# 徳島県電子入札システム 操作マニュアル 一受注者編ー 第4.2 版

# 徳島県

| 1. | 操作マニュフ    | 7ル概要                | 1.1-1  |
|----|-----------|---------------------|--------|
|    | 1.1. はじめに | -                   | 1.1-1  |
|    | 1.1.1.    | マニュアルの見方            | 1.1-1  |
|    | 1.2.基本操作  | ·                   | 1.2-1  |
|    | 1.2.1.    | 電子入札システムにログインするには?  | 1.2-2  |
|    | 1.2.2.    | 案件の検索を行うには?         | 1.2-8  |
|    | 1.2.3.    | 通知書・申請書を印刷するには?     | 1.2-15 |
| 2. | 入札業務操作    | ₣説明(1/3)            | 2.1-1  |
|    | 2.1. 一般競争 | 争入札                 | 2.1-1  |
|    | 2.1.1.    | 業務の流れ               | 2.1-1  |
|    | 2.1.2.    | 入札参加資格審査申請書提出の流れ    | 2.1-2  |
|    | 2.1.3.    | 入札参加資格審査申請書受付票受理の流れ | 2.1-25 |
|    | 2.1.4.    | 入札参加資格確認通知書受理の流れ    | 2.1-37 |
|    | 2.2. 一般競争 | 〕入札(入札後審查方式)        | 2.2-1  |
|    | 2.2.1.    | 業務の流れ               | 2.2-1  |
|    | 2.2.2.    | 入札参加資格審査申請書提出の流れ    | 2.2-2  |
|    | 2.3. 公募型排 | 旨名競争入札              | 2.3-1  |
|    | 2.3.1.    | 業務の流れ               | 2.3-1  |
|    | 2.3.2.    | 入札参加資格審査申請書提出の流れ    | 2.3-2  |
|    | 2.3.3.    | 入札参加資格審査申請書受付票受理の流れ | 2.3-25 |
|    | 2.3.4.    | 指名/非指名通知書受理の流れ      | 2.3-37 |
|    | 2.4. 指名競争 | 争入札                 | 2.4-1  |
|    | 2.4.1.    | 業務の流れ               | 2.4-1  |
|    | 2.4.2.    | 指名通知書受理の流れ          | 2.4-2  |
|    | 2.4.3.    | 受領確認書提出の流れ          | 2.4-14 |
|    | 2.5. 随意契約 | ,<br>J              | 2.5-1  |
|    | 2.5.1.    | 業務の流れ               | 2.5-1  |
|    | 2.5.2.    | 見積依頼通知書受理の流れ        | 2.5-2  |
|    | 2.5.3.    | 提出意思確認書提出の流れ        | 2.5-14 |
|    | 2.5.4.    | 提出意思確認書受付票受理の流れ     | 2.5-34 |
| 3. | 入札業務操作    | ₣説明(2/3)            | 3.1-1  |
|    | 3.1. 入札以隆 | 译(入札書)              | 3.1-1  |
|    | 3.1.1.    | 業務の流れ               | 3.1-1  |
|    | 3.1.2.    | 入札書提出の流れ            | 3.1-2  |
|    | 3.1.3.    | 入札書受付票受理の流れ         | 3.1-24 |
|    | 3.1.4.    | 入札締切通知書受理の流れ        | 3.1-37 |
|    | 3.1.5.    | 再入札通知書受理の流れ         | 3.1-50 |
|    | 3.1.6.    | 再入札書提出の流れ           | 3.1-63 |
|    | 3.1.7.    | 落札者決定通知書受理の流れ       | 3.1-82 |
|    | 3.2. 入札以隆 | &(見積書)              | 3.2-1  |
|    | 3.2.1.    | 業務の流れ               | 3.2-1  |
|    | 3.2.2.    | 見積書提出の流れ            |        |
|    | 3.2.3.    | 見積書受付票受理の流れ         |        |
|    | 3.2.4.    | 見積締切通知書受理の流れ        |        |
|    | 3.2.5.    | 決定通知書受理の流れ          |        |
|    | 3.3. 入札以隆 | 译(入札書・見積書 共通)       | 3.3-1  |
|    | 3.3.1.    | 業務の流れ               | 3.3-1  |
|    |           |                     |        |

徳島県電子入札システム操作マニュアル一受注者編一

|    | 3.3.2.    | 日時変更通知書受理の流れ      |        |
|----|-----------|-------------------|--------|
|    | 3.3.3.    | 保留通知書受理の流れ        | 3.3-15 |
|    | 3.3.4.    | 取止め通知書受理の流れ       |        |
|    | 3.3.5.    | 中止通知書受理の流れ        |        |
|    | 3.3.6.    | 入札参加資格不適格通知書受理の流れ | 3.3-54 |
| 4. | 入札業務操作    | 乍説明(3/3)          | 4.1-1  |
|    | 4.1. 共通操作 | 乍                 | 4.1-1  |
|    | 4.1.1.    | 簡易調達案件検索の流れ       | 4.1-1  |
|    | 4.1.2.    | 調達案件概要表示の流れ       | 4.1-4  |
|    | 4.1.3.    | 企業プロパティ変更の流れ      | 4.1-7  |
|    | 4.1.4.    | 登録利用者一覧画面表示の流れ    | 4.1-10 |
|    | 4.1.5.    | 保存データを表示する流れ      |        |

徳島県電子入札システム操作マニュアル一受注者編一

# 1. 操作マニュアル概要

# 1.1.<u>はじめに</u>

## 1.1.1.<u>マニュアルの見方</u>

#### ①業務の流れを確認する

2章では、各入札方式の入札準備の操作、3章では入札以降の操作について説明しております。 各入札方式操作の説明の冒頭には、以下のような業務の流れについて説明した図を用意しております。 それぞれの業務に記述してある章を参照下さい。 なお、入札以降の処理については、各入札方式で共通のため、3章にまとめて説明しております。 以下の図は、工事(一般競争)の場合の例です。

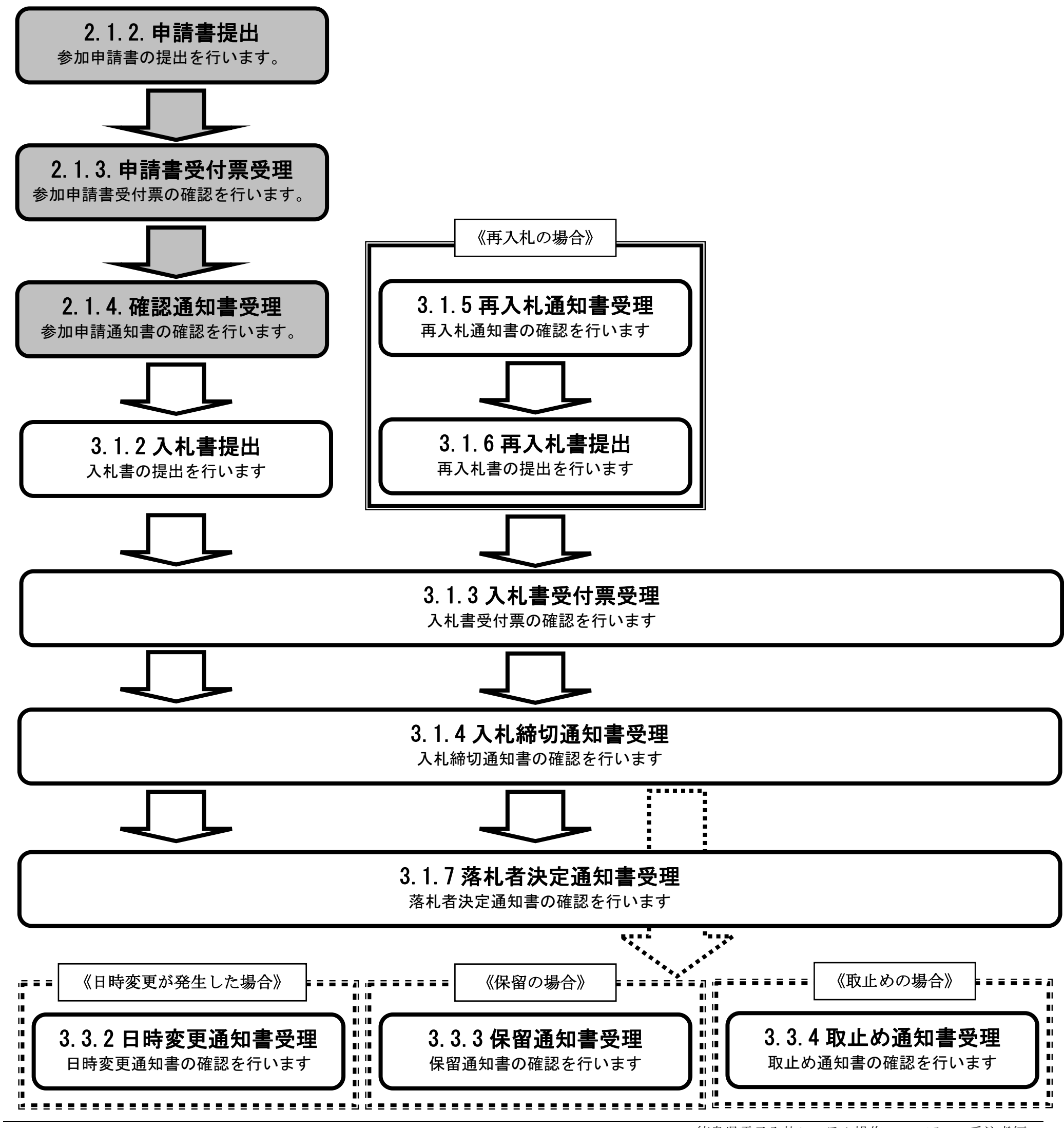

徳島県電子入札システム操作マニュアルー受注者編ー

各操作の流れを確認するには、それぞれの操作の流れが書かれた節を参照しますが、 中には、各業務の詳細な流れについて説明した場合もあります。この場合も同様に、それぞれの章を参照下さい。 以下の図は、工事(一般競争)の競争参加資格確認申請書提出を例に挙げています。

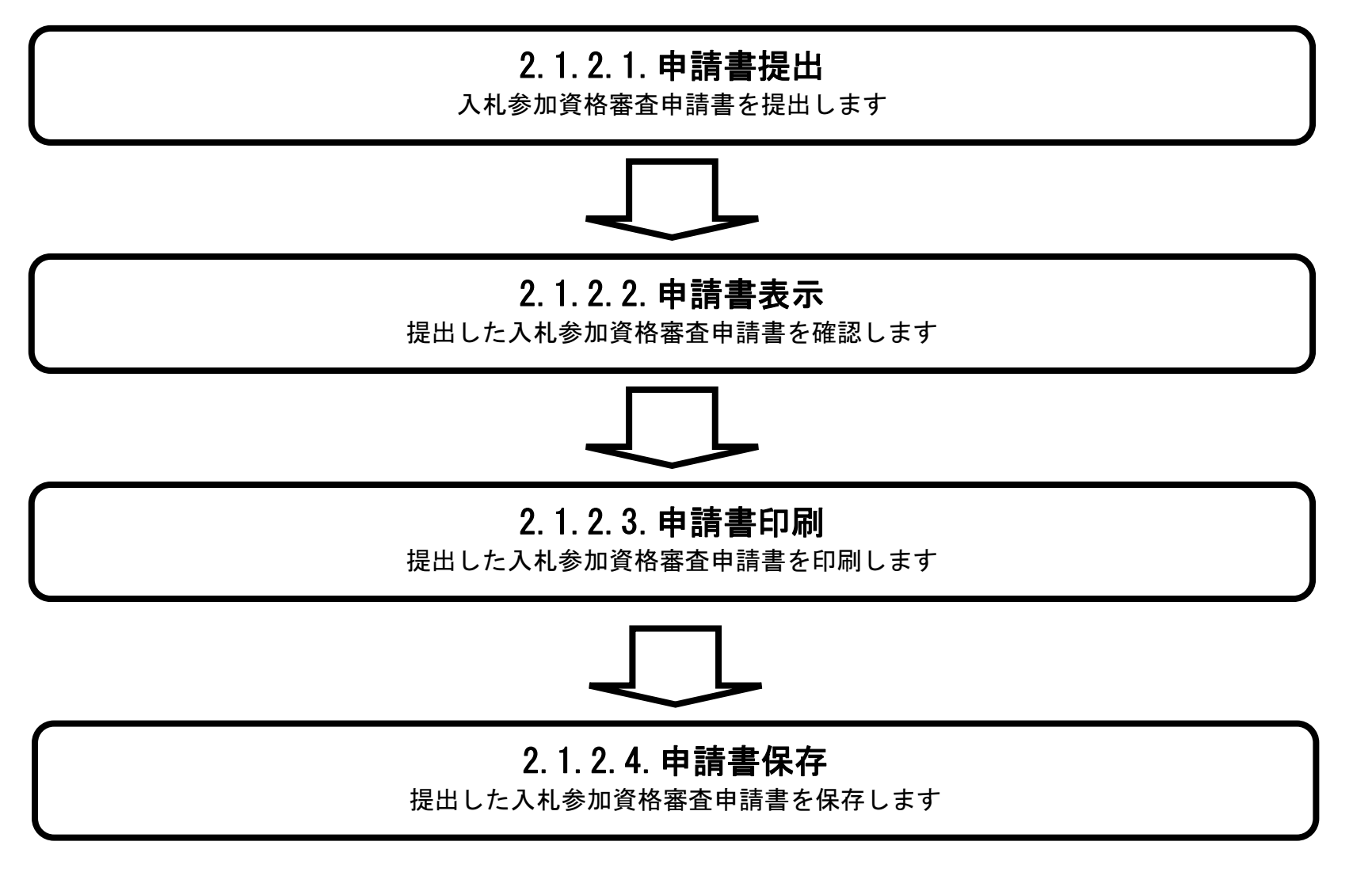

徳島県電子入札システム操作マニュアル-受注者編-

#### ② 操作の流れを確認する

それぞれの業務には、以下のような操作の流れを説明した図を用意しております。 現在参照中の操作は、網掛けがしてあります。その他の操作方法を確認するには、それぞれの操作方法が書かれた節を参照下さい。 なお、ログインと案件検索の操作については、各入札方式で共通のため1章にまとめて説明しております。 以下の図は、工事(一般競争)の参加申請書を提出する場合の例です。

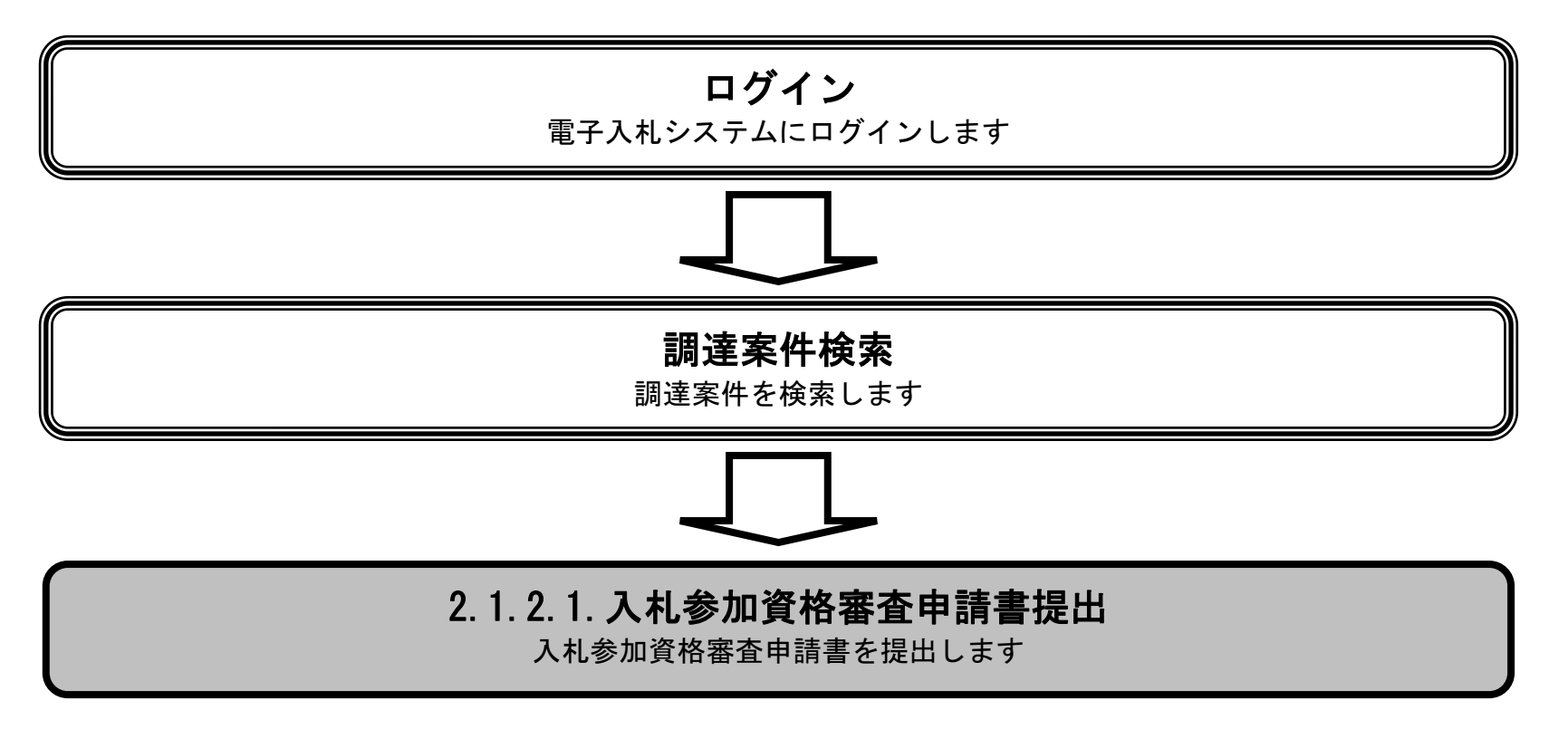

#### ③ 操作方法を確認する

それぞれの操作説明画面は、以下のような構成で説明しております。

| 参加申請書受付対象一覧画面を表示するには?                                                           |            |
|---------------------------------------------------------------------------------|------------|
| 案件登録     参加申請受付     参加申審査       ログイン     調達案件検索     受付対象一覧     添付資料確認     受付票発行 | 現在の操作名称    |
| 画面説明                                                                            |            |
| 電子入札システムの発注者機能を起動ます。                                                            | 業務の参照と     |
| 操作手順                                                                            |            |
| <b>電子入札システムボタン③</b> 押下します。                                                      |            |
|                                                                                 | 操作概要について説明 |
|                                                                                 |            |
|                                                                                 | 操作手順について説明 |
|                                                                                 |            |
|                                                                                 | 操作を行う画面    |
| Q 德島県 alternatives refers character/Accorrs Ø                                   |            |
|                                                                                 | 操作を行うボタン   |

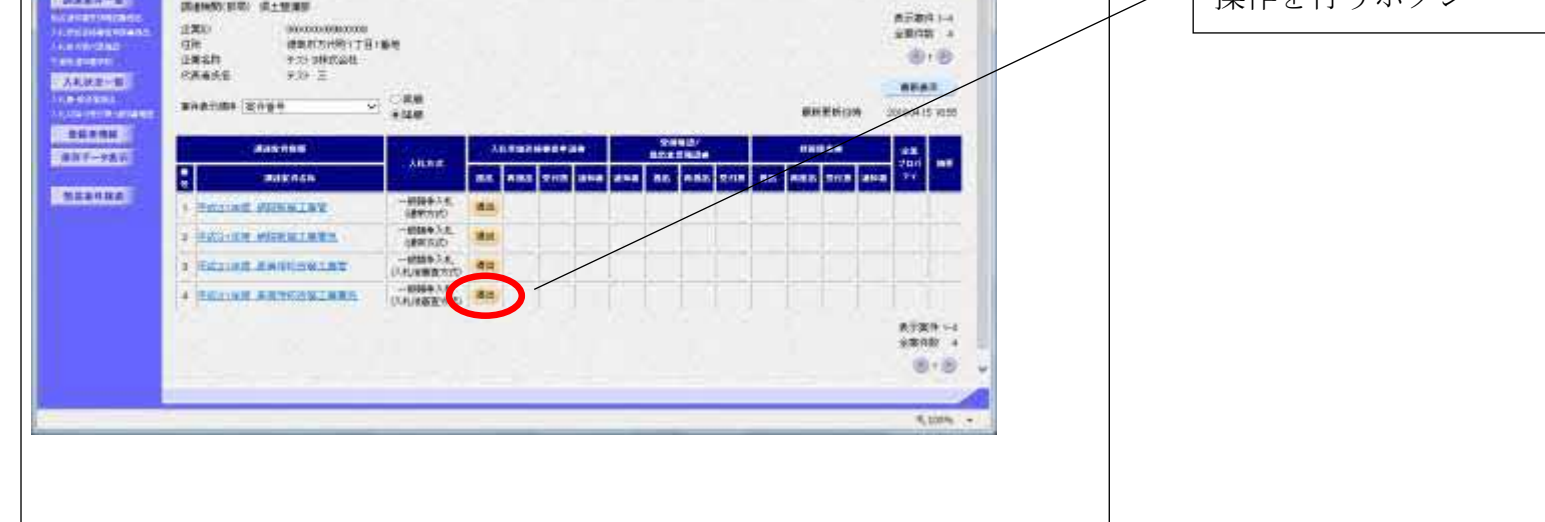

徳島県電子入札システム操作マニュアルー受注者編ー

# 1.2. <u>基本操作</u>

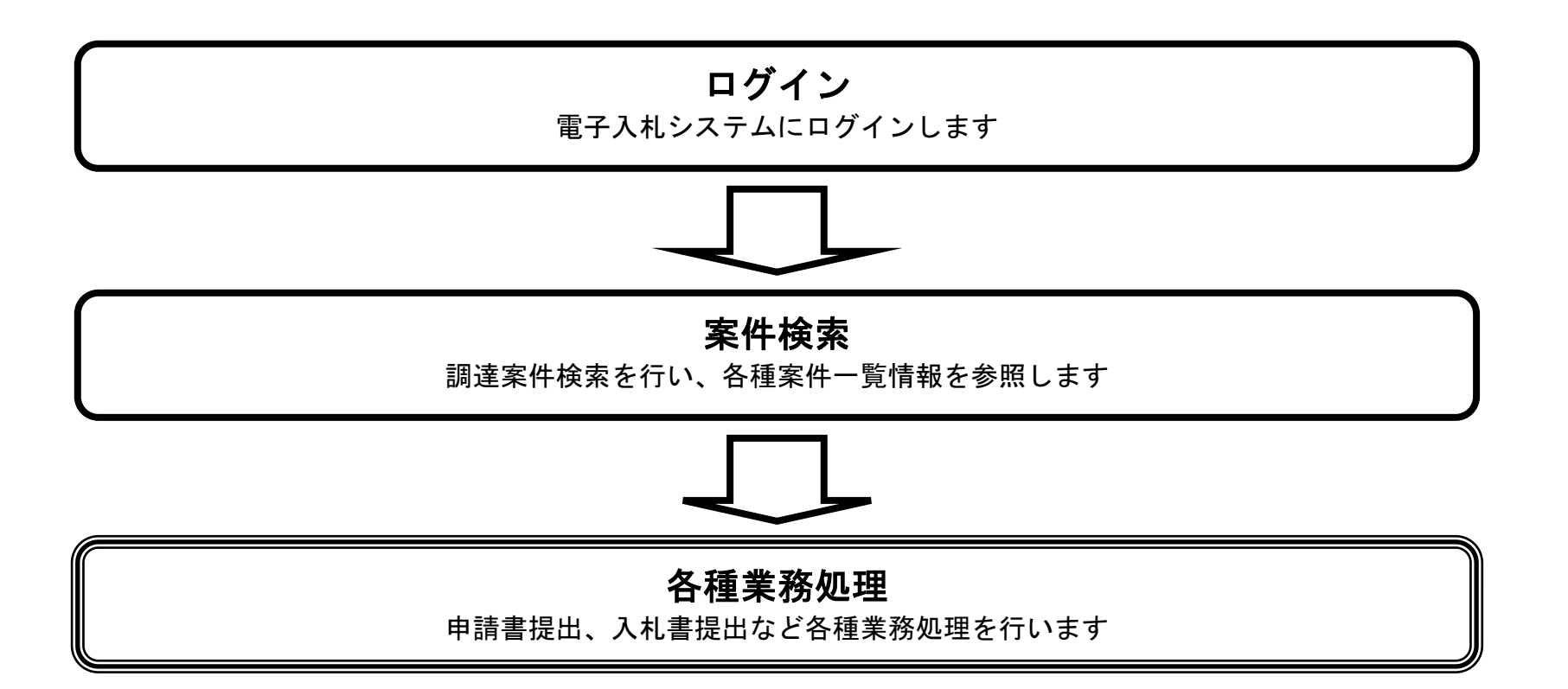

徳島県電子入札システム操作マニュアルー受注者編ー

1.2.1. <u>電子入札システムにログインするには?</u>

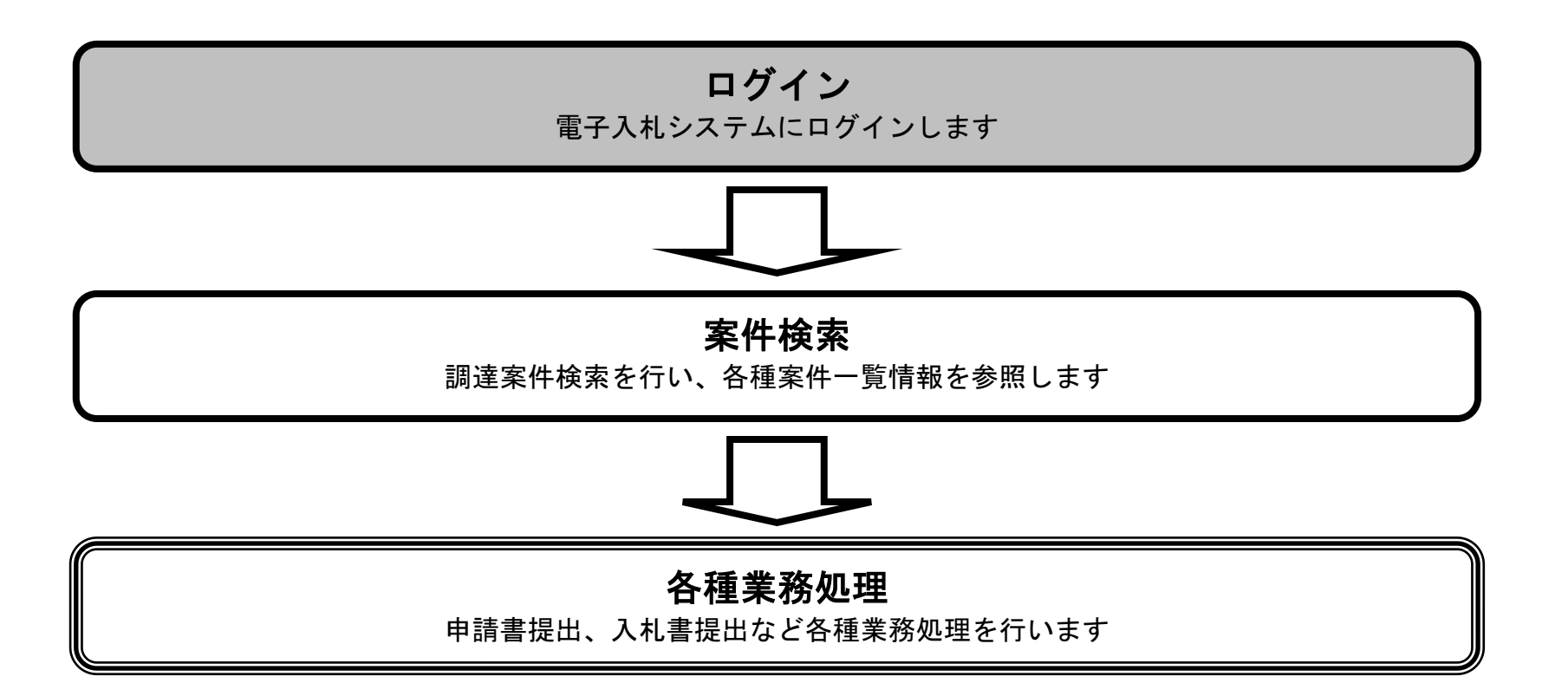

徳島県電子入札システム操作マニュアルー受注者編-

| 電子入札システムにログインするには?                              |  |
|-------------------------------------------------|--|
| 画面説明<br>調達機関の選択を行う画面です。                         |  |
| 操作手順                                            |  |
| 調達機関①を選択し、確定②を押下することにより、「利用者登録/電子入札」選択画面に遷移します。 |  |
|                                                 |  |
|                                                 |  |
|                                                 |  |
|                                                 |  |
|                                                 |  |
|                                                 |  |
| ○ ⑦ 徳島県                                         |  |
| 調達機関選択画面(受注者用)<br>調達機関: 徳島原マ<br>査定 2            |  |
|                                                 |  |
|                                                 |  |
|                                                 |  |
|                                                 |  |
|                                                 |  |

徳島県電子入札システム操作マニュアルー受注者編-

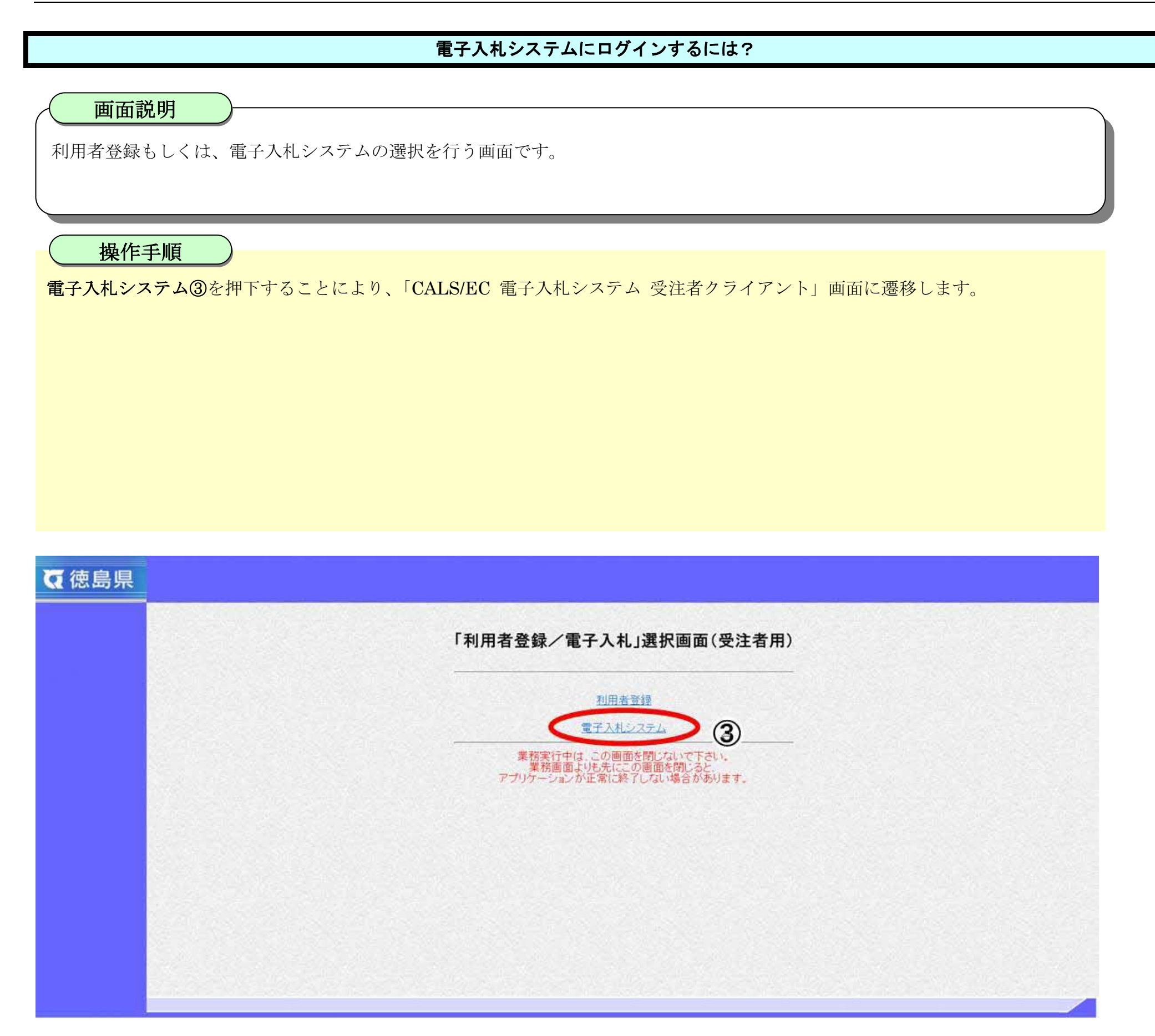

徳島県電子入札システム操作マニュアルー受注者編ー

# 

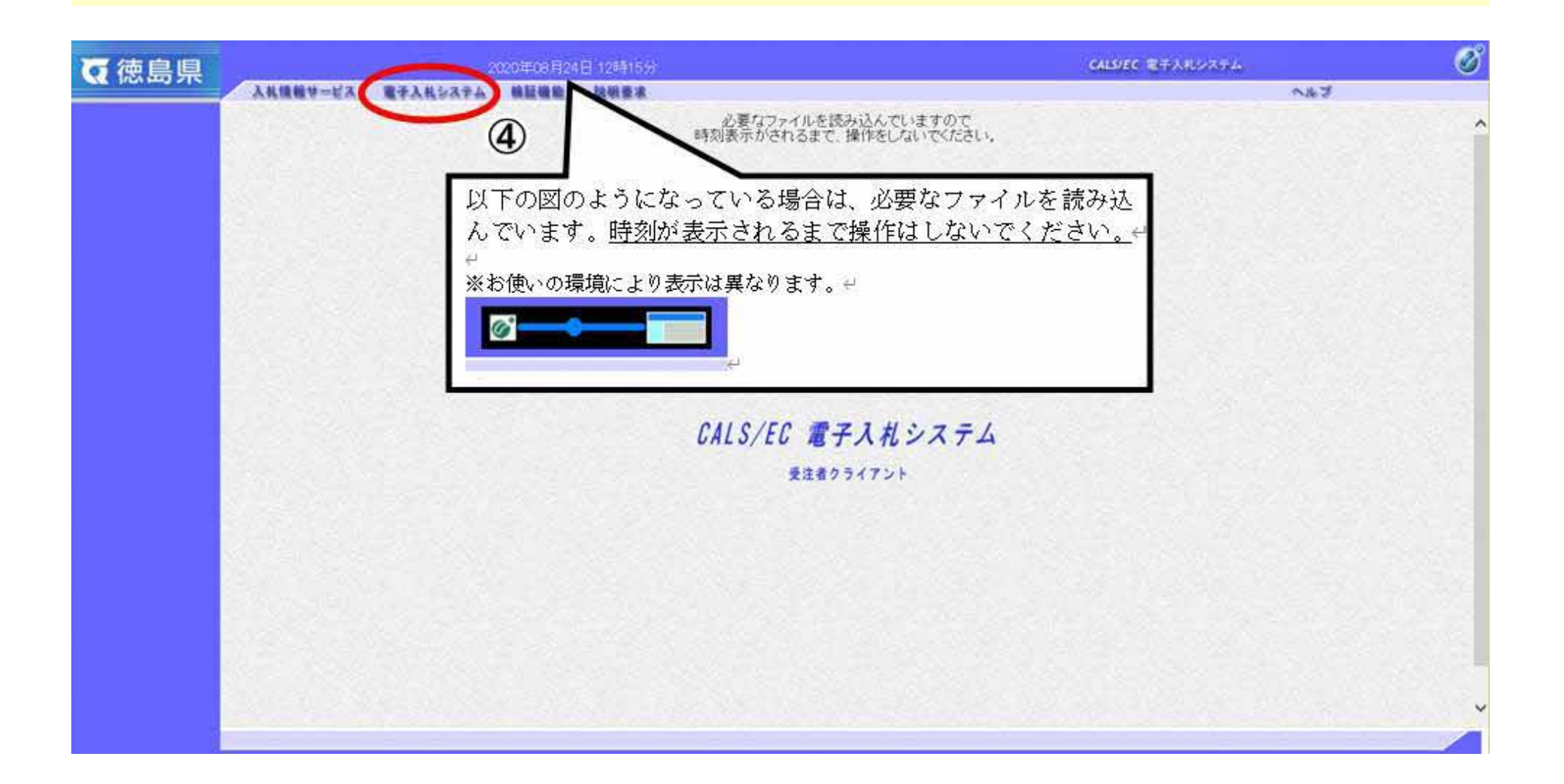

徳島県電子入札システム操作マニュアルー受注者編ー

## 電子入札システムにログインするには?

## 画面説明

IC カード情報の確認を行います。

操作手順

IC カードを IC カードリーダに差し込み、PIN 番号⑤を入力後、OK ボタン⑥を押下します。

| 百徳島圓 | 2020年08月24日 12時15分 |                  |      |              |                |                                                                                 | CALS/EC モデスポンステム |      |      |   |
|------|--------------------|------------------|------|--------------|----------------|---------------------------------------------------------------------------------|------------------|------|------|---|
|      | 入札慎齢サービス           | <b>電子</b> 入秋システム | NEWS | 1148 R       | o ante de      | 1.<br>1.<br>1.<br>1.<br>1.<br>1.<br>1.<br>1.<br>1.<br>1.<br>1.<br>1.<br>1.<br>1 | 1.19             | 1111 | ~163 | ^ |
|      |                    |                  |      |              |                |                                                                                 |                  |      |      |   |
|      |                    |                  |      | Pin番号入力ダイアログ | -<br>Q         |                                                                                 | ×                |      |      |   |
|      |                    |                  |      | PN番号を入力      | してください。        |                                                                                 |                  |      |      |   |
|      |                    |                  |      | PIN番号:       | *****          | De                                                                              |                  |      |      |   |
|      |                    |                  |      | 担当者:         |                |                                                                                 |                  |      |      |   |
|      |                    |                  |      |              |                |                                                                                 |                  |      |      |   |
|      | \$                 |                  |      | OK           | <b>*</b> *>ten | ]                                                                               |                  |      |      |   |
|      |                    |                  |      |              | 6              |                                                                                 |                  |      |      |   |
|      |                    |                  |      |              |                |                                                                                 |                  |      |      | ~ |
|      |                    |                  |      |              |                |                                                                                 |                  |      |      |   |

徳島県電子入札システム操作マニュアルー受注者編-

#### 電子入札システムにログインするには?

#### 画面説明

案件の検索条件を設定する画面です。 条件に応じた実施予定案件数の表示、調達案件(案件の登録・審査)や入札案件(案件の開札)の一覧画面表示を選択できます。

#### 操作手順

**案件の検索条件⑦**を設定し、申請等締切予定案件の「調達案件一覧」⑧、入札締切予定案件の「入札状況一覧」⑧、開札予定案件の 「入札状況一覧」⑧を押下することにより、各々の一覧画面を表示します。

【補足説明】

「申請書提出」もしくは「受付票・通知書の確認」を行う場合には、『1.2.2.1.調達案件を検索するには』を参照します。 「入札書提出」を行う場合は、『1.2.2.2.入札案件を検索するには』を参照します。

・画面上の条件検索項目について 検索日付:任意 表示件数:必須(デフォルト10件) 案件表示順序:必須(デフォルト 案件名称 昇順)

| <b>万</b> 徳島県                                   |                 | 2014年09月01日 11時46分                                                                                                    | CALS/EC 電子入札システム                                                                                       | Ø          |
|------------------------------------------------|-----------------|----------------------------------------------------------------------------------------------------|----------------------------------------------------------------------------------------------------|------------|
|                                                | 入札情報サービス 電子入札ショ | ステム 検証機能 説明要求                                                                                                    | ヘルプ                                                                                                    |            |
| ○ 調達案件検索                                       |                 | 調達案件検索                                                                                                    | ş                                                                                                    | ^          |
| ◎ 調達案件一覧                                       | ICカード有効期限:平成28  | 年4月1日 0時0分                                                                                                    |                                                                                                    |            |
| 指名通知書受積確認書提出<br>入礼参加安倍審查申請書提出                  | 部局              | 企画総務部                                                                                                    | <b>v</b>                                                                                               |            |
| 人化教の受付県端部<br>不適給通知書参照<br>○ 入札状況一覧<br>入化書:第退層提出 | 課係、事務所          | ▼全て<br> 管財課                                                                                                    |                                                                                                    |            |
| 入山以降の受付票の適加書簡認                                 | 8               |                                                                                                    |                                                                                                    |            |
| 「保存ナーダ表示                                       |                 | ₽                                                                                                    |                                                                                                    |            |
| ◎ 簡易案件検索                                       | 入札方式            | <ul> <li>▼全て</li> <li>一般競争入礼(通常方式)</li> <li>一般競争入礼(入礼後審査方式)</li> <li>公募型指名競争入礼</li> <li>指名競争入礼方式</li> <li>〕随意契約</li> </ul> | <ul> <li>▼全て</li> <li>一般競争入札(入札後審査方式)</li> <li>□公募型指名競争入札</li> <li>□指名競争入札方式</li> <li>□随意契約</li> </ul> |            |
|                                                | 工事種別/コンサル種別     | ▼全て           土木一式工事           建築一式工事           大工工事           左宮工事                                                        | 測量                                                                                                    |            |
|                                                | 案件状態            | □ 結果登録済の案件を表示しない場合はチ                                                                                                    | ✓<br>エックしてください                                                                                         |            |
|                                                | 検索日付            | 指定しない     ※部局を「全て       から     アまで                                                                                         |                                                                                                    |            |
|                                                | 案件番号            | □ 案件番号                                                                                                    | 多のみの場合はチェックしてください                                                                                      |            |
|                                                |                 | 1                                                                                                    |                                                                                                    | 2521 10225 |

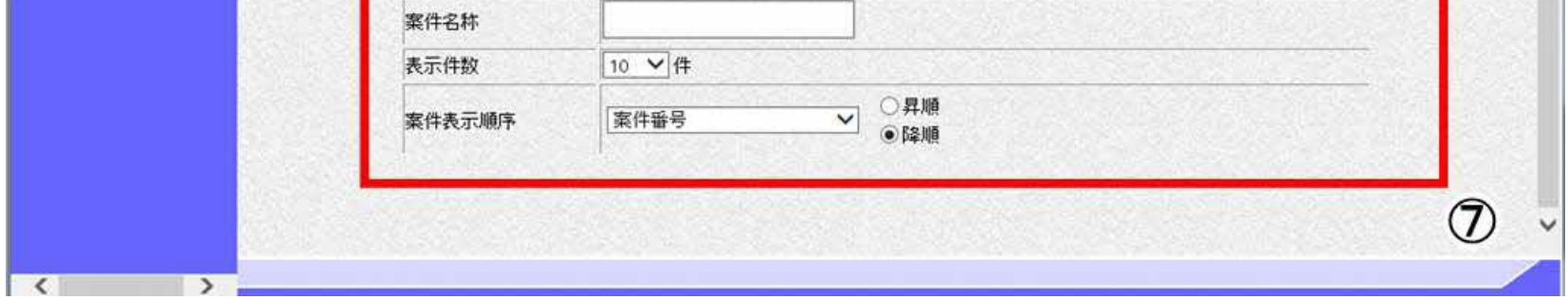

徳島県電子入札システム操作マニュアル-受注者編-

# 1.2.2.<u>案件の検索を行うには?</u>

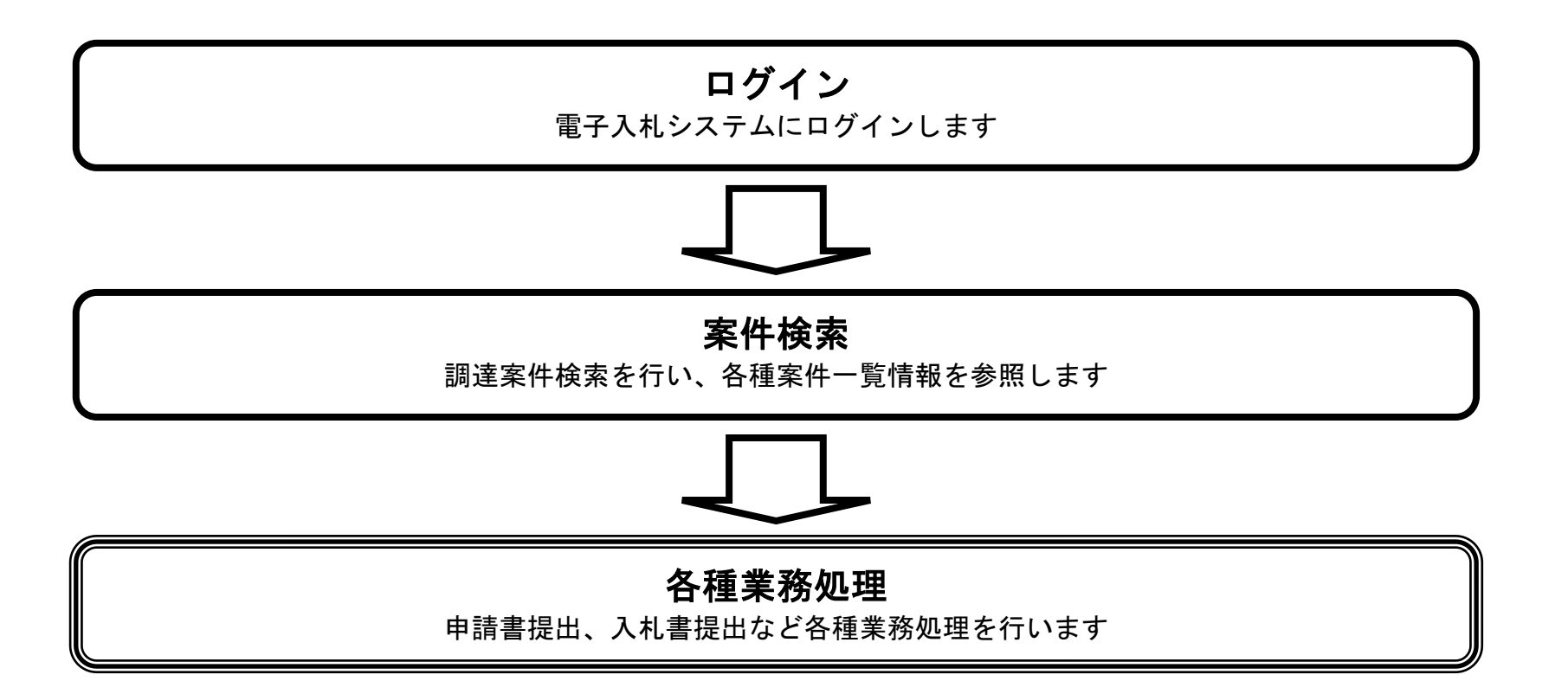

徳島県電子入札システム操作マニュアルー受注者編ー

# 1.2.2.1. 調達案件を検索するには?

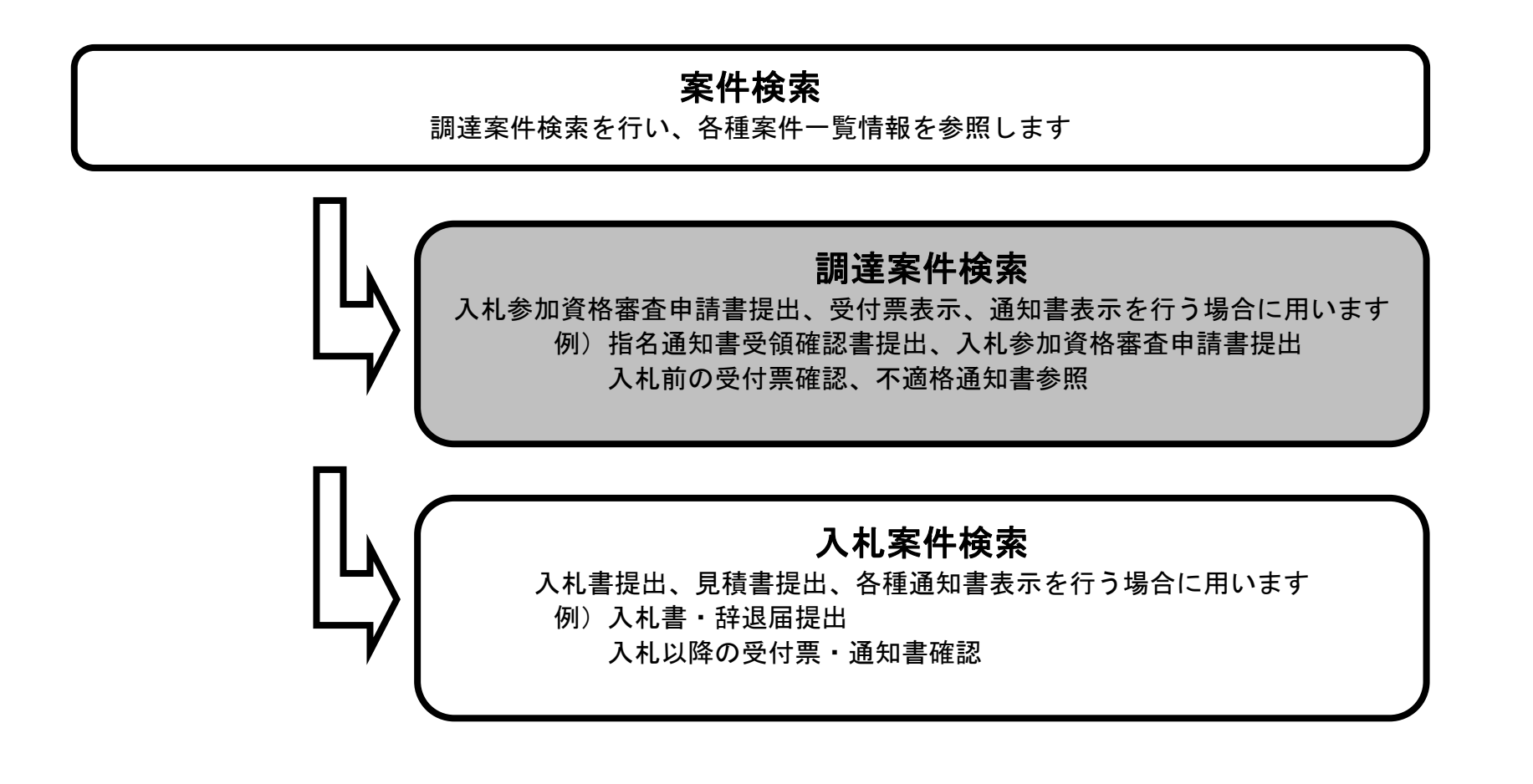

徳島県電子入札システム操作マニュアルー受注者編-

#### 調達案件を検索するには?

#### 画面説明 案件の検索条件を設定する画面です。 条件に応じた調達案件(案件の登録・審査)や入札案件(案件の開札)の一覧画面表示を選択できます。 操作手順 案件の検索条件①を設定し、左メニューの調達案件一覧ボタン②を押下することにより、調達案件一覧画面を表示します。 【補足説明】 調達案件一覧画面からは、「入札参加資格審査申請書の提出(受付票・通知書の確認)」や「指名通知書の確認/受領確認書の提出」 などを行います。 「入札書提出」を行う場合は、『1.2.2.2.入札案件を検索するには』を参照します。 ・画面上の条件検索項目について : 必須(全て選択可能 部局で「全て」を選択した場合、課係、事務所欄は空欄となります。) 部局 課係、事務所:必須(全て選択可能 部局で「全て」を選択した場合、課係、事務所欄は空欄となります。) : 必須(全て選択可能) 入札方式 工事種別/コンサル種別:任意 案件状態 :任意 ※「結果登録済の案件を表示しない場合はチェックしてください」にチェックを入れると、過去の案件は一覧に表示 されなくなります。 :任意(部局で「全て」を選択した場合、検索日付は必須。日付指定は最長1ヶ月。デフォルト 入札締切受付予定日時) 検索日付 案件番号 : 任意(25 桁で入力します) ※「案件番号のみの場合はチェックしてください」にチェックを入れると、案件番号のみを条件にして検索します。 (他の検索条件は無効になります) 案件名称 :任意 : 必須(デフォルト 10 件) 表示件数 案件表示順序:必須(デフォルト 案件番号 降順)

| 調達案件検索                                                              |             | 調達案件検                                                                                     | ·*                                                                      | ^                                                       |                                                                  |                                                               |
|---------------------------------------------------------------------|-------------|-------------------------------------------------------------------------------------------|-------------------------------------------------------------------------|---------------------------------------------------------|------------------------------------------------------------------|---------------------------------------------------------------|
| 調達案件一覧                                                              |             | AND A REAL PROPERTY                                                                       | IC力一ド有効期限: 平成:                                                          | 28年4月1日 0時0分                                            |                                                                  |                                                               |
| 通知書受領時記書提出<br>.参加政格審査申請書提出                                          | 部局          | 県土整備部                                                                                     | $\sim$                                                                  | : 部局で全て                                                 | てを選択した場合                                                         | Ϋ́Ψ                                                           |
| H の空付高時間<br>Hialog 543<br>入札技況一覧<br>ar 新日期時日<br>L/IA の空付高 (Albanis) | 課係、事務所      | ▼全て<br>德島士木事務所<br>鳴門辻木事務所<br>川島世土木事務所<br>泡田土木事務所<br>泡田土木事務所<br>徳島小仏急老開発事務所<br>徳島小仏急老開発事務所 |                                                                         | <ul> <li>・課係、事</li> <li>・検索日付</li> <li>・日付指定</li> </ul> | 務所欄は空欄とない<br>必須(デフォルト<br>は最長1ヶ月↔                                 | ります。↩<br>入札締切受付予定日時)                                          |
|                                                                     |             | E-GERENA<br>TA                                                                            | at the                                                                  | 30-A0                                                   | 72C                                                              | ×                                                             |
| #仔了一 <b>学</b> 表示<br>簡易案件検索                                          | 入北方式        | <ul> <li>✓ 全て</li> <li>✓ 一般競争入札(通常方式)</li> <li>✓ 一般競争入札(人札後審査方式)</li> </ul>               | <ul> <li>→ 分</li> <li>□ 一般競争入札(入札後審査方式)</li> <li>□ 公募型指名競争入札</li> </ul> | 課任. 事務所                                                 |                                                                  |                                                               |
|                                                                     |             | <ul> <li>公募型指名競争入札</li> <li>指名競争入札方式</li> <li>随意契約</li> </ul>                             | □指名競争入札方式<br>□ 随意契約                                                     | ) al must                                               | 工事<br>▼全て<br>□一般競争入札(通常方式)<br>□一般競争入札(入札は審査方式)                   | コンサル<br>マ全て<br>一一般現争入礼(入礼(後都重方式)<br>二公募型指名観争入礼                |
|                                                                     | 工事種別ノコンサル種別 | <ul> <li>▼全て</li> <li></li></ul>                                                          | ▼全て<br>測量<br>建築関係: ^<br>土木丁ンサル<br>地質調査                                  |                                                         | <ul> <li>□公募型指名競争入札</li> <li>□指名競争入札方式</li> <li>□除意契約</li> </ul> | □指名競争入礼方式<br>□№意契約                                            |
|                                                                     | 案件状態        | □ 結果登録演の案件を表示しない場合は                                                                       | ✓                                                                       | 工事種別/コンサル種別                                             | 土木一式工事<br>  建築一式工事<br>  大工工事<br>  大工工事<br>  左宮工事                 | ▲ 「御慶 御祭朝任 へ 」<br>「御祭朝任 ↓ ★ ★ ★ ★ ★ ★ ★ ★ ★ ★ ★ ★ ★ ★ ★ ★ ★ ★ |
|                                                                     | 総委日付        | 指定しない × ※部局を「4                                                                            | さてJIに設定した場合は検索日付を指定してください。<br>ら                                         | 案件状態                                                    | ✓]<br>はチェックしてください                                                |                                                               |
|                                                                     |             | <b></b>                                                                                   | ē                                                                       | 被索日付                                                    |                                                                  | 第二」に配定した場合は48条日11を18定していたかい<br>から                             |
|                                                                     | 案件番号        | □ 案件                                                                                      | 番号のみの場合はチェックしてください                                                      | 家件编号                                                    |                                                                  | また                                                            |
|                                                                     | 案件名称        |                                                                                           |                                                                         | <b>案件名称</b>                                             |                                                                  | TW 9009078083 2770 C (LCC)                                    |
|                                                                     | 表示件数        | 10 ~件                                                                                     |                                                                         | 表示件数                                                    | 10 ♥件                                                            |                                                               |
|                                                                     | 案件表示順序      | [案件番号 ✓] ○昇順<br>●降期                                                                       | 案件表示順序                                                                  | 「高件番号 ✓ ○昇<br>●降                                        | <b>湖</b>                                                         |                                                               |

徳島県電子入札システム操作マニュアルー受注者編-

1.2 -- 10

#### 調達案件を検索するには?

#### 画面説明

メインメニューで設定した条件に該当する案件情報の一覧を表示します。

#### 操作手順

この画面より、「申請書の提出」や「指名通知書の確認」を行う案件の選択を行います。

#### 【補足説明】

「申請書の提出」を行う場合には、『2.1.2.1.(2.2.2.1/2.3.2.1.)入札参加資格審査申請書を提出するには?』を参照します。 「指名通知書の確認」を行う場合には、『2.4.2.1.指名通知書を確認するには?』を参照します。

・左メニュー項目について 調達案件検索:メインメニューに遷移します 調達案件一覧:現在の画面 入札状況一覧:入札書を提出する際の一覧画面に遷移します。

・ページインデックスについて

ページインデックスリンク【A】押下により表示件数×ページインデックス番号の案件が表示されます。 例:表示件数が10件で3リンク押下時は31から40件までが表示されます。

| <b>万</b> 徳島県                                                                                         |                                                                                                    | 2019年04月15日         | 3 16時55分    |         | CALS/EC 電子入札     | システム       |                                                          |
|----------------------------------------------------------------------------------------------------|----------------------------------------------------------------------------------------------------|---------------------|-------------|---------|------------------|------------|----------------------------------------------------------|
|                                                                                                    | 入札情報サービス 電子入札システム                                                                                      | 檢証機能                | 説明要求        | 10.000  |                  | へルブ        | N                                                        |
| 調達案件検索                                                                                               |                                                                                                    |                     | 調           | 達案件一覧   |                  |            |                                                          |
| 調達条件一覧<br>Si通知書受積確認書提出<br>し参加容格審査申請書提出<br>しかの受付票確認<br>当結通知書参照<br>入れ状況一覧<br>しま・詳述屋提出<br>し以降の受付票・通知書確認 | 調達機関(部局)県土整備部<br>企業ID 36000009980008<br>住所 徳島市万代町1丁目1<br>企業名称 テスト3株式会社<br>代表者氏名 テスト 三<br>案件表示順序 案件番号 ✓ | 番地<br>○昇順<br>●降順    |             |         |                  | 最新更新日時     | 表示案件 1-4<br>全案件数 4<br>④ 1 〕<br>最新表示 【<br>2019.04.15 1655 |
| 登録者情報<br>保存データ表示                                                                                     | 調速案件情報                                                                                                 | 1                   | 入扎参加资格审查申請書 |         | 受領確認/<br>提出素思確認者 | 技術提案書      | 企業                                                       |
|                                                                                                    | 番<br>調速案件名件<br>号                                                                                       | A1L/33A             | 提出 再提出      | 受付票 通知書 | 通知書 提出 再提出 受付票   | 提出 再提出 受付票 | 通知書 デイ                                                   |
| 簡易案件検索                                                                                               | 1 平成31年度 病院新發工事管                                                                                       | 一般競争入札<br>(通常方式)    | 提出          |         |                  |            |                                                          |
|                                                                                                    | 2 平成31年度 病院新築工事電気                                                                                      | 一般競争入札<br>(通常方式)    | 提出          |         |                  |            |                                                          |
|                                                                                                    | 3 平成31年度 高等学校改築工事管                                                                                     | 一般競争入札<br>(入札後審査方式) | 提出          |         |                  |            |                                                          |
|                                                                                                    | 4 平成31年度 高等学校改築工事重氮                                                                                    | 一般競争入札<br>(入札後審査方式) | 提出          |         |                  |            |                                                          |
|                                                                                                    |                                                                                                    |                     |             |         |                  |            | 表示案件 1-4<br>全案件数 4                                       |

徳島県電子入札システム操作マニュアルー受注者編ー

[A]

# 1.2.2.2. 入札案件を検索するには?

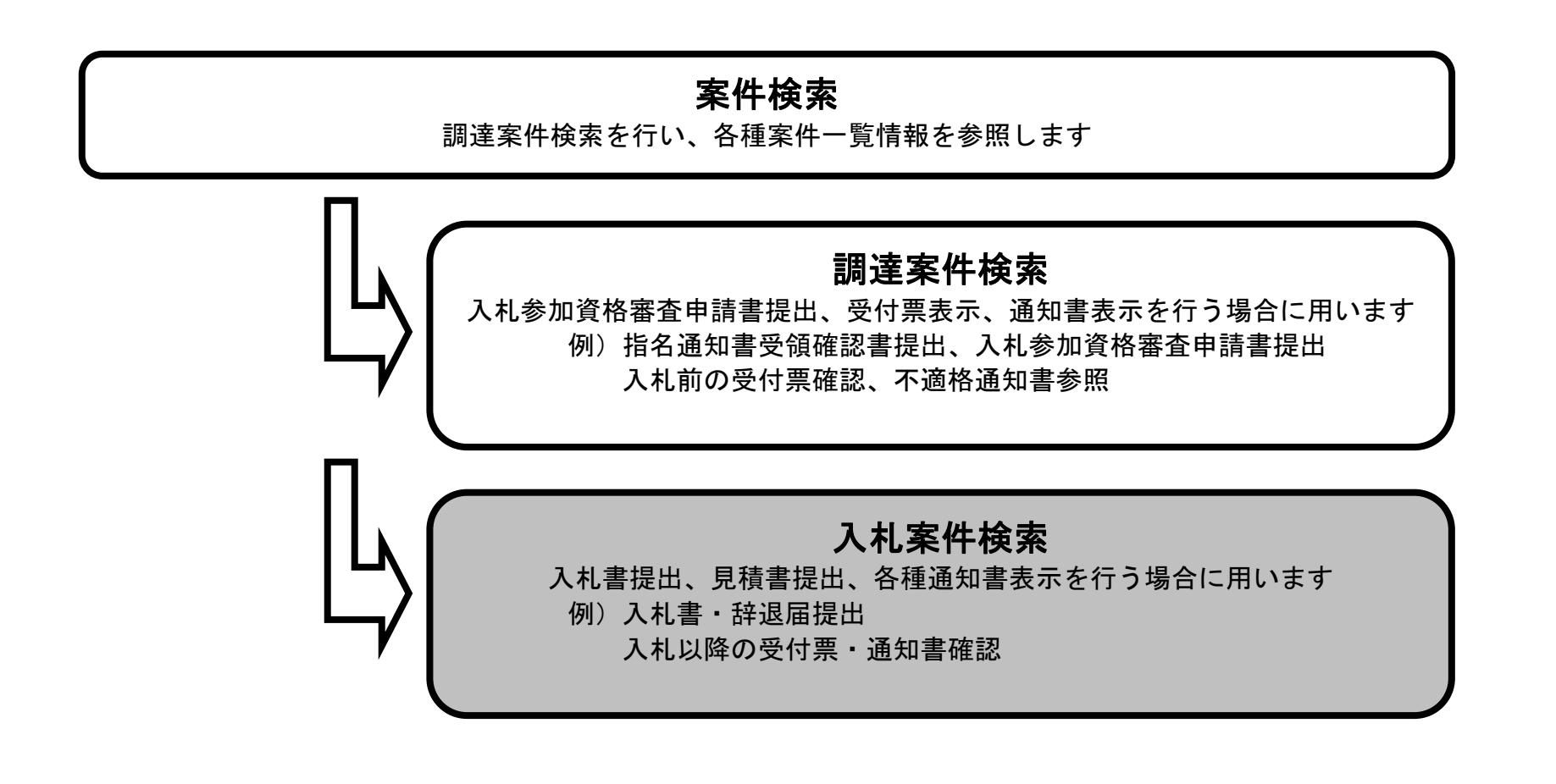

徳島県電子入札システム操作マニュアルー受注者編ー

#### 入札案件を検索するには?

#### 画面説明

案件の検索条件を設定する画面です。 入札書提出を行う場合の入札状況一覧画面を表示させます。

#### 操作手順

**案件の検索条件①**を設定し、左メニューの入札状況一覧ボタン②を押下することにより、入札状況一覧画面を表示します。 案件番号のみのチェックボックスをチェックした場合、他の検索条件は無効となります。

【補足説明】

入札状況一覧画面からは、「入札書の提出」や各種通知書(締切通知書、落札者決定通知書など)の確認などを行います。

・画面上の条件検索項目について 部局 : 必須(全て選択可能 部局で「全て」を選択した場合、課係、事務所欄は空欄となります。)

課係、事務所:必須(全て選択可能 部局で「全て」を選択した場合、課係、事務所欄は空欄となります。)

入札方式 : 必須(全て選択可能)

工事種別/コンサル種別:任意

案件状態 :任意

※「結果登録済の案件を表示しない場合はチェックしてください」にチェックを入れると、過去の案件は一覧に表示 されなくなります。

- 検索日付 :任意(部局で「全て」を選択した場合、検索日付は必須。日付指定は最長1ヶ月。デフォルト 入札締切受付予定日時)
- 案件番号 : 任意(25 桁で入力します)

※「案件番号のみの場合はチェックしてください」にチェックを入れると、案件番号のみを条件にして検索します。 (他の検索条件は無効になります)

- 案件名称 :任意
- 表示件数 : 必須 (デフォルト 10 件)
- 案件表示順序: 必須(デフォルト 案件番号 降順)

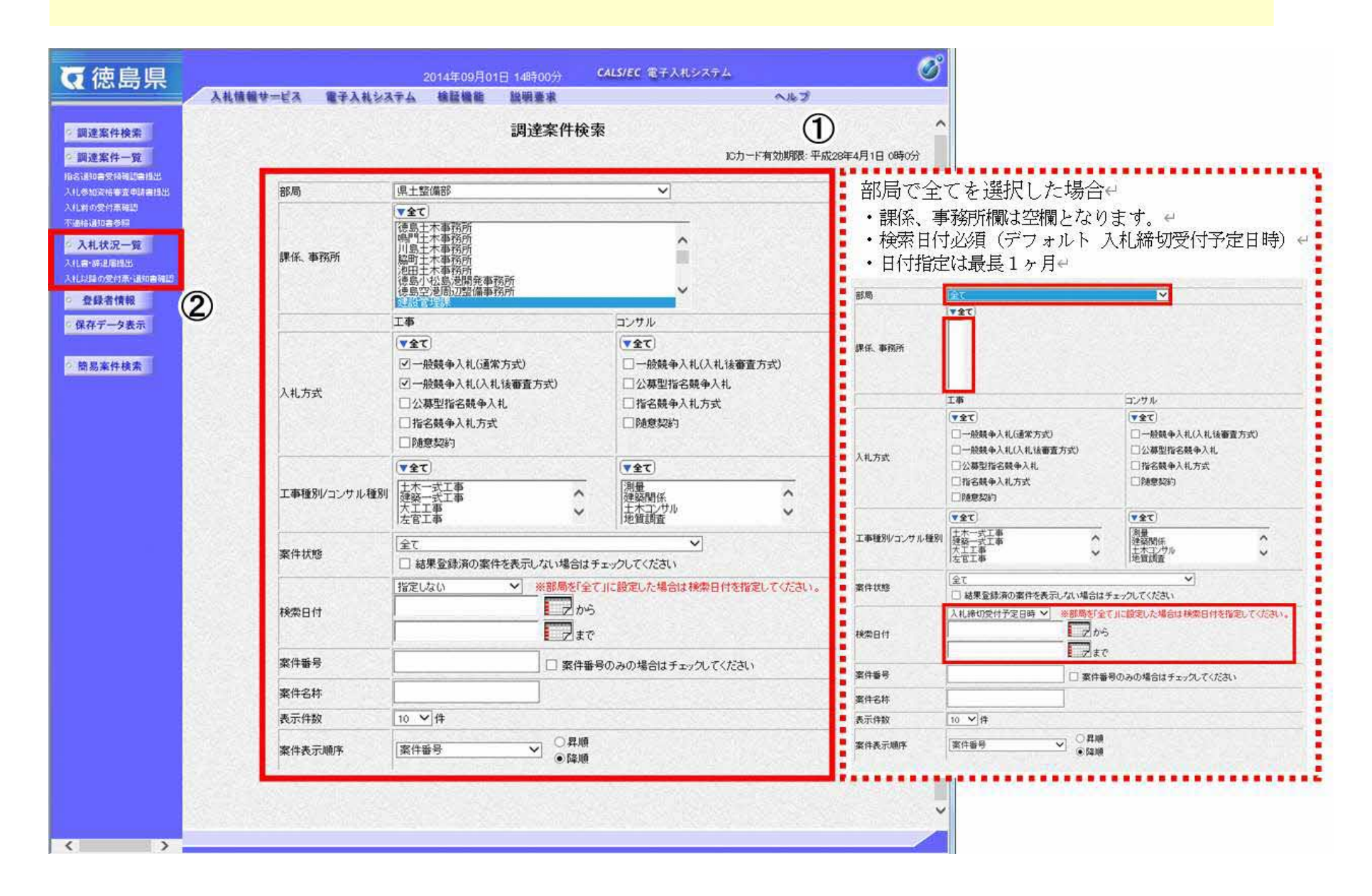

徳島県電子入札システム操作マニュアルー受注者編ー

#### 入札案件を検索するには?

画面説明

メインメニューで設定した条件に該当する案件情報の一覧を表示します。

#### 操作手順

この画面より、入札書の提出(辞退届)、受付票の表示、各種通知書の表示を行う案件の選択を行います。

#### 【補足説明】

「入札書の提出」を行う場合には、『3.1.2.1.入札書を提出するには?』を参照します。 「入札書受付票の確認」を行う場合は、『3.1.3.1.入札書受付票を確認するには?』を参照します。 「入札締切通知書の確認」を行う場合は、『3.1.4.1.入札締切通知書を確認するには?』を参照します。 「落札者決定通知書の確認」を行う場合は、『3.1.7.1.落札者決定通知書を確認するには?』を参照します。

・左メニュー項目について

調達案件検索:メインメニューに遷移します 調達案件一覧:申請書提出、申請書受付票および通知書を確認する際の一覧画面に遷移します 入札状況一覧:現在の画面

・ページインデックスについて

ページインデックスリンク【A】押下により表示件数×ページインデックス番号の案件が表示されます。 例:表示件数が10件で3リンク押下時は31から40件までが表示されます。

| <b>万</b> 徳島県                                                                                                    |                       |                                         | 2014年09月01日 14時29分 6                 |                    | CALS/EC 電子入札システム |                   |     |               | Ű               |                  |                   |
|----------------------------------------------------------------------------------------------------|-----------------------|-----------------------------------------|--------------------------------------|--------------------|------------------|-------------------|-----|---------------|-----------------|------------------|-------------------|
|                                                                                                    | 入札情報サービス              | 電子入札システム                                | 檢証機能                                 | 説明要求               |                  |                   |     | へルプ           |                 |                  |                   |
| <ul> <li>調達案件検索</li> <li>調達案件一覧</li> <li>指名通知書受荷時記書提出</li> <li>入札参加安格審査申請書提出</li> <li>入札前の受付漂確認</li> <li>不適格通知書参照</li> </ul> | 企業ID<br>企業名称<br>代表者氏名 | 360000099300007<br>徳島テスト7株式会社<br>テスト 七郎 |                                      | 入札状況               | 一覧               |                   |     |               | <               | 表示案(<br>全案件)     | 件 1-4<br>纹 4<br>1 |
| <ul> <li>入札状況一覧</li> <li>入札書・詳述届提出</li> <li>入札以降の受付票・通知書確認</li> </ul>                                                        | 案件表示順序 案件番            | 号 🗸                                     | <ul> <li>○昇順</li> <li>●降順</li> </ul> |                    |                  |                   |     | 最新更新日6        | 時公              | 最新表<br>2014.09.0 | 示【A】<br>1 14:28   |
| <ul> <li>         ・         ・         登録者情報         ・         保存データ表示         ・         </li> </ul>                          | 番号                    | 調速案件名称                                  |                                      | د.                 | 、礼方式             | 入礼/<br>再入礼/<br>見積 | 辞诅届 | 受付票/通知書<br>一覧 | 企業<br>プロパ<br>ティ | 摘表               | 状況                |
| 前日本件给李                                                                                                    | 1 平成26年度 高等           | 学校改築工事重気                                |                                      | 一般<br>(入札)         | 號一日<br>後審査方式)    |                   |     |               |                 |                  |                   |
| III) 30 × IT 1X ×                                                                                                    | 2 平成26年度 高等           | 学校改築工事管                                 |                                      | 一般<br>(入札)         | 發競争入札<br>後審査方式)  |                   |     |               |                 |                  |                   |
|                                                                                                    | 3 平成26年度 病院           | 新築工事電気                                  |                                      | - <b>A</b> S<br>Gi | 號                |                   |     |               |                 |                  |                   |
|                                                                                                    | 4 平成26年度 病院           | 新發工事管                                   |                                      | #8<br>(j∎          | 號                |                   |     |               |                 |                  |                   |
|                                                                                                    |                       |                                         |                                      |                    |                  |                   |     |               |                 | 表示案<br>全案件       | 件 14<br>数 4       |

| < > |  |
|-----|--|

徳島県電子入札システム操作マニュアルー受注者編-

1.2 - 14

1.2.3. 通知書・申請書を印刷するには?

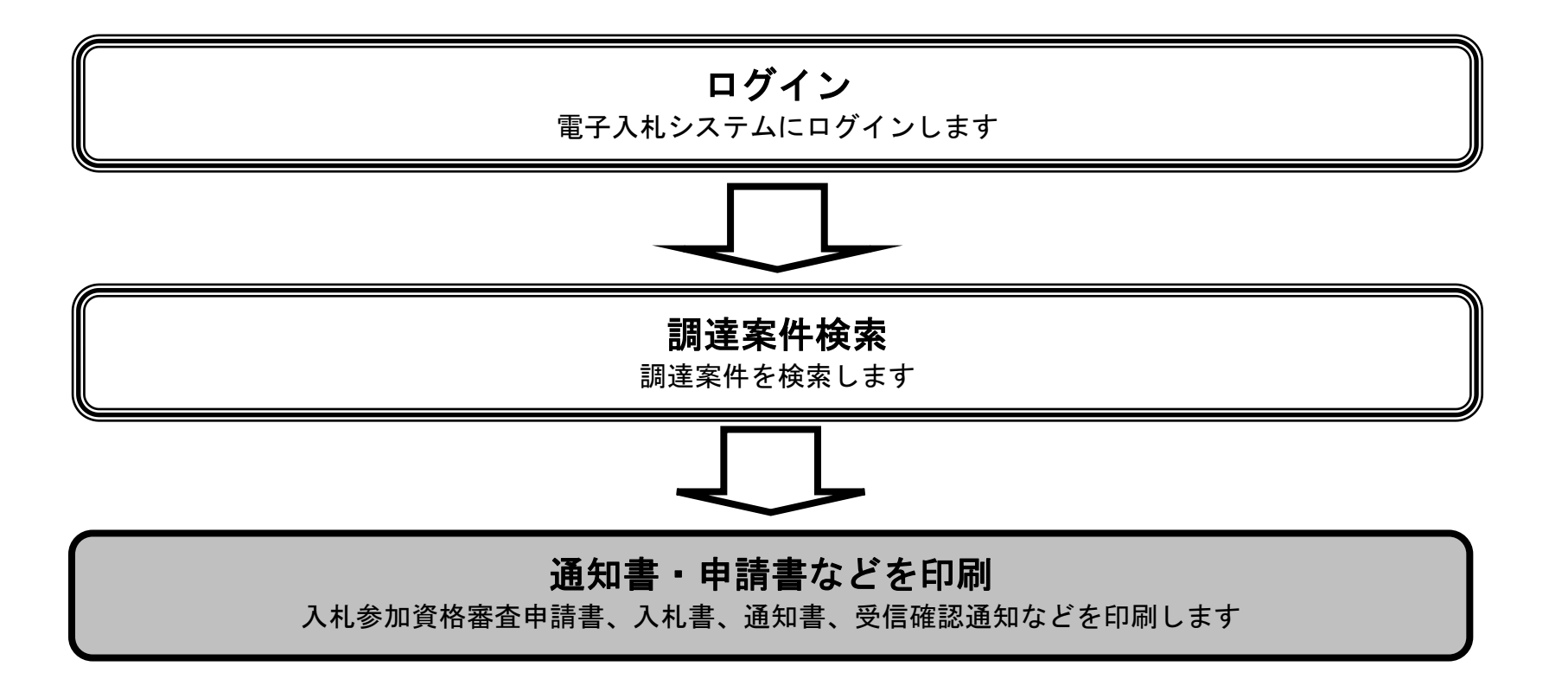

徳島県電子入札システム操作マニュアルー受注者編ー

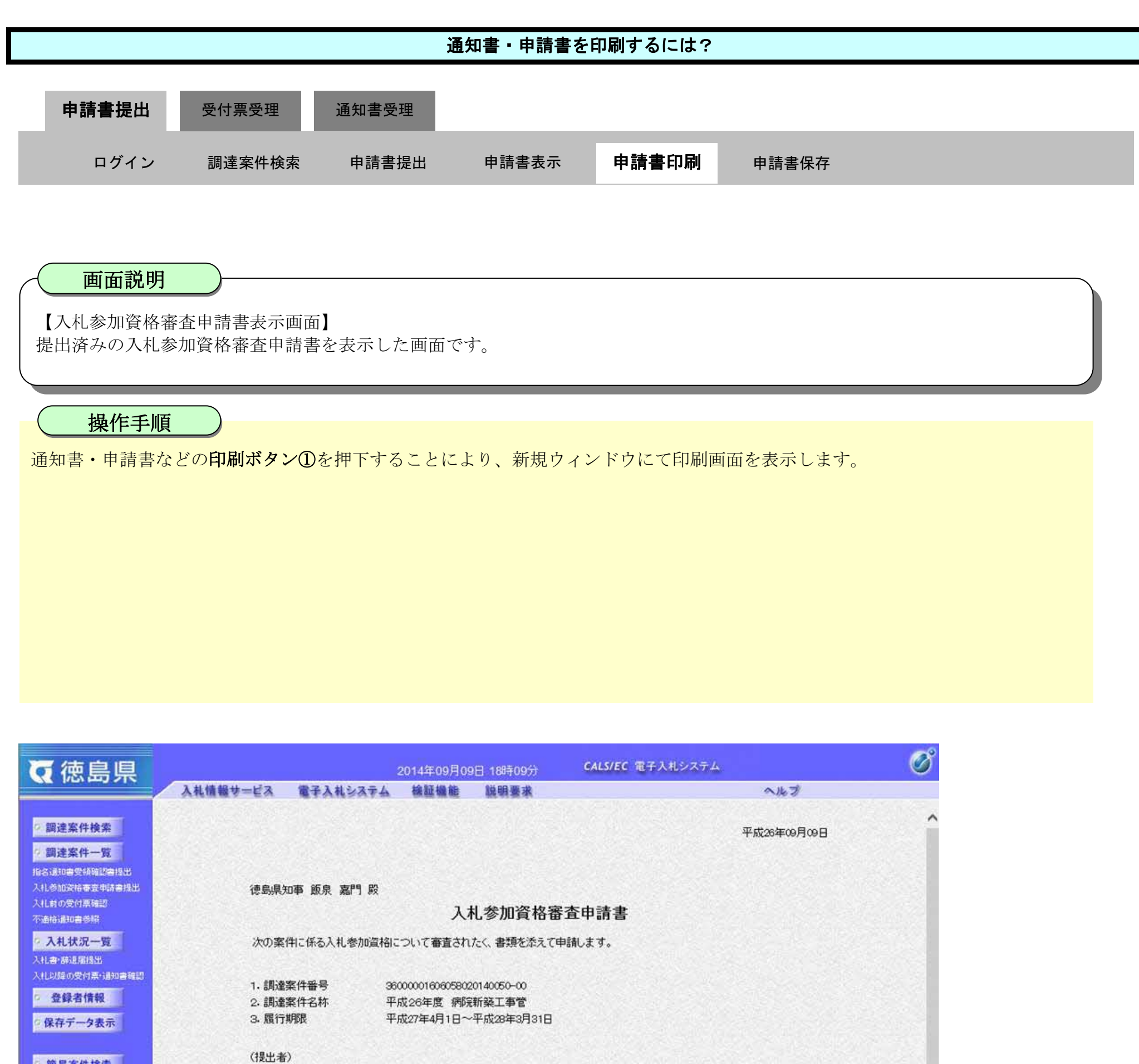

簡易案件検索

| 企業ID      | 360000099800005 |
|-----------|-----------------|
| 企業名称      | 徳島県テスト業者05-1    |
| 郵便番号      | 770-8579        |
| 住所        | 德島市万代町1丁目1番地-1  |
| 代表者氏名     | 徳島 05-1         |
| 代表電話番号    | 000-000-1111    |
| 代表FAX番号   | 000-000-2222    |
| 部署名       | テスト支店テスト部       |
| 商号(連絡先名称) | テスト支店テスト部       |

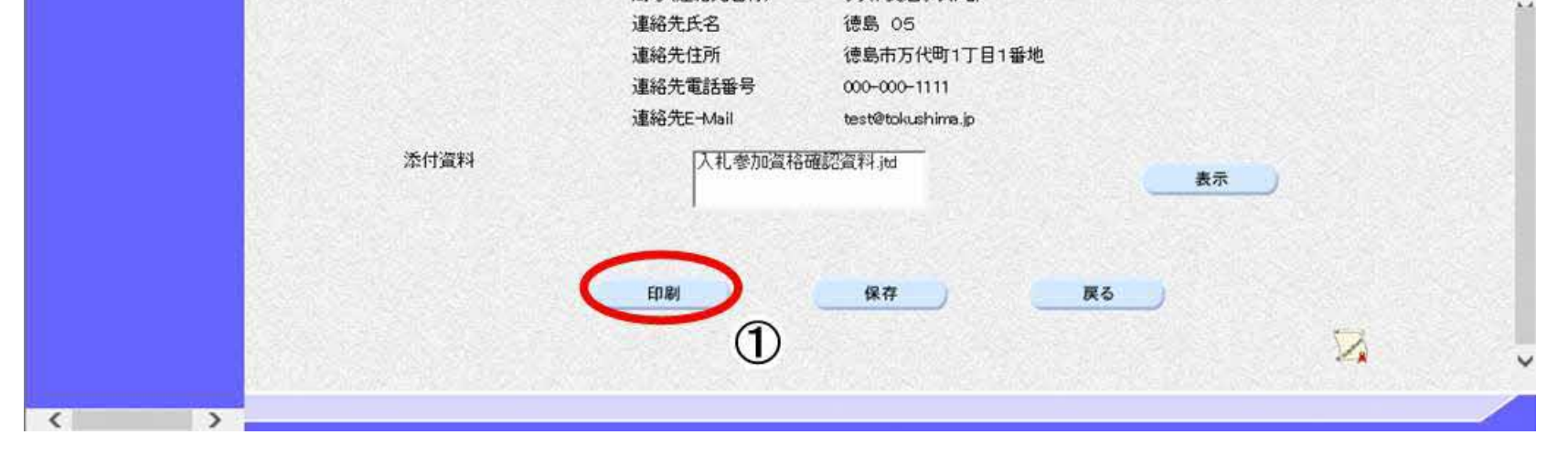

徳島県電子入札システム操作マニュアル-受注者編-

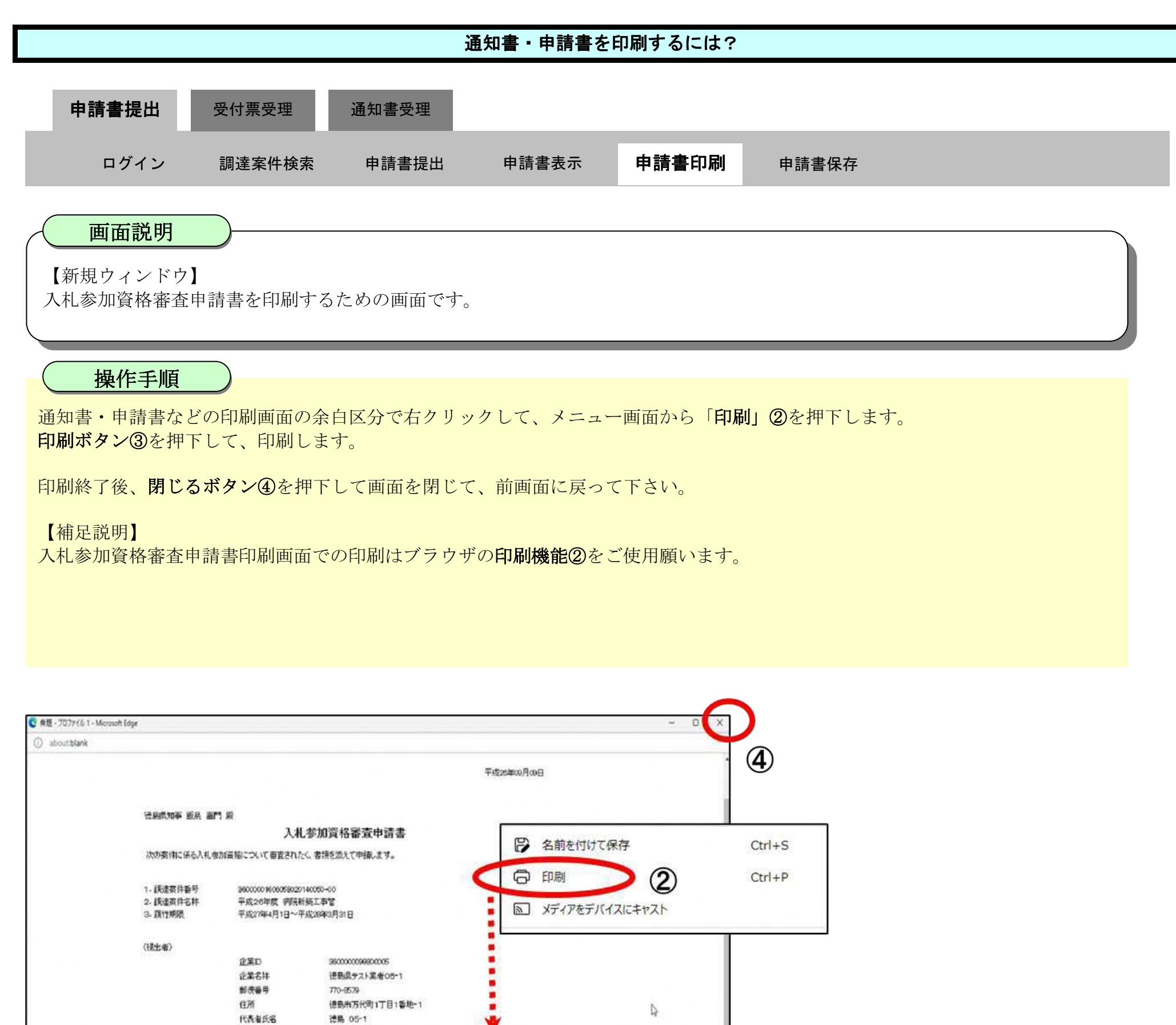

代表電話委号

代表FAX番号

商号(連絡先名称)

影響名

道码先氏名

建裕先住所

連結先電話番号

連絡先E-Moll

添付資料

| 3600000096800005<br>(徳島県テスト第者05-1<br>770-8579<br>(徳島市万代町1丁目1香地-1<br>(徳島 05-1<br>00-000-1111 |                       | Þ     |                                   |                                               |                                                             |                                                                                                    |
|---------------------------------------------------------------------------------------------|-----------------------|-------|-----------------------------------|-----------------------------------------------|-------------------------------------------------------------|----------------------------------------------------------------------------------------------------|
| 000-000-2222<br>テスト支店テスト部<br>テスト支店テスト部                                                      | <b>印刷</b><br>合計:1枚の用紙 | (?)   |                                   |                                               |                                                             | ₩.<br>Excension<br>Excension<br>Ex |
| 1886,055<br>1111日1番地<br>000-000-1111<br>test8tckushima.jo                                   | ブリンター                 | ··· × | <b>信用的加手 新兵 副</b><br>次の寄生に手も入れき   | 1家<br>入制<br>旅品指について意志された                      | 、参加資格審査申請書<br><、 書簿を出えて申請。ます。                               |                                                                                                    |
| 入扎参加政格確認負料itd                                                                               | 部数                    |       | 1. 統建設件备号<br>2. 統建高件名称<br>3. 顏竹柳酰 | 3600000 800008020<br>平成26年度 中部<br>平成27年4月1日~4 | n40000-00<br>F#EXAT<br>F#EXAT                               |                                                                                                    |
|                                                                                             | ュ<br>レイアウト<br>〇 縦     |       | (建生物)                             | 企業D<br>企業名称<br>制改备号<br>任所                     | 300000058800005<br>連動調デスト素者のか1<br>770-655<br>通動術方代約1丁目1番地-1 |                                                                                                    |

| 代表FAX書号 000-000-2222                                                    |
|-------------------------------------------------------------------------|
| 部署者 デスト女区テスト暦<br>毎号(国际内名祥) アスト大区テスト部                                    |
| 1800年2月5日 11110 105<br>- 道地光行所 (伊知氏方代明1丁目1前地<br>- 道法完定提該新导 000-000-1111 |
| 通知先生And textPlokation.jp<br>第15931 入札の02月26日記録がad                       |
|                                                                         |
|                                                                         |

RABES

読品 05-1

徳島県電子入札システム操作マニュアルー受注者編ー

1.2 - 17

3

# 2. <u>入札業務操作説明(1/3)</u>

# 2.1.<u>一般競争入札方式</u>

2.1.1.<u>業務の流れ</u>

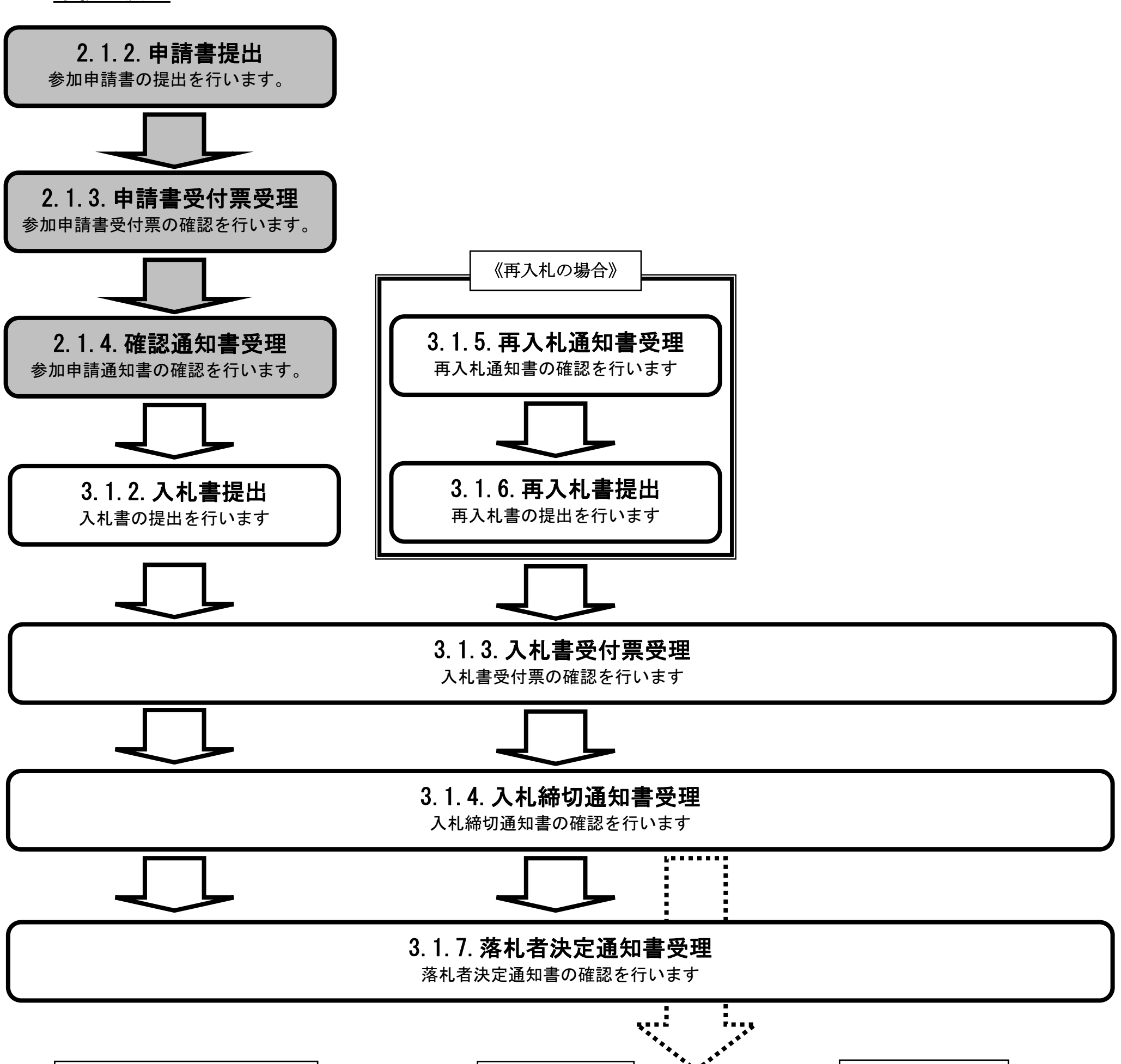

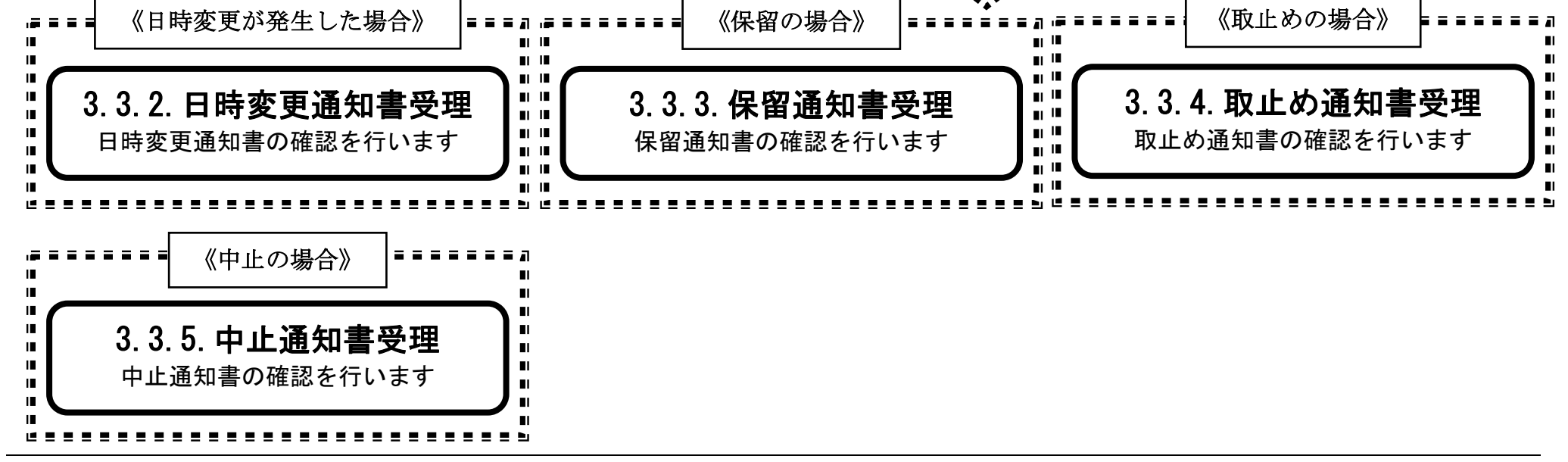

徳島県電子入札システム操作マニュアルー受注者編-

$$2.1 \cdot 1$$

2.1.2. 入札参加資格審査申請書提出の流れ

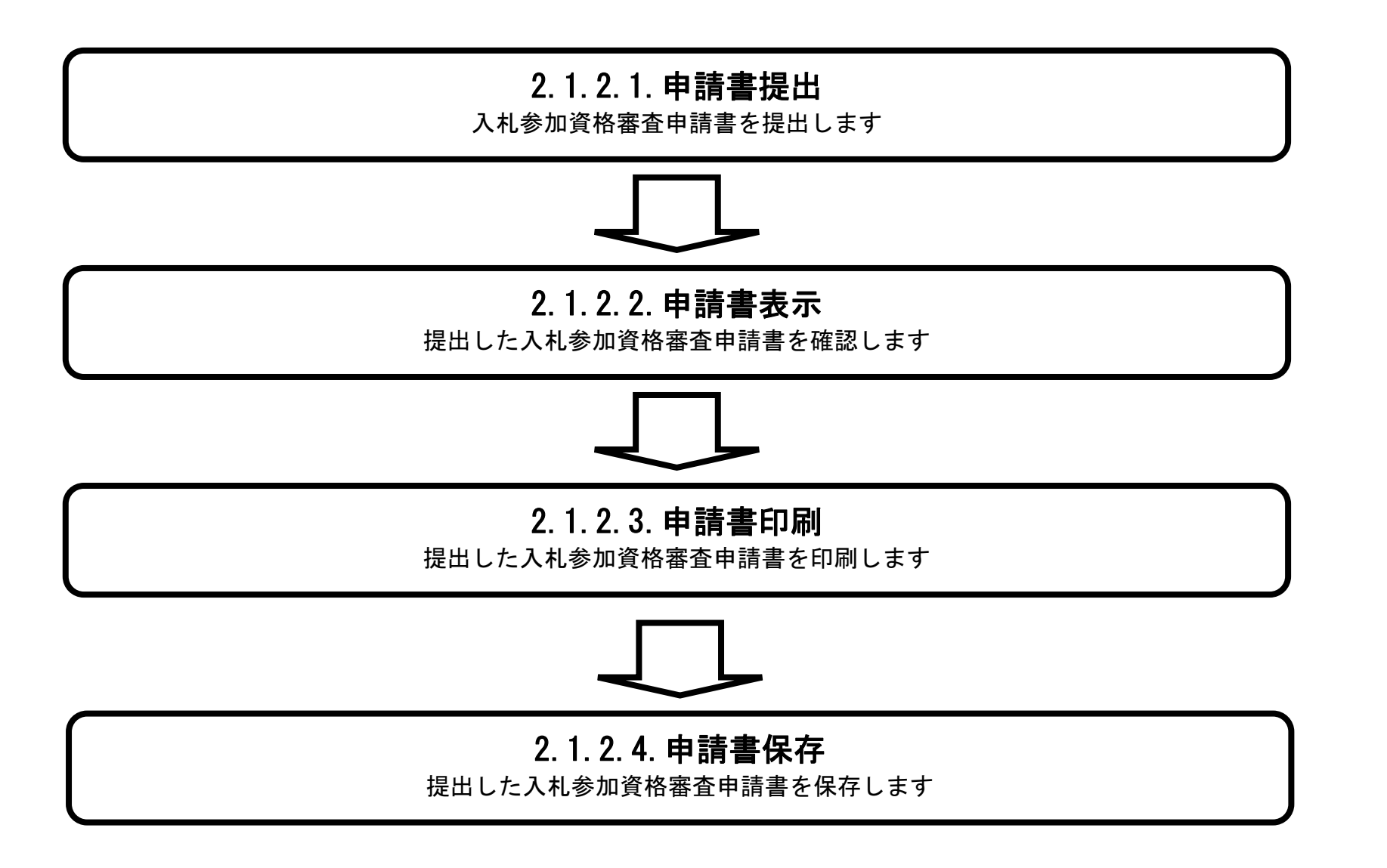

徳島県電子入札システム操作マニュアルー受注者編-

# 2.1.2.1. 入札参加資格審査申請書を提出するには?

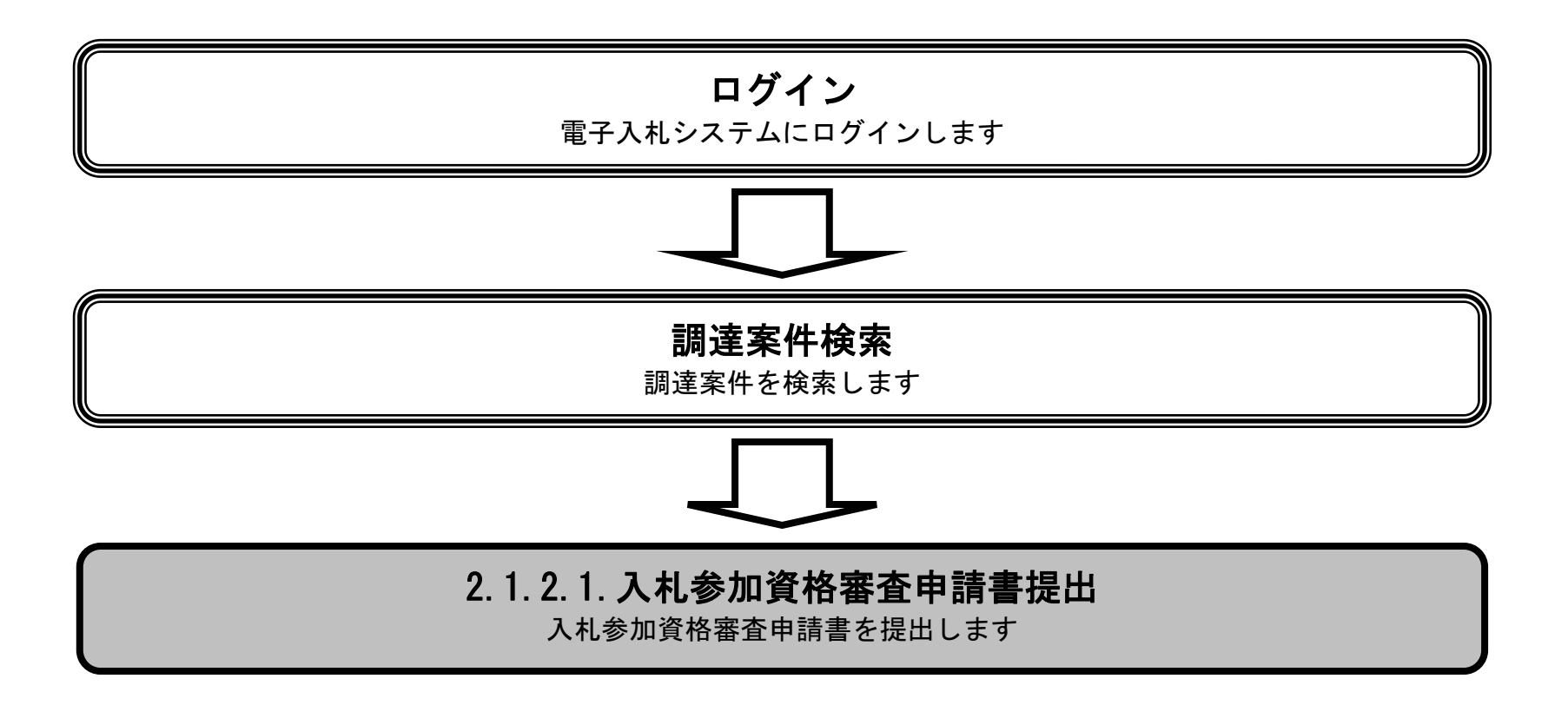

徳島県電子入札システム操作マニュアルー受注者編ー

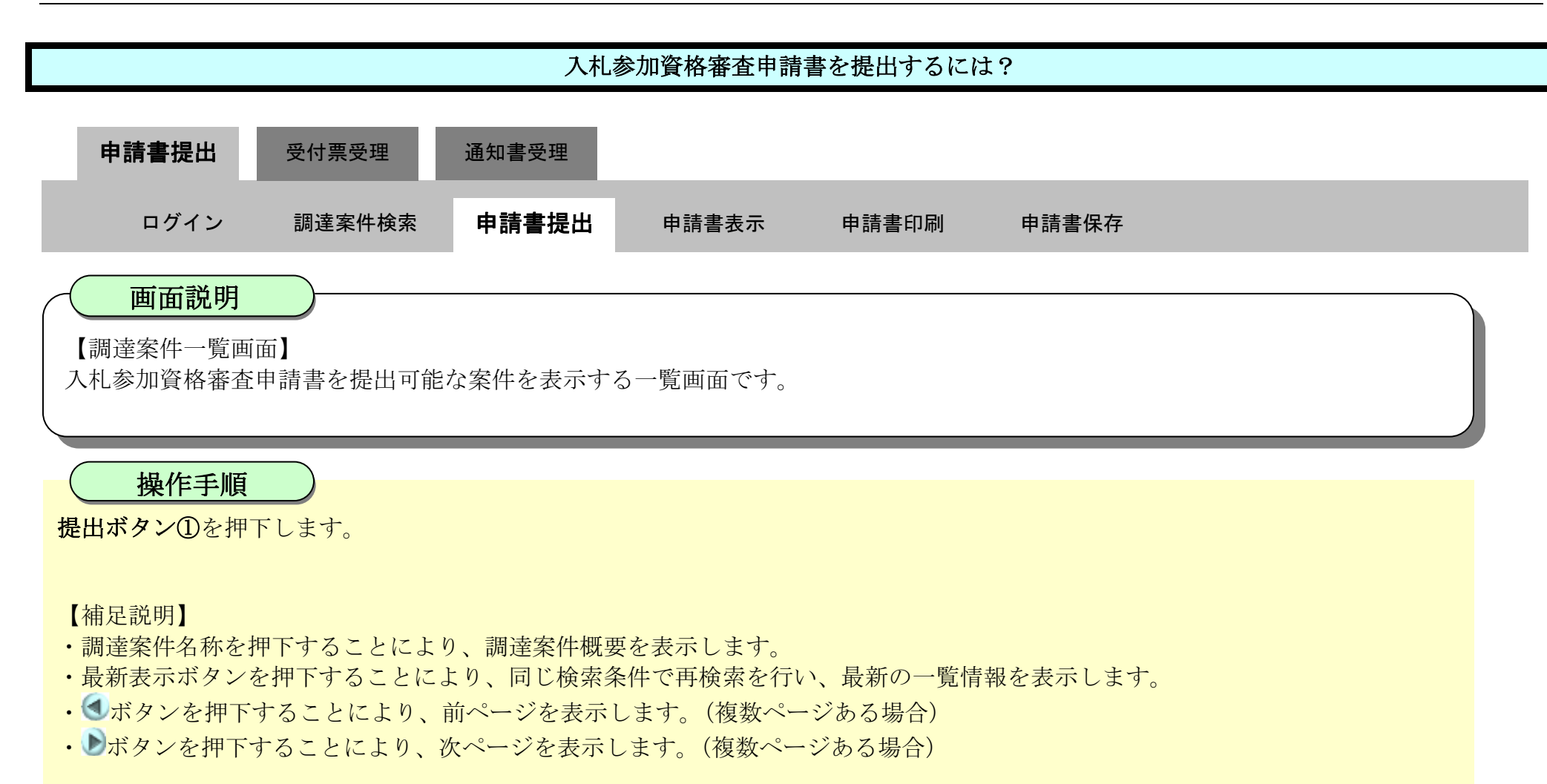

| 可徳島県                                                                                                    |                                                                                                    | 2019年04月15日                                | 日 16時5           | 55 <del>7)</del>             |           |       |         | CAL   | S/EC         | 8子入礼           | システム  |           |             |       |                                 |                                 | Ø |
|----------------------------------------------------------------------------------------------------|----------------------------------------------------------------------------------------------------|--------------------------------------------|------------------|------------------------------|-----------|-------|---------|-------|--------------|----------------|-------|-----------|-------------|-------|---------------------------------|---------------------------------|---|
| PENERS PIC                                                                                                    | 入札情報サービス 電子入札システム                                                                                      | 檢証機能                                       | 説明要              | 求                            | -         |       | Steries |       | Shirin a     | (in the second |       |           | 入北日         | Ø     |                                 |                                 |   |
| <ul> <li>調達案件検索</li> <li>調達案件一覧</li> <li>指容通知書会初時記書提出</li> <li>入北参加支持審査申請書提出</li> <li>入北朝の受付票確認</li> <li>不適拾通知書参照</li> <li>○ 入札状況一覧</li> <li>入北書修須属提出</li> </ul> | 調達案件検索<br>調達案件一覧<br>通知書受預時認書提出<br>参加宣信審査申請書提出<br>前の受付漂確認<br>格遇知書参照<br>A.北状況一覧<br>主修測庫提出<br>具能の受付票情知申論語 |                                            |                  | 調達案件一覧<br>1番地<br>○昇順<br>● 陰順 |           |       |         |       |              |                |       |           |             |       | 表示案(<br>全案件)<br><b>④</b><br>最新参 | 件 1-4<br>敗 4<br>1 <b>)</b><br>际 |   |
| <ul> <li>入11以降の受付票・通知書報訊</li> <li>登録者情報</li> <li>保存データ表示</li> </ul>                                                                                              | 1時の受付票・通知書時期<br>登録者情報<br>存データ表示<br>番<br>同体をきなり                                                         | 」 ●降順<br>入札方式                              | <u>ک</u><br>۱۹۹۷ | 礼参加资                         | 格查立中:<br> | à à   | 13 in # | 受領援出意 | ·確認/<br>思確認者 | BHE            | 10.44 | 最新<br>技術1 | 更新日B<br>L案者 | ÷ 2   | 1019.04.1<br>企業<br>プロパ<br>テイ    | 5 16:55<br>18:55                |   |
| ◎ 簡易案件検索                                                                                                    | 号         502×1130           1         平成31年度 病院新築工事管                                                  | <ul> <li>一般競争入札</li> <li>(通常方式)</li> </ul> | 提出               | Pr secuti                    | 34 rum    | 74,44 |         | 1EGI  | PP MELL      | 3C Time        | 1410  | PILELL    | 3611 m      | A AME |                                 |                                 |   |
|                                                                                                    | 2 平成31年度病院新築工事電気                                                                                       | 一般競争入札<br>(通常方式)                           | 提出               | D                            | )         |       |         |       |              |                |       |           |             |       |                                 |                                 |   |
|                                                                                                    | 3 平成31年度 高等学校改築工事管                                                                                     | 一般競争入札<br>(入札後審査方式)                        | 提出               |                              |           |       |         |       |              |                |       |           |             |       |                                 |                                 |   |
|                                                                                                    | 4 平成31年度 高等学校改装工事重复                                                                                    | 一般競争入札<br>(入札後審査方式)                        | 提出               |                              |           |       |         |       |              |                |       |           |             |       |                                 |                                 |   |
|                                                                                                    |                                                                                                    |                                            |                  |                              |           |       |         |       |              |                |       |           |             |       | 表示案<br>全案件                      | 件 1-4<br>数 4                    |   |

徳島県電子入札システム操作マニュアル-受注者編-

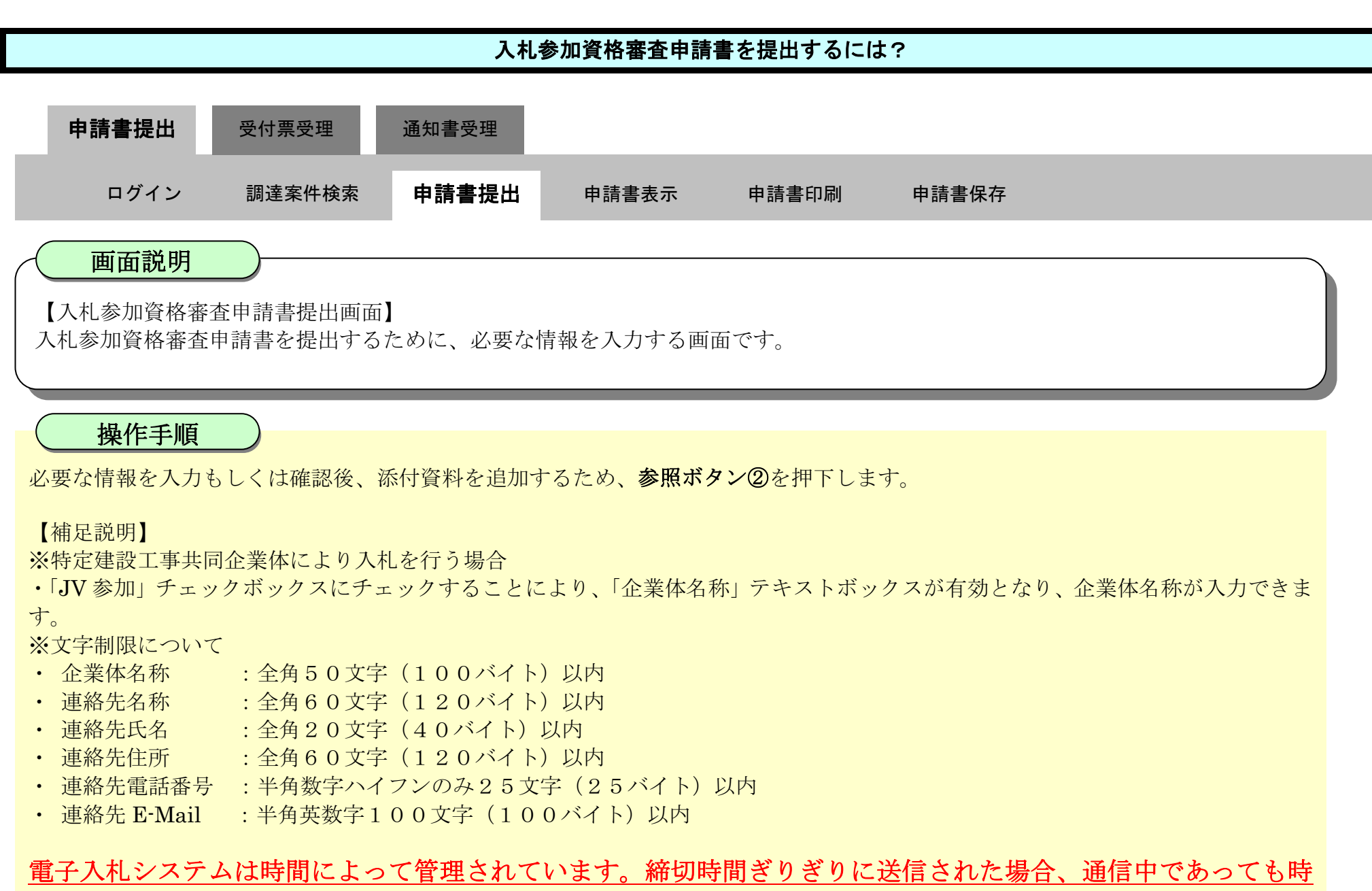

間がくると自動的に締切られます。余裕を持って提出して頂くようお願いいたします。

| 了徳島県                                    |          |                                   | 2019年04月15日 1                            | 78寺03分 CAL                         | -S/EC 電子入札システム | 0 |
|-----------------------------------------|----------|-----------------------------------|------------------------------------------|------------------------------------|----------------|---|
|                                         | 入礼値報サービス | 電子入札システム                          | 桃豆椒的 15                                  | 明要求                                | へたざ            |   |
| 調達案件検索                                  |          |                                   |                                          |                                    | 平成31年04月15日    |   |
| 調達案件一覧                                  |          |                                   |                                          |                                    |                |   |
| 2616初春空時時記書開出<br>- 化多加淀粉春至中時書語出         |          | <b>使感恩知事 预</b> 累 :                | WP9 89                                   |                                    |                |   |
| 礼前の受付車輪送                                |          |                                   |                                          | 入札参加資格審查由請書                        |                |   |
| 7 4 49 77 10                            |          |                                   |                                          |                                    |                |   |
| 人和:大元一支<br>(1音)設定開設出<br>(12月の受け系・通知書発送) |          | 次の案件に係る入札                         | 、参加資格について審問                              | 直されたく、書類を添えて申請します。                 |                |   |
| 登録者情報<br>保存データ表示                        |          | 1. 調達案件番号<br>2. 調達案件名称<br>3. 履行期限 | 3600000160<br>平成31年度                     | 5058020190006-00<br>: 病院新築工事管      |                |   |
| 簡易案件検索                                  |          | (提出者)                             |                                          |                                    |                |   |
|                                         |          |                                   | JV参加 🗌                                   |                                    |                |   |
|                                         |          |                                   | 企業ID                                     | 3600000099800008                   |                |   |
|                                         |          |                                   | 企業名称                                     | テスト3株式会社                           | <u></u>        |   |
|                                         |          |                                   | 正来中台杆                                    | sumber - Amillon 2 tob             |                |   |
|                                         |          |                                   | 郵便番号                                     | 770-8570                           |                |   |
|                                         |          |                                   | 住所                                       | 德島市万代町1丁目1番地                       |                |   |
|                                         |          |                                   | 代表者氏名                                    | テスト 三                              |                |   |
|                                         |          |                                   | 代表電話番号                                   | 000-000-1111                       |                |   |
|                                         |          |                                   | 代表FAX番号<br>部署名                           | 000-000-2222<br>デ2ト支店              |                |   |
|                                         |          |                                   | 商号(連絡先名称)                                | 「テスト3株式会社 テスト支店                    |                |   |
|                                         |          |                                   | 連絡先氏名                                    | テスト 三                              |                |   |
|                                         |          |                                   | 連絡先住所                                    | 德島市万代町1丁目1番地                       |                |   |
|                                         |          |                                   | 連絡先電話番号                                  | 000-000-1111                       |                |   |
|                                         |          |                                   | 連絡先E-Mail                                | test@tokushima.jp                  |                |   |
|                                         |          | 添付資料                              | 添付資料調                                    | 8.00                               |                |   |
|                                         |          |                                   | ai te                                    |                                    | $\sim$         |   |
|                                         |          | ※ 添付資料の送付<br>ファイルの選択に<br>尚、添付ファイル | 可能サイズは3MB以<br>は1行毎に行って下さい<br>は、ウィルスチェックを | 内です。<br>^^。<br>最新版のチェックデータで行って下さい。 | 2              |   |
|                                         |          |                                   |                                          |                                    |                |   |
|                                         |          |                                   |                                          |                                    |                |   |

徳島県電子入札システム操作マニュアルー受注者編ー

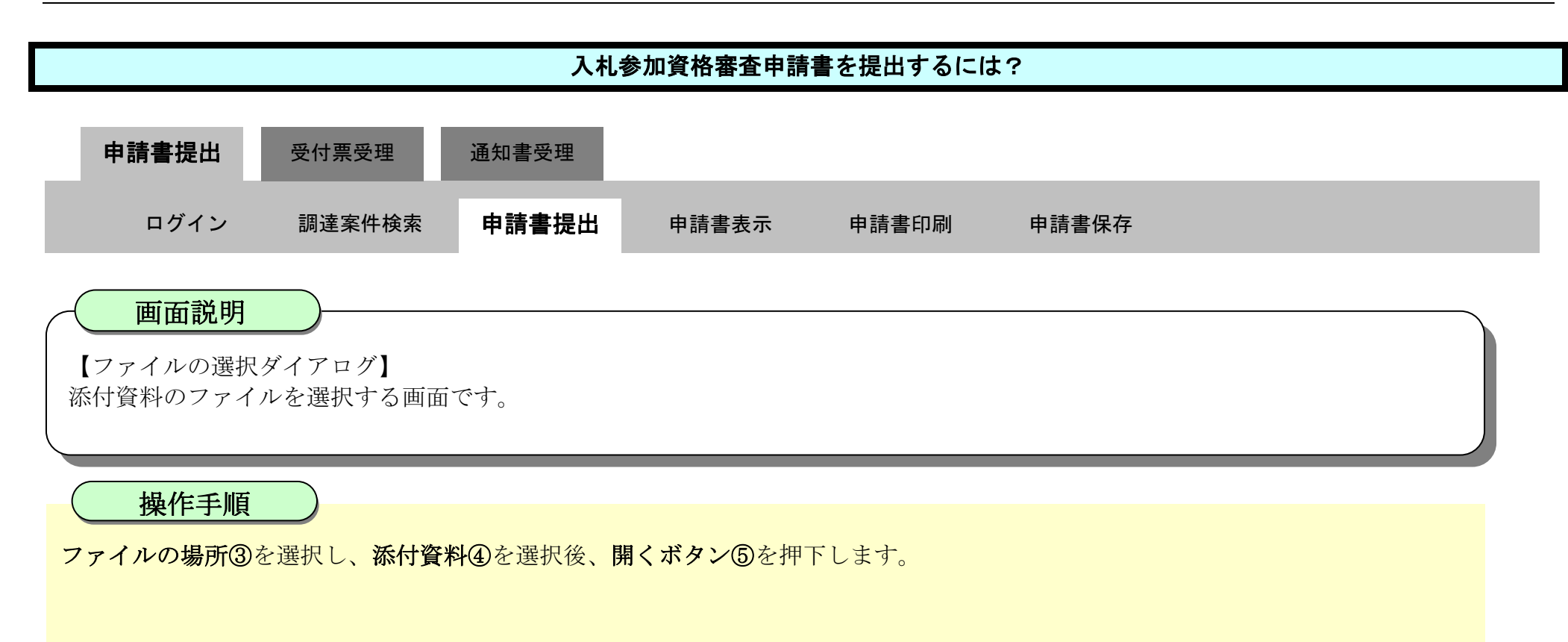

| <b>万</b> 徳島県                                                                                                    | 2019年04月15日 17時21分                                                                                                    | CALS/EC 電子入札システム                                                                                                    | Ø |
|----------------------------------------------------------------------------------------------------|----------------------------------------------------------------------------------------------------|----------------------------------------------------------------------------------------------------|---|
| <ul> <li> 調達案件検索 </li> <li> 調達案件一覧 </li> <li> 指送預約書気料制に告払出 </li> <li> 入社参加の特徴素単語書掲出 </li> <li> 入社参加の特徴素単語書掲出 </li> <li> 入社が況一覧 </li> <li> 入社が況一覧 </li> <li> 入社が況一覧 </li> <li> 入社が第三階間出 </li> <li> 全観者情報 </li> <li> 全観者情報 </li> <li> 保存データ表示 </li> <li> 簡易案件検索 </li> </ul> | 入札債報サービス       電子入札システム       検証機能       説明要求         代表者氏名       テスト 三         フィトルを取用       ・・・・・・・・・・・・・・・・・・・・・・・・・・・・・・・・・・・・ | へんプ<br>- 0 P AILや広想な展開日の除年<br>- 0 P AILや広想な展開日の除年<br>- 10 P AILや広想な展開日の除年<br>- 10 P AILや広想な展開日の保留日の除年<br>- 10 P AILや広想な展開日の保留日の除年<br>- 10 P AILや広想な展開日の保留日の除年<br>- 10 P AILや広想な展開日の保留日の保留日の保留日の保留日の保留日の保留日の保留日の保留日の保留日の保留 | • |
|                                                                                                    | 2+パルモ(Mr 入九キが度な書意中語巻かは<br>) パンシススムのロードについて、インシー<br>尚、茶付ファイルは、ウィルスチェックを最新版のチェック<br>提出内容確認                                           | マンジョン<br>取代の<br>アデータで行って下さい。<br>反る                                                                                                    | , |

徳島県電子入札システム操作マニュアルー受注者編-

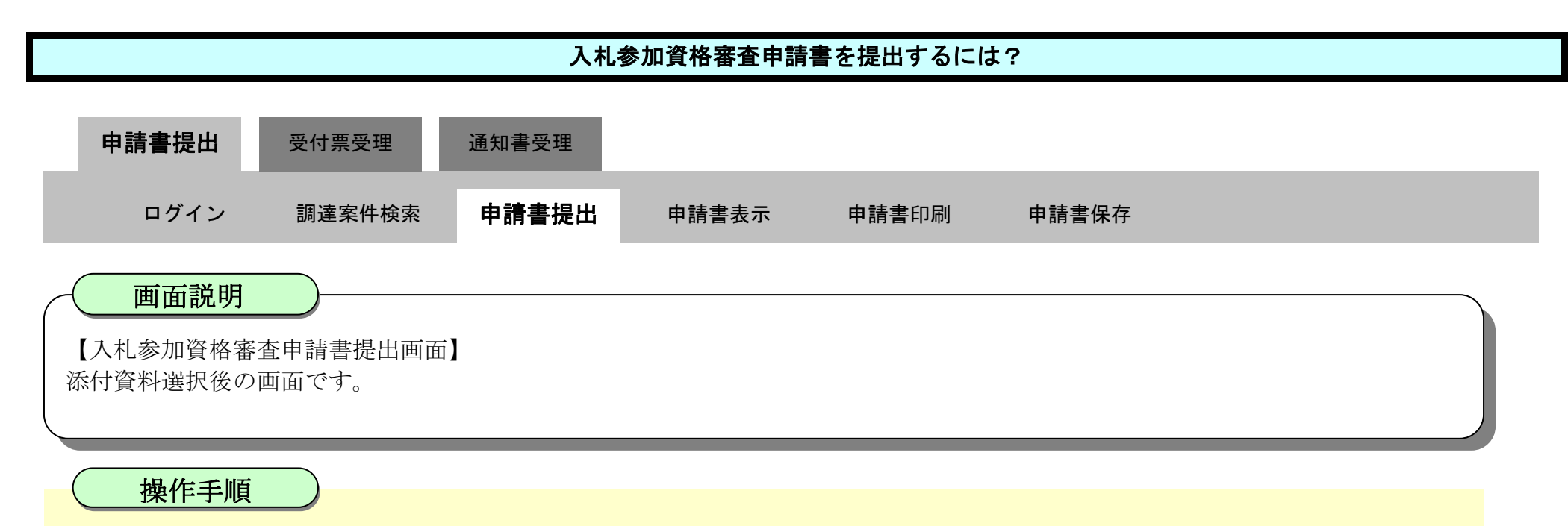

参照ボタンの左の枠内に選択したファイルの場所とファイル名が表示されていることを確認し、**添付資料追加ボタン⑥**を押下します。

| <b>丙</b> 徳島県                                                                                                    | 島県                     |                                                                                                    | 7時21分                                                                                                    | ALS/EC 電子入札システム                       | Ø |
|----------------------------------------------------------------------------------------------------|------------------------|----------------------------------------------------------------------------------------------------|----------------------------------------------------------------------------------------------------|---------------------------------------|---|
| <ul> <li>○ 御達案件検索</li> <li>○ 御達案件検索</li> <li>○ 御達案件一覧</li> <li>○ 御達案件一覧</li> <li>○ 御達案件一覧</li> <li>○ 御達案件一覧</li> <li>○ 和北状況一覧</li> <li>○ 九北状況一覧</li> <li>○ 九北状況一覧</li> <li>○ 自動者情報</li> <li>○ 保存データ表示</li> <li>○ 簡易案件検索</li> </ul> | 入礼信報サービス 電子入札2         | 2019年04月15日 1<br>23子ム 検証機能 説<br>代表者氏名<br>代表電話番号<br>代表FAX番号<br>部署名<br>商号(連絡先名称)<br>連絡先氏名<br>連絡先任所<br>連絡先在話番号<br>連絡先E-Mail<br>添付資料違<br>表示<br>削除 | パ時21分       C         明要求       テスト 三         テスト 三       000-000-2222         テスト支店       テスト支店         テスト 三       徳島市万代町1丁目1番地         000-000-1111       test@tokushima.jp         000-000-1111       C¥Users¥Owrer¥Desk         内です。       内です。 | ALS/EC 電子入札システム<br>へルブ<br>top¥ryus 参照 |   |
|                                                                                                    | ※ 添付資料<br>ファイル<br>尚、添作 | 刑隊<br>③の送付可能サイズは 3MB以<br>の選択は 1行毎に行って下さい<br>ファイルは、ウィルスチェックを<br>提出                                                                             | 内です。<br>。<br>最新版のチェックデータで行って下さい。<br>内容確認 戻る                                                                                                    |                                       | ~ |
|                                                                                                    |                        |                                                                                                    |                                                                                                    |                                       |   |

徳島県電子入札システム操作マニュアルー受注者編ー

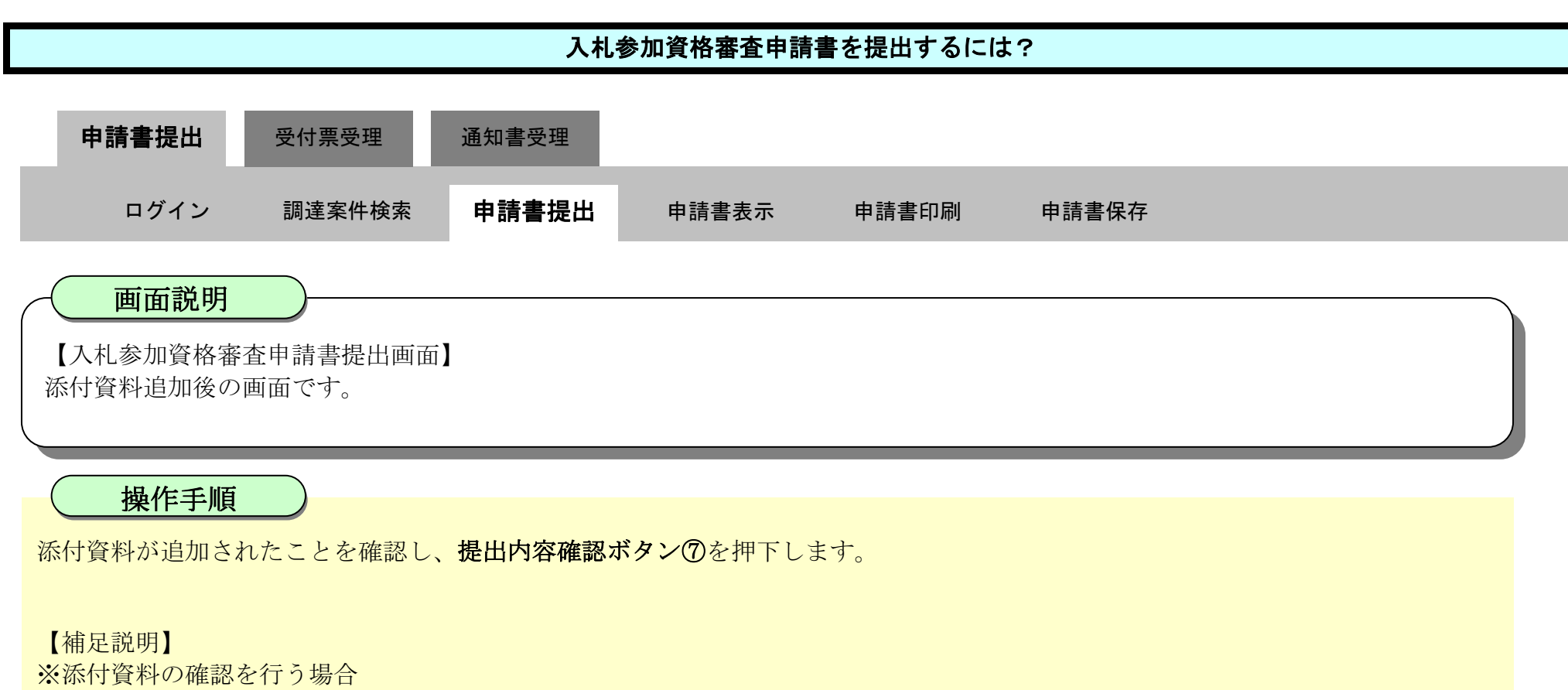

・表示したい添付資料を選択後、「表示」ボタンを押下することにより、別ウィンドウにて添付資料が表示されます。 ※添付資料の削除を行う場合(添付する資料を間違えた場合など)

・削除したい添付資料を選択後、「削除」ボタンを押下することにより、添付資料が削除されます。

| 百徳島県                                                                                              |                      | 2019年04月15                              | 阳 17時23分                                       | CALS/EC 電子入札システム                                           | ステム                        |                            |           |   |  |  |
|---------------------------------------------------------------------------------------------------|----------------------|-----------------------------------------|------------------------------------------------|------------------------------------------------------------|----------------------------|----------------------------|-----------|---|--|--|
|                                                                                                   | 入礼情報サービス             | 電子入札システム                                | 检証機能                                           | 説明要求                                                       |                            |                            | へルプ       |   |  |  |
| <ul> <li>&gt; 調達案件検索</li> <li>&gt; 調達案件一覧</li> <li>お客様知書良外時間書報出</li> <li>入礼参加安格等室申請書提出</li> </ul> |                      |                                         | 代表者氏名<br>代表電話番号<br>代表FAX番号<br>部署名<br>商号(連絡先名称) | テスト 三<br>000-000-1111<br>000-000-2222<br>テスト支店<br>テスト3株式会社 | テスト支店                      |                            |           | ^ |  |  |
| 入北前の受付票確認<br>不通用通知書参照<br>2 入札状況一覧                                                                 |                      |                                         | 連絡先氏名<br>連絡先住所                                 | -<br>テスト 三<br>徳島市万代町1丁                                     | -<br>テスト 三<br>徳島市万代町1丁目1番地 |                            |           |   |  |  |
| 入北書:辞述層提出<br>入北以降の受付票:通知書確認                                                                       |                      |                                         | 連絡先電話番号<br>連絡先E-Mail                           | 000-000-1111<br>test@tokushima.ir                          | ,                          |                            |           |   |  |  |
| <ul> <li>保存データ表示</li> <li>簡易案件検索</li> </ul>                                                       | 添付資料                 | C¥Users¥Owner¥De                        | sktop¥nyusatsu¥X                               | 札参加資格確認資料.pdf                                              | 添付資料追加                     | C#Users#Owner#Desktop¥nyus | <b>参照</b> |   |  |  |
|                                                                                                   | ※ 添付資<br>ファイ)<br>尚、添 | 料の送付可能サイズ <br>レの選択は1行毎こ行<br>付ファイルは、ウィルス | は3MB以内です。<br>って下さい。<br>チェックを最新版の               | 0チェックデータで行って下さい<br>提出内容確認                                  | 削除<br>)。<br>戻る             |                            |           |   |  |  |

徳島県電子入札システム操作マニュアルー受注者編ー

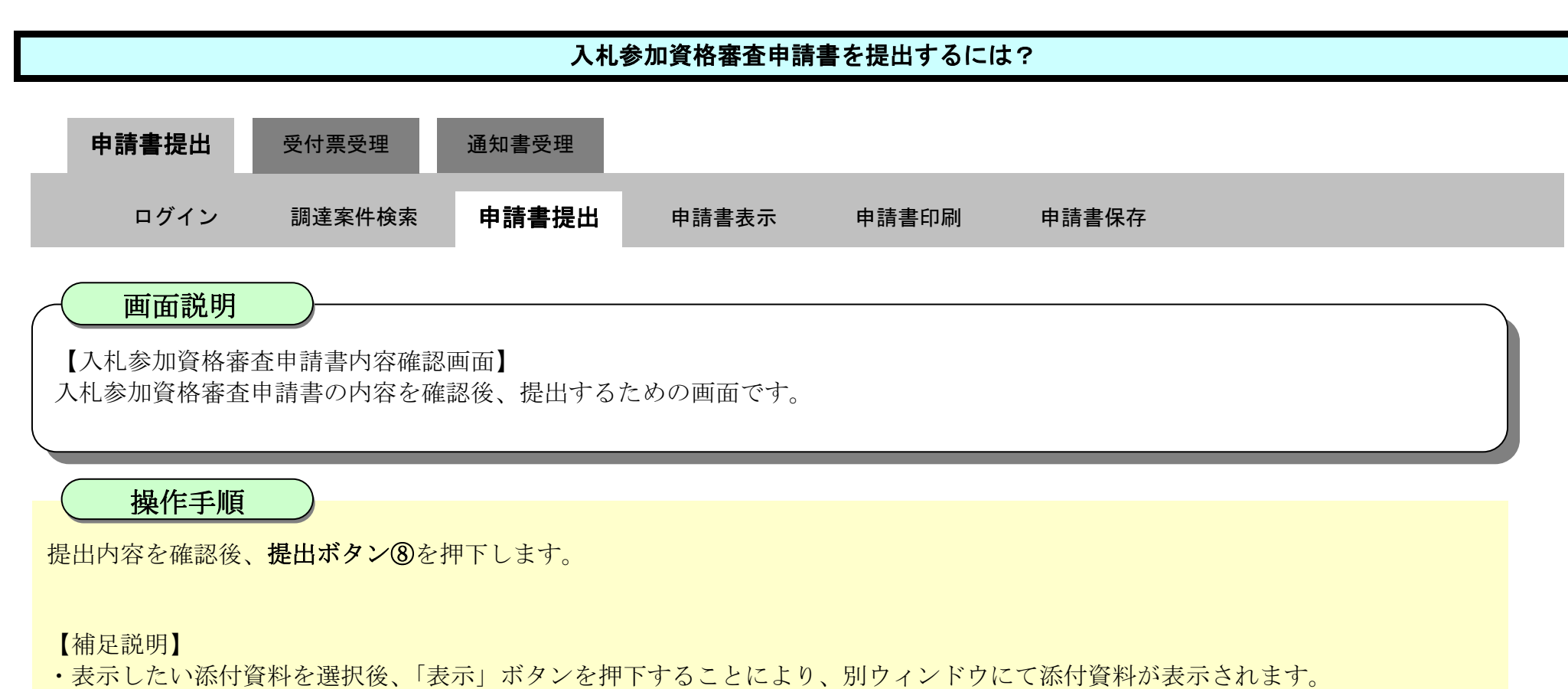

- ・提出内容を印刷する場合は、印刷ボタン【A】を押下し、別ブラウザにて表示される「入札参加資格審査申請書」画面で、印刷を行ってください。
- ・前の画面に戻す場合は、戻るボタン【B】を押下します。

| ▼ 徳島県                                          |                                   | 2010年02月17日 1                                      | 3時15分 CALS/EC 電子入札シス      | τ.          | Ø      |
|------------------------------------------------|-----------------------------------|----------------------------------------------------|---------------------------|-------------|--------|
|                                                | 入札情報サービス 電子入札シ                    | ステム 検証機能 説                                         | 明要求                       | ヘルプ         |        |
| <ul> <li>□ 調達案件検索</li> <li>□ 調達案件一覧</li> </ul> |                                   |                                                    |                           | 平成22年02月17日 | Î      |
| ◎ 入札状況一覧                                       | 德島県知事 飯泉 嘉門                       | 『殿                                                 |                           |             |        |
| · 登録者情報                                        |                                   | 入札参                                                | 加資格審査申請書                  |             |        |
| ※保存データ表示                                       | 次の案件に係る入札参                        | 師資格について審査されたく、                                     | 書類を添えて申請します。              |             |        |
| ♀ 簡易案件検索                                       | 1. 調達案件番号<br>2. 調達案件名称<br>3. 履行期限 | 3600000160605802009<br>平成21年度 病院新築<br>平成22年4月1日~平成 | 042600<br>工事管<br>23年3月31日 |             | Ŧ      |
|                                                | (提出者)                             |                                                    |                           |             |        |
|                                                |                                   | 企業ID                                               | 3600000099800004          |             |        |
|                                                |                                   | 企業名称                                               | 徳島県テスト業者04                |             |        |
|                                                |                                   | 郵便番号                                               | 770-8570                  |             |        |
|                                                |                                   | 住所                                                 | 德島市万代町1丁目1番地              |             |        |
|                                                |                                   | 代表者氏名                                              | 徳島 04                     |             | 100-03 |
|                                                |                                   | 代表電話番号                                             | 000-000-1111              |             |        |
|                                                |                                   | 代表FAX番号                                            | 000-000-2222              |             |        |
|                                                |                                   | 部署名                                                | テスト支店                     |             |        |
|                                                |                                   | 商号(連絡先名称)                                          | 徳島県テスト業者04 テスト支店          |             |        |

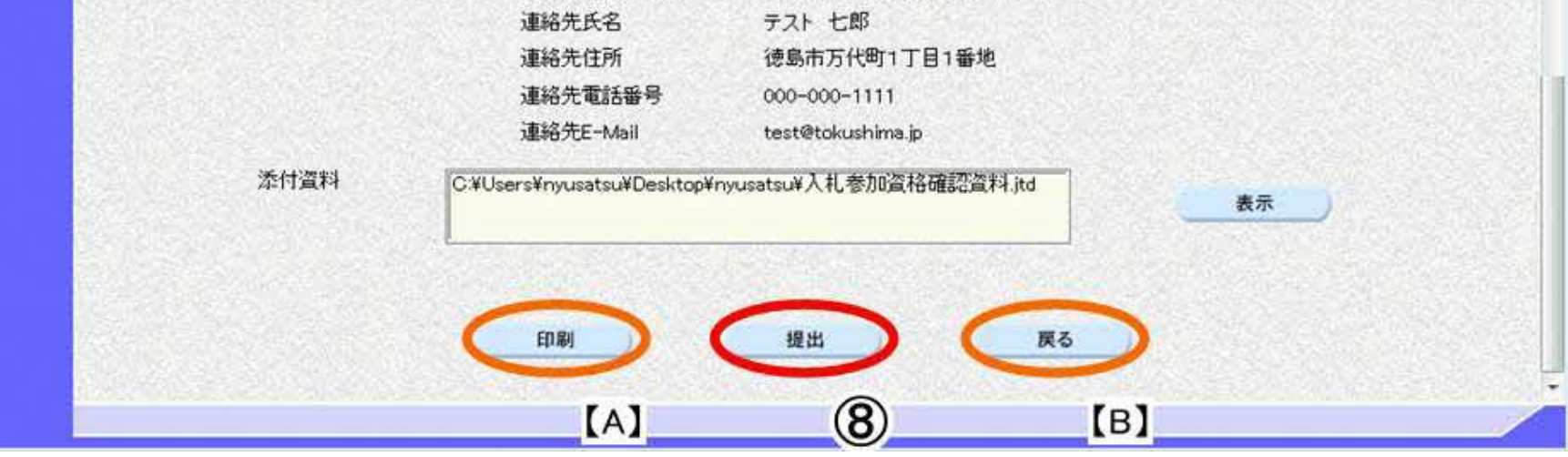

徳島県電子入札システム操作マニュアル-受注者編-

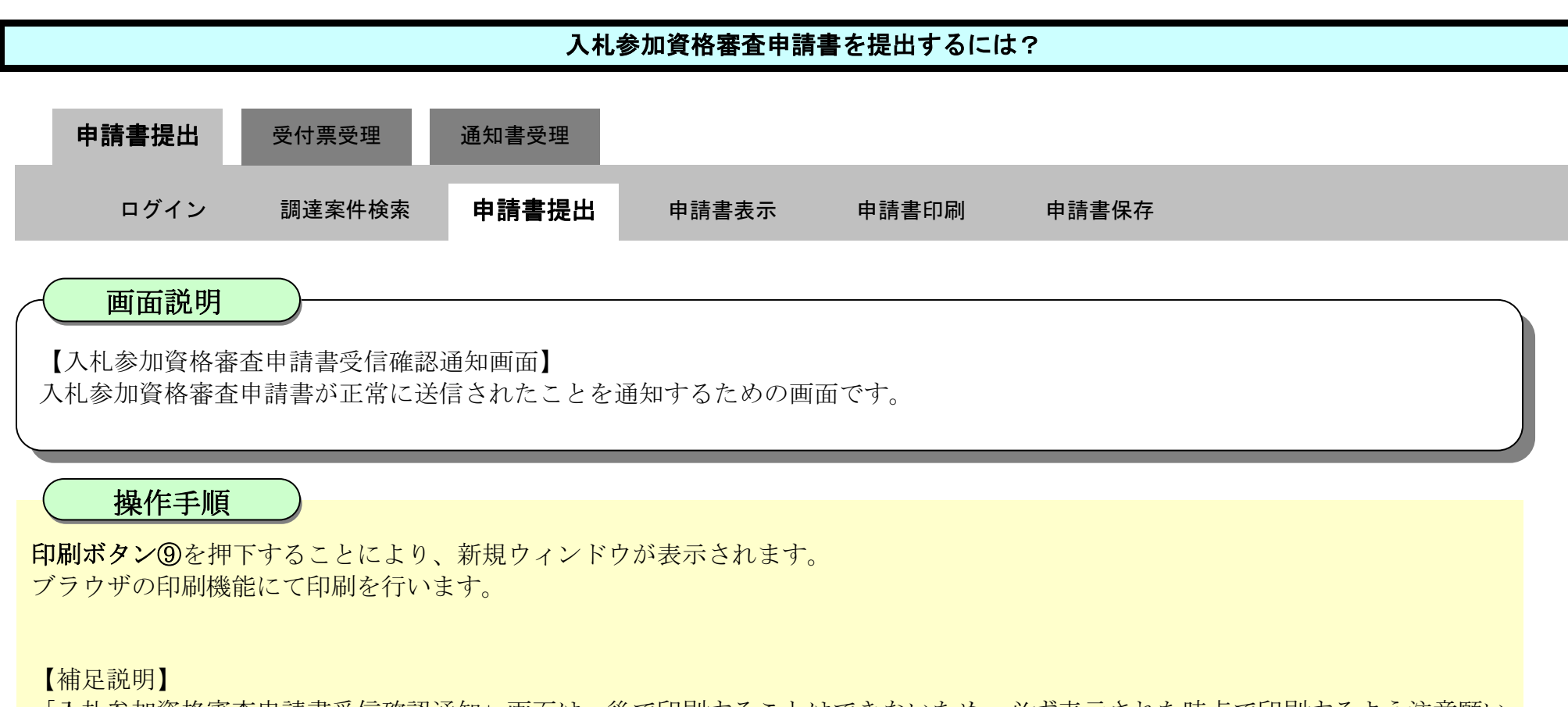

「入札参加資格審査申請書受信確認通知」画面は、後で印刷することはできないため、必ず表示された時点で印刷するよう注意願い ます。

調達案件一覧ボタンは印刷ボタンを押下すると押下できるようになります。

| ▼ 徳島県                         |                    |                         | 2010年02月17                       | 7日 13時16分       | CALS/EC 電子入札システム |     | Ø |
|-------------------------------|--------------------|-------------------------|----------------------------------|-----------------|------------------|-----|---|
| S to Bulleting and the second | 入札情報サービス           | 電子入札システム                | 榆証機能                             | 説明要求            |                  | へルプ |   |
| 2 調達案件検索<br>3 調達案件一覧          | 企業ID<br>企業名<br>代表者 | 36000<br>称 徳島県<br>氏名 徳島 | 000099800004<br>【テスト業者04<br>04 殿 |                 |                  |     |   |
| · 登録者情報                       |                    |                         | 入札参加                             | 資格審査申           | 清書受信確認通知         |     |   |
| ○ 保存データ表示                     |                    |                         | 入札参加資格和                          | 審査申請書は次の内       | 1容で正常に送信されました。   |     |   |
| 9 簡易案件検索                      | 調達案<br>調達案         | 件番号 36000<br>件名称 平成2    | 00016060580200<br>21年度 病院新新      | 9042600<br>冬工事管 |                  |     |   |
|                               | 申請日                | 時 平成2                   | 2年02月17日 13                      | 時15分            |                  |     |   |
|                               |                    |                         | 印刷を行ってお                          | から、調達案件一        | 電ボタンを押下してください    |     |   |
|                               |                    |                         | <                                | fn刷             | 調達案件一覧           |     |   |
|                               |                    |                         |                                  |                 |                  |     |   |

徳島県電子入札システム操作マニュアル-受注者編-

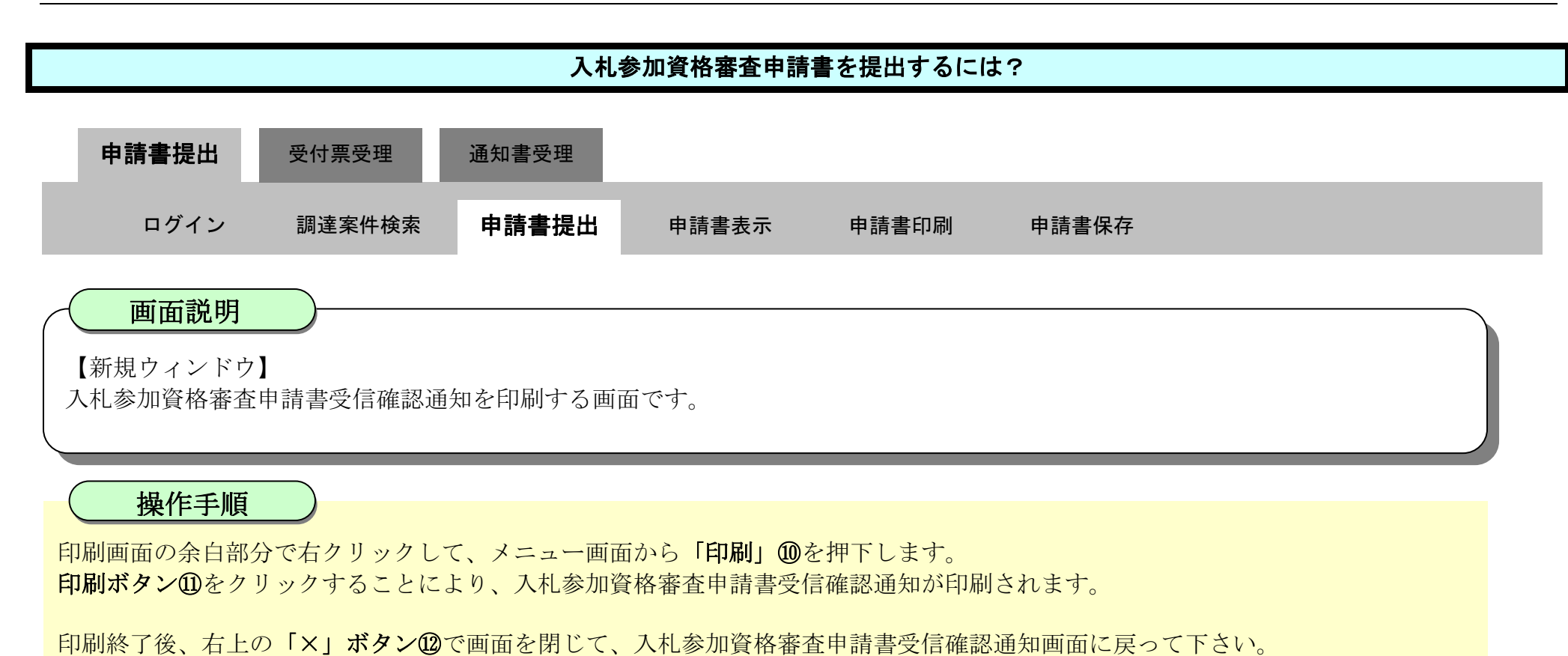

#### 【補足説明】

「入札参加資格審査申請書受信確認通知」画面は、後で印刷することはできないため、必ず表示された時点で印刷するよう注意願い ます。

| 70771/JL 1 - Microsoft Edge |                                                        | - 0                                       |                                                                       |
|-----------------------------|--------------------------------------------------------|-------------------------------------------|-----------------------------------------------------------------------|
| out <b>blank</b>            |                                                        |                                           |                                                                       |
| 企業10<br>企業名称<br>代表者氏名       | 360000099800008<br>テスト3株式会社<br>テスト 三 殿                 |                                           |                                                                       |
|                             | 入札参加資格審査申請書受信確認                                        | 通知 日本 日本 日本 日本 日本 日本 日本 日本 日本 日本 日本 日本 日本 | Ctrl+S<br>Ctrl+P                                                      |
| 調達案件番号                      | 入札参加資格審査申請書は次の内容で正常に送信され<br>36000001606058020190006-00 | また<br>メディアをデバイスにキャスト                      |                                                                       |
| 調達案件名称                      | 平成31年度病院新築工事管                                          |                                           |                                                                       |
| 中語日時                        | T-8X314044916B 1084553                                 |                                           | ∓-\$zeino∄o                                                           |
|                             |                                                        | ブリンター                                     | 社場時加季 振兵 副門 家<br>入札参加資格審査申請書<br>350条件に送る人礼会が最短について書面されたい。表現を送えて申請します。 |
|                             |                                                        | 部数                                        | 1. 読書面件最終     8000000000000000000000000000000000                      |
|                             |                                                        |                                           |                                                                       |

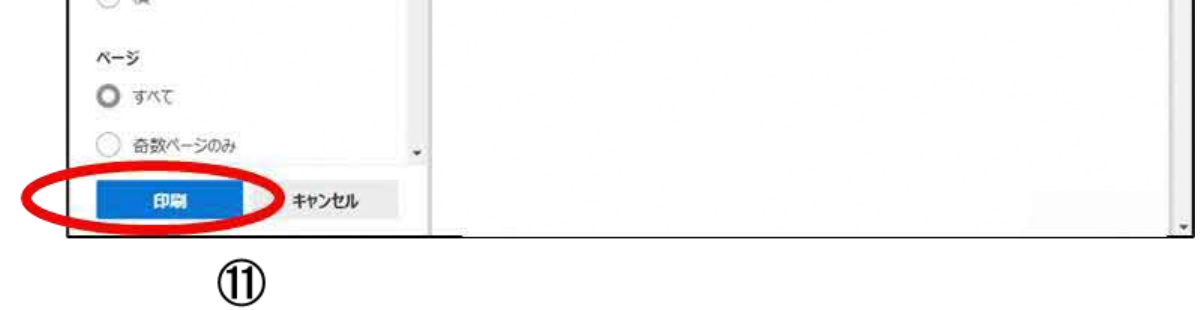

徳島県電子入札システム操作マニュアルー受注者編ー

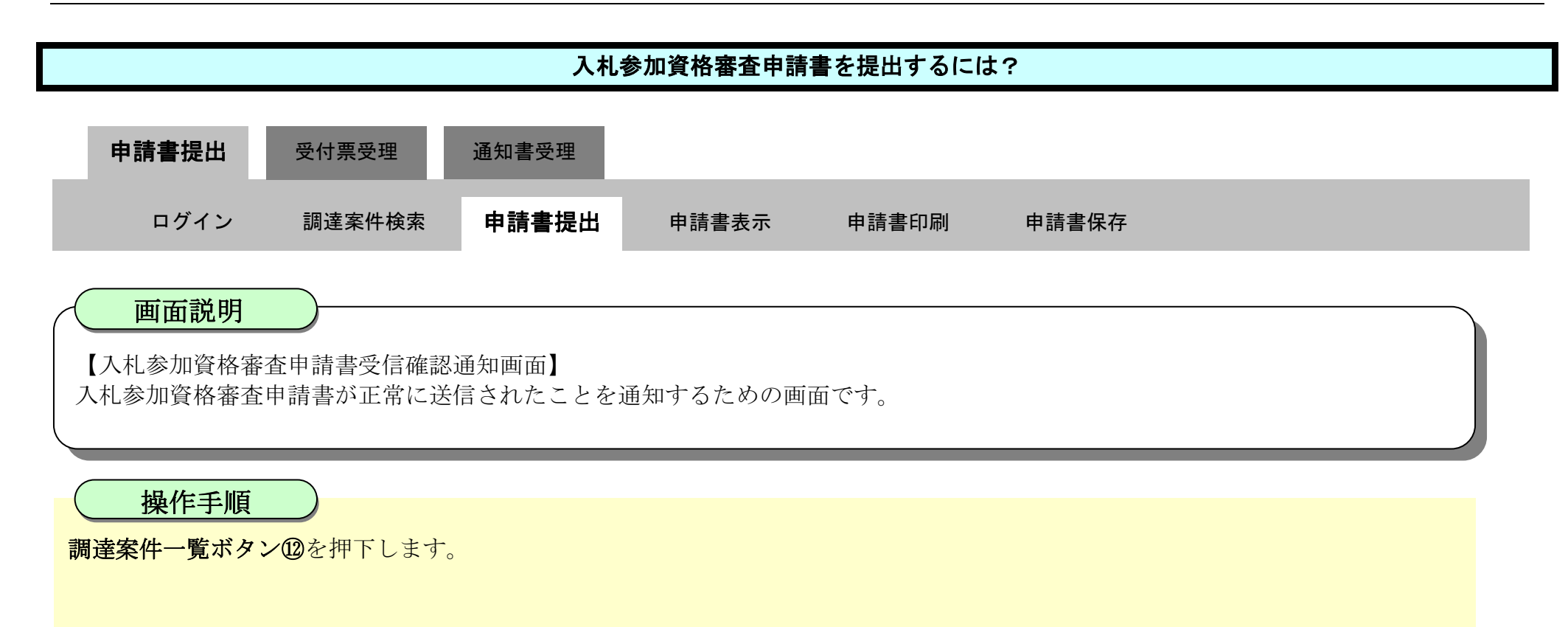

| ♂徳島県                                       |              |                             | 2010年02月17                | 日 13時16分        | CALS/EC 電子入札システム |     | Ø |
|--------------------------------------------|--------------|-----------------------------|---------------------------|-----------------|------------------|-----|---|
|                                            | 入礼情報サービス     | 電子入札システム                    | 檢証機能                      | 説明要求            |                  | へルプ |   |
| ○ 調達案件検索                                   | 企業ID<br>企業21 | 36000                       | 00099800004<br>ティト業者04    |                 |                  |     |   |
| <ul> <li>調達案件一覧</li> <li>入札状況一覧</li> </ul> | 代表者」         | 代名 德島                       | 04 殿                      |                 |                  |     |   |
| · 登録者情報                                    |              |                             | 入札参加                      | 資格審査申請          | 清書受信確認通知         |     |   |
| ○ 保存データ表示                                  |              |                             | 入札参加資格和                   | 審査申請書は次の内       | 1容で正常に送信されました。   |     |   |
| ◎ 簡易案件検索                                   | 調達案<br>調達案   | <b>牛番号 36000</b><br>牛名称 平成2 | 0016060580200<br>1年度 病院新業 | 9042600<br>發工事管 |                  |     |   |
|                                            | 申請日8         | 寺 平成2:                      | 2年02月17日 13               | 時15分            |                  |     |   |
|                                            |              |                             | 印刷を行ってお                   | から、調達案件一切       | 寛ボタンを押下してください    |     |   |
|                                            |              |                             | -                         | ED RI           | 調達案件一覧           |     |   |
|                                            |              |                             |                           |                 |                  |     |   |

徳島県電子入札システム操作マニュアル-受注者編-

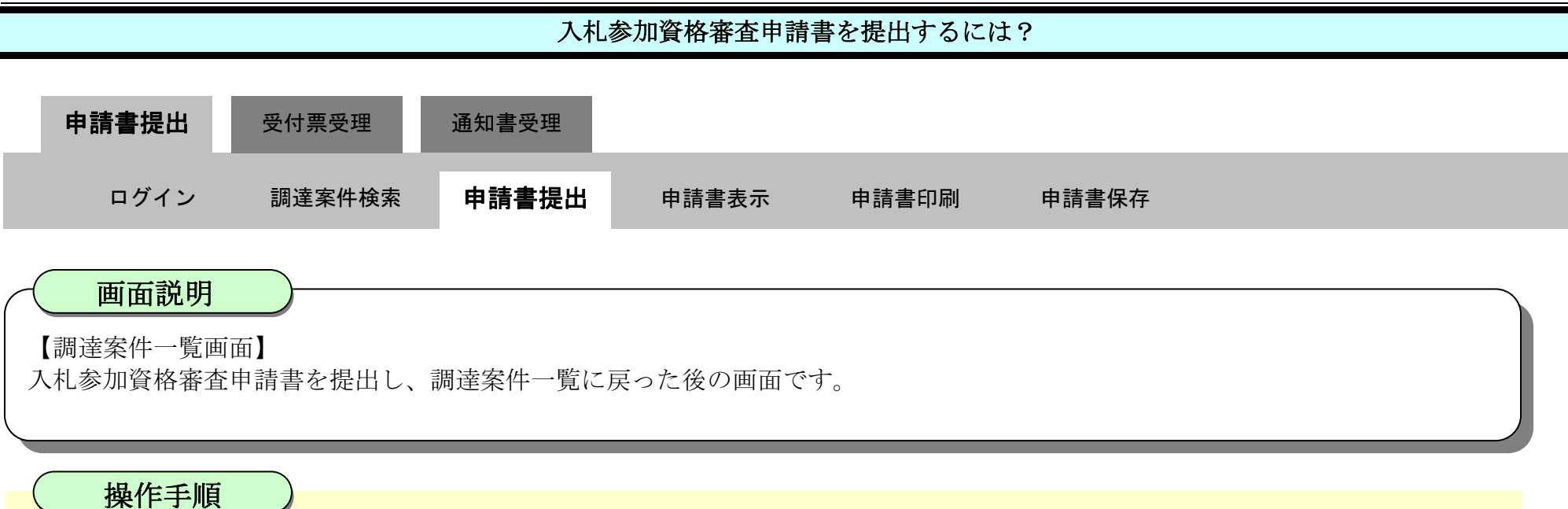

【補足説明】

・調達案件一覧画面に戻ると、「入札参加資格審査申請書」の「提出」欄に表示されるボタンが、提出ボタンから表示ボタンにかわり ます。

・再提出ボタン【A】を押下することにより、入札参加資格審査申請書を再提出することができます。再提出ボタン押下後の操作は 「2.2.2.1 入札参加資格審査申請書を提出するには?」を参照します。

※再提出の際は、再度全ての添付資料を提出してください。(最後に提出したもののみが有効となります。)

#### ここまでが、「入札参加資格審査申請書提出」の操作となります。

【次の操作】

入札参加資格審査申請書受付票を確認する場合は、「2.1.3.1..入札参加資格審査申請書受付票を確認するには?」を参照します。

| ❻ 徳島県                                                                                                    |                                             | 2                                                            | •                |             | 64      | LS/EC 電子 | 入札シス  | 74              |     |       |     |       | Ø      |                           |                     |
|----------------------------------------------------------------------------------------------------|---------------------------------------------|--------------------------------------------------------------|------------------|-------------|---------|----------|-------|-----------------|-----|-------|-----|-------|--------|---------------------------|---------------------|
|                                                                                                    | 入礼情報サービス                                    | 電子入札システム                                                     | 榆証機能             | 説明要求        |         |          |       |                 |     |       | ~   | ルブ    |        |                           |                     |
| <ul> <li> 調達案件検索 </li> <li> 調達案件一覧 </li> <li> 指名通知書受積極認書提出 </li> <li> 入礼参加波格考査申請書提出 </li> <li> 入礼前の受付素確認 </li> <li> 不適格通知書考照 </li> <li> <b>入札状況一覧</b> </li> <li> 、11 本、2018月5449 </li> </ul> | 調達機関(部局) 県土!<br>企業ID<br>住所<br>企業名称<br>代表者氏名 | 整備部<br>3800000099800008<br>徳島市万代町1丁目1番#<br>テスト3株式会社<br>テスト 三 | ė<br>→ ₽ Mā      |             | 調達案     | 件一覧      |       |                 |     |       |     |       | 表<br>全 | 示案件<br>案件数<br>④ 1<br>最新表示 | - 1-1<br>1<br>()    |
| 人札書・辞述庫提出<br>入札以降の受付票・通知書確認                                                                                                    | 案件表示顺序 案件番号                                 |                                                              | 〕笄順<br>●降順       |             |         |          |       |                 |     |       | 最新  | 更新日時  | 2019   | 9.04.16                   | 11:03               |
| <ul> <li>         ・         ・         ・</li></ul>                                                                                                    | 調速案件情報                                      |                                                              | 入れ方式             | 入礼参加资格審查申訪書 |         |          | 12    | 受預確證/<br>出意思確認書 |     | 技術提案書 |     |       | i      | 企業                        | 摘要                  |
|                                                                                                    | 音<br>号 明3                                   | 主案件名称                                                        |                  | 證出          | 再提出 受付票 | 通知書      | 通知書 北 | 12 <b>7</b> 122 | 受付票 | 1235  | 再提出 | 受付票 泸 | ain a  | 71                        |                     |
| · 簡易案件検索                                                                                                    | 1 平成31年度 病院部                                | 所發工事管                                                        | 一般競争入村<br>(通常方式) | L<br>表示     | 再提出     |          |       |                 |     |       |     |       | 1      | 変更                        |                     |
|                                                                                                    |                                             |                                                              |                  |             | [A]     |          |       |                 |     |       |     |       | ₹<br>£ | 表示案件<br>全案件数<br>④ 1       | 年 1-1<br>文 1<br>1 ▶ |
|                                                                                                    |                                             |                                                              |                  |             |         |          |       |                 |     |       |     |       |        |                           |                     |

徳島県電子入札システム操作マニュアル-受注者編-

 $2.1 \cdot 13$
# 2.1.2.2. 入札参加資格審査申請書を確認するには?

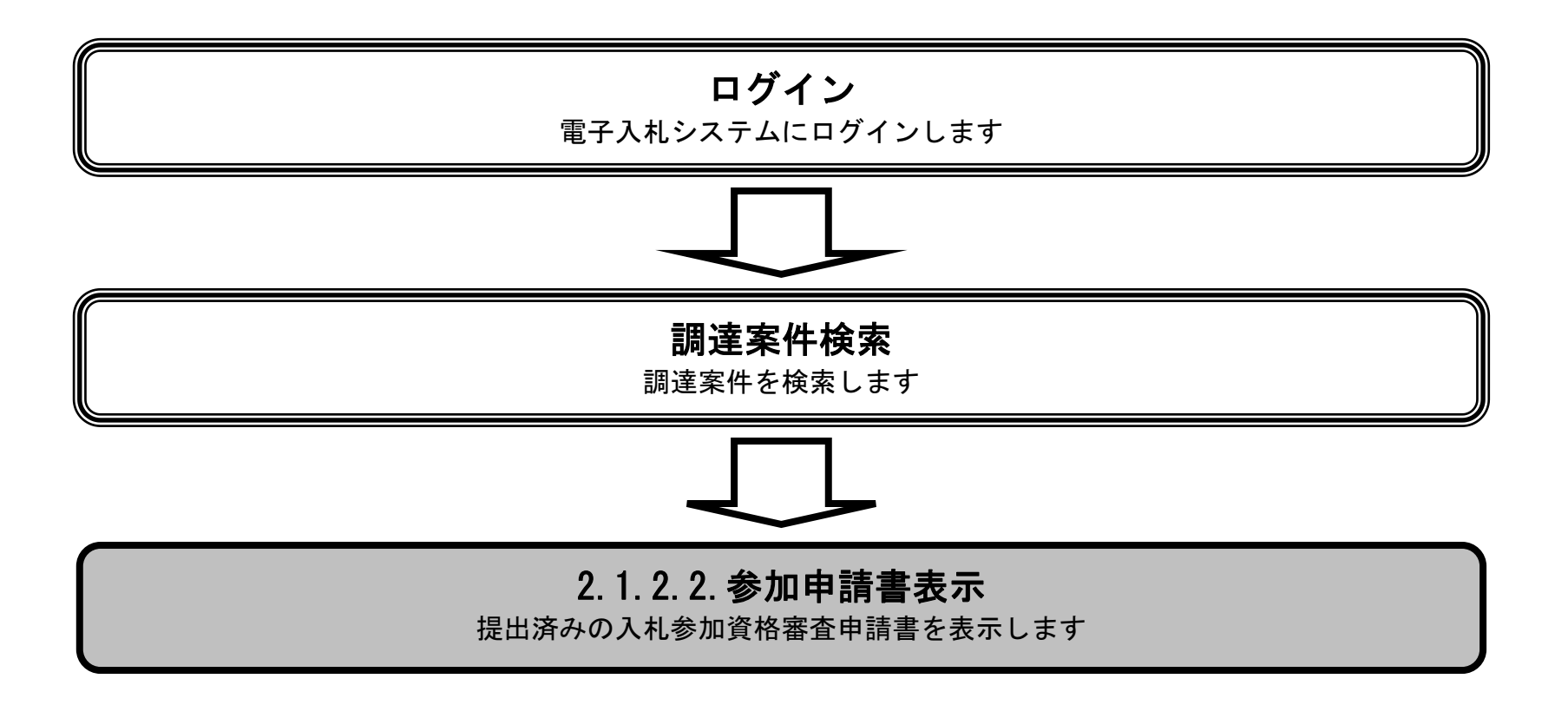

徳島県電子入札システム操作マニュアルー受注者編ー

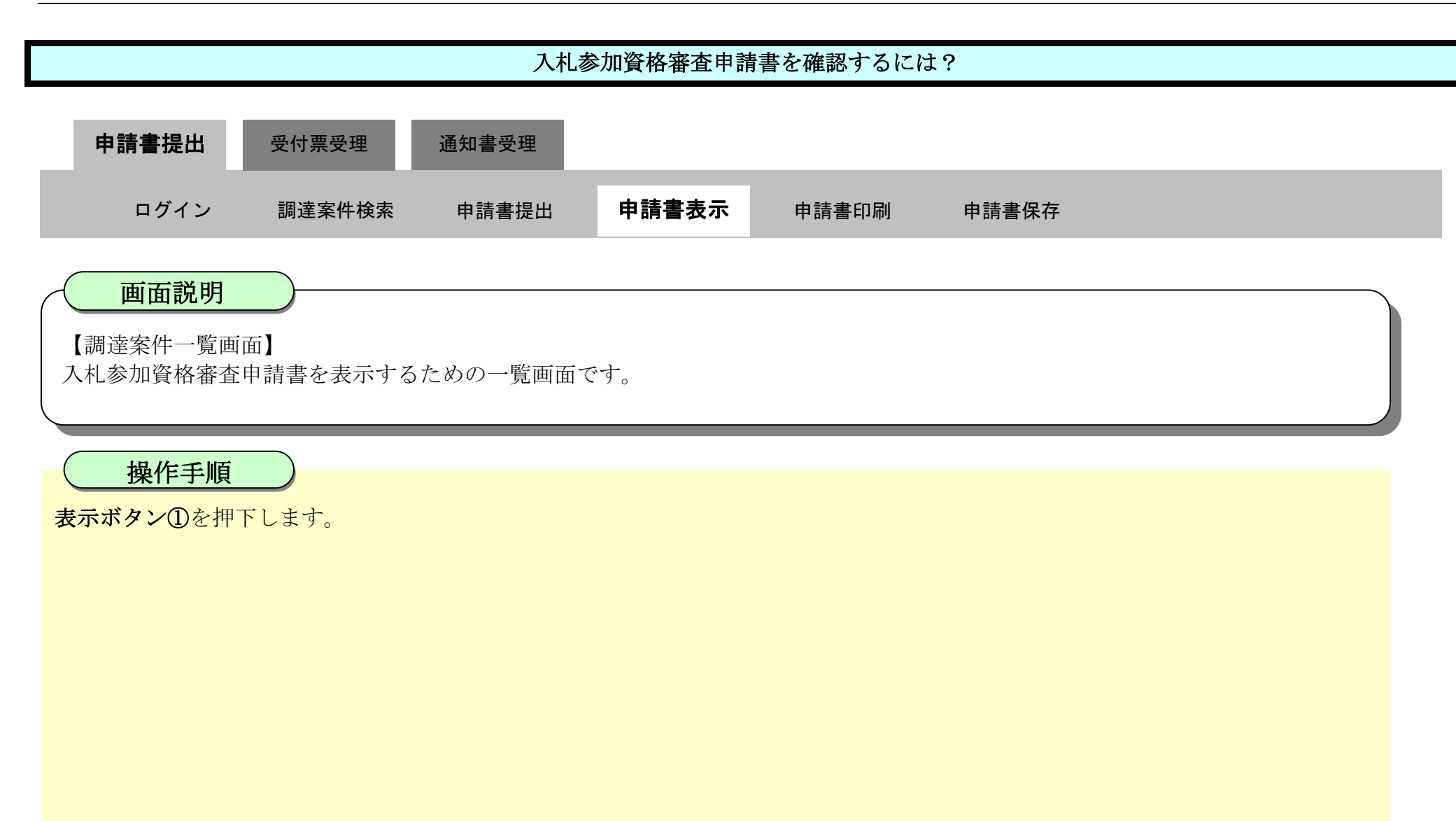

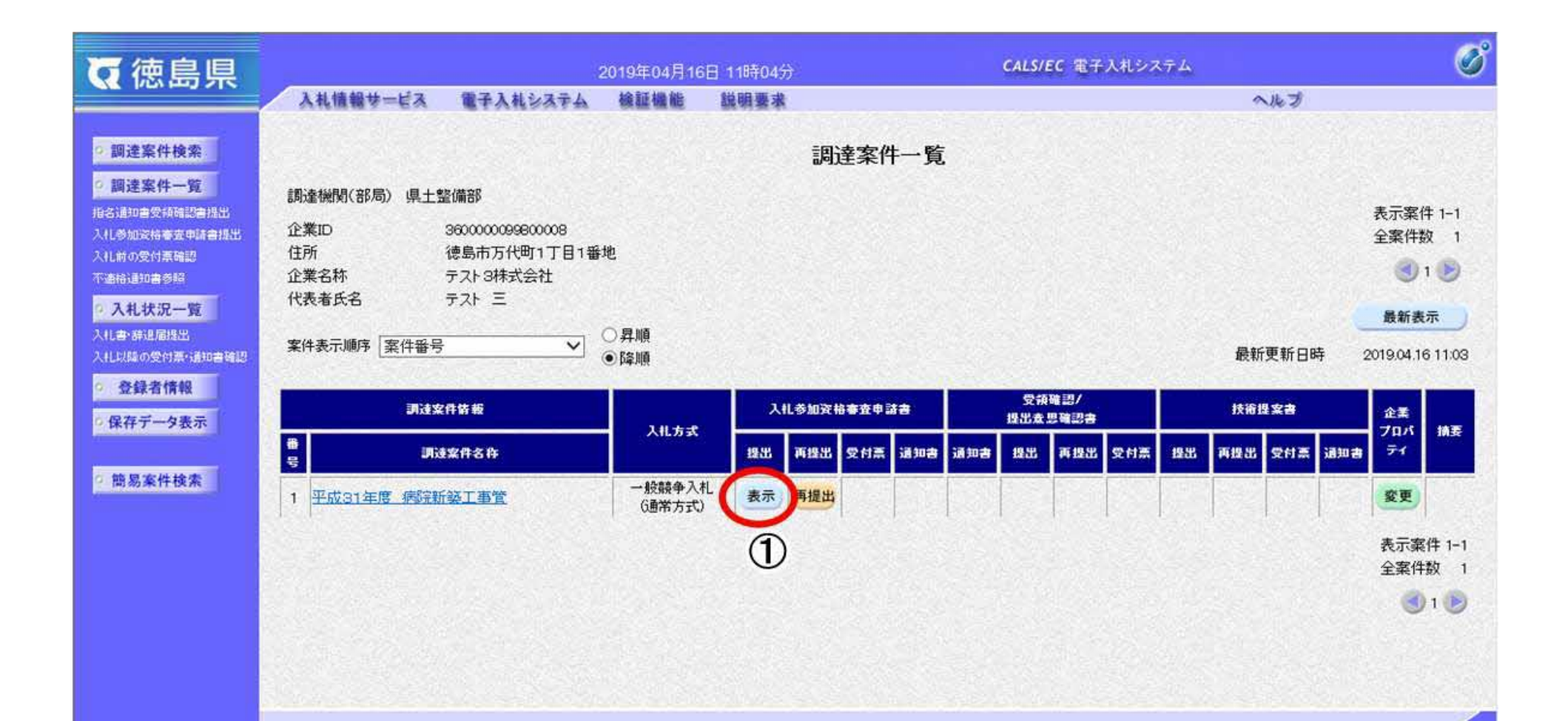

 $2.1 \cdot 15$ 

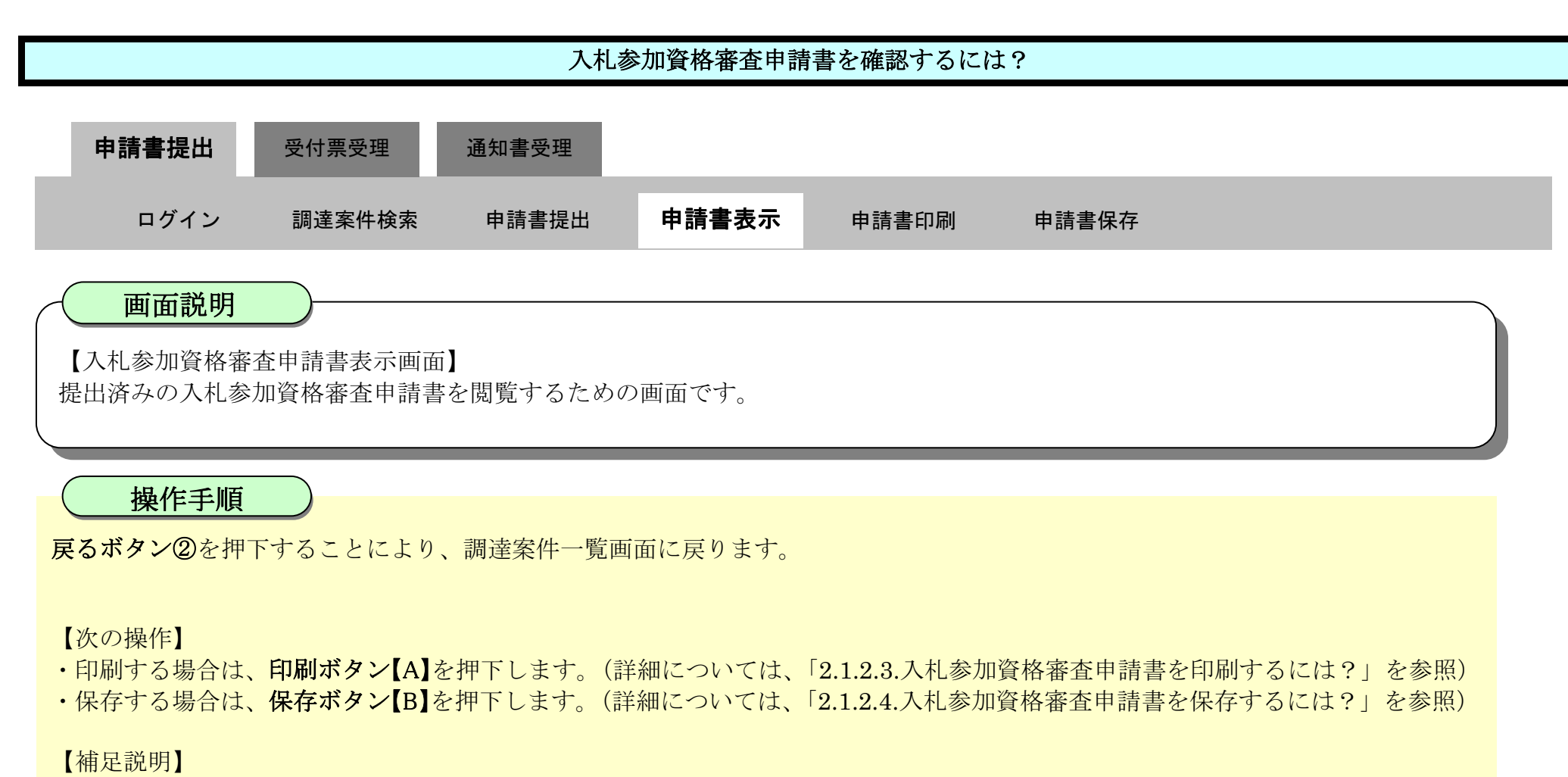

・署名検証ボタン【C】を押下することにより、署名検証成否のポップアップが表示されます。

| 6 徳島県                                                                                                    |                                       | 2010年02月17日 1   | 3時28分 CALS/EC 電子入札シス | 574.        | Ø |
|----------------------------------------------------------------------------------------------------|---------------------------------------|-----------------|----------------------|-------------|---|
|                                                                                                    | 入札情報サービス 電子入札                         | システム 検証機能 お     | 明要求                  | へルプ         |   |
| 面達案件検索                                                                                                    |                                       |                 |                      | 平成22年02月17日 |   |
| 2 国建家件一覧                                                                                                    |                                       |                 |                      |             |   |
| 24400 00                                                                                                    |                                       |                 |                      |             |   |
| 人和状況一覧                                                                                                    | 德島県知事 飯泉 3                            | 579 段           |                      |             |   |
| 2 登録者情報                                                                                                    |                                       | 入札参             | 加資格審査申請書             |             |   |
| 保存データ表示                                                                                                    | 次の案件に係る入札                             | 参加資格について審査されたく、 | 書類を添えて申請します。         |             |   |
| 2. 独易案件検索                                                                                                    | . (249/465)                           |                 |                      |             |   |
| and the second second se | 2. 調達案件名称                             | 平成21年度 病院新報     | 152                  |             |   |
|                                                                                                    | 3. 履行期限                               | 平成22年4月1日~平成    | 23年3月31日             |             |   |
|                                                                                                    | Service States                        |                 |                      |             |   |
|                                                                                                    | (提出者)                                 |                 |                      |             |   |
|                                                                                                    |                                       | 企業ID            | 360000099800004      |             |   |
|                                                                                                    |                                       | 企業名称            | 徳島県テスト業者04           |             |   |
|                                                                                                    |                                       | 郵便番号            | 770-8570             |             |   |
|                                                                                                    |                                       | 住所              | 德島市万代町1丁目1番地         |             |   |
|                                                                                                    |                                       | 代表着氏名           | 徳島 04                |             |   |
|                                                                                                    |                                       | 代表電話醫号          | 000-000-1111         |             |   |
|                                                                                                    |                                       | 代表FAX番号         | 000-000-2222         |             |   |
|                                                                                                    |                                       | 部署名             | テスト支店                |             |   |
|                                                                                                    |                                       | 商号(連絡先名称)       | 徳島県テスト業者04 テスト支店     |             |   |
|                                                                                                    |                                       | 連絡先氏名           | テスト 七郎               |             |   |
|                                                                                                    |                                       | 連絡先住所           | 德島市万代町1丁目1番地         |             |   |
|                                                                                                    | · · · · · · · · · · · · · · · · · · · | 連絡先電話番号         | 000-000-1111         |             |   |

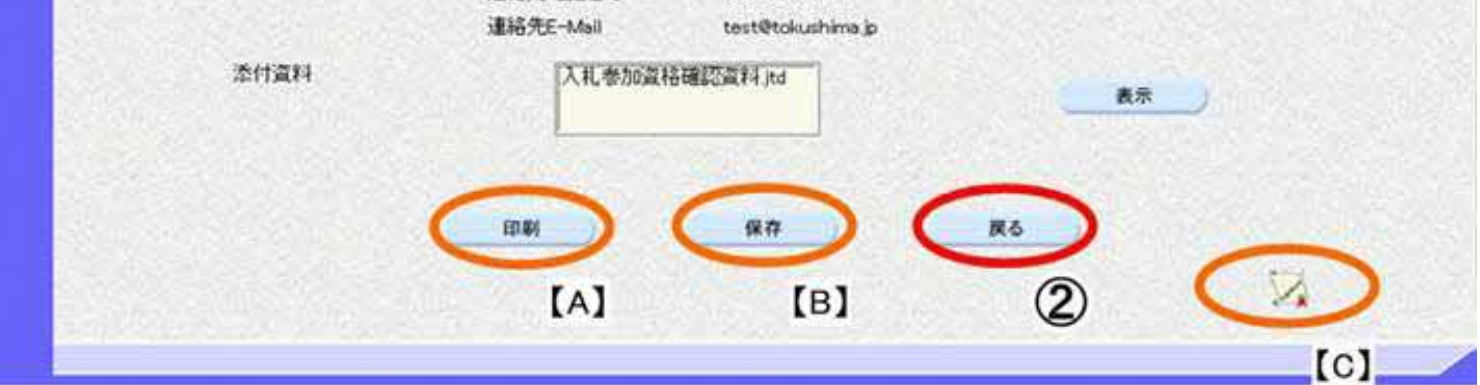

徳島県電子入札システム操作マニュアルー受注者編ー

# 2.1.2.3. 入札参加資格審査申請書を印刷するには?

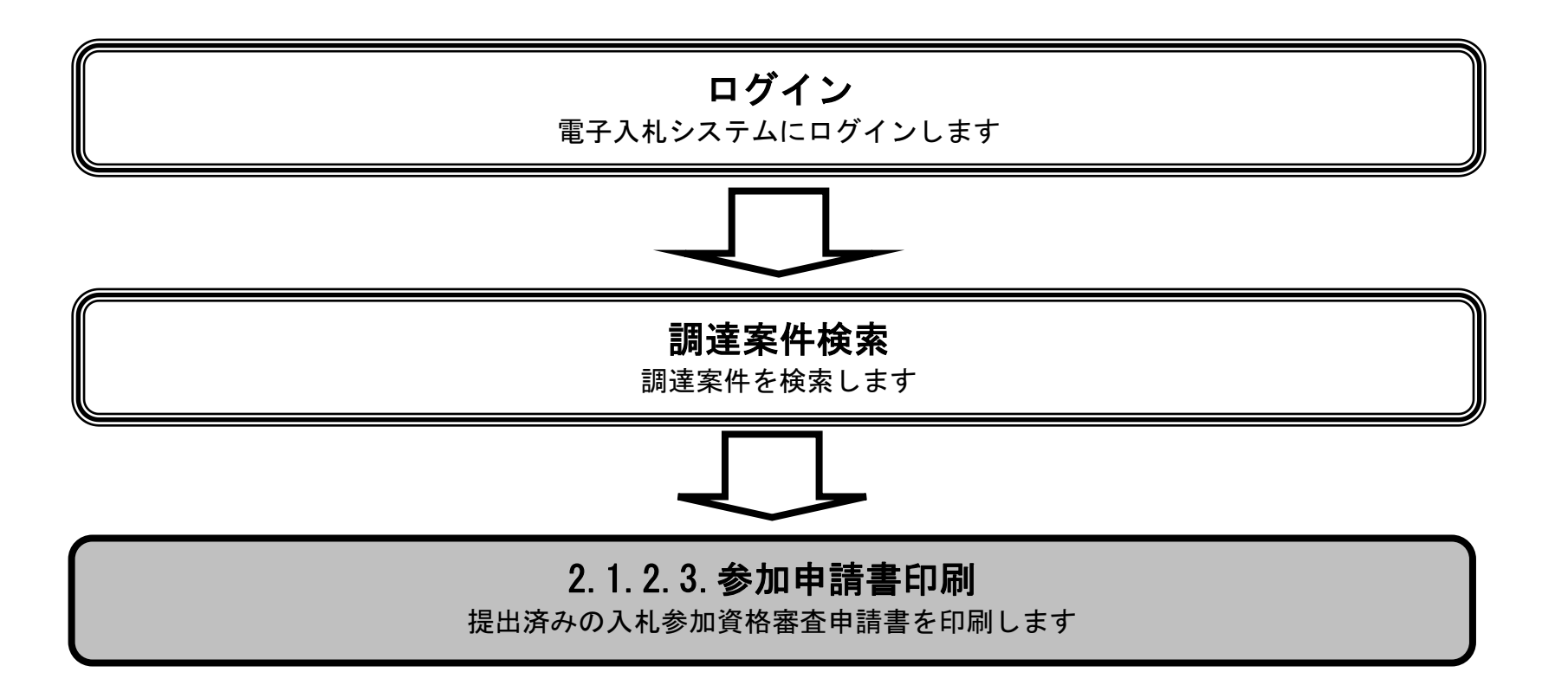

徳島県電子入札システム操作マニュアルー受注者編-

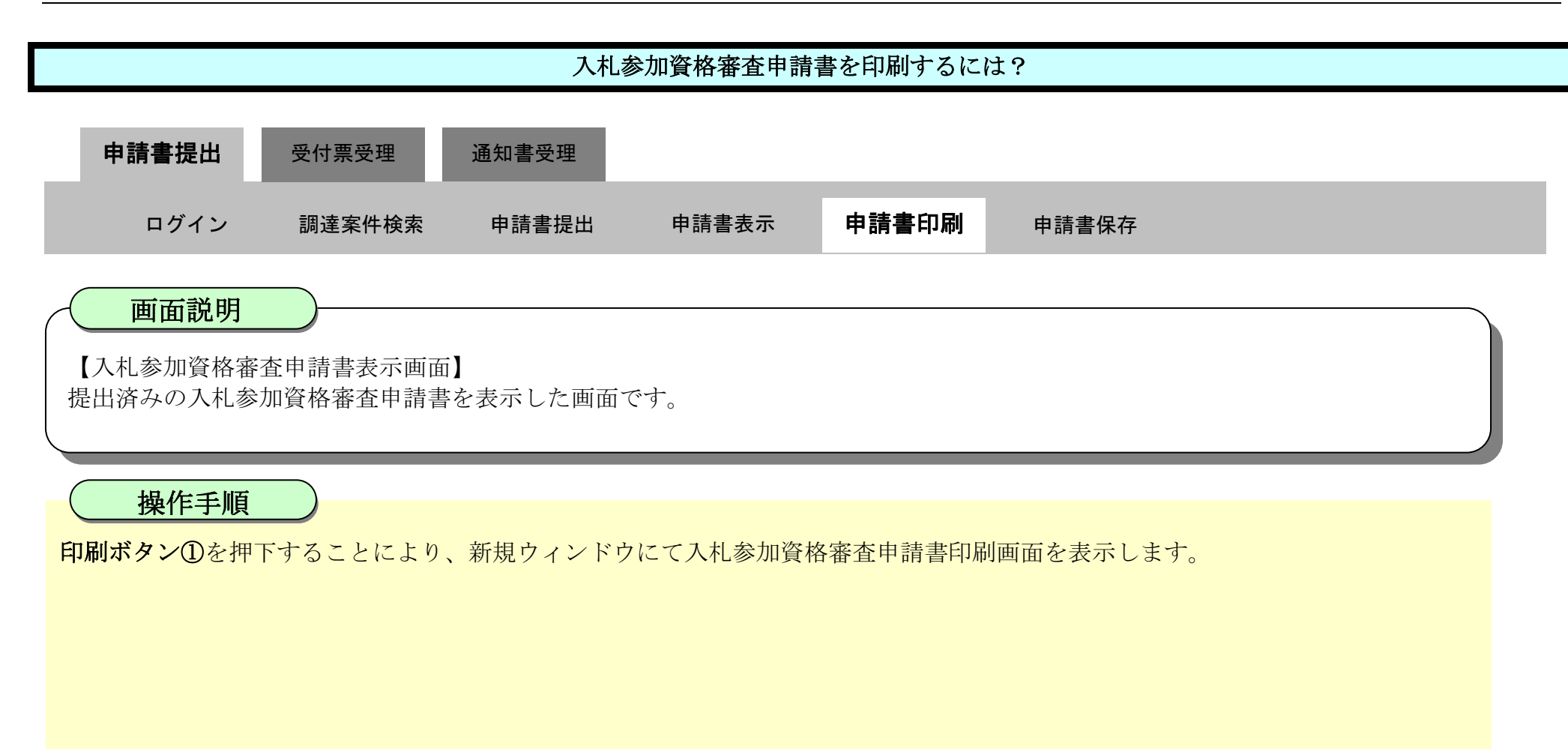

| <b>万</b> 徳島県         |                                      | 2010年02月17日 1                                      | 3時28分 CALS/EC 電子入札                                                  | 2774        | Ø |
|----------------------|--------------------------------------|----------------------------------------------------|---------------------------------------------------------------------|-------------|---|
|                      | 入札懐報サービス 電子入札シ                       | ステム 検証機能 説                                         | 明要求                                                                 | へルプ         |   |
| ◎ 調達案件検索<br>◎ 調達案件一覧 |                                      |                                                    |                                                                     | 平成22年02月17日 | Î |
| 入札状況一覧               | 德島県知事 飯泉 嘉門                          | 月殿                                                 |                                                                     |             |   |
| · 登録者情報              |                                      | 入札参                                                | 加資格審査申請書                                                            |             |   |
| ◎ 保存データ表示            | 次の案件に係る入札者                           | 防盗格について審査されたく、                                     | 書類を添えて申請します。                                                        |             |   |
| ◎ 簡易案件検索             | 1 · 調達案件番号<br>2 · 調達案件名称<br>3 · 履行期限 | 3600000160605802009<br>平成21年度 病院新築<br>平成22年4月1日~平成 |                                                                     | E           |   |
|                      | (提出者)                                |                                                    |                                                                     |             |   |
|                      |                                      | 企業ID<br>企業名称<br>郵便番号<br>住所<br>代表者氏名                | 3600000099800004<br>徳島県テスト業者04<br>770-8570<br>徳島市万代町1丁目1番地<br>徳島、04 |             |   |
|                      |                                      | 代表電話番号                                             | 000-000-1111                                                        |             |   |
|                      |                                      | 代表FAX番号<br>部署名                                     | 000-000-2222<br>テスト支店                                               |             |   |
|                      |                                      | 商号(連絡先名称)                                          | 徳島県テスト業者04 テスト支店                                                    |             |   |

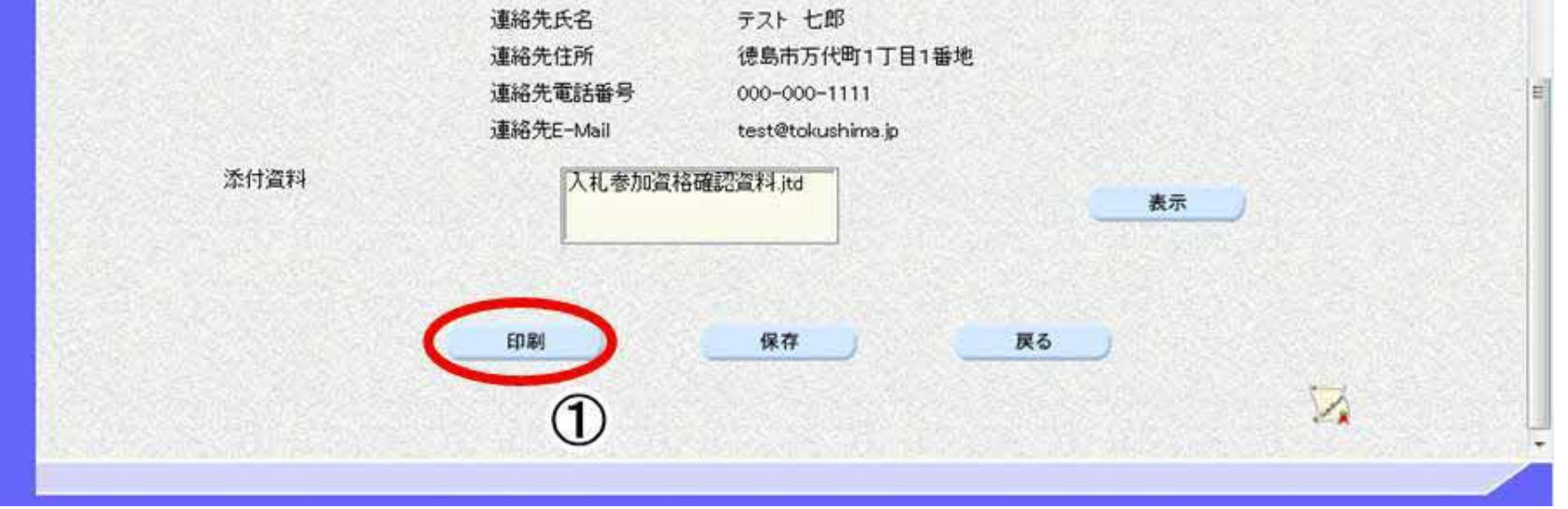

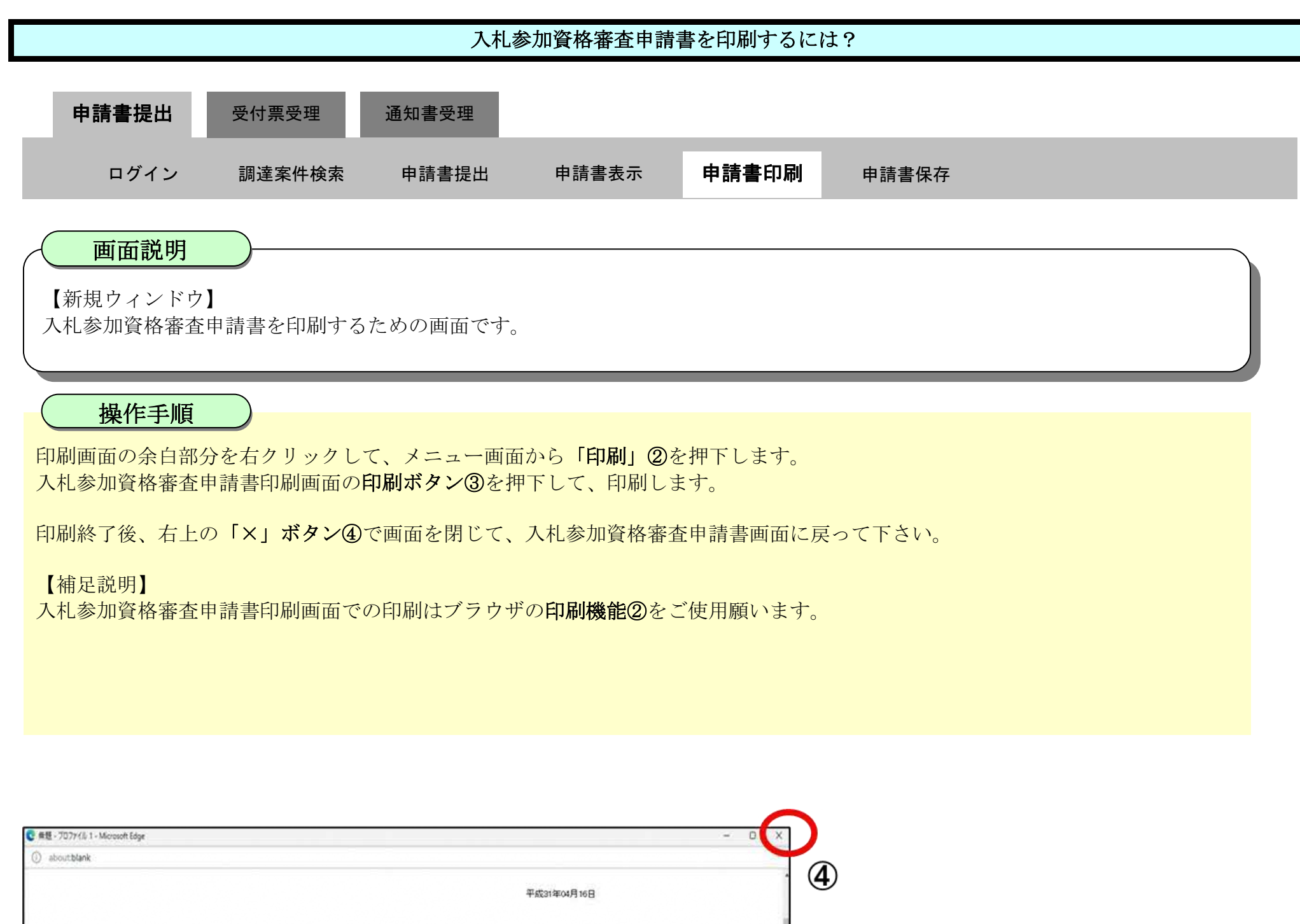

|                                   |                                                  |                                                                   | 平成31年04月16日    | (4)                                                |                                                          |             |
|-----------------------------------|--------------------------------------------------|-------------------------------------------------------------------|----------------|----------------------------------------------------|----------------------------------------------------------|-------------|
| 德島県知事 飯泉 嘉門                       | 1 8                                              |                                                                   |                |                                                    |                                                          |             |
|                                   | 入札者                                              | 参加資格審査申請書                                                         | 四 名前を付けて保存     | Ctrl+S                                             |                                                          |             |
| 次の案件に係る入札参                        | 加資格について審査されたく、                                   | 書類を添えて申請します。                                                      | C ANTEND CIKIT | Curto                                              |                                                          |             |
| 1. 請達案件番号<br>2. 請達案件名称<br>3. 履行期限 | 3600000160605302019<br>平成31年度 傅院新發               | 000-00<br>21年12                                                   | 日 印刷 2         | Ctrl+P                                             |                                                          |             |
| (現出者)                             | 企業D<br>企業名称<br>郵便番号<br>住所<br>代表者氏名<br>任素者氏名      | 3600000099900008<br>テスト3株式会社<br>770-6570<br>徳島市万代町1丁目1番地<br>テスト 三 | Þ              |                                                    |                                                          |             |
|                                   | 代表 电波频 5<br>代表FAX番号<br>部署名<br>商号(連結先名称)<br>連結先氏名 | 000-000-2222<br>テスト支店<br>テスト3株式会社 テスト支店<br>テスト 三                  | 印刷<br>合計:1枚の用紙 |                                                    |                                                          | 平成31年04月16日 |
|                                   | 這絡先住所                                            | 德島市万代町1丁目1番地                                                      | 711-24-        | 语島県知事 医原 跑門 段                                      | 入札参加資格審査申請書                                              |             |
|                                   | 連絡先E-Mail                                        | test@tokushima.jp                                                 |                | 次の裏件に係る入札参加資格について著                                 | 審査されたく、書類を添えて申請します。                                      |             |
|                                   | 添付資料                                             | 入礼参加道格爾認道科pdf                                                     | 部数             | 1. 講逢案件醫母 380000016<br>2. 講逢案件名称 平成31年1<br>3. 羅行期限 | 版 网络新叶劳工业名                                               |             |
|                                   |                                                  |                                                                   | 1<br>レイアウト     | (現出者)<br>企業D<br>企業名称<br>郵便番号<br>476                | 3800000088800008<br>デスト3株式会社<br>770-8570<br>總売市方代新1丁目1重約 |             |

|           |        | 代表者共合           | $\tau_{AT} =$     |  |
|-----------|--------|-----------------|-------------------|--|
| ()構       |        | 代表電話番号          | 000-000-1111      |  |
| O R       |        | 代表FAX番号         | 000-000-2222      |  |
|           |        | 野薯名             | テスト支店             |  |
| ~         |        | 扇号(連結先名称)       | テスト3株式会社 テスト支店    |  |
| ~->       |        | 連結失氏名           | テスト 王             |  |
| 0 387     |        | 連結先住所           | 德島市万代町1丁目1番地      |  |
| 0         |        | 連絡先電話錄号         | 000-000-1111      |  |
|           |        | 連絡先E-Mail       | test@tokushima.jp |  |
| ○ 合致ペーシのみ | *      | IN COMPANY      | 入計会社の設計の研         |  |
|           |        | 200-1 ( March 1 |                   |  |
| 日間 ませい    | tz 11. |                 |                   |  |
| TT2       |        |                 |                   |  |
|           |        |                 |                   |  |

3

徳島県電子入札システム操作マニュアルー受注者編-

# 2.1.2.4. <u>入札参加資格審査申請書を保存するには?</u>

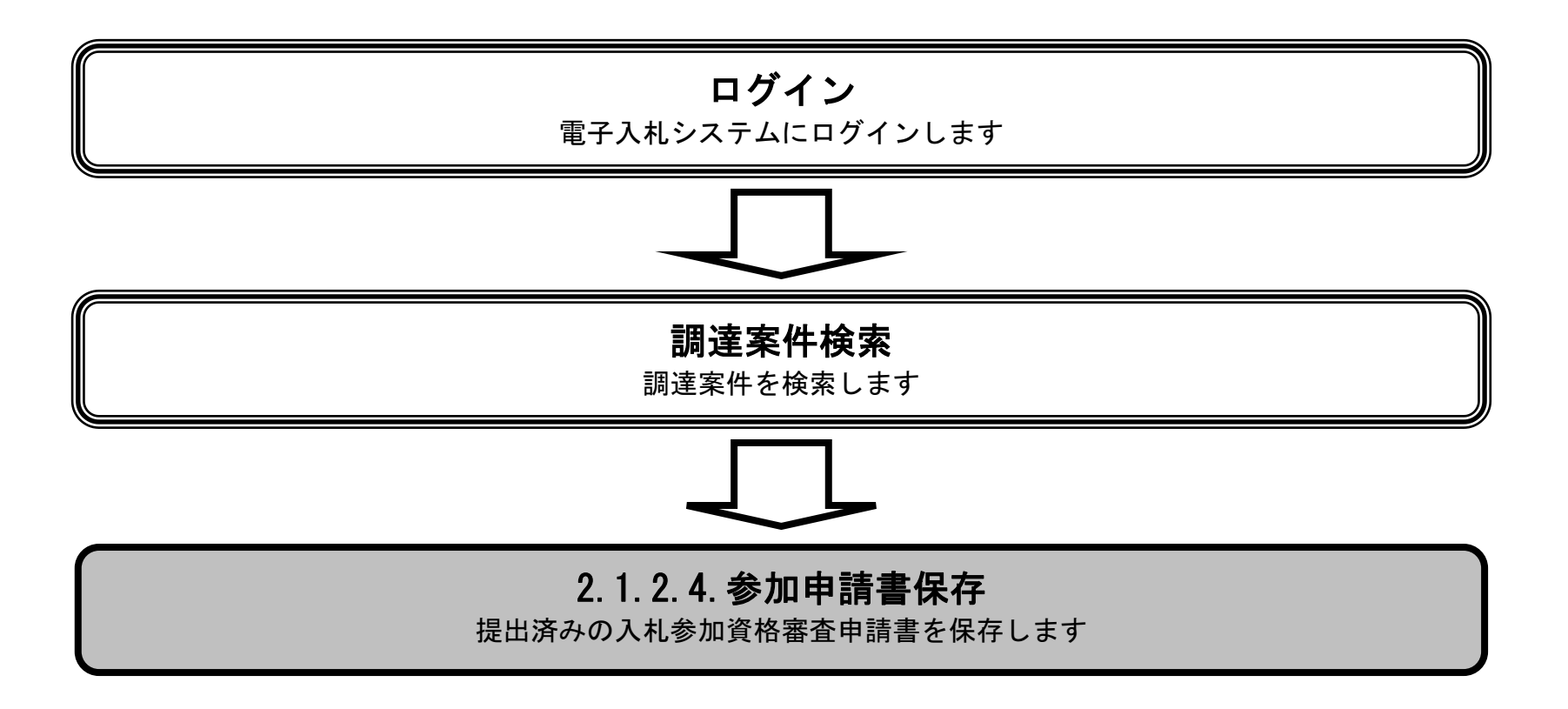

徳島県電子入札システム操作マニュアルー受注者編ー

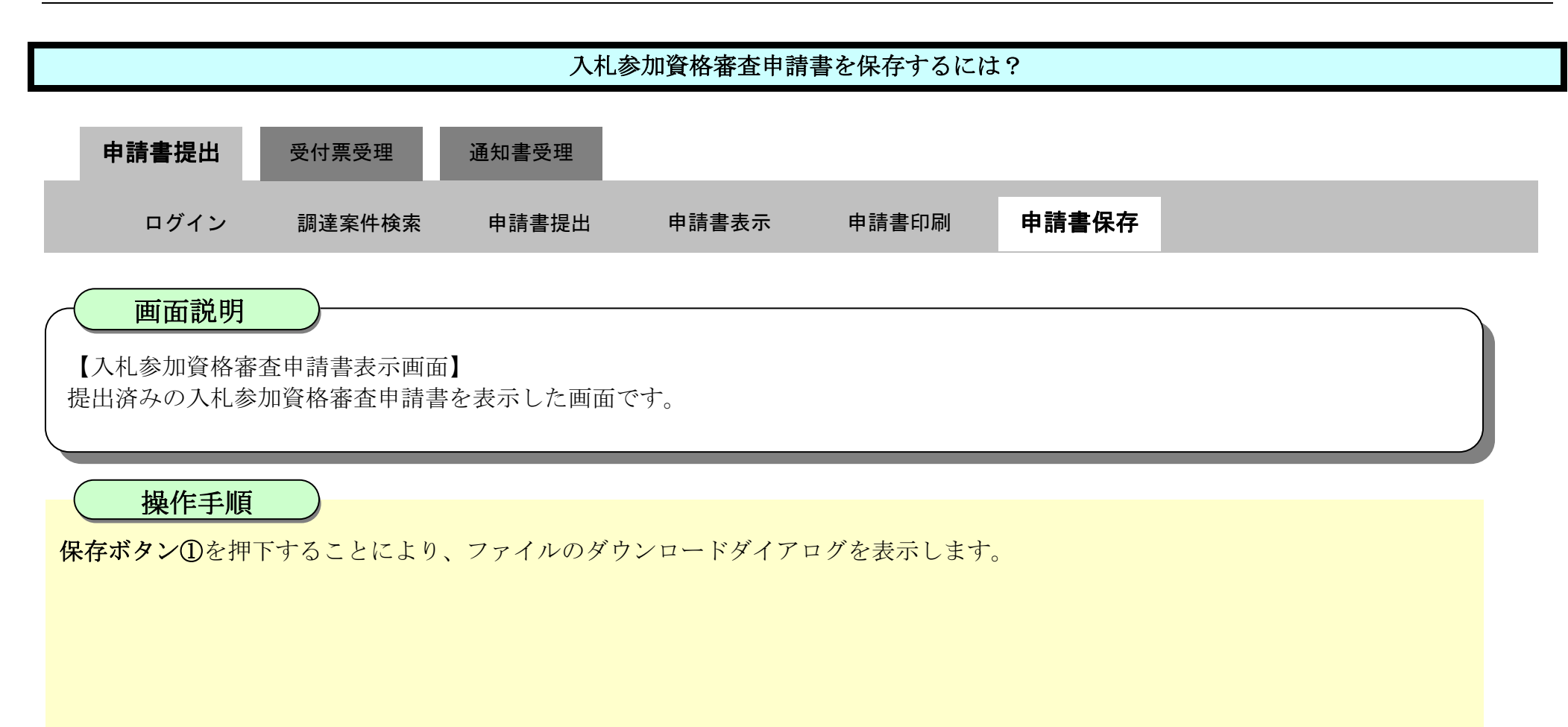

| <b>(</b> 一) ( ) ( ) ( ) ( ) ( ) ( ) ( ) ( ) ( ) ( |                                   | 2010年02月17日 1                                      | 3時28分 CALS/EC 電子入札シス | κ <del>τ</del> Δ | Ø      |
|---------------------------------------------------|-----------------------------------|----------------------------------------------------|----------------------|------------------|--------|
|                                                   | 入札情報サービス 電子入札:                    | マステム 検証機能 説                                        | 明要求                  | ヘルプ              |        |
| <ul> <li>調達案件検索</li> <li>調達案件一覧</li> </ul>        |                                   |                                                    |                      | 平成22年02月17日      | Î      |
| • 入札状況一覧                                          | 德島県知事 飯泉 嘉                        | 門 殿                                                |                      |                  |        |
| 2 登録者情報                                           |                                   | 入札参                                                | 加資格審査申請書             |                  |        |
| ◎保存データ表示                                          | 次の案件に係る入札。                        | 参加資格について審査されたく、                                    | 書類を添えて申請します。         |                  |        |
| ◎ 簡易案件検索                                          | 1. 調達案件番号<br>2. 調達案件名称<br>3. 履行期限 | 3600000160605802009<br>平成21年度 病院新築<br>平成22年4月1日~平成 |                      | =                |        |
|                                                   | (提出者)                             |                                                    |                      |                  |        |
|                                                   |                                   | 企業ID                                               | 3600000099800004     |                  |        |
|                                                   |                                   | 企業名称                                               | 徳島県テスト業者04           |                  | Sec. 1 |
|                                                   |                                   | 郵便番号                                               | 770-8570             |                  |        |
|                                                   |                                   | 住所                                                 | 徳島市万代町1丁目1番地         |                  |        |
|                                                   |                                   | 代表者氏名                                              | 徳島 04                |                  |        |
|                                                   |                                   | 代表電話番号                                             | 000-000-1111         |                  |        |
|                                                   |                                   | 代表FAX番号                                            | 000-000-2222         |                  |        |
|                                                   |                                   | 部署名                                                | テスト支店                |                  |        |
|                                                   |                                   | 商号(連絡先名称)                                          | 徳島県テスト業者04 テスト支店     |                  |        |

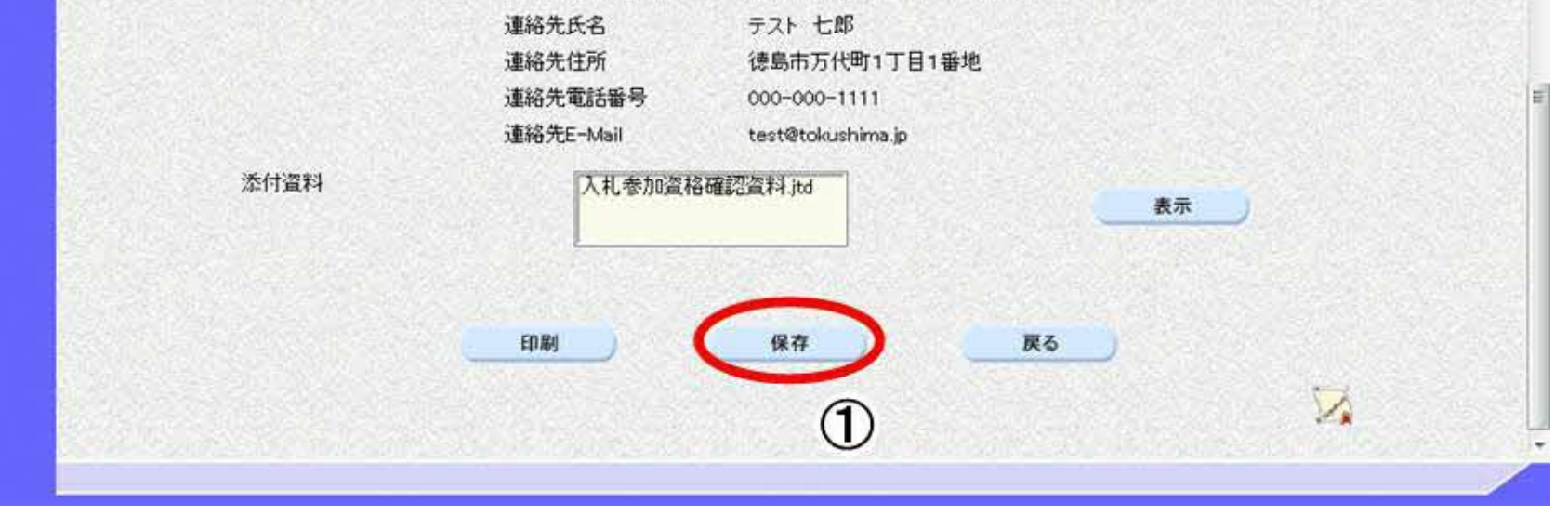

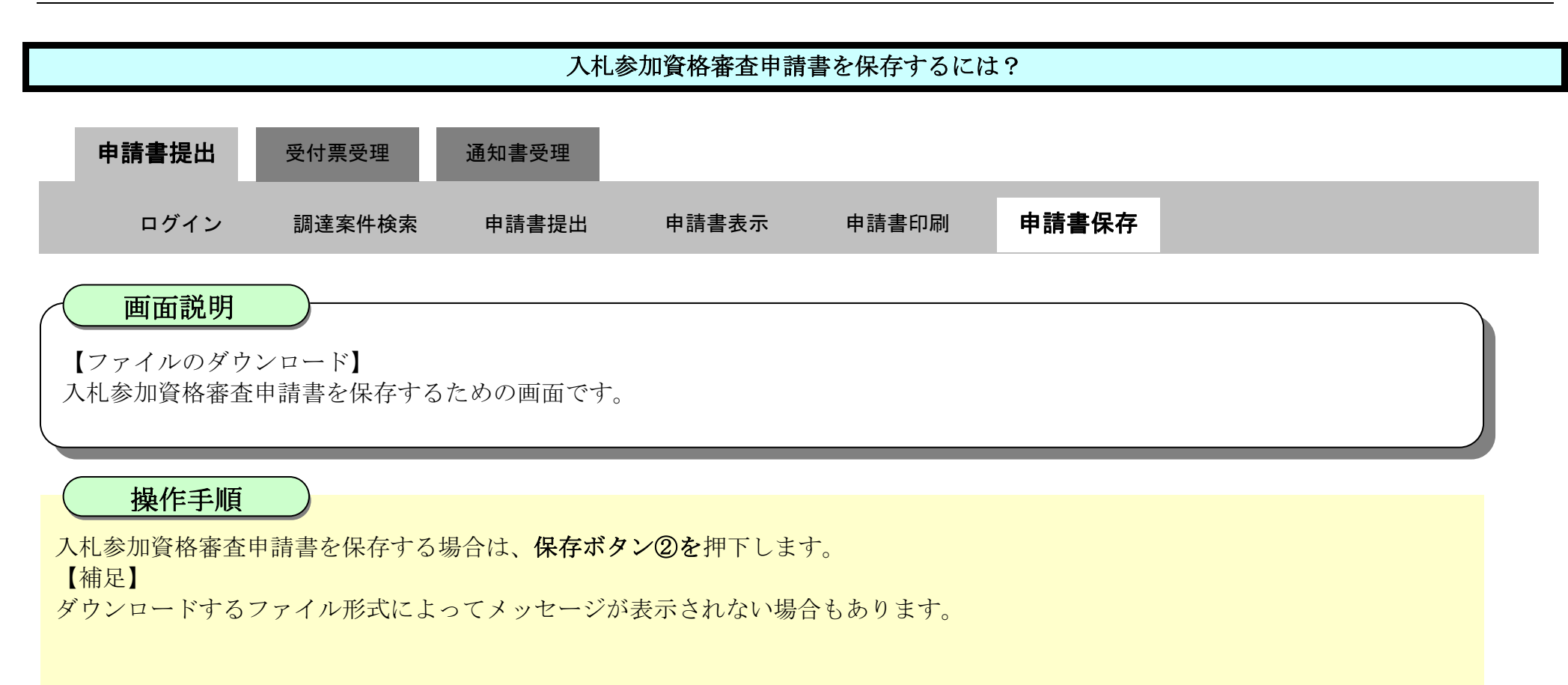

|                                                                                                    |                                                |                                    | and the second second second second second second second second second second second second second second second | ダウンロード                | DQ 🖈 🚬               |
|----------------------------------------------------------------------------------------------------|------------------------------------------------|------------------------------------|----------------------------------------------------------------------------------------------------|-----------------------|----------------------|
| ( 徳島県                                                                                                    |                                                | 2010年02月17日 1                      | 3時28分 CALS/EC 電子                                                                                                 | ShimeiTsuchiaml 37/11 | スに開題を起こす可能性があ        |
|                                                                                                    | 入礼情報サービス 電子入礼シ                                 | ステム 検証機能 説                         | 明要求                                                                                                    | URT. CORRECTO         | 2170                 |
| - 00110102044048                                                                                                    |                                                |                                    |                                                                                                    | 1817                  | RUR                  |
| 9 闾廷杀针使杀                                                                                                    |                                                |                                    |                                                                                                    | もっと見る                 | 2                    |
| ◎ 調達案件一覧                                                                                                    |                                                |                                    |                                                                                                    |                       | STREET STREET STREET |
| 0 入札状況一覧                                                                                                    | 德島県知事 飯泉 嘉                                     | PH #2                              |                                                                                                    |                       |                      |
| 登録者情報     日本     日本 |                                                | 入村参                                | 加咨格案杏由請書                                                                                                    |                       |                      |
| (保存データ表示)                                                                                                    |                                                | 7169                               | 加其伯田五千的首                                                                                                    |                       |                      |
| PRILITY PARTY                                                                                                    | 次の案件に係る入札者                                     | 参加資格について審査されたく、                    | 書類を添えて申請します。                                                                                                    |                       |                      |
| 2 施显家性检索                                                                                                    |                                                |                                    |                                                                                                    |                       |                      |
| - Barrison                                                                                                    | <ol> <li>1.調達菜件番号</li> <li>1.調達菜件名号</li> </ol> | 3600000160605802009<br>平式01年度 康陰新統 | 042600<br>(工事祭                                                                                                   |                       | E                    |
|                                                                                                    | 3. 履行期限                                        | 平成22年4月1日~平成                       | 23年3月31日                                                                                                    |                       | States and           |
|                                                                                                    |                                                |                                    |                                                                                                    |                       |                      |
|                                                                                                    | (提出者)                                          |                                    |                                                                                                    |                       |                      |
|                                                                                                    |                                                | 企業ID                               | 360000099800004                                                                                                  |                       |                      |
|                                                                                                    |                                                | 企業名称                               | 徳島県テスト業者04                                                                                                    |                       |                      |
|                                                                                                    |                                                | <b>郵便番号</b>                        | 770-8570                                                                                                    |                       |                      |
|                                                                                                    |                                                | 住所                                 | 德島市方代町1丁目1番地                                                                                                    |                       |                      |
|                                                                                                    |                                                | 代表者氏名                              | 德島 04                                                                                                    |                       |                      |
|                                                                                                    |                                                | 代表电話番号                             | 000-000-1111                                                                                                    |                       |                      |
|                                                                                                    |                                                | 代表に日本書写                            | テフト支店                                                                                                    |                       |                      |
|                                                                                                    |                                                | 商号(連絡先名称)                          | (信息県テスト業者04 テストも                                                                                                 | 店                     |                      |
|                                                                                                    |                                                | INT > CARTOY G LATTY               | Manual Annual Annual                                                                                             |                       |                      |

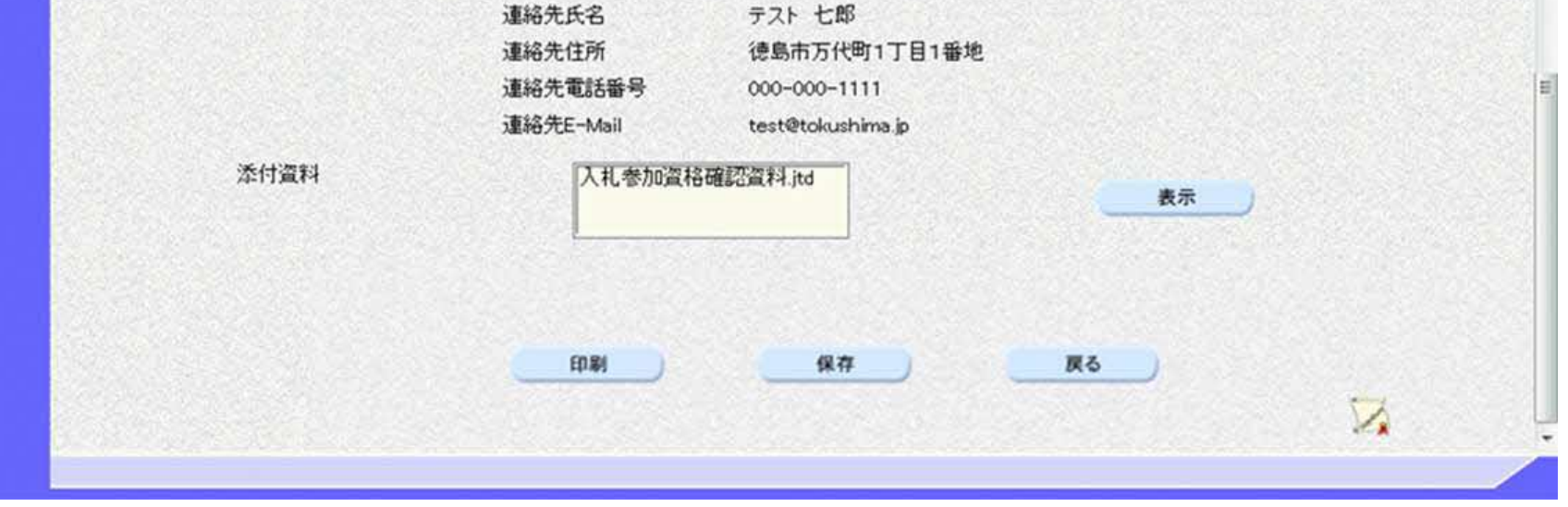

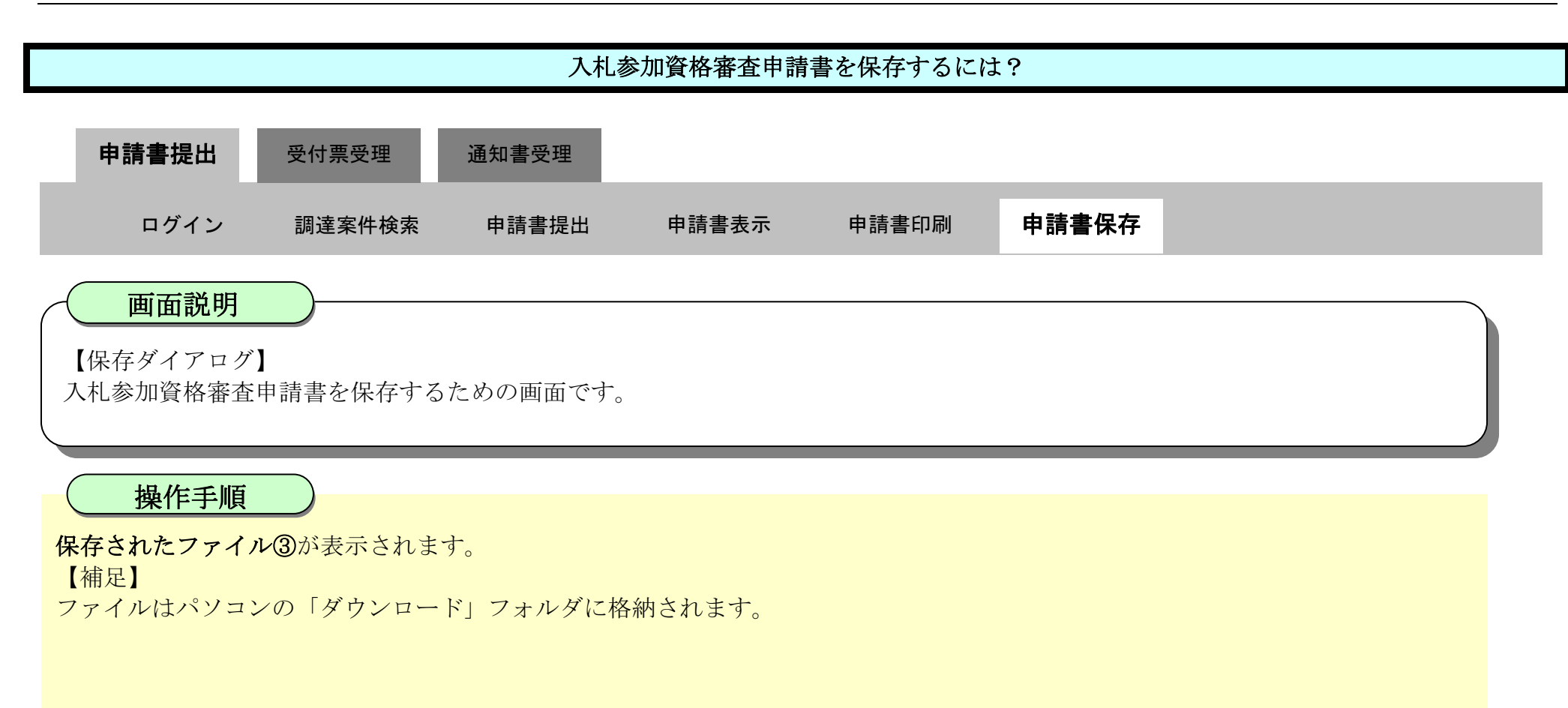

| 石油自旧                                                                                                    |                       | 2010年02日17日 1         | ORE DOWN         | ダウンロード           | ₽ Q \$ |
|----------------------------------------------------------------------------------------------------|-----------------------|-----------------------|------------------|------------------|--------|
| 1芯田元                                                                                                    | 入村情報は一ビス 学子14シ        | 2010年024月11日          | 明频本              | ShimeiTsuchi.xml |        |
|                                                                                                    | ARBET-LA BIARS        | A 7 41 10 86 10 10 60 |                  | 11-14 E MA       |        |
| 0 調達案件検索                                                                                                    |                       |                       |                  | もっと見る            | 3      |
| 0 翻读家件一管                                                                                                    |                       |                       |                  |                  |        |
|                                                                                                    |                       |                       |                  |                  |        |
| 0 入札状況一覧                                                                                                    | 德島県知事 飯泉 嘉門           | 9 殿                   |                  |                  |        |
| 登録者情報     日本     日本 |                       | 入札参                   | 加資格審査申請書         |                  |        |
| ○保存データ表示                                                                                                    | ·L                    | *****                 | 415+X=           |                  |        |
|                                                                                                    | 次の薬用に係る入札参            | 加減相について審査されたく、        | 書現を示えて申請します。     |                  |        |
| 6 施息家件检索                                                                                                    |                       |                       |                  |                  |        |
| - IS WARD IN SAME                                                                                                    | 1. 調達菜件番号<br>の 調査案件タ社 | 3600000160605802009   | 1042600<br>工事等   |                  |        |
|                                                                                                    | 2. 詞建築中日杯<br>3. 履行期限  | 平成22年4月1日~平成          | 工学官<br>23年3月31日  |                  |        |
|                                                                                                    |                       |                       |                  |                  |        |
|                                                                                                    | (提出者)                 |                       |                  |                  |        |
|                                                                                                    |                       | 企業ID                  | 3600000099800004 |                  |        |
|                                                                                                    |                       | 企業名称                  | 徳島県テスト業者04       |                  |        |
|                                                                                                    |                       | 郵便番号                  | 770-8570         |                  |        |
|                                                                                                    |                       | 住所                    | 德島市万代町1丁目1番地     |                  |        |
|                                                                                                    |                       | 代表者氏名                 | 徳島 04            |                  |        |
|                                                                                                    |                       | 代表電話番号                | 000-000-1111     |                  |        |
|                                                                                                    |                       | 代表FAX番号               | 000-000-2222     |                  |        |
|                                                                                                    |                       | 部署名                   | テスト支店            |                  |        |
|                                                                                                    |                       | 商号(連絡先名称)             | 徳島県テスト業者04 テス    | ト支店              |        |

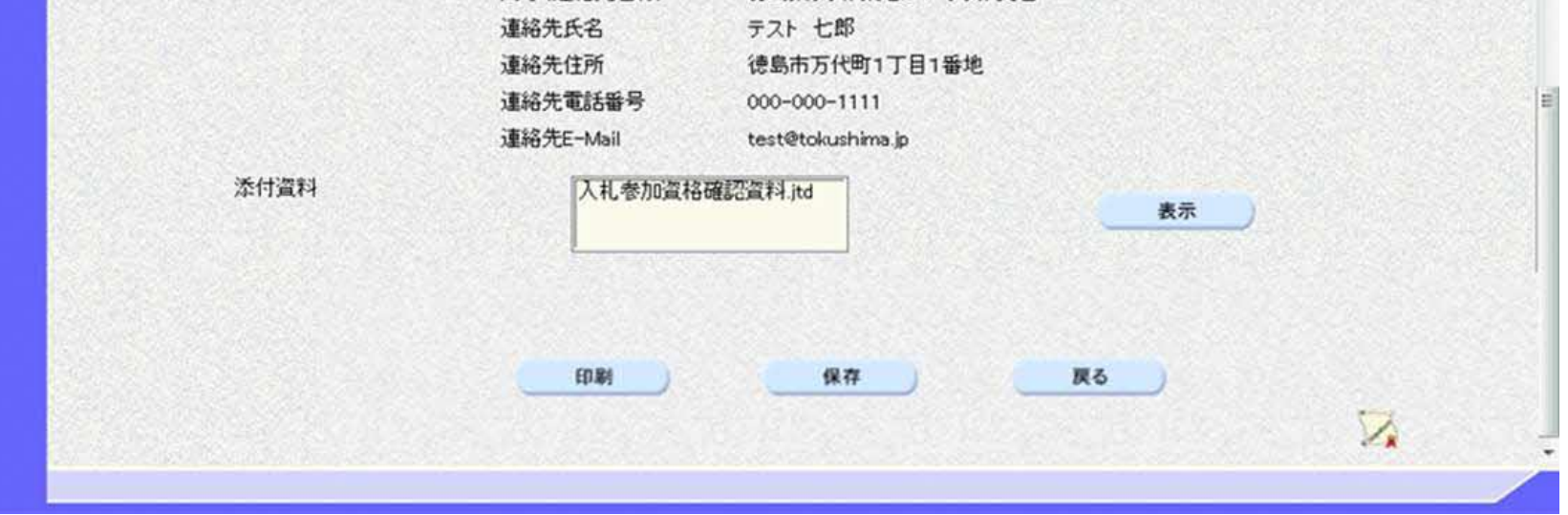

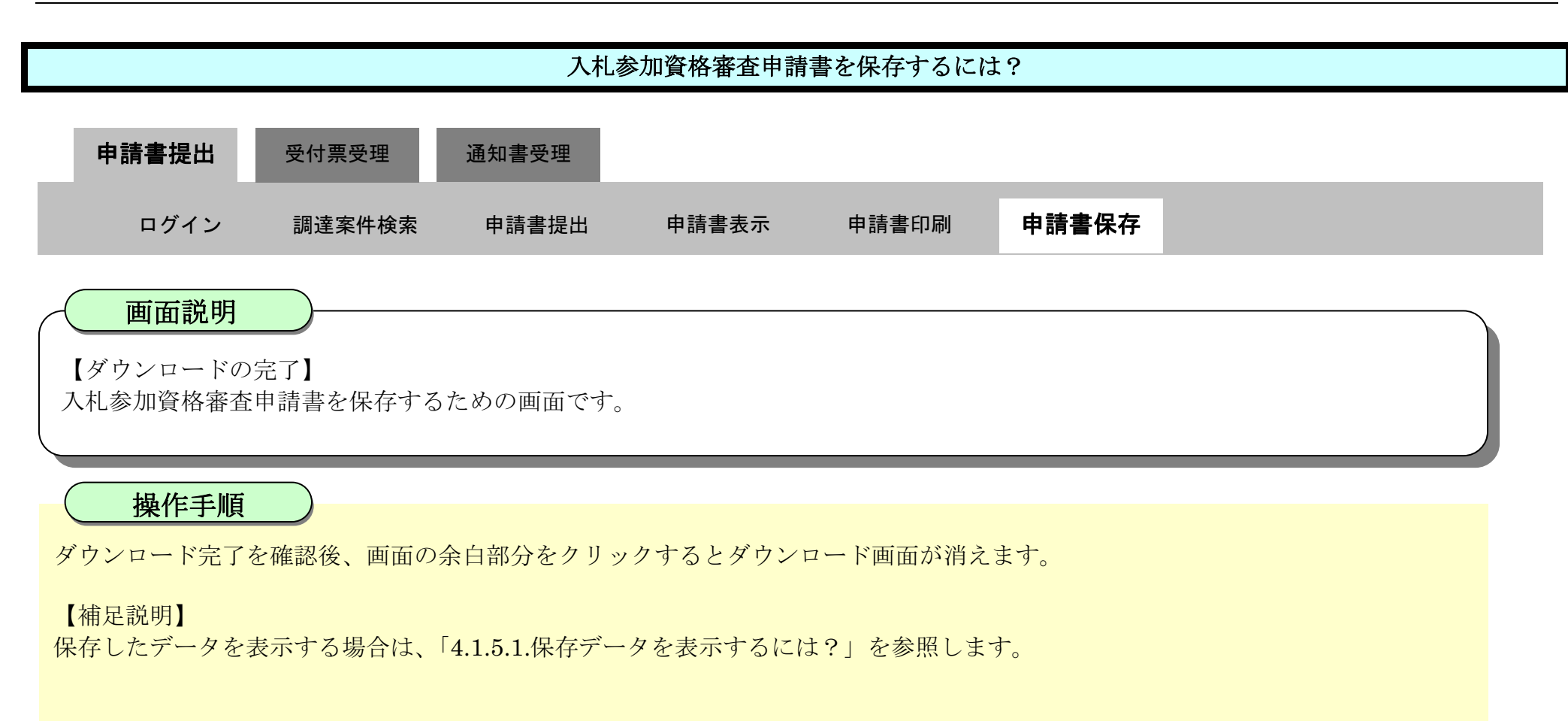

| ▼ 徳島県                                          |                                   | 2018年02月17日 1                                      | 3時28分 CALS/EC 電子入札シス | τA          | Ø         |
|------------------------------------------------|-----------------------------------|----------------------------------------------------|----------------------|-------------|-----------|
|                                                | 入札情報サービス 電子入札シ                    | ステム 検証機能 説                                         | 明要求                  | へルプ         |           |
| <ul> <li>○ 調達案件検索</li> <li>○ 調達案件一覧</li> </ul> |                                   |                                                    |                      | 平成22年02月17日 | Î         |
| 入札状況一覧                                         | 德島県知事 飯泉 嘉                        | 門殿                                                 |                      |             |           |
| · 登録者情報                                        |                                   | 入札参                                                | 加資格審査申請書             |             |           |
| ◎ 保存データ表示                                      | 次の案件に係る入札者                        | き加資格について審査されたく、                                    | 書類を添えて申請します。         |             |           |
| 2 簡易案件検索                                       | 1. 調達案件番号<br>2. 調達案件名称<br>3. 履行期限 | 3600000160605802009<br>平成21年度 病院新築<br>平成22年4月1日~平成 |                      | E           |           |
|                                                | (提出者)                             |                                                    |                      |             |           |
|                                                |                                   | 企業ID                                               | 360000099800004      |             |           |
|                                                |                                   | 企業名称                                               | 徳島県テスト業者04           |             |           |
|                                                |                                   | 郵便番号                                               | 770-8570             |             | Service - |
|                                                |                                   | 住所                                                 | 德島市万代町1丁目1番地         |             |           |
|                                                |                                   | 代表者氏名                                              | 徳島 04                |             | 1240 F    |
|                                                |                                   | 代表電話番号                                             | 000-000-1111         |             |           |
|                                                |                                   | 代表FAX番号                                            | 000-000-2222         |             |           |
|                                                |                                   | 部署名                                                | テスト支店                |             |           |
|                                                |                                   | 商号(連絡先名称)                                          | 徳島県テスト業者04 テスト支店     |             |           |

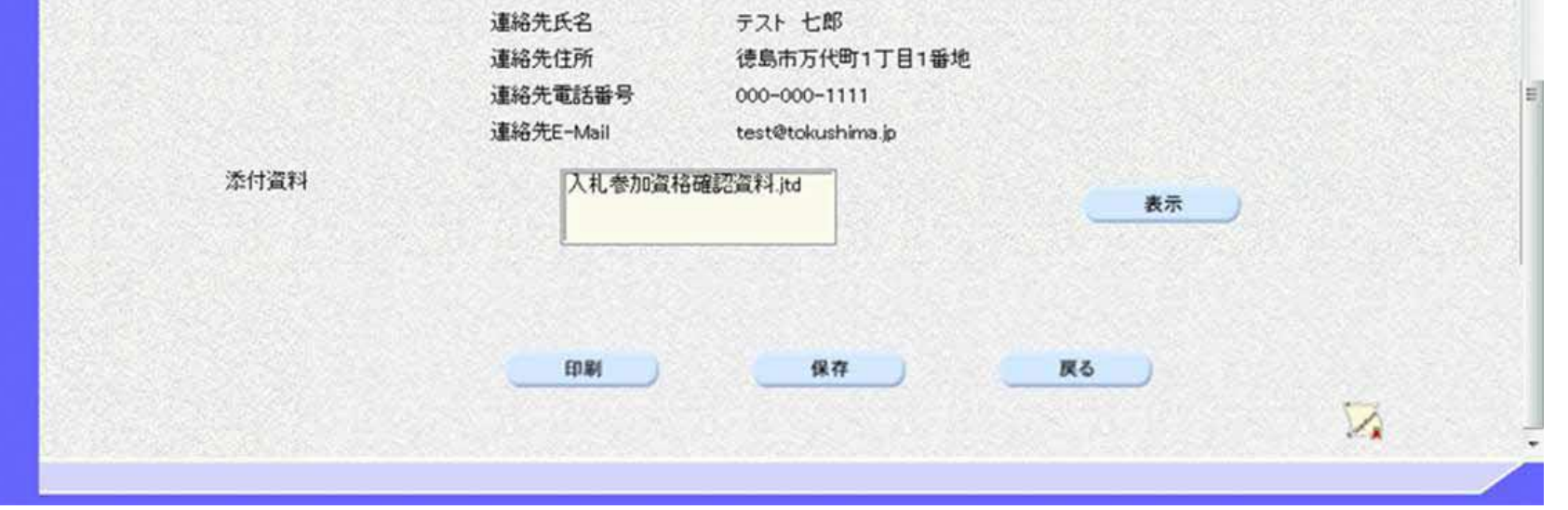

2.1.3. 入札参加資格審査申請書受付票受理の流れ

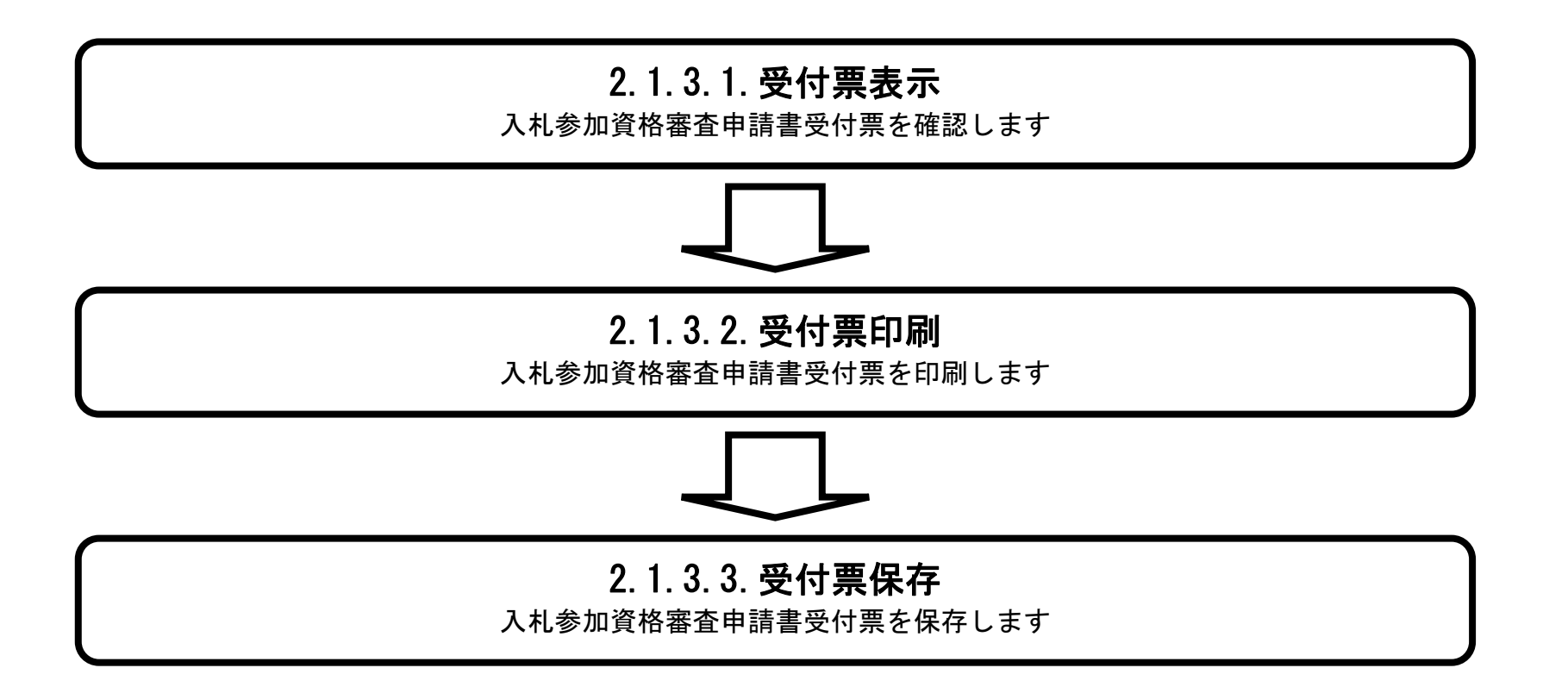

徳島県電子入札システム操作マニュアルー受注者編-

# 2.1.3.1. 入札参加資格審査申請書受付票を確認するには?

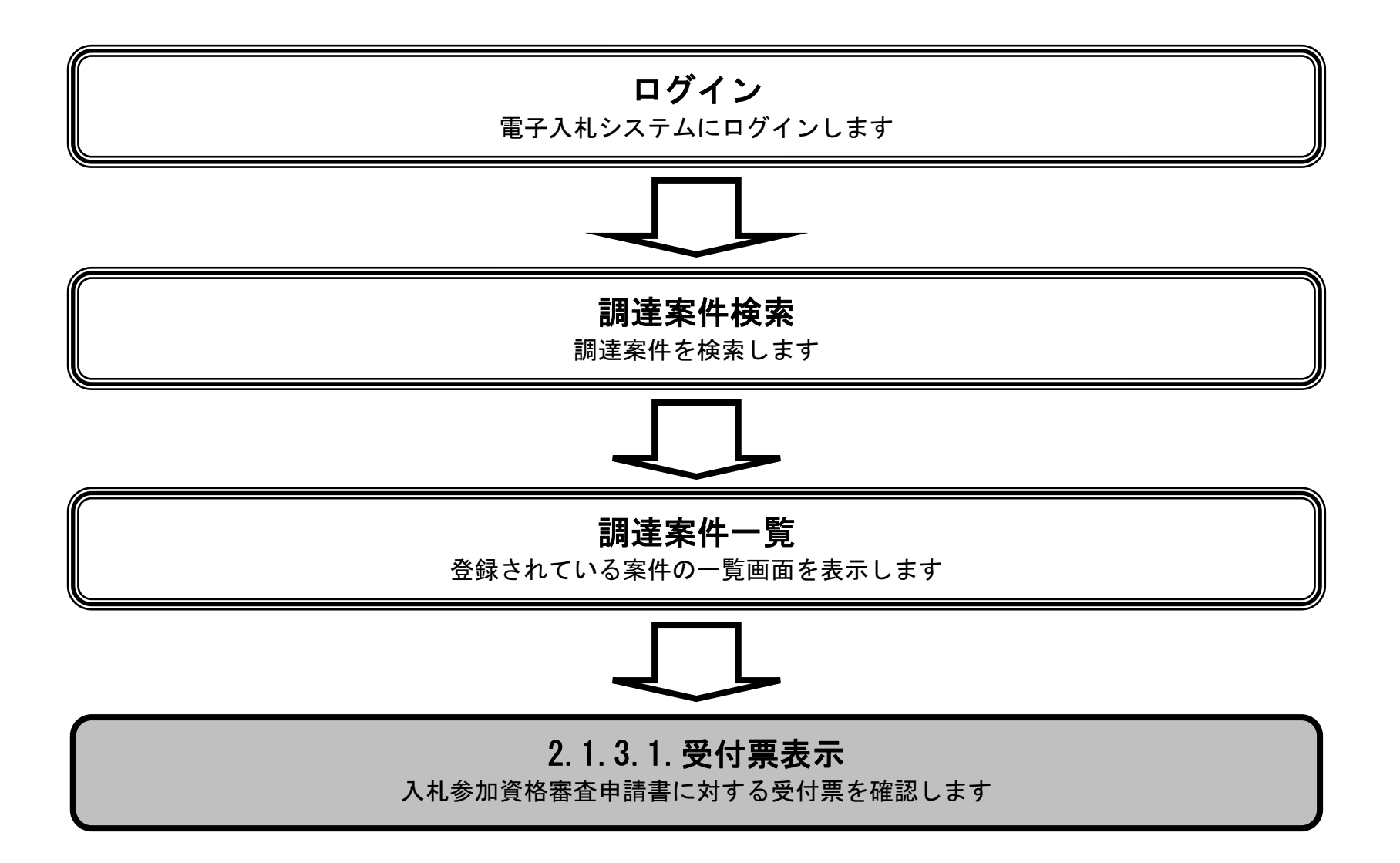

徳島県電子入札システム操作マニュアルー受注者編ー

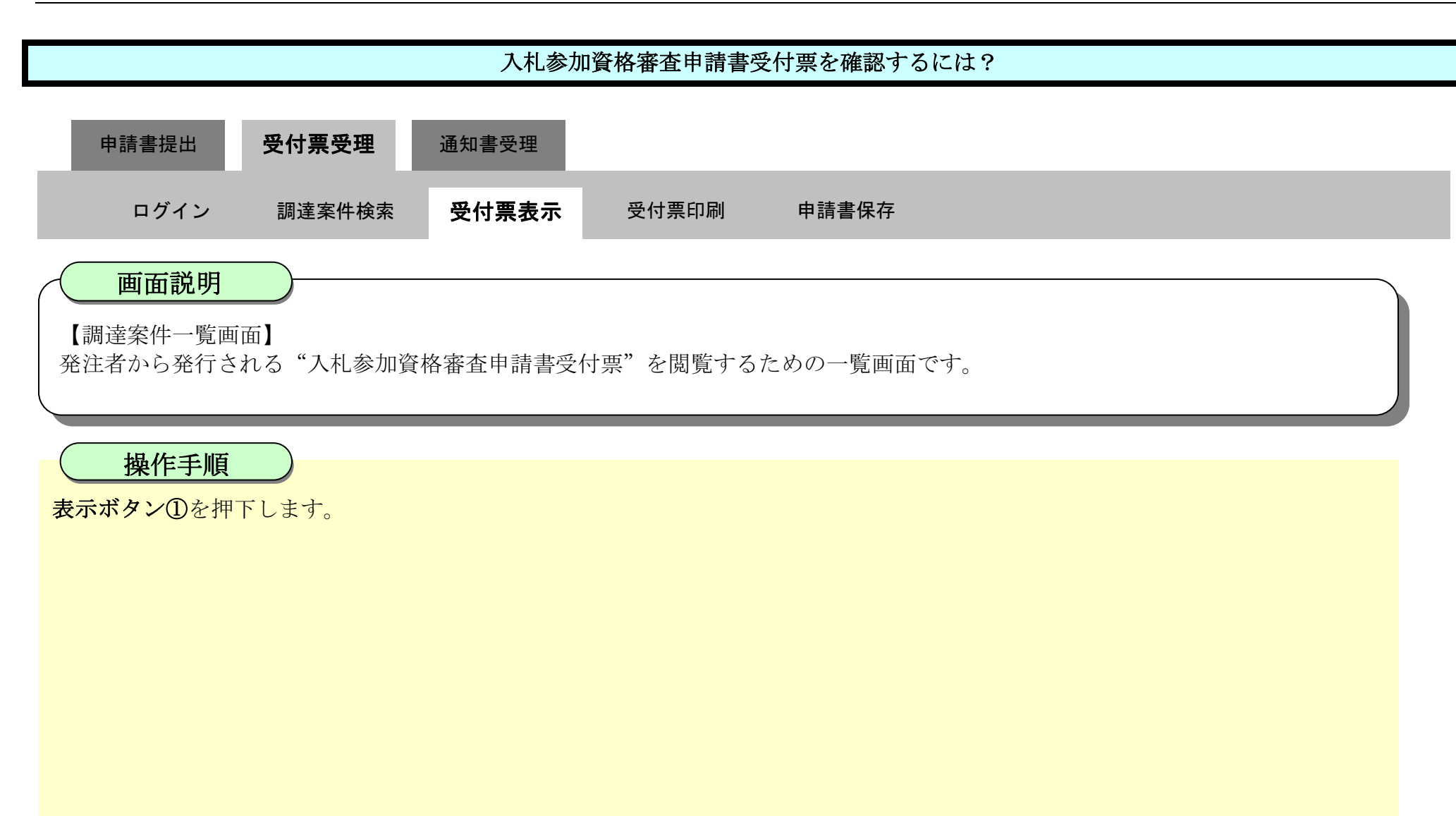

| ☞ 徳島県                                                                                                    |                                                                                                    | 2019年04月16               | 日 11時34分                                                                                                    | CALS/EC 電子入札システ                    | 4                                                                              | ø                                                          |
|----------------------------------------------------------------------------------------------------|----------------------------------------------------------------------------------------------------|--------------------------|----------------------------------------------------------------------------------------------------|------------------------------------|--------------------------------------------------------------------------------|------------------------------------------------------------|
|                                                                                                    | 入札情報サービス 電子入札システム                                                                                                    | 、検証機能                    | 説明要求                                                                                                    |                                    | へんプ                                                                            |                                                            |
| <ul> <li>(2) (次) (宗) (宗)</li> <li>(2) (次) (宗) (宗)</li> <li>(3) (宗) (宗) (宗) (宗)</li> <li>(4) (宗) (宗) (宗) (宗) (宗)</li> <li>(5) (宗) (宗) (宗) (宗) (宗) (宗) (宗)</li> <li>(6) (宗) (宗) (宗) (宗) (宗) (宗) (宗) (宗)</li> <li>(7) (宗) (宗) (宗) (宗) (宗) (宗) (宗) (宗) (宗) (宗</li></ul> | 入札情報サービス       電子入札システム         調達機関(部局)県土整備部         企業ID       36000009800008         住所       徳島市万代町1丁目1         企業名称       テスト3株式会社         代表者氏名       テスト 三         案件表示順序       案件番号       ✓         調読案件新程       調読案件各件         1       平成31年度 病院新築工事業 | 2019年04月16<br>繰延機能<br>番地 | 11643477         説明要求         調達案件一覧         現達案件一覧         現出       受付票         現出       受付票         表示       表示         1 | 受領確認/<br>提出支思確認書<br>通知書 提出 再提出 受付票 | <ul> <li>へルフ</li> <li>最新更新日時</li> <li>技術選案書</li> <li>提出 再提出 受付票 通知者</li> </ul> | 表示案件 1-1<br>全案件数 1<br>④ 1<br>●<br>最新表示<br>2019.04.16 11:33 |
|                                                                                                    |                                                                                                    |                          |                                                                                                    |                                    |                                                                                |                                                            |
|                                                                                                    |                                                                                                    |                          |                                                                                                    |                                    |                                                                                |                                                            |

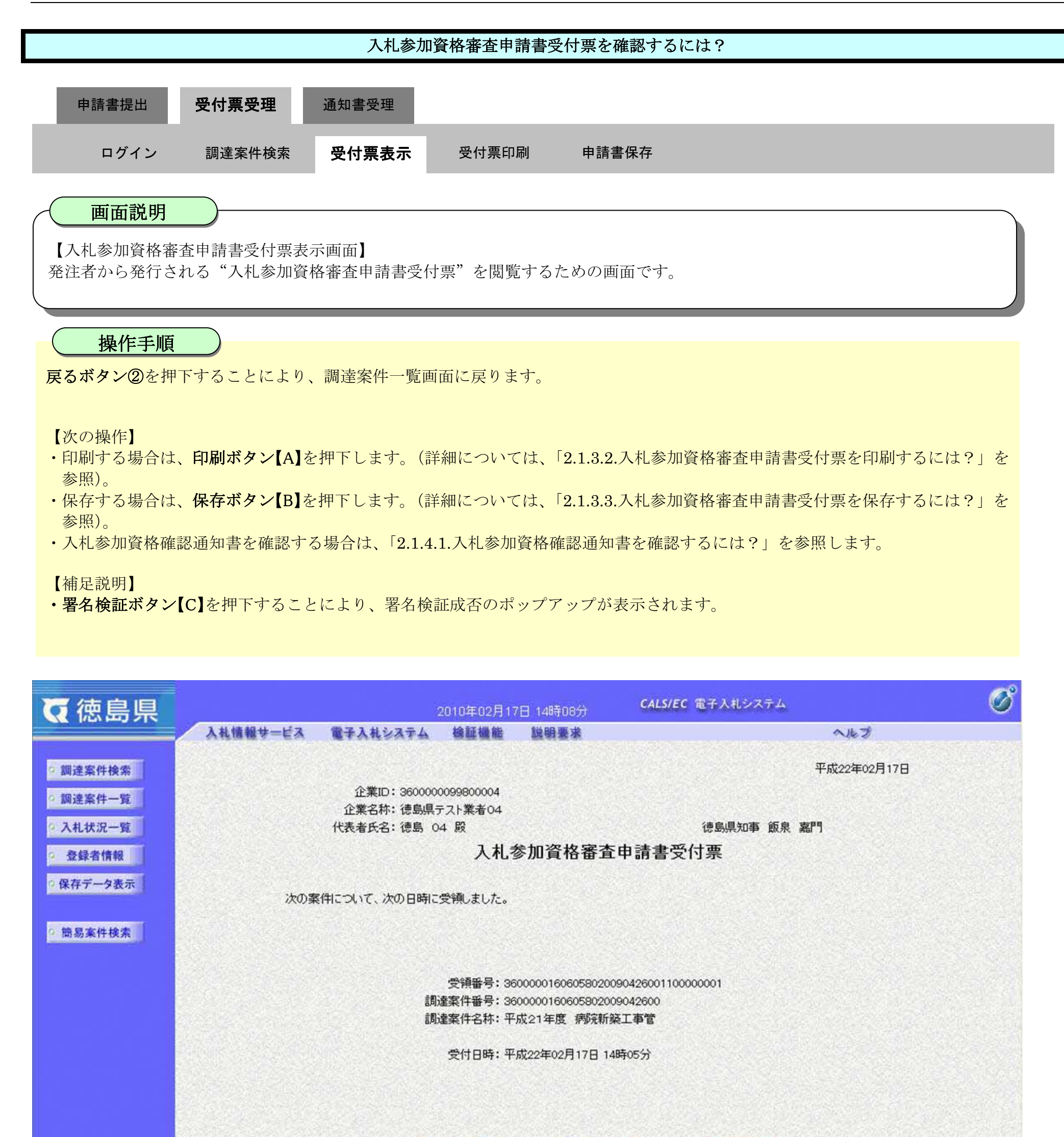

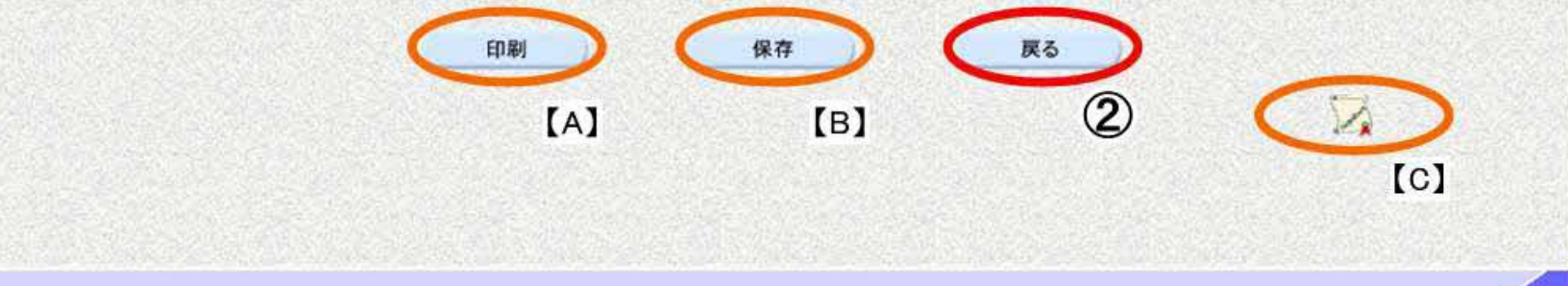

# 2.1.3.2. 入札参加資格審査申請書受付票を印刷するには?

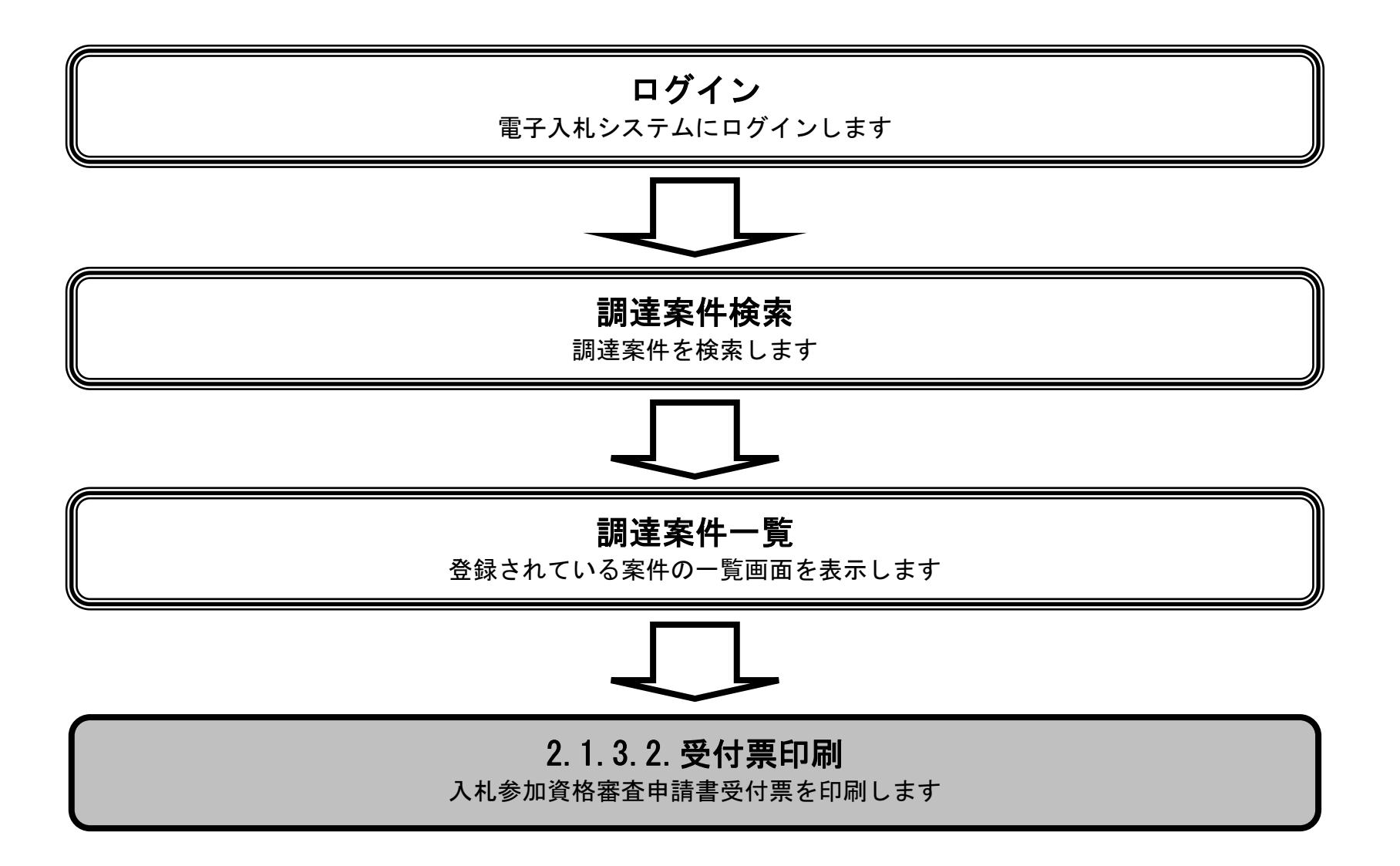

徳島県電子入札システム操作マニュアルー受注者編-

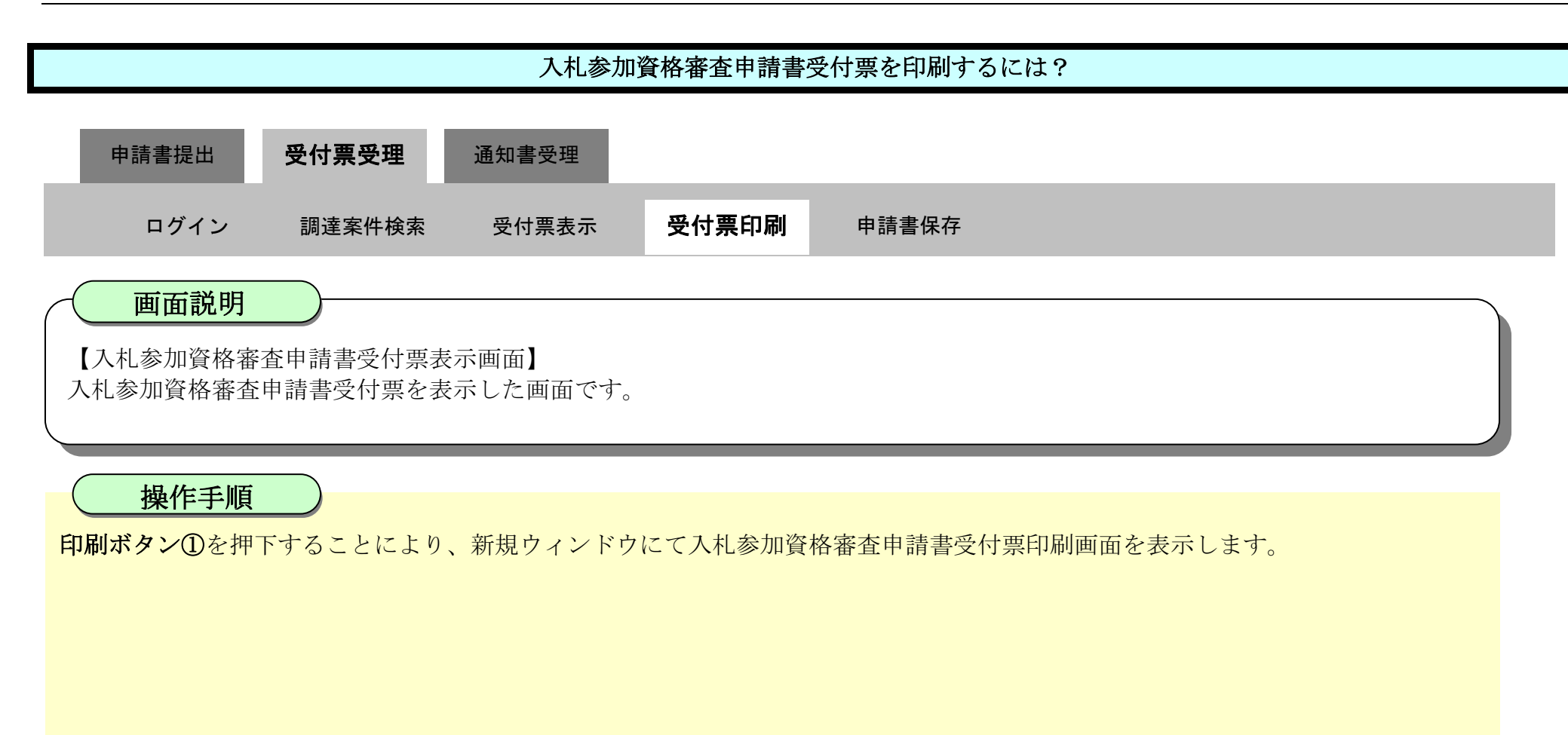

| で徳島県     |          |                           | 2010年02月1                     | 7日 14時08分                    | CALS/EC 電子入札システム   | Ø |
|----------|----------|---------------------------|-------------------------------|------------------------------|--------------------|---|
|          | 入札情報サービス | 電子入札システム                  | 榆証機能                          | 説明要求                         | ヘルプ                |   |
| • 調達案件検索 |          |                           |                               |                              | 平成22年02月17日        |   |
| ◎ 調達案件一覧 |          | 企業ID: 360000<br>企業2称・徳島県: | 0099800004<br>テフト業 <u>来04</u> |                              |                    |   |
| ◎ 入札状況一覧 |          | 代表者氏名:德島 0                | )4 殿                          |                              | 德島県知事飯泉嘉門          |   |
| 2 登録者情報  |          |                           | 入札                            | 参加資格審查                       | 申請書受付票             |   |
| ○保存データ表示 | 次の棄      | (件について、次の日時に              | 受領しました。                       |                              |                    |   |
| ◎ 簡易案件検索 |          |                           |                               |                              |                    |   |
|          |          |                           | 受領番号:36                       | 000001606058020              | 090426001100000001 |   |
|          |          | 調                         | 達案件番号:30<br>達案件名称:平           | 000001606058020<br>成21年度 病院新 | 09042600<br>茲丁事管   |   |
|          |          |                           |                               |                              | *****              |   |
|          |          |                           | 受付日時:平                        | 成22年02月17日1                  | 4時05分              |   |
|          |          |                           |                               |                              |                    |   |
|          |          |                           |                               |                              |                    |   |
|          |          | 6                         | 印刷                            | 保存                           | 戻る                 |   |
|          |          |                           |                               |                              |                    |   |

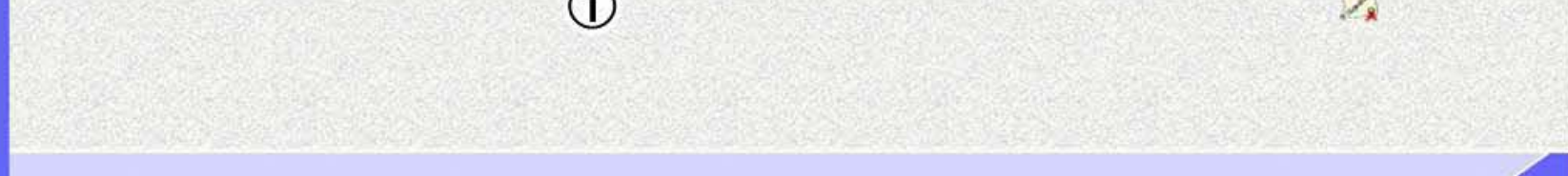

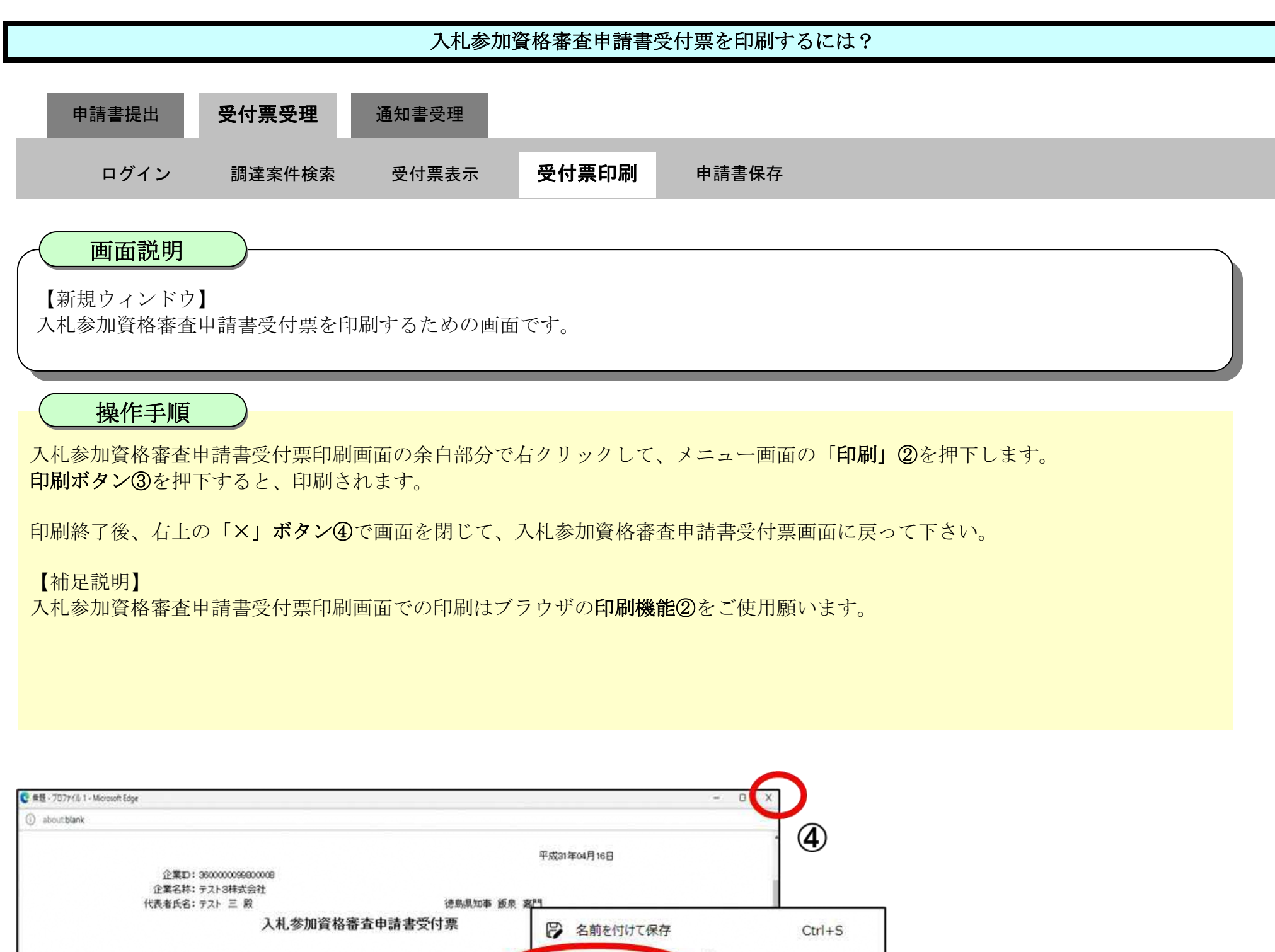

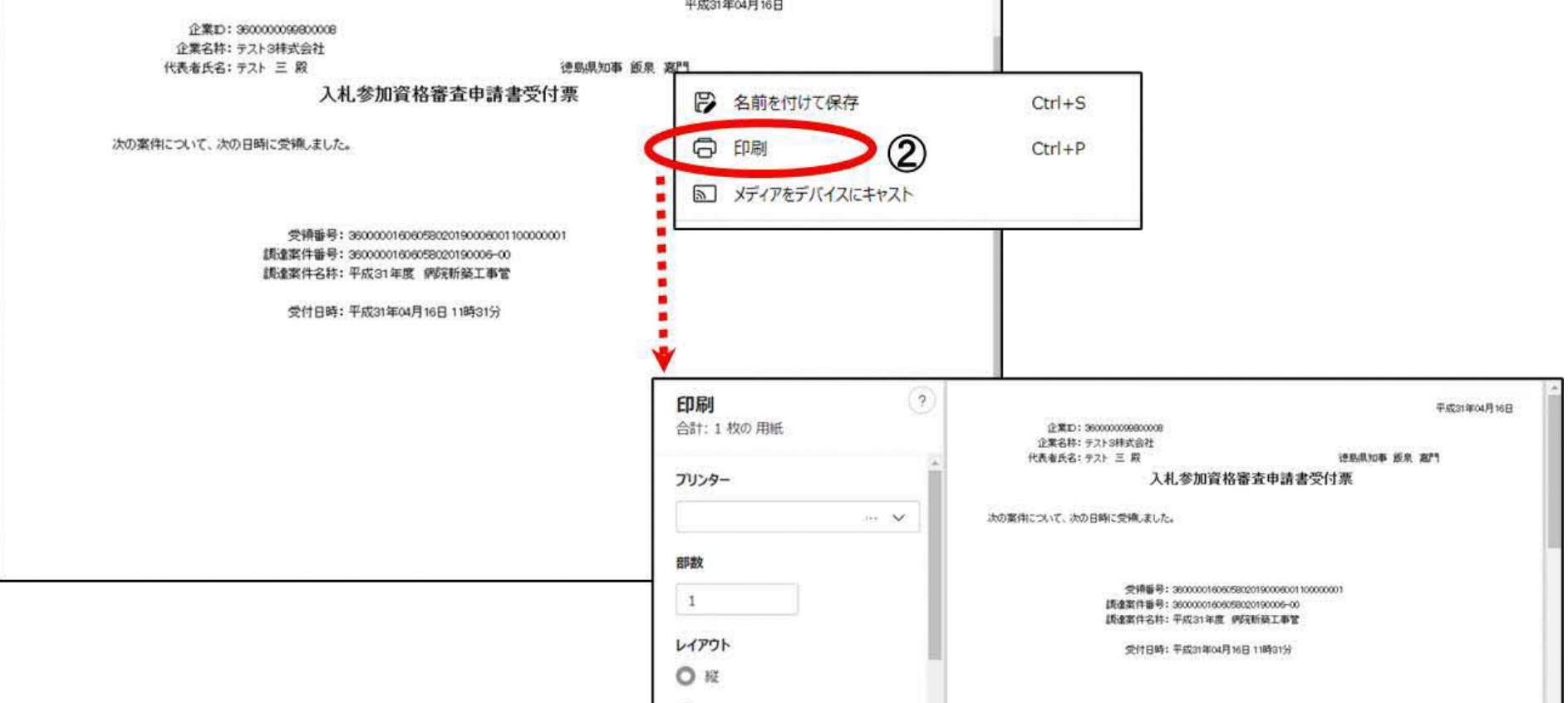

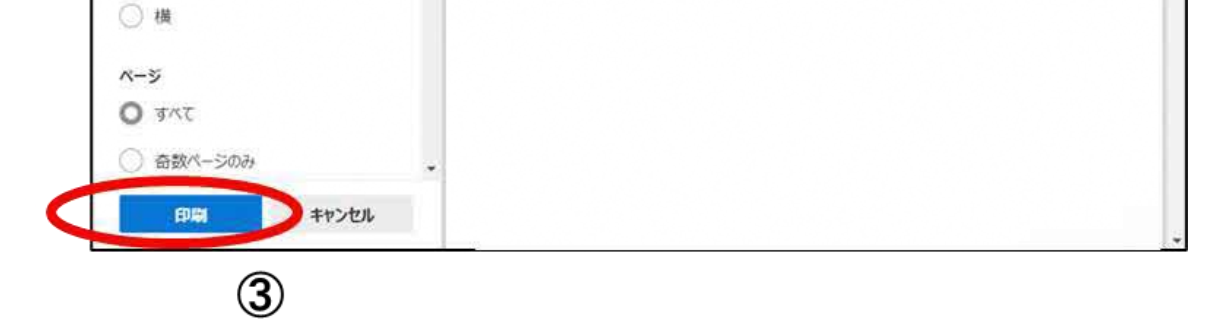

# 2.1.3.3. <u>入札参加資格審査申請書受付票を保存するには?</u>

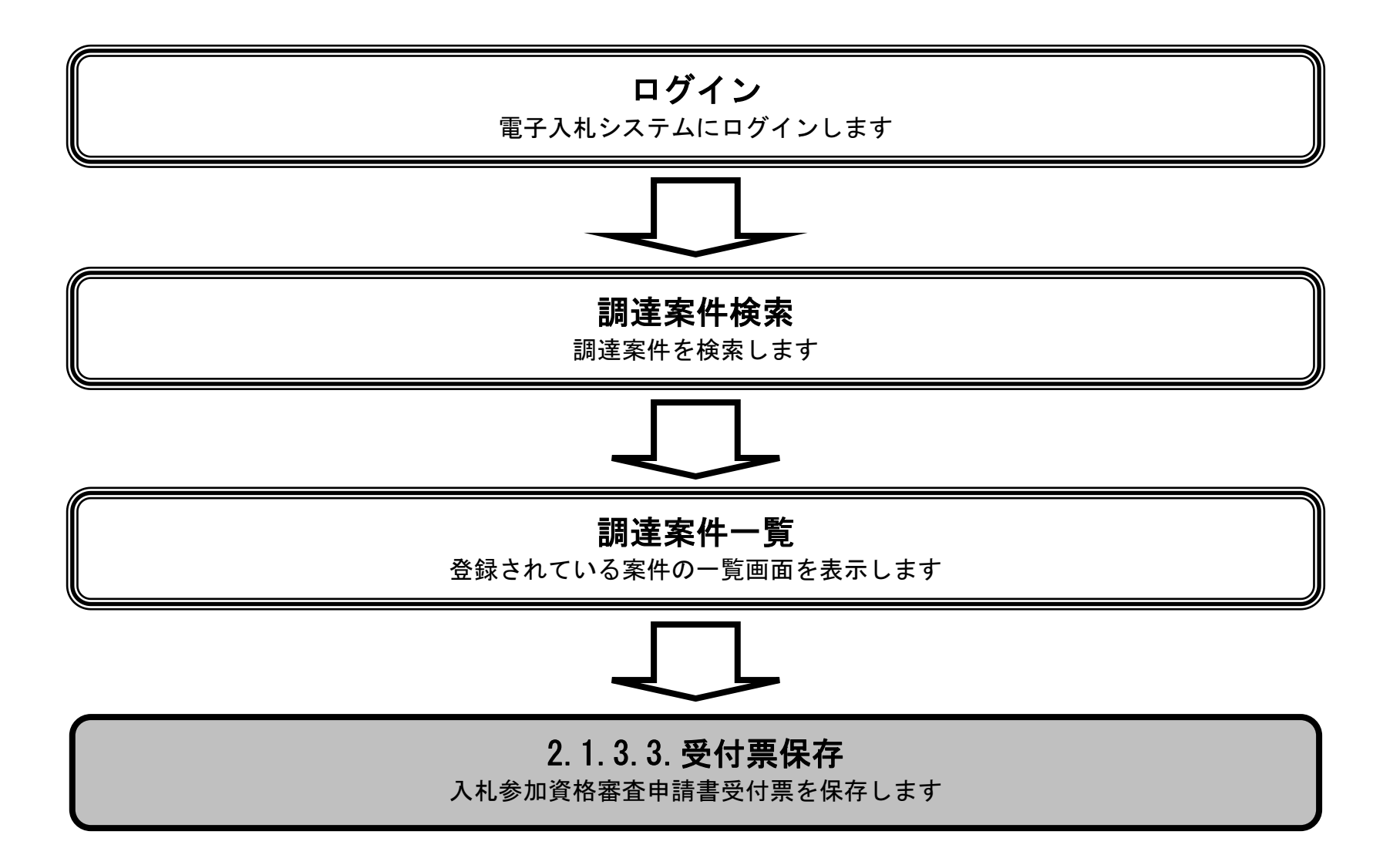

徳島県電子入札システム操作マニュアルー受注者編ー

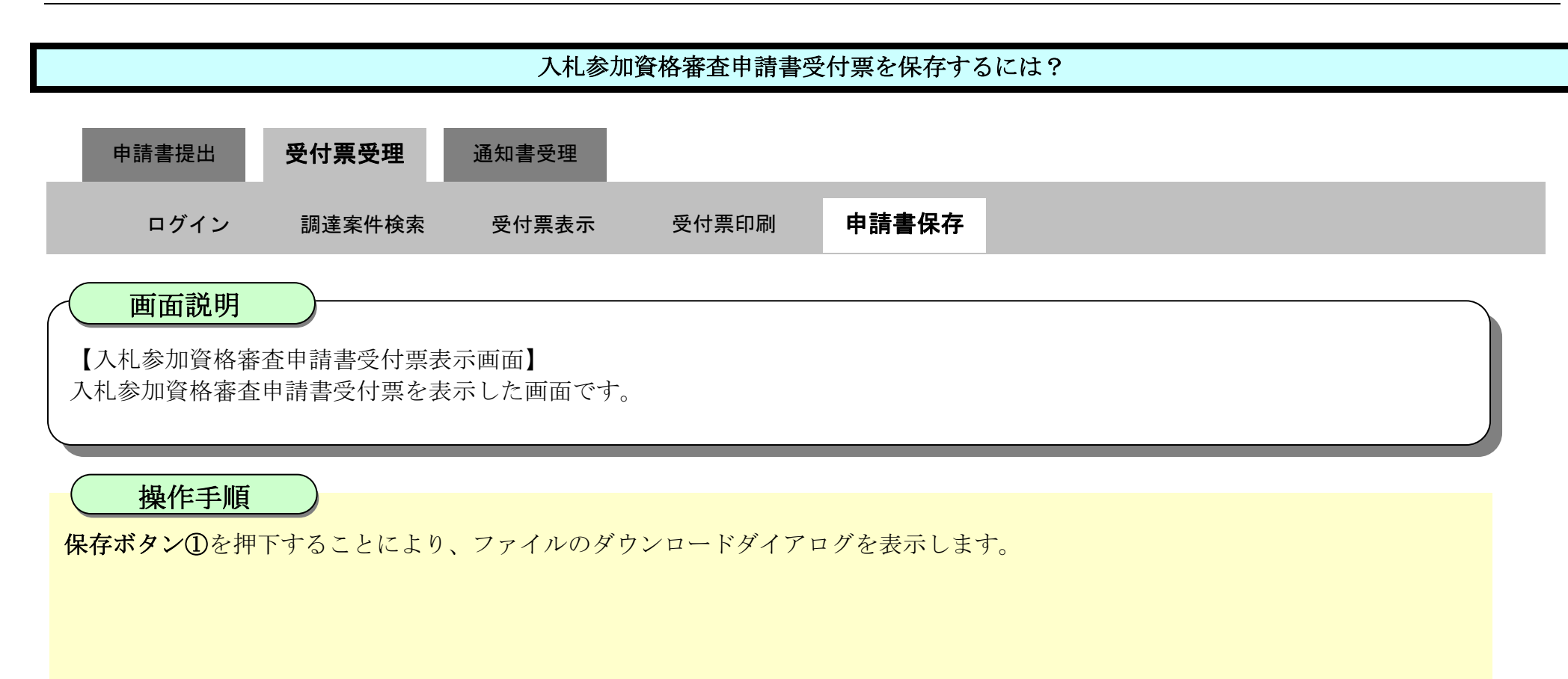

| ▼徳島県      |             | 2010年02月1                     | 7日 14時08分         | CALS/EC 電子入札システム  | Ø    |
|-----------|-------------|-------------------------------|-------------------|-------------------|------|
|           | 入札情報サービス 電子 | 入札システム 検証機能                   | 説明要求              | ヘルプ               |      |
| 2 調達案件検索  |             |                               |                   | 平成22年02           | 月17日 |
| ◎ 調達案件一覧  | 1           | 企業ID: 360000099800004         |                   |                   |      |
| • 入札状況一覧  | 正:<br>代表:   | 素石杯·话岛亲于人F来看04<br>者氏名:德島 04 殿 |                   | 德島県知事 飯泉 嘉門       |      |
| · 登録者情報   |             | 入札                            | 参加資格審査            | 申請書受付票            |      |
| ○ 保存データ表示 | 次の案件につい     | いて、次の日時に受領しました。               |                   |                   |      |
| ◎ 簡易案件検索  |             |                               |                   |                   |      |
|           |             |                               |                   |                   |      |
|           |             | 受領番号: 3                       | 60000016060580200 | 90426001100000001 |      |
|           |             | 調達案件番号:3                      | 60000016060580200 | 99042600          |      |
|           |             | 調達案件名称:半                      | 版21年度 病院新新        | 後工争官<br>1         |      |
|           |             | 受付日時:平                        | 成22年02月17日 14     | 時05分              |      |
|           |             |                               |                   |                   |      |
|           |             |                               |                   |                   |      |
|           |             |                               |                   |                   |      |
|           |             | EDRI                          | 保存                | 反る                |      |
|           |             |                               |                   | 1                 |      |

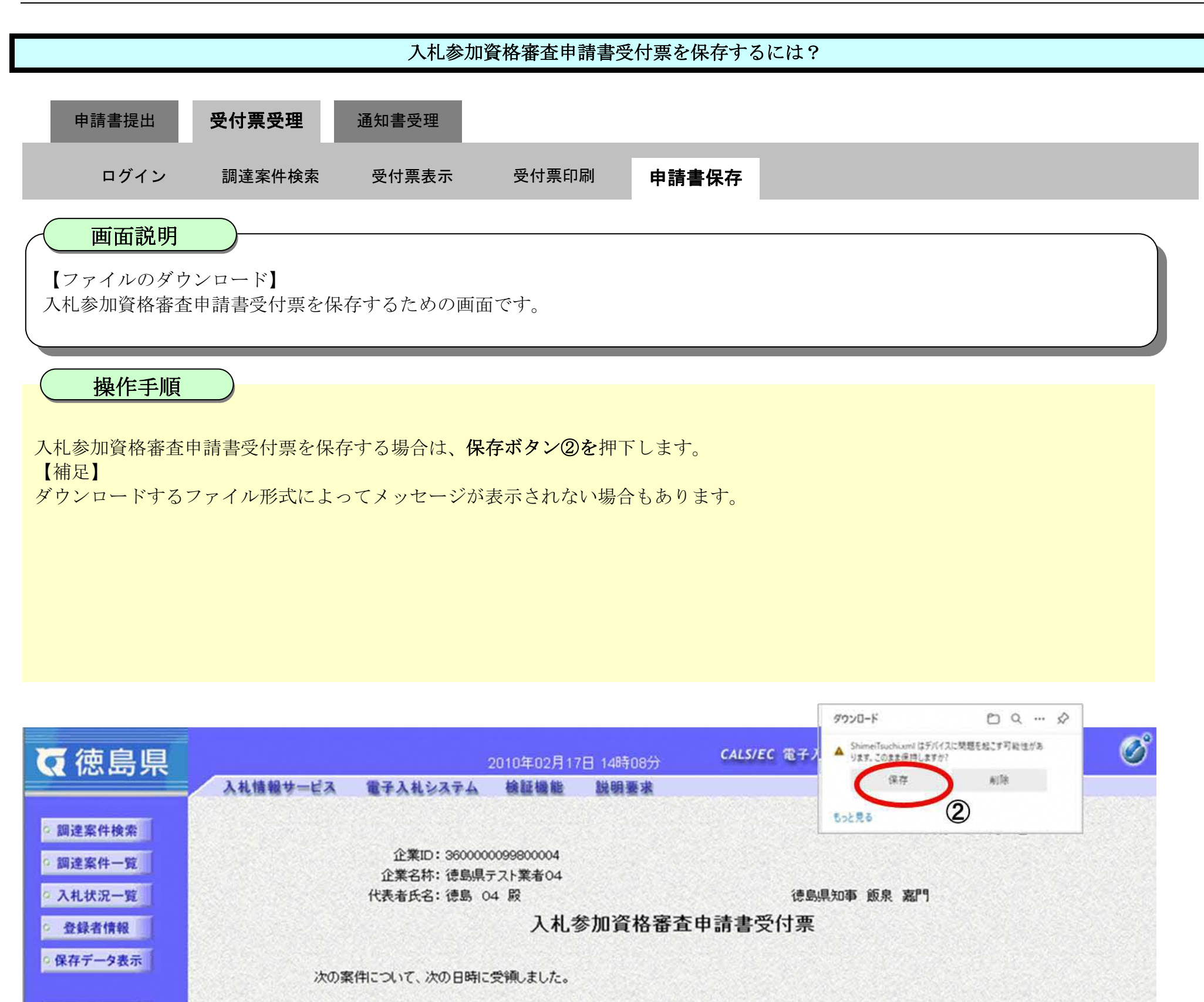

受領番号: 36000001606058020090426001100000001 調達案件番号: 3600000160605802009042600 調達案件名称: 平成21年度 病院新築工事管

受付日時: 平成22年02月17日 14時05分

印刷

> 簡易案件検索

戻る

徳島県電子入札システム操作マニュアルー受注者編-

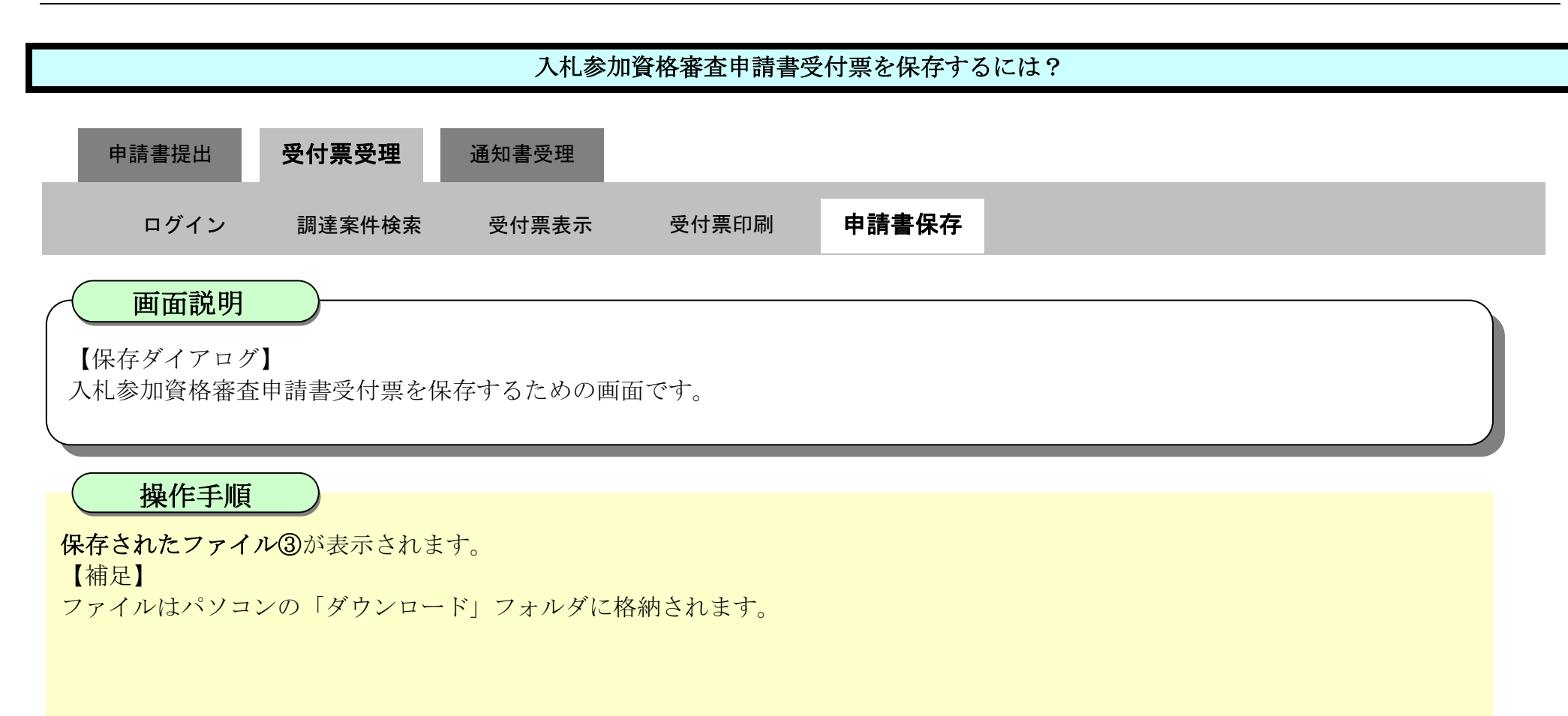

| 76 体自目                     | 2010年02月17日 14時08分                 | ダウンロード<br>CALS/EC 者                                                                                                    | Ŷ |
|----------------------------|------------------------------------|----------------------------------------------------------------------------------------------------|---|
|                            | 入礼情報サービス 電子入札システム 検証機能 説明要求        | Shimelisuchixmi<br>ファイルを向く                                                                                                    |   |
|                            |                                    | もっと見る ③                                                                                                    |   |
| 2 調達案件検索                   |                                    | A CONTRACTOR OF A CONTRACTOR OF A CONTRACTOR O |   |
| ◎ 調達案件一覧                   | 企業口:360000099800004                |                                                                                                    |   |
| 2入礼状况一管                    | 近来名称: 徳島県ナスF東省04<br>代表者氏名: 徳島 04 殿 | 德島県知事 飯泉 嘉門                                                                                                    |   |
|                            | はないないに、これのないない。                    | 家本由請書受付要                                                                                                    |   |
| 2 金鍊者情報                    | 八七岁加具旧                             | 田五中胡言文门示                                                                                                    |   |
| ○ 保存データ表示                  | 次の変化について、次の日時に受領しました。              |                                                                                                    |   |
|                            |                                    |                                                                                                    |   |
| <ul> <li>簡易案件検索</li> </ul> |                                    |                                                                                                    |   |
|                            |                                    |                                                                                                    |   |
|                            | 受領番号: 3600000160605                | 58020090426001100000001                                                                                                    |   |
|                            | 調達案件番号: 3600000160609              | 5802009042600                                                                                                    |   |
|                            | 調達案件名称:平成21年度 第                    | <b>鄂完新築工事</b> 會                                                                                                    |   |
|                            | 受付日時:平成22年02月1                     | 7日 14時05分                                                                                                    |   |
|                            |                                    |                                                                                                    |   |
|                            |                                    |                                                                                                    |   |
|                            |                                    |                                                                                                    |   |
|                            |                                    |                                                                                                    |   |
|                            | ÉD RU                              | 保存 戻る                                                                                                    |   |

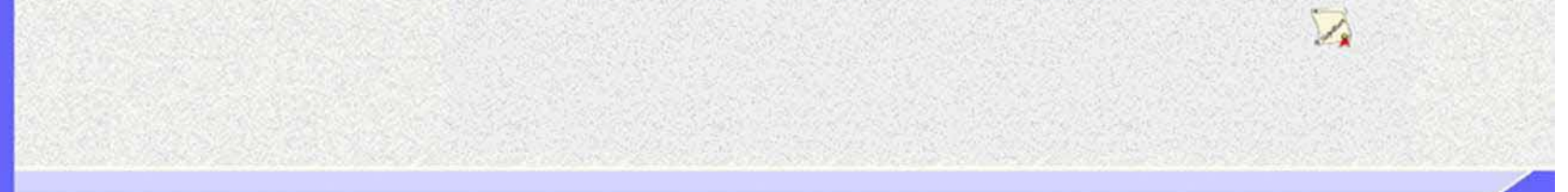

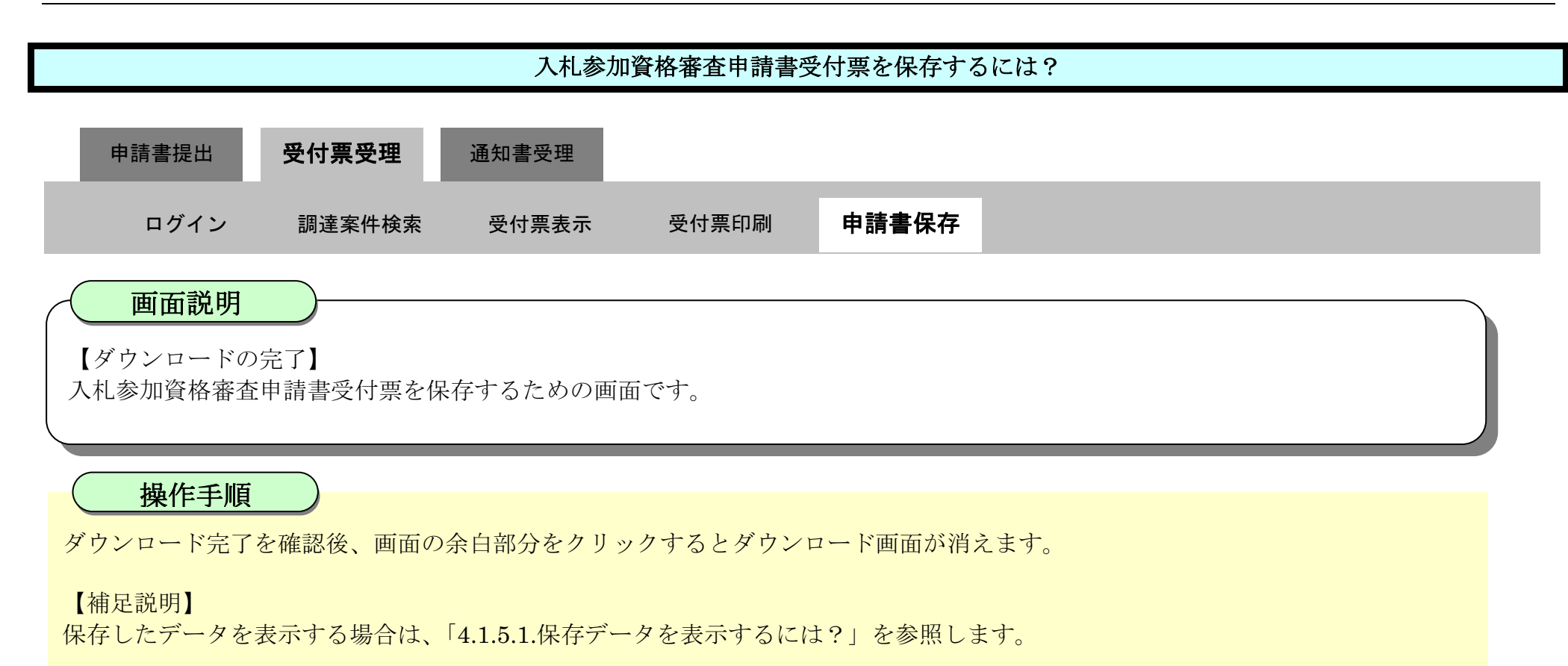

| ▼ 徳島県     |          |              | 2010年02月17                     | '日 14時08分                                       | CALS/EC 電子入札システム                       | Ø    |
|-----------|----------|--------------|--------------------------------|-------------------------------------------------|----------------------------------------|------|
|           | 入札情報サービス | 電子入札システム     | 検証機能                           | 説明要求                                            | ヘルプ                                    |      |
| 2 調達案件検索  |          | 企業ID: 360000 | 0099800004                     |                                                 | 平成22年02)                               | 月17日 |
| 9 副建案件一覧  |          | 企業名称: 徳島県寺   | テスト業者04                        |                                                 |                                        |      |
| • 入札状況一覧  |          | 代表者氏名:德島 0   | 4 殿                            |                                                 | 德島県知事 取泉 嘉門                            |      |
| • 登録者情報   |          |              | 人礼                             | <b>参加資格審查</b>                                   | 甲請書受付票                                 |      |
| ◎ 保存データ表示 | 次の案件     | こついて、次の日時に   | 受領しました。                        |                                                 |                                        |      |
| ◎ 簡易案件検索  |          |              |                                |                                                 |                                        |      |
|           |          | 言問)<br>言問)   | 受領番号:36<br>査案件番号:36<br>査案件名称:平 | 000001606058020<br>000001606058020<br>成21年度 病院新 | 090426001100000001<br>09042600<br>築工事管 |      |
|           |          |              | 受付日時:平                         | 成22年02月17日 14                                   | 4時05分                                  |      |
|           |          |              | 印刷                             | 保存                                              | 戻る                                     |      |
|           |          |              |                                |                                                 |                                        | 12   |

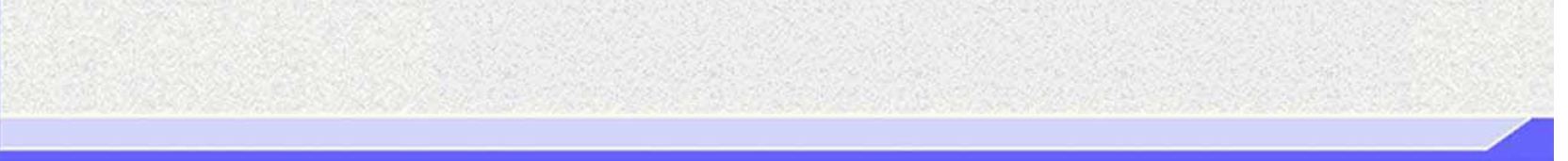

2.1.4. 入札参加資格確認通知書受理の流れ

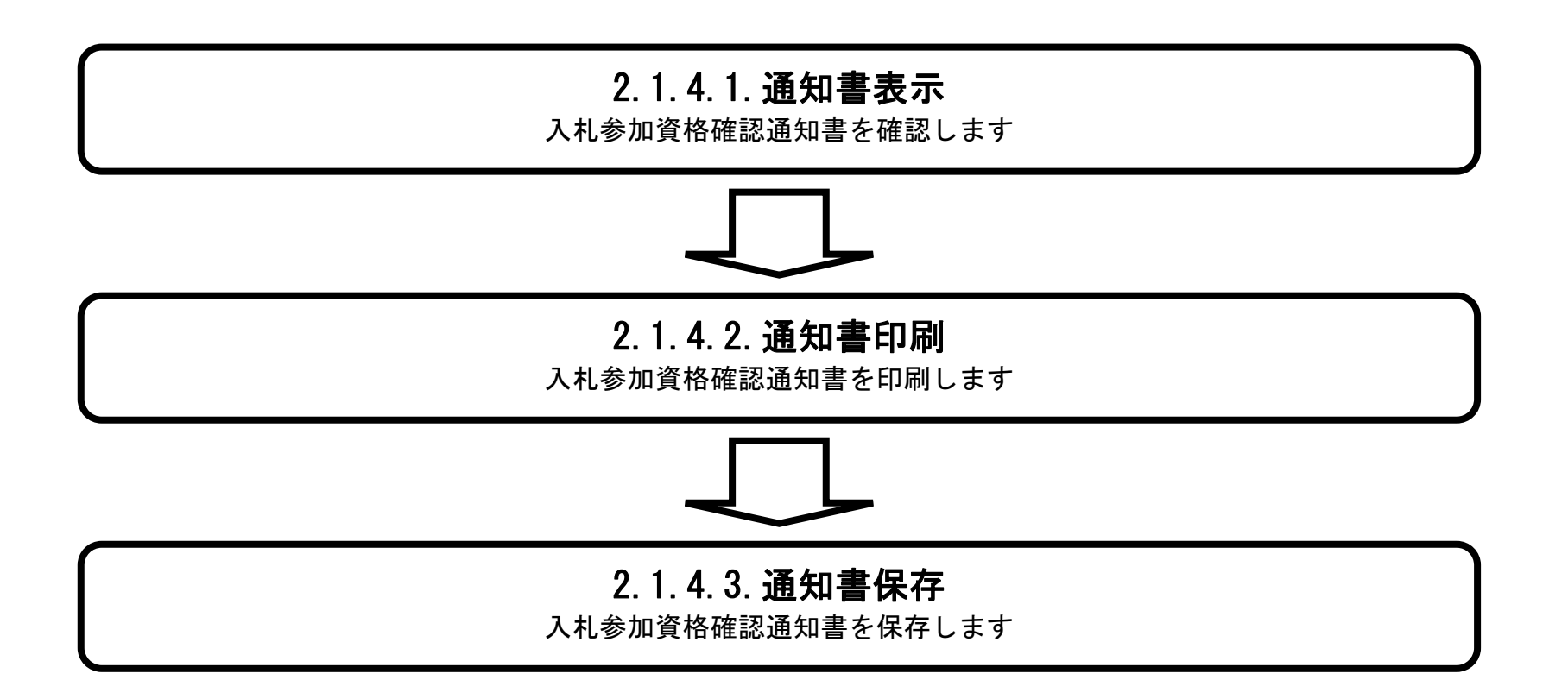

徳島県電子入札システム操作マニュアルー受注者編ー

# 2.1.4.1. 入札参加資格確認通知書を確認するには?

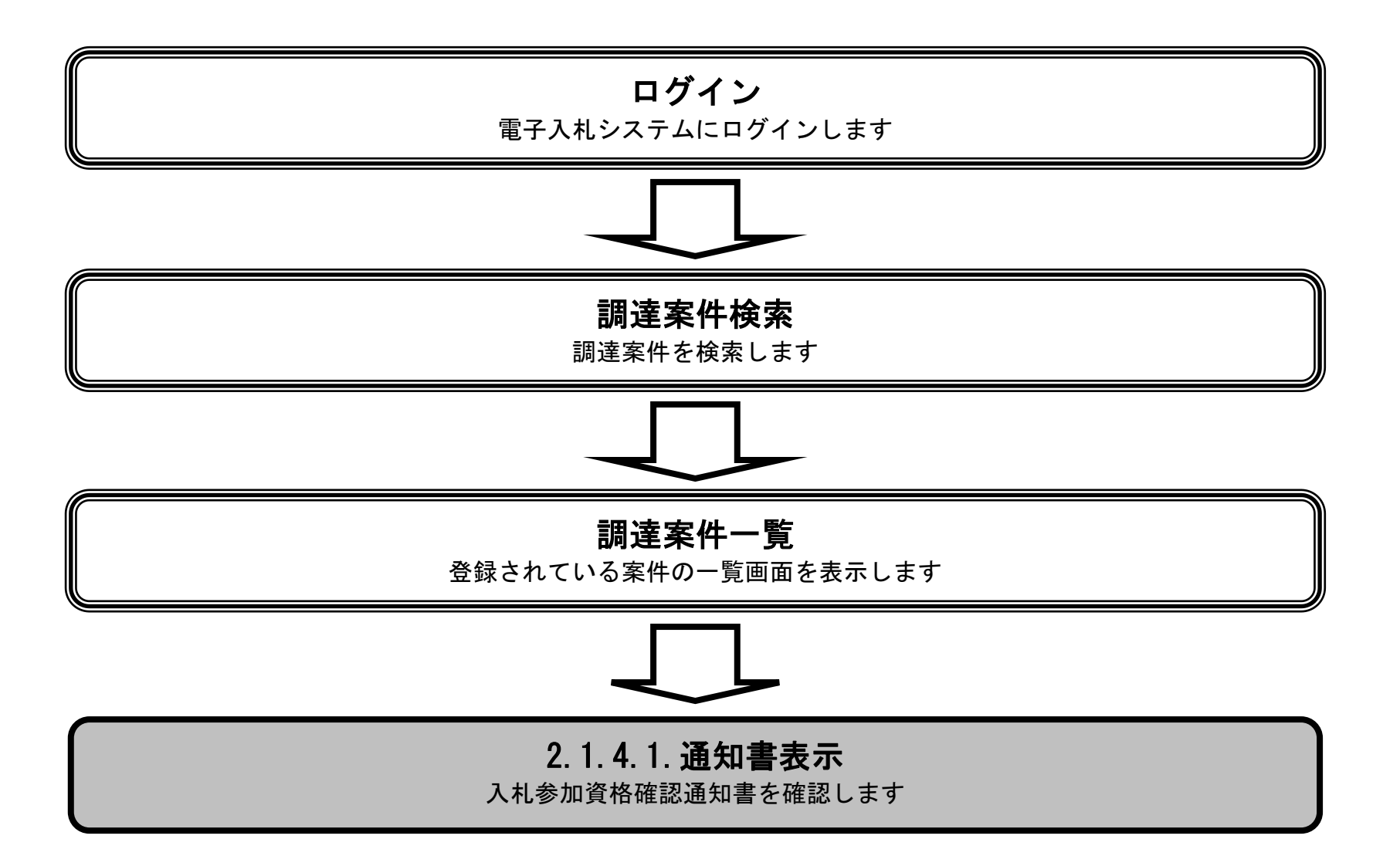

徳島県電子入札システム操作マニュアルー受注者編-

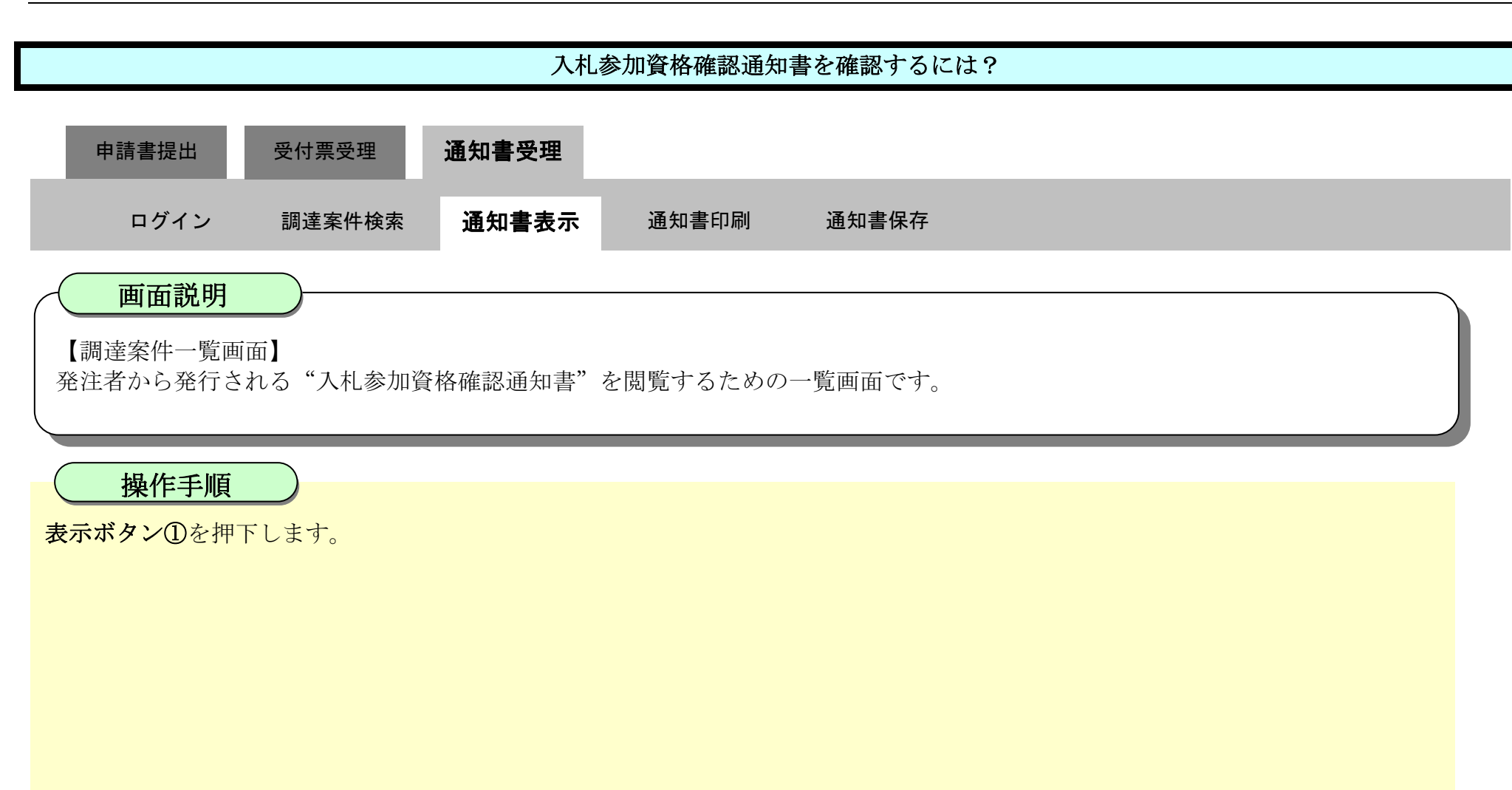

| <b>万</b> 徳島県                                                                                                    |                                                                                                    |                                                                          | 2019年04月16                                                                                                    | 日 11時55分           |                      | CALS/EC                       | 子入札システム                                                                        |                                                                            | Ø                                   |
|----------------------------------------------------------------------------------------------------|----------------------------------------------------------------------------------------------------|--------------------------------------------------------------------------|----------------------------------------------------------------------------------------------------|--------------------|----------------------|-------------------------------|--------------------------------------------------------------------------------|----------------------------------------------------------------------------|-------------------------------------|
|                                                                                                    | 入札情報サービス                                                                                                    | 電子入札システム                                                                 | 檢証機能                                                                                                    | 說明要求               | International Action |                               |                                                                                | へんち                                                                        |                                     |
| <ul> <li>・調達案件検索</li> <li>・調達案件一覧</li> <li>・調達案件一覧</li> <li>・描述通知書受結構設書提出</li> <li>&gt; 礼前の受付環確認</li> <li>・ 込んしているの受付環確認</li> <li>・ 入れ状況一覧</li> <li>入れ合: 新設面換出</li> <li>&gt; 人にはなの受付課: (通知書報話)</li> <li>・ 登録者情報</li> <li>・ 保存データ表示</li> <li>・ 簡易案件検索</li> </ul> | 入札情報サービス         調達機関(部局)県土整付         企業ID       30         住所       30         企業A称       テ         代表者氏名       テ         案件表示順序       案件番号         明違案件 | ■子入札システム<br>部部<br>200000009800008<br>注島市万代町1丁目1番<br>スト3株式会社<br>スト 三<br>✓ | <ul> <li>検証機能</li> <li>・</li> <li>・&lt;</li></ul> | 説明要求<br>投出 再<br>表示 | - 調達案件一覧<br>         | 受領確認/<br>提出意思確認<br>通知者 提出 再提出 | 2017年1月1日<br>2017年1月1日<br>1月1日<br>1月1日<br>1月1日<br>1月1日<br>1月1日<br>1月1日<br>1月1日 | <ul> <li>へルプ</li> <li>最新更新日時</li> <li>鉄術提案書</li> <li>再提出 受付票 通知</li> </ul> | 表示案件 1-1<br>全案件数 1<br>全案件数 1<br>通 1 |
|                                                                                                    |                                                                                                    |                                                                          |                                                                                                    |                    |                      |                               |                                                                                |                                                                            |                                     |
|                                                                                                    |                                                                                                    |                                                                          |                                                                                                    |                    |                      |                               |                                                                                |                                                                            |                                     |

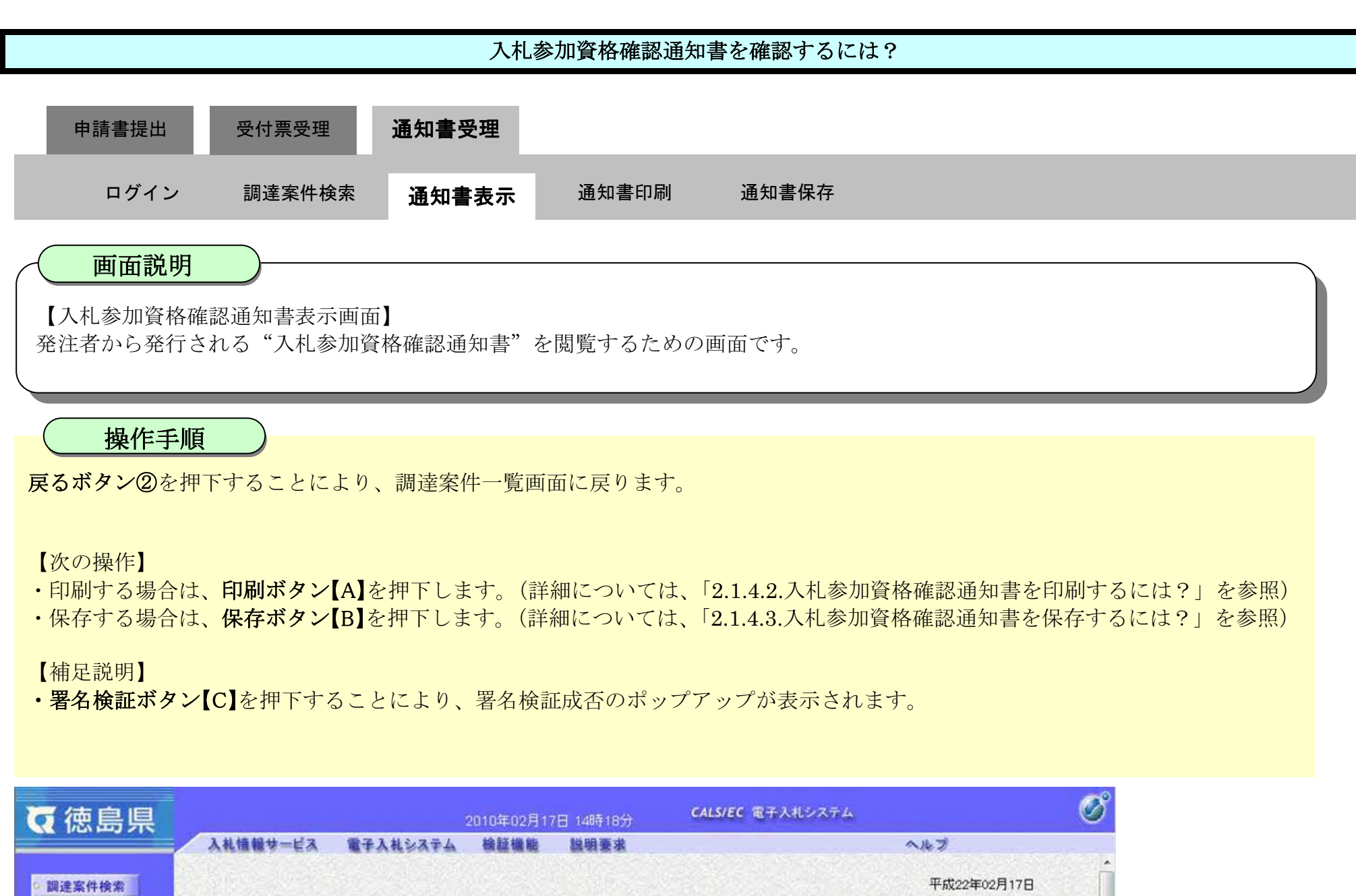

|                    | 入礼情報サービス 電子入礼システム 破証機能 説明要求             | ~k7                               |  |  |  |  |  |  |  |
|--------------------|-----------------------------------------|-----------------------------------|--|--|--|--|--|--|--|
| 9 調達案件検索           |                                         | 平成22年02月17日                       |  |  |  |  |  |  |  |
| 0 101 to 101 (A BY | 企業ID: 360000099800004                   |                                   |  |  |  |  |  |  |  |
| 調还条件一覧             | 企業名称: 徳島県テスト業者04                        |                                   |  |  |  |  |  |  |  |
| > 入札状況一覧           | 代表者氏名: 德島 04 殿                          | 德島県知事 飯泉 嘉門                       |  |  |  |  |  |  |  |
| · 登録者情報            | 入札参加資格確認通知書                             |                                   |  |  |  |  |  |  |  |
| 保存データ表示            | 先に申請のあった次の案件に係る入札参加資格について、次のとおり確認した     | ので、通知します。                         |  |  |  |  |  |  |  |
| 9 簡易案件検索           | 通知書番号: 360000016060580200904260020000   | 010002                            |  |  |  |  |  |  |  |
|                    | 公告日:平成22年02月15日                         |                                   |  |  |  |  |  |  |  |
|                    | 調達案件番号: 3600000160605802009042600       |                                   |  |  |  |  |  |  |  |
|                    | 調達案件名称: 平成21年度 病院新築工事管                  |                                   |  |  |  |  |  |  |  |
|                    | 入札開始日時: 平成22年02月17日 15時00分              |                                   |  |  |  |  |  |  |  |
|                    | 入札書提出締切日時:平成22年02月17日 16時00分            |                                   |  |  |  |  |  |  |  |
|                    | 内訳書開封予定日時:平成22年02月17日 16時01分            |                                   |  |  |  |  |  |  |  |
|                    | 開札予定日時:平成22年02月17日 16時05分               |                                   |  |  |  |  |  |  |  |
|                    | 入札参加資格の有無:有                             |                                   |  |  |  |  |  |  |  |
|                    | 理由または条件:開札場所:〇〇〇                        |                                   |  |  |  |  |  |  |  |
|                    | 設計図書閲覧日:平成〇年〇月〇<br>設計図書閲覧場所:〇〇〇<br>(#** | 日から平成〇年〇月〇日まで                     |  |  |  |  |  |  |  |
|                    | (周号・<br>・<br>徳島県契約事務規則及び競争              | 契約入札心得に基づき執行しま                    |  |  |  |  |  |  |  |
|                    | す。<br>・落札決定に当たっては、入札                    | 金額に当該金額の100分の5                    |  |  |  |  |  |  |  |
|                    | に相当する観を加算した重観<br>ある場合は、その端数金額を          | (当該金額に「円木洞の端政が<br> 切り捨てた金額)をもって落札 |  |  |  |  |  |  |  |
|                    | 価格とするので、入札者は、                           | 消費税及び地方消費税に係る課                    |  |  |  |  |  |  |  |
|                    | 税事業者であるか免税事業者                           | であるかを問わず、見積もった                    |  |  |  |  |  |  |  |
|                    | 契約布望玉額の105万の1<br>としてください。               | 00に相当9る玉額を入礼玉額                    |  |  |  |  |  |  |  |
|                    | ・低入札価格調査制度を連用し                          | ています。                             |  |  |  |  |  |  |  |
|                    | ・最低制限価格制度を適用して                          | います。                              |  |  |  |  |  |  |  |
|                    | ・本指名通知は場合により取消<br>・本指名が現すスピーは 辞         | iしをすることがあります。<br>現屋を提出してください      |  |  |  |  |  |  |  |

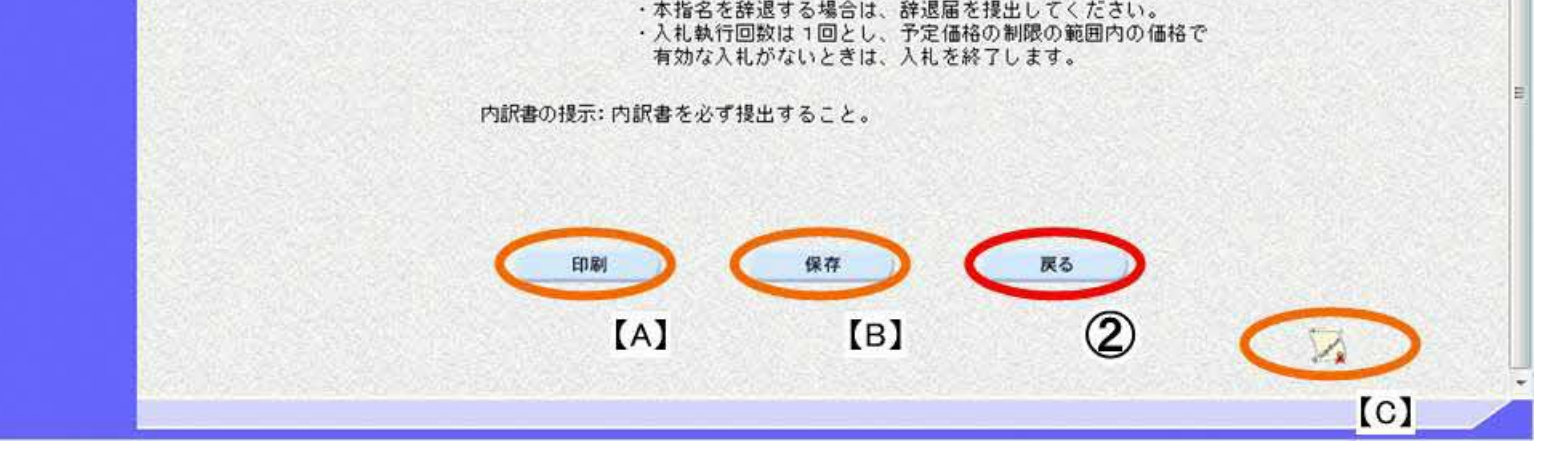

# 2.1.4.2. 入札参加資格確認通知書を印刷するには?

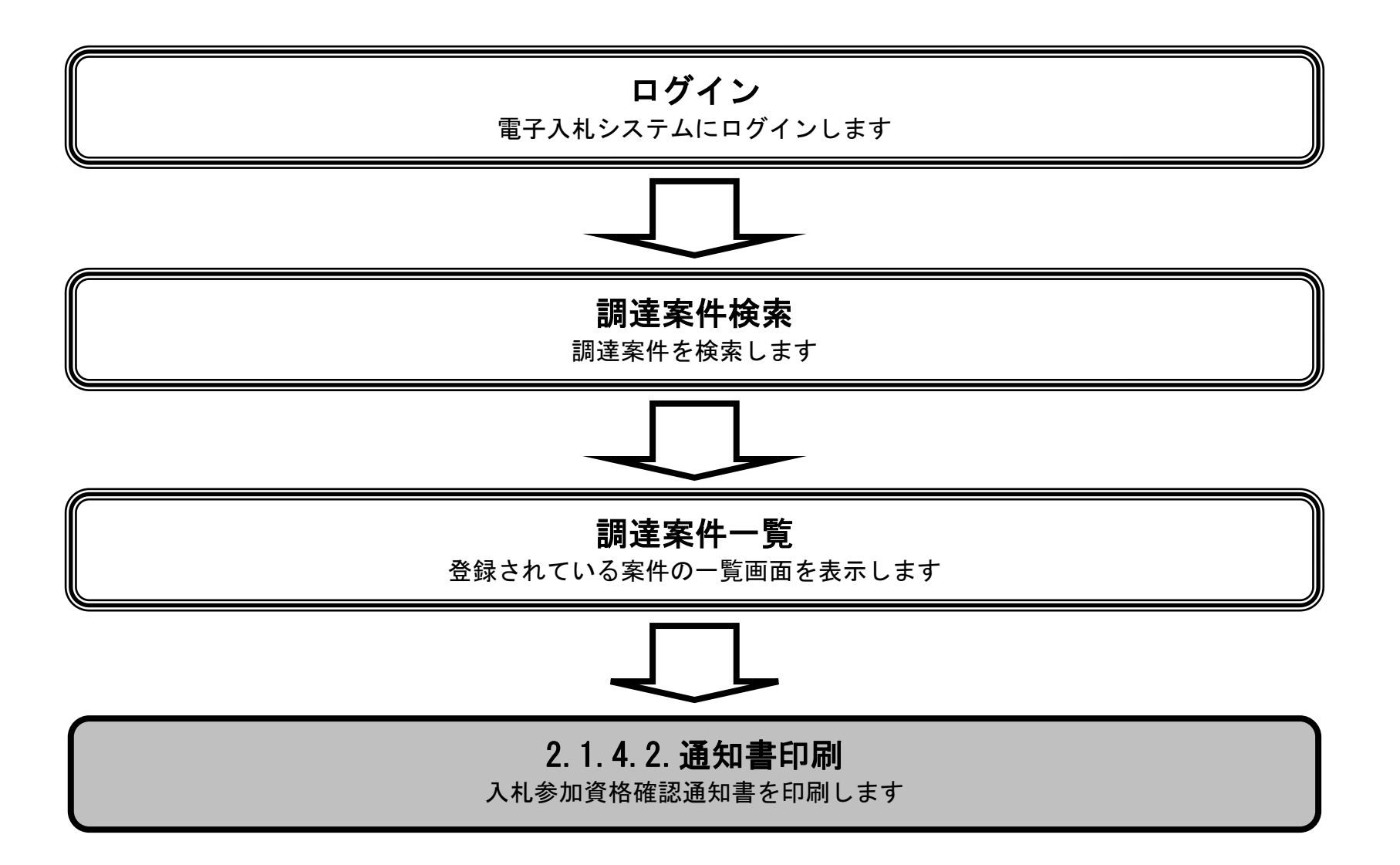

徳島県電子入札システム操作マニュアルー受注者編-

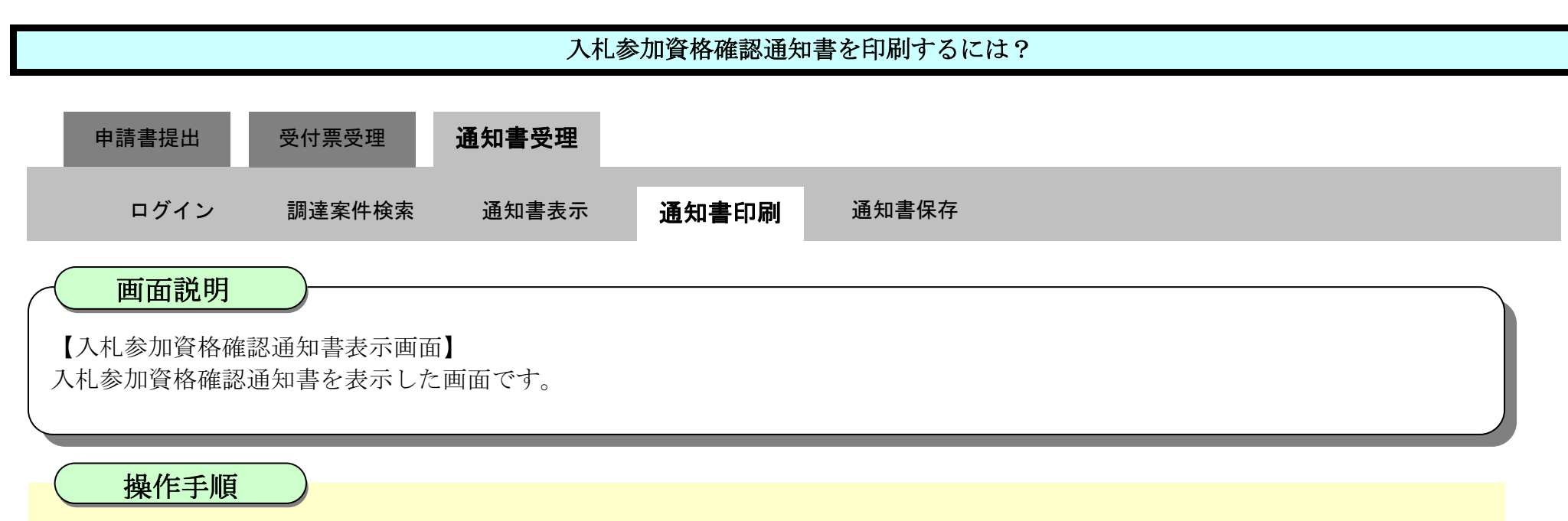

印刷ボタン①を押下することにより、新規ウィンドウにて入札参加資格確認通知書印刷画面を表示します。

| <b>(</b> 一) 徳島県                                                                                                    | 2010年02月17日 14時18分 CALS/EC 電子入札システム |                 |             |                       |                                        |               |  |  |  |
|----------------------------------------------------------------------------------------------------|-------------------------------------|-----------------|-------------|-----------------------|----------------------------------------|---------------|--|--|--|
|                                                                                                    | 入札情報サービス                            | 電子入札システム        | 檢証機能        | 說明要求                  | へたづ                                    |               |  |  |  |
| 0 調達案件検索                                                                                                    |                                     |                 |             |                       | 平成22年02月                               | 178           |  |  |  |
| 0 調達家件一管                                                                                                    |                                     | 企業ID: 360000099 | 800004      |                       |                                        | TENNER 2      |  |  |  |
| WOALSHELL DE                                                                                                    |                                     | 企業名称:徳島県テスト     | 業者04        |                       |                                        | SEL DESC      |  |  |  |
| ○ 入札状況一覧                                                                                                    | 4                                   | 代表者氏名:德島 04 周   | Ż           |                       | 德島県知事 飯泉 嘉門                            | 1993          |  |  |  |
| 空 登録者情報                                                                                                    |                                     |                 | <b>ک</b> ر  | 札参加資格確                | 認通知書                                   |               |  |  |  |
| ●保存データ表示                                                                                                    | 先に申請                                | のあった次の案件に係る     | 入札参加資格に     | ついて、次のとおりる            | 観烈したので、通知します。                          |               |  |  |  |
| 9 簡易案件検索                                                                                                    |                                     | 通知書制            | 号: 36000001 | 6060580200904260      | 02000010002                            |               |  |  |  |
| and the second second se |                                     | 公常              | 日: 平成22年    | 2月15日                 |                                        |               |  |  |  |
|                                                                                                    |                                     | 調達案件報           | 号: 36000001 | 6060580200904260      | 0                                      |               |  |  |  |
|                                                                                                    |                                     | 調達案件名           | 3称: 平成21年   | 度 病院新築工事管             |                                        | and sets the  |  |  |  |
|                                                                                                    |                                     | 入札開始E           | ]時:平成22年(   | 2月17日 15時00分          |                                        | 2032.2012.21  |  |  |  |
|                                                                                                    |                                     | 入札書提出締切E        | ]時: 平成22年   | 2月17日 16時00分          |                                        | STATISTICS IN |  |  |  |
|                                                                                                    |                                     | 内訳書開封予定E        | ]時:平成22年    | 2月17日 16時01分          |                                        | 132-324-5     |  |  |  |
|                                                                                                    |                                     | 開札予定E           | ]時:平成22年    | 02月17日 16時05分         |                                        |               |  |  |  |
|                                                                                                    |                                     | 入札参加資格の有        | 雨無:有        |                       |                                        |               |  |  |  |
|                                                                                                    |                                     | 理由または象          | 作:開札場所      | :000                  |                                        |               |  |  |  |
|                                                                                                    |                                     |                 | 設計図書 設計図書   | 閲覧日:平成〇年<br>閲覧場所:〇〇〇  | 〇月〇日から平成〇年〇月〇日まで                       |               |  |  |  |
|                                                                                                    |                                     |                 | 備考:         | B #845 # 28 48 00 P   |                                        |               |  |  |  |
|                                                                                                    |                                     |                 | · 偲島<br>す   | 県契約爭務規則及              | ○競争契約人礼心侍に差つき執行しま                      |               |  |  |  |
|                                                                                                    |                                     |                 | ・<br>落札     | 決定に当たっては              | 、入札金額に当該金額の100分の5                      |               |  |  |  |
|                                                                                                    |                                     |                 | に相          | 当する額を加算し              | た金額(当該金額に1円未満の端数が                      |               |  |  |  |
|                                                                                                    |                                     |                 | ある          | 場合は、その端数<br>とするので 入れ  | 金額を切り捨てた金額)をもって落札<br>キロ、当時知らび地方当時知に係る課 |               |  |  |  |
|                                                                                                    |                                     |                 | 税事          | 業者であるか免税              | 事業者であるかを問わず、見積もった                      |               |  |  |  |
|                                                                                                    |                                     |                 | 契約          | 希望金額の105              | 分の100に相当する金額を入札金額                      |               |  |  |  |
|                                                                                                    |                                     |                 | 26          | てください。                |                                        | Section Case  |  |  |  |
|                                                                                                    |                                     |                 | : 收人        | 札10倍詞宜制度を<br>制限価格制度を適 | 迎用しています。<br>用しています。                    |               |  |  |  |
|                                                                                                    |                                     |                 | ·本指         | 名通知は場合によ              | り取消しをすることがあります。                        |               |  |  |  |
|                                                                                                    |                                     |                 | ·本指         | 名を辞退する場合              | は、辞退届を提出してください。                        | A STATE OF    |  |  |  |

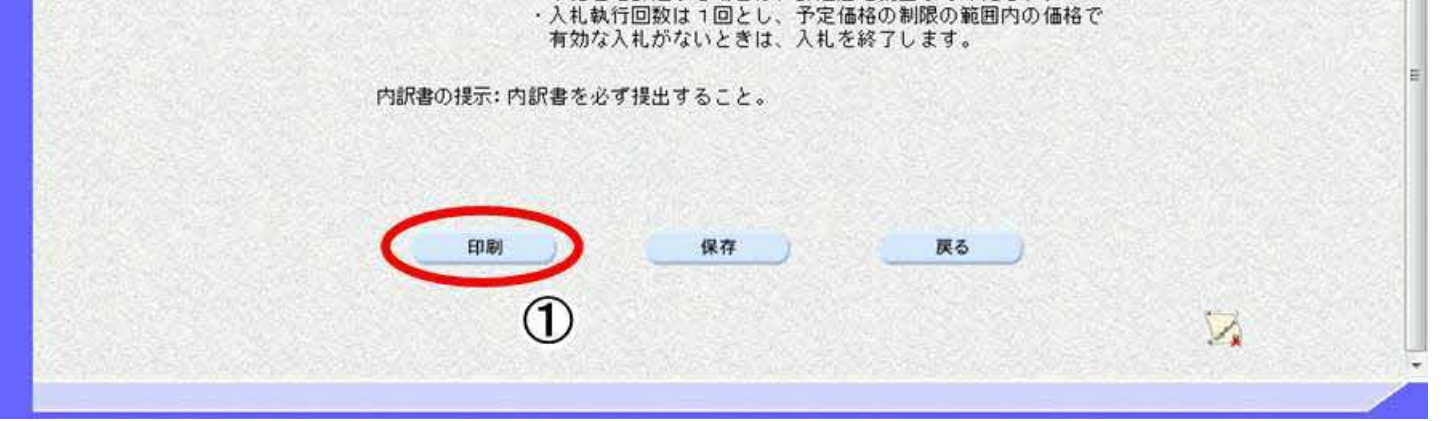

徳島県電子入札システム操作マニュアルー受注者編ー

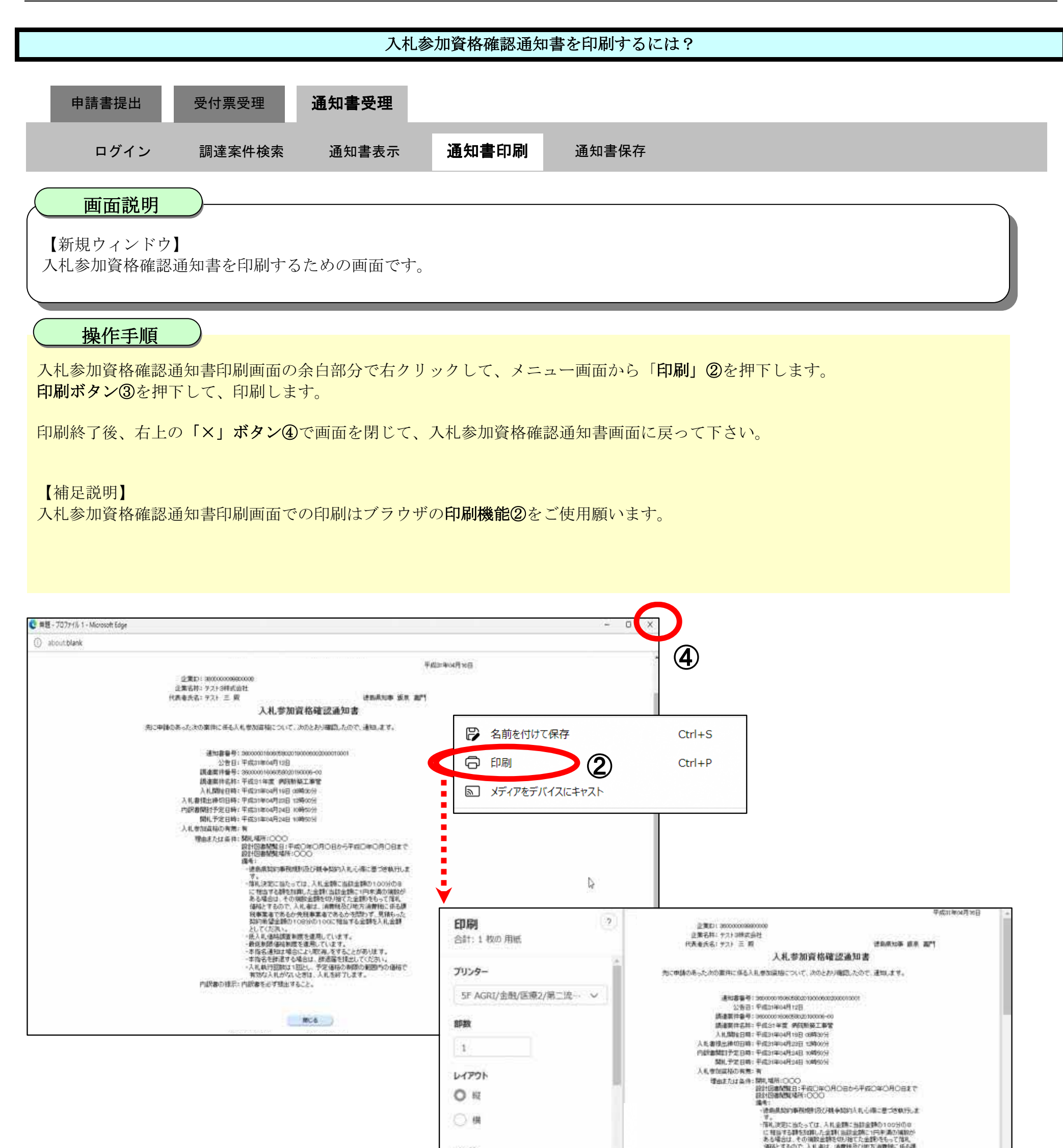

| <b>~-5</b><br><b>0</b> इतर | 通知とするのでした人類は、消費性化の2005月期間後、中心時<br>料準集査であるか使務集員であるか改装がで、更減しった<br>取得申望会議員の1005分の1005で相当する金額を入れ金額<br>としてくた為い。<br>「祝入礼」個体現意制度を意用しています。                            |
|----------------------------|----------------------------------------------------------------------------------------------------|
| <ul> <li></li></ul>        | ・他は制約時時時期度通用しています。<br>・市時高速地は単価により収益したすることがあります。<br>・市時高を加減する場合は、加速酸を利益してください。<br>・入札執行間的は1回とし、予定場合利用のから構成で<br>利加に入札がないと注注、入札を除了します。<br>作知用象の理示:内断像を必ず地比すること。 |
| 3                          |                                                                                                    |

# 2.1.4.3. <u>入札参加資格確認通知書を保存するには?</u>

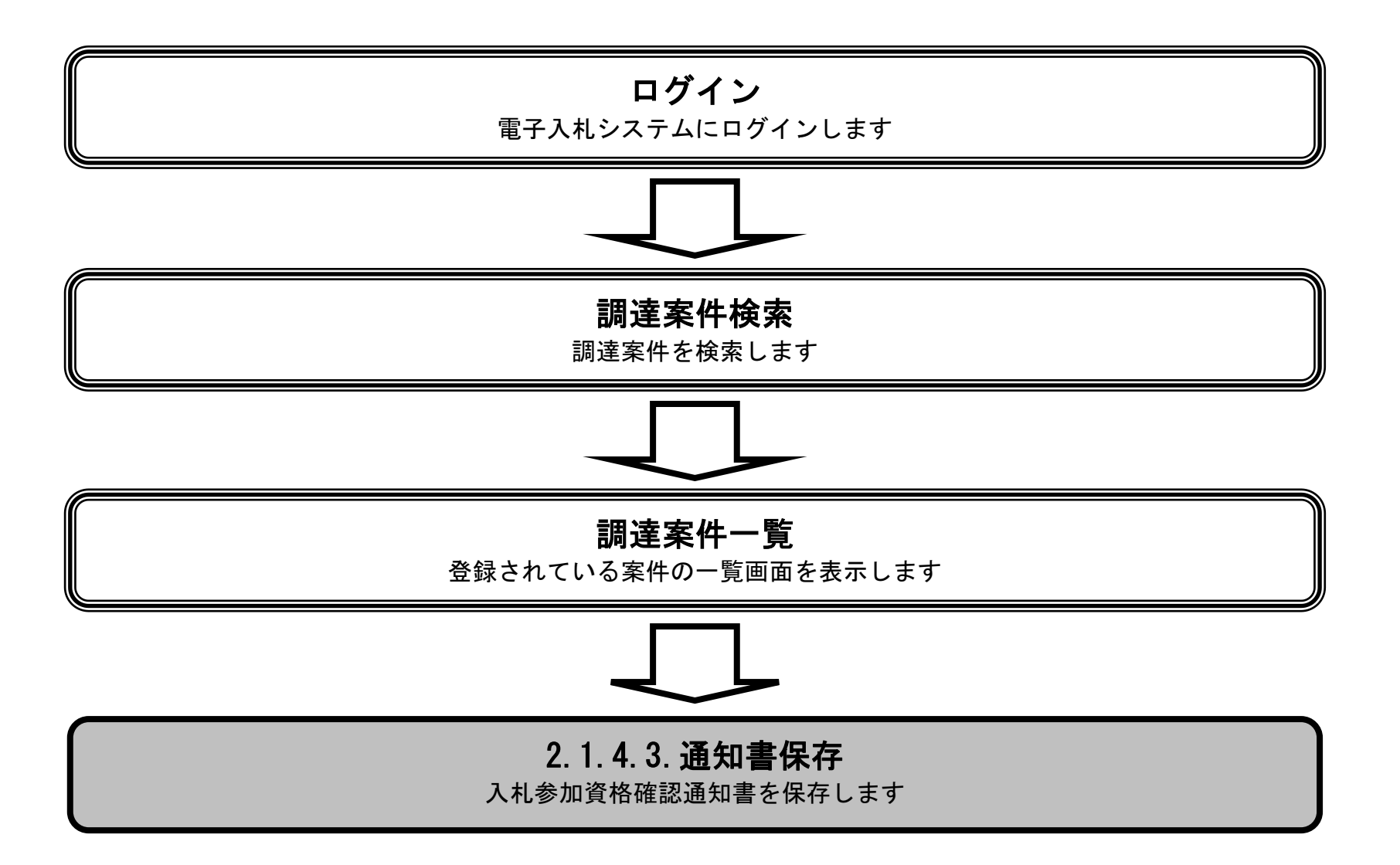

徳島県電子入札システム操作マニュアルー受注者編ー

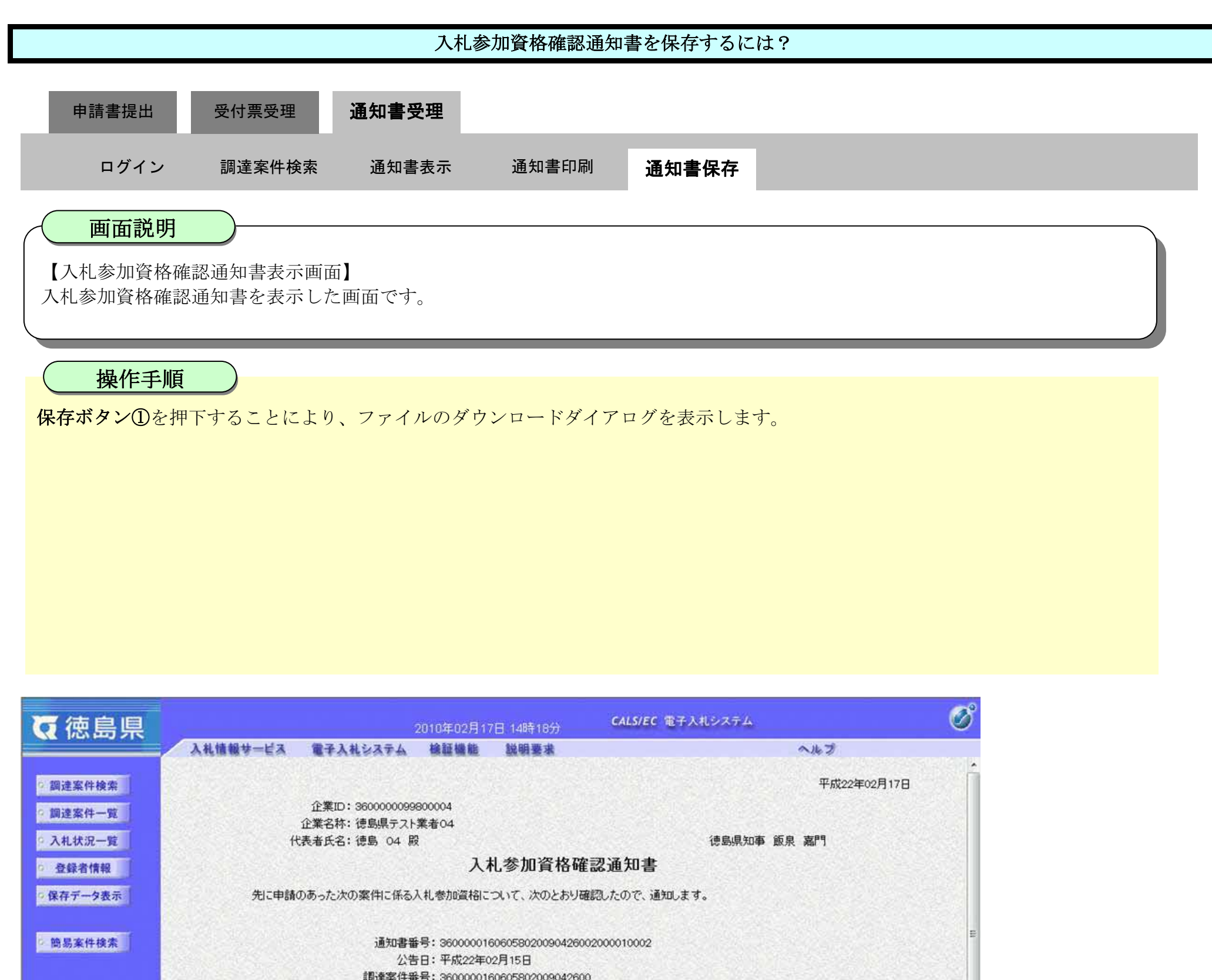

| 通知書番      | 号: 36000001606058020090426002000010002           |
|-----------|--------------------------------------------------|
| 公告        | 日:平成22年02月15日                                    |
| 調達案件番号    | 号: 3600000160605802009042600                     |
| 調達案件名     | 尔: 平成21年度 病院新築工事管                                |
| 入札開始日日    | 時:平成22年02月17日 15時00分                             |
| 入札書提出締切日日 | 時:平成22年02月17日 16時00分                             |
| 内訳書開封予定日明 | <b>寺:</b> 平成22年02月17日 16時01分                     |
| 開札予定日明    | 時:平成22年02月17日 16時05分                             |
| 入札参加資格の有料 | 黑:有                                              |
| 理由または条付   | 牛:開札場所:○○○                                       |
|           | 設計図書閲覧日:平成〇年〇月〇日から平成〇年〇月〇日まで<br>設計図書閲覧場所:〇〇〇     |
|           | 備考:                                              |
|           | <ul> <li>・徳島県契約事務規則及び競争契約入札心得に基づき執行しま</li> </ul> |
|           | す。<br>、茨村油ウに出た、ブけ 1月 全額に出該全額の100公の5              |
|           | に相当する類を加算した余額(当該金額に1円未満の端数が                      |
|           | ある場合は、その端数金額を切り捨てた金額)をもって落札                      |
|           | 価格とするので、入札者は、消費税及び地方消費税に係る課                      |
|           | 税事業者であるか免税事業者であるかを問わず、見積もった                      |
|           | 契約布室玉額の105万の100に相当する金額を入札金額<br>としてください           |
|           | ・低入札価格調査制度を適用しています。                              |
|           | ・最低制限価格制度を連用しています。                               |
|           |                                                  |

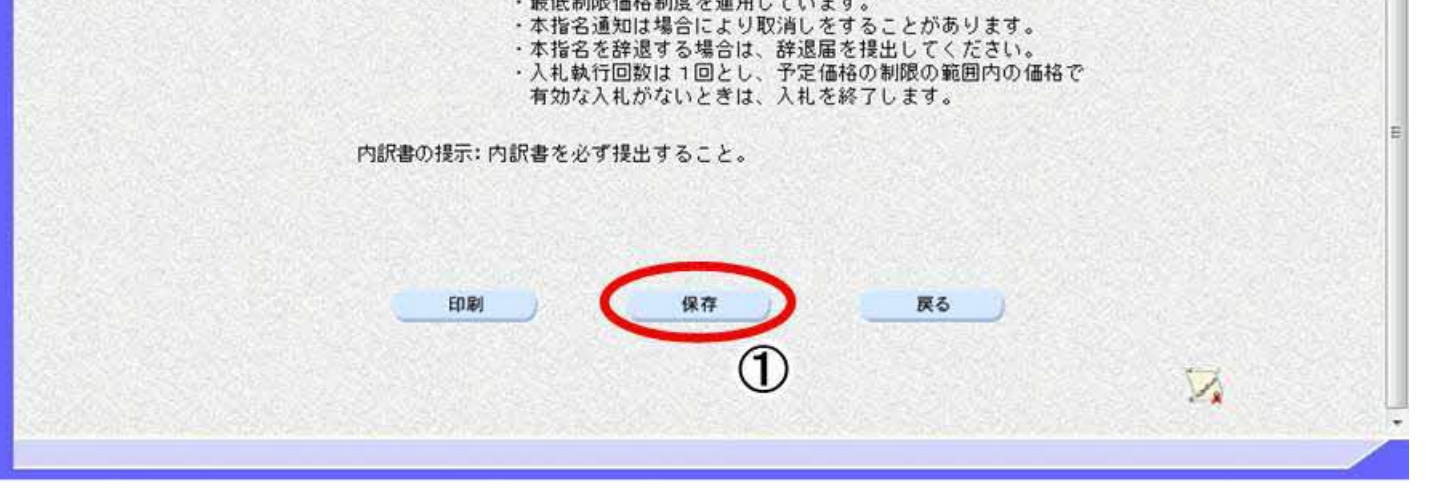

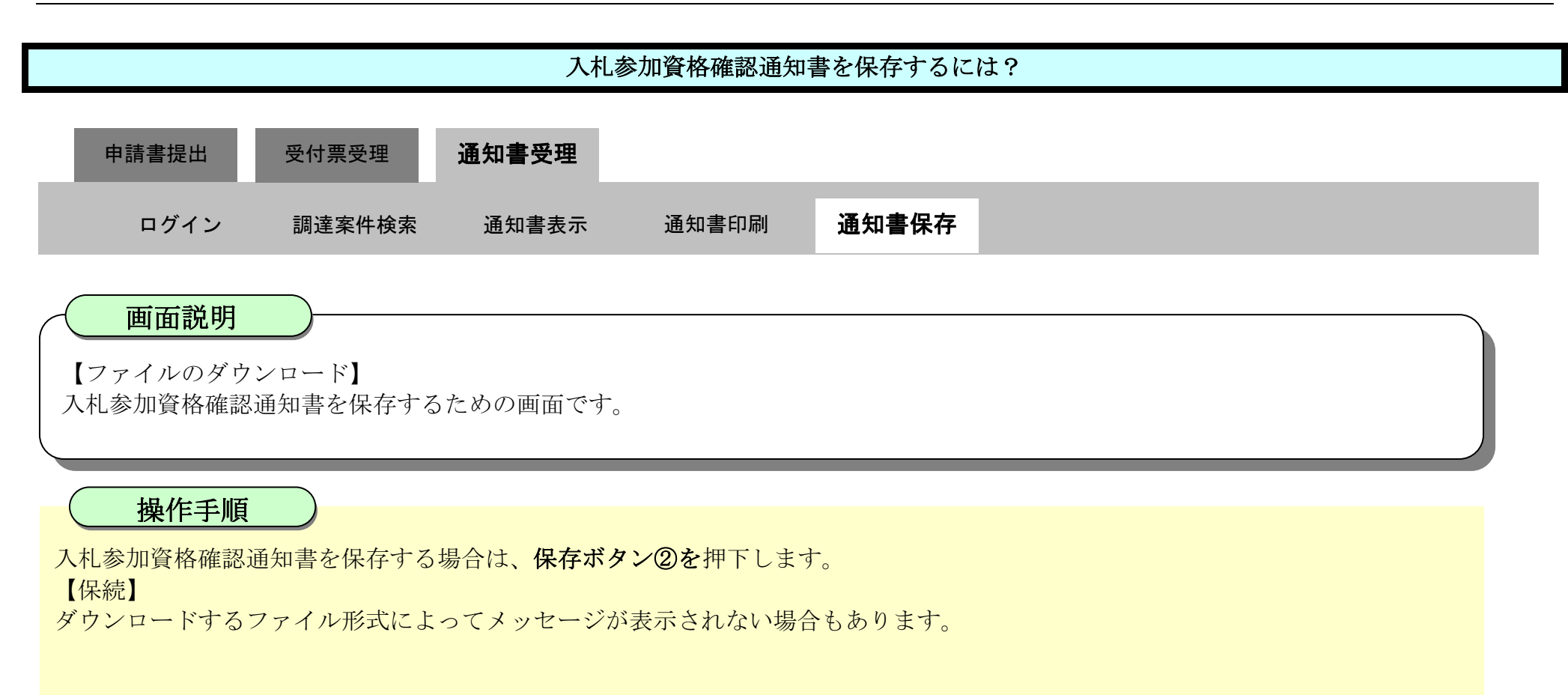

|                           | CALL.                                                    | ダウンロード                      | EQ 🔗 🌈                    |
|---------------------------|----------------------------------------------------------|-----------------------------|---------------------------|
| Q 偲島県                     | 2010年02月17日 14時18分                                       | Shime/Turchi veri (17)/(47) | 原題を起きす可能性があ               |
|                           | 入札情報サービス 電子入札システム 検証機能 説明要求                              | A 122 1000 [11 27/17        | NAD 5 NO 5 1 TO 16 (2017) |
| 0. 100 100 100 At 140 100 |                                                          | 保存                          | AU38                      |
| MAEMITTRA                 |                                                          |                             |                           |
| • 調達案件一覧                  | 正来回:360000099800004                                      | 5-22 8 2                    | 191                       |
| 0 入井建況一覧                  | 正来石村・広切県ナ人「来有04<br>伏夷老氏之・須良 04 開                         | (中国1211)(4) 10 2            | SET 1                     |
| - MUMIL R                 |                                                          | LEADING AND AND             | Pilal J                   |
| • 登録者情報                   | 人札参加資格確認通知                                               | 書                           |                           |
| ○ 保存データ表示                 | 先に申請のあった次の案件に係る入札参加資格について、次のとおり確認したので                    | ?、通知します。                    |                           |
| 他日本社经济                    | 注加書紙品・20000010000000000000000000000000000000             | ~                           |                           |
| 間芴來针快來                    | 通知香香寺:3000001000058020090420002000100<br>小先口・平式22年20日15日 | .02                         |                           |
|                           | 26日・十元22年02月15日<br>調査実在発品:3600000160605902000042600      |                             |                           |
|                           | 調達案件25:30000100030200042000                              |                             |                           |
|                           | 入土 関始ロ時:平成22年02月17日 15時00分                               |                             |                           |
|                           | 入札書提出繪切日時:平成22年02月17日 16時00分                             |                             |                           |
|                           | 内訳書開封予定日時:平成22年02月17日 16時01分                             |                             |                           |
|                           | 關制,予定日時:平成22年02月17日 16時05分                               |                             |                           |
|                           | 入札参加資格の有無:有                                              |                             |                           |
|                           | 理由または条件:開札場所:000                                         |                             |                           |
|                           | 設計図書閲覧日:平成〇年〇月〇日/<br>設計図書閲覧場所:〇〇〇                        | から平成〇年〇月〇日まで                |                           |
|                           | 備考:                                                      | 5)4、須一甘水水4(                 |                           |
|                           | ・ 信島県突約事務規則及び競争突縮<br>す。                                  | 的人札心特に基づき執行しま               |                           |
|                           | ・落札決定に当たっては、入札金                                          | 順に当該金額の100分の5               |                           |
|                           | に相当する額を加算した金額(                                           | 当該金額に1円未満の端数が               |                           |
|                           | ある場合は、その端数金額を切り<br>無格レオスのの 1 サキは (※)                     | り捨てた金額)をもって落札               |                           |
|                           | 1回1日と9つので、八代宿は、/月)<br>税事業者であるか免税事業者で                     | これない地方 月夏祝にはる味              |                           |
|                           | 契約希望金額の105分の10                                           | 0に相当する金額を入札金額               |                           |
|                           | としてください。                                                 |                             |                           |
|                           | ・1次人利価格調査制度を運用して                                         | 1 # 9 .                     |                           |

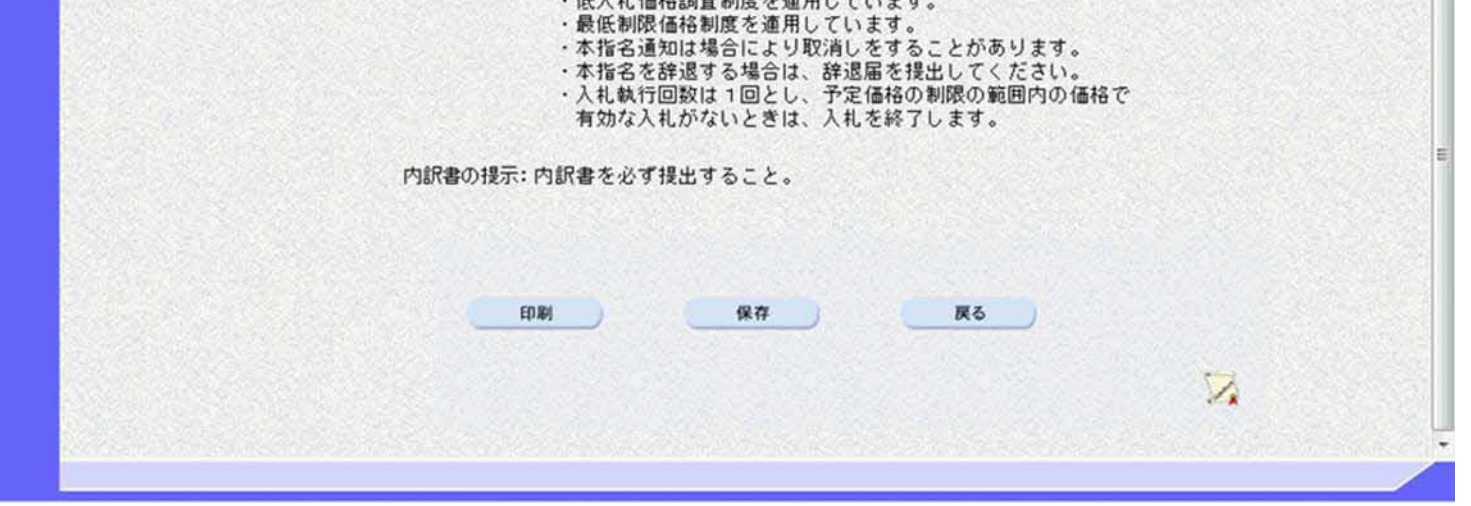

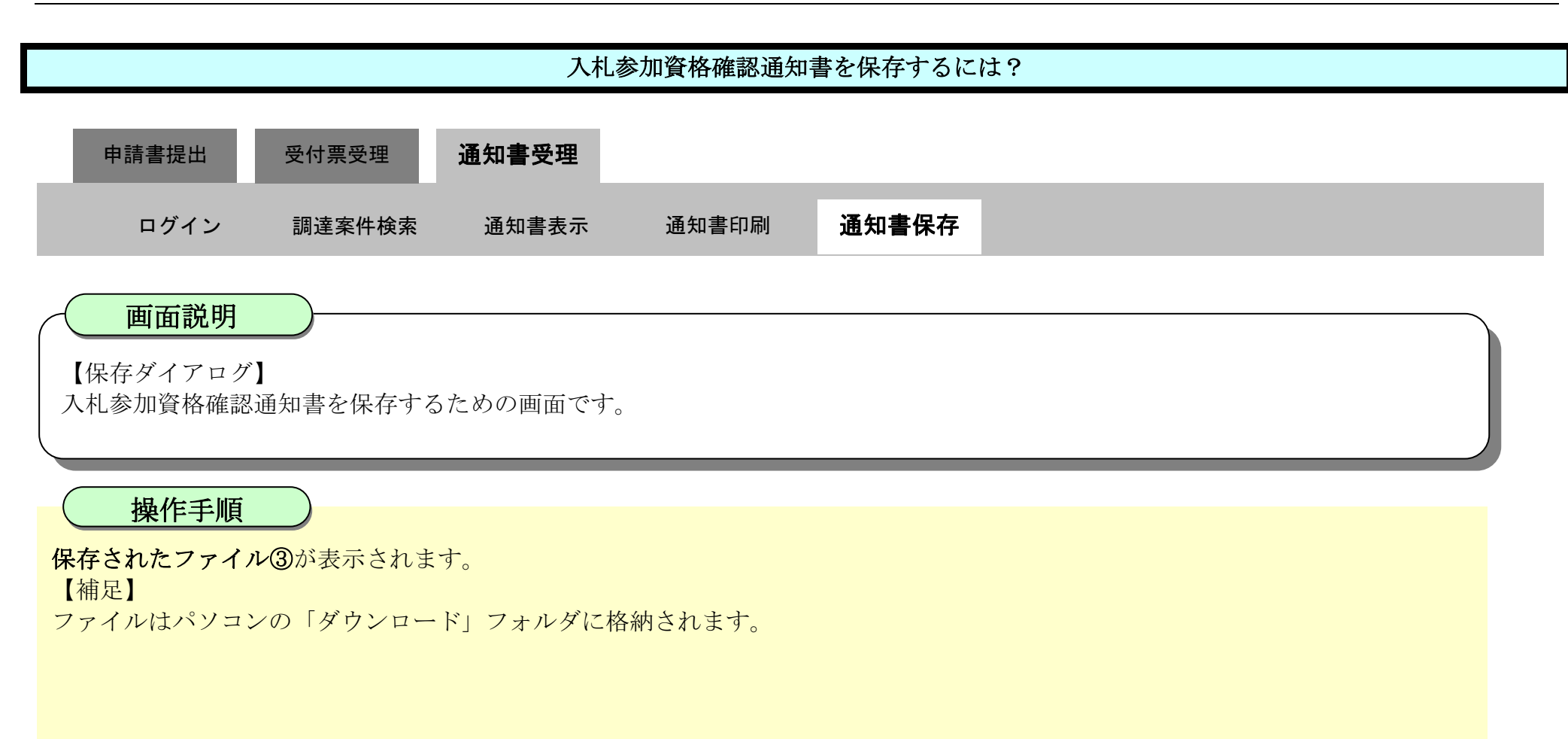

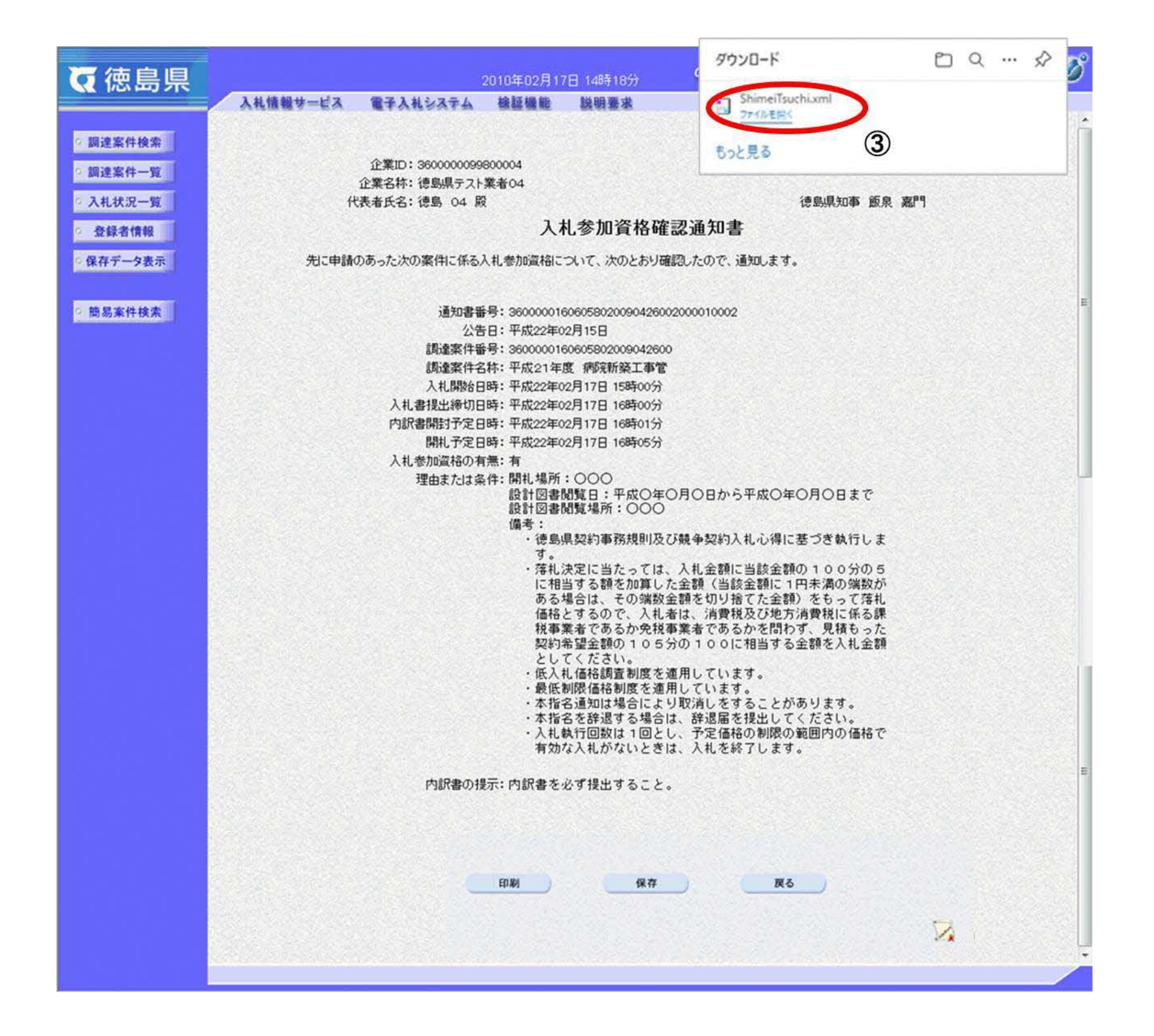

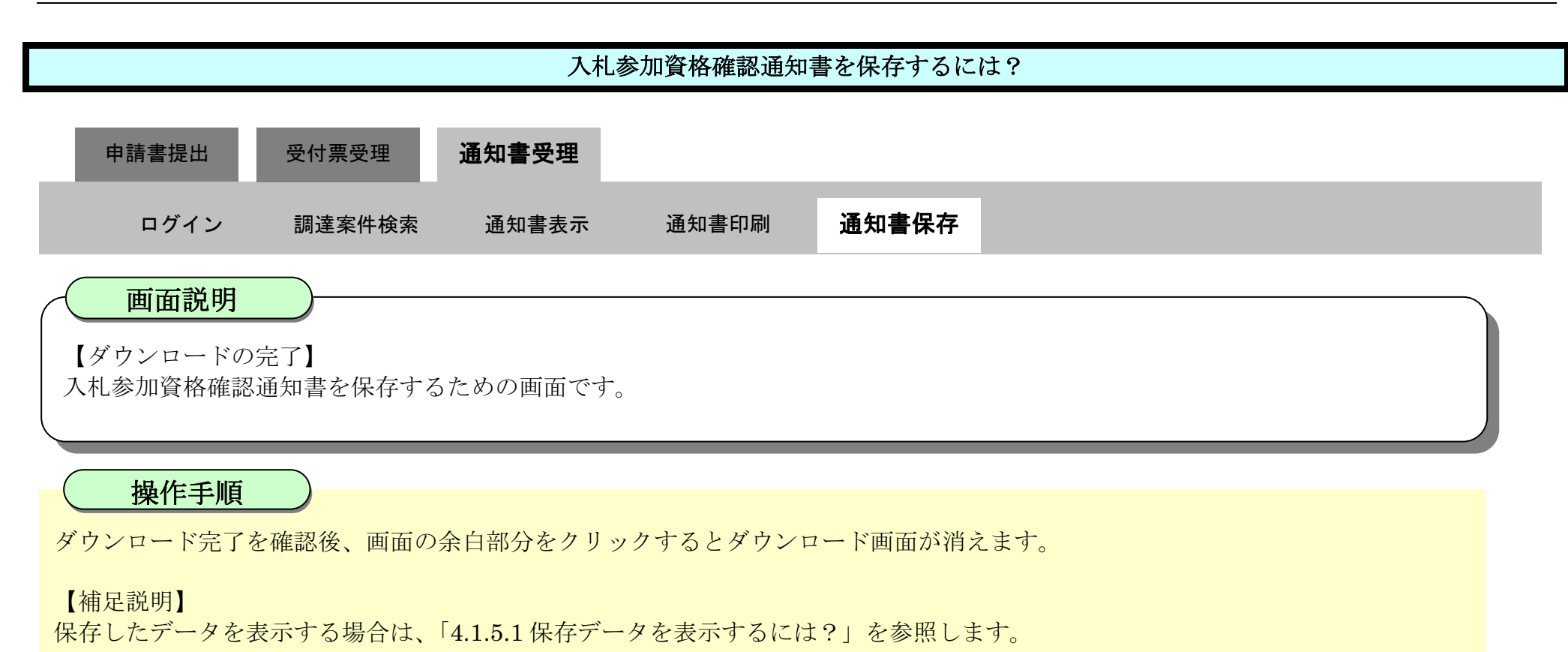

| <b>(</b> ) 徳島県 |                                                             | 2010年02月17日 14時18分                                                                                                    | CALS/EC 電子入札システム                                                             | Ø      |
|----------------|-------------------------------------------------------------|----------------------------------------------------------------------------------------------------|------------------------------------------------------------------------------|--------|
|                | 入礼情報サービス 電子入礼シス                                             | テム 検証機能 説明要求                                                                                                    | へルプ                                                                          |        |
| 2 調達案件検索       |                                                             |                                                                                                    | 平成22年                                                                        | 02月17日 |
| 2 調達案件一覧       | 企業ID: 36000<br>企業名称: 徳島県                                    | 00099800004<br>テスト業者04                                                                                                    |                                                                              |        |
| • 入札状況一覧       | 代表者氏名: 德島                                                   | 04 殿                                                                                                    | 德島県知事 飯泉 嘉門                                                                  |        |
| 空 登録者情報        |                                                             | 入札参加資格確                                                                                                    | 認通知書                                                                         |        |
| ○ 保存データ表示      | 先に申請のあった次の案件!                                               | に係る入札参加資格について、次のとおり配                                                                                                    | 離認したので、通知します。                                                                |        |
| 2 簡易案件検索       | 道<br>調達<br>調達<br>人札<br>人札書提出<br>内訳書開封<br>開札<br>人札参加資<br>理由ま | 知書番号: 360000016060580200904260<br>公告日: 平成22年02月15日<br>案件番号: 360000016060580200904260<br>案件名称: 平成21年度 病院新築工事管<br>開始日時: 平成22年02月17日 15時00分<br>滲切日時: 平成22年02月17日 16時00分<br>予定日時: 平成22年02月17日 16時00分<br>予定日時: 平成22年02月17日 16時00分<br>予定日時: 平成22年02月17日 16時05分<br>格の有無: 有<br>たは条件: 開札場所: 〇〇〇<br>設計図書閲覧日: 平成〇年<br>設計図書閲覧場所: 〇〇〇<br>備考:<br>・徳島県契約事務規則及<br>す。<br>・落札決定に当たっては<br>に相当する額を加算し<br>ある場合は、その端数<br>価格とするので、入札<br>税事業者であるか免税<br>契約希望金額の105<br>としてくだきい。<br>・優利関係は約回答声 | 02000010002<br>の<br>の<br>の<br>の<br>の<br>の<br>の<br>の<br>の<br>の<br>の<br>の<br>の |        |
|                |                                                             | としてください。<br>・低入札価格調査制度を<br>・最低制限価格制度を連<br>・本指名通知は場合によ                                                                                                    | 適用しています。<br>用しています。<br>り取消しをすることがあります。                                       |        |

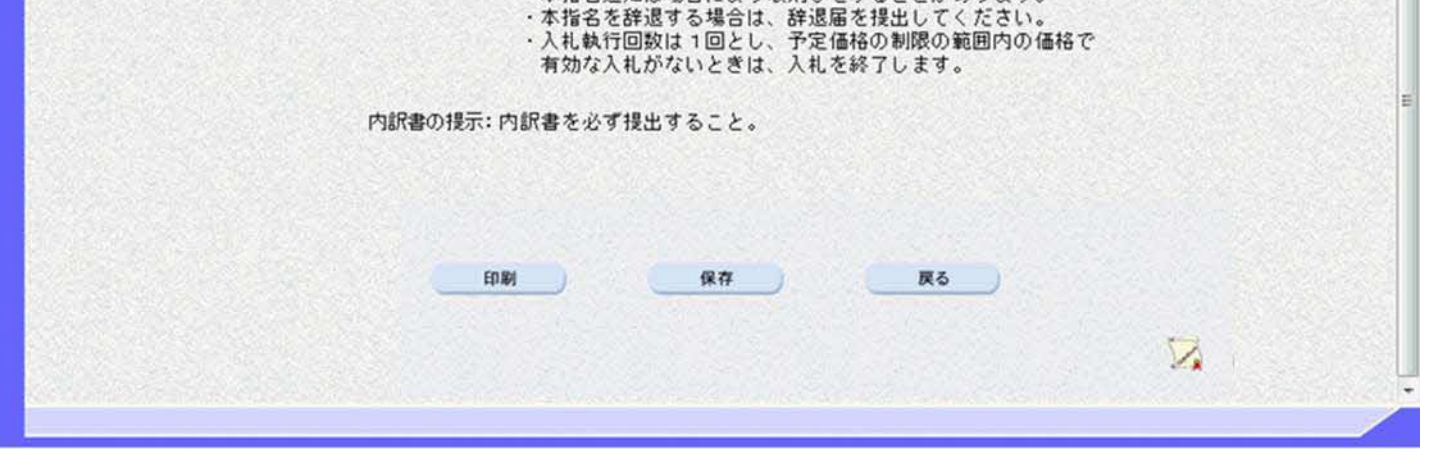

# 2.2. 一般競争入札(入札後審查方式)

2.2.1.<u>業務の流れ</u>

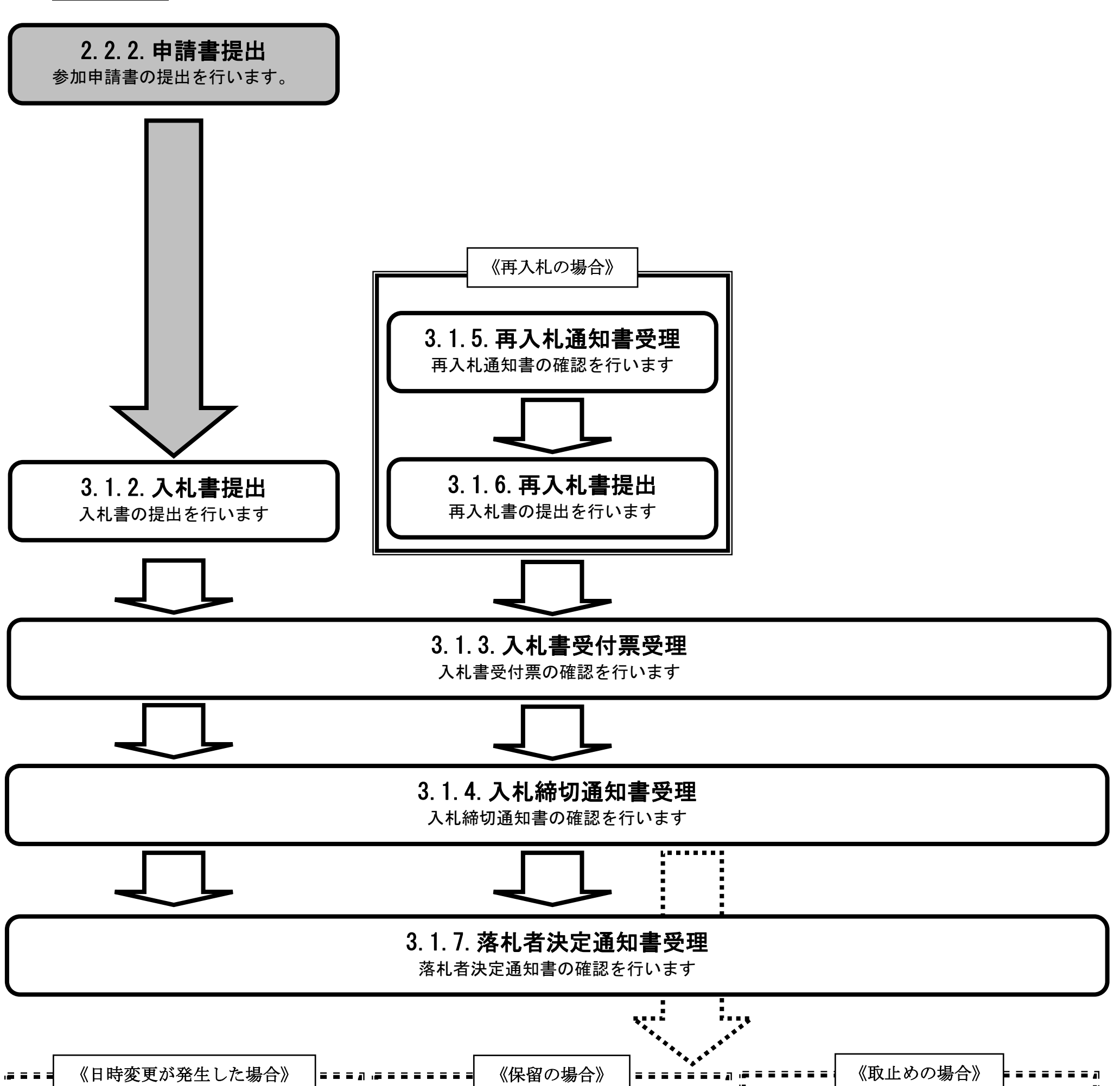

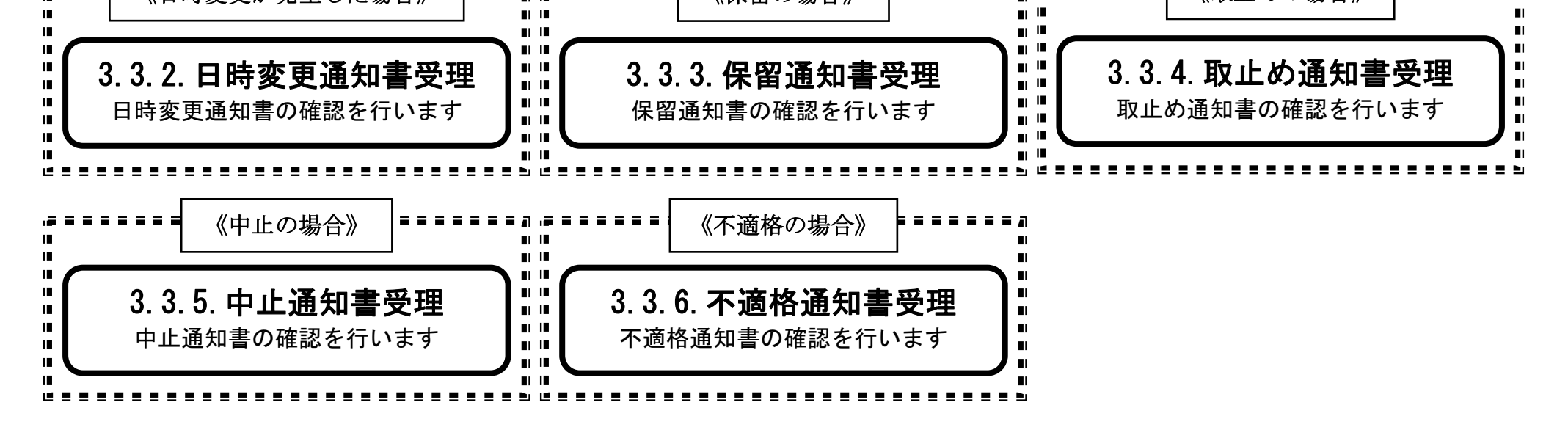

徳島県電子入札システム操作マニュアルー受注者編ー

$$2.2-1$$
2.2.2.入札参加資格審査申請書提出の流れ

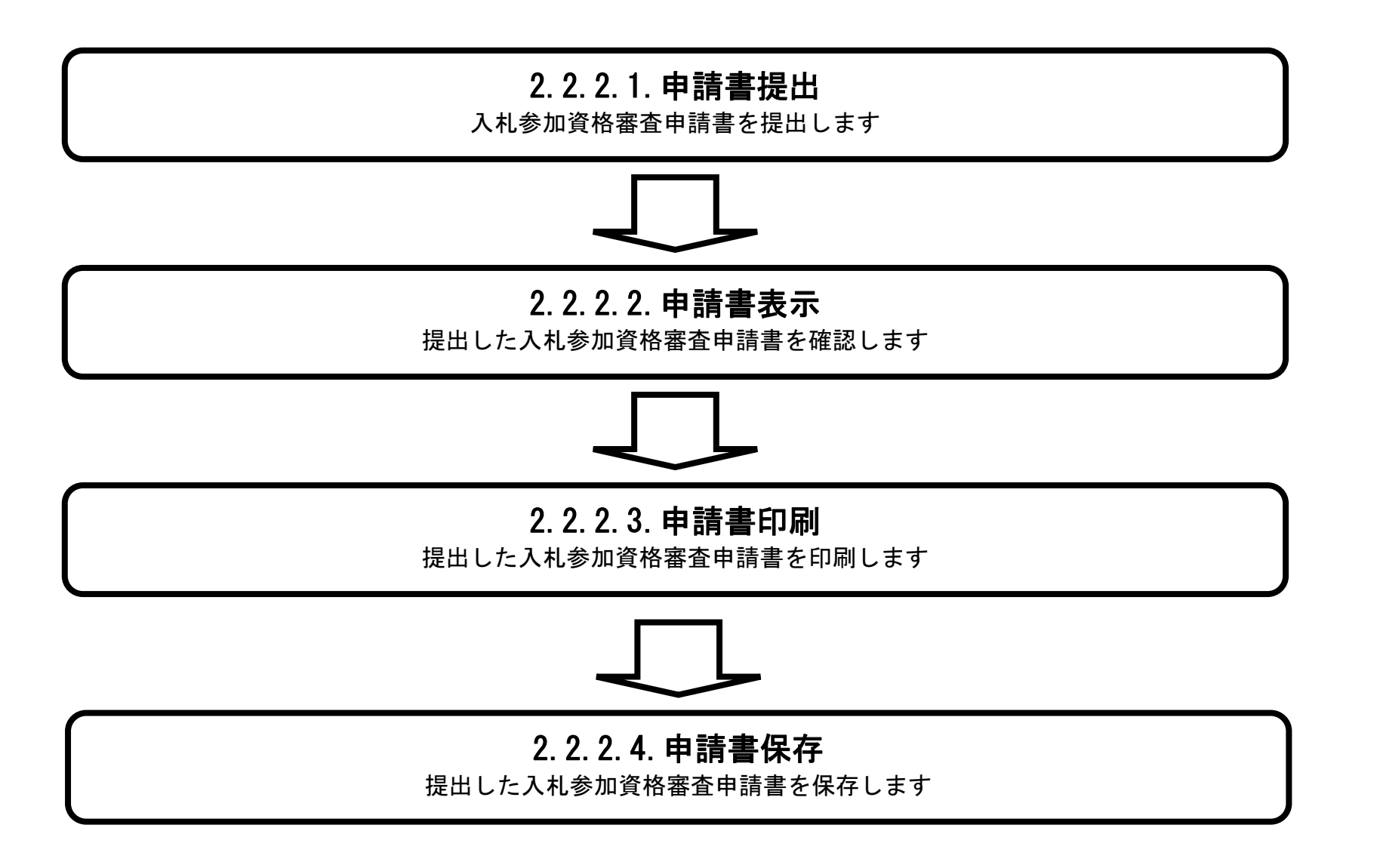

徳島県電子入札システム操作マニュアルー受注者編-

# 2.2.2.1. 入札参加資格審査申請書を提出するには?

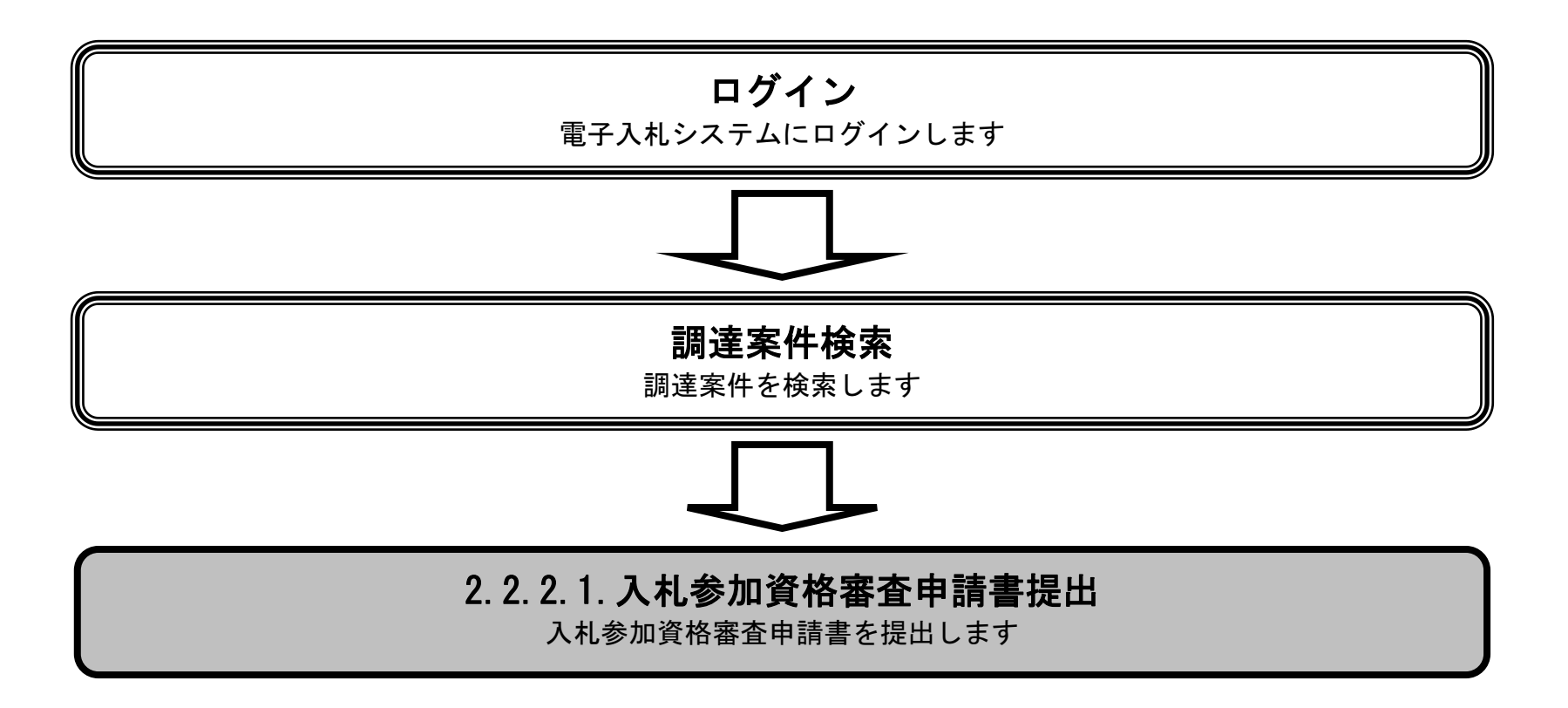

徳島県電子入札システム操作マニュアルー受注者編-

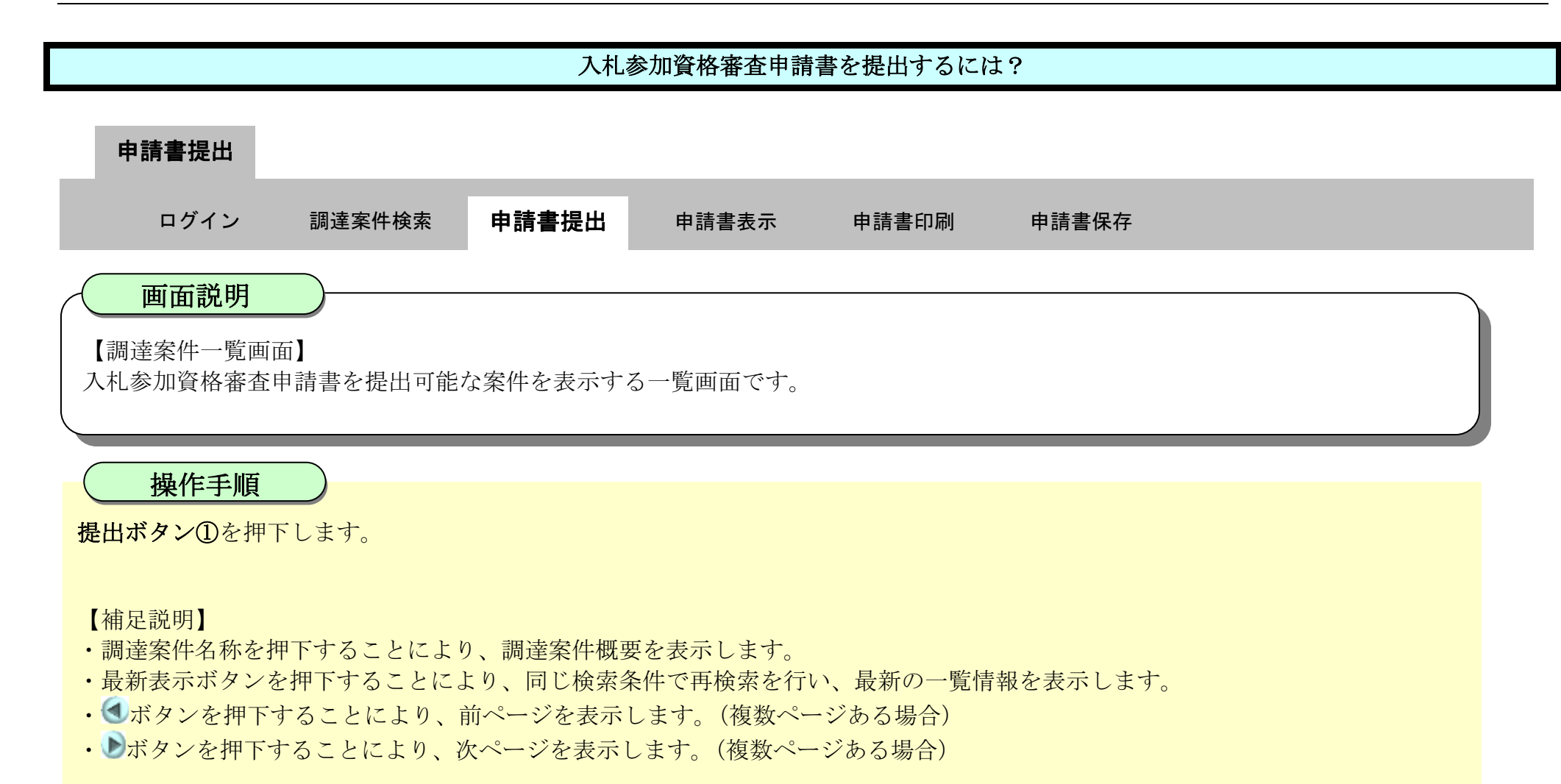

| <b>万</b> 徳島県                                                                                                    |                                                                                                    | 2019年04月15日         | 3 16時55分    |           | CA        | LS/EC 電子入札》   | システム           | Ø                                                           |
|----------------------------------------------------------------------------------------------------|----------------------------------------------------------------------------------------------------|---------------------|-------------|-----------|-----------|---------------|----------------|-------------------------------------------------------------|
|                                                                                                    | 入札情報サービス 電子入札システム                                                                                             | 檢証機能                | 説明要求        |           |           |               | 《施习            | 8                                                           |
| <ul> <li>調達案件検索</li> <li>調達案件一覧</li> <li>描述通知書受請確認書提出</li> <li>入北参加波格書室申請書提出</li> <li>入北参加波格書室申請書提出</li> <li>入北町の受付票確認</li> <li>不適格通知書参照</li> <li>入北村(況一覧)</li> <li>入北町(時退周提出)</li> <li>入北以降の受付票=通知書確認</li> </ul> | 調達機関(部局)県土整備部<br>企業ID 38000009800008<br>住所 徳島市万代町1丁目14<br>企業名称 テスト3株式会社<br>代表者氏名 テスト 三<br>案件表示順序 <u>案件番号 </u> | ●地<br>○ 昇順<br>● 降順  |             | 周達案件一5    | ٤         |               | <b>最新更新日</b> 8 | へ<br>表示案件 1-4<br>全案件数 4<br>④ 1<br>最新表示<br>時 2019.04.15 1655 |
| <ul> <li>登録者情報</li> <li>保存データ表示</li> </ul>                                                                                                    | 調達案件情報                                                                                                    | -                   | 入礼参加资格事查申請書 |           | 受押<br>提出意 | 颠硫 题/<br>思确题者 | 技術提案書          | 企業                                                          |
|                                                                                                    | 番<br>号<br>罰速案件名称                                                                                              | 人化方式                | 提出 再提出      | 8 受付票 通知者 | 通知書 提出    | 再提出 受付票       | 提出 再提出 受付票     | ブロバ 換表<br>通知者 ティ                                            |
| 9 簡易案件検索                                                                                                    | 1 平成31年度 病院新築工事管                                                                                              | 一般競争入札<br>(通常方式)    | 提出          |           |           |               |                |                                                             |
|                                                                                                    | 2 平成31年度 病院新築工事電気                                                                                             | 一般競争入札<br>(通常方式)    | 提出          |           |           |               |                |                                                             |
|                                                                                                    | 3 平成31年度 高等学校改築工事管                                                                                            | 一般競争入札<br>(入札後審査方式, | 提出          |           |           |               |                |                                                             |
|                                                                                                    | 4 平成31年度 高等学校改築工事重気                                                                                           | 一般競争入札<br>(入札後審査方式) | 提出          | )         |           |               |                |                                                             |
|                                                                                                    |                                                                                                    |                     |             |           |           |               |                | 表示案件 1-4<br>全案件数 4                                          |

徳島県電子入札システム操作マニュアル-受注者編-

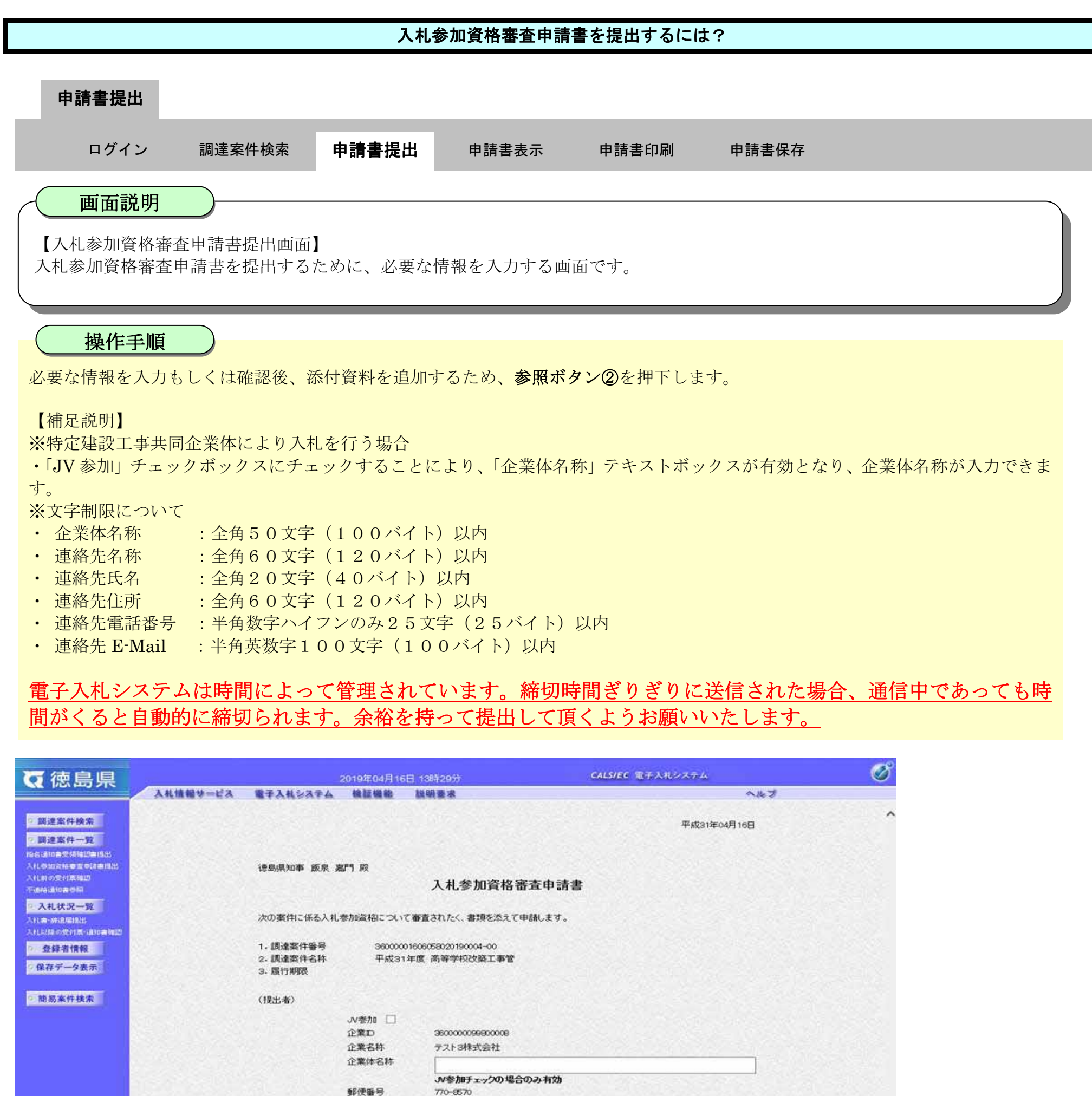

任所 代表者氏名 代表電話番号 代表FAX番号 部署名

|                           | 連絡先E-Mail                                          | test@tokushima.jp |             |   |  |
|---------------------------|----------------------------------------------------|-------------------|-------------|---|--|
| 杰付資料<br>※ 本付資料の<br>つたくりの利 | 添付資料論<br>表示<br>削除<br>送付可能サイズは 3MB 均<br>切11行90-7下コン | ме <b>л.</b>      |             | 2 |  |
| 尚、添付ファ                    | イルは、ウィルスチェックを                                      | 。<br>最新版のチェックデータ  | ল্যেন্য নেল |   |  |
|                           | 10 141                                             |                   |             |   |  |

德島市万代町1丁目1番地

テスト 3株式会社 テスト支店

テスト 三

000-000-1111

000-000-2222

テスト支店

テスト 三

商号(連絡先名称)

連絡先氏名

徳島県電子入札システム操作マニュアルー受注者編ー

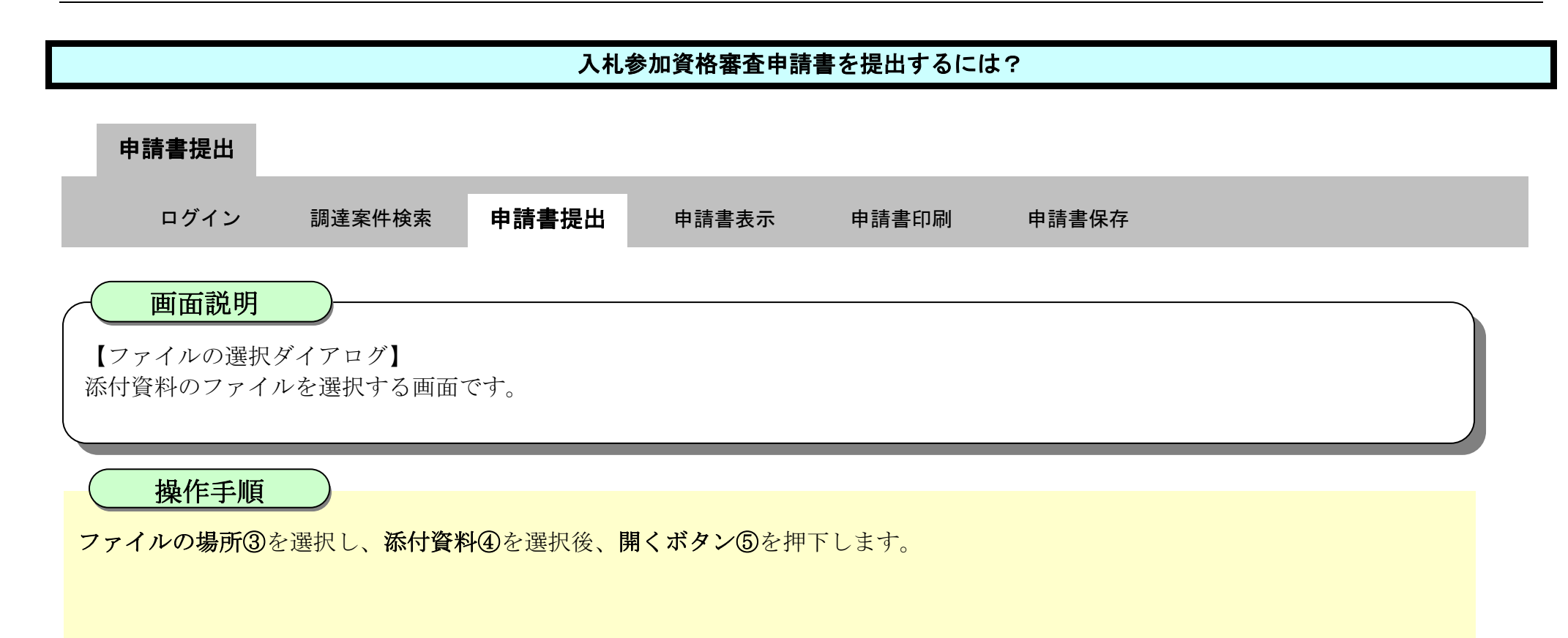

| ❻ 徳島県                                                                                                    | 2019年04月                                                                                                    | 月16日 13時45分                                                                                                    | CALS/EC 電子入札システム | Ø              |
|----------------------------------------------------------------------------------------------------|----------------------------------------------------------------------------------------------------|----------------------------------------------------------------------------------------------------|------------------|----------------|
| <ul> <li> 文 徳 島 県 </li> <li> 調達案件検索 </li> <li> 調達案件検索 </li> <li> 調達案件一覧 </li> <li> 調達案件一覧 </li> <li> 調達案件一覧 </li> <li> ご 調達案件一覧 </li> <li> ご 調達案件 </li> <li> ご 調達案件 </li> <li> ご 調達案件 </li> <li> ご 調達案件 </li> <li> ご 調達案件 </li> <li> ご 調達案件 </li> <li> ご 調達案件 </li> <li> ご 調達案件 </li> <li> ご 調達案件 </li> <li> </li></ul> | Attigetoria       Graduation         Attigetoria       Graduation         Attigetoria       Graduation <td< th=""><th>116日 138時45分)         116日 138時45分)         1111         2111         2111         2111         2111         2111         2111         2111         2111         2111         2111         2111         2111         2111         2111         2111         2111         2111         2111         2111         2111         2111         2111         2111         2111         2111         2111         2111         2111         2111         2111         2111         2111         2111         2111         2111         2111         2111         2111         2111         2111         2111         21111         2111         2111         2111         2111         2111         21111         2111</th><th>CALSIEC @子入礼システム</th><th>~~***<b>7</b></th></td<> | 116日 138時45分)         116日 138時45分)         1111         2111         2111         2111         2111         2111         2111         2111         2111         2111         2111         2111         2111         2111         2111         2111         2111         2111         2111         2111         2111         2111         2111         2111         2111         2111         2111         2111         2111         2111         2111         2111         2111         2111         2111         2111         2111         2111         2111         2111         2111         2111         21111         2111         2111         2111         2111         2111         21111         2111 | CALSIEC @子入礼システム | ~~*** <b>7</b> |
|                                                                                                    |                                                                                                    |                                                                                                    |                  | v              |

徳島県電子入札システム操作マニュアルー受注者編ー

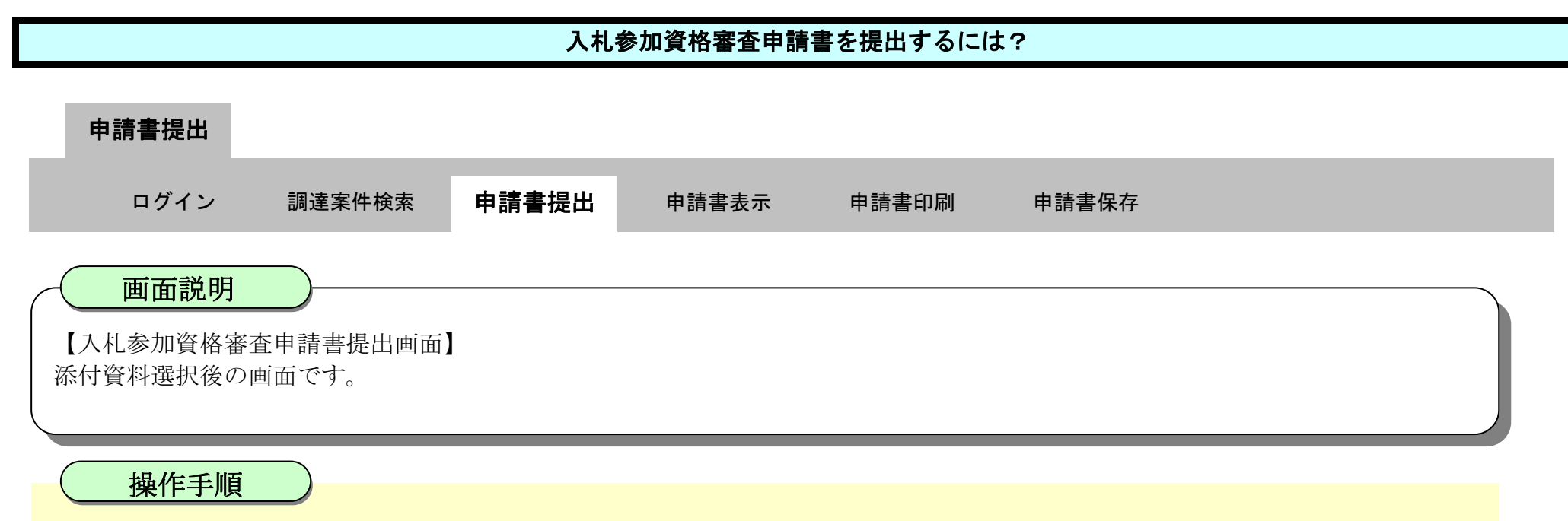

参照ボタンの左の枠内に選択したファイルの場所とファイル名が表示されていることを確認し、**添付資料追加ボタン⑥**を押下します。

| ☞ 徳島県                       |               | 2019年04月16日 13                                                   | 8時45分                            | CALS/EC 電子入札システム | Ø   |
|-----------------------------|---------------|------------------------------------------------------------------|----------------------------------|------------------|-----|
|                             | 入札情報サービス 電子。  | 入札システム 検証機能 説                                                    | 明要求                              |                  | へルプ |
|                             |               | 代表者氏名                                                            | テスト 三                            |                  | ^   |
| 9 調達案件検索                    |               | 代表電話番号                                                           | 000-000-1111                     |                  |     |
| 0 調達案件一覧                    |               | 代表FAX番号                                                          | 000-000-2222                     |                  |     |
| 指名通知書受領確認書提出                |               | 部署名                                                              | テスト支店                            |                  |     |
| 入扎参加资格審查申請書提出               |               | 商号(連絡先名称)                                                        | テスト3株式会社 テスト支店                   |                  |     |
| 入礼前の受付東確認<br>不適格通知書参照       |               | 連絡先氏名                                                            | テスト 三                            |                  |     |
| > 入札状況一覧                    |               | 連絡先住所                                                            | 德島市万代町1丁目1番地                     |                  |     |
| 入札書・辞退届提出<br>入札以陸の受付票・通知書確認 |               | 連絡先電話番号                                                          | 000-000-1111                     |                  |     |
| · 登録者情報                     |               | 連絡先E-Mail                                                        | test@tokushima.jp                |                  |     |
| ○保存データ表示                    |               | 添付資料追                                                            | n n                              |                  |     |
|                             | 添付            | 資料 「                                                             |                                  |                  |     |
| 前易案件検索                      |               |                                                                  | 6                                | sktop¥nyus 参照    |     |
|                             |               | 削除                                                               |                                  |                  |     |
|                             | ※ 添<br>フ<br>尚 | を付資料の送付可能サイズは 3MB以内<br>マイルの選択は1行毎に行って下さい。<br>す、添付ファイルは、ウィルスチェックを | りです。<br>。<br>最新版のチェックデータで行って下さい。 |                  |     |
|                             |               | 提出。                                                              | 内容確認 夏2                          |                  |     |
|                             |               | 12 LUP                                                           |                                  |                  | -   |
|                             |               |                                                                  |                                  |                  |     |

徳島県電子入札システム操作マニュアルー受注者編-

# 

・表示したい添付資料を選択後、「表示」ボタンを押下することにより、別ウィンドウにて添付資料が表示されます。 ※添付資料の削除を行う場合(添付する資料を間違えた場合など)

・削除したい添付資料を選択後、「削除」ボタンを押下することにより、添付資料が削除されます。

| <b>万</b> 徳島県                                                                                                    |                               |                                                                                                    | 2019年04月16                                                                            | 日 13時48分                                                                                                    | c                                     | ALS/EC 電子入札システム            |           | Ø |
|----------------------------------------------------------------------------------------------------|-------------------------------|----------------------------------------------------------------------------------------------------|---------------------------------------------------------------------------------------|----------------------------------------------------------------------------------------------------|---------------------------------------|----------------------------|-----------|---|
|                                                                                                    | 入礼情報サービス                      | 電子入札システム                                                                                            | 飨証機能                                                                                  | 織明要求                                                                                                    |                                       |                            | ヘルプ       |   |
| <ul> <li>調達案件検索</li> <li>調達案件一覧</li> <li>指容通知書受待時認書規出</li> <li>入化参加安倍等度申請書規出</li> <li>入化参加安倍等度申請書規出</li> <li>入化約の安台等確認</li> <li>予約得通知書参照</li> <li>2 入札状況一覧</li> <li>入化以降の受付等通知書時認</li> <li>2 登録者情報</li> <li>9 保存データ表示</li> </ul> |                               | 4)<br>44<br>44<br>第<br>第<br>〕<br>〕<br>〕<br>〕<br>〕<br>〕<br>〕<br>〕<br>〕<br>〕<br>〕<br>〕<br>〕<br>〕<br>〕 | 代表者氏名<br>代表TAX番号<br>代表FAX番号<br>「署名<br>師号(連絡先名称)<br>種絡先氏名<br>種絡先氏名<br>種絡先住所<br>種絡先在話番号 | テスト 三<br>000-000-1111<br>000-000-2222<br>テスト支店<br>テスト 3株式会社 テ<br>テスト 三<br>徳島市万代町1丁目<br>000-000-1111<br>test@tokushima.jp | 21番地                                  |                            |           | ^ |
| 2 簡易案件検索                                                                                                    | 添付資料<br>※ 添付資<br>ファイル<br>尚、添付 | C¥Users¥Owner¥Desk<br>料の送付可能サイズは<br>の選択は1行毎こ行っ<br>けファイルは、ウィルスラ                                      | (top¥nyusatsu¥入<br>3MB以内です。<br>って下さい。<br>チェックを最新版の                                    | 札参加資格確認資料。pdf<br>シチェックデータで行って下さい<br>提出内容確認                                                                               | 添付資料追加<br>表示<br>削除<br>。<br><b>反</b> る | C#Users#Owner#Desktop#nyus | <b>参照</b> | ~ |

徳島県電子入札システム操作マニュアルー受注者編ー

|                                                             |                                               | 入札参                                                  | 加資格審査申請                    | 書を提出するには             | <b>t</b> ?                 |                  |
|-------------------------------------------------------------|-----------------------------------------------|------------------------------------------------------|----------------------------|----------------------|----------------------------|------------------|
| 申請書提出                                                       |                                               |                                                      |                            |                      |                            |                  |
| ログイン                                                        | 調達案件検索                                        | 申請書提出                                                | 申請書表示                      | 申請書印刷                | 申請書保存                      |                  |
| 画面説明                                                        | )                                             |                                                      |                            |                      |                            |                  |
| 【入札参加資格審查申<br>入札参加資格審查申請                                    | 目請書内容確認正<br>青書の内容を確認                          | 画面】<br>恩後、提出するた                                      | めの画面です。                    |                      |                            |                  |
| 操作手順<br>提出内容を確認後、提                                          | )<br>出ボタン⑧を押                                  | 下します。                                                |                            |                      |                            |                  |
| 【補足説明】<br>・表示したい添付資料<br>・提出内容を印刷する<br>ってください。<br>・前の画面に戻す場合 | を選択後、「表<br>場合は、 <b>印刷オ</b><br>は、 <b>戻るボタン</b> | 示」ボタンを押下<br><b>ミタン【A】</b> を押下し<br>【 <b>B】</b> を押下します | 「することにより<br>ノ、別ブラウザ(<br>-。 | 、別ウィンドウル<br>こて表示される「 | こて添付資料が表示され<br>入札参加資格審査申請書 | ます。<br>」画面で、印刷を行 |
| ▼徳島県                                                        |                                               | 2019年(                                               | )4月16日 14時59分              |                      | CALS/EC 電子入札システム           | Ø                |

| 6 徳島県         |                   |            | 2019年04月16   | 日 14時59分       | CALS/EC 電子                            | - 入札システム    | Ø |
|---------------|-------------------|------------|--------------|----------------|---------------------------------------|-------------|---|
|               | 入礼情報サービス          | 電子入札システム   | 檢証機能         | 説明要求           |                                       | ヘルプ         |   |
|               | Sector Contests   |            |              |                |                                       |             | ^ |
| 9 調達案件検索      |                   |            |              |                |                                       | 平成31年04月16日 |   |
| ◎ 調達案件一覧      |                   |            |              |                |                                       |             |   |
| 指名通知書受領確認書提出  |                   |            |              |                |                                       |             |   |
| 入礼参加资格審查申請書提出 |                   | 德島県知事 飯泉 嘉 | 們殿           |                |                                       |             |   |
| 入礼前の受付原確認     | Carl Carl Carlos  |            |              | 入札参            | 加資格審査申請書                              |             |   |
|               |                   | )          | +++=*/2=+>1· |                | ******                                |             |   |
| • 人札状況一覧      |                   | 次の発行に体る入札  | 参加資格につい      | (番互されたく、       | 者現を添え(申請しより。                          |             |   |
| 人化書・辞述相接出     |                   |            |              |                |                                       |             |   |
|               |                   | 1. 調達案件番号  | 3600000      | 01606058020190 | 004-00                                |             |   |
| 2 金鍊省情報       |                   | 2.調達案件名称   | 平成31         | 年度 高等学校        | 改築工事管                                 |             |   |
| ○ 保存データ表示     |                   | 3. 旗打用刚的   |              |                |                                       |             |   |
|               | S. 6. 20 8 12 1   | (18中本)     |              |                |                                       |             |   |
| o 簡易案件検索      |                   |            | 企業の          |                | 3000000000                            |             |   |
|               |                   |            | 正来し          | <b>1</b> 1     |                                       |             |   |
|               |                   |            | 正未 口<br>郵/通報 | en.<br>告       | 770-9570                              |             |   |
|               | California Salaka |            | 印度雷          | <b>*</b>       | 待息市下华町1丁日1乗地                          |             |   |
|               |                   |            | (1)//        | F2             |                                       |             |   |
|               | State State State |            | 化表雷          | KH<br>託账号      | 00-00-1111                            |             |   |
|               |                   |            | 化来口          |                | 00-00-222                             |             |   |
|               |                   |            | 就還之          | 0.8.2          | 〒71支店                                 |             |   |
|               |                   |            | 674-0        | 「総先之称)         | テフト3株式会社 テフト支店                        |             |   |
|               |                   |            | 道総先          | 氏名             | 771 =                                 |             |   |
|               |                   |            | · 演然牛        | 住所             | · · · · · · · · · · · · · · · · · · · |             |   |
|               |                   |            | 演怒失          | 雷托乐号           | 000-000-1111                          |             |   |
|               |                   |            | ALCO/L       |                |                                       |             |   |

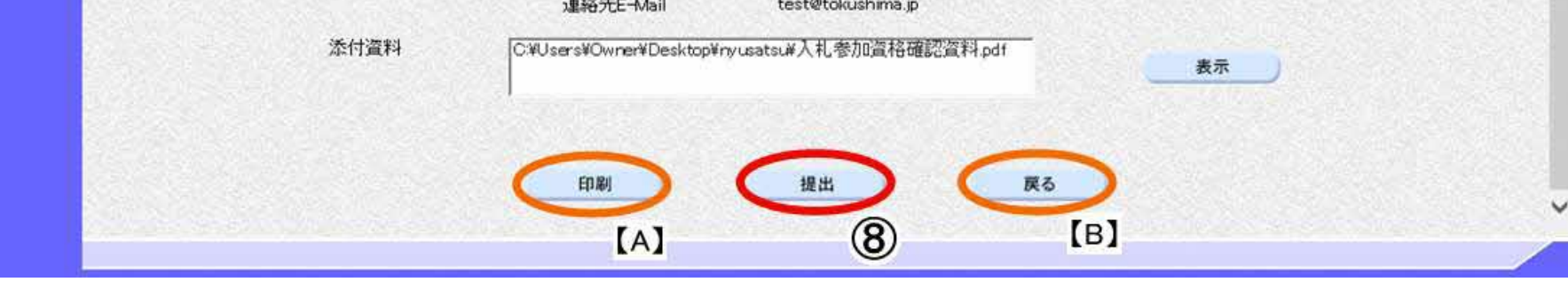

徳島県電子入札システム操作マニュアルー受注者編-

# 入札参加資格審査申請書を提出するには? 申請書提出 ログイン 調達案件検索 申請書提出 申請書表示 申請書印刷 申請書保存 画面説明 【入札参加資格審查申請書受信確認通知画面】 入札参加資格審査申請書が正常に送信されたことを通知するための画面です。 操作手順 印刷ボタン⑨を押下することにより、新規ウィンドウが表示されます。 ブラウザの印刷機能にて印刷を行います。 【補足説明】 「入札参加資格審査申請書受信確認通知」画面は、後で印刷することはできないため、必ず表示された時点で印刷するよう注意願い ます。

調達案件一覧ボタンは印刷ボタンを押下すると押下できるようになります。

| <b>万</b> 徳島県                                                     |          |                       | 2019年04月1                    | 6日 15時12分                        | CAL5/EC 電子入札システム |     | Ø |
|------------------------------------------------------------------|----------|-----------------------|------------------------------|----------------------------------|------------------|-----|---|
|                                                                  | 入札情報サービス | 電子入札システム              | 檢証機能                         | 説明要求                             |                  | へんプ |   |
| 2 調達案件検索<br>9 調達案件一覧<br>1625000000000000000000000000000000000000 |          | 企業ID<br>企業名称<br>代表者氏名 | 36000009<br>テスト3株式<br>テスト 三、 | 9800008<br>式会社<br>殿              |                  |     |   |
| 入礼参加資格養登申請書扱出<br>入礼前の受付票確認<br>不通格通知書参照                           |          |                       | j                            | 入札参加資格審查                         | E申請書受信確認通知       |     |   |
| · 入札状況一覧<br>入社書·詳述周報出                                            |          |                       | Хł                           | 札参加資格審査申請書は                      | 次の内容で正常に送信されました。 |     |   |
| 入北以降の受付票 通知書確認<br>の 登録者情報                                        |          | 調達案件番号<br>調達案件名称      | 360000016<br>平成31年)          | 06058020190004-00<br>度 高等学校改築工事管 |                  |     |   |
| ○ 保存データ表示                                                        |          | 申請日時                  | 平成31年0                       | 4月16日 15時11分                     |                  |     |   |
| 9 簡易案件検索                                                         |          |                       | 1                            | 印刷を行ってから、調達案                     | 件一覧ボタンを押下してください  |     |   |
|                                                                  |          |                       |                              | 印刷                               | 調達案件一覧           |     |   |
|                                                                  |          |                       |                              | 9                                |                  |     |   |
|                                                                  |          |                       | 2                            |                                  |                  |     |   |

徳島県電子入札システム操作マニュアル-受注者編-

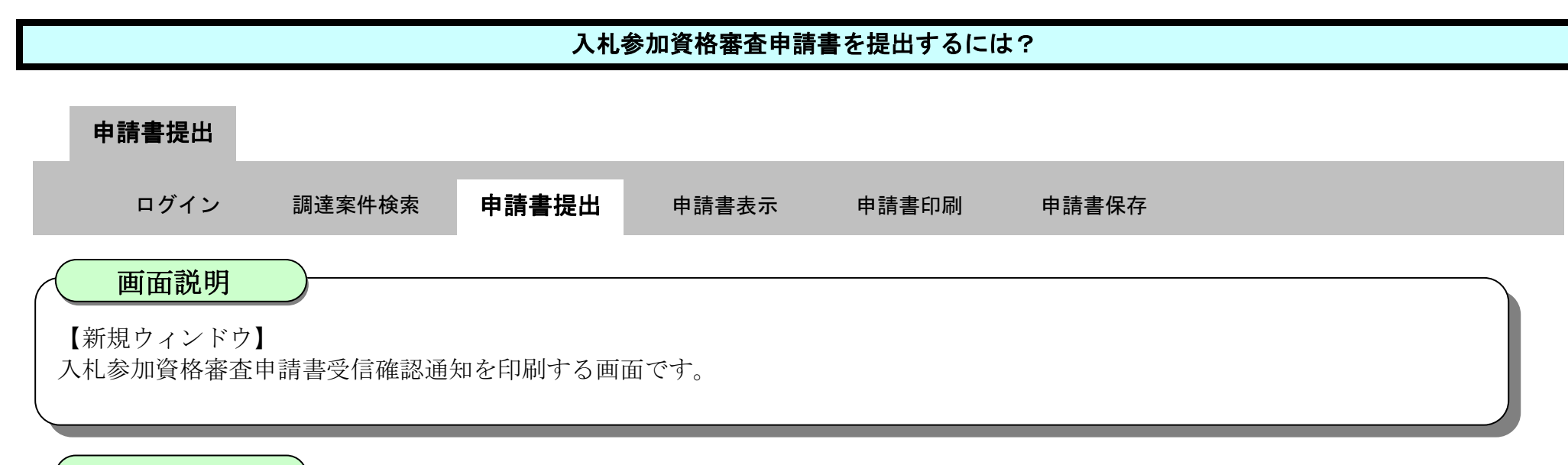

### 操作手順

印刷画面の余白区分で右クリックして、メニュー画面から「**印刷」** のを押下します。 **印刷ボタン** のを押下することにより、入札参加資格審査申請書受信確認通知が印刷されます。

印刷終了後、右上の「×」ボタン⑫で画面を閉じて、入札参加資格審査申請書受信確認通知画面に戻って下さい。

### 【補足説明】

「入札参加資格審査申請書受信確認通知」画面は、後で印刷することはできないため、必ず表示された時点で印刷するよう注意願い ます。

| - 70771/J 1 - Microsoft Edge       |                                                                                                    | 2                                                                                             | O X                      |                                                                                                    |   |
|------------------------------------|----------------------------------------------------------------------------------------------------|-----------------------------------------------------------------------------------------------|--------------------------|----------------------------------------------------------------------------------------------------|---|
| boutblank                          |                                                                                                    |                                                                                               |                          |                                                                                                    |   |
| 企業10<br>企業名称<br>代表者氏名              | 360000099800008<br>テスト3株式会社<br>テスト 三殿                                                                                                    |                                                                                               |                          |                                                                                                    |   |
| 調違案件番号<br>調違案件番号<br>調違案件名称<br>申請日時 | <ul> <li>入札参加資格審査申請書受入札参加資格審査申請書受入札参加資格審査申請書は次の内容で正式</li> <li>36000001606058020190004-00</li> <li>平成31年度高等学校改築工事管</li> <li>平成31年04月16日 15時11分</li> </ul> | そ信確認<br>○ 印刷<br>第に送信<br>○ パー<br>・<br>・<br>・<br>・<br>・<br>・<br>・<br>・<br>・<br>・<br>・<br>・<br>・ | Ctrl+S<br>Ctrl+P         |                                                                                                    |   |
|                                    | 開じる                                                                                                    | 印刷 2<br>合計:1 枚の 用紙<br>フリンター                                                                   | 企業D<br>企業名称<br>代表者氏名     | 1900000099800000<br>テスト 3時式会社<br>テスト 三 員<br>1.41 またかが せいまた 内 まま まだ にたま 30                           | 0 |
|                                    | Matter and and a special period of                                                                                                    | SF AGR1/金融/医療2/第二流… ~<br>節数 1                                                                 | 調金案件新号<br>調金案件名林<br>中請日崎 | 人代、参加資格審査申請書は次の内容で正常に送信されました。<br>300000780058803780004-00<br>平成31単直 高等学校改築工業管<br>平成31単の3月16日 19時11分 |   |
|                                    |                                                                                                    | レイアウト<br>頃                                                                                    |                          |                                                                                                    |   |

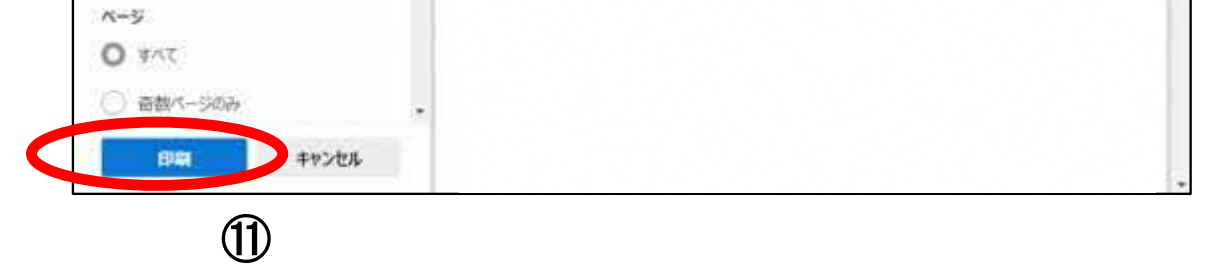

徳島県電子入札システム操作マニュアルー受注者編ー

# 入札参加資格審査申請書を提出するには? 申請書提出 申請書表示 申請書印刷 申請書保存 回面説明 <th<

【補足説明】

調達案件一覧画面に戻ると、「入札参加資格審査申請書」の「提出」欄に表示されるボタンが、提出ボタンから表示ボタンにかわります。

| <b>(</b> 徳島県                                                                                                    |          |                                           | 2019年04月1                                                               | 6日 15時16分                                                                        | CALS/EC 電子入札システム             |     | Ø |
|----------------------------------------------------------------------------------------------------|----------|-------------------------------------------|-------------------------------------------------------------------------|----------------------------------------------------------------------------------|------------------------------|-----|---|
|                                                                                                    | 入礼情報サービス | 電子入札システム                                  | 檢証機能                                                                    | 説明要求                                                                             |                              | ヘルプ |   |
| <ul> <li>調達案件検索</li> <li>調達案件一覧</li> <li>調達案件一覧</li> <li>指名通知書受領確認書提出</li> <li>入北参加资格憲章申請書提出</li> <li>入北約の受付票確認</li> <li>不適給通知書受照</li> <li>入札状況一覧</li> <li>入札状況一覧</li> <li>入北日本部組層提出</li> <li>入北回時の受付票+通知書確認</li> <li>登録者情報</li> </ul> |          | 企業ID<br>企業名称<br>代表者氏名<br>調達案件番号<br>調達案件名称 | 96000009<br>テスト3株式<br>テスト 三人<br>ン<br>ン<br>入<br>材<br>960000016<br>平成31年人 | e800008<br>式会社<br>殿<br><b>入札参加資格審査申請書は</b> 2<br>06058020190004-00<br>度 高等学校改築工事管 | 中請書受信確認通知<br>の内容で正常に送信されました。 |     |   |
| 0 保存テータ表示                                                                                                    |          | 申請日時                                      | 平成31年0-                                                                 | 4月16日 15時11分                                                                     |                              |     |   |
| ◎ 簡易案件検索                                                                                                    |          |                                           | E                                                                       | 印刷を行ってから、調達案                                                                     | 件一覧ボタンを押下してください<br>調達案件一覧    |     |   |
|                                                                                                    |          |                                           |                                                                         |                                                                                  | 12                           |     |   |

徳島県電子入札システム操作マニュアルー受注者編ー

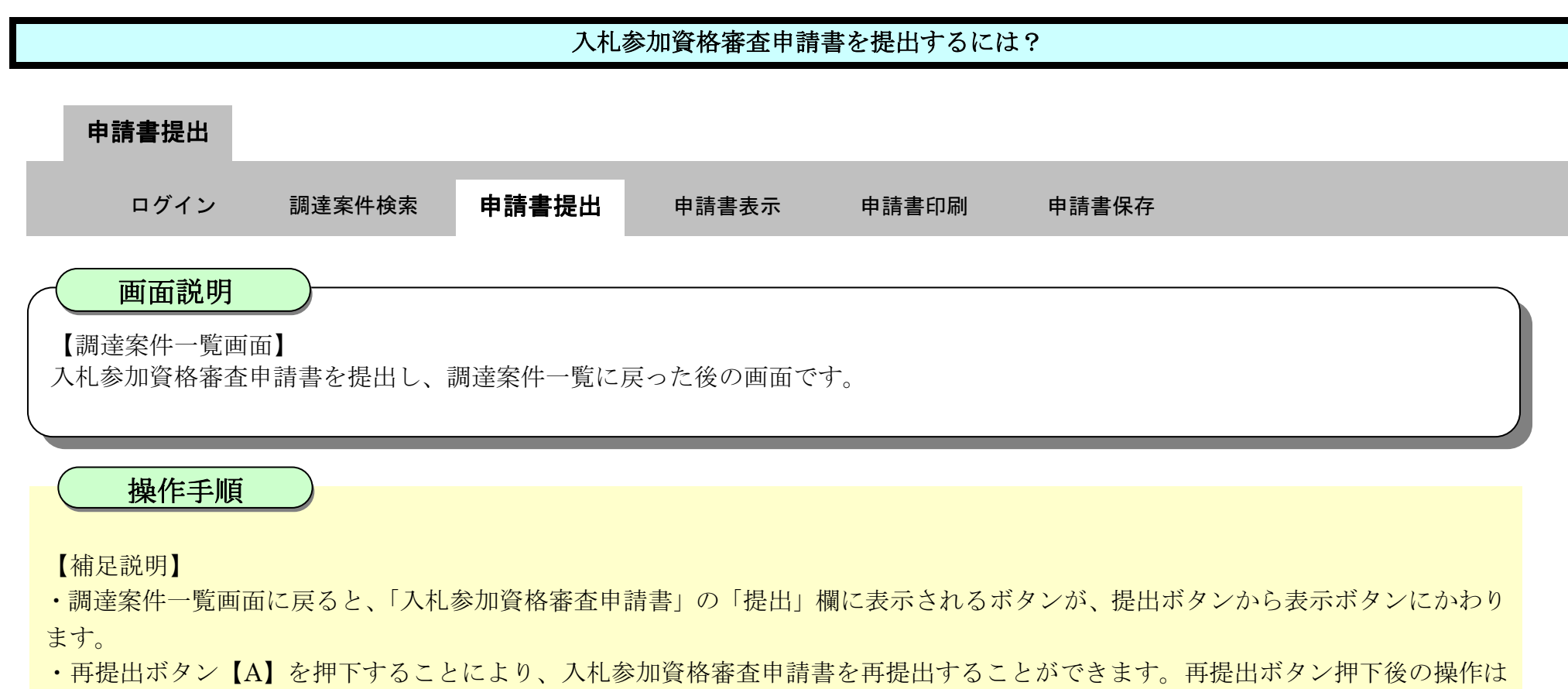

「2.2.2.1 入札参加資格審査申請書を提出するには?」を参照します。 ※再提出の際は、再度全ての添付資料を提出してください。(最後に提出したもののみが有効となります。)

### ここまでが、「入札参加資格審査申請書提出」の操作となります。

| ❻ 徳島県                                                                                 |                              |                                       | 2019年04月16          | 日 15時18分 |         |              |                  | CALS/EC | : 電子) | し札シス | τL                |     |     |                 |              | Ø              |
|---------------------------------------------------------------------------------------|------------------------------|---------------------------------------|---------------------|----------|---------|--------------|------------------|---------|-------|------|-------------------|-----|-----|-----------------|--------------|----------------|
|                                                                                       | 入札情報サービス                     | 電子入札システム                              | 檢証機能                | 説明要求     |         |              |                  |         |       |      |                   | ~   | ルプ  |                 |              |                |
| 9 調達案件検索                                                                              |                              |                                       |                     |          | 調達案     | 件一覧          |                  |         |       |      |                   |     |     |                 |              |                |
| <ul> <li>調達案件一覧<br/>指名通知書受損確認書提出</li> <li>入札参加資格書音申請書提出</li> <li>入札前の受付票確認</li> </ul> | 調達機関(部局) 県土<br>企業ID<br>住所    | 整備部<br>360000099800008<br>徳島市万代町1丁目1番 | 地                   |          |         |              |                  |         |       |      |                   |     |     |                 | 表示案(<br>全案件) | 件 1-1<br>数 1   |
| 不追拾通知會参照<br>· 入札状況一覧<br>入札書·群組届提出                                                     | 企業名称<br>代表者氏名<br>案件表示顺序 案件番号 | テスト3株式会社<br>テスト 三                     | ○昇順                 |          |         |              |                  |         |       |      |                   | Bar |     | Ċ               | 最新表          | 1 🕑            |
| <ul> <li>人口以降の受付票付援切合付款</li> <li>         ・         ・         ・</li></ul>             | UK                           | 条件情报                                  | ● 译明<br>入礼参加资格審查申請書 |          |         | •iaa         | 受損確認/<br>提出素思確認者 |         |       |      | 政制史和日时 2<br>技術提案書 |     |     | 2019.04.1<br>企業 | 6 15:17      |                |
|                                                                                       | 출<br>문                       | 建案件名称                                 | A16.0 3A            | 提出 荐     | 再提出 受付到 | <b>美 通知書</b> | 通知書              | 提出      | 再提出   | 受付票  | 提出                | 再提出 | 受付票 | 通知書             | 71           | IMER           |
| 9 簡易案件検索                                                                              | 1 平成31年度 高等                  | 学校改築工事堂                               | 一般競争入林<br>(入札後審査方   | し表示す     | 再提出     |              |                  |         |       |      |                   |     |     |                 | 変更           |                |
|                                                                                       |                              |                                       |                     |          | [A]     |              |                  |         |       |      |                   |     |     |                 | 表示案<br>全案件   | 【件 1-1<br> 数 1 |
|                                                                                       |                              |                                       |                     |          |         |              |                  |         |       |      |                   |     |     |                 | ۲            | ) 1 ()         |

徳島県電子入札システム操作マニュアルー受注者編ー

# 2.2.2.2. 入札参加資格審査申請書を確認するには?

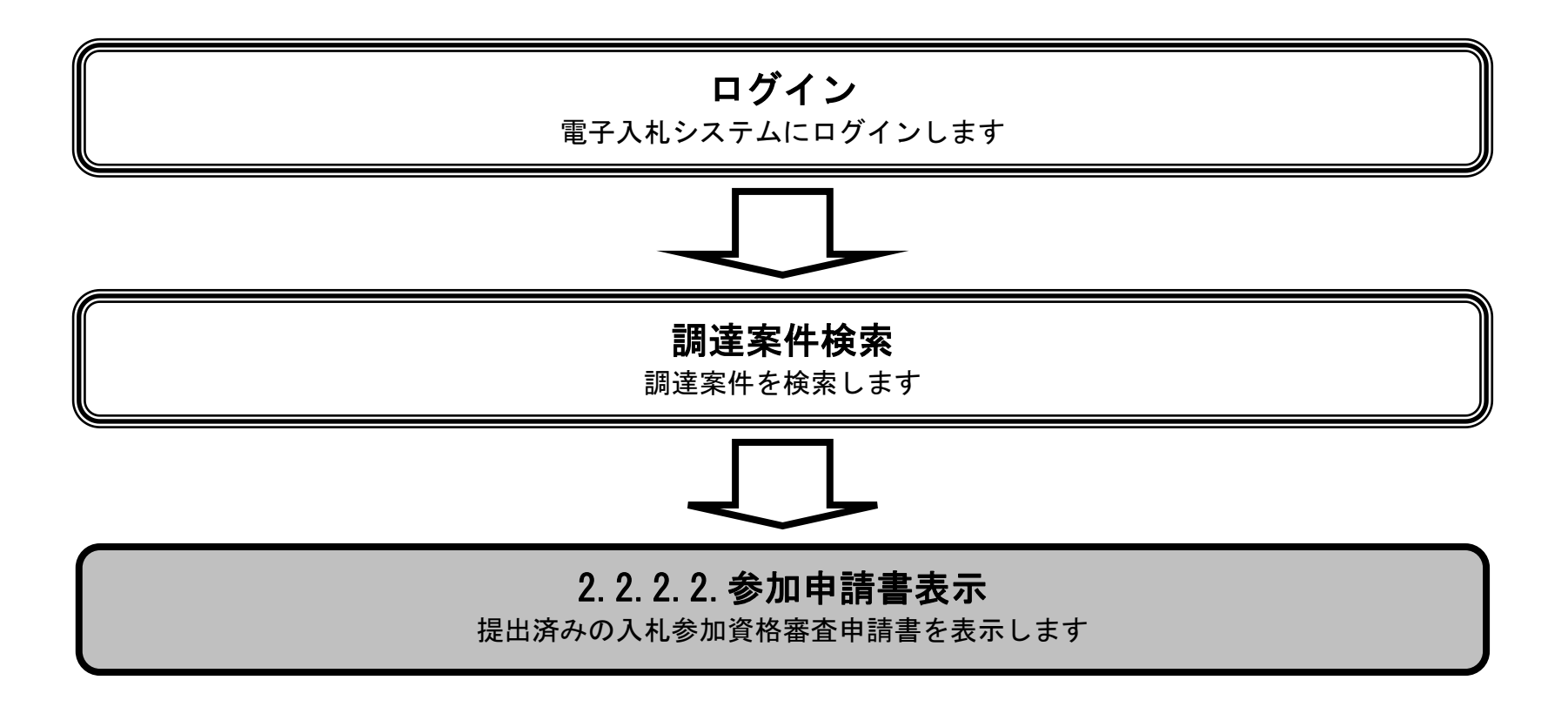

徳島県電子入札システム操作マニュアルー受注者編ー

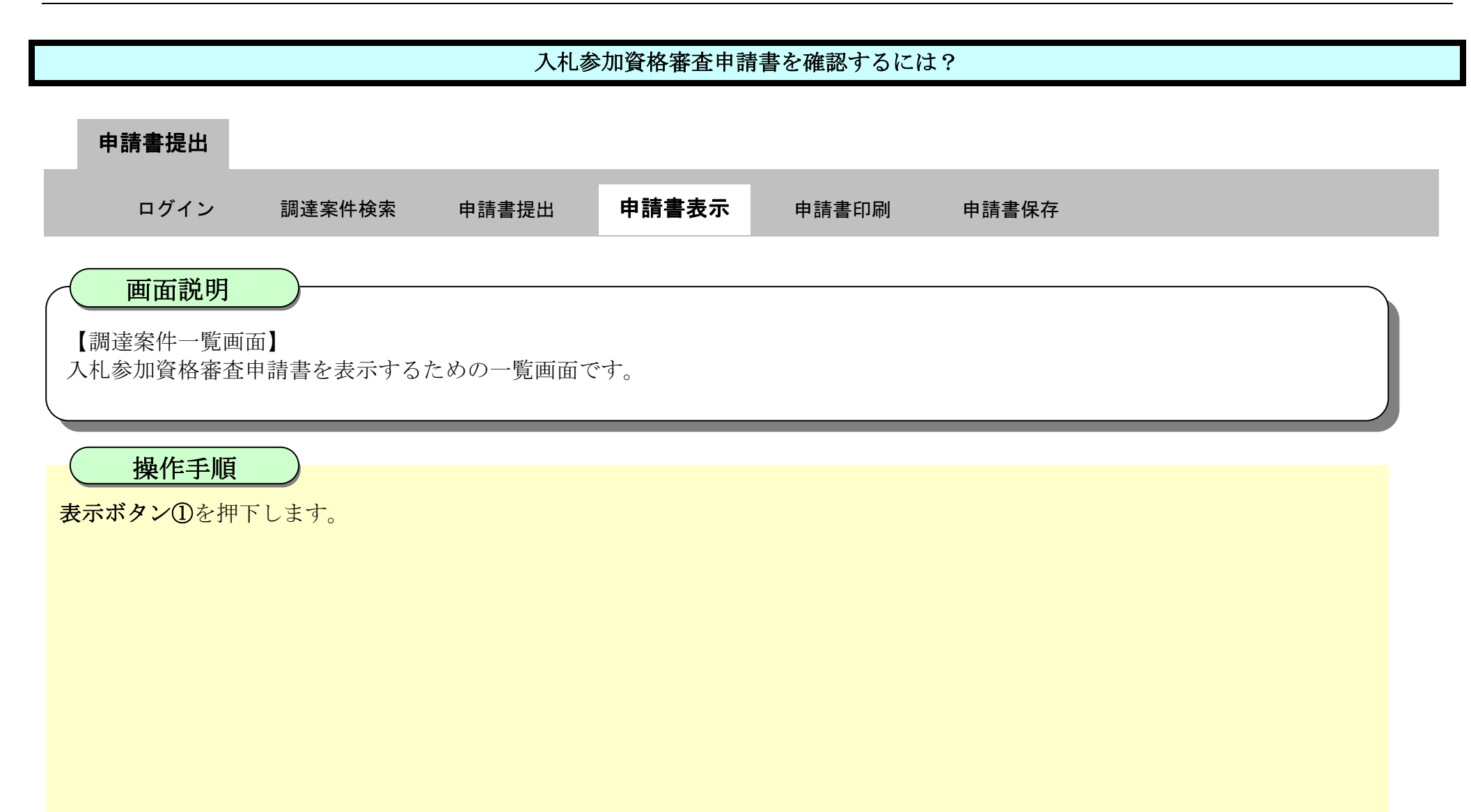

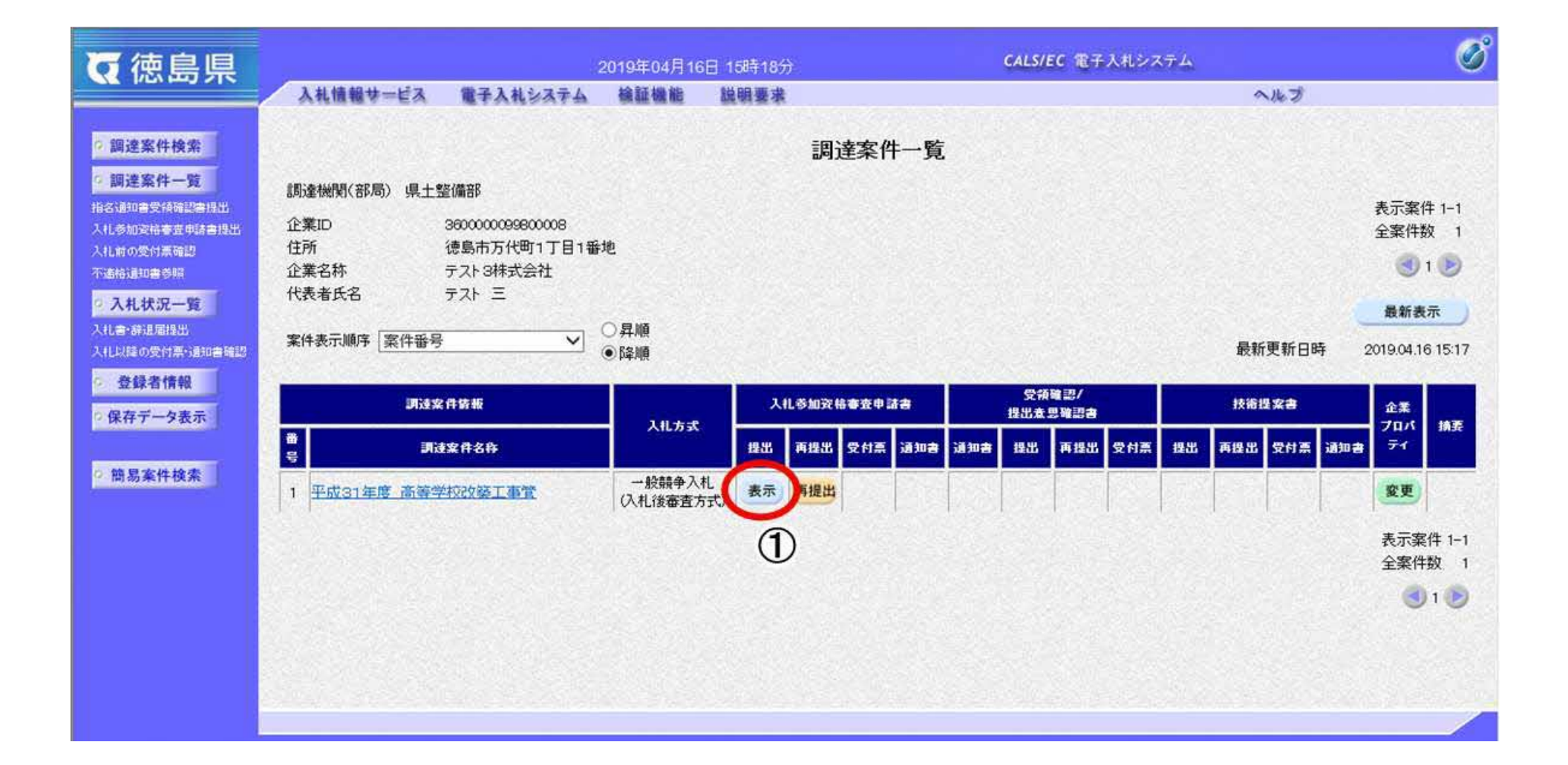

徳島県電子入札システム操作マニュアルー受注者編-

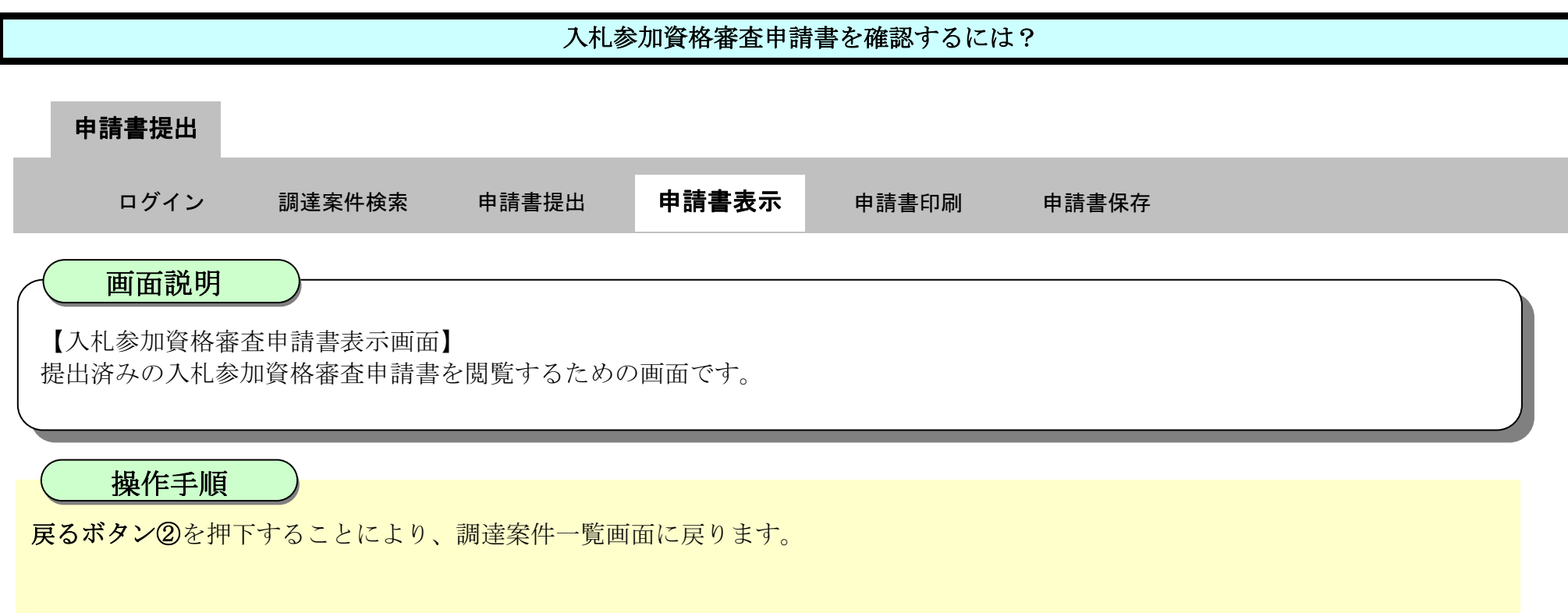

【次の操作】

- ・印刷する場合は、印刷ボタン【A】を押下します。(詳細については、「2.2.2.3入札参加資格審査申請書を印刷するには?」を参照)
- ・保存する場合は、保存ボタン【B】を押下します。(詳細については、「2.2.2.4入札参加資格審査申請書を保存するには?」を参照)

【補足説明】

- ・署名検証ボタン【C】を押下することにより、署名検証成否のポップアップが表示されます。
- ・表示したい添付資料を選択後、「表示」ボタンを押下することにより、別ブラウザにて添付資料が表示されます。

| 7 体自目                                                                |          | 20                                | 019年04月16日           | 15時21分                     | CALS/EC          | 2子入札システム    | Ø |
|----------------------------------------------------------------------|----------|-----------------------------------|----------------------|----------------------------|------------------|-------------|---|
|                                                                      | 入礼情報サービス | 電子入札システム                          | 檢証機能                 | 说明要求                       |                  | へルプ         |   |
| 2 調達案件検索<br>2 調達案件一覧<br>1876年1月日                                     |          |                                   |                      |                            |                  | 平成31年04月16日 | ^ |
| 入礼参加资格審查申請書提出                                                        |          | 德島県知事 飯泉 嘉門                       | 月殿                   |                            |                  |             |   |
| 入礼前の受付票確認<br>不適格通知書参照                                                |          |                                   |                      | 入札参加                       | ]資格審査申請書         |             |   |
| 2 入札状況一覧<br>入礼書/詳違届提出                                                |          | 次の案件に係る入札参                        | 勧適格について著             | 審査されたく、書業                  | 夏を添えて申請します。      |             |   |
| <ul> <li>入11.9時の受付票付出の当時認</li> <li>登録者情報</li> <li>保存データ表示</li> </ul> |          | 1. 調達案件番号<br>2. 調達案件名称<br>3. 履行期限 | 3600000160<br>平成31年[ | 06058020190004<br>度 高等学校改善 | -00<br>译工事管      |             |   |
| 前見家姓徐泰                                                               |          | (提出者)                             |                      |                            |                  |             |   |
| (H) 92 34 (T 15 37                                                   |          |                                   | 企業ID                 |                            | 3600000099800008 |             |   |
|                                                                      |          |                                   | 企業名称                 |                            | テスト3株式会社         |             |   |
|                                                                      |          |                                   | 郵便番号                 |                            | 770-8570         |             |   |
|                                                                      |          |                                   | 住所                   |                            | 徳島市万代町1丁目1番地     |             |   |
|                                                                      |          |                                   | 代表者氏名                | 8                          | テスト三             |             |   |
|                                                                      |          |                                   | 代表電話器                | 番号                         | 000-000-1111     |             |   |
|                                                                      |          |                                   | 代表FAX都               | 番号                         | 000-000-2222     |             |   |
|                                                                      |          |                                   | 部署名                  |                            | テスト支店            |             |   |
|                                                                      |          |                                   | 商号(連絡                | (先名称)                      | テスト3株式会社 テスト支店   |             |   |
|                                                                      |          |                                   | 連絡先氏?                | g                          | テスト三             |             |   |
|                                                                      |          |                                   | 連絡先住所                | 沂                          | 德島市万代町1丁目1番地     |             |   |
|                                                                      |          |                                   | 連絡先電話                | 活番号                        | 000-000-1111     |             |   |
|                                                                      |          |                                   | Veteria de Africa de |                            |                  |             |   |

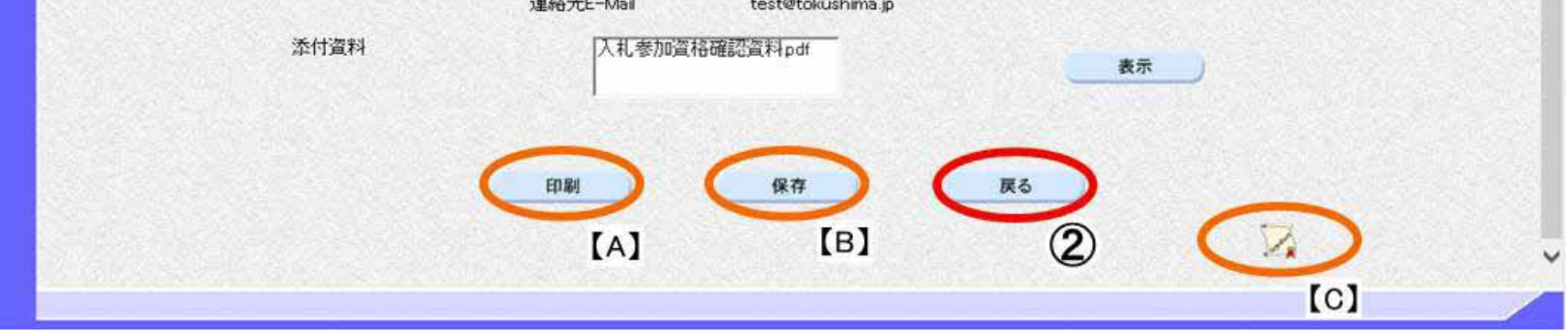

徳島県電子入札システム操作マニュアルー受注者編ー

# 2.2.2.3. 入札参加資格審査申請書を印刷するには?

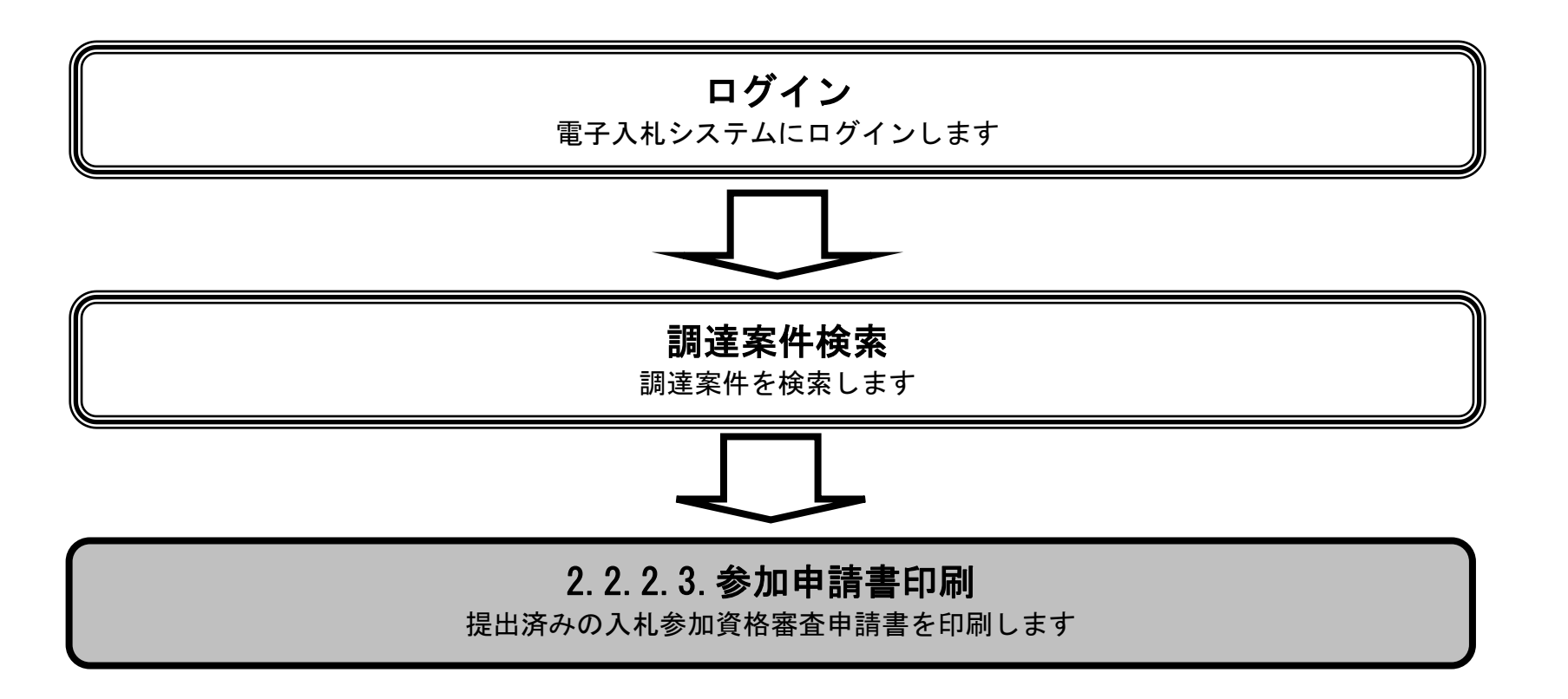

徳島県電子入札システム操作マニュアルー受注者編ー

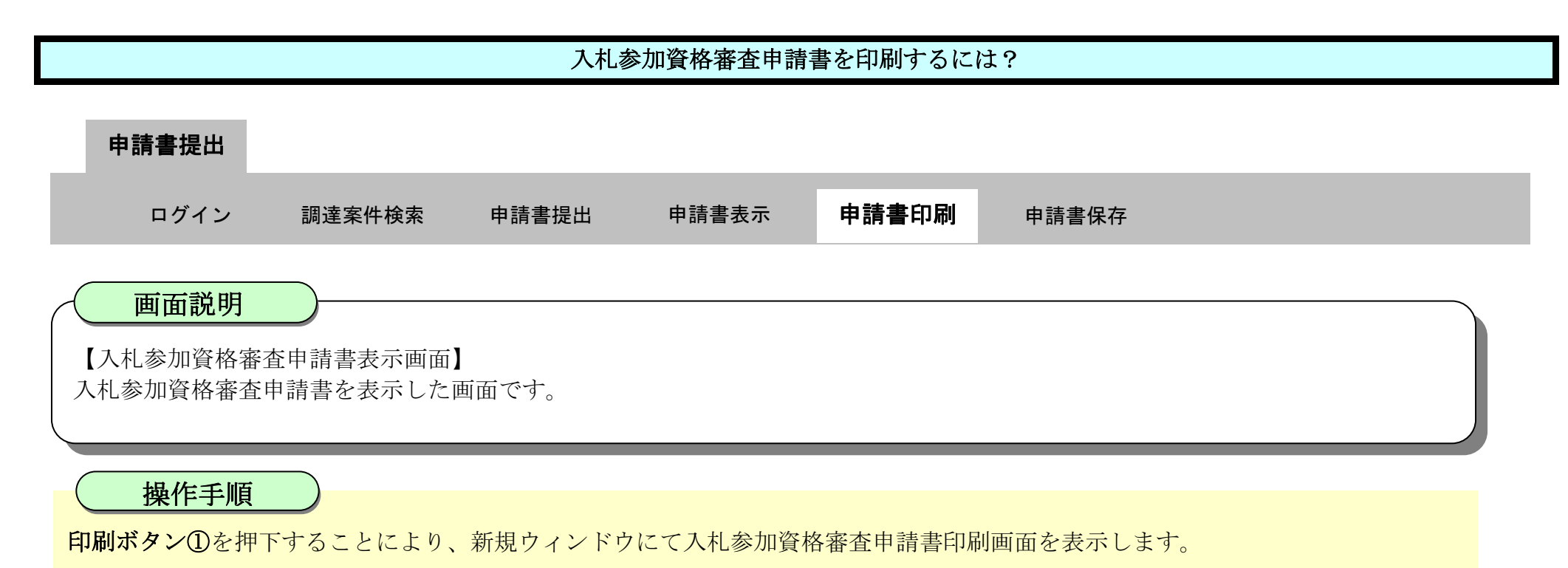

| 6 使息厚                                                                                                    |          |                                     | 2019年04月16                | 田 15時21分                          | CALS/EC 電子入札シス                                                                                                    | 74         | Ø |
|----------------------------------------------------------------------------------------------------|----------|-------------------------------------|---------------------------|-----------------------------------|----------------------------------------------------------------------------------------------------|------------|---|
|                                                                                                    | 入礼情報サービス | 電子入札システム                            | 橡証機能                      | 說明要求                              |                                                                                                    | へれま        |   |
| <ul> <li>調達案件検索 </li> <li>調達案件一覧 </li> <li>調達案件一覧 </li> <li>出る通知書受積確認書提出 </li> <li>れる加安信事度申請書提出 </li> <li>れる加安信事度申請書提出 </li> <li>れるの安信事確認 </li> <li>入れ書・請記席提出 </li> <li>入れ書・請記席提出 </li> <li>入れ時の受付事・請知書確認 </li> </ul> |          | 徳島県知事 飯泉 暑<br>次の案件に係る入札<br>1、調達案件番号 | 部1 殿<br>参加資格につい<br>380000 | 入札参<br>で審査されたく、<br>01606058020190 | 平)<br>*加資格審査申請書<br>書類を添えて申請します。<br>004-00                                                                                                    | 砹31年04月16日 | ^ |
| <ul> <li>登録者情報</li> <li>保存データ表示</li> </ul>                                                                                                    |          | 2. 調達案件名称<br>3. 履行期限                | 平成3                       | 1年度 高等学校                          | 改築工事管                                                                                                    |            |   |
| ○ 簡易案件検索                                                                                                    |          | (提出者)                               | 企業工名<br>郵 住代 代 代 部        | )                                 | 3600000099800008<br>テスト3株式会社<br>770-6570<br>徳島市方代町1丁目1番地<br>テスト 三<br>000-000-1111<br>000-000-2222<br>テスト支店<br>テスト3株式会社 テスト支店<br>テスト 三<br>徳島市万代町1丁目1番地 |            |   |

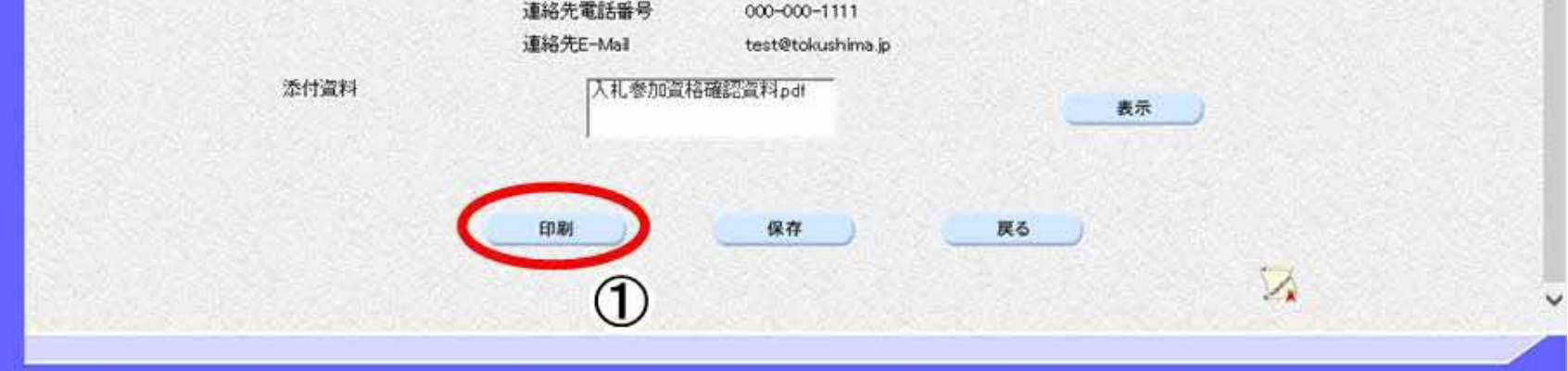

徳島県電子入札システム操作マニュアルー受注者編-

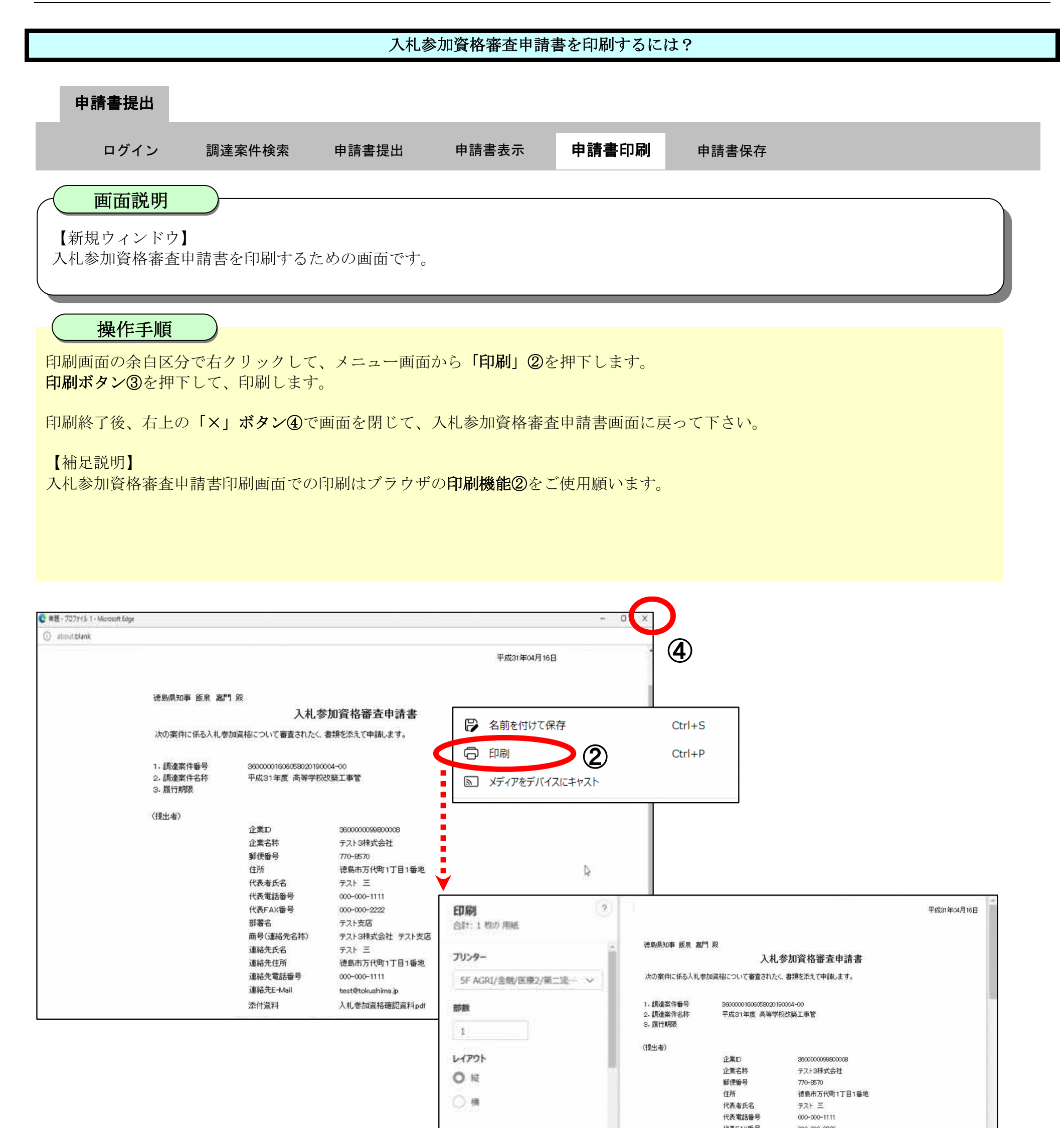

| K-3            |                                         | Tt.农FAX番号 | 000-000-2222      |     |
|----------------|-----------------------------------------|-----------|-------------------|-----|
|                |                                         | 部署名       | テスト支店             |     |
| 0 \$AZ         |                                         | 商号(連絡先名称) | テスト3株式会社 テスト支店    |     |
| 0.250.0549.004 |                                         | 連絡先氏名     | テスト 三             |     |
| () 奇数ページのみ     |                                         | 連絡先住所     | 德島市万代町1丁目1番地      |     |
|                |                                         | 連絡先電話番号   | 000-000-1111      |     |
| and departed   | -16                                     | 連絡先E-Mail | test@tokushima.jp |     |
| LINK TYPE      | ere i i i i i i i i i i i i i i i i i i | 添付資料      | 入礼参加宣格確認資料pdf     | 1.0 |
|                |                                         |           |                   |     |

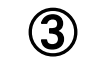

徳島県電子入札システム操作マニュアルー受注者編-

# 2.2.2.4. 入札参加資格審査申請書を保存するには?

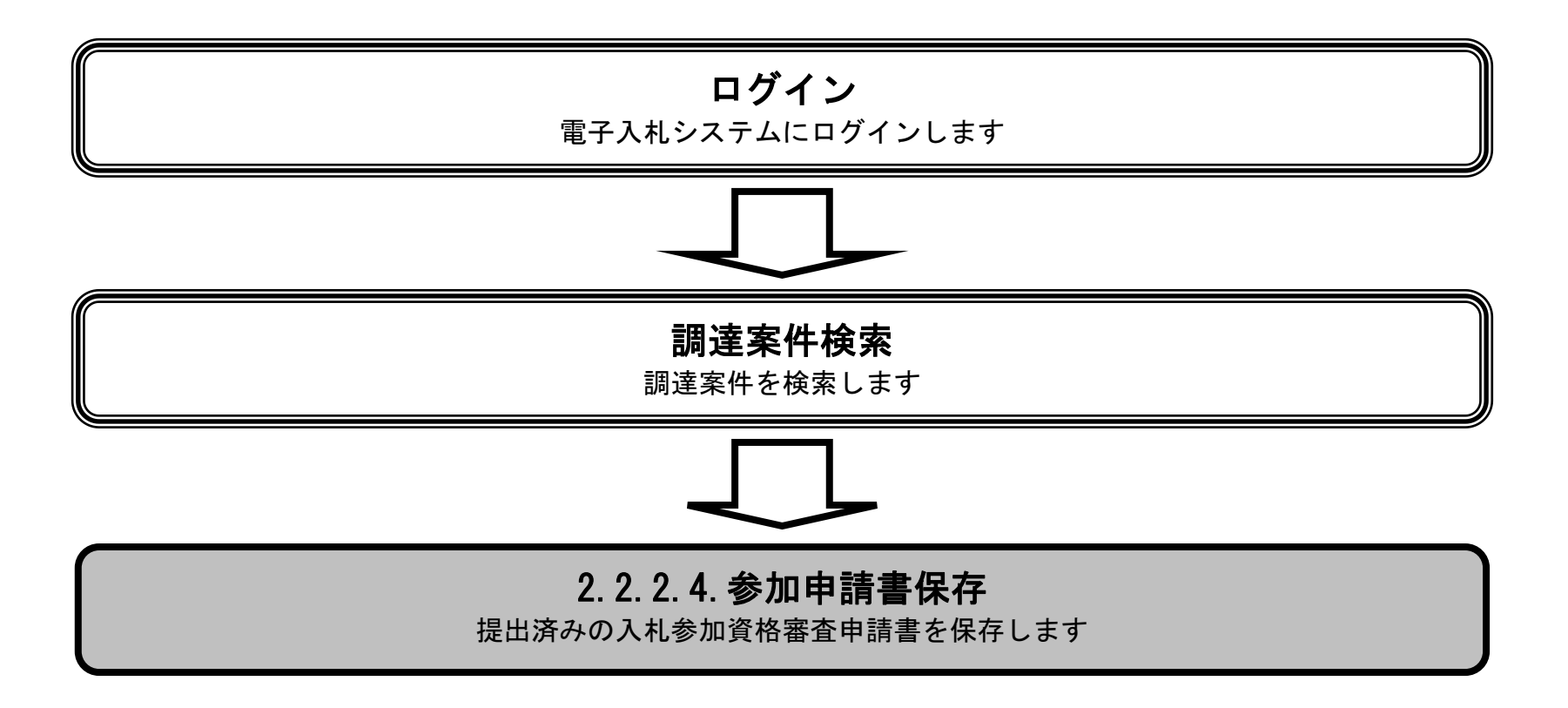

徳島県電子入札システム操作マニュアルー受注者編ー

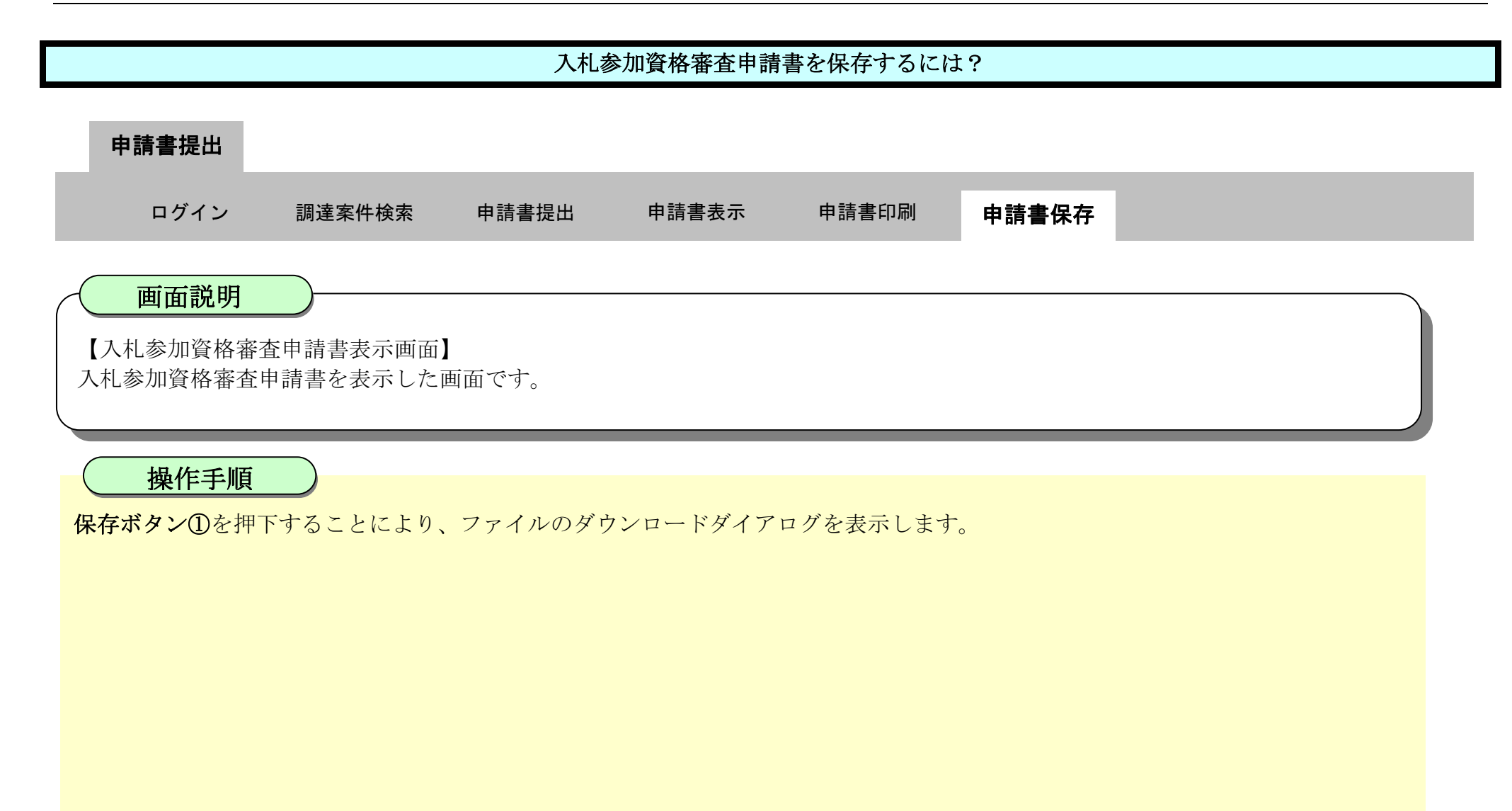

| ▼徳島県                 |                                   | 2010年02月17日 1                                      | 3時31分 CALS/EC 電子入札シス         | τL          | Ø |
|----------------------|-----------------------------------|----------------------------------------------------|------------------------------|-------------|---|
|                      | 入礼情報サービス 電子入札 シ                   | 《天子ム 檢証機能 說                                        | 明要求                          | へんぴ         |   |
| ○ 調達案件検索<br>○ 調達案件一覧 |                                   |                                                    |                              | 平成22年02月17日 | Î |
| 9 入札状況一覧             | 德島県知事 飯泉 嘉                        | 門殿                                                 |                              |             |   |
| • 登録者情報              |                                   | 入札参                                                | 加資格審査申請書                     |             |   |
| ◎保存データ表示             | 次の案件に係る入札す                        | 参加資格について審査されたく、                                    | 書類を添えて申請します。                 |             |   |
| 9 簡易案件検索             | 1. 調達案件番号<br>2. 調達案件名称<br>3. 履行期限 | 3600000160605802009<br>平成21年度 高等学校<br>平成22年4月1日~平成 | 9042800<br>改築工事管<br>23年3月31日 |             | E |
|                      | (提出者)                             |                                                    |                              |             |   |
|                      |                                   | 企業ID                                               | 3600000099800004             |             |   |
|                      |                                   | 企業名称                                               | 徳島県テスト業者04                   |             |   |
|                      |                                   | 郵便番号                                               | 770-8570                     |             |   |
|                      |                                   | 住所                                                 | 德島市万代町1丁目1番地                 |             |   |
|                      |                                   | 代表者氏名                                              | 德島 04                        |             |   |
|                      |                                   | 代表電話番号                                             | 000-000-1111                 |             |   |
|                      |                                   | 代表FAX番号                                            | 000-000-2222                 |             |   |
|                      |                                   | 部署名                                                | テスト支店                        |             |   |
|                      |                                   | 商号(連絡先名称)                                          | 徳島県テスト業者04 テスト支店             |             |   |

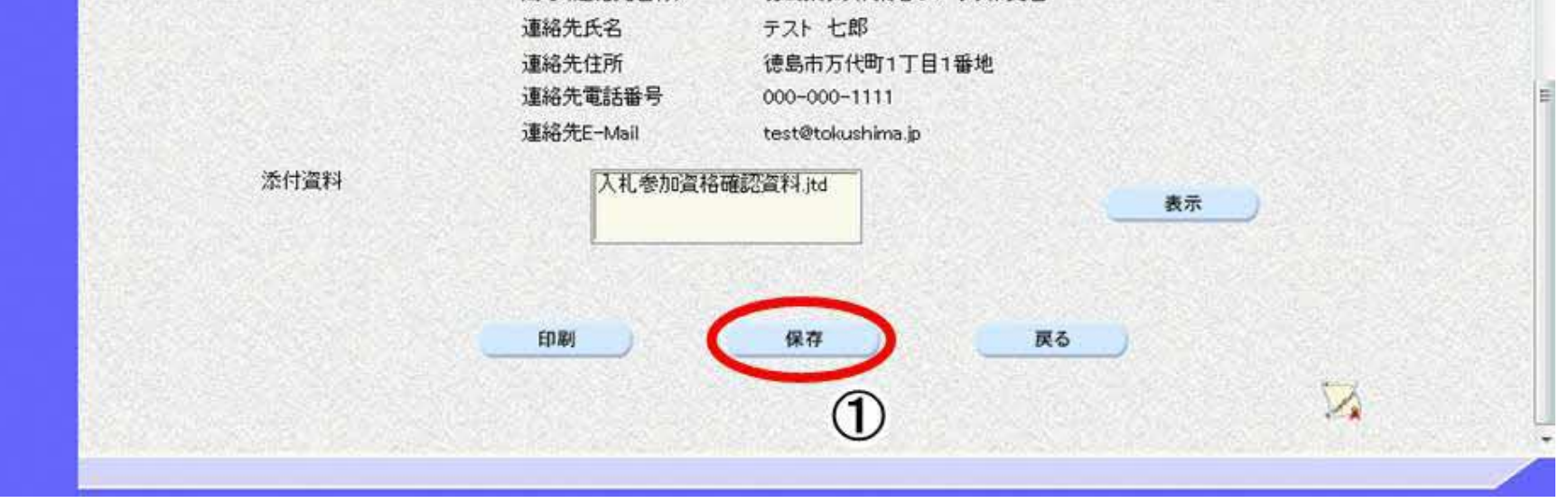

徳島県電子入札システム操作マニュアルー受注者編ー

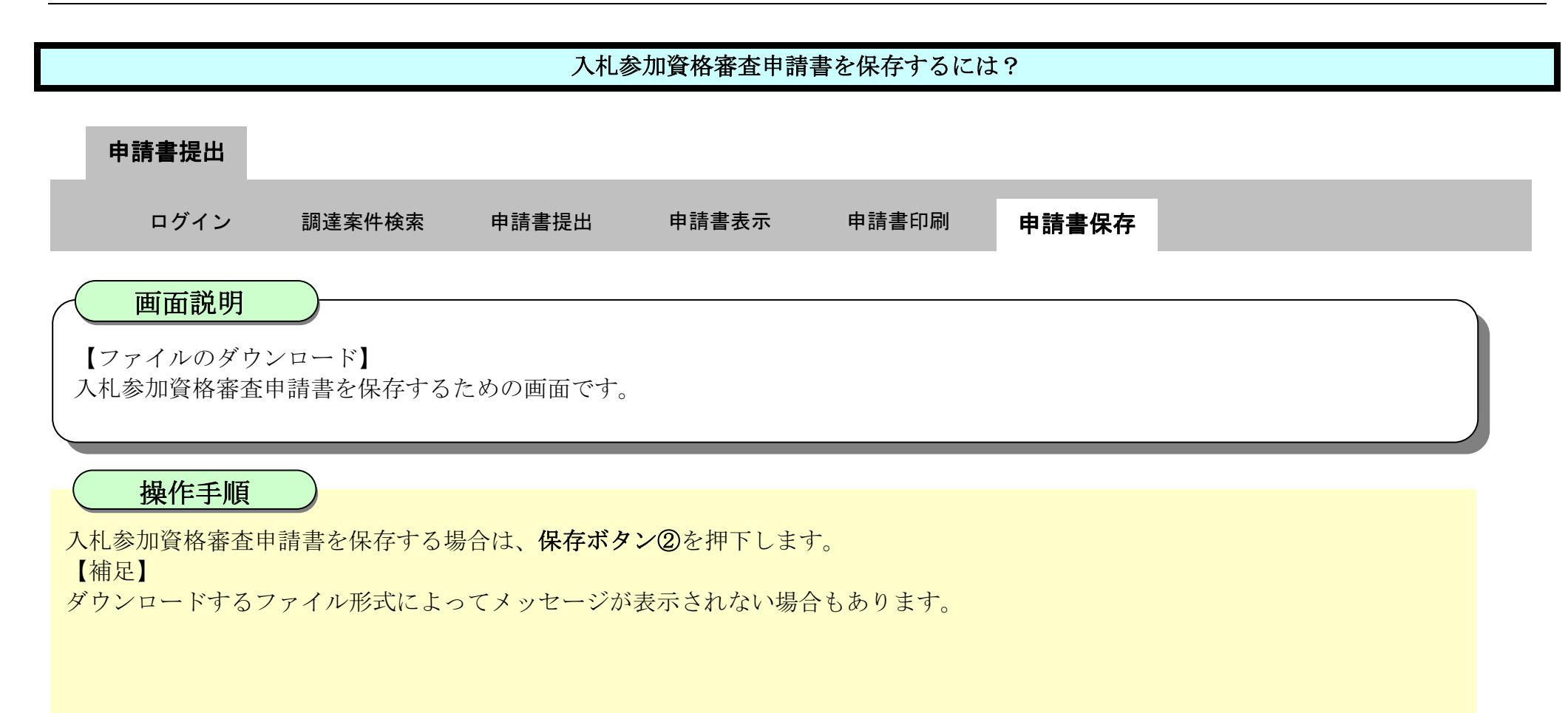

| 石海自旦      |                 | 2010年02月17日 1       | 3時31分 CALS//           | 7ウンロード                    | E Q 🔗 🎯      |
|-----------|-----------------|---------------------|------------------------|---------------------------|--------------|
|           | 入札債報サービス 電子入札シス | マム 検証機能 説           | 明要求                    | ShimeiTauchiams (\$7/(12) | に開題を起こす可能性があ |
| 0調達案件検索   |                 |                     |                        | 保存                        | Alth         |
| 6 調達案件一覧  |                 |                     |                        | 2                         |              |
|           |                 |                     |                        | ちっと見る                     |              |
| 9 人和状况一覧  | 德島県知事 飯泉 嘉門     | 殿                   |                        |                           |              |
| 全錄者情報     |                 | 入札参                 | 加資格審査申請書               |                           |              |
| ◎ 保存データ表示 | 次の案件に係る入札参加     | 喧盗格について審査されたく、      | 書類を添えて申請します。           |                           |              |
| 6 簡易案件検索  | 1. 調達案件番号       | 3600000160605802009 | 042800                 |                           |              |
|           | 2.調達案件名称        | 平成21年度 高等学校         | 改築工事管                  |                           |              |
|           | 3. 履行期限         | 平成22年4月1日~平成        | 23年3月31日               |                           |              |
|           | (提出者)           |                     |                        |                           |              |
|           |                 | 企業ID                | 360000099800004        |                           |              |
|           |                 | 企業名称                | 徳島県テスト業者04             |                           |              |
|           |                 | 郵便番号                | 770-8570               |                           |              |
|           |                 | 住所                  | 德島市万代町1丁目1番地           |                           |              |
|           |                 | 代表者氏名               | 徳島 04                  |                           |              |
|           |                 | 代表電話番号              | 000-000-1111           |                           |              |
|           |                 | 代表FAX番号             | 000-000-2222           |                           |              |
|           |                 | 部省石<br>商号(浦级先夕秋)    | アスト文店<br>油自信テフト業者の4 テフ | ト本庄                       |              |

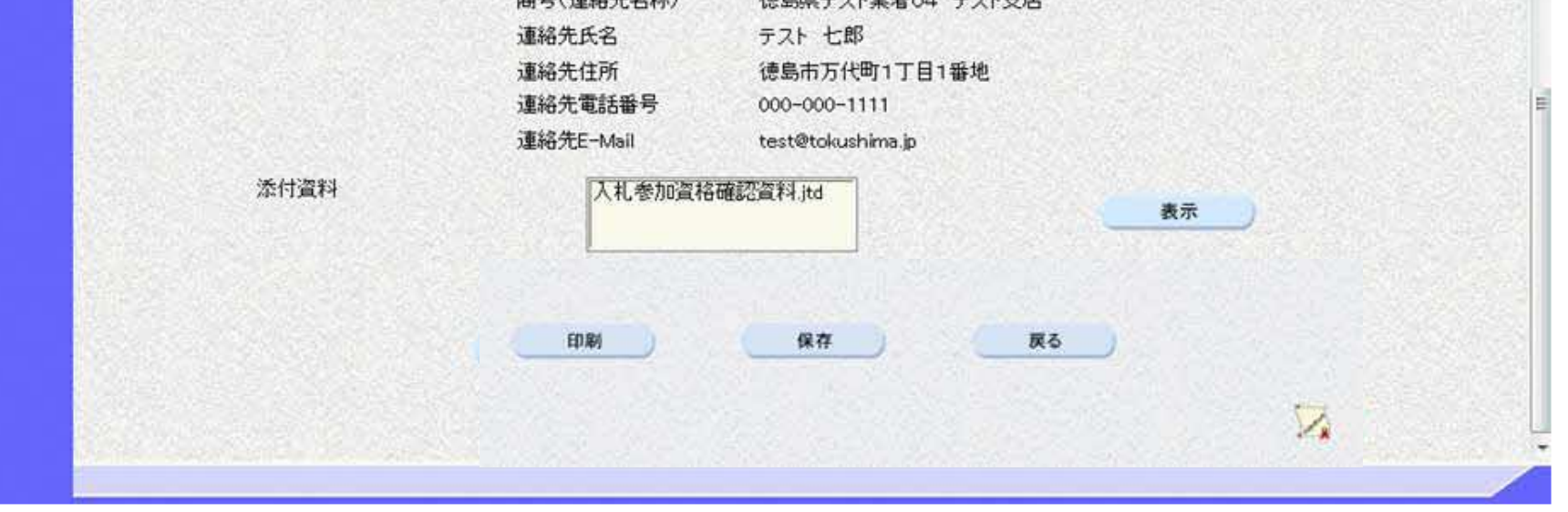

徳島県電子入札システム操作マニュアルー受注者編-

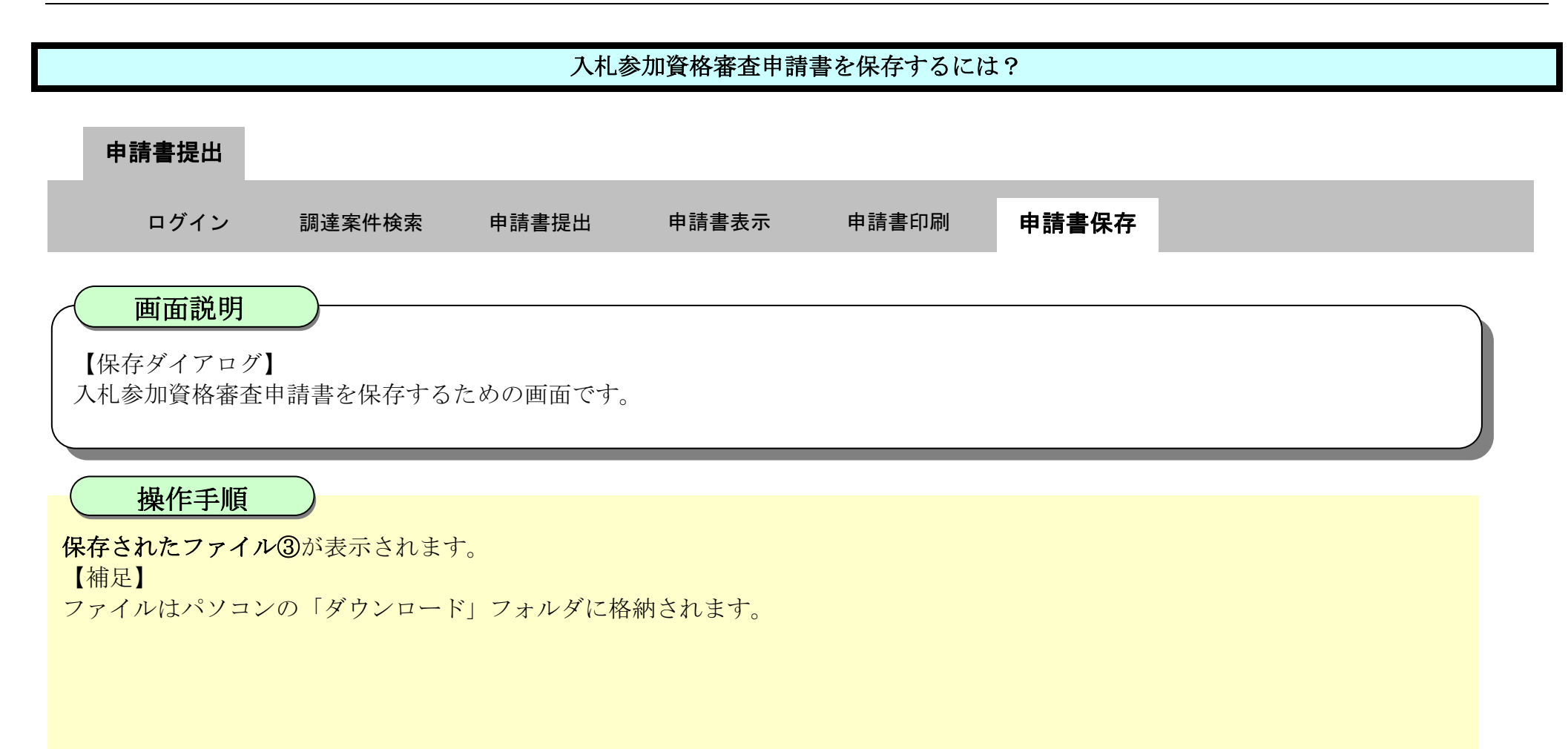

| で徳島県                                                                                                    |                                   | 2010年02月17日 1                                      | <b>ダウンロード</b><br>3時31分        | 🗅 Q 🖈 🂕 |
|----------------------------------------------------------------------------------------------------|-----------------------------------|----------------------------------------------------|-------------------------------|---------|
| ○ 調達案件検索<br>○ 調達案件一覧                                                                                                    | 入礼擅報サービス 電子入礼シ                    | ステム 検証機能 説                                         | ·明要求<br>うけいでに<br>した見る         | 3       |
| 9 入札状況一覧                                                                                                    | 德島県知事 飯泉 嘉門                       | 9 殿                                                |                               |         |
| · 登録者情報                                                                                                    |                                   | 入札参                                                | 加資格審査申請書                      |         |
| ◎ 保存データ表示                                                                                                    | 次の案件に係る入札参                        | 加資格について審査されたく、                                     | 書類を添えて申請します。                  |         |
| 2 簡易案件検索                                                                                                    | 1. 調達案件番号<br>2. 調達案件名称<br>3. 履行期限 | 3600000160605802009<br>平成21年度 高等学校<br>平成22年4月1日~平成 | 1042800<br>改築工事管<br>123年3月31日 | F       |
|                                                                                                    | (提出者)                             |                                                    |                               |         |
|                                                                                                    |                                   | 企業ID                                               | 3600000099800004              |         |
|                                                                                                    |                                   | 企業名称                                               | 徳島県テスト業者04                    |         |
|                                                                                                    |                                   | 郵便番号                                               | 770-8570                      |         |
|                                                                                                    |                                   | 住所                                                 | 德島市万代町1丁目1番地                  |         |
|                                                                                                    |                                   | 代表者氏名                                              | 徳島 04                         |         |
|                                                                                                    |                                   | 代表電話番号                                             | 000-000-1111                  |         |
|                                                                                                    |                                   | 代表FAX番号                                            | 000-000-2222                  |         |
|                                                                                                    |                                   | 部署名                                                | テスト支店                         |         |
| the state of the state of the s |                                   | <b>商号(連絡先名称)</b>                                   | 徳島県テスト業者の4 テスト支店              |         |

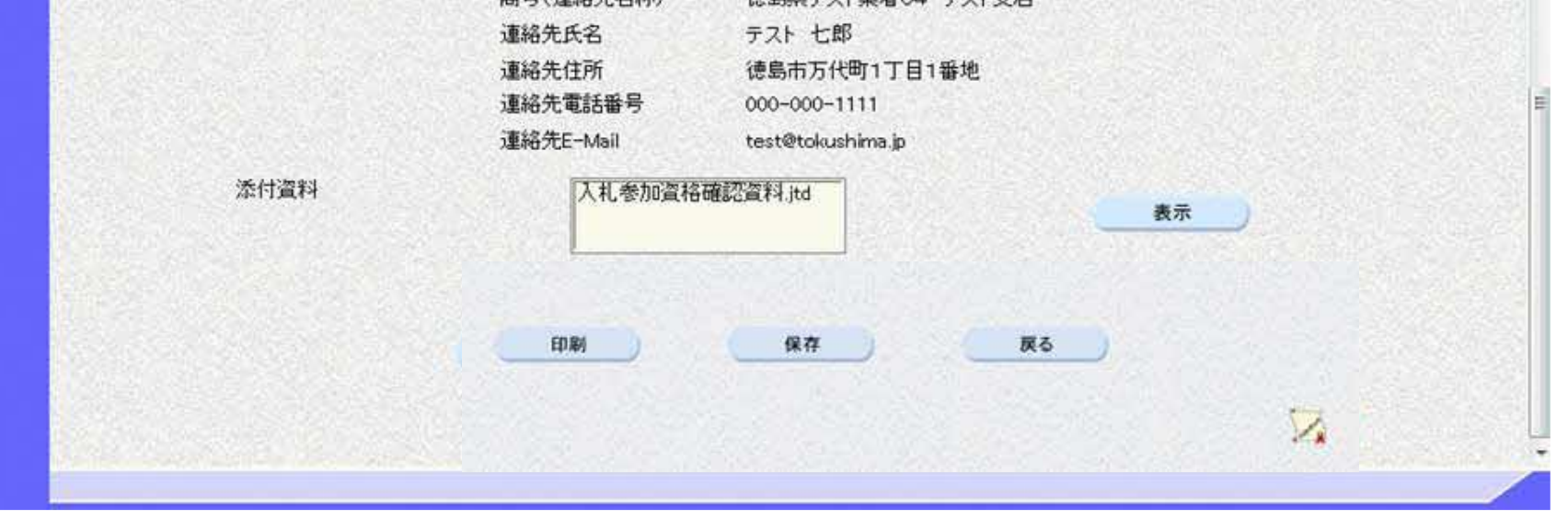

徳島県電子入札システム操作マニュアル-受注者編-

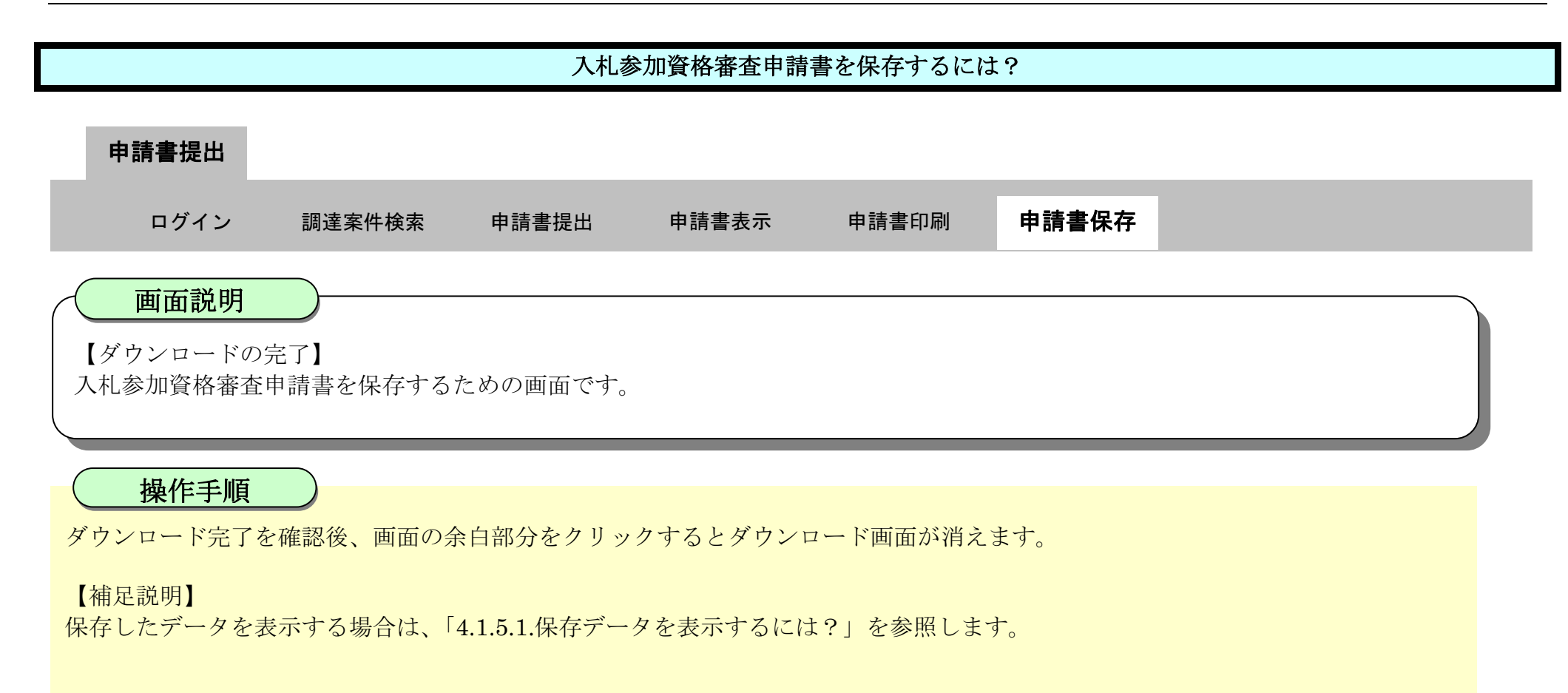

| <b>万</b> 徳島県         |                                   | 2010年02月17日 1                                      | 3時31分 CALS/EC 電子              | し れ システム    | Ø        |
|----------------------|-----------------------------------|----------------------------------------------------|-------------------------------|-------------|----------|
| AS DEALERAIN         | 入礼情報サービス 電子入礼》                    | ステム 検証機能 説                                         | 明要求                           | へルプ         |          |
| ○ 調達案件検索<br>○ 調達案件一覧 |                                   |                                                    |                               | 平成22年02月17日 |          |
| 9 入札状況一覧             | 徳島県知事 飯泉 嘉                        | P9 殿                                               |                               |             |          |
| · 登録者情報              |                                   | 入札参                                                | 加資格審査申請書                      |             |          |
| ◎ 保存データ表示            | 次の案件に係る入札す                        | 参加資格について審査されたく、                                    | 書類を添えて申請します。                  |             |          |
| 6 簡易案件検索             | 1. 調達案件番号<br>2- 調達案件名称<br>3. 履行期限 | 3600000160605802009<br>平成21年度 高等学校<br>平成22年4月1日~平成 | 9042800<br>改築工事管<br>223年3月31日 |             | E        |
|                      | (提出者)                             |                                                    |                               |             |          |
|                      |                                   | 企業ID                                               | 3600000099800004              |             |          |
|                      |                                   | 企業名称                                               | 徳島県テスト業者04                    |             |          |
|                      |                                   | 郵便番号                                               | 770-8570                      |             | S.S.     |
|                      |                                   | 住所                                                 | 德島市万代町1丁目1番地                  |             |          |
|                      |                                   | 代表者氏名                                              | 徳島 04                         |             |          |
|                      |                                   | 代表電話番号                                             | 000-000-1111                  |             | 24 A - 2 |
|                      |                                   | 代表FAX番号                                            | 000-000-2222                  |             |          |
|                      |                                   | 部署名                                                | テスト支店                         |             |          |
|                      |                                   | 商号(連絡先名称)                                          | 徳島県テスト業者04 テスト支援              |             |          |

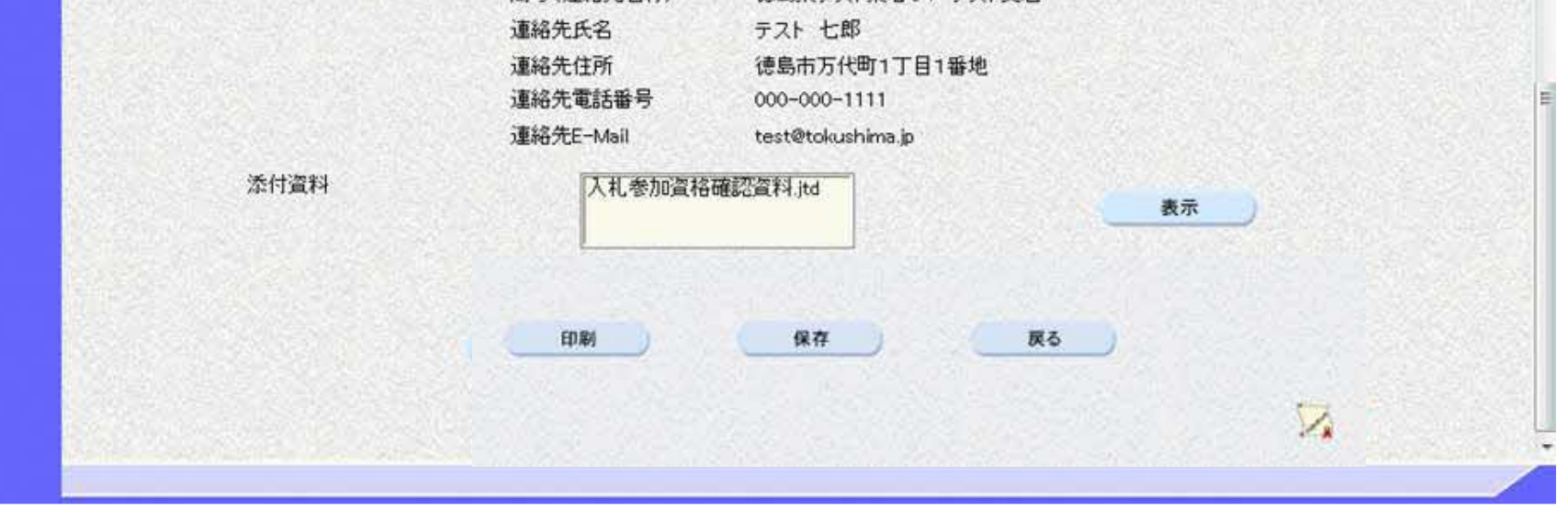

徳島県電子入札システム操作マニュアルー受注者編ー

### 2.3. 公募型指名競争入札

### 2.3.1.<u>業務の流れ</u>

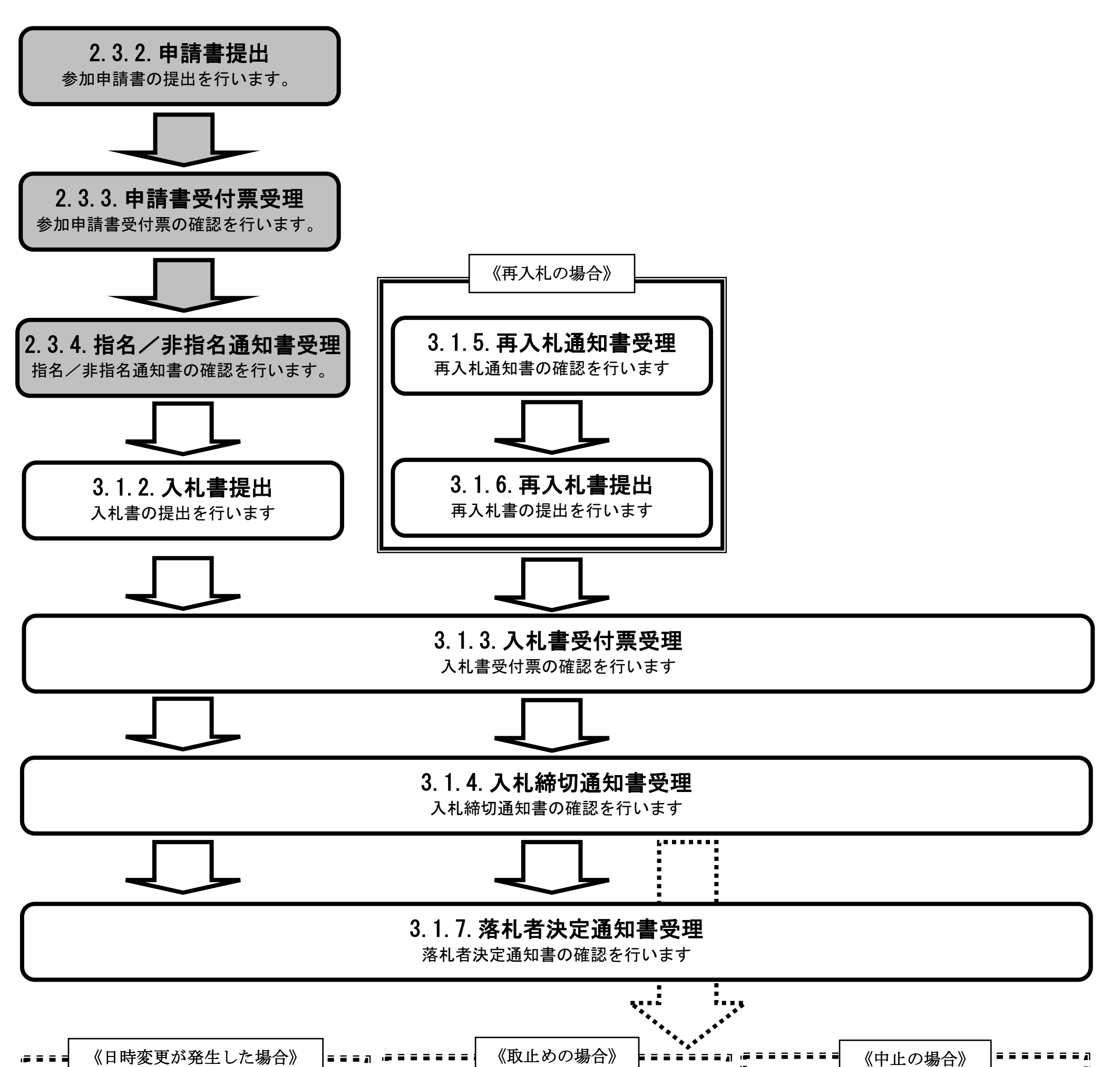

|   | 3.3.2.日時変更通知書受理 |     | 3.3.4.取止め通知書受理 | 3.3.5. <b>中止通知書受理</b> |  |
|---|-----------------|-----|----------------|-----------------------|--|
| Ľ | 日時変更通知者の確認を行いより | ╵┊┊ | 取止の通知者の確認を打いより | 中正通知者の確認を打いより         |  |

徳島県電子入札システム操作マニュアル-受注者編-

$$2.3-1$$

2.3.2.入札参加資格審査申請書提出の流れ

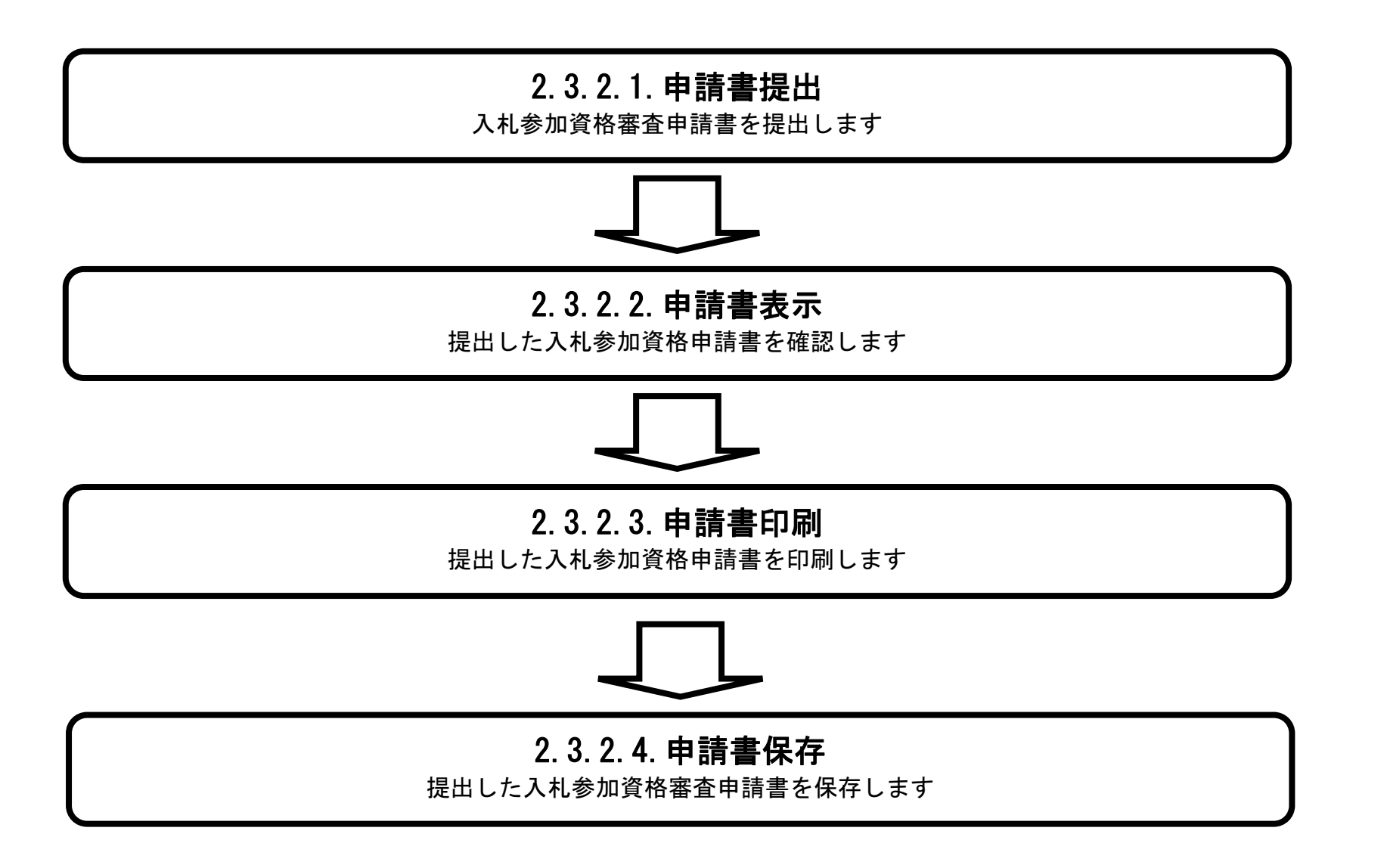

徳島県電子入札システム操作マニュアルー受注者編-

# 2.3.2.1. 入札参加資格審査申請書を提出するには?

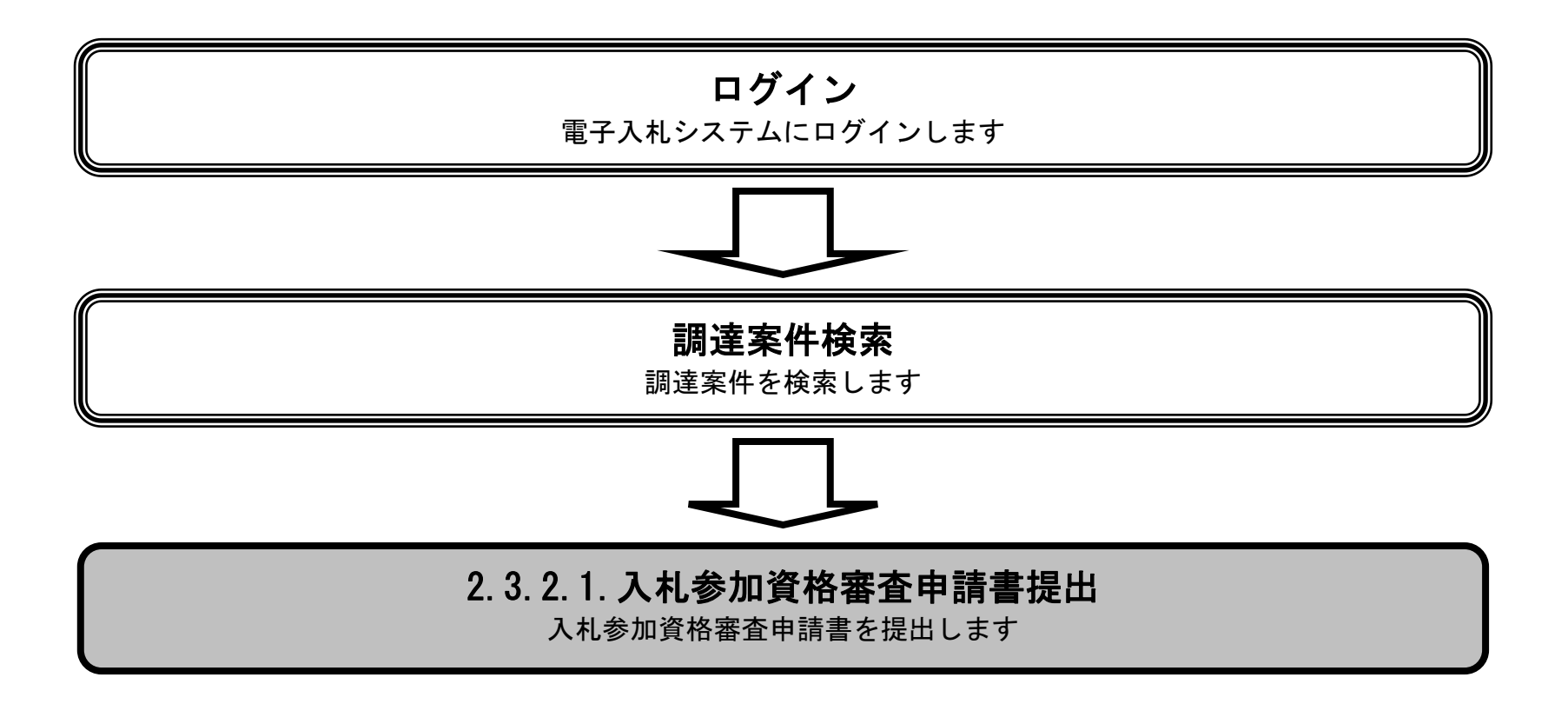

徳島県電子入札システム操作マニュアルー受注者編ー

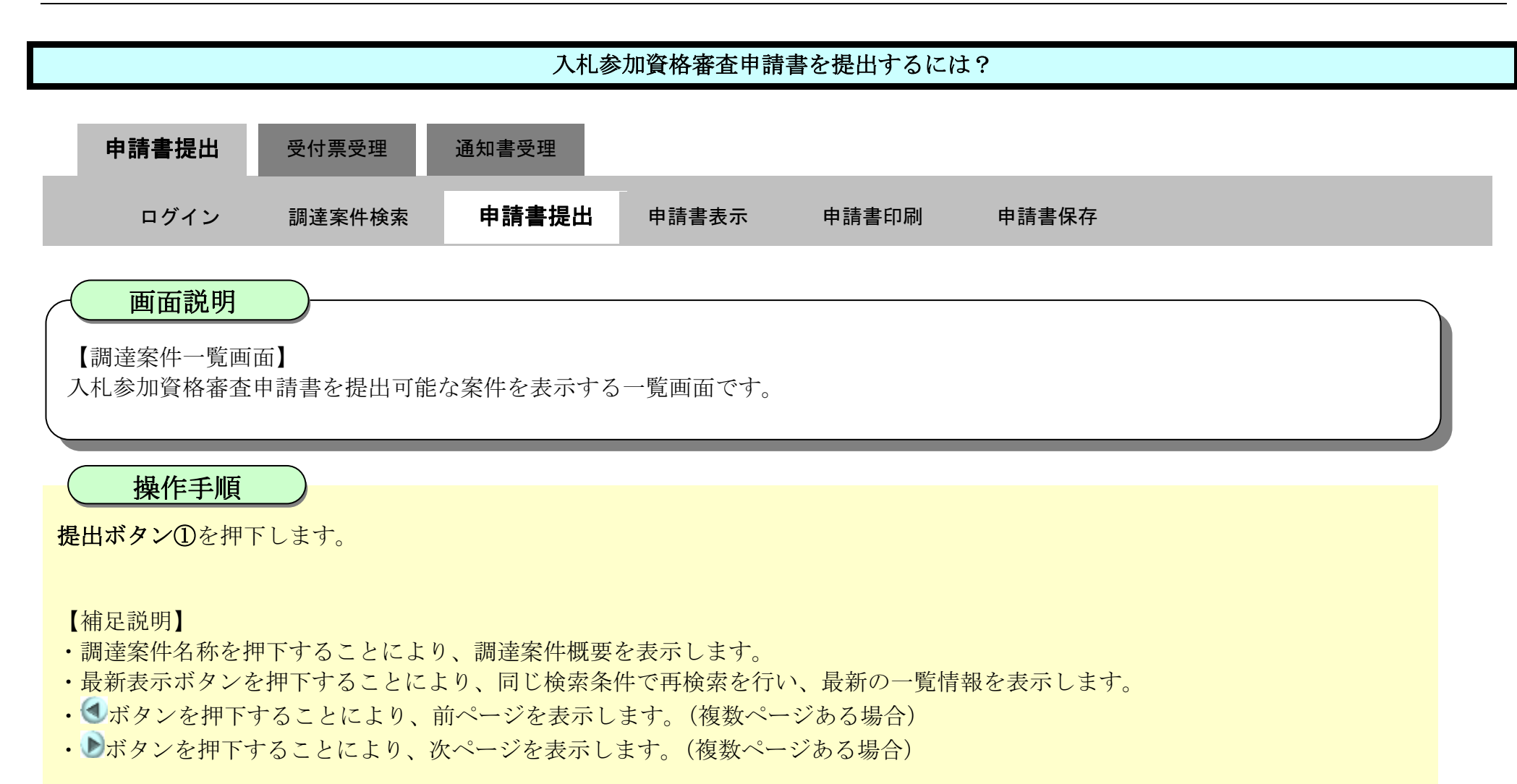

| <b>一</b> 徳島県                                                                                                    |                                                                                                    |              | 2019年04月16日   | 17時03分 |        |     |     | CALS/E     | ec TF       | 入札シス | デム      |     |       |     |                                  | Ø                            |
|----------------------------------------------------------------------------------------------------|----------------------------------------------------------------------------------------------------|--------------|---------------|--------|--------|-----|-----|------------|-------------|------|---------|-----|-------|-----|----------------------------------|------------------------------|
|                                                                                                    | 入札機報サービス                                                                                                    | 電子入札システム     | 榆証機能          | 説明要求   |        |     | -   |            | -           |      | - 24.00 | 0   | しんプ   |     |                                  |                              |
| <ul> <li>調達案件検索</li> <li>調達案件一覧</li> <li>指名通知書受税物認識提出</li> <li>礼参加资格審査申請書提出</li> <li>入札前の受付票確認</li> <li>不逾給通知書參照</li> <li>入札状況一覧</li> <li>入札書・務道届提出</li> <li>入札以降の受付票/通知書確認</li> </ul> | 調達機関(部局)県土整備部<br>企業ID 3600000980008<br>住所 徳島市万代町1丁目1番地<br>企業名称 テスト3株式会社<br>代表者氏名 テスト 三<br>案件表示順序 <u>案件番号</u> ● 昇順<br>○ 降順 |              |               |        |        | 牛一覧 | I   |            |             |      |         | 最新  | ī更新日8 | 痔 2 | 表示案件<br>全案件<br>最新表<br>2019.04.10 | 件 1-2<br>数 2<br>1<br>6 17.02 |
| <ul> <li>         ・         ・         ・</li></ul>                                                                                                    | 武法定                                                                                                    | 件許報          |               | 入机参加   | )资格春查申 | 48  |     | 受領<br>提出太子 | 確認/<br>思確認者 |      |         | 技術  | 星文書   |     | 企業                               |                              |
|                                                                                                    | 품<br>등 <b>J</b> 13                                                                                                    | 案件名件         | 入礼方式          | 投出 再经  | 出 受付票  | 通知書 | 通知書 | 1225       | 再提出         | 受付赢  | 提出      | 再提出 | 受付票   | 通知者 | 70/5                             | 摘姜                           |
| 9 簡易案件検索                                                                                                    | 1 平成21年度 河川口                                                                                                    | <u>[事(1)</u> | 公募型指名競争7<br>札 | 提出     |        |     |     |            |             |      | 10.56   |     |       |     |                                  | Bar S                        |
|                                                                                                    | 2 平成21年度 河川口                                                                                                    | <u>[事(2)</u> | 公募型指名競争入<br>札 | 提"1    |        |     |     |            |             |      |         |     |       |     |                                  |                              |
|                                                                                                    |                                                                                                    |              |               |        |        |     |     |            |             |      |         |     |       |     | 表示案<br>全案件                       | (件 1-2<br>+数 2<br>) 1 )      |

徳島県電子入札システム操作マニュアル-受注者編-

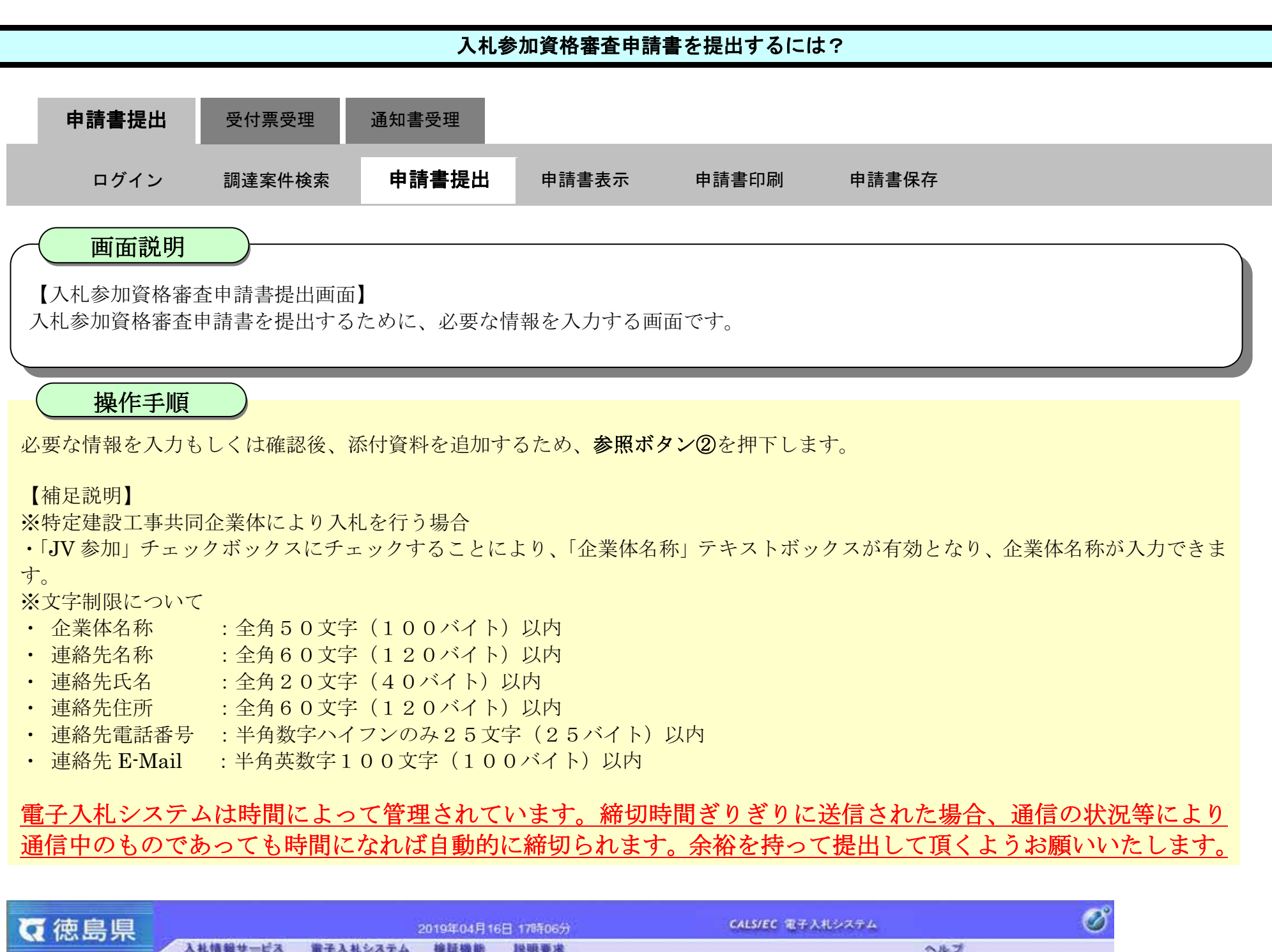

| A MAN AND SIC                               | 入礼情報サービス | 電子入札システム                          | 検証機能               | 战明要求                            | へルブ                                     |
|---------------------------------------------|----------|-----------------------------------|--------------------|---------------------------------|-----------------------------------------|
| 回建案件検索<br>回建案件一覧                            |          |                                   |                    |                                 | 平成31年04月16日                             |
| 相名通知書受待確認書提出<br>入礼参加資格書査申請書提出<br>入礼 新の受付馬端語 |          | 德島県知事 殿                           |                    |                                 |                                         |
| Tantaton ola                                |          |                                   |                    |                                 | 郵便番号: 770-8570<br>住所: 徳島市万代町1丁目1級地      |
| • 入札状況一覧<br>入北書:5785-893                    |          |                                   |                    |                                 | 企業ID: 36000009960008<br>企業A称: テスト 3株式会社 |
| - 存行者情報                                     |          |                                   |                    | 1 社会加次故庭本由言                     | 代表者氏石:テスト ニ                             |
| 保存データ表示                                     |          |                                   |                    | 入礼参加真恰备宜中。                      | 月查                                      |
|                                             |          | 次の案件に係る入札                         | 参加資格について           | 審査されたく、書類を添えて申請します              |                                         |
| 6 簡易案件検索                                    |          |                                   |                    |                                 |                                         |
|                                             |          | 1. 調達案件番号<br>2. 調達案件名称<br>3. 履行期限 | 36000001(<br>平成21年 | 506058020190007-00<br>腹 河川工事(1) |                                         |
|                                             |          | なお、問い合わせ先                         | ま次のとおりです。          |                                 |                                         |
|                                             |          | 間い合わせ先                            |                    |                                 |                                         |
|                                             |          |                                   | JV参加 □<br>企業体名称    |                                 |                                         |
|                                             |          |                                   | 部署名                | テスト3株式会社 テスト支店                  |                                         |

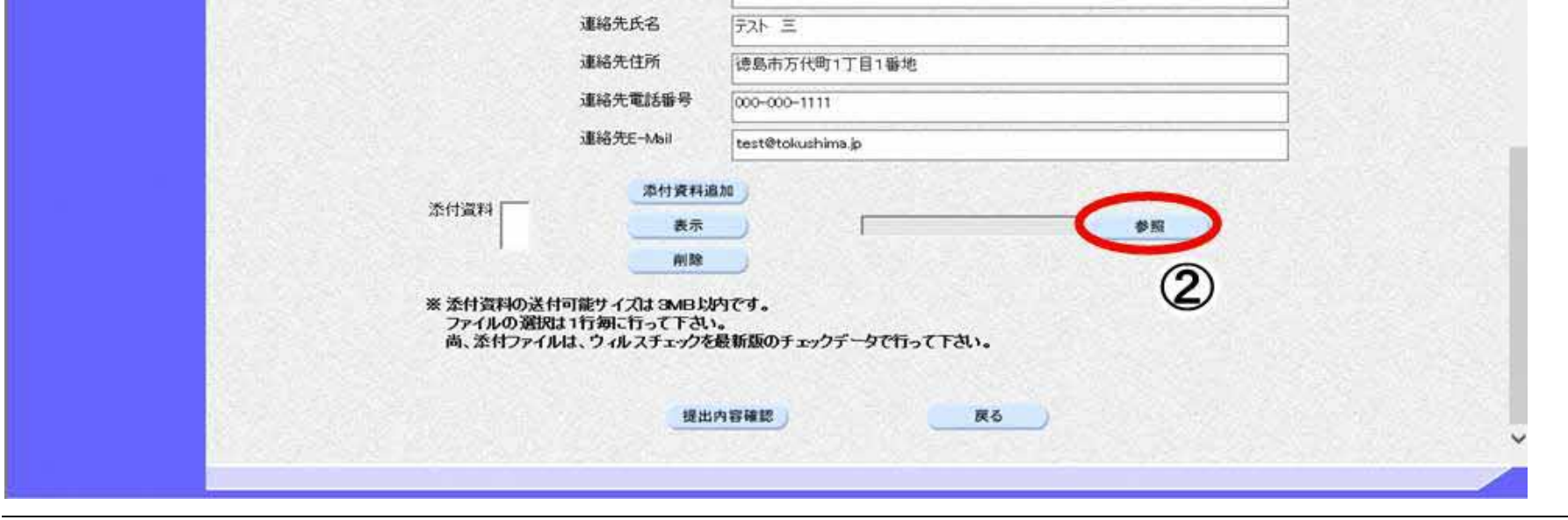

徳島県電子入札システム操作マニュアルー受注者編ー

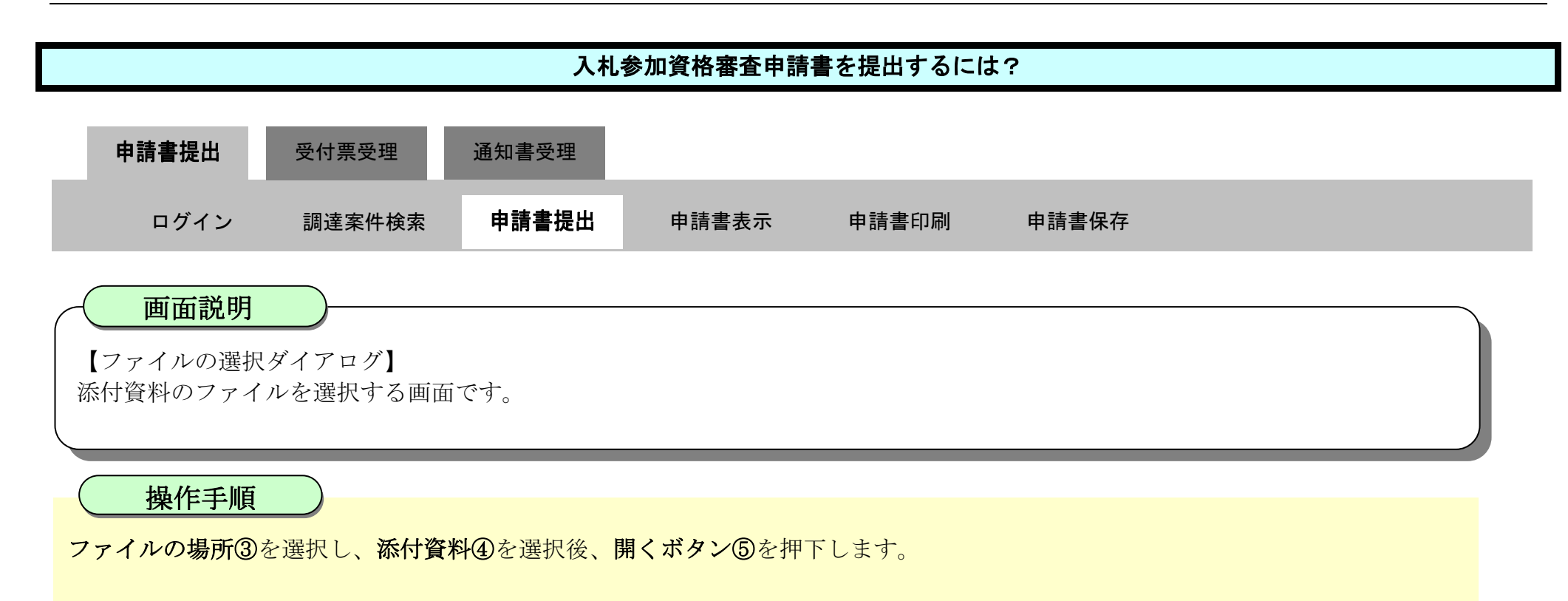

| <b>万</b> 徳島県                                                                                  |                                                                | 2019                                                                                                    | 年04月16日 17                           | 時21分               |           | CALS/EC                               | 8子入札システム     |     | Ø |
|-----------------------------------------------------------------------------------------------|----------------------------------------------------------------|----------------------------------------------------------------------------------------------------|--------------------------------------|--------------------|-----------|---------------------------------------|--------------|-----|---|
|                                                                                               | 入礼情報サービス                                                       | 電子入札システム 検                                                                                                  | 证機能 脱引                               | 报要求                |           |                                       |              | ヘルプ |   |
| <ul> <li>         ・ 調達案件検索         ・         ・ 調達案件一覧         ・         ・         ・</li></ul> | 37<br>*<br>3<br>3<br>3<br>3<br>3<br>3<br>3<br>3<br>3<br>3<br>3 | 問い合わせ先<br>JV者<br>1%6輩用<br>・ → ・ ↑ ・ PC → ドキュ<br>E型 ・ 新山け北バー<br>・ フイック アクセス<br>・ ついのDive<br>■ PC<br>■ キットワーク | # <b>力加      </b><br>                | COLORADOR TRAN     | 107 27 (A | 0 2-34.9<br>54<br>54<br>54<br>54<br>5 | ×<br>=- 13 0 |     | ^ |
|                                                                                               |                                                                | 7#11 che 1742#4                                                                                             | ··思································· | <b>(</b> 4)<br>容確認 |           | (Q)<br>聚(Q)<br>戻る                     | 5            |     | Ţ |

徳島県電子入札システム操作マニュアルー受注者編-

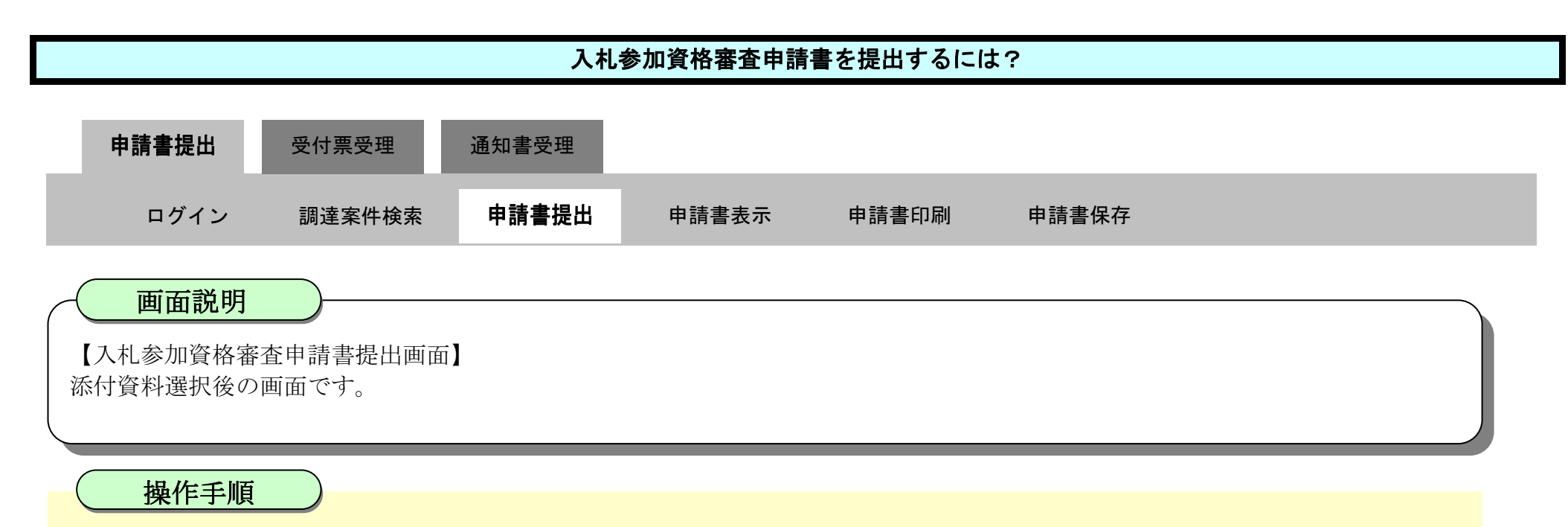

参照ボタンの左の枠内に選択したファイルの場所とファイル名が表示されていることを確認し、**添付資料追加ボタン⑥**を押下します。

| <b>丙</b> 徳島県                                                                                                    |          |                                    | 2019年04月16                                                                                                    | 6日 17時21分                                                                                                    | CALS/EC 電子入札システム |     | Ø |
|----------------------------------------------------------------------------------------------------|----------|------------------------------------|----------------------------------------------------------------------------------------------------|----------------------------------------------------------------------------------------------------|------------------|-----|---|
|                                                                                                    | 入札情報サービス | 電子入札システム                           | 検証機能                                                                                                    | 説明要求                                                                                                    |                  | へルプ |   |
| <ul> <li> 二、 御建案件検索 </li> <li> 二、 御建案件一覧 </li> <li> 北参加支持等近等規思 </li> <li> 八北参加支持等近等規思 </li> <li> 八北参加支持等近等規思 </li> <li> 八北参加支持等現 </li> <li> 八北参加支持等現 </li> <li> 八北参加支持等現 </li> <li> 八北参加支持等現 </li> <li> 八北参加支持等現 </li> <li> 八北参加支持等現 </li> <li> 八北参加支持等現 </li> <li> 八北参加支持等現 </li> <li> 八北参加支持等現 </li> <li> 八北参加支持等現 </li> <li> 八北参加支持等現 </li> <li> 八北参加支持等現 </li> <li> 八北参加支持等現 </li> <li> (1) </li> <li> (1) </li> <li></li></ul> | 入礼愤報サービス | 電子入札システム<br>問い合わせ先<br>添付資料<br>添付資料 | <ul> <li>検証機能</li> <li>JV参加</li> <li>企業体名称</li> <li>部署名</li> <li>連絡先氏名</li> <li>連絡先氏子</li> <li>連絡先氏子</li> <li>連絡先氏-Mail</li> <li>運絡先E-Mail</li> <li>運絡先E-Mail</li> <li>運絡先E-Mail</li> <li>運絡先E-Mail</li> <li>運絡先E-Mail</li> </ul> | 説明要求<br>デスト 3株式会社 テスト支店<br>デスト 三<br>徳島市万代町1丁目1番地<br>号<br>000-000-1111<br>test@tokushima.jp<br>資料追加<br>た示<br>6<br>別除<br>のの一のの-1111<br>たま@tokushima.jp | ¥Desktap¥nyus    |     | Ŷ |
|                                                                                                    |          |                                    | ٩                                                                                                    | 提出內容確認                                                                                                    | <b>戻る</b>        |     | v |

徳島県電子入札システム操作マニュアルー受注者編-

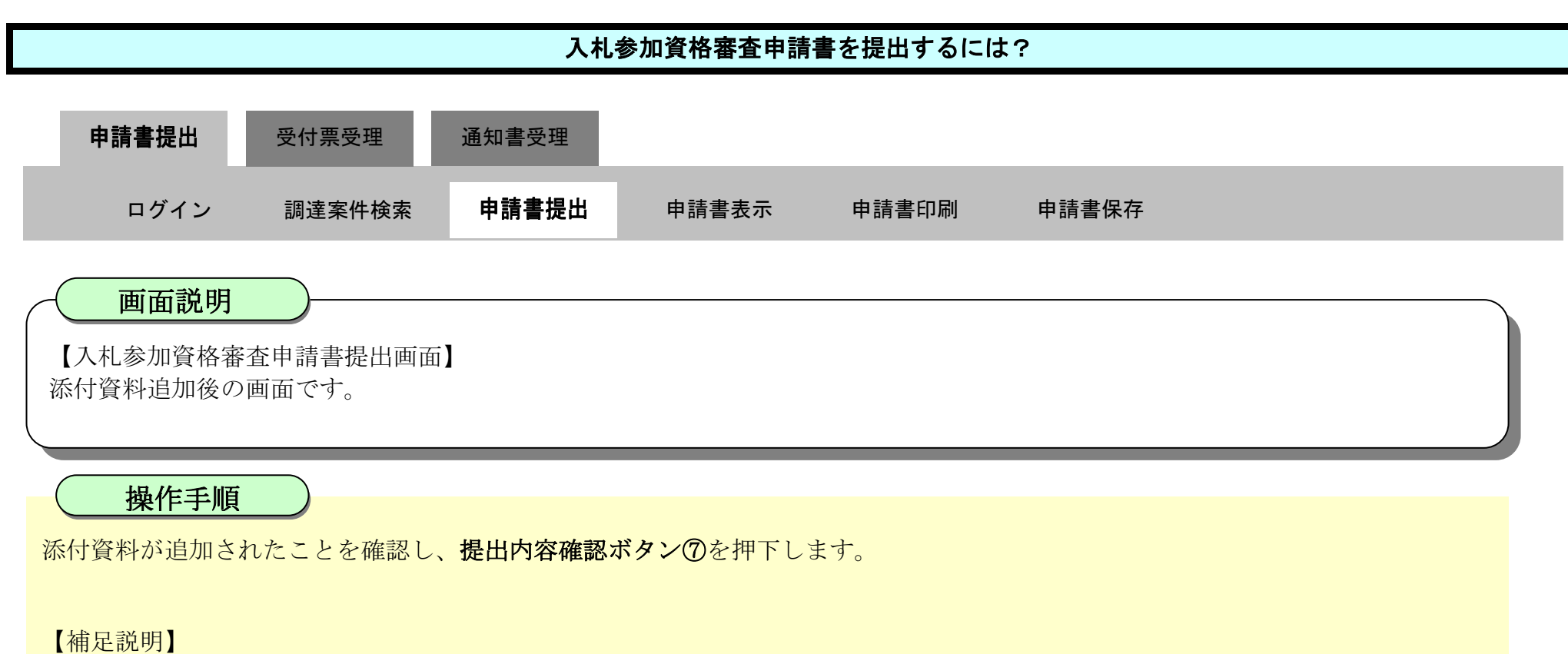

※添付資料の確認を行う場合

・表示したい添付資料を選択後、「表示」ボタンを押下することにより、別ウィンドウにて添付資料が表示されます。 ※添付資料の削除を行う場合(添付する資料を間違えた場合など)

・削除したい添付資料を選択後、「削除」ボタンを押下することにより、添付資料が削除されます。

| <b>万</b> 徳島県                                                                                                    |                                                      |                                                                                                    | 2019年04月16                                                                                                    | 6日 17時24分                                                                                                    | ¢,                                                      | ALS/EC 電子入札システム            |     | Ø |
|----------------------------------------------------------------------------------------------------|------------------------------------------------------|----------------------------------------------------------------------------------------------------|----------------------------------------------------------------------------------------------------|----------------------------------------------------------------------------------------------------|---------------------------------------------------------|----------------------------|-----|---|
|                                                                                                    | 入札情報サービス                                             | 龍子入札システム                                                                                                    | 検証機能                                                                                                    | 説明要求                                                                                                    |                                                         |                            | へルプ |   |
| <ul> <li> () 調達案件検索 </li> <li> () 調達案件一覧 </li> <li> () 調達案件一覧 </li> <li> () 調達案件一覧 </li> <li> () 調達案件一覧 </li> <li> () 高齢減加書参照 </li> <li> () 入札状況一覧 </li> <li> () 入札状況一覧 </li> <li> () 入札状況一覧 </li> <li> () 合録者情報 </li> <li> () 保存データ表示 </li> <li> () 簡易案件検索 </li> </ul> | 入札情報サービス<br>閉い合わせ<br>添付資料<br>※ 添付資料<br>、一次イル<br>尚、添付 | <ul> <li>電子入札システム</li> <li>パイ<br/>①第</li> <li>パイ<br/>①第</li> <li>第準</li> <li>連絡</li> <li>連絡</li> <li>連絡</li> <li>連絡</li> <li>連絡</li> <li>連絡</li> <li>「</li> <li>() びきの</li> <li>() びきの</li> <li>() びきの</li> <li>() びきの</li> <li>() びきの</li> <li>() びきの</li> <li>() びきつ</li> <li>() びきつ</li> <li>() び</li></ul> | 検証機能<br>参加 □<br>業体名称<br>署名<br>各先氏名<br>各先氏名<br>各先住所<br>各先電話番号<br>各先E-Mail<br>の¥nyusatsu¥入<br>の<br>mB以内です。<br>下さい。<br>下ぐれ。 | 説明要求<br>読明要求<br>テスト3株式会社<br>テスト 三<br>徳島市万代町1丁<br>000-000-1111<br>test@tokushima.j<br>代参加資格確認資料pdf<br>の<br>の     チェックデータで行って下さい<br>の     ちょうちょうで下さい<br>の     ちょうちょうです。     です     ちょうちょうです     ちょうちょうです     ちょうちょうです     ちょうちょうです     ちょうちょうです     ちょうちょうです     ちょうちょうです     ちょうちょうです     ちょうちょうです     ちょうちょうです     ちょうちょうです     ちょうちょうです     ちょうちょうです     ちょうちょうです     ちょうちょうです     ちょうちょうです     ちょうちょうです     ちょうてきままままままままままままままままままままままままままままままままます     ちょうちょう ままままままままままます     ちょうちょう きょうちょう きょうちょう     ちょうちょう きょうちょう きょうちょう きょうちょう きょうちょう きょうしょう まままままままままままままままます     ちょうちょう きょうちょう きょうちょう きょうちょう きょうちょう きょうちょう きょうちょう きょうちょう きょうちょうちょうものです     ちょうちょうものです     ちょうちょうものです     ちょうちょうものです     ちょうものです     ちょうものです     ちょうものです     ちょうものです     ちょうものです     ちょうものです     ちょうものです     ちょうものです     ちょうものです     ちょうものです     ちょうものです     ちょうものです     ちょうものです     ちょうものです     ちょうものです     ちょうものです     ちょうものです     ちょうまままままままます     ちょうものです     ちょうものです     ちょうのです     ちょうのです     ちょうのです     ちょうのです     ちょうのです     ちょうのです     ものです     ちょうのです     ちょうのです | テスト支店       目1番地       P       添付資料追加       表示       削除 | C#Users#Owner#Desktop#nyus | Nルブ | ^ |
|                                                                                                    |                                                      |                                                                                                    | <                                                                                                    | 提出內容確認                                                                                                    | 戻る                                                      |                            |     | ~ |

徳島県電子入札システム操作マニュアルー受注者編-

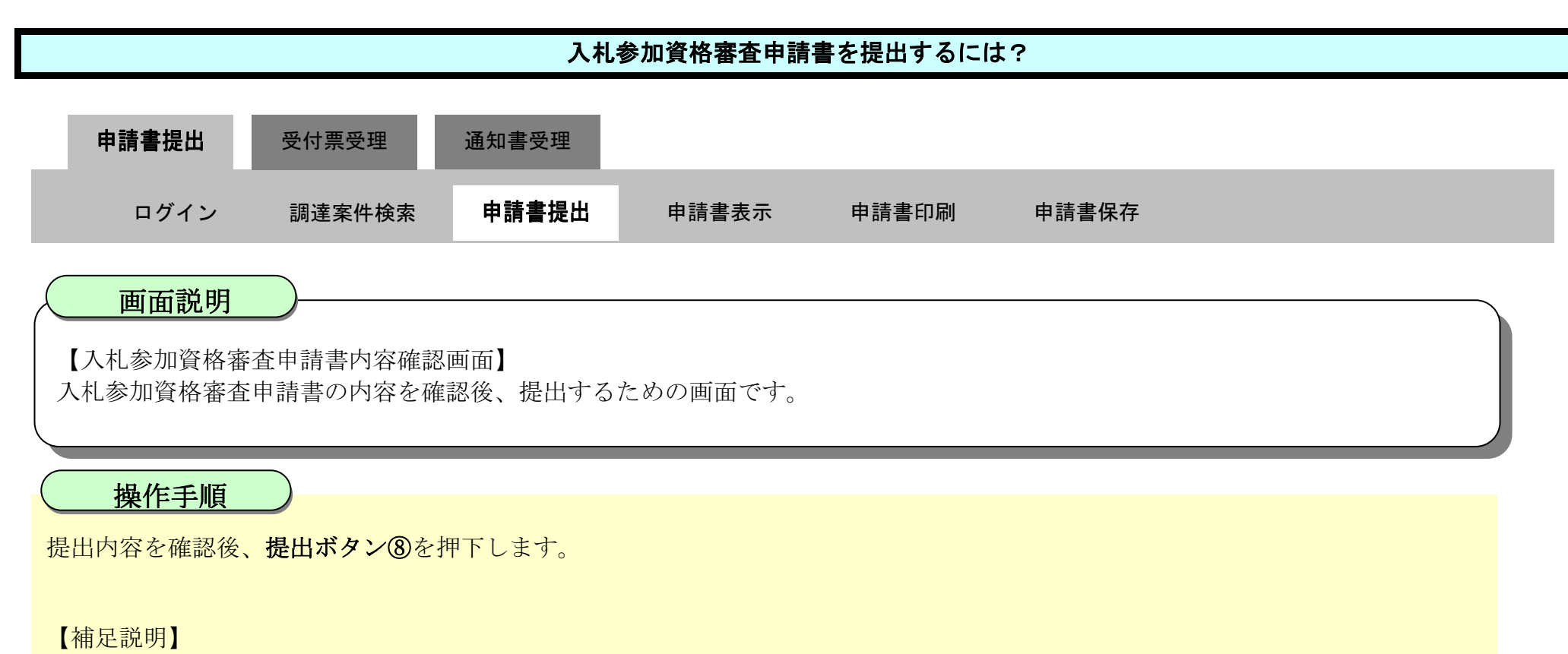

- ・表示したい添付資料を選択後、「表示」ボタンを押下することにより、別ウィンドウにて添付資料が表示されます。
- ・提出内容を印刷する場合は、印刷ボタン【A】を押下し、別ブラウザにて表示される「入札参加資格審査申請書」画面で、印刷を行ってください。
- ・前の画面に戻す場合は、戻るボタン【B】を押下します。

| <b>で</b> 徳島県                                      |                               | 2010                   | 年02月18日 11時16分                    | CALS/EC 電子入札システム                                                                                 | Ø |
|---------------------------------------------------|-------------------------------|------------------------|-----------------------------------|--------------------------------------------------------------------------------------------------|---|
|                                                   | 入札情報サービス 電                    | テ入札システム 検              | 延機能 説明要求                          | 入现方                                                                                              |   |
| ○ 調達案件検索<br>○ 調達案件一覧                              |                               |                        |                                   | 平成22年02月18日                                                                                      |   |
| 2 入札状況一覧                                          | 徳島県知事                         | 飯泉 嘉門 殿                |                                   |                                                                                                  |   |
| <ul> <li>         ・         ・         ・</li></ul> |                               |                        |                                   | 郵便番号: 770-8570<br>住所: 徳島市万代町1丁目1番地<br>企業ID: 3600000099800004<br>企業名称: 徳島県テスト業者04<br>代表者氏名: 徳島 04 |   |
|                                                   |                               |                        | 入札参加資格審                           | 査申請書                                                                                             |   |
|                                                   | 次の案件に保                        | 私る入札参加資格について           | 「審査されたく、書類を添えて申                   | 請します。                                                                                            |   |
|                                                   | 1. 調達案件<br>2. 調達案件<br>3. 履行期限 | 番号 3600000<br>名称 平成21: | 1606058020090432-00<br>軍度 河川工事(1) |                                                                                                  |   |
|                                                   | なお、問い合わ                       | りせ先は次のとおりです。           |                                   |                                                                                                  |   |
|                                                   | 問い合わせ先                        |                        |                                   |                                                                                                  |   |
|                                                   |                               | 部署名                    | 徳島県テス                             | 1.1業者04 テスト支店                                                                                    | E |
|                                                   |                               | 連絡先」<br>注約44           |                                   | ₿<br>  BFF - 丁 □ - 系をあ                                                                           |   |
|                                                   |                               | 理約元1                   | 1/71 1次500万1                      | \mj   ] 日   世 元                                                                                  |   |

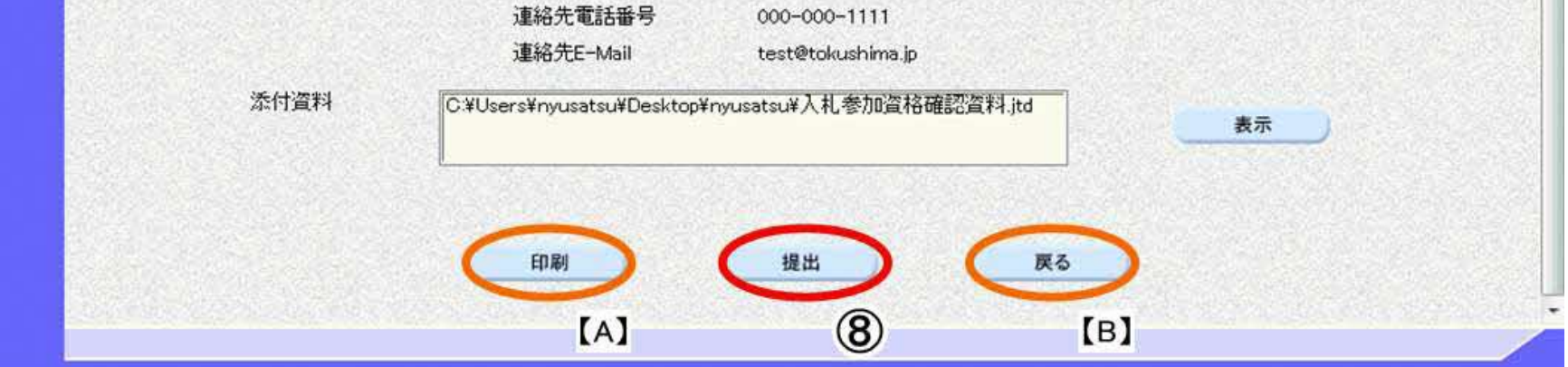

徳島県電子入札システム操作マニュアルー受注者編ー

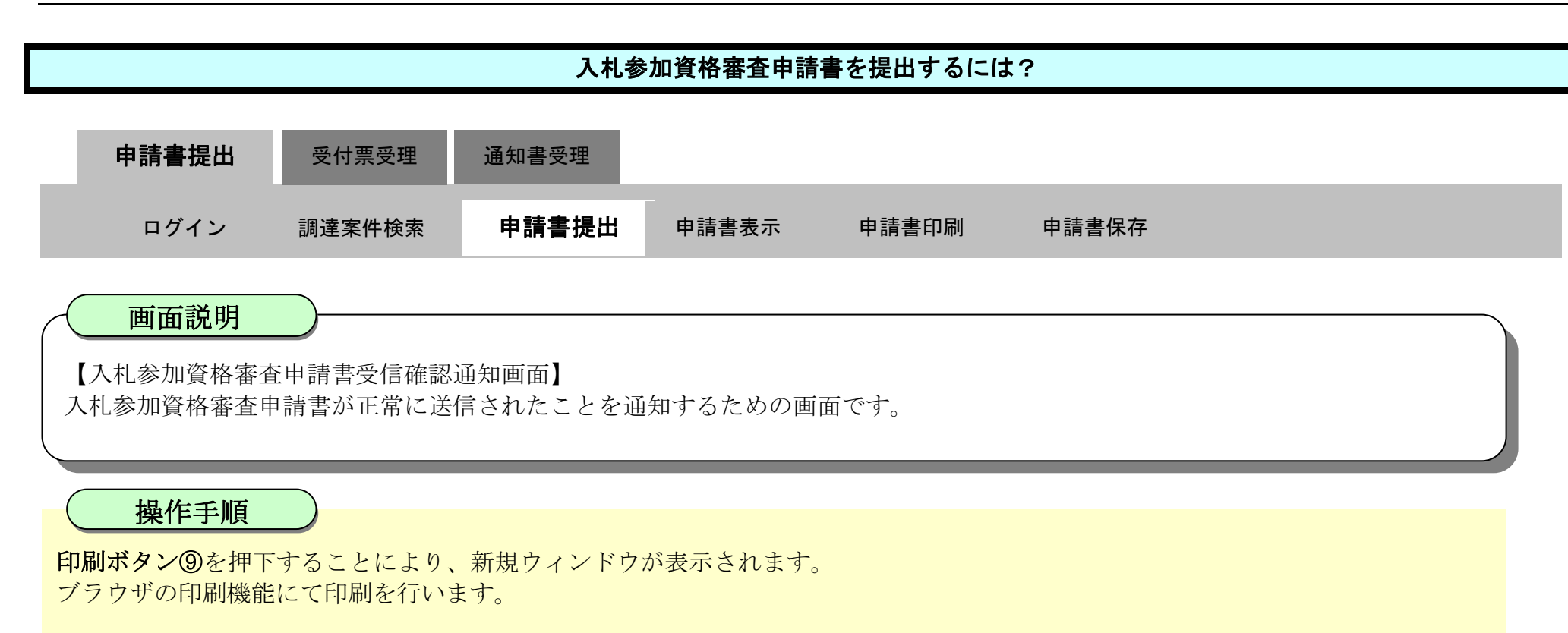

【補足説明】

「入札参加資格審査申請書受信確認通知」画面は、後で印刷することはできないため、必ず表示された時点で印刷するよう注意願い ます。

調達案件一覧ボタンは印刷ボタンを押下すると押下できるようになります。

| ☞徳島県                 |                      | 20                         | 010年02月18                  | 日 11時16分            | CALS/EC 電子入札システム        |     | Ø |
|----------------------|----------------------|----------------------------|----------------------------|---------------------|-------------------------|-----|---|
|                      | 入札情報サービス             | 電子入礼システム                   | 榆証機能                       | 説明要求                |                         | へルプ |   |
| ○ 調達案件検索<br>○ 調達案件一覧 | 企業ID<br>企業名称<br>代表者氏 | 3600000<br>徳島県テ<br>名 徳島 04 | 099800004<br>スト業者04<br>4 殿 |                     |                         |     |   |
| · 入礼状況一覧<br>· 登録者情報  |                      |                            | 入札参加                       | 資格審査申               | 請書受信確認通知                |     |   |
| •保存データ表示             |                      | )                          | 人札参加資格和                    | 審査申請書は次の内           | り容で正常に送信されました。          |     |   |
| ○ 簡易案件検索             | 譋達案件<br>調達案件         | 番号 3600000<br>名称 平成214     | 16060580200<br>年度 河川工事     | 90432-00<br>\$(1)   |                         |     |   |
|                      | 申請日時                 | 平成22年                      | ₽02月18日 11                 | 時16分                |                         |     |   |
|                      |                      |                            | 印刷を行って1                    | から、調達案件一<br>印刷<br>9 | 覧ボタンを押下してください<br>調達案件一覧 |     |   |

徳島県電子入札システム操作マニュアルー受注者編-

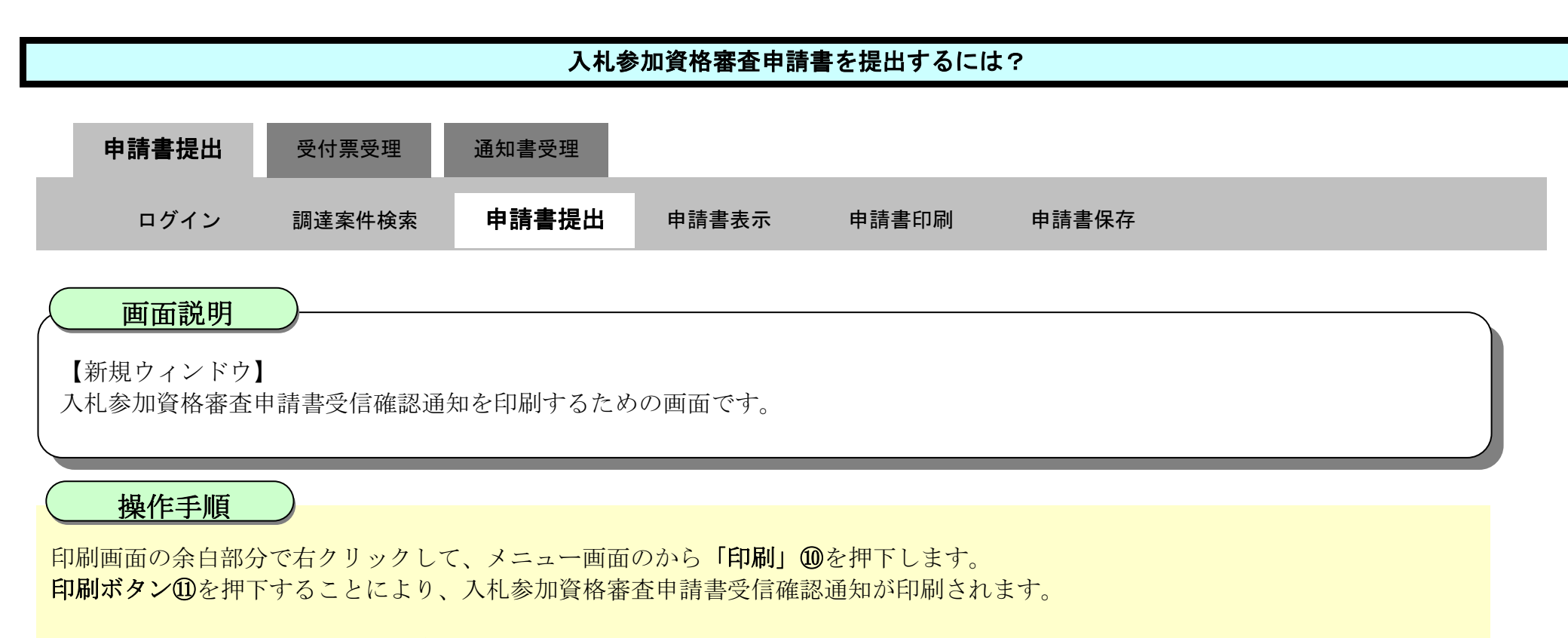

印刷終了後、右上の「×」ボタン⑩で画面を閉じて、入札参加資格審査申請書受信確認通知画面に戻って下さい。

### 【補足説明】

「入札参加資格審査申請書受信確認通知」画面は、後で印刷することはできないため、必ず表示された時点で印刷するよう注意願い ます。

| 🔮 舞題 - ブロファイル 1 - Microsoft Edge |                       |                                              |                      |                                                            |
|----------------------------------|-----------------------|----------------------------------------------|----------------------|------------------------------------------------------------|
| about:blank                      |                       |                                              |                      |                                                            |
|                                  | 企業ID<br>企業名称<br>代表者氏名 | 360000099600004<br>徳島県テスト業者04<br>徳島 04 殿     |                      | (12)                                                       |
|                                  |                       | 入札参加資格審査申請書受信                                | 確認 🏳 名前を付けて保存        | Ctrl+S                                                     |
|                                  |                       | 入札参加資格審査申請書は次の内容で正常に                         |                      | Ctrl+P                                                     |
|                                  | 調達案件番号<br>調達案件名称      | 38000001608058020090432-00<br>甲成21年度 河川工事(1) | メディアをデバイスにキャスト       |                                                            |
|                                  | 申請日時                  | 平成22年02月18日 11時16分                           |                      |                                                            |
|                                  |                       |                                              | N                    |                                                            |
|                                  |                       |                                              | ¥                    |                                                            |
|                                  |                       |                                              | (2)<br>合計:1 枚の 用紙    | 企業ID 360000099600004<br>企業名称 待息県テスト業者04<br>代表者氏名 徳島 04 段   |
|                                  |                       |                                              | プリンター                | 入札参加資格審查申請書受信確認通知                                          |
|                                  |                       |                                              | 5F AGRI/金融/医療2/第二流 ~ | 入札参加資格審査申請書は次の内容で正常に送信されました。                               |
|                                  |                       |                                              | 即款                   | 調達案件番号 38000001608058020090432-00<br>調達案件名称 平成21年度 河川工事(1) |
|                                  |                       |                                              | 1                    | 申請日時 平成22年02月18日 11時16分                                    |
|                                  |                       |                                              | 0 <sup>按</sup>       |                                                            |
|                                  |                       |                                              | 1010                 |                                                            |

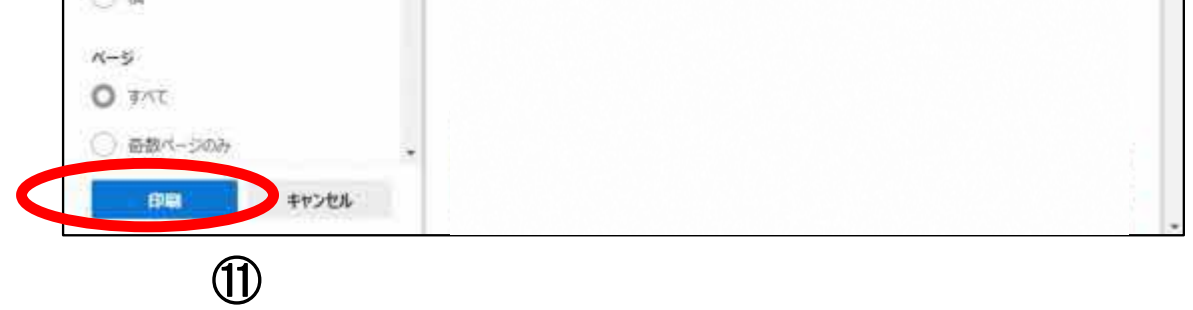

徳島県電子入札システム操作マニュアルー受注者編-

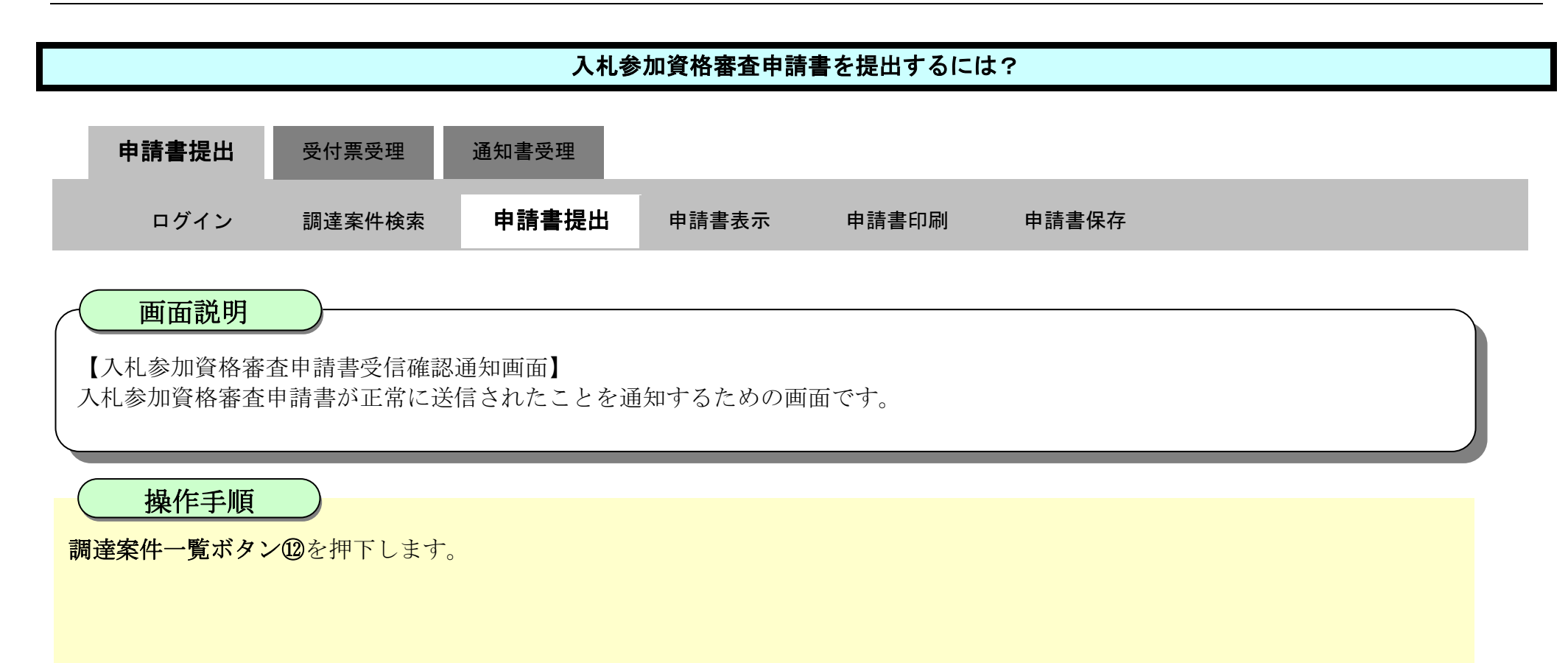

| ⑦ 徳島県                                                                                                    |                      | 2                          | 2010年02月18                     | 8日 11時16分        | CALS/EC 電子入札システム |     | Ø            |
|----------------------------------------------------------------------------------------------------|----------------------|----------------------------|--------------------------------|------------------|------------------|-----|--------------|
| C. L. M. M. M. M. M. M. M. M. M. M. M. M. M.                                                                                                    | 入礼情報サービス             | 電子入札システム                   | 檢証機能                           | 説明要求             |                  | へルプ | and there is |
| <ul> <li>&gt;&gt;&gt;&gt;&gt;&gt;&gt;&gt;&gt;&gt;&gt;&gt;&gt;&gt;&gt;&gt;&gt;&gt;&gt;&gt;&gt;&gt;&gt;&gt;&gt;&gt;&gt;&gt;&gt;&gt;&gt;&gt;</li></ul> | 企業ID<br>企業名4<br>代表者」 | 360000<br>称 德島県<br>氏名 徳島 C | 00099800004<br>テスト業者04<br>04 殿 |                  |                  |     |              |
| A 经支持级                                                                                                    |                      |                            | 入札参加                           | 資格審査申            | 請書受信確認通知         |     |              |
| 保存データ表示                                                                                                    |                      |                            | 入札参加資格和                        | 審査申請書は次の内        | 内容で正常に送信されました。   |     |              |
| ? 簡易案件検索                                                                                                    | 調達案)<br>調達案)         | +番号 360000<br>牛名称 平成21     | 0016060580200<br> 年度 河川工事      | 90432-00<br>§(1) |                  |     |              |
|                                                                                                    | 申請日                  | 寺 平成22                     | 年02月18日 11                     | 時16分             |                  |     |              |
|                                                                                                    |                      |                            | 印刷を行って                         | から、調達案件一         | 龍ボタンを押下してください    |     |              |
|                                                                                                    |                      |                            |                                | ED RAJ           | 調達案件一覧           |     |              |

徳島県電子入札システム操作マニュアルー受注者編-

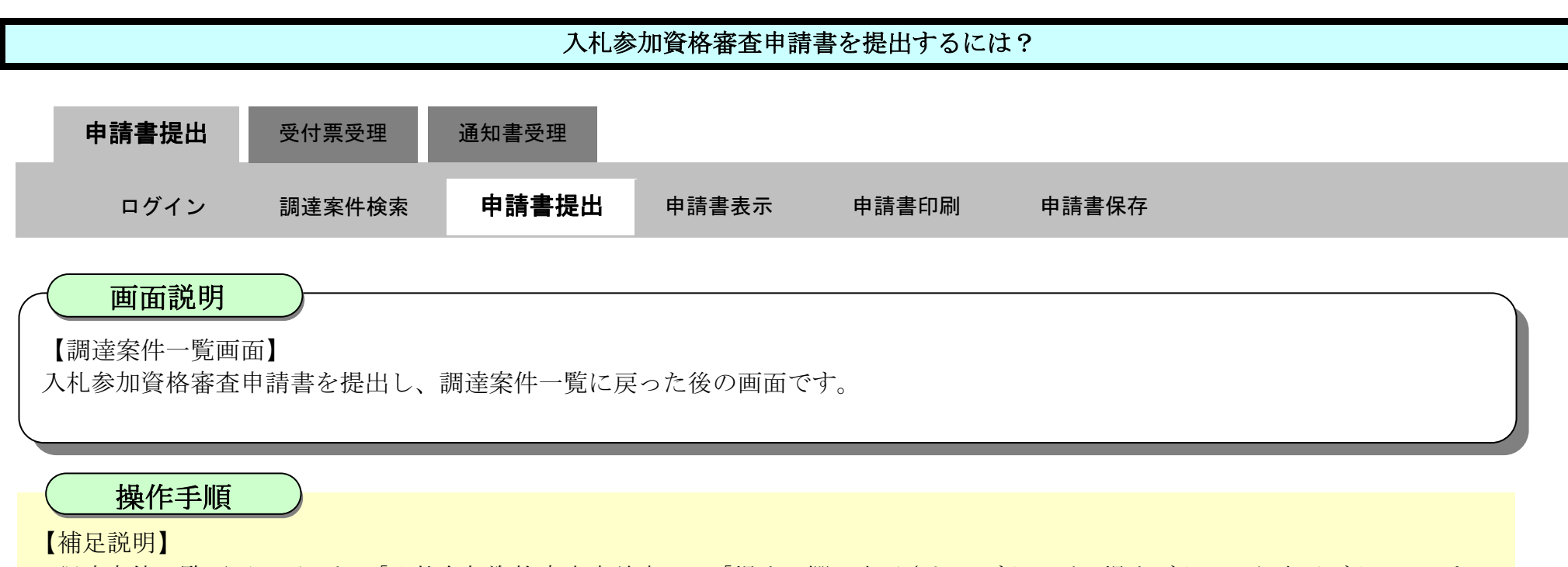

・調達案件一覧画面に戻ると、「入札参加資格審査申請書」の「提出」欄に表示されるボタンが、提出ボタンから表示ボタンにかわり ます。

・再提出ボタン【A】を押下することにより、入札参加資格審査申請書を再提出することができます。再提出ボタン押下後の操作は 「2.3.2.1 入札参加資格審査申請書を提出するには?」を参照します。

※再提出の際は、再度全ての添付資料を提出してください。(最後に提出したもののみが有効となります。)

### ここまでが、「入札参加資格審査申請書提出」の操作となります。

### 【次の操作】

入札参加資格審査申請書受付票を確認する場合は、「2.3.3.1.入札参加資格審査申請書受付票を確認するには?」を参照します。

| [○ 徳島県                                                                                                    |                                                           | 2019年04月16日 17時43分 CALS/EC 電子入札                            |               |      |             |     |     |     |           | 入札シス        | 47 L |    |            | Ø     |     |                     |                                  |
|----------------------------------------------------------------------------------------------------|-----------------------------------------------------------|------------------------------------------------------------|---------------|------|-------------|-----|-----|-----|-----------|-------------|------|----|------------|-------|-----|---------------------|----------------------------------|
|                                                                                                    | 入札情報サービス                                                  | 電子入札システム                                                   | 檢証機能          | 説明要求 | k           |     |     |     |           |             |      |    | ~          | ルブ    |     |                     |                                  |
| <ul> <li>調達案件検索 <ul> <li>調達案件一覧</li> </ul> </li> <li>指答通知書受領時認書提出</li> <li>入礼参加安待事理認書提出</li> <li>入礼前の受付課確認</li> <li>不連待通知書等照</li> </ul> <li>入礼者・研述属提出</li> | 調達機関(部局) 県土<br>企業ID<br>住所<br>企業名称<br>代表者氏名<br>案件表示順序 案件番号 | 整備部<br>360000099800008<br>徳島市万代町1丁目1番<br>テスト3株式会社<br>テスト 三 | •<br>●<br>昇順  |      | 調           | 達案作 | 井一覧 | I   |           |             |      |    | <b>8</b> # | 百新口   |     | 表示案(<br>全案件)<br>最新考 | 件 1-2<br>数 2<br>1<br>5<br>6 1749 |
| <ul> <li>登録者情報</li> </ul>                                                                                                    | 源法安住依据                                                    |                                                            |               |      | 】非关加资格需求由注意 |     |     |     | 受領確認/     |             |      |    |            | 林箭俱安主 |     |                     |                                  |
| ○ 保存データ表示                                                                                                    |                                                           | i案件名称                                                      | 入礼方式          | 1232 | 再提出         | 受付票 | 通知書 | 通知書 | 提出发<br>提出 | 思確認書<br>再提出 | 受付票  | 提出 | 再级出        | 受付票   | 通知者 | 正来<br>プロパ<br>テイ     | IAZ                              |
| ◎ 簡易案件検索                                                                                                    | 1 平成21年度 河川口                                              | E <b>\$</b> (1)                                            | 公募型指名競争入<br>札 | 表示   | 再提出         |     |     |     |           |             |      |    |            |       |     | 変更                  |                                  |
|                                                                                                    | 2 平成21年度 河川                                               | <u>[事(2)</u>                                               | 公募型指名競争入札     | 提出   | [A]         |     |     |     | 200       |             |      |    |            |       |     |                     |                                  |
|                                                                                                    |                                                           |                                                            |               |      |             |     |     |     |           |             |      |    |            |       |     | 表示案<br>全案件          | 《件 1-2<br>数 2<br>)1 )            |

徳島県電子入札システム操作マニュアルー受注者編ー
# 2.3.2.2. 入札参加資格審査申請書を確認するには?

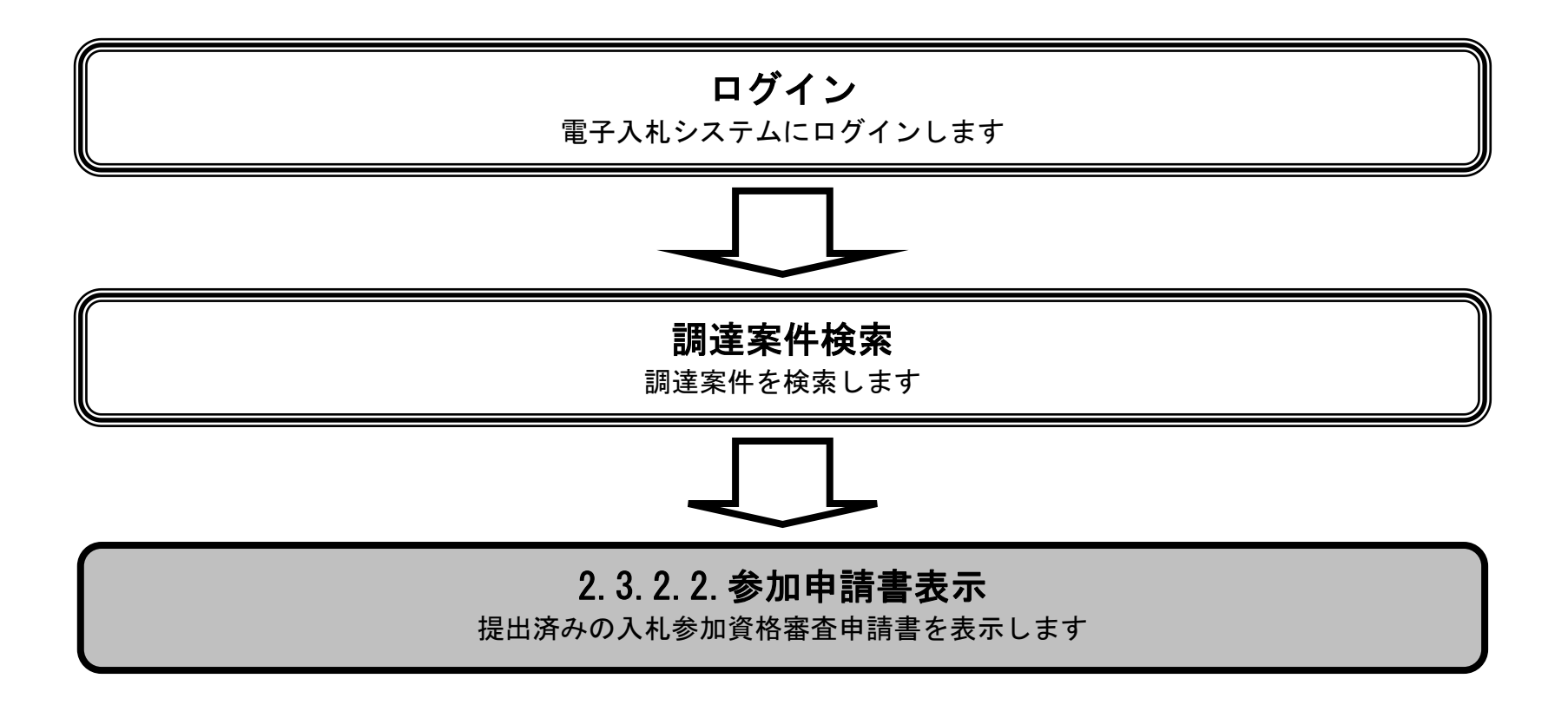

徳島県電子入札システム操作マニュアルー受注者編ー

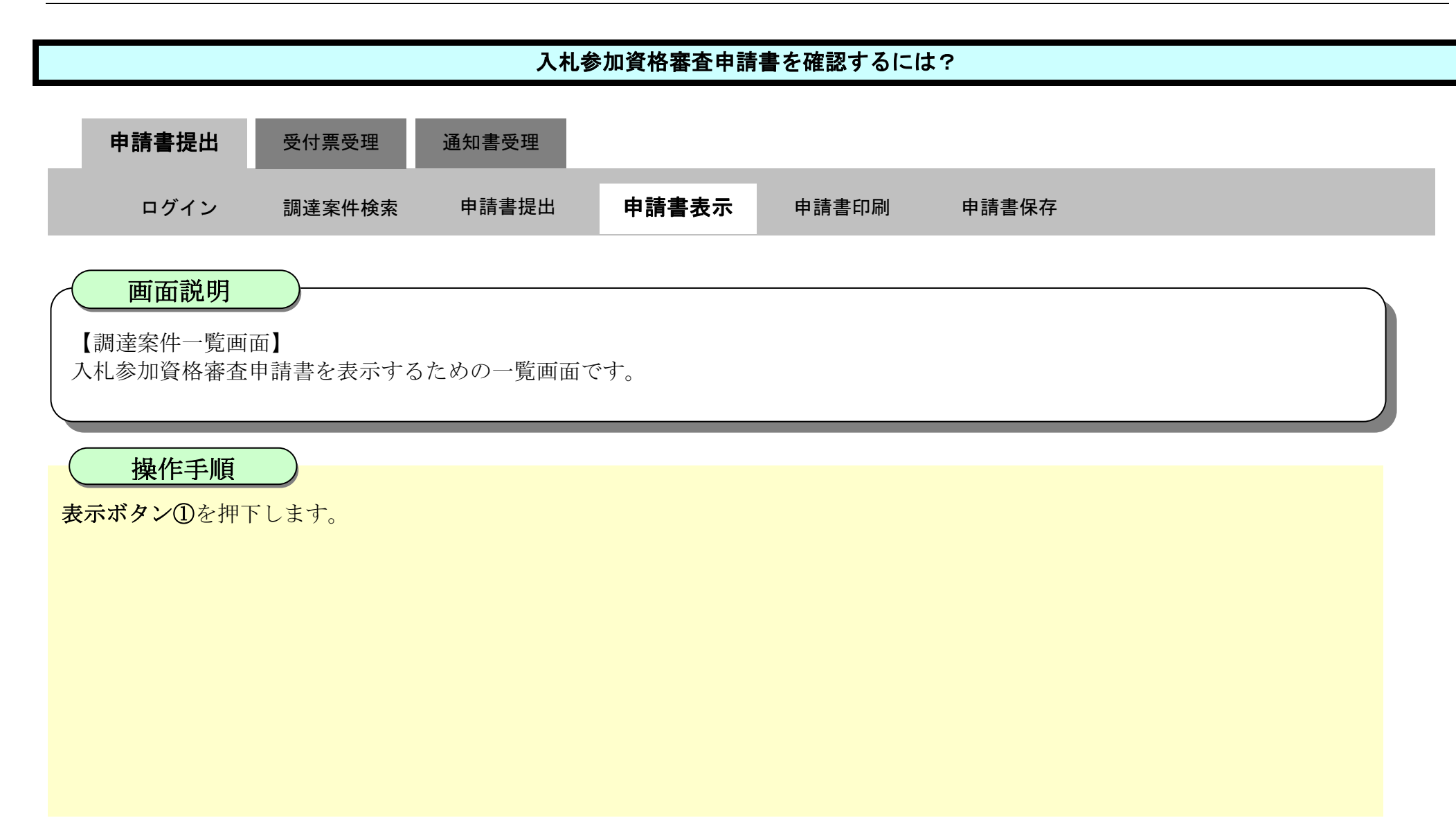

| 6 徳島県                                                                                                    |                                                           |                                                            | 2019年04月16日 17時43分 |             |       |      | CALS/     | ec ty        | 入札シス | (7 L       |       | Ø            |      |     |                                        |                                  |
|----------------------------------------------------------------------------------------------------|-----------------------------------------------------------|------------------------------------------------------------|--------------------|-------------|-------|------|-----------|--------------|------|------------|-------|--------------|------|-----|----------------------------------------|----------------------------------|
|                                                                                                    | 入札情報サービス                                                  | 電子入札システム                                                   | 榆証機能               | 説明要求        |       |      |           | -            |      | The second | -     | ~            | ルプ   |     |                                        |                                  |
| <ul> <li>調達案件検索</li> <li>調達案件一覧</li> <li>調達案件一覧</li> <li>指名通知書受領時訪書提出</li> <li>入北参加安特書変申請書提出</li> <li>入北参加安特書変申請書提出</li> <li>入北参加安特書変申請書提出</li> <li>入北参加安特書容</li> <li>入北参加安特書容</li> <li>入北状況一覧</li> <li>入北支援の受付票・通知書確認</li> </ul> | 調達機関(部局) 県土<br>企業ID<br>住所<br>企業名称<br>代表者氏名<br>案件表示順序 案件番号 | 遊備部<br>360000099800008<br>徳島市万代町1丁目1番<br>テスト3株式会社<br>テスト 三 | 地<br>● 昇順<br>○ 降順  |             | 調達    | 案件-  | →覧        |              |      |            |       | 最新           | 更新日間 | 痔 2 | 表示案(<br>全案件指<br>④<br>最新表<br>2019.04.10 | 牛 1−2<br>改 2<br>1<br>▶<br>6 1743 |
|                                                                                                    | 武法定                                                       | 件皆載                                                        |                    | 入礼参加资格審查申請書 |       |      | 受得<br>提出支 | )確認/<br>思確認者 |      |            | 技術出   | 1 <b>%</b> 8 | ŧ    |     |                                        |                                  |
| INTT 7 73X-0                                                                                                    | a<br>S                                                    | 案件名称                                                       | 入礼方式               | 19.UL       | 再提出 氛 | 付票 通 | ma iin    | 12 IS        | 再提出  | 受付票        | 提出    | 再提出          | 受付票  | 通知者 | プロパ<br>テイ                              | IA                               |
| 9 簡易案件検索                                                                                                    | 1 平成21年度 河川工                                              | <u>事(1)</u>                                                | 公募型指名競争<br>札       | 入表示         | 再提出   |      |           |              |      |            | 19.55 |              |      | ÷   | 変更                                     |                                  |
|                                                                                                    | 2 平成21年度 河川口                                              | <u>(2)</u>                                                 | 公募型指名競争<br>札       | 入提出         | D     |      |           |              |      |            |       |              |      |     |                                        |                                  |
|                                                                                                    |                                                           |                                                            |                    |             |       |      |           |              |      |            |       |              |      |     | 表示案<br>全案件                             | 件 1-2<br>数 2<br>11 <b>》</b>      |

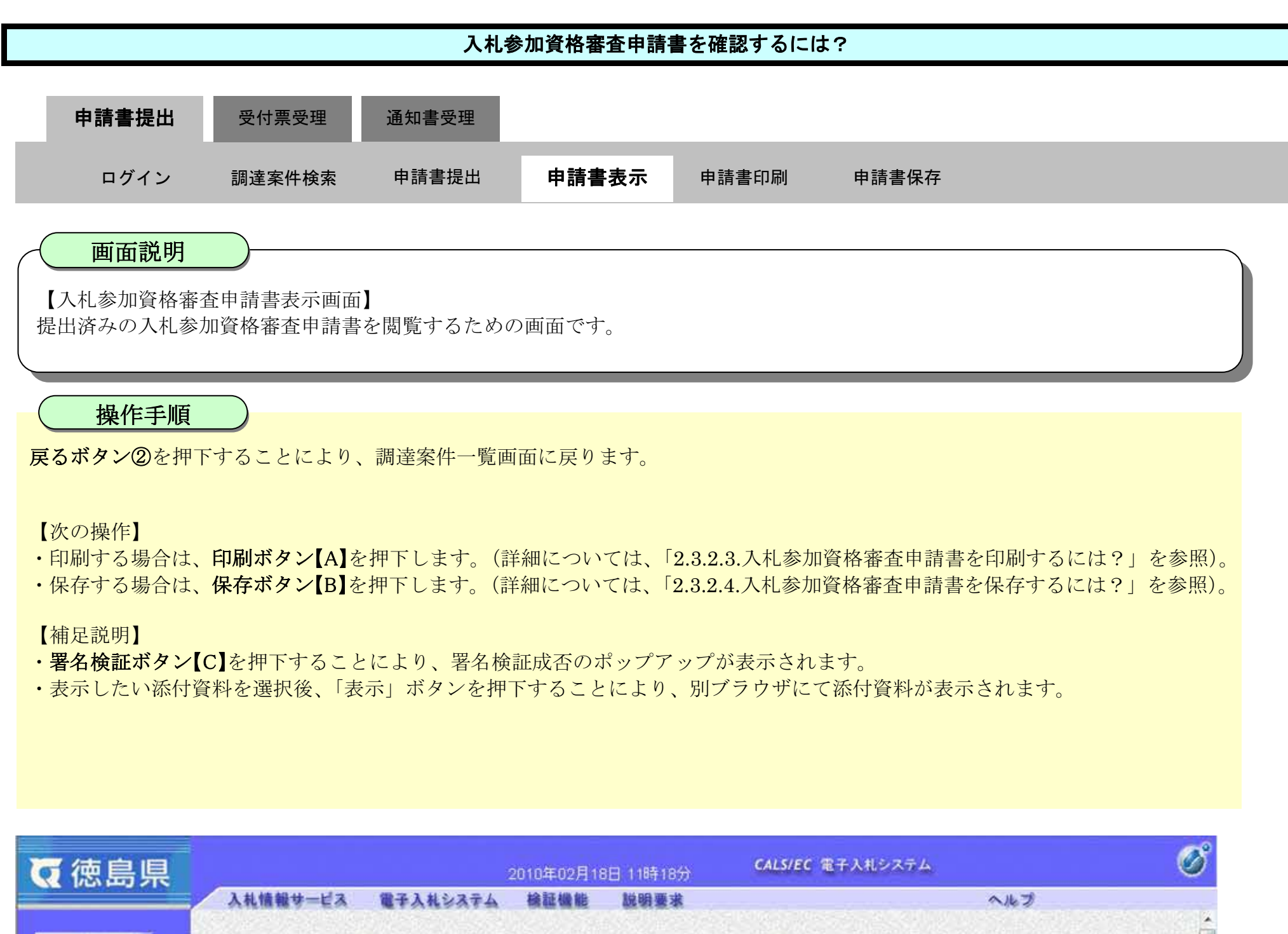

|                                    | 人机储靴芽二ビス 電子人             | 私システム 稀証機能 説明要求            | A/67                  |      |
|------------------------------------|--------------------------|----------------------------|-----------------------|------|
|                                    | 3.50.4.50.532.50.50.4.54 |                            |                       | -    |
| 。調達案件検索                            | The second states where  |                            | 平成22年02月18日           |      |
| ◎ 調達案件一覧                           |                          |                            |                       |      |
| ◎ 入札状況一覧                           | 德島県知事 飯泉                 | 嘉門 殿                       |                       |      |
| • 登録者情報                            |                          |                            | 郵便番号: 770-8570        |      |
| State of the local division of the |                          |                            | 住所: 徳島市万代町1丁目1番地      | 22   |
| ・保存ナータ表示                           |                          |                            | 企業ID: 360000099800004 | 201  |
|                                    |                          |                            | 企業之称: 徳島県テフト業者04      |      |
| 0.00 97:00 10 10 10                |                          |                            | 代表去氏之: 德島 04          | 3    |
| 161 80 #C1T 1X #C                  |                          |                            |                       | 53.  |
|                                    |                          | 人札参加資格審查                   | 至申請書                  | E    |
|                                    | 次の案件に係る                  | 、札参加資格について審査されたく、書類を添えて申請  | 削します。                 |      |
|                                    | 1.調達案件番号                 | 36000001606058020090432-00 |                       |      |
|                                    | 2. 調達案件名称                | 平成21年度 河川工事(1)             |                       | 22   |
|                                    | 3. 履行期限                  |                            |                       | 1994 |
|                                    |                          |                            |                       |      |
|                                    | なお、問い合わせ                 | 先は次のとおりです。                 |                       |      |
|                                    | 問い合わせ先                   |                            |                       | Sh   |
|                                    |                          |                            |                       | 1000 |

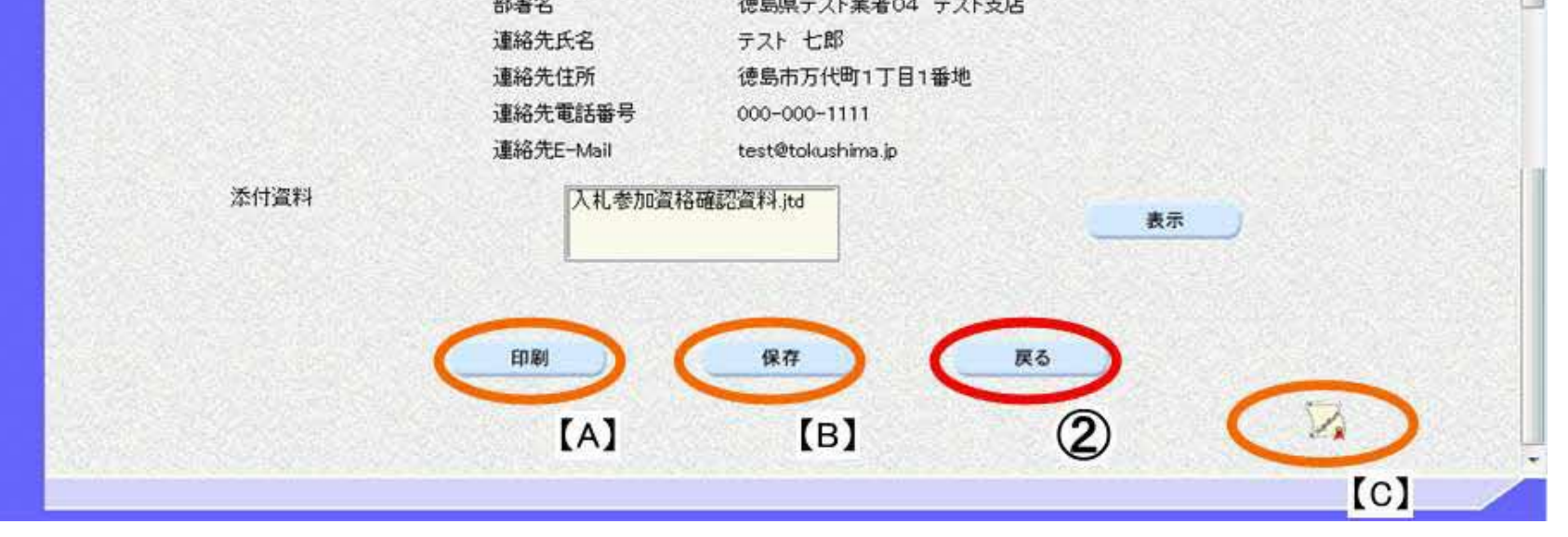

# 2.3.2.3. 入札参加資格審査申請書を印刷するには?

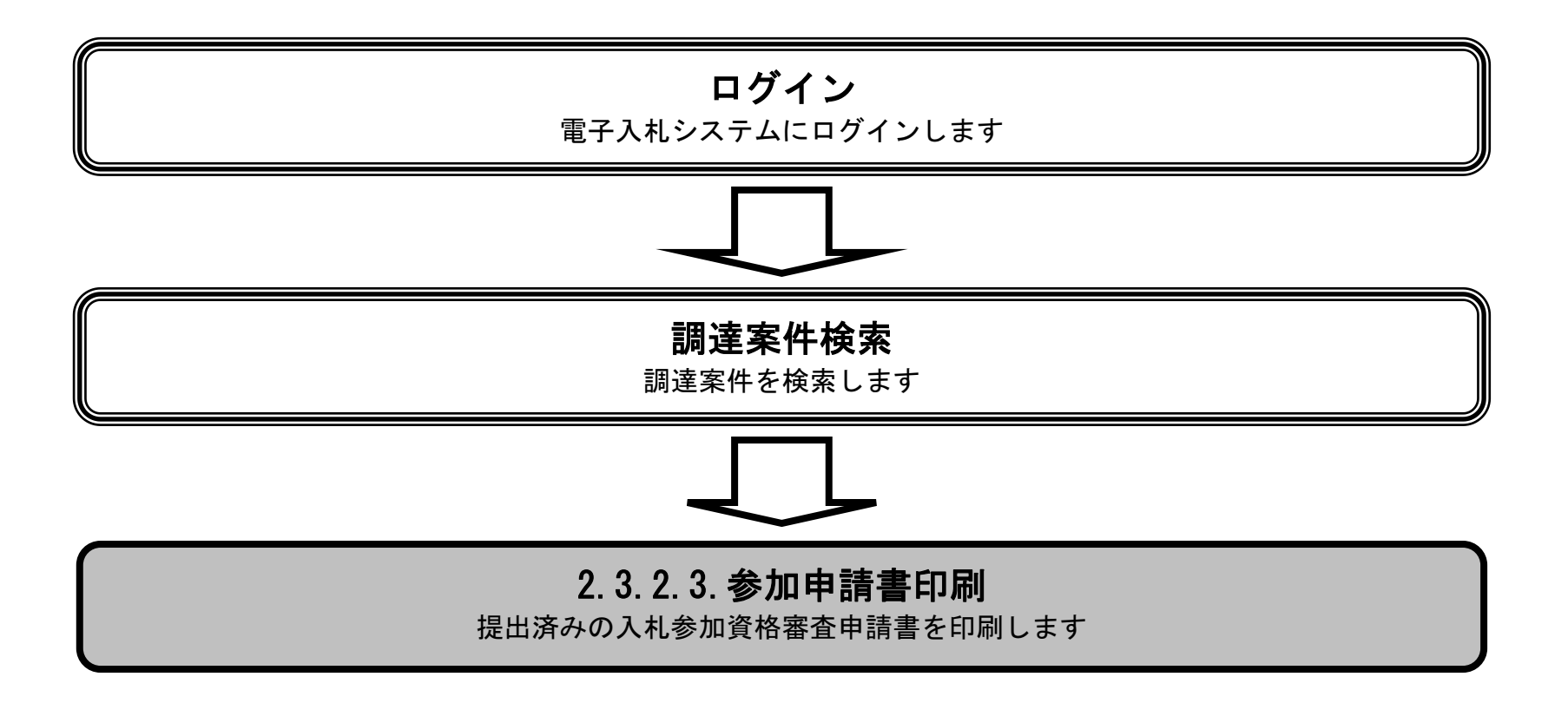

徳島県電子入札システム操作マニュアルー受注者編-

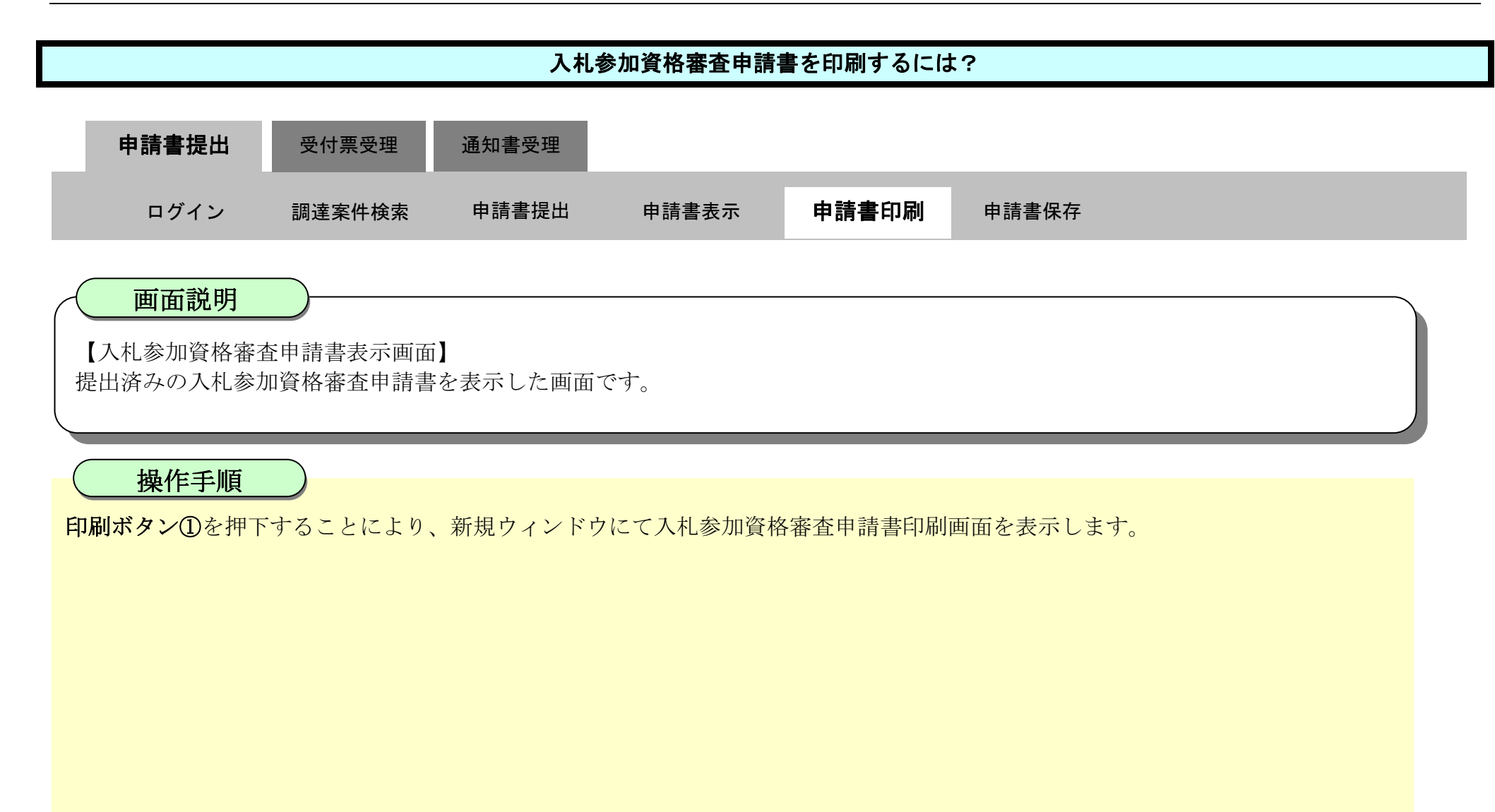

| ▼ 徳島県                     |                                   | 2010年02月18日 11時18分 CALS/EC 電子入札システム         |                  |                |  |  |  |  |  |  |
|---------------------------|-----------------------------------|---------------------------------------------|------------------|----------------|--|--|--|--|--|--|
|                           | 入礼情報サービス 電子入札システム                 | 格証機能 說明要求                                   | へルプ              |                |  |  |  |  |  |  |
| ○ 調達案件検索<br>○ 調達案件一覧      |                                   |                                             | 平成22年02月18日      | Î              |  |  |  |  |  |  |
| ◎ 入札状況一覧                  | 德島県知事 飯泉 嘉門 殿                     |                                             |                  |                |  |  |  |  |  |  |
| <ul> <li>登録者情報</li> </ul> |                                   |                                             | 郵便番号: 770-8570   |                |  |  |  |  |  |  |
| ◎ 保存データ表示                 |                                   |                                             | 住所: 徳島市万代町1丁目1番地 |                |  |  |  |  |  |  |
|                           |                                   |                                             | 企業名称: 徳島県テスト業者04 |                |  |  |  |  |  |  |
| 0 簡易案件検索                  |                                   |                                             | 代表者氏名: 徳島 04     |                |  |  |  |  |  |  |
|                           |                                   | 入札参加資                                       | 格審査申請書           |                |  |  |  |  |  |  |
|                           | 次の案件に係る入札参加資格                     | 記ついて審査されたく、書類を                              | たえて申請します。        |                |  |  |  |  |  |  |
|                           | 1. 調達案件番号<br>2. 調達案件名称<br>3. 履行期限 | 36000001606058020090432-(<br>平成21年度 河川工事(1) | 0                |                |  |  |  |  |  |  |
|                           | なお、問い合わせ先は次のとお                    | 5りです。                                       |                  |                |  |  |  |  |  |  |
|                           | 問い合わせ先                            |                                             |                  | and the second |  |  |  |  |  |  |
|                           |                                   | 部署名 徳                                       | 島県テスト業者04 テスト支店  |                |  |  |  |  |  |  |
|                           |                                   | 連絡先氏名テン                                     | 2下七郎             |                |  |  |  |  |  |  |

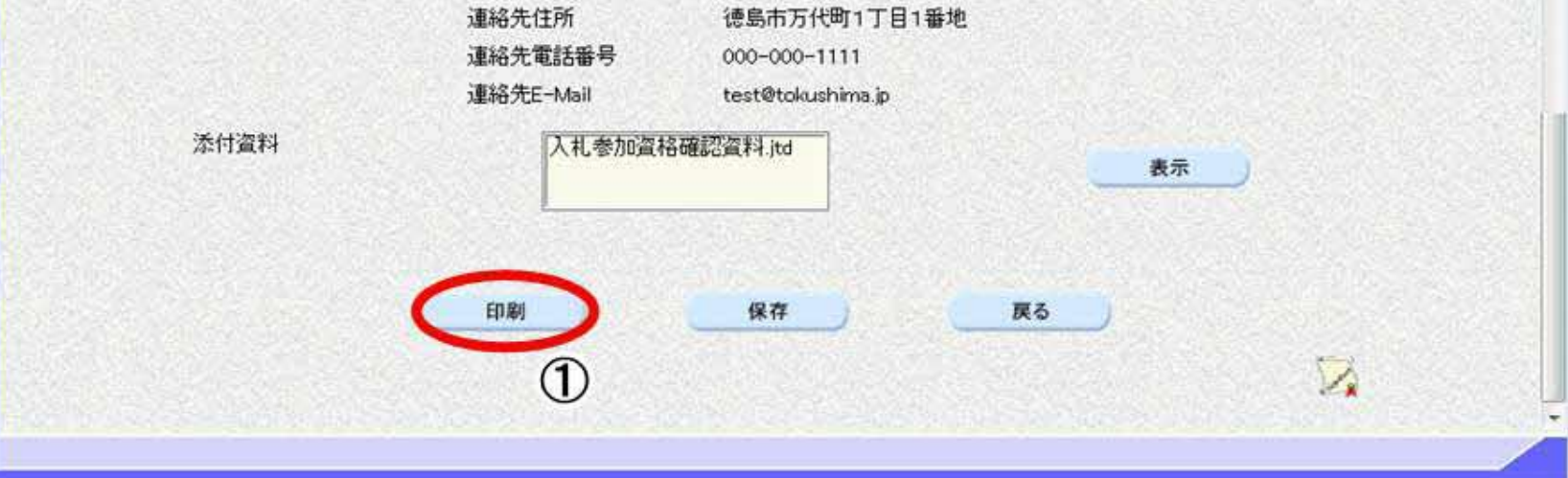

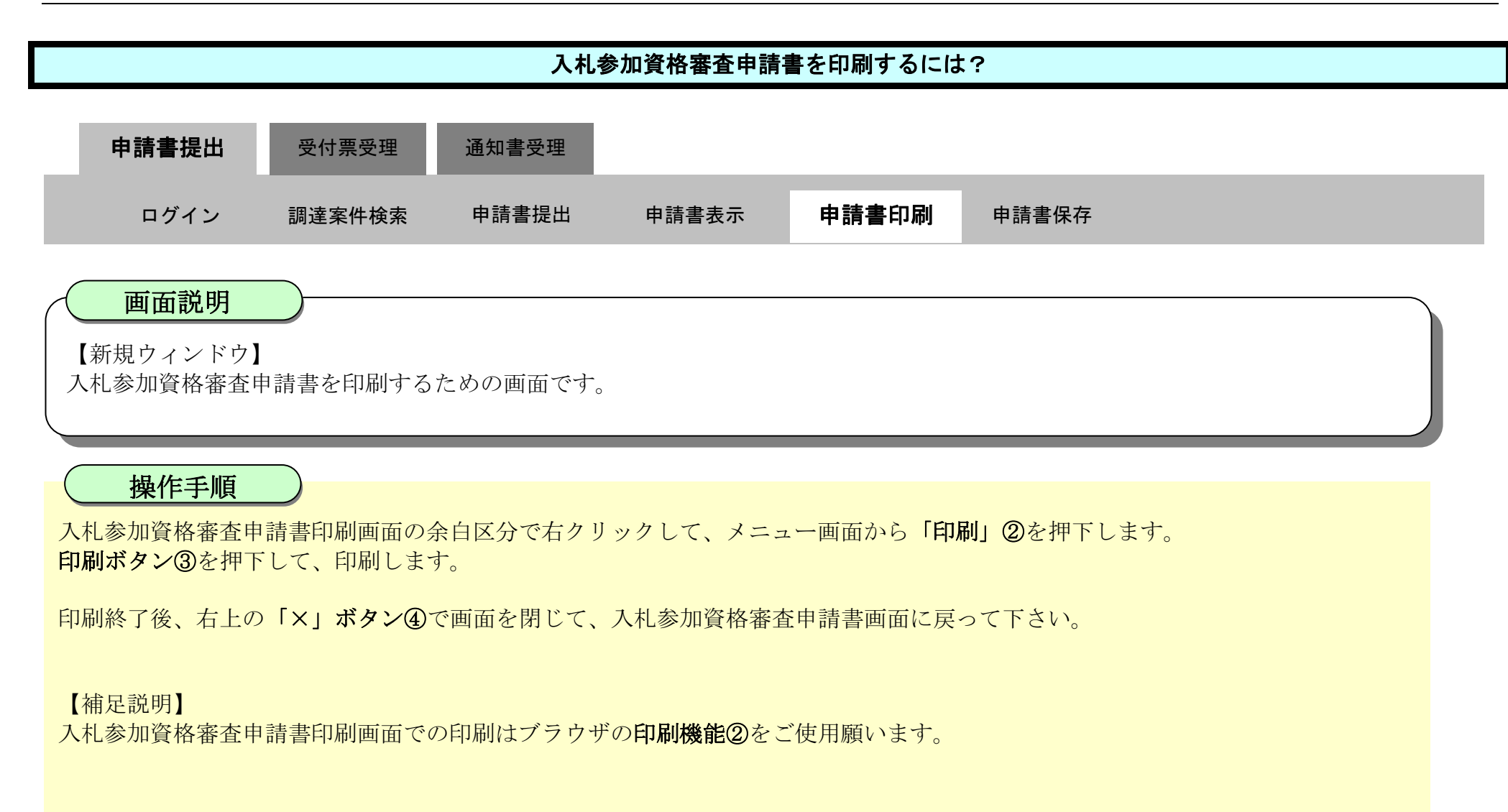

|                                   |                                   |                                                                                                    | 平成22年02月18日              | 4                                                                  |
|-----------------------------------|-----------------------------------|----------------------------------------------------------------------------------------------------|--------------------------|--------------------------------------------------------------------|
| 进展机构事 飯泉 麗                        | PT 10                             |                                                                                                    |                          |                                                                    |
| 04 FENELS 11 FORES                |                                   | 郵便 <b>酬</b> 号:<br>(注所:                                                                                                    | 770-8570                 |                                                                    |
|                                   |                                   | 企業ID:<br>企業名称:                                                                                                    | 3000000 🏳 名前を付けて保存       | Ctrl+S                                                             |
|                                   | 3.41.2                            | 代表者氏名:<br>約1-2-2-3-3-3-3-3-3-3-3-3-3-3-3-3-3-3-3-3-                                                                                                    |                          | Ctrl+P                                                             |
| 次の責件に低る入礼                         | 参加機械について審査されたら                    | 書類を定えて申請します。                                                                                                    | メディアをデバイスにキャスト           |                                                                    |
| 1. 质違案件番号<br>2. 质違案件名林<br>3. 履行期限 | 380000016050580200<br>平成21年度 河川工程 | 80432-00<br>F(1)                                                                                                    |                          |                                                                    |
| なお、聞い合わせ先は                        | あのとおりです。                          |                                                                                                    | N.:                      |                                                                    |
| 間い合わせ先                            | 2010-2                            | 1000-01-01-01-01-01-01-01-01-01-01-01-01                                                                                                    |                          |                                                                    |
|                                   | 道絡先氏名                             | テスト 七郎                                                                                                    | FI RI                    | 2                                                                  |
|                                   | 這時先任用<br>這絡先電話醫号                  | 總局市方1代町1丁目1番吧<br>000-000-1111                                                                                                    | 合計:1 枚の用紙                |                                                                    |
|                                   | ·道格先至-Mail<br>(545-211)           | test@tokuchima.jp<br>3. si estodrzaze#9701113 a.e.                                                                                                    | 70-4-                    | · 德剧员知事 颜泉 亂門 詞<br>彭伊哈勞: 770-8570                                  |
|                                   |                                   | A REPORT OF A CONTRACT OF A CONTRACT OF A CO | SFACDT/金融/座連2/第二体。       | (役称) 連動南方代明1丁目1番号<br>企業に2:3800000098900004<br>企業名称:道動県グスト業者の4      |
|                                   |                                   |                                                                                                    | 2 HOULT WITH REAL AD THE | (代表考氏名: 徳島 04<br>入札参加資格審査申請書                                       |
|                                   |                                   |                                                                                                    | 卸数                       | 決の案件に係る入札参加資格について審査されたく、書類を加えて申請します。                               |
|                                   |                                   |                                                                                                    | 1                        | 1. 読金要件番号 38000001606058020000432-00<br>3. 読を要任念社 平均31回答 (1)(丁事(1) |
|                                   |                                   |                                                                                                    | U-TPON                   | 3. 應行時間                                                            |
|                                   |                                   |                                                                                                    | 0 #2                     | なお、間い合わせ先は次のとおりです。<br>問い合わせ先                                       |
|                                   |                                   |                                                                                                    | () M                     | 部署名 徳島県テスト業者04 テスト支店<br>連絡先氏名 テスト 七郎                               |
|                                   |                                   |                                                                                                    | K-5                      |                                                                    |
|                                   |                                   |                                                                                                    | O ant                    | 活行資料 入机带加温器硼EE温料 nd                                                |
|                                   |                                   |                                                                                                    | () 奇赦ページのみ               |                                                                    |
|                                   |                                   |                                                                                                    | china                    |                                                                    |

# 2.3.2.4. <u>入札参加資格審査申請書を保存するには?</u>

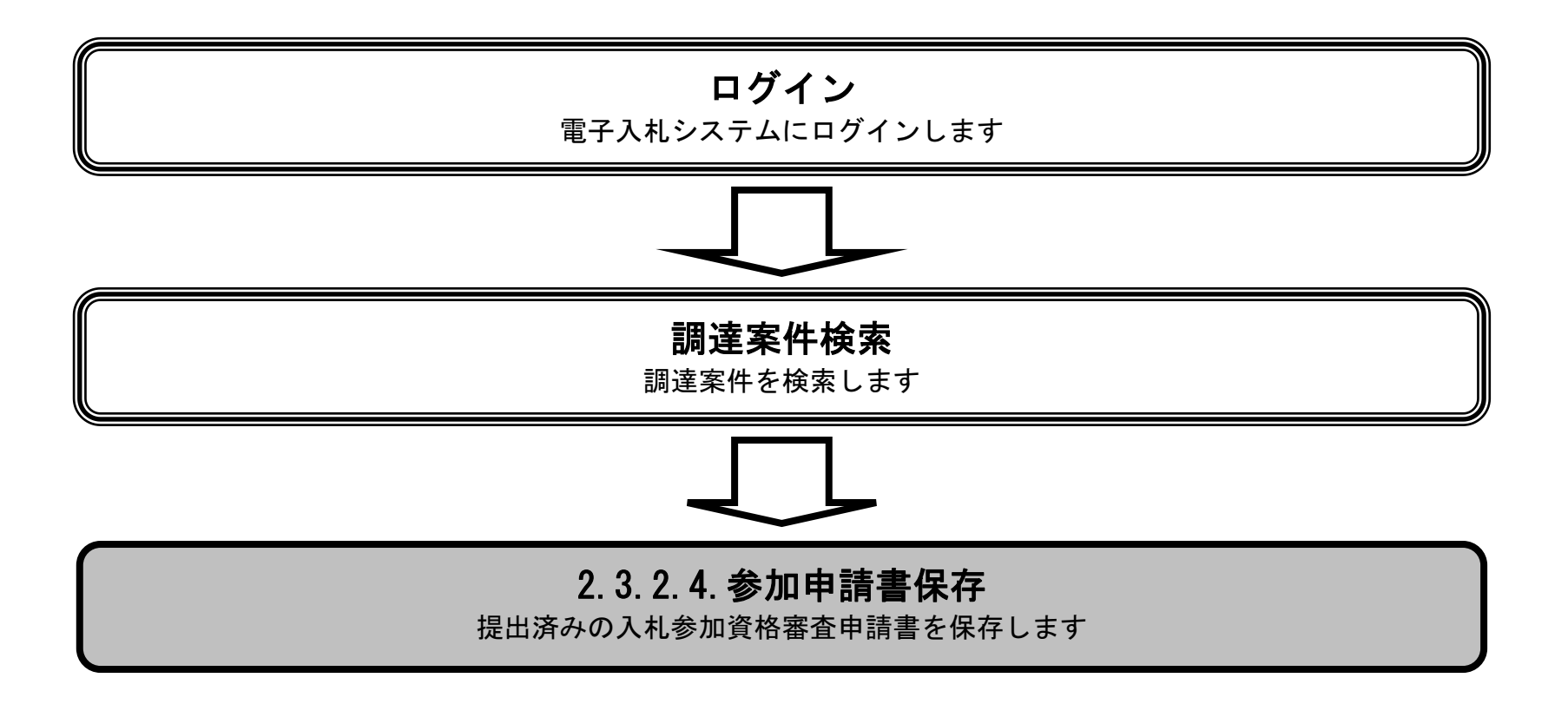

徳島県電子入札システム操作マニュアルー受注者編-

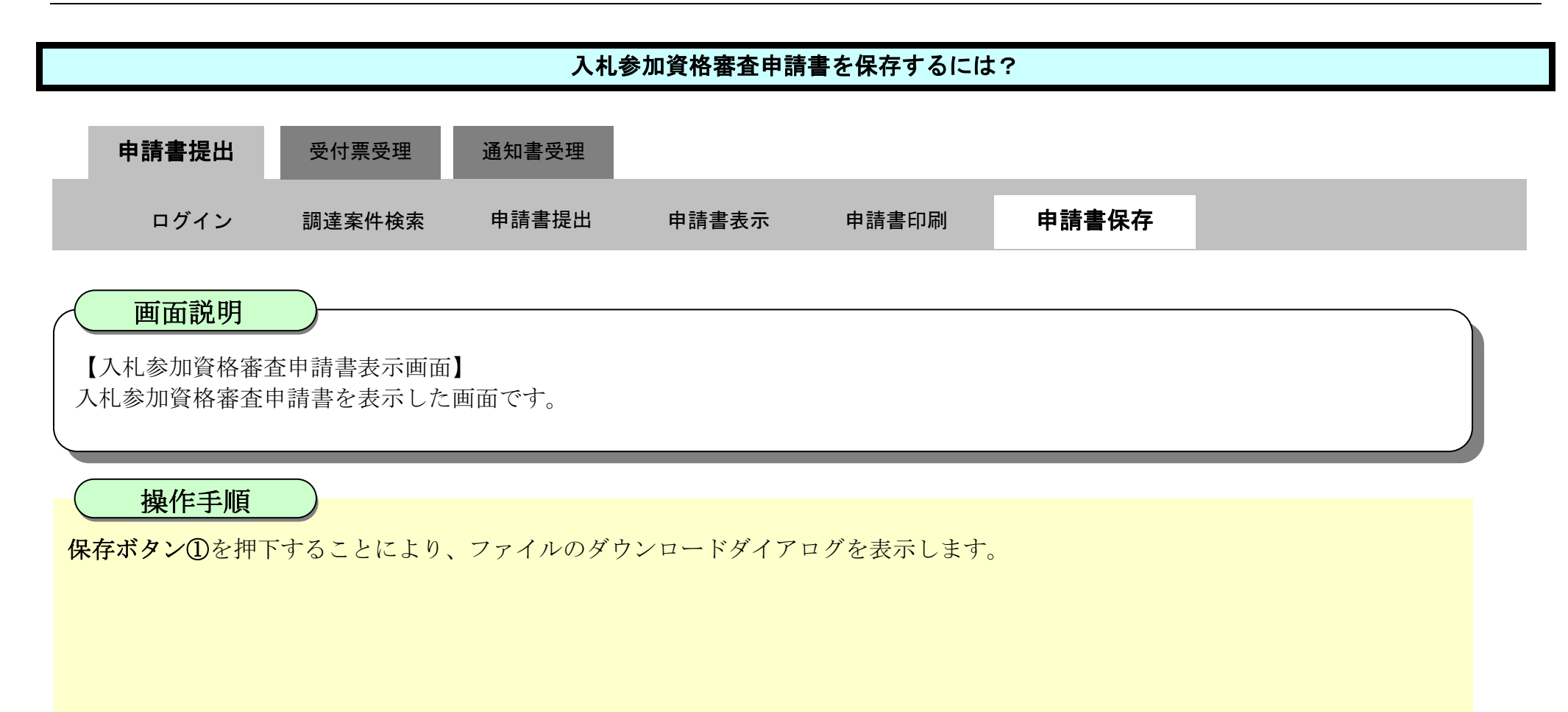

| ☞ 徳島県                          |                     | 2010年02月18日      | 3 11時18分 CAL   | 5/EC 電子入札システム                             | Ø         |
|--------------------------------|---------------------|------------------|----------------|-------------------------------------------|-----------|
|                                | 入礼情報サービス 電子入礼》      | ステム 検証機能         | 説明要求           | へルプ                                       |           |
| ◎ 調達案件検索<br>◎ 調達案件一覧           |                     |                  |                | 平成22年02月18日                               | Î         |
| ◎ 入札状況一覧                       | 德島県知事 飯泉 嘉          | 門殿               |                |                                           |           |
| · 登録者情報                        |                     |                  |                | 郵便番号: 770-8570                            |           |
| ○保存データ表示                       |                     |                  |                | 住所: 徳島市万代町1丁目1番地<br>企業ID: 360000099800004 |           |
| Internet and the second second |                     |                  |                | 企業名称:徳島県テスト業者04                           |           |
| 9 簡易案件検索                       |                     |                  |                | 代表者氏名: 偲島 04                              |           |
|                                |                     | 入札               | ,参加資格審查申請      | 書                                         | E .       |
|                                | 次の案件に係る入札者          | 動資格について審査された     | く、書類を添えて申請します。 |                                           |           |
|                                | 1.調達案件番号            | 3600000160605802 | 0090432-00     |                                           |           |
|                                | 2.調達案件名称<br>3. 處行期限 | 平成21年度 河川口       | [事(1)          |                                           | 1000      |
|                                | O. NELINAK          |                  |                |                                           |           |
|                                | なお、問い合わせ先は          | 次のとおりです。         |                |                                           |           |
|                                | 問い合わせ先              |                  |                |                                           |           |
|                                |                     | 部署名              | 徳島県テスト業者04     | 4 テスト支店                                   | 20-26-20- |
|                                |                     | 連絡先氏名            | テスト 七郎         |                                           |           |

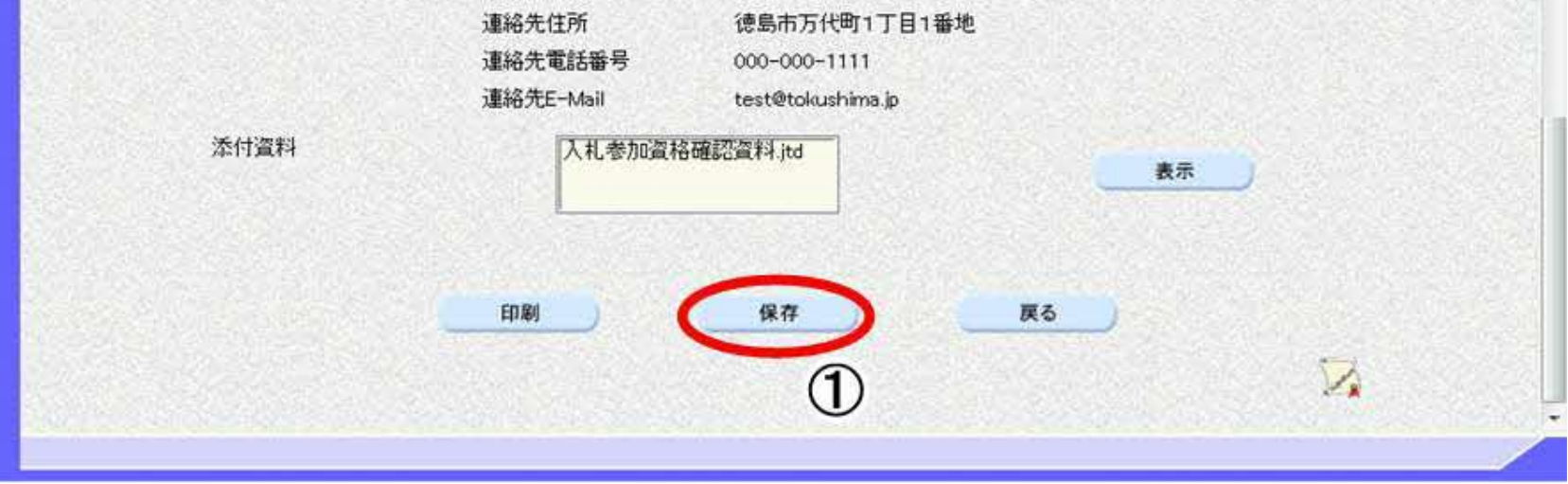

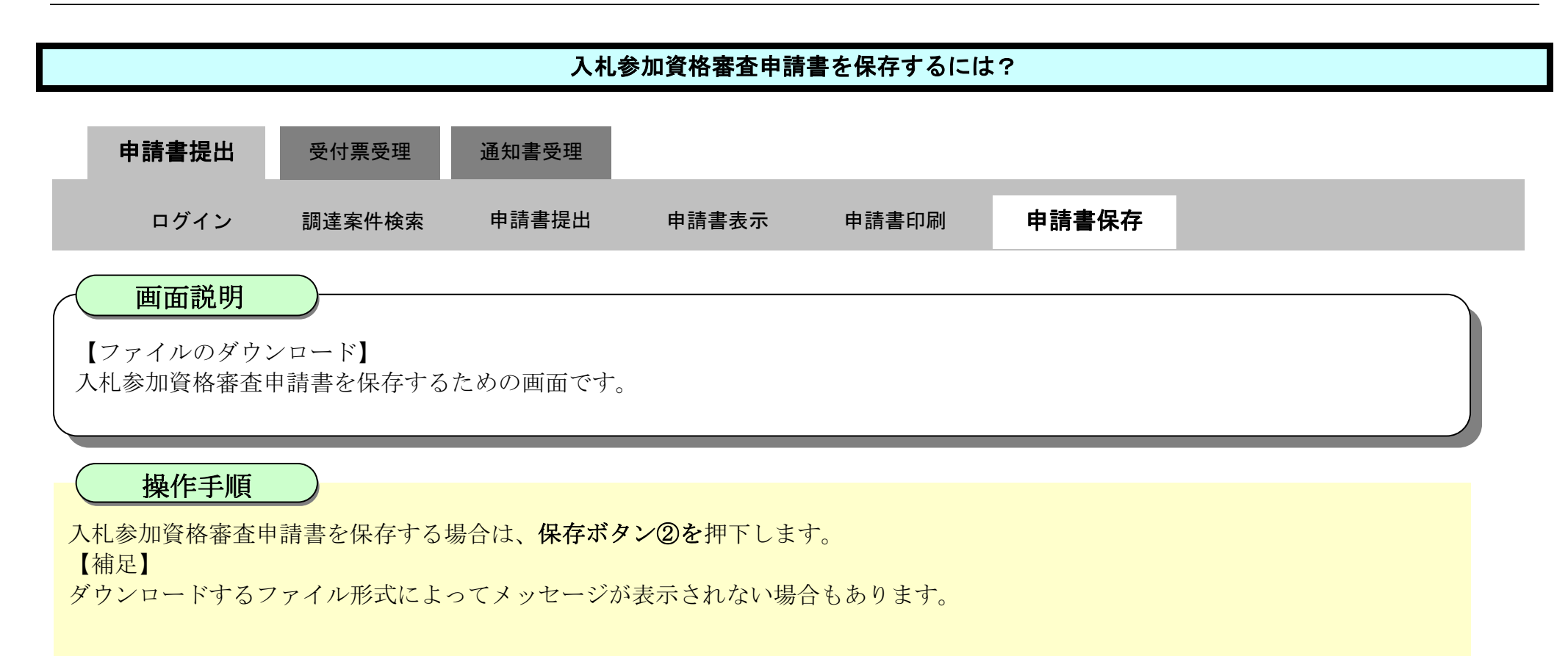

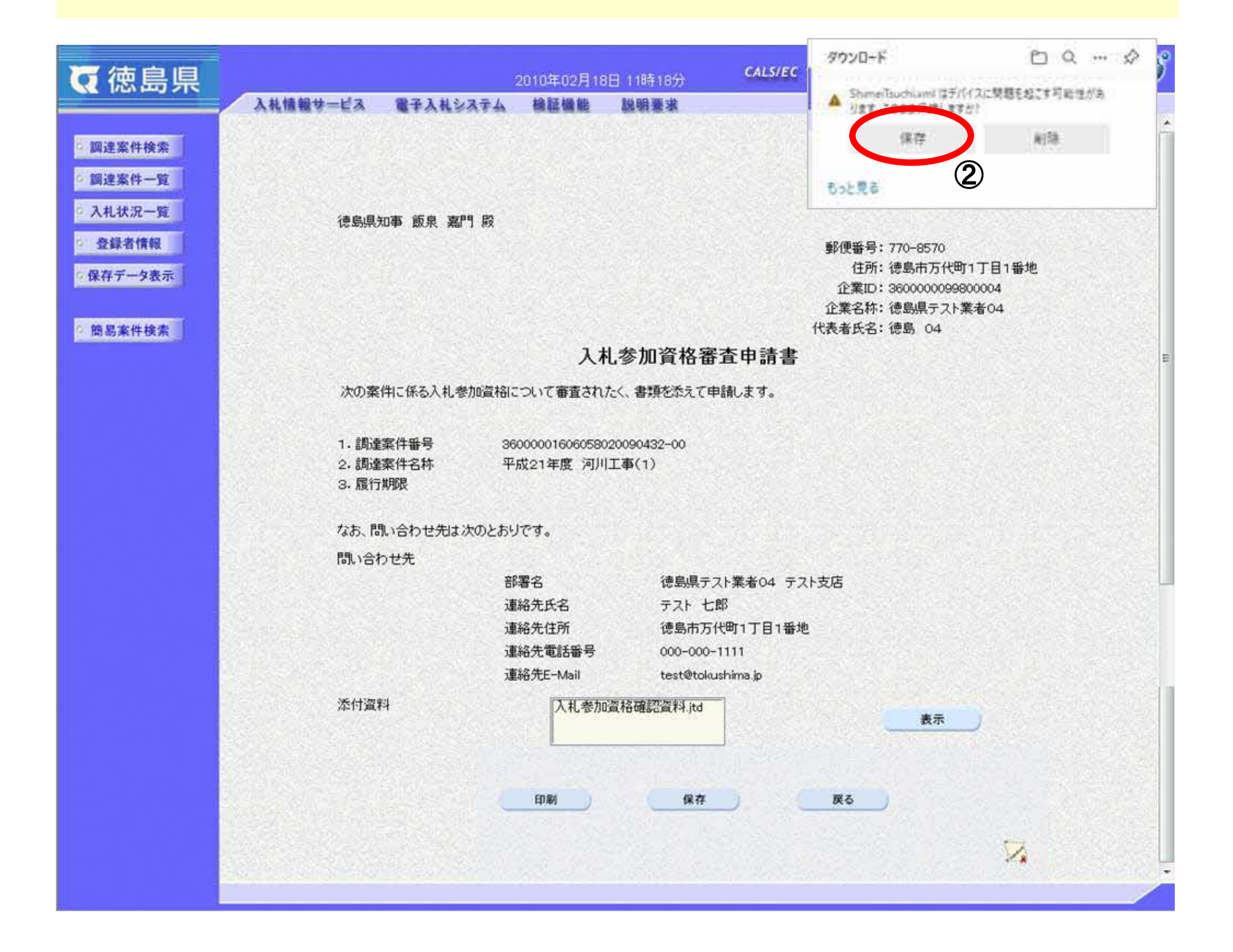

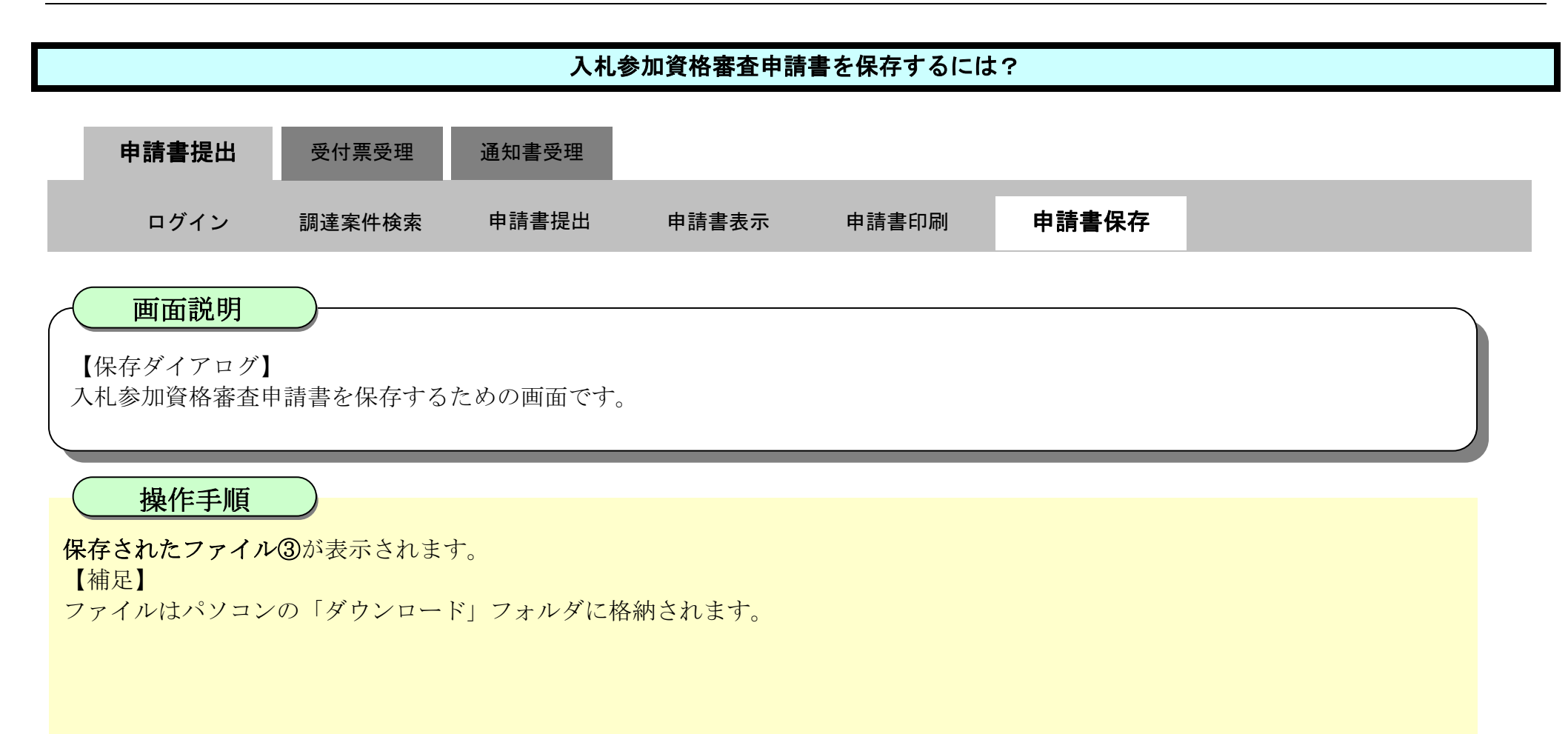

| ▼徳島県     |                      | 2010年02月18日 11時1        | 8分 CALS/ ダウンロード     |             |
|----------|----------------------|-------------------------|---------------------|-------------|
|          | 入札情報サービス 電子入札システ     | テム 検証機能 説明要             | ShimeiTsuchi.ar     | πi          |
| 9.調達案件検索 |                      |                         | Bak BZ              | 3           |
| ◎ 調達案件一覧 |                      |                         | U)C/L®              |             |
| 9 入札状況一覧 | 德島県知事 飯泉 嘉門          | 段                       |                     |             |
| ● 登録者情報  |                      |                         | 郵便番号:770            | -8570       |
| ◎保存データ表示 |                      |                         | 住所: 徳島<br>企業ID: 260 | 6市万代町1丁目1番地 |
|          |                      |                         | 企業名称: 德島            | 県テスト業者04    |
| 0 簡易案件検索 |                      |                         | 代表者氏名: 徳島           | \$ 04       |
|          |                      | 入札参加了                   | 資格審査申請書             | E           |
|          | 次の案件に係る入札参加          | 資格について審査されたく、書類な        | を添えて申請します。          |             |
|          | 1.調達案件番号             | 36000001606058020090432 | -00                 |             |
|          | 2. 調達案件名称<br>3. 履行期限 | 平成21年度 河川工事(1)          |                     |             |
|          | なお、問い合わせ先は次の         | とおりです。                  |                     |             |
|          | 問い合わせ先               |                         |                     |             |
|          |                      | 部署名 1                   | 徳島県テスト業者04 テスト支店    |             |
|          |                      | 連絡先氏名                   | テスト七郎               |             |
|          |                      | 連絡先住所                   | 意島市万代町1丁目1番地        |             |

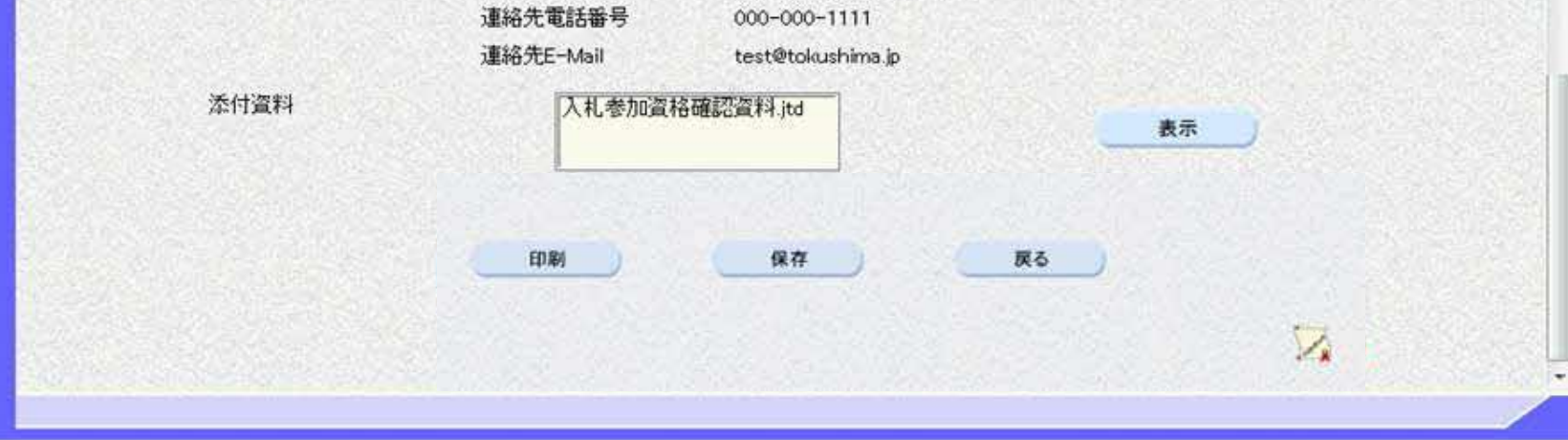

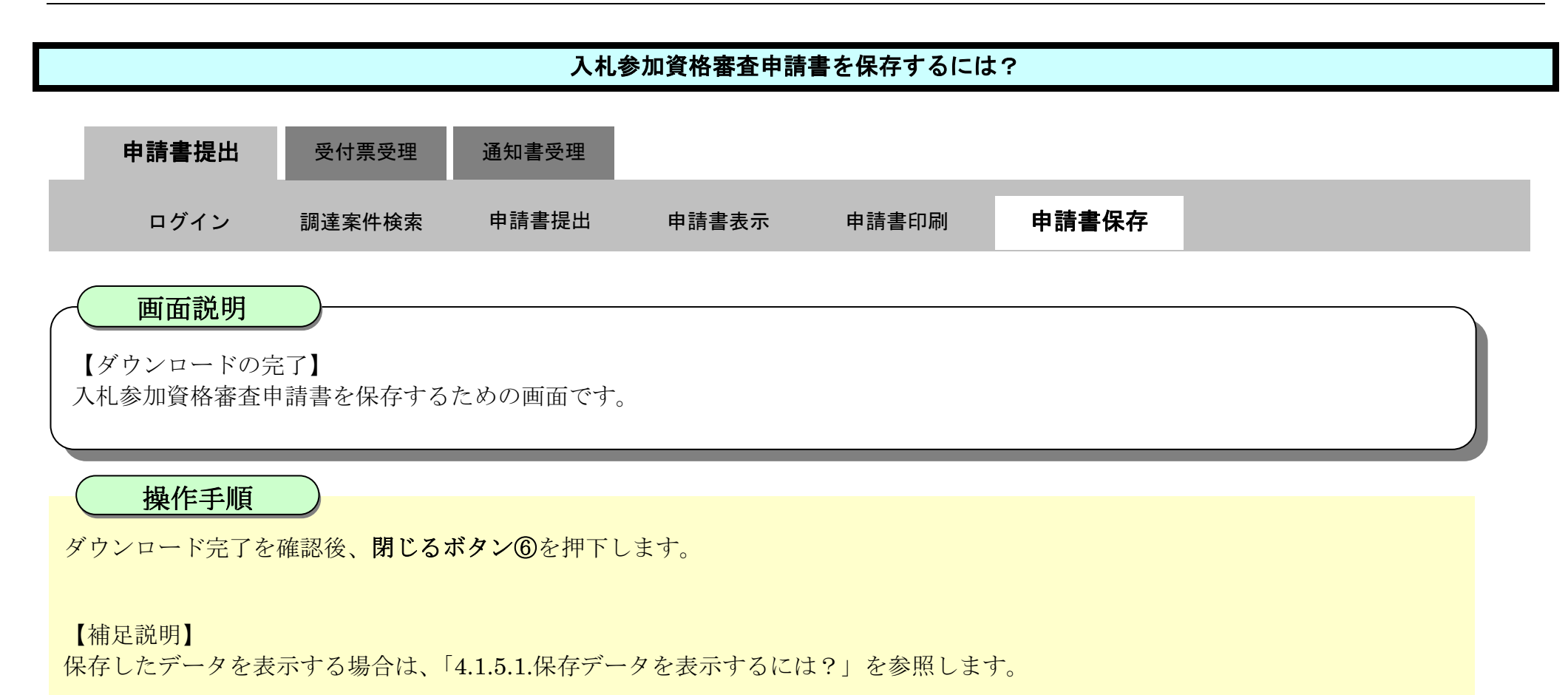

| <b>万</b> 徳島県         | 2010年02月18日 11時18分 CALS/EC 電子入札システム |                                |                     |                                            |         |  |  |  |  |
|----------------------|-------------------------------------|--------------------------------|---------------------|--------------------------------------------|---------|--|--|--|--|
|                      | 入札情報サービス 電子入札>                      | ステム 検証機能                       | 説明要求                | へルプ                                        |         |  |  |  |  |
| ○ 調達案件検索<br>○ 調達案件一覧 |                                     |                                |                     | 平成22年02月18日                                | ŕ       |  |  |  |  |
| > 入札状況一覧             | 德島県知事 飯泉 嘉                          | 門殿                             |                     |                                            |         |  |  |  |  |
| 空 登録者情報              |                                     |                                |                     | 郵便番号: 770-8570                             | 28.33   |  |  |  |  |
| ◎保存データ表示             |                                     |                                |                     | 任所: (忠気市方代町1)目1番地<br>企業ID: 360000099800004 |         |  |  |  |  |
|                      |                                     |                                |                     | 企業名称: 徳島県テスト業者04                           |         |  |  |  |  |
| 9 簡易案件検索             |                                     |                                |                     | 代表者氏名: 徳島 04                               | 0.2535  |  |  |  |  |
|                      |                                     | 入札                             | 参加資格審查              | 申請書                                        | E       |  |  |  |  |
|                      | 次の案件に係る入札者                          | 動の資格について審査された                  | く、書類を添えて申請し         | ます。                                        |         |  |  |  |  |
|                      | 1. 調達案件番号<br>2. 調達案件名称<br>3. 履行期限   | 3600000160605802<br>平成21年度 河川3 | 0090432-00<br>E事(1) |                                            |         |  |  |  |  |
|                      | なお、問い合わせ先は                          | 次のとおりです。                       |                     |                                            |         |  |  |  |  |
|                      | 問い合わせ先                              |                                |                     |                                            |         |  |  |  |  |
|                      |                                     | 部署名                            | 徳島県テスト業             | 者04 テスト支店                                  | and the |  |  |  |  |
|                      |                                     | 連絡先氏名                          | テスト 七郎              |                                            |         |  |  |  |  |
|                      | A CONTRACT OF A DATE OF A DATE OF A | 演统失住所                          | 待息市下代册-             | 1丁日1乐地                                     |         |  |  |  |  |

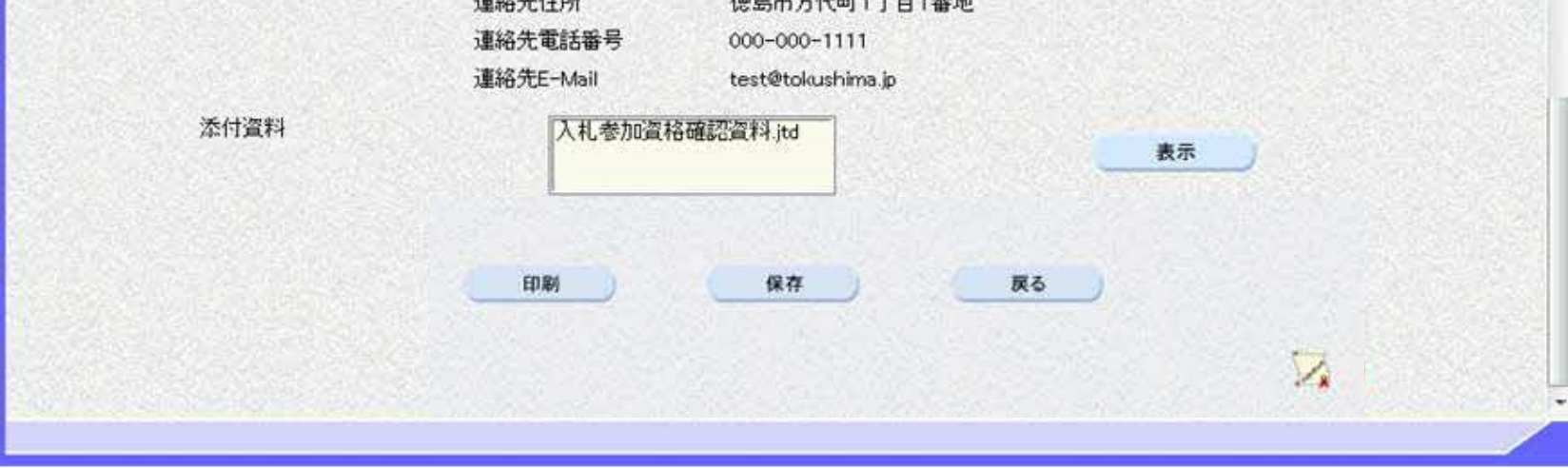

2.3.3. 入札参加資格審査申請書受付票受理の流れ

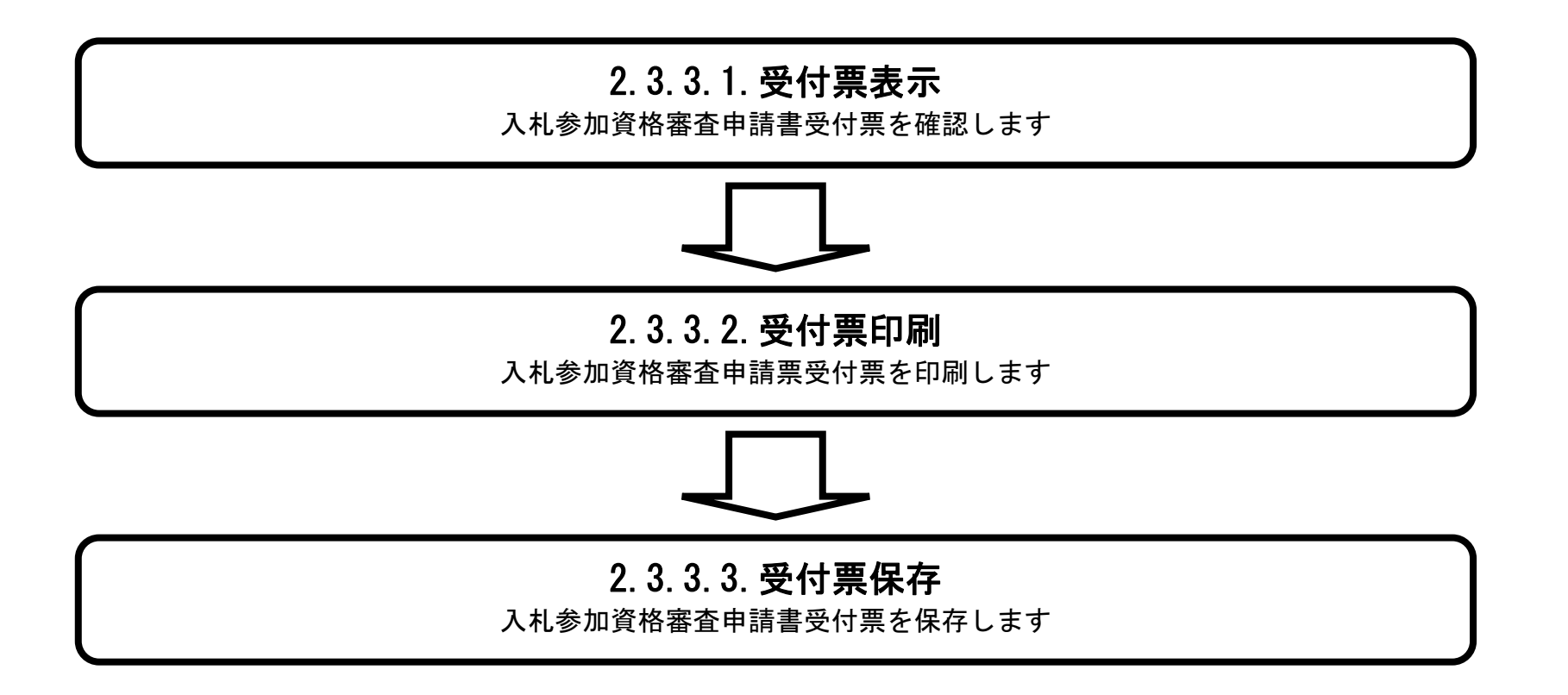

徳島県電子入札システム操作マニュアルー受注者編-

# 2.3.3.1. 入札参加資格審査申請書受付票を確認するには?

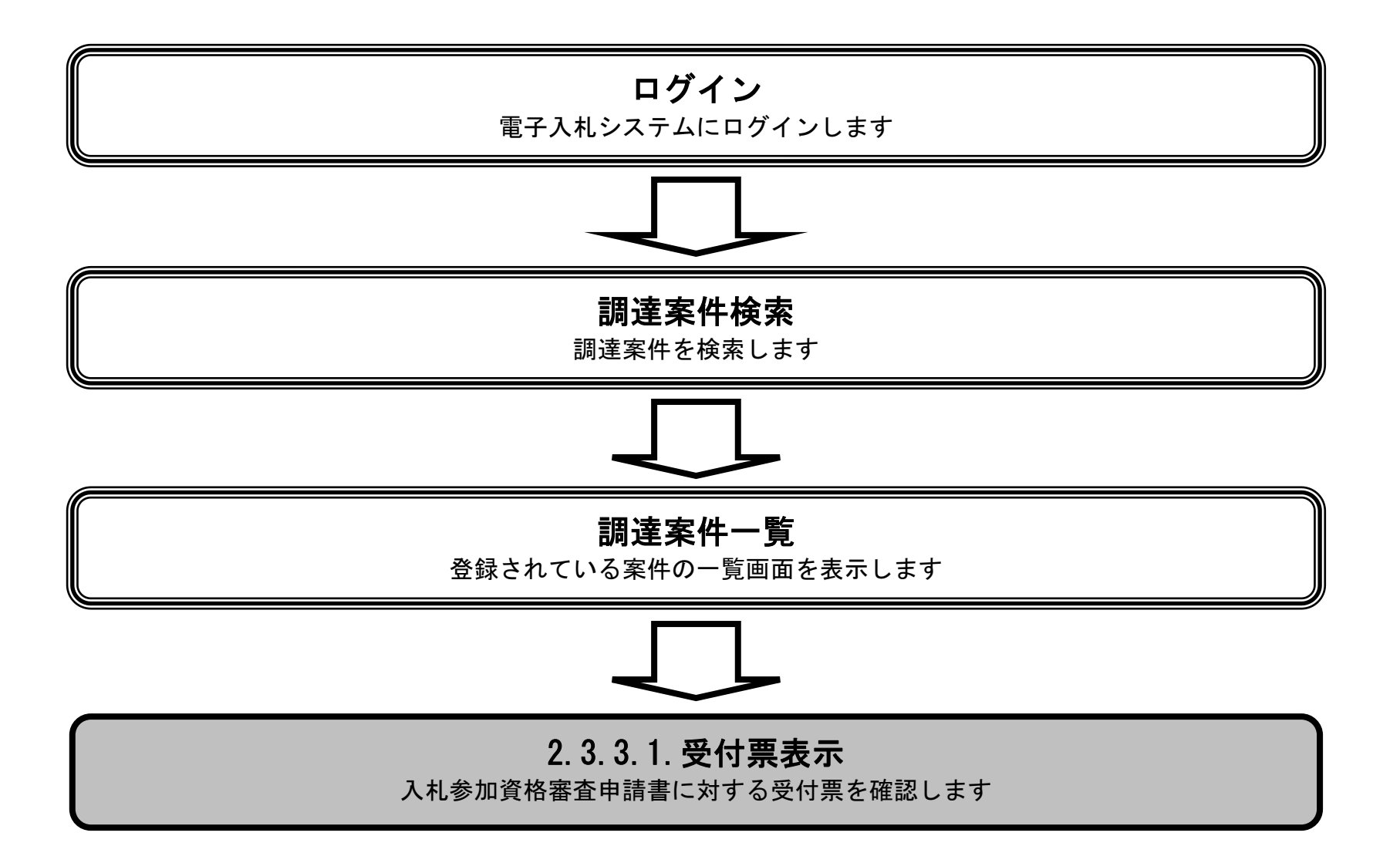

徳島県電子入札システム操作マニュアルー受注者編-

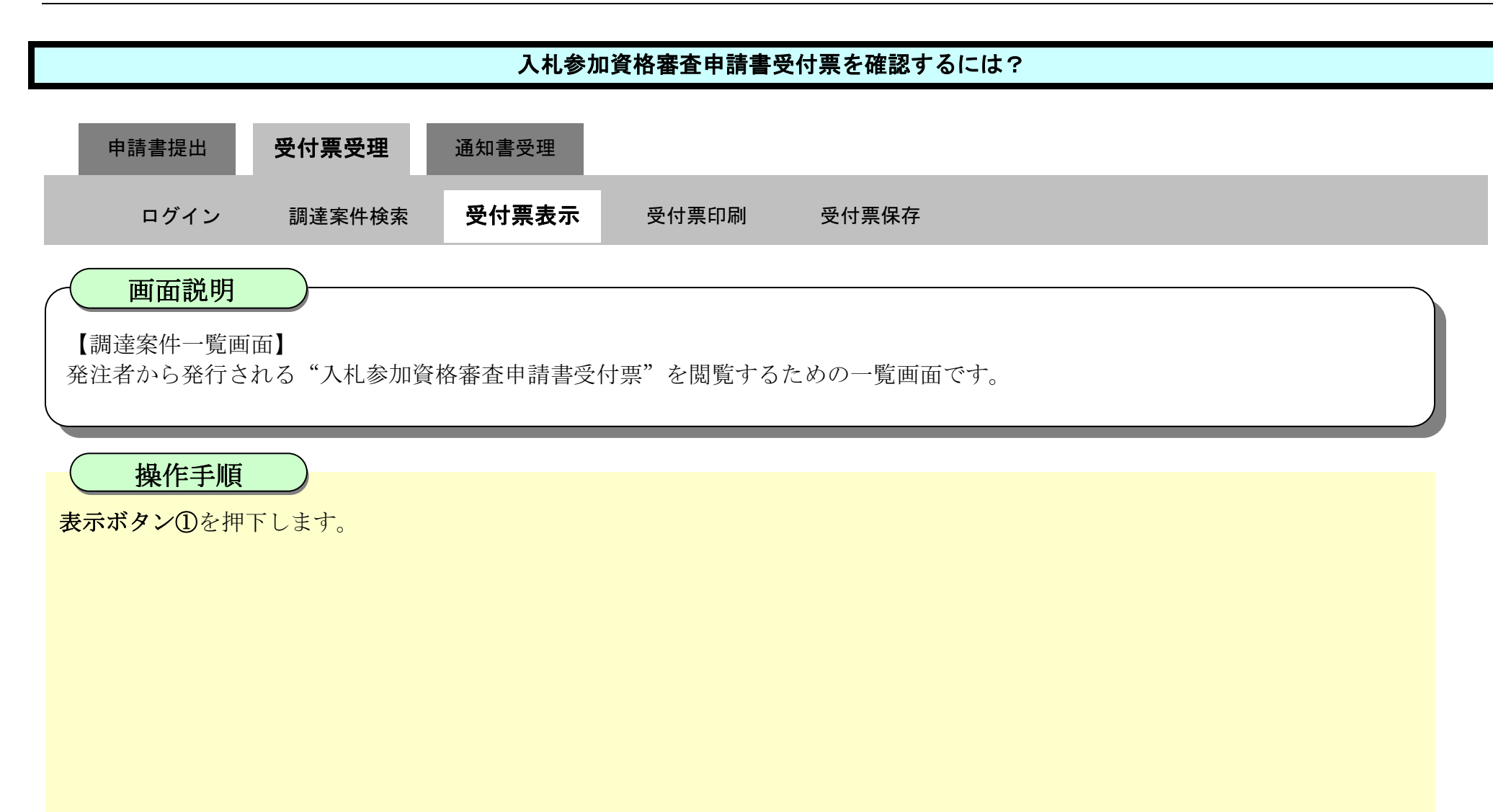

| 6 徳島県                                                                 |                                                                                   |          | 2019年04月17日   | 11時58分 | ÷.               |         |     | CALS/ | ec 187 | 入札シス       | テム |                   |      | Ø   |                  |              |  |  |  |  |  |  |
|-----------------------------------------------------------------------|-----------------------------------------------------------------------------------|----------|---------------|--------|------------------|---------|-----|-------|--------|------------|----|-------------------|------|-----|------------------|--------------|--|--|--|--|--|--|
|                                                                       | 入礼情報サービス                                                                          | 電子入札システム | 検証機能 1        | 朱曜朝弟   |                  |         |     |       |        | the second |    | ^                 | ルプ   |     |                  |              |  |  |  |  |  |  |
| <ul> <li>2 調達案件検索</li> <li>2 調達案件一覧</li> <li>地名缅知事员机和回用机出</li> </ul>  | 調達機関(部局) 県土                                                                       | 整備部      |               |        | 調                | 主案件一覧   | Ľ   |       |        |            |    |                   |      |     | 表示案(             | 件 1-2        |  |  |  |  |  |  |
| 入礼参加資格審査申請書提出<br>入礼前の受付京確認<br>不適格通知書参照                                | 企業ID     360000009900008     全案件数       住所     徳島市万代町1丁目1番地     金業名称     テスト3株式会社 |          |               |        |                  |         |     |       |        |            |    | 牧 2<br>1 <b>)</b> |      |     |                  |              |  |  |  |  |  |  |
| <ul> <li>入札状況一覧</li> <li>入北書・新退宿提出</li> <li>入北以降の受付票・通知書確認</li> </ul> | 代表者氏名<br>案件表示順序 案件番                                                               |          | ●昇順<br>○降順    |        |                  |         |     |       |        |            |    | 最新                | 更新日日 | 時 : | 最新表<br>2019.04.1 | 示<br>7 11:57 |  |  |  |  |  |  |
| ②録石1月報 ○保存データ表示                                                       | 調達案件皆載                                                                            |          | 入礼参加资格審査申請書   |        | 受换確認/<br>提出素思確認書 |         |     |       | 技術提案書  |            |    | 企業                |      |     |                  |              |  |  |  |  |  |  |
|                                                                       | 다.<br>                                                                            | 过来什么件    | 人机方式          | 提出     | 再提出              | 受付票 通知書 | 通知書 | 提出    | 再提出    | 受付票        | 提出 | 再提出               | 受付票  | 通知書 | 70/              | 摘要           |  |  |  |  |  |  |
| > 簡易案件検索                                                              | 1 平成21年度 河川                                                                       | 工事(1)    | 公募型指名競争入<br>札 | 表示     | (                | 表示      |     |       |        |            |    |                   | 5.5  |     | 変更               |              |  |  |  |  |  |  |
|                                                                       | 2 平成21年度 河川                                                                       | 工事(2)    | 公募型指名競争入札     | 表示     |                  | *1      |     |       |        |            |    |                   |      |     | 変更               |              |  |  |  |  |  |  |
|                                                                       |                                                                                   |          |               |        |                  |         |     |       |        |            |    |                   |      |     | 表示案<br>全案件       | 件 1-2<br>数 2 |  |  |  |  |  |  |
|                                                                       |                                                                                   |          |               |        |                  |         |     |       |        |            |    |                   |      |     | ۲                | 1 🕑          |  |  |  |  |  |  |

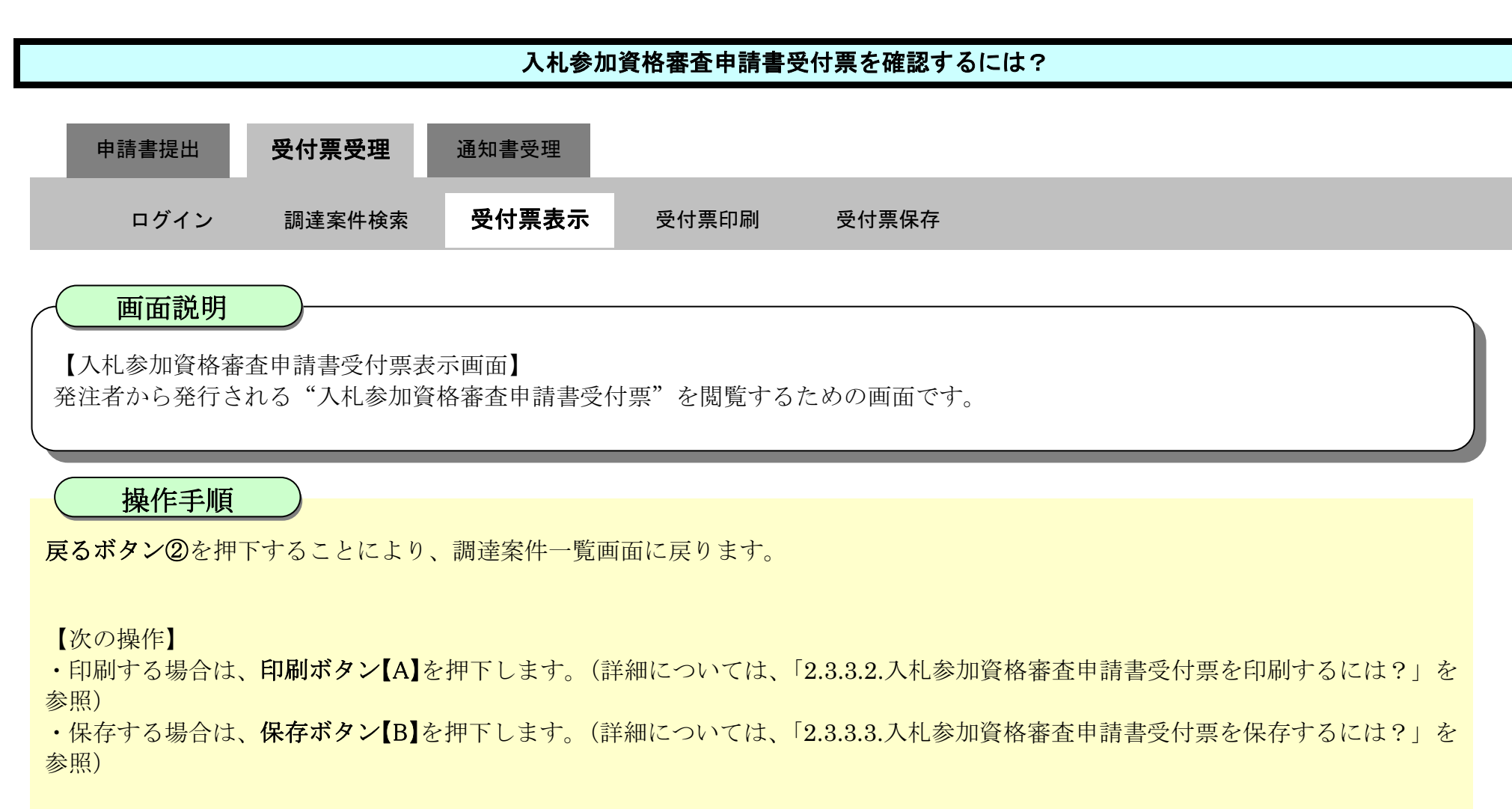

【補足説明】

・署名検証ボタン【C】を押下することにより、署名検証成否のポップアップが表示されます。

| ▼徳島県      | 2010年02月18日 11時41分 CALS/EC 電子入札システム |                         |                       |                 |                    |  |  |  |  |  |  |
|-----------|-------------------------------------|-------------------------|-----------------------|-----------------|--------------------|--|--|--|--|--|--|
|           | 入札情報サービス                            | 電子入札システム                | 槍証機能                  | 説明要求            | へルプ                |  |  |  |  |  |  |
| ◎ 調達案件検索  |                                     |                         |                       |                 | 平成22年02月18日        |  |  |  |  |  |  |
| ◎ 調達案件一覧  |                                     | 企業ID:360000<br>企業名称:徳島県 | 0099800004<br>テスト業者04 |                 |                    |  |  |  |  |  |  |
| • 入札状況一覧  |                                     | 代表者氏名:德島 (              | 94 殿                  |                 | 德島県知事 飯泉 嘉門        |  |  |  |  |  |  |
| © 登録者情報   |                                     | 入札参加資格審査申請書受付票          |                       |                 |                    |  |  |  |  |  |  |
| ◎ 保存データ表示 | 次の案                                 | 8件について、次の日時に            | 受領しました。               |                 |                    |  |  |  |  |  |  |
| > 簡易案件検索  |                                     |                         |                       |                 |                    |  |  |  |  |  |  |
|           |                                     |                         | 受領番号: 36              | 000001606058020 | 090433001101000001 |  |  |  |  |  |  |
|           |                                     | 調                       | 達案件番号:36              | 000001606058020 | 090433-00          |  |  |  |  |  |  |
|           |                                     | 調                       | 達案件名称:平               | 成21年度 河川工       | 事(2)               |  |  |  |  |  |  |
|           |                                     |                         | 受付日時:平                | 成22年02月18日 1    | 1時36分              |  |  |  |  |  |  |
|           |                                     |                         |                       |                 |                    |  |  |  |  |  |  |
|           |                                     |                         |                       |                 |                    |  |  |  |  |  |  |

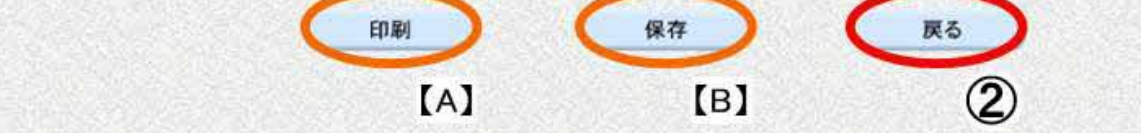

徳島県電子入札システム操作マニュアル-受注者編-

[C]

# 2.3.3.2. 入札参加資格審査申請書受付票を印刷するには?

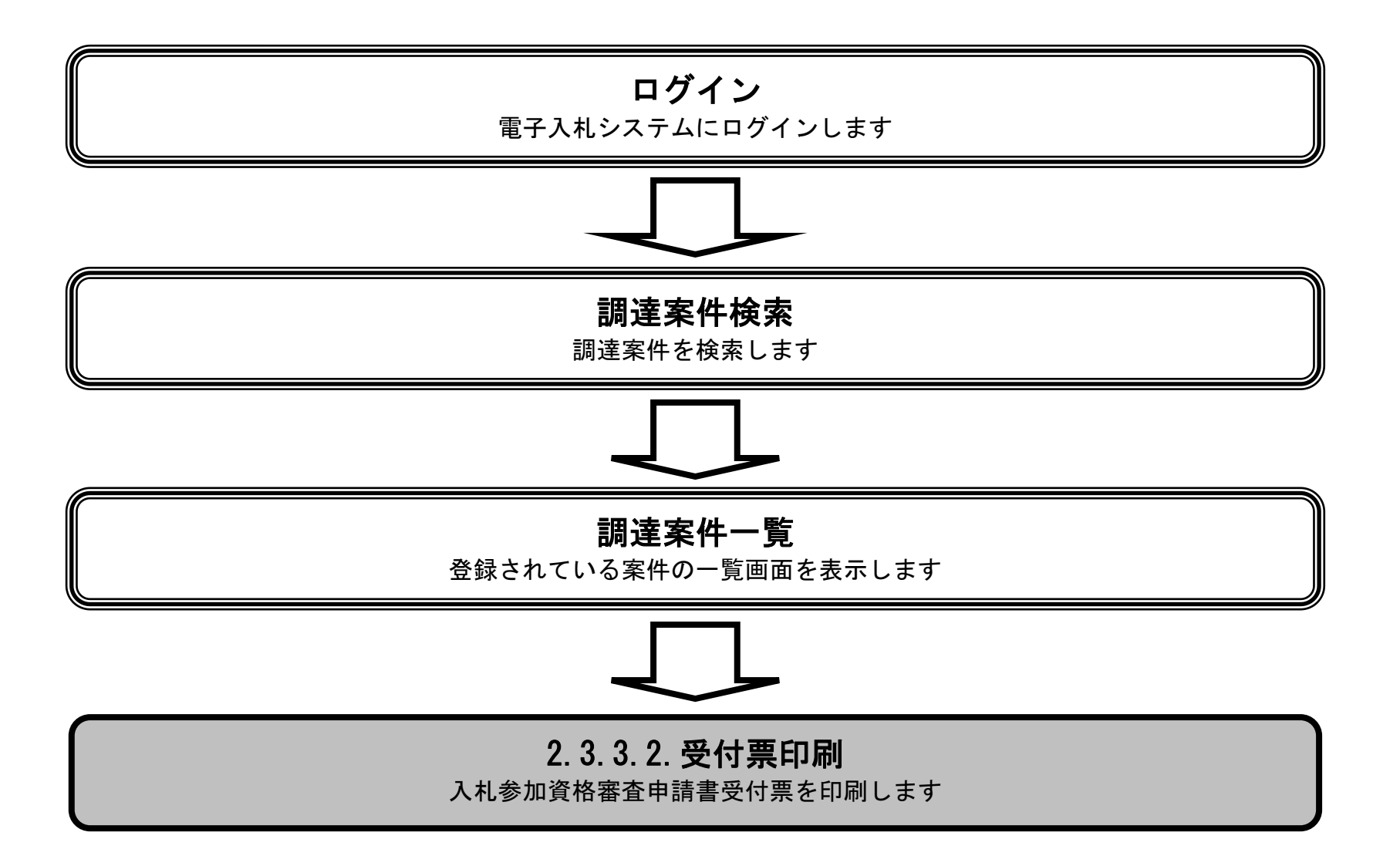

徳島県電子入札システム操作マニュアルー受注者編-

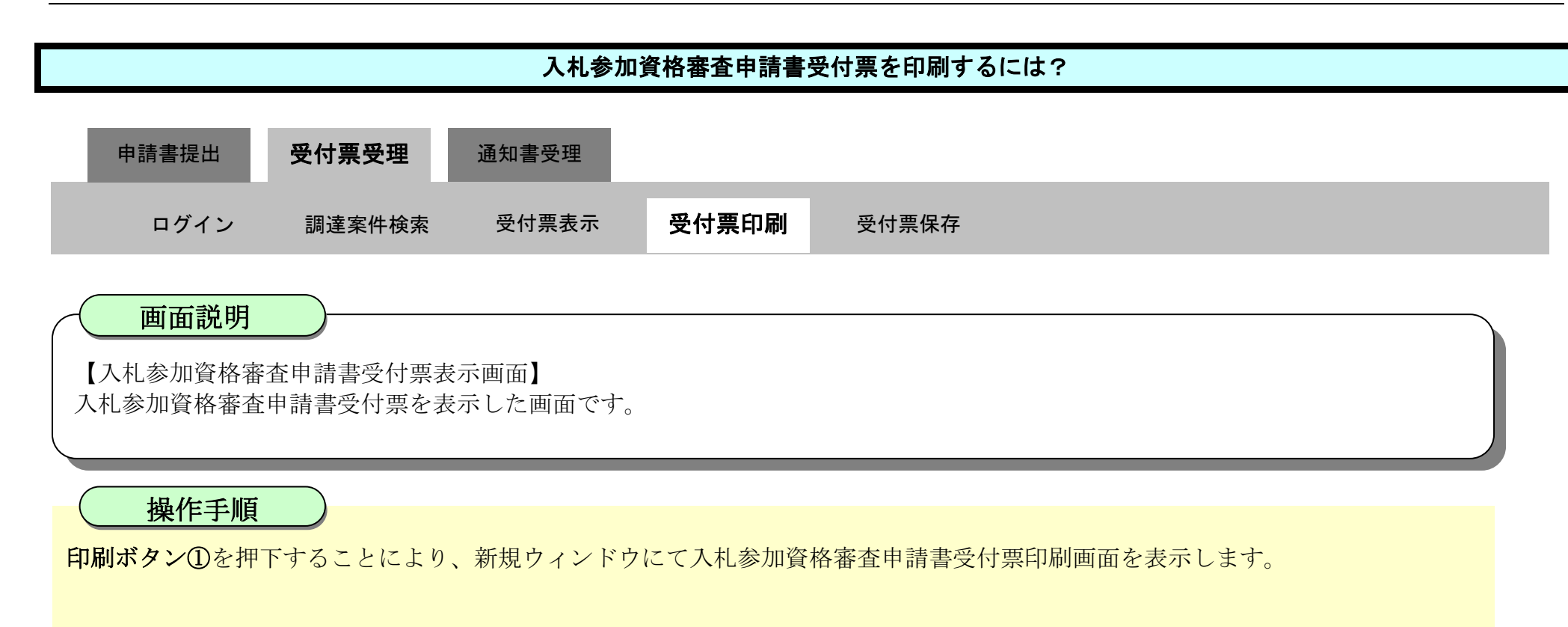

| <b>(</b> 徳島県                                                                                                    |          |              | 2010年02月18            | 旧 11時41分        | CALS/EC 電子入札システム   | Ø |
|----------------------------------------------------------------------------------------------------|----------|--------------|-----------------------|-----------------|--------------------|---|
|                                                                                                    | 入札情報サービス | 電子入札システム     | 檢証機能                  | 說明要求            | へルプ                |   |
| 0 調達案件検索                                                                                                    |          |              |                       |                 | 平成22年02月18日        |   |
| ○ 調達案件一覧                                                                                                    |          | 企業ID: 360000 | 0099800004<br>Fフト業者04 |                 |                    |   |
| • 入札状況一覧                                                                                                    |          | 代表者氏名:德島 0   | 4殿                    |                 | 德島県知事 飯泉 嘉門        |   |
| 登録者情報     日本     日本 |          |              | 入札                    | 参加資格審查          | 印請書受付票             |   |
| ○保存データ表示                                                                                                    | 次の棄      | 得について、次の日時に  | 受領しました。               |                 |                    |   |
| ○ 簡易案件検索                                                                                                    |          |              |                       |                 |                    |   |
|                                                                                                    |          |              | 受領番号:36               | 000001606058020 | 090433001101000001 |   |
|                                                                                                    |          | 調            | 達案件番号:36              | 000001606058020 | 090433-00          |   |
|                                                                                                    |          | 詞            | 達案件名称:平               | 成21年度 河川工       | 事(2)               |   |
|                                                                                                    |          |              | 受付日時:平                | 成22年02月18日 1    | 1時36分              |   |
|                                                                                                    |          |              |                       |                 |                    |   |
|                                                                                                    |          |              |                       |                 |                    |   |
|                                                                                                    |          | C            | 印刷                    | 保存              | <b>展</b> る         |   |
|                                                                                                    |          |              | (1)                   |                 |                    |   |

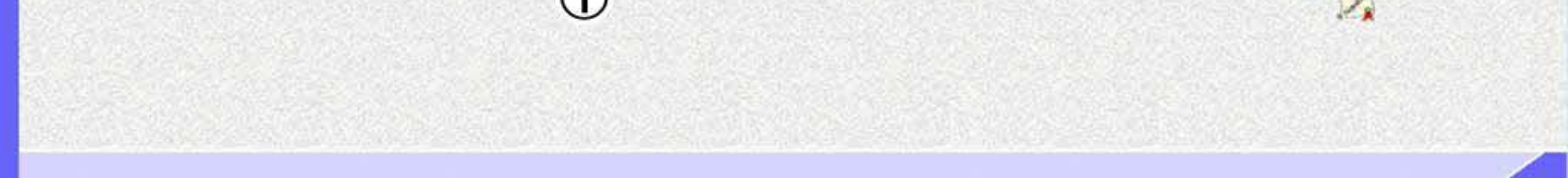

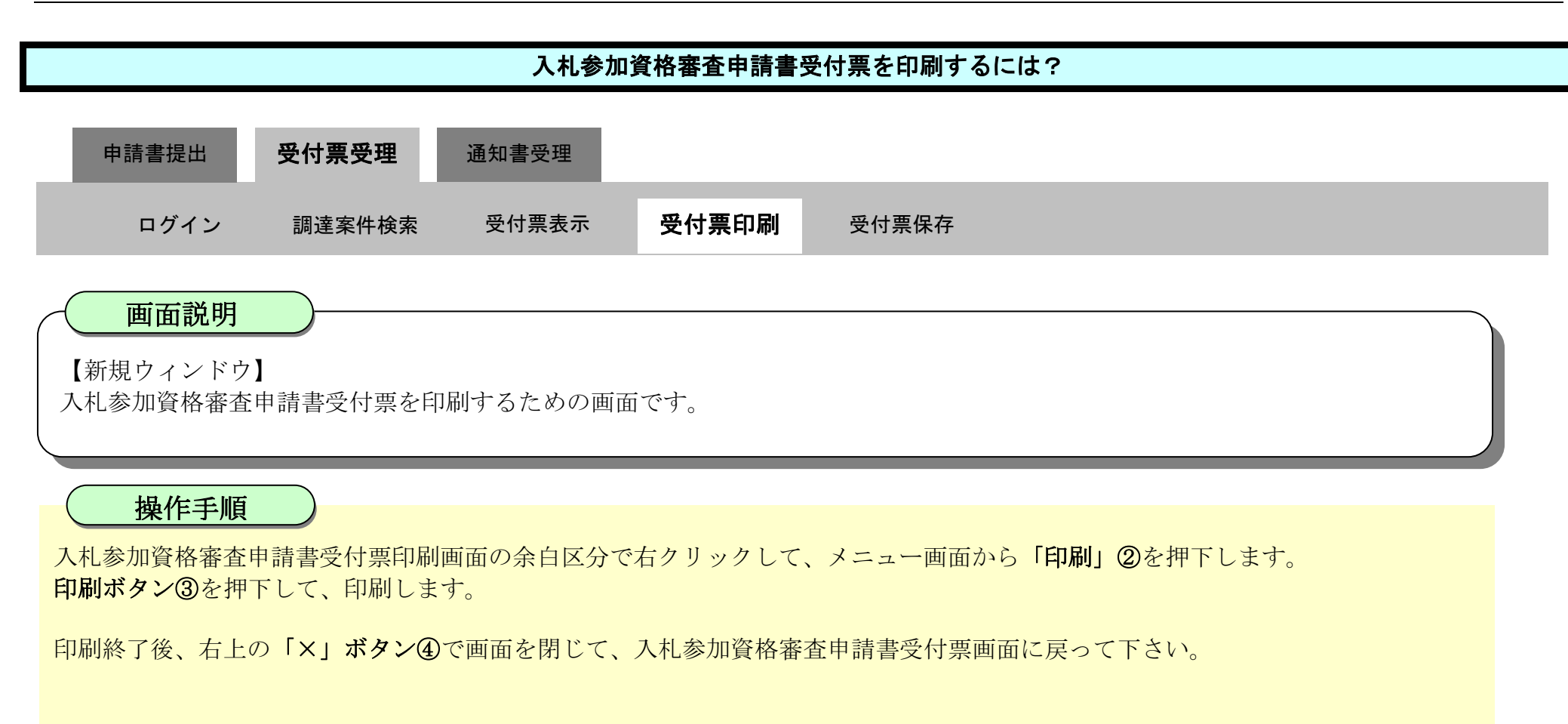

## 【補足説明】

入札参加資格審査申請書受付票印刷画面での印刷はブラウザの印刷機能②をご使用願います。

| 無题 - 707x1/l 1 - Microsoft Edge           | 22                    |                                                            |
|-------------------------------------------|-----------------------|------------------------------------------------------------|
| ) aboutblank                              |                       |                                                            |
|                                           | 平成22年02月18日           | (4)                                                        |
| 企業口: 3800000089600004                     |                       |                                                            |
| 企業名林: 徳泉県テスト業者04<br>伊奈永氏名: 徳泉 0+ 89 (徳泉県  | 14-3 (5 0 10-14       |                                                            |
| 入札参加資格審查由請書受付車                            | SCHEL MARS (MELL)     |                                                            |
|                                           | □ 名前を付けて保存            | Ctrl+S                                                     |
| ふの裏角について、次の日時に受痛しました。                     |                       | Garro                                                      |
|                                           |                       | Ctrl+P                                                     |
|                                           |                       |                                                            |
| 受領醫學: 38000001606058020090433001101000001 | メディアをデバイスにキャスト        |                                                            |
| <b>終速架件番号: 38000001606058020090433-00</b> |                       |                                                            |
| 調査案件名称:平成21年度(河川工事(2)                     | •                     |                                                            |
| 受付日時: 平成22年02月18日 11時36分                  |                       |                                                            |
|                                           |                       |                                                            |
|                                           | N.                    |                                                            |
|                                           |                       |                                                            |
|                                           |                       |                                                            |
|                                           | 印刷                    | 平成22年02月18日<br>(2)第171: 380000078850004                    |
|                                           | 含計:1 枚の 用紙            | 企業名称: 德恩県テスト業者04                                           |
|                                           | (max 4)               | (我和我名: 道馬 04 與 道思黑如果 的是 篇"]<br>1. 礼 亲 如 资政 案 表 由 诗 李 兴 计 要 |
|                                           | 5059-                 | 八九岁加其竹田具平胡音又门示                                             |
|                                           | 5F AGRI/金融/医療2/第二流    | 次の変作について、次の日時に受領しました。                                      |
|                                           | 1.111                 |                                                            |
|                                           | 图P20X                 |                                                            |
|                                           | 1                     | 受得審号: 5800000169605800008433001101000001                   |
|                                           |                       | 調査案件名称: 平成21年度, 河川工事(2)                                    |
|                                           | U-TPON                | 受付日時: 平成22年02月19日 11時3659                                  |
|                                           | <ul> <li>取</li> </ul> | CLANDER (NOVELED) DAVID DE MADRICE                         |
|                                           |                       |                                                            |

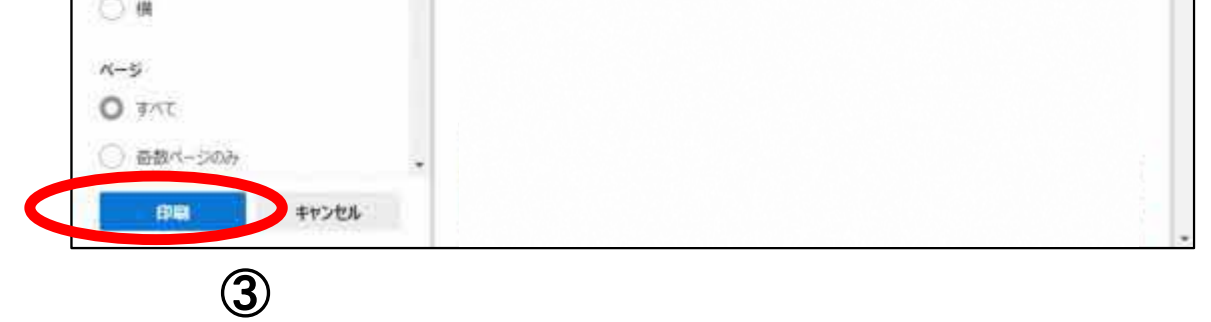

徳島県電子入札システム操作マニュアルー受注者編-

# 2.3.3.3. <u>入札参加資格審査申請書受付票を保存するには?</u>

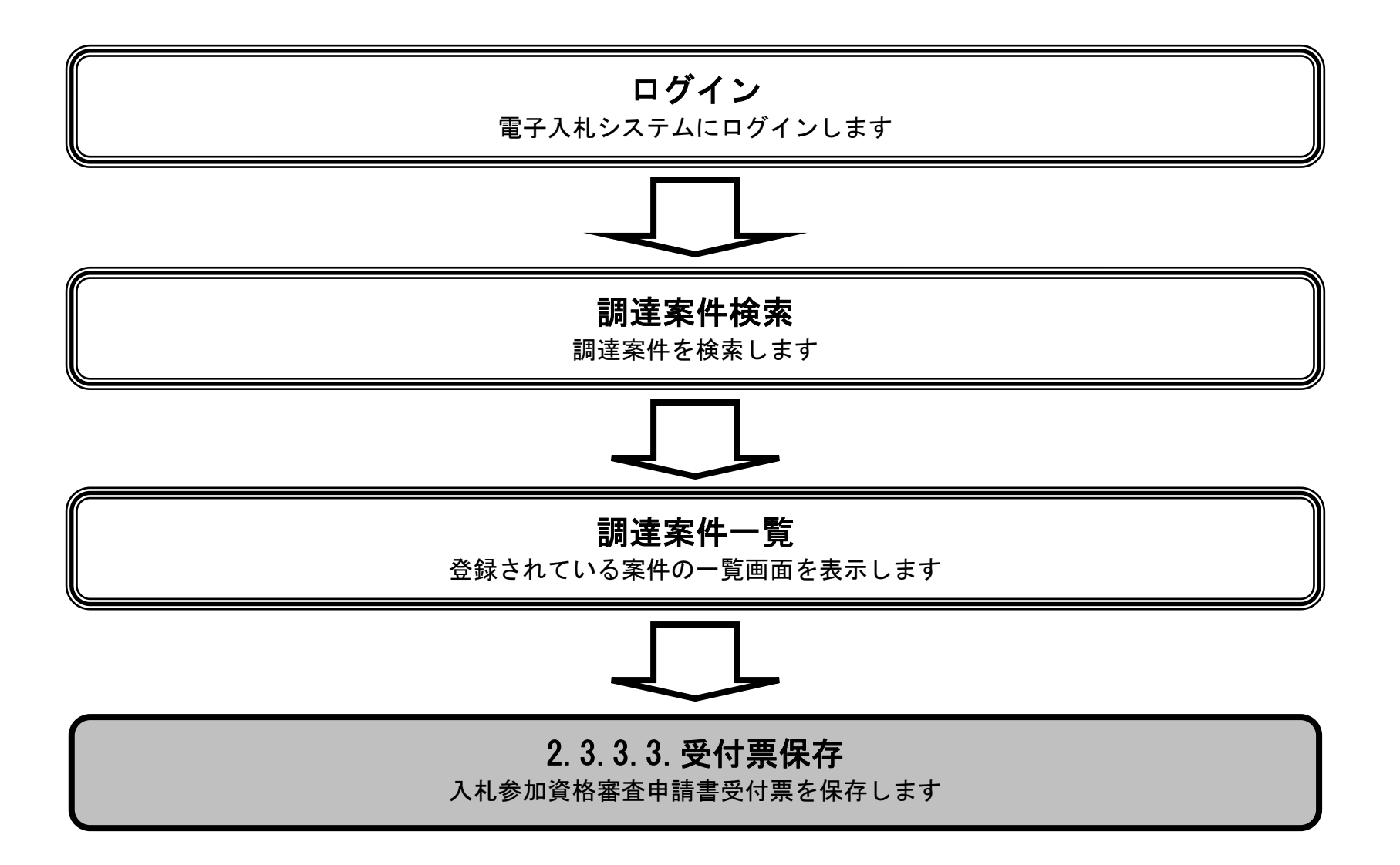

徳島県電子入札システム操作マニュアルー受注者編-

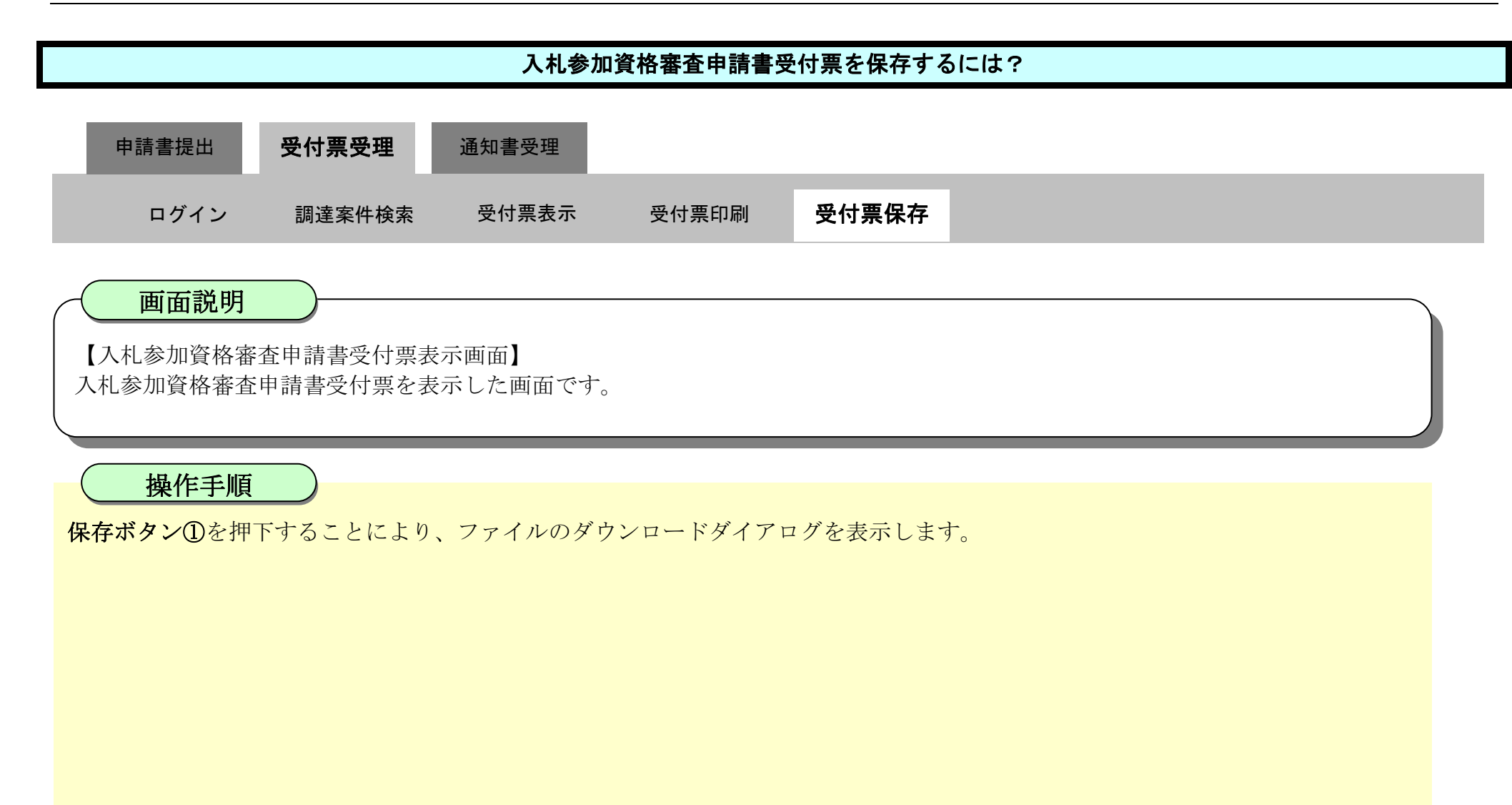

| ▼徳島県                       |          |                           | 2010年02月18            | 日 11時41分        | CALS/EC 電子入札システム   | Ø  |
|----------------------------|----------|---------------------------|-----------------------|-----------------|--------------------|----|
|                            | 入札情報サービス | 電子入札システム                  | 檢証機能                  | 說明要求            | ヘルプ                |    |
| ◎ 調達案件検索<br>◎ 調達案件一覧       |          | 企業ID: 360000<br>企業名称: 徳島県 | 0099800004<br>〒2ト業者04 |                 | 平成22年02月13         | 88 |
| <ul> <li>入札状況一覧</li> </ul> |          | 代表者氏名:德島 (                | 4 殿                   |                 | 德島県知事 飯泉 嘉門        |    |
| 2 登録者情報                    |          |                           | 入札都                   | 参加資格審查          | E申請書受付票            |    |
| ◎保存データ表示                   | 次の薬      | (件について、次の日時に              | 受領しました。               |                 |                    |    |
| ○ 簡易案件検索                   |          |                           |                       |                 |                    |    |
|                            |          | -0                        | 受領番号: 36              | 000001606058020 | 090433001101000001 |    |
|                            |          | 詞                         | 建案件备号:30              | 成21年度 河川工       | 事(2)               |    |
|                            |          |                           | 高月口味,可                |                 | 185064             |    |
|                            |          |                           | 受付日時;十                | 版22年02月18日 1    | 1643077            |    |
|                            |          |                           |                       |                 |                    |    |
|                            |          |                           |                       |                 |                    |    |
|                            |          |                           | 印刷                    | 保存              | 展る                 |    |

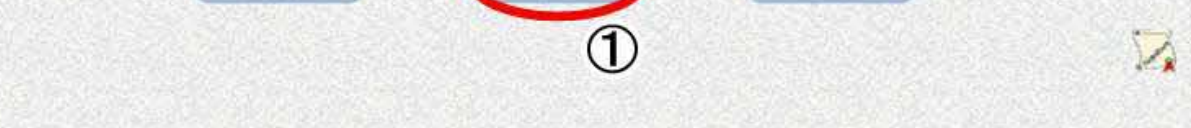

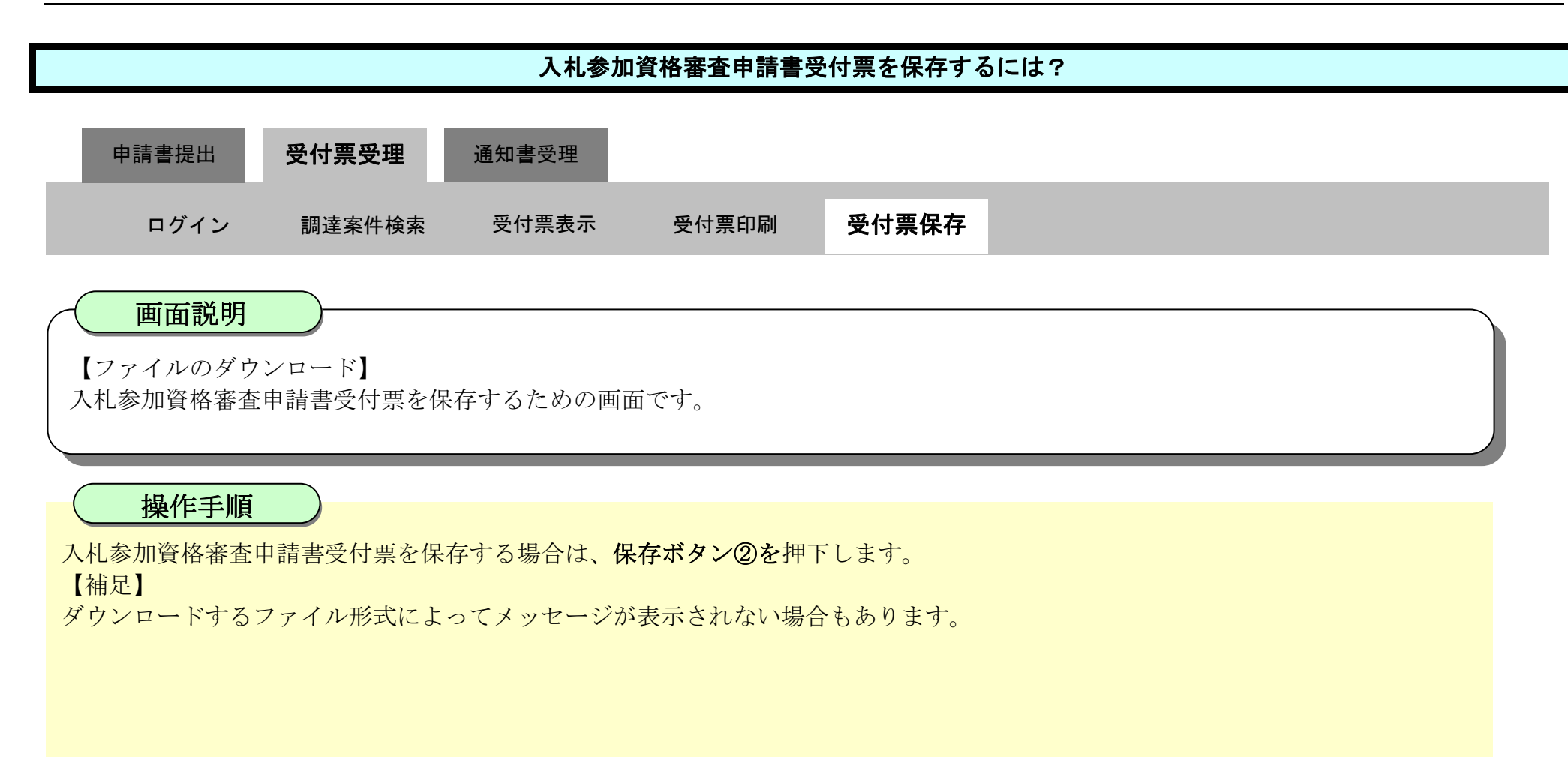

| 6 徳島県     | 2010年02月18日 11時41分 <b>CALS/EC</b>     | タウンロード                                        | DQ \$             |
|-----------|---------------------------------------|-----------------------------------------------|-------------------|
|           | 入札情報サービス 電子入札システム 検証機能 説明要求           | A Shime Tsuchiams ほデバイスに開<br>ります。この日本の日本(ますか) | 思を起こす可能性があ        |
| 2. 细语标件检查 |                                       | 保存                                            | #15k              |
| 9 副还条件使条  | 企業10:360000098800004                  |                                               | 1.0000            |
| • 調達案件一覧  | 企業名称: 徳島県テスト業者04                      | 502.Rē                                        |                   |
| • 入札状況一覧  | 代表者氏名: 徳島 04 殿                        | 花动乐和事 飘水 霜 」                                  | COLUMN CONTROLOGI |
| · 登録者情報   | 入札参加資格審査申請書受任                         | <b>才</b> 票                                    |                   |
| ○保存データ表示  |                                       |                                               |                   |
|           | 次の案件について、次の日時に受領しました。                 |                                               |                   |
| 0 簡易案件検索  |                                       |                                               |                   |
|           |                                       |                                               |                   |
|           | 受領番号: 3600000160605802009043300110100 | 0001                                          |                   |
|           | 調達案件番号: 36000001606058020090433-00    |                                               |                   |
|           | 調達案件名称: 平成21年度 河川工事(2)                |                                               |                   |
|           | 受付日時:平成22年02月18日 11時36分               |                                               |                   |
|           |                                       |                                               |                   |
|           |                                       |                                               |                   |
|           |                                       |                                               |                   |
|           |                                       |                                               |                   |
|           |                                       |                                               |                   |
|           | 印刷 保存                                 | 戻る                                            |                   |

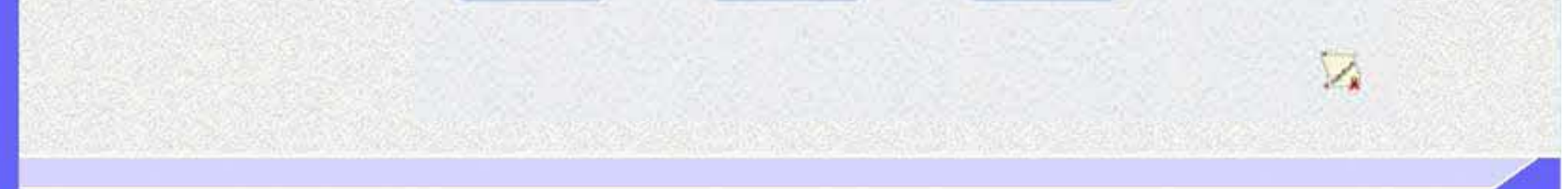

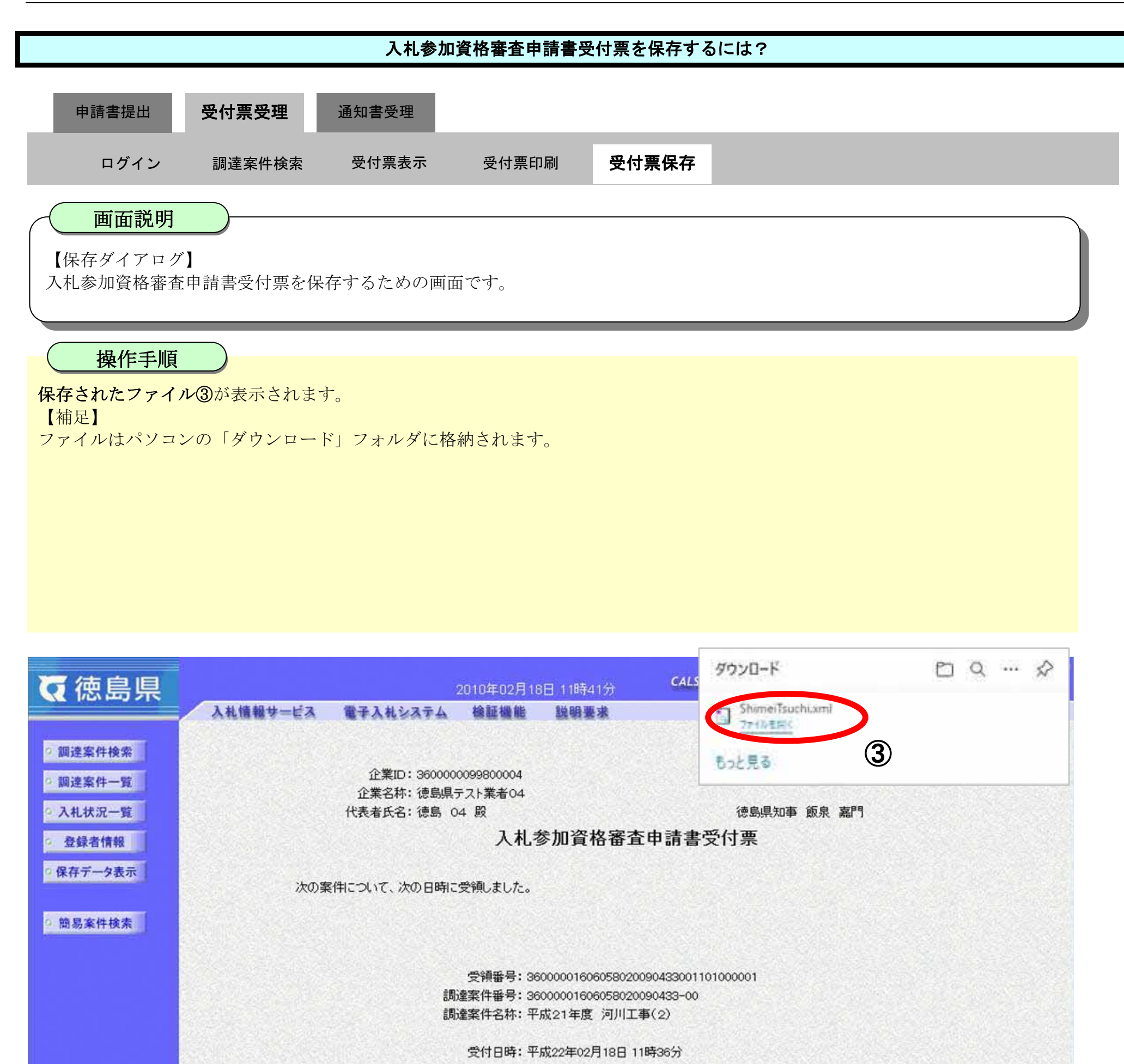

印刷 保存 戻る

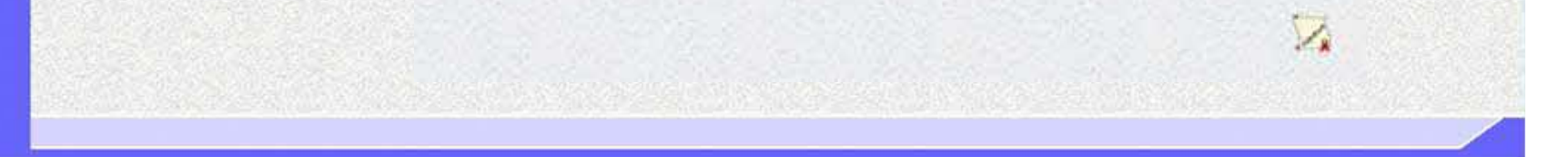

徳島県電子入札システム操作マニュアルー受注者編ー

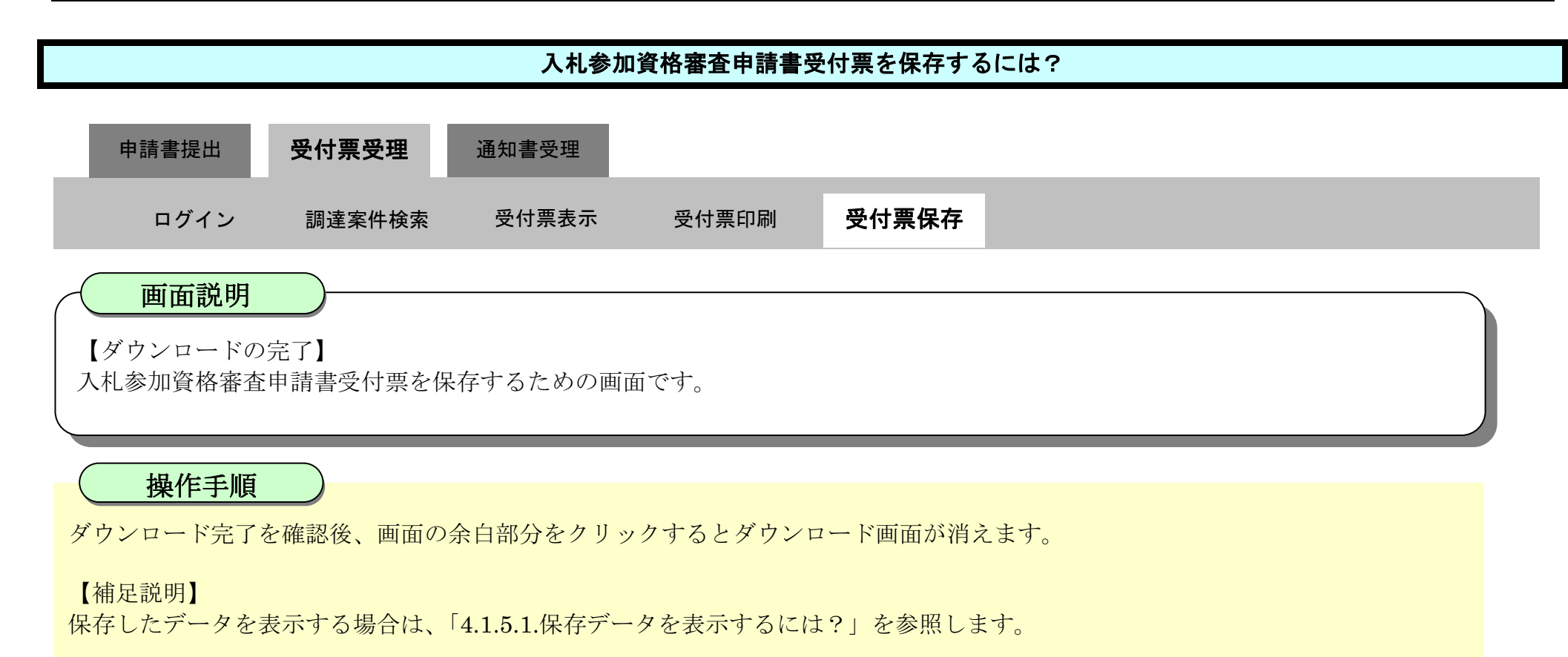

| ▼ 徳島県                |          |                            | 2010年02月18            | 8日 11時41分       | CALS/EC 電子入札システム           | Ø |
|----------------------|----------|----------------------------|-----------------------|-----------------|----------------------------|---|
|                      | 入札情報サービス | 電子入札システム                   | 檢証機能                  | 說明要求            | ヘルプ                        |   |
| ◎ 調達案件検索<br>◎ 調達案件一覧 |          | 企業ID: 360000<br>企業名称: 徳島県= | 0099800004<br>〒スト業者04 |                 | 平成22年02月18日                |   |
| • 入札状況一覧             |          | 代表者氏名:德島 0                 | 4 殿                   |                 | 德島県知事 飯泉 嘉門                |   |
| 2 登録者情報              |          |                            | 入札                    | 参加資格審查          | E申請書受付票                    |   |
| ○保存データ表示             | 次の案      | 伸こついて、次の日時に                | 受領しました。               |                 |                            |   |
| 9 簡易案件検索             |          |                            |                       |                 |                            |   |
|                      |          |                            | 受領番号:36               | 000001606058020 | 090433001101000001         |   |
|                      |          | 言周                         | 達案件番号:36              | 000001606058020 | 090433-00                  |   |
|                      |          | 言用)                        | 達案件名称:平               | 成21年度 河川工       | 事(2)                       |   |
|                      |          |                            | 受付日時:平                | 成22年02月18日 1    | 1時36分                      |   |
|                      |          |                            |                       |                 |                            |   |
|                      |          |                            |                       |                 |                            |   |
|                      |          |                            |                       |                 |                            |   |
|                      |          |                            |                       |                 |                            |   |
|                      |          |                            | 印刷                    | 保存              | <b>— — — — — — — — — —</b> |   |

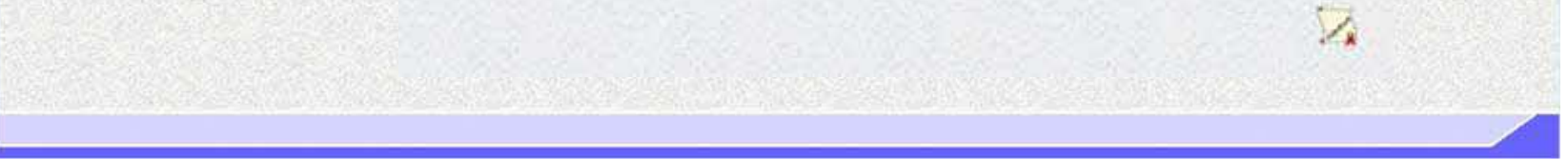

2.3.4.<u>指名/非指名通知書受理の流れ</u>

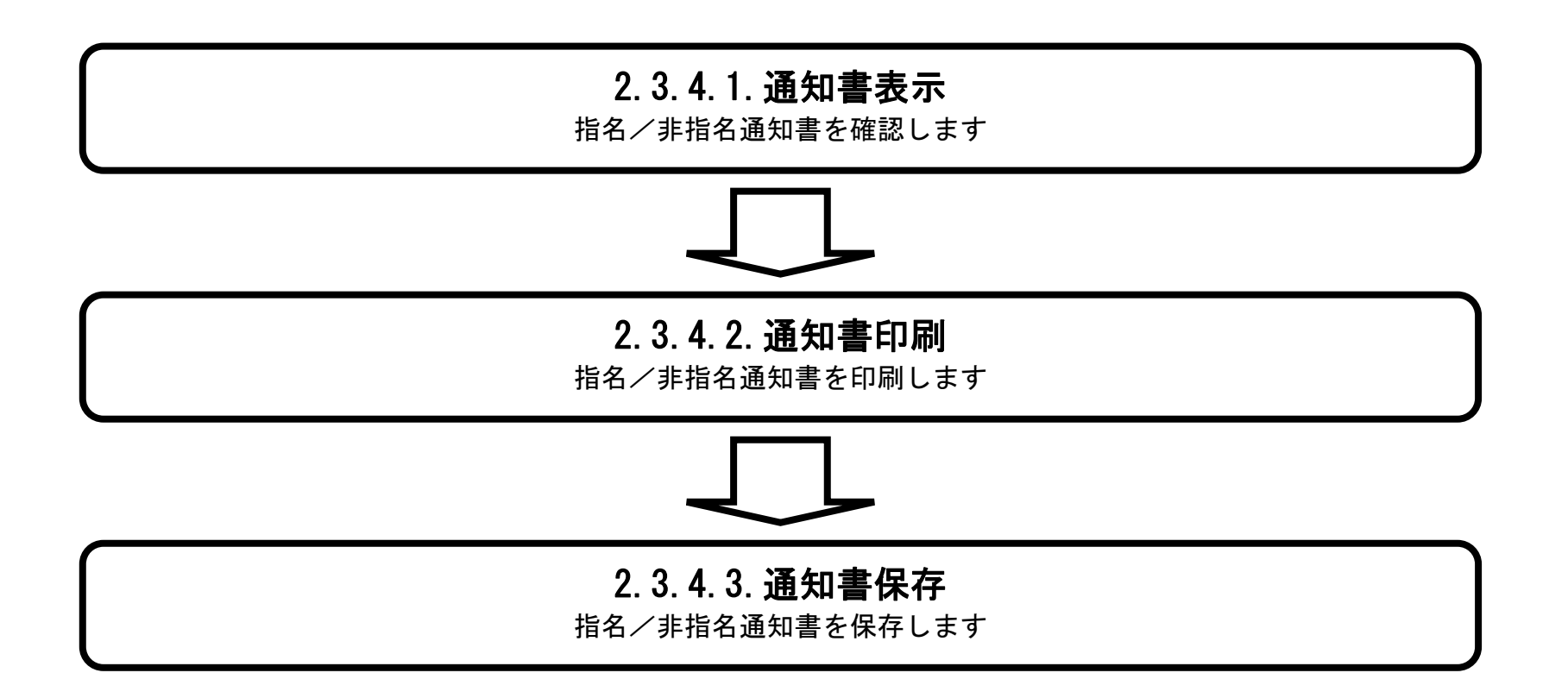

徳島県電子入札システム操作マニュアルー受注者編-

# 2.3.4.1. <u>指名/非指名通知書を確認するには?</u>

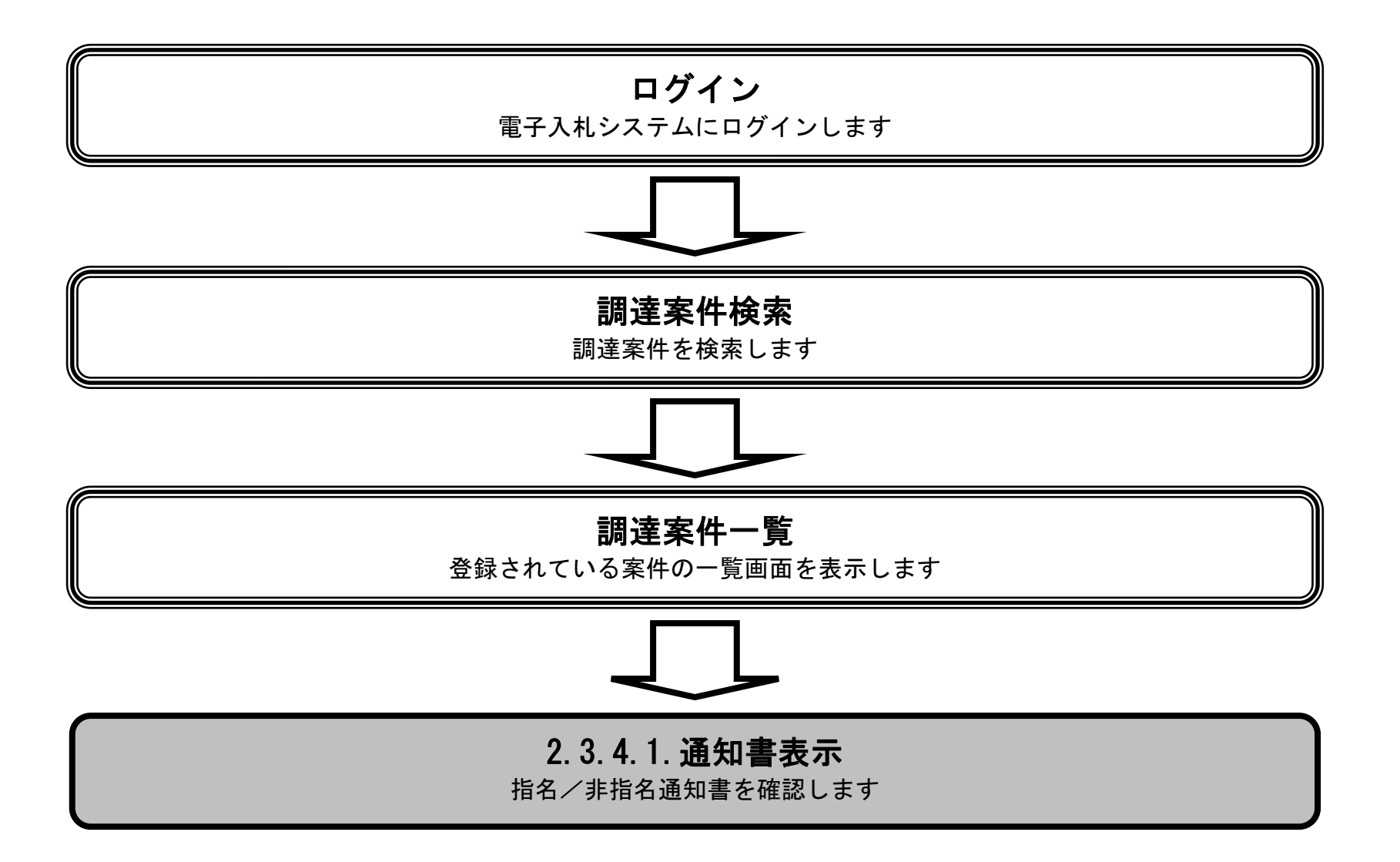

徳島県電子入札システム操作マニュアルー受注者編ー

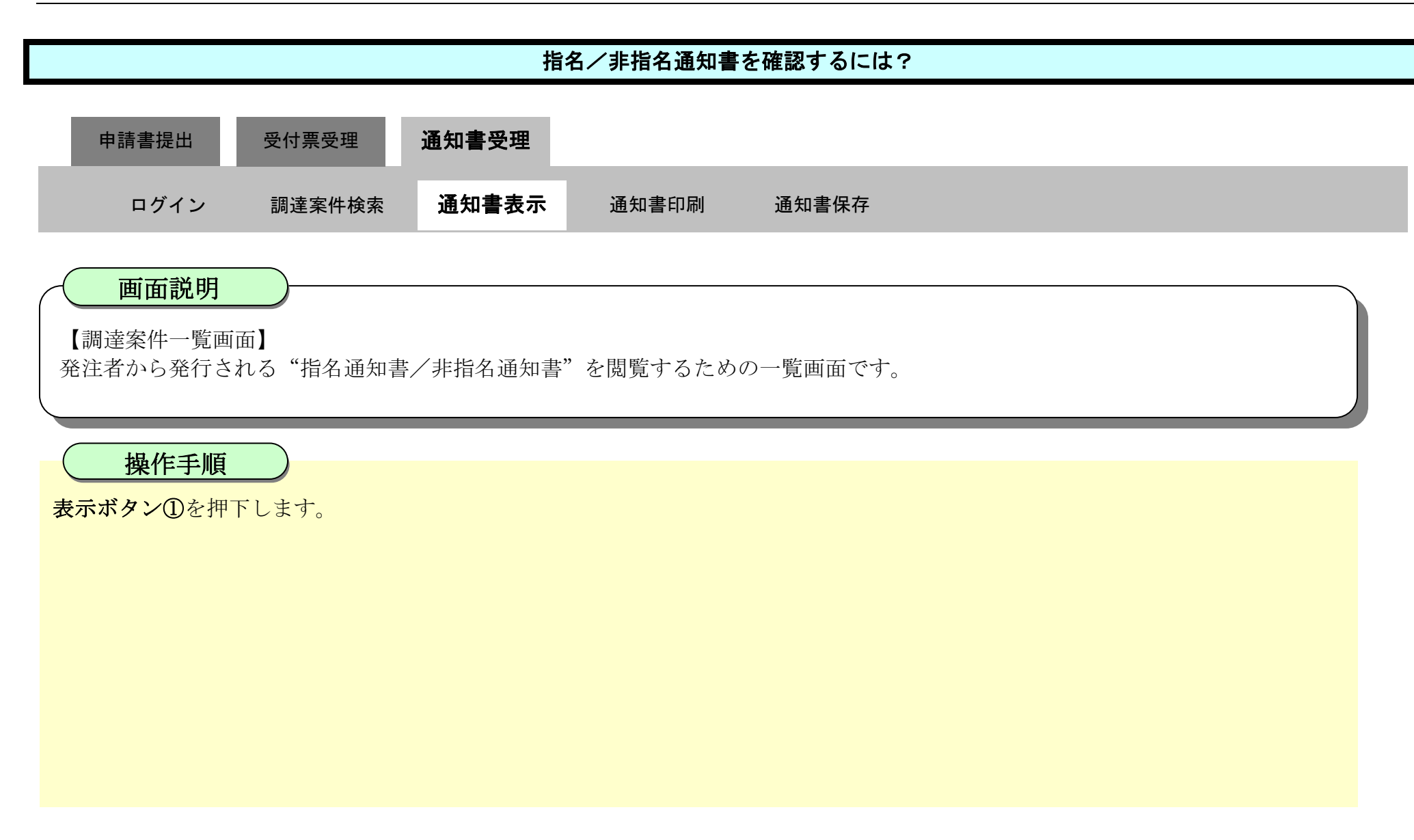

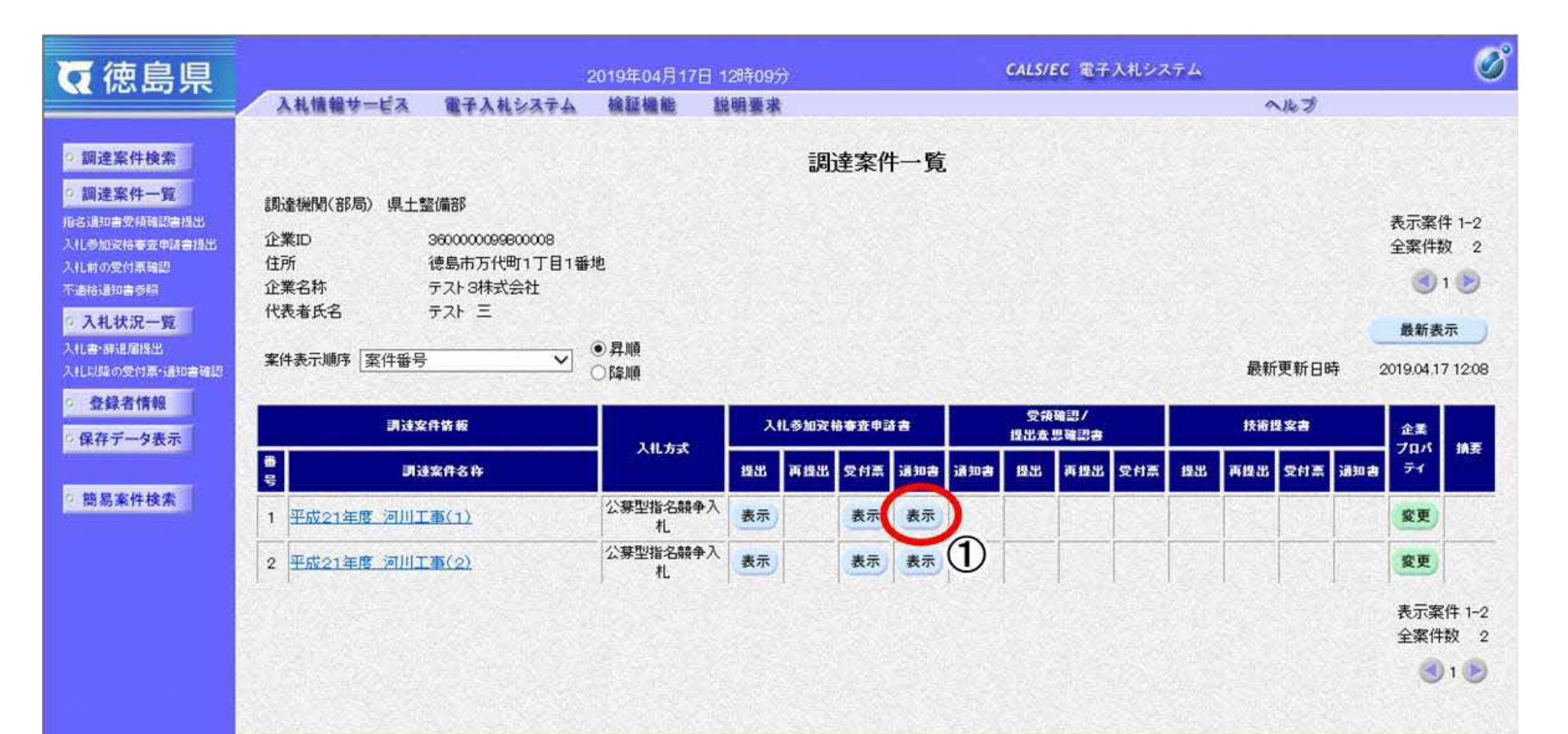

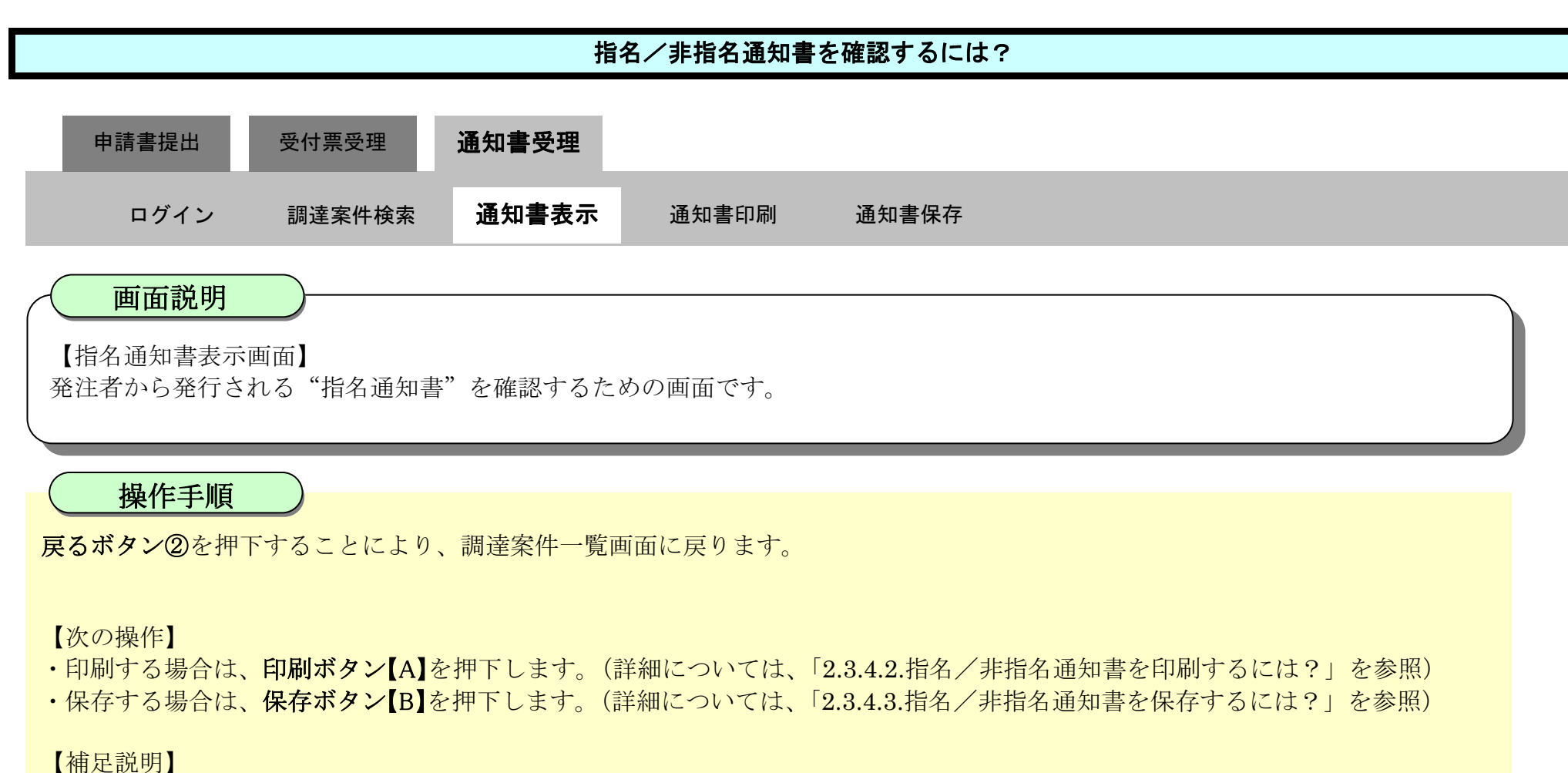

【州疋枕切】

・署名検証ボタン【C】を押下することにより、署名検証成否のポップアップが表示されます。

| <b>(</b> ) 徳島県                             | 2010年02月18日 11時51分 CALS/EC 電子入札システム |                                                    |                                                                              |                                                                                                    |                                                                                                    |   |  |  |
|--------------------------------------------|-------------------------------------|----------------------------------------------------|------------------------------------------------------------------------------|----------------------------------------------------------------------------------------------------|----------------------------------------------------------------------------------------------------|---|--|--|
|                                            | 入札情報サービス                            | 電子入札システム                                           | 檢証機能                                                                         | 説明要求                                                                                                    | へルプ                                                                                                    |   |  |  |
| 9 調達案件検索                                   |                                     |                                                    |                                                                              |                                                                                                    | 平成22年02月18日                                                                                                    | Â |  |  |
| <ul> <li>調達案件一覧</li> <li>入札状況一覧</li> </ul> | f                                   | 企業ID: 3600000099<br>企業名称: 徳島県テスト<br>代表者氏名: 徳島 04 風 | 800004<br>業者04<br>8                                                          |                                                                                                    | 德島県県土整備部建設管理課長                                                                                                    |   |  |  |
| ◎ 登録者情報                                    |                                     |                                                    |                                                                              | 指名通知                                                                                                    | ]書                                                                                                    |   |  |  |
| ○ 保存データ表示                                  | 先に申請                                | のあった次の案件につい                                        | て、入札参加者と                                                                     | として選定したので、                                                                                                    | 通知します。                                                                                                    |   |  |  |
| 9 簡易案件検索                                   |                                     | 过<br>調道<br>詞述<br>入札書提出<br>内訳書開封<br>開札              | 御知書番号:360<br>建案件番号:360<br>建案件名称:平瓜<br>開始日時:平瓜<br>上添切日時:平瓜<br>上予定日時:平瓜<br>理由: | 000016060580200<br>0000016060580200<br>反21年度 河川工<br>成22年02月18日 12<br>反22年02月18日 13<br>反22年02月18日 13<br>反22年02月18日 13                                                                                                    | 90432002001010002<br>90432-00<br>新(1)<br>時01分<br>時30分<br>時31分<br>時32分                                                                                                    | H |  |  |
|                                            |                                     |                                                    | 備考欄:開和<br>設書<br>備す                                                           | し場所:○○○<br>+ 図書開覧 -<br>・<br>で<br>・<br>市<br>・<br>市<br>ま<br>県<br>シ<br>に<br>る<br>格<br>事<br>部<br>・<br>た<br>を<br>そ<br>で<br>る<br>祝<br>ま<br>県<br>シ<br>た<br>に<br>る<br>れ<br>当<br>書<br>に<br>シ<br>に<br>、<br>、<br>、<br>、<br>、<br>、<br>、<br>、<br>、<br>、<br>、<br>、<br>、 | 成〇年〇月〇日から平成〇年〇月〇日まで<br>〇〇〇<br>コードングロックの日本での一日日本で<br>「「「「「「「「「「「「「「」」」」」」」<br>「「「「」」」」<br>「「「「」」」」<br>「「「」」」<br>「「」」」<br>「「」」」<br>「「」」」<br>「「」」<br>「「」」<br>「「」」<br>「「」」<br>「「」」<br>「」」<br>「」」<br>「」」<br>「」」<br>「」」<br>「」」<br>「」」<br>「」」<br>「」」<br>「」」<br>「」」<br>「」」<br>「」」<br>「」」<br>「」」<br>「」」<br>「」」<br>「」」<br>「」」<br>「」」<br>「」」<br>「」」<br>「」」<br>「」」<br>「」」<br>「」」<br>「」」<br>「」」<br>「」」<br>「」」<br>「」」<br>「」」<br>「」」<br>「」」<br>「」」<br>「」」<br>「」」<br>「」」<br>「」」<br>「」」<br>「」」<br>「」<br>「 |   |  |  |

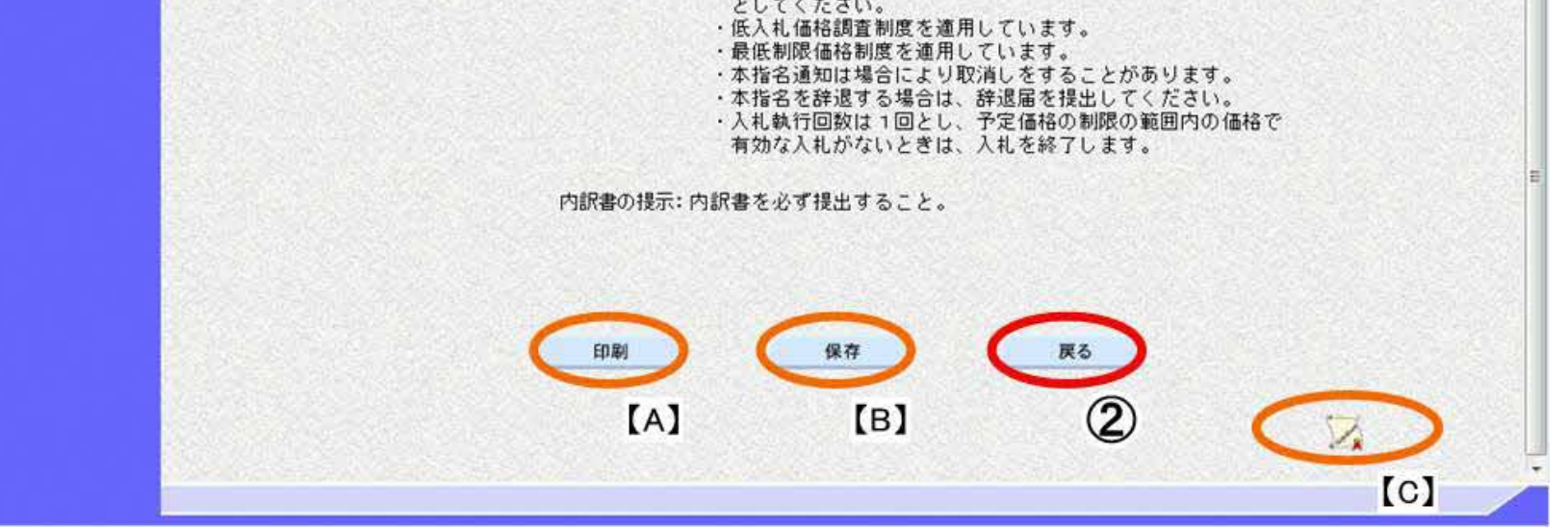

徳島県電子入札システム操作マニュアル-受注者編-

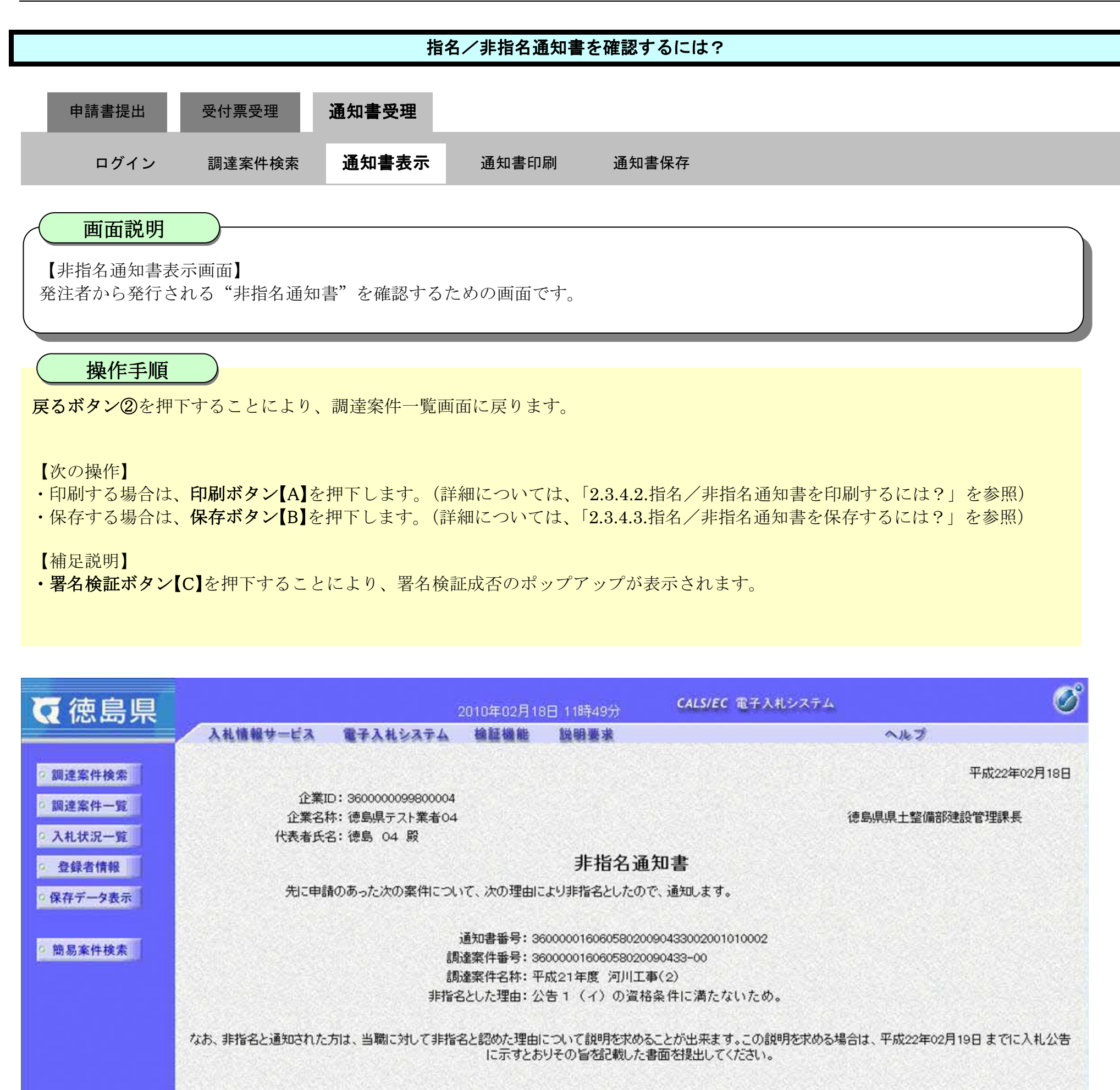

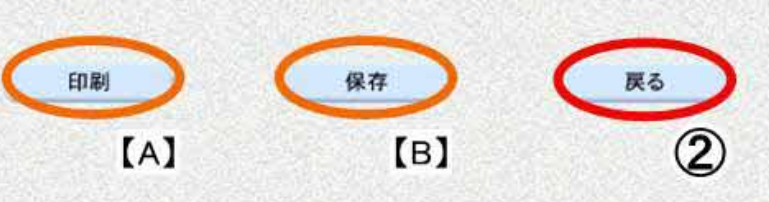

[C]

徳島県電子入札システム操作マニュアル-受注者編-

# 2.3.4.2. <u>指名/非指名通知書を印刷するには?</u>

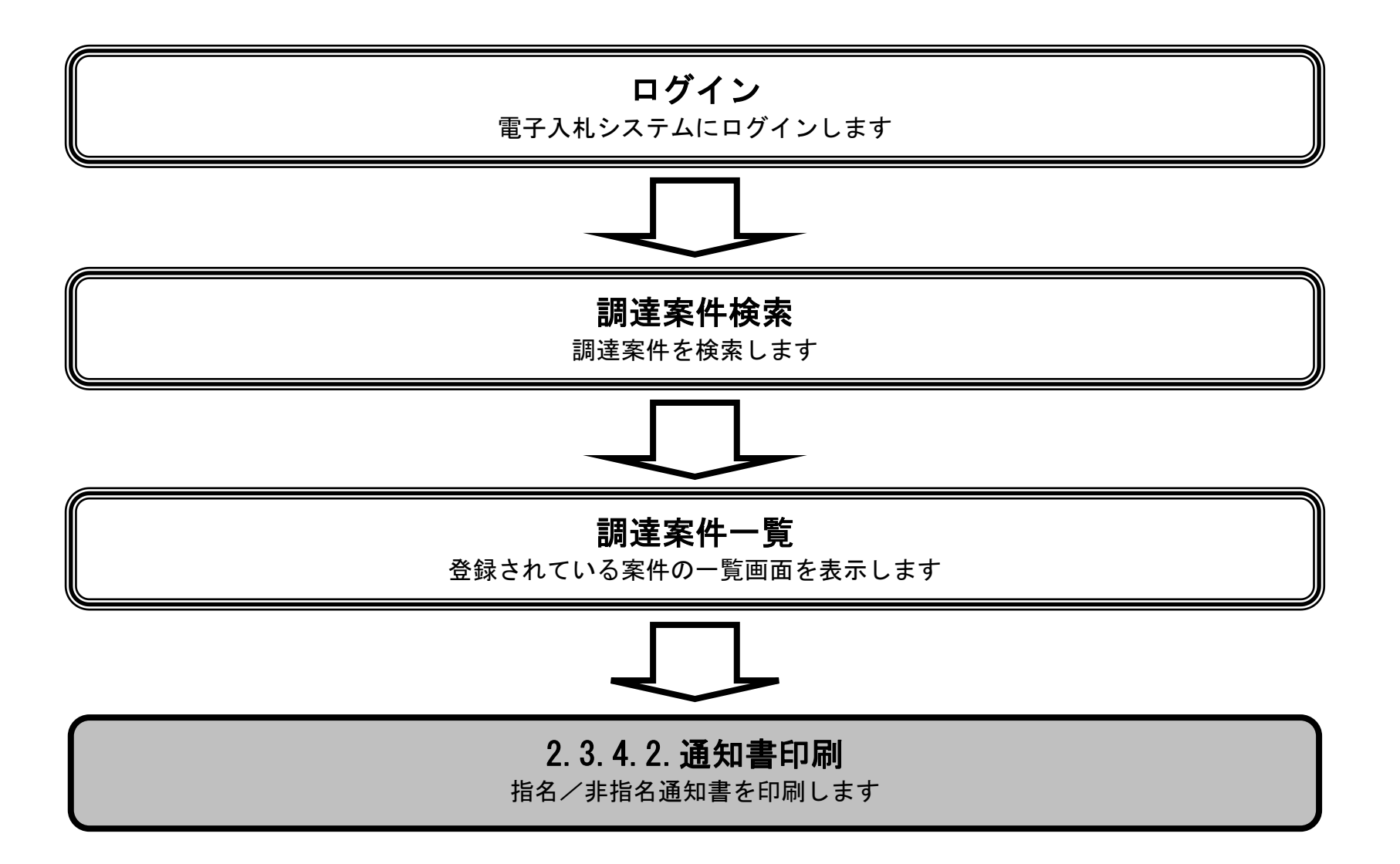

徳島県電子入札システム操作マニュアルー受注者編-

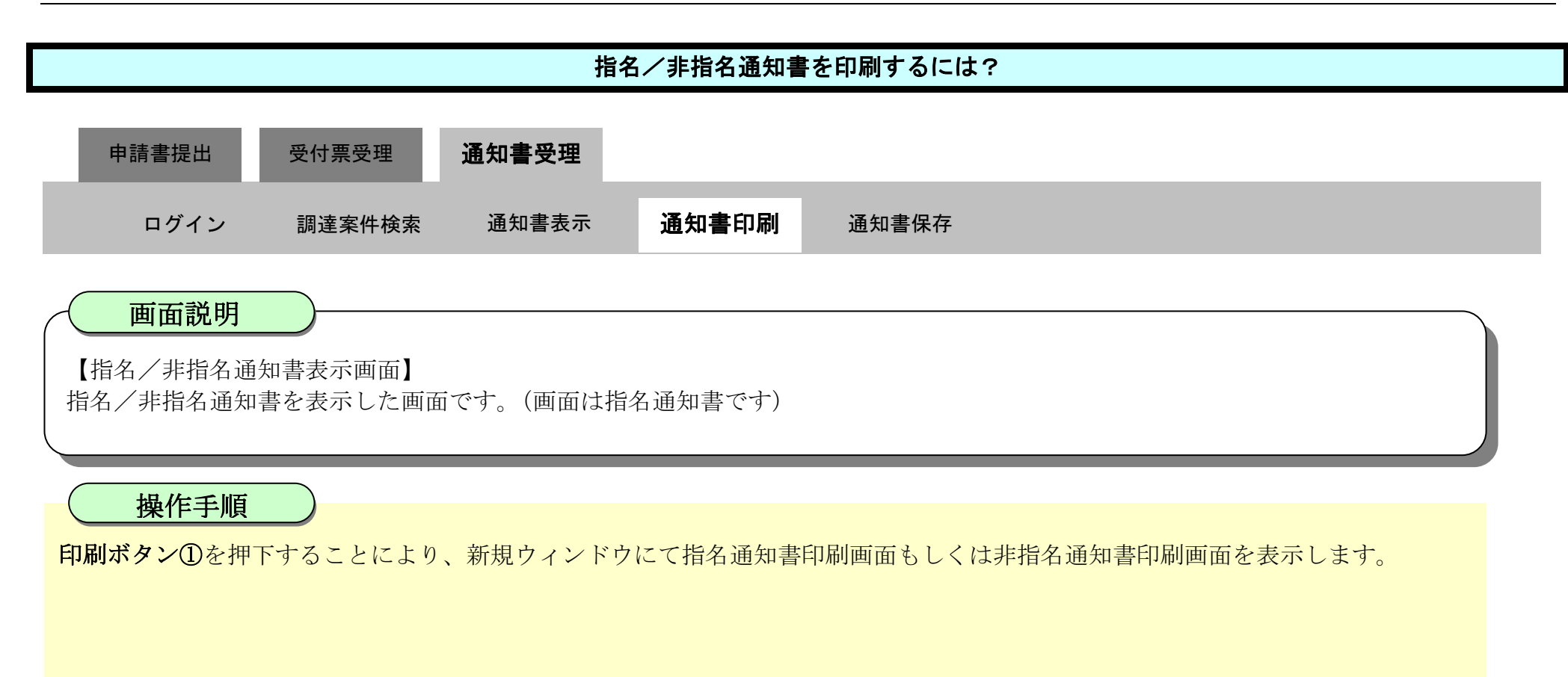

| <b>万</b> 徳島県 |          |                                                    | 2010年02月18                                                                                                    | 旧 11時51分                                                                                                    | CALS/EC 電子入札システム                                                                                             | Ø    |
|--------------|----------|----------------------------------------------------|----------------------------------------------------------------------------------------------------|----------------------------------------------------------------------------------------------------|----------------------------------------------------------------------------------------------------|------|
|              | 入礼情報サービス | 電子入礼システム                                           | 檢証機能                                                                                                    | 説明要求                                                                                                    | へルプ                                                                                                    |      |
| 2 調達案件検索     |          |                                                    |                                                                                                    |                                                                                                    | 平成22年02月                                                                                                    | 1188 |
| の調達案件一覧      |          | 企業ID: 3600000099<br>企業名称: 徳島県テスト<br>そ表表氏名: 徳島 の4 届 | 800004<br>業者04<br>3                                                                                                    |                                                                                                    | 德島県県土整備部建設管理課長                                                                                               |      |
| 2 登録者情報      |          |                                                    |                                                                                                    | 指名通知                                                                                                    | ]書                                                                                                    |      |
| ◎ 保存データ表示    | 先に申請     | のあった次の案件について                                       | て、入札参加者と                                                                                                    | して選定したので、                                                                                                    | 通知します。                                                                                                    |      |
| 2 簡易案件検索     |          | 道<br>調道<br>詞述<br>入札<br>書提出<br>内訳書開記<br>開札          | <ul> <li>知書番号: 360</li> <li>該件番号: 360</li> <li>該案件名称: 平成</li> <li>開始日時: 平成</li> <li>360日時: 平成</li> <li>360日時: 平成</li> <li>76日時: 平成</li> <li>77定日時: 平成</li> <li>理由:</li> </ul> | 000016060580200<br>000016060580200<br>成21年度 河川工事<br>成22年02月18日 12<br>成22年02月18日 13<br>成22年02月18日 13<br>成22年02月18日 13<br>成22年02月18日 13                                                                                                    | 90432002001010002<br>90432-00<br>\$(1)<br>時01分<br>時30分<br>時31分<br>時32分                                       | E    |
|              |          |                                                    | 備考欄: 開料<br>設設言<br>備                                                                                                    | <ul> <li>は場所:○○○</li> <li>†図書間覧場所:</li> <li>・</li> <li>・</li> <li>・</li> <li>・</li> <li>・</li> <li>・</li> <li>・</li> <li>・</li> <li>・</li> <li>・</li> <li>・</li> <li>た</li> <li>・</li> <li>た</li> <li>・</li> <li>た</li> <li>・</li> <li>さ</li> <li>さ</li> <li>ま</li> <li>・</li> <li></li> <li></li></ul> | 成〇年〇月〇日から平成〇年〇月〇日まで<br>〇〇〇<br>コート<br>コート<br>ロート<br>ロート<br>ロート<br>ロート<br>ロート<br>ロート<br>ロート<br>ロート<br>ロート<br>ロ |      |

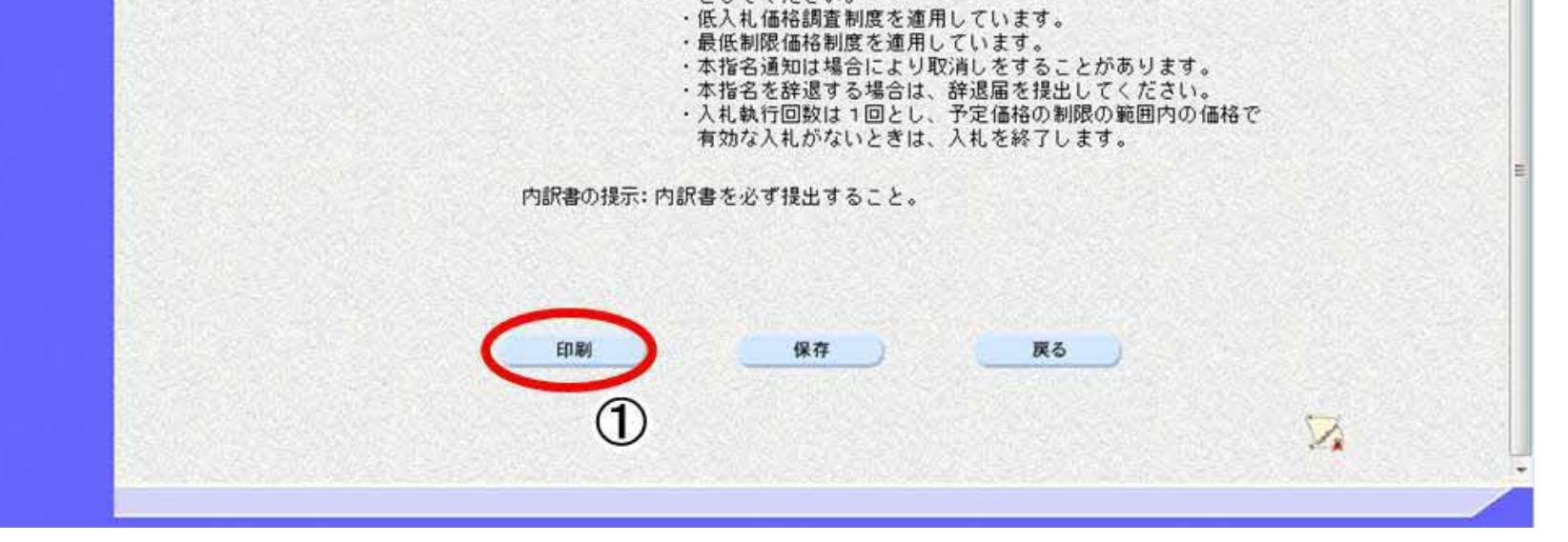

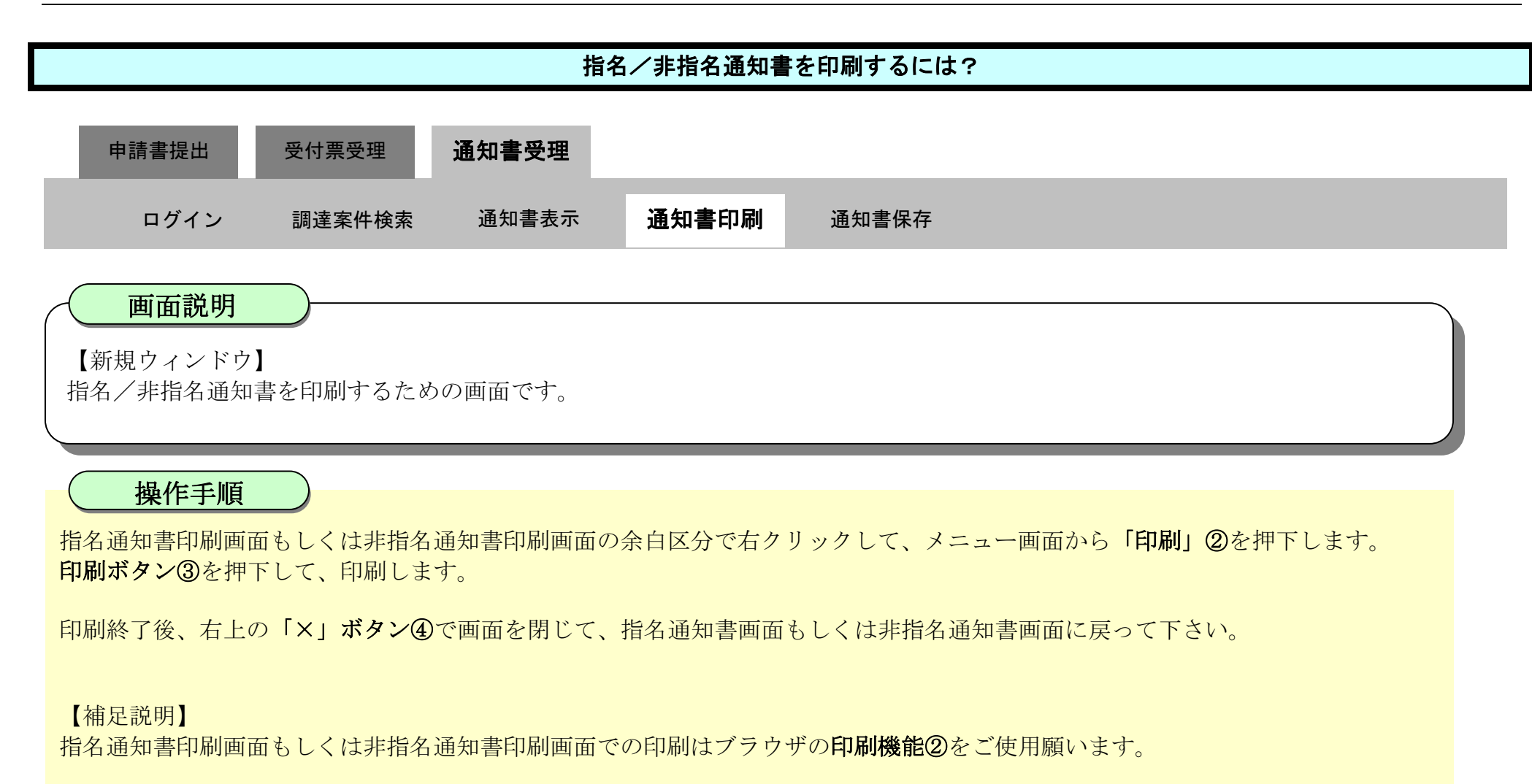

| 題 - プロファイル 1 - Microsoft Edge                                                        | -                                     |                                                                                                    |                                                                            |
|--------------------------------------------------------------------------------------|---------------------------------------|----------------------------------------------------------------------------------------------------|----------------------------------------------------------------------------|
| soutblank                                                                            |                                       |                                                                                                    |                                                                            |
|                                                                                      | 平成22年02月18日                           | 4                                                                                                    |                                                                            |
| ☆第10:360000059800004                                                                 |                                       |                                                                                                    |                                                                            |
| 北京市井- (市助東大大) 東南 04 (市) (市助東)(東上12)(南市<br>代表者氏名: 徳島 04 (段)                           | INTER TOP IN                          | 1                                                                                                    |                                                                            |
| 指名通知書                                                                                |                                       |                                                                                                    |                                                                            |
| 先に申請のあった次の案件について、入礼参加者として確定したので、通知します。                                               | □ 名前を付けて保存                            | Ctrl+S                                                                                                    |                                                                            |
|                                                                                      |                                       | ourro                                                                                                    |                                                                            |
| 通知書籍号: 36000001606059/200042202201010002<br>原連集集長号: 3600001/050592200442202201010002 |                                       | Ctrl+P                                                                                                    |                                                                            |
| 颜建繁件名种: 平成21年度 河川工事(1)                                                               |                                       |                                                                                                    |                                                                            |
| 入札開始日時:平成23年02月19日 12時01分<br>入札書様出資切日時:平成23年02月18日 13時30分                            | メディアをデバイスにキャスト                        |                                                                                                    |                                                                            |
| 的訳書開設予定日時: 平成22第02月10日 13時01分                                                        |                                       |                                                                                                    |                                                                            |
| 開札予定日時:平成22年02月18日 13時32分<br>開由:                                                     | •                                     |                                                                                                    |                                                                            |
| 编考课:開机場所:OOO                                                                         |                                       |                                                                                                    |                                                                            |
| 設計回動物理は、中水の中の月の目から中水の中の月の目                                                           | 58. C                                 |                                                                                                    |                                                                            |
| 備考:<br>- 連島県契約軍務規則及び競争局的人札心得に著つき執                                                    | ELX N                                 |                                                                                                    |                                                                            |
| す。<br>・毎礼決定に当たっては、入礼会議に当該会議の100分が                                                    | A. Her                                |                                                                                                    |                                                                            |
| に相当する構成的構成した金額(当該金額に1円未満の)<br>ある場合は、その時期の金額を取り続くたった男                                 | terti .                               |                                                                                                    |                                                                            |
| 価格とするので、人利・希は、消費利及び地方消費制に<br>日本のシステムの利用によったのがあた。                                     | 印刷                                    |                                                                                                    | 平成22年02月16日                                                                |
| 時約年間主導の105分の100C相当する金額を入札当                                                           | 合計: 1 枚の 用紙                           | 近葉D: 38000009890004<br>企業名符: 總島県テスト業者04                                                                         | 律期與其土陸黨部隊的管理律具                                                             |
| としているい。<br>・低入礼価格額面刺激を適用しています。                                                       | 94                                    | 代表卷氏名: 總數 04 殿                                                                                                  |                                                                            |
| ・截近期限価格制度を運用しています。 ・本指名通知は場合により取得しをすることがあります。                                        | プリンター                                 | 指名が                                                                                                    | [知書                                                                        |
| -本指名を辞退する場合は、辞退届を提出してください。<br>・入札執行回数は1回とし、予定価格の制限の範囲内の1                             | 5F ACD1/金融/深语2/第二说                    | カレ中国のあったのの第2日に入りし、入札中が第2日に増えした                                                                                  | OC. MERICA 9.                                                              |
| 有効な入礼がないときは、入礼を研了します。                                                                | 20 MOUNT BEER REPART AND THE          | 通知書書号: 360000016060580                                                                                          | 20080422002001010002                                                       |
| 「おおい場合の自由とし、知ら後のなる自然できるのでです。                                                         | <b>87款</b>                            | 調達集件書中: 55000016055580<br>調達集件名註: 平成21年度 河川                                                                     | 2000032-00<br>E#(1)                                                        |
|                                                                                      |                                       | 入札開始日時:平成22年02月18日<br>人札書様出資切日時:平成22年02月18日                                                                     | 12時01分<br>13時80分                                                           |
|                                                                                      | 1                                     | 内訳書開設予定目時:平成22第02月10日                                                                                           | 19850155                                                                   |
|                                                                                      | 1-CP21-                               | 開記: 728年1 千秋23年02月18日<br>理由:                                                                                    | 1389.4277                                                                  |
|                                                                                      | 0                                     | 備考理:開机場所:000<br>設計回書物配目:9                                                                                       | 成〇年〇月〇日から平成〇年〇月〇日まで                                                        |
|                                                                                      | 0 10                                  | 設計回線的に構成。<br>構成:                                                                                                | 000                                                                        |
|                                                                                      | 0 (#                                  | - (##:#,22)7#49<br>7.                                                                                           | 現在の日本市になっていたのであっていた。                                                       |
|                                                                                      |                                       | 「非利用地で海北」<br>に相当する種材                                                                                            | 2-164、ハル(素)時に日前業額(パロ020005)<br>10期にた金額(自該金額に1円未満の実数の)<br>10時約金額に10時での金額(本) |
|                                                                                      | K-5                                   | のの場合はよってい<br>価格とするのです。                                                                                          | 入札車は、消費相及び地方消費地に任る課<br>の会社事業をあるのが取って単純と任る課                                 |
|                                                                                      | 0 107                                 | の単純者で1000<br>局部の単語を許の<br>おいての知ら                                                                                 | 105分の100に相当する金額を入札金額                                                       |
|                                                                                      | · · · · · · · · · · · · · · · · · · · | - 低人 (福祉調査<br>- 低人 (福祉調査<br>- 新済 新聞 保護)                                                                         | 制度を適用しています。<br>客を運用しています。                                                  |
|                                                                                      | ○ 函数ページのみ                             | · 本指名:通知2月<br>- 本指名:通知2月                                                                                        | 古により取り得しをすることが守らます。<br>5場合は、経営屋を提出してくだね。                                   |
|                                                                                      |                                       | <ul> <li>- 入礼(執行)回動は<br/>加快が2.3.11.552</li> </ul>                                                               | 1回とし、予定価格の制限の範囲内の価格で<br>いっかは、入れる時でします。                                     |
|                                                                                      | (1)日 ませつせんご                           | The second second second second second second second second second second second second second second second se |                                                                            |

2.3 - 44

3

# 2.3.4.3. <u>指名/非指名通知書を保存するには?</u>

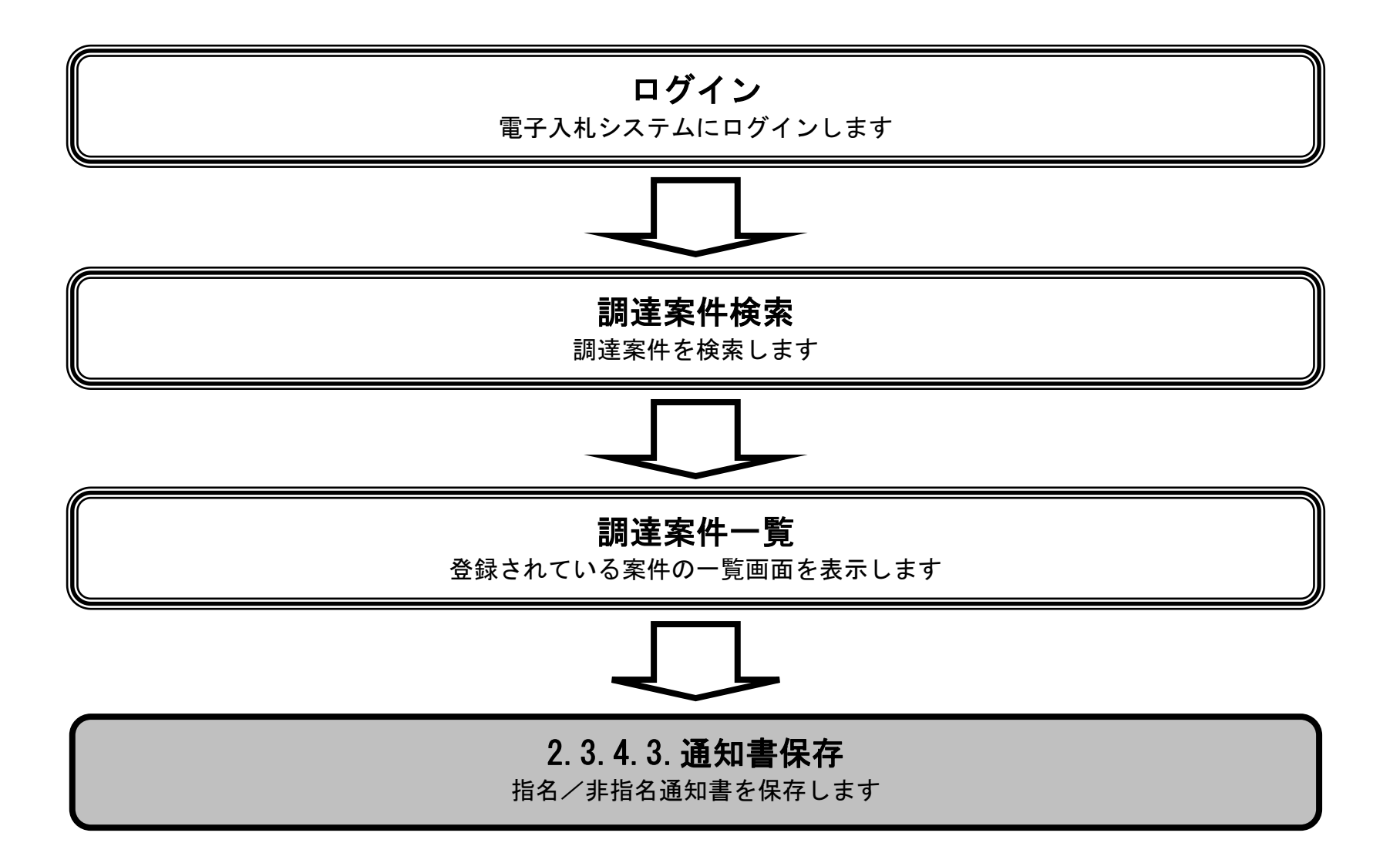

徳島県電子入札システム操作マニュアルー受注者編ー

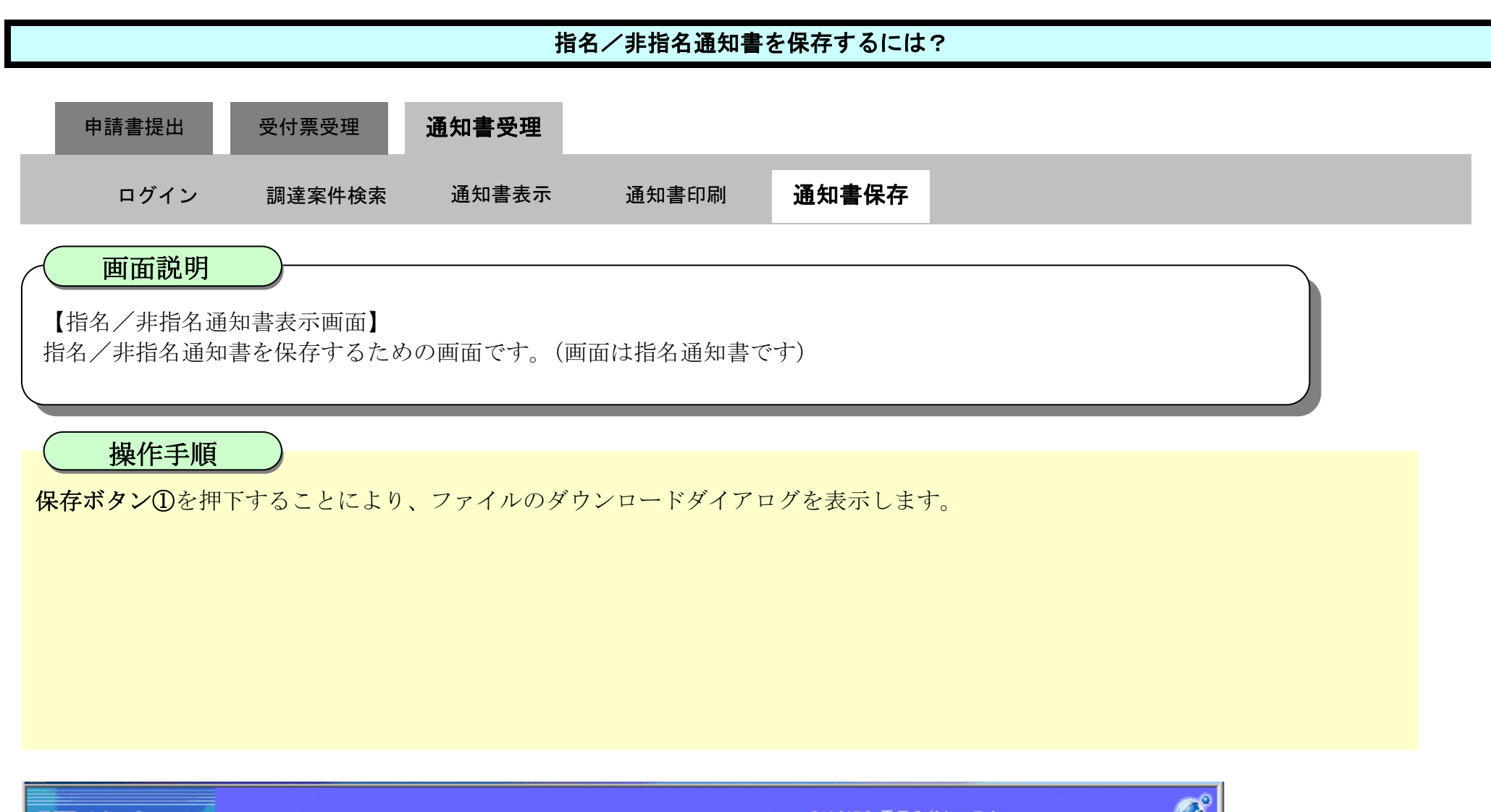

| 「徳島県」    |          |                     | 2004年10月0                               | 7日 19時14分                | CALS/EC 電子入札システム                           | - v  |
|----------|----------|---------------------|-----------------------------------------|--------------------------|--------------------------------------------|------|
|          | 入札情報サービス | 電子入札システム            | 検証機能                                    | 説明要求                     | ~                                          | しプ   |
|          |          |                     |                                         |                          |                                            | -    |
| ◎ 調達案件検索 |          |                     |                                         |                          | 平成16年10,                                   | 月07日 |
| ◎ 調達案件一覧 |          | 企業ID: 3600000000004 | 200                                     |                          |                                            |      |
|          | 企        | 業名称: テスト入札株式会       | 会社07                                    |                          |                                            |      |
| ○ 入札状況一覧 | 代表:      | 者氏名: テスト局7入札担       | 1当官 殿                                   |                          | 徳島県徳島土木雪                                   | ā務所長 |
| ○ 登録者情報  |          |                     |                                         | 指名通知書                    |                                            |      |
| ○保存データ表示 | 先に申請のあ・  | った次の調達案件について        | て、入札参加者な                                | として選定したので、               | 通知します。                                     |      |
|          |          | · 由午口 — 由于          | 문· 36000016                             | 060580200400010          | 020010100002                               |      |
|          |          | 調達室供番               | 명: 360000016<br>문: 360000016            | 06058020040001-          | 00                                         |      |
|          |          | 調達案件名               | 内: 000000000000000000000000000000000000 | 时间工事(公募)                 |                                            |      |
|          |          | 入札開始日               | 時: 平成16年1                               | 0月07日19時27分              |                                            |      |
|          |          | 入札書提出締切日            | 時: 平成16年1                               | 0月07日19時45分              |                                            |      |
|          |          | 内訳書開封予定日            | 時: 平成16年1                               | 0月07日19時46分              |                                            |      |
|          |          | - 開札予定日             | 時: 平成16年1                               | 0月07日19時47分              |                                            |      |
|          |          | 理                   | . <b>由</b> :                            |                          |                                            |      |
|          |          | 備考                  | 欄:開札場所:                                 |                          |                                            |      |
|          |          |                     | 設計図書開<br>設計図書開                          | 覧日:平成〇年C<br> 覧場所:〇〇〇     | )月〇日から平成〇年〇月〇日まで                           |      |
|          |          |                     | 備考:                                     | 1 初約本 22 拍 日川 72 7       | (神会初)行るれ さ 須に甘べき 熱 (生) ・ 十                 |      |
|          |          |                     | ।হে.চেস<br>বৃ                           | ·关利争初规则及U                | 競争矢約八化心住に塗りされ自じま                           |      |
|          |          |                     | ・落札決                                    | 定に当たっては、                 | 入札金額に当該金額の100分の5                           |      |
|          |          |                     | に相当                                     | する額を加算した                 | 金額(当該金額に1円未満の端数が                           |      |
|          |          |                     | のつれ<br>価格を                              | 1合は、その姉親領<br>*するので 入料妻   | :観を切り捨した金額)をもって洛札<br> は   浩妻趙乃731地方浩妻趙に係る課 |      |
|          |          |                     | 税事業                                     | まであるか免税事                 | 業者であるかを問わず、見積もった                           |      |
|          |          |                     | 契約希                                     | 望金額の105分                 | の100に相当する金額を入札金額                           |      |
|          |          |                     | として                                     | ください。<br>/#救調本制度考试       |                                            |      |
|          |          |                     | ・最低制                                    | 1回1台詞直利度で20<br> 限価格制度を適用 | 1/Hしています。<br>しています。                        |      |
|          |          |                     | ・本指名                                    | 通知は場合により                 | 取消しをすることがあります。                             |      |
|          |          |                     | <ul> <li>木指々</li> </ul>                 | 友辞退する提合に                 | * 辞退届を提出してください。                            |      |

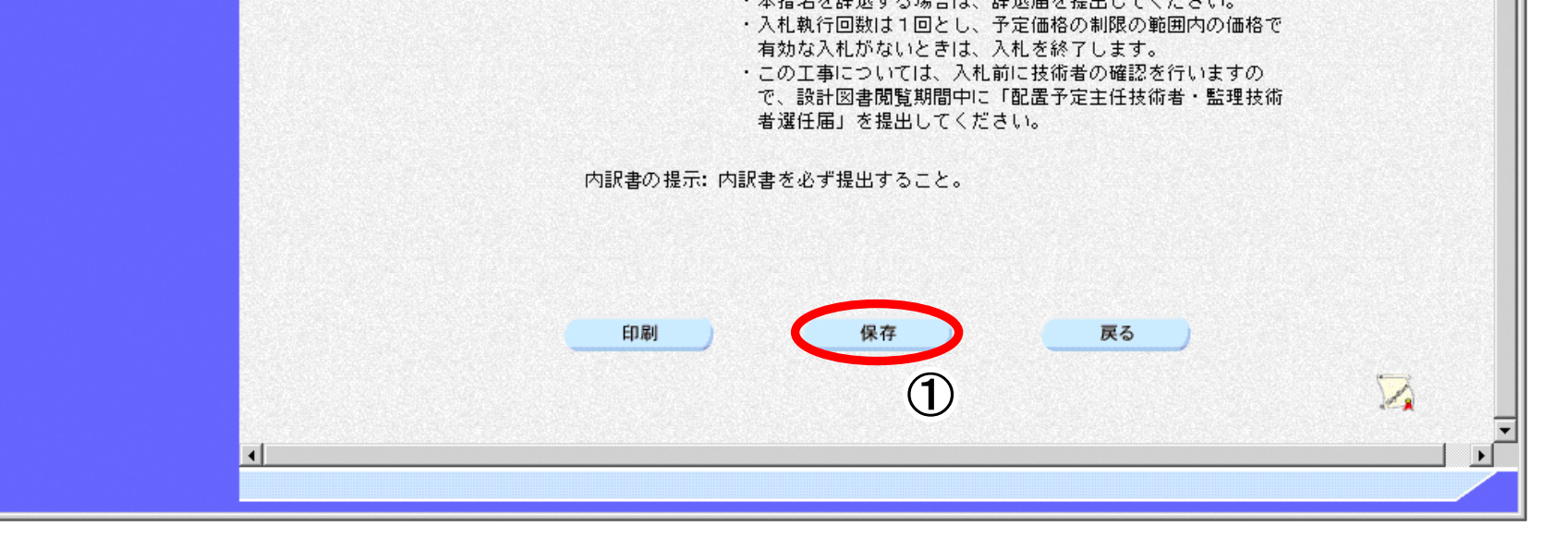

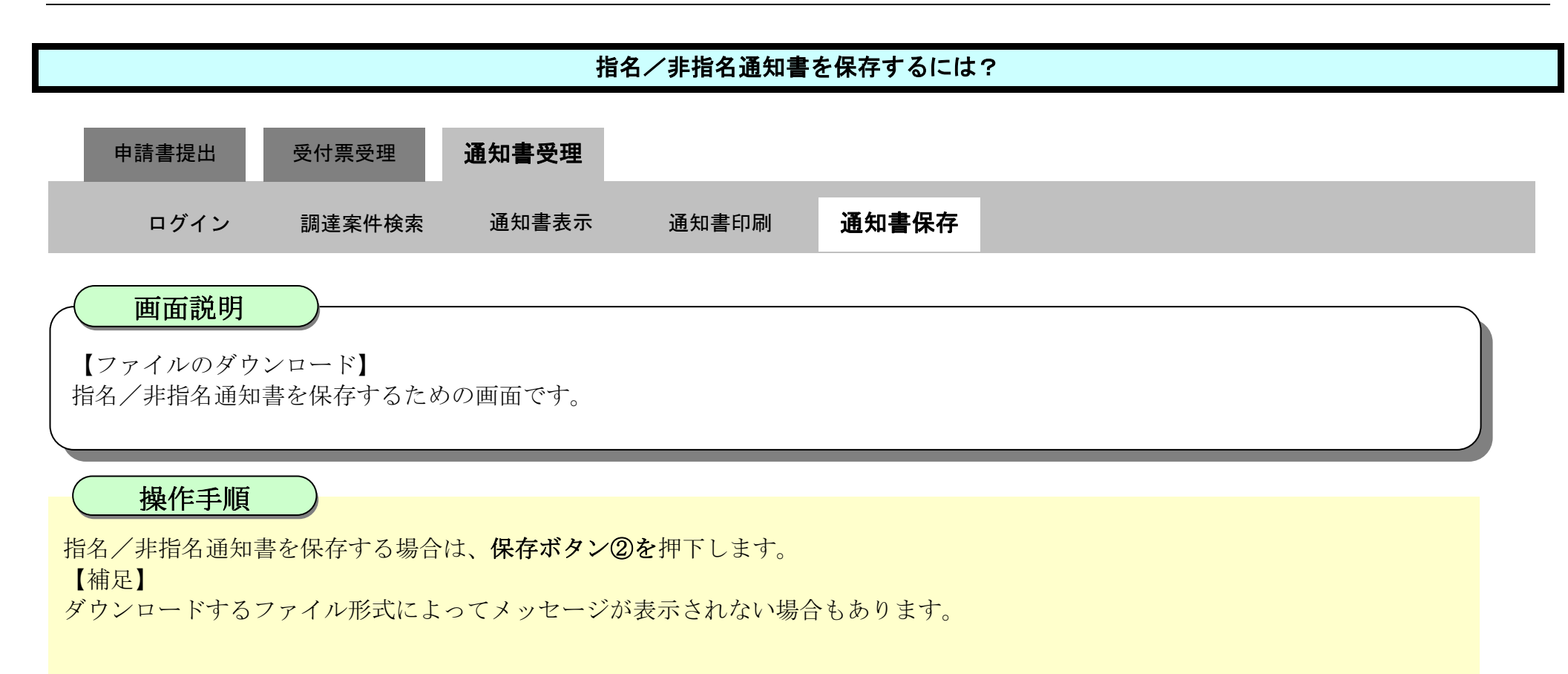

| ▼徳島県                                                                                                    |          |          | 2010年02月11                                                                   | 8日 11時41分                                                                                                    | CALS/EC                                                          | タウンロード                                                                                                    | <u>⊢</u> Q ¢ 9        |
|----------------------------------------------------------------------------------------------------|----------|----------|------------------------------------------------------------------------------|----------------------------------------------------------------------------------------------------|------------------------------------------------------------------|----------------------------------------------------------------------------------------------------|-----------------------|
|                                                                                                    | 入札情報サービス | 電子入札システム | 檢証機能                                                                         | 說明要求                                                                                                    |                                                                  | ▲ Shmeilsuchiami (37)<br>187 1000 (18) 83                                                                                                    | いく人に開始を起こす可能性があ<br>たと |
| <ul> <li>・ 調達案件検索</li> <li>・ 調達案件一覧</li> <li>・ 入札状況一覧</li> <li>・ 登録者情報</li> <li>・ 保存データ表示</li> <li>・ 簡易案件検索</li> </ul> |          | 備        | 考欄:開設設備・する相当して、<br>開設設計書・する<br>「市の価税契と低最本本入有こで者<br>訳書書<br>「市で者」書の<br>「市で者」書の | 新:<br>動間覧日:平成〇<br>動開覧場所:〇〇〇<br>動県契約事務規則)<br>し当場合するああの。<br>し当場合すでないのるかのの<br>したすではののるかのの。<br>したすではののるかのの。<br>したま者望金だ調査制造を回びないでは、<br>動名名を回びたいの間によって<br>したのであり、<br>したのでのののであり、<br>したの端子<br>に動きたかないで、<br>したのでのであり、<br>したのでのであり、<br>したのでのであり、<br>したのでのであり、<br>したのでのであり、<br>したのでのであり、<br>したのでのであり、<br>したのでのであり、<br>したのでのであり、<br>したのでのであり、<br>したのでのであり、<br>したのでのであり、<br>したのでのであり、<br>したのでのであり、<br>したのでのであり、<br>したのでのであり、<br>したのでのであり、<br>したのであり、<br>したのであり、<br>したのであり、<br>したのでのであり、<br>したのであり、<br>したのでのであり、<br>したのでのであり、<br>したのでのであり、<br>したのでのであり、<br>したのでのでのであり、<br>したのでのでのであり、<br>したのでのでのであり、<br>したのでのでのでのであり、<br>したのでのでのであり、<br>したのでのでのでのであり、<br>したのでのであり、<br>したのでのでのでのでのであり、<br>したのでのでのでのでのでのでのでのでのでのでのでのでのでのでのでのでのでのでので | ■○月○日から平<br>● ひ<br>● ひ<br>● ひ<br>● ひ<br>● ひ<br>● ひ<br>● ひ<br>● ひ | (保存<br>もっと見る)<br>該金額の100分の5<br>額に1円未満の端数が<br>たる額)きもって係る課<br>を勧わず、見在もった<br>割にていたるがたい。<br>ことがあります。<br>出してください。<br>制限の範囲内の価格で<br>します。<br>の確認を行いますの<br>主任技術者・監理技術 |                       |
|                                                                                                    |          |          |                                                                              |                                                                                                    |                                                                  |                                                                                                    |                       |

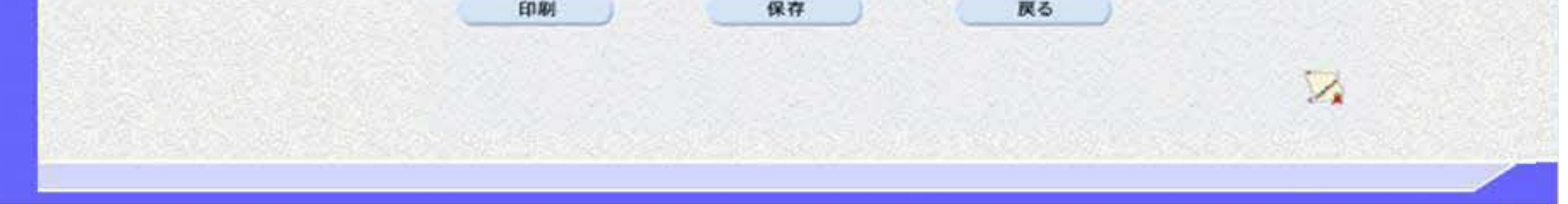

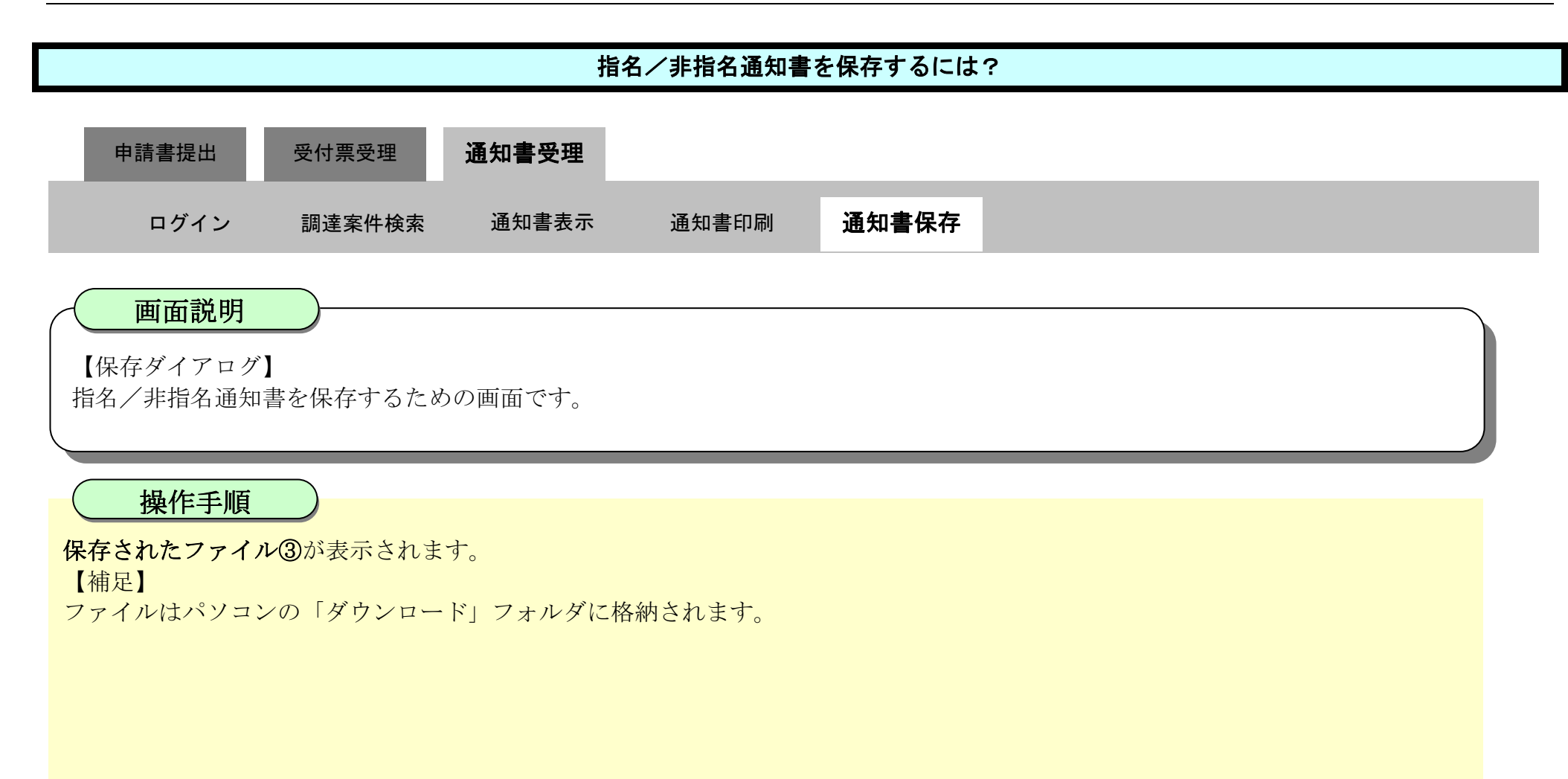

| ▼徳島県                                                                                                    | 2010年02月18日 11時41分 C ダウンロード                                                                                                    | E Q 🖈 🅉                                                                                                    |
|----------------------------------------------------------------------------------------------------|----------------------------------------------------------------------------------------------------|----------------------------------------------------------------------------------------------------|
| <ul> <li> () 御達案件検索 </li> <li> () 御達案件一覧 </li> <li> () 和状況一覧 </li> <li> () 登録者情報 </li> <li> () 保存データ表示 </li> <li> () 簡易案件検索 </li> </ul> | 2010年02月18日 11時47分<br>入札信報サービス 電子入札システム 検証機能 酸眼要素<br>通考療: 開札場所:<br>設計図書開覧場所:000<br>進考:<br>・ 徳島県契約事務規則及び競争契約入札心得に基<br>す。<br>・ 徳島県契約事務規則及び競争契約入札心得に基<br>す。<br>・ 落札決定に当たっては、入札金額に当該金額の<br>に相当する類を加算した金額(当該金額に1円<br>ある場合は、その端数金類を切り捨てた金額)<br>価格とするので、入札者は、消費税及び地方消<br>税事業者であるか免税事業者であるかを問わず<br>契約希望金額の105分の100に相当する金<br>としてください。<br>・ 低入札価格調査制度を適用しています。<br>・ 最低制度価格測度を適用しています。<br>・ 最低制度価格測度を適用しています。<br>・ 本指名通知11個をし、予定価格の制限の範<br>有効な入札がないときは、入札を終了します。<br>・ 読計図書間覧期間中に「配置予定主任技術<br>者選任届」を提出してください。 | Liumi<br>つき執行しま<br>100分の5<br>味満の端数が<br>を現れに係る課<br>、見積もった<br>類を入れ金額<br>ります。<br>ださい。<br>調内の価格で<br>行いますの<br>諸・監理技術 |
|                                                                                                    |                                                                                                    |                                                                                                    |

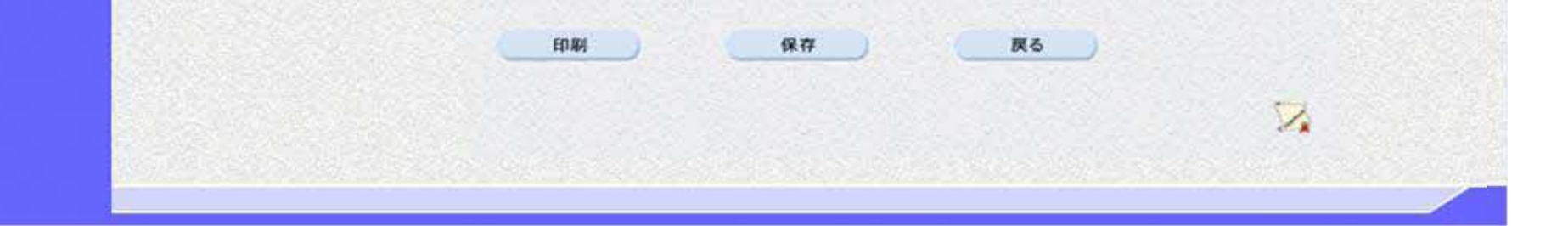

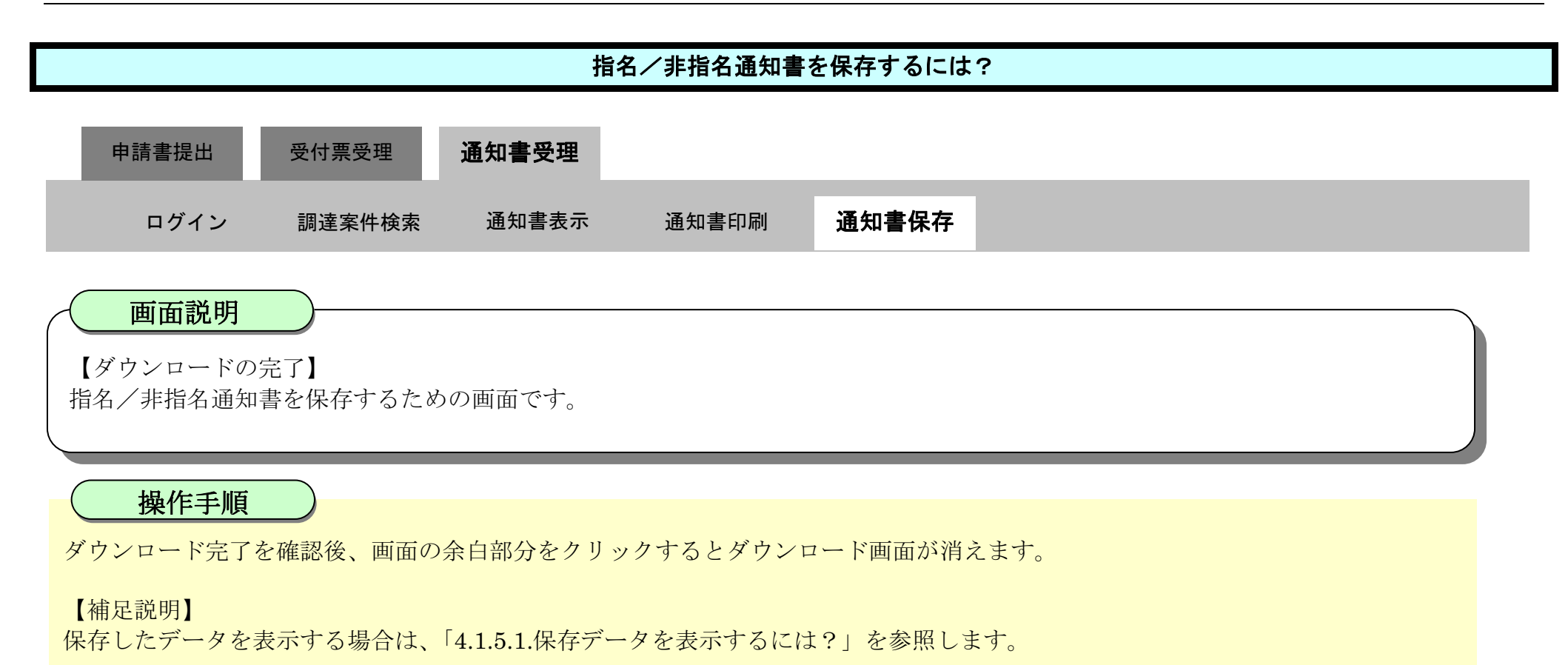

| ▼徳島県                                                                                                    |          |            | 2010年02月1                                                                                                    | 8日 11時41分                                                                                                    | CALS/EC 電子入札システム                                                                                                    |     | Ø |
|----------------------------------------------------------------------------------------------------|----------|------------|----------------------------------------------------------------------------------------------------|----------------------------------------------------------------------------------------------------|----------------------------------------------------------------------------------------------------|-----|---|
|                                                                                                    | 入礼情報サービス | 電子入札システム   | 検証機能                                                                                                    | 説明要求                                                                                                    |                                                                                                    | へルプ |   |
| <ul> <li>・ 調達案件検索</li> <li>・ 調達案件一覧</li> <li>・ 入札状況一覧</li> <li>・ 登録者情報</li> <li>・ 保存データ表示</li> <li>・ 簡易案件検索</li> </ul> |          | 「「「「」」の記書の | 考欄: 開設設計<br>設設計構 ・ すうにあ 価税契と低最本本入有こで者<br>まで、<br>、<br>、<br>、<br>、<br>、<br>、<br>、<br>、<br>、<br>、<br>、<br>、<br>、 | 新:<br>整開覧日:平成〇〇<br>整開覧場所:〇〇〇<br>整備製築約事務規則<br>にすったっ加重調査をする。<br>にもしたでであり、<br>にもしたでであり、<br>にもしたであり、<br>にもしたでであり、<br>にもしたでであり、<br>にもしたでであり、<br>にもしたでであり、<br>にもしたでであり、<br>にもしたでであり、<br>にもしたでであり、<br>にもしたでであり、<br>にもしたでであり、<br>にもしたでであり、<br>にもしたでであり、<br>にもしたでであり、<br>にもしたでであり、<br>にもしたでであり、<br>にもしたでであり、<br>にもしたでであり、<br>にもしたでであり、<br>にもしたでであり、<br>にもしたでであり、<br>にもしたでであり、<br>にもしたでであり、<br>にもしたでの。<br>にもしたでの。<br>にもしたでの。<br>にもしたでの。<br>にもしたでの。<br>にもしたでの。<br>にもしたでの。<br>にもしたでの。<br>にもしたでの。<br>にののののでは、<br>にののののでは、<br>にののののでは、<br>にののののでは、<br>にのののでは、<br>にのでもしていた。<br>にのでもしていた。<br>にのでもしたでの。<br>にのでもしたでの。<br>にのでもしたでの。<br>にのでもしたでの。<br>にのでもしたでの。<br>にのでもしたでの。<br>にのでものでは、<br>にのでものでは、<br>にのでもしたでの。<br>にのでもしたでのでのでのでは、<br>にのでものでは、<br>にのでものでは、<br>にのでものでは、<br>にのでものでは、<br>にのでものでは、<br>にのでものでは、<br>にのでものでは、<br>にのでものでは、<br>にのでものでは、<br>にのでものでは、<br>にのでものでは、<br>にのでものでは、<br>にのでものでは、<br>にのでものでは、<br>にのでものでのでは、<br>にのでものでのでは、<br>にのでものでは、<br>にのでものでは、<br>にのでものでは、<br>にのでものでは、<br>にのでものでは、<br>にのでものでは、<br>にのでものでのでものでは、<br>にのでものでのでのでのです。<br>にのでのでのでのでのでのでのでのでのでのでのでのでのでのでのでのでのでのでので | ■○月〇日から平成〇年〇月〇日まで<br>○<br>Bび競争契約入札心得に基づき執行しま<br>は、入札金額に当該金額の100分の5<br>した金額(当該金額の100分の5<br>した金額(当該金額の100分の5<br>した金額(当該金額の10円未満の端数が<br>故金額を切り捨てた金額)をもって落札<br>し者は、消費税及び地方消費税に係る課<br>見事業者であるかを問わず、見積もった<br>5分の100に相当する金額を入札金額<br>整適用しています。<br>進り取消しをすることがあります。<br>合は、辞退届を提出してください。<br>とし、予定価格の制限の範囲内の価格で<br>きは、入札を終了します。<br>入札前に技術者の確認を行いますの<br>間中に「配置予定主任技術者・監理技術<br>てください。 |     |   |
|                                                                                                    |          |            | ED RO                                                                                                    | 12.71                                                                                                    | HZ.                                                                                                    |     |   |

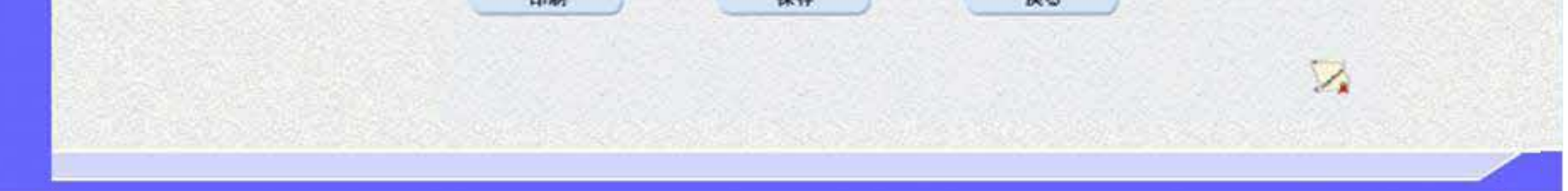
# 2.4. <u>指名競争入札</u>

2.4.1.<u>業務の流れ</u>

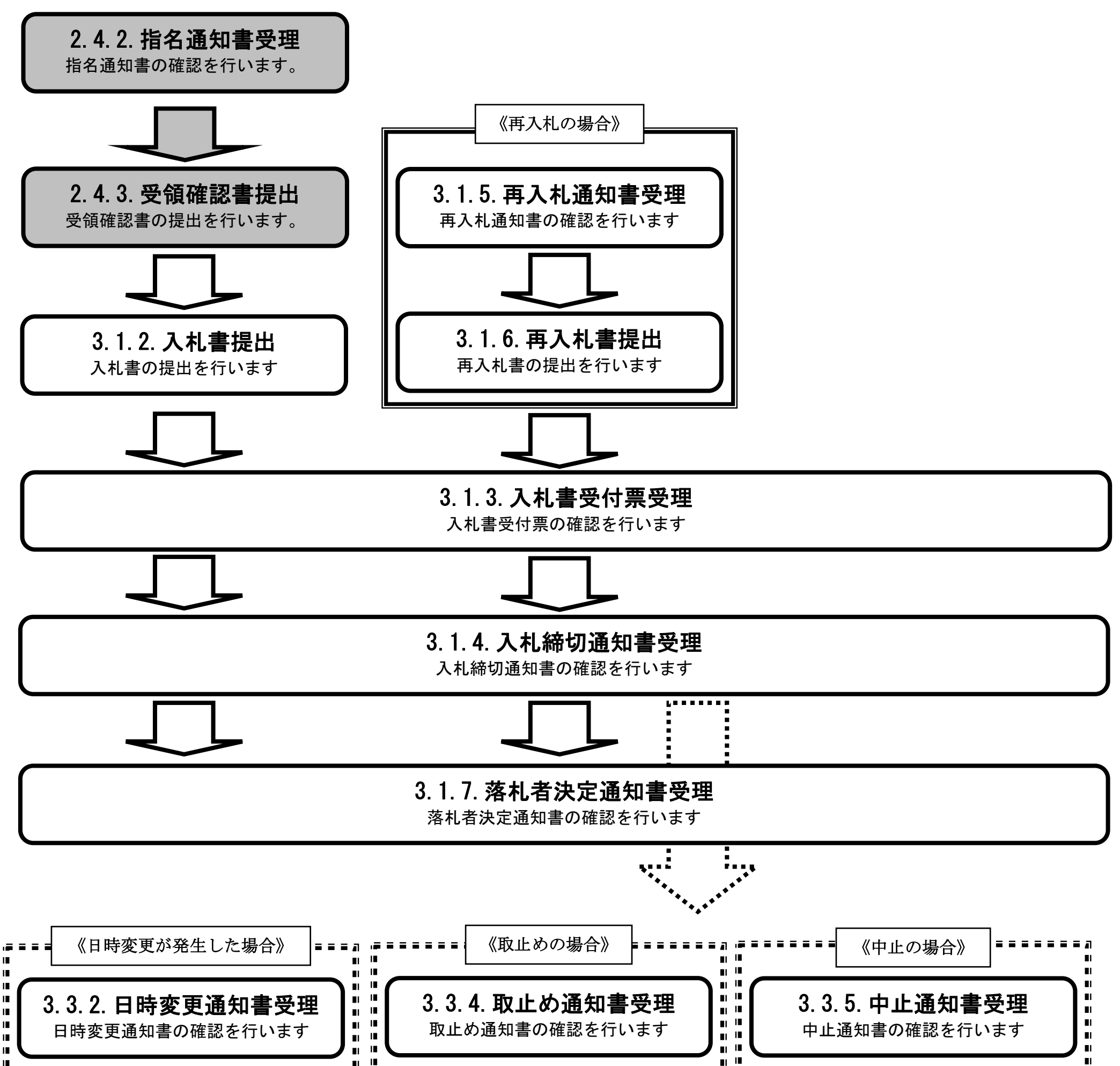

| <br> |
|------|

徳島県電子入札システム操作マニュアルー受注者編-

2.4.2.<u>指名通知書受理の流れ</u>

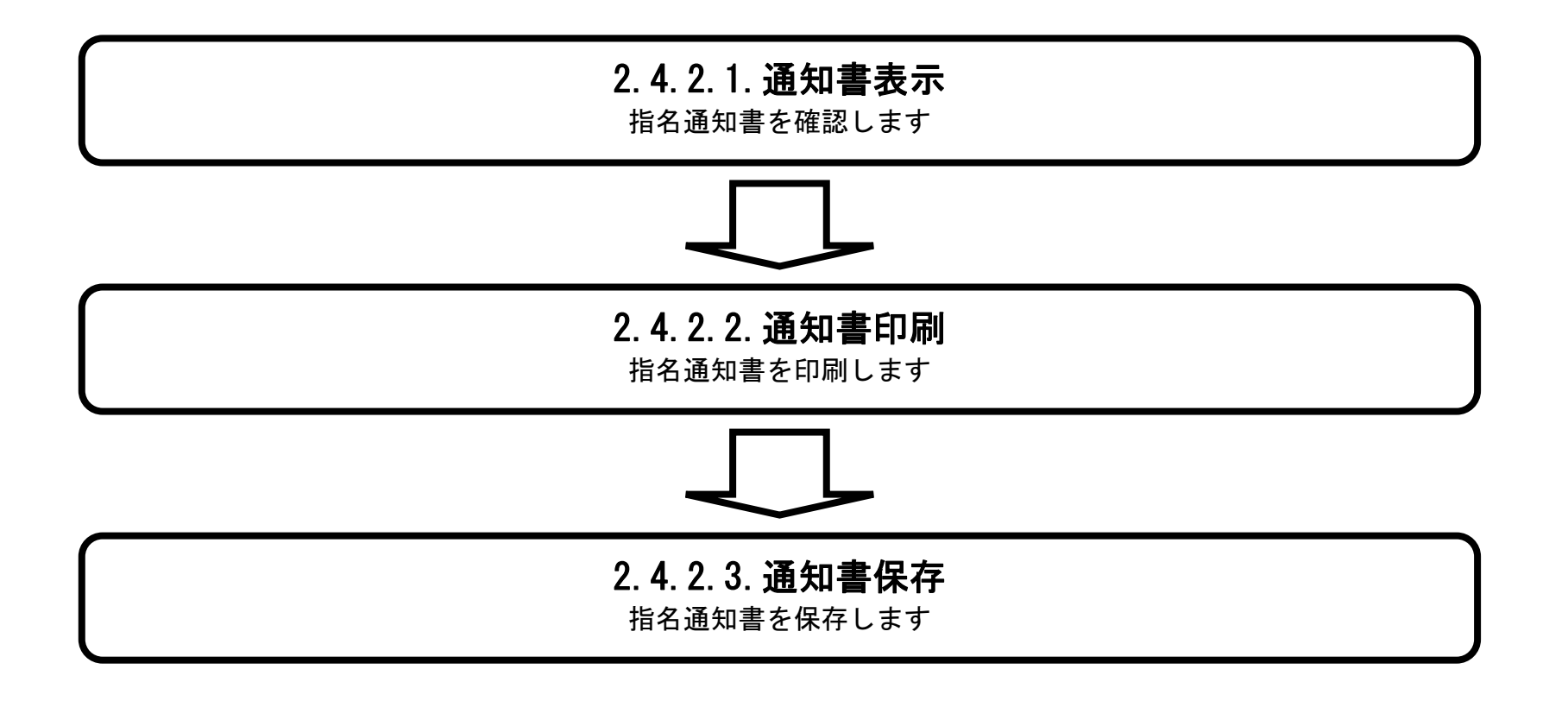

徳島県電子入札システム操作マニュアルー受注者編ー

2.4.2.1. 指名通知書を確認するには?

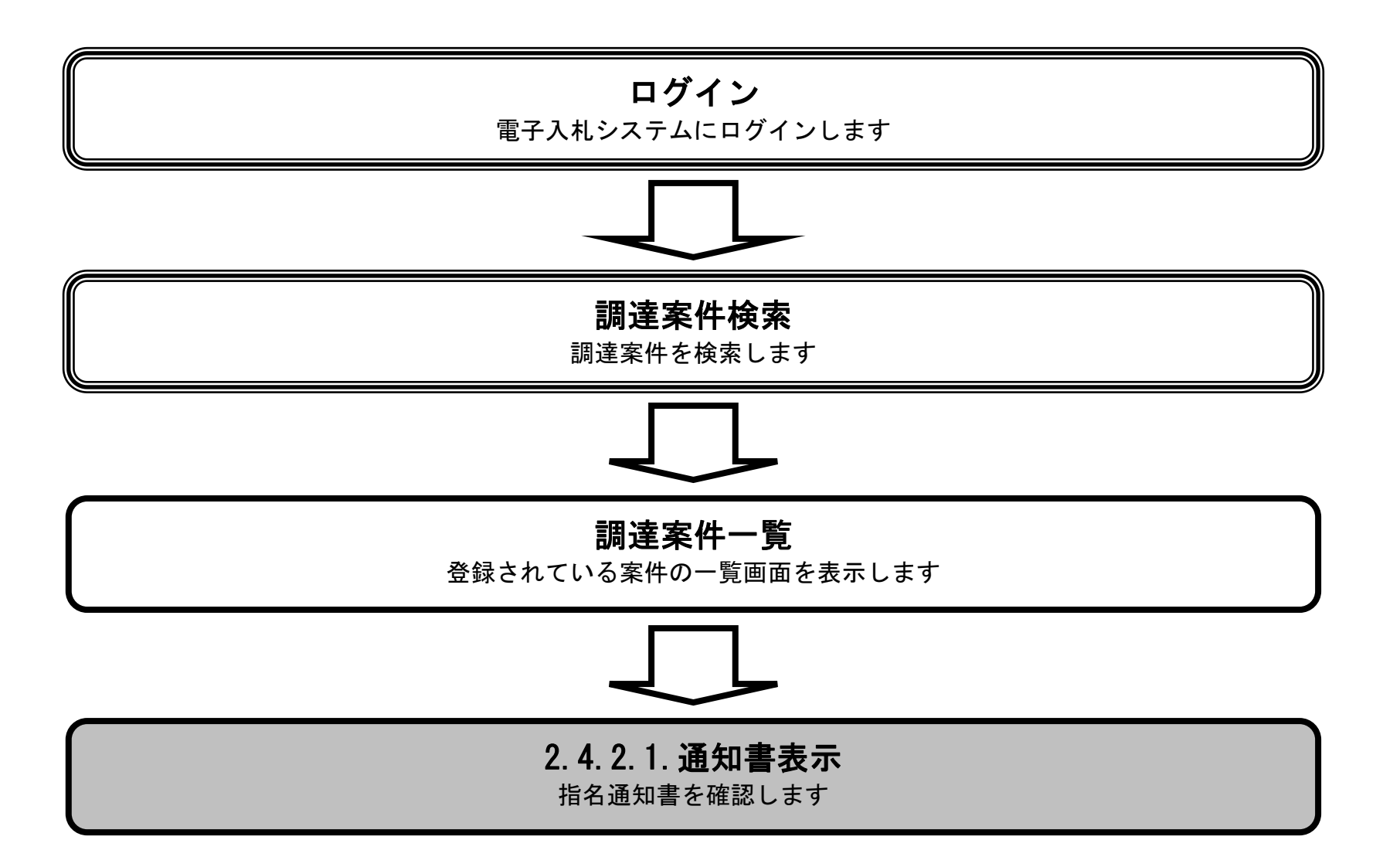

徳島県電子入札システム操作マニュアルー受注者編-

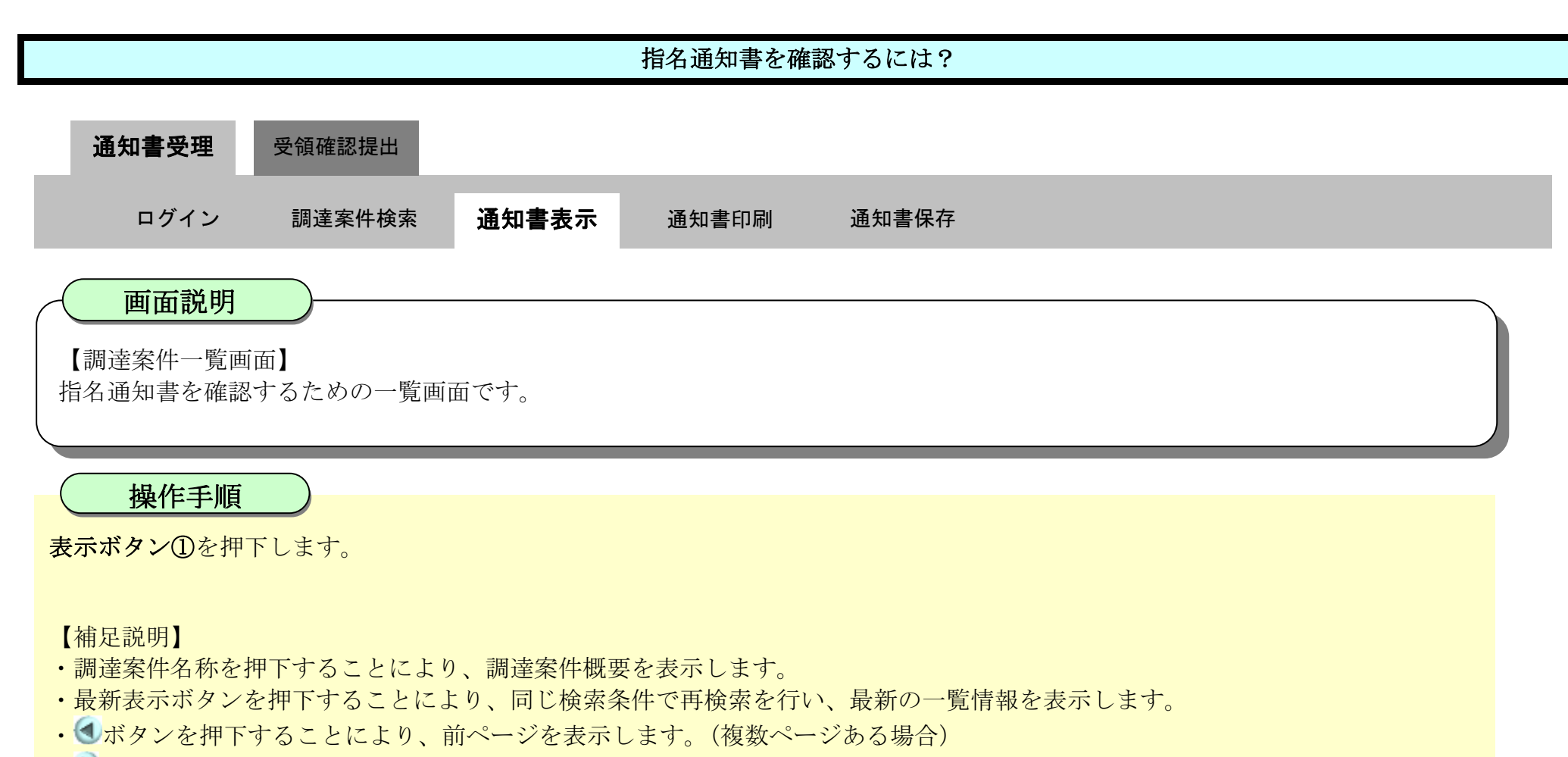

●ボタンを押下することにより、次ページを表示します。(複数ページある場合)

| <b>万</b> 徳島県                                                                                                    |                                                                                                    | 2019年04月17                                                                                                    | 7日 13時50分                                       | CALS/EC 電子入札システム |                                   |                                                            |  |  |  |
|----------------------------------------------------------------------------------------------------|----------------------------------------------------------------------------------------------------|----------------------------------------------------------------------------------------------------|-------------------------------------------------|------------------|-----------------------------------|------------------------------------------------------------|--|--|--|
|                                                                                                    | 入札情報サービス 電子入札システム                                                                                                    | 檢証機能                                                                                                    | 説明要求                                            |                  | へんプ                               |                                                            |  |  |  |
| <ul> <li>- 調達案件検索</li> <li>- 調達案件一覧</li> <li>- 調達案件一覧</li> <li>- 指名通知書受時確認書提出</li> <li>- 北北辺市の受付活電器</li> <li>- 八札状況一覧</li> <li>- 八札状況一覧</li> <li>- 八札状況一覧</li> <li>- 八札状況一覧</li> <li>- 八札状況一覧</li> <li>- 八札状況一覧</li> <li>- 八札状況一覧</li> <li>- 八札状況一覧</li> <li>- 八札状況一覧</li> <li>- 八札(本) (1)</li> <li>- (1)</li> <li>- (1)</li> &lt;</ul> | 調連機関(部局)県土整備部         企業ID       360000099600008         住所       徳島市万代町1丁目1番         企業名称       テスト 3株式会社         代表者氏名       テスト 三         案件表示順序       家件番号         Jは案件各格       J法案件名称         1       平成31年度/舗装工事(1) | <ul> <li>(編編 機能)</li> <li>(本) 早順</li> <li>(本) 予算順</li> <li>(本) 予算順</li> <li>(本) 予算順</li> <li>(本) 予算</li> <li>(本) 予算&lt;</li></ul> | 勝明要本<br>調達案件一覧<br>入札参加交積零査申請書<br>提出 再提出 受付票 通知書 | を                | 最新更新日時<br>技術股案者<br>提出 再提出 受付票 通知者 | 表示案件 1-1<br>全案件数 1<br>④ 1<br>●<br>最新表示<br>2019.04.17 13.48 |  |  |  |
|                                                                                                    |                                                                                                    |                                                                                                    |                                                 |                  |                                   | 310                                                        |  |  |  |

徳島県電子入札システム操作マニュアルー受注者編-

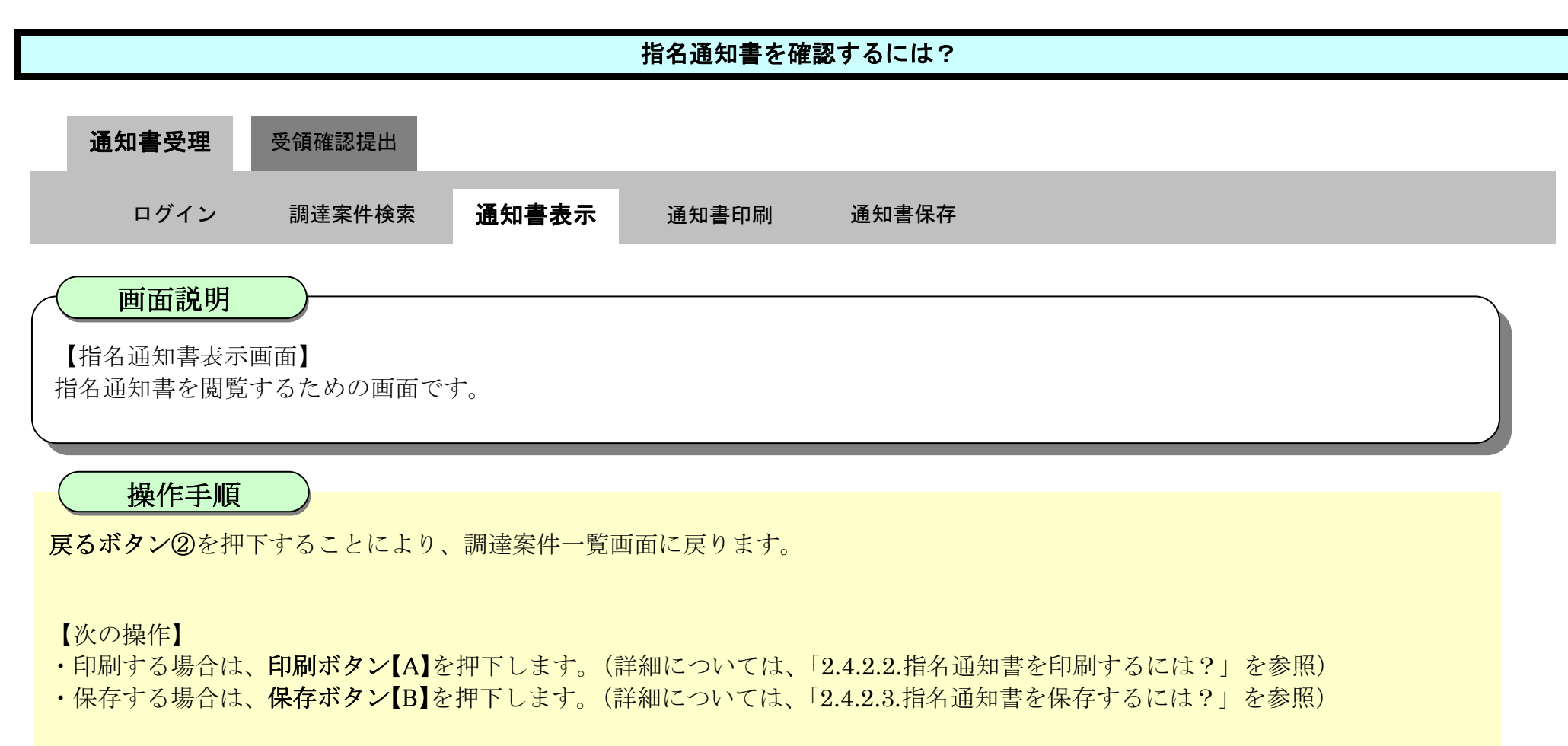

【補足説明】

・署名検証ボタン【C】を押下することにより、署名検証成否のポップアップが表示されます。

| 石徳島県                                                                                                    |          |                            | 2019年04月17                                         | 旧 13時51分                                                                                   | CALS/EC 電子入札システム                                                                                                    | Ø |
|----------------------------------------------------------------------------------------------------|----------|----------------------------|----------------------------------------------------|--------------------------------------------------------------------------------------------|----------------------------------------------------------------------------------------------------|---|
|                                                                                                    | 入札情報サービス | 電子入礼システム                   | 榆証機能                                               | 識明要求                                                                                       | へルプ                                                                                                    |   |
| ○ 調達案件検索                                                                                                |          |                            |                                                    |                                                                                            | 平成31年04月17日                                                                                                    | ^ |
| · 調達案件一覧<br>指名通知書受得確認書提出<br>人社参加波格書意申請書提出                                                               |          | 企業D:3<br>企業名称:5<br>代表者氏名:5 | 60000009980000<br>Fスト3株式会社<br>Fスト 三 殿              | 8                                                                                          | 德島県県土整備部建設管理課長                                                                                                    |   |
| 入社前の受付票確認                                                                                               |          |                            |                                                    |                                                                                            | 指名通知書                                                                                                    |   |
| ○ 入札状況一覧                                                                                                |          | 次の案件について指名                 | 競争に付するの                                            | で、参加されたく                                                                                   | 通知します。                                                                                                    |   |
| <ul> <li>入11年7月1日間出</li> <li>入11月6の受けたり合わき時間</li> <li>登録者情報</li> <li>保存データ表示</li> <li>簡易案件検索</li> </ul> |          |                            | 調達案件<br>調達案件<br>入札開始<br>入札書提出締切<br>内訳書開封予定<br>開札予定 | : 番号: 3800000<br>:名称: 平成313<br>:日時: 平成314<br>:日時: 平成314<br>:日時: 平成314<br>:日時: 平成314<br>理由: | 1606058020190009-00<br>F度 舗装工事(1)<br>504月17日 14時00分<br>504月19日 12時00分<br>504月22日 09時00分<br>504月22日 09時00分                                                                                                    |   |
|                                                                                                    |          |                            | (4                                                 | 時欄:開札場所<br>設設計<br>設設計考:使。<br>・<br>にある<br>構築とし                                              | 1:000<br>開墾日:平成〇年〇月〇日から平成〇年〇月〇日まで<br>開墾場所:000<br>現実に当たっては、入札金額に当該金額の100分の8<br>当する額を加算した金額(当該金額に1円未満の端数が<br>場合は、その端数金額を切り捨てた金額)をもって落札<br>さするので、入札者は、消費税及び地方消費税に係る課<br>業者であるか免税事業者であるかを問わず、見積もった<br>時望金額の108分の100に相当する金額を入札金額 |   |

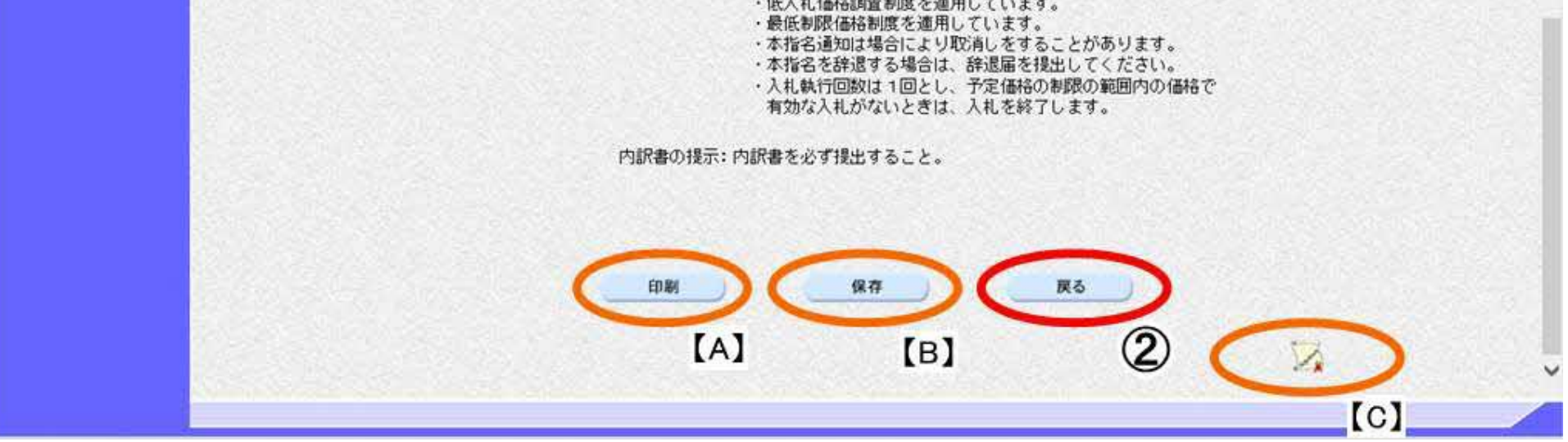

徳島県電子入札システム操作マニュアル-受注者編-

# 2.4.2.2. 指名通知書を印刷するには?

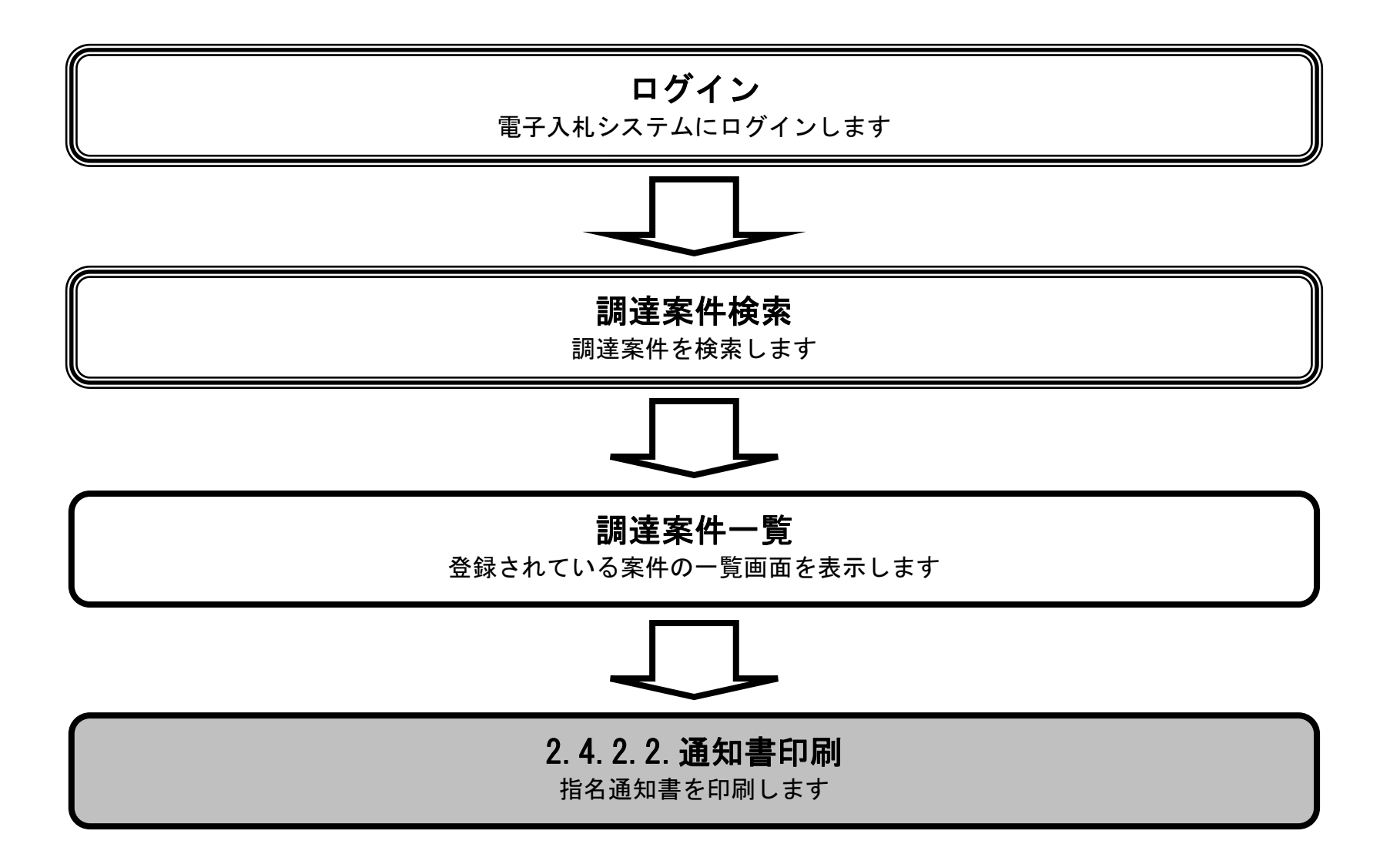

徳島県電子入札システム操作マニュアルー受注者編-

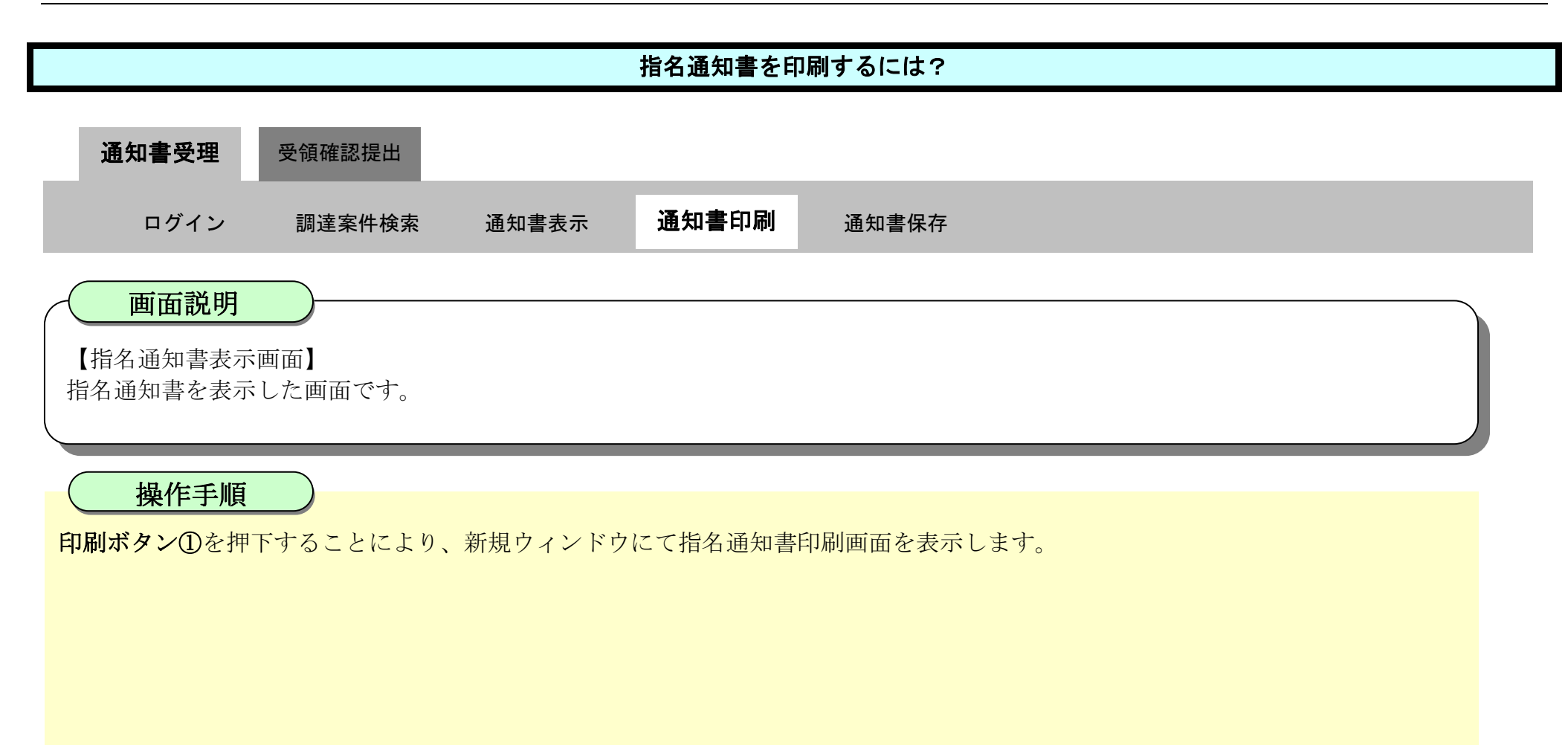

| <b>万</b> 徳島県                                                                                          |          |                            | 2019年04月17                                         | 7日 13時51分                                                                                                    | CALS/EC 電子入札システム                                                                                                    | <b>S</b> |
|----------------------------------------------------------------------------------------------------|----------|----------------------------|----------------------------------------------------|----------------------------------------------------------------------------------------------------|----------------------------------------------------------------------------------------------------|----------|
|                                                                                                    | 入札値報サービス | 電子入札システム                   | 複証機能                                               | 説明要求                                                                                                    | へルプ                                                                                                    |          |
| ○ 調達案件検索                                                                                              |          |                            |                                                    |                                                                                                    | 平成31年04月17日                                                                                                    | ^        |
| · 調達案件一覧<br>指名通知書堂橫暗記書提出                                                                              |          | 企業D:3<br>企業名称:5<br>代表者氏名:5 | 60000009980000<br>Fスト3株式会社<br>Fスト 三 殿              | 98                                                                                                    | 德島県県土整備部建設管理課長                                                                                                    |          |
| 入礼前の受付原確認                                                                                             |          |                            |                                                    |                                                                                                    | 指名通知書                                                                                                    |          |
| 不可能通知自然的                                                                                              |          | 次の案件について指名                 | 競争に付するの                                            | で、参加されたく                                                                                                    | 通知します。                                                                                                    |          |
| <ul> <li>入北部・時辺面換出</li> <li>入北部時の受付系が通知事時は</li> <li>登録者情報</li> <li>保存データ表示</li> <li>簡易案件検索</li> </ul> |          |                            | 調達案件<br>調達案件<br>入札開設<br>入札書提出締切<br>内訳書開封予算<br>開札予算 | <ul> <li>#番号: 3600000</li> <li>#番号: 平成31:</li> <li>約日時: 平成31:</li> <li>2日時: 平成31:</li> <li>2日時: 平成31:</li> <li>2理由:</li> <li>講者 欄: 開料計図4</li> <li>備書:</li> <li>(書)</li> <li>(書)</li> <li>(音)</li> <li>(音)</li> <li>(音)</li> <li>(音)</li> <li>(音)</li> <li>(音)</li> <li>(音)</li> <li>(音)</li> <li>(音)</li> <li>(音)</li> <li>(音)</li> <li>(音)</li> <li>(音)</li> <li>(音)</li> <li>(音)</li> <li>(音)</li> <li>(音)</li> <li>(音)</li> <li>(音)</li> <li>(音)</li> <li>(音)</li> <li>(音)</li></ul> | 1600058020190009-00<br>年度 舗装工事(1)<br>E04月17日 14時00分<br>E04月17日 12時00分<br>E04月22日 09時00分<br>E04月22日 09時00分<br>E04月22日 09時00分<br>新聞覧日:平成〇年〇月〇日から平成〇年〇月〇日まで<br>開覧覧場所:〇〇〇<br>勘見契約事務規則及び競争契約入札心得に基づき執行しま<br>L決定に当たっては、入札金額に当該金額の 100分の 8<br>目当する額を加算した金額(当該金額に 1円未満の端数が<br>5場合は、その端数金額を切り捨てた金額)をもって萍札<br>話とするので、入札者は、消費税及び地方消費税に係る課<br>事業者であるか免税事業者であるかを問わず、見積もった<br>5希望金額の 108分の 100に相当する金額を入札金額<br>いてください。 |          |

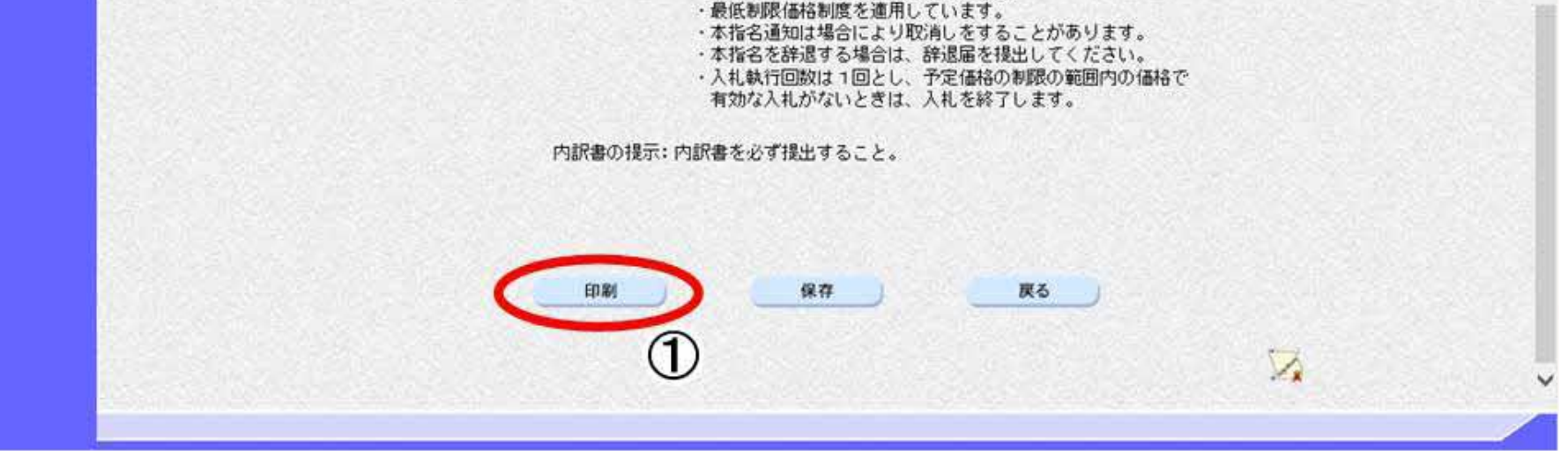

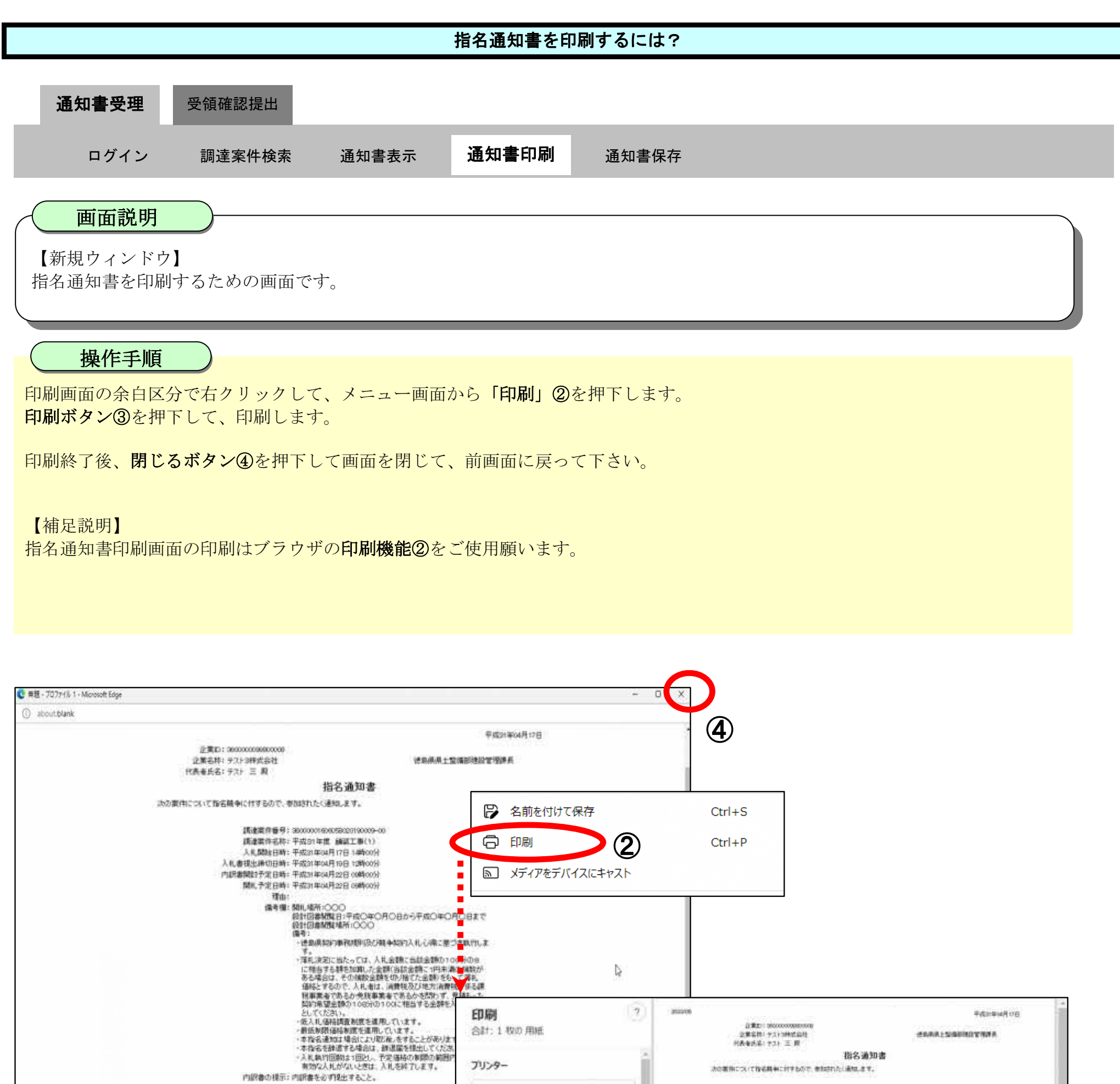

5F AGRI/金融/医療2/第二流… ~ 部数 1 レイアクト 8年 ・ 使用規模型と描かっては、入気金額に自然金額かりして 用した設定指かっては、入気金額に自然金額かりののの に対応する部分が加入と金額に自然金額かりでのののの と対応する部分が加入と金額に自然金額からののの ある本点は、その相対金額を行うたか、利用したの 利益率なるため見た時にの時でのなどので、気軽かった 利益率なるため見た時にのであったのであり、 利益率なるため見た時にのであったのであり、 利益率なるため見ためのであります。 利益率なるため見ためのであり、 見続いためのであった。 利益率なるため見たのであったのであった。 利益率なるための見たのであった。 利益率なるための見たのであった。 利益のの O RE

| <del>ه-ع</del><br>• • • • • | 構成学校に直接目的に1000元目1100元目的第三支通数学を入りに通知<br>としていたさい。<br>一般に大学、544時間に動作を通知しています。<br>者の知道には本知的に考慮しています。<br>一般にあり、日本部には、よりの知識、を考えたこれがあります。<br>一般にあり、日本部には、よりの知識、を考えたこれがあります。<br>一般にあり、日本部には、よりの知識、を考えたいから、<br>一般になり、日本部には、日本部には、日本部には、1000元<br>一般になり、日本部には、1000元をしたいでは、1000元<br>単語になり、日本部には、1000元をしたいでは、1000元<br>単語になり、日本部には、1000元をしたいでは、1000元<br>単語になり、日本部には、1000元をしたいでは、1000元<br>単語になり、日本部には、1000元をしたいでは、1000元<br>単語になり、日本部には、1000元をしたいでは、1000元<br>単語になり、1000元をしたいでは、1000元<br>単語になり、1000元<br>単語になり、1000元<br>単語になり、1000元<br>単語になり、1000元<br>単語になり、1000元<br>単語になり、1000元<br>単語になり、1000元<br>単語になり、1000元<br>単語になり、1000元<br>単語になり、1000元<br>単語になり、1000元<br>単語になり、1000元<br>単語になり、1000元<br>単語になり、1000元<br>単語になり、1000元<br>単語になり、1000元<br>単語になり、1000元<br>単語になりまたいでは、1000元<br>単語になり、1000元<br>単語になり、1000元<br>1000元<br>第二のののののののののののののののののののののののののののののののののののの |  |
|-----------------------------|----------------------------------------------------------------------------------------------------|--|
| ○ 香数ペーシのみ                   |                                                                                                    |  |
| 日期・キャンセル                    |                                                                                                    |  |
| 3                           |                                                                                                    |  |

徳島県電子入札システム操作マニュアルー受注者編ー

2.4-8

福

( MG& )

#### 2.4.2.3. 指名通知書を保存するには?

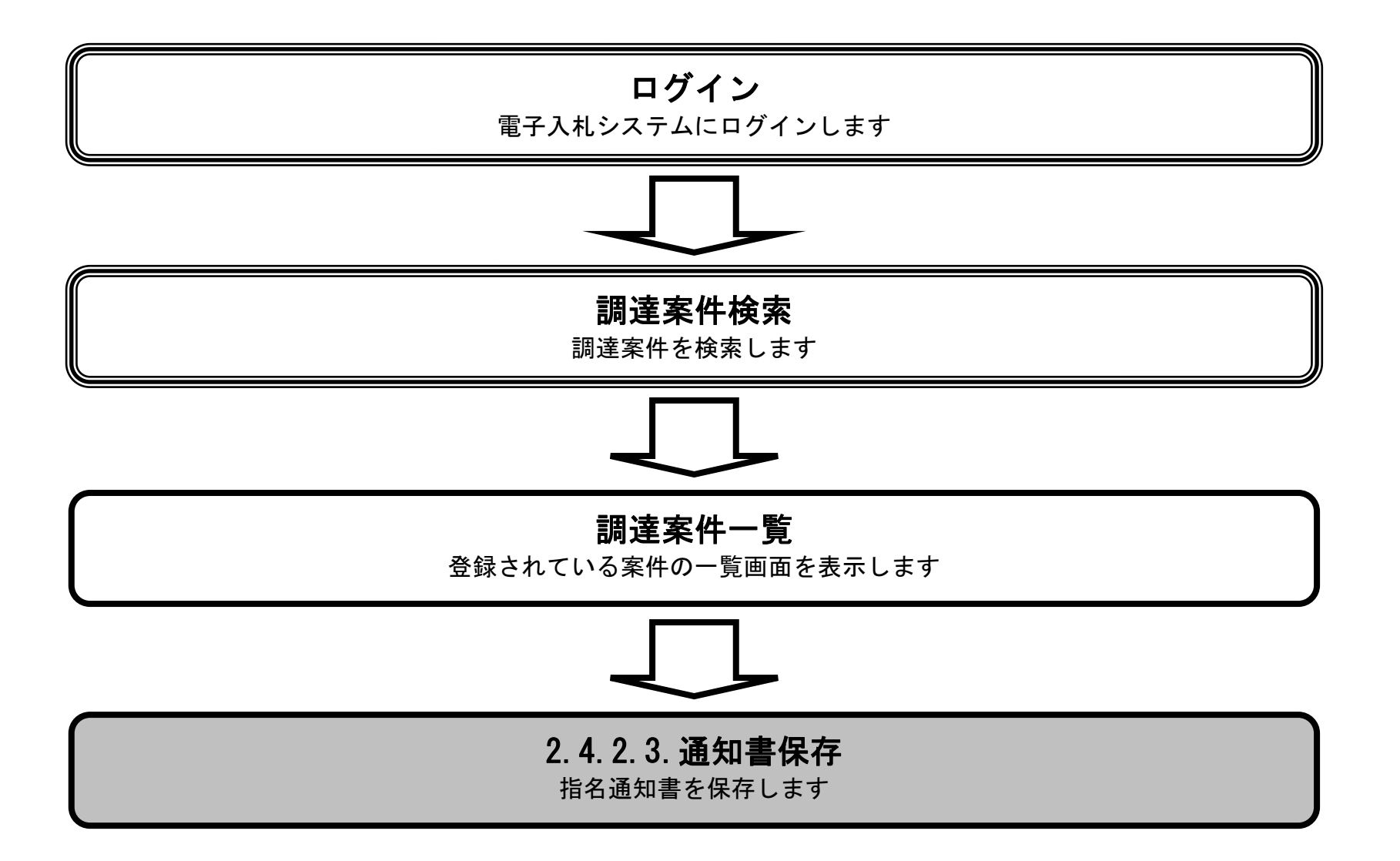

徳島県電子入札システム操作マニュアルー受注者編-

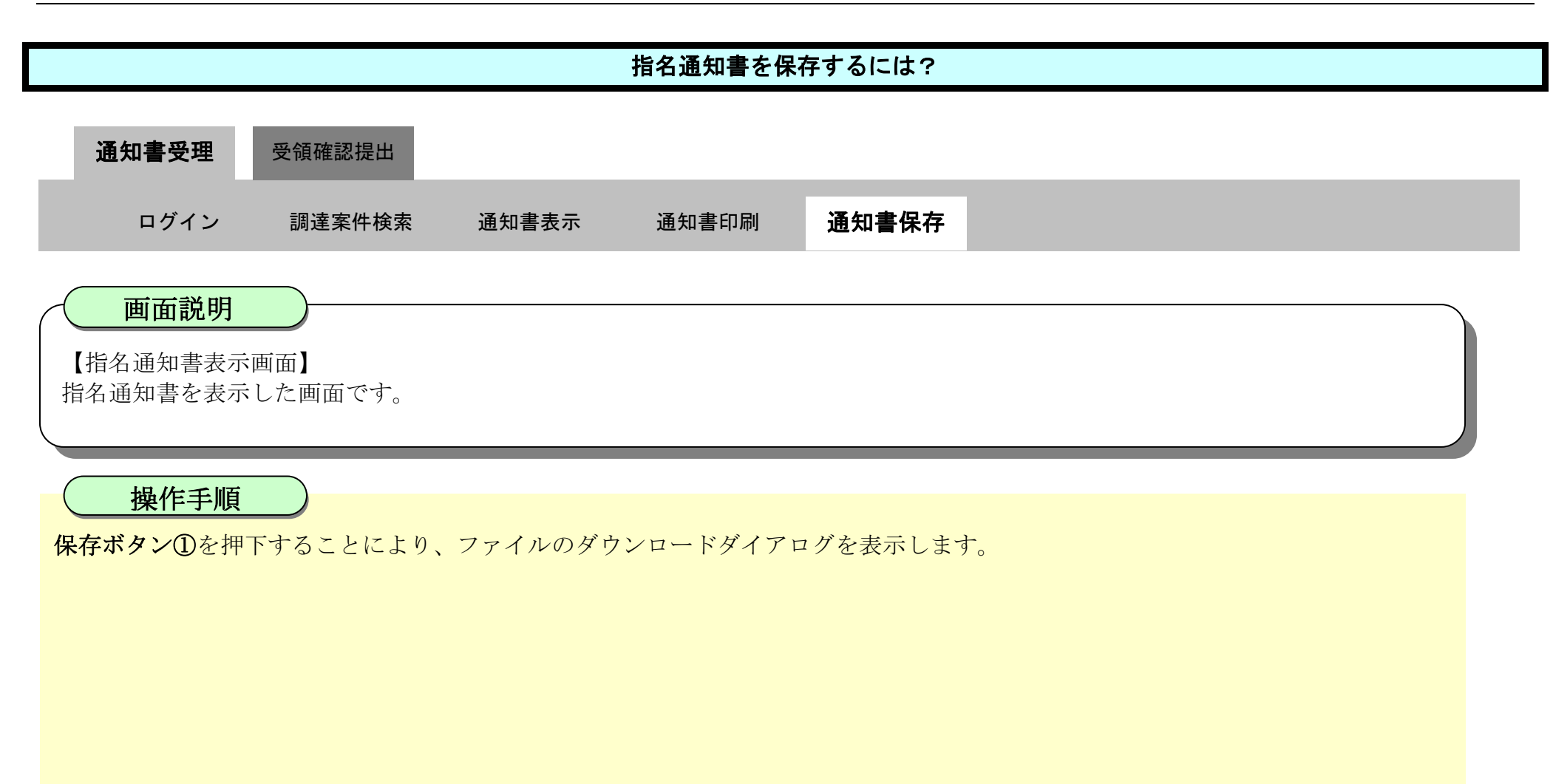

| <b>(</b> 徳島県         |                                               | 2010年02月18日 11時21分                                                                                                    | CALS/EC 電子入札システム                                                                                                    | ø    |
|----------------------|-----------------------------------------------|----------------------------------------------------------------------------------------------------|----------------------------------------------------------------------------------------------------|------|
|                      | 入札情報サービス 電子入札システム                             | 榆証機能 説明要求                                                                                                    | へルプ                                                                                                    |      |
| 5 調達案件検索             |                                               |                                                                                                    | 平成22年02                                                                                                    | 月18日 |
| ◎ 調達案件一覧<br>◎ 入札状況一覧 | 企業ID: 36000000<br>企業名称: 徳島県テン<br>代表者氏名: 徳島 04 | 99800004<br>スト業者04<br>殿                                                                                                    | 德島県県土整備部建設管理課長                                                                                                    |      |
| · 登録者情報              |                                               | 指名通知                                                                                                    | ]書                                                                                                    |      |
| ◎ 保存データ表示            | 次の案件について指名競争に付                                | するので、参加されたく通知します。                                                                                                    |                                                                                                    |      |
| 2 簡易案件検索             | 部<br>部<br>入<br>入札書招<br>内訳書開<br>開              | 間達案件番号: 360000016060580200<br>間塗案件名称: 平成21年度 舗装工机<br>人札開始日時: 平成22年02月18日 13<br>匙出締切日時: 平成22年02月18日 14<br>駐刊予定日時: 平成22年02月18日 14<br>駐刊予定日時: 平成22年02月18日 14 | 90434-00<br>\$(1)<br>時00分<br>時00分<br>時01分<br>時02分                                                                                                    | Đ    |
|                      |                                               | 理由:                                                                                                    |                                                                                                    |      |
|                      |                                               | 備考欄:開札場所:○○○<br>設計図書開覧日:平<br>設計図書開覧場所:<br>備考:<br>・徳島県契約事務<br>す。<br>・落札決定に当た<br>に相当する額を<br>ある場合は、そ<br>価格とするので<br>税事業者である<br>契約・空ください                       | 成〇年〇月〇日から平成〇年〇月〇日まで<br>〇〇〇<br>オ関し及び競争契約入札心得に基づき執行しま<br>っては、入札金額に当該金額の100分の5<br>加算した金額(当該金額に1円未満の端数が<br>の端数金額を切り捨てた金額)をもって落札<br>、入札者は、消費税及び地方消費税に係る課<br>か免税事業者であるかを問わず、見積もった<br>105分の100に相当する金額を入札金額 |      |

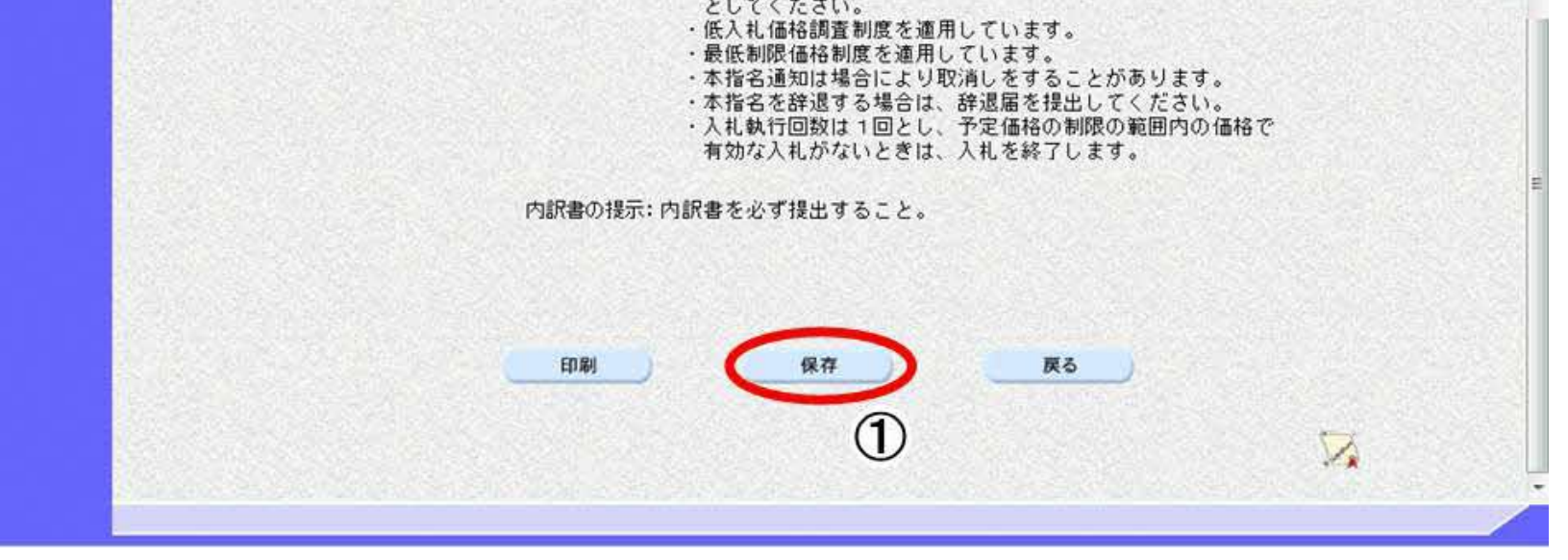

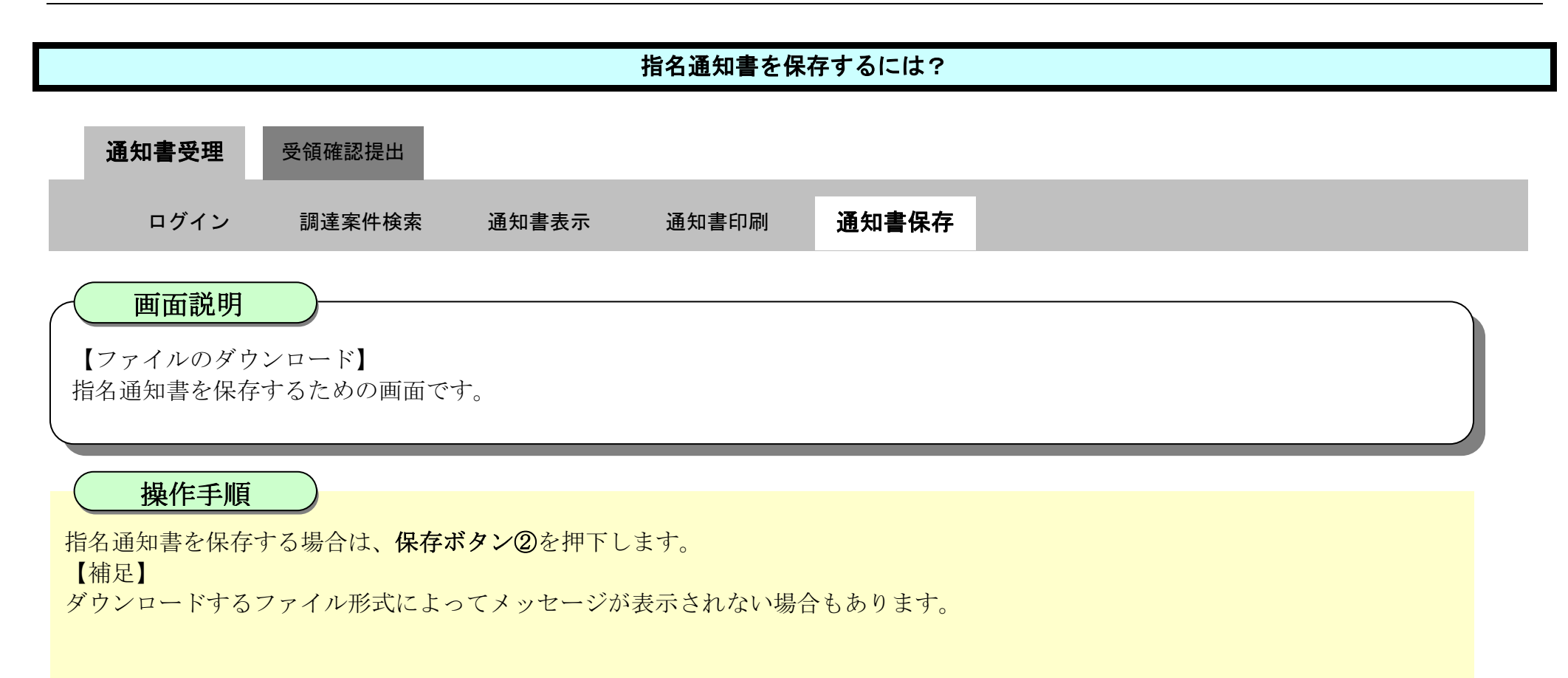

| ☞ 徳島県                                                                                                    |          |                       | 2010年02月18日 11時41                                                                                                    | 分 CALS/EC                                                                                                    | <i>タ</i> ウンロード                                                                                                   | b q \$ ;             |
|----------------------------------------------------------------------------------------------------|----------|-----------------------|----------------------------------------------------------------------------------------------------|----------------------------------------------------------------------------------------------------|----------------------------------------------------------------------------------------------------|----------------------|
|                                                                                                    | 入札情報サービス | 電子入札システム              | 检証機能 說明要3                                                                                                    | R                                                                                                    | 5hme/Buchum/ (37//<br>신호호 고요요요트레이 호호스                                                                            | 「人に開始を起こす可能性があ<br>り? |
| <ul> <li>・ 調達案件検索</li> <li>・ 調達案件一覧</li> <li>・ 入札状況一覧</li> <li>・ 登録者情報</li> <li>・ 保存データ表示</li> <li>・ 簡易案件検索</li> </ul> | 入札情報サービス | <b>電子入札システム</b><br>(偏 | <ul> <li>検証機能 説明要求</li> <li>満備:間札場所: 該計図書閲覧場所: <ul> <li>(清備:間見)</li> <li>(清備: 間見)</li> <li>(清備: 日本)</li> <li>(清信: 日本)</li> <li>(清倉: 日本)</li> <li>(清倉: 日本)</li> <li>(清倉: 日本)</li> <li>(清倉: 日本)</li> <li>(清倉: 日本)</li> <li>(清倉: 日本)</li> <li>(清倉: 日本)</li> <li>(清倉: 日本)</li> <li>(清倉: 日本)</li> <li>(清倉: 日本)</li> <li>(清倉: 日本)</li> <li>(清倉: 日本)</li> <li>(前倉: 日本)</li> <li>(前信: 日本)</li>         &lt;</ul></li></ul> | (成○年○月○日から平<br>(成○年○月○日から平<br>(初期)及び競争契約入村<br>(加期した金額(当該金の端数金額を切り捨て<br>の端数金額を切り捨て、<br>か免税事業者であるか<br>)105分の100に村<br>)。<br>(制度を適用しています。)<br>(満定を適用しています。)<br>(結により取消しをする<br>る場合は、辞退届を招 | (保存<br>(保存<br>もっと見る)<br>(該金額の100分の5)<br>(額に1円未満の端数が<br>た金額)をもって落札<br>(び地方消費税に係る課<br>やを問わず、見積もった<br>(当する金額を入札金額)。 |                      |
|                                                                                                    |          | 内訳書の                  | <ul> <li>入札執行回数:<br/>有効な入札がな</li> <li>この工事につい<br/>で、設計図書様<br/>者選任届」を提<br/>者選任届」を提</li> </ul>                                                                                                    | 11回とし、予定価格の<br>いときは、入札を終了<br>いては、入札前に技術者<br>1覧期間中に「配置予定<br>1出してください。<br>*ること。                                                                                                    | 0制限の範囲内の価格で<br>「します。<br>行の確認を行いますの<br>『主任技術者・監理技術                                                                |                      |

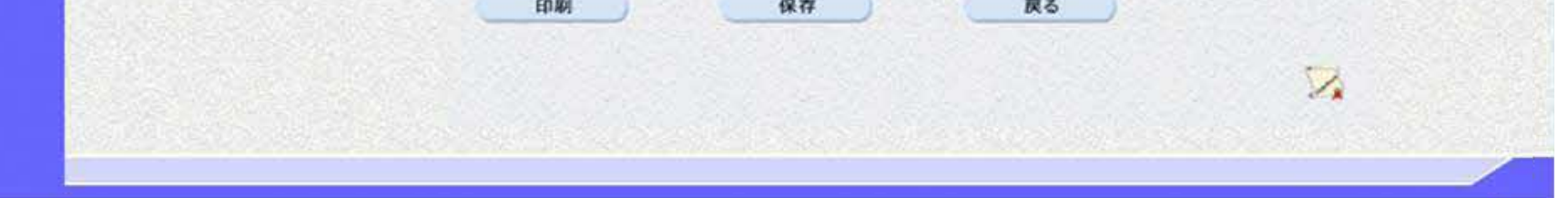

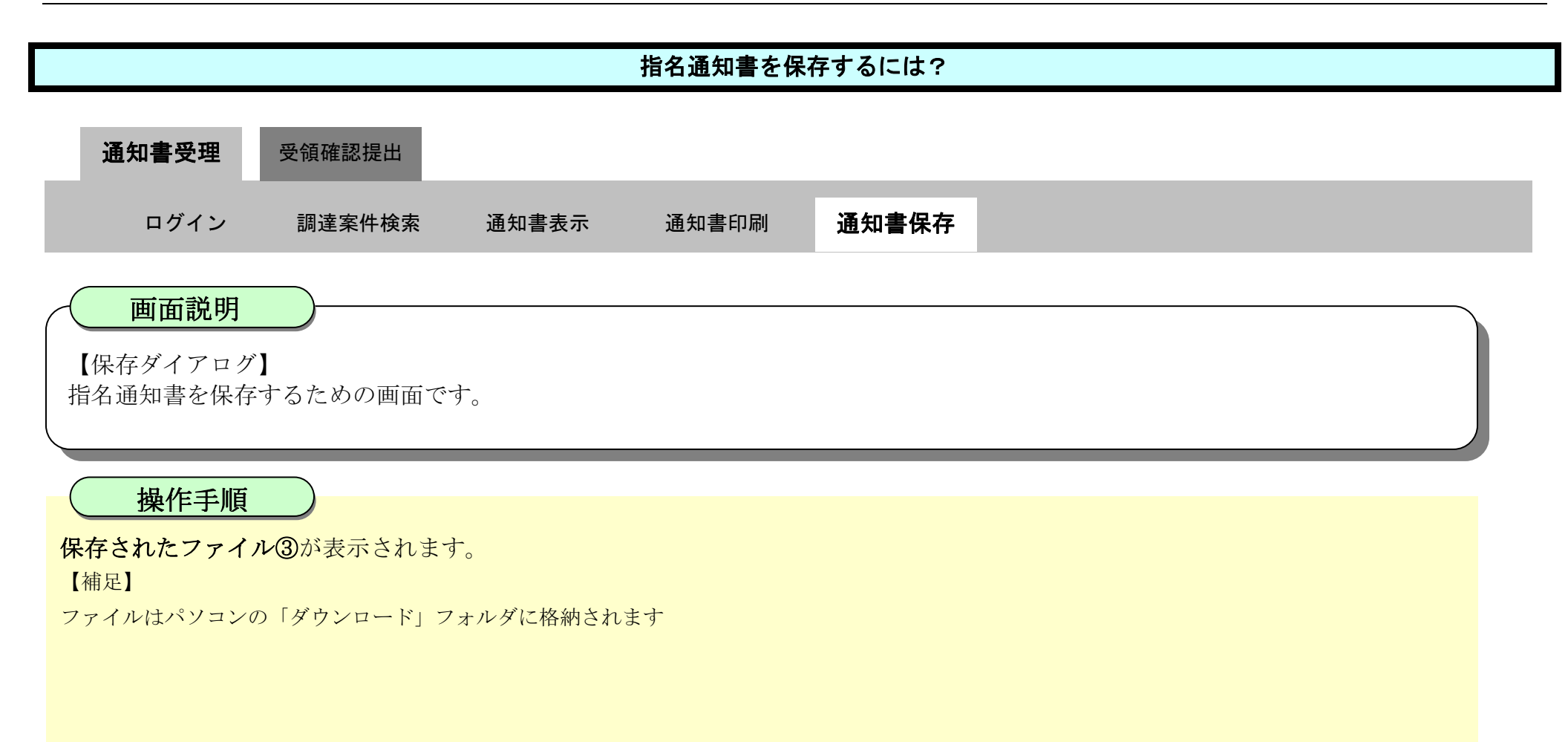

| ▼徳島県                                                                                                    | 3        |                | 2010年02月1                                             | 3日 11時41分 | 9020-F                                                                                                    |                                                                  | DQ | … ☆ | 8 |
|----------------------------------------------------------------------------------------------------|----------|----------------|-------------------------------------------------------|-----------|----------------------------------------------------------------------------------------------------|------------------------------------------------------------------|----|-----|---|
| <ul> <li>・ 調達案件検索</li> <li>・ 調達案件一覧</li> <li>・ 入札状況一覧</li> <li>・ 登録者情報</li> <li>・ 保存データ表示</li> <li>・ 節易案件検索</li> </ul> | 入札情報サービス | 電子入札システム<br>(電 | 機種<br>構:開設設備<br>・ ・ ・ ・ ・ ・ ・ ・ ・ ・ ・ ・ ・ ・ ・ ・ ・ ・ ・ | 説明要求      | <ul> <li>A Shime Tsuchusmi<br/>7+1/4EES</li> <li>A Shime Tsuchusmi<br/>7+1/4EES</li> <li>B D D D D</li> <li>B D D D</li> <li>B D D D</li> <li>C D D D</li> <li>C D D</li> <li>C D D</li> <li>C D D</li></ul> | <ul> <li>3</li> <li>行 分端て係も札</li> <li>。</li> <li>価 す理</li> </ul> |    |     |   |

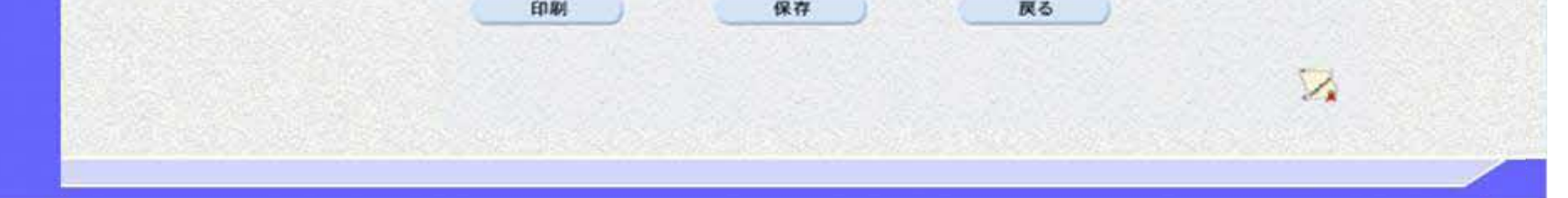

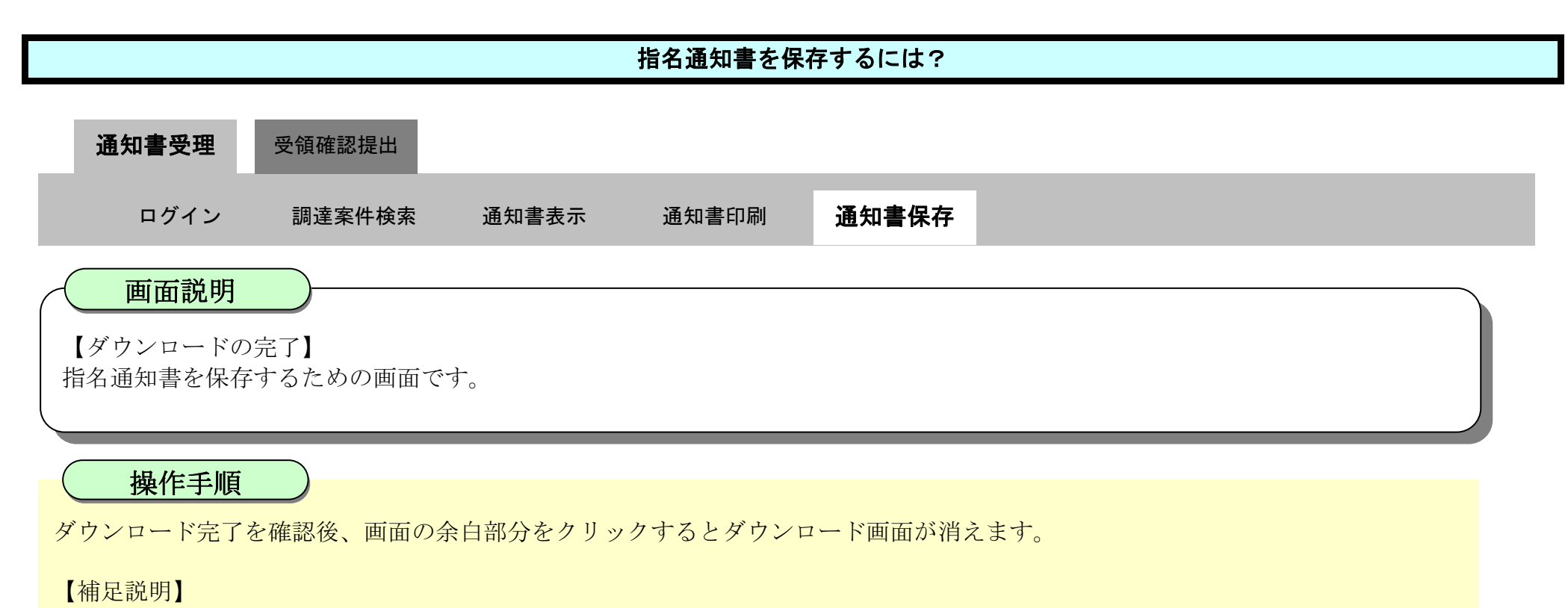

保存したデータを表示する場合は、「4.1.5.1.保存データを表示するには?」を参照します。

| び徳島県                                                                                                    |          |          | 2010年02月1                                                                         | 8日 11時41分                                                                                         | CALS/EC 電子入札システム                                                                                                    |     | Ø |
|----------------------------------------------------------------------------------------------------|----------|----------|-----------------------------------------------------------------------------------|---------------------------------------------------------------------------------------------------|----------------------------------------------------------------------------------------------------|-----|---|
|                                                                                                    | 入札情報サービス | 電子入札システム | 檢証機能                                                                              | 説明要求                                                                                              |                                                                                                    | へルプ |   |
| <ul> <li> 調達案件検索 </li> <li> 調達案件一覧 </li> <li> 入札状況一覧 </li> <li> 登録者情報 </li> <li> 保存データ表示 </li> <li> 簡易案件検索 </li> </ul> |          | 備        | 考欄: 開設設備<br>・ 「市<br>「<br>「<br>「<br>「<br>「<br>「<br>「<br>「<br>「<br>「<br>「<br>「<br>「 | 所:<br>書間<br>目:<br>目:<br>目:<br>目:<br>日:<br>一:<br>一:<br>一:<br>一:<br>一:<br>一:<br>一:<br>一:<br>一:<br>一 | 年0月0日から平成0年0月0日まで<br>の<br>及び競争契約入札心得に基づき執行しま<br>は、入札金額に当該金額の100分の5<br>した金額(当該金額に1円未満の端数が<br>数金額を切り捨てた金額)をもって落札<br>札者は、消費税及び地方消費税に係る課<br>和者は、消費税及び地方消費税に係る課<br>たった<br>ち分の100に相当する金額を入札金額<br>を適用しています。<br>より取消しをすることがあります。<br>合は、辞退届を提出してください。<br>とし、予定価格の制限の範囲内の価格で<br>きは、入札を終了します。<br>、入札前に技術者の確認を行いますの<br>間中に「配置予定主任技術者・監理技術<br>てください。<br>と。 |     |   |

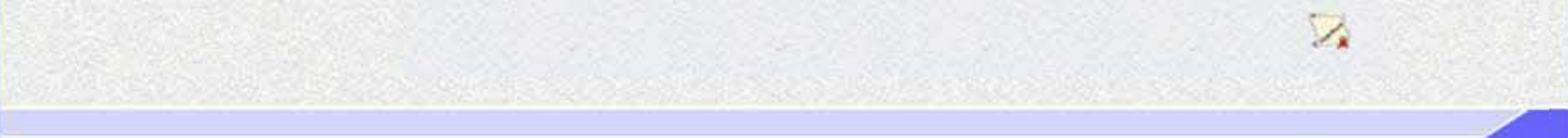

徳島県電子入札システム操作マニュアル-受注者編-

2.4 - 13

# 2.4.3. <u>受領確認書提出の流れ</u>

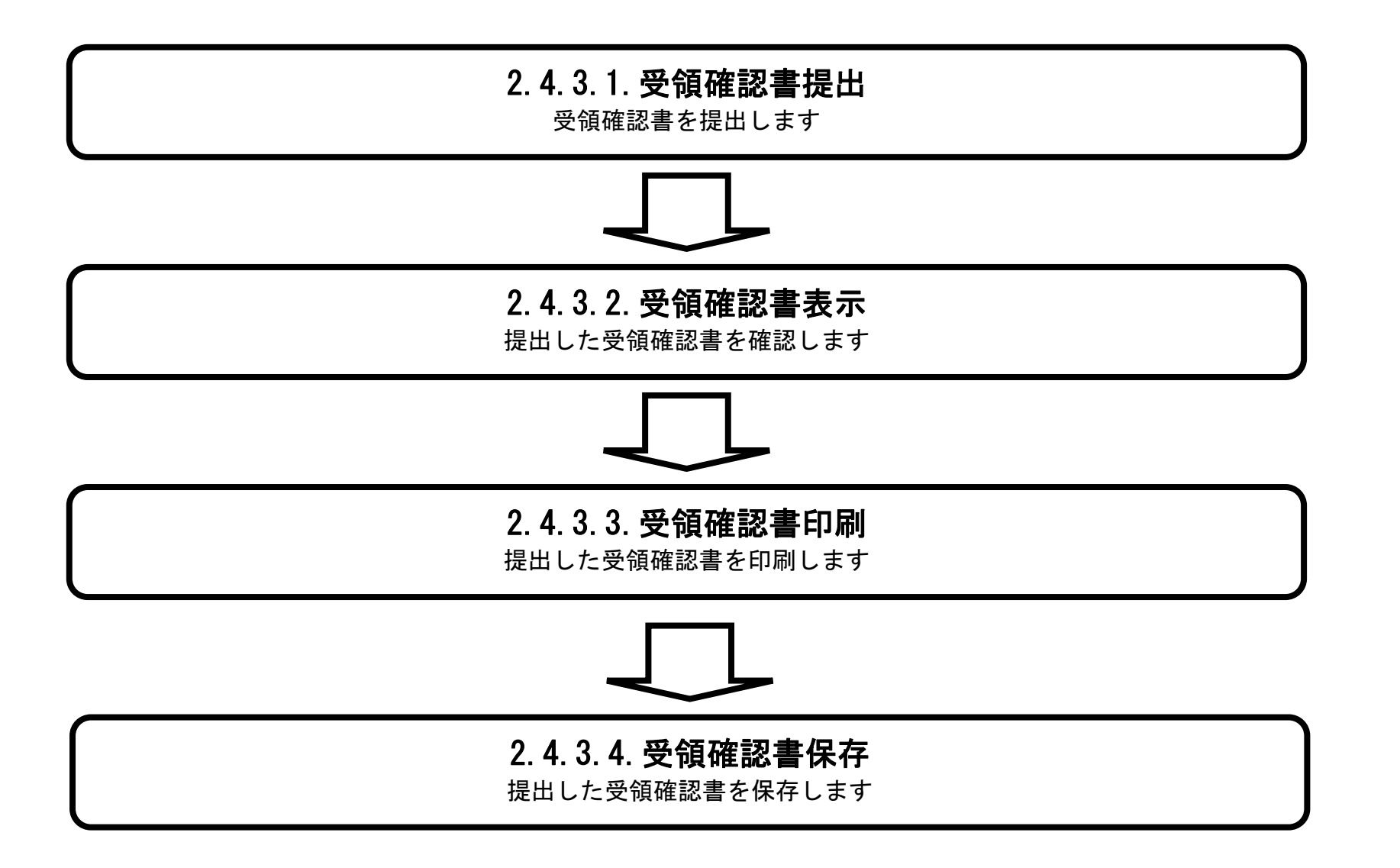

徳島県電子入札システム操作マニュアルー受注者編-

# 2.4.3.1. 受領確認書を提出するには?

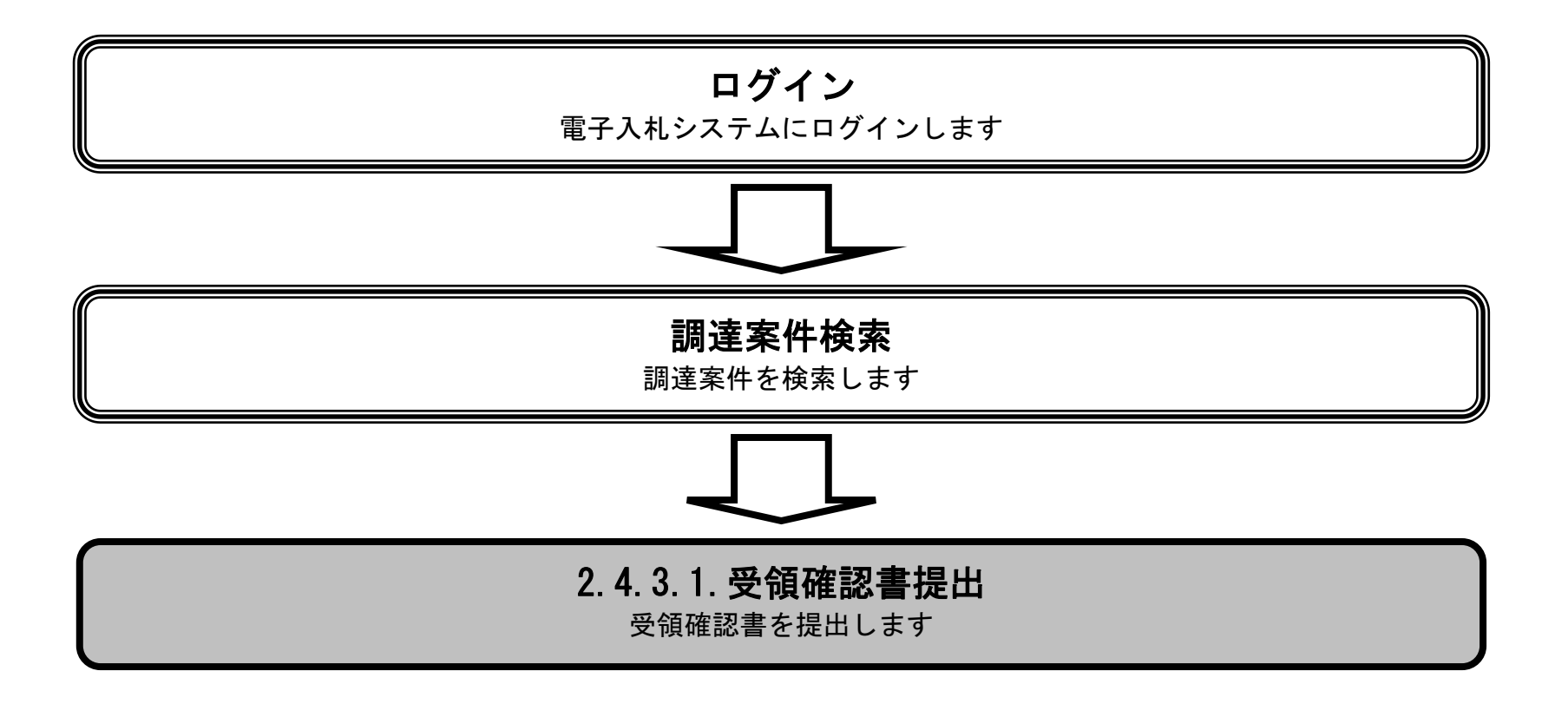

徳島県電子入札システム操作マニュアルー受注者編ー

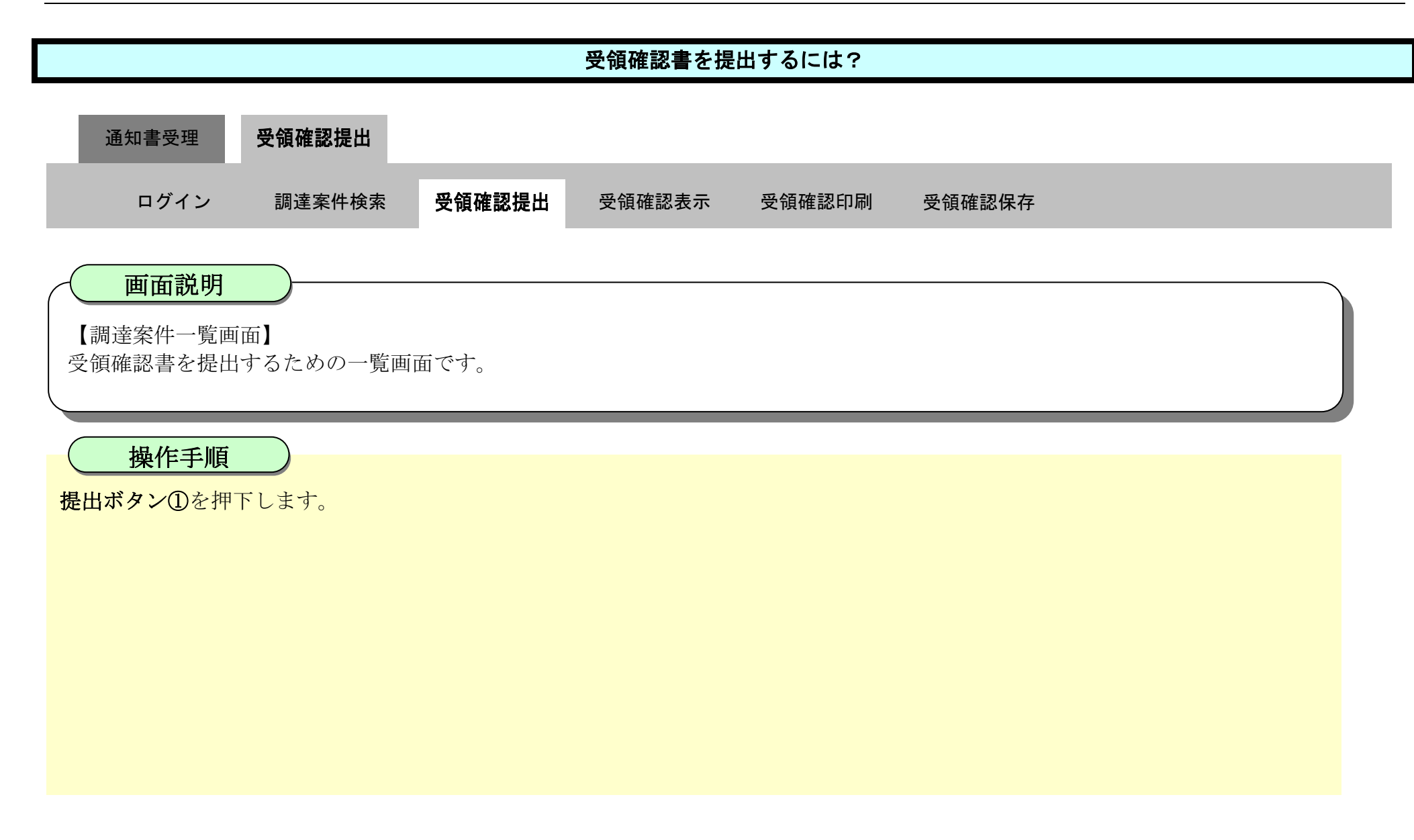

| 百徳自眞                                                                                                    | 2019年04月17日 13時50分 CALS/EC 電子入札システム                    |                                                                  |                 |             |     |     |                  |     |      |     |       |    | Ø      |       |                                           |                                  |
|----------------------------------------------------------------------------------------------------|--------------------------------------------------------|------------------------------------------------------------------|-----------------|-------------|-----|-----|------------------|-----|------|-----|-------|----|--------|-------|-------------------------------------------|----------------------------------|
|                                                                                                    | 入札情報サービス                                               | 電子入札システム                                                         | 検証機能            | 説明要求        | 1   |     |                  |     |      |     |       |    | へんづ    |       |                                           |                                  |
| 9 調達案件検索                                                                                                    |                                                        |                                                                  |                 |             | 調   | 主案件 | 十一覧              |     |      |     |       |    |        |       |                                           |                                  |
| <ul> <li>調理条件一覧</li> <li>指名通知書気積確認書提出</li> <li>入札参加支持審査申請書提出</li> <li>入札前の受付素確認</li> <li>不適格通知書参照</li> <li>2、入札状況一覧</li> <li>入札書、辞述屆提出</li> <li>入札以話の受付素で通知書確認</li> </ul> | 調達機関(部局)県<br>企業ID<br>住所<br>企業名称<br>代表者氏名<br>案件表示順序 案件番 | ±整備部<br>360000099800008<br>徳島市万代町1丁目1番<br>テスト3株式会社<br>テスト 三<br>号 | 地<br>○昇順<br>●降順 |             |     |     |                  |     |      |     |       |    | 最新更新(  | 日時    | 表示案件<br>全案件数<br>③ 1<br>最新表;<br>2019.04.17 | F 1-1<br>( 1<br>()<br>T<br>13:48 |
|                                                                                                    | JA:                                                    | 主案件情報                                                            |                 | 入礼参加资格審查申請書 |     |     | 受領確認/<br>提出支思確認書 |     |      |     | 技術提案書 |    | 企業     |       |                                           |                                  |
| THIT / PACK                                                                                                    | 종<br>등                                                 | 用建案件名称                                                           | 入机方式            | 提出          | 再级出 | 受付票 | 通知者              | 通知書 | 1225 | 再级出 | 受付票   | 播出 | 再提出 受付 | 萧 通知者 | 70/                                       | 摘要                               |
| ○ 簡易案件検索                                                                                                    | 1 平成31年度 舗装                                            | <u>寺工事(1)</u>                                                    | 通常型<br>指名競争     |             |     |     |                  | 表示  | 提出   |     |       |    |        |       | 表示案(<br>全案件)                              | 件 1-1<br>段 1                     |

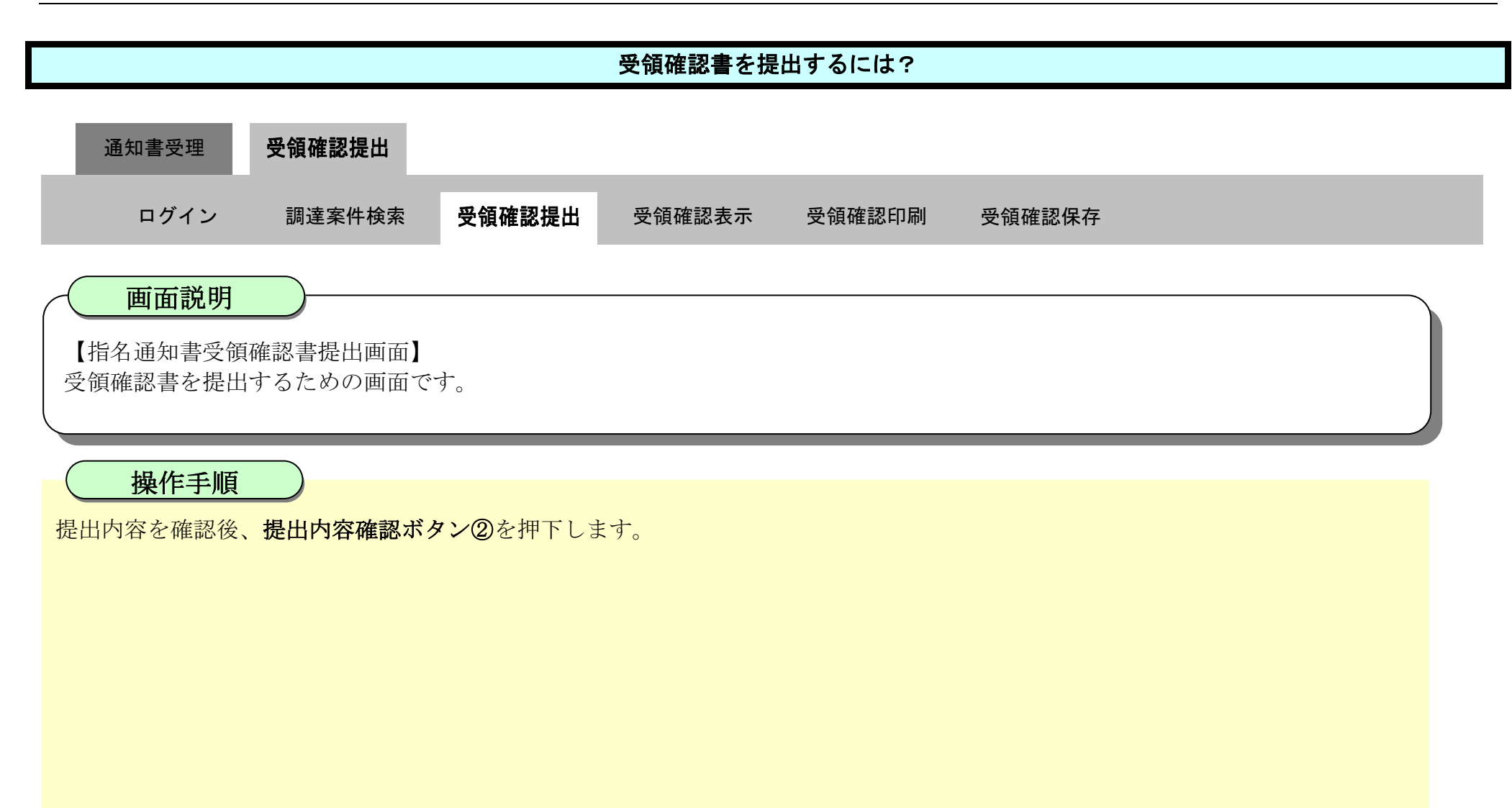

| <b>万</b> 徳島県                           |          |          | 2019年04月1  | 7日 14時05分                  | CALS/EC                                      | CALS/EC 電子入札システム                                      |  |  |  |
|----------------------------------------|----------|----------|------------|----------------------------|----------------------------------------------|-------------------------------------------------------|--|--|--|
|                                        | 入礼情報サービス | 電子入札システム | 榆証機能       | 説明要求                       |                                              | へんづ                                                   |  |  |  |
| ○ 調達案件検索<br>○ 調達案件一覧<br>拒名通知書受利確認書提出   |          | 德島県知事 殿  |            |                            |                                              | 企業ID: 360000099800008<br>企業名称:テスト3株式会社<br>代表者氏名:テスト 三 |  |  |  |
| 入札参加資格審査申請書提出<br>入札前の受付票確認<br>不適格通知書参昭 |          |          |            | 指名通知                       | 書受領確認書                                       |                                                       |  |  |  |
| · 入札状況一覧                               |          | 次の案件に対する | 皆名通知書を受    | 領した事を回答します。                |                                              |                                                       |  |  |  |
| 入化以降の受付票·通知書確認                         |          |          |            | 調達案件番号:<br>調達案件名称:         | 36000001606058020190009-00<br>平成31年度 舗装工事(1) |                                                       |  |  |  |
| ○保存データ表示                               |          |          | 6±) 1<br>2 | )参加意思の有無に関わ<br>)入札書提出締切日時: | らず必ず提出してください。<br>平成31年04月19日 12時00分          |                                                       |  |  |  |
| ○ 簡易案件検索                               |          |          |            |                            |                                              |                                                       |  |  |  |
|                                        |          |          | <          | 提出內容確認                     | 展る                                           |                                                       |  |  |  |
|                                        |          |          |            | (2)                        |                                              |                                                       |  |  |  |
|                                        |          |          |            |                            |                                              |                                                       |  |  |  |
|                                        |          |          |            |                            |                                              |                                                       |  |  |  |

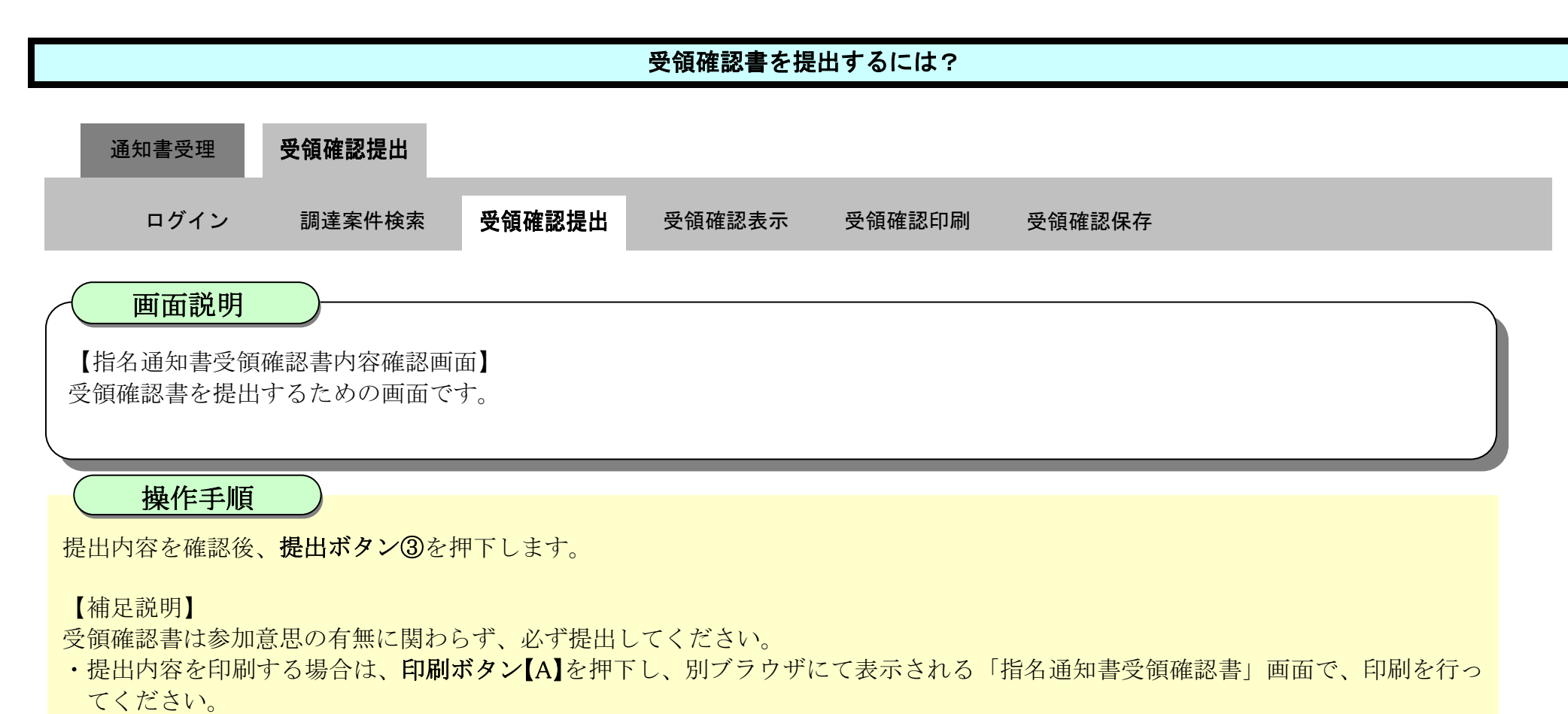

・前の画面に戻す場合は、戻るボタン【B】を押下します。

| <b>万</b> 徳島県               |          |          | 2019年04月1   | 7日 14時06分                  | 14時06分 CALS/EC 電子入札システム                 |  |  |  |  |  |
|----------------------------|----------|----------|-------------|----------------------------|-----------------------------------------|--|--|--|--|--|
|                            | 入礼情報サービス | 電子入札システム | 檢証機能        | 説明要求                       | へルプ                                     |  |  |  |  |  |
| 9 調達案件検索                   |          |          |             |                            | 企業ID: 360000099800008<br>企業名称: テスト3株式会社 |  |  |  |  |  |
| 指名通知書受領確認書提出               |          | 徳島県知事 殿  |             |                            | 代表者氏名:テスト 三                             |  |  |  |  |  |
| 入札参加資格審査申請書提出<br>入札前の受付票確認 |          |          |             | 指名通知                       | 書受領確認書                                  |  |  |  |  |  |
| 不適格通知書參照                   |          |          |             |                            |                                         |  |  |  |  |  |
| · 入札状況一覧                   |          | 次の案件に対する | 脂名通知書を受     | 領した事を回答します。                |                                         |  |  |  |  |  |
| 入札以降の受付票・道知書確認             |          |          |             | 調達案件番号:                    | 36000001606058020190009-00              |  |  |  |  |  |
| 2 登録者情報                    |          |          |             | 調運来1十石村・                   |                                         |  |  |  |  |  |
| ◎ 保存データ表示                  |          |          | (CE) 1<br>2 | )参加意思の有無に関わ<br>シ入札書提出締切日時: | 5す必ず提出してくたさい。<br>平成31年04月19日 12時00分     |  |  |  |  |  |
| 9 簡易案件検索                   |          |          |             |                            |                                         |  |  |  |  |  |
|                            |          |          | (           |                            | 提出 戻る                                   |  |  |  |  |  |
|                            |          |          |             | [A]                        | ( <b>3</b> ) [B]                        |  |  |  |  |  |
|                            |          |          |             |                            |                                         |  |  |  |  |  |
|                            |          |          |             |                            |                                         |  |  |  |  |  |

徳島県電子入札システム操作マニュアルー受注者編-

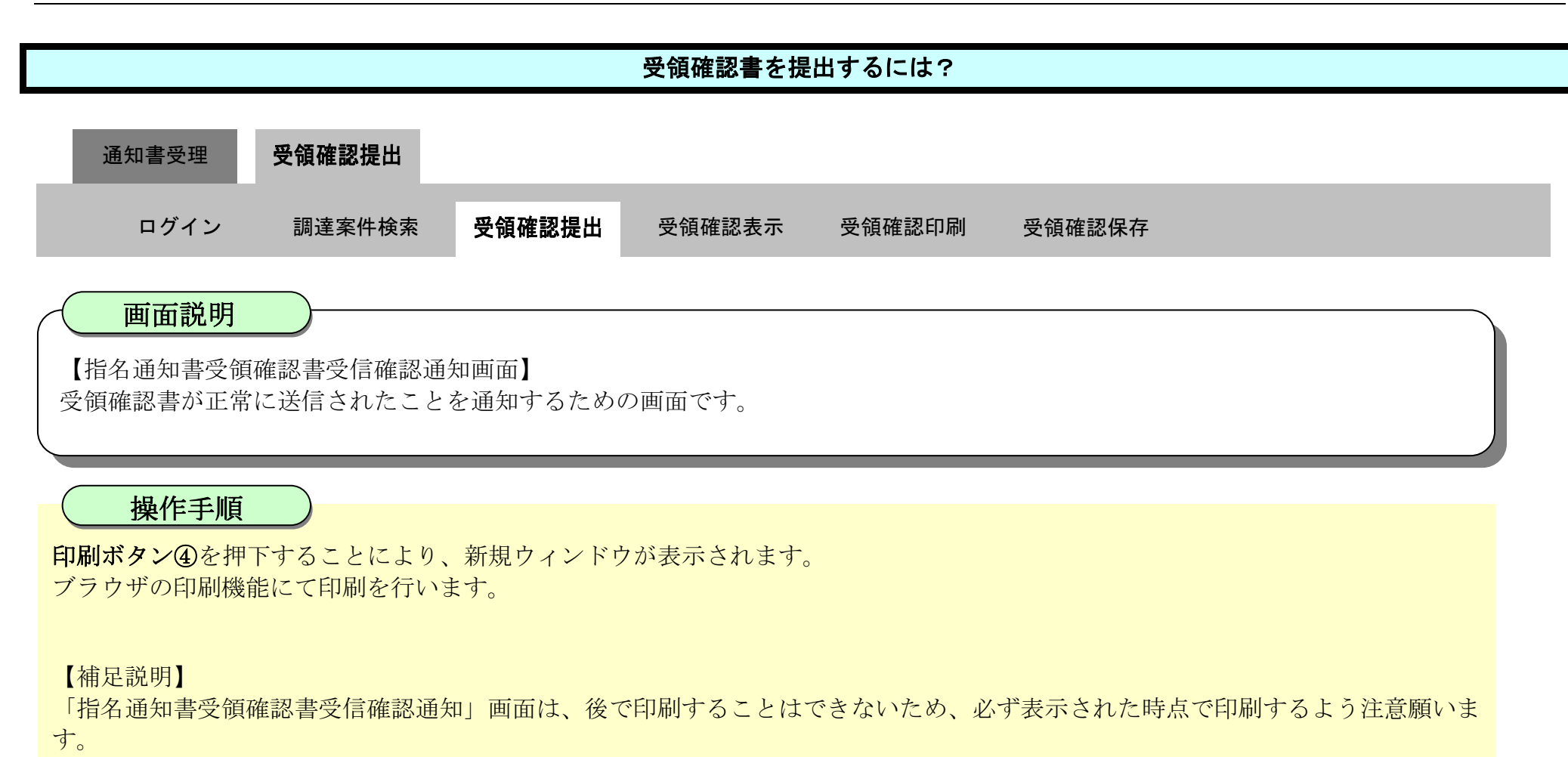

調達案件一覧ボタンは印刷ボタンをクリックすると押下できるようになります。

| ☞ 徳島県                                                            |          |                       | 2019年04月1                     | 7日 14時07分                      | CALS/EC 電子入札システム | Ø   |
|------------------------------------------------------------------|----------|-----------------------|-------------------------------|--------------------------------|------------------|-----|
|                                                                  | 入礼情報サービス | 電子入机システム              | 檢証機能                          | 説明要求                           |                  | へんづ |
| <ul> <li>調達案件検索</li> <li>調達案件一覧</li> <li>指名通知書受視所認書提出</li> </ul> |          | 企業ID<br>企業名称<br>代表者氏名 | 380000009<br>テスト3株式<br>テスト 三【 | 9800008<br>代会社<br>殿            |                  |     |
| 人化参加設備委員申請書提出<br>入礼前の受付高確認<br>不適給通知書参照                           |          |                       |                               | 指名通知書受領確                       | 認書受信確認通知         |     |
| • 入札状況一覧<br>X北書·辟退周錄出                                            |          |                       | 指                             | 名通知書受領確認書は次の                   | の内容で正常に送信されました。  |     |
| 入11.9时6受付票6通知書時的                                                 |          | 調達案件番号<br>調達案件名称      | 3600000160<br>平成31年[          | 06058020190009-00<br>度 舗装工事(1) |                  |     |
| ◎保存データ表示                                                         |          | 申請日時                  | 平成31年0-                       | 4月17日 14時07分                   |                  |     |
| 9 簡易案件検索                                                         |          |                       | Ē                             | 印刷を行ってから、調達案件                  | 一覧ボタンを押下してください   |     |
|                                                                  |          |                       |                               | 印刷<br>(4)                      | 調達案件一覧           |     |
|                                                                  |          |                       |                               |                                |                  |     |

徳島県電子入札システム操作マニュアル-受注者編-

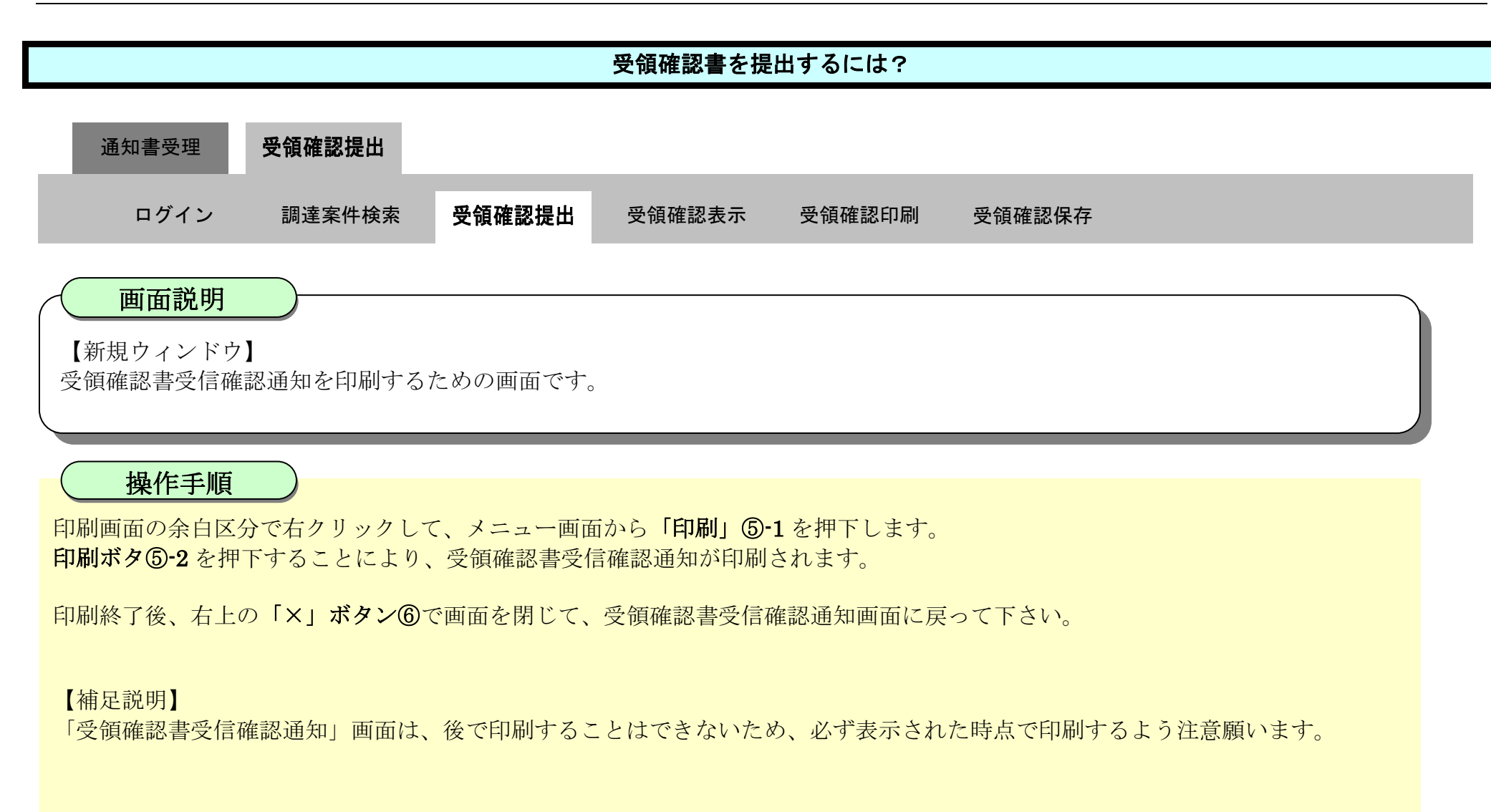

|                                              |                                                                                                    | 1000                                                                                                    |                                                                                                    |
|----------------------------------------------|----------------------------------------------------------------------------------------------------|----------------------------------------------------------------------------------------------------|----------------------------------------------------------------------------------------------------|
|                                              |                                                                                                    |                                                                                                    |                                                                                                    |
| 360000099800008<br>テスト3株式会社<br>テスト 三 殿       |                                                                                                    | 6                                                                                                    |                                                                                                    |
| 指名通知書受領確認書受信確認通知                             | ▶ 名前を付けて保存                                                                                                    | Ctrl+S                                                                                                    |                                                                                                    |
| 指名通知書受領確認書は次の内容で正常に送信されました。                  | © ==== <b>5</b> -1                                                                                                    | Ctrl+P                                                                                                    |                                                                                                    |
| 35000001606058020190009-00<br>平成31年度 舗装工事(1) | メディアをデバイスにキャスト                                                                                                    |                                                                                                    |                                                                                                    |
| 平成31年04月17日14時07分                            |                                                                                                    |                                                                                                    |                                                                                                    |
| 開じる                                          | Þ                                                                                                    |                                                                                                    |                                                                                                    |
|                                              | 印刷<br>合計:1 枚の用紙                                                                                                    | 3<br>企業D<br>企業名時<br>代表者共名                                                                                                    | 260000008d0008<br>サスト3株式会社<br>サスト 三朝                                                                                                    |
| · · · · · · · · · · · · · · · · · · ·        | <b>ブリンター</b><br>5F AGR1/金融/医療2/第二流… >                                                                                                    |                                                                                                    | 指名通知書受領確認書受信確認通知                                                                                                    |
|                                              | 即数                                                                                                    | 調建菜件藝号<br>調達菜件名称                                                                                                    | 指名通知書交換機器書は3500内容で正常に送信されました。<br>3000000168058000190000-00<br>平成359年度 編纂工事(1)                                                                                                    |
|                                              | 1                                                                                                    | *#84                                                                                                    | 平成31年04月17日14年07分                                                                                                    |
|                                              | 0 #                                                                                                    |                                                                                                    |                                                                                                    |
|                                              | 950000099900008<br>テスト 3 株式会社<br>テスト 3 単数<br><b> 指名通知書受領確認書</b> は次の内容で正常に送信されました。<br>55000001600055020190009-00<br>平成31年度 舗装工事(1)<br>平成31年04月17日 14時07分 | Sourcese<br>F21-54株式会社<br>F21-54株式会社<br>F21-53株式会社<br>F21-53株式会社<br>F21-53株式会社<br>F21-53株式会社<br>F21-55-57(-121-54-72)     F21-55-57(-121-54-72)     F21-55-57(-121-54-56-57(-121-54-72)     F21-55-57(-121-54-56-57(-121-54-56-56-57(-121-54-56-57(-121-54-56-56-57( | Sourcessences     F21:54時式会社     T21:54時式会社     T21:54     T21:54     T21:54 |

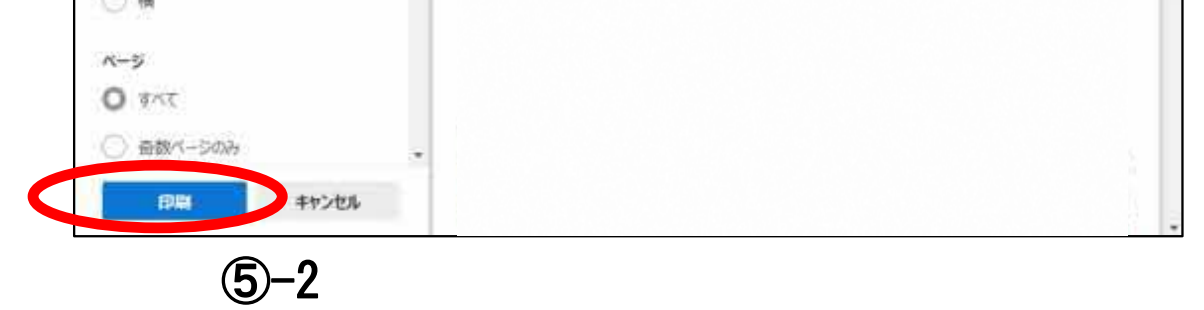

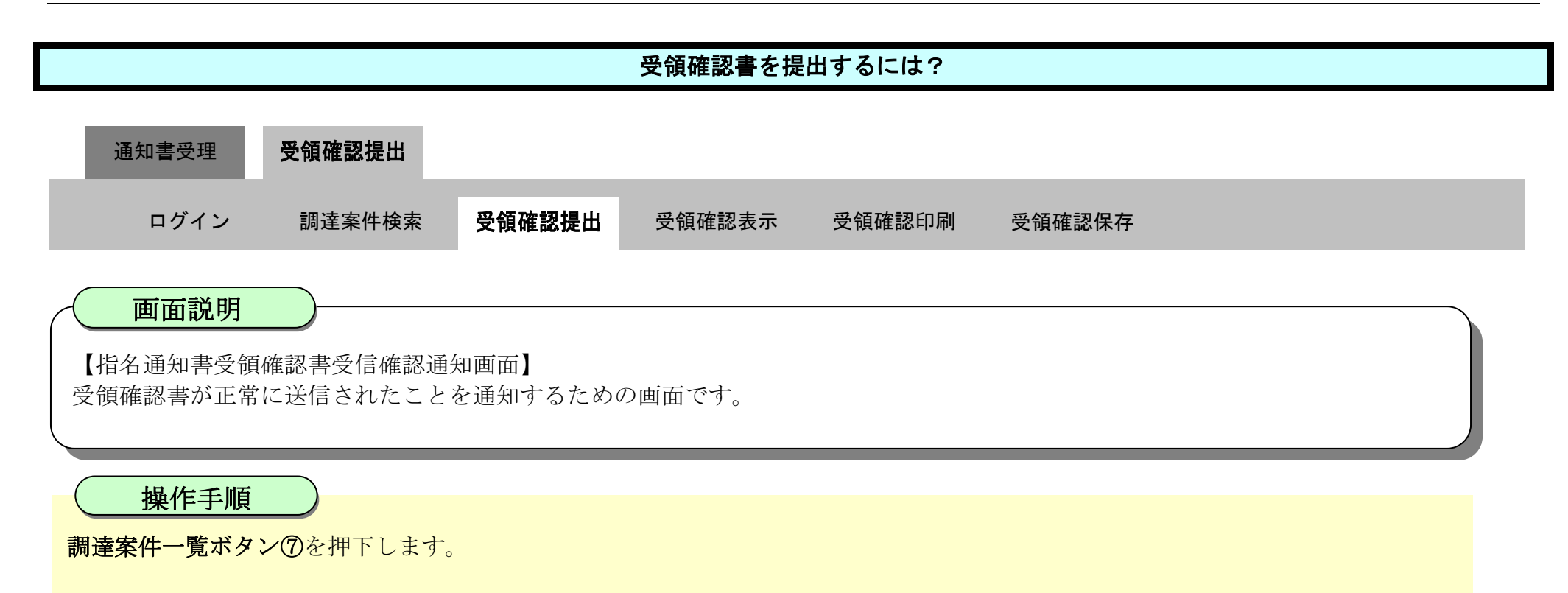

| <b>万</b> 徳島県                                                                                               |          |                       | 2019年04月1                    | 7日 14時11分                                  | CALS/EC 電子入札システム | Ø   |
|----------------------------------------------------------------------------------------------------|----------|-----------------------|------------------------------|--------------------------------------------|------------------|-----|
|                                                                                                    | 入札情報サービス | 電子入札システム              | 榆証機能                         | 説明要求                                       |                  | へんプ |
| <ul> <li>調達案件検索</li> <li>調達案件一覧</li> <li>指名通知書受待暗談書提出</li> <li>入北参加波格書畫申請書提出</li> <li>入北約の受付素確認</li> </ul> |          | 企業ID<br>企業名称<br>代表者氏名 | 360000009<br>テスト3株式<br>テスト 三 | 9800008<br><sup>武会社<br/>殿</sup><br>指名通知書受領 | 確認書受信確認通知        |     |
| 不適給通知書参照<br>〇 入札状況一覧<br>入北書·蘇現層提出                                                                          |          |                       | 指                            | 記通知書受領確認書は、                                | 欠の内容で正常に送信されました。 |     |
| 入1L以降の受付票(通知書簿語)                                                                                           |          | 調達案件番号<br>調達案件名称      | 360000016<br>平成31年)          | 06058020190009-00<br>度 舗装工事(1)             |                  |     |
| 2 保存データ表示                                                                                                  |          | 申請日時                  | 平成31年0                       | 4月17日 14時07分                               |                  |     |
| 2 簡易案件検索                                                                                                   |          |                       | •                            | 印刷を行ってから、調達第                               | ミ件一覧ボタンを押下してください |     |
|                                                                                                    |          |                       |                              | Enter                                      | 調理条件一覧           |     |
|                                                                                                    |          |                       |                              |                                            |                  |     |

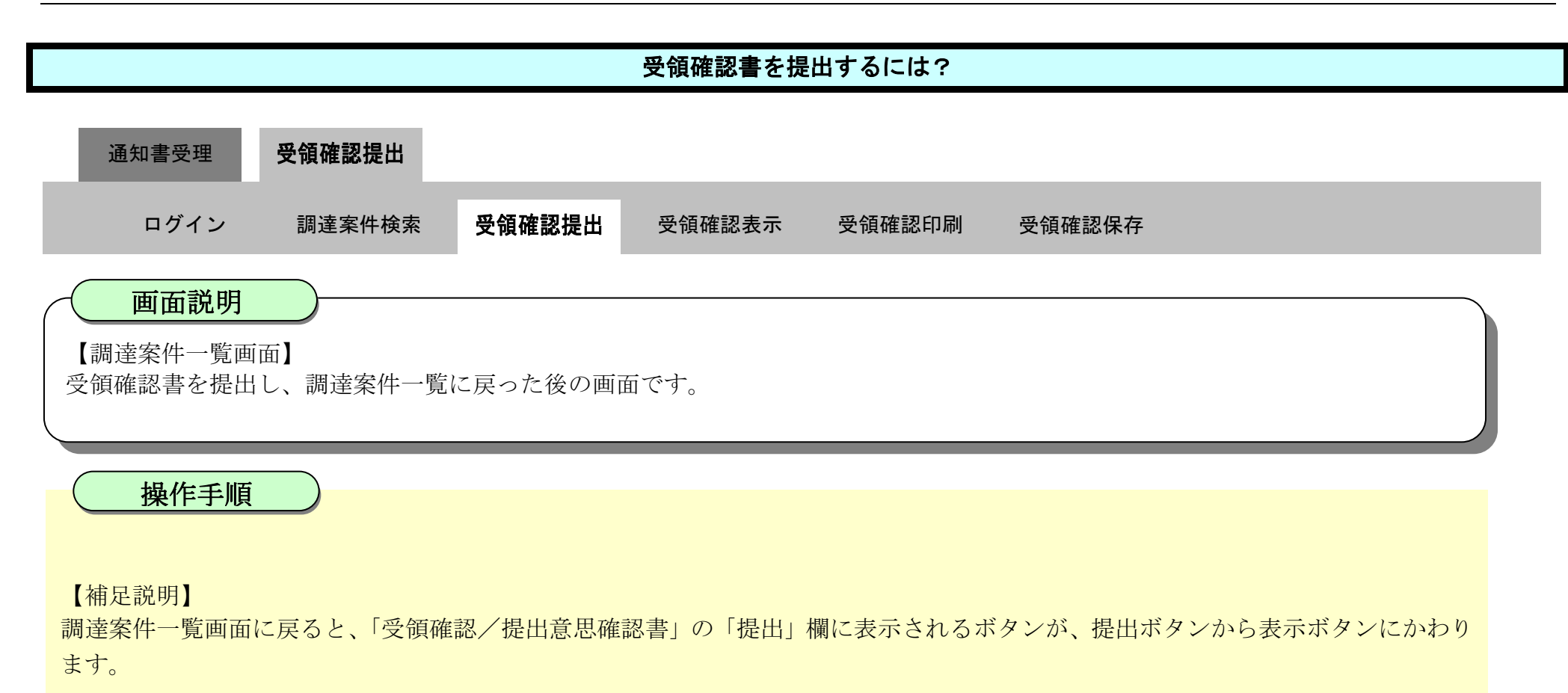

ここまでが、「指名通知書受領確認書提出」の操作となります。

| <b>万</b> 徳島県                                                                                                    |                                                                                                    |                                 | 2019年04月17  | 旧 14時125 | <del>)</del> |             |    | CALS/E      | C TEF       | 入札シス    | τL    |            |                       | Ø                  | z   |
|----------------------------------------------------------------------------------------------------|----------------------------------------------------------------------------------------------------|---------------------------------|-------------|----------|--------------|-------------|----|-------------|-------------|---------|-------|------------|-----------------------|--------------------|-----|
|                                                                                                    | 入札情報サービス                                                                                                    | 電子入札システム                        | 檢証機能        | 説明要求     | ť            |             |    |             |             |         |       | ~          | ルプ                    |                    |     |
| 9 調達案件検索<br>9 調達案件一覧                                                                                            | 調達機關(部局) 眞十                                                                                                    | 鹫備弼                             |             |          | 調達           | 案件一覽        | 笔  |             |             |         |       |            |                       |                    |     |
| 指名通知書受領確認書提出<br>入札参加波特審査申請書提出<br>入札前の受付高確認                                                                      | 企業ID<br>住所                                                                                                    | 3600000099800008<br>徳島市万代町1丁目1番 | 地           |          |              |             |    |             |             |         |       |            |                       | 表示案件 1-1<br>全案件数 1 |     |
| 不適格通知書参照                                                                                                    | 企業名称<br>代表者氏名                                                                                                    | テスト3株式会社<br>テスト 三               | ○貝嶠         |          |              |             |    |             |             |         |       |            |                       | 最新表示               |     |
| 入北京時代的                                                                                                    | 案件表示順序 案件番号                                                                                                    |                                 | ●降順<br>●降順  |          |              |             |    |             |             |         |       | 最新!        | 更新日時                  | 2019.04.17 14:12   |     |
| <ul> <li>登録者情報</li> <li>保存データ表示</li> </ul>                                                                      | Uliž3                                                                                                    | <b>案件情報</b>                     | 111 + 2     | ы        | 化参加资格事       | <b>在申請書</b> |    | 受領5<br>提出女皇 | #證/<br>法確認書 |         |       | 技術提        | 128                   | 企業                 |     |
|                                                                                                    |                                                                                                    | and the second second           | AILDER      | 18.44    | THE O        | HE 18 10 2  |    | 10.92       |             | -       |       |            | and the second second | 74                 |     |
| the second second second second second second second second second second second second second second second se | 5 J                                                                                                    | axuau                           |             | 14110    |              |             |    | LIEUU       | P9 58110    | 2 Nim   | 1985  | 種提出        | 受付票 通知者               |                    | 5.1 |
| 2 簡易案件検索                                                                                                    |                                                                                                    | ⊈ <u>4(1)</u>                   | 通常型<br>指名競争 |          |              |             | 表示 | 表示          | P9 11 11    | X. Fish | 1222  | 再提出        | 受付票通知者                |                    |     |
| ○ 簡易案件検索                                                                                                    | ■<br>1 <u>平成31年度 舗装</u>                                                                                                    | 2×11217<br><u>[事(1)</u>         | 通常型指名競争     |          |              |             | 表示 | 表示          |             |         | 11.11 | <b>再提出</b> | 受打点 通知者               | 表示案件 1-1<br>全案件数 1 |     |
| ○ 簡易案件検索                                                                                                    | <ul> <li>■</li> <li>■</li> <li>1 <u>平成31年度 舗装</u></li> </ul>                                                                                                    | <u>2≭(1)</u><br><u>□事(1)</u>    | 通常型指名競争     |          |              |             | 表示 | 表示          | P           |         |       | <u>再投出</u> | 受打票 通知者               | 表示案件 1-1<br>全案件数 1 |     |
| 2 簡易案件検索                                                                                                    | <ul> <li>■</li> <li>■</li></ul> | 2×11217<br><u>[事(1)</u>         | 通常型指名競争     |          |              |             | 表示 | 表示          |             | X Plan  | 19.05 | 西提出        | 受打票 通知者               | 表示案件 1-1<br>全案件数 1 |     |

徳島県電子入札システム操作マニュアルー受注者編-

# 2.4.3.2. <u>受領確認書を表示するには?</u>

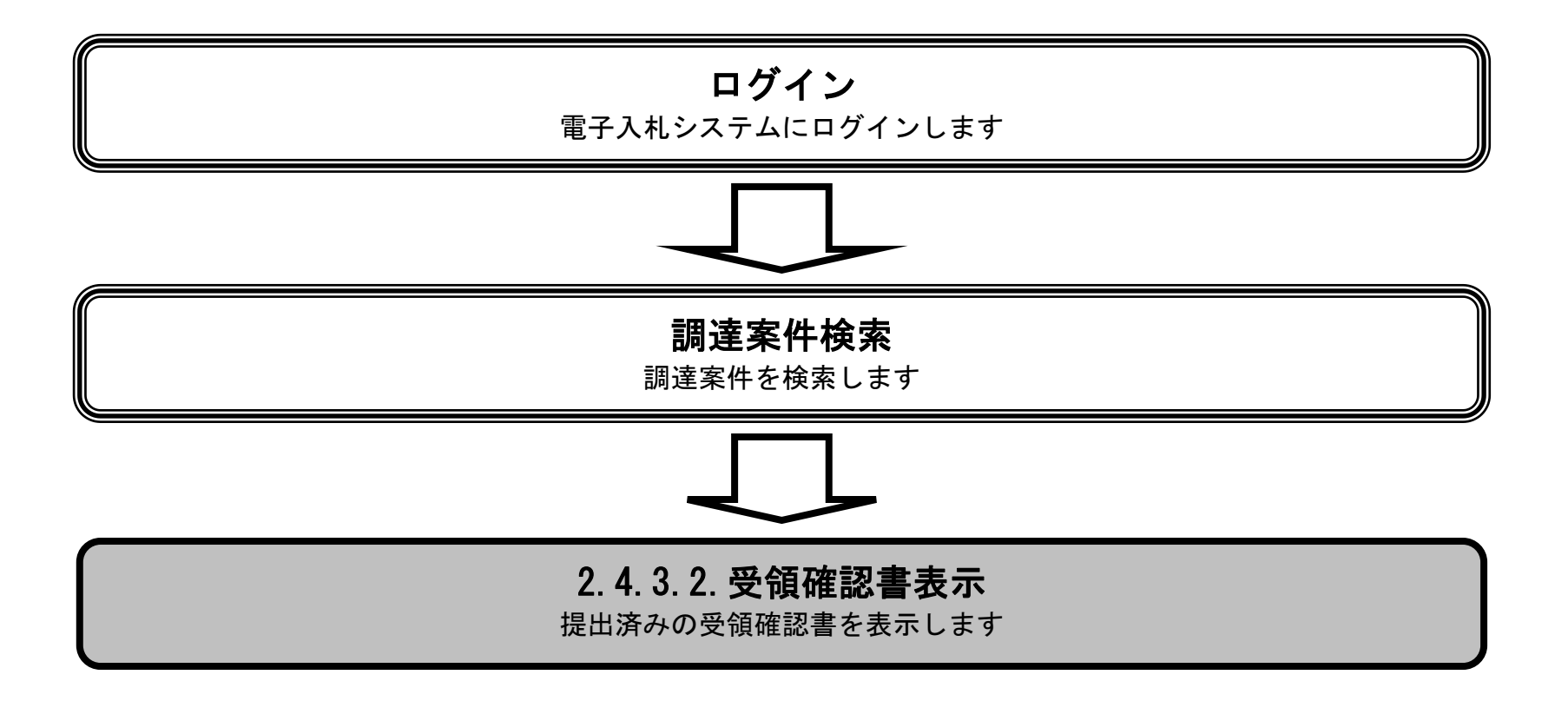

徳島県電子入札システム操作マニュアルー受注者編ー

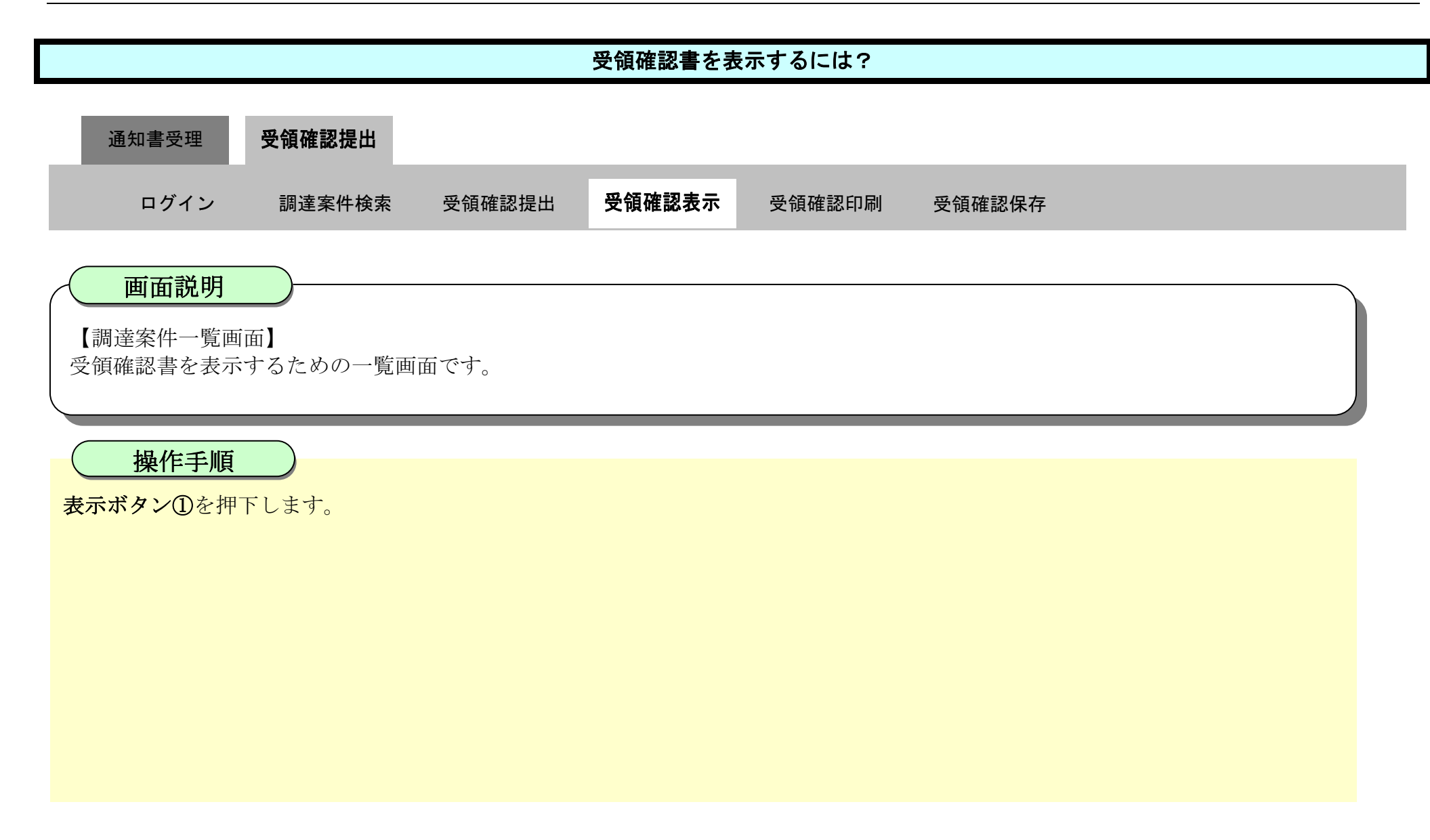

| <b>万</b> 徳島県                                                                                                    |                                                                                                    | 2019                                         | )年04月17                         | 旧 14時12分 |                           |                        | CALS/E                          | G 電子入相                | システム   |                                  |      | Ø                                                                                                 | 3 |
|----------------------------------------------------------------------------------------------------|----------------------------------------------------------------------------------------------------|----------------------------------------------|---------------------------------|----------|---------------------------|------------------------|---------------------------------|-----------------------|--------|----------------------------------|------|---------------------------------------------------------------------------------------------------|---|
|                                                                                                    | 入礼情報サービス 電子。                                                                                                    | 人札システム 植                                     | 証機能                             | 説明要求     |                           |                        |                                 |                       |        | へんづ                              |      |                                                                                                   |   |
| <ul> <li>調達案件検索</li> <li>調達案件一覧</li> <li>調達案件一覧</li> <li>指容通知由交換確認申提出<br/>入此参加完格考查申請會提出<br/>入此前の受付系確認</li> <li>入れ状況一覧</li> <li>入れ状況一覧</li> <li>入れ状況一覧</li> <li>入れ状況一覧</li> <li>(1)以降の受付素可通知書物認</li> <li>登録者情報</li> <li>保存データ表示</li> <li>簡易案件検索</li> </ul> | 入札情報サービス       電子         調達機関(部局)県土整備部       企業ID       360000         位所       徳島市万       企業名称       テスト 34         企業名称       テスト 35       デスト 35         文業名称       テスト 35       デスト 35         案件表示順序       案件番号       調達案件格号         調達案件表示順序       第1       第1         平成31年度       舗装工事(1)       1 | 099800008<br>5代町1丁目1番地<br>末式会社<br>三<br>● ○ 隣 | 離機能<br>順<br>入化方式<br>通常型<br>指名競争 | 説明要求     | 調達案作<br>提出 <sup>受付票</sup> | 注→覧<br>減加書<br>減加書<br>減 | 受预<br>提出支:<br>即書 提出<br>表示<br>表示 | 端語/<br>見確認書<br>再提出 受1 | 1篇 488 | へルプ<br>最新更新日<br>技術提案書<br>再提出 受付票 | 時 24 | 表示案件 1-1<br>全案件数 1<br>④ 1<br>●<br>最新表示<br>019.04.17 14:12<br>企業<br>ティ<br>新要<br>表示案件 1-1<br>全案件数 1 |   |
|                                                                                                    |                                                                                                    |                                              |                                 |          |                           |                        |                                 |                       |        |                                  |      |                                                                                                   |   |

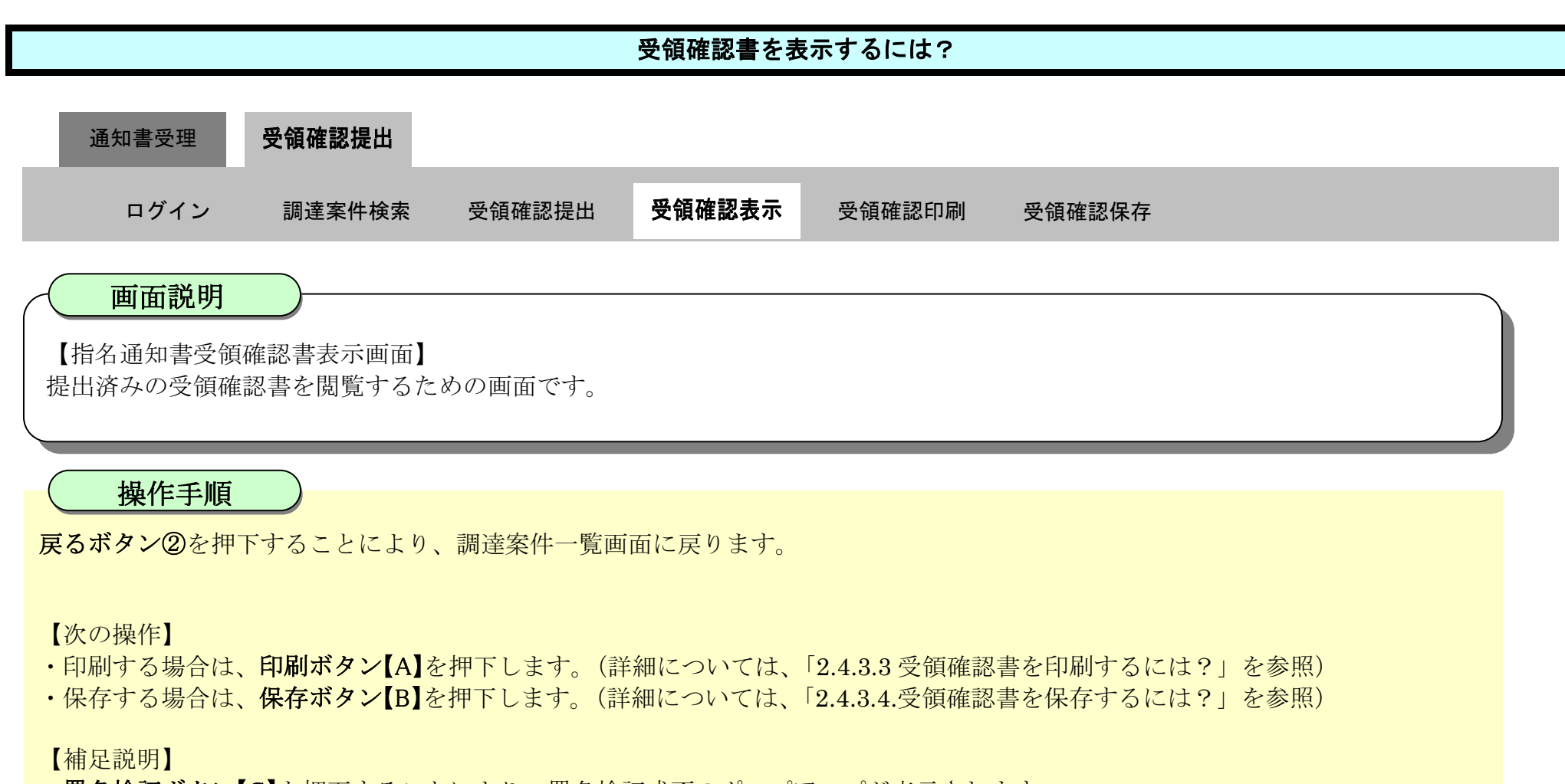

・署名検証ボタン【C】を押下することにより、署名検証成否のポップアップが表示されます。

| ♂徳島県                                               |             | 2019年04月1      | 7日 14時13分                             | <b>CALS/EC</b> 電子入札システ            | 4 🖉                               |
|----------------------------------------------------|-------------|----------------|---------------------------------------|-----------------------------------|-----------------------------------|
|                                                    | 入礼情報サービス 電子 | 入札システム 検証機能    | 説明要求                                  |                                   | へんプ                               |
| 回 調達案件検索   回 調達案件一覧   指答通知書受換確認書提出   入社参加定指書定申請書提出 | 徳           | 島県知事 殿         |                                       | 企業ID: 36<br>企業名称: テ<br>代表者氏名: テ   | 00000099800008<br>スト3株式会社<br>スト 三 |
| 入礼前の受付票確認                                          |             |                | 指名通知書受領                               | 領確認書                              |                                   |
| · 入札状況一覧                                           | \$          | の案件に対する指名通知書を受 | 領した事を回答します。                           |                                   |                                   |
| 入11号 (Frield) (加速)<br>入11以降の受付素(特加書)<br>の 一登録者情報   |             |                | 調達案件番号:300000<br>調達案件名称:平成314         | 1606058020190009-00<br>年度 舗装工事(1) |                                   |
| ○ 保存データ表示                                          |             | G主) 1<br>2     | 1)参加意思の有無に関わらず必ず<br>2)入札書提出締切日時: 平成31 | 提出してください。<br>年04月19日 12時00分       |                                   |
| 2 簡易案件検索                                           |             |                |                                       | B] (2                             |                                   |

徳島県電子入札システム操作マニュアル-受注者編-

2.4 - 25

# 2.4.3.3. <u>受領確認書を印刷するには?</u>

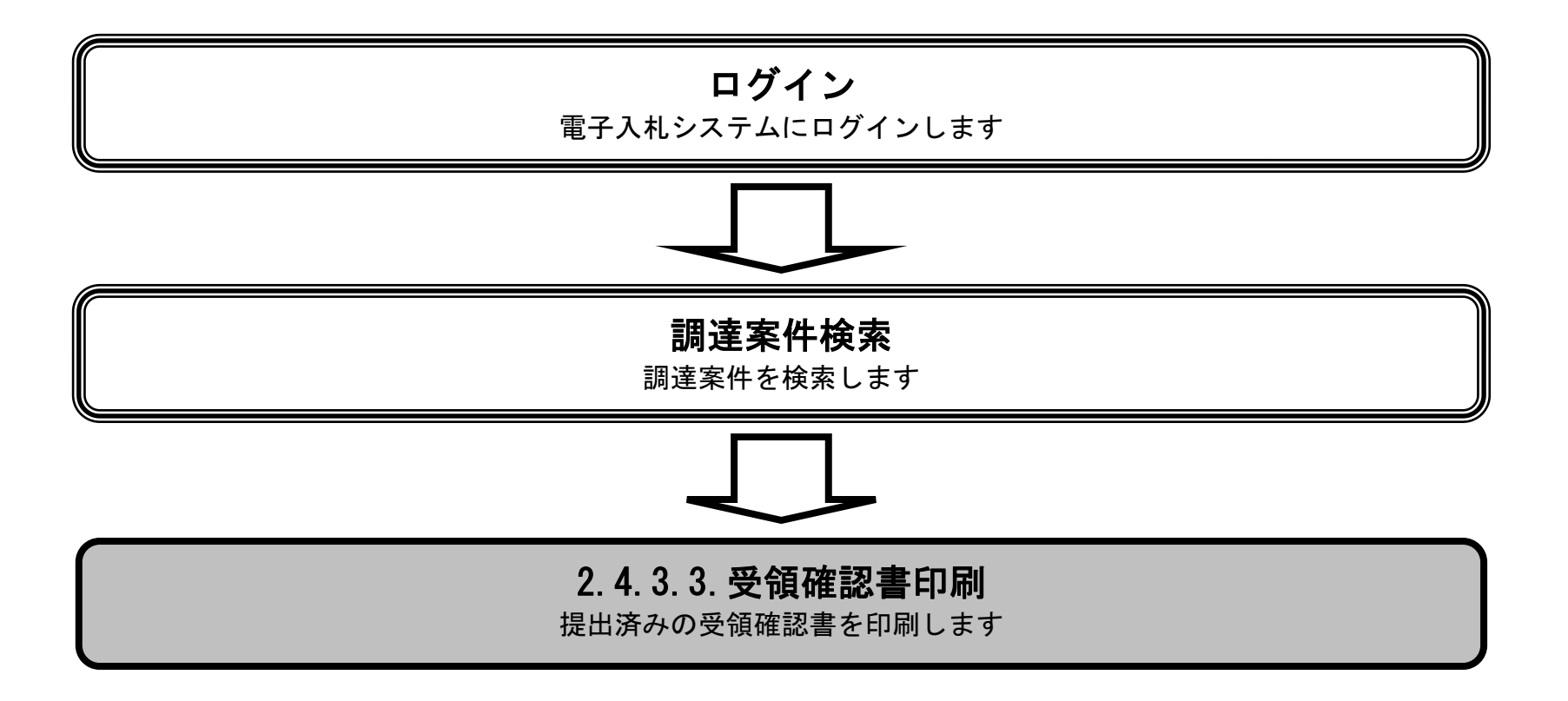

徳島県電子入札システム操作マニュアルー受注者編ー

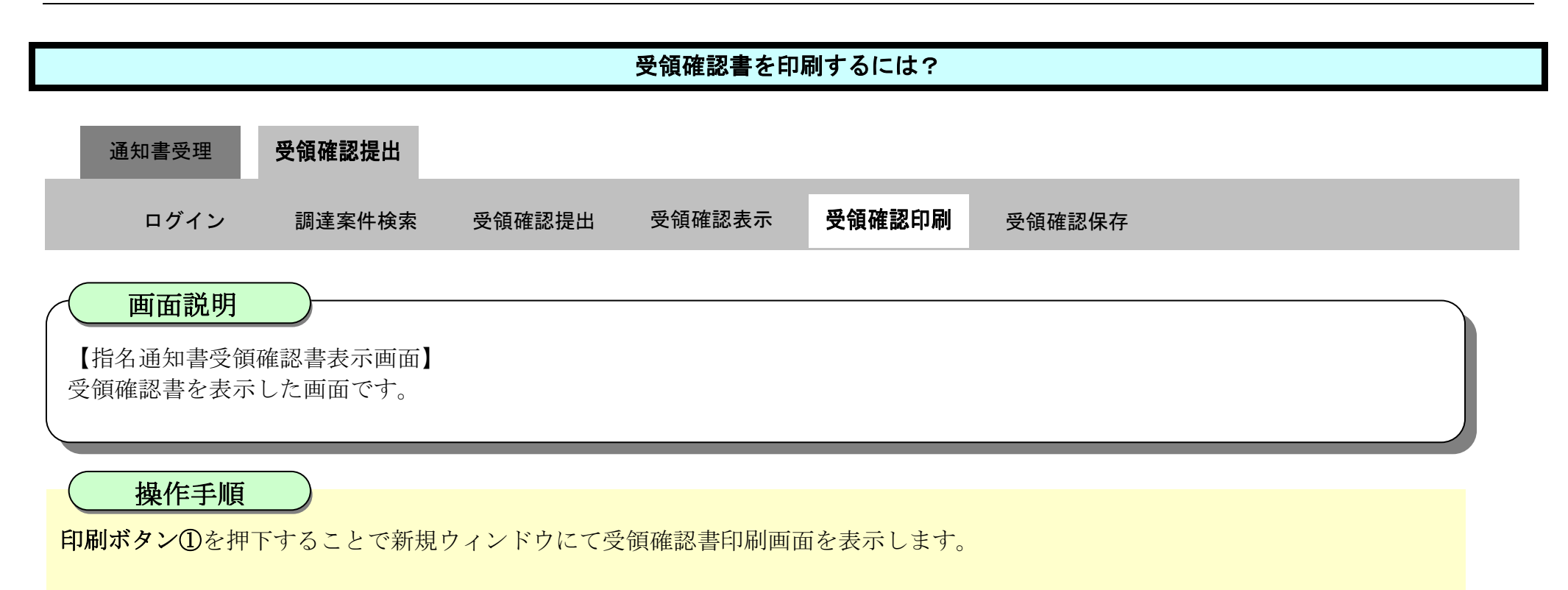

| <b>万</b> 徳島県                                                                                   |          |          | 2019年04月1  | 7日 14時13分                   | CALS/EC 電子入札システム                                |                               | Ø |
|------------------------------------------------------------------------------------------------|----------|----------|------------|-----------------------------|-------------------------------------------------|-------------------------------|---|
|                                                                                                | 入礼情報サービス | 電子入札システム | 檢証機能       | 說明要求                        |                                                 | へルプ                           |   |
| <ul> <li>         · 調達案件検索         ・         · 調達案件一覧         北谷通知書受視確認書提出         </li> </ul> |          | 德島県知事 殿  |            |                             | 企業ID: 3600<br>企業名称: テス <br>代表者氏名: テス            | 000099800008<br>≻3株式会社<br>ト 三 |   |
| 人札参加政務委員中は書提出<br>入札前の受付高確認<br>不達絵道加書差照                                                         |          |          |            | 指名通知                        | ]書受領確認書                                         |                               |   |
| · 入札状況一覧                                                                                       |          | 次の案件に対する | 指名通知書を受    | 領した事を回答します。                 |                                                 |                               |   |
| 入119月前の受付票6週和書籍認<br>2 登録者情報                                                                    |          |          |            | 調達案件番号<br>調達案件名称            | : 38000001606058020190009-00<br>:平成31年度 舗装工事(1) |                               |   |
| ◎ 保存データ表示                                                                                      |          |          | 6±) 1<br>2 | )参加意思の有無に関わ<br>2)入札書提出締切日時: | らず必ず提出してください。<br>平成31年04月19日 12時00分             |                               |   |
| ○ 簡易案件検索                                                                                       |          |          |            |                             |                                                 |                               |   |
|                                                                                                |          |          |            |                             | 保存 戻る                                           | 2                             |   |
|                                                                                                |          |          |            |                             |                                                 |                               |   |

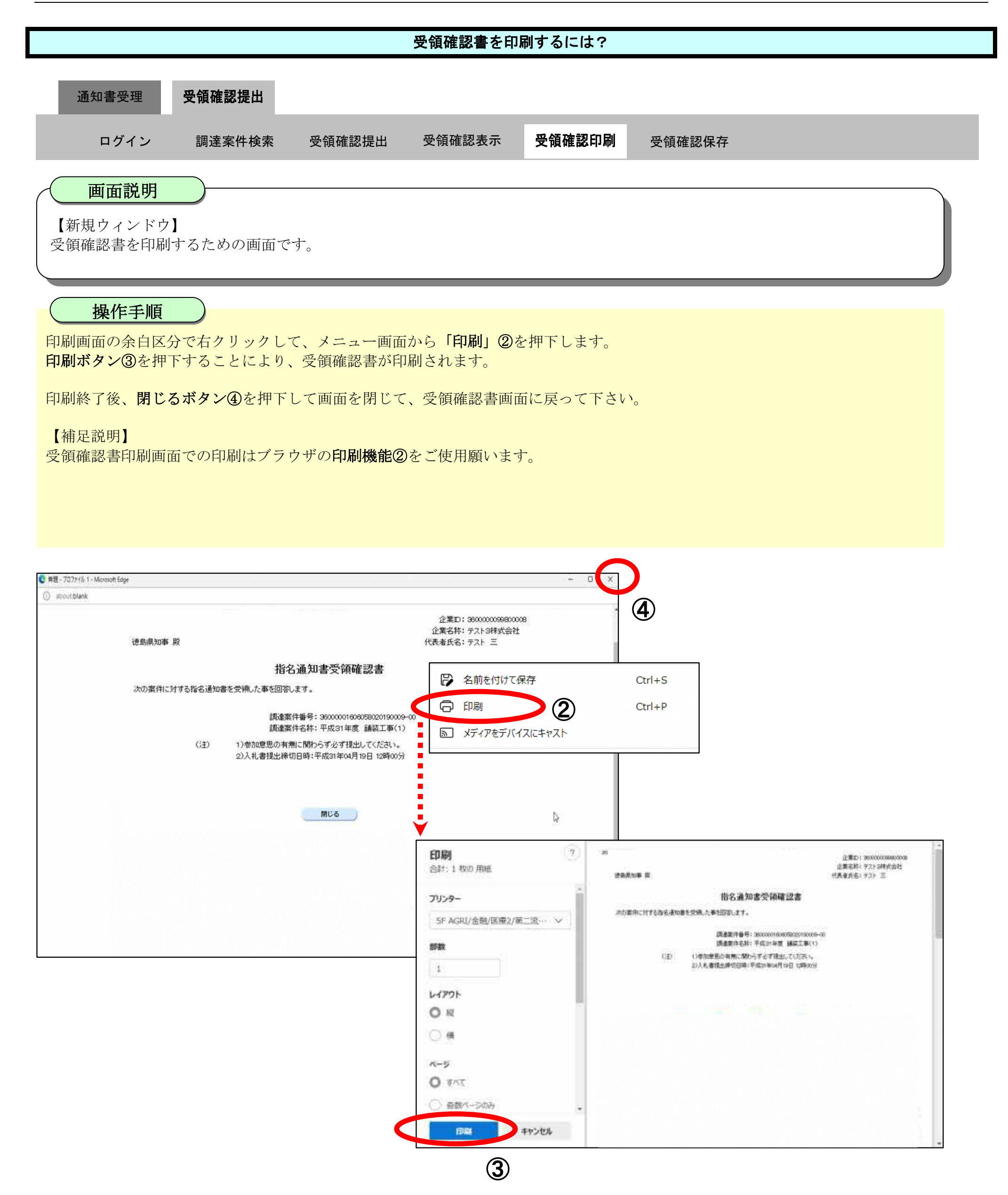

# 2.4.3.4. <u>受領確認書を保存するには?</u>

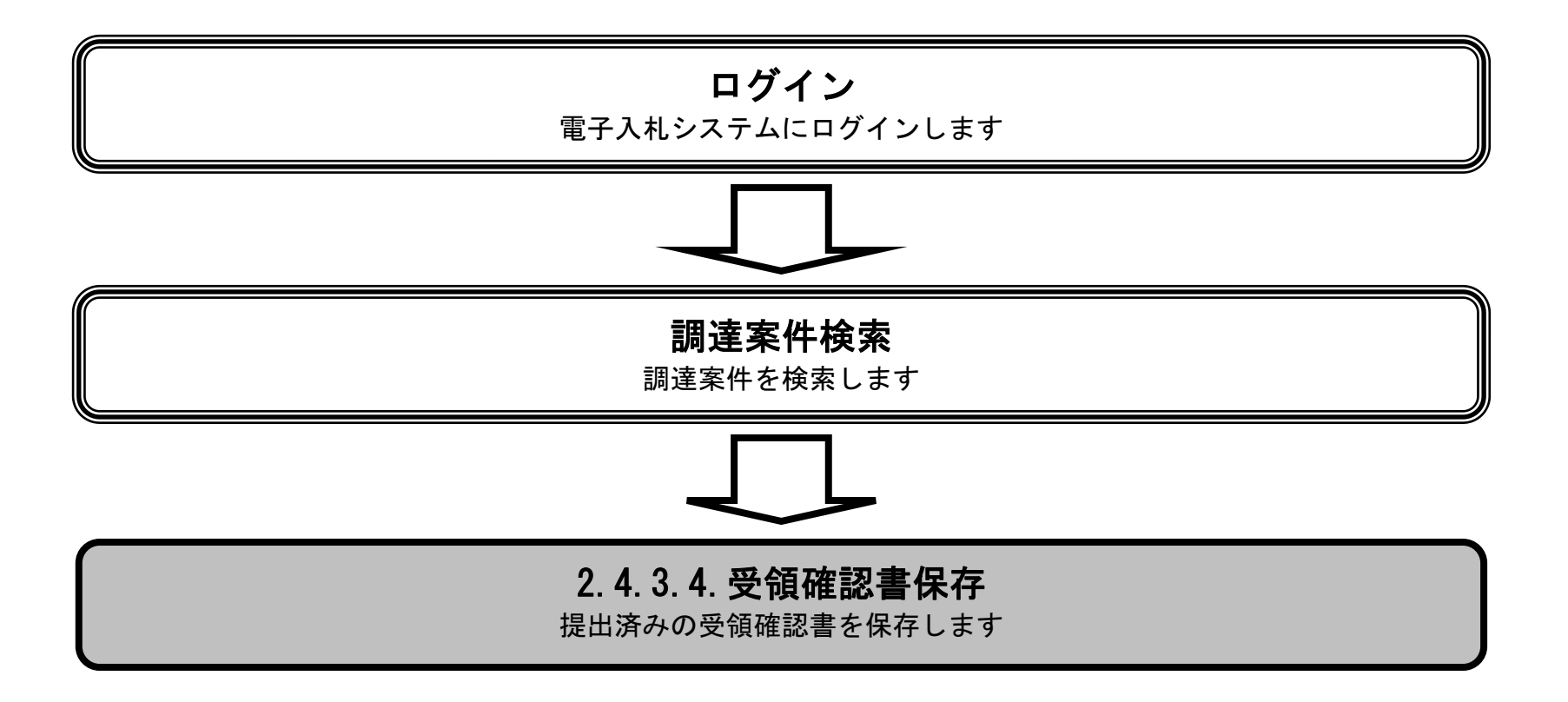

徳島県電子入札システム操作マニュアルー受注者編-

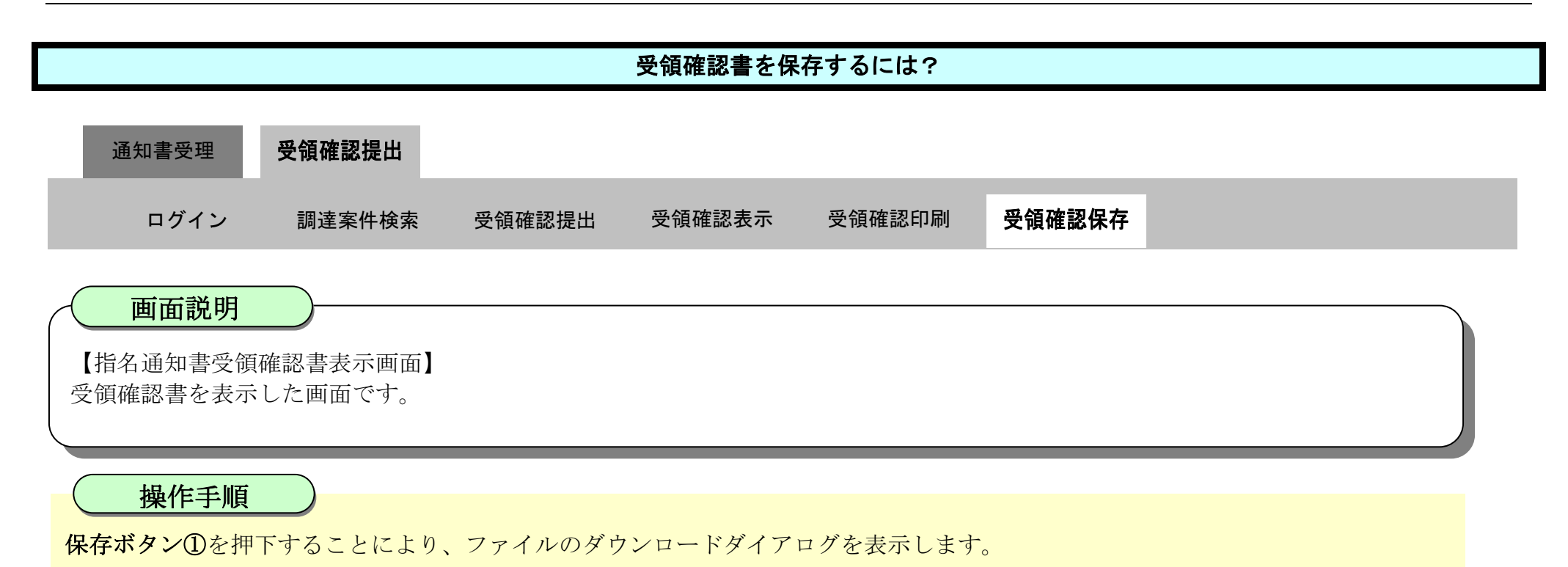

Ø ☑ 徳島県 CALS/EC 電子入札システム 入礼情報サービス 電子入礼システム 検証機能 説明要求 へルプ 0 調達案件検索 企業ID: 360000099800004 企業名称:徳島県テスト業者04 0 調達案件一覧 德島県知事 飯泉 嘉門 殿 代表者氏名: 徳島 04 • 入札状況一覧 指名通知書受領確認書 2 登録者情報 •保存データ表示 次の案件に対する指名通知書を受領した事を回答します。 調達案件番号: 36000001606058020090434-00 0 簡易案件検索 調達案件名称: 平成21年度 舗装工事(1) (注) 1)参加意思の有無に関わらず必ず提出してください。 2)入札書提出締切日時: 平成22年02月18日 14時00分 印刷 戻る 保存 V.

徳島県電子入札システム操作マニュアルー受注者編-

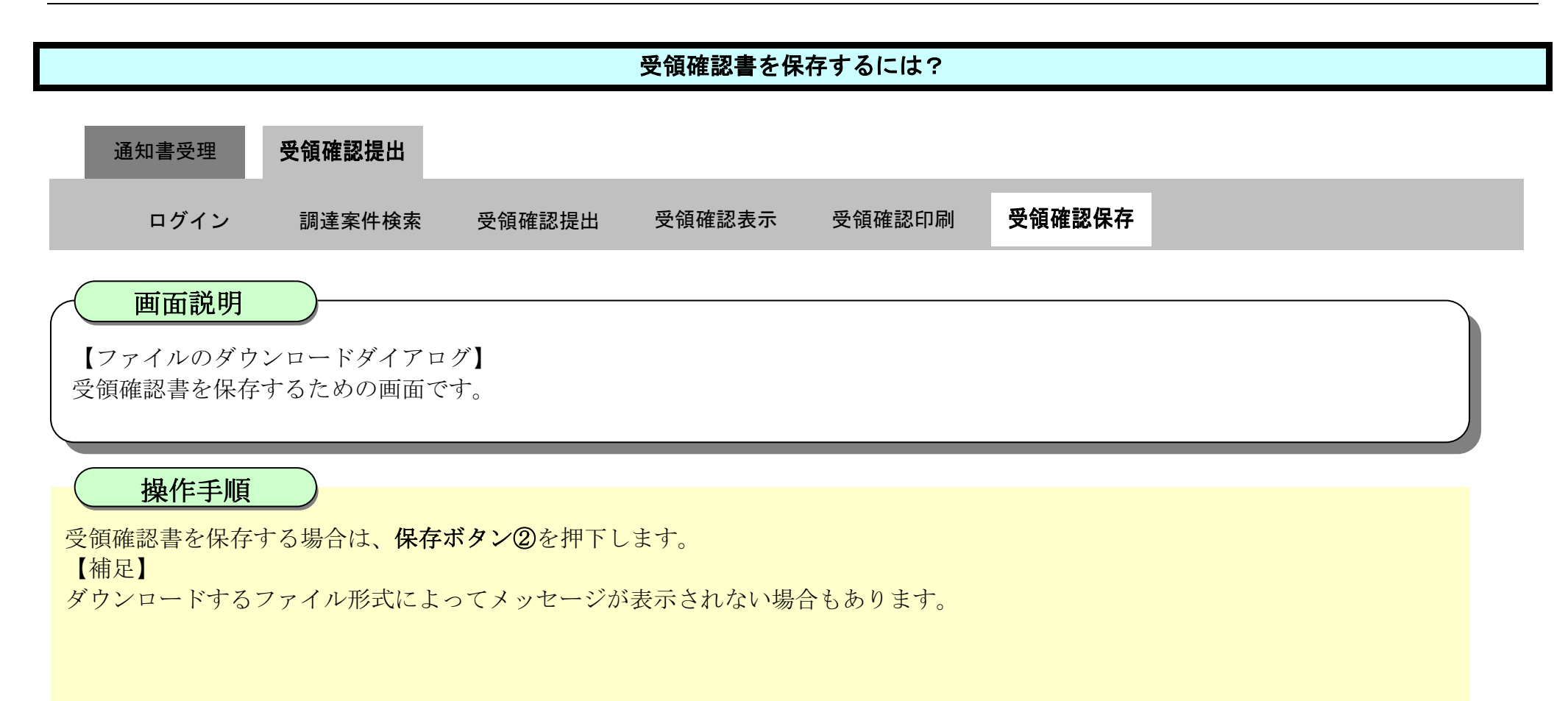

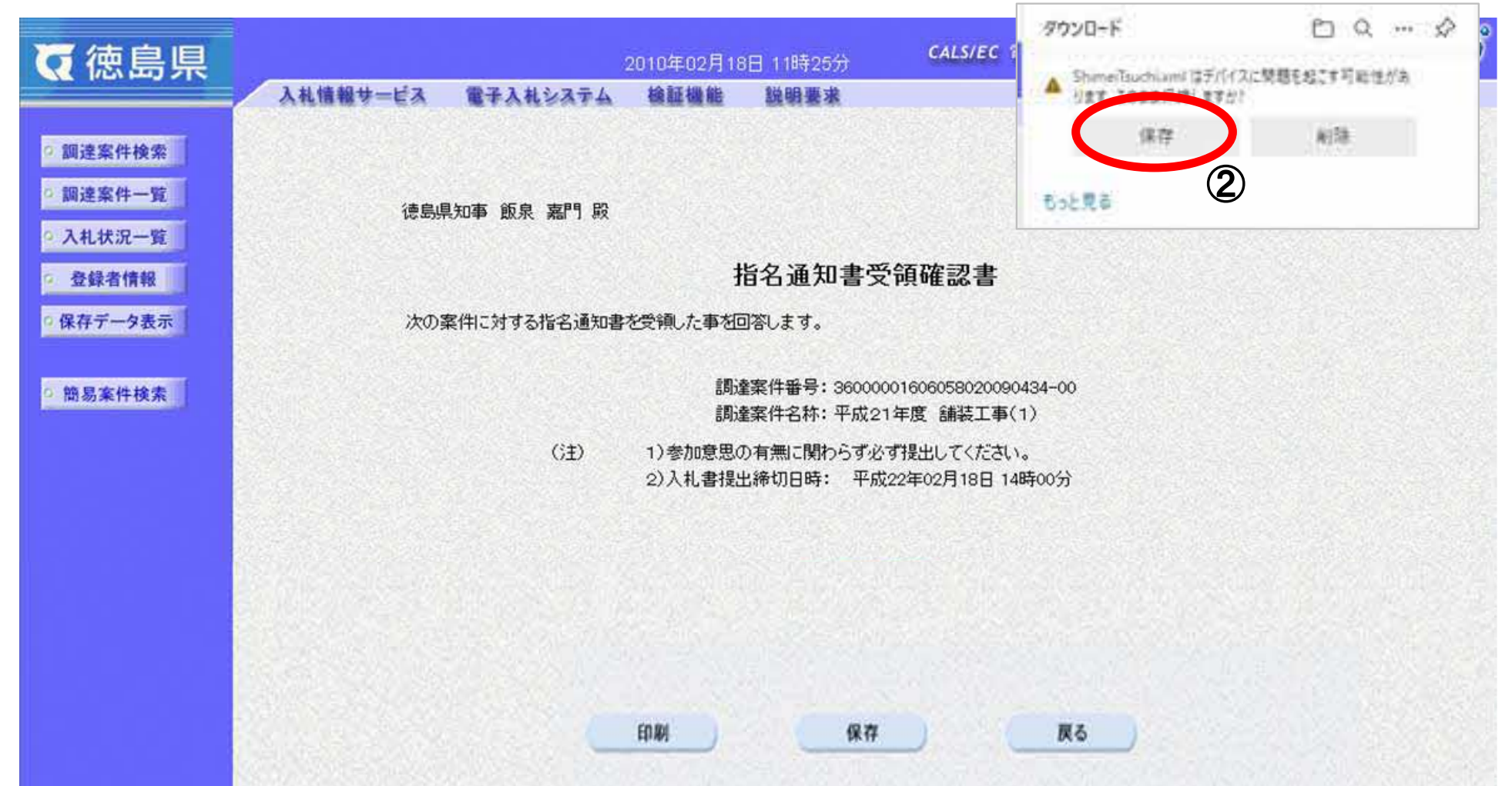

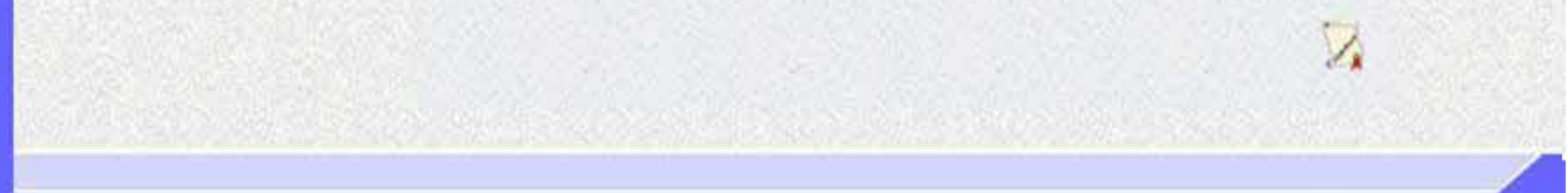

2.4 - 31

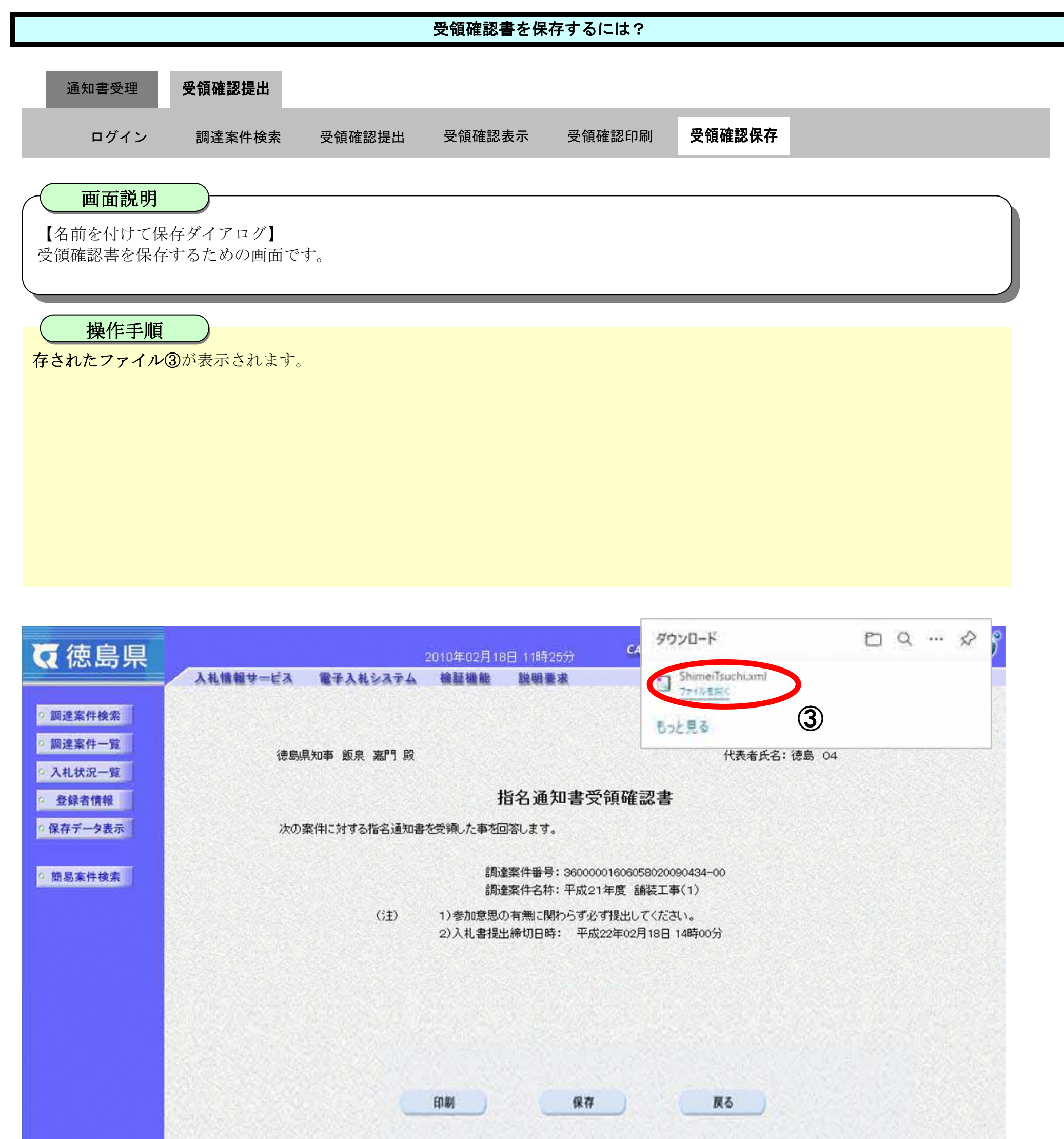

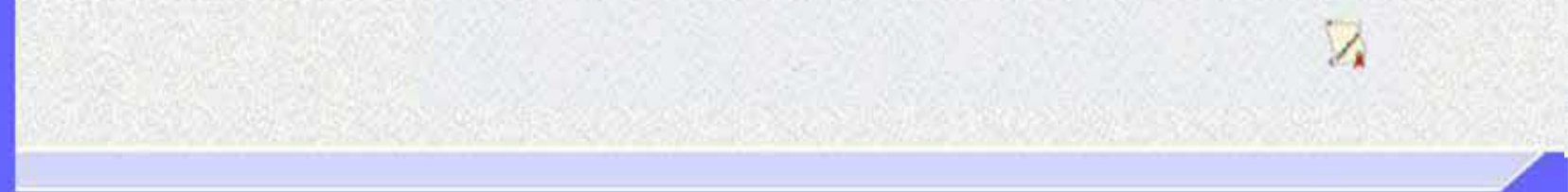

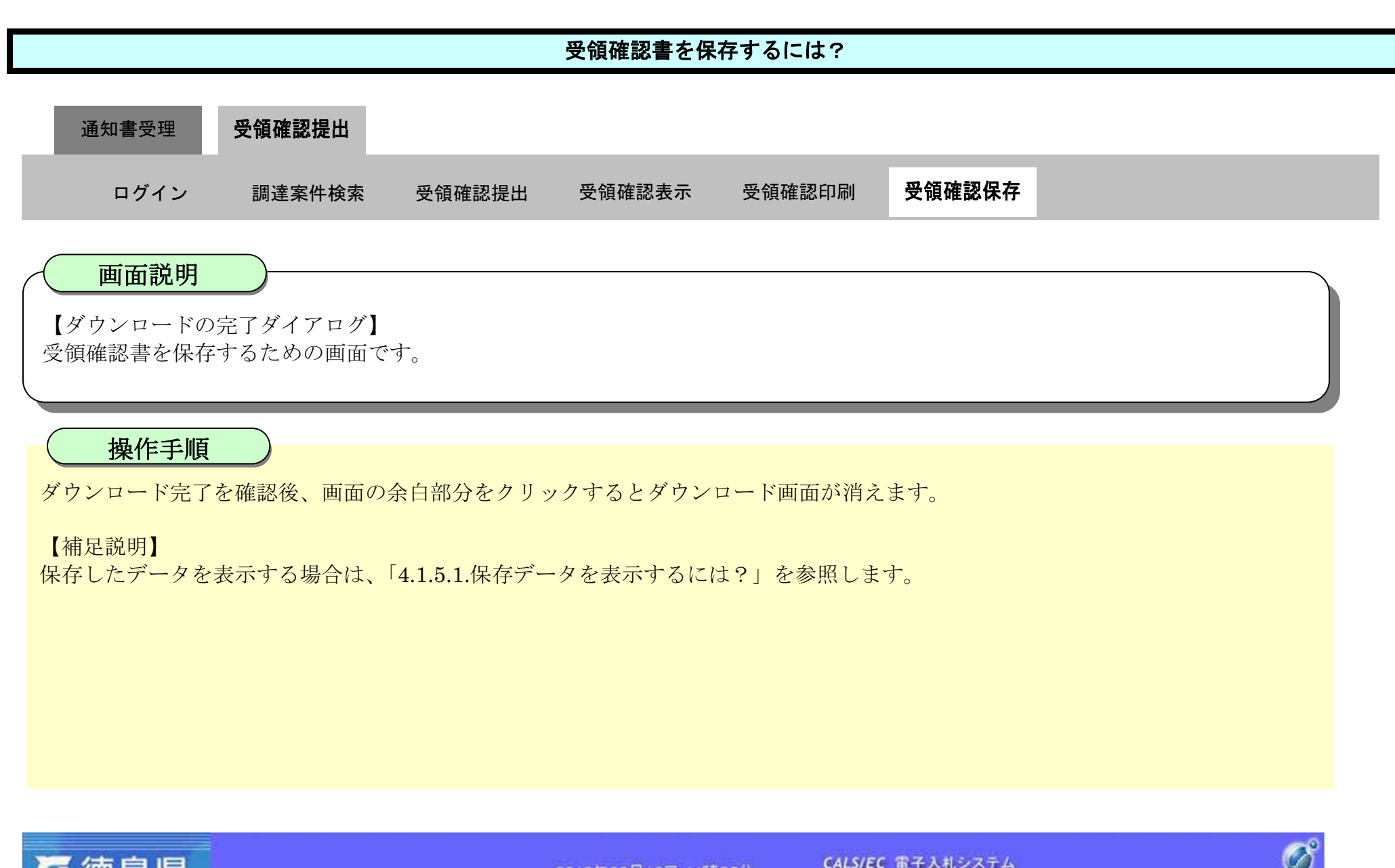

| ( 徳島県                                                            |                   | 2010年02月18日 11時25分                                                   | CALS/EC 電子入札システム                                                       | Ø          |
|------------------------------------------------------------------|-------------------|----------------------------------------------------------------------|------------------------------------------------------------------------|------------|
|                                                                  | 入札情報サービス 電子入札システム | 检証機能 說明要求                                                            | ヘルプ                                                                    |            |
| <ul> <li>· 調達案件検索</li> <li>· 調達案件一覧</li> <li>· 入札状況一覧</li> </ul> | 德島県知事 飯泉 嘉門 殿     |                                                                      | 企業ID: 3600000998000<br>企業名称: 徳島県テスト業者<br>代表者氏名: 徳島 04                  | )04<br>f04 |
| 2 登録者情報                                                          |                   | 指名通知書受                                                               | 領確認書                                                                   |            |
| •保存データ表示                                                         | 次の案件に対する指名通知      | 書を受領した事を回答します。                                                       |                                                                        |            |
| ○ 簡易案件検索                                                         | GÐ                | 調達案件番号: 360000<br>調達案件名称: 平成21<br>1)参加意思の有無に関わらず必<br>2)入札書提出締切日時: 平成 | 001606058020090434-00<br>1年度 舗装工事(1)<br>ず提出してください。<br>22年02月18日 14時00分 |            |
|                                                                  |                   |                                                                      |                                                                        |            |
|                                                                  |                   | 印刷 保存                                                                |                                                                        |            |

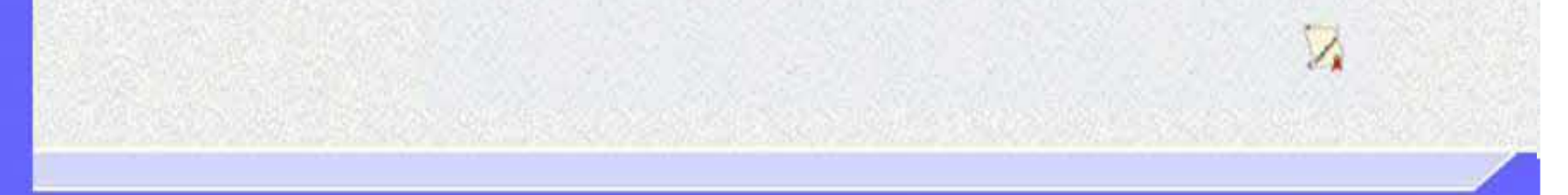

2.4 - 33

#### 2.5. <u>随意契約</u>

#### 2.5.1.<u>業務の流れ</u>

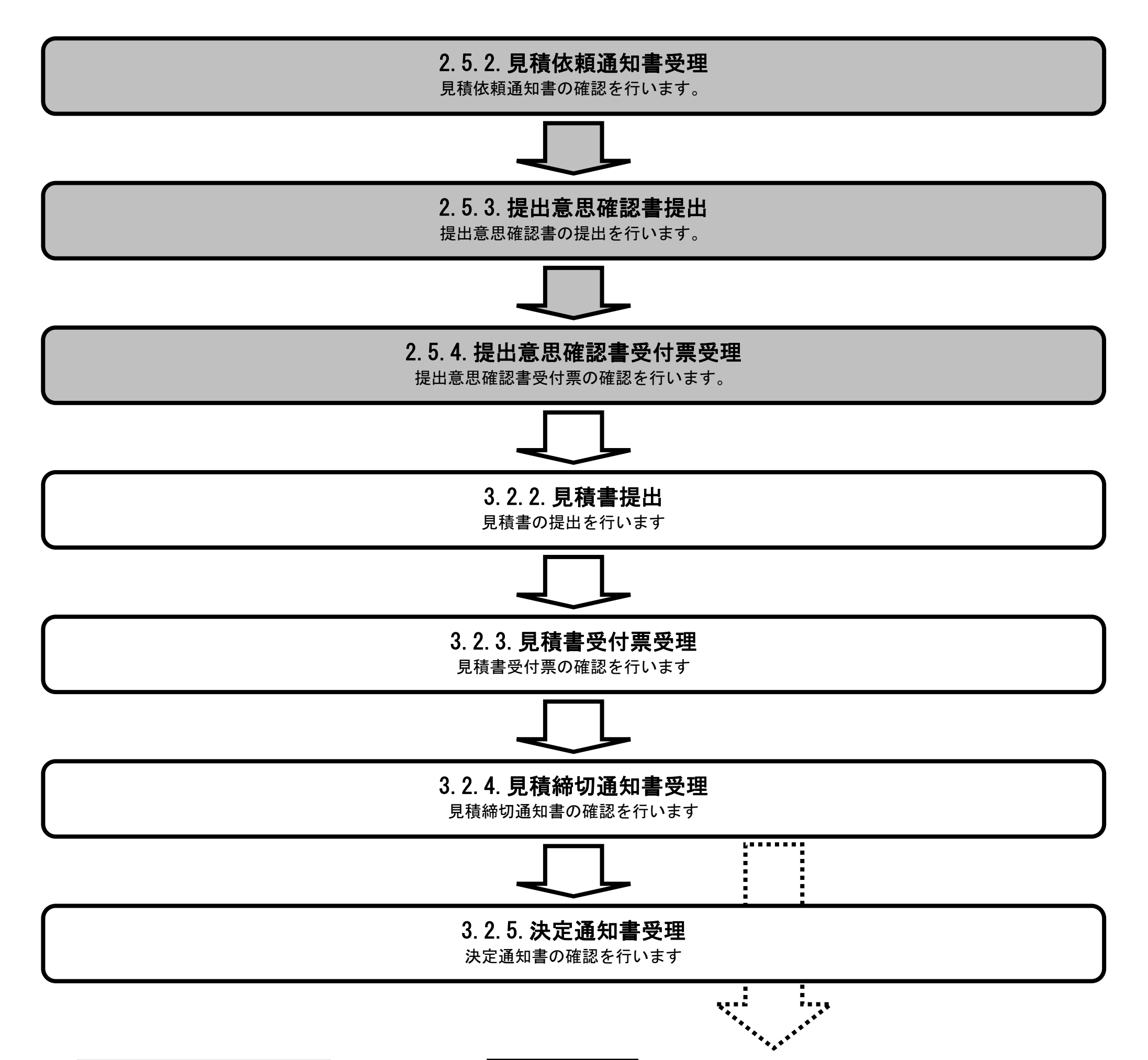

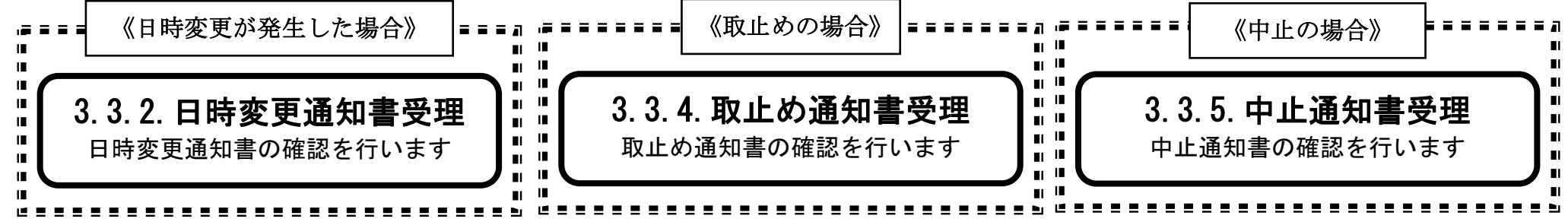

徳島県電子入札システム操作マニュアルー受注者編ー

$$2.5 \cdot 1$$

# 2.5.2.<u>見積依頼通知書受理の流れ</u>

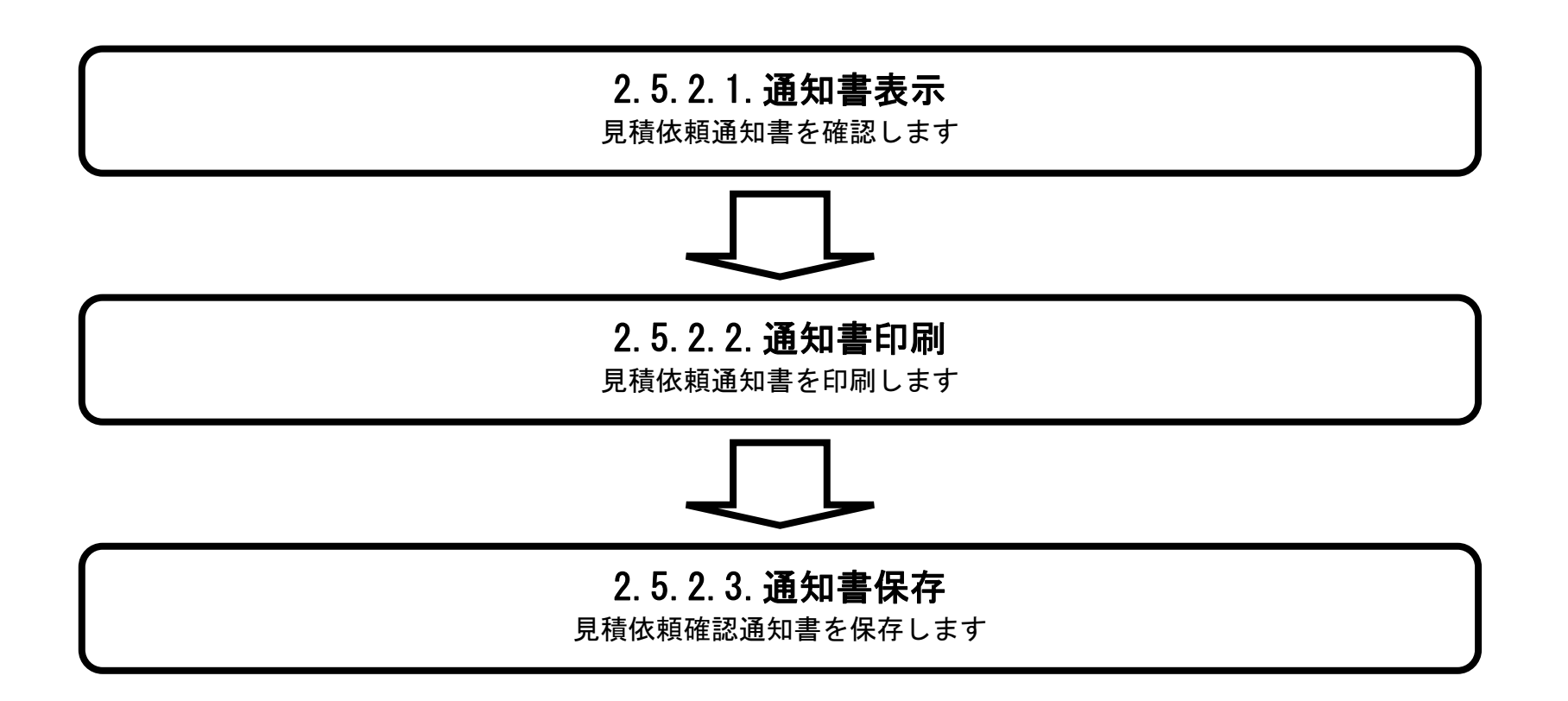

徳島県電子入札システム操作マニュアルー受注者編-

2.5 - 2

#### 2.5.2.1. <u>見積依頼通知書を確認するには?</u>

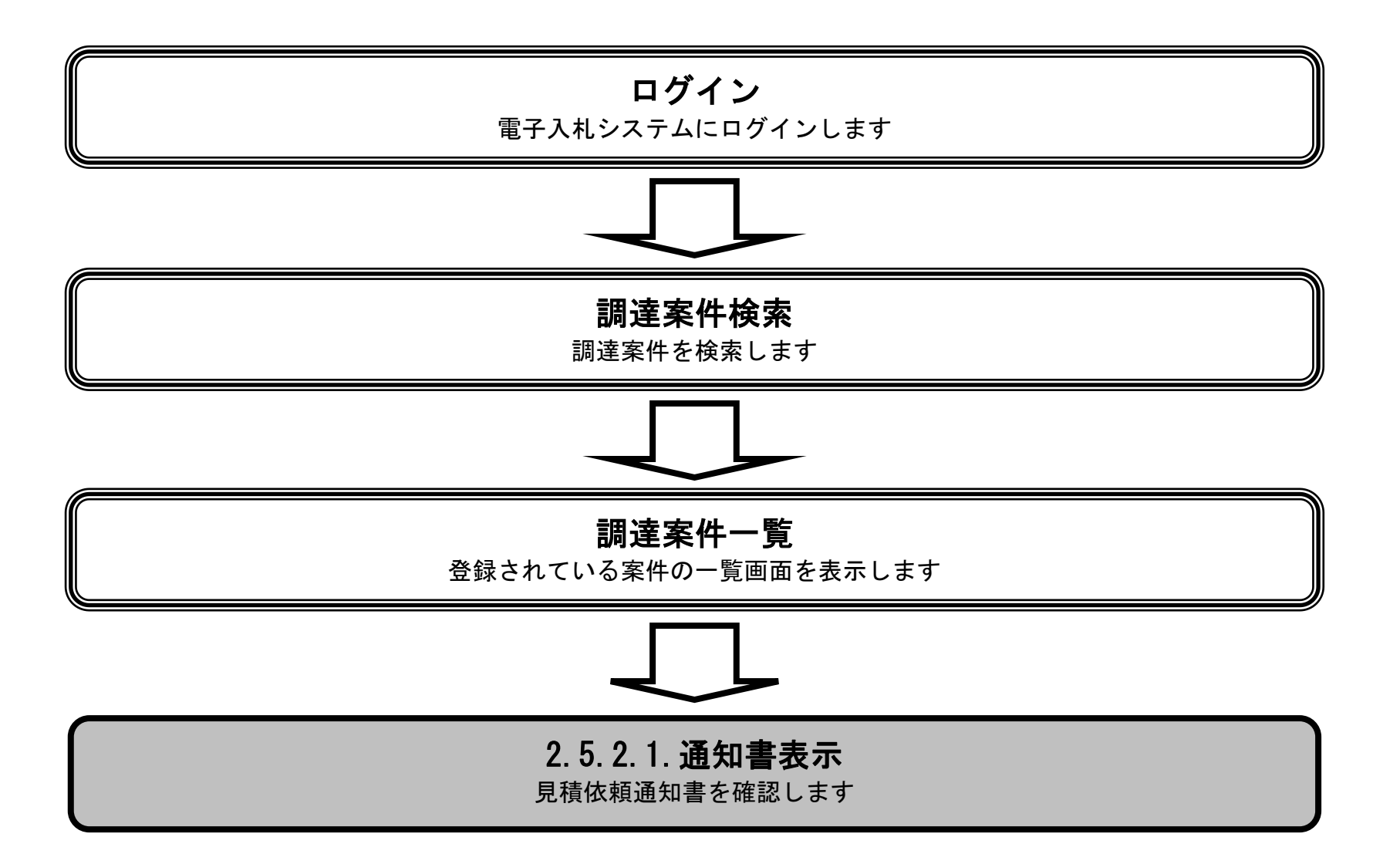

徳島県電子入札システム操作マニュアルー受注者編-

2.5 - 3
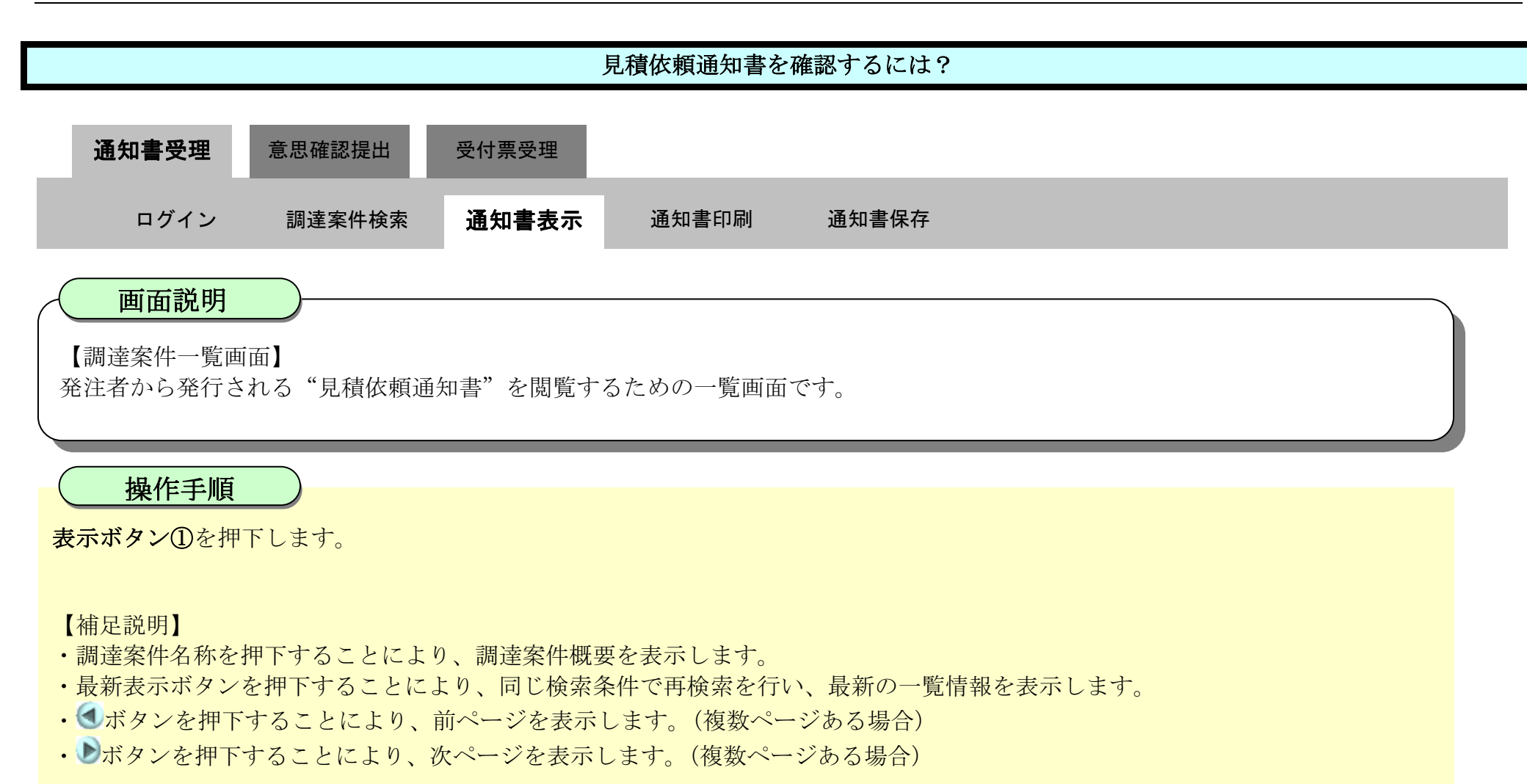

| <b>万</b> 徳島県                                                                                                    |                                                                                                    | 2019年04月18                                                                     | 日 12時06分                                                                                                    | CALS/EC 電子)                        | 人札システム                              | Ø                                                                                                   |
|----------------------------------------------------------------------------------------------------|----------------------------------------------------------------------------------------------------|--------------------------------------------------------------------------------|----------------------------------------------------------------------------------------------------|------------------------------------|-------------------------------------|----------------------------------------------------------------------------------------------------|
|                                                                                                    | 入札情報サービス 電子入札システム                                                                                                    | 後証機能                                                                           | 説明要求                                                                                                    |                                    | へんづ                                 | w                                                                                                   |
| <ul> <li> 調達案件検索 </li> <li> 調達案件一覧 </li> <li> 指法通知者受領時認者提出 </li> <li> 入北参加契結者度申請者提出 </li> <li> 入北状況一覧 </li> <li> 入北状況一覧 </li> <li> 入北状況一覧 </li> <li> 入北状況一覧 </li> <li> 入北状況一覧 </li> <li> 、北中前近尾提出 </li> <li> 、全録者情報 </li> <li> 保存データ表示 </li> <li> 簡易案件検索 </li> </ul> | 調達機関(部局)県土鳘備部         企業ID       360000099600008         住所       徳島市万代町1丁目1番         企業名称       テスト3株式会社         代表者氏名       テスト         案件表示順序       案件番号         「加速案件各報       「加速案件名格         1       平成21年度 | <ul> <li>機器機能</li> <li>少昇順</li> <li>●降順</li> <li>入北方式</li> <li>随意契約</li> </ul> | 正式の目的では、「日本の目的」では、「日本の目前では、「日本の目前では、」 | 其一覧<br>其一覧<br>道加書 通加書 提出 再提出<br>〔〕 | 最新更新日時<br>技術提案書<br>受付票 提出 再提出 受付票 通 | 表示案件 1-1<br>全案件数 1<br>④ 1 ②<br>最新表示<br>2019.04.18 12:05<br>企業<br>プロパ<br>テイ 加速<br>長示案件 1-1<br>全案件数 1 |
|                                                                                                    |                                                                                                    |                                                                                |                                                                                                    |                                    |                                     | 0.0                                                                                                 |

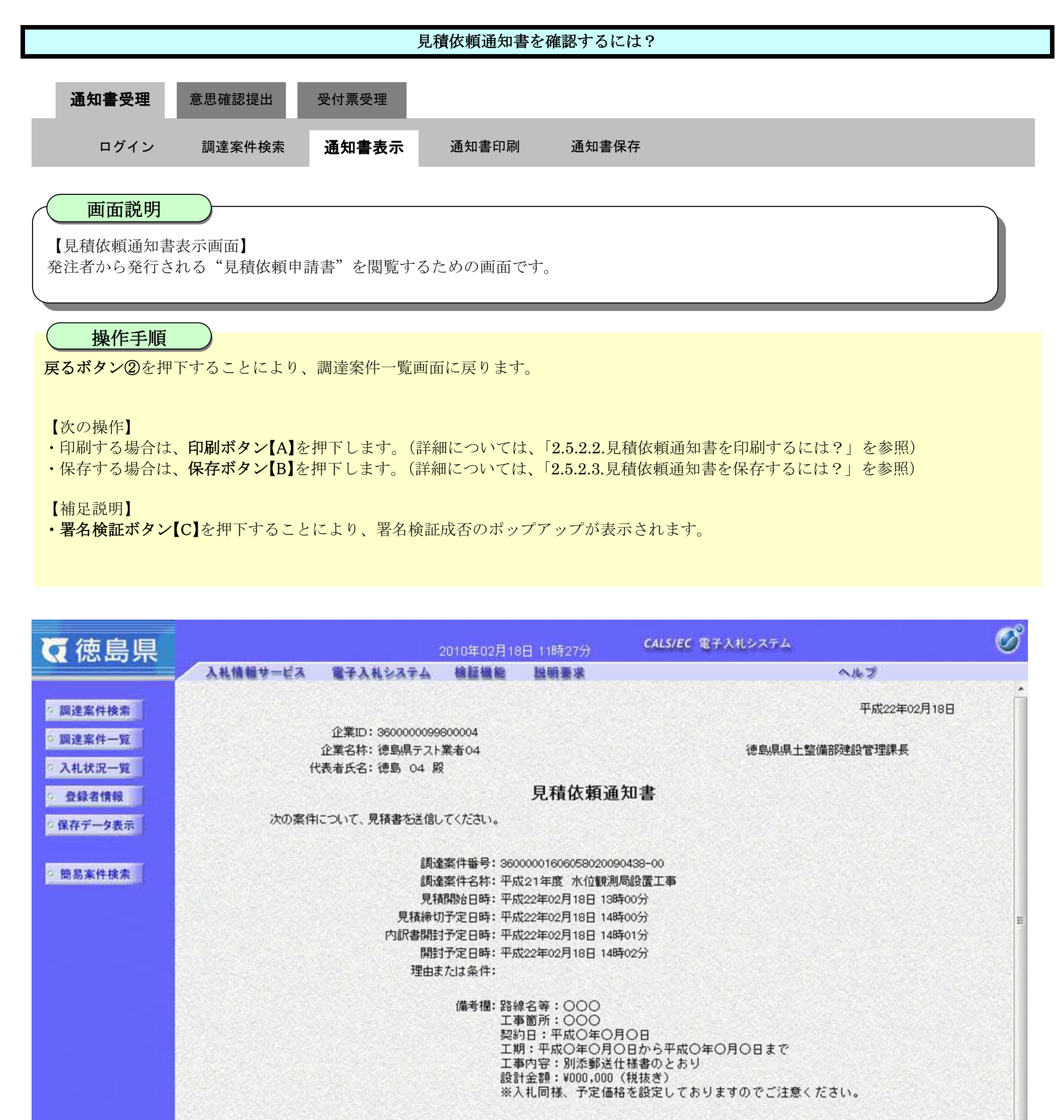

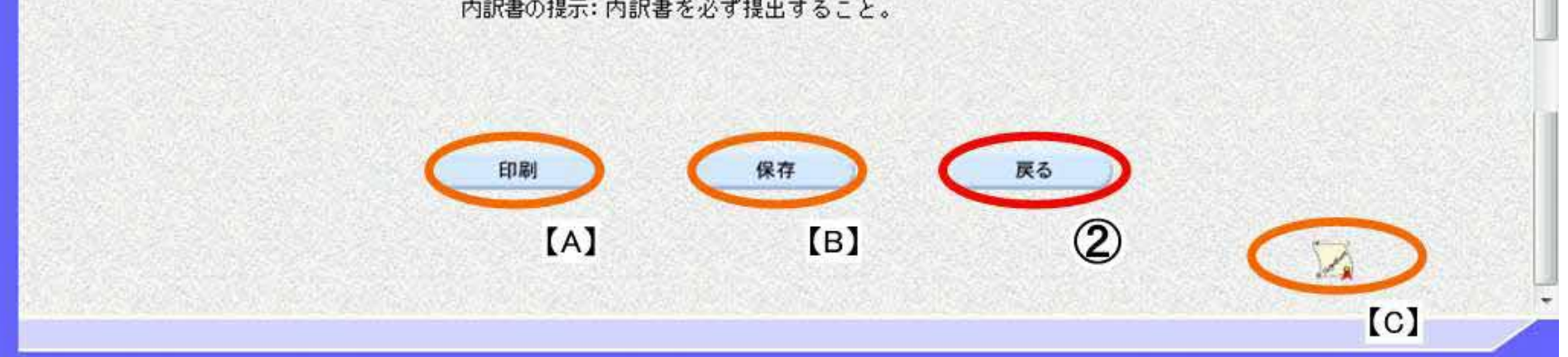

## 2.5.2.2. <u>見積依頼通知書を印刷するには?</u>

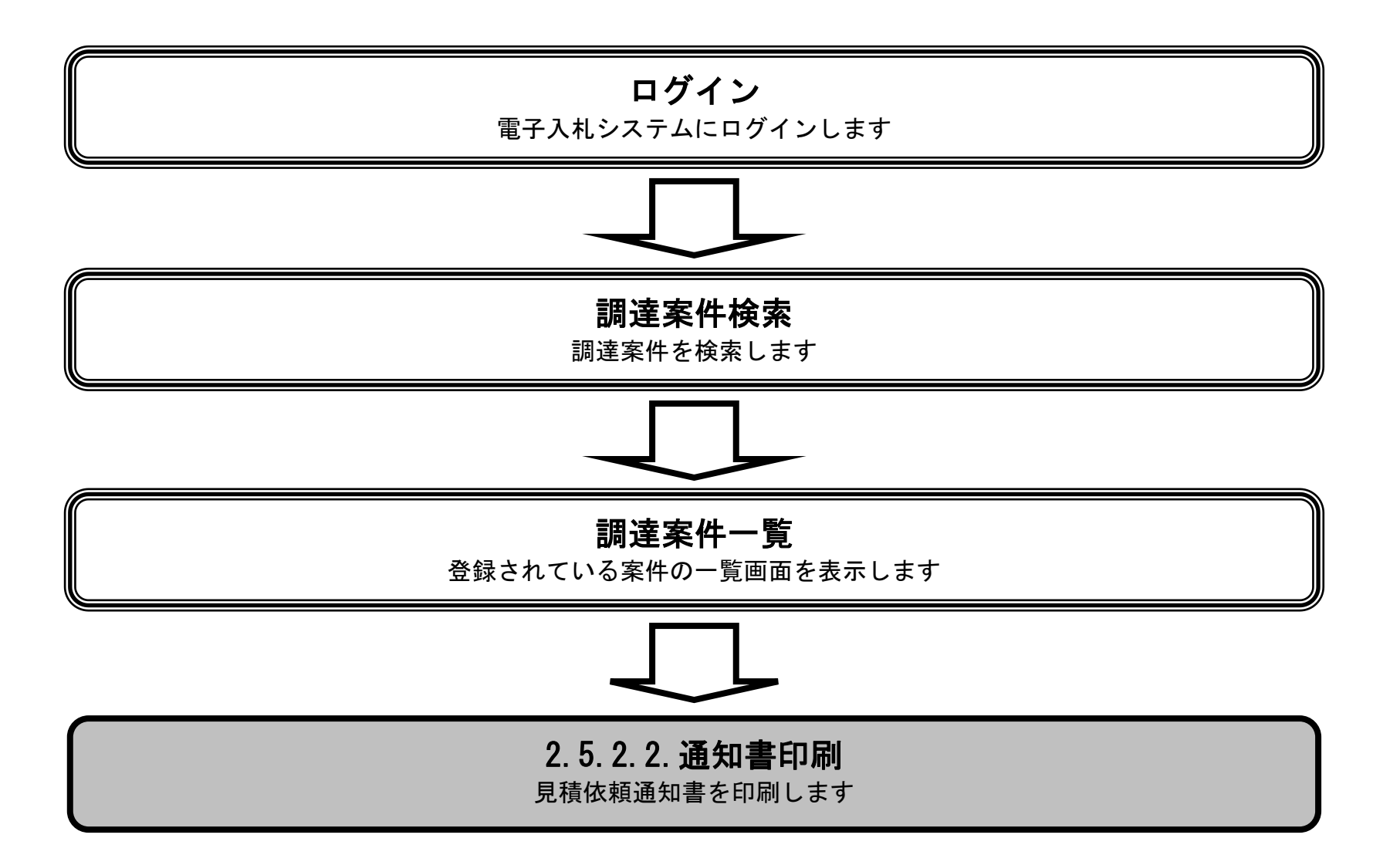

徳島県電子入札システム操作マニュアルー受注者編ー

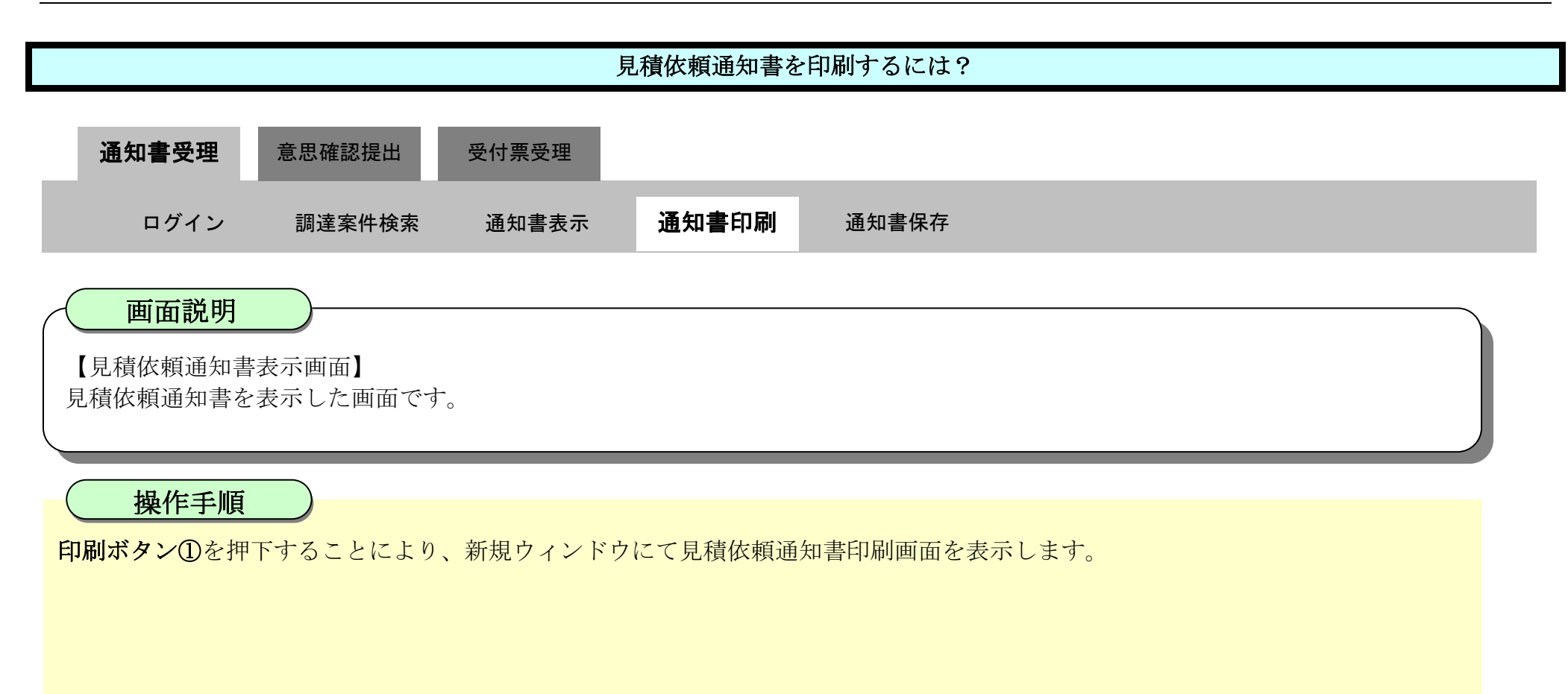

| ☞ 徳島県                |          |                                                | 2010年02月18                                                               | 8日 11時27分                                                                                                    | CALS/EC 電子入札システム                                                  | Ø |
|----------------------|----------|------------------------------------------------|--------------------------------------------------------------------------|----------------------------------------------------------------------------------------------------|-------------------------------------------------------------------|---|
|                      | 入礼情報サービス | 電子入札システム                                       | 檢証機能                                                                     | 説明要求                                                                                                    | へルプ                                                               |   |
| 0 調達案件検索             |          |                                                |                                                                          |                                                                                                    | 平成22年02月18日                                                       | Î |
| 9 調達案件一覧<br>9 入札状況一覧 | 1<br>代表  | 企業ID:3600000099<br>企業名称:徳島県テスト<br>後者氏名:徳島 04 殿 | 300004<br>業者04                                                           |                                                                                                    | 德島県県土整備部建設管理課長                                                    |   |
| · 登録者情報              |          |                                                |                                                                          | 見積依頼通                                                                                                    | 知書                                                                |   |
| ○ 保存データ表示            | 次の案件に    | ついて、見積書を送信し                                    | てください。                                                                   |                                                                                                    |                                                                   |   |
| 6 簡易案件検索             |          | 調達<br>調達<br>見積<br>見積締切<br>内訳書開封<br>開封<br>理由ま   | 案件番号:360<br>案件名称:平成<br>開始日時:平成<br>予定日時:平成<br>予定日時:平成<br>予定日時:平成<br>たは条件: | 0000160605802000<br>成21年度 水位観測<br>成22年02月18日 138<br>成22年02月18日 148<br>成22年02月18日 148<br>成22年02月18日 148<br>成22年02月18日 148 | 90438-00<br>月最設置工事<br>寺00分<br>寺00分<br>寺01分<br>寺02分                | E |
|                      |          |                                                | 備考欄:路約<br>工事<br>契約<br>工事<br>設約<br>※)                                     | 泉名等:○○○<br>「箇所:○○○<br>り日:平成○年○月<br>月:平成○年○月<br>「中田の年:別添郵送<br>十金額:¥000,000<br>いれ同様、予定価                                    | 月〇日<br>〇日から平成〇年〇月〇日まで<br>仕様書のとおり<br>(税抜き)<br>各を設定しておりますのでご注意ください。 |   |
|                      |          | 内訴                                             | 書の提示:内部                                                                  | R書を必ず提出す                                                                                                    | ること。                                                              |   |

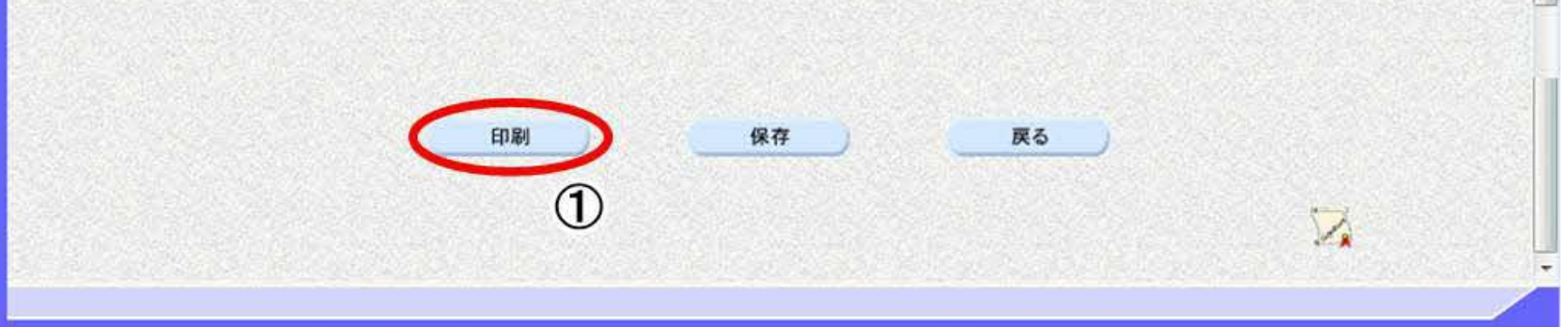

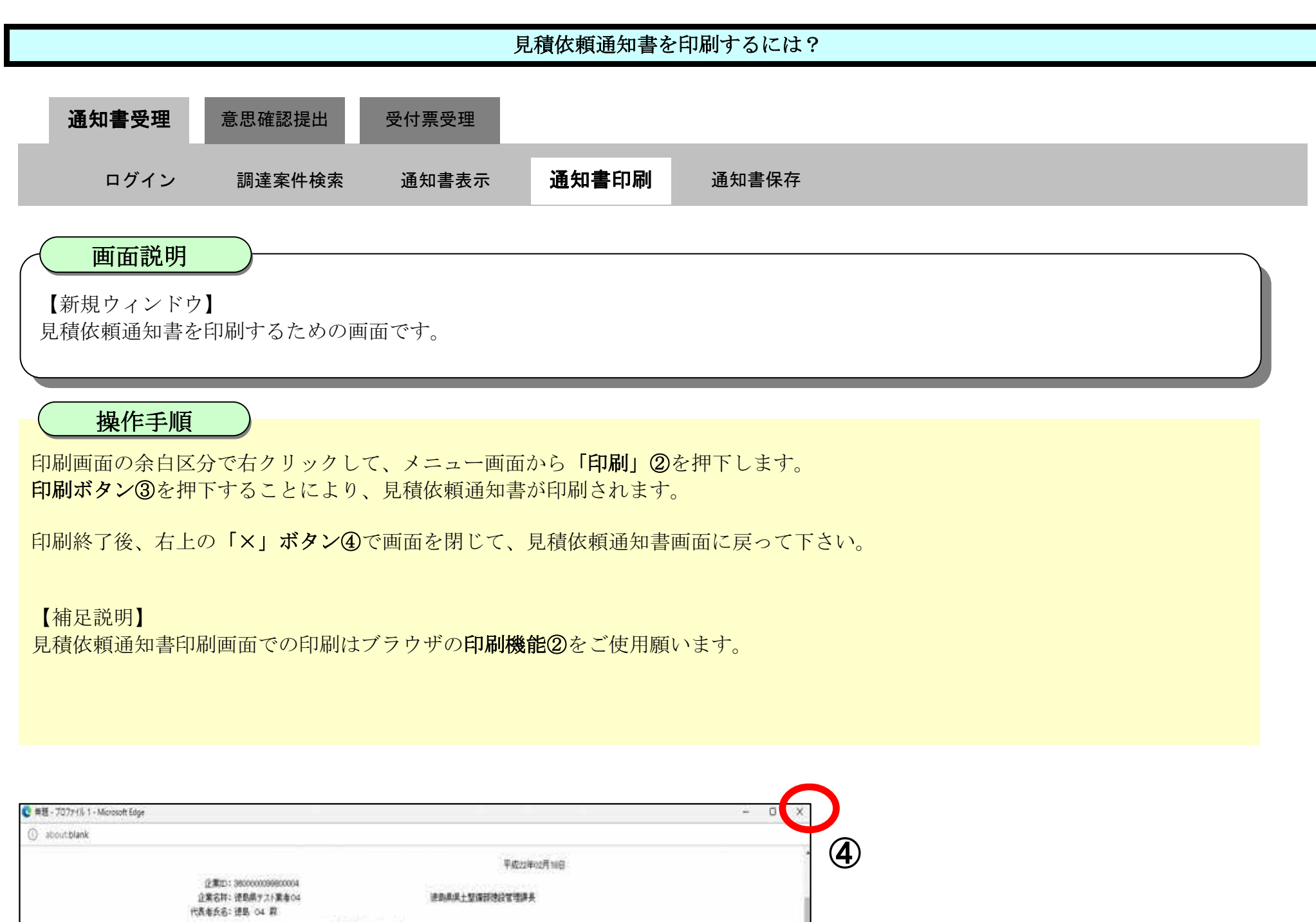

|                                                                                                    | 平成22年02月19日                        |                                                                                                    |                                                            |
|----------------------------------------------------------------------------------------------------|------------------------------------|----------------------------------------------------------------------------------------------------|------------------------------------------------------------|
| 企業D1:38000009800004<br>企業名符:使息県721業者04 連島県県土留債部<br>代表者長名:連島 04 線                                                           | 也没发生那天                             |                                                                                                    |                                                            |
| 見積依額通知書                                                                                                    |                                    |                                                                                                    |                                                            |
| 次の要用について、見積着を活動。てくただい。                                                                                                    | 名前を付けて保存                           | Ctrl+S                                                                                                    |                                                            |
| 議連載件集号: 36000001806456020000483-00<br>通道前件名称: 平成21年度: 水位数用局設置工事<br>第00005-00年 三年19500001-001-001-001-001-001-001-001-001-0 |                                    | Ctrl+P                                                                                                    |                                                            |
| 3.16時時日時:〒R523年92月16日(18年27)<br>見時時日子を日時:平成23年92月16日(18年92)<br>内記書録日子を日時:平成23年92月16日(18年97)<br>観日子を日時:平成23年92月16日(18年97)   | <ul> <li>メディアをデバイスにキャスト</li> </ul> |                                                                                                    |                                                            |
| 理由または条件:<br>備考欄: 路納名等:0000<br>工業関係:0000                                                                                    |                                    |                                                                                                    |                                                            |
| 類約日1平成〇年〇月〇日<br>工幣1平成〇年〇月〇日から平成〇年〇月〇日まで<br>工幣1日第1905期6月七日第4002約月<br>総計金額18000000(税約約)<br>半入札開稿、予定価格を設定しておりますのでご注意<次さ       |                                    |                                                                                                    |                                                            |
| 内研書の表示:内訳書を必ず現色すること。                                                                                                    | 印刷<br>合計:1 牧の用紙                    | 200000<br>企業III: 20000000000000000<br>企業石井: 使息県ッス(東南-0-4<br>代売者兵名: 徳島, 0-4 殿                                                                                                    | 平成22年02月10日<br>使和成果士智慧研究部署建具                               |
|                                                                                                    | 7929-                              | 見積依着                                                                                                    | 通知書                                                        |
|                                                                                                    | 5F AGRI/金融/医療2/第二流… ~              | 10世間(中華号 - Section Parketer)<br>調道副作名称: 平成21年度 水位<br>見14時時日時: 平成22年02月18日                                                                                                    | 13時の3月<br>13時の3月                                           |
|                                                                                                    | 后Pax                               | • Repeat to the second second se | 14850291<br>14860792<br>14860291                           |
|                                                                                                    | 1                                  | 理由または後年:<br>通考理: 路線名等:000<br>工事運用:000<br>規約日:平地(3年0                                                                                                    | RCB                                                        |
|                                                                                                    | レイアクト                              | ユポマド和ビギンの<br>工事内容: 90次第5<br>現計金額: 900000<br>※入札周羅: 予定9                                                                                                    | していていたいです。<br>「仕様書のとおり」<br>(様形成)<br>経験2022しておりますのでご注意ください。 |
|                                                                                                    | O RE                               | 内阴暑の极示。内阴暑毛公可极生才                                                                                                    | 602.                                                       |
|                                                                                                    | () 横                               |                                                                                                    |                                                            |

| 296 M                                                              |   |
|--------------------------------------------------------------------|---|
| ページ                                                                |   |
| 0 375 O                                                            |   |
| <ul> <li>         一番読べージのみ         ・         ・         ・</li></ul> | 5 |
| 印刷キャンセル                                                            |   |
| 3                                                                  |   |

## 2.5.2.3. <u>見積依頼通知書を保存するには?</u>

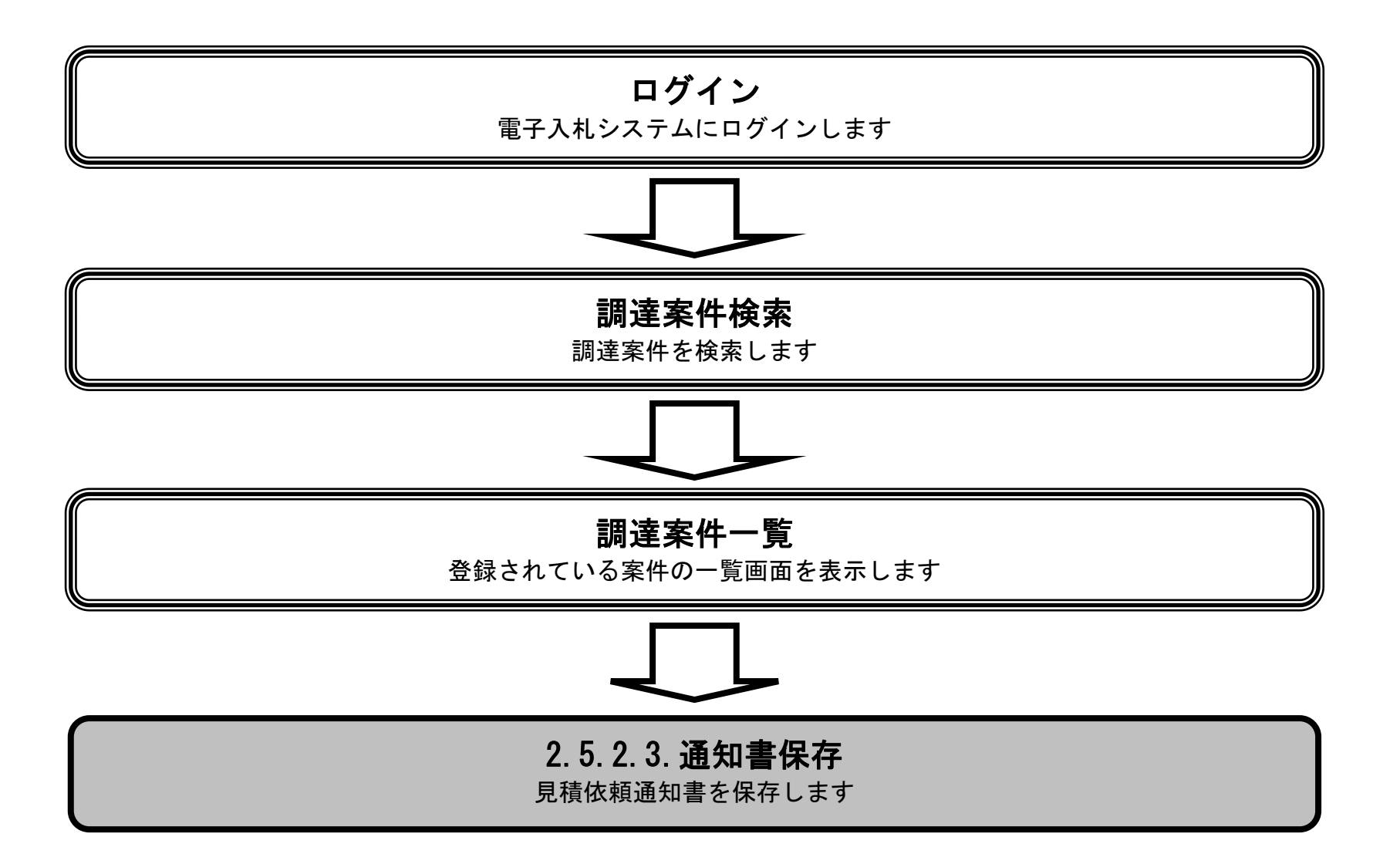

徳島県電子入札システム操作マニュアルー受注者編-

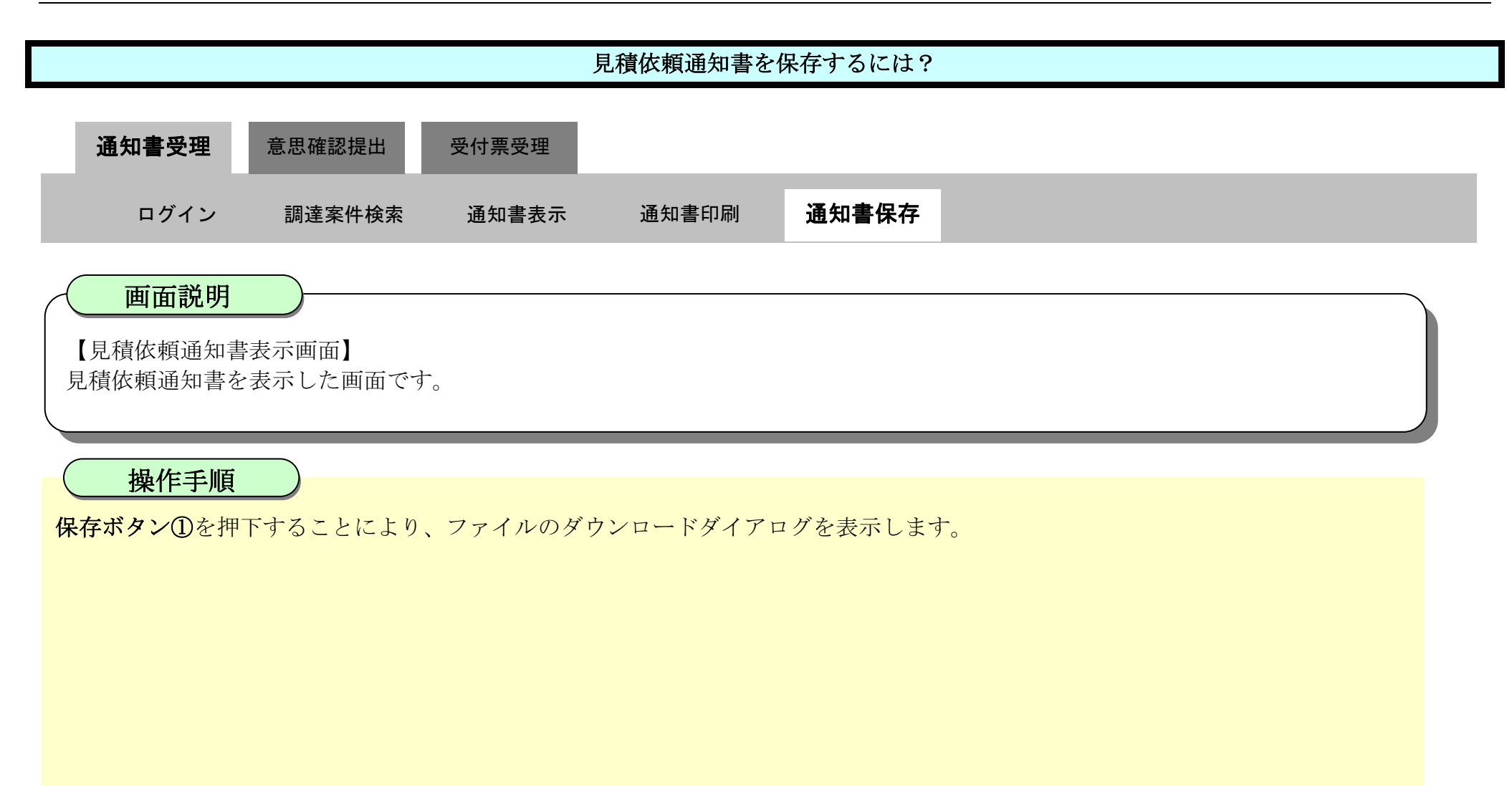

| ☞ 徳島県                |          |                                                       | 2010年02月18                                                               | 8日 11時27分                                                                                              | CALS/EC 電子入札システム                                                  | Ø |
|----------------------|----------|-------------------------------------------------------|--------------------------------------------------------------------------|----------------------------------------------------------------------------------------------------|-------------------------------------------------------------------|---|
|                      | 入札情報サービス | 電子入札システム                                              | 榆証機能                                                                     | 説明要求                                                                                                   | へルプ                                                               |   |
| ○ 調達案件検索             |          |                                                       |                                                                          |                                                                                                    | 平成22年02月18日                                                       | Â |
| ◎ 調達案件一覧<br>◎ 入札状況一覧 | 代        | 企業ID: 3600000099<br>企業名称: 徳島県テスト<br>表者氏名: 徳島 04 殿     | 300004<br>業者04                                                           |                                                                                                    | 徳島県県土整備部建設管理課長                                                    |   |
| 2 登録者情報              |          |                                                       |                                                                          | 見積依頼通                                                                                                  | 知書                                                                |   |
| ○ 保存データ表示            | 次の案件に    | こついて、見積書を送信し                                          | てください。                                                                   |                                                                                                    |                                                                   |   |
| ◎ 簡易案件検索             |          | 調達<br>調達<br>見積<br>見積<br>月<br>見積<br>時<br>明<br>封<br>理由ま | 案件番号:360<br>案件名称:平5<br>開始日時:平5<br>予定日時:平5<br>予定日時:平5<br>予定日時:平5<br>たは条件: | 0000160605802009<br>成21年度 水位観測<br>成22年02月18日 138<br>成22年02月18日 148<br>成22年02月18日 148<br>成22年02月18日 148 | 90438-00<br>局設置工事<br>寺00分<br>寺00分<br>寺01分<br>寺02分                 | E |
|                      |          |                                                       | 備考欄:路約<br>工<br>契約<br>工<br>乳<br>工<br>調<br>設<br>ジ<br>ン                     | &名等:○○○<br>■箇所:○○○<br>り日:平成○年○月<br>月:平成○年○月(<br>■内容:別添郵送付<br>+金額:¥000,000<br>し札同様、予定価材                 | 月〇日<br>〇日から平成〇年〇月〇日まで<br>士様書のとおり<br>(税抜き)<br>各を設定しておりますのでご注意ください。 |   |
|                      |          | 内訴                                                    | 書の提示:内言                                                                  | R書を必ず提出する                                                                                              | もこと。                                                              |   |

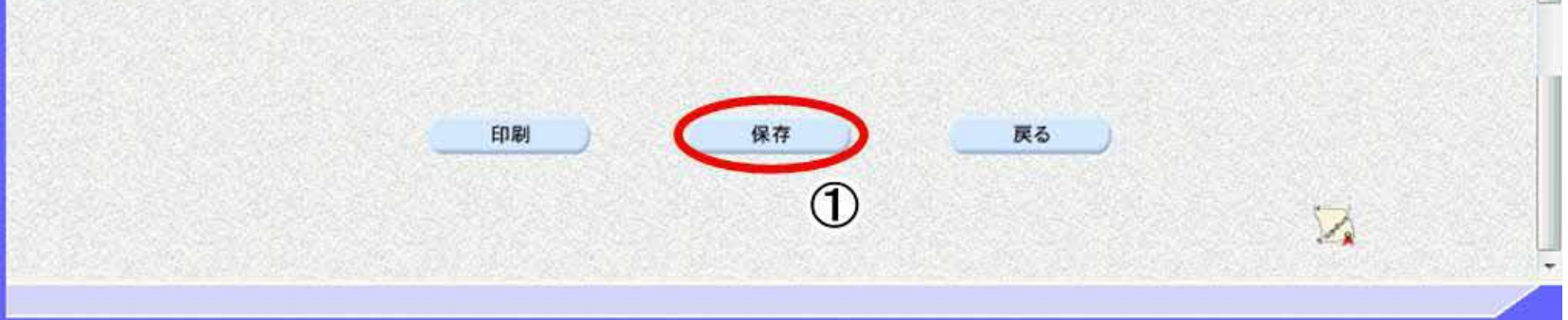

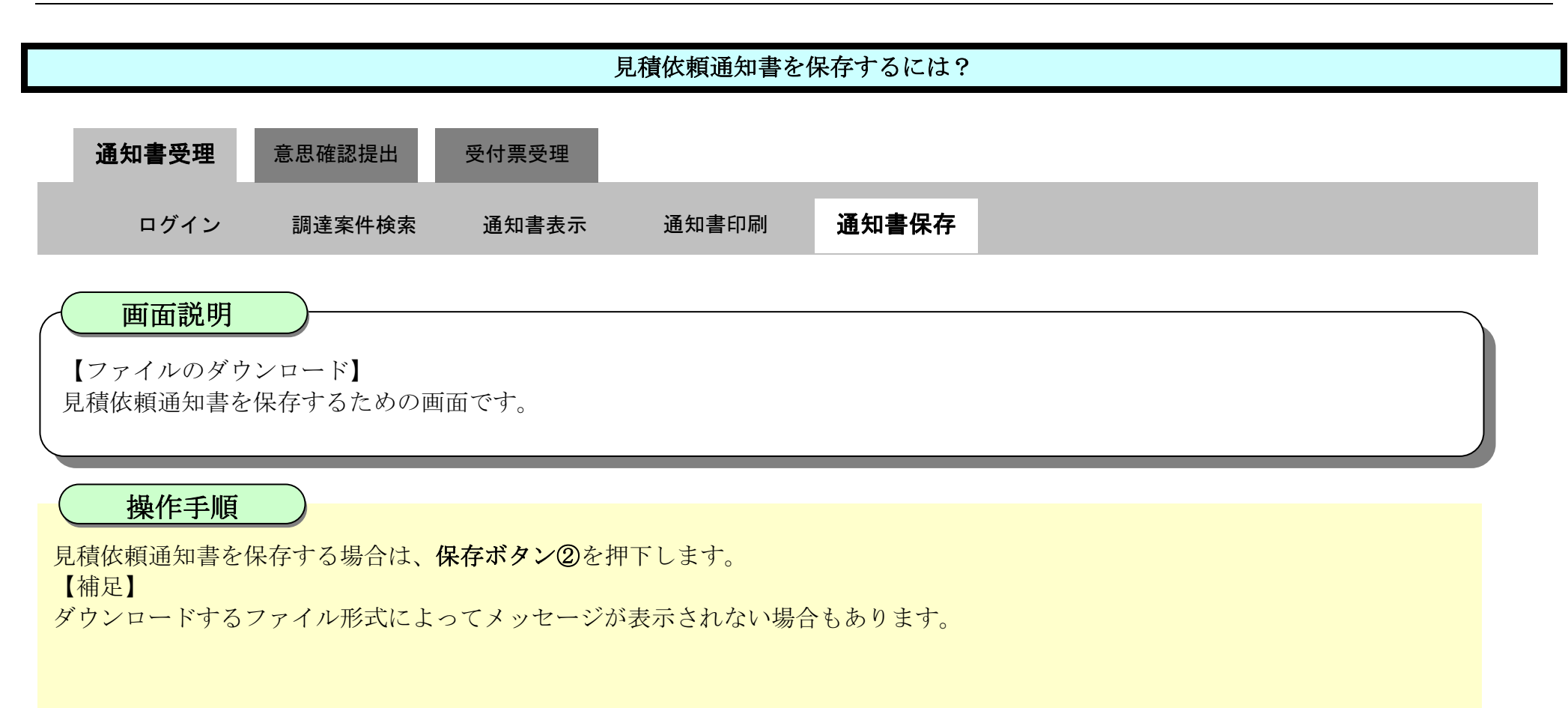

| 声法自旧      | CALS/EC                                                       | ダウンロード                   | □ Q ··· \$ }          |
|-----------|---------------------------------------------------------------|--------------------------|-----------------------|
| 4 德岛県     | 2010年02月18日116月2755 2455 2455 2455 2455 2455 2455 2455        | ▲ Shime/Euchians はデバイスに開 | 題を起こす可能性があ            |
|           |                                                               | 保存                       | 射珠                    |
| ◎ 調達案件検索  |                                                               |                          | 1170200               |
| • 調達案件一覧  | 企業名称: 徳島県テスト業者04                                              | 552R6                    |                       |
| • 入札状況一覧  | 代表者氏名: 徳島 04 殿                                                |                          |                       |
| · 登録者情報   | 見積依頼通知書                                                       |                          |                       |
| ○ 保存データ表示 | 次の案件について、見積書を送信してください。                                        |                          |                       |
|           |                                                               |                          |                       |
| 9 簡易案件検索  | 調達案件番号: 36000001606058020090438-00<br>調査案件名称・平式の1年度、水位期期局部実工事 |                          |                       |
|           | 周建築住石林。十成21年度,小位観測海波道工事<br>見積開始日時:平成22年02月18日 13時00分          |                          |                       |
|           | 見積締切予定日時:平成22年02月18日 14時00分                                   |                          | and the second second |
|           | 内訳書開封予定日時:平成22年02月18日 14時01分<br>期は予定日時・平成22年02月18日 14時02分     |                          |                       |
|           | 理由または条件:                                                      |                          |                       |
|           | 佐チ期・欧治々な・〇〇〇                                                  |                          |                       |
|           | (周5個) (周秋石寺) 000<br>工事箇所:000                                  |                          |                       |
|           | 契約日:平成〇年〇月〇日<br>工期:平成〇年〇月〇日から平成〇年                             | の月〇日まで                   |                       |
|           | 工事内容:別添郵送仕様書のとおり<br>設計会額:¥000,000(詳抜き)                        |                          |                       |
|           | ※入札同様、予定価格を設定しており                                             | ますのでご注意ください。             |                       |
|           | 内訳書の提示: 内訳書を必ず提出すること。                                         |                          |                       |

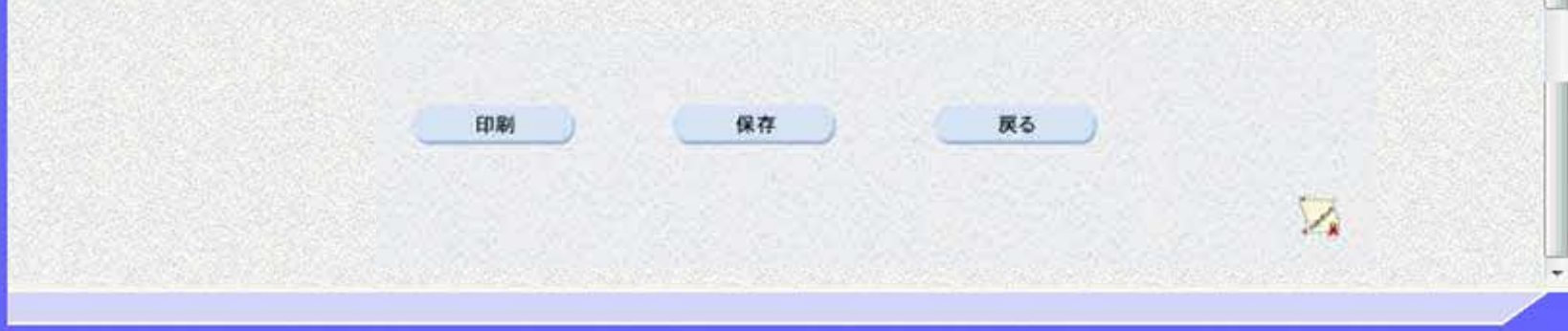

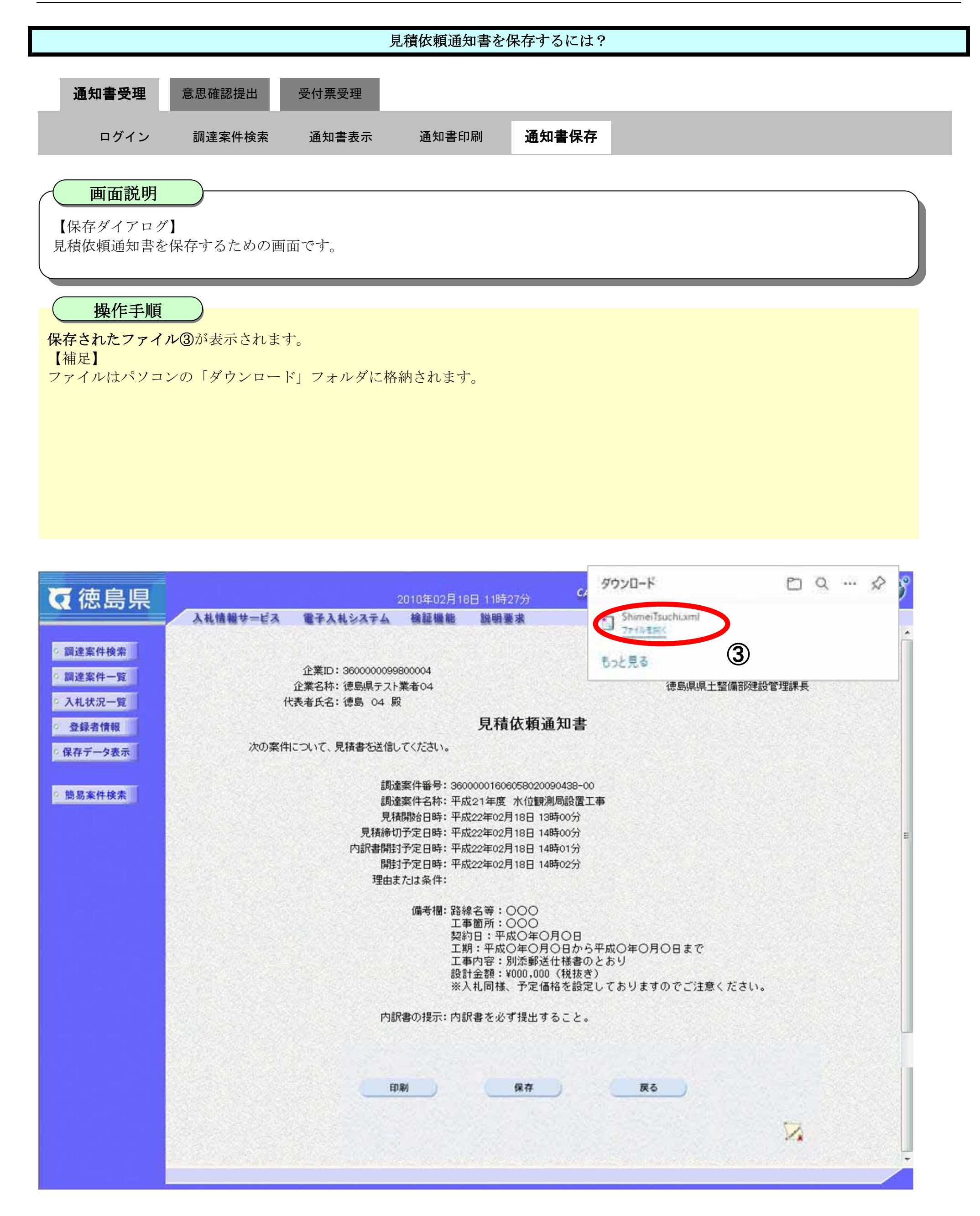

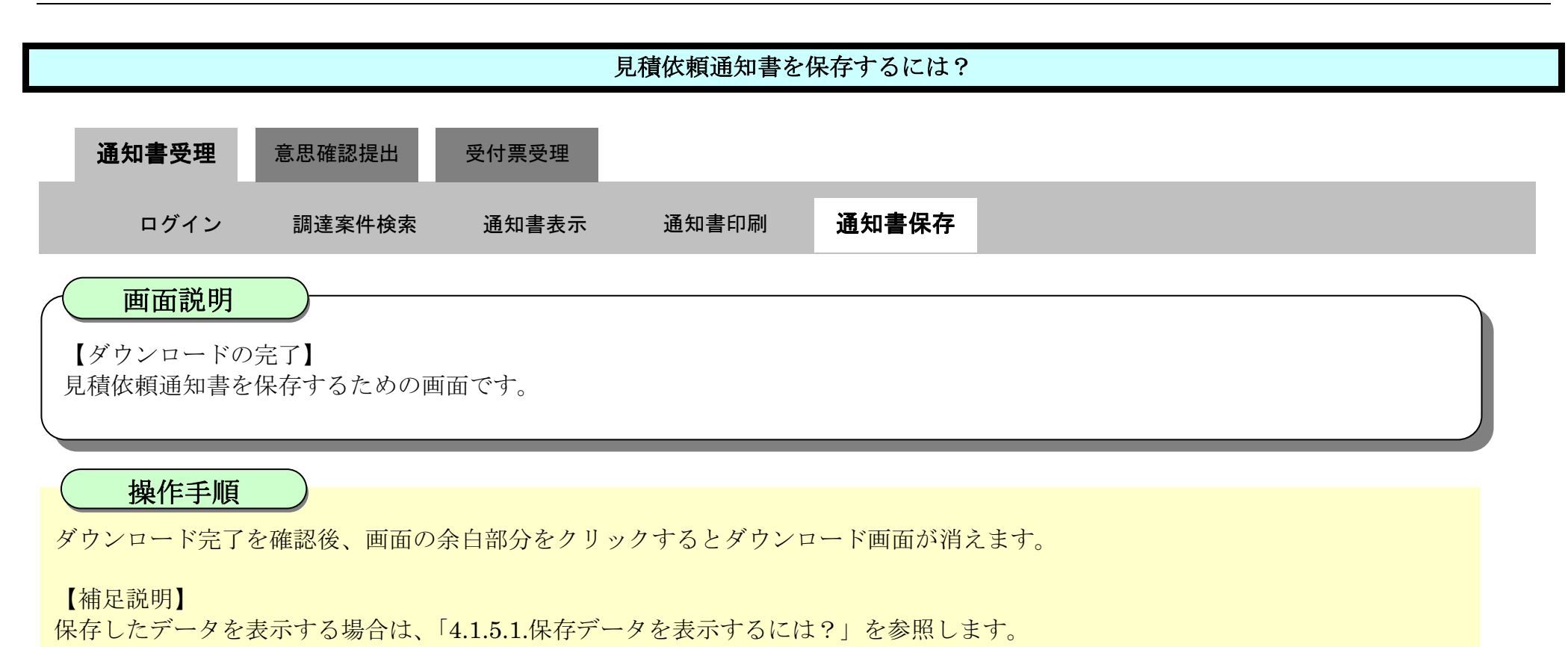

| ▼徳島県         |          |                  | 2010年02月18                                                                                                    | 8日 11時27分                                                                 | CALS/EC 電子入札システム                          | Ø     |
|--------------|----------|------------------|----------------------------------------------------------------------------------------------------|---------------------------------------------------------------------------|-------------------------------------------|-------|
|              | 入札情報サービス | 電子入札システム         | 槍証機能                                                                                                    | 説明要求                                                                      | へルプ                                       |       |
| の調達案件検索      |          |                  |                                                                                                    |                                                                           | 平成22年02月18日                               | Â     |
|              |          | 企業ID: 3600000099 | 800004                                                                                                    |                                                                           |                                           | 1.6.6 |
| 9 調達案件一覧     |          | 企業名称:徳島県テスト      | 業者04                                                                                                    |                                                                           | 德島県県土整備部建設管理課長                            |       |
| • 入札状況一覧     | 代        | 表者氏名:德島 04 扇     | 1                                                                                                    |                                                                           |                                           |       |
| · 登録者情報      |          |                  |                                                                                                    | 見積依頼通                                                                     | 知書                                        |       |
| • 保存データ表示    | 次の案件     | こついて、見積書を送信し     | てください。                                                                                                    |                                                                           |                                           |       |
| 9 施易案件检索     |          | 調減               | 案件番号: 360                                                                                                    | 0000160605802009                                                          | 90438-00                                  |       |
| IS MALTINA S |          | 詞道               | 深件名称: 半月<br>1986年 - 平月                                                                                                    | 位银港 化位银港                                                                  | 局設置工事                                     |       |
|              |          | 兄稚<br>目誌海村       | (開始日時:平)が<br>1予空ロ時:亚d                                                                                                    | 22年02月18日 138                                                             | 時00万                                      |       |
|              |          | 内訳書聞歌            | 17定日時: 平成<br>1予定日時: 平成                                                                                                    | 022年02月18日 14日<br>022年02月18日 14日                                          | 時の7月                                      |       |
|              |          | 開封               | 予定日時:平成                                                                                                    | 成22年02月18日 148                                                            | 時02分                                      |       |
|              |          | 理由ま              | たは条件:                                                                                                    |                                                                           |                                           |       |
|              |          |                  | 備考欄:路約<br>工<br>契約<br>工<br>工<br>部<br>記<br>工<br>司<br>設<br>記<br>記<br>記<br>記<br>記<br>記<br>名<br>二<br>四<br>約<br>二<br>四<br>約<br>二<br>四<br>約<br>二<br>四<br>約<br>二<br>四<br>約<br>二<br>四<br>約<br>二<br>四<br>約<br>二<br>四<br>約<br>二<br>四<br>約<br>二<br>四<br>約<br>二<br>四<br>5<br>二<br>四<br>5<br>二<br>5<br>二 | &名等:○○○<br>■箇所:○○○<br>均日:平成○年○)<br>月:平成○年○月(<br>■内容:別添郵送1<br>十金額:¥000,000 | 月〇日<br>〇日から平成〇年〇月〇日まで<br>仕様書のとおり<br>(税抜き) |       |
|              |          |                  | *)                                                                                                    | <b>人札同様、予定価</b> 構                                                         | 格を設定しておりますのでご注意ください。                      |       |
|              |          | 内部               | 【書の提示:内記                                                                                                    | R書を必ず提出す:                                                                 | ること。                                      | -     |

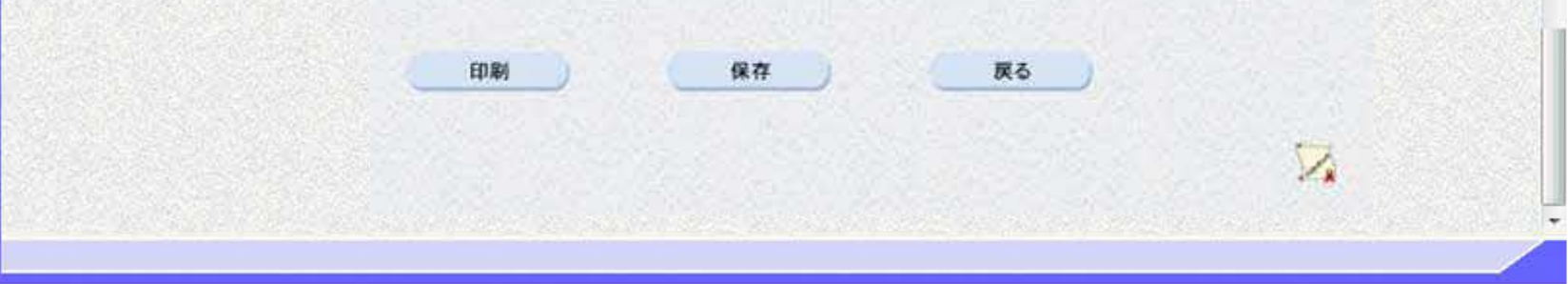

# 2.5.3. 提出意思確認書提出の流れ

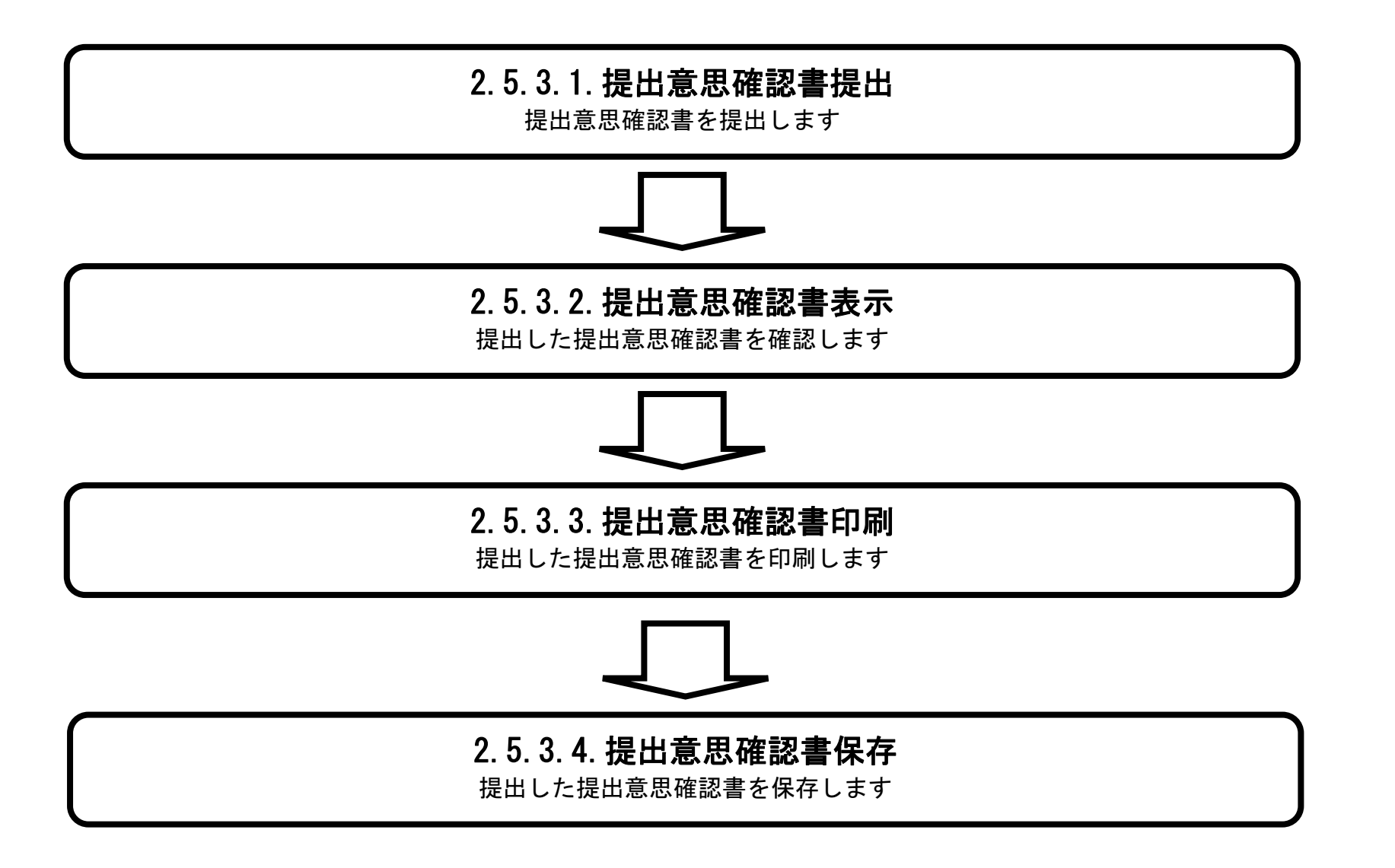

徳島県電子入札システム操作マニュアルー受注者編ー

# 2.5.3.1. 提出意思確認書を提出するには?

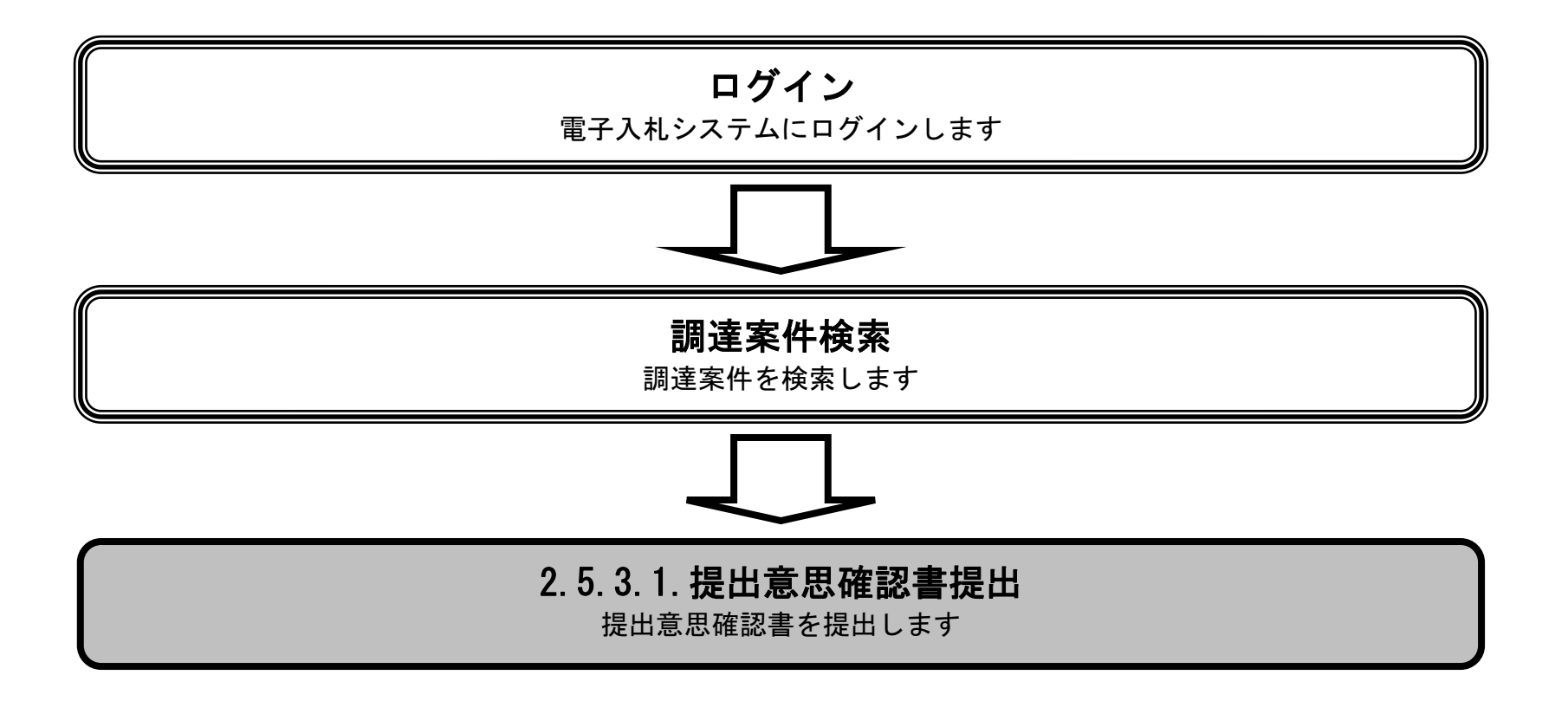

徳島県電子入札システム操作マニュアルー受注者編-

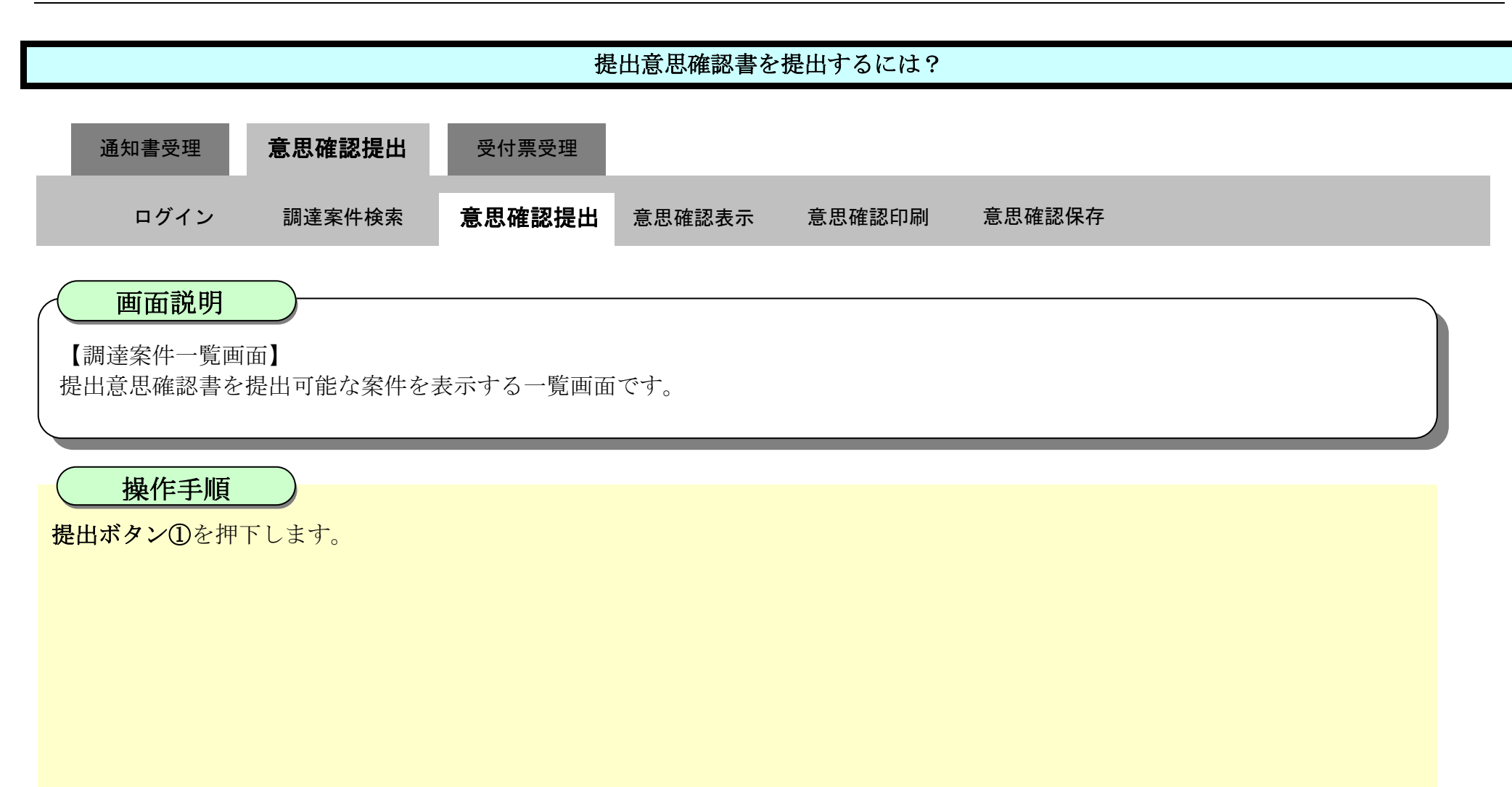

| 万徳島県                                   | 2                                              | 2019年04月18 | 日 12時15分       | CALS/EC 電子入札シス                                                                                                  | 74             | ø                  |
|----------------------------------------|------------------------------------------------|------------|----------------|----------------------------------------------------------------------------------------------------|----------------|--------------------|
|                                        | 入札情報サービス 電子入札システム                              | 檢証機能       | 識明要求           | den ser de la companya de la companya de la companya de la companya de la companya de la companya de la company | ヘルプ            |                    |
| 2 調達案件検索<br>2 調達案件一覧<br>指名補助書等領的思言提出   | 調達機関(部局) 県土整備部<br>企業ID 360000099800008         |            | 調達案件一覧         |                                                                                                    |                | 表示案件 1-1           |
| 入礼前の受付高确認<br>不通格通知書參照<br>• 入札状況一覧      | 住所 徳島市万代町1丁目1番<br>企業名称 テスト3株式会社<br>代表者氏名 テスト 三 |            |                |                                                                                                    |                | 王来ITtX 1           |
| ス化書·新聞屋間出<br>ス化以降の受付票·通知書確認<br>2 登録者情報 | 案件表示順序 [案件番号 ✓ (                               | ○昇順<br>●降順 | 1月老师实现来来来来来来   | 受销確認/                                                                                                    | 最新更新日時         | 2019.04.18 12:15   |
| ◎ 保存データ表示                              | an ATA FT FT R<br>番<br>号<br>明速案件名称             | 入札方式       | 提出 再提出 受付票 通知書 | 提出充思暗認書<br>通知書 提出 再提出 受付票                                                                                       | 推出 再提出 受付票 通知者 | 企業<br>プロパ 摘要<br>デイ |
| 2 開易案件模条                               | 1 平成21年度 水位観測局設置工事                             | 随意契約       |                |                                                                                                    |                | 表示案件 1-1<br>全案件数 1 |
|                                        |                                                |            |                |                                                                                                    |                |                    |

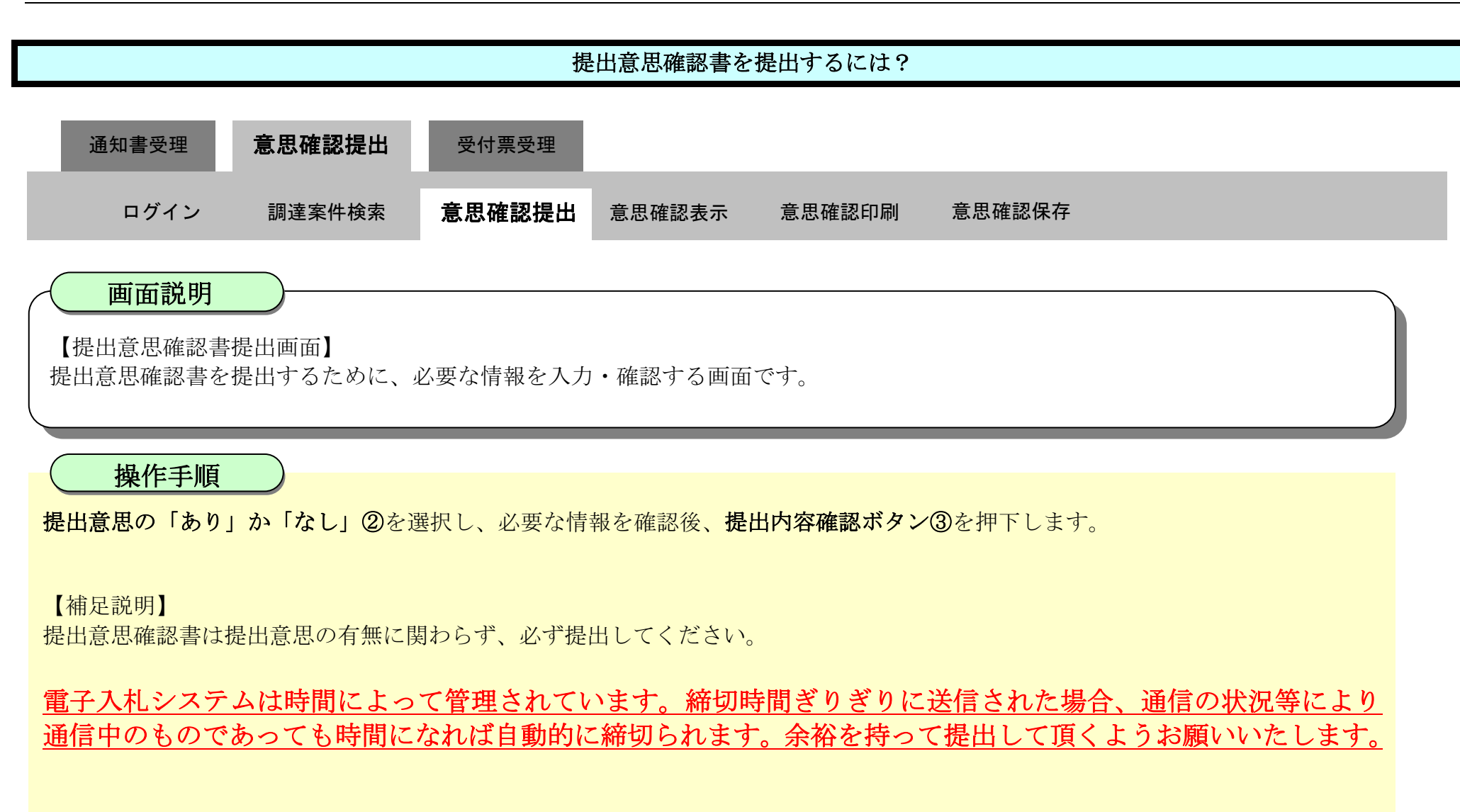

| ▼徳島県                                                             |          |             | 2010年02月18                     | 3日 13時03分                              | CALS/EC 電子入札システム                                           | 00     |
|------------------------------------------------------------------|----------|-------------|--------------------------------|----------------------------------------|------------------------------------------------------------|--------|
|                                                                  | 入札情報サービス | 電子入札システム    | 檢証機能                           | 説明要求                                   | ヘルプ                                                        |        |
| <ul> <li>· 調達案件検索</li> <li>· 調達案件一覧</li> <li>· 入札状況一覧</li> </ul> | 徳島       | 見知事 飯泉 嘉門 殿 |                                |                                        | 企業ID: 3600000099800004<br>企業名称: 徳島県テスト業者04<br>代表者氏名: 徳島 04 | l<br>4 |
| · 登録者情報                                                          |          |             |                                | 提出意思                                   | 確認書                                                        |        |
| ○ 保存データ表示                                                        | 次の       | 案件に対する見積書につ | いて、提出意思の                       | の有無を回答します                              | •                                                          |        |
| 2 簡易案件検索                                                         |          |             | 調達<br>調達                       | 案件番号: 360000<br>案件名称: 平式の<br>提出意思: ④あり | 001606058020090438-00<br>年度 水位観測局設置工事                      |        |
|                                                                  |          | (j±)        | 1)あり・なしの<br>2)提出意思の<br>3)提出意思研 | のどちらかを選択して<br>の有無に関わらずれ<br>確認書提出締切日    | てください。②<br>3ず提出してくたさい。<br>時: 平成22年02月18日 13時30分            |        |
|                                                                  |          |             | 提出內容                           | 3                                      | 戻る                                                         |        |

 $2.5 \cdot 17$ 

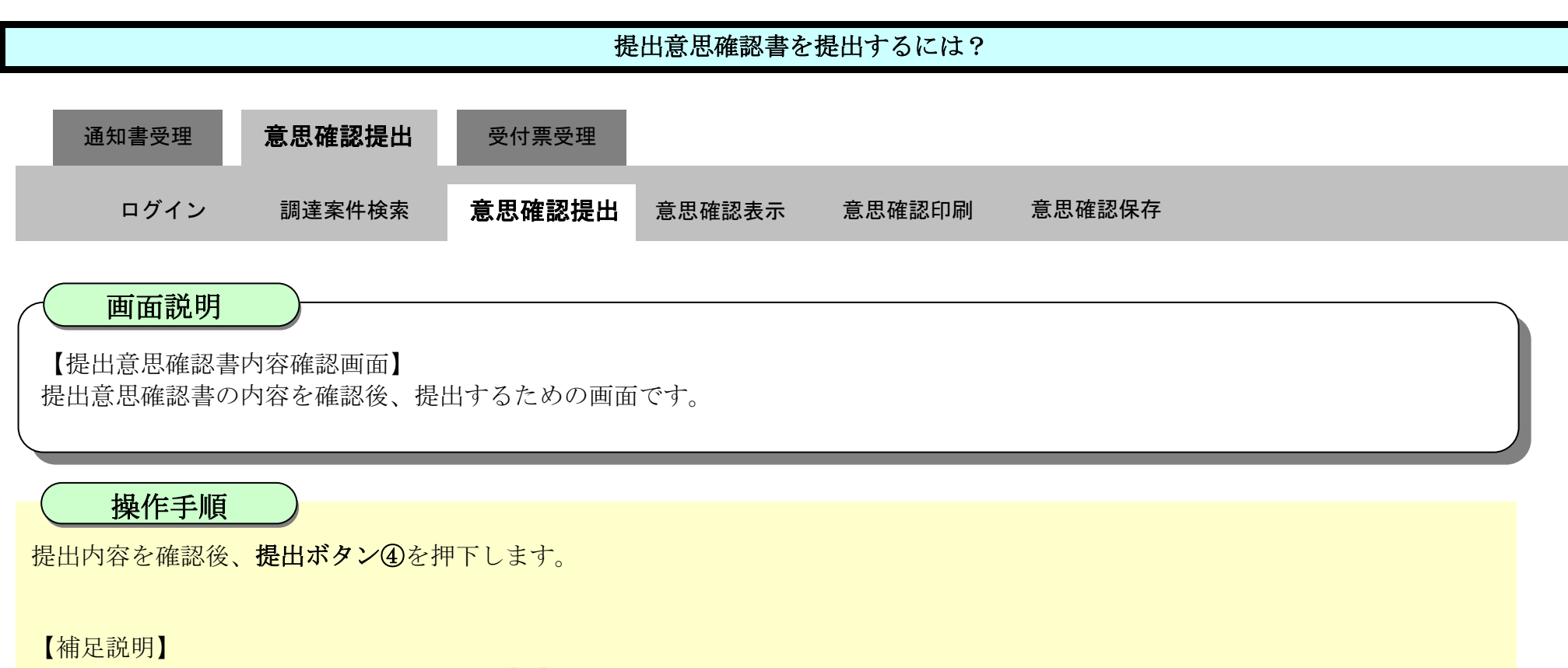

- ・提出内容を印刷する場合は、印刷ボタン【A】を押下し、別ブラウザにて表示される「提出意思確認書」画面で、印刷を行ってくだ さい。
- ・前の画面に戻す場合は、戻るボタン【B】を押下します。

| ☞ 徳島県                         |                  | 2010年02月1                      | 8日 13時03分                                  | CALS/EC 電子入札システム                                           | Ø |
|-------------------------------|------------------|--------------------------------|--------------------------------------------|------------------------------------------------------------|---|
|                               | 入札情報サービス 電子入札システ | ム 検証機能                         | 説明要求                                       | ヘルプ                                                        |   |
| <ul> <li>         ·</li></ul> | 德島県知事 飯泉 嘉門      | 殿                              |                                            | 企業ID: 3600000099800004<br>企業名称: 徳島県テスト業者04<br>代表者氏名: 徳島 04 |   |
| 登録者情報                         |                  |                                | 提出意思码                                      | 崔認書                                                        |   |
| ◎ 保存データ表示                     | 次の案件に対する見積書      | こついて、提出意思                      | の有無を回答します。                                 |                                                            |   |
| ◎ 簡易案件検索                      |                  | 詞違<br>詞違                       | 案件番号: 3600000<br>案件名称: 平成21:<br>提出意思: ⓒ あり | 01606058020090438-00<br>年度 水位観測局設置工事<br>〇 なし               |   |
|                               | GĐ               | 1)あり・なし(<br>2)提出意思(<br>3)提出意思( | のどちらかを選択して<br>の有無に関わらず必<br>確認書提出締切日時       | ください。<br>ず提出してください。<br>;: 平成22年02月18日 13時30分               |   |
|                               |                  | 印刷<br>【A】                      | 提出                                         | (B)                                                        |   |

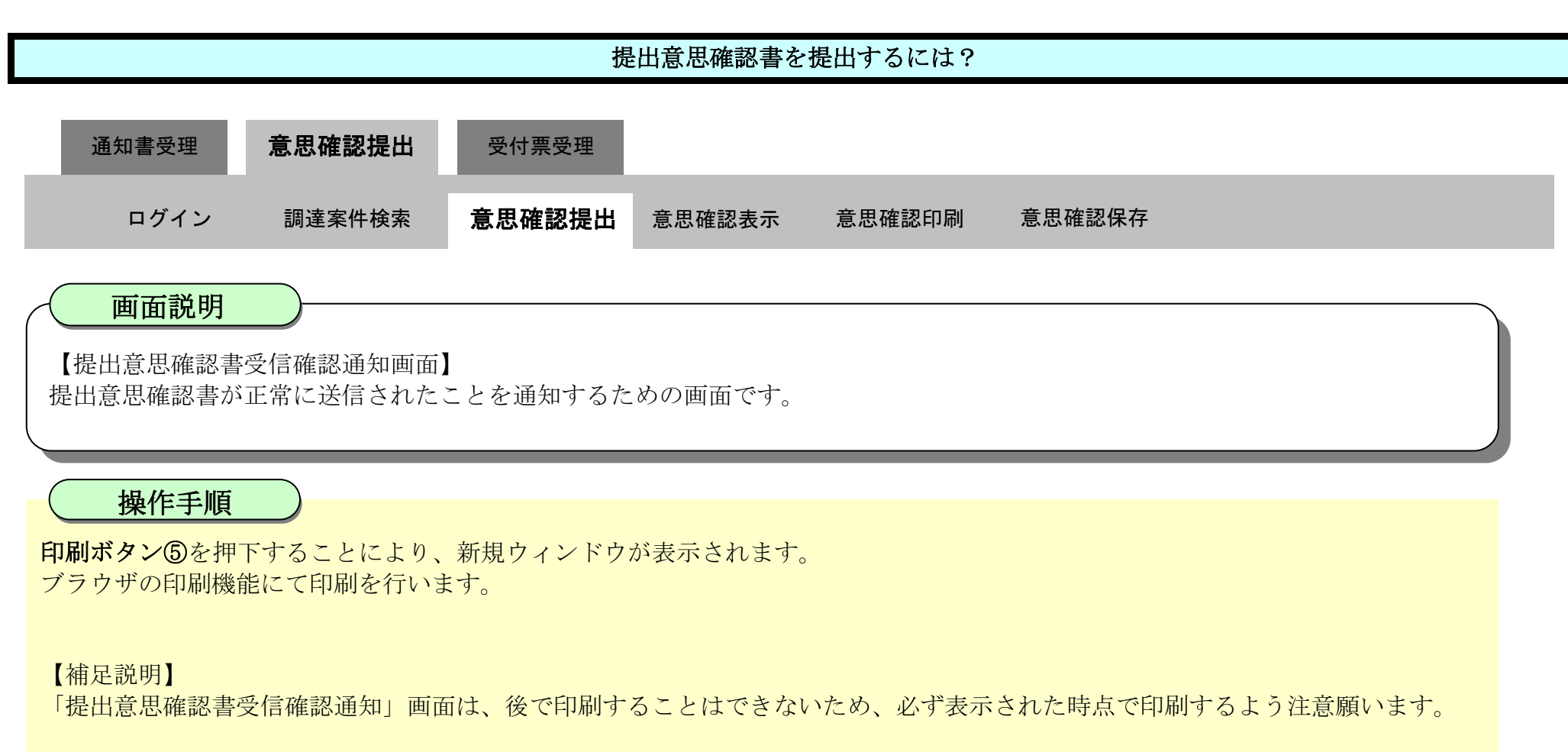

調達案件一覧ボタンは印刷ボタンを押下すると押下できるようになります。

| ▼徳島県                 |                              | 2010年02月18                                | 3日 13時04分          | CALS/EC 電子入札システム        | ø   |
|----------------------|------------------------------|-------------------------------------------|--------------------|-------------------------|-----|
|                      | 入礼情報サービス 電                   | 子入札システム 検証機能                              | 説明要求               |                         | へんち |
| ◎ 調達案件検索<br>◎ 調達案件一覧 | 企業ID<br>企業名称<br>代表者氏名        | 3600000099800004<br>徳島県テスト業者04<br>徳島 04 殿 |                    |                         |     |
| · 入化状况一复<br>· 登録者情報  |                              | 提出                                        | 意思確認書              | 受信確認通知                  |     |
| 「保存データ表示」            |                              | 提出意思                                      | 確認書は次の内容で          | 正常に送信されました。             |     |
| ◎ 簡易案件検索             | 調達案件番 <sup>長</sup><br>調達案件名利 | 号 360000016060580200<br>尔 平成21年度 水位観測     | 90438-00<br>則局設置工事 |                         |     |
|                      | 申請日時                         | 平成22年02月18日 13                            | 時04分               |                         |     |
|                      |                              | 印刷を行って                                    | から、調達案件一           | 電ボタンを押下してください<br>調達案件一覧 |     |
|                      |                              |                                           |                    |                         |     |

徳島県電子入札システム操作マニュアルー受注者編-

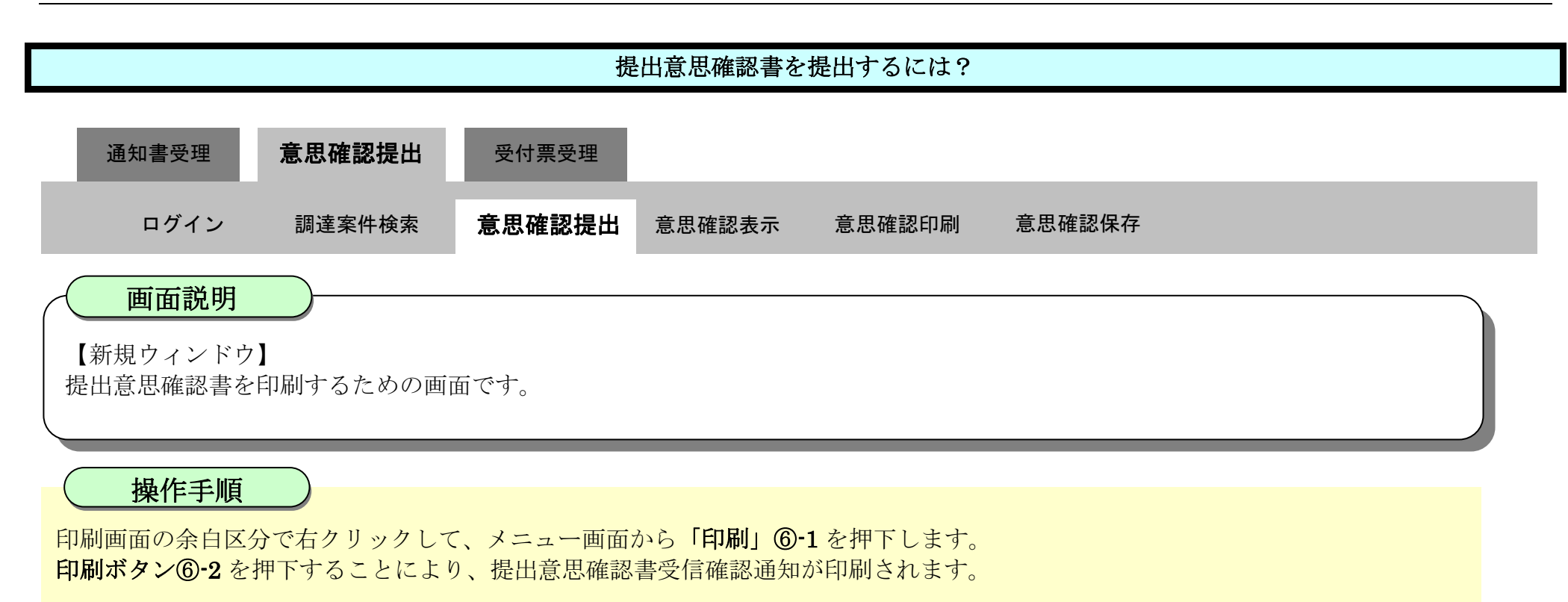

印刷終了後、右上の「×」ボタン⑦で画面を閉じて、提出意思確認書受信確認通知画面に戻って下さい。

#### 【補足説明】

「提出意思確認書受信確認通知」画面は、後で印刷することはできないため、必ず表示された時点で印刷するよう注意願います。

| 3600000099800004<br>徳敏県テスト業者04<br>徳島 04 殿      |                                                                                                    |                                                                                                    |                                                |
|------------------------------------------------|----------------------------------------------------------------------------------------------------|----------------------------------------------------------------------------------------------------|------------------------------------------------|
| 提出意思確認書受信確語                                    | 認通: 🏳 名前を付けて保存                                                                                                    | Ctrl+                                                                                                    | s                                              |
| 複出意思確認書は次の内容で正常に送信                             |                                                                                                    | -1 Ctrl+                                                                                                    | P                                              |
| 36000001606058020090438-00<br>平成21年度 水位観測局設置工事 | メディアをデバイスにキャスト                                                                                                    |                                                                                                    |                                                |
| 平成22年02月18日 13時04分                             |                                                                                                    |                                                                                                    |                                                |
|                                                |                                                                                                    |                                                                                                    |                                                |
|                                                | 印刷<br>合計:1 枚の 用紙                                                                                                    | 企業10<br>企業名称<br>代表者氏名                                                                                                | 3600000099800004<br>读影唱天才入案者04<br>读剧:04 殿      |
|                                                | プリンター<br>5F AGR1/余韵/医療2/第二语… >>                                                                                                    |                                                                                                    | 提出意思確認書受信確認通知                                  |
|                                                | 而Pāx                                                                                                    |                                                                                                    | 複出意思確認書は次の内容で正常に送信されました。                       |
|                                                | 1                                                                                                    | 調達案件醫导<br>調達案件名称                                                                                                    | 36000001606058020090438-00<br>平成21年度 水位戰測局給還工事 |
|                                                | レイアクト                                                                                                    | 申請日時                                                                                                    | 平成22年02月18日 13時04分                             |
|                                                | C 114                                                                                                    |                                                                                                    |                                                |
|                                                | 350000009600004<br>速期県テ21業者04<br>逆期 04 段<br>建出意思確認書に次の内容で正常に送び<br>36000001606058020090438-00<br>平成21年度 水(位観測局総選工事<br>平成22年02月18日 13時04分 | 900000099900004<br>達思県テスト業者04<br>速恵 04 詞<br>建士意思確認書受信確認通<br>一印刷<br>⑥<br>メディアをデバイスにキャスト<br>平成21年度 *(22年02月18日 13時04分) |                                                |

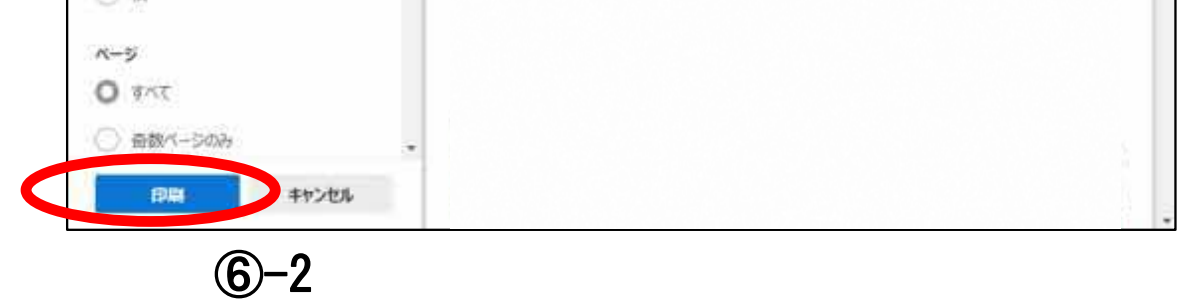

徳島県電子入札システム操作マニュアルー受注者編ー

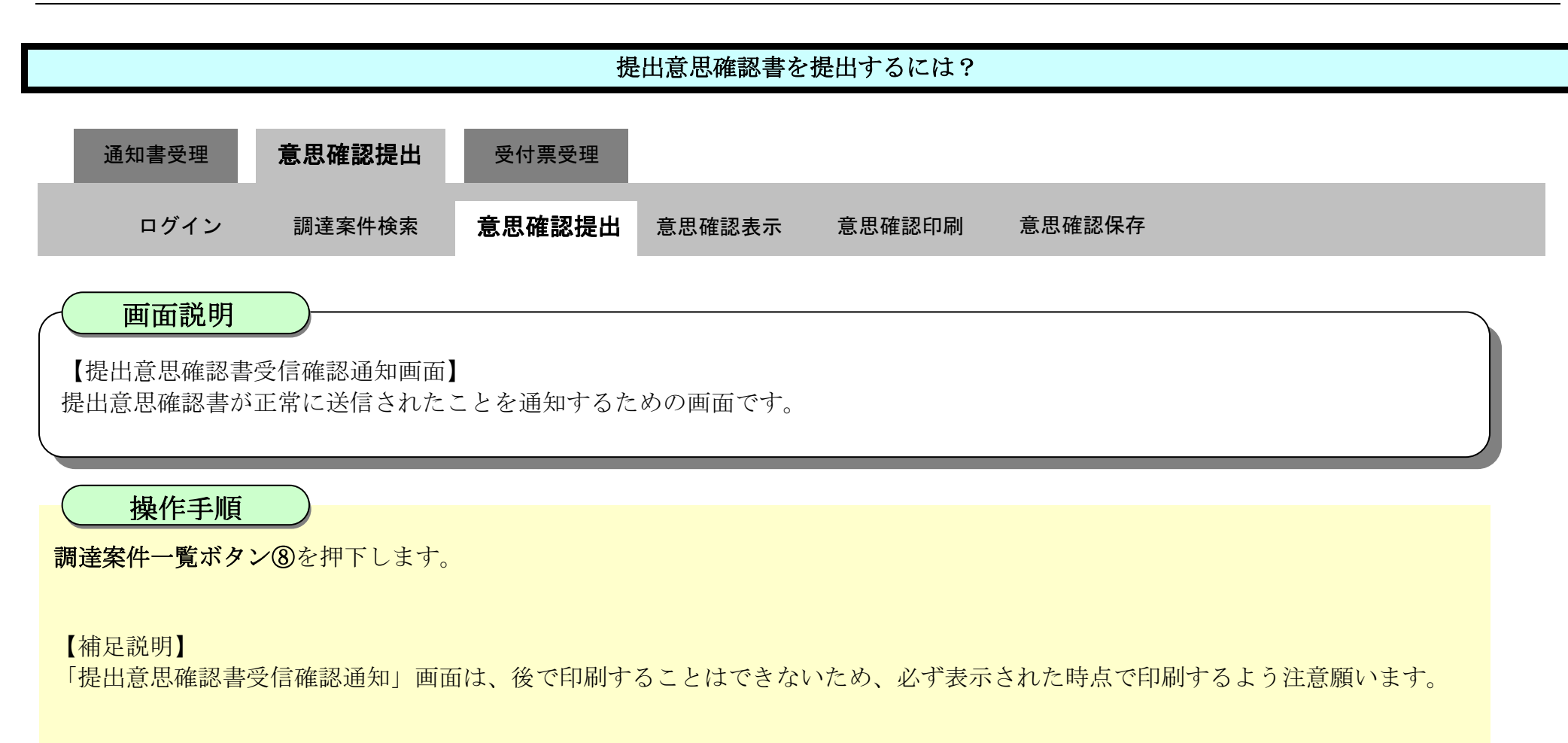

| ▼徳島県                                          |                    |                       | 2010年02月18                         | 日 13時04分           | CALS/EC 電子入札システム     |     | Ø |
|-----------------------------------------------|--------------------|-----------------------|------------------------------------|--------------------|----------------------|-----|---|
|                                               | 入礼情報サービス           | 電子入札システム              | 檢証機能                               | 説明要求               |                      | へルプ |   |
| ○ 調達案件検索<br>○ 調達案件一覧                          | 企業ID<br>企業名<br>代表者 | 3600<br>称 德島<br>氏名 徳島 | 0000099800004<br>県テスト業者04<br>004 殿 |                    |                      |     |   |
| <ul> <li>· 入札状況一覧</li> <li>· 登録者情報</li> </ul> |                    |                       | 提出                                 | 意思確認書言             | 受信確認通知               |     |   |
| ◎ 保存データ表示                                     |                    |                       | 提出意思研                              | 観響は次の内容で           | 正常に送信されました。          |     |   |
| 9 簡易案件検索                                      | 調達案<br>調達案         | 件番号 3600<br>件名称 平成    | 000016060580200<br>21年度 水位観測       | 90438-00<br>別局設置工事 |                      |     |   |
|                                               | 申請日                | 時 平成                  | 22年02月18日 13                       | 時04分               |                      |     |   |
|                                               |                    |                       | 印刷を行って                             | から、調達案件一野          | <b>ミボタンを押下してください</b> |     |   |
|                                               |                    |                       |                                    | ED RI              | 調達案件一覧               |     |   |
|                                               |                    |                       |                                    |                    |                      |     |   |

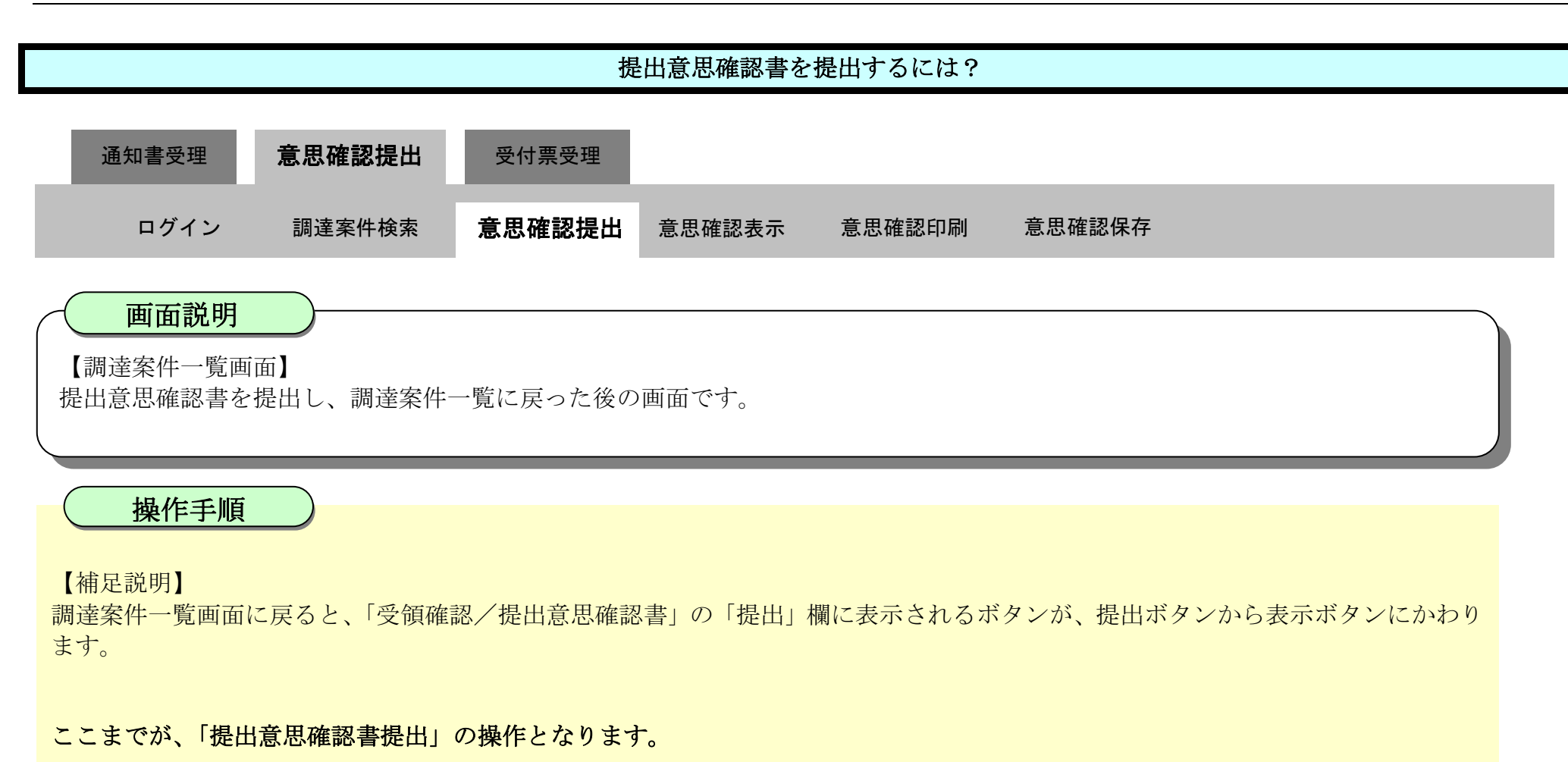

【次の操作】

提出意思確認書受付票を確認する場合は、「2.5.4.1.提出意思確認書受付票を表示するには?」を参照します。

| <b>万</b> 徳島県                                                                                                    |                          | 2                                           | 019年04月18[       | 日 12時17分 |       |               |         | CALS/E     | <b>に</b> 電子 | 入札シス | 7 L |     |      |     |              | Ø                  |
|----------------------------------------------------------------------------------------------------|--------------------------|---------------------------------------------|------------------|----------|-------|---------------|---------|------------|-------------|------|-----|-----|------|-----|--------------|--------------------|
|                                                                                                    | 入礼情報サービス                 | 電子入札システム                                    | 榆証機能             | 説明要求     |       |               | e kesar |            |             | -    |     | 1   | いんぴ  |     |              |                    |
| <ul> <li>&gt;&gt;&gt;&gt;&gt;&gt;&gt;&gt;&gt;&gt;&gt;&gt;&gt;&gt;&gt;&gt;&gt;&gt;&gt;&gt;&gt;&gt;&gt;&gt;&gt;&gt;&gt;&gt;&gt;&gt;&gt;&gt;</li></ul> | 調達機関(部局) 県土整             | 備部                                          |                  |          | 調道    | 主案件一覧         |         |            |             |      |     |     |      |     |              |                    |
| 指名通知書受捐確認書提出<br>入礼参加安持審査申請書提出<br>入礼前の受付素確認<br>不満格通知書参照                                                                                              | 企業ID 3<br>住所 1<br>企業名称 5 | 600000099800008<br>憩島市万代町1丁目1番5<br>*スト3株式会社 | e                |          |       |               |         |            |             |      |     |     |      |     | 表示案(<br>全案件数 | ⊧1-1<br>え 1<br>1 ● |
| 入札状況一覧<br>入札書:新道局提出<br>1410時の男は高い書類書類                                                                                                    | 代表者氏名 5 案件表示順序 案件番号      | -z⊦ Ξ<br>✓                                  | )<br>月順<br>DRAME |          |       |               |         |            |             |      |     | 最新  | 更新日時 |     | 最新表          | 示<br>3 12 17       |
| <ul> <li>         ・         ・         ・</li></ul>                                                                                                   | 明过文(                     | 转板                                          | 入井方式             | 71       | 化参加资料 | <b>译</b> 变申読者 |         | 受预<br>投出走3 | 推想/<br>明確認書 |      |     | 技術  | lxa  |     | 企業           | 1475               |
|                                                                                                    | 冊<br>号                   | 条件名件                                        |                  | 12出      | 再提出   | 受付票 通知書       | 通知書     | 12出        | 再提出         | 受付票  | 鐵器  | 再提出 | 受付票  | 通知者 | 71           |                    |
| 9 簡易案件検索                                                                                                    | 1 平成21年度 水位観             | 则局設置工事                                      | 随意契約             |          |       |               | 表示      | 表示         | 再提出         |      |     |     | 5    |     |              |                    |
|                                                                                                    |                          |                                             |                  |          |       |               |         |            |             |      |     |     |      |     | 表示案<br>全案件   | 件 1-1<br>数 1       |
|                                                                                                    |                          |                                             |                  |          |       |               |         |            |             |      |     |     |      |     | ٩            | 1 🕑                |
|                                                                                                    |                          |                                             |                  |          |       |               |         |            |             |      |     |     |      |     |              |                    |
|                                                                                                    |                          |                                             |                  |          |       |               |         |            |             |      |     |     |      |     |              | 5                  |

徳島県電子入札システム操作マニュアル-受注者編-

## 2.5.3.2. 提出意思確認書を確認するには?

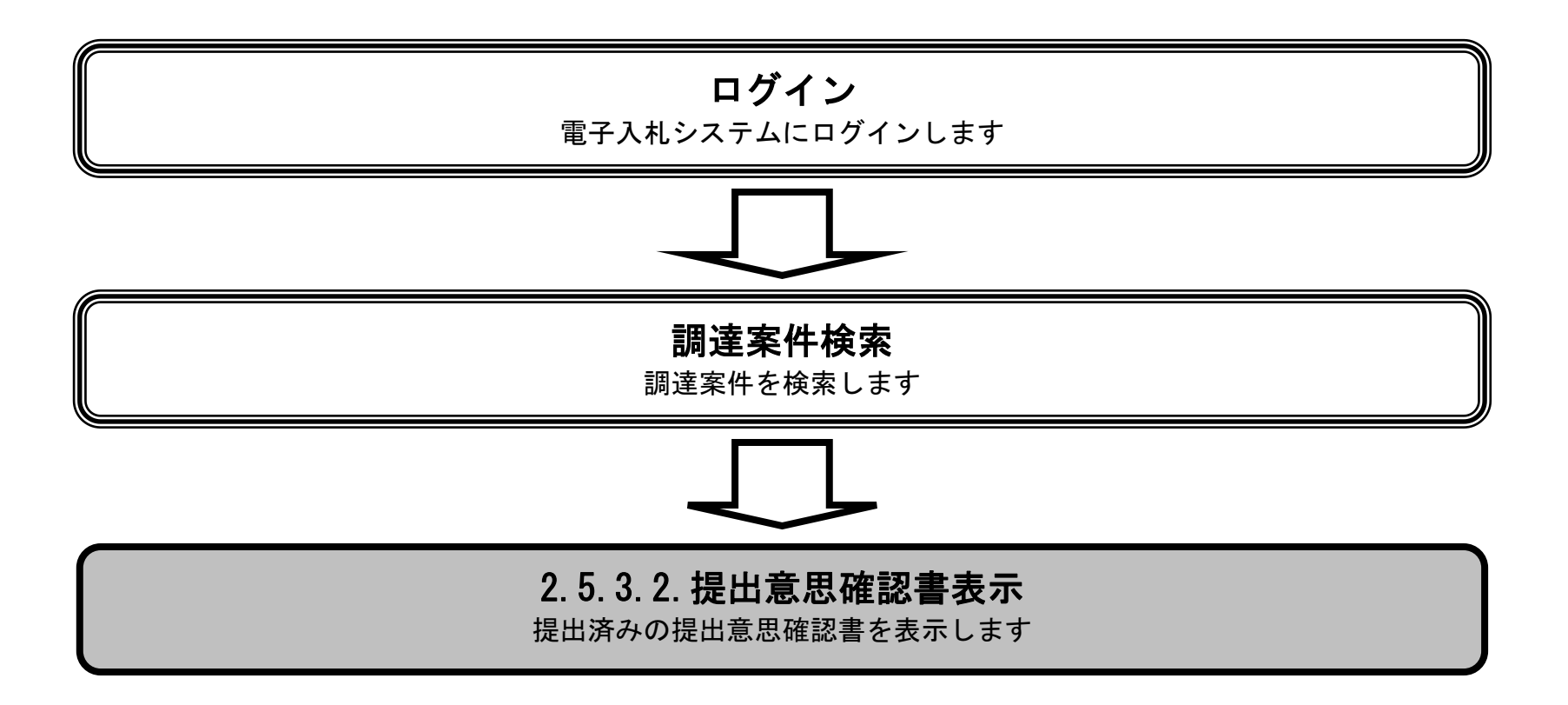

徳島県電子入札システム操作マニュアルー受注者編-

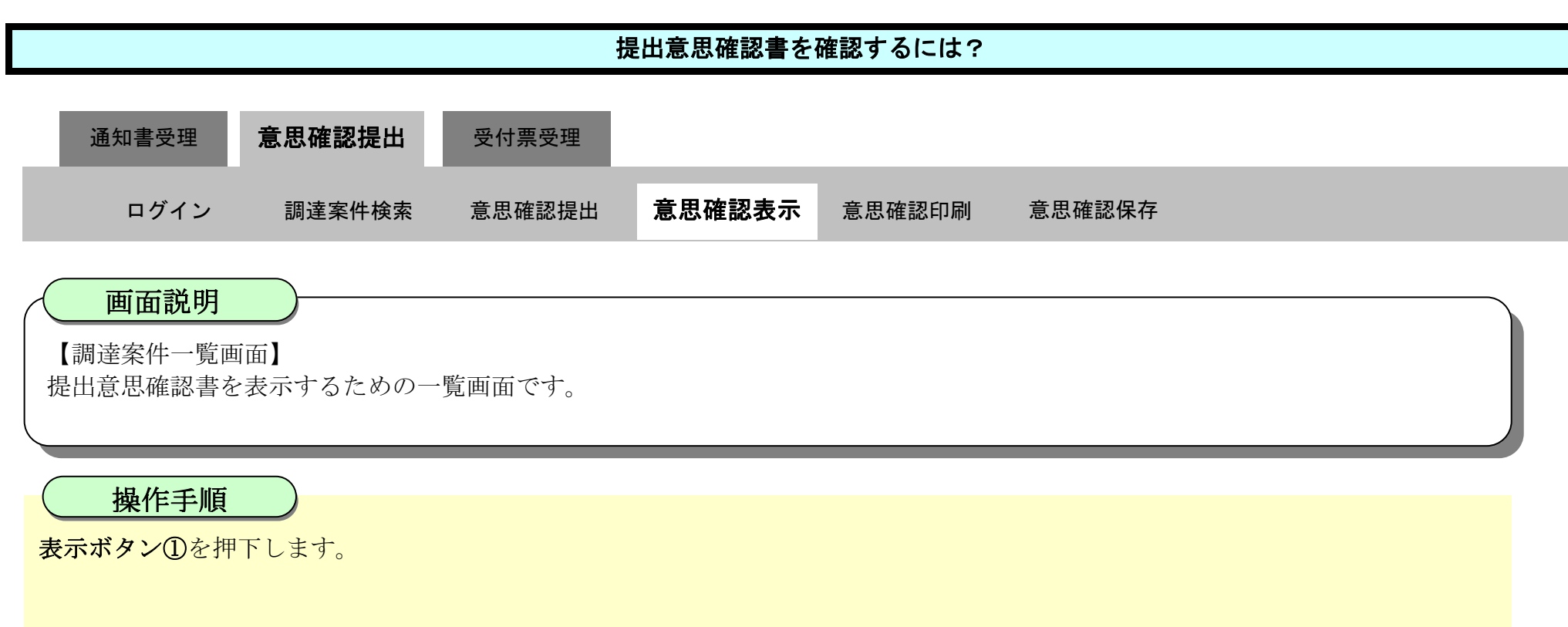

【補足説明】

**再提出ボタン**【A】を押下することにより、提出意思確認書を再提出することができます。再提出ボタン押下後の操作は「2.5.3.1 提出 意思確認書を提出するには?」を参照します。

| 万 徳島県                                                                                                    | 2                                                                                                    | 2019年04月18              | 8日 12時17分        | CALS/EC 電子入札システ  | 4              | Ø                                                            |
|----------------------------------------------------------------------------------------------------|----------------------------------------------------------------------------------------------------|-------------------------|------------------|------------------|----------------|--------------------------------------------------------------|
|                                                                                                    | 入札情報サービス 電子入札システム                                                                                      | 検証機能                    | 説明要求             |                  | へんプ            |                                                              |
| <ul> <li>調達案件検索</li> <li>調達案件一覧</li> <li>調達案件一覧</li> <li>指答通知書受領確認書提出</li> <li>入し参加安格審査申請書提出</li> <li>入し約の受付素確認</li> <li>不適給通知書受照</li> <li>入札状況一覧</li> <li>入し書・請退層提出</li> <li>入し以降の受付票・通知書確認</li> </ul> | 調達機関(部局)県土整備部<br>企業ID 360000099800008<br>住所 徳島市万代町1丁目1番<br>企業名称 テスト3株式会社<br>代表者氏名 テスト 三<br>案件表示順序 案件番号 | 地<br>○ <i>昇順</i><br>●降順 | 調達案件一覧           |                  | 最新更新日時         | 表示案件 1-1<br>全案件数 1<br>④ 1<br><u>最新表示</u><br>2019.04.18 12:17 |
| <ul> <li>登録者情報</li> <li>保存データ表示</li> </ul>                                                                                                    | 調達案件搭載                                                                                                 | 3444                    | 入礼参加资格審查申請書      | 受预確認/<br>提出素思確認書 | 技術提案書          | 企業                                                           |
|                                                                                                    | 番<br>号<br>別述案件名称                                                                                       | 人机方式                    | 2 提出 再提出 受付票 通知書 | 通知者 提出 再提出 受付票 1 | 隆出 再提出 受付票 通知者 | フロバ 損姜<br>デイ                                                 |
| ? 簡易案件検索                                                                                                    | 1 平成21年度 水位観測局設置工事                                                                                     | 随意契約                    | ŋ [              | 表示 表示 再提出        |                |                                                              |
|                                                                                                    |                                                                                                    |                         |                  | ( <b>1</b> ) [A] |                | 表示案件 1-1<br>全案件数 1                                           |

徳島県電子入札システム操作マニュアル-受注者編-

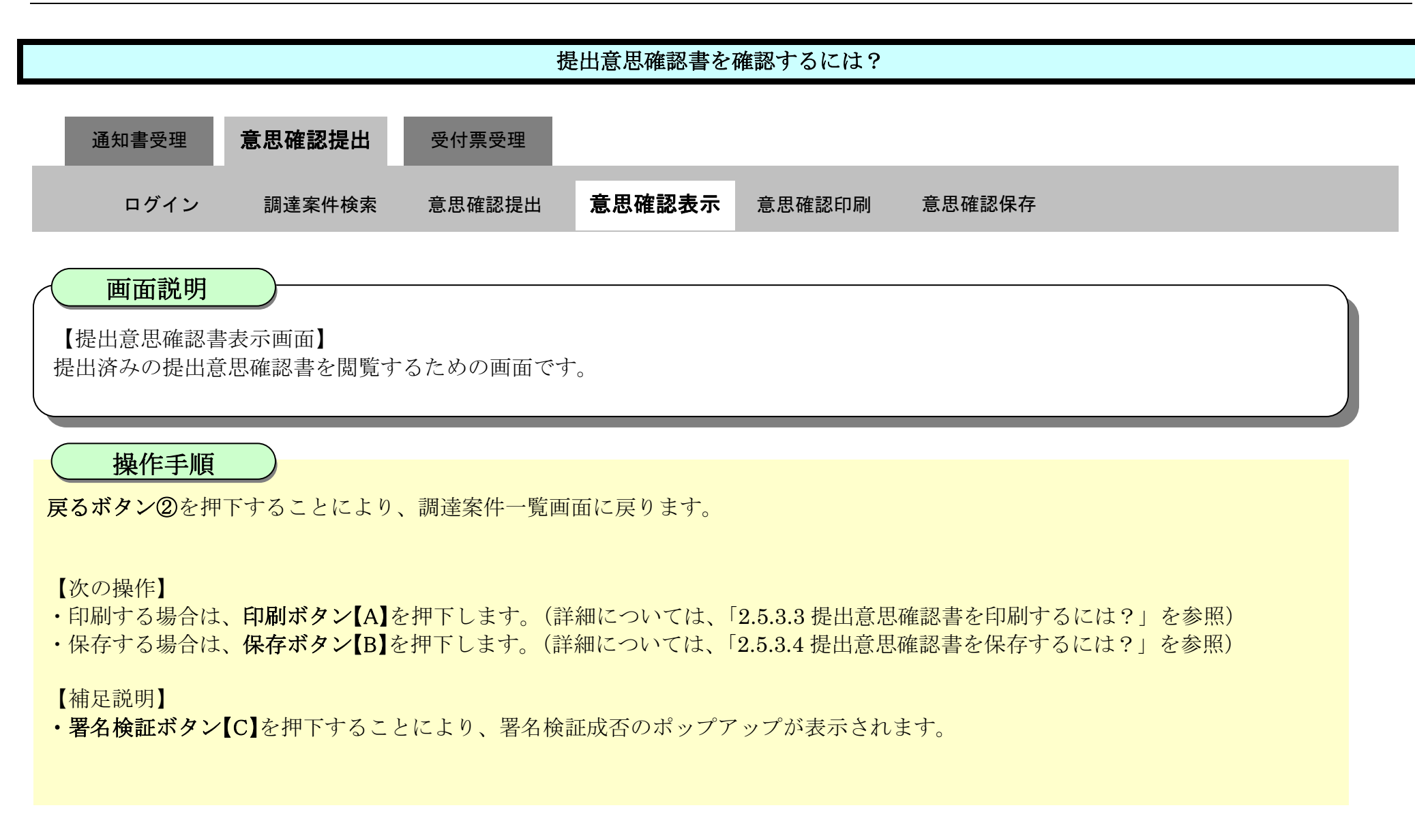

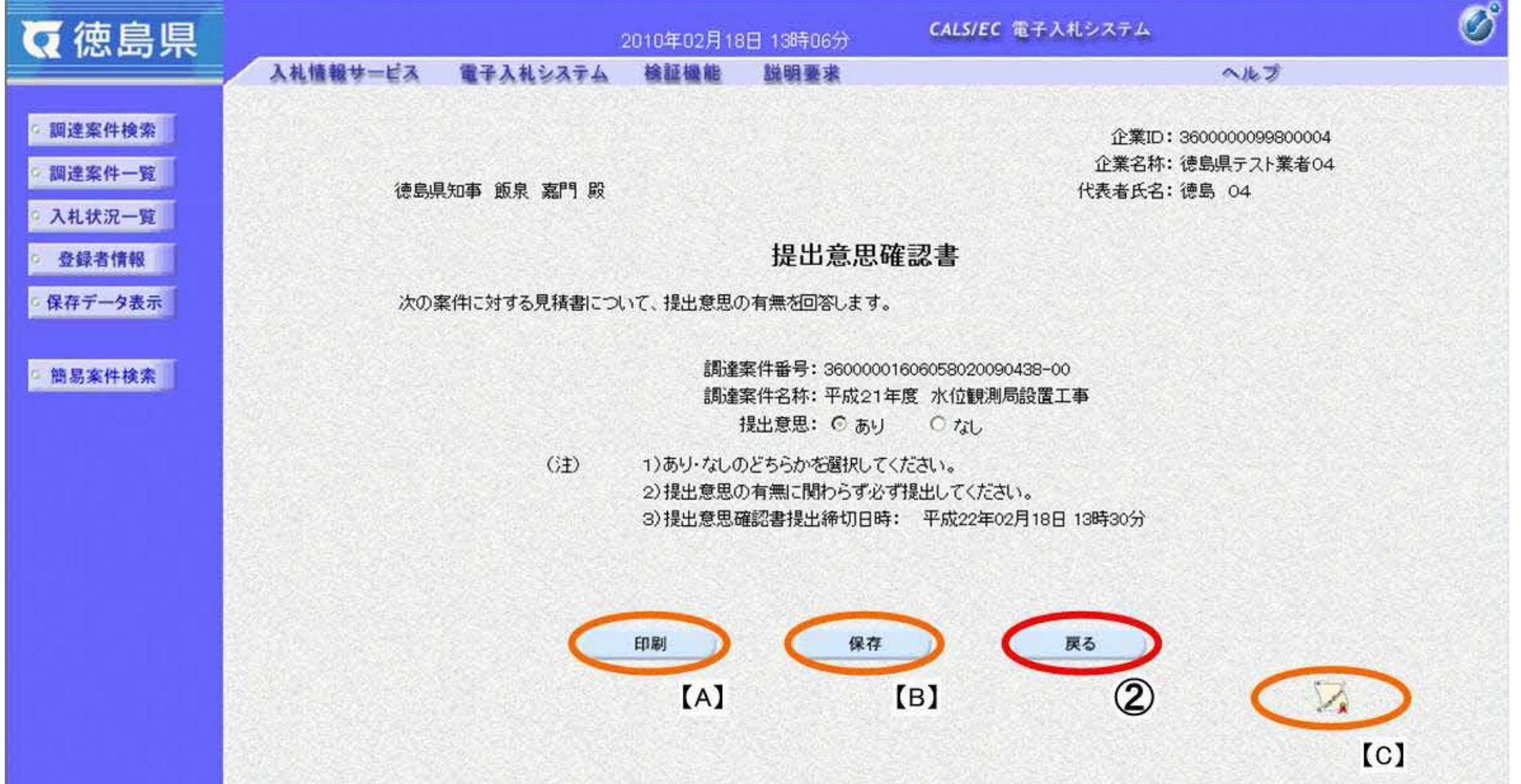

## 2.5.3.3. 提出意思確認書を印刷するには?

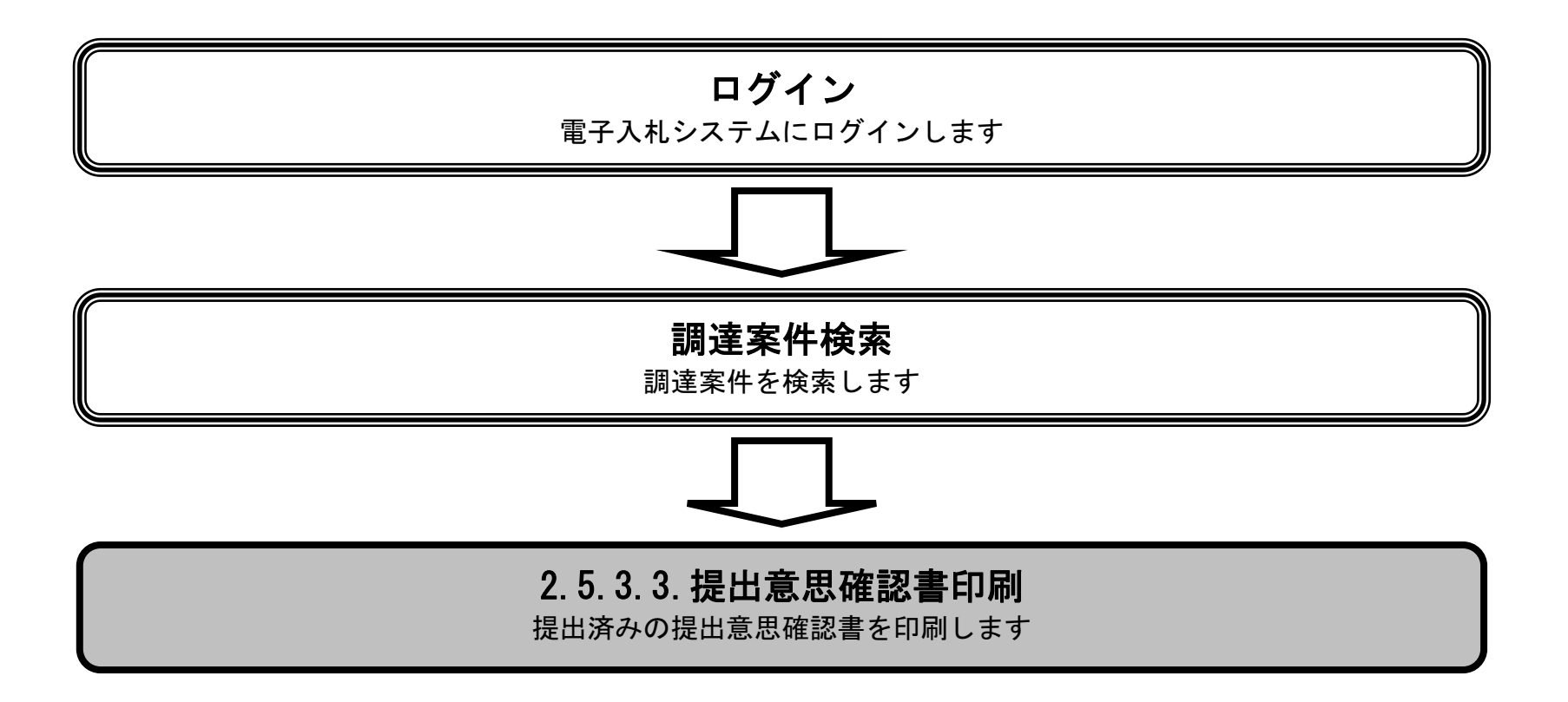

徳島県電子入札システム操作マニュアルー受注者編-

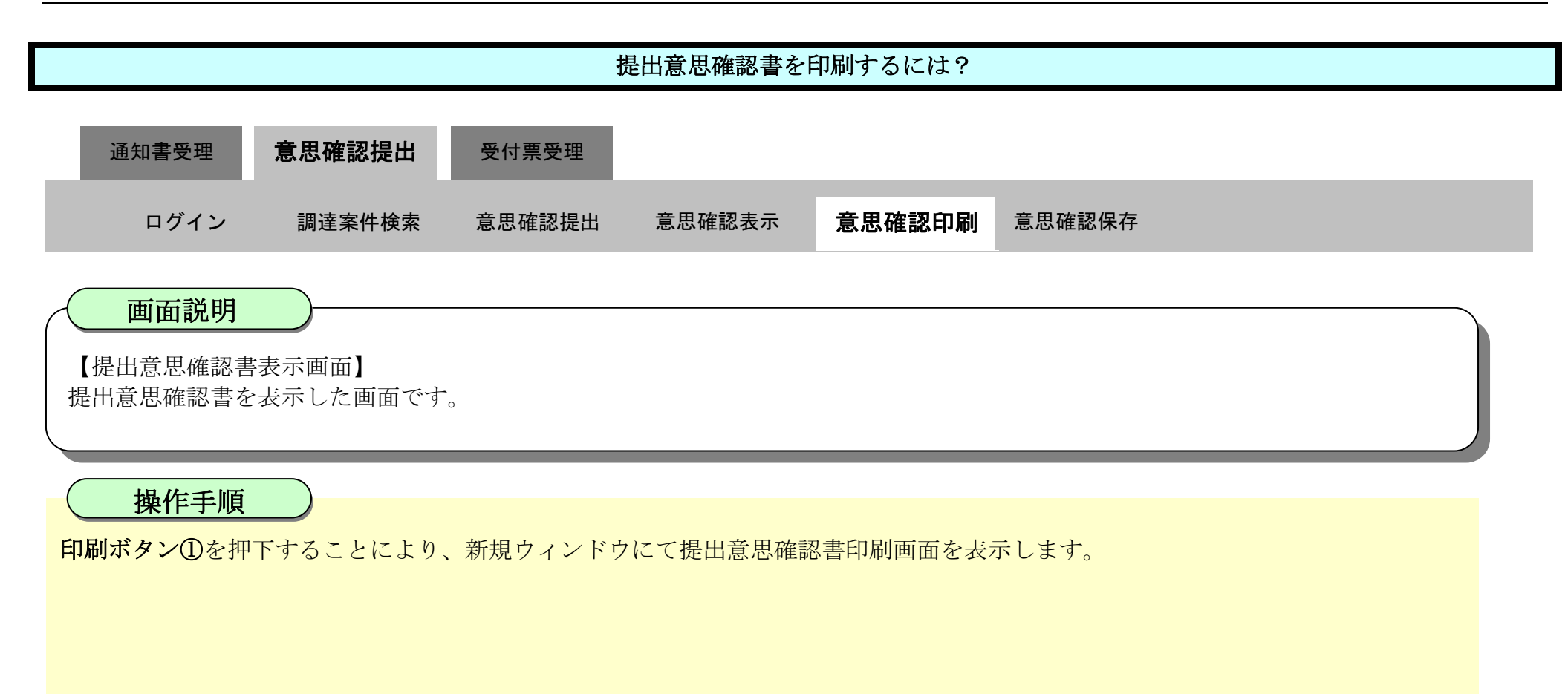

| ▼徳島県                                                                                                    |                | 2010年02月1                       | 8日 13時06分                                    | <b>CALS/EC</b> 電子入札システム                                | Ø |
|----------------------------------------------------------------------------------------------------|----------------|---------------------------------|----------------------------------------------|--------------------------------------------------------|---|
|                                                                                                    | 入礼情報サービス 電子入札: | メステム 検証機能                       | 説明要求                                         | へルプ                                                    |   |
| <ul> <li>         調達案件検索         <ul> <li>                 調達案件一覧                 </li> </ul> </li> <li>                 入札状況一覧         </li> </ul> | 德島県知事 飯泉 ;     | 嘉門 殿                            |                                              | 企業ID:360000099800004<br>企業名称:徳島県テスト業者04<br>代表者氏名:徳島 04 |   |
| · 登録者情報                                                                                                    |                |                                 | 提出意思確                                        | 電認書                                                    |   |
| 保存データ表示                                                                                                    | 次の案件に対する見      | 見積書について、提出意思                    | の有無を回答します。                                   |                                                        |   |
| 2 簡易案件検索                                                                                                    |                | 信用)道<br>信用)道                    | 隆案件番号: 3600000<br>隆案件名称: 平成21年<br>提出意思: ⓒ あり | 1606058020090438-00<br>電度水位観測局設置工事<br>○ なし             |   |
|                                                                                                    |                | (注) 1)あり・なし<br>2)提出意思<br>3)提出意思 | のどちらかを選択してく<br>の有無に関わらず必ず<br>。確認書提出締切日時      | ださい。<br>「提出してください。<br>: 平成22年02月18日 13時30分             |   |
|                                                                                                    |                | 印刷<br>1                         | 保存                                           | <b>展</b> る                                             |   |

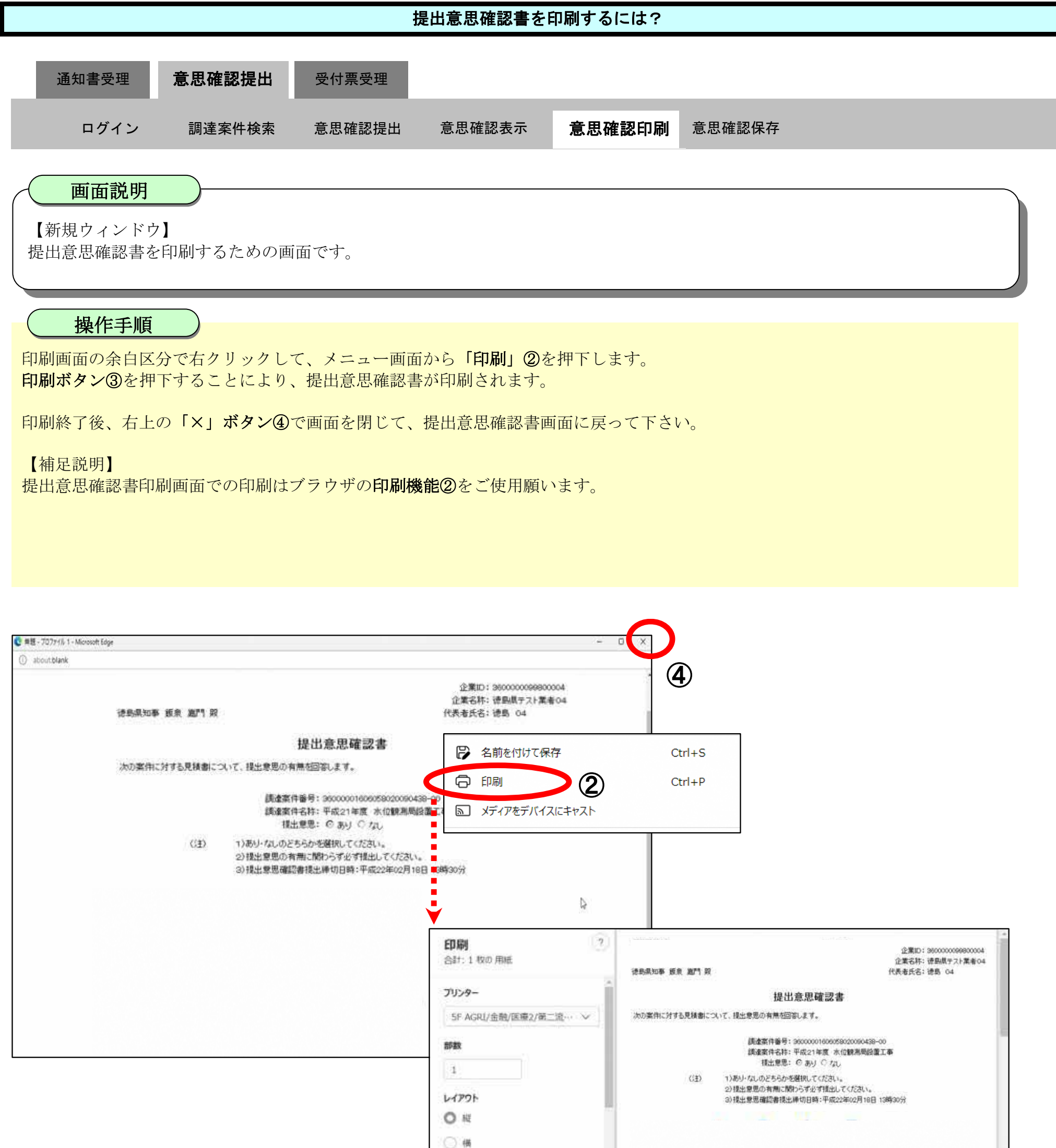

## 2.5.3.4. 提出意思確認書を保存するには?

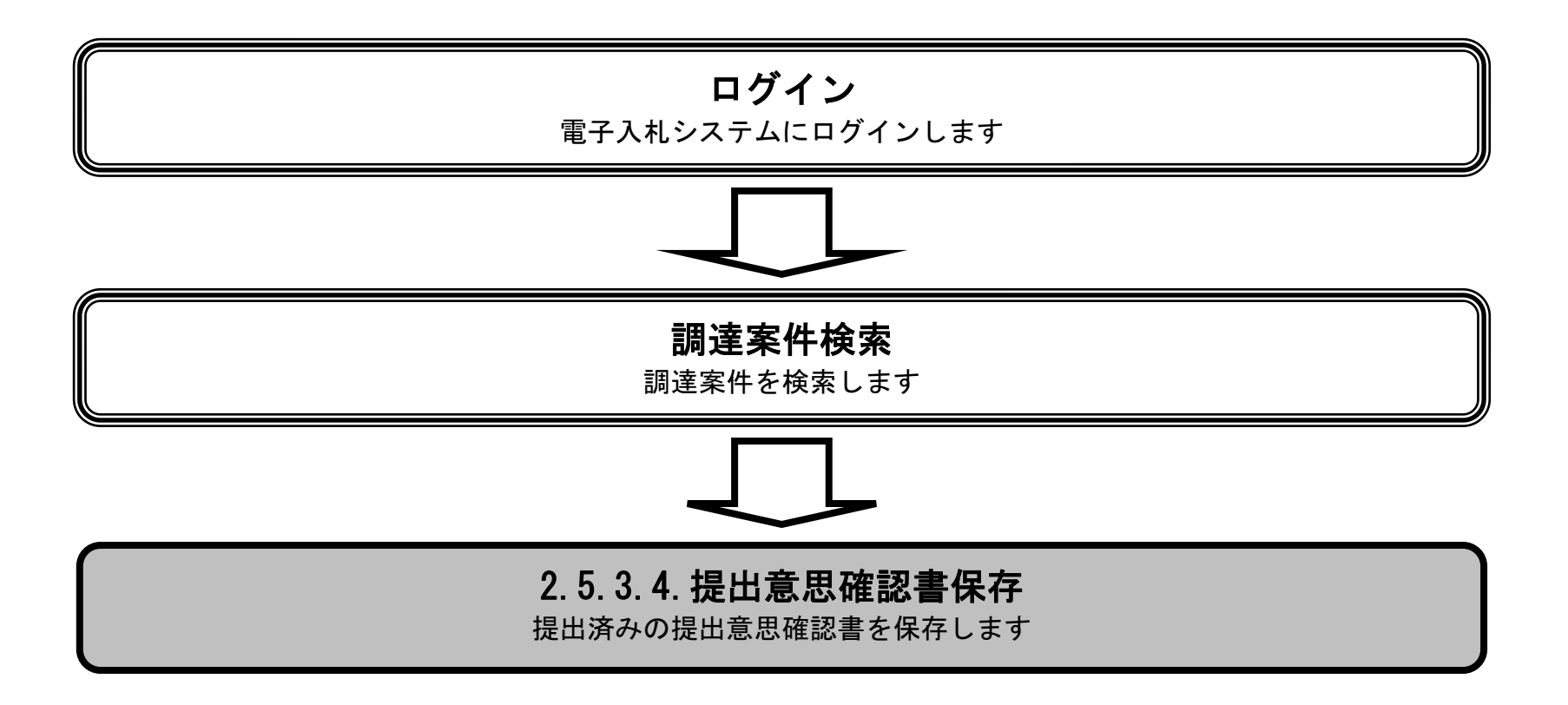

徳島県電子入札システム操作マニュアルー受注者編-

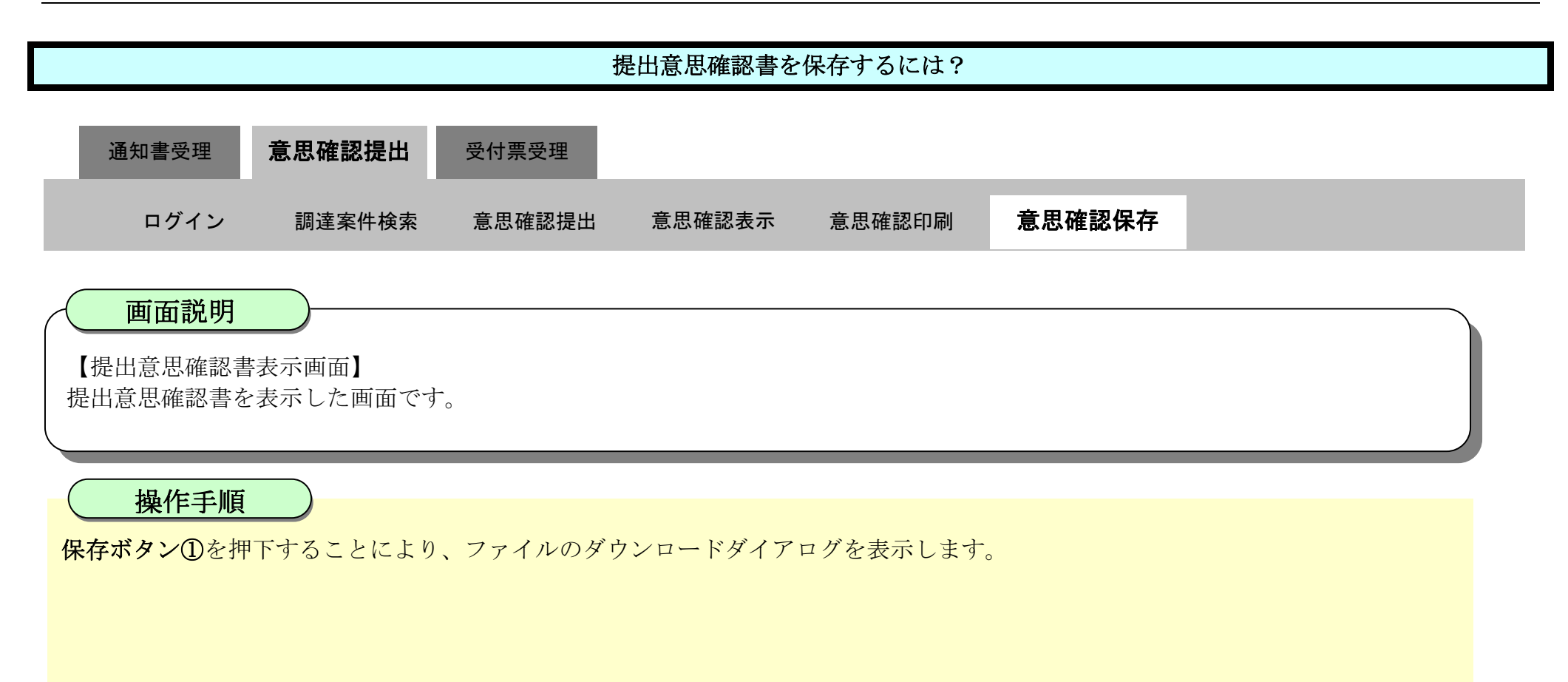

| ▼徳島県                                                                                                    |                 | 2010年02月1                        | 8日 13時06分                                   | CALS/EC 電子入札システム                        | Ø                             |
|----------------------------------------------------------------------------------------------------|-----------------|----------------------------------|---------------------------------------------|-----------------------------------------|-------------------------------|
|                                                                                                    | 入札情報サービス 電子入札シス | テム 検証機能                          | 説明要求                                        | 4                                       | したづ                           |
| <ul> <li>         ・ 調達案件検索         ・         ・         ・</li></ul>                                                                                                    | 德島県知事 飯泉 嘉門     | 殿                                |                                             | 企業ID:36000<br>企業名称: 徳島県<br>代表者氏名: 徳島    | )0099800004<br>.テスト業者04<br>04 |
| 登録者情報     登録者情報     日本     日本     日 |                 |                                  | 提出意思確                                       | 認書                                      |                               |
| ◎保存データ表示                                                                                                    | 次の案件に対する見積      | 割について、提出意思の                      | の有無を回答します。                                  |                                         |                               |
| ◎ 簡易案件検索                                                                                                    |                 | 言周)達<br>言周)達                     | 案件番号: 36000001<br>案件名称: 平成21年<br>提出意思: © あり | 606058020090438-00<br>度水位観測局設置工事<br>つなし |                               |
|                                                                                                    | G£              | ) 1)あり・なし(<br>2)提出意思。<br>3)提出意思。 | のどちらかを選択してく、<br>の有無に関わらず必ず<br>確認書提出締切日時:    | ださい。<br>提出してください。<br>平成22年02月18日 13時30分 |                               |
|                                                                                                    |                 | 印刷                               | 保存                                          | ₹<br>1                                  | 2                             |

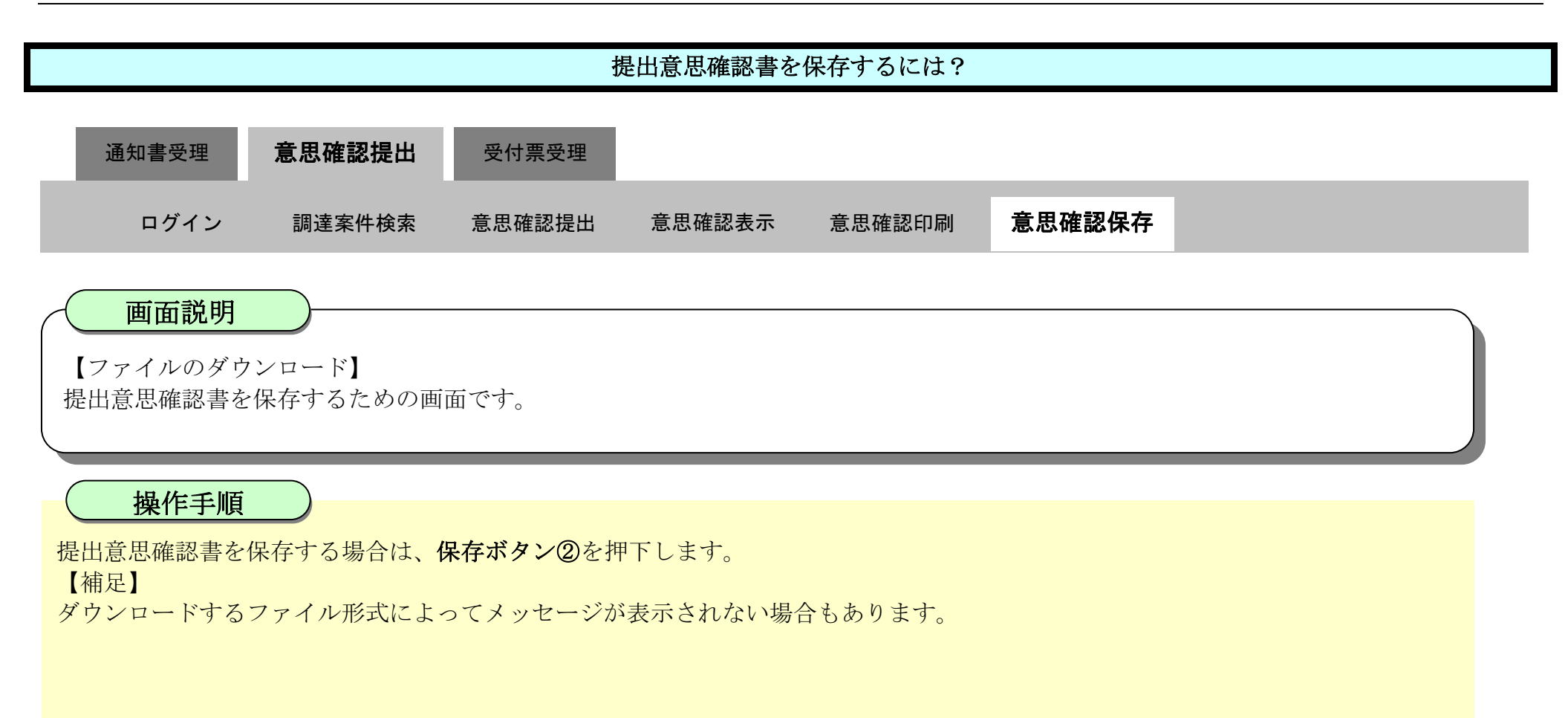

| 清油自旧                                       | 2010年02日10日 19時06公 CALS/EC 電                                                                                                   | タウンロード                                              | b q \$      |  |  |  |  |
|--------------------------------------------|----------------------------------------------------------------------------------------------------|-----------------------------------------------------|-------------|--|--|--|--|
| 1166元                                      | 入札情報サービス 電子入札システム 検証機能 説明要求                                                                                                    | ▲ Shime/BuchLand ISF/(+2)25<br>187 - 1000 EFF(+2)25 | 「題を起こす可能性があ |  |  |  |  |
| ○ 調達案件検索                                   |                                                                                                    | 保存                                                  | 射速          |  |  |  |  |
| <ul> <li>調達案件一覧</li> <li>入札状況一覧</li> </ul> | 德島県知事 飯泉 嘉門 殿                                                                                                    | totRe 2                                             |             |  |  |  |  |
| © 登録者情報                                    | 提出意思確認書                                                                                                    |                                                     |             |  |  |  |  |
| ◎保存データ表示                                   | 次の案件に対する見積書について、提出意思の有無を回答します。                                                                                                 |                                                     |             |  |  |  |  |
| 6 簡易案件検索                                   | 調達案件番号: 36000001606058020090438<br>調達案件名称: 平成21年度 水位観測局設置<br>提出意思: ⓒ あり ◯ なし                                                   | -00<br>置工事                                          |             |  |  |  |  |
|                                            | <ul> <li>(注) 1)あり・なしのどちらかを選択してください。</li> <li>2)提出意思の有無に関わらず必ず提出してください。</li> <li>3)提出意思確認書提出締切日時: 平成22年02月18日 13時30分</li> </ul> |                                                     |             |  |  |  |  |
|                                            |                                                                                                    |                                                     |             |  |  |  |  |
|                                            | 印刷                                                                                                    | <b>反</b> る                                          |             |  |  |  |  |
|                                            |                                                                                                    |                                                     | 2           |  |  |  |  |

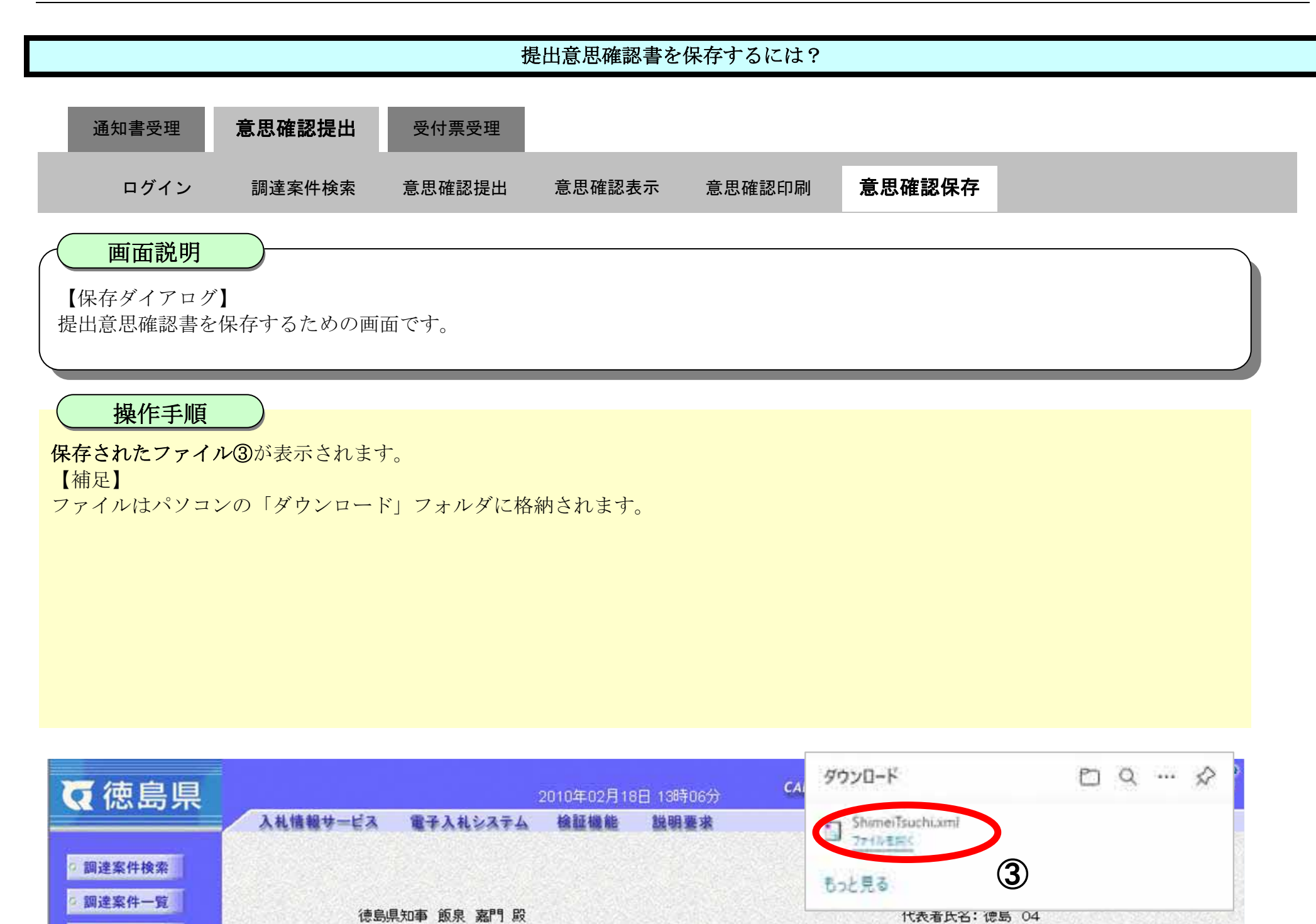

| 提出音         | 田雄 | 河圭    |
|-------------|----|-------|
| <b>灰山</b> 忌 | 心唯 | DUC E |

次の案件に対する見積書について、提出意思の有無を回答します。

入札状況一覧
 登録者情報

◎保存データ表示

9 簡易案件検索

| 調達案件番号: | 36000001606 | 058020090438-00 |
|---------|-------------|-----------------|
| 調達案件名称: | 平成21年度      | 水位観測局設置工事       |
| 提出意思:   | ⊙ あり        | O tal           |

(注) 1)あり、なしのどちらかを選択してください。
 2)提出意思の有無に関わらず必ず提出してください。
 3)提出意思確認書提出締切日時: 平成22年02月18日 13時30分

| ED RAI | 保存 | 戻る |  |
|--------|----|----|--|
|        |    |    |  |
|        |    |    |  |

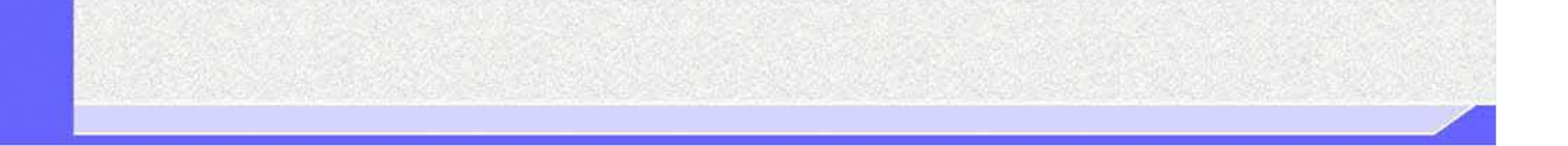

徳島県電子入札システム操作マニュアルー受注者編ー

1

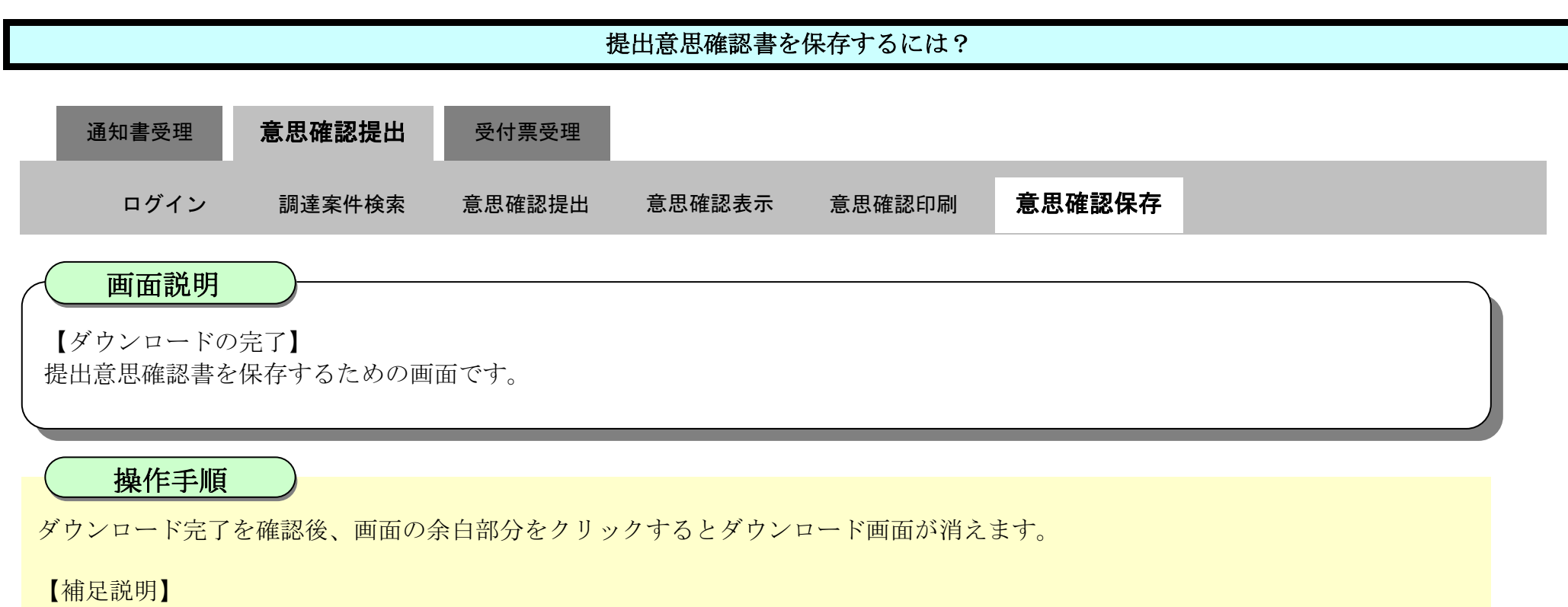

保存したデータを表示する場合は、「4.1.5.1.保存データを表示するには?」を参照します。

| <b>(</b> 徳島県                     |                   | 2010年02月18日 13時06分                                                                       | CALS/EC 電子入札システム                                       | Ø |
|----------------------------------|-------------------|------------------------------------------------------------------------------------------|--------------------------------------------------------|---|
|                                  | 入札情報サービス 電子入札システム | 检証機能 説明要求                                                                                | へたづ                                                    |   |
| 2 調達案件検索<br>2 調達案件一覧<br>2 入札状況一覧 | 德島県知事 飯泉 嘉門 殿     |                                                                                          | 企業ID:360000099800004<br>企業名称:徳島県テスト業者04<br>代表者氏名:徳島 04 |   |
| © 登録者情報                          |                   | 提出意思確                                                                                    | 記書                                                     |   |
| ○保存データ表示                         | 次の案件に対する見積書につ     | ついて、提出意思の有無を回答します。                                                                       |                                                        |   |
| ◎ 簡易案件検索                         |                   | 調達案件番号: 36000001<br>調達案件名称: 平成21年<br>提出意思: ⓒ あり                                          | 606058020090438-00<br>度 水位観測局設置工事<br>〇 なし              |   |
|                                  | GĐ                | <ol> <li>おり・なしのどちらかを選択してく</li> <li>2)提出意思の有無に関わらず必す</li> <li>3)提出意思確認書提出締切日時:</li> </ol> | ださい。<br>"提出してください。<br>: 平成22年02月18日 13時30分             |   |
|                                  |                   |                                                                                          |                                                        |   |
|                                  |                   | 印刷 保存                                                                                    | <b>R</b> 6                                             |   |
|                                  |                   |                                                                                          | X                                                      |   |

徳島県電子入札システム操作マニュアル-受注者編-

2.5.4. 提出意思確認書受付票受理の流れ

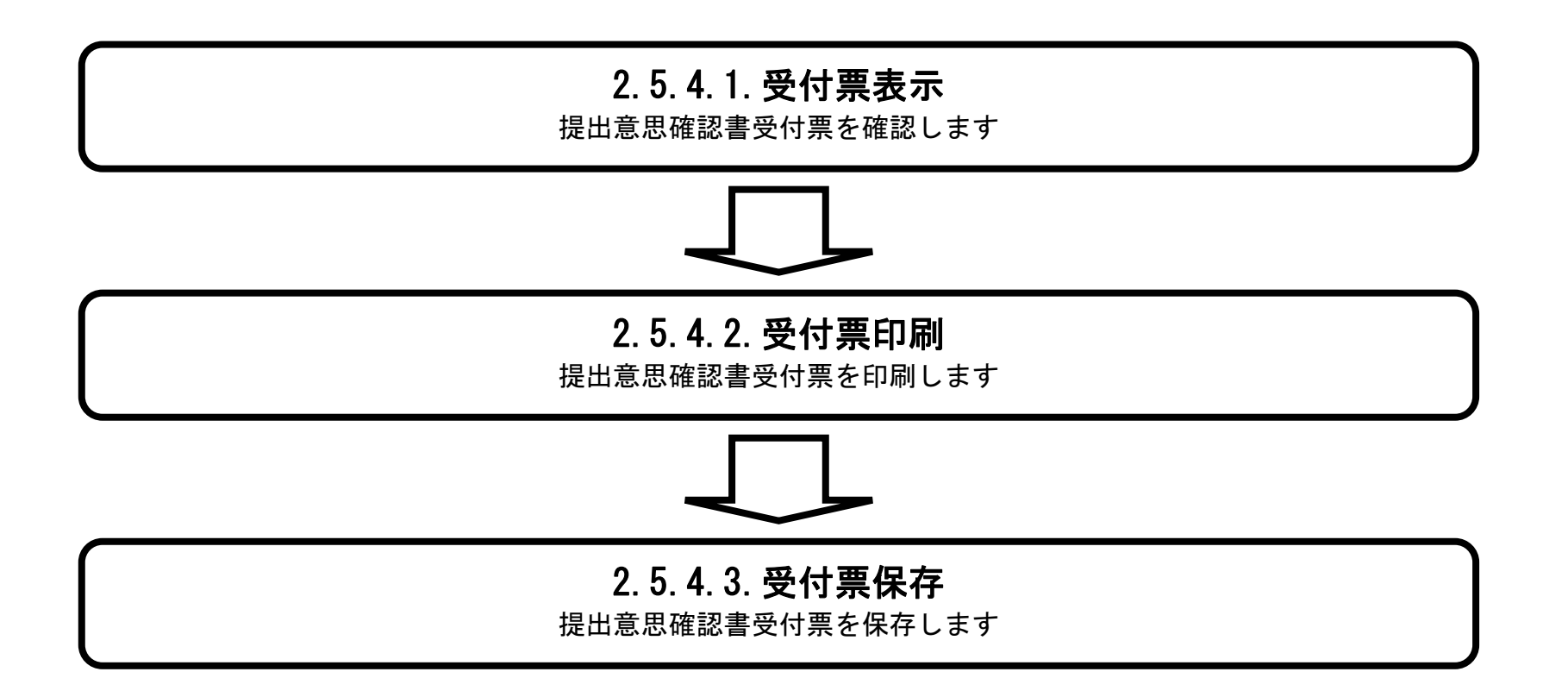

徳島県電子入札システム操作マニュアルー受注者編-

2.5.4.1. 提出意思確認書受付票を表示するには?

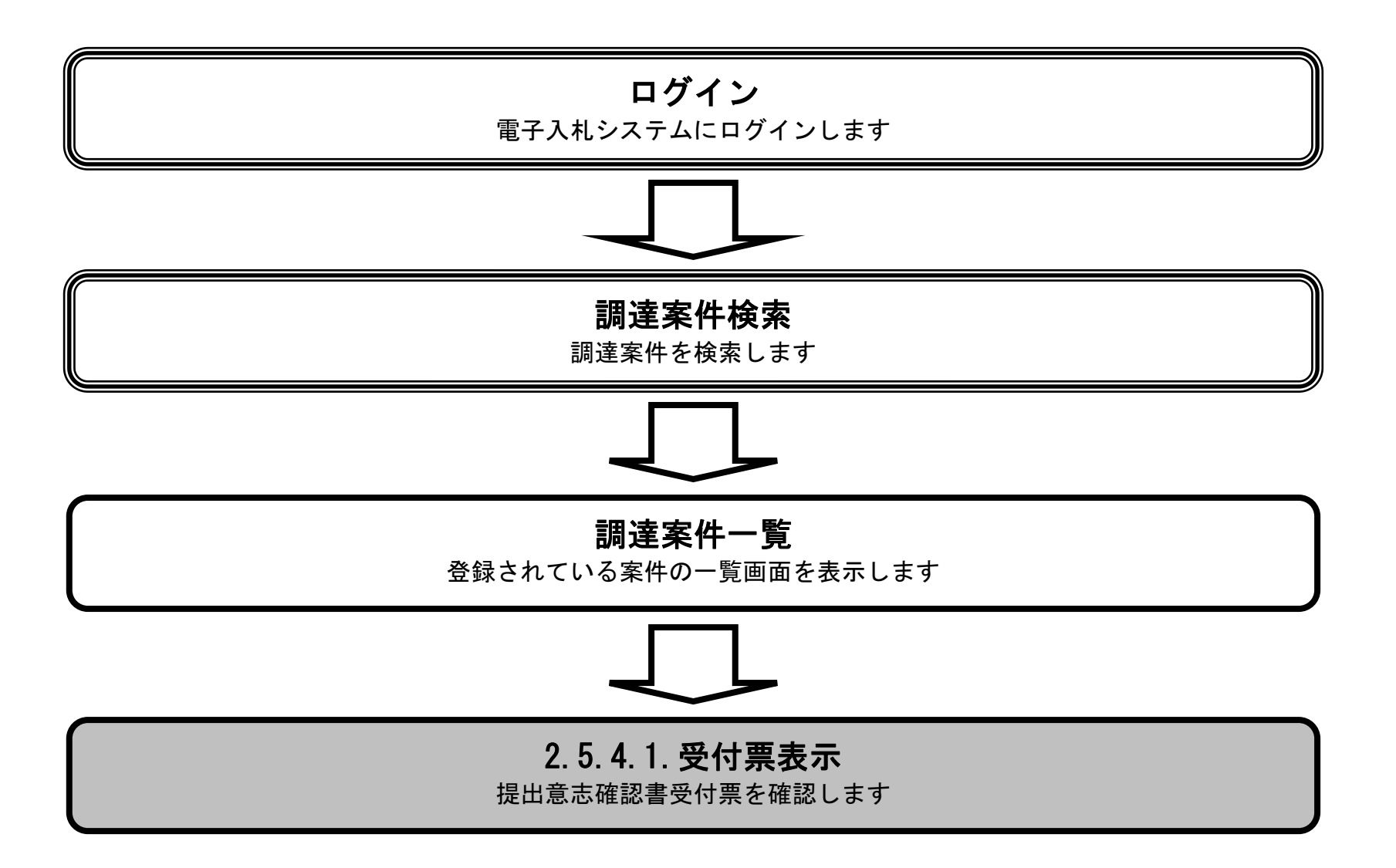

徳島県電子入札システム操作マニュアルー受注者編ー

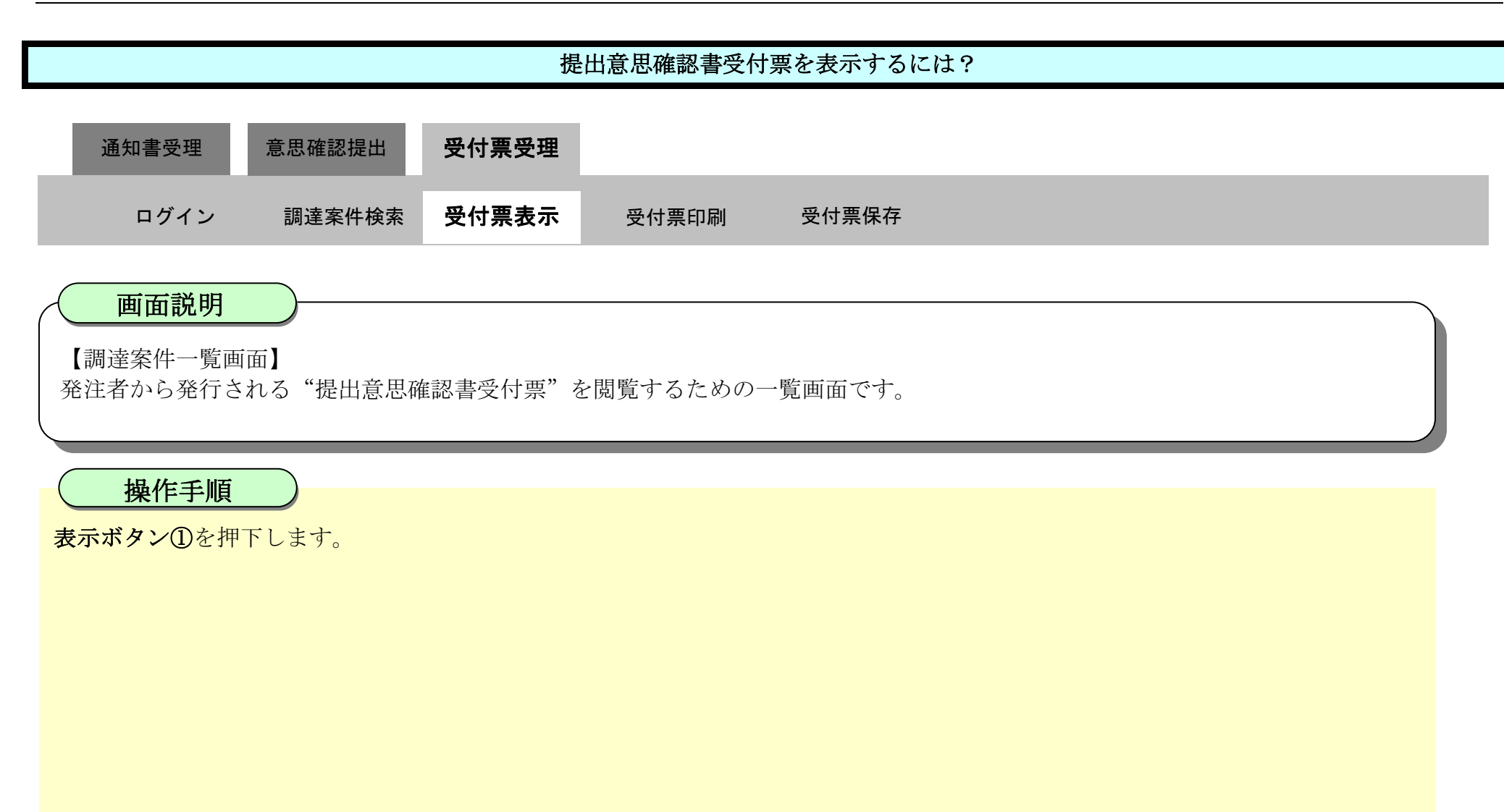

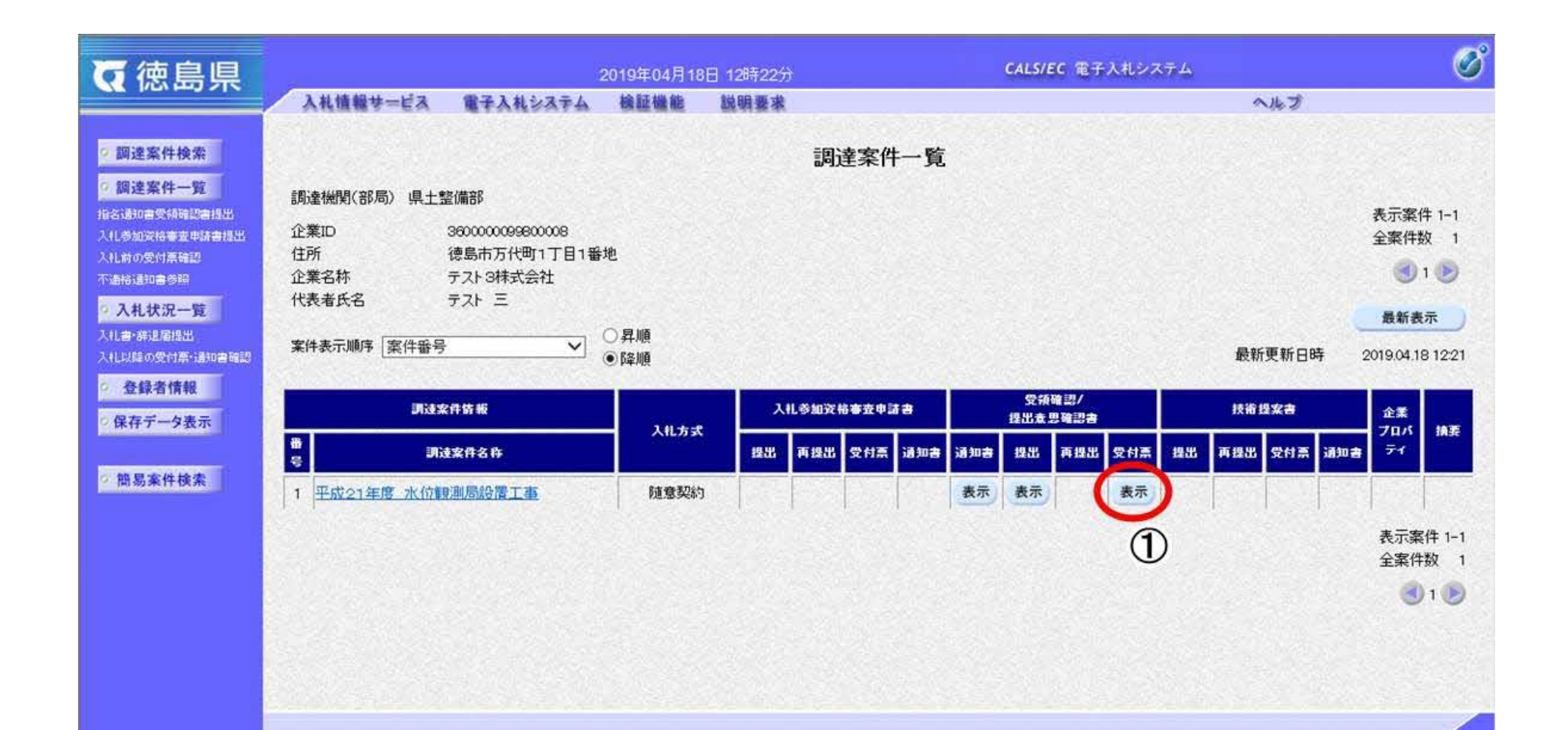

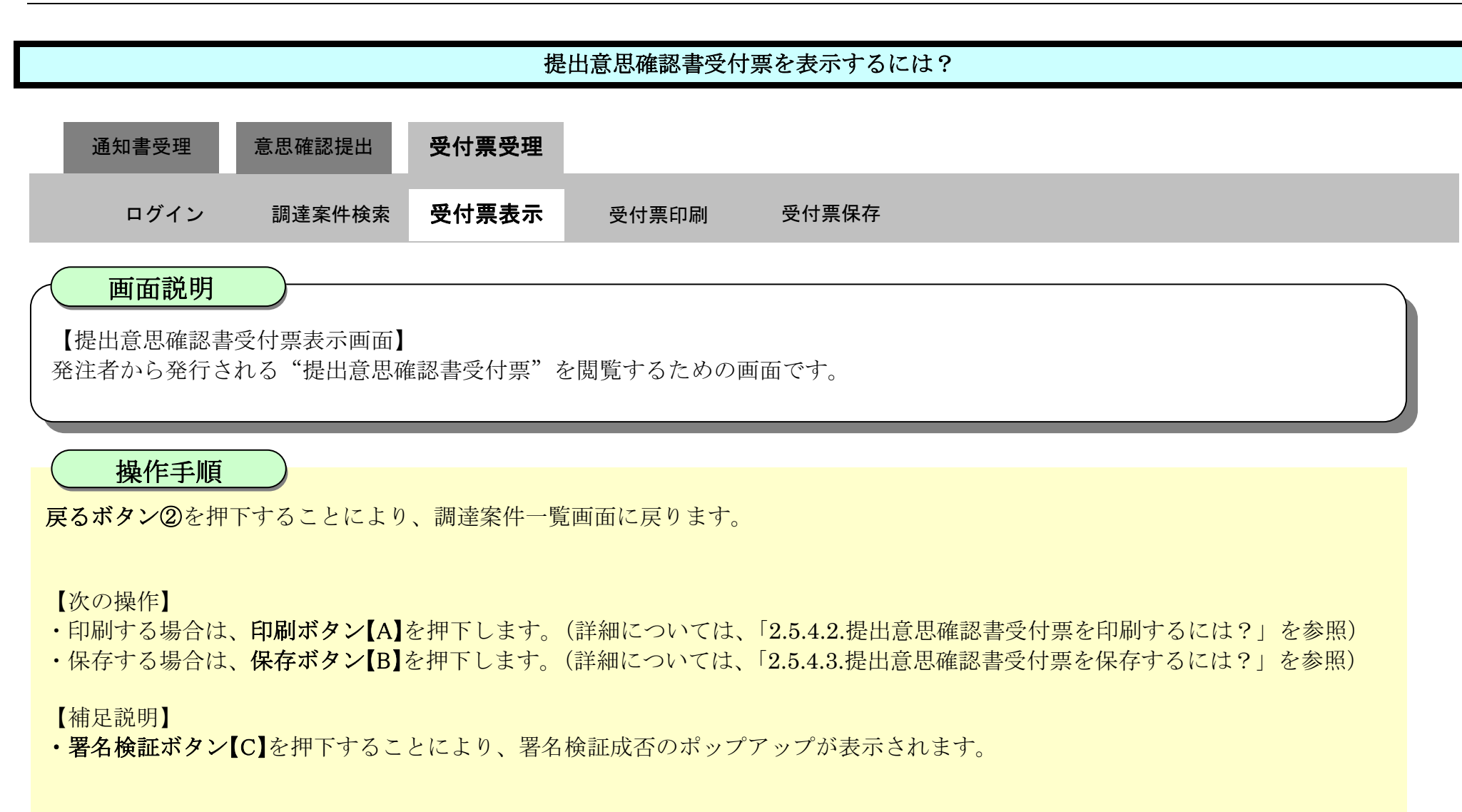

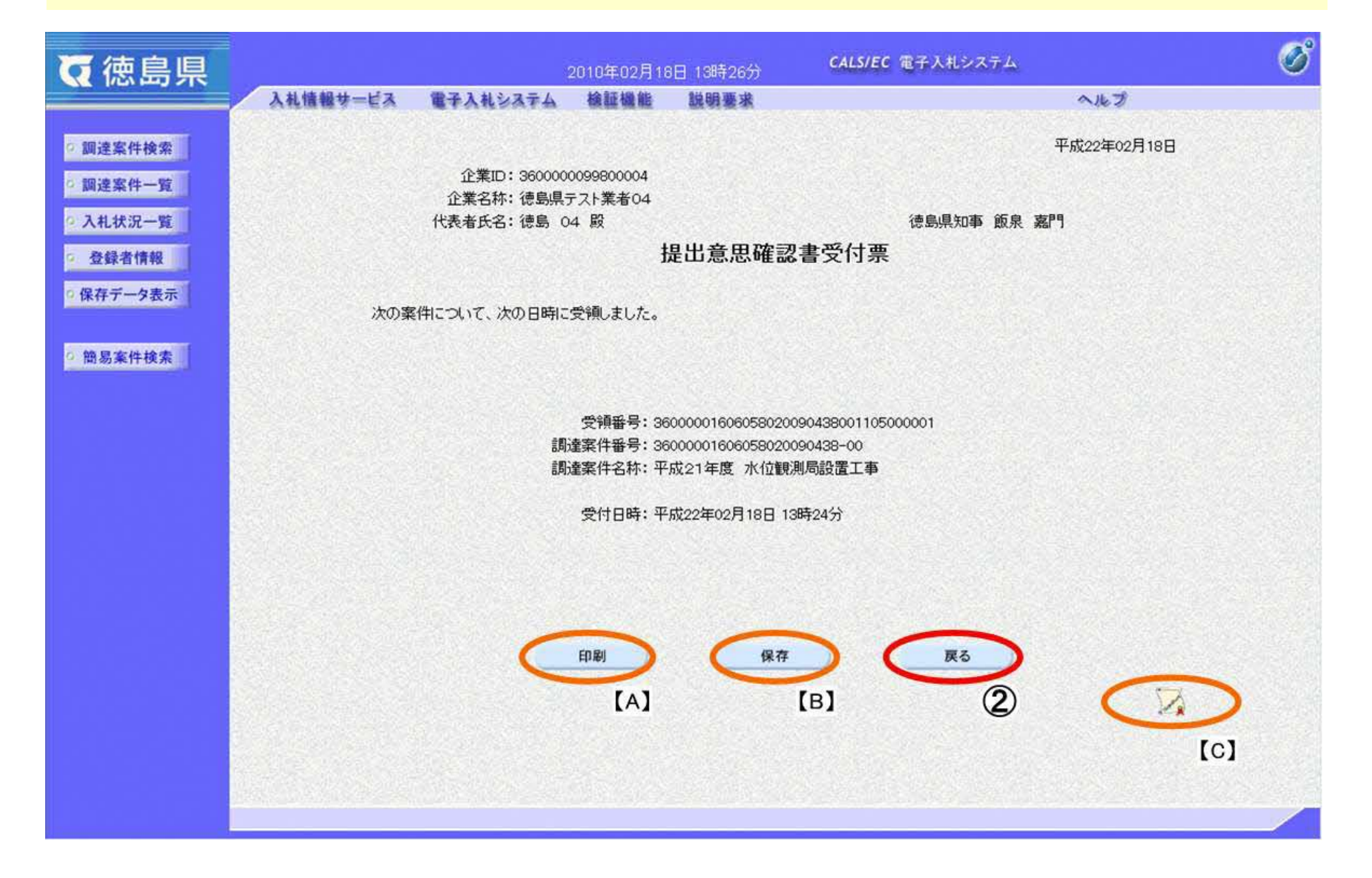

2.5.4.2. 提出意思確認書受付票を印刷するには?

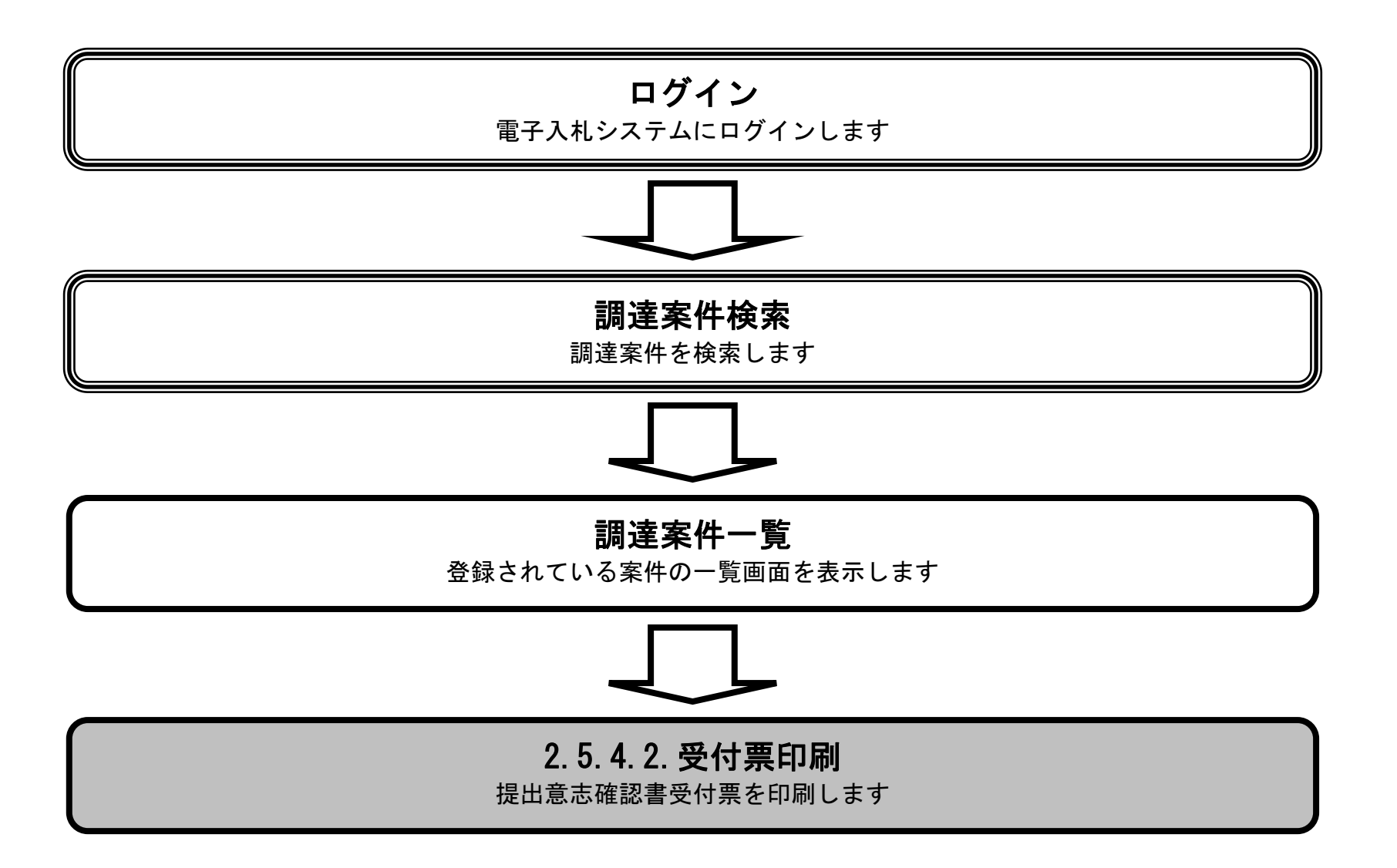

徳島県電子入札システム操作マニュアルー受注者編ー

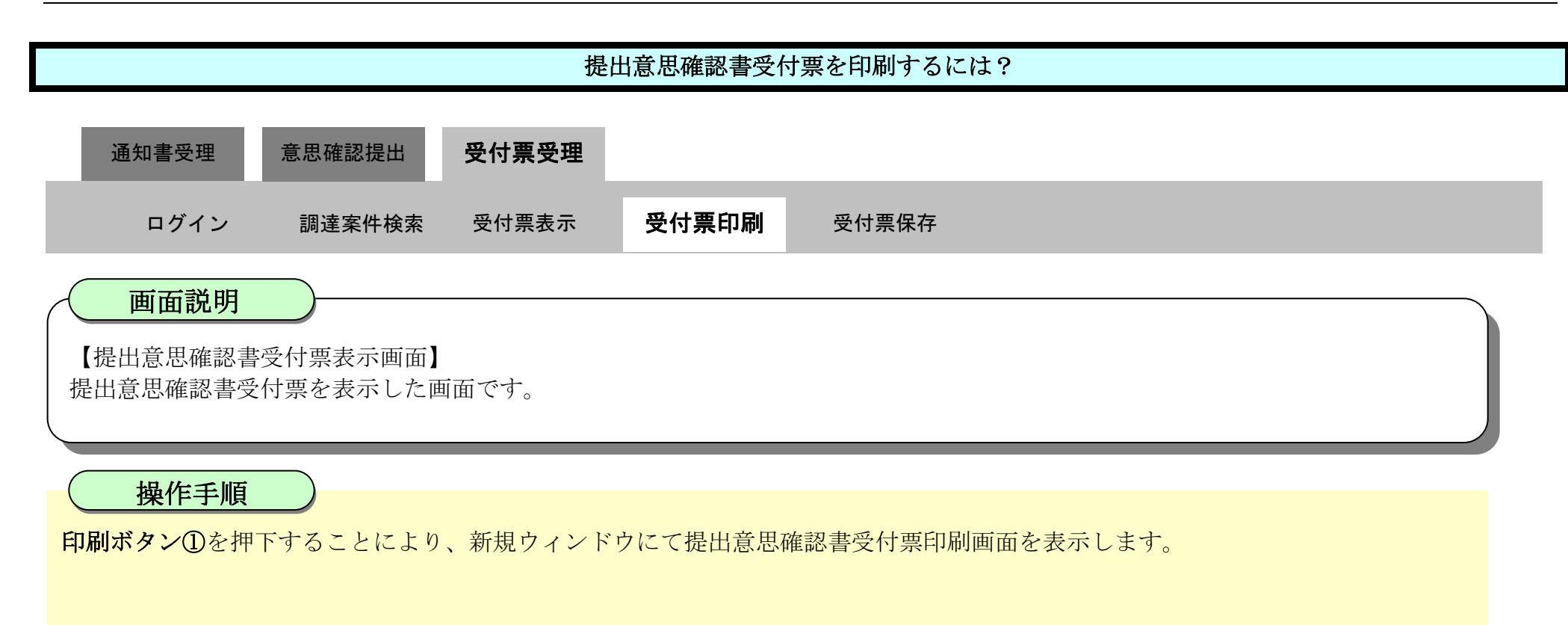

| ☞ 徳島県                                                                                                    |          |                         | 2010年02月18            | 3日 13時26分       | CALS/EC 電子入札システム                                                                                                 | Ø      |
|----------------------------------------------------------------------------------------------------|----------|-------------------------|-----------------------|-----------------|----------------------------------------------------------------------------------------------------|--------|
|                                                                                                    | 入礼情報サービス | 電子入札システム                | 檢証機能                  | 説明要求            | へル:                                                                                                    | 3      |
| · 調達案件検索                                                                                                    |          |                         |                       |                 | 平成22年0                                                                                                    | 02月18日 |
| 5 調達案件一覧                                                                                                    |          | 企業ID:360000<br>企業名称:徳島県 | 0099800004<br>テスト業者04 |                 |                                                                                                    |        |
| 0 入札状況一覧                                                                                                    |          | 代表者氏名:德島 (              | )4 殿                  |                 | 德島県知事 飯泉 嘉門                                                                                                    |        |
| 登録者情報     日本     日本 |          |                         | ŧ                     | 是出意思確認          | 書受付票                                                                                                    |        |
| 0 保存データ表示                                                                                                    |          |                         |                       |                 |                                                                                                    |        |
| PRITY FACTO                                                                                                    | 次の案      | 伴について、次の日時に             | 受領しました。               |                 |                                                                                                    |        |
| © 簡易案件検索                                                                                                    |          |                         |                       |                 |                                                                                                    |        |
|                                                                                                    |          |                         | 受領番号:36               | 000001606058020 | 090438001105000001                                                                                               |        |
|                                                                                                    |          | 調                       | 達案件番号:36              | 000001606058020 | 090438-00<br>別目43度工業                                                                                             |        |
|                                                                                                    |          | ā,9j                    | 准杀什石朴:十               | 成21年度 小111朝     | 则问题直上争                                                                                                    |        |
|                                                                                                    |          |                         | 受付日時:平                | 成22年02月18日 13   | 3時24分                                                                                                    |        |
|                                                                                                    |          |                         |                       |                 |                                                                                                    |        |
|                                                                                                    |          |                         |                       |                 |                                                                                                    |        |
|                                                                                                    |          |                         |                       |                 |                                                                                                    |        |
|                                                                                                    |          | · · ·                   | CO Bul                | (0.±            | and the second second second second second second second second second second second second second second second |        |
|                                                                                                    |          |                         | 日期                    | #伊              |                                                                                                    |        |
|                                                                                                    |          |                         | 1                     |                 |                                                                                                    | N      |
|                                                                                                    |          |                         |                       |                 |                                                                                                    |        |
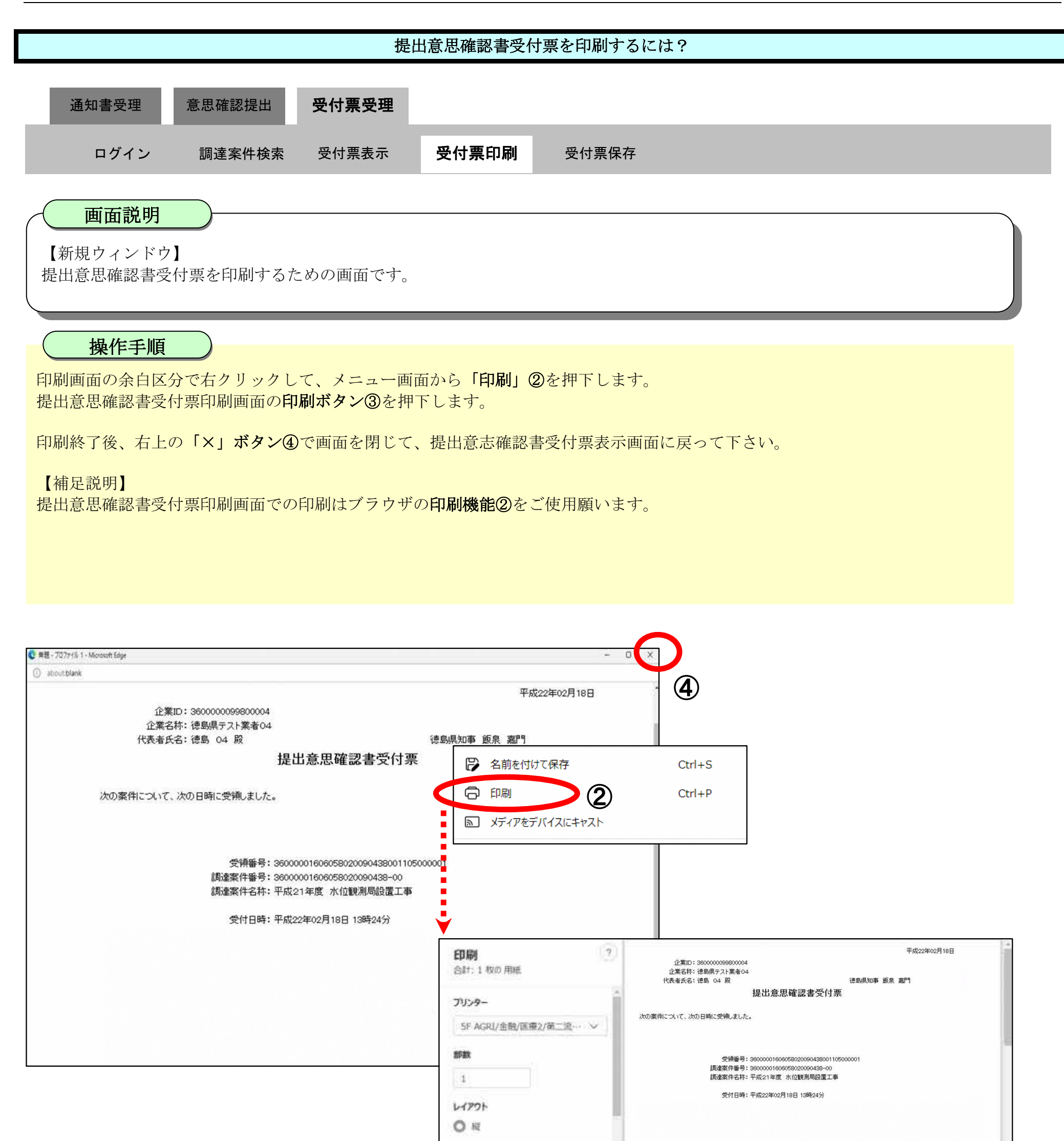

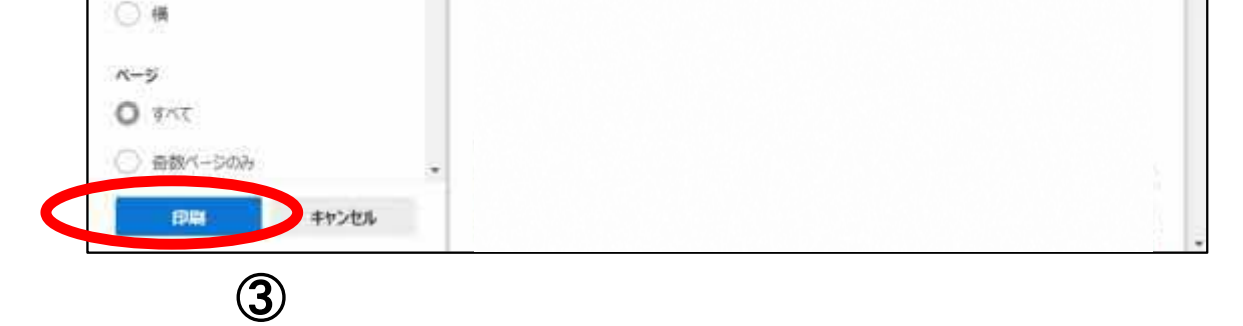

2.5.4.3. 提出意思確認書受付票を保存するには?

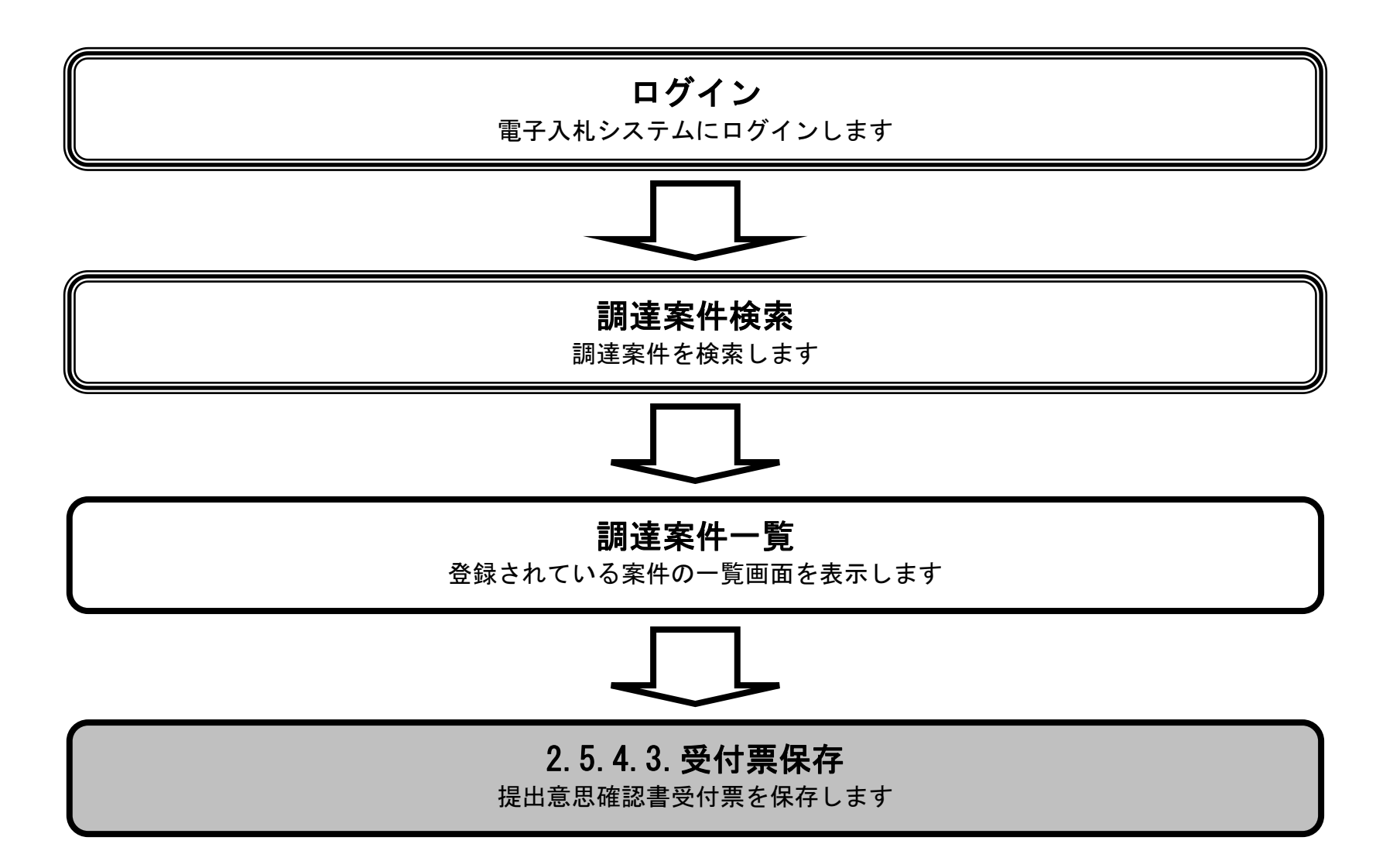

徳島県電子入札システム操作マニュアルー受注者編-

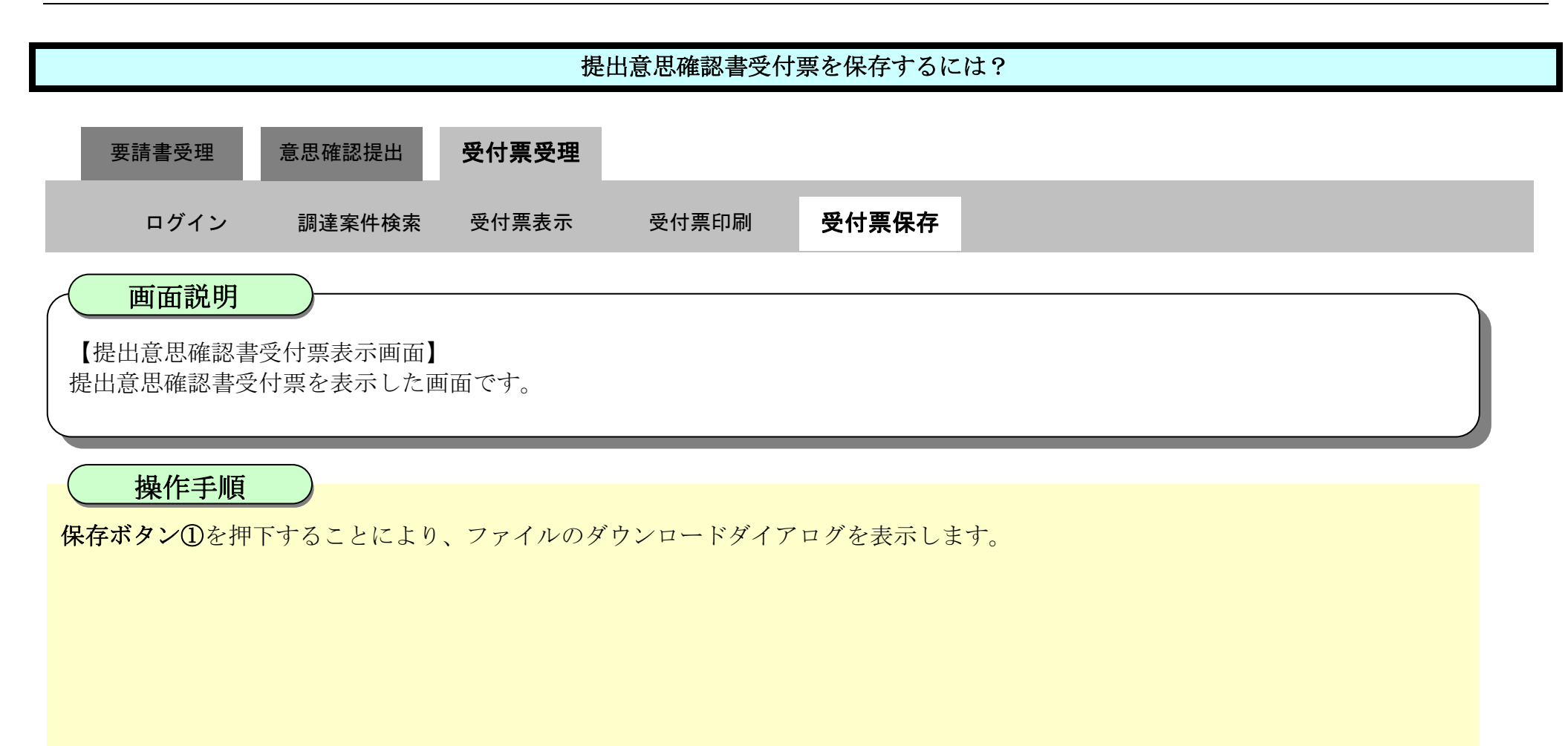

| ▼徳島県     | 2010年02月18日 13時26分 CALS/EC 電子入札システム       |                     |  |  |  |  |  |  |
|----------|-------------------------------------------|---------------------|--|--|--|--|--|--|
|          | 入札情報サービス 電子入札システム 検証機能 説明要求               | ヘルプ                 |  |  |  |  |  |  |
| ○ 調達案件検索 |                                           | 平成22年02月18日         |  |  |  |  |  |  |
| 2 調達案件一覧 | 企業ID:3600000099800004<br>企業名称: 徳島県テスト業者04 |                     |  |  |  |  |  |  |
| • 入札状況一覧 | 代表者氏名:德島 04 殿                             | 德島県知事 飯泉 嘉門         |  |  |  |  |  |  |
| · 登録者情報  | 提出意思確認                                    | 2書受付票               |  |  |  |  |  |  |
| 0保存データ表示 | 次の案件について、次の日時に受領しました。                     |                     |  |  |  |  |  |  |
| 9 簡易案件検索 |                                           |                     |  |  |  |  |  |  |
|          | 受領番号: 3600000160605802                    | 0090438001105000001 |  |  |  |  |  |  |
|          | 調達案件番号: 3600000160605802                  | 0090438-00          |  |  |  |  |  |  |
|          | 調達柔作名称:平成21年度 水位重                         | 別則向設直上爭             |  |  |  |  |  |  |
|          | 受付日時:平成22年02月18日                          | 13時24分              |  |  |  |  |  |  |
|          |                                           |                     |  |  |  |  |  |  |
|          |                                           |                     |  |  |  |  |  |  |
|          |                                           |                     |  |  |  |  |  |  |
|          | 印刷 保存                                     | 夏る                  |  |  |  |  |  |  |
|          |                                           | 1                   |  |  |  |  |  |  |
|          |                                           |                     |  |  |  |  |  |  |

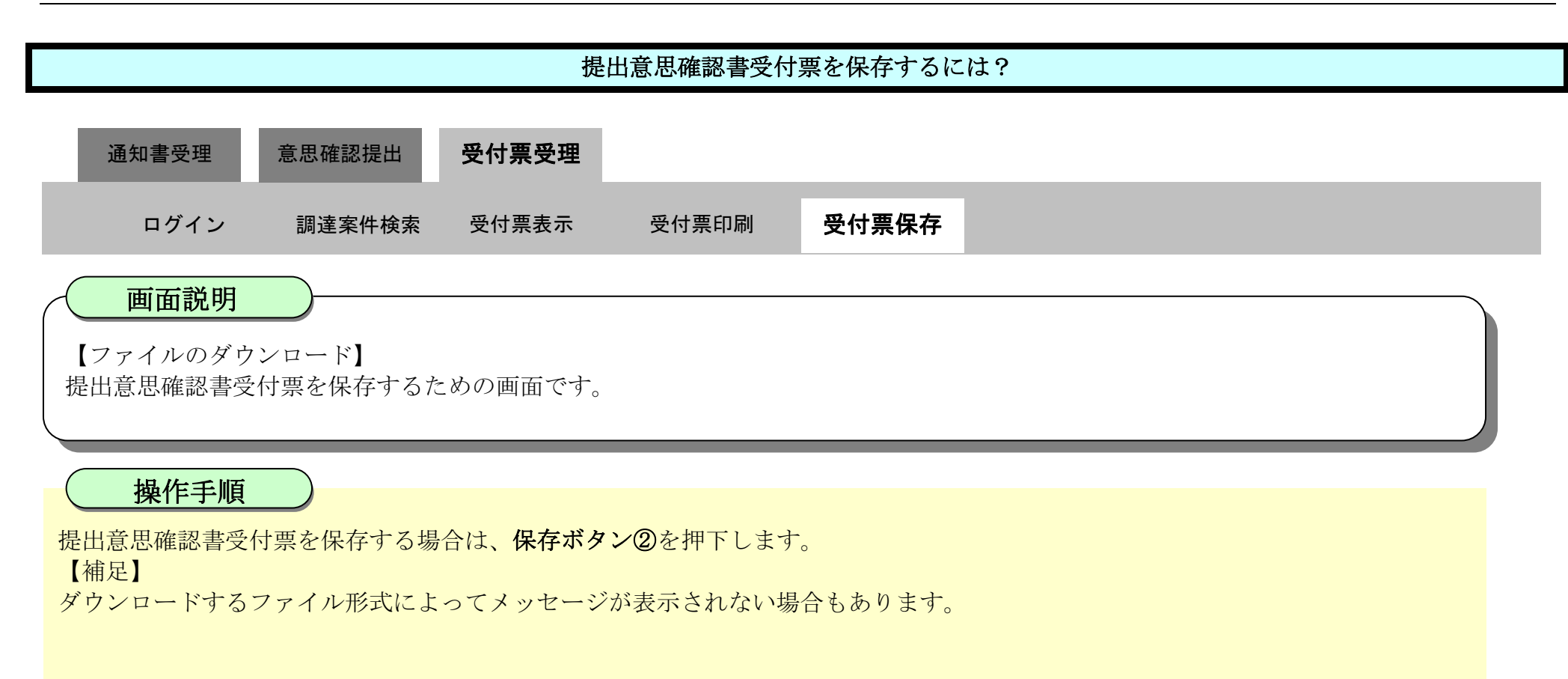

| び徳島県                                    | 2010年02月18日 13時26分 CALS/EC 看              | タウンロ <b>-</b> ド                                                           | ⊡ Q \$ ?          |
|-----------------------------------------|-------------------------------------------|---------------------------------------------------------------------------|-------------------|
|                                         | 入礼情報サービス 電子入札システム 検証機能 説明要求               | <ul> <li>ShimerBuchumi (#7/11 ALS(\$<br/>1)\$7 Tess Titl \$781</li> </ul> | 81226公司 114712月1日 |
| 0 調達案件検索                                |                                           | 保存                                                                        | 射珠                |
| 2 調達案件一覧                                | 企業ID: 360000099800004<br>企業名称: 徳島県テスト業者04 | Estre 2                                                                   |                   |
| 2 入札状況一覧                                | 代表者氏名:德島 04 殿 復                           | 思見思想 思え 嘉門                                                                | CHINESE STREET    |
| · 登録者情報                                 | 提出意思確認書受付票                                |                                                                           |                   |
| 2. 限方学 - 力主子                            |                                           |                                                                           |                   |
| *味行———————————————————————————————————— | 次の案件について、次の日時に受領しました。                     |                                                                           |                   |
| 2 簡易案件検索                                |                                           |                                                                           |                   |
|                                         | 受領番号: 360000016060580200904380011050000   | 01                                                                        |                   |
|                                         | 調達案件番号: 36000001606058020090438-00        |                                                                           |                   |
|                                         | 調達案件名称:平成21年度 水位観測局設置工事                   |                                                                           |                   |
|                                         | 受付日時:平成22年02月18日 13時24分                   |                                                                           |                   |
|                                         |                                           |                                                                           |                   |
|                                         |                                           |                                                                           |                   |
|                                         |                                           |                                                                           |                   |
|                                         | 印刷 保存                                     | 展る                                                                        |                   |
|                                         |                                           |                                                                           |                   |
|                                         |                                           |                                                                           | 14                |

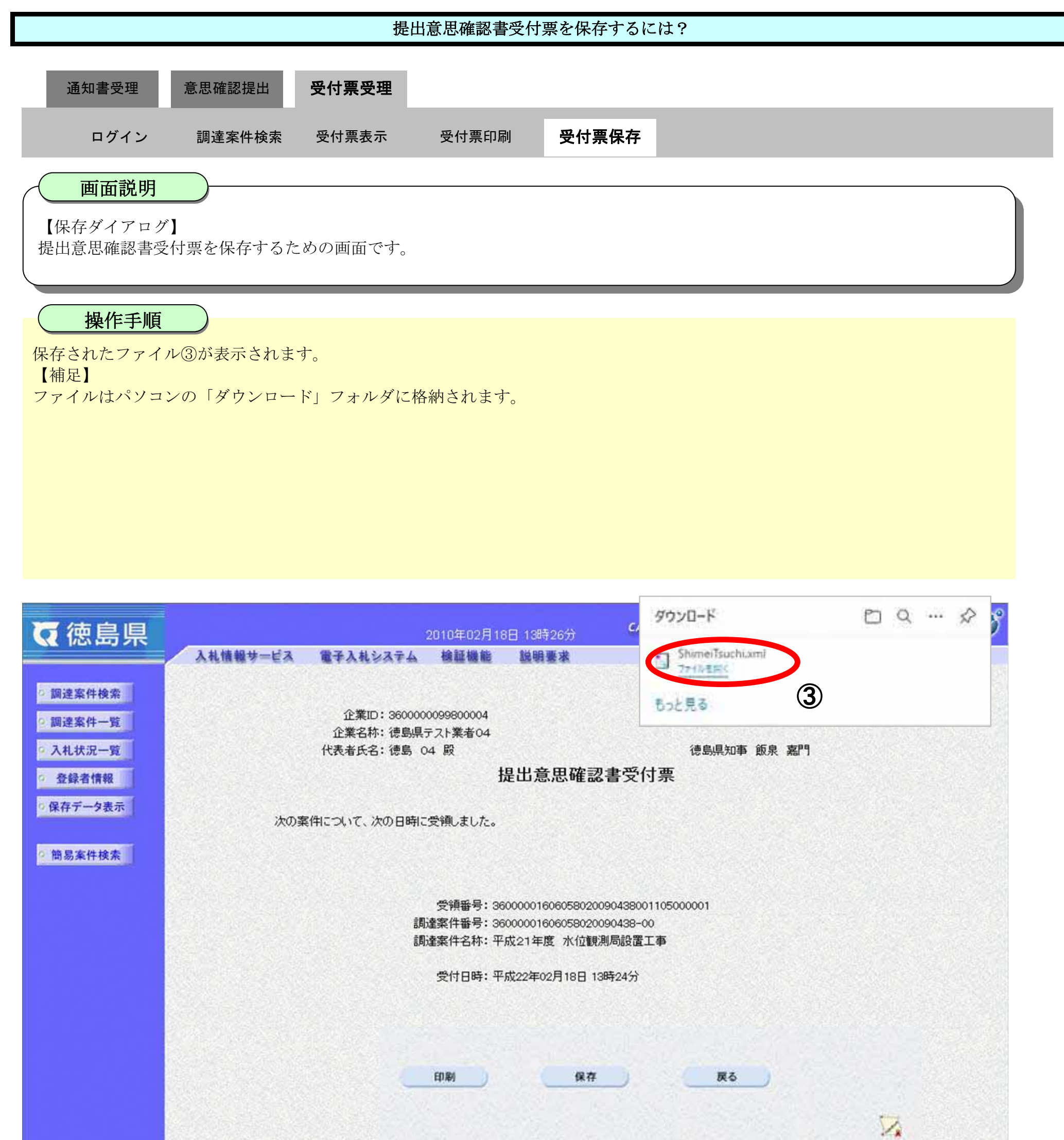

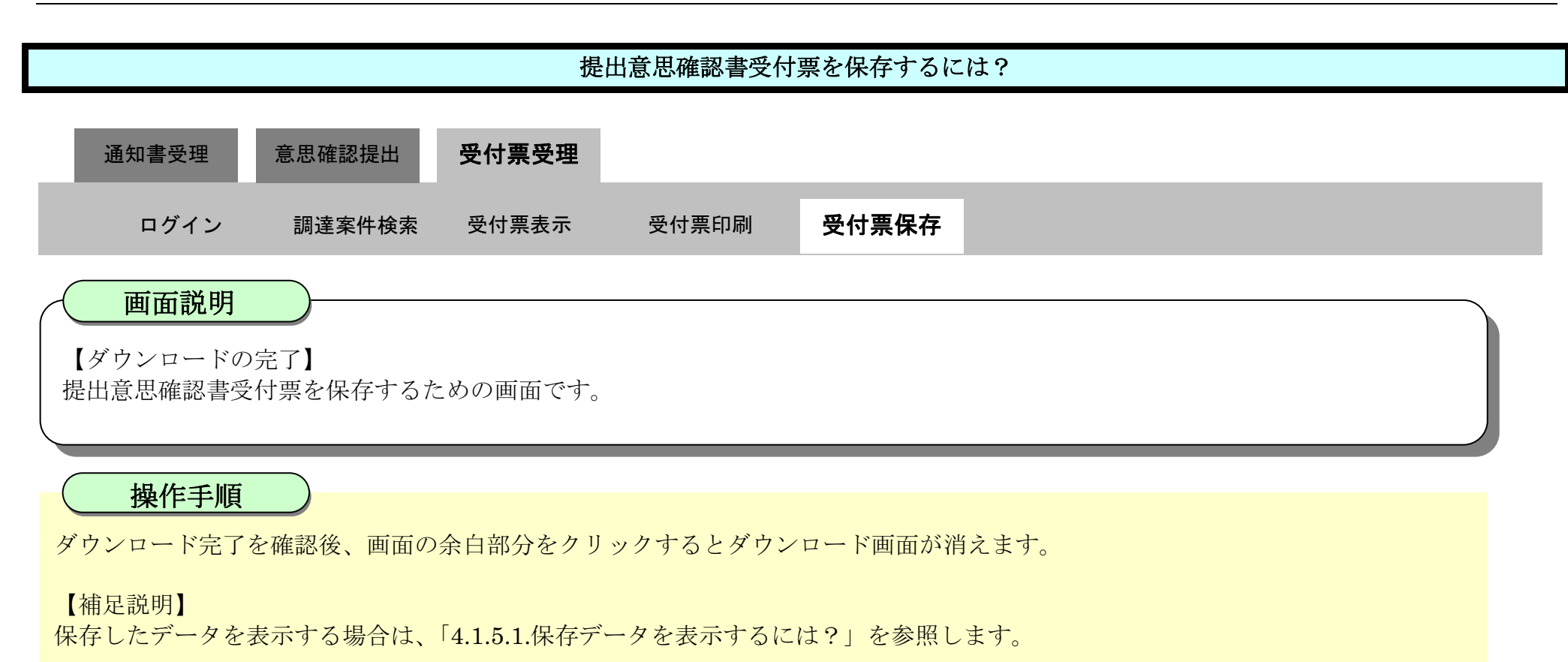

| ♂徳島県                                                                                                    |          | 3           | 2010年02月18            | 8日 13時26分       | CALS/EC 電子入札システム    | Ø |
|----------------------------------------------------------------------------------------------------|----------|-------------|-----------------------|-----------------|---------------------|---|
|                                                                                                    | 入礼情報サービス | 電子入札システム    | 榆証機能                  | 説明要求            | へルプ                 |   |
| 5 調達案件検索                                                                                                    |          | 企業ID:360000 | 0099800004            |                 | 平成22年02月18日         |   |
| 的注来11一只                                                                                                    |          | 企業名称: 徳島県:  | テスト業者04               |                 |                     |   |
| • 入札状況一覧                                                                                                    |          | 代表者氏名: 徳島 0 | 4 殿                   |                 | 德島県知事 飯泉 嘉門         |   |
| 登録者情報     日本     日本 |          |             | ł                     | 是出意思確認          | と書受付票               |   |
| ◎ 保存データ表示                                                                                                    | 次の案      | 伴について、次の日時に | 受領しました。               |                 |                     |   |
| 9 簡易案件検索                                                                                                    |          |             |                       |                 |                     |   |
|                                                                                                    |          | £0-         | 受領番号: 36<br>建案件番号: 36 | 000001606058020 | 0090438001105000001 |   |
|                                                                                                    |          | [月]         | 產案件名称:平               | 成21年度 水位観       | 測局設置工事              |   |
|                                                                                                    |          |             | 受付日時:平                | 成22年02月18日 1    | 3時24分               |   |
|                                                                                                    |          |             |                       |                 |                     |   |
|                                                                                                    |          |             | 印刷                    | 保存              | <u>R</u> õ          |   |
|                                                                                                    |          |             |                       |                 | N N                 |   |

# 3. <u>入札業務操作説明(2/3)</u>

### 3.1.<u>入札以降(入札書)</u>

3.1.1. <u>業務の流れ</u>

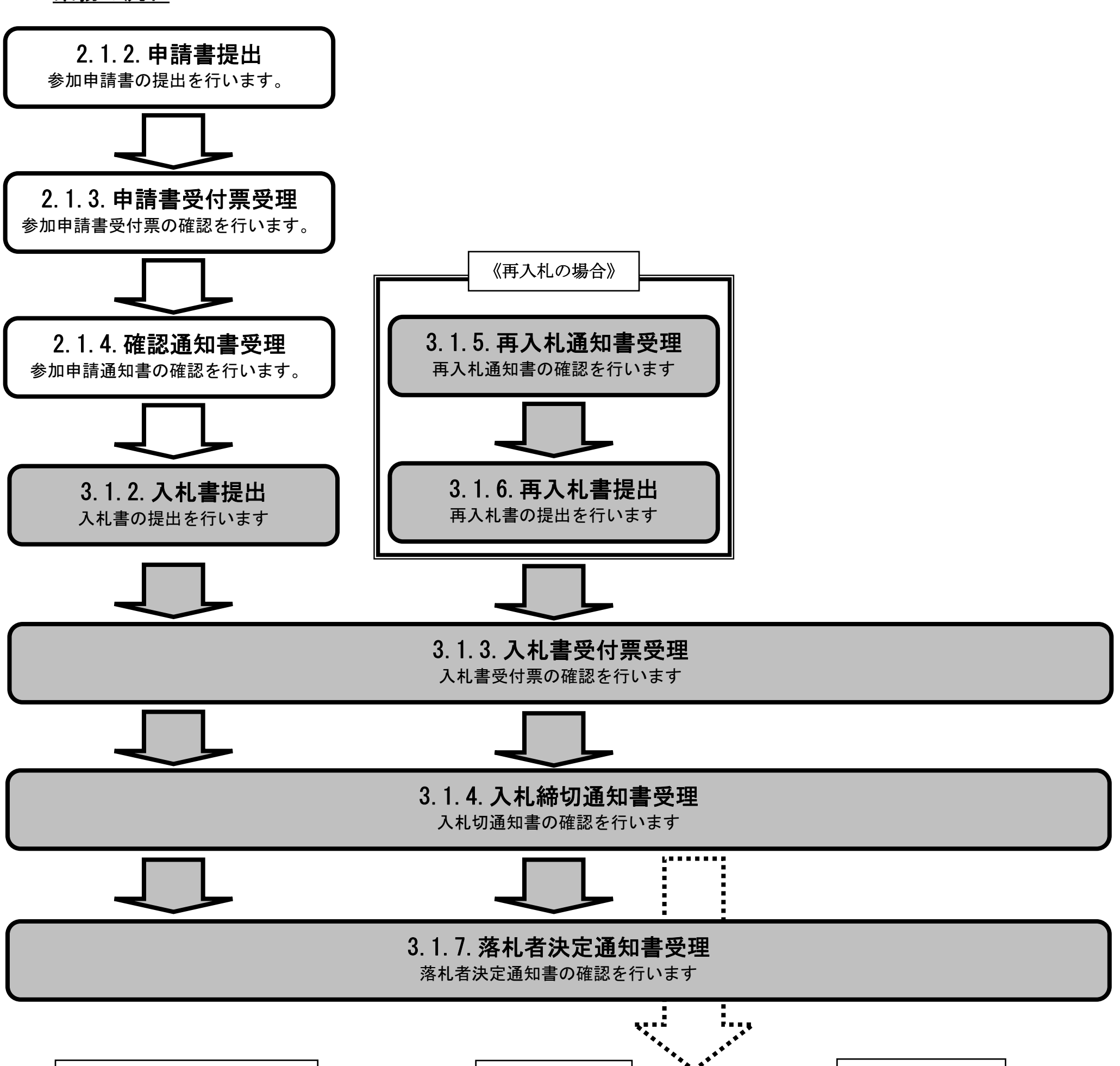

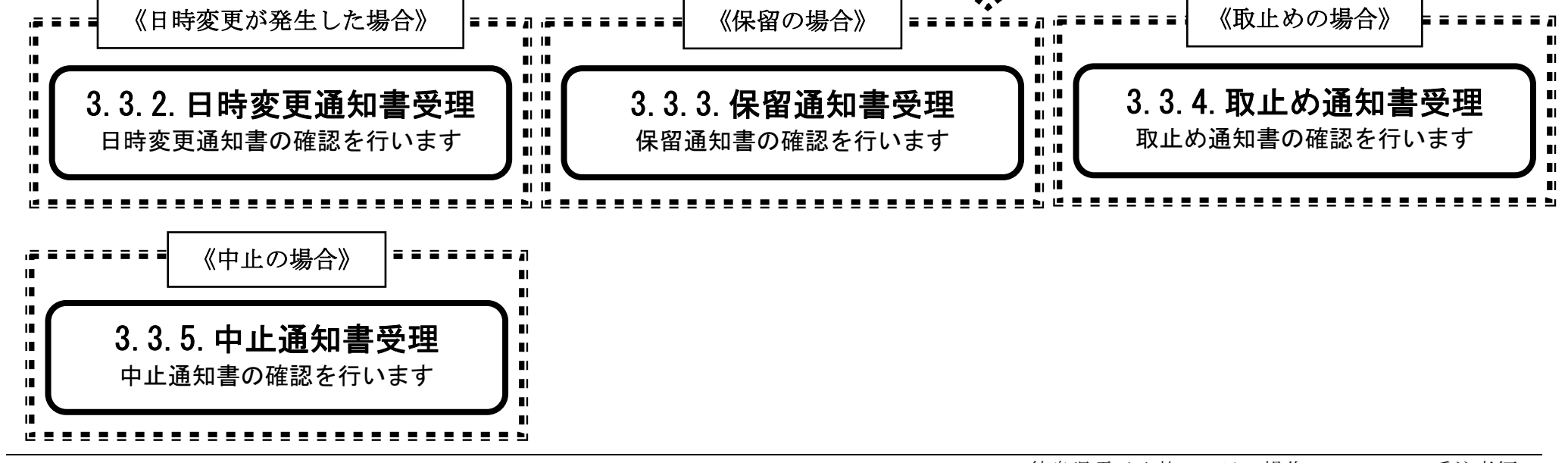

徳島県電子入札システム操作マニュアル-受注者編-

$$3.1 \cdot 1$$

3.1.2.<u>入札書提出の流れ</u>

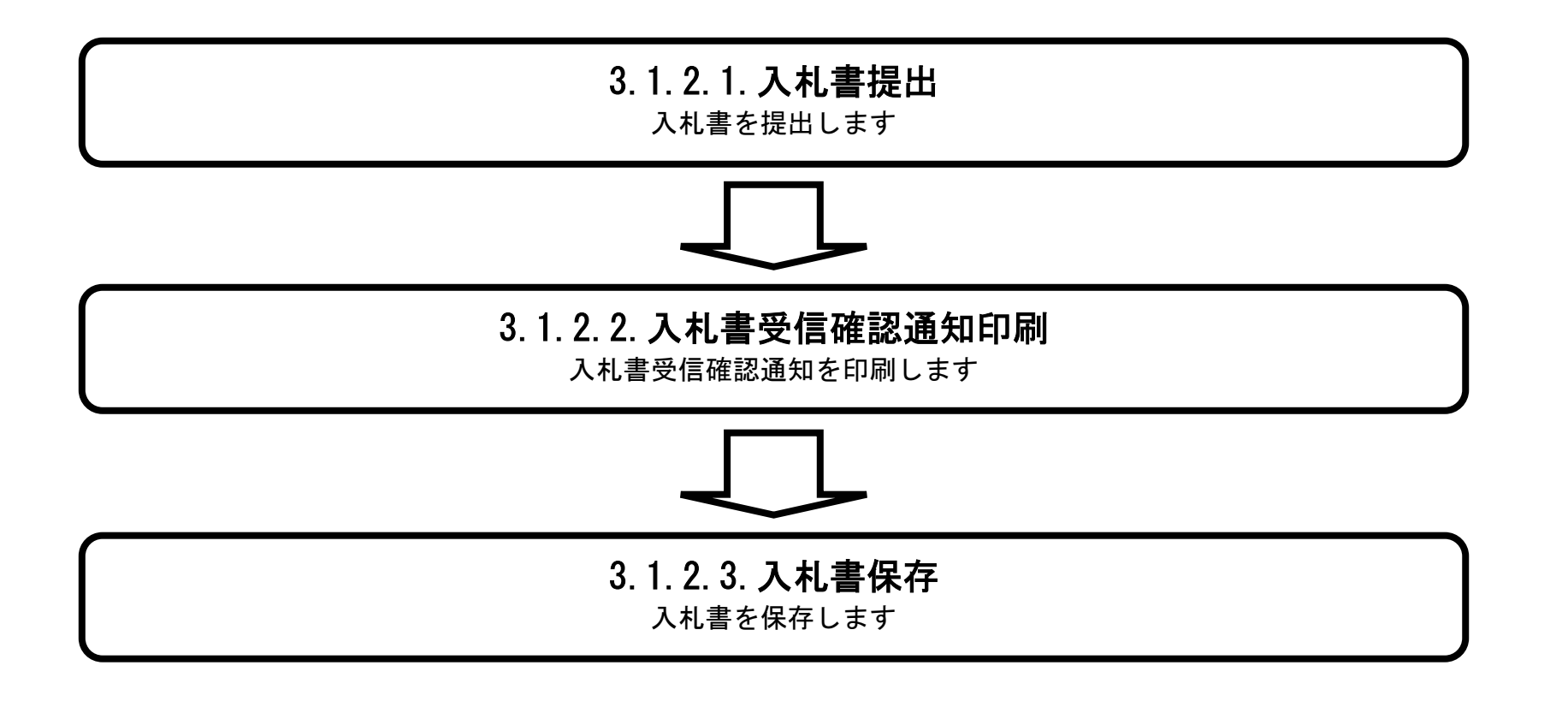

徳島県電子入札システム操作マニュアルー受注者編-

# 3.1.2.1. 入札書を提出するには?

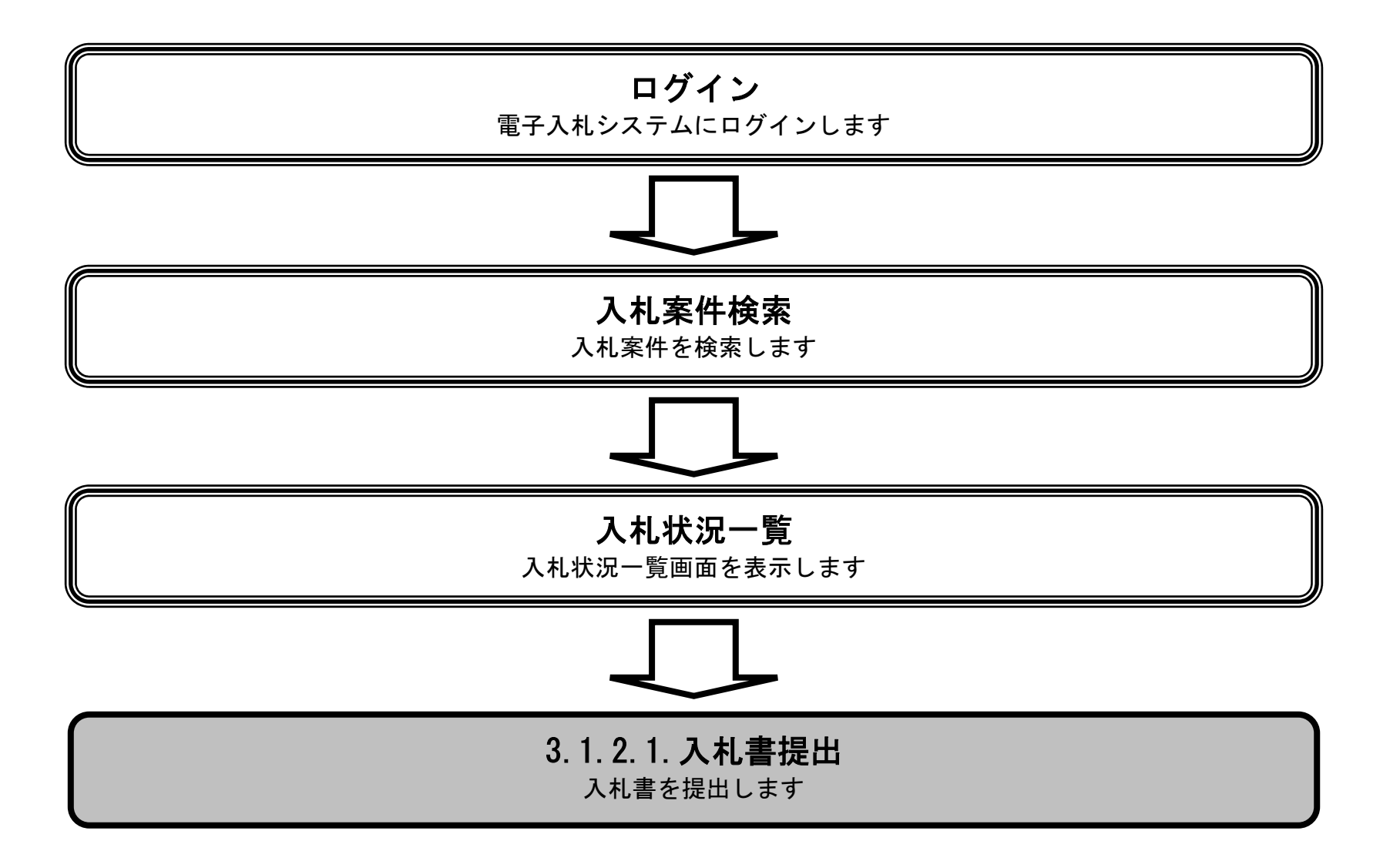

徳島県電子入札システム操作マニュアルー受注者編-

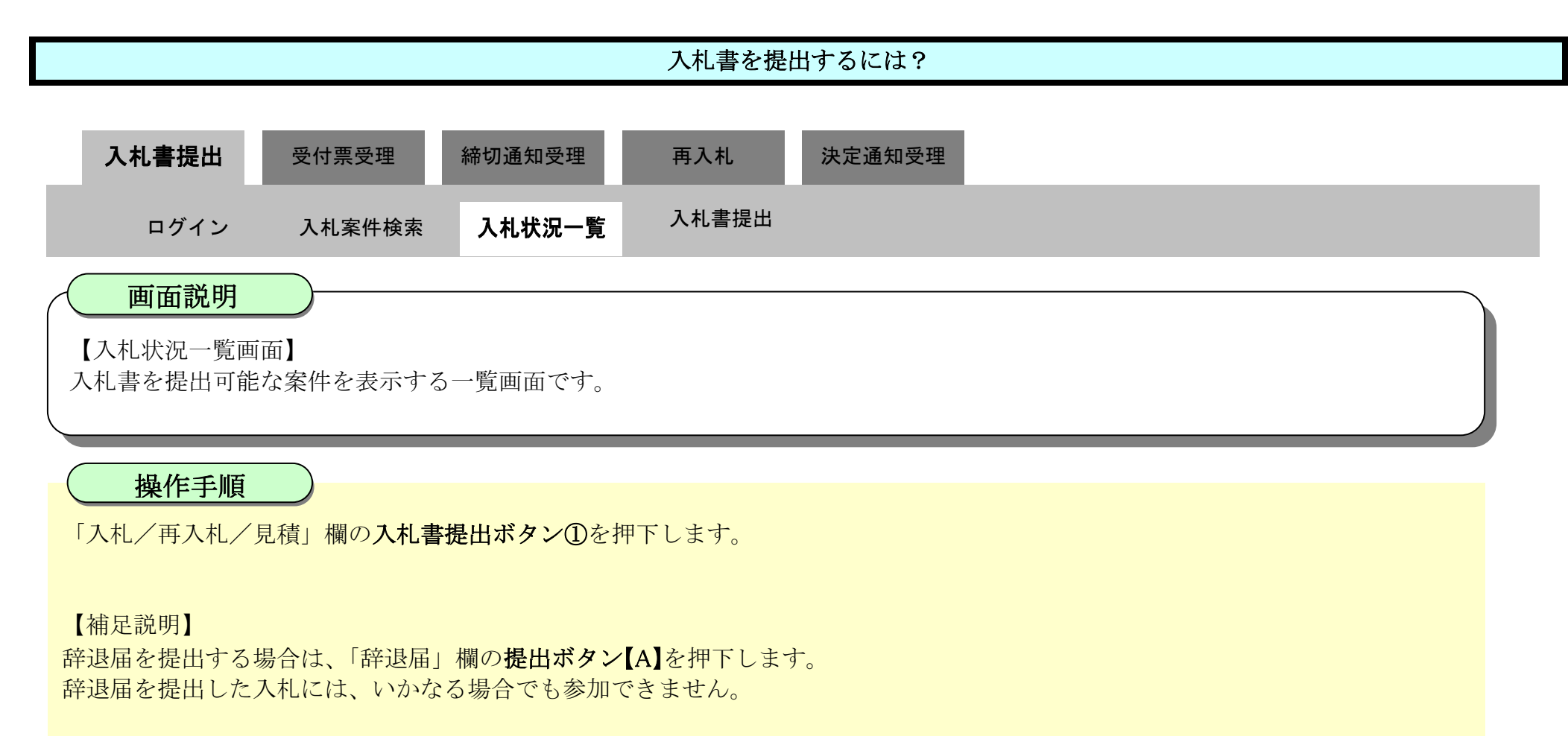

指名競争入札方式の辞退届提出期間は、指名通知書発行後から入札書提出締切日時までです。 その他入札方式の辞退届提出期間は、入札開始日時から入札書提出締切日時までです。

| <b>万</b> 徳島県                                                          |                     |                 | 2019年04月17 | 7日 14時39分 |        | CALS/E      | C 電子入札シス          | к <del>7</del> Д |                               | Ø                  |
|-----------------------------------------------------------------------|---------------------|-----------------|------------|-----------|--------|-------------|-------------------|------------------|-------------------------------|--------------------|
|                                                                       | 入礼情報サービス            | 電子入札システム        | 橡証機能       | 説明要求      |        |             |                   | 211.71           | へたプ                           |                    |
| ○ 調達案件検索<br>○ 調達案件一覧                                                  | 企業ID 360            | 000000998000008 |            |           | 入札状況一覧 |             |                   |                  |                               | 表示案件 1-1           |
| 入礼参加安培審査申請書提出<br>入礼前の受付蒸確認<br>不適倍通知書参照                                | 企業名称 テス<br>代表者氏名 テス | スト3株式会社<br>スト Ξ |            |           |        |             |                   |                  |                               | 全条件政 1             |
| <ul> <li>入札状況一覧</li> <li>入札書·諦退層提出</li> <li>入札以降の受付票·通知書確認</li> </ul> | 案件表示順序案件番号          | <b>~</b>        | ○昇順<br>●降順 |           |        |             |                   |                  | 最新車新口時                        | 最新表示               |
| <ul> <li>         ・         ・         ・</li></ul>                     |                     | я               | 速案件名称      |           |        | 入礼方式        | 入化/<br>再入化/<br>日は | 辞退届              | 北京大阪 日本<br>定村原ノ通知書 プロ<br>一覧 テ | 業<br>1パ 捕要 状況<br>イ |
| 2 簡易案件検索                                                              | 1 平成31年度 舗装工事       | (1)             |            |           |        | 通常型<br>指名競争 |                   | 提出<br>【A】        |                               | 表示案件 1-1<br>全案件数 1 |

徳島県電子入札システム操作マニュアル-受注者編-

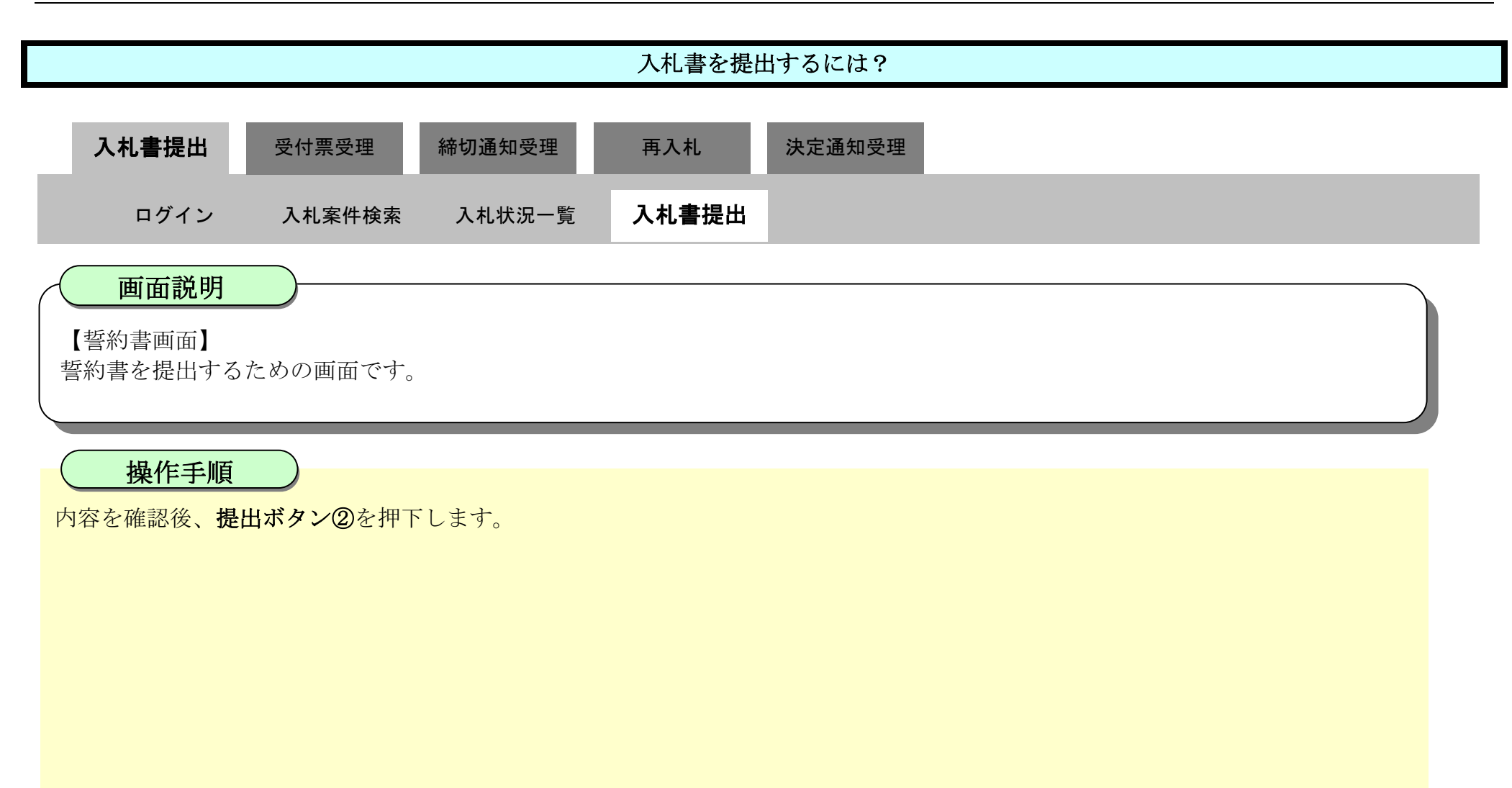

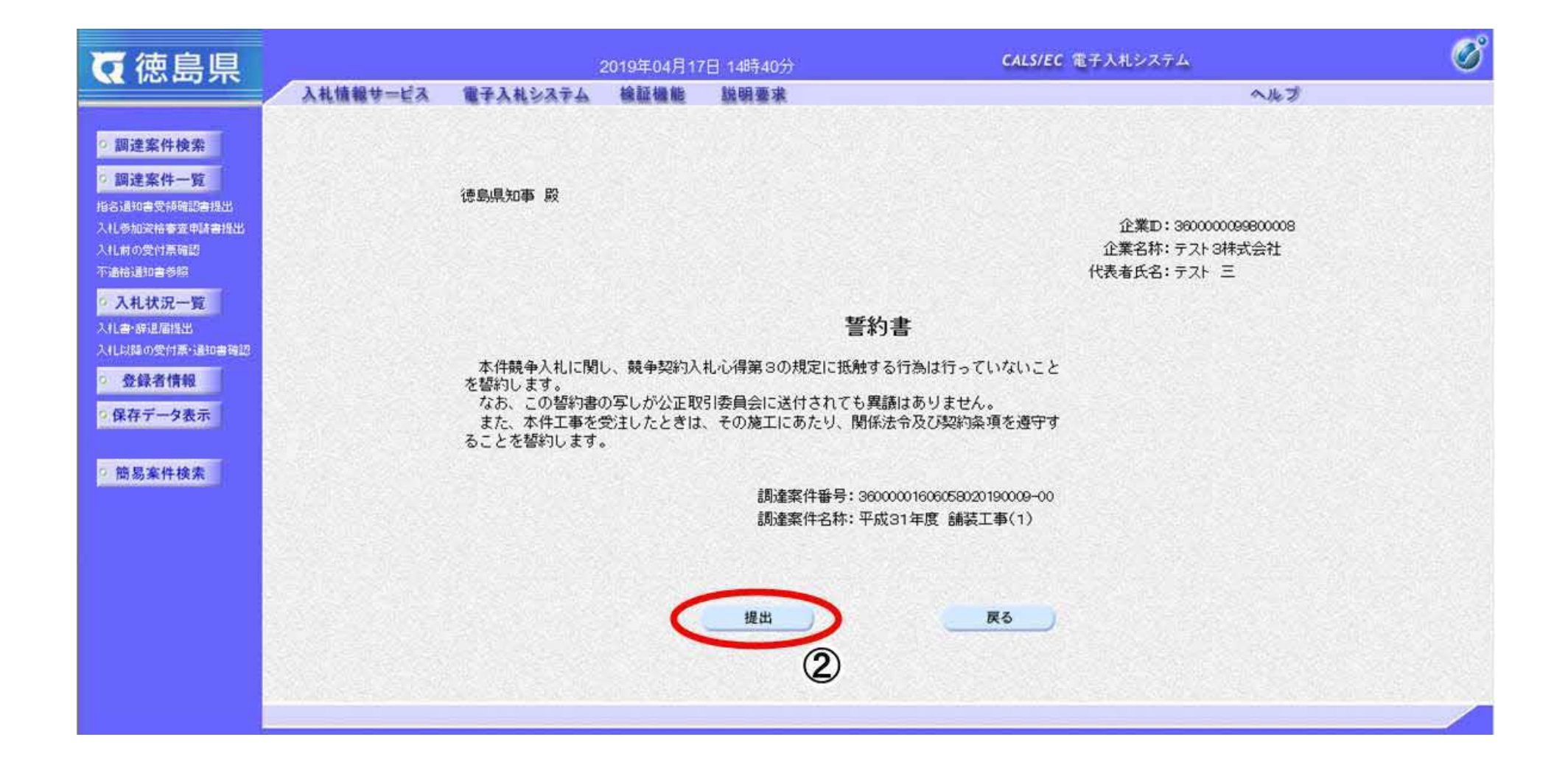

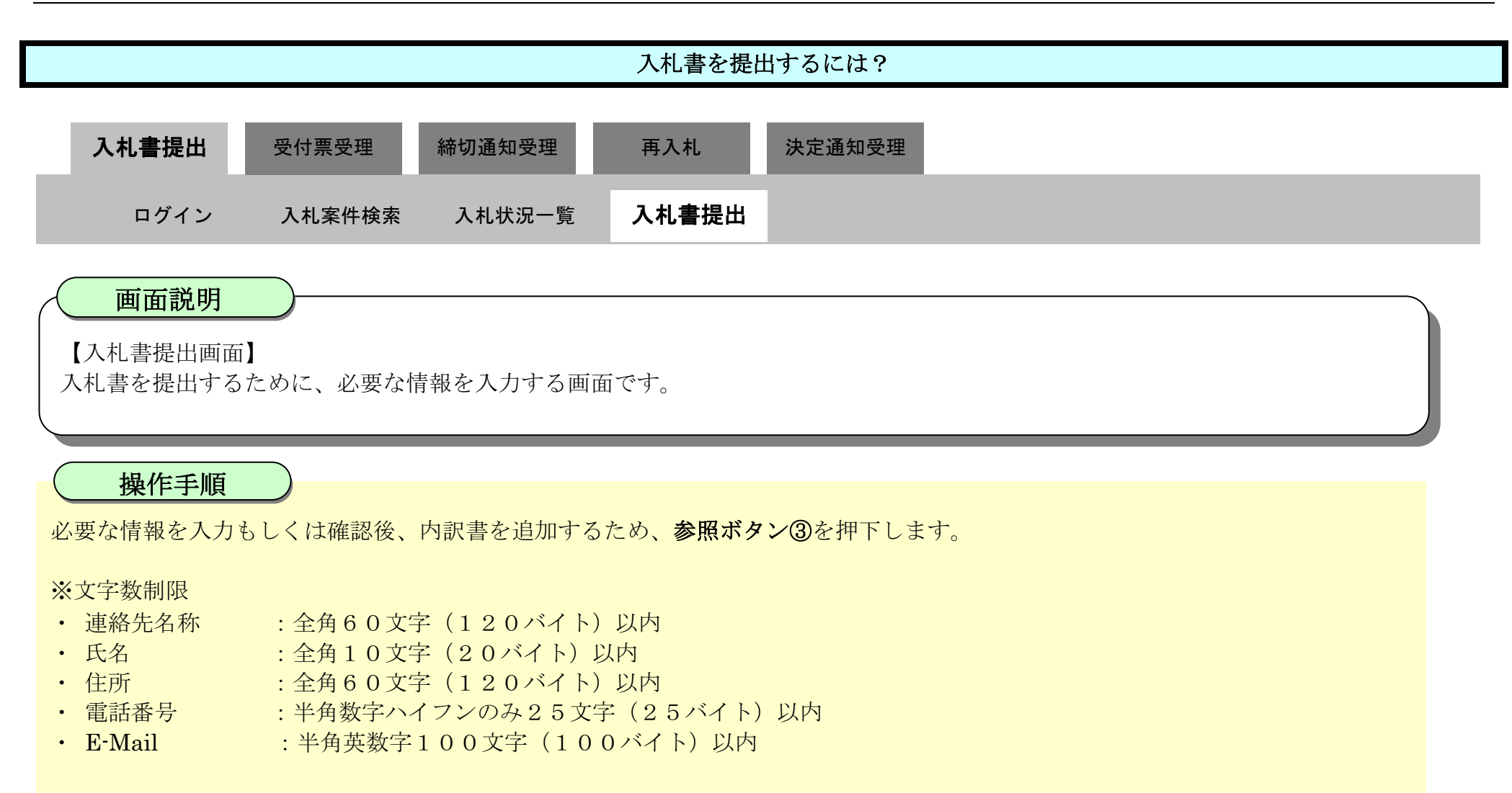

#### 【補足説明】

内訳書の添付が不要な場合は、必要な情報を入力もしくは確認後、提出内容確認ボタン【A】を押下します。

| ○ 徳島県                                                                                                    | 2019年                                                                                                    | 04月17日 158寺08分                                                                                                    | CALS/EC 電子入札システム                                                                                                    | 0 |
|----------------------------------------------------------------------------------------------------|----------------------------------------------------------------------------------------------------|----------------------------------------------------------------------------------------------------|----------------------------------------------------------------------------------------------------|---|
|                                                                                                    | 入札情報サービス 電子入札システム 検証                                                                                                    | 機能 說明要求                                                                                                    | へルプ                                                                                                    |   |
| <ul> <li>○ 額違案件検索</li> <li>○ 額違案件検索</li> <li>○ 額違案件一覧</li> <li>○ 額違案件一覧</li> <li>○ 約4次第一覧</li> <li>○ 九れ状況一覧</li> <li>○ 急録者情報</li> <li>○ 保存データ表示</li> <li>○ 簡易案件検索</li> </ul> | 入礼信報サービス 全子入れシステム 後期           発注者名称:           調査案件番号:           調査案件番号:           調査案件名称:           執行回数:           沖行回数:           沖行回数:           油切日時:           人九金額:「半角で入力してくだされ」」           (人力欄)           (2000)           (ご番号:「半角数字3術で入力してくだされ」」           (人力欄)           (2000)           (公告号:「半角数字3術で入力してくだされ」」           (人力欄)           (19000)           (公告号:「半角数字3術で入力してくだされ」」           (人力欄)           (19000)           (公告号:「半角数字3術で入力してくだされ」」           小間部:           (人力欄)           (二番号:「半角数字3術で入力してくだされ」」           (力用)           (二番号: 「半角数字3術で入力してくだされ」」           (小力帽)           (2)           (小力帽)           (12)           (小都)           (二番号: 二番の)           (小力水分の)           (上会本):           (本会本):           (小力水分の)           (二番号: 二番目)           (二番号: 二番目)           (二番号: 二番目)           (二番号: 二番目)           (二番号: 二番目)           (二番号: 二番目)           (二番号: 二番目) | CO4月17日 158時08分<br>機能 酸明要求<br>Q<br>Q<br>Q<br>Q<br>Q<br>Q<br>T<br>C<br>T<br>C<br>C | 小ルブ           小ルブ           小川ブ           1,900,000 円(税抜ぎ)           189万 円(税抜ぎ)           東市           東市           うたてたさい。 |   |
|                                                                                                    | ○運給元/ 商号(連絡先名称): €2・                                                                                                    | テスト 3株式会社 テスト支店<br>テスト 三                                                                                                    |                                                                                                    |   |
|                                                                                                    | 氏名:                                                                                                    | アスト 二 (法自由方分野11丁日1分钟)                                                                                                    |                                                                                                    |   |
|                                                                                                    | 住所:                                                                                                    | 000-000-1111                                                                                                    |                                                                                                    |   |
|                                                                                                    | 电石田方:<br>F-Mail:                                                                                                    | test@tokushima.ip                                                                                                    |                                                                                                    |   |
|                                                                                                    |                                                                                                    | 提出內容確認<br>【A】                                                                                                    | <b>R</b> 5                                                                                                    | Ţ |

徳島県電子入札システム操作マニュアル-受注者編-

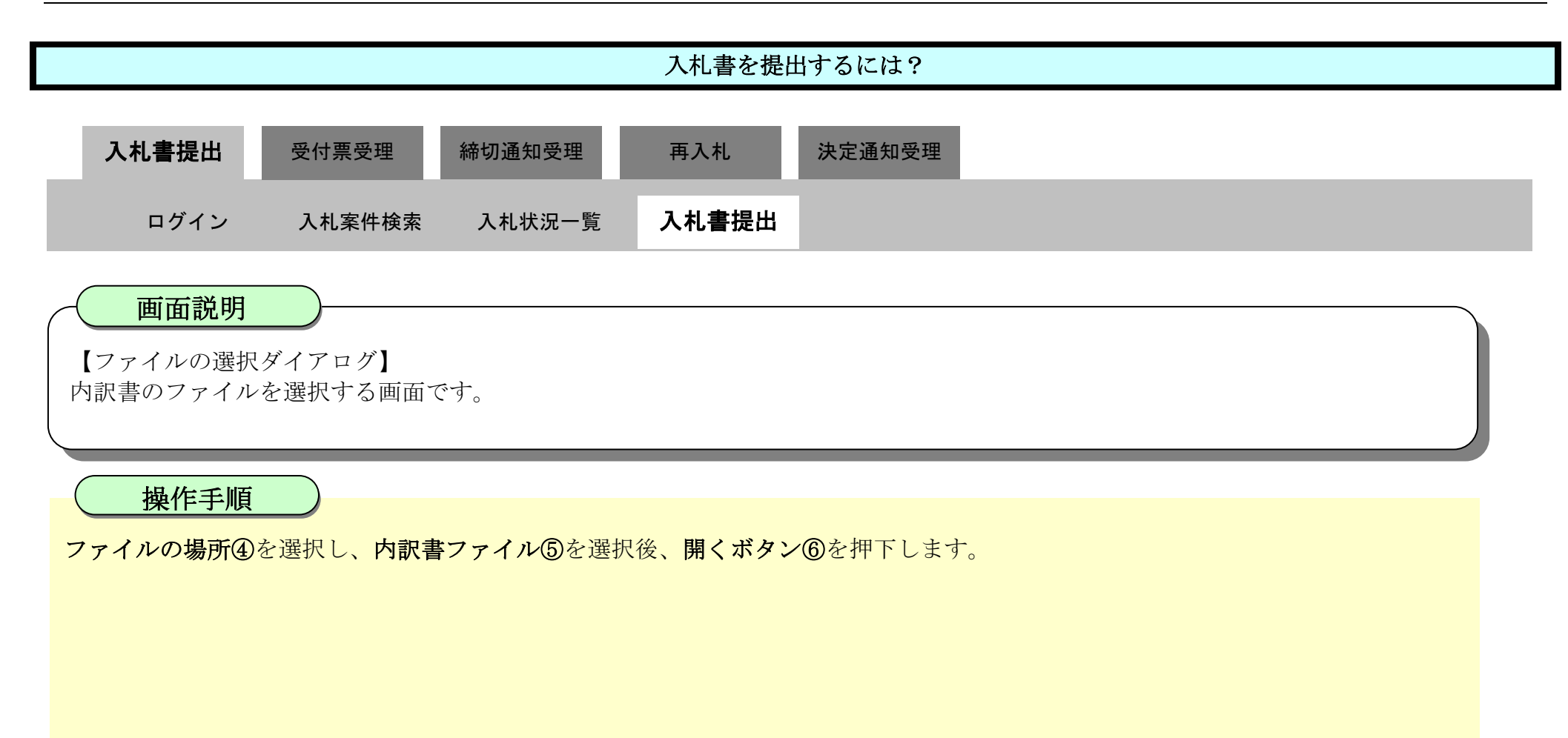

| () 徳島県                                                                                                    |                                                                                                    |                                                                                                    | 2019年04月17日 1                                                                                    | 15時16分                                                                                                    |                | CALS/EC TE               | 子入札システム                                       |      | ø |
|----------------------------------------------------------------------------------------------------|----------------------------------------------------------------------------------------------------|----------------------------------------------------------------------------------------------------|--------------------------------------------------------------------------------------------------|----------------------------------------------------------------------------------------------------|----------------|--------------------------|-----------------------------------------------|------|---|
|                                                                                                    | 入礼情報サービス                                                                                                    | 電子入礼システム                                                                                                    | 核証機能 1                                                                                           | 線要求                                                                                                    |                |                          |                                               | へルプ  |   |
| <ul> <li>・ 調達案件検索</li> <li>・ 調達案件一覧</li> <li>・ 調達案件一覧</li> <li>・ 加速集件一覧</li> <li>・ 加速集合の時間に合き出し、<br/>入したのの日本の時間</li> <li>・ 入札状況一覧</li> <li>入した時間に合き出し、</li> <li>・ 入札状況一覧</li> <li>・ 入札状況一覧</li> <li>・ 入札状況一覧</li> <li>・ 公録者情報</li> <li>・ 保存データ表示</li> <li>・ 簡易案件検索</li> </ul> | <ul> <li>第注目<br/>調査部<br/>調査部<br/>調査部<br/>調査部<br/>新行匹<br/>添切<br/>に<br/>本</li> <li>(人力)</li> <li>(し力)</li> <li>(し力)<!--</th--><th><ul> <li>書名林:</li> <li>案件</li> <li>アケルを選択</li> <li>回数</li> <li>← → • ↑</li> <li>型理 • 新しいフォルダー</li> <li>シ ● クイック アクセス</li> <li>&gt; ● クイック アクセス</li> <li>&gt; ● クイック アクセス</li> <li>&gt; ● クイック アクセス</li> <li>&gt; ● クイック アクセス</li> <li>&gt; ● クイック アクセス</li> <li>&gt; ● クイック アクセス</li> <li>&gt; ● アC</li> <li>&gt; ● アC</li> <li>&gt; ● PC</li> <li>&gt; ● PC</li> <li>&gt; ● PC</li> <li>&gt; ● ● PC</li> <li>&gt; ● PC</li> <li>&gt;</li></ul></th><th>県土整備部<br/>シ PC &gt; ドキュメント &gt; 入札<br/>名前<br/>工事費内訳書: x1sx<br/>ていい: 工事費内訳書: x1sx<br/>下って下さい。<br/>にスチェックを最新版の</th><th>入札書<br/>*<br/>*<br/>か一<br/>*<br/>か一<br/>*<br/>か一<br/>*<br/>か一<br/>*<br/>か一<br/>*<br/>か一<br/>*<br/>*<br/>*<br/>*<br/>*<br/>*<br/>*<br/>*<br/>*<br/>*<br/>*<br/>*<br/>*</th><th>重頑<br/>TXT ファイル</th><th>× C P ۸۸<br/>۲/۲ X<br/>0X8</th><th>×<br/>10年加速格要重の検索<br/>三 → □□ ②<br/>() 1/2世ル<br/>⑤</th><th>· 参照</th><th></th></li></ul> | <ul> <li>書名林:</li> <li>案件</li> <li>アケルを選択</li> <li>回数</li> <li>← → • ↑</li> <li>型理 • 新しいフォルダー</li> <li>シ ● クイック アクセス</li> <li>&gt; ● クイック アクセス</li> <li>&gt; ● クイック アクセス</li> <li>&gt; ● クイック アクセス</li> <li>&gt; ● クイック アクセス</li> <li>&gt; ● クイック アクセス</li> <li>&gt; ● クイック アクセス</li> <li>&gt; ● アC</li> <li>&gt; ● アC</li> <li>&gt; ● PC</li> <li>&gt; ● PC</li> <li>&gt; ● PC</li> <li>&gt; ● ● PC</li> <li>&gt; ● PC</li> <li>&gt;</li></ul> | 県土整備部<br>シ PC > ドキュメント > 入札<br>名前<br>工事費内訳書: x1sx<br>ていい: 工事費内訳書: x1sx<br>下って下さい。<br>にスチェックを最新版の | 入札書<br>*<br>*<br>か一<br>*<br>か一<br>*<br>か一<br>*<br>か一<br>*<br>か一<br>*<br>か一<br>*<br>*<br>*<br>*<br>*<br>*<br>*<br>*<br>*<br>*<br>*<br>*<br>* | 重頑<br>TXT ファイル | × C P ۸۸<br>۲/۲ X<br>0X8 | ×<br>10年加速格要重の検索<br>三 → □□ ②<br>() 1/2世ル<br>⑤ | · 参照 |   |
|                                                                                                    |                                                                                                    |                                                                                                    |                                                                                                  |                                                                                                    |                |                          |                                               |      |   |

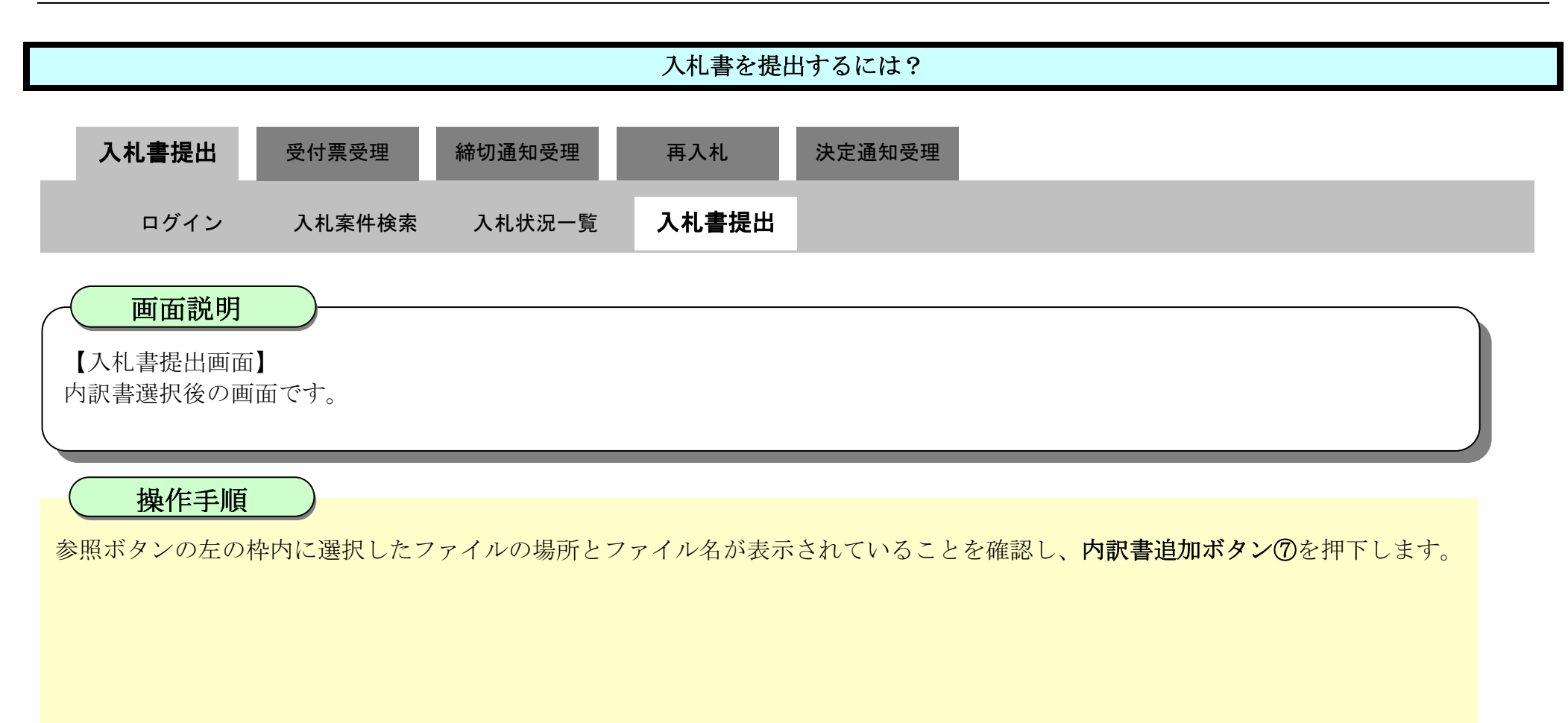

| <b>万</b> 徳島県                              |                                       | 2019年04月17日 15時16分                                                                                                    | CALS/EC 電子入札システム | Ø                                     |
|-------------------------------------------|---------------------------------------|----------------------------------------------------------------------------------------------------|------------------|---------------------------------------|
|                                           | 入礼情報サービス 電子入礼シス                       | テム 橡証機能 説明要求                                                                                                    |                  | へんご                                   |
| 0 調達案件検索                                  |                                       | 入札                                                                                                    | 書                | î                                     |
| 2 調達条件一覧<br>指名通知書受積階認書提出<br>入札参加波格審室申請書提出 | 発注者名称:<br>調達案件番号:<br>調速客件をお・          | 県土整備部<br>36000001606058020190009-00<br>平成315万度(新潟工事(1))                                                                                                    |                  |                                       |
| 入礼前の受付票確認<br>不適格通知書参照                     | 副編集中日本。<br>執行回数:<br>締切日時:             | 1回目<br>平成31年04月19日12時00分                                                                                                    |                  |                                       |
| • 入札状況一覧                                  | 入札金額: <b>[半角で入力</b> ]                 | してください]                                                                                                    |                  |                                       |
| 入れ以降の受付票・通知書確認                            | (入力欄)                                 | (表示欄)                                                                                                    |                  |                                       |
| 9 登録者情報                                   |                                       | 1890000 円(税抜き)                                                                                                    | 1,890,000円(税抜き)  |                                       |
| 保存データ表示                                   |                                       |                                                                                                    | 189万円(税抜き)       |                                       |
|                                           | <じ番号:[半角数字3桁<br>さい]                   | で入力してくだ                                                                                                    |                  |                                       |
| ? 間易条件検索                                  | (入力欄)                                 |                                                                                                    |                  |                                       |
|                                           |                                       | 123                                                                                                    |                  |                                       |
|                                           | 内訳書:                                  |                                                                                                    | 内訳書追加<br>表示      | <b>参照</b>                             |
|                                           | ※ 添付資料の送付可<br>ファイルの選択は1<br>尚、添付ファイルは、 | 能サイズは3MB以内です。<br>行毎こ行って下さい。<br>、ウィルスチェックを最新版のチェックデータで行って                                                                                                    | CTAU.            |                                       |
|                                           |                                       | Service and an and a service of the service of the |                  | · · · · · · · · · · · · · · · · · · · |
|                                           |                                       |                                                                                                    |                  |                                       |

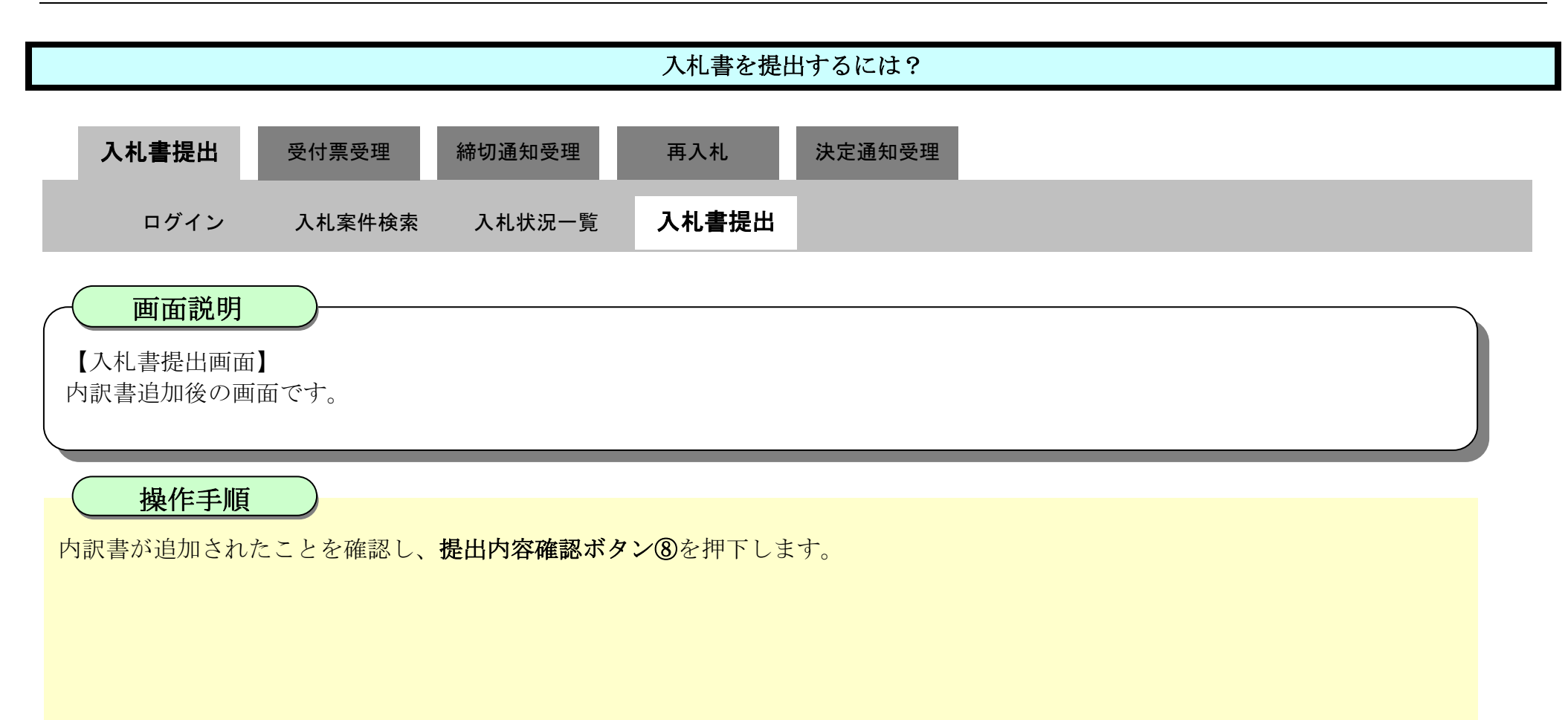

| ☞ 徳島県                                                               |                                                | 2019年04月17日 15時17分                                                                 | CALS/EC 電子入札システム                          | ø |
|---------------------------------------------------------------------|------------------------------------------------|------------------------------------------------------------------------------------|-------------------------------------------|---|
|                                                                     | 入札情報サービス 電子入札システム                              | 檢証機能 脱明要求                                                                          | ヘルプ                                       |   |
| ○ 調達案件検索                                                            |                                                | 入札                                                                                 | 書                                         | ^ |
| 調理 来17 二見<br>指名通知書受利確認書提出<br>入札参加波格查查申請書提出<br>入札前の受付票確認<br>不通格通知書参照 | 発注者名称:<br>調達案件番号:<br>調達案件名称:<br>執行回数:<br>締切日時: | 県土整備部<br>36000001606058020190009-00<br>平成31年度 舗装工事(1)<br>1回目<br>平成31年04月19日 12時00分 |                                           |   |
| · 入札状況一覧                                                            | 入札金額: <b>[半角で入力してく</b>                         | だざい]                                                                               |                                           |   |
| 入れし時の受付票・通知書確認                                                      | (入力欄)                                          | (表示欄)                                                                              |                                           |   |
| · 登録者情報                                                             | 18900                                          | 000 円(税抜き)                                                                         | 1,890,000円(税抜き)<br>189万円(税抜き)             |   |
| ◎保存データ表示                                                            | <じ番号:[半角数字3桁で入;<br>さい]                         | カしてくだ                                                                              |                                           |   |
| <ul> <li>簡易案件検索</li> </ul>                                          | (入力欄)                                          | _                                                                                  |                                           |   |
|                                                                     | 1                                              | 23                                                                                 |                                           |   |
|                                                                     | 内訳書:                                           | C*Users#Owner#Desktop#nyus                                                         | 内訳書追加 C#Users¥Owner¥Desktop¥nyus 参照<br>表示 |   |
|                                                                     | ※ 添付資料の送付可能サイ<br>ファイルの選択は1行毎3<br>尚、添付ファイルは、ウィ  | (ズは 3MB以内です。<br>こ行って下さい。<br>ルスチェックを最新版のチェックデータで行っ                                  | Train.                                    |   |
|                                                                     | 企業D:                                           | 360000099800008                                                                    |                                           |   |
|                                                                     | 企業名称:<br>(#ま老氏名・                               | テスト3株式会社                                                                           |                                           |   |
|                                                                     | 《連絡先》                                          | JAF =                                                                              |                                           |   |
|                                                                     | 商号(連絡先名称):                                     | テスト3株式会社 テスト支店                                                                     |                                           |   |
|                                                                     | 氏名:                                            | F71 E                                                                              |                                           |   |
|                                                                     | 住所:                                            | 德島市万代町1丁目1番地                                                                       |                                           |   |
|                                                                     | 電話番号:                                          | 000-000-1111                                                                       |                                           |   |
|                                                                     | E-Mail:                                        | test@tokushima.jp                                                                  |                                           |   |
|                                                                     |                                                |                                                                                    |                                           |   |
|                                                                     |                                                | 提出內容確認                                                                             | 戻る                                        |   |
|                                                                     |                                                |                                                                                    |                                           | ~ |
|                                                                     |                                                | 0                                                                                  |                                           |   |

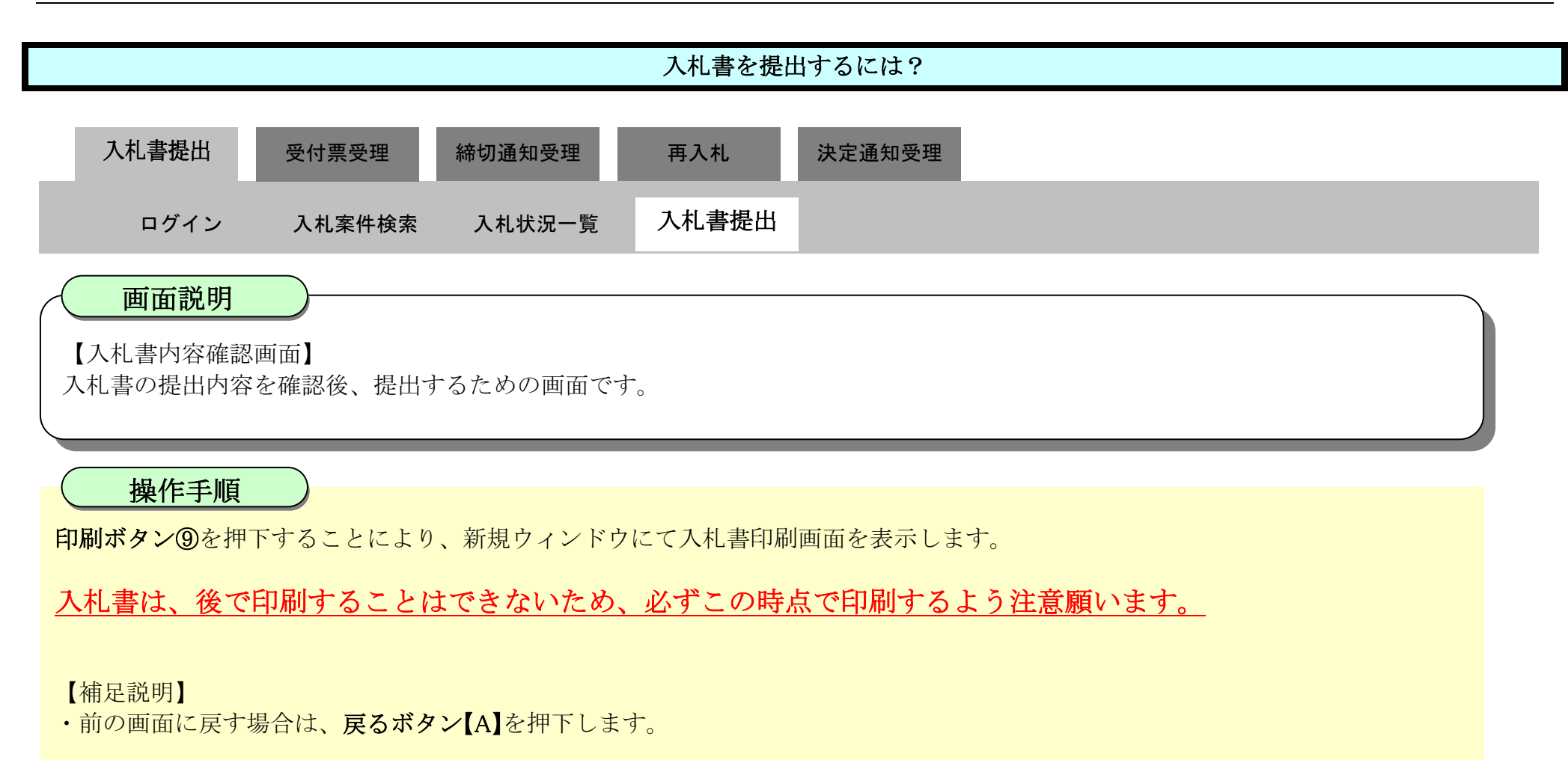

| <b>万</b> 徳島県                                                                                                    |          |           | 2019年04月17                                                                                                    | 7日 15時24分                                                                                                    | CALS                                                                                         | /EC 電子入札システム                                                |          | 0 |
|----------------------------------------------------------------------------------------------------|----------|-----------|----------------------------------------------------------------------------------------------------|----------------------------------------------------------------------------------------------------|----------------------------------------------------------------------------------------------|-------------------------------------------------------------|----------|---|
|                                                                                                    | 入礼情報サービス | 電子入札システム  | 綾証機能                                                                                                    | 說明要求                                                                                                    |                                                                                              |                                                             | へルプ      |   |
| <ul> <li> () 調達案件検条 </li> <li> () 調達案件一覧 </li> <li> () 調達案件一覧 </li> <li> () 調達案件一覧 </li> <li> () 調達案件一覧 </li> <li> () 和状況一覧 </li> <li> () 私状況一覧 </li> <li> () 私状況一覧 </li> <li> () 私状況一覧 </li> <li> () 私状況一覧 </li> <li> () 自然者情報 </li> <li> () 保存データ表示 </li> <li> () 簡易案件検索 </li> </ul> | 入札情報サービス | ● 子入札システム | 2019年04月17<br>線融機能<br>発注者名<br>調達案案<br>執行<br>和<br>礼<br>よ<br>カ<br>189000<br>《じ番<br>(入力<br>189000<br>《じ番<br>(入力<br>12<br>内訳<br>企 | 7日 15時24分<br>議輯要素<br>入<br>称:県土整備部<br>号: 36000001606058024<br>称:平成31年度 舗装:<br>数: 1回目<br>時:平成31年04月19日<br>額:<br>欄)<br>0 円(税抜き)<br>号:<br>欄)<br>3<br>書: <sup>C¥Users¥Owner¥D</sup><br>企業ID: 36000009800<br>業名称:テスト3株式会 | CALS/<br>.札書<br>0190009-00<br>工事(1)<br>12時00分<br>(表示欄)<br>esktop¥nyusatsu¥工事費内訳<br>0008<br>社 | 1,890,000 円(税抜き)<br>189万 円(税抜き)<br>189万 円(税抜き)<br>書.xisx 表示 | ~/63<br> | ~ |
|                                                                                                    |          |           | 代表                                                                                                    | 者氏名: テスト 三<br>車絡先><br>t タキン、ニュレ ott ポク                                                                                                    |                                                                                              |                                                             |          |   |
|                                                                                                    |          |           | 曲号(連絡)                                                                                                    | 七石杯): テスト3株式会<br>氏名: テスト 三                                                                                                    | 在 テスト支店                                                                                      |                                                             |          |   |
|                                                                                                    |          |           |                                                                                                    | 住所: 德島市万代町                                                                                                    | 1丁目1番地                                                                                       |                                                             |          |   |
|                                                                                                    |          |           | 電                                                                                                    | 話番号:000-000-1111                                                                                                    |                                                                                              |                                                             |          |   |
|                                                                                                    |          |           |                                                                                                    | E-Mail: test@tokushim                                                                                                    | na.jp                                                                                        |                                                             |          |   |

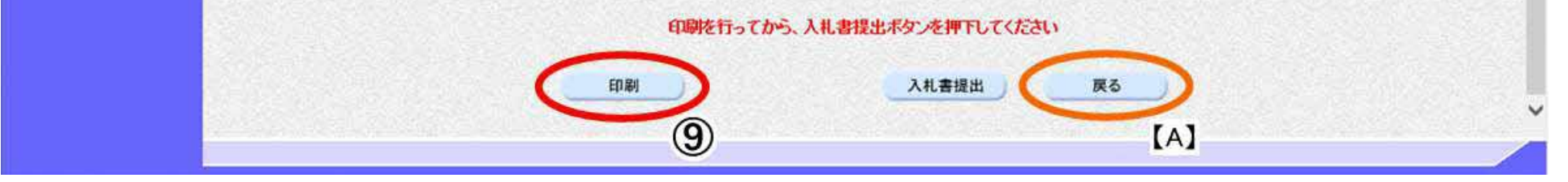

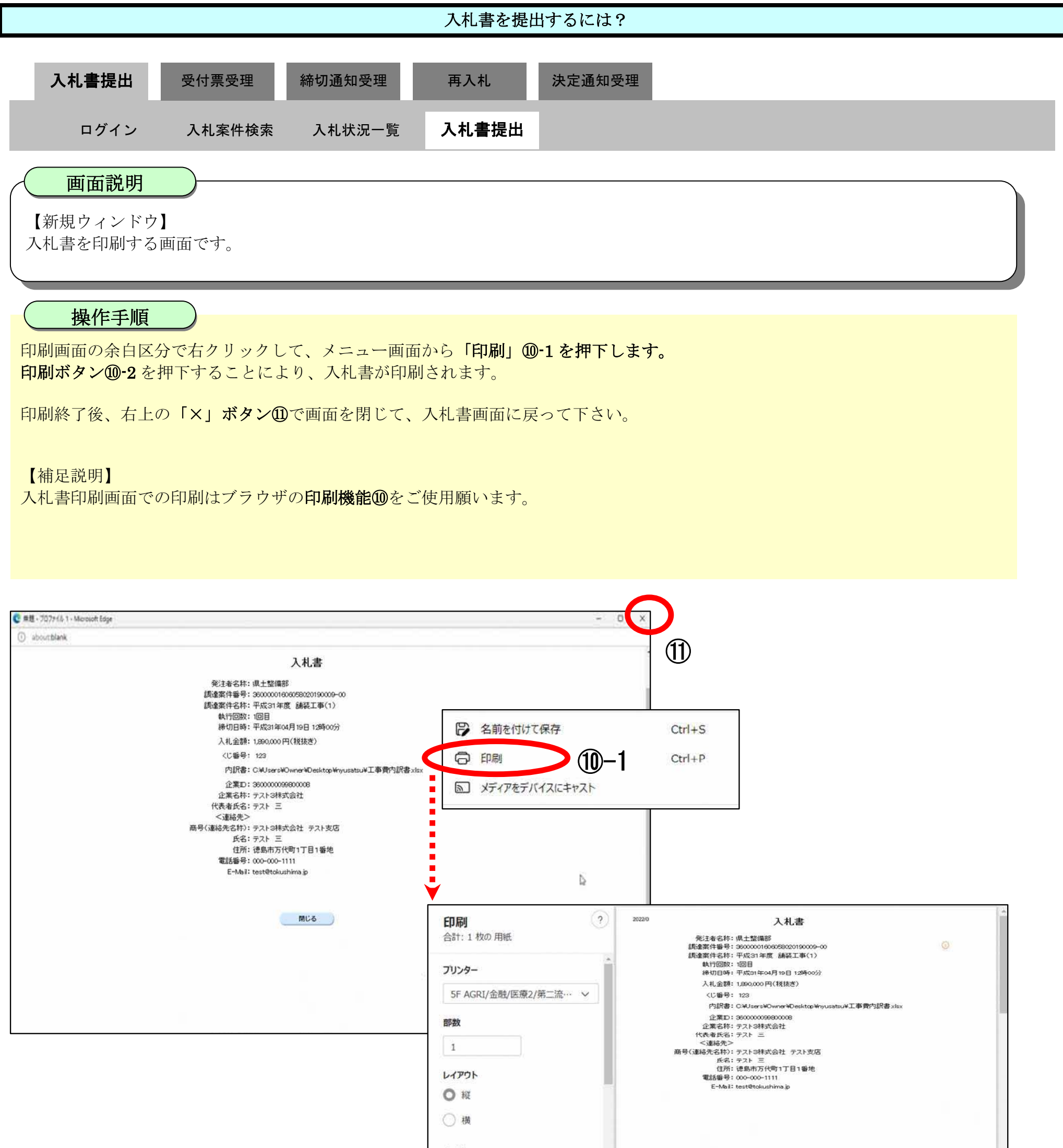

| 日日日 日日日 日日日 日日日 日日日 日日日 日日日 日日日 日日日 日日 | L | * |
|----------------------------------------|---|---|
| ○ 奇数ページのみ                              |   |   |
| 0 JAT                                  |   |   |
| ~-5                                    |   |   |

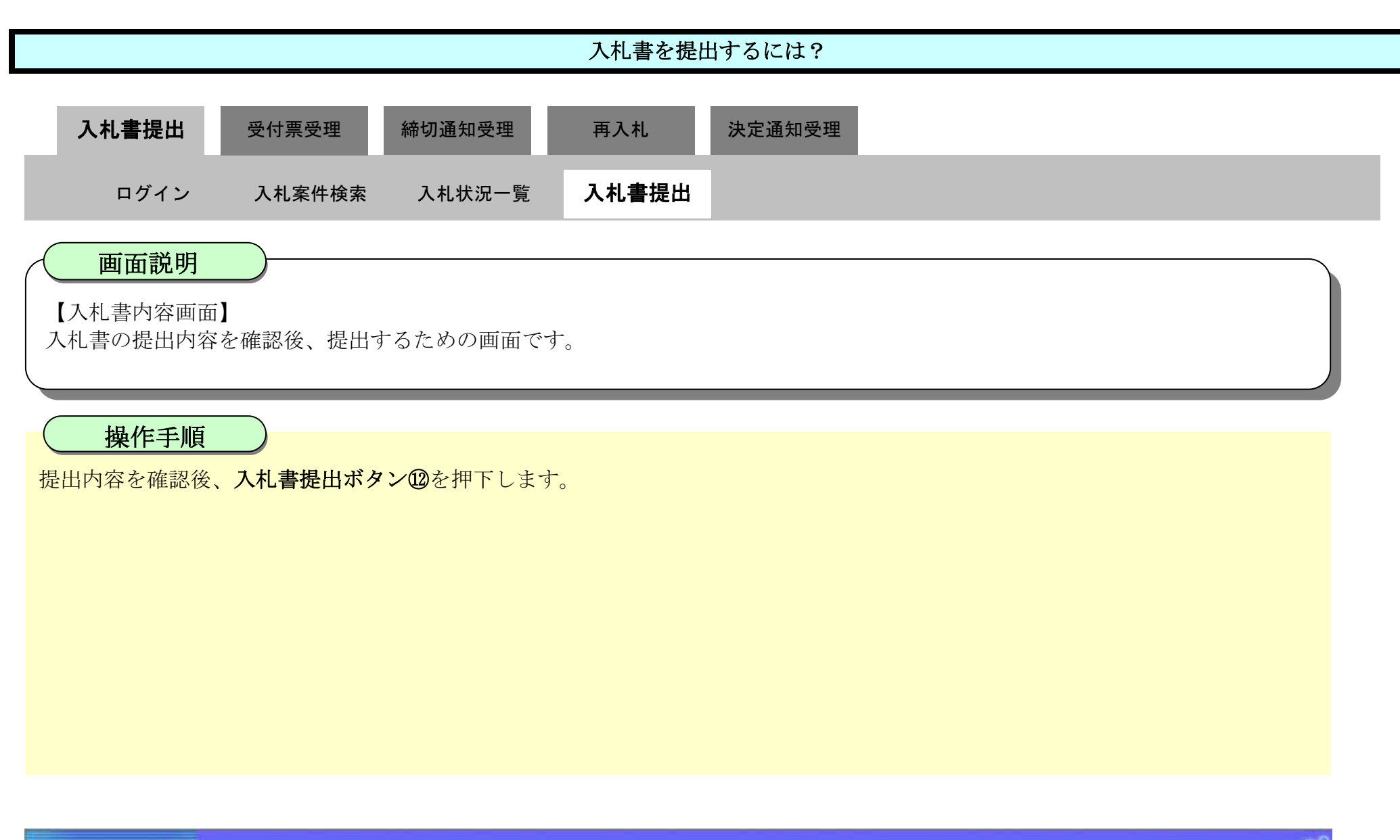

| ○ 徳島県                                               |          |          | 2019年04月17              | 旧 15時24分                                                                                                    | CALS/EC 電子入             | 札システム          | Ø |
|-----------------------------------------------------|----------|----------|-------------------------|----------------------------------------------------------------------------------------------------|-------------------------|----------------|---|
|                                                     | 入礼情報サービス | 電子入札システム | 槍証機能                    | 説明要求                                                                                                    |                         | へルプ            |   |
| 2 調達案件検索                                            |          |          |                         |                                                                                                    |                         |                | ^ |
| ○ 調達案件一覧                                            |          |          |                         | 入札                                                                                                    | 書                       |                |   |
| 福祉(1995年)<br>入札参加波特審査申請書提出<br>入札前の受付票確認<br>不適格通知書参録 |          |          | 発注者名<br>調達案件番<br>調達案件名  | 称:県土整備部<br>号:3600001606058020190<br>称:平成31年度 舗装工事                                                                             | 009-00<br>(1)           |                |   |
| • 入礼状況一覧<br>入礼書:601月18日                             |          |          | 執行回<br>締切日              | 数: 1回目<br>時: 平成31年04月19日 12時                                                                                                  | 100分                    |                |   |
| 入北以降の受付票通知書確認<br>の 登録者情報                            |          |          | 入札金<br>(入力)             | 額:<br>欄)                                                                                                    | (表示欄)                   |                |   |
| ○保存データ表示                                            |          |          | 199000                  | 0 円(税抜き)                                                                                                    | 1890,000 円<br>189万 円    | (税抜き)<br>(税抜き) |   |
| <sup>0</sup> 簡易案件検索                                 |          |          | くじ番<br>(人力)<br>12       | 号:<br>闇)<br>3                                                                                                    |                         |                |   |
|                                                     |          |          | 内訳                      | a: C¥Users¥Owner¥Deskt                                                                                                    | op¥nyusatsu#工事費内訳書 xlsx | 表示             |   |
|                                                     |          |          | 企<br>代表<br><述<br>商号(連絡券 | 企業ID: 360000099800008<br>業名称: テスト 3株式会社<br>者氏名: テスト 三<br>鮎絡先><br>七名称): テスト 3株式会社 :<br>氏名: テスト 三<br>氏名: テスト 三<br>住所: 徳島市万代町1丁[ | テスト支店<br>目1番地           |                |   |
|                                                     |          |          | T                       | 話番号:000-000-1111                                                                                                    |                         |                |   |

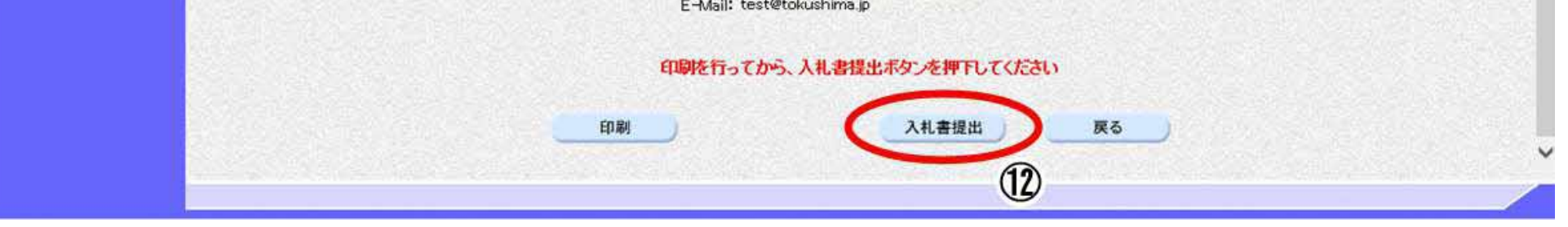

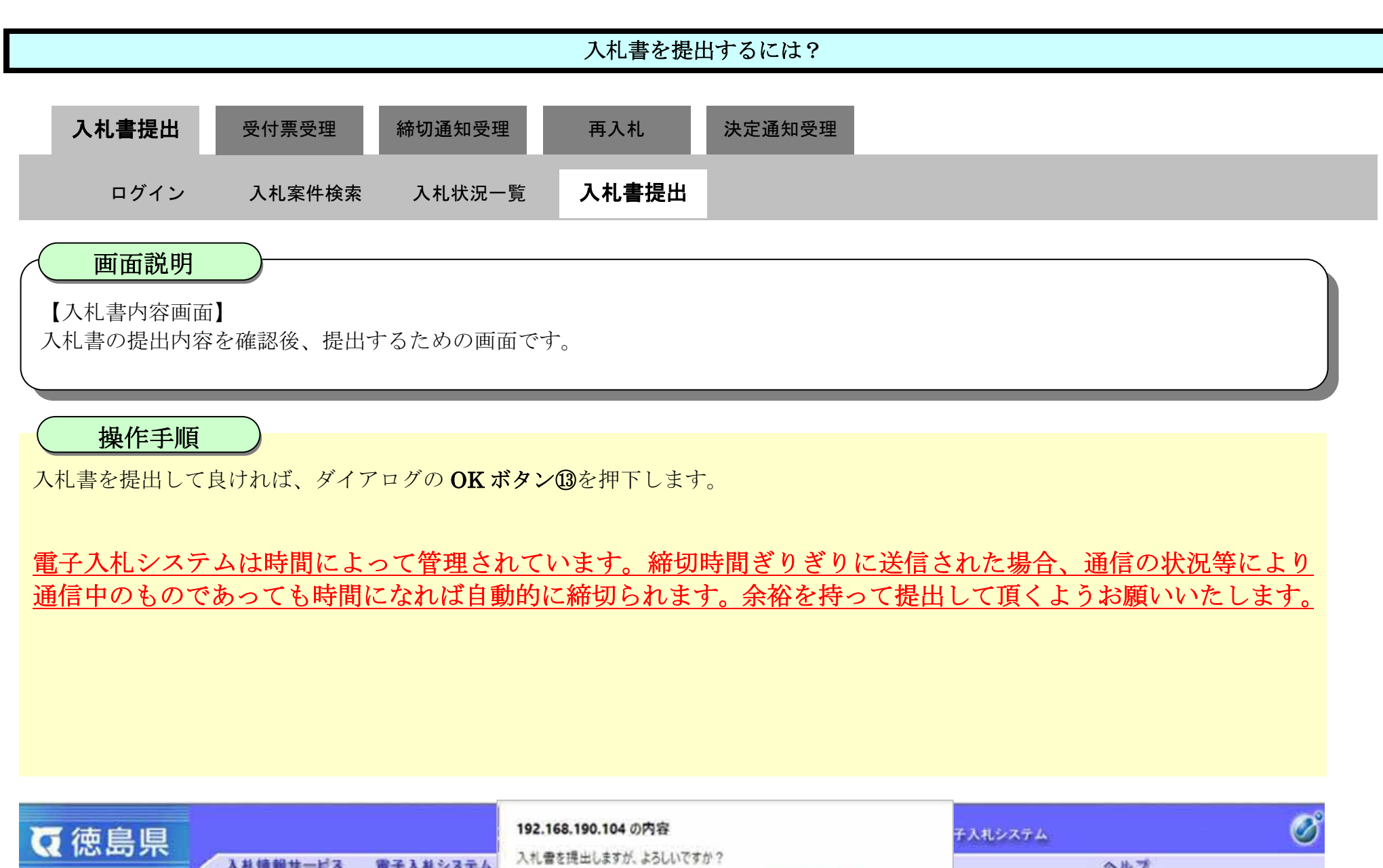

| 6 徳自国          |          |          | 192.168.190.104 | の内容                     | 7                       | ・入札システム      |     | Ø |
|----------------|----------|----------|-----------------|-------------------------|-------------------------|--------------|-----|---|
|                | 入礼信報サービス | 電子入札システム | 入礼書を提出します       | が、よろしいですか?              |                         |              | へれづ |   |
| ◎ 調達案件検索       |          |          |                 | (                       | OK ++>2216              |              |     | ^ |
| 0 調達案件一覧       |          |          | (人力欄)           |                         | (我不懂)                   |              |     |   |
| 16名通知書交積明記書目出  |          |          | 1890000         | 円(税抜き)                  | 1,890,00                | 0円(税抜き)<br>- |     |   |
| 入化参加资格春空申請書錄出  |          |          |                 |                         | 189)                    | 」円(税抜き)      |     |   |
| 入れ前の受付原確認      |          |          | くじ番号:           |                         |                         |              |     |   |
| 不適格通知書卷段       |          |          | (入力權)           |                         |                         |              |     |   |
| ○ 入札状況一覧       |          |          | 123             |                         |                         |              |     |   |
| 入儿會、總进屬國出      |          |          | 内訳書:            | C.VUsers¥Owner¥Desk     | top¥nyusatsu¥工事費内訳書 xbx | 表示           | 1   |   |
| 入化以降の受付票で通知書確認 |          |          |                 |                         |                         |              | -   |   |
| 0 登録者情報        |          |          | îEJ             | #ID: 36000009980000     | 3                       |              |     |   |
| 2 保方子          |          |          | 企業行             | 5杯:テスト3株式会社             |                         |              |     |   |
| · 18177 - 2304 |          |          | 「花売」            | たち: テスト ニ               |                         |              |     |   |
|                |          |          | 商号(連結牛名         | 称): テフト3株式会社            | テフト支店                   |              |     |   |
| 9 簡易案件検索       |          |          | E Standard      | 5名: テスト 三               |                         |              |     |   |
|                |          |          | 1               | 主所:德島市万代町1丁             | 目1番地                    |              |     |   |
|                |          |          | 電話報             | 备号:000-000-1111         |                         |              |     |   |
|                |          |          | EH              | Mail: test@tokushima.jp |                         |              |     |   |
|                |          |          |                 |                         |                         |              |     |   |
|                |          |          | EDER            | を行ってから、入礼書提             | 出ボタンを押下してください           |              |     |   |
|                |          |          |                 |                         |                         |              |     |   |
|                |          |          | 印刷              |                         | 入札書提出 戻                 | 6            |     |   |
|                |          |          |                 |                         |                         |              |     | ~ |
|                |          |          |                 |                         |                         |              |     |   |
|                |          |          |                 |                         |                         |              |     |   |

### 3.1.2.2. 入札書受信確認通知を印刷するには?

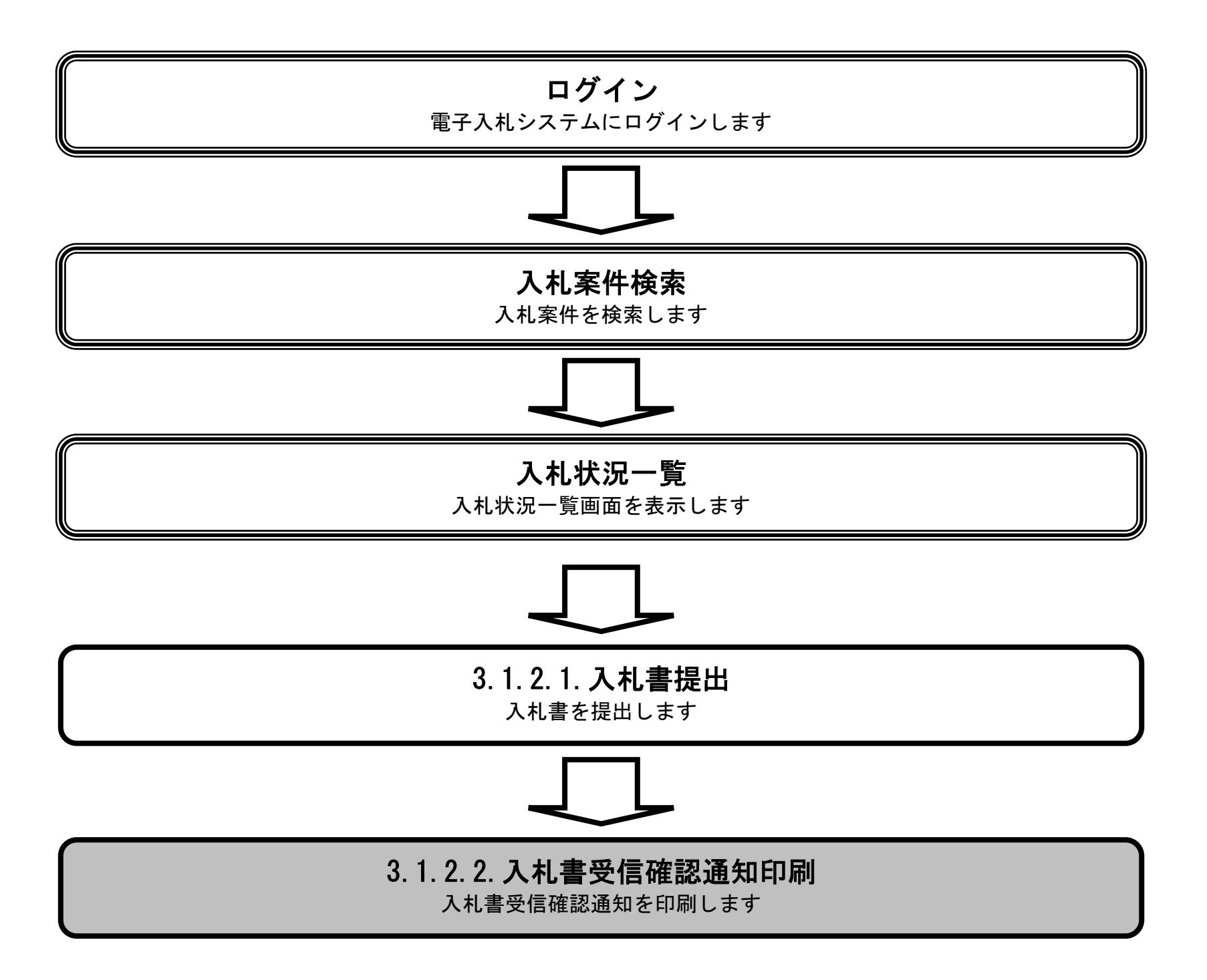

徳島県電子入札システム操作マニュアルー受注者編-

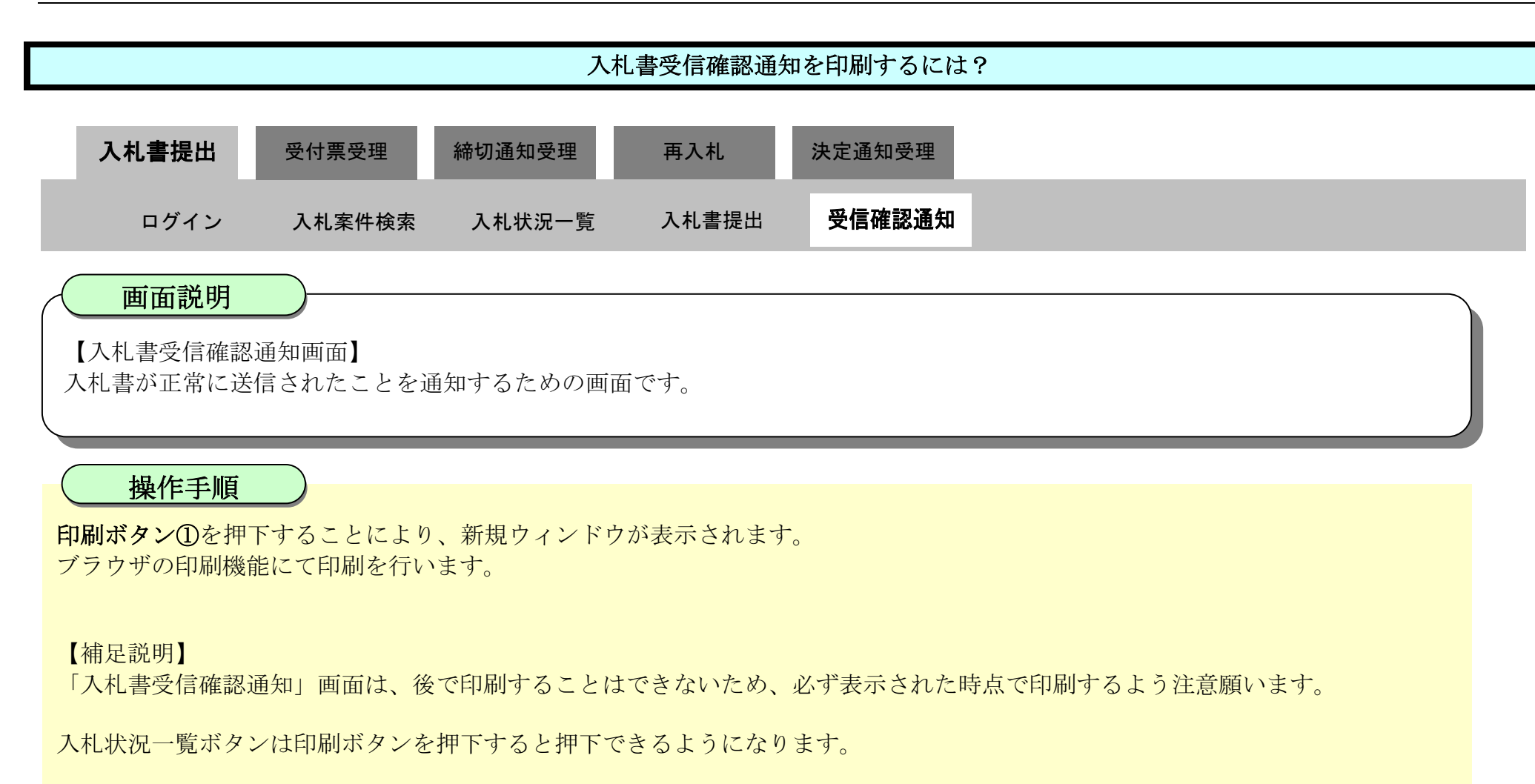

| <b>万</b> 徳島県                                                                                                    |          | 3                                                                                                    | 2019年04月17                                            | 7日 15時46分 | CALS/EC 電子入札システム                                                                                                    |     | Ø          |
|----------------------------------------------------------------------------------------------------|----------|----------------------------------------------------------------------------------------------------|-------------------------------------------------------|-----------|----------------------------------------------------------------------------------------------------|-----|------------|
|                                                                                                    | 入札債報サービス | 電子入札システム                                                                                                    | 橡証機能                                                  | 説明要求      |                                                                                                    | へんプ | 54 - 5 - 5 |
| 9 調達案件検索                                                                                                    |          |                                                                                                    |                                                       | 入札書       | <b>景受信確認通知</b>                                                                                                    |     | ^          |
| の 調達案件一覧                                                                                                    |          |                                                                                                    |                                                       | 入札書は次の内   | 9客で正常に送信されました。                                                                                                    |     |            |
| 指谷城加雪受積極認識推出<br>入北参加安積審査申請書推出<br>入北市の受付票確認<br>不適給減加書参照<br>・ 入れ状況一覧<br>入北市・詳測局限出<br>入北以降の受付事・通加書確認<br>・ 登録者情報<br>・ 保存データ表示 |          | <ul> <li>発注者:<br/>調達案:</li> <li>調達案(調達案)</li> <li>朝注回調</li> <li>線切日</li> <li>企業ID</li> <li>企業和</li> <li>(工業者)</li> <li>&lt; 運給:</li> <li>(五名:</li> <li>(百子:</li> <li>(百子:</li> <li>(1)</li> <li>(1)<th>名称:<br/>件番号:<br/>件名称:<br/>数時:<br/>:<br/>称:<br/>氏先<br/>之<br/>(</th><th></th><th>県土整備部<br/>3600001606058020190009-00<br/>平成31年度 舗装工事(1)<br/>1回目<br/>平成31年04月19日 12時00分<br/>360000009800008<br/>テスト3株式会社<br/>テスト 三<br/>テスト3株式会社 テスト支店<br/>テスト 三<br/>徳島市万代町1丁目1番地<br/>000-000-1111<br/>test@tokushima.jp<br/>平成31年04月17日 15時46分22秒724</th><th></th><th></th></li></ul> | 名称:<br>件番号:<br>件名称:<br>数時:<br>:<br>称:<br>氏先<br>之<br>( |           | 県土整備部<br>3600001606058020190009-00<br>平成31年度 舗装工事(1)<br>1回目<br>平成31年04月19日 12時00分<br>360000009800008<br>テスト3株式会社<br>テスト 三<br>テスト3株式会社 テスト支店<br>テスト 三<br>徳島市万代町1丁目1番地<br>000-000-1111<br>test@tokushima.jp<br>平成31年04月17日 15時46分22秒724 |     |            |
|                                                                                                    |          |                                                                                                    | ED I                                                  | 第日ってから、入日 | し状況一覧ボタンを押下してください<br>入札書保存 入札状況一覧                                                                                                    |     | v          |

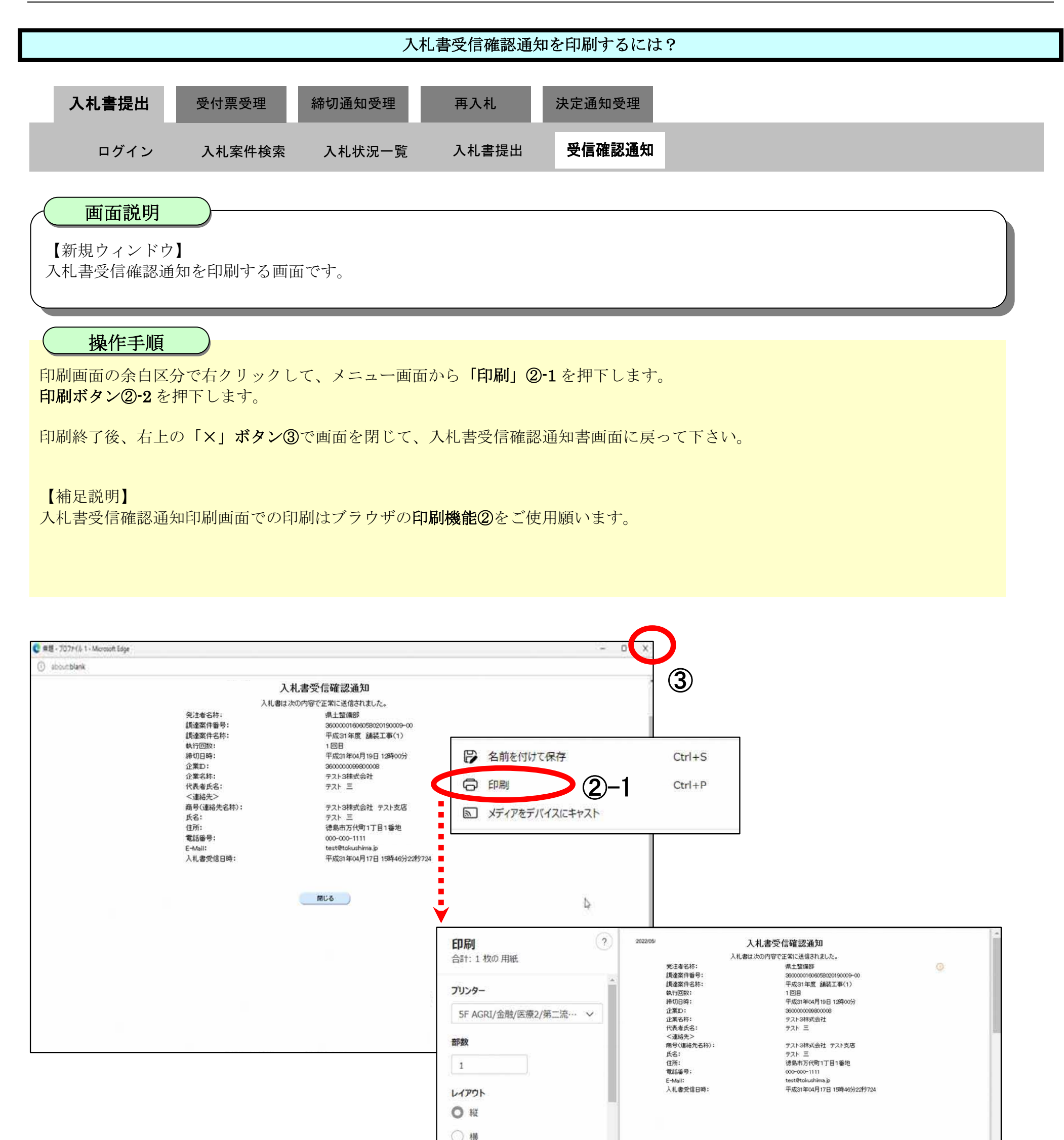

| ページ          |  |
|--------------|--|
| O 3/\t       |  |
| ○ 奇数ページのみ ~  |  |
| 印刷 キャンセル     |  |
| <b>(2)-2</b> |  |

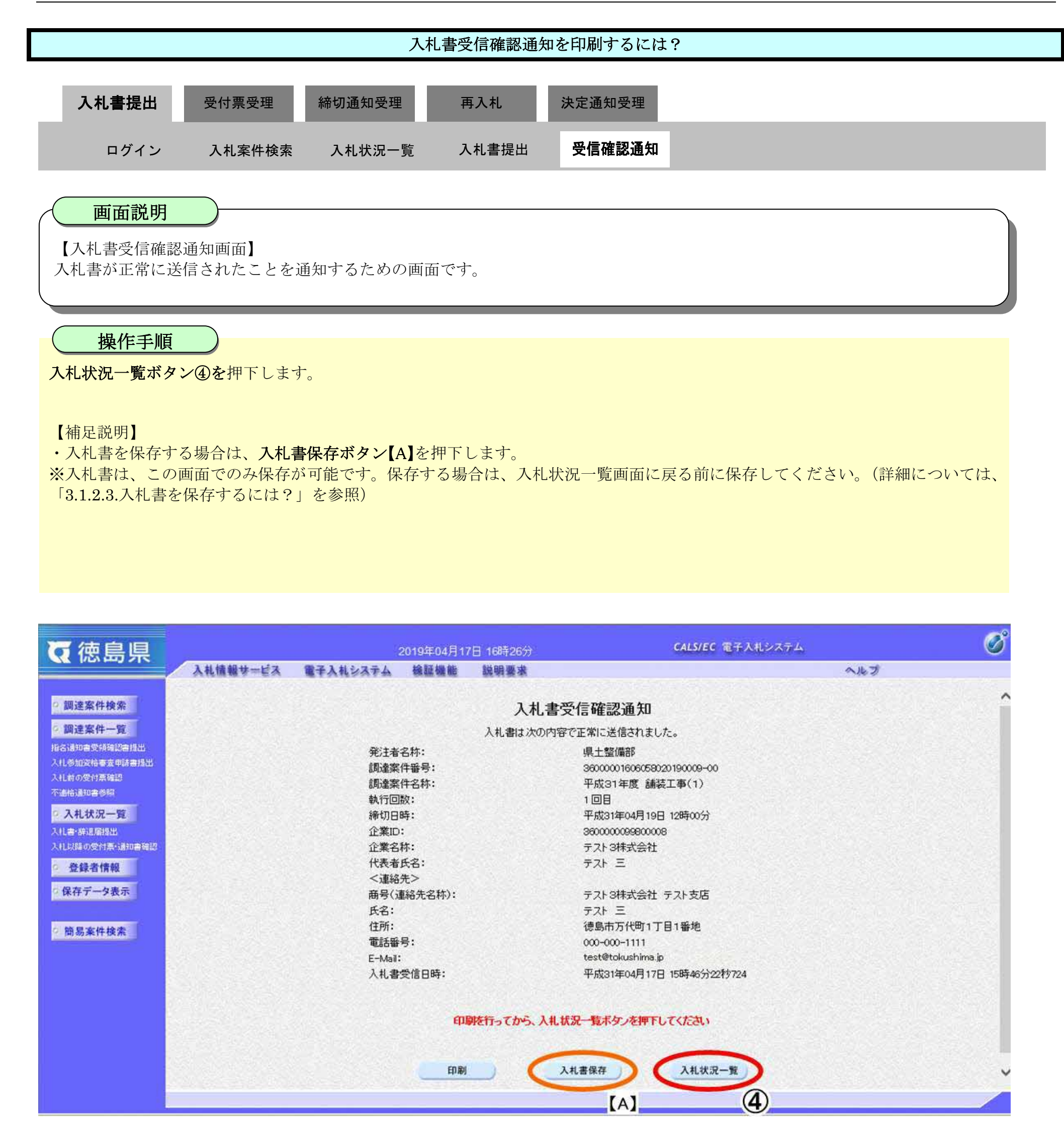

- 0

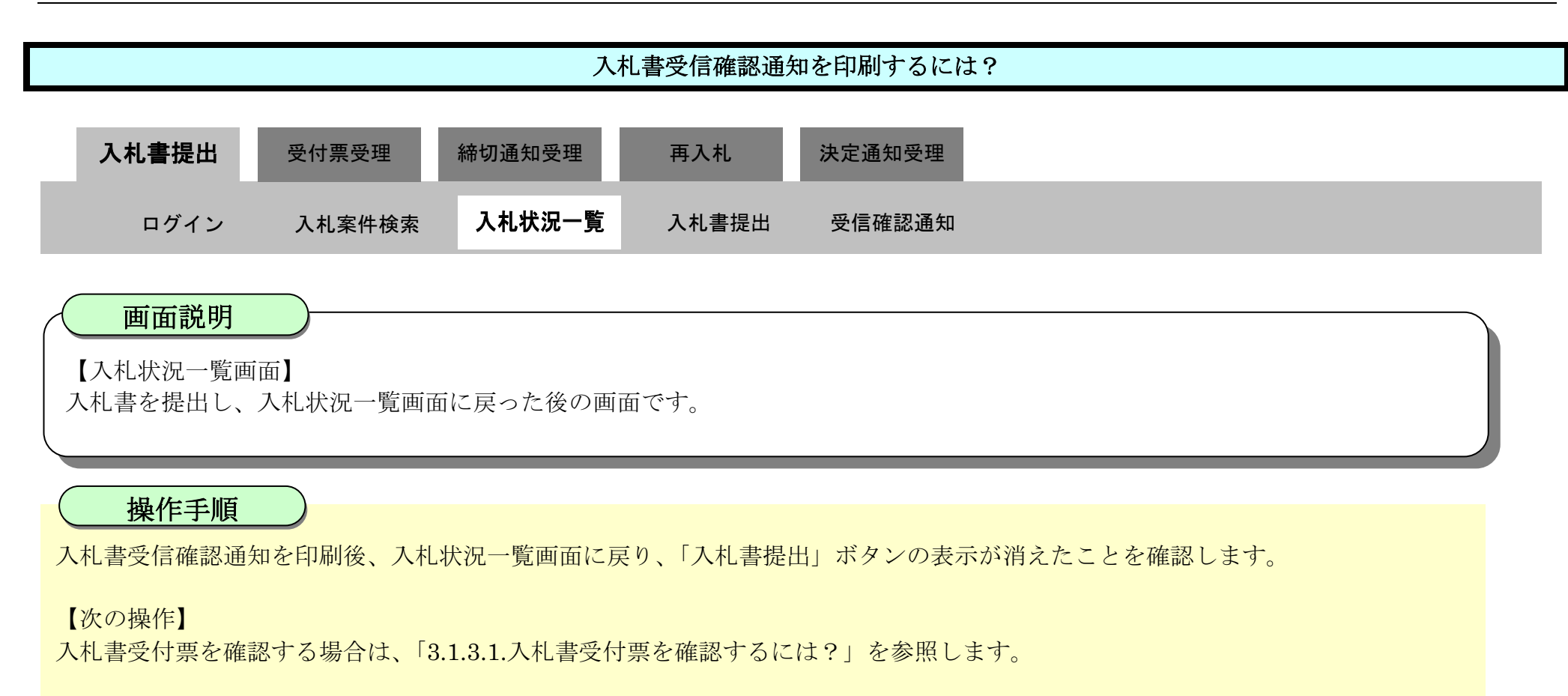

| ☞ 徳島県                                                                                                    |                                             |                                           | 2019年04月1                                        | 7日 16時52分 |        | CALS/EC     | 電子入札シ             | ステム |               |                 | U U                                                   | 2        |
|----------------------------------------------------------------------------------------------------|---------------------------------------------|-------------------------------------------|--------------------------------------------------|-----------|--------|-------------|-------------------|-----|---------------|-----------------|-------------------------------------------------------|----------|
|                                                                                                    | 入礼情報サービス                                    | 電子入札システム                                  | 検証機能                                             | 説明要求      |        |             |                   |     | へたづ           |                 |                                                       |          |
| <ul> <li>調達案件検索</li> <li>調達案件一覧</li> <li>指名通知書受領執認書提出</li> <li>八七参加姿稿書畫申請書提出</li> <li>八七参加姿稿書畫申請書提出</li> <li>八七参加姿積書畫申請書提出</li> <li>八七参加姿積書畫申請書提出</li> <li>八七参加姿積書畫申請書提出</li> <li>八七参加姿積書畫申請書提出</li> <li>八七参加姿積書畫申請書</li> </ul> | 企業ID<br>企業名称<br>代表者氏名<br>案件表示順序 <u>案件番号</u> | 360000099800008<br>テスト 3株式会社<br>テスト 三<br> | <ul> <li>         昇順         ●降順     </li> </ul> |           | 入札状況一覧 |             |                   |     | 最新更新日5        | ·<br>·<br>·     | 表示案件 1-1<br>全案件数 1<br>3 1 2<br>最新表示<br>019.04.17 1651 |          |
| <ul> <li>         ・         ・         ・</li></ul>                                                                                                    | 8<br>5                                      |                                           | 用速案件名称                                           |           |        | 入礼方式        | 入礼/<br>再入礼/<br>見続 | 新进展 | 受付票/通知書<br>一覧 | 企業<br>プロパ<br>ティ | 摘要 状況                                                 |          |
| ◎ 簡易案件検索                                                                                                    | 1 平成31年度 舗装1                                | (1)                                       |                                                  |           |        | 通常型<br>指名競争 | And Second        |     | 表示            | 変更              | 表示                                                    |          |
|                                                                                                    |                                             |                                           |                                                  |           |        |             |                   |     |               |                 | 表示案件 1-1<br>全案件数 1                                    |          |
|                                                                                                    |                                             |                                           |                                                  |           |        |             |                   |     |               |                 | 1 🕑                                                   |          |
|                                                                                                    |                                             |                                           |                                                  |           |        |             |                   |     |               |                 |                                                       | の用意にいるので |

徳島県電子入札システム操作マニュアル-受注者編-

# 3.1.2.3. 入札書を保存するには?

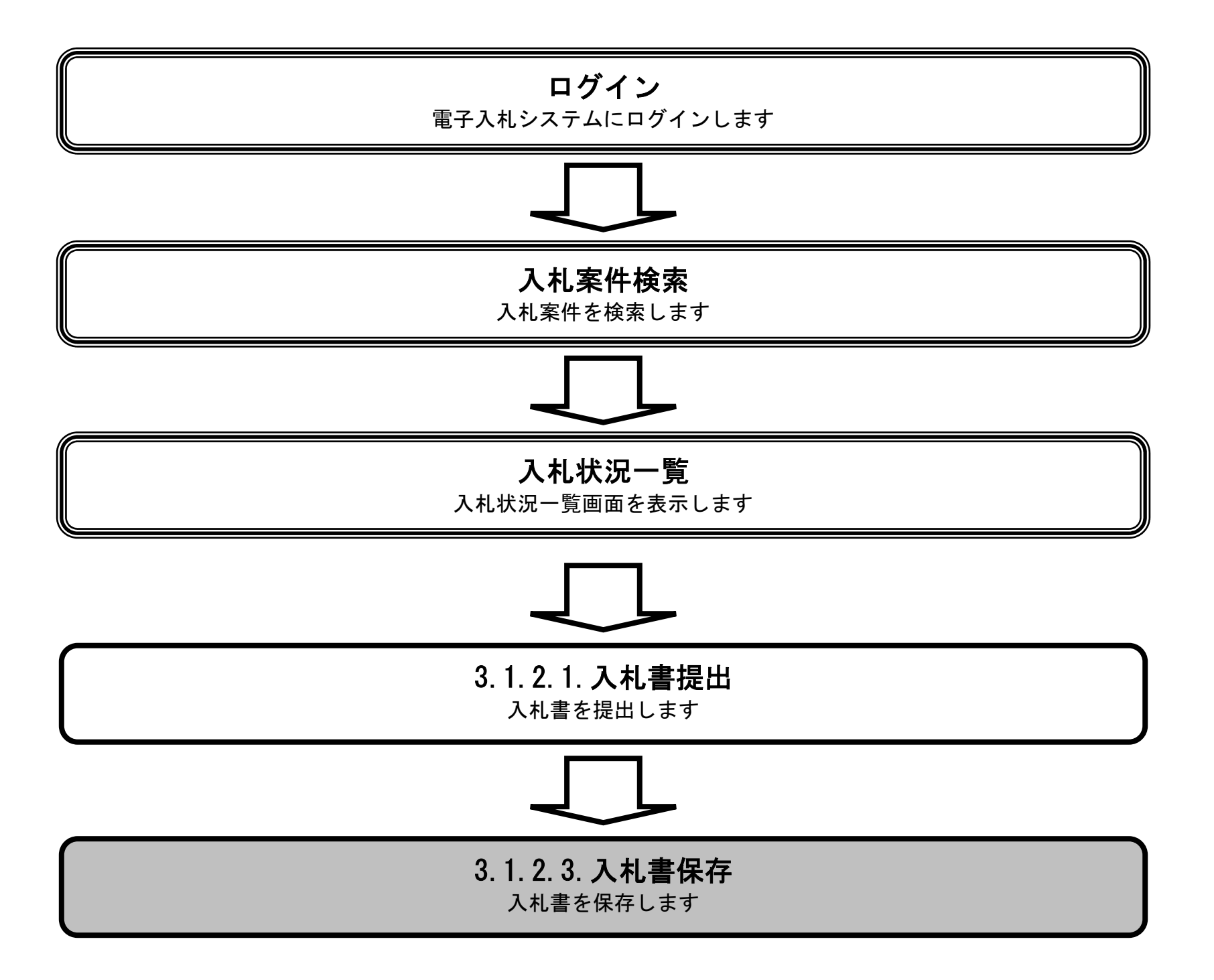

徳島県電子入札システム操作マニュアルー受注者編-

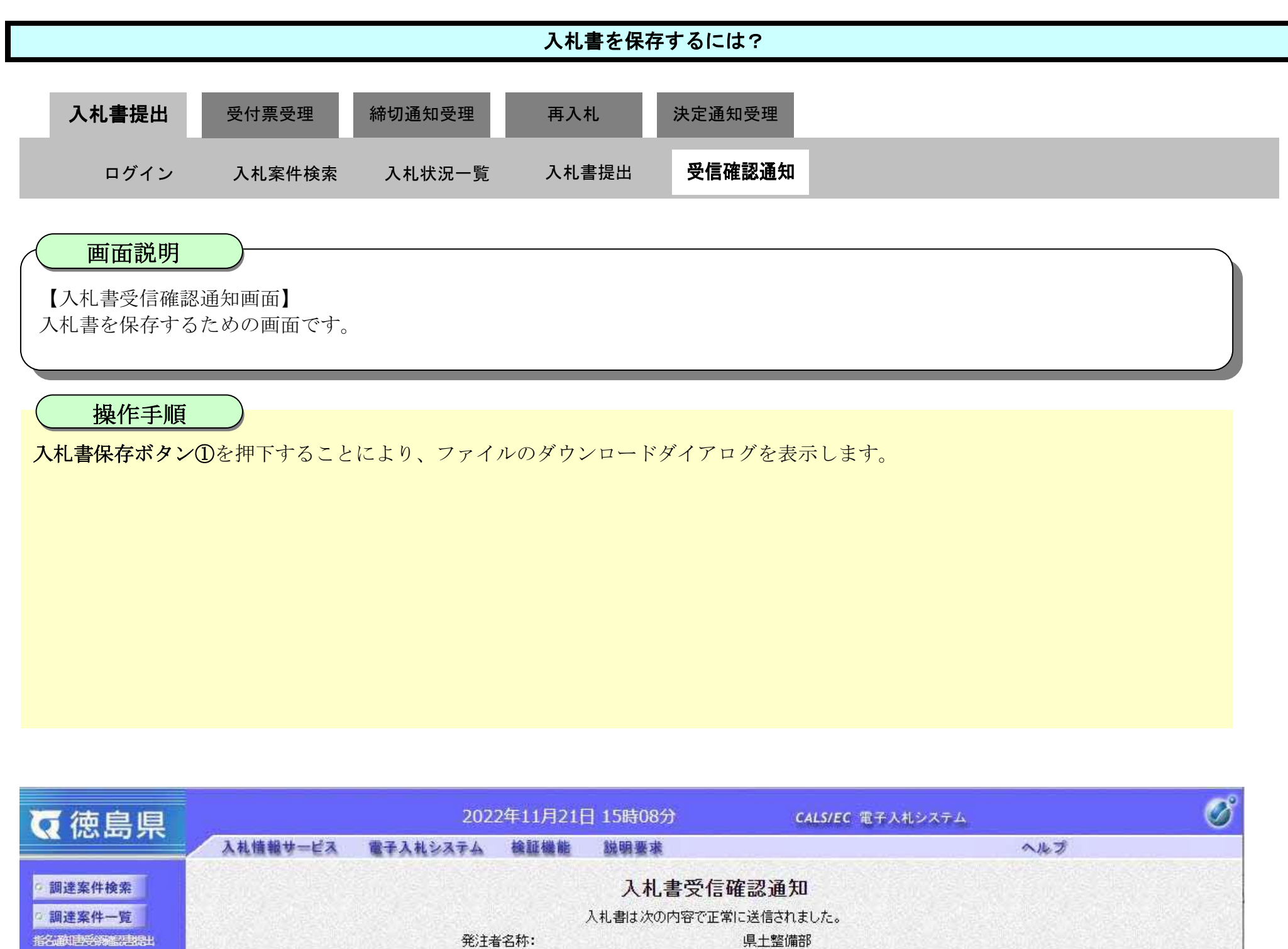

|            | 이 성장 같은 것 같은 것 같은 것을 얻는 것을 잡히 것 같은 것을 가 물건을 잡히 했다.                                                                                                    |
|------------|----------------------------------------------------------------------------------------------------|
| 発注者名称:     | 県土整備部                                                                                                    |
| 調達案件番号:    | 36000001606058020220055-00                                                                                                    |
| 調達案件名称:    | 令和4年 舗装工事                                                                                                    |
| 執行回数:      | 1回目                                                                                                    |
| 締切日時:      | 令和04年11月30日 12時00分                                                                                                    |
| 企業ID:      | 360000000100004                                                                                                    |
| 企業名称:      | テスト建設株式会社06                                                                                                    |
| 代表者氏名:     | テスト 六郎                                                                                                    |
| <連絡先>      |                                                                                                    |
| 商号(連絡先名称): | 徳島県テスト業者 テスト支店                                                                                                    |
| 氏名:        | テスト 六郎                                                                                                    |
| 住所:        | 德島県徳島市万代町1丁目1番地                                                                                                    |
| 電話番号:      | 03-0000-0000                                                                                                    |
| E-Mail:    | dummy@dummy.dummy                                                                                                    |
| 入札書受信日時:   | 令和04年11月21日 15時06分57秒123                                                                                                    |
|            |                                                                                                    |
|            |                                                                                                    |
| 印刷を行ってから、入 | しれ 状況一覧ボタンを押下してください                                                                                                    |
|            |                                                                                                    |
|            |                                                                                                    |
|            | <ul> <li>発注者名称:</li> <li>調達案件番号:</li> <li>調達案件名称:</li> <li>執行回数:</li> <li>統切日時:</li> <li>企業10:</li> <li>企業名称:</li> <li>企業名称:</li> <li>人表者氏名:</li> <li>三縮先之</li> <li>前号(連絡先名称):</li> <li>氏名:</li> <li>社所:</li> <li>電話番号:</li> <li>王Mail:</li> <li>入礼書受信日時:</li> </ul> |

印刷

不適

の 入札 入札

1

入札書保存

入札状況一覧

徳島県電子入札システム操作マニュアルー受注者編ー

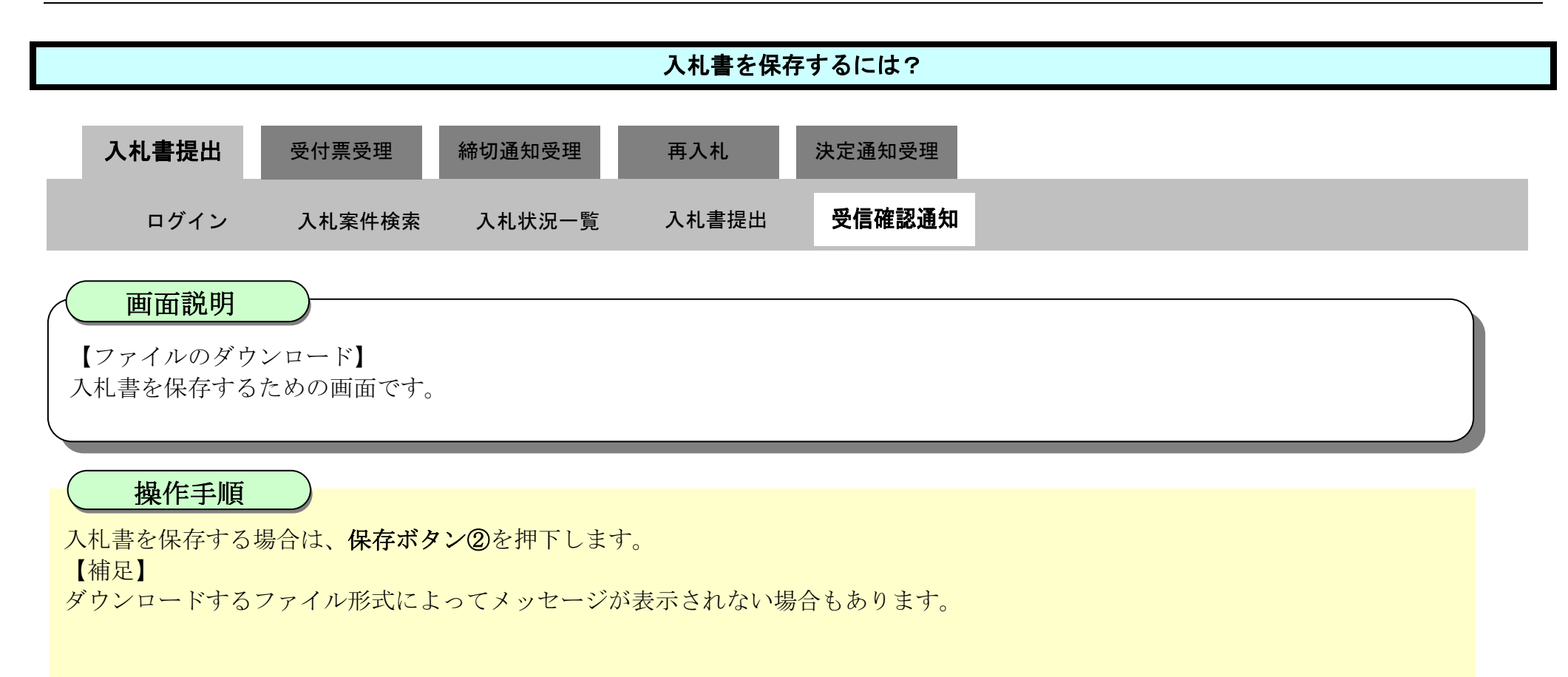

| 6 徳島県          |          | 202          | 2年11月21[                  | 日 15時07分    | ダウンロード                  |              | Ø                |
|----------------|----------|--------------|---------------------------|-------------|-------------------------|--------------|------------------|
|                | 入札情報サービス | 電子入札システム     | 検証機能                      | 説明要求        | 🔥 Nyusatsu.xml はデバイスに問題 | 題を起こす可能性がありま |                  |
| 9 調達案件検索       |          |              |                           | 入札書受信       | す。このまま保持  ますか?<br>保存    | 削除           |                  |
| ○ 調達案件一覧       |          |              |                           | 入札書は次の内容で正  |                         |              |                  |
| 指名歌电影网络思想出     |          | 発注者<br>■割達案  | 治称:<br>8件 <del>変</del> 号・ |             | もっと見る ②                 |              |                  |
|                |          | 調達案          | 《件名称:                     |             | 令和4年 舗装工事               |              |                  |
|                |          | 執行回          | ]数:                       |             | 1 🗆 🗄                   |              |                  |
|                |          | 締切E          | 時:                        |             | 令和04年11月30日 12時00分      |              |                  |
| • 入札状況一覧       |          | 企業II         | ):                        |             | 360000000100004         |              |                  |
| 入札書・諾基副語出      |          | 企業名<br>(代表:4 | ₁朴:<br>4⊄夕・               |             | テスト建設株式会社06<br>テスト 文郎   |              |                  |
| 入札以降の受付票・適知書編記 |          | (484)        | 1八日·<br>3先>               |             |                         |              |                  |
| · 登録者情報        |          | 商号(          | 連絡先名称):                   |             | 徳島県テスト業者 テスト支店          |              |                  |
| ○ 保存データ表示      |          | 氏名:          |                           |             | テスト 六郎                  |              |                  |
|                |          | 住所:          | -                         |             | 德島県徳島市万代町1丁目1           | 番地           |                  |
| 0 做日女件检查       |          | 電話書<br>日本1   | ;号:<br>                   |             | 03-0000-0000            |              | Semme Sheet      |
| 间勿来计快养         |          | 入札書          | 授信日時:                     |             | 令和04年11月21日 15時06分      | 57秒123       |                  |
|                |          |              |                           |             |                         |              |                  |
|                |          |              | (n Ditt's                 |             | 乾半ら、ナ油エレナノナッキリ、         |              |                  |
|                |          |              | C[1]/bij/2/T              | 1ってから、人札仏沈一 | 現小ダノを押下してくたさい           |              |                  |
|                |          |              |                           |             |                         |              | Statement Street |
|                |          |              | 印刷                        | ) 入札書       | 保存入机状况一覧                | i)           |                  |
|                |          |              | Sec. 9. 19                |             |                         |              |                  |
|                |          |              |                           |             |                         |              |                  |
|                |          |              |                           |             |                         |              |                  |

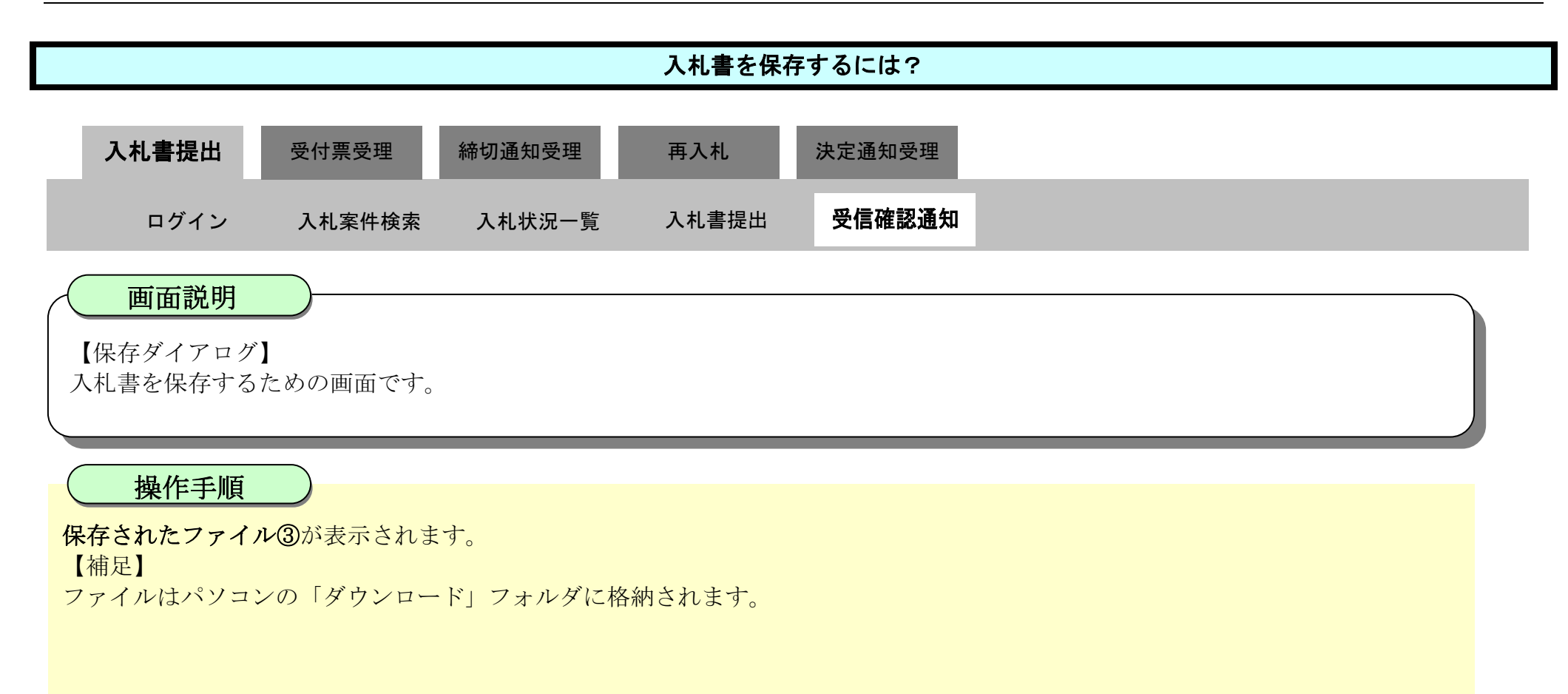

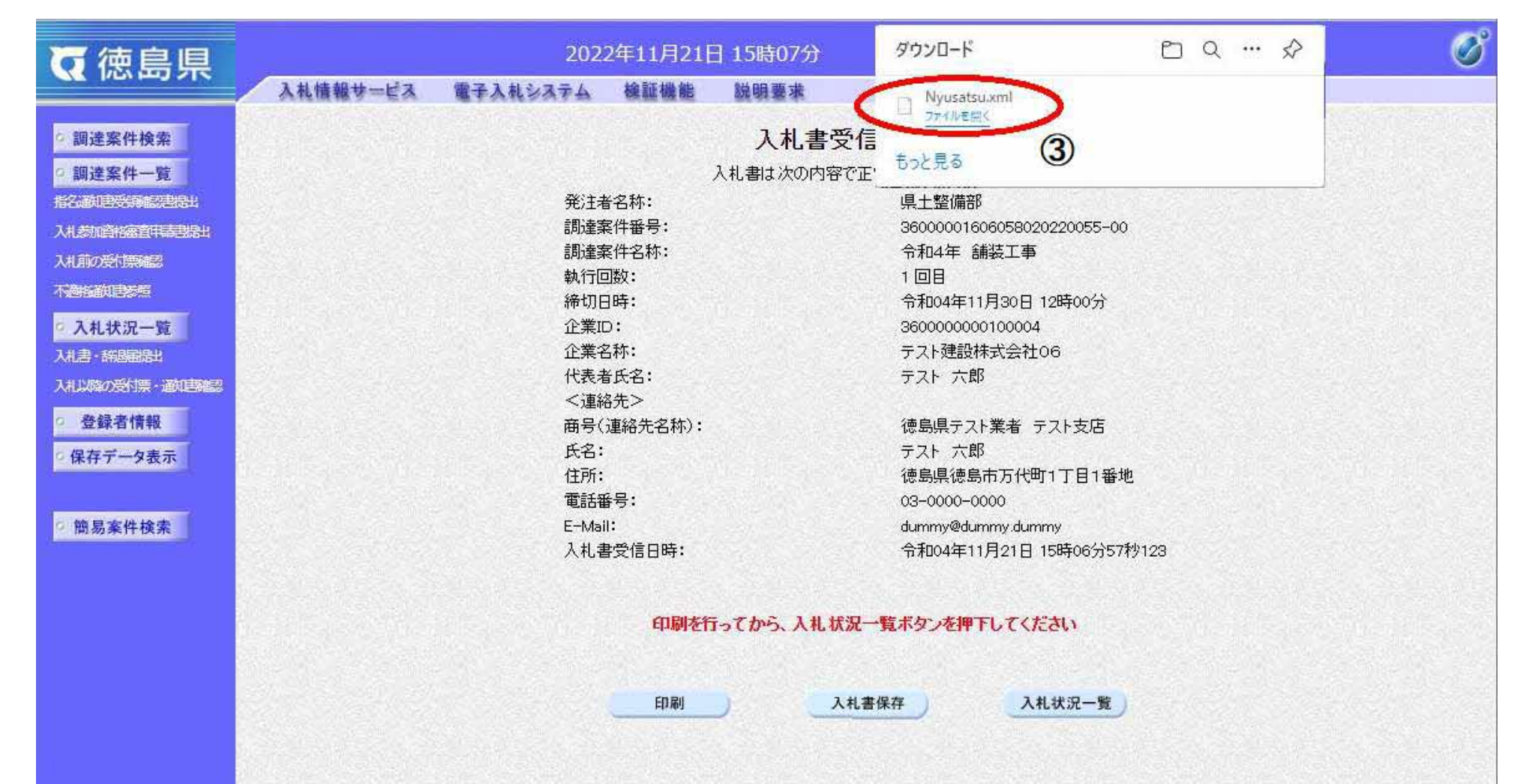

그 것 집에 집은 것 같아요. 이 것 같아요. 이 것 같아요. 이 집에 집에 집에 있는 것 같아요. 이 집에 집에 집에 있는 것 같아요. 이 집에 집에 집에 집에 들어졌다.

徳島県電子入札システム操作マニュアルー受注者編-

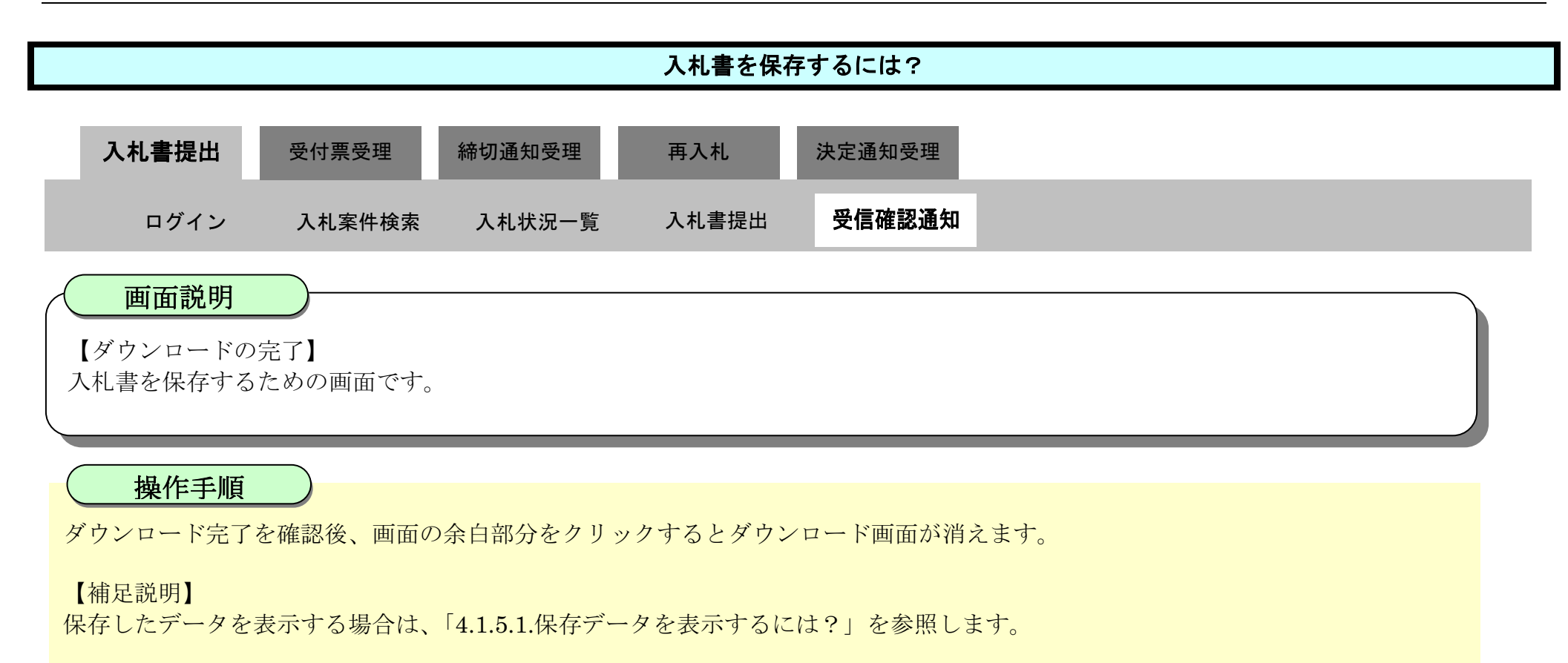

| 6 徳島県                      |          | 202             | 2年11月21日 15時   | 08分 CALS/EC 電子入札システム                             | l 🖉 |
|----------------------------|----------|-----------------|----------------|--------------------------------------------------|-----|
|                            | 入札情報サービス | 電子入札システム        | 检証機能 說明到       | 要求                                               | へルプ |
| ○ 調達案件検索                   |          |                 | Х              | 札書受信確認通知                                         |     |
| 0 調達室供一管                   |          |                 | 入れまけ           | 次の内容で正常に送信されました。                                 |     |
| HAZISKI BOOSTANINGU        |          | <i>登</i> ∛‡≠    | 2本・            | 個十整備部<br>11-11-11-11-11-11-11-11-11-11-11-11-11- |     |
|                            |          | 1071年<br>11日本室  | (日前)·<br>【件報号: | 36000001606058020220055-00                       |     |
|                            |          | 調達業             | 《件名称:          | 令和4年 舗装工事                                        |     |
| 人和則の受何宗確認                  |          | 執行回             | ]数:            | 108                                              |     |
| 不過格許思想想                    |          | 締切E             | 時:             | 令和04年11月30日 12時00分                               |     |
| <ul> <li>入札状況一覧</li> </ul> |          | 企業II            | ):             | 360000000100004                                  |     |
| 入札書・辞過国語出                  |          | 企業名             | ;称:            | テスト建設株式会社06                                      |     |
| 入北以降の受付票・通知再編記             |          | 代表者             | í氏名:           | テスト 六郎                                           |     |
|                            |          | <連絡             | }先>            |                                                  |     |
| <sup>2</sup> 登録者情報         |          | 商号(             | 連絡先名称):        | 徳島県テスト業者 テスト支店                                   |     |
| ○ 保存データ表示                  |          | 氏名:             |                | テスト 六郎                                           |     |
|                            |          | 住所:             |                | 德島県徳島市万代町1丁目1番地                                  |     |
| - Att 13 -14 (4 14 44 44   |          | 電話番             | 污:             | 03-0000-0000                                     |     |
| 2 間易棄忤検索                   |          | E-Mai<br>1 +I ≢ | ;<br>₩卷/音口哄・   | dummy@dummy.dummy<br>合tioa在11日01日 15時06公司報約100   |     |
|                            |          | 八代者             | rzlaom•        | 〒₩004年11月21日 15時00万5749123                       |     |
|                            |          |                 |                |                                                  |     |
|                            |          |                 | 印刷を行ってから       | 、入札状況一覧ボタンを押下してください                              |     |
|                            |          |                 |                |                                                  |     |
|                            |          |                 |                |                                                  |     |
|                            |          |                 | 印刷             | 入札書保存 入札状況一覧                                     |     |
|                            |          |                 | None States    |                                                  |     |
|                            |          |                 |                |                                                  |     |
|                            |          |                 |                |                                                  |     |
|                            |          |                 |                |                                                  |     |

3.1.3.<u>入札書受付票受理の流れ</u>

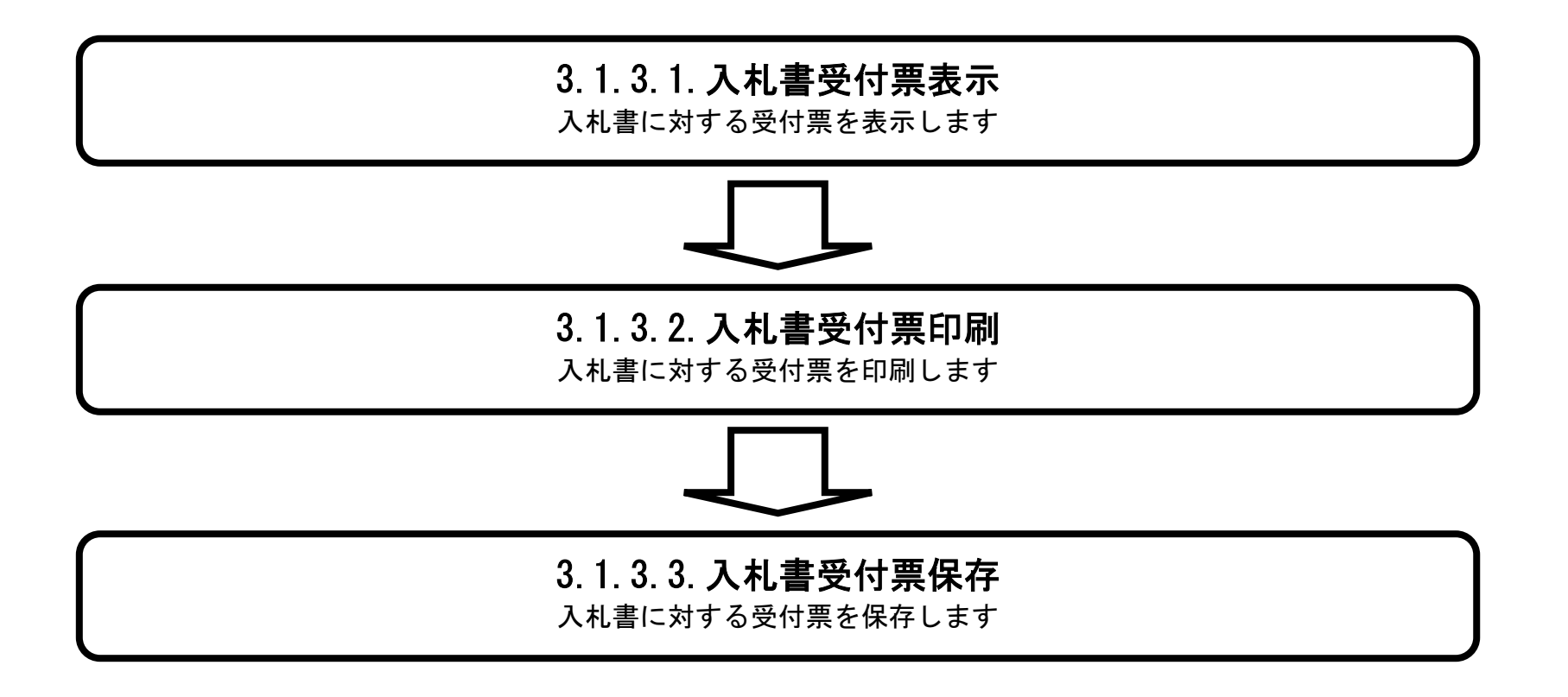

徳島県電子入札システム操作マニュアルー受注者編-

### 3.1.3.1. 入札書受付票を確認するには?

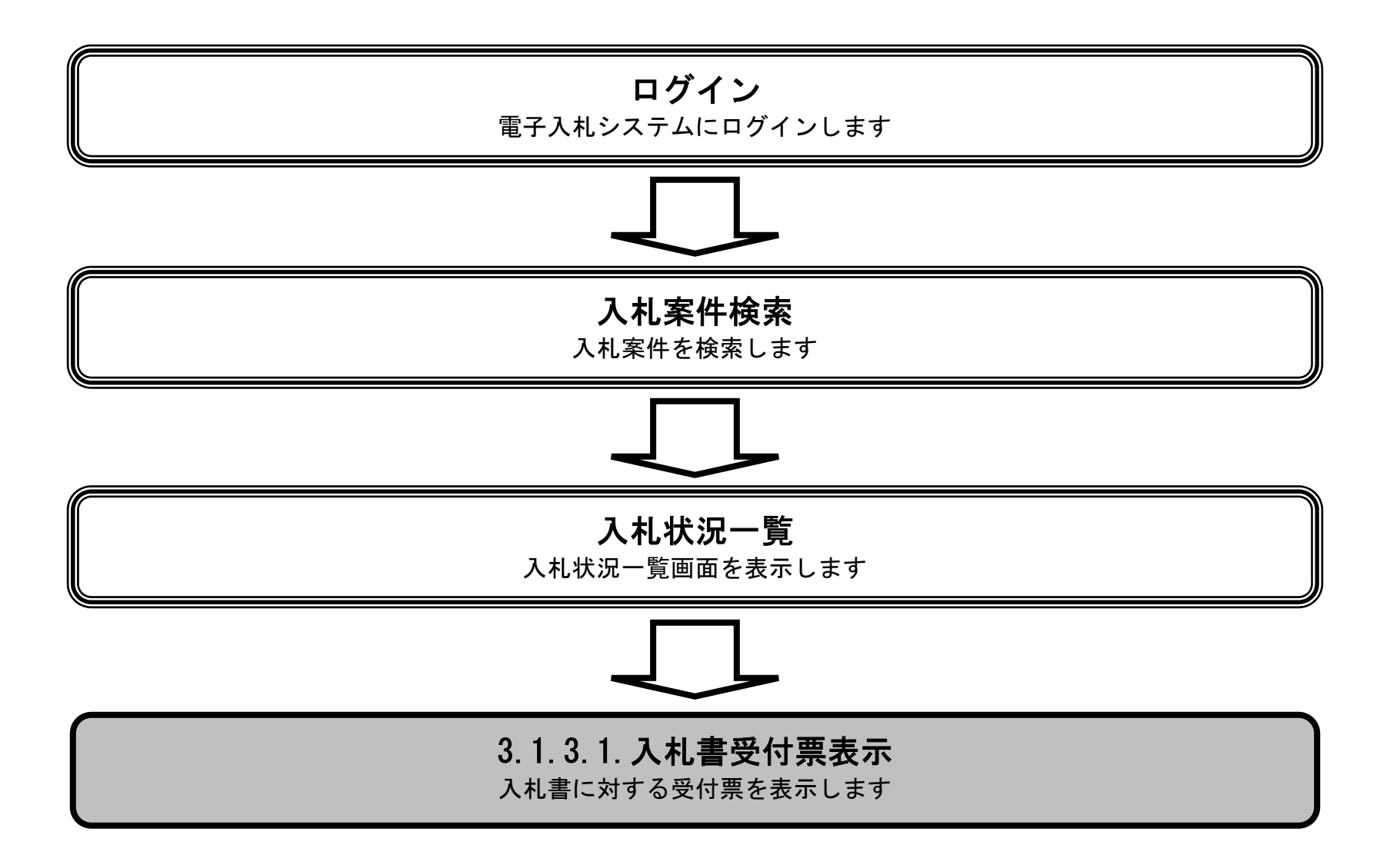

徳島県電子入札システム操作マニュアルー受注者編-

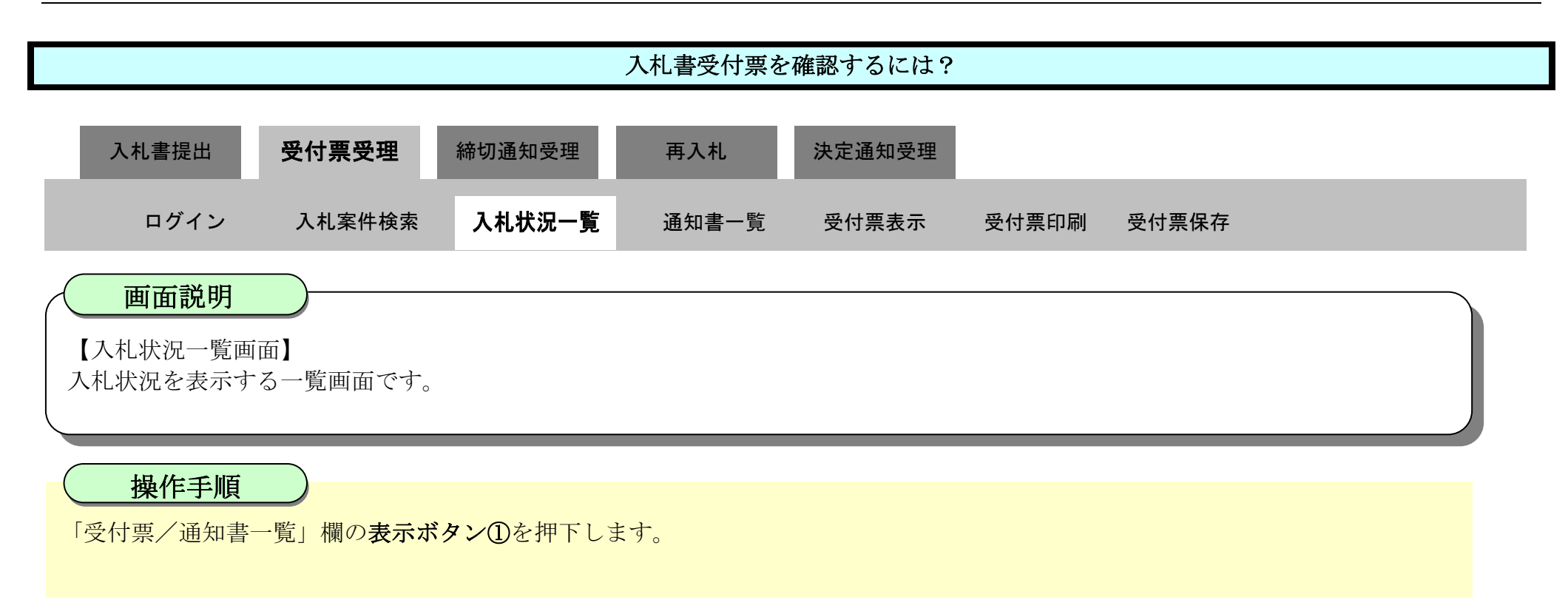

| <b>(</b> 徳島県        |        |                                  |                                | 2010年02月16                           | 日 13時35分 | CALS/E      | C 電子入札シ           | ステム |               |                 |             | Ø            |
|---------------------|--------|----------------------------------|--------------------------------|--------------------------------------|----------|-------------|-------------------|-----|---------------|-----------------|-------------|--------------|
|                     |        | 入札情報サービス                         | 電子入札システム                       | 檢証機能                                 | 説明要求     |             |                   |     | へルプ           |                 |             |              |
| 2 調達案件検索            |        |                                  |                                |                                      | 入札状      | 况一覧         |                   |     |               |                 |             |              |
| 回 調達案件一覧<br>の入札状況一覧 | 企業     | 転<br>記<br>た<br>の<br>ま<br>名称<br>し | 3600000099800004<br>徳島県テスト業者04 |                                      |          |             |                   |     |               |                 | 表示案(<br>全案件 | 件 1-4<br>较 4 |
| · 登録者情報             | 代表     | 《者氏名                             | 徳島 04                          |                                      |          |             |                   |     |               |                 | ۲           | 1 🕑          |
| ○保存データ表示            | 案件     | 表示顺序案件番号                         | <del>; •</del>                 | <ul> <li>昇順</li> <li>● 降順</li> </ul> |          |             |                   |     |               |                 | 最新表         | tr.          |
| 9 簡易案件検索            |        |                                  |                                |                                      |          |             |                   |     | 最新更新日日        | 時 20            | 010.02.1    | 8 13:34      |
|                     | 番<br>号 |                                  | 测过案件名件                         |                                      |          | 入礼方式        | 入礼/<br>再入礼/<br>見積 | 辞过尾 | 受付票/通知書<br>一覧 | 企業<br>プロパ<br>ティ | 摘弄          | 状況           |
|                     | 1      | 平成21年度 舗装                        | 工事(4)                          |                                      |          | 通常型<br>指名競争 | PSC               |     | 表示            | 変更              |             | 表示           |
|                     | 2      | 平成21年度 舗装                        | <u>工事(3)</u>                   |                                      |          | 通常型<br>指名競争 |                   |     | 表示            | 変更              | 辞退          | 表示           |
|                     | 3      | 平成21年度 舗装                        | <u>工事(2)</u>                   |                                      |          | 通常型<br>指名競争 |                   |     | 表示            | 変更              |             | 表示           |
|                     | 4      | <u>平成21年度 舗装</u>                 | <u>工事(1)</u>                   |                                      |          | 通常型<br>指名競争 |                   |     | 表示 未参照有り      | 変更              |             | 表示           |
|                     |        |                                  |                                |                                      |          |             |                   |     | 1             |                 | 表示案<br>全案件  | 件 1-4<br>数 4 |
|                     |        |                                  |                                |                                      |          |             |                   |     |               |                 | ٩           | 1 🕑          |

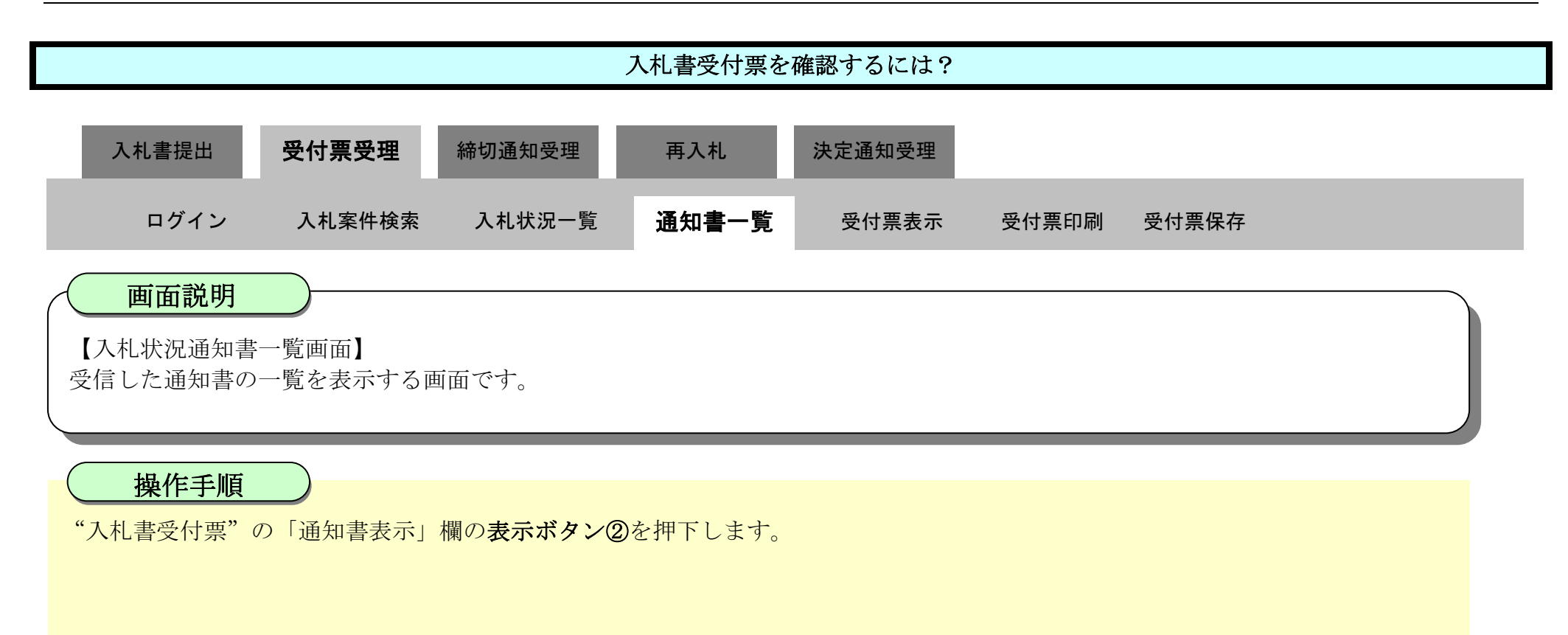

| ▼徳島県                                                                                                    |          |          | 2010年02月18日 13時35分 | CALS/EC 電子入      | 札システム |       | Ø |
|----------------------------------------------------------------------------------------------------|----------|----------|--------------------|------------------|-------|-------|---|
|                                                                                                    | 入札情報サービス | 電子入札システム | 槍証機能 説明要求          |                  |       | へルプ   |   |
| · 調達案件検索                                                                                                    |          |          | 入札状況通              | 通知書一覧            |       |       |   |
| ○ 調達案件一覧                                                                                                    | B. (7)   | 回数 通知    | nata ji            | 和由発行日付           | 通知書表示 | 通知書確認 |   |
| • 入札状況一覧                                                                                                    |          | 入札書受付票   | 平成22年0             | 2月18日 (木) 13時19分 | 表示    | 未参照   |   |
| 登録者情報     登録者情報     日本     日本     日 |          |          |                    |                  |       |       |   |
| ◎保存データ表示                                                                                                    |          |          |                    | 8                |       |       |   |
|                                                                                                    |          |          |                    |                  |       |       |   |
| @ 簡易案件検索                                                                                                    |          |          |                    |                  |       |       |   |
|                                                                                                    |          |          |                    |                  |       |       |   |
|                                                                                                    |          |          |                    |                  |       |       |   |
|                                                                                                    |          |          |                    |                  |       |       |   |
|                                                                                                    |          |          |                    |                  |       |       |   |
|                                                                                                    |          |          |                    |                  |       |       |   |
|                                                                                                    |          |          |                    |                  |       |       |   |
|                                                                                                    |          |          |                    |                  |       |       |   |
|                                                                                                    |          |          |                    |                  |       |       |   |

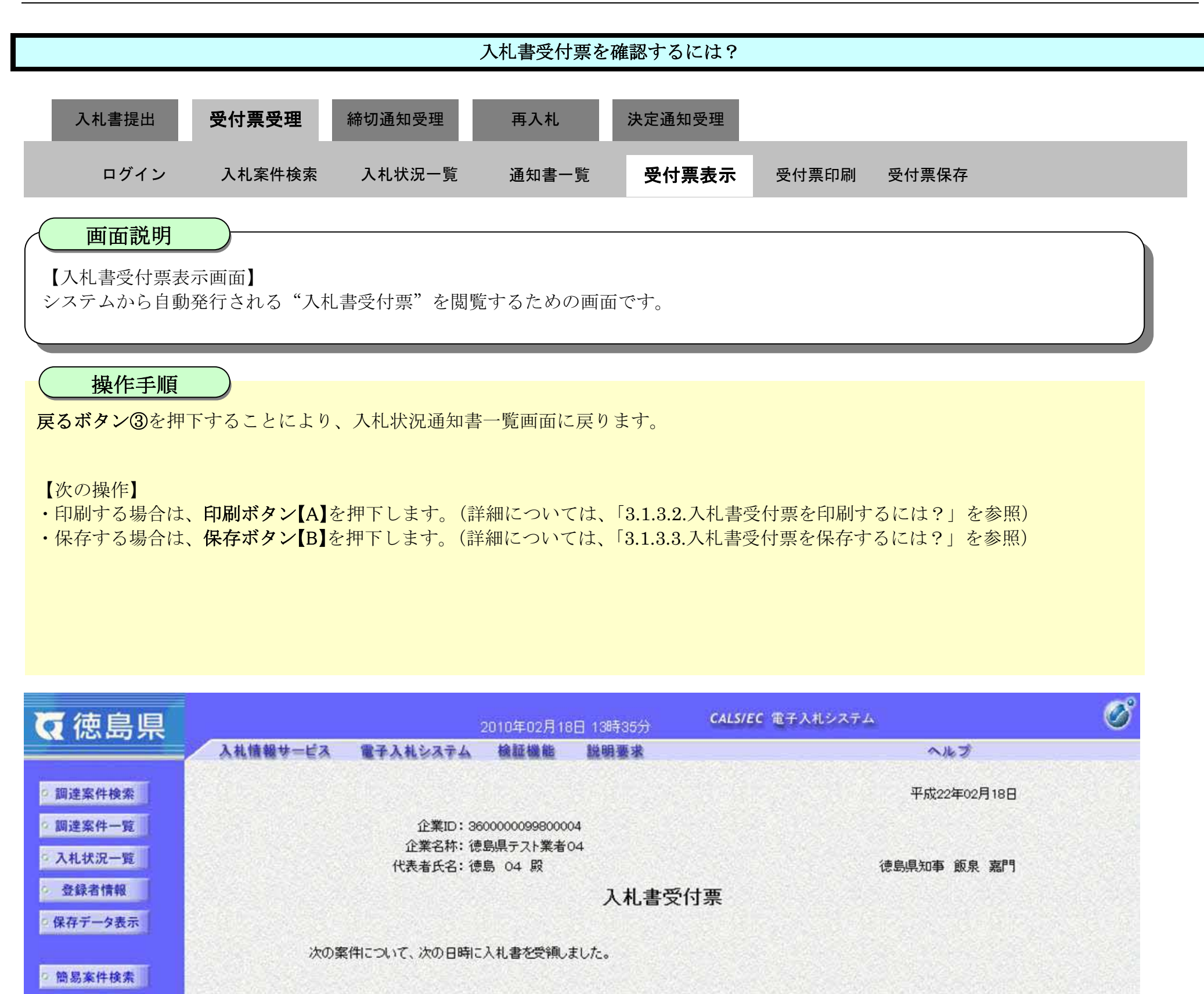

受領番号: 36000001606058020090434003100010002 調達案件番号: 36000001606058020090434-00 調達案件名称: 平成21年度 舗装工事(1) 入札執行回数: 1回目 入札書受信日時: 平成22年02月18日 13時18分49秒572

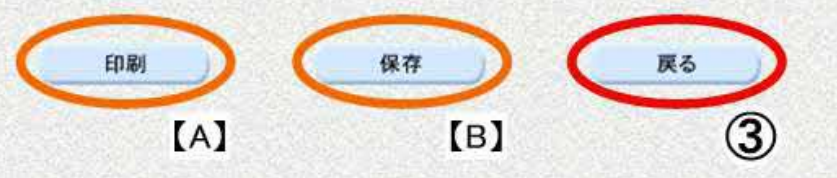

徳島県電子入札システム操作マニュアル-受注者編-

# 3.1.3.2. 入札書受付票を印刷するには?

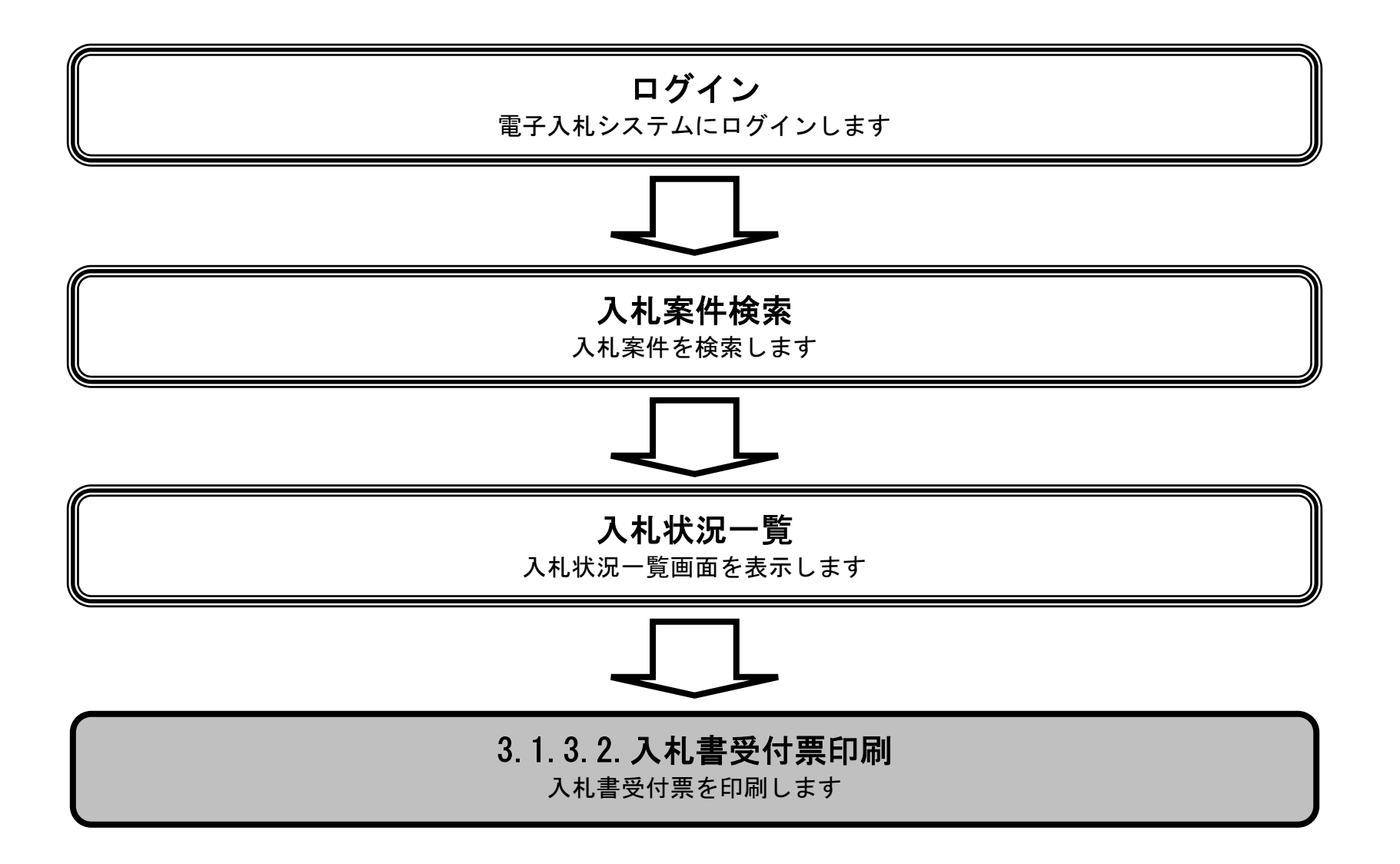

徳島県電子入札システム操作マニュアル-受注者編-

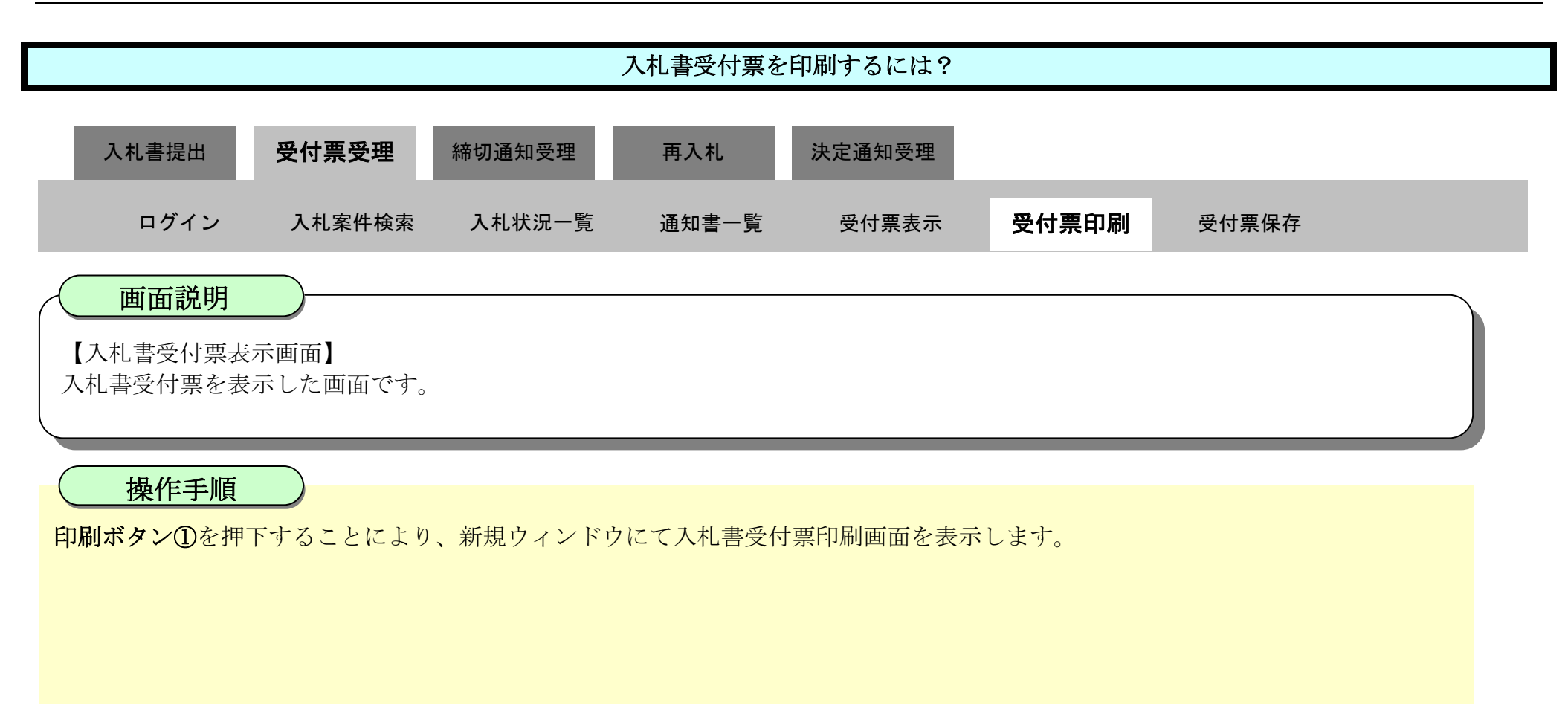

| ▼徳島県     |          | 2                  | 2010年02月18               | 日 13時35分  | CALS/EC 電子入札システム                  | Ø |
|----------|----------|--------------------|--------------------------|-----------|-----------------------------------|---|
|          | 入札情報サービス | 電子入札システム           | 橡証機能                     | 説明要求      | ヘルプ                               |   |
| 9 調達案件検索 |          |                    |                          |           | 平成22年02月18日                       |   |
| ◎ 調達案件一覧 |          | 企業ID:36<br>企業名称:徳: | 000000998000<br>島県テスト業者( | 04<br>04  |                                   |   |
| • 八礼状沉一覧 |          | 代表者氏名: 德           | 島 04 殿                   |           | 德島県知事 飯泉 嘉門                       |   |
| · 登録者情報  |          |                    |                          | 入札.書受     | 防付票                               |   |
| 0保存データ表示 |          |                    |                          | , ender   |                                   |   |
| 9 簡易案件検索 | 次の棄      | (件について、次の日時に)      | 入札書を受領し                  | ました。      |                                   |   |
|          |          |                    |                          | 受領番号:36   | 000001606058020090434003100010002 |   |
|          |          |                    |                          | 調達案件番号:36 | 000001606058020090434-00          |   |
|          |          |                    |                          | 調達案件名称:平  | 成21年度 舗装工事(1)                     |   |
|          |          |                    |                          | 入札執行回数:10 | ]8                                |   |
|          |          |                    | Х                        | 札書受信日時:平  | 成22年02月18日 13時18分49秒572           |   |
|          |          | <                  | 印刷                       | 保存        | <b>— — — — — — — — — —</b>        |   |
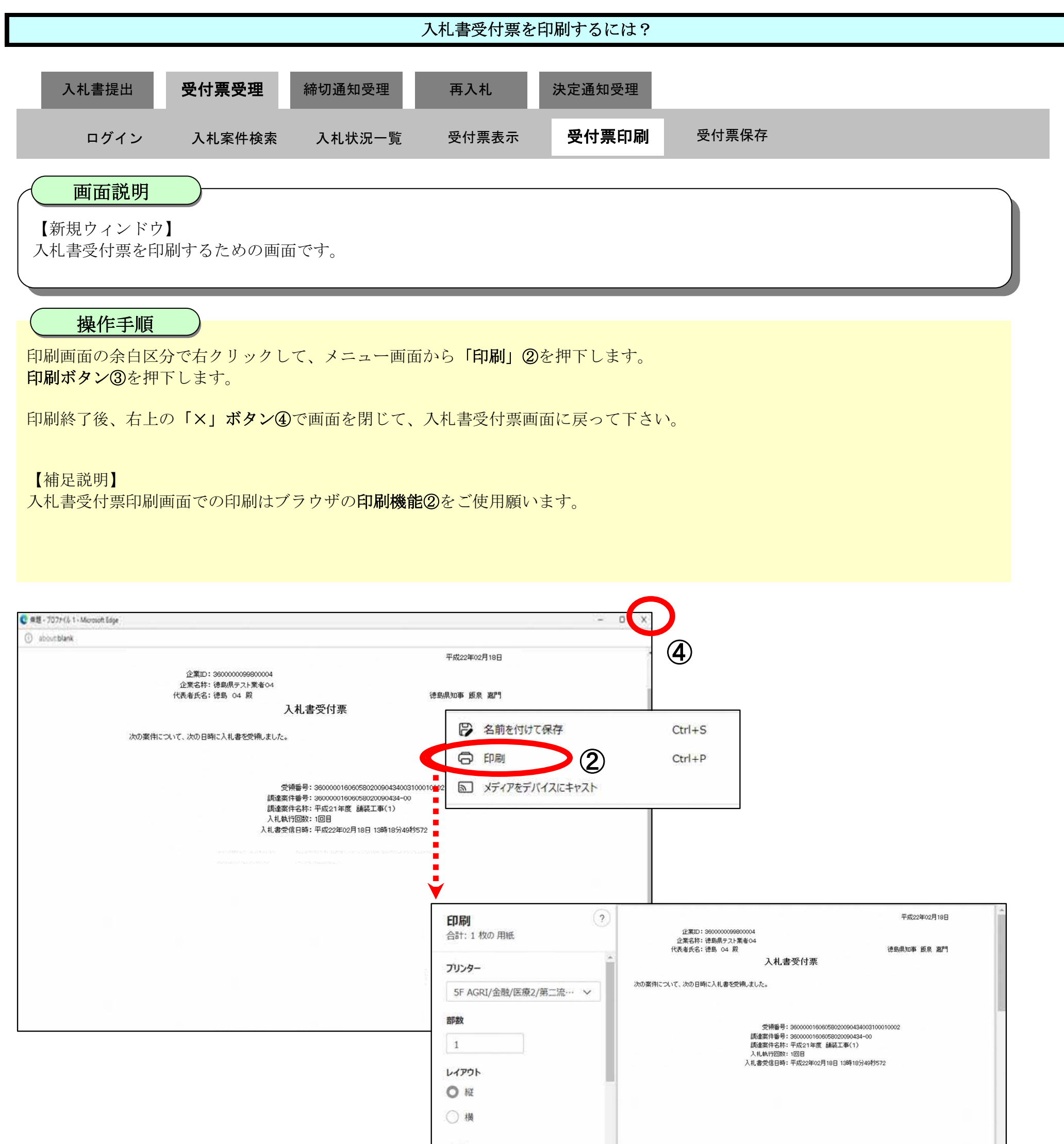

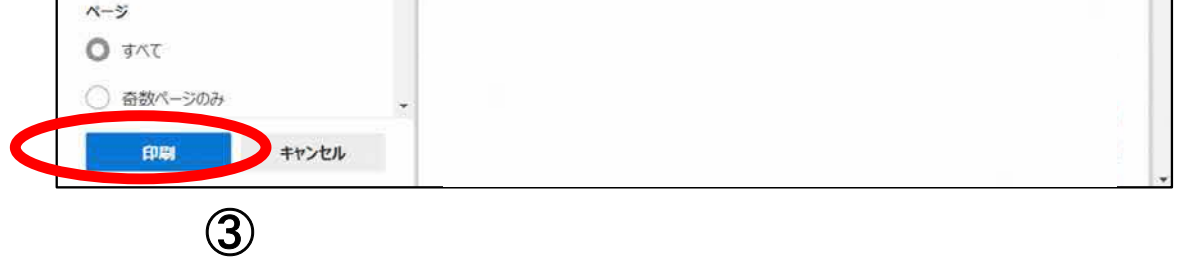

3.1.3.3. 入札書受付票を保存するには?

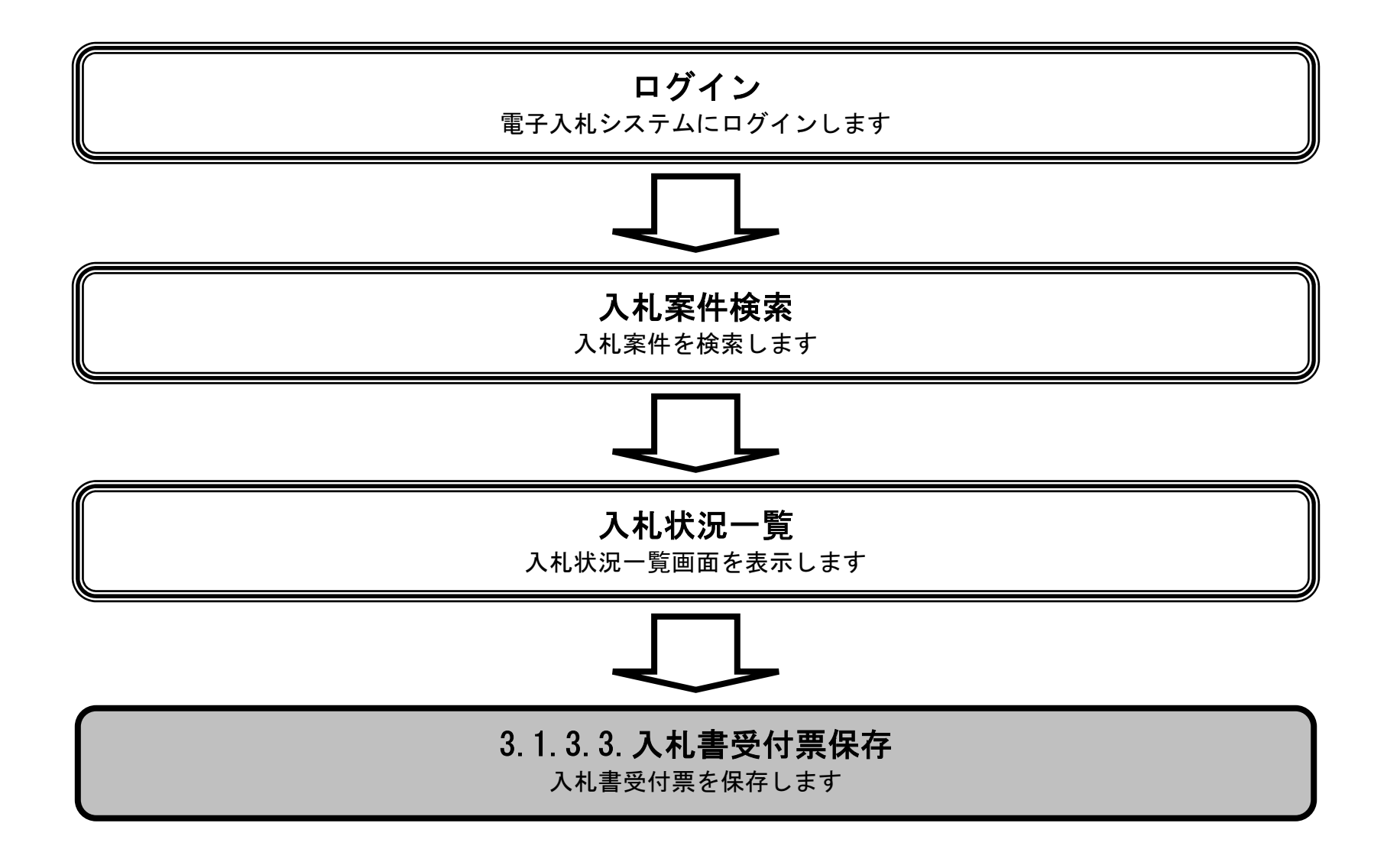

徳島県電子入札システム操作マニュアルー受注者編-

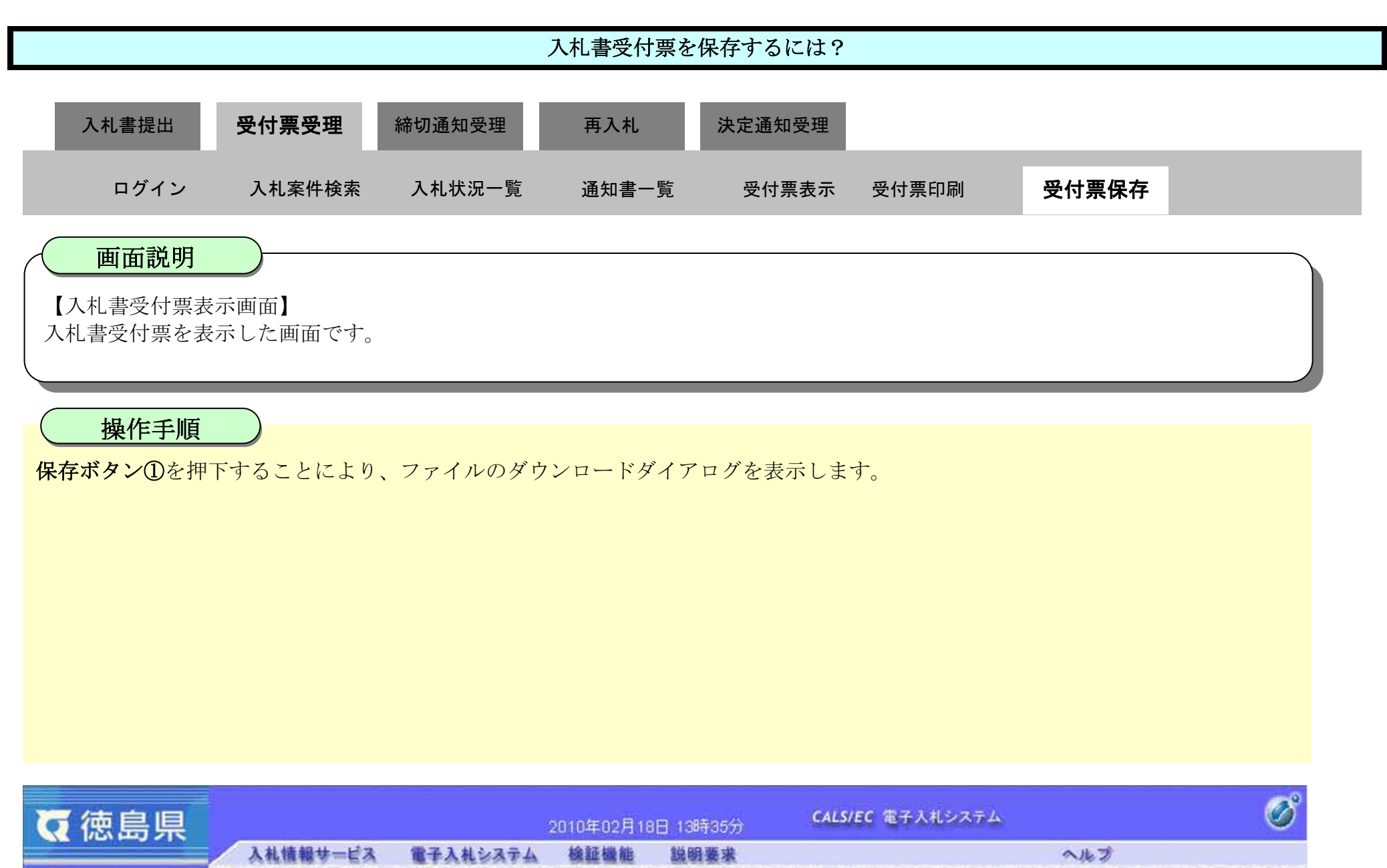

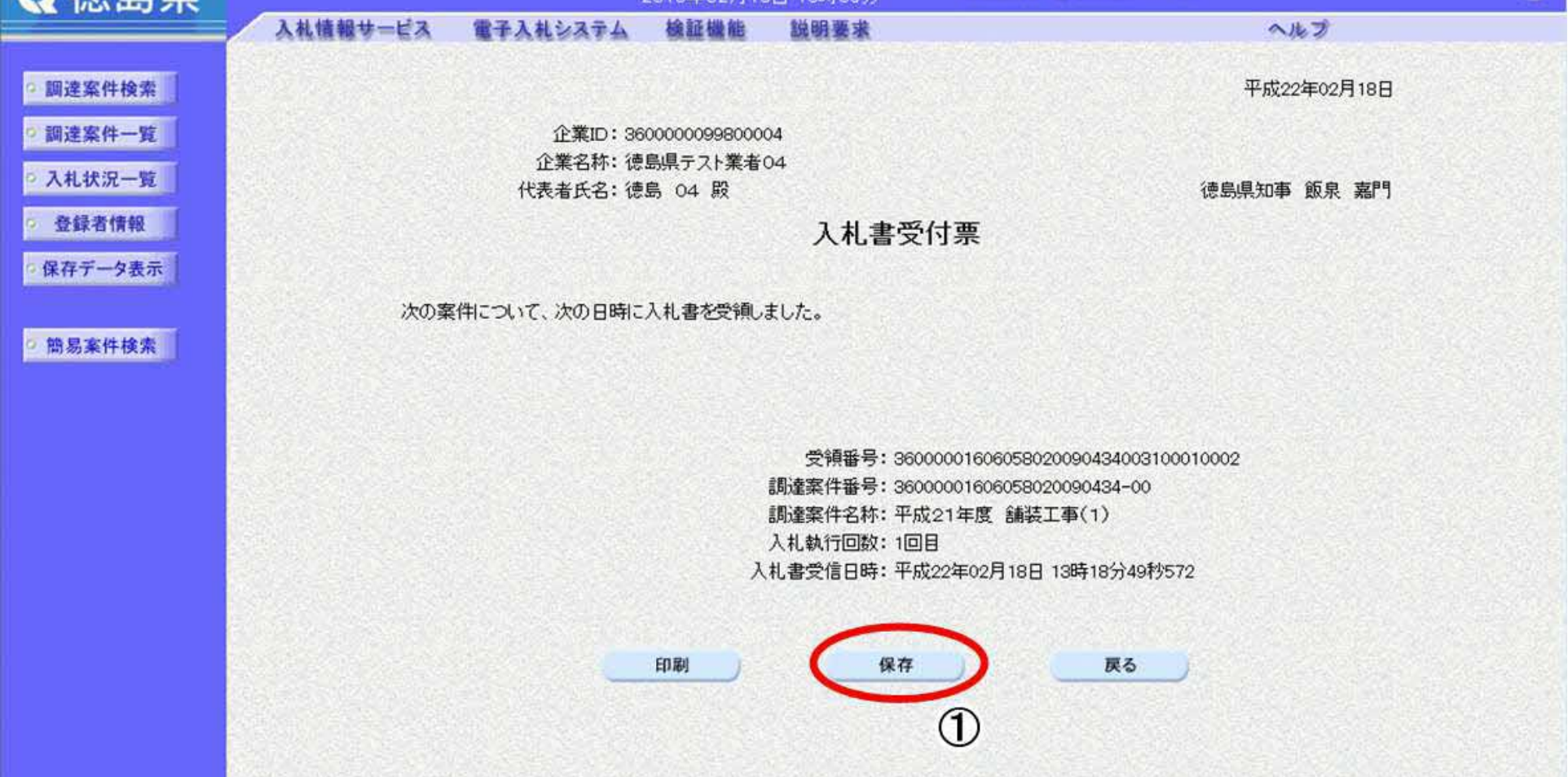

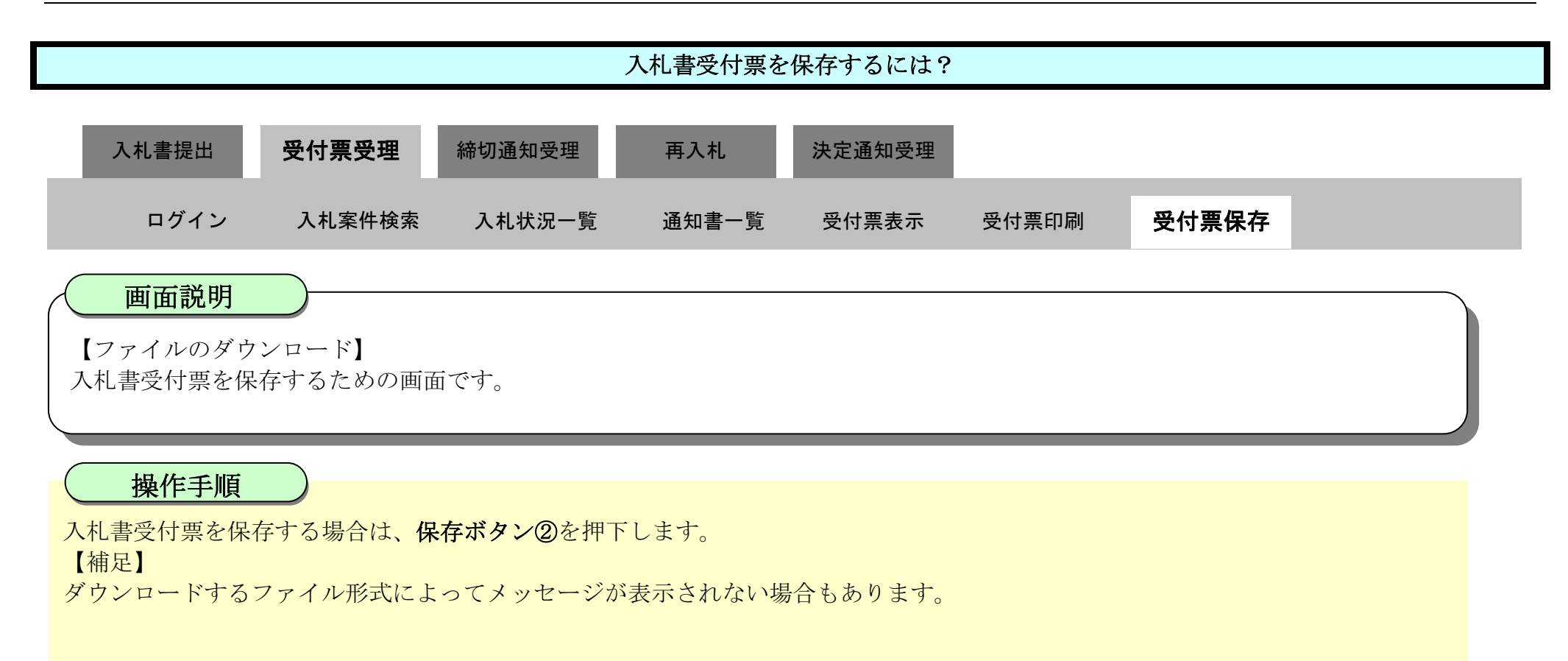

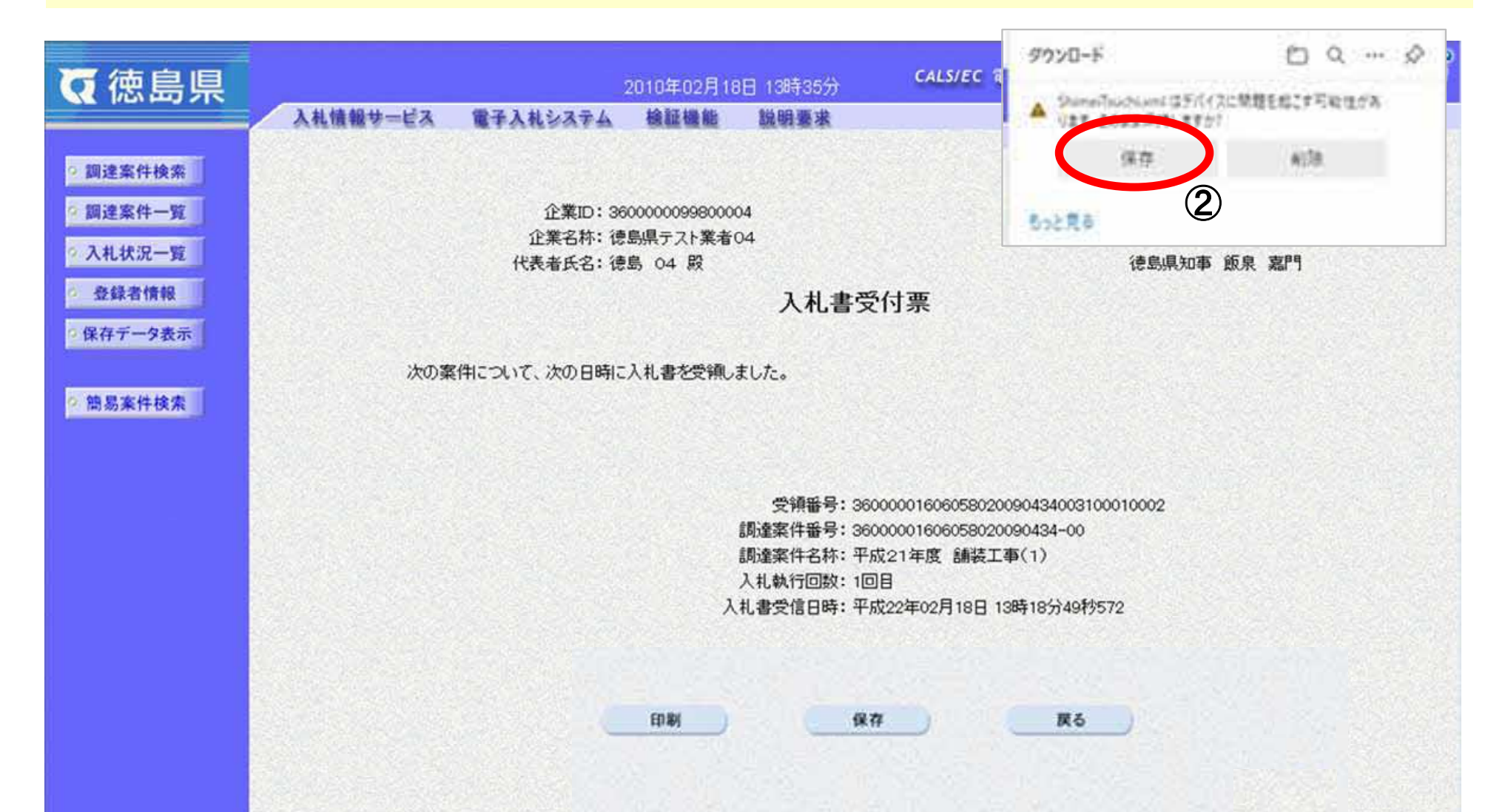

전철권 이 가격 것 같아요. 이 가격 것 이 방법에는 이 것 같아요. 전철 것 같아요. 이 가격 것 같아요. 이 가격 것 같아요. 이 가격 것이 아파 이 것 같아요. 이 가격 가격 가격 가격 가 있는

徳島県電子入札システム操作マニュアル-受注者編-

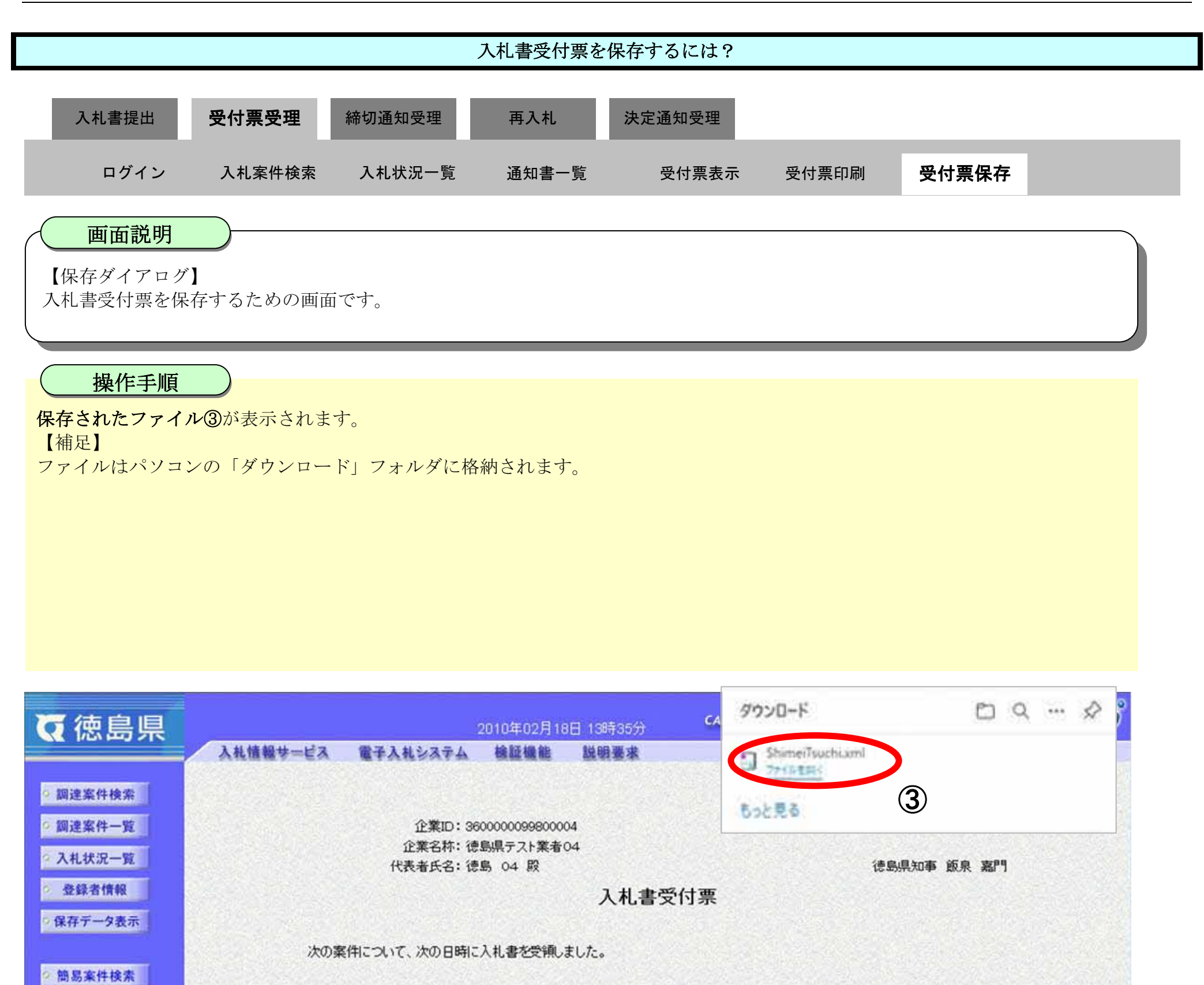

| 文預番号・3     | \$0000001606 | 058020090434003100010002 |
|------------|--------------|--------------------------|
| 調達案件番号: 3  | 36000001606  | 058020090434-00          |
| 調達案件名称:    | 平成21年度       | 舗装工事(1)                  |
| 入礼執行回数:1   |              |                          |
| 入札書受信日時: 3 | 平成22年02月     | 18日 13時18分49秒572         |

印刷 保存 戻る

徳島県電子入札システム操作マニュアル-受注者編-

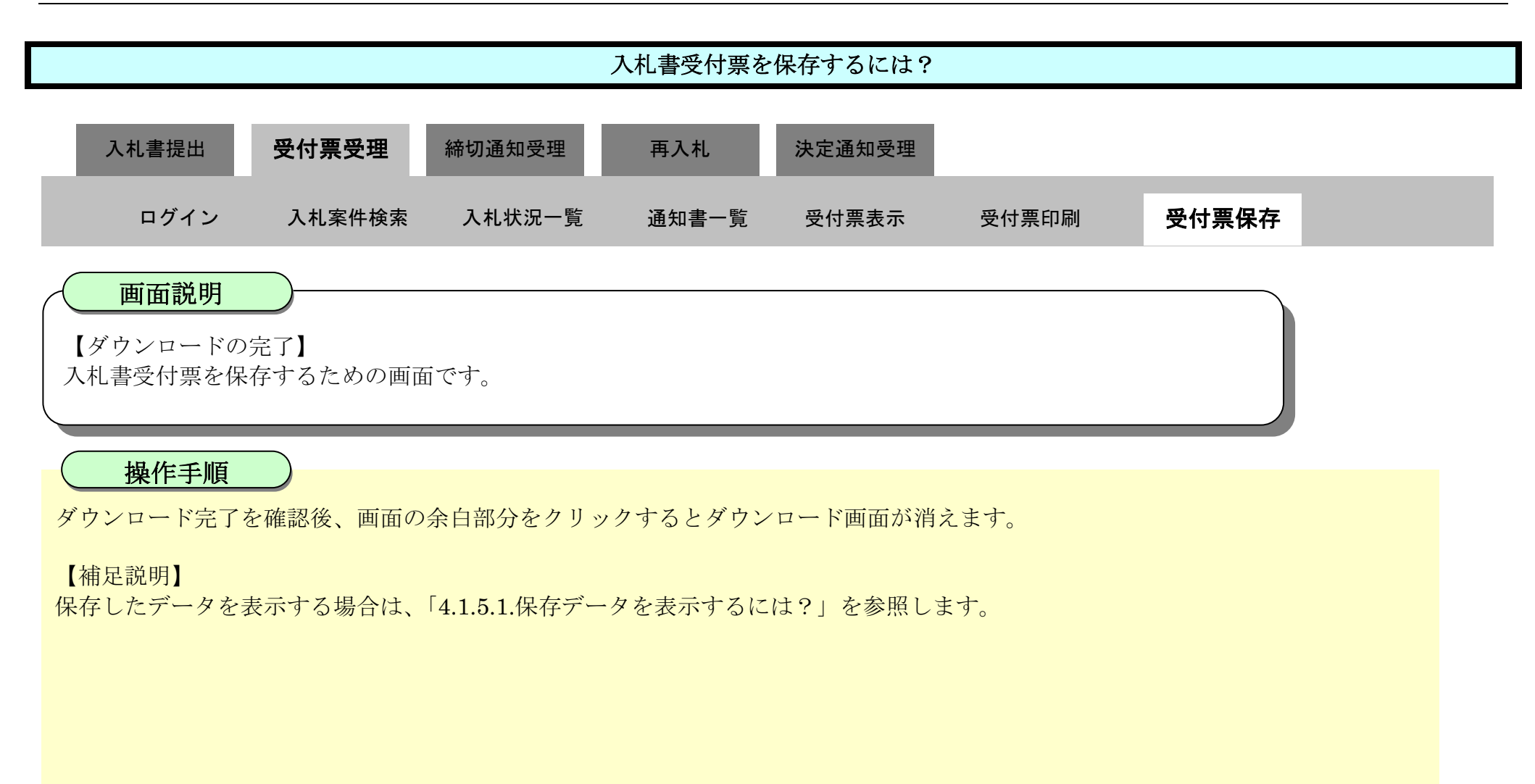

| (7) 徳島県           |          |                     | 2010年02月18               | 8日 13時35分 | CALS/EC 電子)        | ヘルシステム          | Ø |
|-------------------|----------|---------------------|--------------------------|-----------|--------------------|-----------------|---|
|                   | 入礼情報サービス | 電子入札システム            | 榆証機能                     | 説明要求      |                    | へルプ             |   |
| 2 調達案件検索          |          |                     |                          |           |                    | 平成22年02月18日     |   |
| 2 調達案件一覧          |          | 企業ID: 36<br>企業名称: 徳 | 000000998000<br>島県テスト業者( | 04<br>04  |                    |                 |   |
| • 入札状況一覧          |          | 代表者氏名: 德            | 島 04 殿                   |           |                    | 徳島県知事 飯泉 嘉門     |   |
| 登録者情報<br>の保存データ表示 |          |                     |                          | 入札書受      | 受付票                |                 |   |
| 前易案件检索            | 次の案      | 伴について、次の日時に         | 入札書を受領し                  | ました。      |                    |                 |   |
|                   |          |                     |                          |           |                    |                 |   |
|                   |          |                     |                          | 受領番号: 36  | 000001606058020090 | 434003100010002 |   |
|                   |          |                     |                          | 調達案件番号:36 | 000001606058020090 | 434-00          |   |
|                   |          |                     |                          | 利塞来什石桥·十  | 加21年度 舗装工争(<br>3月  |                 |   |
|                   |          |                     | Х                        | 礼書受信日時:平  | 成22年02月18日 13時1    | 8分49秒572        |   |
|                   |          |                     |                          |           |                    |                 |   |
|                   |          |                     |                          |           |                    |                 |   |
|                   |          |                     |                          |           |                    |                 |   |
|                   |          |                     | EDURI                    | (¥        | #                  | Mo              |   |
|                   |          |                     |                          |           |                    |                 |   |

# 3.1.4.<u>入札締切通知書受理の流れ</u>

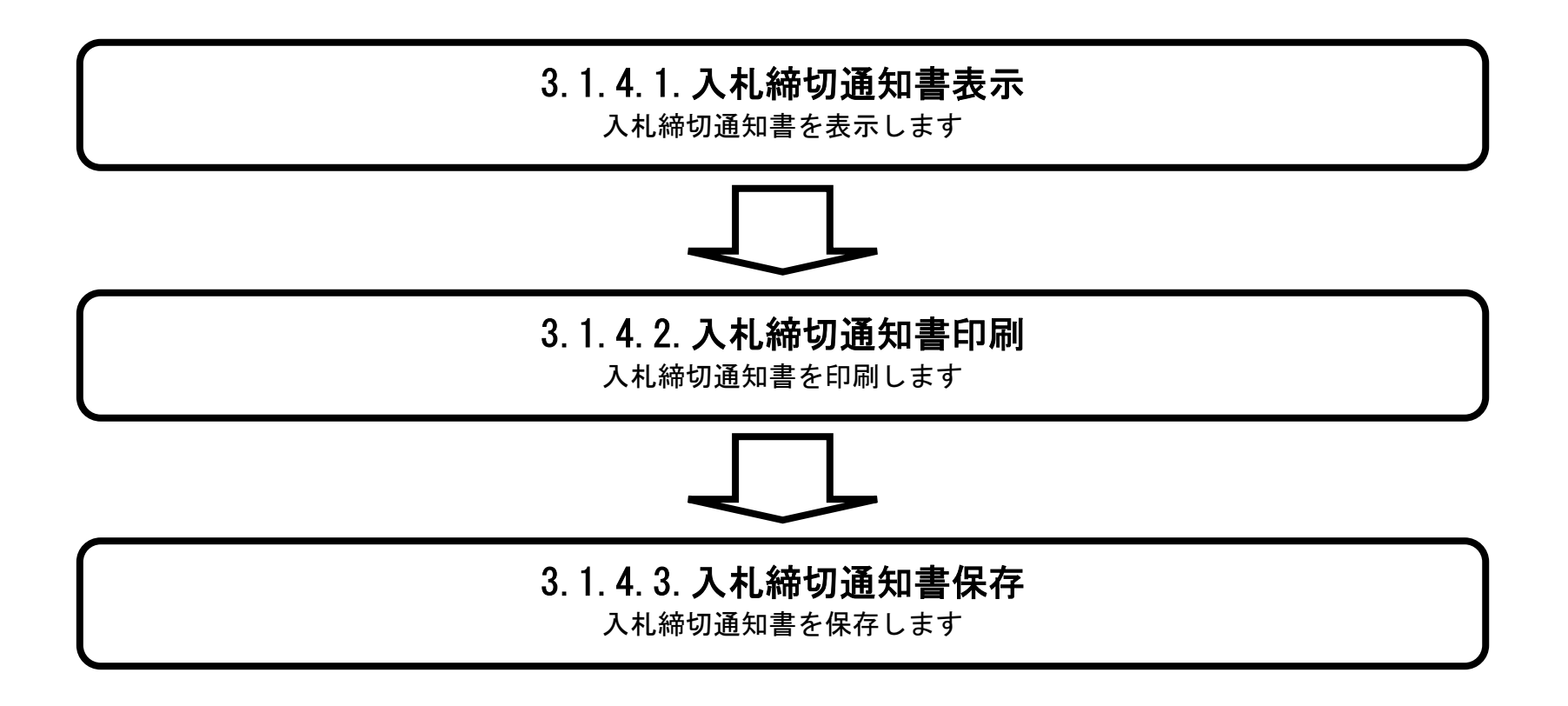

徳島県電子入札システム操作マニュアルー受注者編-

## 3.1.4.1. 入札締切通知書を確認するには?

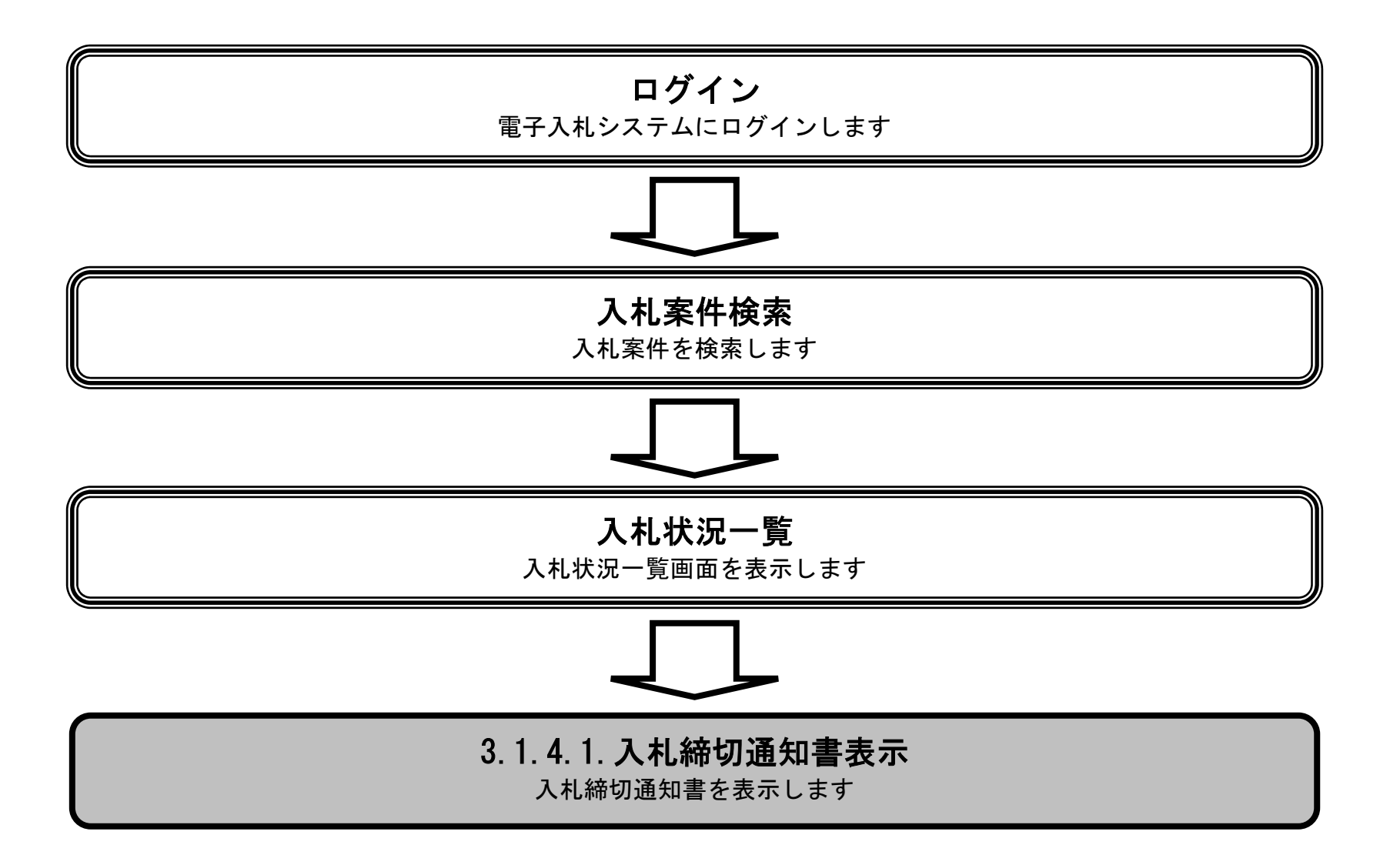

徳島県電子入札システム操作マニュアル-受注者編-

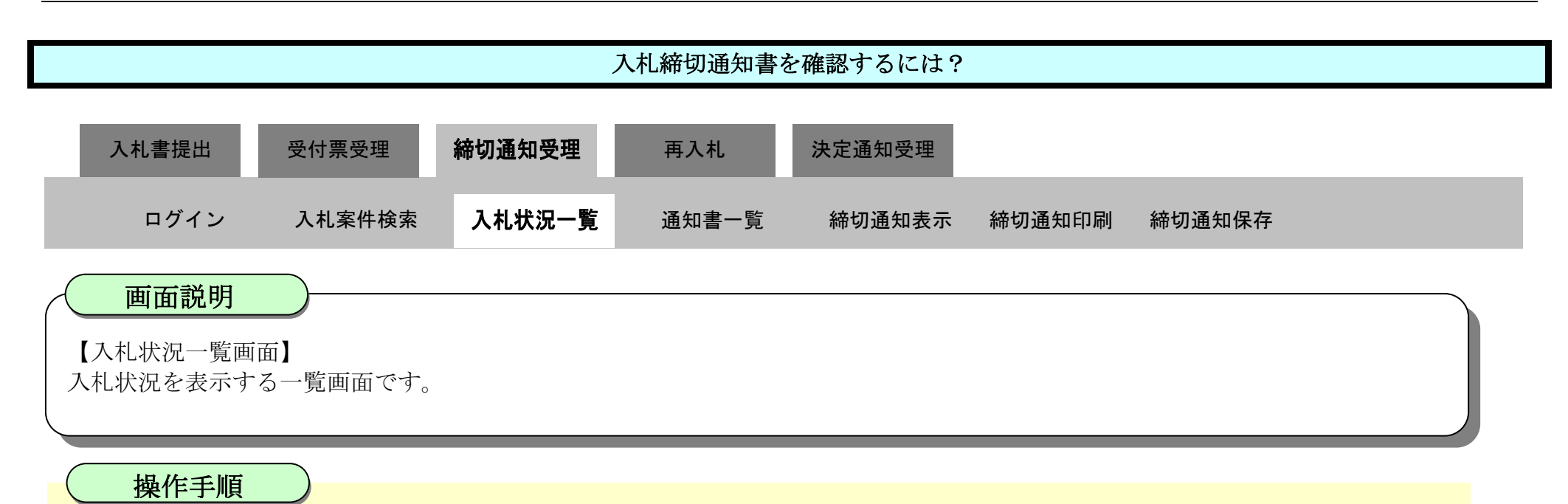

「受付票/通知書一覧」欄の表示ボタン①を押下します。

| ☞ 徳島県               |               |                      | 2010年02月18                                                         | 日 14時13分 | CALS/E      | c 電子入札シ           | ステム |               |                 |            | Ø            |
|---------------------|---------------|----------------------|--------------------------------------------------------------------|----------|-------------|-------------------|-----|---------------|-----------------|------------|--------------|
|                     | 入札債報サービス      | 電子入札システム             | 検証機能                                                               | 説明要求     |             | orestraja         |     | へルプ           |                 |            | a Manasa     |
| ? 調達案件検索            |               |                      |                                                                    | 入札状汤     | 一覧          |                   |     |               |                 |            |              |
| 2 調達案件一覧            | 企業ID          | 3600000099800004     |                                                                    |          |             |                   |     |               |                 | 表示案件       | 牛 1-4<br>级 4 |
| · 入礼状况一覧<br>· 登録者情報 | 企業名称<br>代表者氏名 | (信島県ナスト業者04<br>徳島 04 |                                                                    |          |             |                   |     |               |                 | ۲          | 1 🕑          |
| ○ 保存データ表示           | 案件表示顺序 案件番    | <del>पु</del>        | <ul> <li>         昇順         </li> <li>         降順     </li> </ul> |          |             |                   |     |               |                 | 最新表        | <b>标</b>     |
| 9 簡易案件検索            |               |                      |                                                                    |          |             |                   |     | 最新更新日日        | 時 20            | 010.02.18  | 3 14:13      |
|                     | 훕<br>문        | 調速案件名件               |                                                                    |          | 入礼方式        | 入北/<br>再入北/<br>見積 | 辞退届 | 受付熹/通知書<br>一覧 | 企業<br>プロパ<br>ティ | 摘要         | 状況           |
|                     | 1 平成21年度 舗装   | 红事(4)                | See.                                                               |          | 通常型<br>指名競争 |                   |     | 表示            | 変更              |            | 表示           |
|                     | 2 平成21年度 舗装   | <u> 王事(3)</u>        |                                                                    |          | 通常型<br>指名競争 |                   |     | 表示            | 変更              | 辞退         | 表示           |
|                     | 3 平成21年度 舗装   | <u>王事(2)</u>         |                                                                    |          | 通常型<br>指名競争 |                   |     | 表示            | 変更              |            | 表示           |
|                     | 4 平成21年度 舗装   | <u> 王事(1)</u>        |                                                                    |          | 通常型<br>指名競争 |                   |     | 表示            | 変更              |            | 表示           |
|                     |               |                      |                                                                    |          |             |                   |     | 1             |                 | 表示案<br>全案件 | 件 14<br>数 -4 |
|                     |               |                      |                                                                    |          |             |                   |     |               |                 | 3          | 1 🕑          |

徳島県電子入札システム操作マニュアルー受注者編-

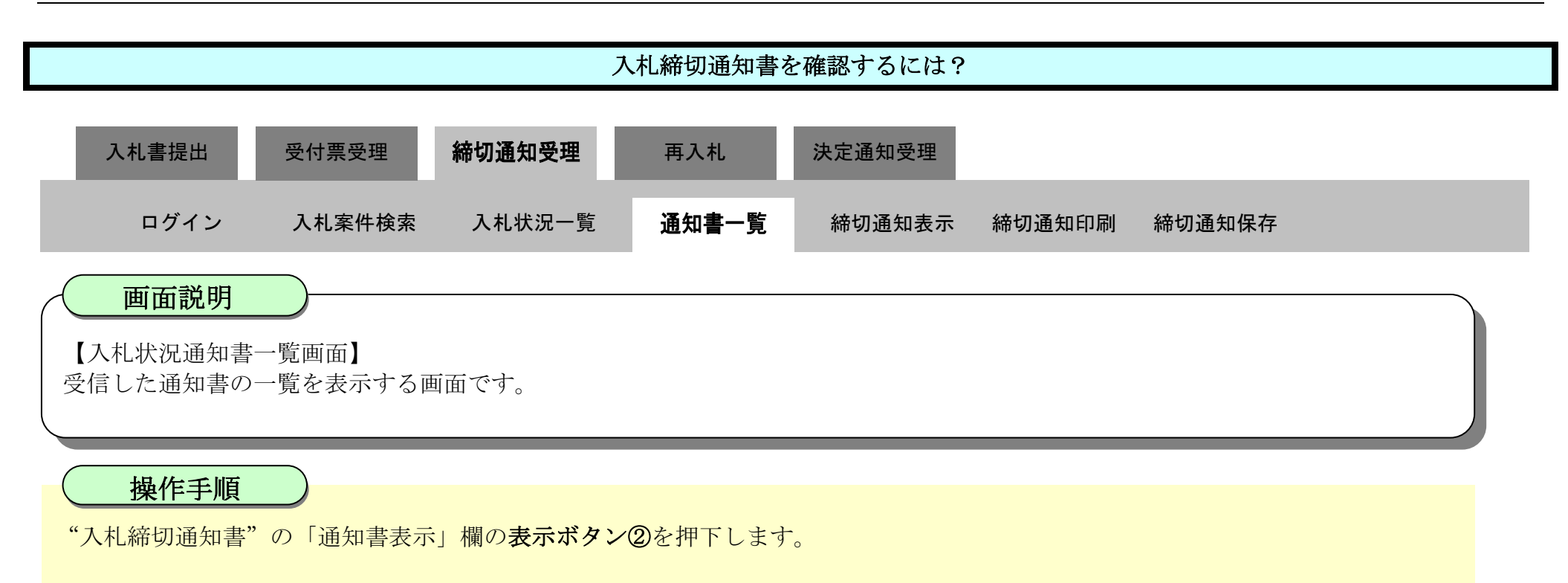

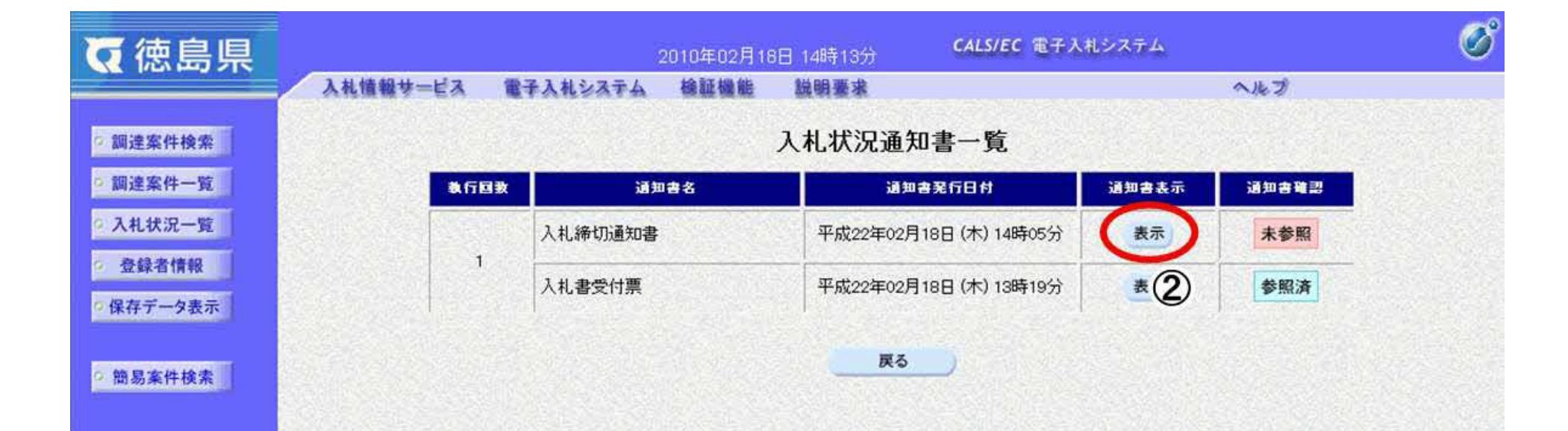

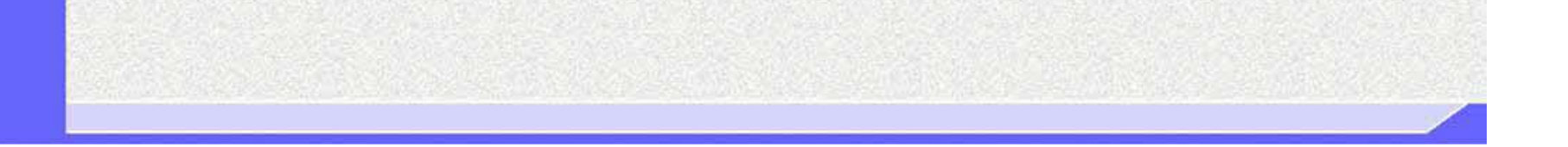

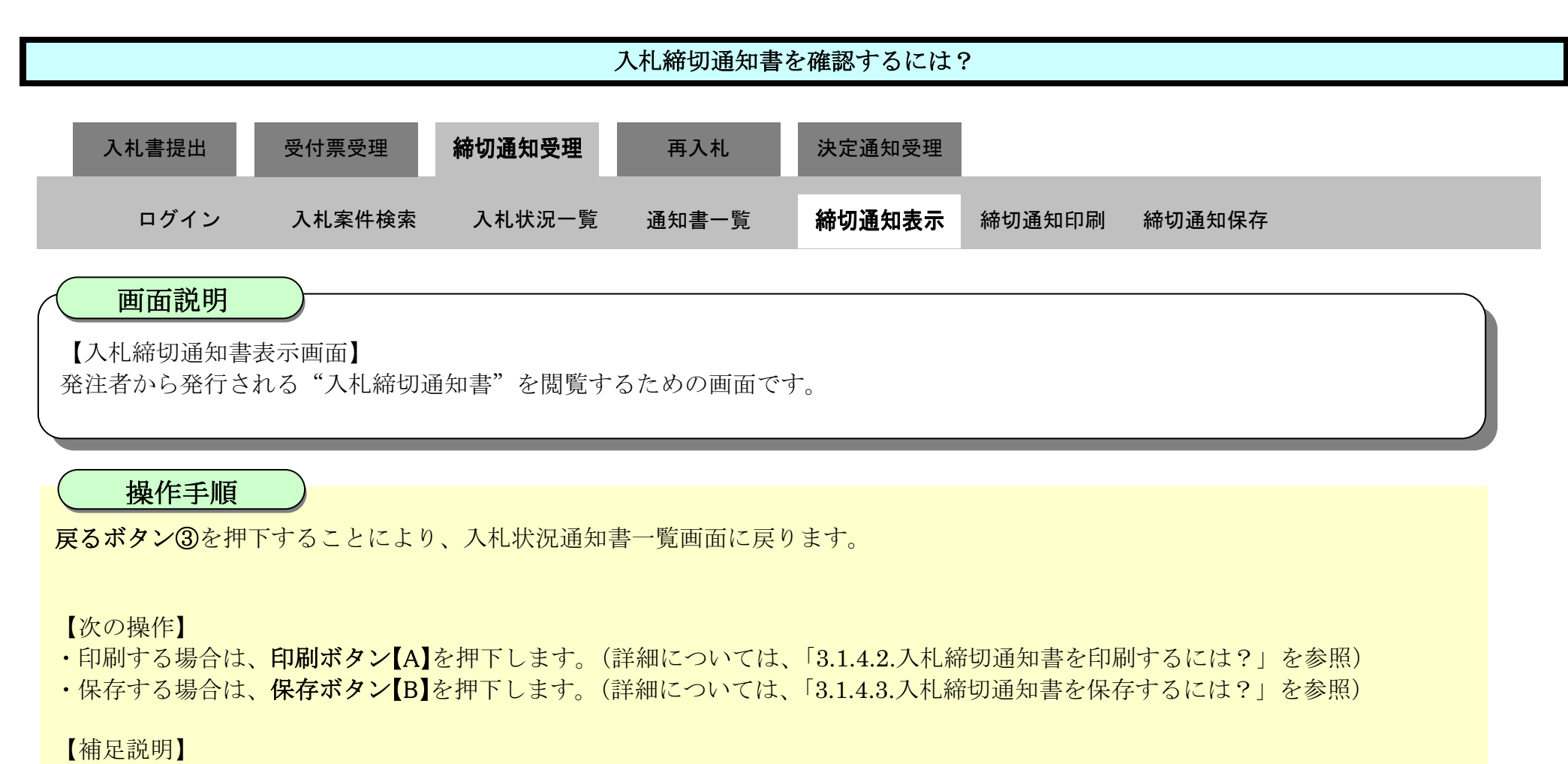

・署名検証ボタン【C】を押下することにより、署名検証成否のポップアップが表示されます。

| ☞ 徳島県     |          |                     | 2010年02月18                                      | 日 14時13分                                                                | CALS/EC 電子                                      | 入札システム |            | Ø |
|-----------|----------|---------------------|-------------------------------------------------|-------------------------------------------------------------------------|-------------------------------------------------|--------|------------|---|
|           | 入札値報サービス | 電子入札システム            | 檢証機能                                            | 説明要求                                                                    |                                                 |        | へたづ        |   |
| 2 調達案件検索  |          |                     |                                                 |                                                                         |                                                 | 平      | 成22年02月18日 |   |
| ○ 調達案件一覧  |          | 企業ID:36<br>企業名称: 徳  | 5000000998000<br>島県テスト業者(                       | 04<br>04                                                                |                                                 |        |            |   |
| - 八七(八)二頁 |          | 代表者氏名:德             | 155 04 殿                                        |                                                                         |                                                 | 德島県知   | 口争 取泉 第17  |   |
| 保存データ表示   |          |                     |                                                 | 入札締切。                                                                   | 通知書                                             |        |            |   |
| 9 簡易案件検索  | 次の事      | <b>ミ件について、入札を締切</b> | りました。                                           |                                                                         |                                                 |        |            |   |
|           |          | ۸۱<br>(             | 調達案件番号<br>調達案件名称<br>入札執行回数<br>札締切発行日時<br>開札予定日時 | : 36000001606058<br>: 平成21年度 舗<br>: 1回目<br>: 平成22年02月18<br>: 平成22年02月18 | 0020090434-00<br>麦工事(1)<br>日 14時05分<br>日 14時02分 | 展る     |            |   |
|           |          |                     | [A]                                             |                                                                         | [B]                                             | 3      |            |   |

徳島県電子入札システム操作マニュアル-受注者編-

## 3.1.4.2. 入札締切通知書を印刷するには?

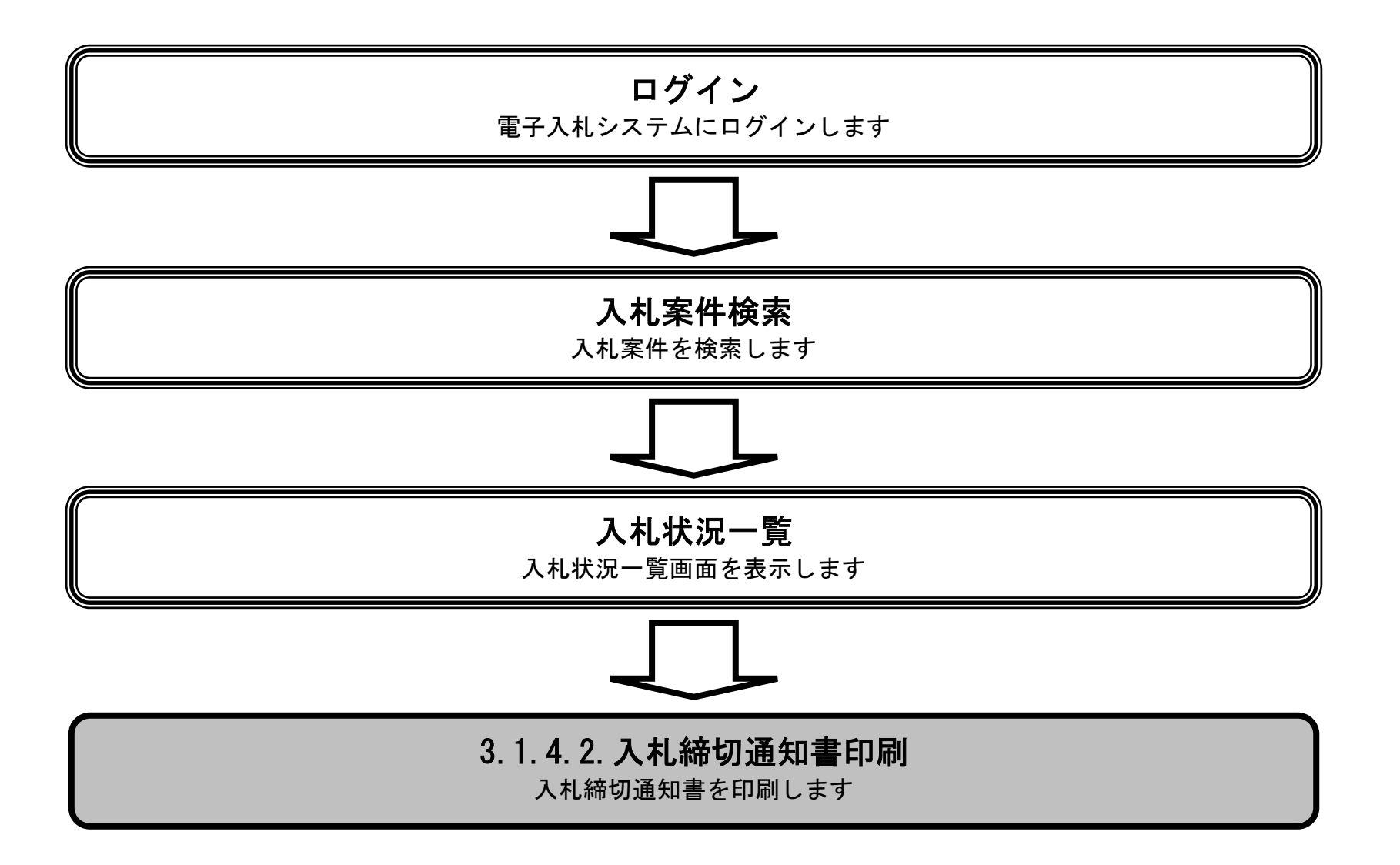

徳島県電子入札システム操作マニュアル-受注者編-

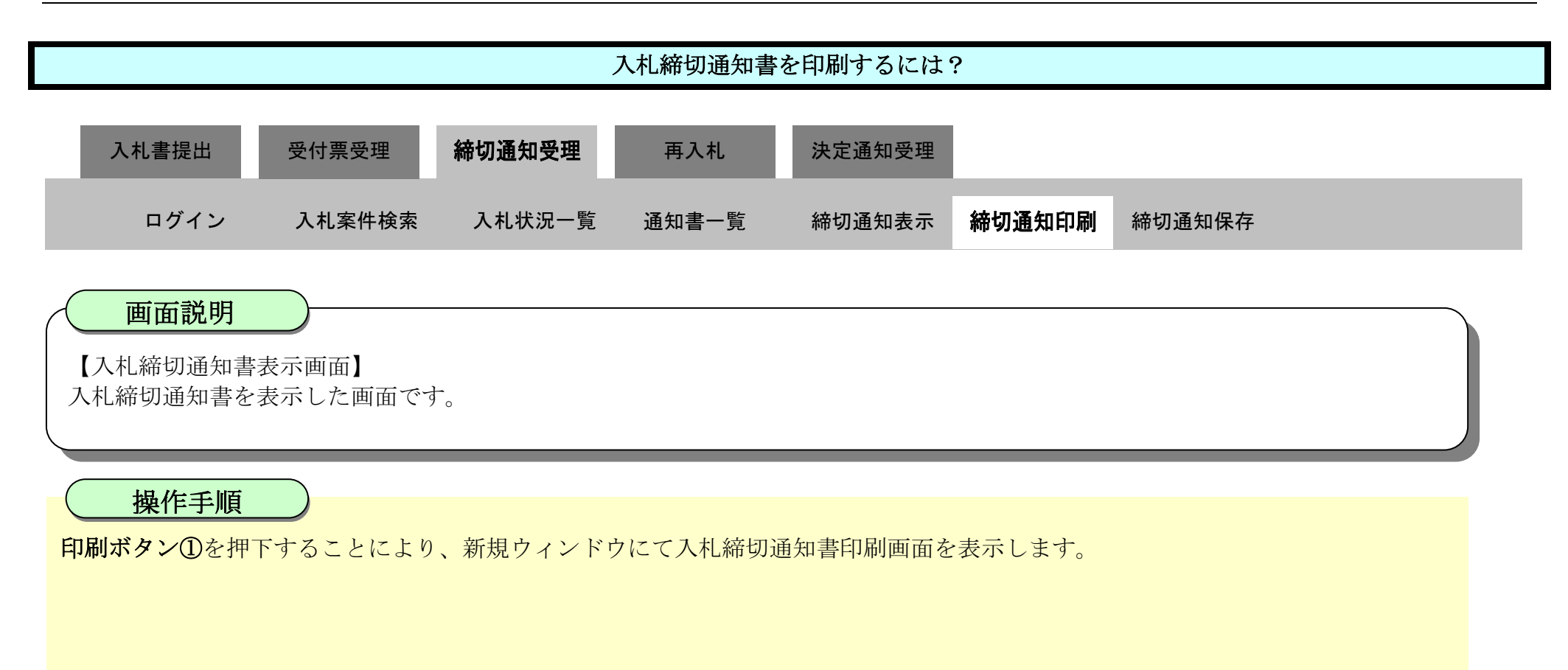

| ♂徳島県                                                                                                |          | 2                   | 2010年02月18                                      | 日 14時13分                                                                | CALS/EC 電音                                        | 子人札システム     | Ø |
|----------------------------------------------------------------------------------------------------|----------|---------------------|-------------------------------------------------|-------------------------------------------------------------------------|---------------------------------------------------|-------------|---|
|                                                                                                    | 入札情報サービス | 電子入札システム            | 檢証機能                                            | 説明要求                                                                    |                                                   | へルプ         |   |
| 2 調達案件検索                                                                                            |          |                     |                                                 |                                                                         |                                                   | 平成22年02月18日 |   |
| 9 調達案件一覧                                                                                            |          | 企業ID:36<br>企業Z称: 徳  | 0000009980000                                   | 04<br>Da                                                                |                                                   |             |   |
| ○入札状況一覧                                                                                             |          | 代表者氏名:德             | 島 04 殿                                          |                                                                         |                                                   | 德島県知事 飯泉 嘉門 |   |
| <ul> <li>         ・         ・         登録者情報         ・         保存データ表示         ・         </li> </ul> |          |                     |                                                 | 入札締切                                                                    | 通知書                                               |             |   |
| > 簡易案件検索                                                                                            | 次の第      | <b>異件について、入札を締切</b> | りました。                                           |                                                                         |                                                   |             |   |
|                                                                                                    |          | ٨ŧ                  | 調達案件番号<br>調達案件名称<br>入札執行回数<br>L締切発行日時<br>開札予定日時 | : 36000001606056<br>: 平成21年度 舗<br>: 1回目<br>: 平成22年02月18<br>: 平成22年02月18 | 8020090434-00<br>装工事(1)<br>8日 14時05分<br>8日 14時02分 |             |   |
|                                                                                                    |          | <                   |                                                 | 保存                                                                      | •                                                 | <b>戻る</b>   |   |

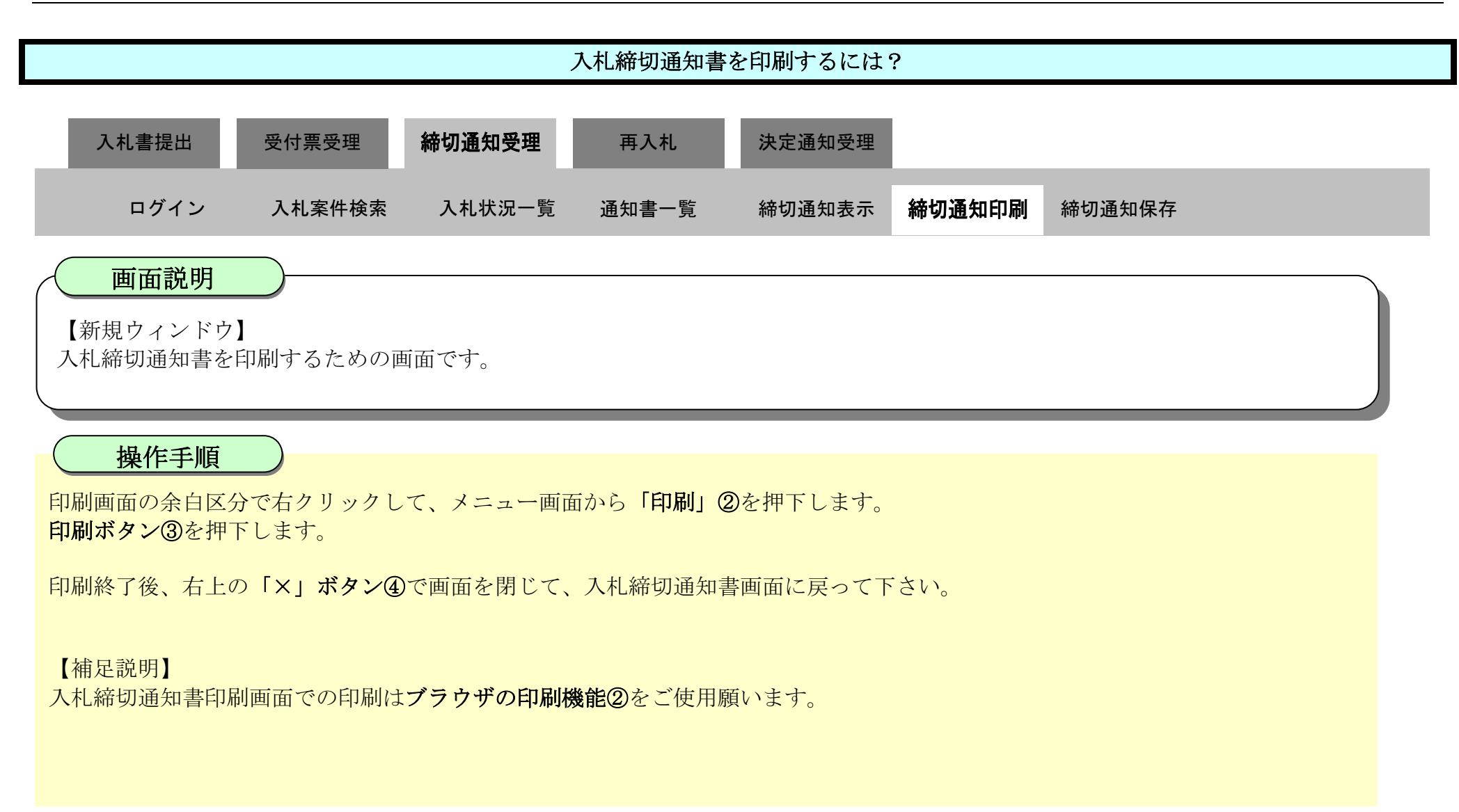

| 207F(& 1 - Microsoft Edge                                                     |                                                                           | O X                                                                                      |                                                                                                    |
|-------------------------------------------------------------------------------|---------------------------------------------------------------------------|------------------------------------------------------------------------------------------|----------------------------------------------------------------------------------------------------|
| un blank                                                                      |                                                                           |                                                                                          |                                                                                                    |
|                                                                               | 平成22年02月18日                                                               | (4)                                                                                      |                                                                                                    |
| 企業ID: 360000099800004<br>企業名称: 德島県テスト業者04<br>代表者氏名: 徳島 04 殿                   | 德島県知事 飯泉 嘉門                                                               |                                                                                          |                                                                                                    |
| 入札締切通知書                                                                       | ▶ 名前を付けて保存                                                                | Ctrl+S                                                                                   |                                                                                                    |
| 次の案件について、入札を締切りました。                                                           |                                                                           | Ctrl+P                                                                                   |                                                                                                    |
| 調達案件番号: 36000001606058020090434-00<br>調達案件名称: 平成21年度 舗装工事(1)<br>入14.執行同時: 10月 | メディアをデバイスにキャスト                                                            |                                                                                          |                                                                                                    |
| 入扎緣切號行日時:平成22年02月18日 14時05分<br>開扎予定日時:平成22年02月18日 14時02分                      | 7-0307                                                                    |                                                                                          |                                                                                                    |
| 入扎緣切毙行日時:平成22年02月18日 14時05分<br>開扎予定日時:平成22年02月18日 14時02分                      | 印刷<br>?                                                                   | 企類ID: 360000060600004                                                                    | 平成22年02月18日                                                                                                    |
| 入扎緣切発行日時:平成22年02月18日 14時05分<br>開札予定日時:平成22年02月18日 14時02分                      | <b>印刷</b><br>合計:1 枚の 用紙                                                   | 企業ID: 360000006600004<br>企業名称: 徳島明子スト業者04<br>代表者兵名: 徳島, 04 段                             | 平成22年02月18日<br>语意思知事 飯泉 嘉門                                                                                                    |
| 入扎緣切毙行日時:平成22年02月18日 14時05分<br>開礼予定日時:平成22年02月18日 14時02分                      | <b>印刷</b><br>合計:1 枚の 用紙<br><b>ブリンター</b><br>SF AGRI/金融/医療2/第二流… ~          | 企業ID: 36000009600004<br>企業広時: 徳島県テス1業者04<br>代表者氏名: 徳島 04 段<br>入札<br>次の案件について、入礼名接切/ました。  | 平成22年02月18日<br>後島県知事 飯泉 室門<br><b>.柿切通知書</b>                                                                                              |
| 入扎線切発行日時: 平成22年02月18日 14時05分<br>開札予定日時: 平成22年02月18日 14時02分                    | <b>印刷</b><br>合計:1枚の用紙<br><b>ブリンター</b><br>SF AGRI/金融/医療2/第二流… 〜<br>部数<br>1 | 企業ID: 360000009900004<br>企業気持: 徳島県ラス1素者04<br>代表者兵名: 徳島 04 段<br>入札<br>次の案件について、入札之後切りました。 | 平成22年02月18日<br>後島県30事 飯泉 室門<br>. <b>林切通知書</b><br>016060558020090434-00<br>年度 舗蔵工事(1)<br>時22月18日 14時56分                                   |
| 入机器切笼行日時: 平成22年02月18日 14時05分<br>開札予定日時: 平成22年02月18日 14時02分                    | 日刷<br>合計:1枚の用紙<br>フリンター<br>5F AGRI/金融/医療2/第二流… 〜<br>部数<br>1<br>レイアウト      | 全策D: 39000009900004<br>企業名称: 徳島県テスト素着04<br>代表者乐名: 徳島 04 原<br>入れ<br>次の案件について、入札名様切りました。   | 平成22年02月18日<br>後島県30事 飯泉 窓門<br><b>,移切通知書</b><br>01606058020090434-00<br>年度 舗装工事(1)<br>年02月18日 14時05分<br>年02月18日 14時05分<br>年02月18日 14時02分 |

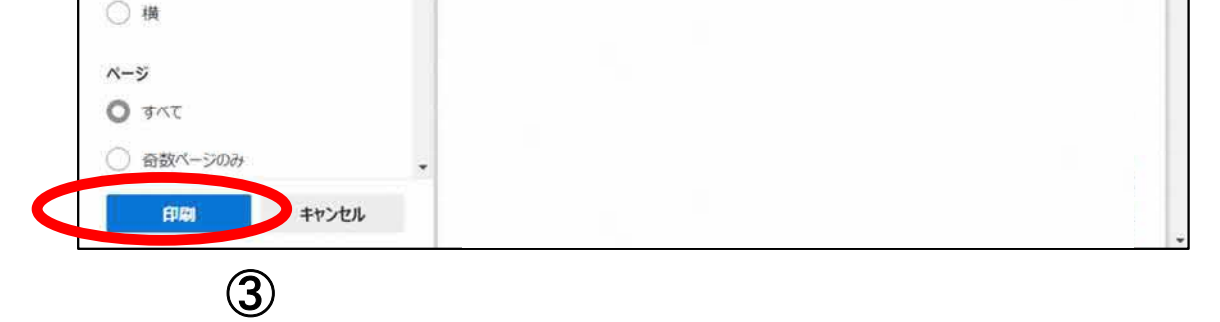

## 3.1.4.3. 入札締切通知書を保存するには?

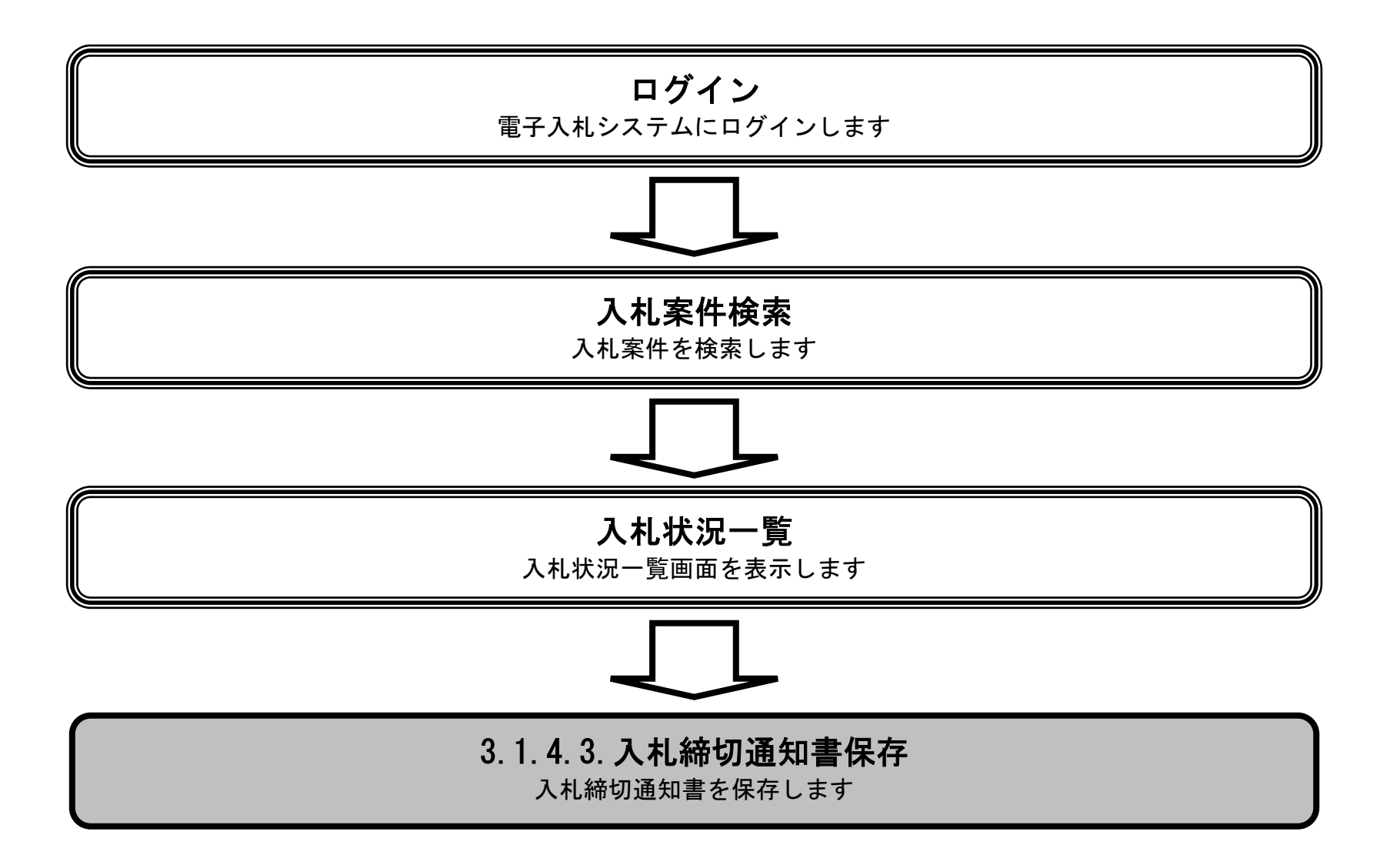

徳島県電子入札システム操作マニュアルー受注者編-

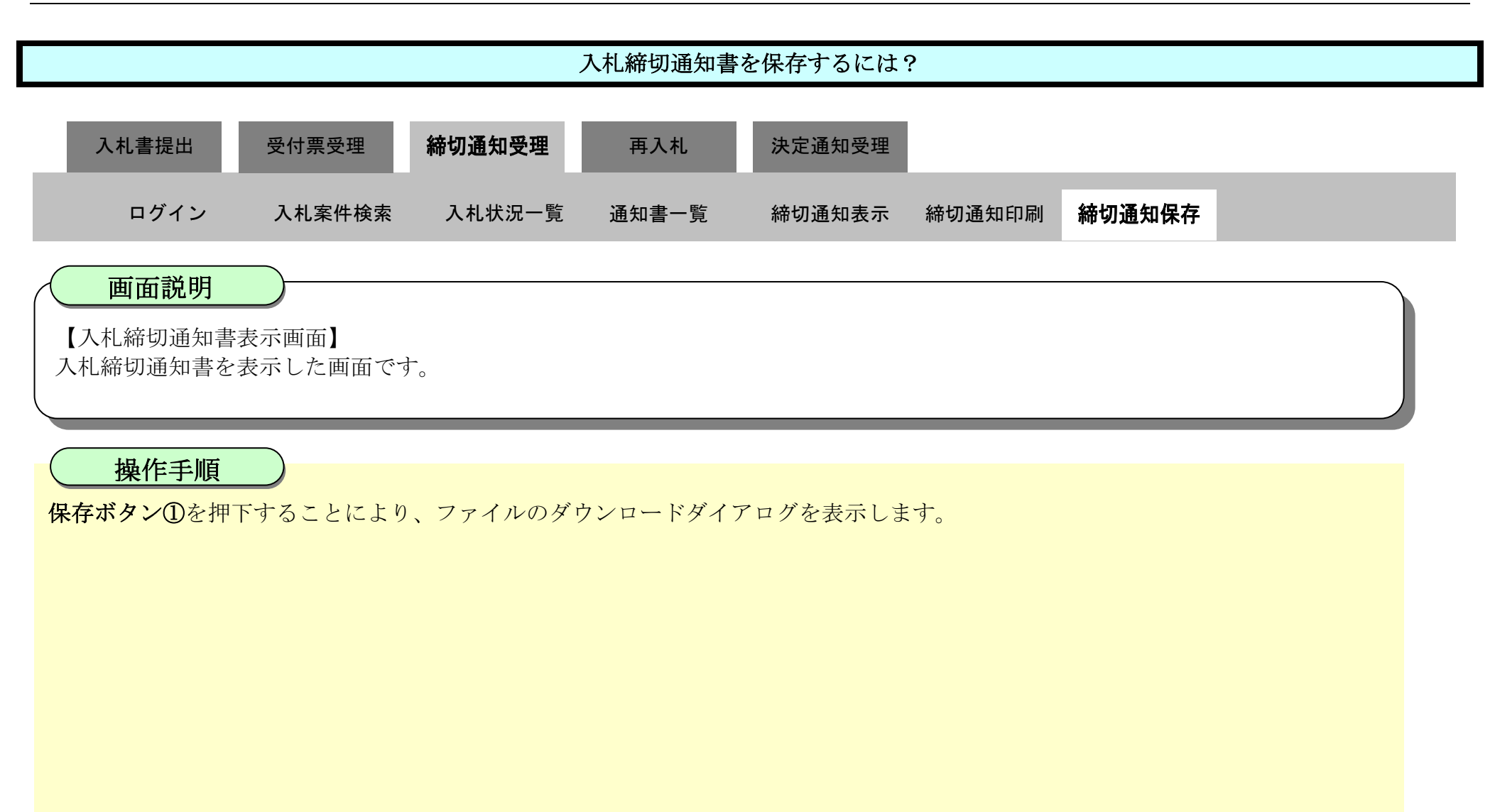

| ▼ 徳島県                                     |          |                     | 2010年02月18                                      | 8日 14時13分                                                               | CALS/EC 電子入材                                      | レシステム       | Ø                |
|-------------------------------------------|----------|---------------------|-------------------------------------------------|-------------------------------------------------------------------------|---------------------------------------------------|-------------|------------------|
|                                           | 入札情報サービス | 電子入札システム            | 檢証機能                                            | 説明要求                                                                    |                                                   | ヘルプ         | CERTIFICATION OF |
| ○ 調達案件検索<br>○ 調達案件一覧                      |          | 企業ID:3              | 6000000998000                                   | 04                                                                      |                                                   | 平成22年02月18日 |                  |
| <ul> <li>入札状況一覧</li> <li>登録者情報</li> </ul> |          | 企業名称:領<br>代表者氏名:領   | 19島県テスト業者<br>19島 04 殿                           | 04                                                                      |                                                   | 德島県知事 飯泉 嘉門 |                  |
| の保存データ表示                                  |          |                     |                                                 | 入札締切                                                                    | 通知書                                               |             |                  |
| 6 簡易案件検索                                  | 次の調      | <b>≷件について、入札を締切</b> | ゆました。                                           |                                                                         |                                                   |             |                  |
|                                           |          | Å                   | 調達案件番号<br>調達案件名称<br>入札執行回数<br>札締切発行日時<br>開札予定日時 | : 36000001606058<br>: 平成21年度 舗<br>: 1回目<br>: 平成22年02月18<br>: 平成22年02月18 | 3020090434-00<br>装工事(1)<br>0日 14時05分<br>0日 14時02分 |             |                  |
|                                           |          |                     | 印刷                                              | (RA                                                                     |                                                   | ta          |                  |

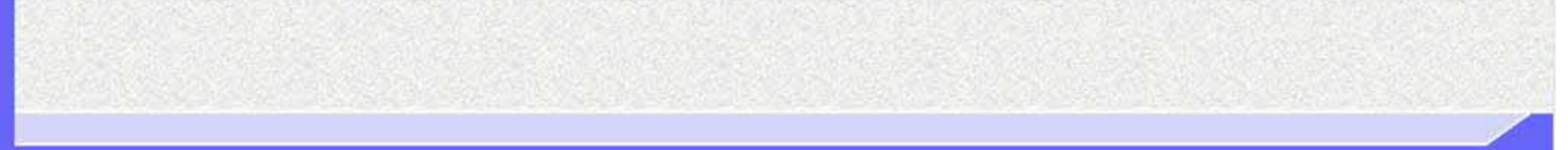

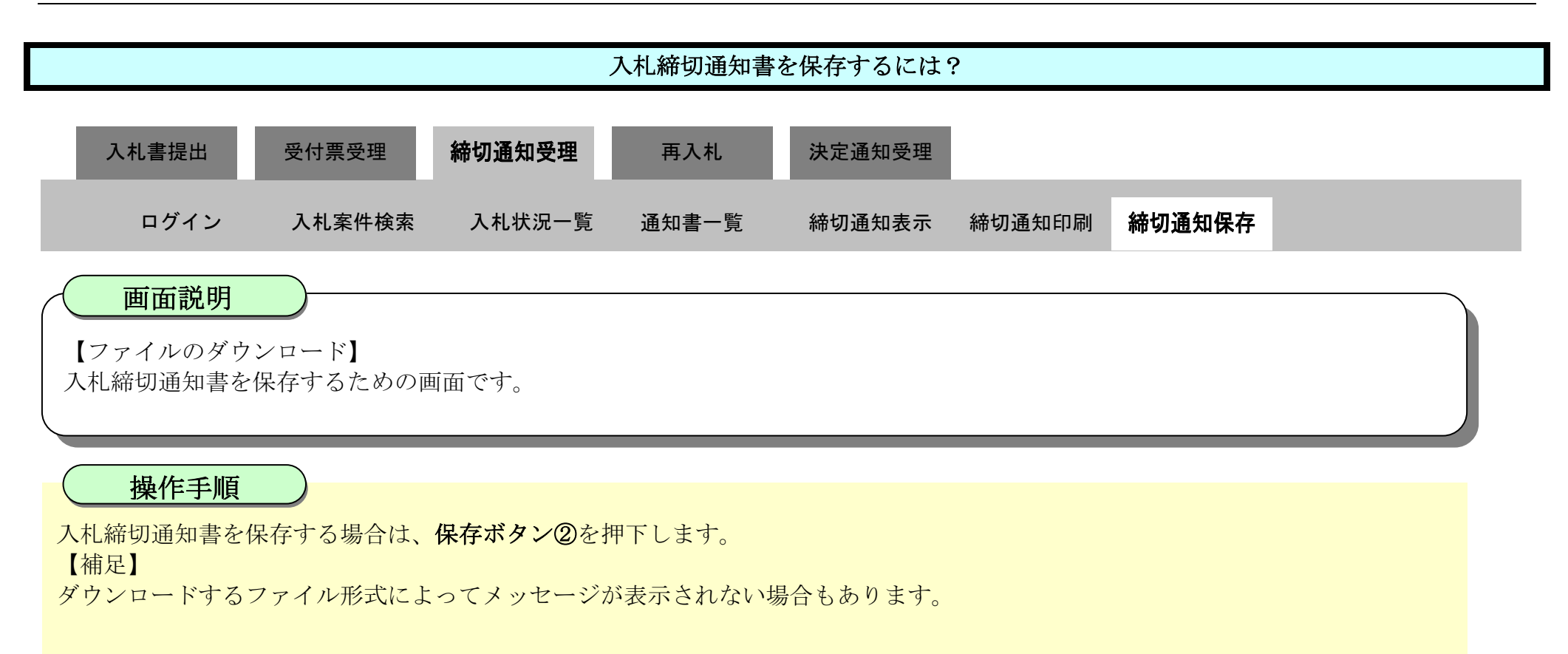

| ▼徳島県                                                                                                    | 2010年02月18日 14時13分 CALS/EC                                                                                                    | 9020-F                                  |   |
|----------------------------------------------------------------------------------------------------|----------------------------------------------------------------------------------------------------|-----------------------------------------|---|
| <ul> <li> 調達案件検索 <ul> <li> 調達案件一覧 </li> <li> 入札状況一覧 </li> <li> 登録者情報 </li> <li> 保存データ表示 </li> </ul> </li> <li> 簡易案件検索 </li> </ul> | 入札値報サービス 電子入札システム 检証機能 説明要求           企業ID: 3600000099800004           企業名称: 徳島県テスト業者の4           化表者氏名: 徳島 04 殿           人札締切通知書           次の案件について、入札を締切りました。 | A 5000000000000000000000000000000000000 | 2 |
|                                                                                                    | 副運業件名称: 平成21年度 翻級工事(1)<br>入札執行回数: 1回目<br>入札締切発行日時: 平成22年02月18日 14時05分<br>開札予定日時: 平成22年02月18日 14時02分                                                              | <b></b>                                 |   |

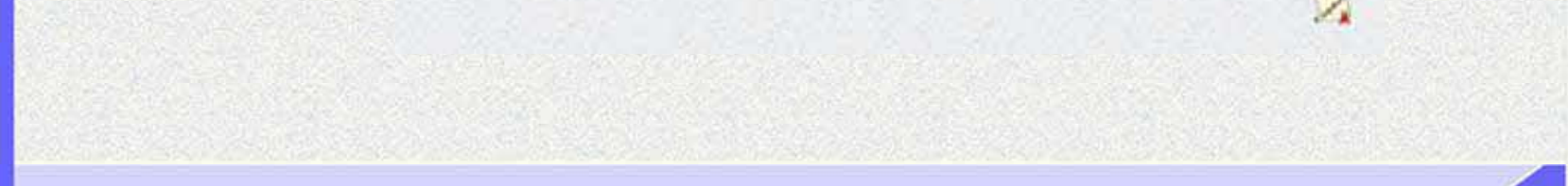

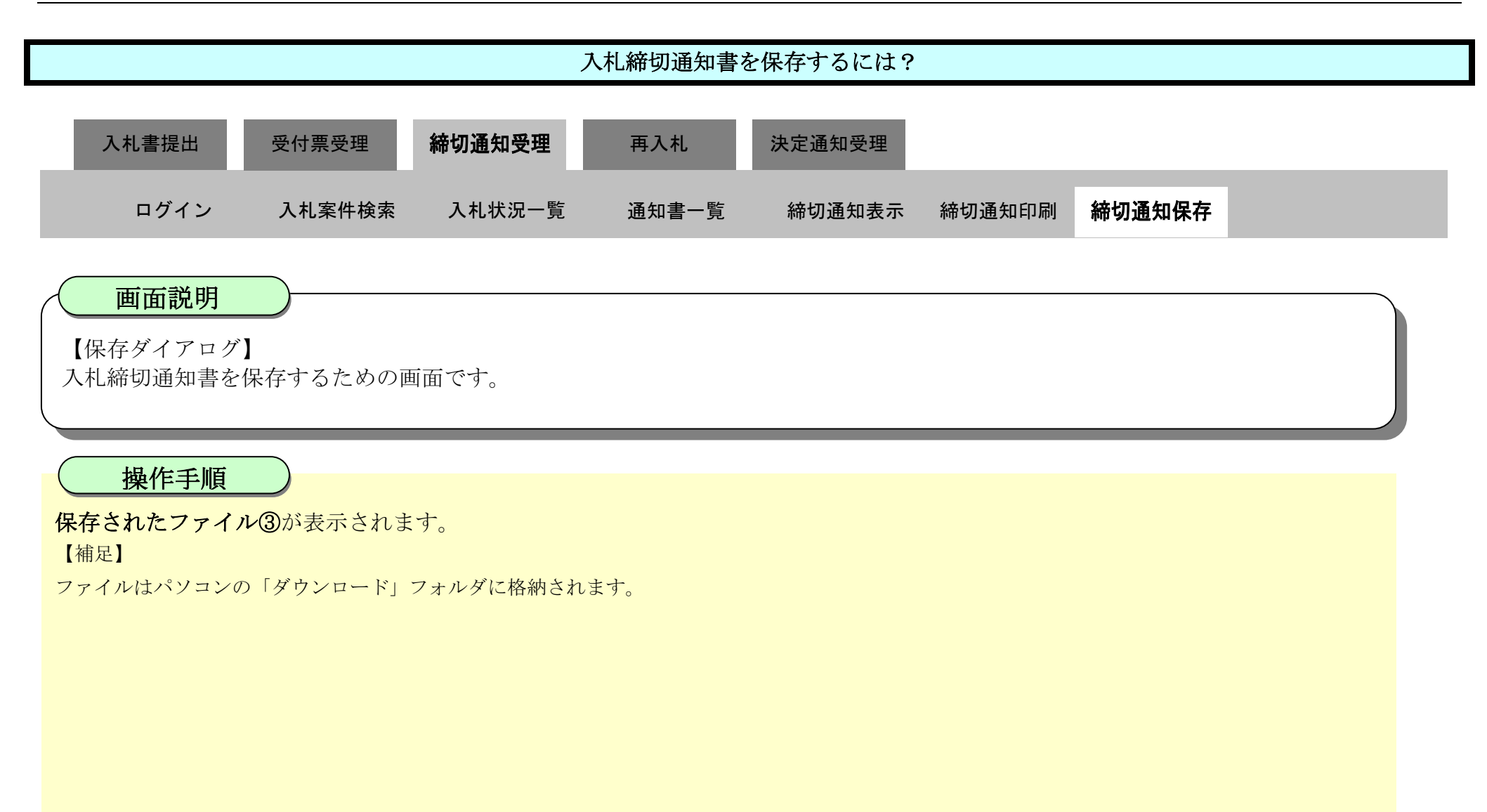

| ▼徳島県                                                                                                    | 2010年02月18日 14時13分                                                                                                    | c, ダウンロード                                      | 🗗 Q 🔗 🌮       |
|----------------------------------------------------------------------------------------------------|----------------------------------------------------------------------------------------------------|------------------------------------------------|---------------|
| <ul> <li> (調達案件検索) </li> <li> (調達案件一覧) </li> <li> 入札状況一覧) </li> <li> 登録者情報) </li> <li> (保存データ表示) </li> <li> 簡易案件検索) </li> </ul> | 入札情報サービス 電子入札システム 検証機能 説明要求<br>企業ID: 3600000099800004<br>企業名称: 徳島県テスト業者04<br>代表者氏名: 徳島 04 殿<br>入札締切通知<br>次の案件について、入札を締切りました。       | O ShimeiTsuchiami<br>7744年ビ<br>もっと見る           | 3 後島県知事 飯泉 嘉門 |
|                                                                                                    | 調達案件番号: 3600000160605802005<br>調達案件名称: 平成21年度 舗装工事<br>入札執行回数: 1回目<br>入札締切発行日時: 平成22年02月18日 148<br>開札予定日時: 平成22年02月18日 148<br>印刷 保存 | 90434-00<br>\$(1)<br>時05分<br>時02分<br><b>戻る</b> |               |

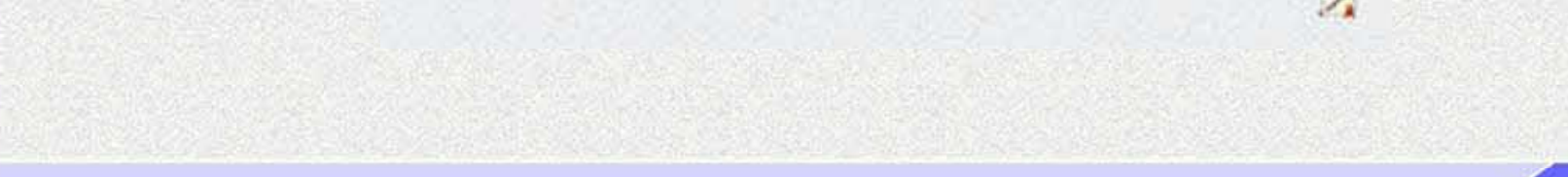

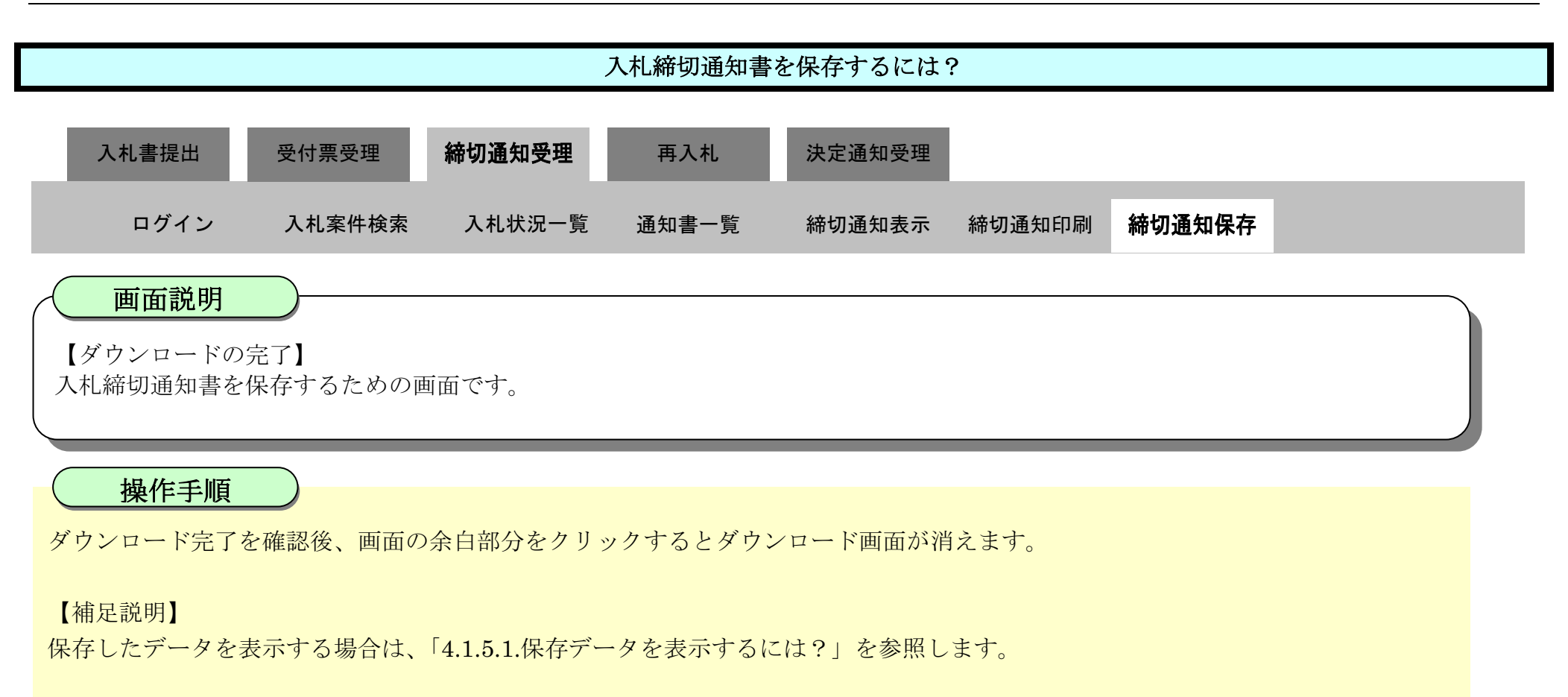

| ▼徳島県                                       |          |                   | 2010年02月18                 | 日 14時13分                       | CALS/EC 電子入札シ        | ステム            | ø |
|--------------------------------------------|----------|-------------------|----------------------------|--------------------------------|----------------------|----------------|---|
|                                            | 入札債報サービス | 電子入札システム          | 槍証機能                       | 説明要求                           |                      | ヘルプ            |   |
| 9 調達案件検索                                   |          |                   |                            |                                |                      | 平成22年02月18日    |   |
| ◎ 調達案件一覧                                   |          | 企業ID:36<br>企業名称:徳 | 80000009980000<br>島県テスト業者の | 4                              |                      |                |   |
| 2 入札状況一覧                                   |          | 代表者氏名: 德          | 島 04 殿                     |                                |                      | 德島県知事 飯泉 嘉門    |   |
| <ul> <li>登録者情報</li> <li>保存データ表示</li> </ul> |          |                   |                            | 入札締切通                          | 知書                   |                |   |
| ◎ 簡易案件検索                                   | 次の第      | 8件について、入札を締切      | りました。                      |                                |                      |                |   |
|                                            |          |                   |                            |                                |                      |                |   |
|                                            |          |                   | 調達案件番号:<br>調達案件名称:         | 3600000160605802<br>平成21年度 舗装: | 20090434-00<br>工事(1) |                |   |
|                                            |          |                   | 入札執行回数:                    | 108                            |                      |                |   |
|                                            |          | X                 | 礼締切発行日時:<br>開札予定日時:        | 平成22年02月18日<br>平成22年02月18日     | 14時05分<br>14時02分     |                |   |
|                                            |          |                   |                            |                                |                      |                |   |
|                                            |          |                   | ED ARI                     | 保存                             | 展る                   |                |   |
|                                            |          |                   |                            |                                |                      | C. A. SALAR A. |   |
|                                            |          |                   |                            |                                |                      | 2              |   |

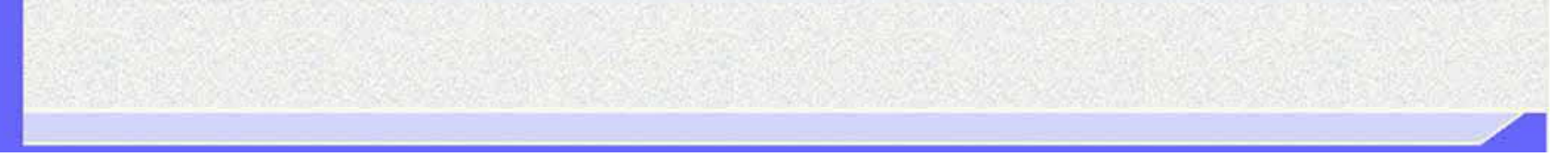

3.1.5.<u>再入札通知書受理の流れ</u>

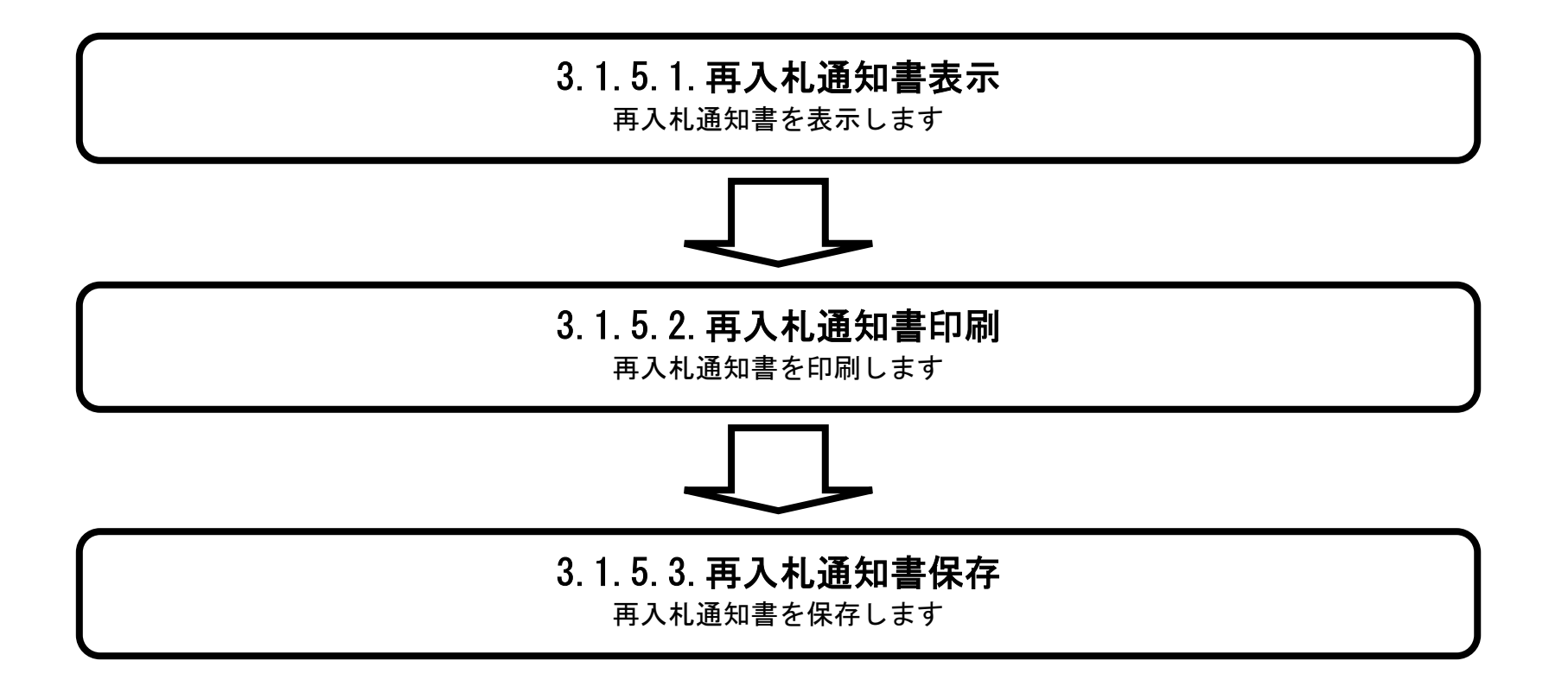

徳島県電子入札システム操作マニュアルー受注者編-

# 3.1.5.1. 再入札通知書を確認するには?

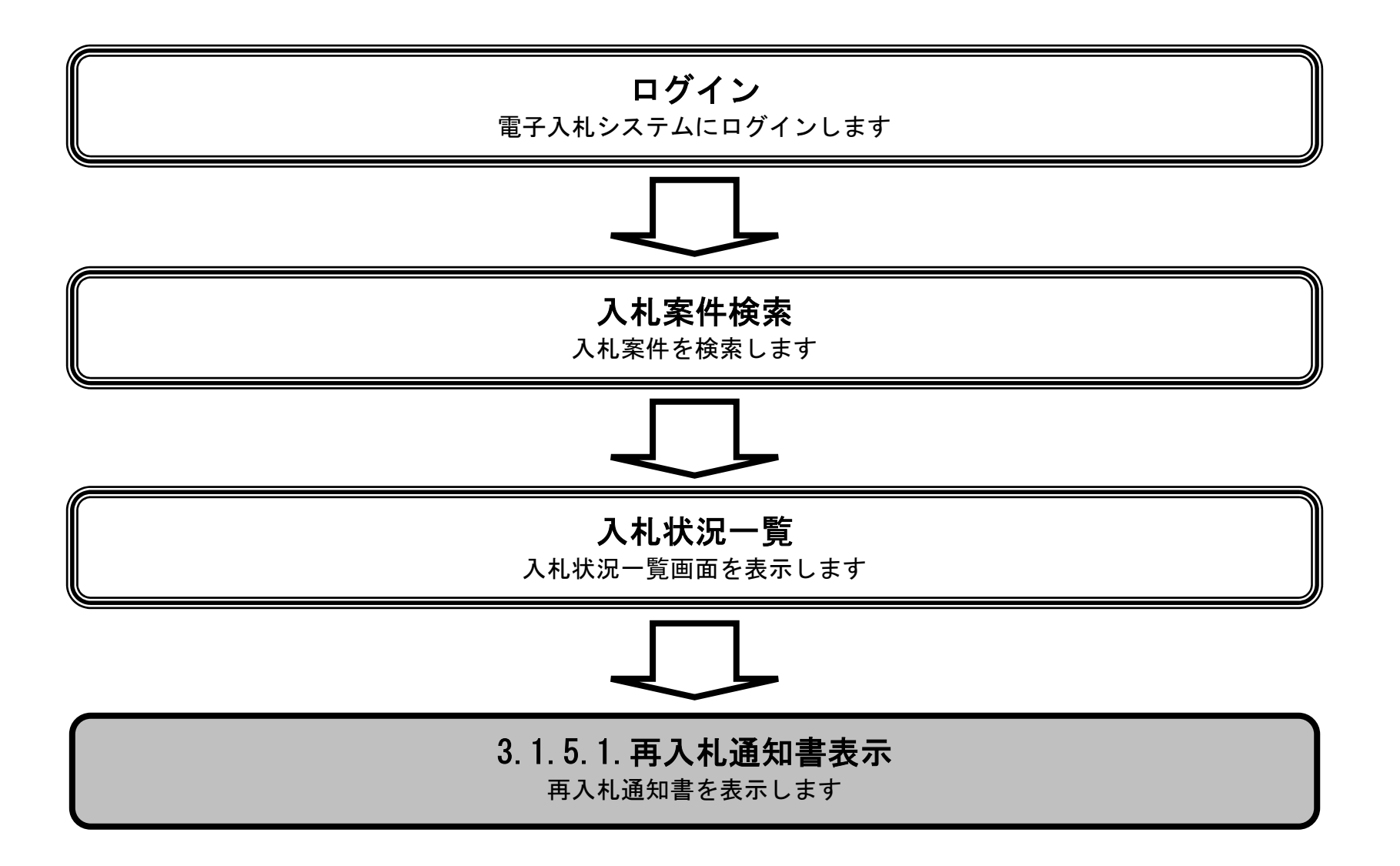

徳島県電子入札システム操作マニュアルー受注者編-

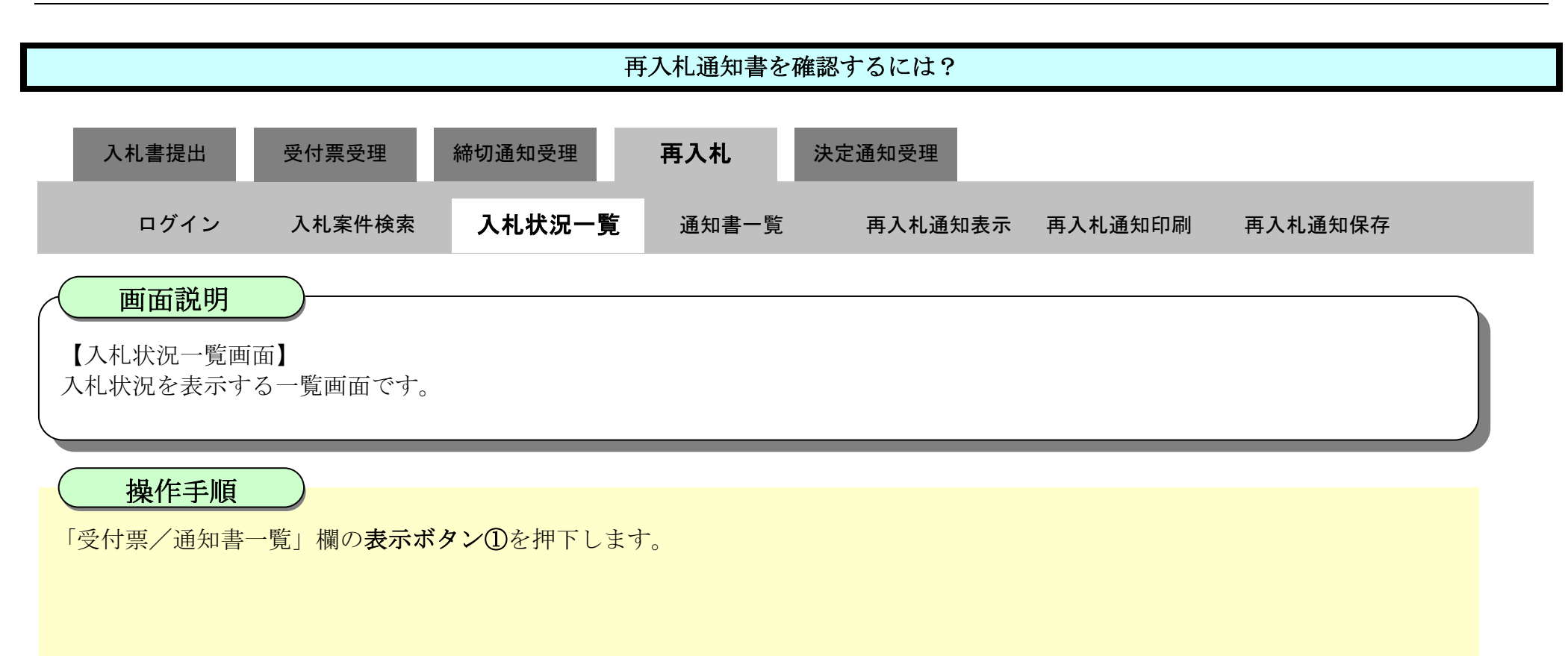

| 徳島県            |                             |                                                               |                                                             | 2010年02月17             | 7日 15時54分             | CALS                                                                                                    | /EC 電子入机                   | システム             | 5                                                             |                                                             |          |                                 |
|----------------|-----------------------------|---------------------------------------------------------------|-------------------------------------------------------------|------------------------|-----------------------|----------------------------------------------------------------------------------------------------|----------------------------|------------------|---------------------------------------------------------------|-------------------------------------------------------------|----------|---------------------------------|
|                | ~                           | 札情報サービス                                                       | 電子入札システム                                                    | 槍証機能                   | 説明要求                  |                                                                                                    |                            | (inter-se        | へルブ                                                           |                                                             |          |                                 |
| 達案件検索          |                             |                                                               |                                                             |                        | 入札状》                  | 況一覧                                                                                                    |                            |                  |                                                               |                                                             |          |                                 |
| 達案件一覧          | 企業                          | ID                                                            | 3600000099800004                                            |                        |                       |                                                                                                    |                            |                  |                                                               |                                                             | 表示案      | 件 1-6                           |
| 札状況一覧<br>·録表情報 | 企業代表                        | 治称<br>:者氏名                                                    | 徳島県テスト業者04<br>徳島 04                                         |                        |                       |                                                                                                    |                            |                  |                                                               |                                                             | ± min    | 1                               |
| 存データ表示         |                             | 후드城市 중/사관                                                     | <b>居</b> 、                                                  | ◎昇順                    |                       |                                                                                                    |                            |                  |                                                               |                                                             | 最新表      | 長示                              |
|                | 案件                          | 农口加州中 来行错                                                     | No. of Concession, Name                                     | <ul><li>降順</li></ul>   |                       |                                                                                                    |                            |                  |                                                               |                                                             |          | 1.2.1.2.1.1.1                   |
| 易案件検索          | 来件                          | <b>家小順小 采什麼</b>                                               |                                                             | ◎ 降順                   |                       |                                                                                                    |                            |                  | 最新更新日5                                                        | 時 20                                                        | 010.02.1 | 7 15:54                         |
| 易案件検索          | 茶件                          | 致小小的小 计 <del>第</del>                                          | 周波案件名称                                                      | ◎ 降順                   |                       | 入礼方式                                                                                                    | 入礼/<br>再入礼/<br>見積          | 群退届              | 最新更新日!<br>受付票/通知書<br>→覧                                       | 時 20<br>企業<br>プロパ<br>ティ                                     | 010.02.1 | 7 15:54<br>状況                   |
| 易案件検索          | 案件<br>書<br>目                | 変示順中 乘叶曾<br><u>平成21年度</u> 高等                                  | <b>月</b> 速案件名件<br>新学校改築工事管                                  | ◎ 降順                   | (A                    | <b>入札方式</b><br>→般競争入札<br>、札後審査方式)                                                                                                    | 入儿/<br>再入扎/<br>見被          | 辞退届              | 最新更新日日<br>受付票/通知書<br>→覧<br>表示                                 | 時 20<br>企業<br>プロパ<br>ティ<br>変更                               | 010.02.1 | 7 15:54<br>状況<br>表示             |
| 易案件検索          | 案件<br>費<br>号<br>1<br>2      | <u>平成21年度</u> 高等<br><u>平成21年度</u> 高等                          | 月这案件名件<br>研学校改築工事管<br>研学校改築工事電気                             | ● 降順                   | а<br>а<br>а           | 入北方式       一般競争入札       札後審査方式)       一般競争入札       札後審査方式)                                                                                           | 入北/<br>再入北/<br>見破          | 許退届              | 最新更新日<br>受付票/通知書<br>→覧<br>表示<br>表示                            | 時 20<br>企業<br>プロパ<br>デイ<br>変更<br>変更                         | 010.02.1 | 7 15 54<br>状況<br>表示<br>表示       |
| 易案件検索          | 案件<br>号<br>1<br>2<br>3      | <u>平成21年度</u> 高等<br><u>平成21年度</u> 高等<br><u>平成21年度</u> 高等      | 周波案件名件<br>至一次改築工事管<br>至一次改築工事電気<br>至一次改築工事管<br>等学校改築工事電気    | ● 降順                   | α<br>α<br>α           | 入北方式           一般競争入札           礼後審査方式)           一般競争入札           礼後審査方式)           一般競争入札           礼後審査方式)           一般競争入札           礼後審査方式)     | 入北/<br>再入北/<br>見破<br>入礼書提出 | <b>非退届</b><br>提出 | 最新更新日日<br>受付票/通知書<br>一覧<br>表示<br>表示<br>表示<br>表示<br>未参照有り      | 時 20<br>企業<br>プロパ<br>ティ<br>変更<br>変更<br>変更<br>変更             | 010.02.1 | 7 15:54<br>状況<br>表示<br>表示<br>表示 |
| 易案件検索          | 案件<br>号<br>1<br>2<br>3<br>4 | 平成21年度 高等<br>平成21年度 高等<br>平成21年度 高等<br>平成21年度 高等<br>平成21年度 高等 | <b>3</b> 法案件名件<br>学校改築工事管<br>学校改築工事電気<br>学校改築工事電気<br>新築工事電気 | <ul> <li>降順</li> </ul> | а<br>а<br>а<br>а<br>а | 入北方式           一般競争入札、<br>札後審査方式)           一般競争入札、<br>札後審査方式)           一般競争入札、<br>札後審査方式)           一般競争入札、<br>札後審査方式)           一般競争入札、<br>(通常方式) | 入北/<br>再入北/<br>見破<br>入礼書提出 | 辞退届<br>提出        | 最新更新日日<br>受付票/通知書<br>一覧<br>表示<br>表示<br>表示<br>未参照有り<br>表示<br>1 | 時 20<br>企業<br>プロパ<br>ティ<br>変更<br>変更<br>変更<br>変更<br>変更<br>変更 | 010.02.1 | 7 15:54<br>状記<br>表示<br>表示<br>表示 |

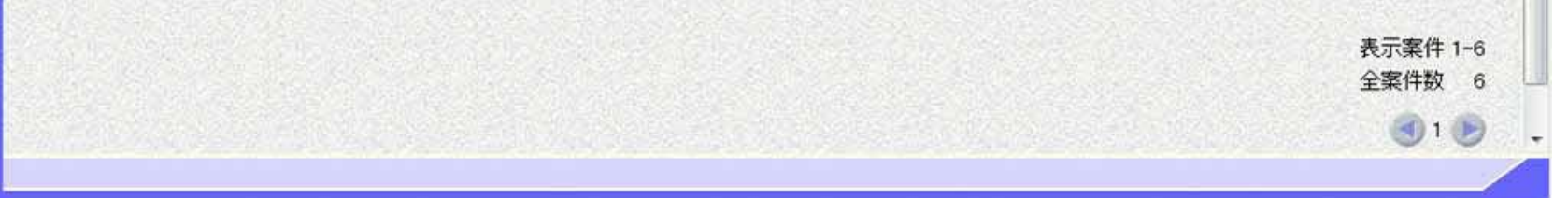

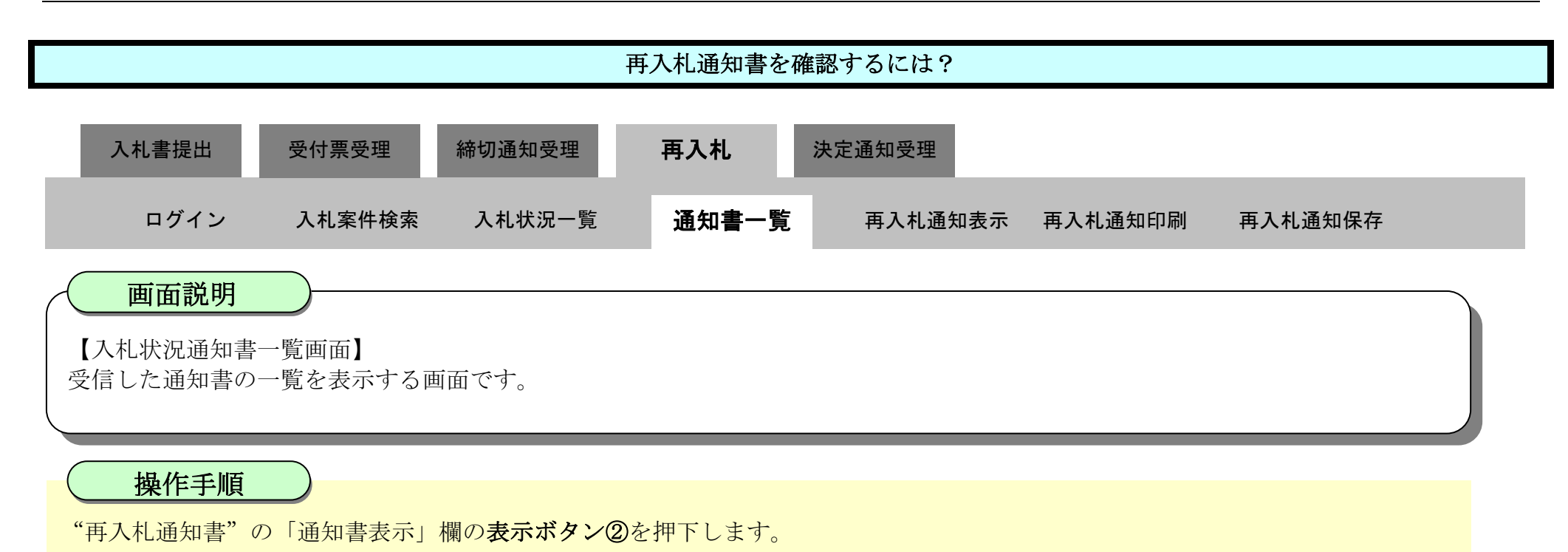

| ☞徳島県                      |              |                                                                                                    | 2010年02月17日 15時54分 | CALS/EC 電子入     | <b>モシステム</b> |       | Ø |
|---------------------------|--------------|----------------------------------------------------------------------------------------------------|--------------------|-----------------|--------------|-------|---|
|                           | 入札情報サービス     | 電子入札システム                                                                                                    | 榆証機能 説明要求          |                 |              | へルプ   |   |
| 2 調達案件検索                  |              |                                                                                                    | 入札状況通              | 知書一覧            |              |       |   |
| ○ 調達案件一覧                  | <b>ä</b> ,fī | in the second second second second second second second second second second second second second second second | [知書名 ]]]           | 四書発行日付          | 通知書表示        | 通知書確認 |   |
| ○ 入札状況一覧                  |              | 2 再入札通知書                                                                                                    | 平成22年02)           | 月17日 (水) 15時53分 | 表示           | 未参照   |   |
| <ul> <li>登録者情報</li> </ul> |              | 入机缔机通知                                                                                                    | 書 平成22年02          | 目17日 (水) 15時31分 | *12          | 参昭済   |   |
| の保存データ表示                  |              |                                                                                                    |                    |                 |              |       |   |
| M II 10/4 40 M            |              | 入札書受付票                                                                                                    | 平成22年02            | 月17日 (水) 14時47分 | 表示           | 参照済   |   |
| 間易業件使業                    |              |                                                                                                    | EA                 |                 |              |       |   |
|                           |              |                                                                                                    |                    | -               |              |       |   |
|                           |              |                                                                                                    |                    |                 |              |       |   |

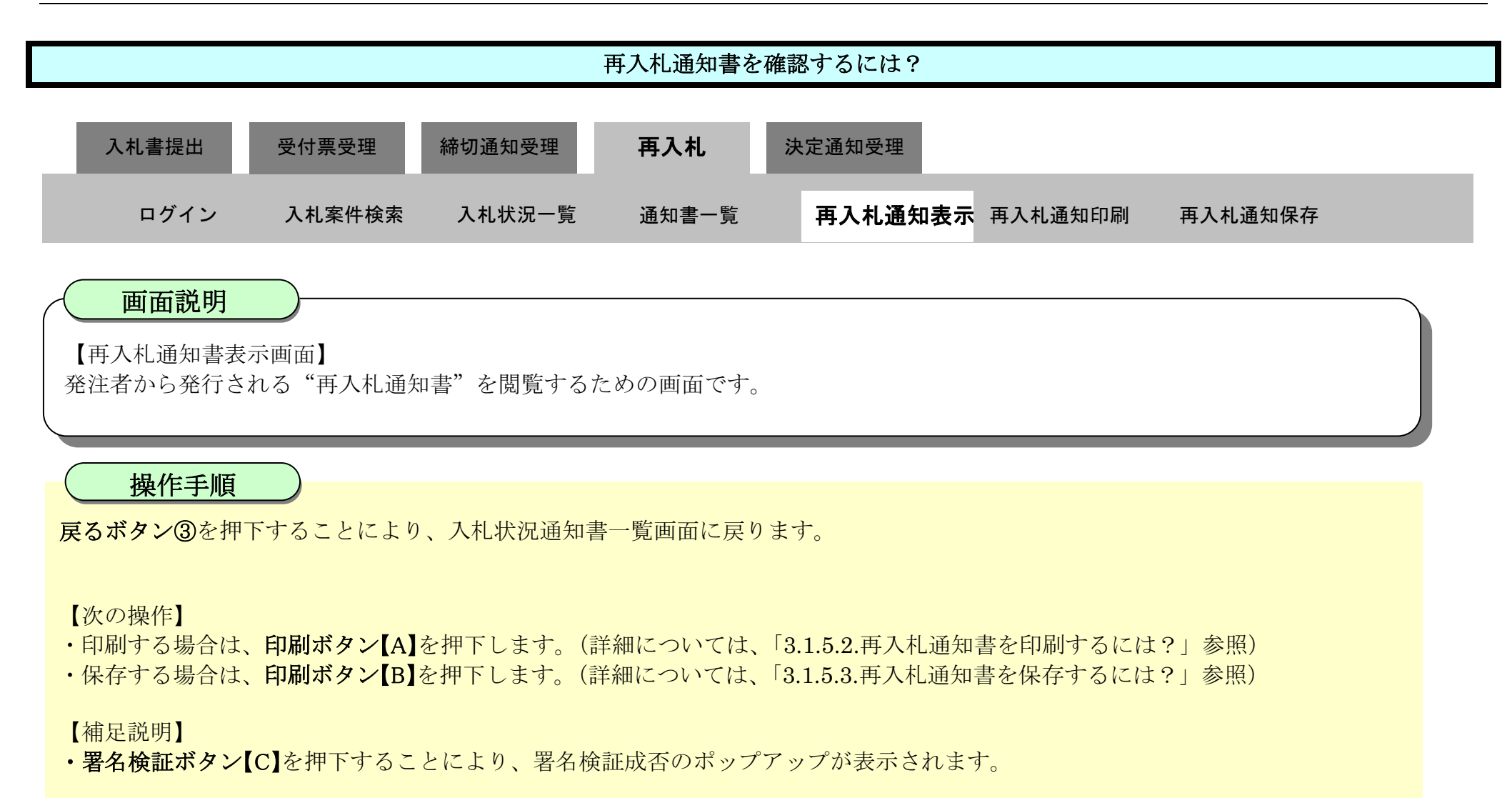

| ▼徳島県                                        | 2010年02月17日 15時54分                                        | CALS/EC 電子入札システム      |
|---------------------------------------------|-----------------------------------------------------------|-----------------------|
| Construction of the local distribution      | 入礼情報サービス 電子入札システム 検証機能 説明要求                               | へルプ                   |
| 2 調達案件検索                                    |                                                           | 平成22年02月17日           |
| 0 調達案件一覧                                    | 企業ID: 3600000099800004                                    |                       |
| 2 入札状況一覧                                    | 企業名称: 徳島県テスト業者04<br>伊恵老氏室・徳島 04 昭                         | <b>油島目和本 新良 支門</b>    |
|                                             |                                                           |                       |
| <ul> <li>登録省情報</li> <li>の保存データ表示</li> </ul> | 再入材                                                       | し通知書                  |
| ◎ 簡易案件検索                                    | 次の案件について再入札を実施しますので通知します。                                 |                       |
|                                             | 調達案件番号: 360000016060580<br>調達案件名称: 平成21年度 高等<br>執行回数: 2回目 | 2009042800<br>学校改築工事管 |
|                                             | 再入札受付開始予定日時:平成22年02月17日                                   | 15時50分                |
|                                             | 再入礼师功于定日時:半放22年02月17日<br>開札予定日時:平成22年02月17日               | 16時15万                |
|                                             | 入札最低金額: 49,000,000円(税抜                                    | き)                    |
|                                             | 理由:再入札を実施しまで                                              |                       |
|                                             |                                                           |                       |
|                                             |                                                           |                       |
|                                             |                                                           | <b>呆存</b> 戻る          |

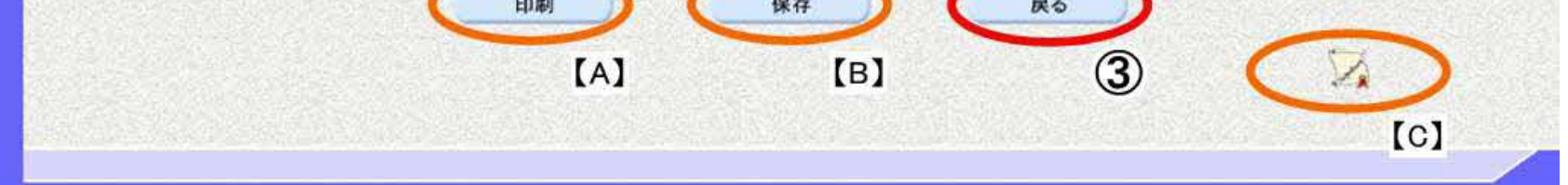

## 3.1.5.2. <u>再入札通知書を印刷するには?</u>

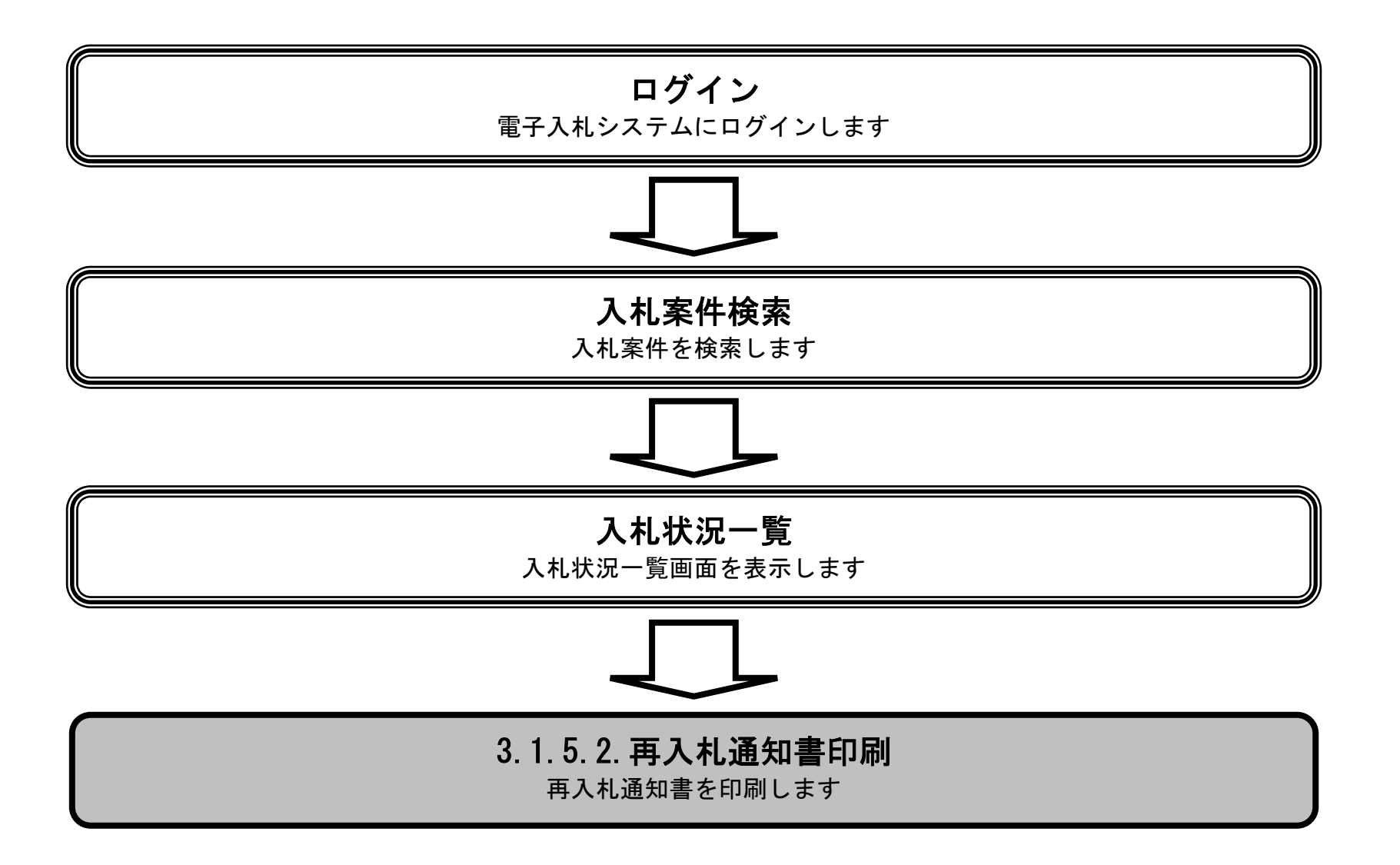

徳島県電子入札システム操作マニュアルー受注者編-

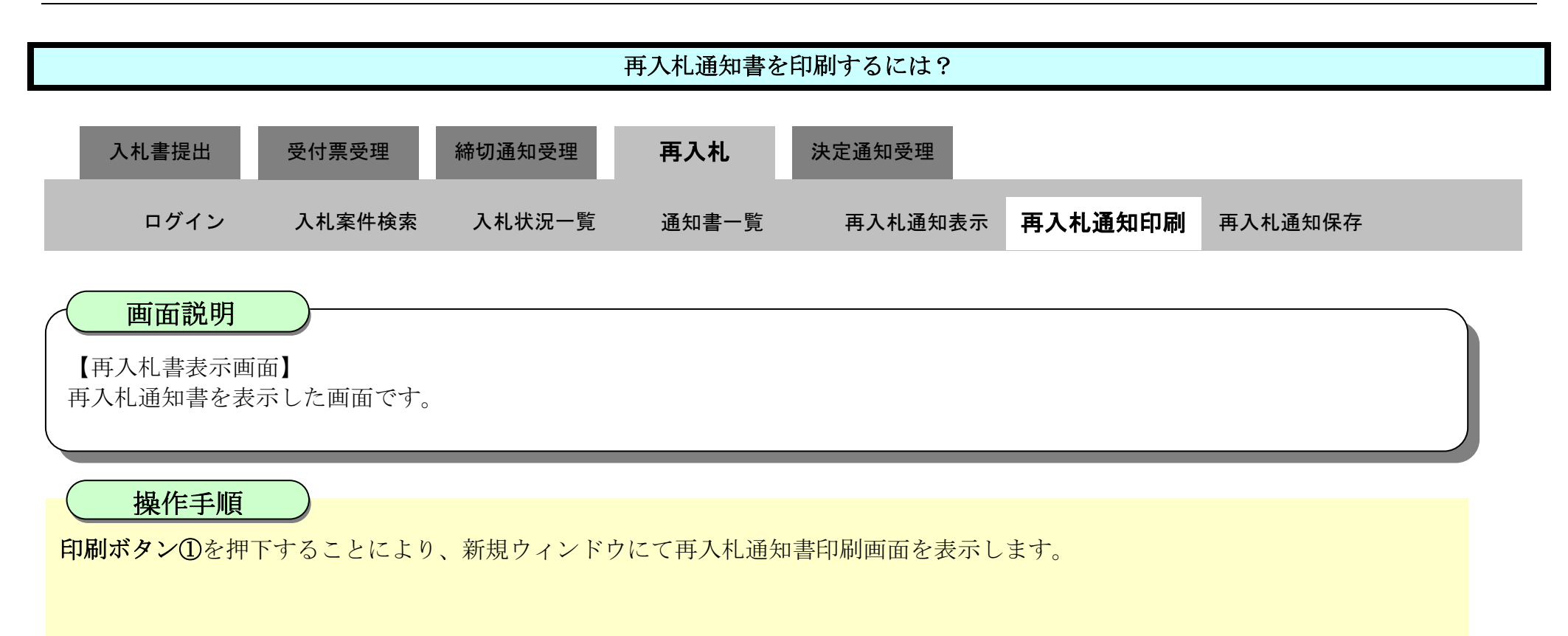

| ☞ 徳島県       |          |                      | 2010年02月17             | 日 15時54分       | CALS/EC 電子入札システム                                                                                               | Ø |
|-------------|----------|----------------------|------------------------|----------------|----------------------------------------------------------------------------------------------------|---|
|             | 入札情報サービス | 電子入札システム             | 检証機能                   | 説明要求           | へルプ                                                                                                    |   |
| 2 調達案件検索    |          |                      |                        |                | 平成22年02月17日                                                                                                    |   |
| ◎ 調達案件一覧    |          | 企業ID:36              | 000000998000           | 04             |                                                                                                    |   |
| 2 4 4 b / p |          | 企業名称: 德              | 島県テスト業者                | 04             |                                                                                                    |   |
| 人机状况一覧      |          | 代表者氏名:德              | 島 04 殿                 |                | 德島県知事 取泉 嘉門                                                                                                    |   |
| 登録者情報     日 |          |                      |                        | <b>*</b> 7 4 5 | ₹ <i>k</i> n <b>+</b>                                                                                          |   |
| •保存データ表示    |          |                      |                        | 冉人礼』           | <b>唐</b> 知書                                                                                                    |   |
| 2 簡易案件検索    | 次の勇      | <b>案件について再入札を実</b> 施 | 刨ますので通知                | します。           |                                                                                                    |   |
|             |          | 調達                   | 案件番号:3600              | 00016060580200 | 09042800                                                                                                    |   |
|             |          | 調達                   | 案件名称:平成                | 21年度 高等学校      | 交改築工事管                                                                                                    |   |
|             |          |                      | 執行回数:2回目               |                |                                                                                                    |   |
|             |          | 再入札受付開始              | 予定日時:平成                | 22年02月17日 15   | 時50分                                                                                                    |   |
|             |          | 冉人礼禘切                | 予定日時:半成<br>予定日時,亚武     | 22年02月17日 16   | 3時15分<br>3時16分                                                                                                 |   |
|             |          | 「井戸し<br>入 お          | 」、上口时·十八<br>最低全額: 49 m | 22年02月17日18    | 107]                                                                                                    |   |
|             |          |                      | 理由: 再入                 | 札を実施します        |                                                                                                    |   |
|             |          |                      |                        |                |                                                                                                    |   |
|             |          |                      |                        |                |                                                                                                    |   |
|             |          | -                    | CTR Dal                |                | and a second second second second second second second second second second second second second second second |   |

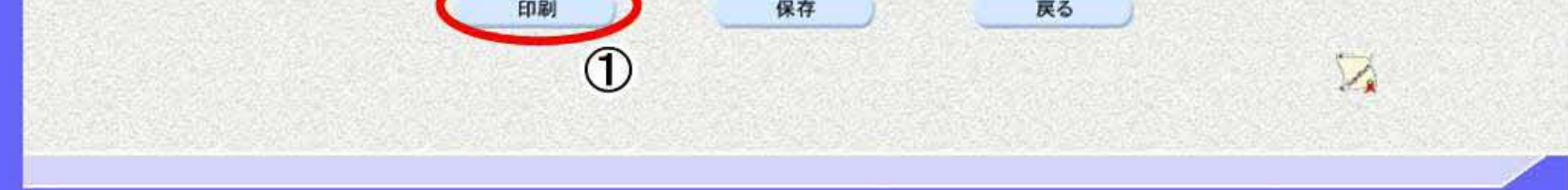

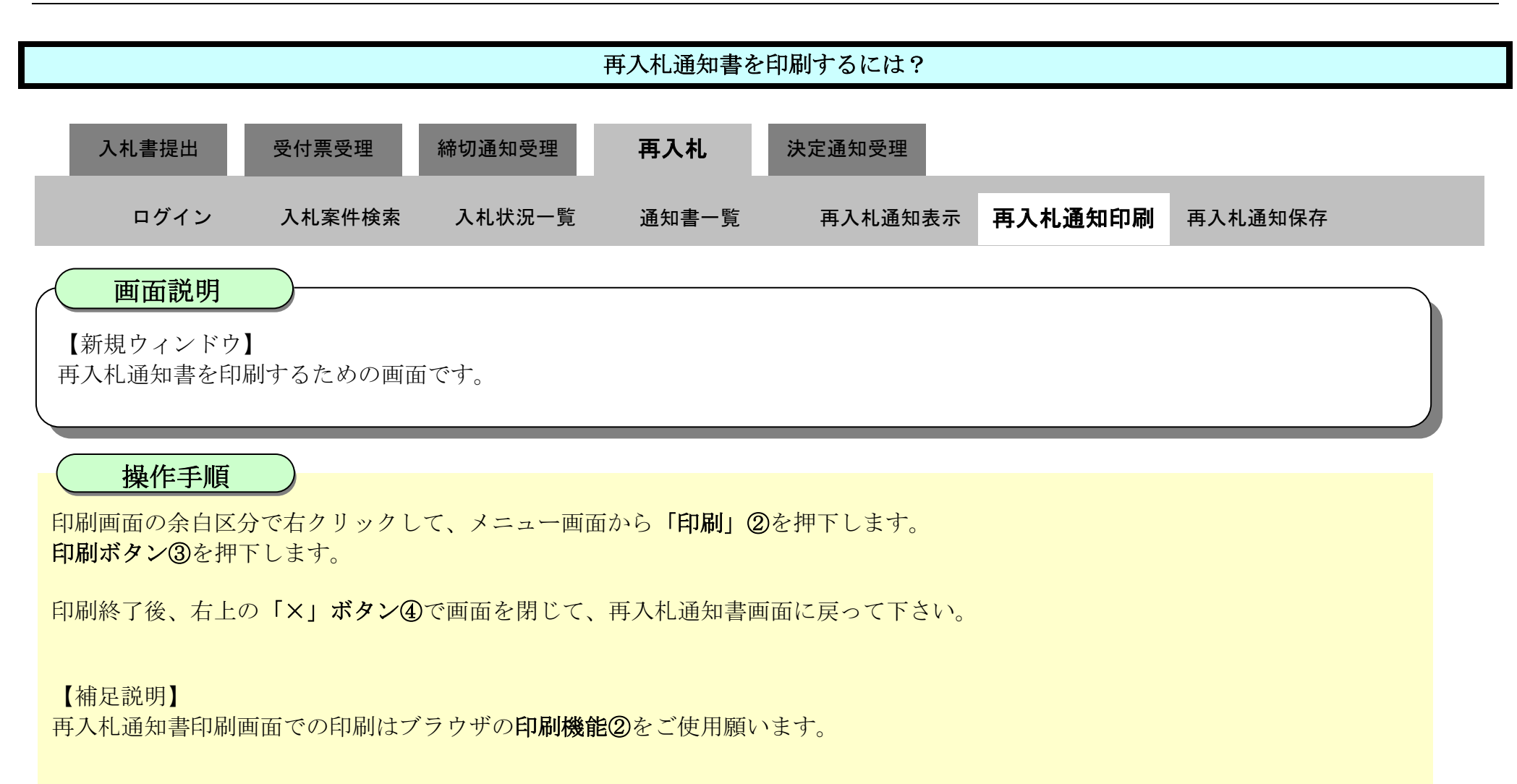

| 親題 - プロフォイル 1 - Microsoft Edge                                                                                                    |                       | - 0 X                                                                                                    |                            |
|----------------------------------------------------------------------------------------------------|-----------------------|----------------------------------------------------------------------------------------------------|----------------------------|
| aboutblank                                                                                                    |                       |                                                                                                    |                            |
|                                                                                                    | 平成22年02月17日           | (4)                                                                                                    |                            |
| 企業ID: 380000099800004<br>企業名称: 德島県テスト業者04<br>代表者氏名: 徳島, 04, 段                                                                       | 德島県知事 飯泉 嘉門           |                                                                                                    |                            |
| 再入札通知書                                                                                                    | ▶ 名前を付けて保存            | Ctrl+S                                                                                                    |                            |
| 次の案件について再入札を実施しますので通知します。                                                                                                    |                       | ) Ctrl+P                                                                                                    |                            |
| 調達案件番号: 3600000160605802009042800<br>調達案件名称: 平成21年度 高等学校改築工事管                                                                       | ■ メディアをデバイスにキャスト      |                                                                                                    |                            |
| 執行回数:201目<br>再入札受付開始予定日時:平成22年02月17日 15時50分<br>再入札線切予定日時:平成22年02月17日 18時15分<br>開札予定日時:平成22年02月17日 18時16分<br>入札最低金額:49,000,000円(税抜き) |                       |                                                                                                    |                            |
| 21日・竹へれど先帰しる 9                                                                                                    | ÷                     |                                                                                                    |                            |
|                                                                                                    | <b>印刷</b><br>合計:1枚の用紙 | 2 企業ID: 360000096600004<br>企業名称: 徳島県テスト業者04<br>代表者氏名: 徳島 04 段                                               | 十m22年02月17日<br>德島県知事 飯泉 嘉門 |
|                                                                                                    | 71124-                | 再入札通知書                                                                                                    |                            |
|                                                                                                    | 5F AGRI/金融/医療2/第二流… ~ | 次の案件について再入札を実施しますので通知します。                                                                                   |                            |
|                                                                                                    | 部数                    | 調達案件番号:3600000160605802008042800<br>調達案件名符:平成21年度 高等学校改築工事管<br>執行回数:20日<br>再入机会计開始于更時:干成22年02月17日15時50分     |                            |
|                                                                                                    | 1<br>レイアウト            | 再入礼線(切字定日時: 平成22年02月17日 10時15分)<br>開札(字定日時: 平成22年02月17日 10時16分<br>入札最低金額: 49,000,000円(税抜き)<br>理由: 再入札を実施します |                            |
|                                                                                                    | ○ 縦                   | Non-Alexandra (Alexandra)                                                                                   |                            |
|                                                                                                    |                       |                                                                                                    |                            |

| ページ           |   |  |
|---------------|---|--|
| <b>O f</b> KT |   |  |
| ○ 奇数ページのみ     | - |  |
| 印刷 キャンセ       | L |  |

# 3.1.5.3. 再入札通知書を保存するには?

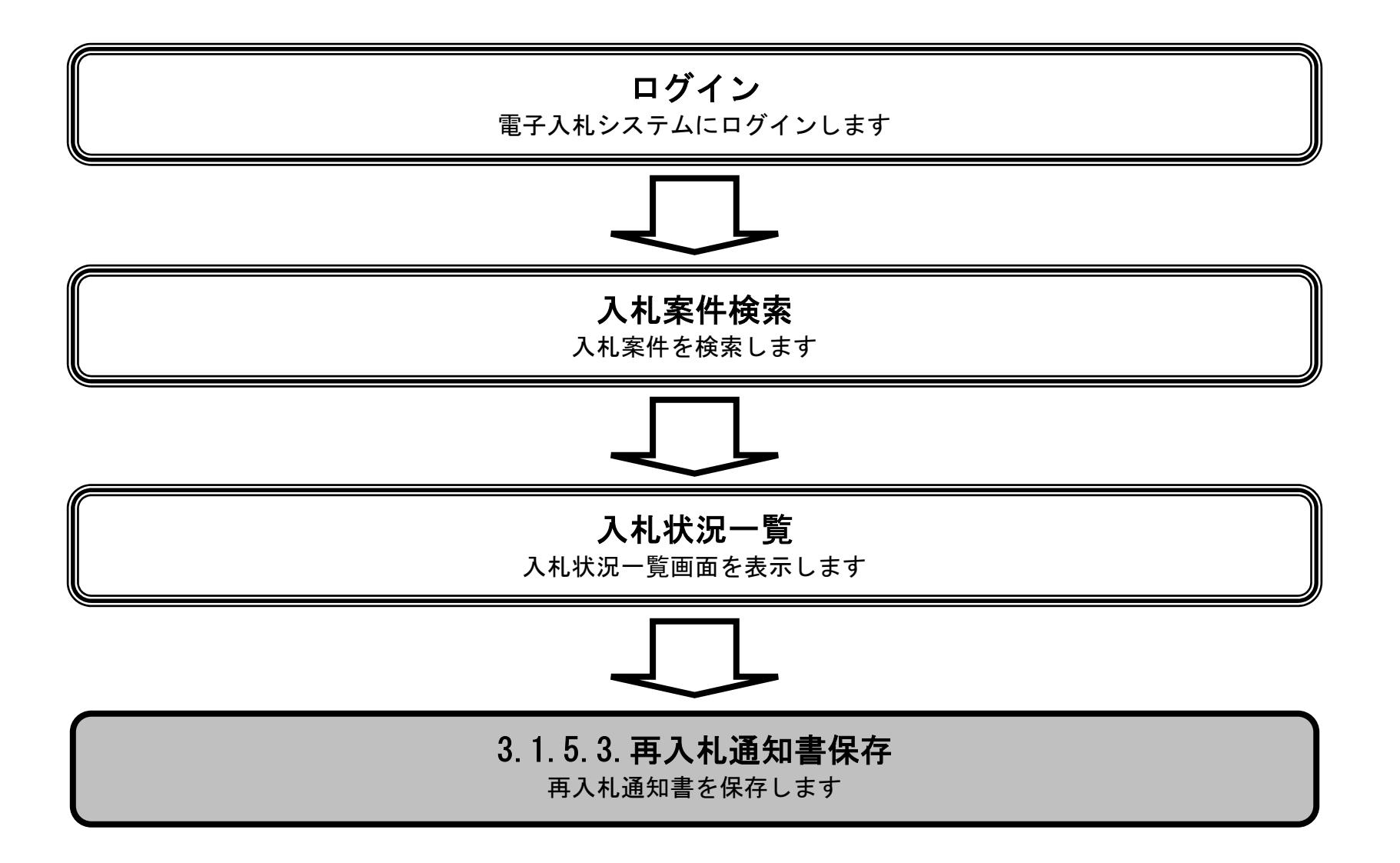

徳島県電子入札システム操作マニュアルー受注者編-

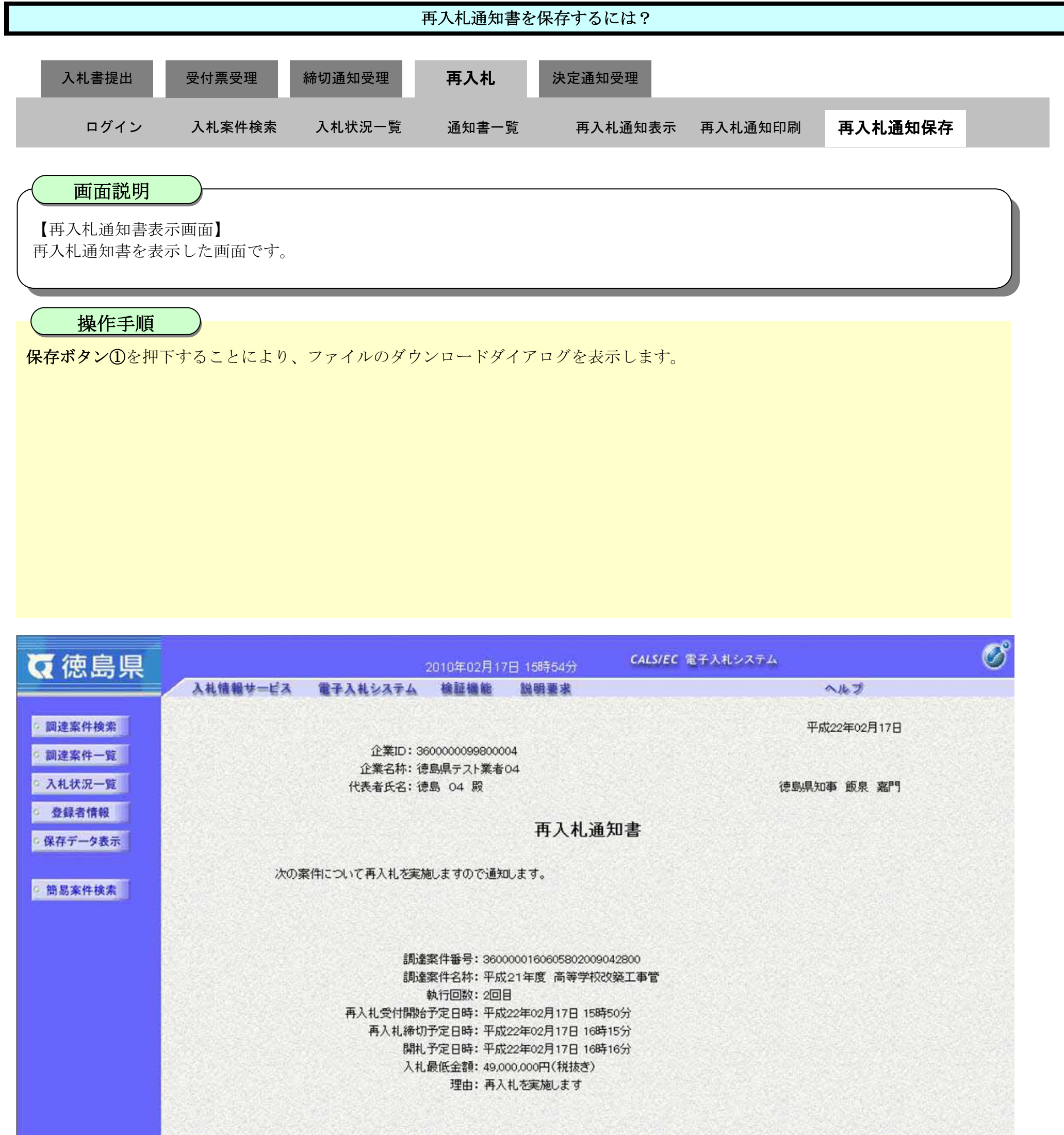

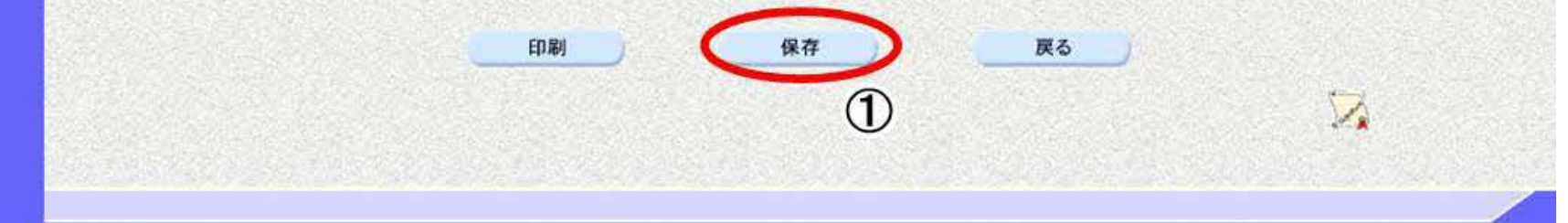

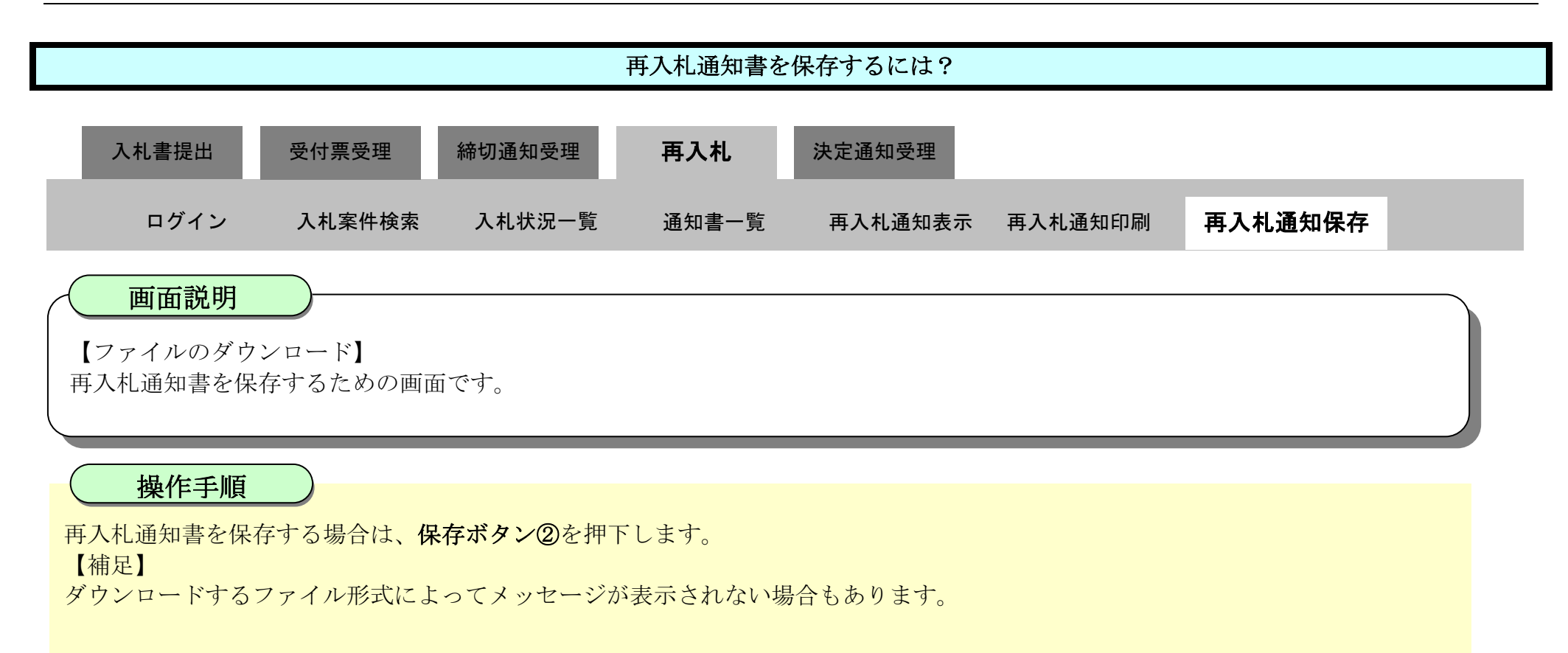

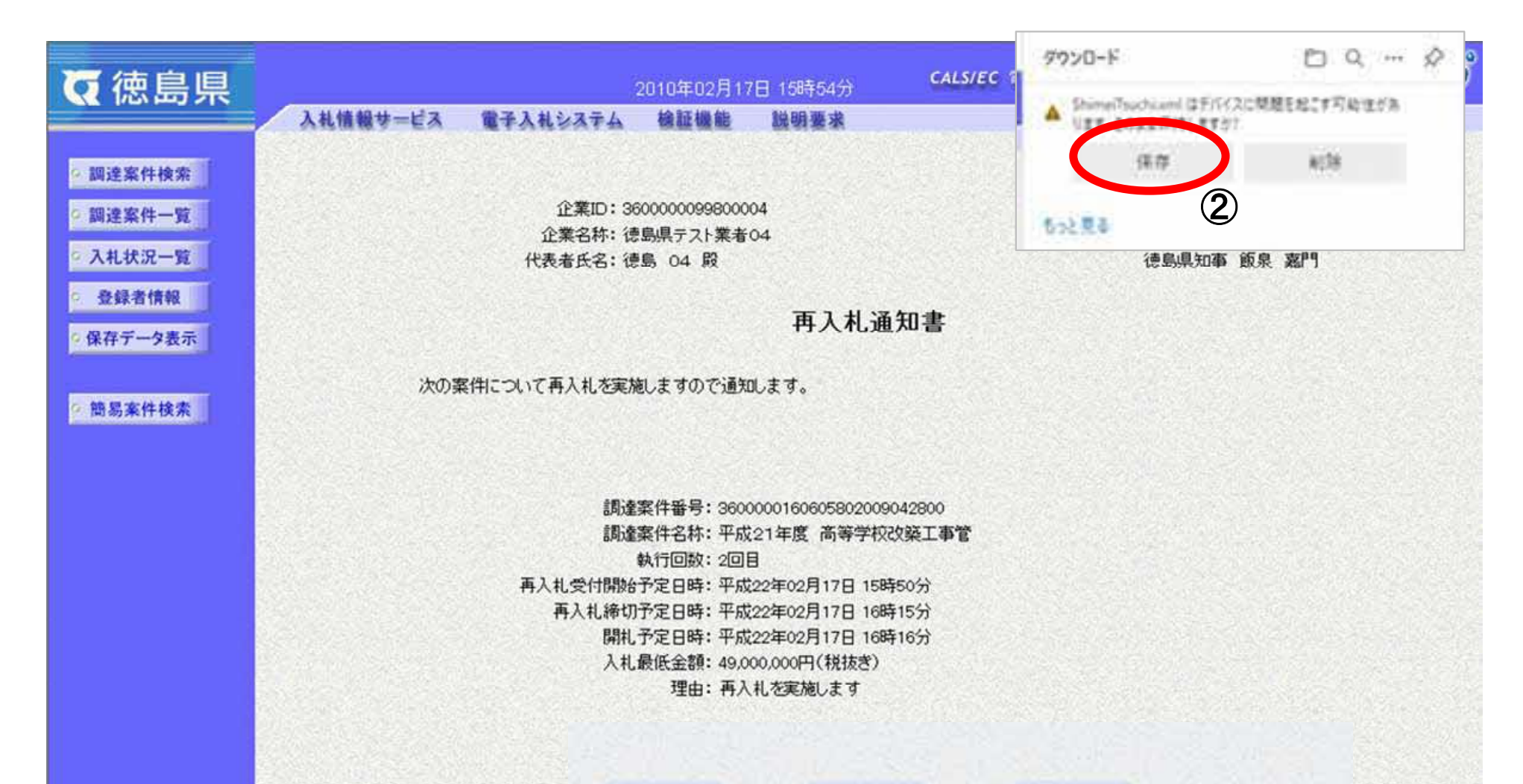

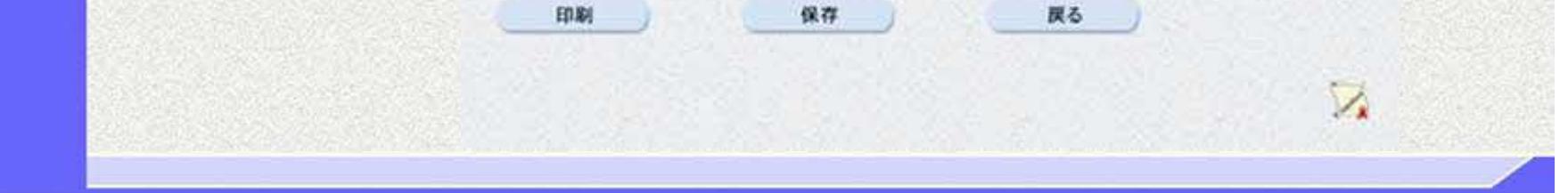

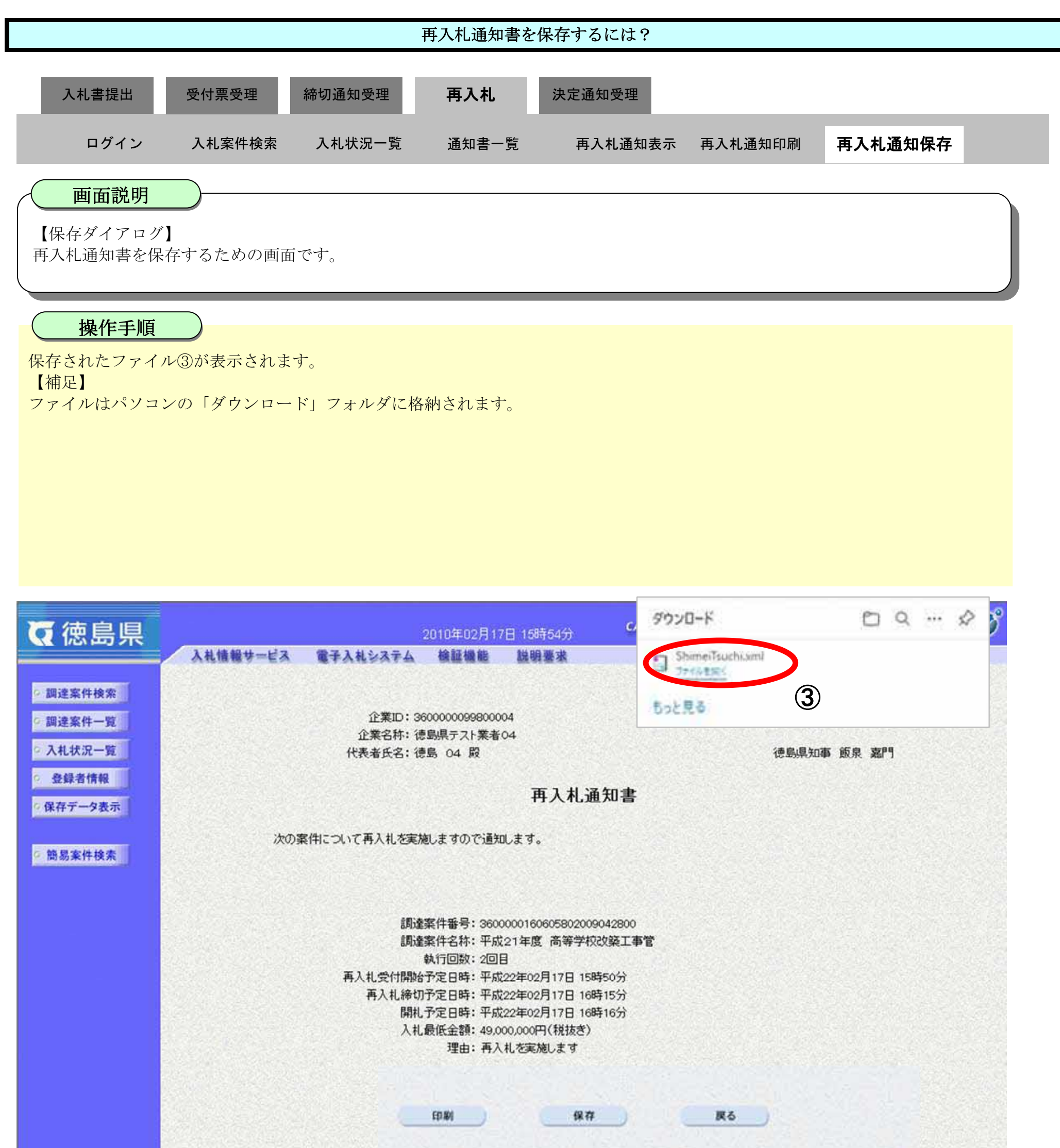

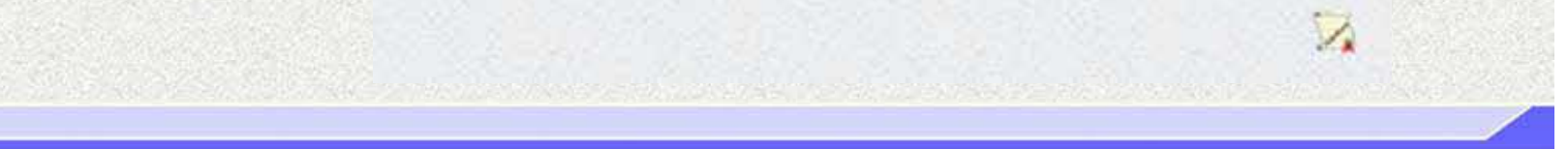

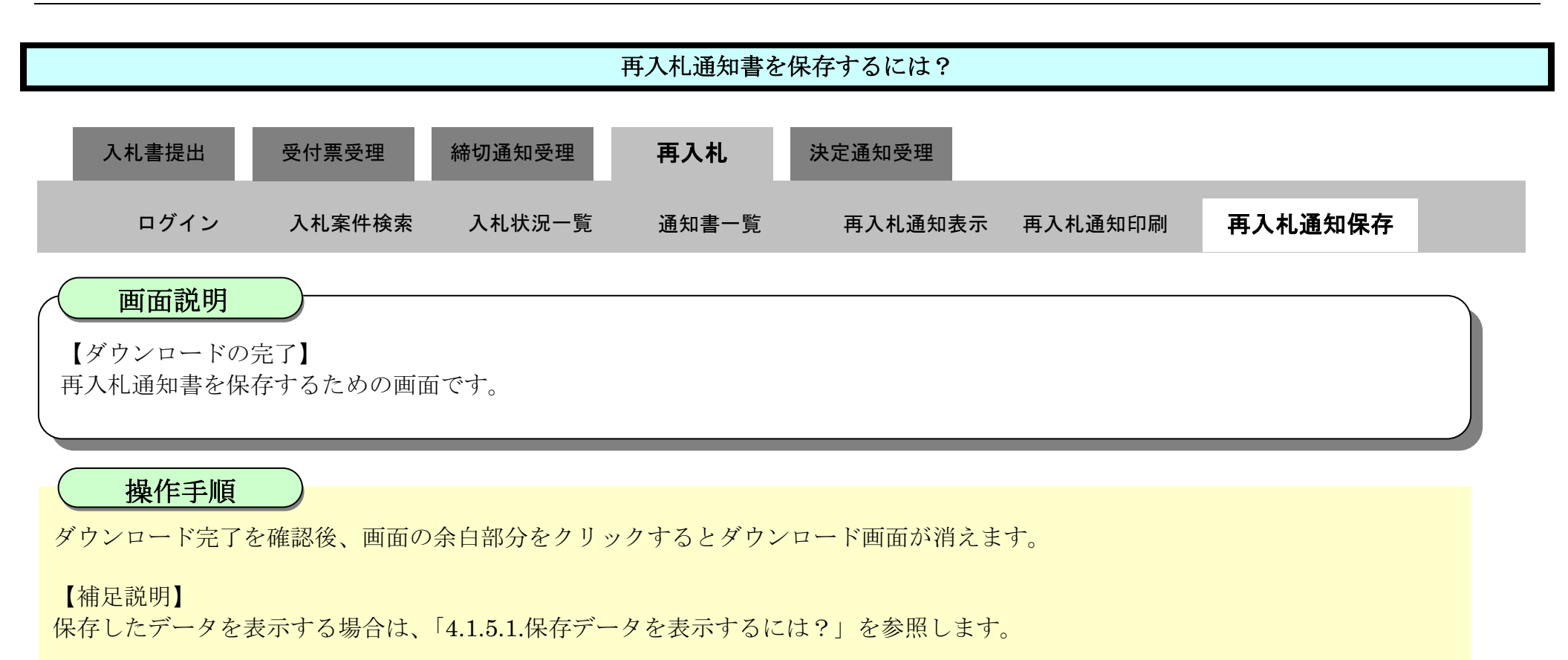

| ☞ 徳島県                                             | 2010年02月17日 15時54分 CALS/EC                 | 電子入札システム    | Ø       |
|---------------------------------------------------|--------------------------------------------|-------------|---------|
|                                                   | 入札情報サービス 電子入札システム 検証機能 説明要求                | へルプ         |         |
| ◎ 調達案件検索                                          |                                            | 平成22年02月17日 |         |
| ◎ 調達案件一覧                                          | 企業ID: 3600000099800004<br>企業名称: 徳島県テスト業者04 |             |         |
| ○ 入札状況一覧                                          | 代表者氏名: 徳島 04 殿                             | 德島県知事 飯泉 嘉門 |         |
| <ul> <li>         ・         ・         ・</li></ul> | 再入札通知書                                     |             |         |
| 9 簡易案件検索                                          | 次の案件について再入札を実施しますので通知します。                  |             |         |
|                                                   |                                            |             |         |
|                                                   | 調達案件番号: 3600000160605802009042800          |             |         |
|                                                   | 調達案件名称:半成21年度 尚等字秋奴築工事管<br>執行同数:2回日        |             |         |
|                                                   | 再入札受付開始予定日時:平成22年02月17日 15時50分             |             |         |
|                                                   | 再入礼缔切予定日時:平成22年02月17日 16時15分               |             |         |
|                                                   | 開札予定日時: 平成22年02月17日 16時16分                 |             |         |
|                                                   | 入札最低金額: 49,000,000円(税抜き)                   |             |         |
|                                                   | 理由:件人札を実施しま 9                              |             | 1.52.52 |
|                                                   |                                            |             |         |
|                                                   | ED 301 (8 77                               | <b>R</b> 5  |         |

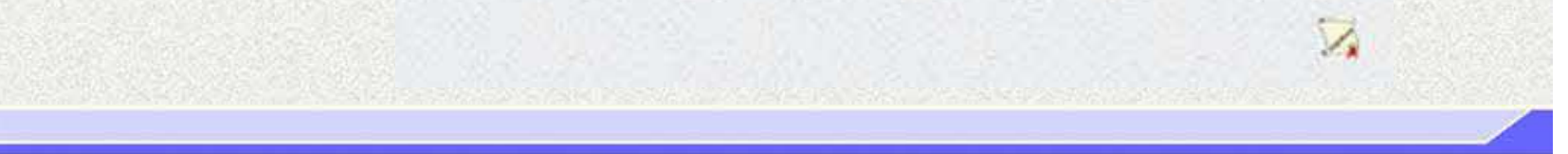

# 3.1.6.<u>再入札書提出の流れ</u>

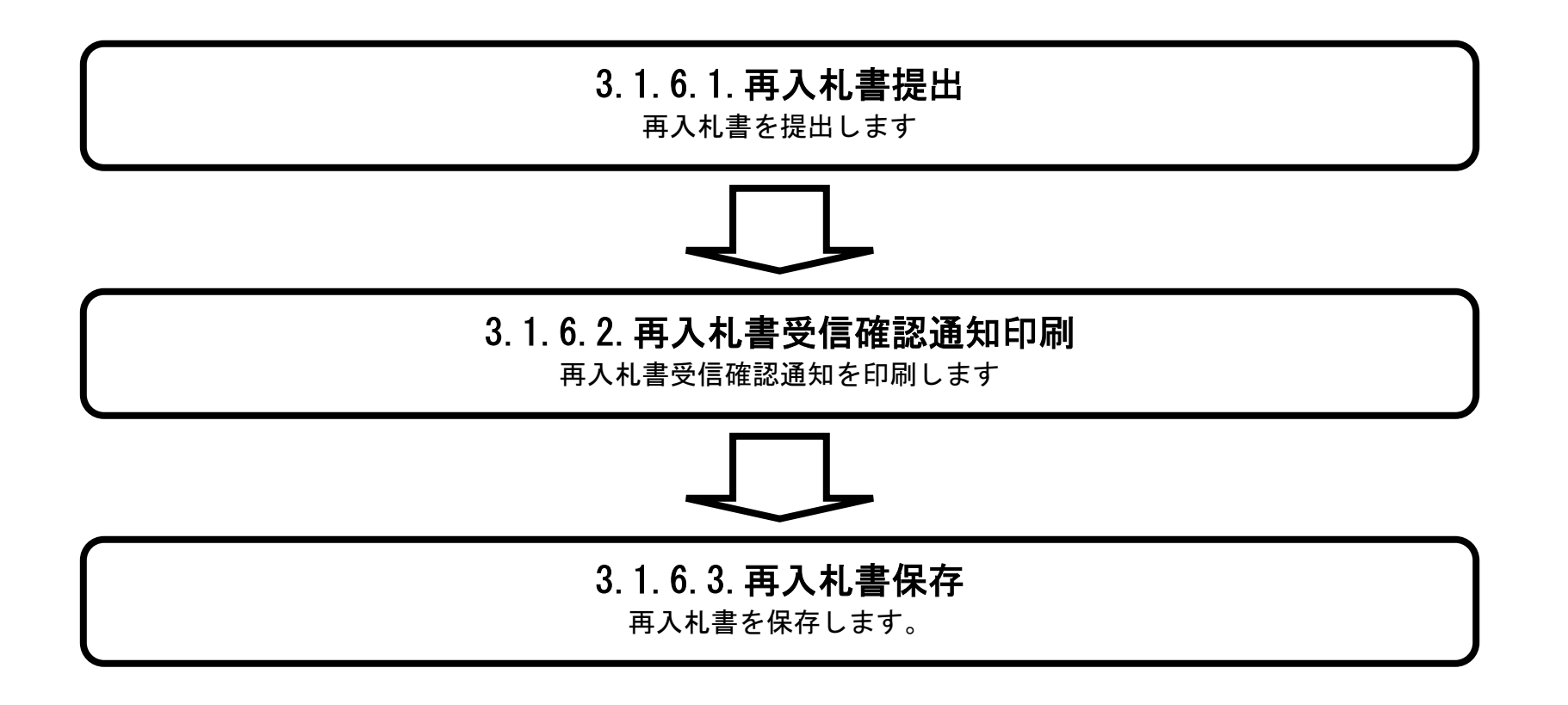

徳島県電子入札システム操作マニュアルー受注者編-

# 3.1.6.1. 再入札書を提出するには?

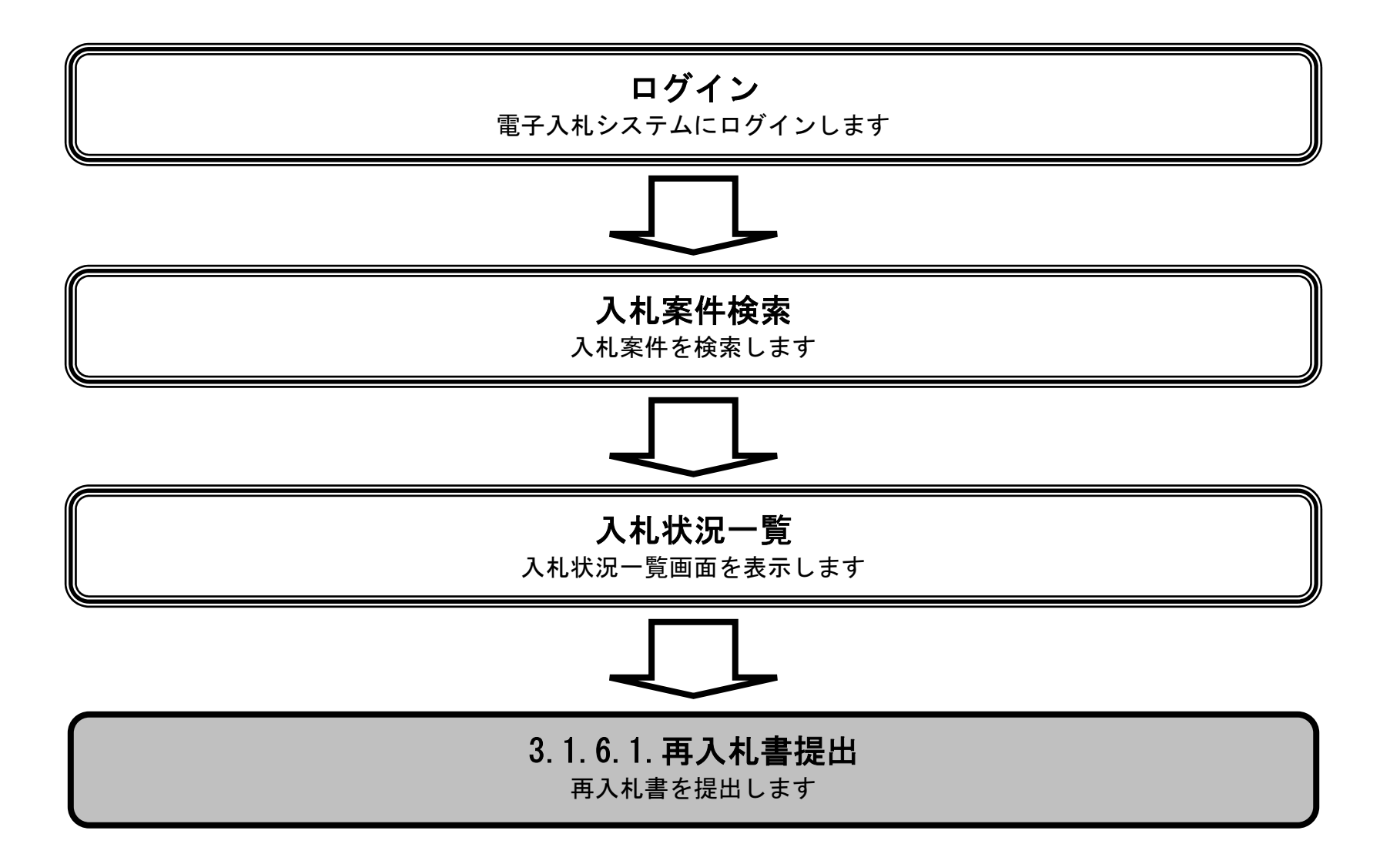

徳島県電子入札システム操作マニュアルー受注者編-

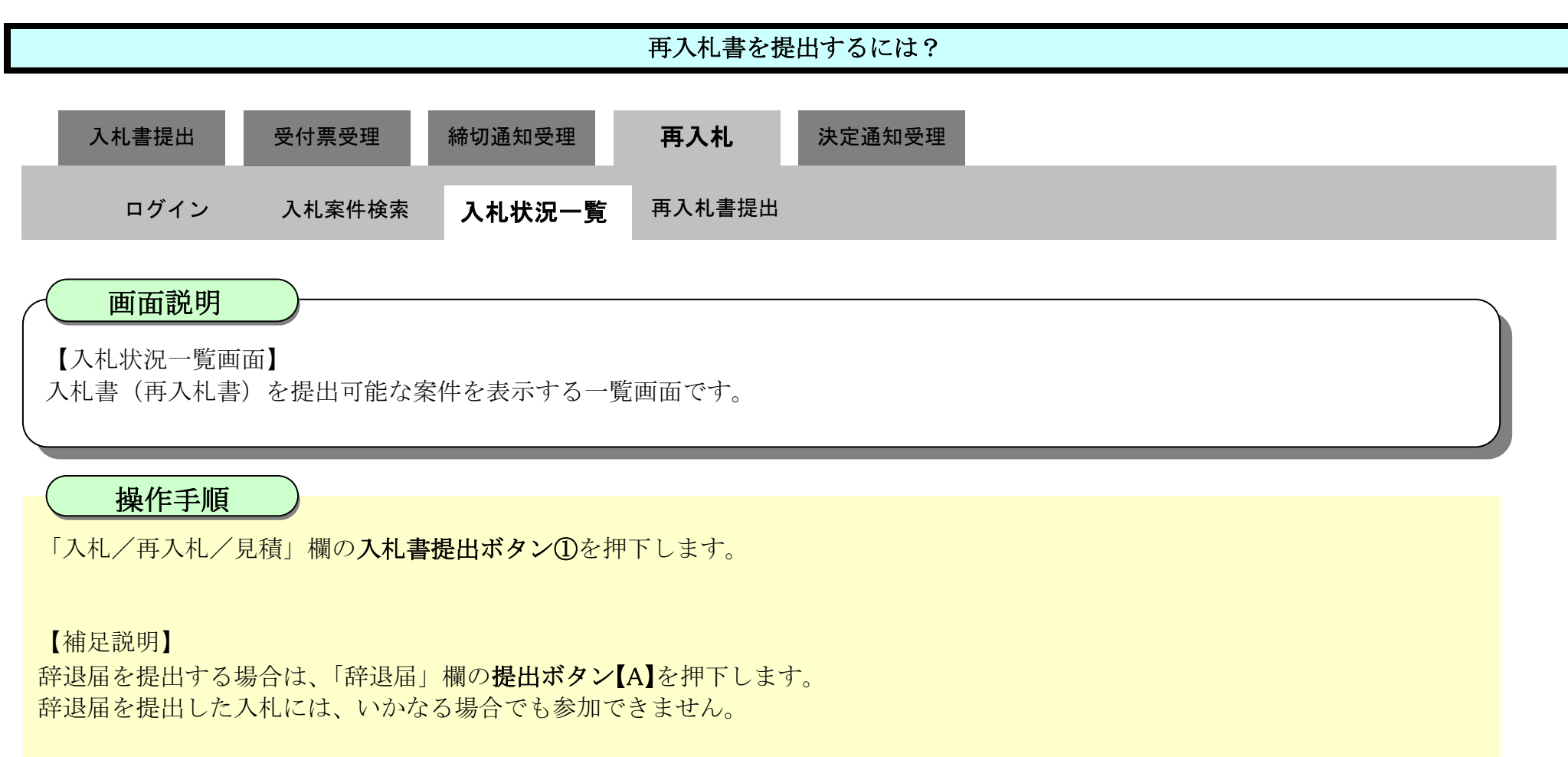

指名競争入札方式(再入札以降)の辞退届提出期間は、再入札通知書発行後から再入札書提出締切日時までです。 その他入札方式(再入札以降)の辞退届提出期間は、再入札開始日時から再入札書提出締切日時までです。

| ♂徳島県      |        |           |                                | 2010年02月17                           | 2010年02月17日 15時58分 CALS/EC 電子入札システム |                     |                   |        |               |                 | Ø          | Ì           |     |
|-----------|--------|-----------|--------------------------------|--------------------------------------|-------------------------------------|---------------------|-------------------|--------|---------------|-----------------|------------|-------------|-----|
|           | 1      | 人札惜報サービス  | 電子入札システム                       | 榆証機能                                 | 説明要求                                |                     |                   | 5 m (  | へたい           | 0               |            |             |     |
| 9 調達案件検索  |        |           |                                |                                      | 入札北                                 | 代況一覧                |                   |        |               |                 |            |             | Í   |
| ·調達案件一覧   | 企業     | 記D<br>た名称 | 3600000099800004<br>徳島県テフト業者04 |                                      |                                     |                     |                   |        |               |                 | 表示案<br>全案件 | 件 16<br>数 6 |     |
| 2 登録者情報   | 代表     | 诸氏名       | 德島 04                          |                                      |                                     |                     |                   |        |               |                 | ۲          | 1 🕑         |     |
| ○ 保存データ表示 | 案件     | 表示順序 案件番号 | <del>;</del> •                 | <ul> <li>昇順</li> <li>9 降順</li> </ul> |                                     |                     |                   |        |               |                 | 最新表        | 気           |     |
| 9 簡易案件検索  |        |           |                                |                                      |                                     |                     |                   |        | 最新更新日         | 時 20            | 010.02.1   | 7 15:58     |     |
|           | #<br>5 |           | 测速案件名称                         |                                      |                                     | 入礼方式                | 入礼/<br>再入礼/<br>見積 | 非退居    | 受付票/通知書<br>一覧 | 企業<br>プロパ<br>ティ | 擒袭         | 状況          |     |
|           | 1      | 平成21年度 高等 | 学校改築工事管                        |                                      |                                     | 一般競争入札<br>(入札後審査方式) |                   | 2000 S | 表示            | 変更              |            | 表示          | 111 |
|           | 2      | 平成21年度 高等 | 学校改築工事電気                       |                                      |                                     | 一般競争入札<br>(入札後審査方式) |                   |        | 表示            | 変更              |            | 表示          |     |
|           | 3      | 平成21年度 高等 | 学校改築工事管                        |                                      | 6                                   | 一般競争入札<br>(入札後審査方式) | 入札書提出             | 提出     | 表示            | 変更              |            | 表示          |     |
|           | 4      | 平成21年度 病院 | 新築工事電気                         | (The proves                          |                                     | 一般競争入札<br>(通常方式)    | 1                 | ) [A   | 表示            | 変更              |            | 表示          |     |
|           | 5      | 平成21年度 病院 | 新築工事管                          |                                      |                                     | 一般競争入札<br>(通常方式)    |                   |        | 表示            | 変更              |            | 表示          |     |
|           |        |           |                                |                                      |                                     |                     |                   |        |               |                 |            |             |     |

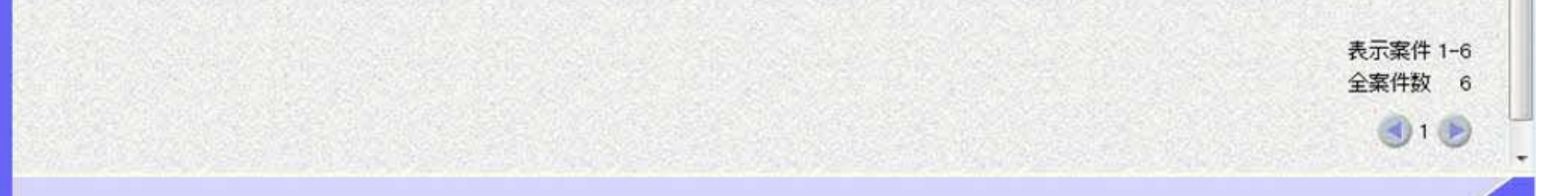

徳島県電子入札システム操作マニュアル-受注者編-

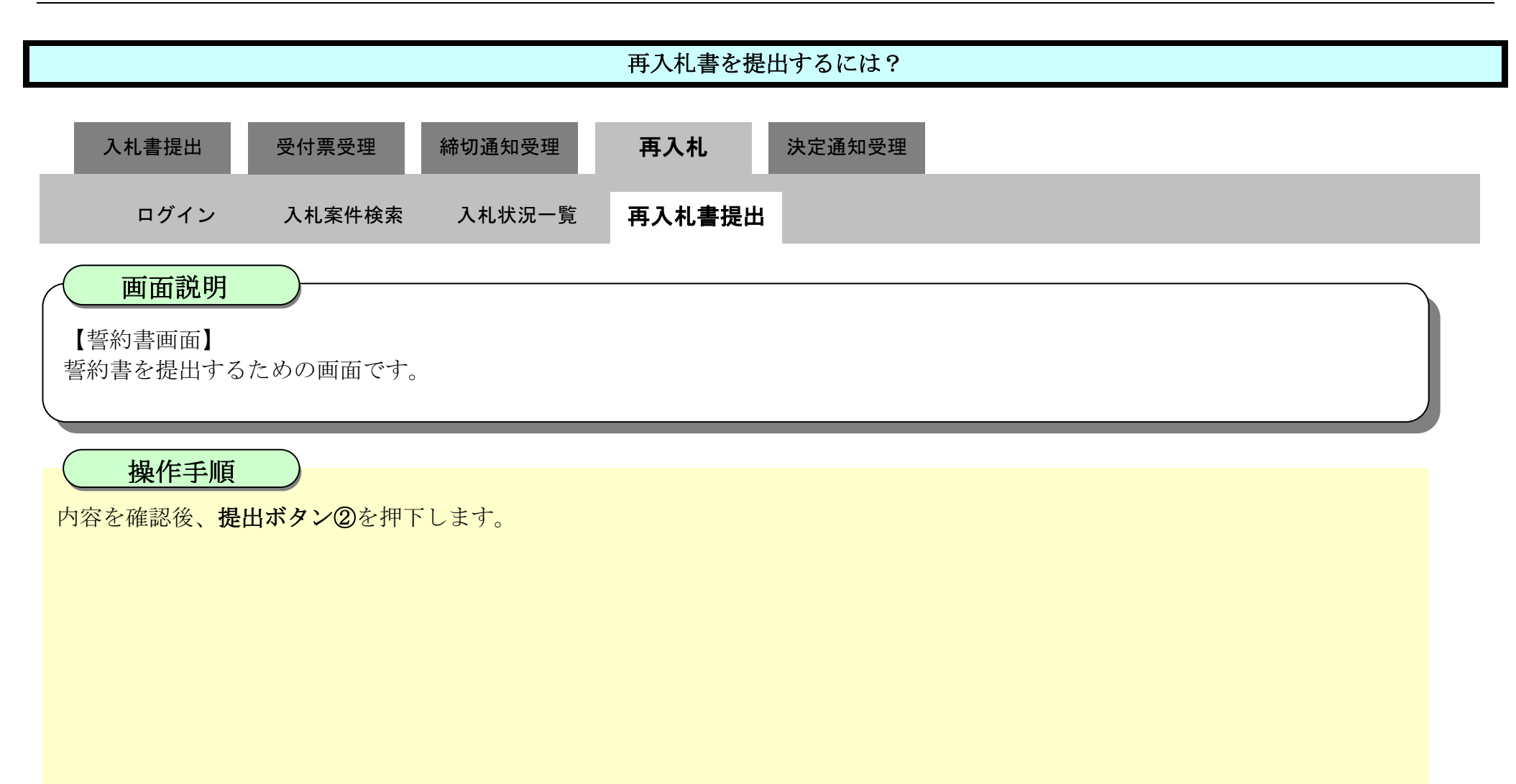

| ▼徳島県            |                                                              | 2010年02月17日 15時                                 | 59分 <b>CALS/EC</b> 電子入札システム                             | Ø                         |
|-----------------|--------------------------------------------------------------|-------------------------------------------------|---------------------------------------------------------|---------------------------|
|                 | 入札情報サービス 電子入札シス                                              | テム 検証機能 説明予                                     | 禄                                                       | へルプ                       |
| 2 調達窓件检索        |                                                              |                                                 |                                                         |                           |
| 1000000000      |                                                              |                                                 |                                                         |                           |
| BHI JE OR IT JE | 德島県知事 飯泉 嘉門                                                  | 殿                                               |                                                         |                           |
| ◎ 入札状況一覧        |                                                              |                                                 | 企業                                                      | ED: 3600000099800004      |
| - 登録者情報         |                                                              |                                                 | 近来そ<br>代表者氏                                             | 科: 徳島県ナスト兼者04<br>名: 徳島 04 |
| ○保存データ表示        |                                                              |                                                 |                                                         |                           |
|                 |                                                              |                                                 | 誓約書                                                     |                           |
| ◎ 簡易案件検索        | 本件競争入札に関し<br>を誓約します。<br>なお、この誓約書の<br>また、本件工事を受<br>ることを誓約します。 | 、競争契約入札心得第3の規<br>辱しが公正取引委員会に送付<br>注したときは、その施工にあ | 定に抵触する行為は行っていないこと<br>されても異議はありません。<br>たり、関係法令及び契約条項を遵守す |                           |
|                 |                                                              | 調達案件番号                                          | 3600000160605802009042800                               |                           |
|                 |                                                              | 調達案件名称                                          | 平成21年度。高等学校改築工事管                                        |                           |
|                 |                                                              | ·提出<br>②                                        | 戻る                                                      |                           |
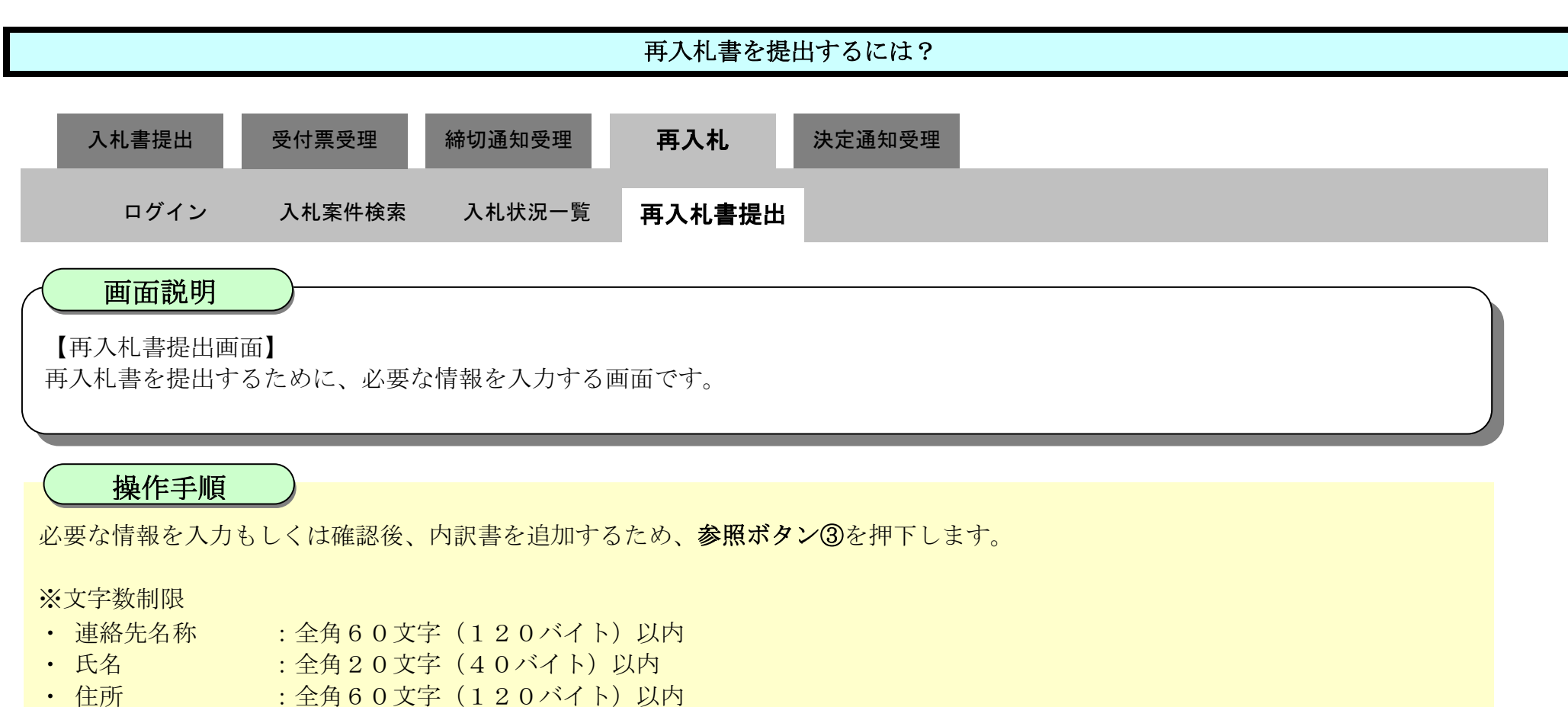

- :半角数字ハイフンのみ25文字(25バイト)以内 ・ 電話番号
- :半角英数字100文字(100バイト)以内 • E-Mail

#### 【補足説明】

内訳書の添付が不要な場合は、必要な情報を入力もしくは確認後、提出内容確認ボタン【A】を押下します。

| 6 徳島圓                                                                                                    |          | 2022                                    | 2年11月08                    | 3日 10時47分                       | CALS/EC 電子入札システム                                                                                                 | 2   | Ø      |
|----------------------------------------------------------------------------------------------------|----------|-----------------------------------------|----------------------------|---------------------------------|----------------------------------------------------------------------------------------------------|-----|--------|
|                                                                                                    | 入札情報サービス | 電子入札システム                                | 検証機能                       | 説明要求                            |                                                                                                    | へルプ |        |
| ○ 調達案件検索                                                                                                    |          |                                         |                            | <b>-</b>                        | 1 4                                                                                                    |     | 1000 A |
| ○ 調達案件一覧                                                                                                    |          |                                         |                            | - 西人                            | 、化香                                                                                                    |     |        |
| 指名歌唱》等的意思。                                                                                                    |          |                                         |                            |                                 |                                                                                                    |     |        |
| 入机参加資格處查用書書提出                                                                                                    |          | 発注者名称:<br>調達室性報号:                       |                            | 県土整備部<br>3600000160605802022    | 20046-00                                                                                                    |     |        |
| 人相則の党山宗離認                                                                                                    |          | 調達案件名称:                                 |                            | R04年度 高等学校改業                    | 20070 00<br>築工事                                                                                                  |     |        |
| 2.入村建设一覧                                                                                                    |          | 執行回数:                                   |                            | 2回目                             | #cr/\                                                                                                    |     |        |
| 入れ書・結晶開始出                                                                                                    |          | 柿切日時:<br>入却 全額:「 <b>半角で入力</b> 」         | 71531                      | 市和04年11月08日100                  | H007J                                                                                                    |     |        |
| 入北以降の受付票・適切再補認                                                                                                    |          |                                         | i the the                  | (主二期)                           |                                                                                                    |     |        |
| 登録者情報     日本     日本 |          |                                         | 000000                     | 円(税抜き)                          | 1,000,000 円(税抜ぎ)                                                                                                 |     |        |
| ○保存データ表示                                                                                                    |          |                                         |                            |                                 | 100万 円(税抜き)                                                                                                    | ß   |        |
| 0 簡易案件檢索                                                                                                    |          | くじ番号:[半角数字3桁<br>ださい]                    | で入力してく                     |                                 |                                                                                                    |     |        |
| 191303751112535                                                                                                    |          | (入力欄)                                   |                            |                                 |                                                                                                    |     |        |
|                                                                                                    |          |                                         | 123                        |                                 |                                                                                                    |     |        |
|                                                                                                    |          | 内訳書:                                    |                            |                                 |                                                                                                    | **  |        |
|                                                                                                    |          | ※ 添付資料の送付可能<br>ファイルの選択は11<br>尚、添付ファイルは、 | をサイズは3<br>う毎に行って<br>ウィルスチュ | MB以内です。<br>下さい。<br>ニックを最新版のチェック | フデータで行って下さい。                                                                                                    | 3   |        |
|                                                                                                    |          | 企業ID:                                   |                            | 3600000000100004                |                                                                                                    |     |        |
|                                                                                                    |          | 企業名称:                                   |                            | テスト建設株式会社06                     |                                                                                                    |     |        |
|                                                                                                    |          | 代表者氏名:<br>< 連絡先 >                       |                            | テスト 六郎                          |                                                                                                    |     |        |
|                                                                                                    |          | 商号(連絡先名称):                              |                            | 徳島県テスト                          |                                                                                                    |     |        |
|                                                                                                    |          | 氏名:                                     |                            | テスト 六郎                          |                                                                                                    |     |        |
|                                                                                                    |          | 住所:                                     |                            | 德島県徳島市万代町1                      | 丁目1番地                                                                                                    |     |        |
|                                                                                                    |          | 電話番号:                                   |                            | 03-0000-0000                    |                                                                                                    |     |        |
|                                                                                                    |          | E-Mail:                                 |                            | dummy@dummy.com                 |                                                                                                    |     |        |
|                                                                                                    |          |                                         |                            |                                 |                                                                                                    |     |        |
|                                                                                                    |          |                                         | -                          |                                 | and the second second second second second second second second second second second second second second second |     |        |
|                                                                                                    |          |                                         |                            | 出內容確認 【A                        | <b>人 戻る</b>                                                                                                    |     |        |
|                                                                                                    |          |                                         |                            |                                 |                                                                                                    |     |        |
|                                                                                                    |          |                                         |                            |                                 |                                                                                                    |     |        |

徳島県電子入札システム操作マニュアルー受注者編ー

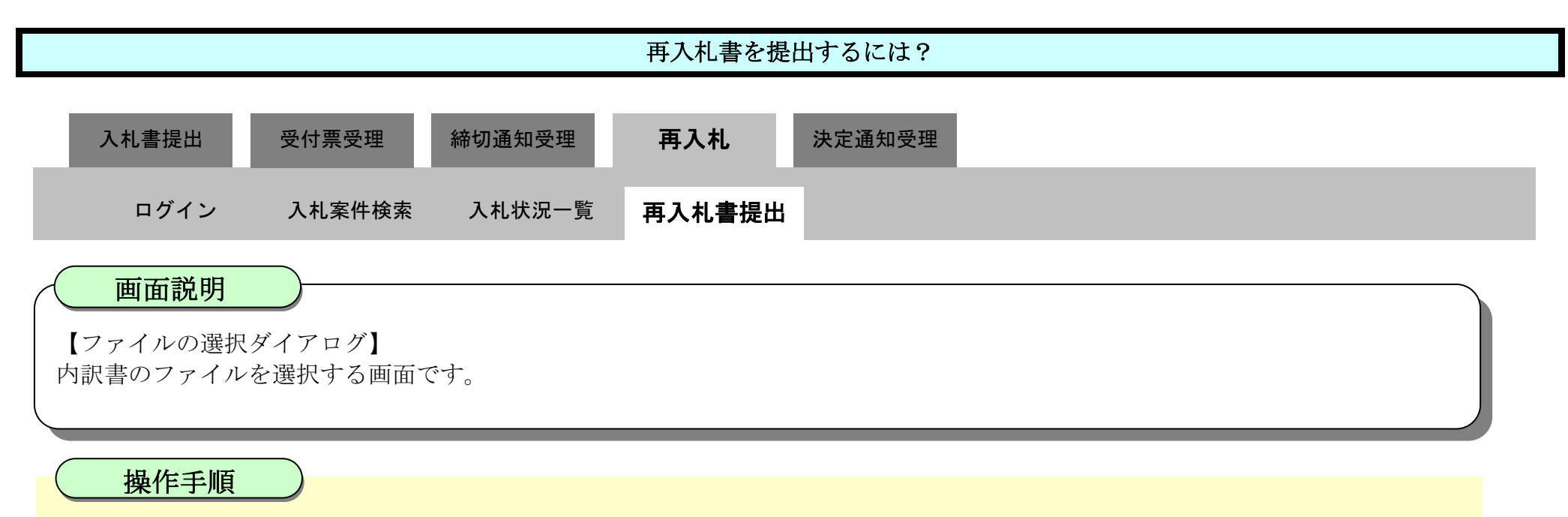

ファイルの場所④を選択し、内訳書ファイル⑤を選択後、開くボタン⑥を押下します。

| 7 徳島県                                         |                                       | 202                                               | 2年11月08日                    | ] 10時47分                                       | CALS/EC 電子               | 入札システム                                                                                                    |                                                    |  |
|-----------------------------------------------|---------------------------------------|---------------------------------------------------|-----------------------------|------------------------------------------------|--------------------------|----------------------------------------------------------------------------------------------------|----------------------------------------------------|--|
|                                               | 入札情報サービス                              | 電子入札システム                                          | 検証機能                        | 説明要求                                           |                          |                                                                                                    | へルプ                                                |  |
| ○ 調達案件検索<br>○ 調達案件一覧                          |                                       |                                                   |                             | 再入札書                                           |                          |                                                                                                    |                                                    |  |
| 入北京加留4000百年5月28日<br>入北京の受付票4083<br>不通格108月25月 | 発<br>語<br>調                           | 注者名称:<br>達案件番号<br>達案件名科<br>全国教:                   | 択<br>~ <mark>《 【 》</mark> 1 | PC > ローカル ディスク (C:) > TEMP                     |                          | TEMPの検索                                                                                                    | ×<br>م                                             |  |
| ○ 入札状況一覧                                      | ¥¥<br>締                               | 们回数:<br>切日時:整理▼                                   | 新しいフォルタ                     | -                                              | 4                        |                                                                                                    | · · · · · · · · · · · · · · · · · · ·              |  |
| <ul> <li>2 登録者情報</li> </ul>                   |                                       | 札金額:【半 📒 sk<br>入力欄) 🔷 On                          | sype-previes 🖈 🖊<br>eDrive  | 名前<br>→ VE議案書.pdf<br>→ 印刷確認 yps                | 更<br>202<br>202          | 新日時<br>20/10/05 10:55<br>22/11/09 16:14                                                                                                    | 種類<br>Microsoft Edge I<br>XPS ドキュメント               |  |
| 保存データ表示                                       | ـــــــــــــــــــــــــــــــــــــ | · ■ PC<br>③番号:[半]                                 | Dオブジェクト<br>ウンロード            | ■ 印刷確認用.pdf<br>■ 申請書.xlsx                      | 202<br>202<br>202        | 22/11/09 16:16<br>22/11/21 14:12<br>20/10/05 10:55                                                                                                    | Microsoft Edge I<br>Microsoft Excel                |  |
| 簡易案件検索                                        |                                       | く<br>大力欄)<br>デ<br>デ<br>デ<br>デ<br>デ<br>デ<br>デ<br>デ | スクトップ<br>キュメント              | ◎ 添付資料2.pdf ◎ 添付資料3.pdf ◎ 添付資料3.pdf ◎ 内訳書.xlsx | 202<br>202<br>202<br>202 | 20/10/05 10:55<br>20/10/05 10:55<br>20/10/05 10:55                                                                                                    | Microsoft Edge<br>Microsoft Edge<br>Microsoft Edge |  |
|                                               | 内                                     | 記書: 】<br>「記書: 】<br>「記書: 」<br>」<br>「記書: 」          | ッテヤ<br>デオ<br>ユージック          | n been group - colory                          |                          | - <u>2008</u> 1872 - 1872 - |                                                    |  |
|                                               | *                                     | ※ 添付資料<br>ファイル(<br>尚、添付                           | - או דֿרגל (כ<br>דיקר       | <<br>(ル名(N): 内訳書.xlsx                          |                          | 全てのファイル (*.*)                                                                                                    | ×                                                  |  |

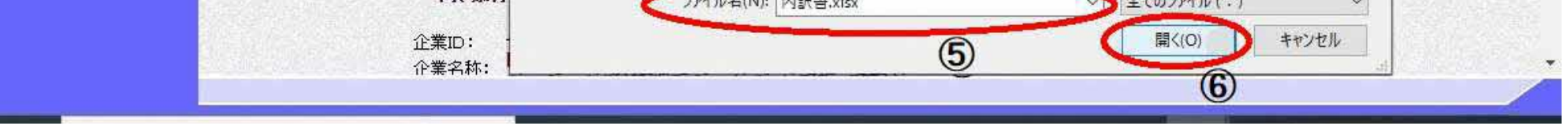

徳島県電子入札システム操作マニュアルー受注者編ー

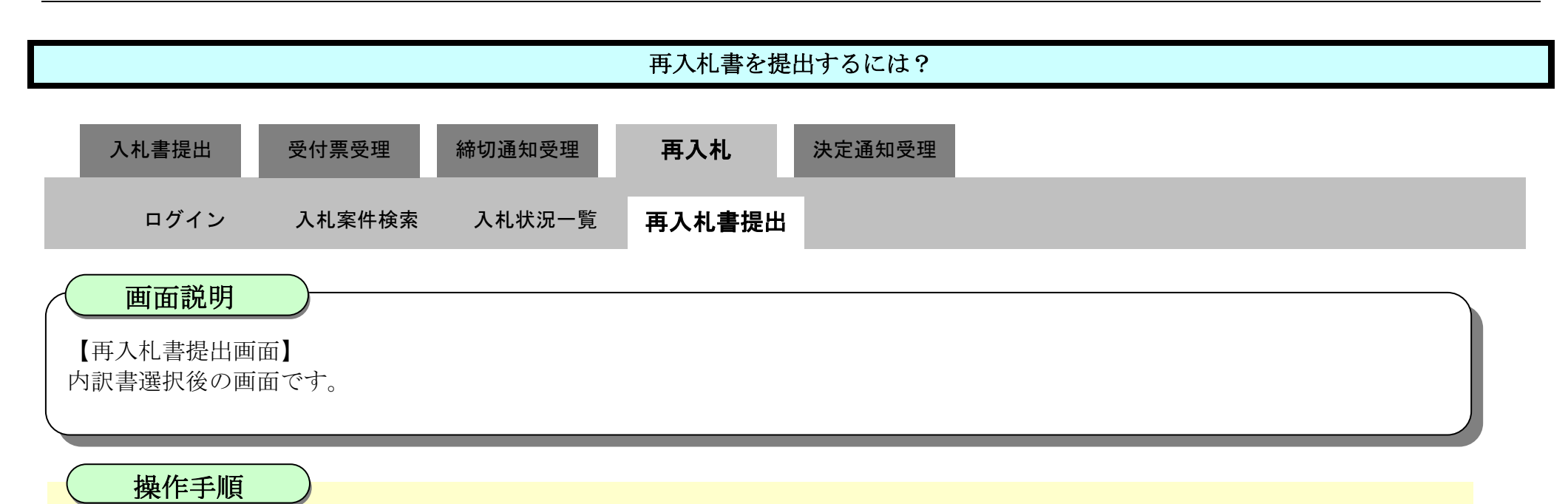

参照ボタンの左の枠内に選択したファイルの場所とファイル名が表示されていることを確認し、**内訳書追加ボタン⑦**を押下します。

| 6 徳島県                                            |          | 202                                                     | 2年11月08                       | 8日 10時49分                                                                 | CALS/EC 電子入札システム                                 |           | Ø |
|--------------------------------------------------|----------|---------------------------------------------------------|-------------------------------|---------------------------------------------------------------------------|--------------------------------------------------|-----------|---|
|                                                  | 入札情報サービス | 電子入札システム                                                | 検証機能                          | 説明要求                                                                      |                                                  | へルプ       |   |
| •調達案件検索<br>•調達案件一覧<br>指始间表的新装用                   |          |                                                         |                               | 再入林                                                                       | 北書                                               |           |   |
| 入机参加资格德自用基础出<br>入机前の受付票额器<br>不通路的由参照<br>• 入机状况一覧 |          | 発注者名称:<br>調達案件番号:<br>調達案件名称:<br>執行回数:<br>締切日時:          |                               | 県土整備部<br>36000001606058020220<br>R04年度 高等学校改築3<br>2回目<br>令和04年11月08日 10時5 | 1046-00<br>E事<br>55分                             |           |   |
| Alle・新回動品<br>入札以降の受付票・通知直確認                      |          | 入札金額: <b>[半角で入力</b> ]<br>(入力欄)<br>(ご番号: <b>[半角数字:3桁</b> | 、てください]<br>1000000]<br>で入力してく | (表示欄)<br>円(税抜き)                                                           | 1,000,000円(税抜き)<br>100万円(税抜き)                    | ß         |   |
| ♡ 簡易案件検索                                         |          | ださい]<br>(入力欄)                                           | 123                           |                                                                           |                                                  |           |   |
|                                                  |          | 内訳書:<br>※ 添付資料の送付可<br>ファイルの選択は1<br>尚、添付ファイルは            | 能サイズは 3<br>行毎に行って<br>、ウィルスチ:  | 内訳書<br>表<br>MB以内です。<br>下さい。<br>ロックを最新版のチェックテ                              | ii加<br>C:¥TEMP¥内訳書.xlsx<br>示<br>⑦<br>データで行って下さい。 | <b>参照</b> |   |

企業ID: 360000000100004 企業名称: テスト建設株式会社06

徳島県電子入札システム操作マニュアルー受注者編-

æ

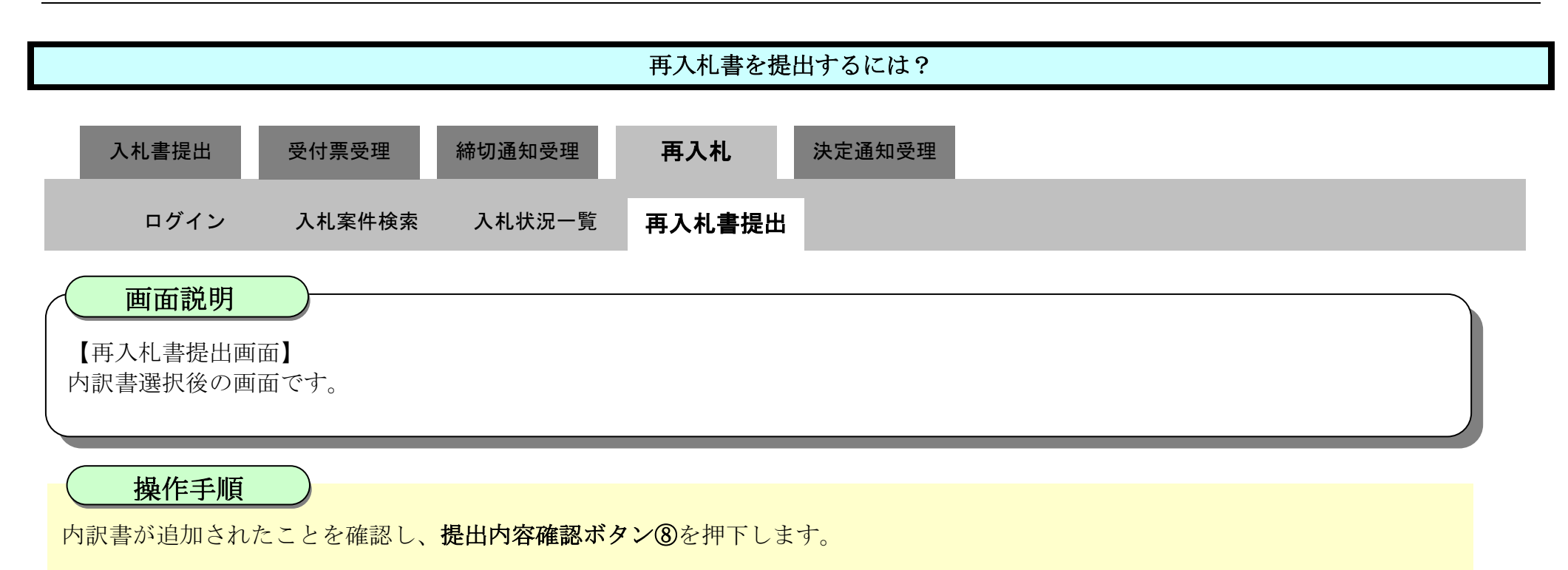

| <b>、</b> 徳島県                                                      |          | 202                                                                    | 2年11月0                       | 8日 10時47分                                                                     | CALS/EC 電子入札システム              | Ø |  |  |
|-------------------------------------------------------------------|----------|------------------------------------------------------------------------|------------------------------|-------------------------------------------------------------------------------|-------------------------------|---|--|--|
|                                                                   | 入札情報サービス | 電子入札システム                                                               | 検証機能                         | 説明要求                                                                          | ヘルプ                           |   |  |  |
| 調達案件検索<br>調達案件一覧                                                  |          |                                                                        |                              | 再入札                                                                           | 書                             |   |  |  |
| 4.5回時にExceptionの正式は、<br>利意の受付票確認<br>通時範囲目要整<br>入札状況一覧<br>利言・辞問記法は |          | 発注者名称:<br>調達案件番号:<br>調達案件名称:<br>執行回数:<br>締切日時:<br>入札金額: <b>[半角で入力]</b> | ,てください]                      | 県土整備部<br>3600000160605802022004<br>R04年度 高等学校改築工業<br>2回目<br>令和04年11月08日 10時55 | i6-00<br>₱<br>分               |   |  |  |
| 札以降の受付票・通知書籍認                                                     |          | (入力欄)                                                                  |                              | (表示欄)                                                                         |                               |   |  |  |
| 登録者情報<br>保存データ表示                                                  |          |                                                                        | 1000000]                     | 円(税抜き)                                                                        | 1,000,000円(税抜き)<br>100万円(税抜き) |   |  |  |
| 簡易案件検索                                                            |          | <じ番号:[半角数字3桁<br>ださい]<br>(入力欄)                                          | で入力してく                       |                                                                               |                               |   |  |  |
|                                                                   |          | 内訳書:                                                                   | TEMP¥内訳書                     | ま.xisx 内訳書述<br>表示                                                             | aba C.¥TEMP¥内訳書.xlex ●蜀       |   |  |  |
|                                                                   |          | ※ 添付資料の送付可<br>ファイルの選択は1<br>尚、添付ファイルは                                   | 能サイズは 8<br>行毎に行って<br>、ウィルスチ: | 3MB以内です。<br>こ下さい。<br>ェックを最新版のチェックデー                                           | -夕で行って下さい。                    |   |  |  |
|                                                                   |          | 企業ID:<br>企業名称:<br>代表者氏名:<br><連絡先>                                      |                              | 3600000000100004<br>テスト建設株式会社06<br>テスト 六郎                                     |                               |   |  |  |
|                                                                   |          | 商号(連絡先名称):                                                             |                              | 徳島県テスト                                                                        |                               |   |  |  |
| 22                                                                |          | 氏名:                                                                    |                              | テスト 六郎                                                                        |                               |   |  |  |
|                                                                   |          | 住所:                                                                    |                              | 德島県徳島市万代町1丁目                                                                  | 11番地                          |   |  |  |
|                                                                   |          | 17/11-                                                                 |                              |                                                                               |                               |   |  |  |
|                                                                   |          | 電話番号:                                                                  |                              | 03-0000-0000                                                                  |                               |   |  |  |

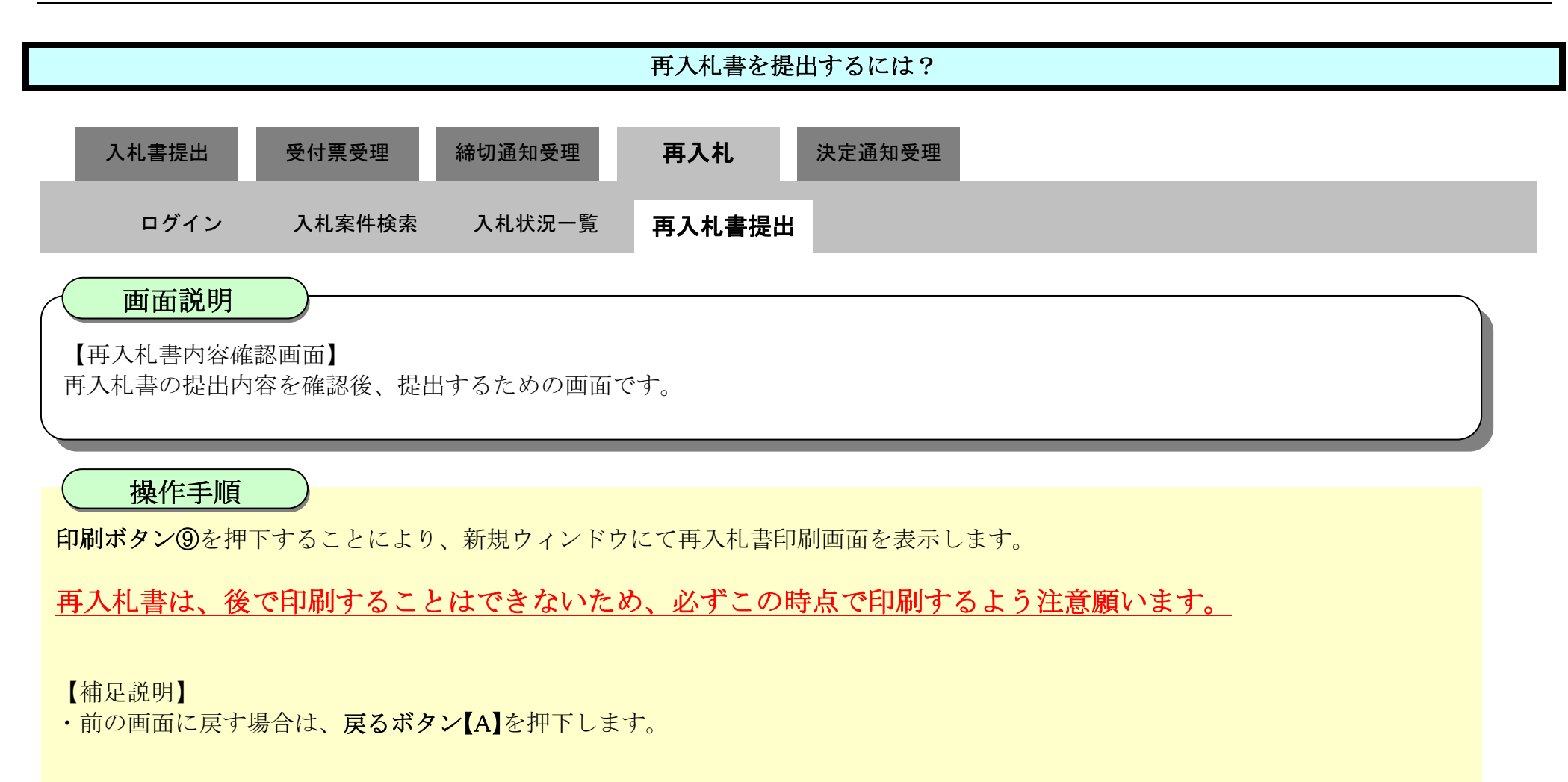

| 6 徳島県                      |          | 2022年11月08日 10時50分 |                      |                       | <b>CALS/EC</b> 電子入札システ | CALS/EC 電子入札システム |   |  |
|----------------------------|----------|--------------------|----------------------|-----------------------|------------------------|------------------|---|--|
|                            | 入札情報サービス | 電子入机システム           | 検証機能                 | 説明要求                  |                        | へルプ              |   |  |
| <ul> <li>調達案件検索</li> </ul> |          |                    |                      |                       |                        |                  | Î |  |
| の調達家件一皆                    |          |                    |                      | <b>*</b> 1.4          |                        |                  |   |  |
| 指名範疇受導動認識認識                |          |                    |                      | 再入礼                   | <b>者</b>               |                  |   |  |
| 入札参加資格審查用講書提出              |          | 発                  | 注者名称:県土              | 整備部                   |                        |                  |   |  |
| 入札前の受付票額認                  |          | 調達                 | 案件番号:360<br>案件金钟:500 | 00001606058020220046- | 00                     |                  |   |  |
| 不通格的过去分词                   |          | 詞知道                | 桑什名朴∶RU4<br>執行回数:2回  | 年度 同寺子校仪梁上争<br>日      |                        |                  |   |  |
| ○ 入札状況一覧                   |          |                    | 締切日時:令利              | 004年11月08日 10時55分     |                        |                  |   |  |
| 入札書・辞趣配提出                  |          |                    | 入札金額:                |                       |                        |                  |   |  |
| 入札以降の受付票・通知書館記             |          |                    | (入力欄)                |                       | (表示欄)                  |                  |   |  |
| 。 登録者情報                    |          |                    | 1000000 円(           | 税抜き)                  | 1,000,000 円(税抜き)       | ß                |   |  |
| ○保存データ表示                   |          |                    |                      |                       | 100万円(税抜き)             |                  |   |  |
|                            |          |                    | 〈じ番号:                |                       |                        |                  |   |  |
| a de la childre            |          |                    | (人力欄)<br>123         |                       |                        |                  |   |  |
| 9 間易楽件検索                   |          |                    |                      |                       |                        |                  |   |  |
|                            |          | 内訳書:               | C:¥TEMP¥内訳           | 書.xlsx                |                        |                  |   |  |
|                            |          |                    | 企業ID:360             | 0000000100004         |                        |                  |   |  |
|                            |          |                    | 企業名称:テス              | ト建設株式会社06             |                        |                  |   |  |
|                            |          | 14                 | 表者氏名:テス<br>ベッタキン     | 下 六郎                  |                        |                  |   |  |
|                            |          |                    | 〜理裕元/<br>&牛之称)・ (満自  | 21目 テフト               |                        |                  |   |  |
|                            |          |                    | 氏名:テス                | ト六郎                   |                        |                  |   |  |
|                            |          |                    | 住所: 徳島               | 。<br>陽県徳島市万代町1丁目1番    | 昏地                     |                  |   |  |
|                            |          |                    | 電話番号: 03-            | 0000-0000             |                        |                  |   |  |
|                            |          |                    | E-Mail: dum          | my@dummy.com          |                        |                  |   |  |
|                            |          |                    |                      |                       |                        |                  |   |  |

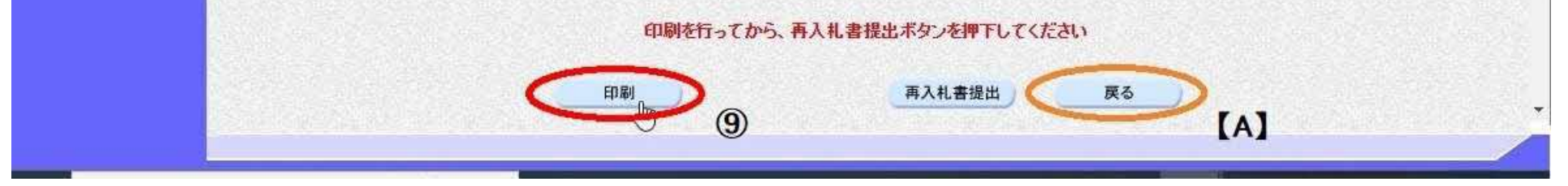

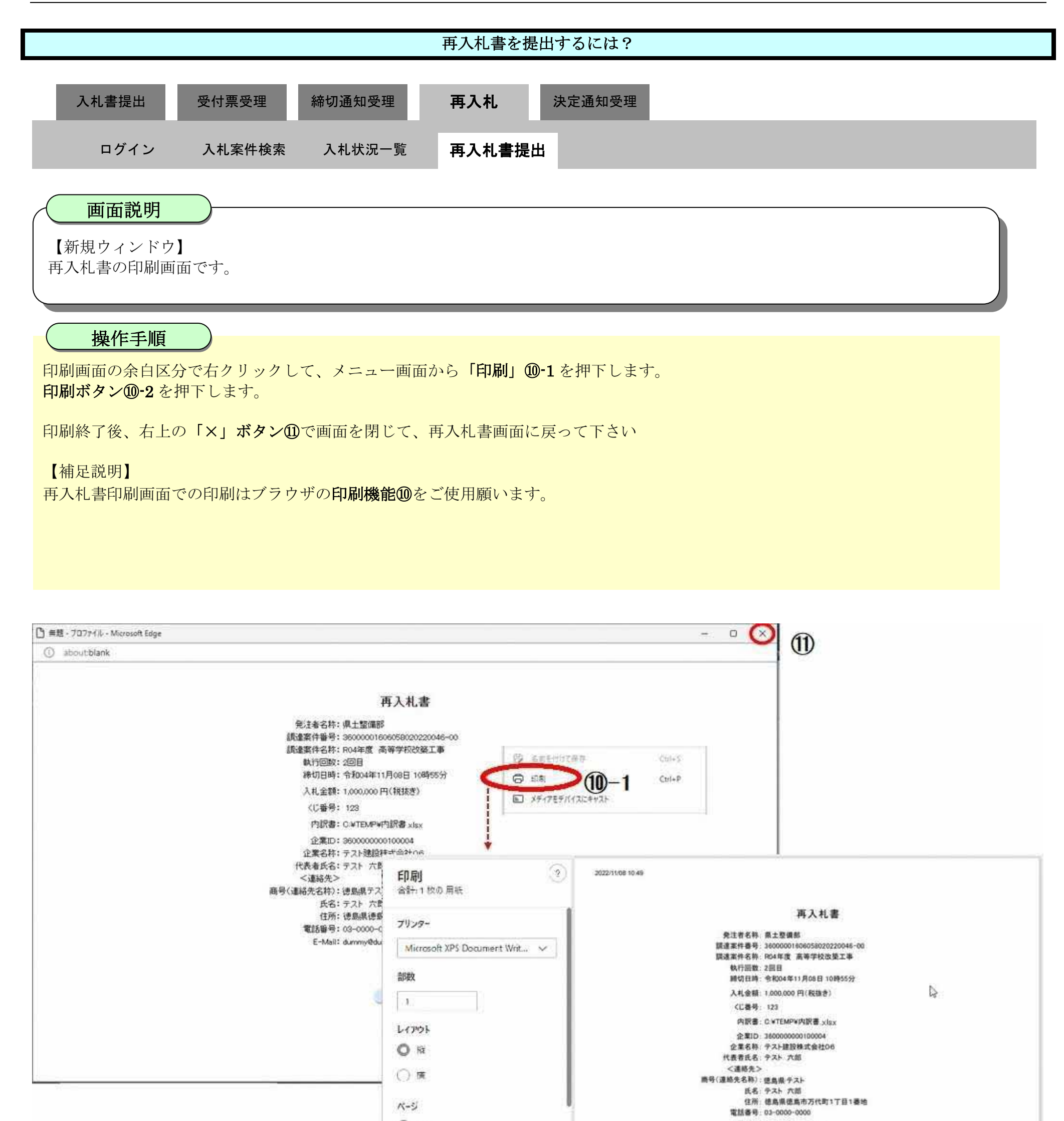

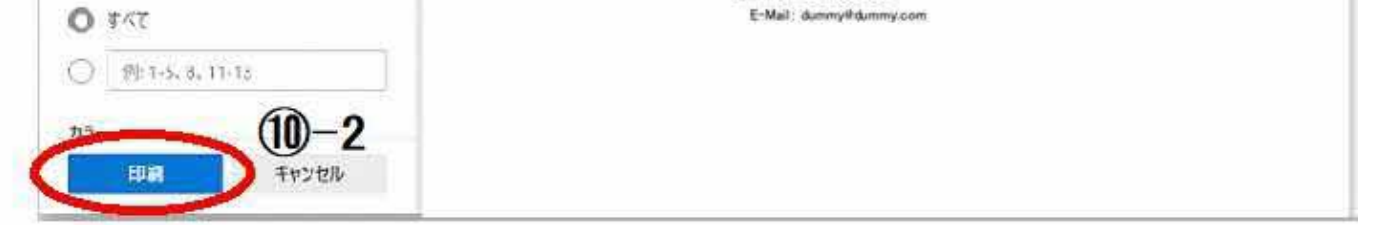

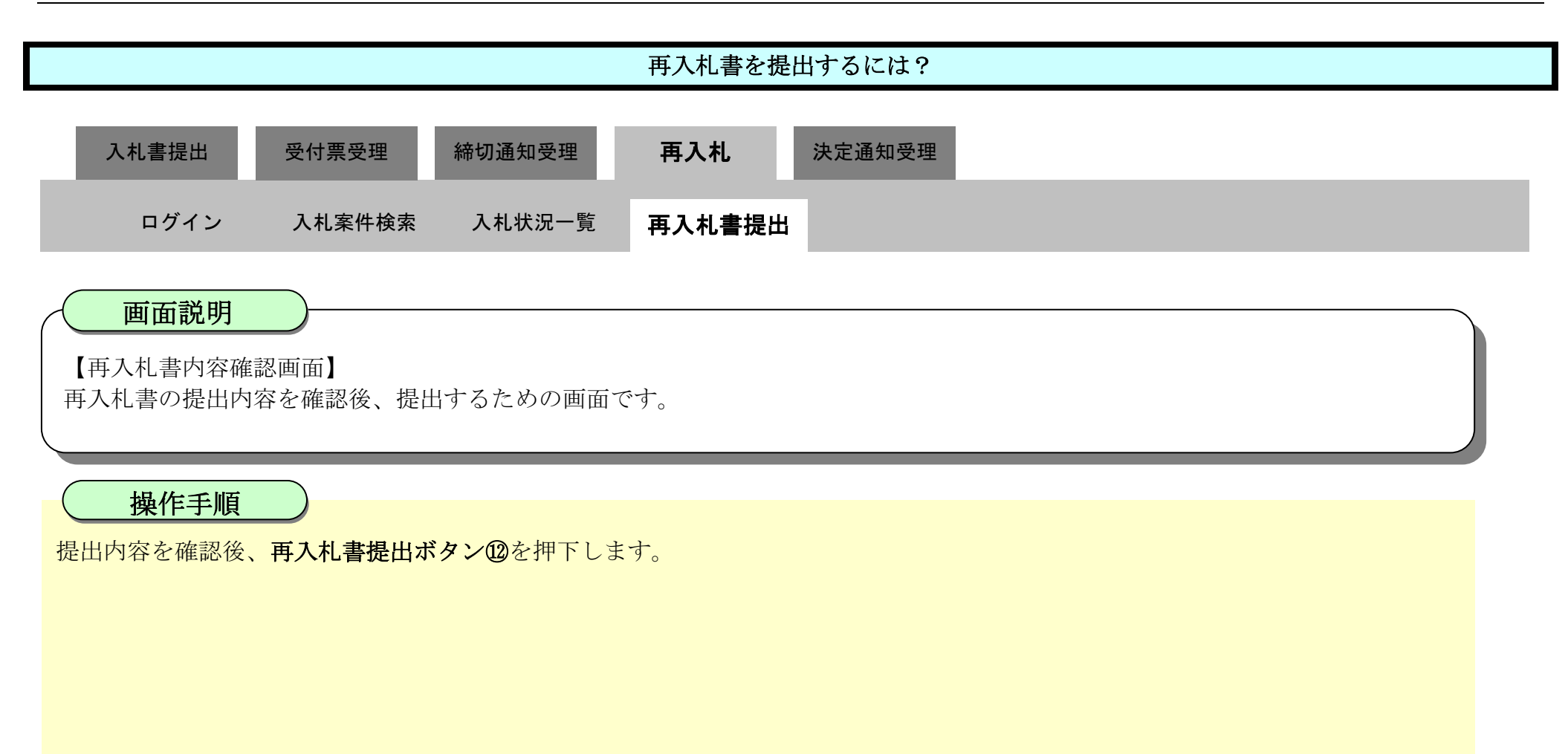

| 6 徳島県                      |          | 202      | 2年11月08             | 目 10時50分                                 | CALS/EC 電子入札システム |     | Ø |
|----------------------------|----------|----------|---------------------|------------------------------------------|------------------|-----|---|
|                            | 入札情報サービス | 電子入礼システム | 檢証機能                | 説明要求                                     |                  | へルプ |   |
| <ul> <li>調達案件検索</li> </ul> |          |          |                     |                                          |                  |     |   |
| 9 調達案件一覧                   |          |          |                     | 雨入札                                      | <b>±</b>         |     |   |
| 指名政治会研究自己出                 |          |          |                     | TTAN                                     |                  |     |   |
| 入礼参加資格產值申請書提出              |          | 発        | 注者名称:県土             | 上整備部                                     |                  |     |   |
| 入礼前の受付票確認                  |          | 調達       | 案件番号: 360           | 00001606058020220046-                    | -00              |     |   |
| 不商格新自然昭                    |          | 調達       | 案件名称: R04           | 1年度 高等学校改築工事                             |                  |     |   |
|                            |          |          | 執行回数:2回<br>途辺口畦・AI  |                                          |                  |     |   |
| • 人札状況一覧                   |          |          | ₩₩IJ <u>□</u> ₩+•₩  | 104年11月08日 10時05万                        |                  |     |   |
| 入札書・辞過配器出                  |          |          | 入札金額:               |                                          | (+ - 188)        |     |   |
| 入札以降の受付票・通知時確認             |          |          | (人力欄)<br>4000000 円/ | <b>₹₩+++=±</b> α\                        | (表示欄)            | Ν   |   |
| の 登録者情報                    |          |          | 1000000 HI          | 税扱き)                                     |                  | 63  |   |
| 0 保存データ表示                  |          |          |                     |                                          | 100万円(税援き)       |     |   |
| AND A PROP                 |          |          | くじ番号:               |                                          |                  |     |   |
|                            |          |          | (入力欄)               |                                          |                  |     |   |
| <ul> <li>簡易案件検索</li> </ul> |          |          | 123                 |                                          |                  |     |   |
|                            |          | 内訳書:     | C:¥TEMP¥内訳          | 書.xlsx                                   | 表示               |     |   |
|                            |          |          | 企業10:360            | 0000000100004                            |                  |     |   |
|                            |          |          | 企業名称: テス            | 1. 计建設株式会社06                             |                  |     |   |
|                            |          | 代        | 表者氏名:テス             | 、「「」、「」、「」、「」、「」、「」、「」、「」、「」、「」、「」、「」、「」 |                  |     |   |
|                            |          |          | <連絡先>               |                                          |                  |     |   |
|                            |          | 商号(連約    | 格先名称):德島            | 鳥具 テスト                                   |                  |     |   |
|                            |          |          | 氏名: テス              | い 六郎                                     |                  |     |   |
|                            |          |          | 住所:徳島               | 島県徳島市万代町1丁目1番                            | 昏地               |     |   |
|                            |          |          | 電話番号:03-            | 0000-0000                                |                  |     |   |

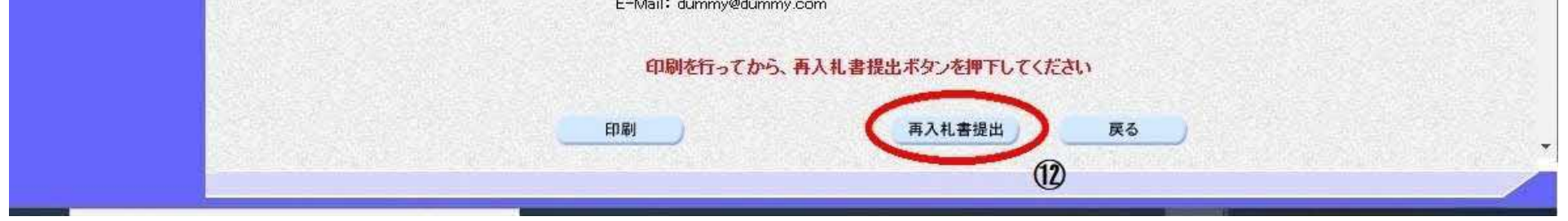

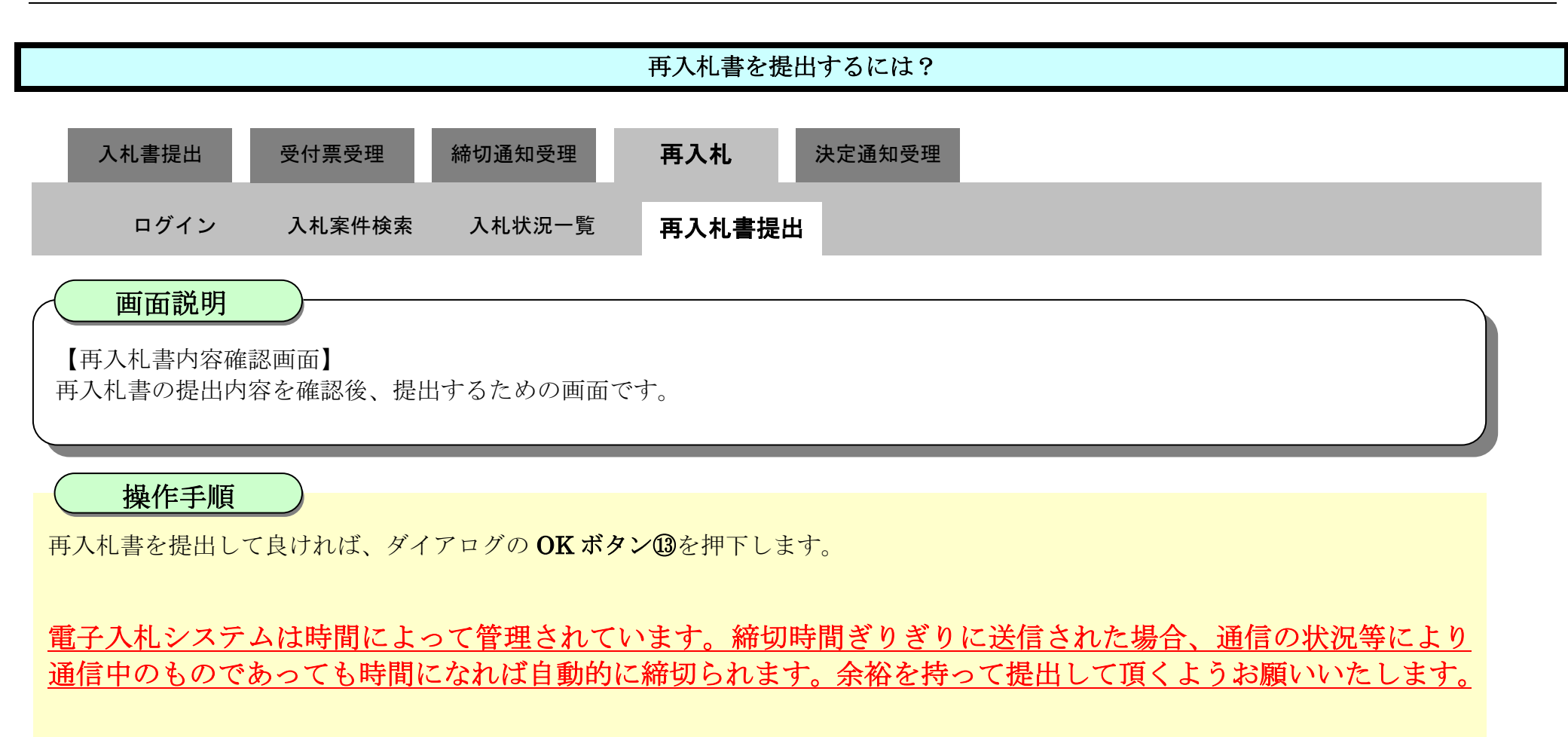

| <b>万</b> 徳島県          |              | 192.161.0.127 の内容             |              | 電子入札システム |      | Ø    |
|-----------------------|--------------|-------------------------------|--------------|----------|------|------|
|                       | 入札情報サービス 電子) | 再入札書を提出しますが、よろしいですか?          | (13)         |          | A.KJ |      |
| 0 調達案件検索              |              |                               | ок ++>>±ル    |          |      | -    |
| ○ 調達案件一覧              |              | 100401 DOALII TINOD 10040     | וני          |          |      |      |
| 指名歌剧党场都想出             |              | 入札金額:                         |              |          |      |      |
| 入礼参加資格審查申請書提出         |              | (入力欄)                         | (表示欄)        |          |      |      |
| 入札前の受付票確認             |              | 1000000 円(税抜き)                | 1,000,000 円( | 税抜き)     |      |      |
| 不適格欲見参照               |              |                               | 100万 円(      | 税抜き)     |      |      |
| C 2 41 44:00          |              | くじ番号:                         |              |          |      |      |
|                       |              | (入力欄)                         |              |          |      |      |
|                       |              | 123                           |              |          |      | 1222 |
| 人们以降以支持宗主通和法律部        |              | 内訳書・「「」」」「「」」」「「」」」           |              | 表示       |      |      |
| 空 登録者情報               |              | F 3m/音・C:¥TEMP¥[小訳書.xlsx      |              |          |      |      |
| ○ 保存データ表示             |              | 企業ID: 360000000100004         |              |          |      |      |
|                       |              | 企業名称: テスト建設株式会社06             |              |          |      |      |
| a Mit Di sta (A Marta |              | 代表者氏名:テスト 六郎                  |              |          |      |      |
| 同杨秉件快来                |              | < 2理裕亢><br>卒早(海炎生々社)・満自月ニフト   |              |          |      |      |
|                       |              | 岡方(連裕元石村)・協助県ノスト<br>氏名・テフト 立郎 |              |          |      |      |
|                       |              | 住所: 徳島県徳島市万代町1丁月              | 11番地         |          |      |      |
|                       |              | 電話番号: 03-0000-0000            |              |          |      |      |
|                       |              | E-Mail: dummy@dummy.com       |              |          |      |      |
|                       |              |                               |              |          |      |      |
|                       |              | 印刷を行ってから、再入札書                 | 提出ボタンを押下してくた | さい       |      |      |
|                       |              |                               |              |          |      |      |
|                       |              | 印刷                            | 再入札書提出       | 戻る       |      |      |
|                       |              |                               |              |          |      |      |
|                       |              |                               |              |          |      |      |

## 3.1.6.2. <u>再入札書受信確認通知を印刷するには?</u>

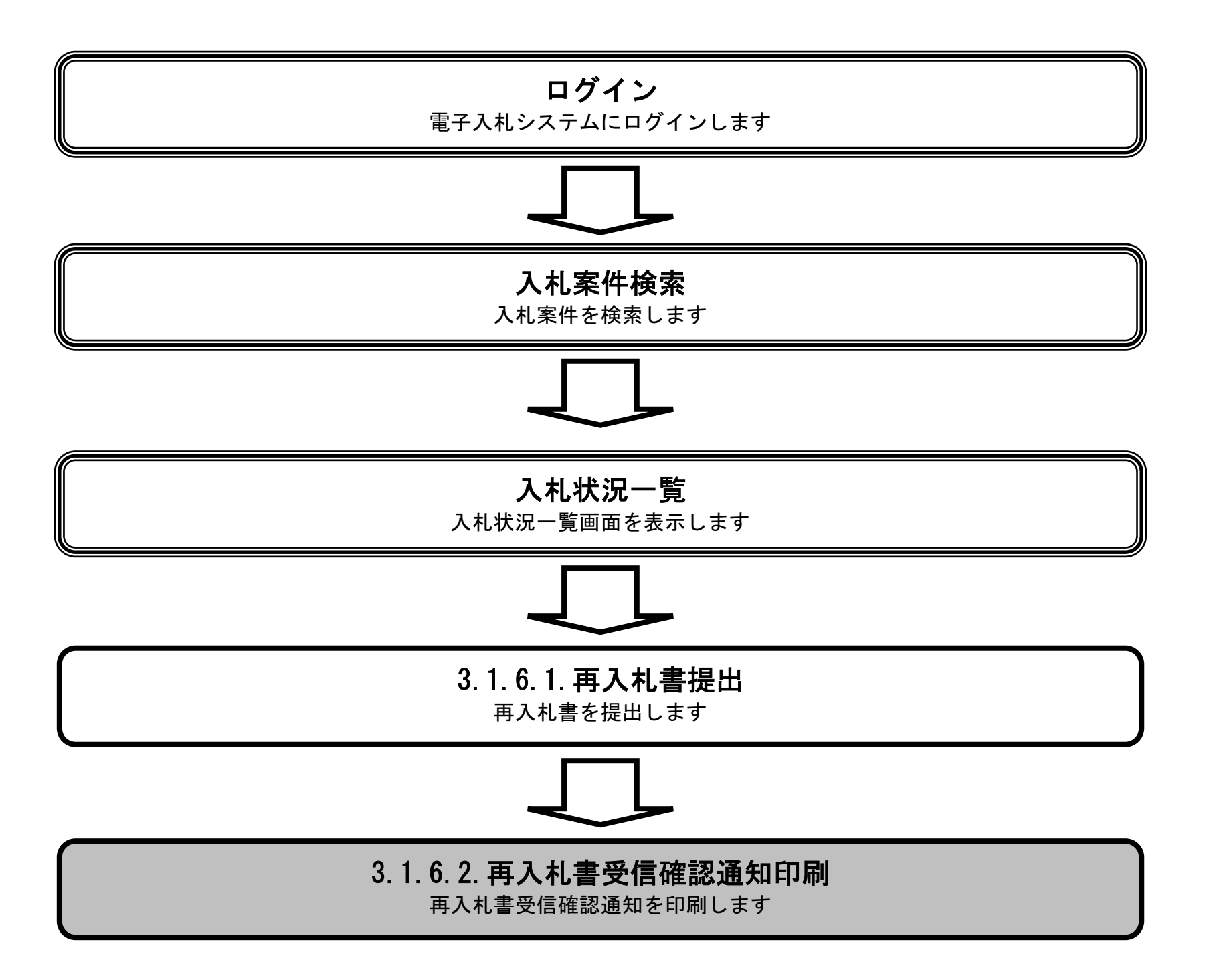

徳島県電子入札システム操作マニュアル-受注者編-

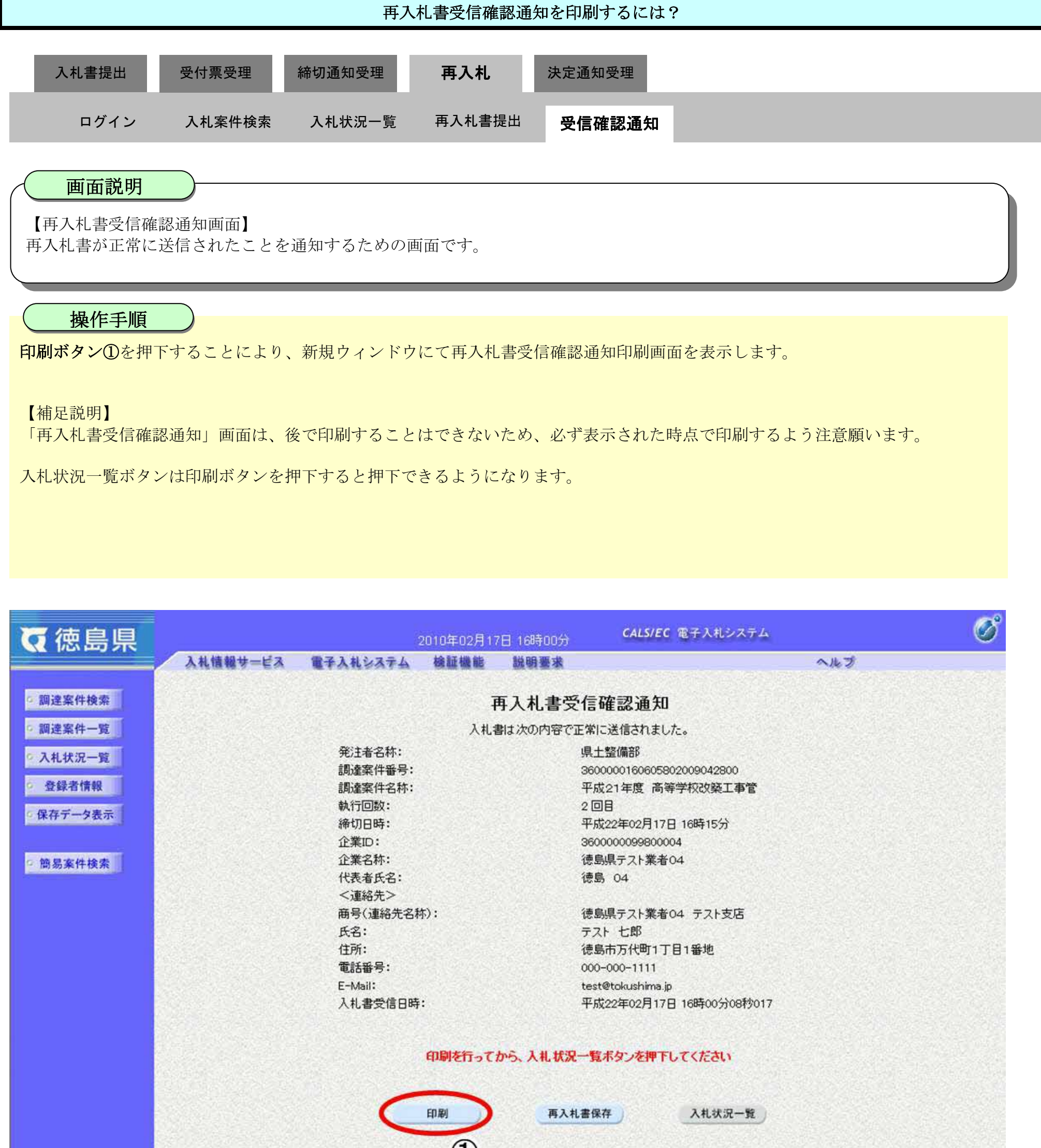

1

徳島県電子入札システム操作マニュアル-受注者編-

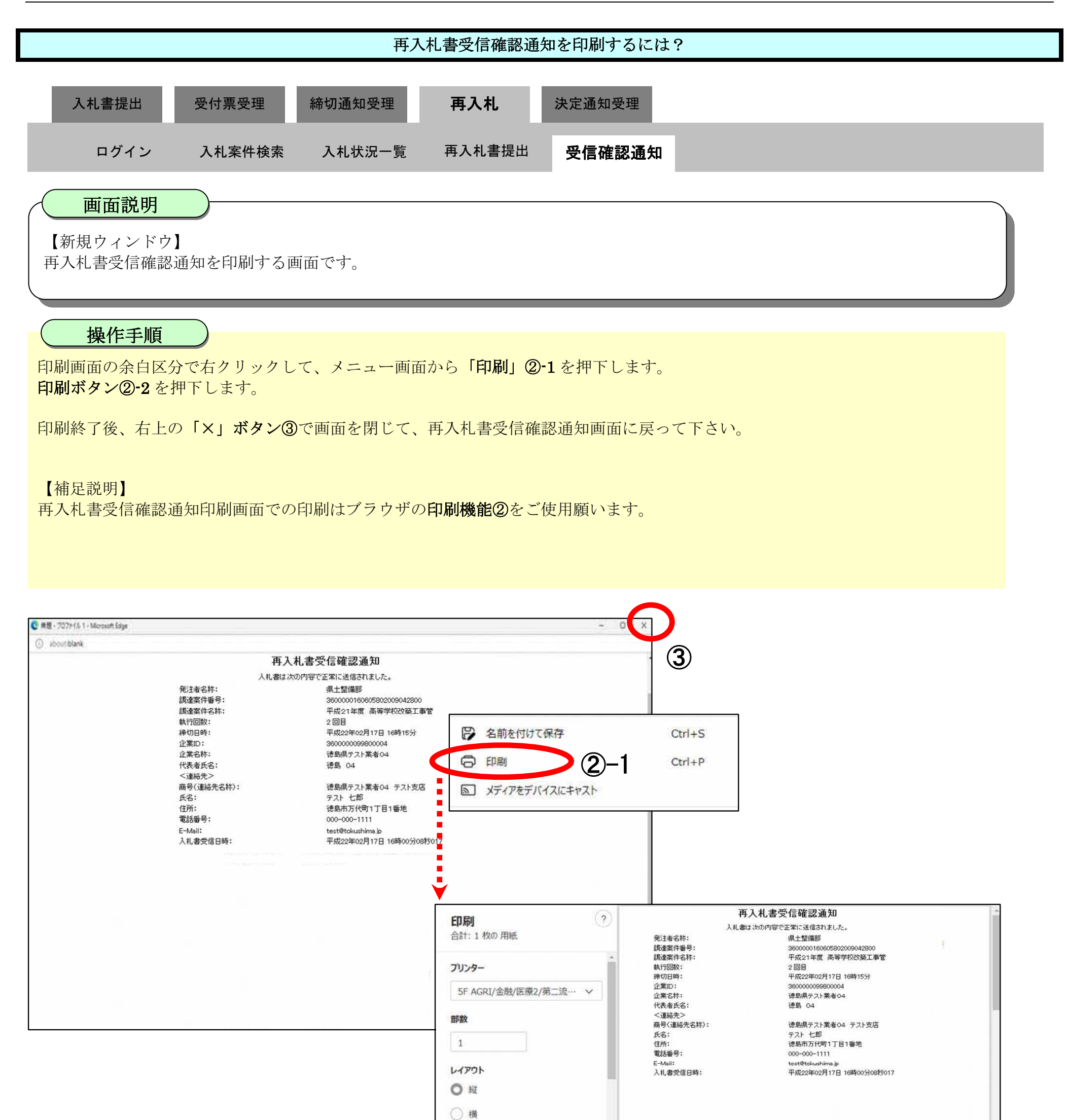

| 0 JXT     |      |  |
|-----------|------|--|
| ○ 奇数ページのみ |      |  |
| 印刷 キャンセル  | ki l |  |

**(2)-2** 

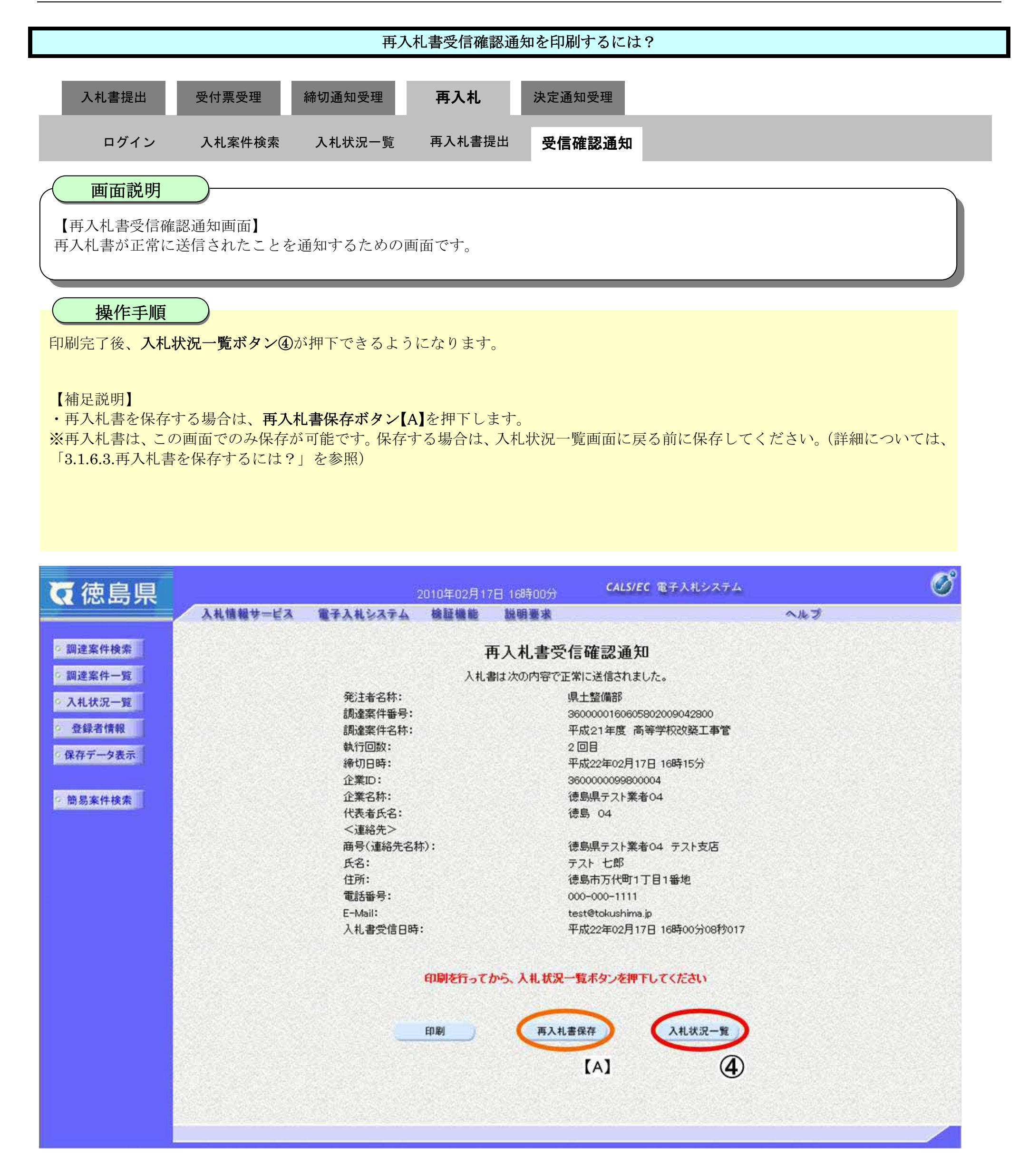

- 9

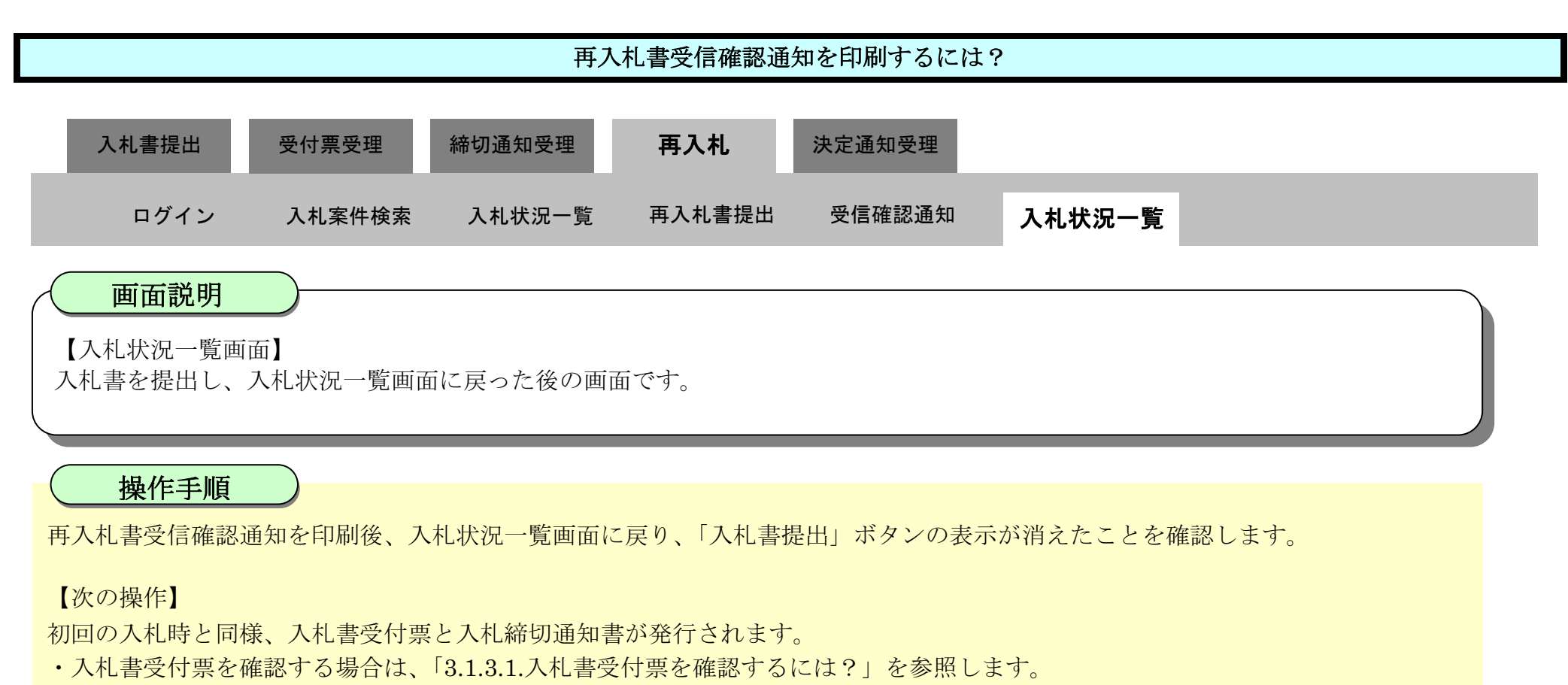

・入札締切通知書を確認する場合は、「3.1.4.1.入札締切通知書を確認するには?」を参照します。

| <b>一</b> 徳島県     |                            |                                                          |                                                    | 2010年02月17 | '日 16時00分 CALS                                                                                                    | /EC 電子入    | 礼システム       | <b>A</b> :                                                                                        |                                         |              | 18                                                       |
|------------------|----------------------------|----------------------------------------------------------|----------------------------------------------------|------------|----------------------------------------------------------------------------------------------------|------------|-------------|---------------------------------------------------------------------------------------------------|-----------------------------------------|--------------|----------------------------------------------------------|
|                  |                            | 人札愷報サービス                                                 | 電子入札システム                                           | 檢証機能       | 説明要求                                                                                                    |            | -           | へルブ                                                                                               | 1                                       | Constitution |                                                          |
| 調達案件検索           |                            |                                                          |                                                    |            | 入札状況一覧                                                                                                    |            |             |                                                                                                   |                                         |              |                                                          |
| 調達案件一覧<br>入札状況一覧 | 企業                         | 記D<br>総名称                                                | 3600000099800004<br>徳島県テスト業者04                     |            |                                                                                                    |            |             |                                                                                                   |                                         | 表示案(<br>全案件) | 件 1-6<br>数 6                                             |
| 登録者情報            | 代表                         | 後者氏名                                                     | 徳島 04                                              |            |                                                                                                    |            |             |                                                                                                   |                                         | ۲            | 1 🕑                                                      |
| 保存データ表示          | データ表示 案件表示順序 案件番号 ▼        |                                                          | <ul> <li>○ 昇順</li> <li>● 降順</li> </ul>             |            |                                                                                                    |            |             |                                                                                                   | 最新書                                     | <b>标</b>     |                                                          |
| 簡易案件検索           |                            |                                                          |                                                    |            |                                                                                                    |            |             | 最新更新日日                                                                                            | 時 20                                    | 010.02.1     | 7 16:00                                                  |
|                  |                            |                                                          |                                                    |            |                                                                                                    | 入礼/        |             | 受付三人通知会                                                                                           | 企業                                      |              |                                                          |
|                  | 号                          |                                                          | 調速案件名称                                             |            | 入礼方式                                                                                                    | 再入礼/<br>見積 | 離退屬         | 一覧                                                                                                | プロパ                                     | 摘要           | 状況                                                       |
|                  | 9<br>1                     | <u>平成21年度 高等</u>                                         | 調速案件名件<br>学校改築工事管                                  |            | 入札方式           一般競争入札           (入札後審査方式)                                                                                                    | 再入扎/<br>見続 | <b>新</b> 辺扇 | →宜                                                                                                | プロパ<br>テイ<br>変更                         | 捕王           | 状況                                                       |
|                  | 5<br>1<br>2                | <u>平成21年度</u> 高等<br>平成21年度 高等                            | 調速案件名件<br>学校改築工事管<br>学校改築工事電気                      |            | 入札方式           一般競争入札<br>(入札後審査方式)           一般競争入札<br>(入札後審査方式)                                                                                           | 再入札/<br>見破 | 辞退届         | →<br>宜<br>表示<br>表示                                                                                | フロバ<br>ティ<br>変更<br>変更                   | 捕要           | 状況表示表示                                                   |
|                  | 1<br>2<br>3                | <u>平成21年度</u> 高等<br><u>平成21年度</u> 高等<br><u>平成21年度</u> 高等 | 調速案件名件<br>学校改築工事管<br>学校改築工事電気<br>学校改築工事管           |            | 入北方式           一般競争入札<br>(入札後審査方式)           一般競争入札<br>(入札後審査方式)           一般競争入札<br>(入札後審査方式)           一般競争入札<br>(入札後審査方式)                               | 再入扎/<br>見破 | <b>游</b> 退届 | →宜<br>表示<br>表示<br>表示<br>表示<br>表示<br>未参照有り                                                         | フロバ<br>ティ<br>変更<br>変更<br>変更             | 捕菱           | 状況<br>表示<br>表示<br>表示                                     |
|                  | ∎<br>€<br>1<br>2<br>3<br>4 | 平成21年度 高等<br>平成21年度 高等<br>平成21年度 高等<br>平成21年度 病院         | 調速案件名件<br>学校改築工事管<br>学校改築工事電気<br>学校改築工事管<br>新築工事電気 |            | 入北方式           一般競争入札<br>(入札後審査方式)           一般競争入札<br>(入札後審査方式)           一般競争入札<br>(入札後審査方式)           一般競争入札<br>(入札後審査方式)           一般競争入札<br>(入札後審査方式) | 再入礼/<br>見破 | <b>非</b> 退届 | <ul> <li>一宜</li> <li>表示</li> <li>表示</li> <li>表示</li> <li>表示</li> <li>未参照有り</li> <li>表示</li> </ul> | プロパ<br>テイ<br>変更<br>変更<br>変更<br>変更<br>変更 |              | 状況<br>表示<br>表示<br>表示<br>表示<br>表示<br>表示<br>表示<br>表示<br>表示 |

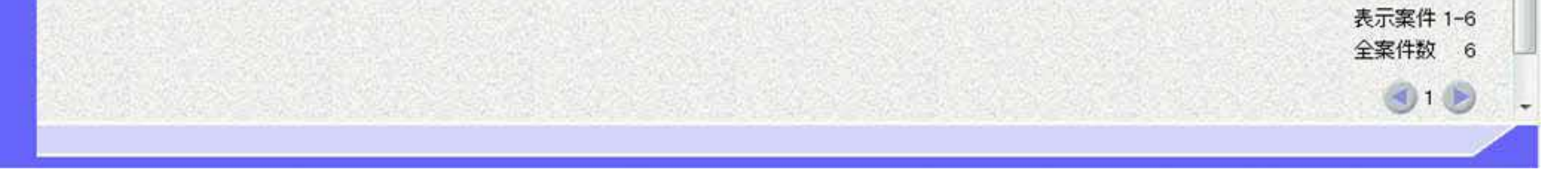

徳島県電子入札システム操作マニュアルー受注者編ー

# 3.1.6.3. 再入札書を保存するには?

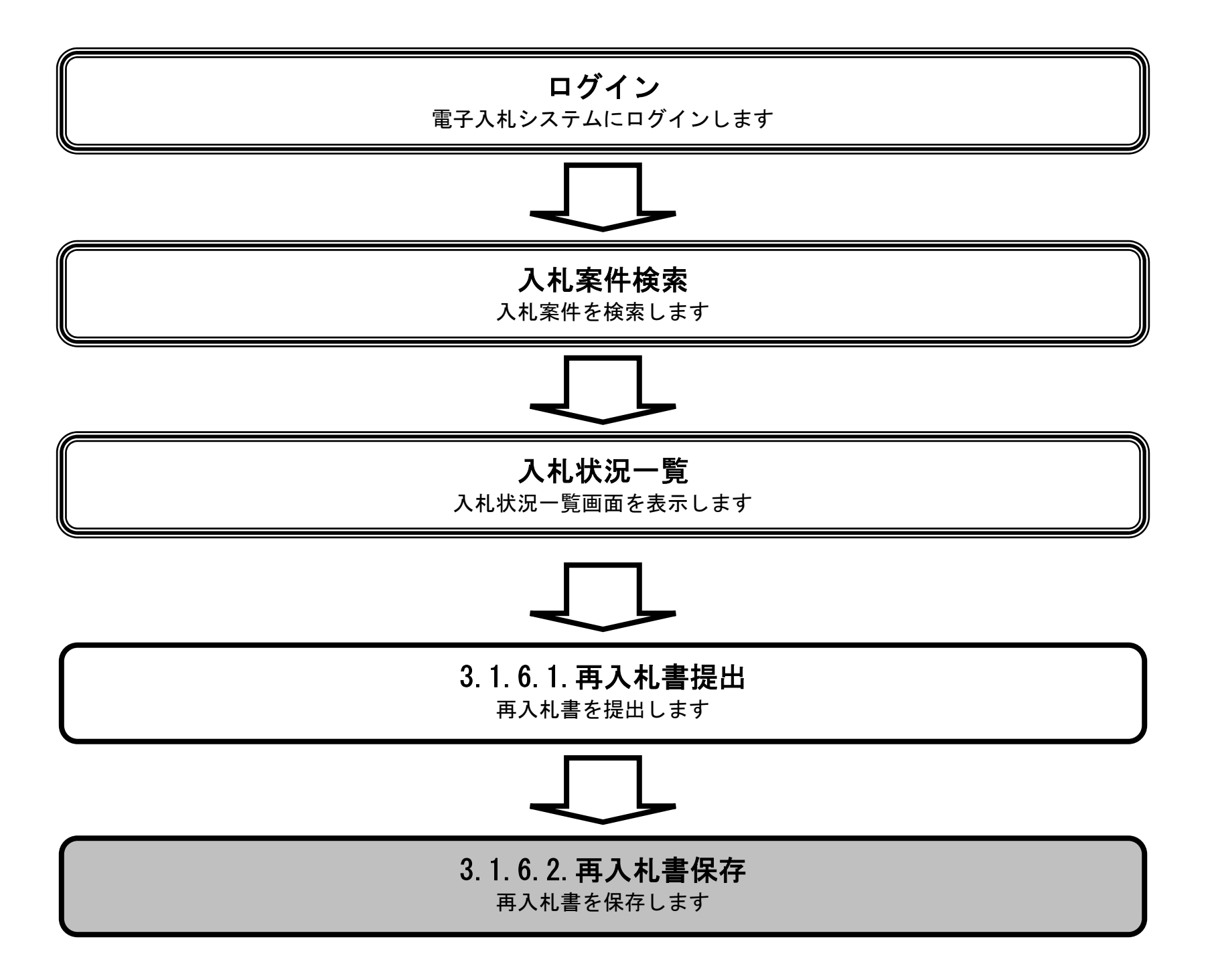

徳島県電子入札システム操作マニュアルー受注者編-

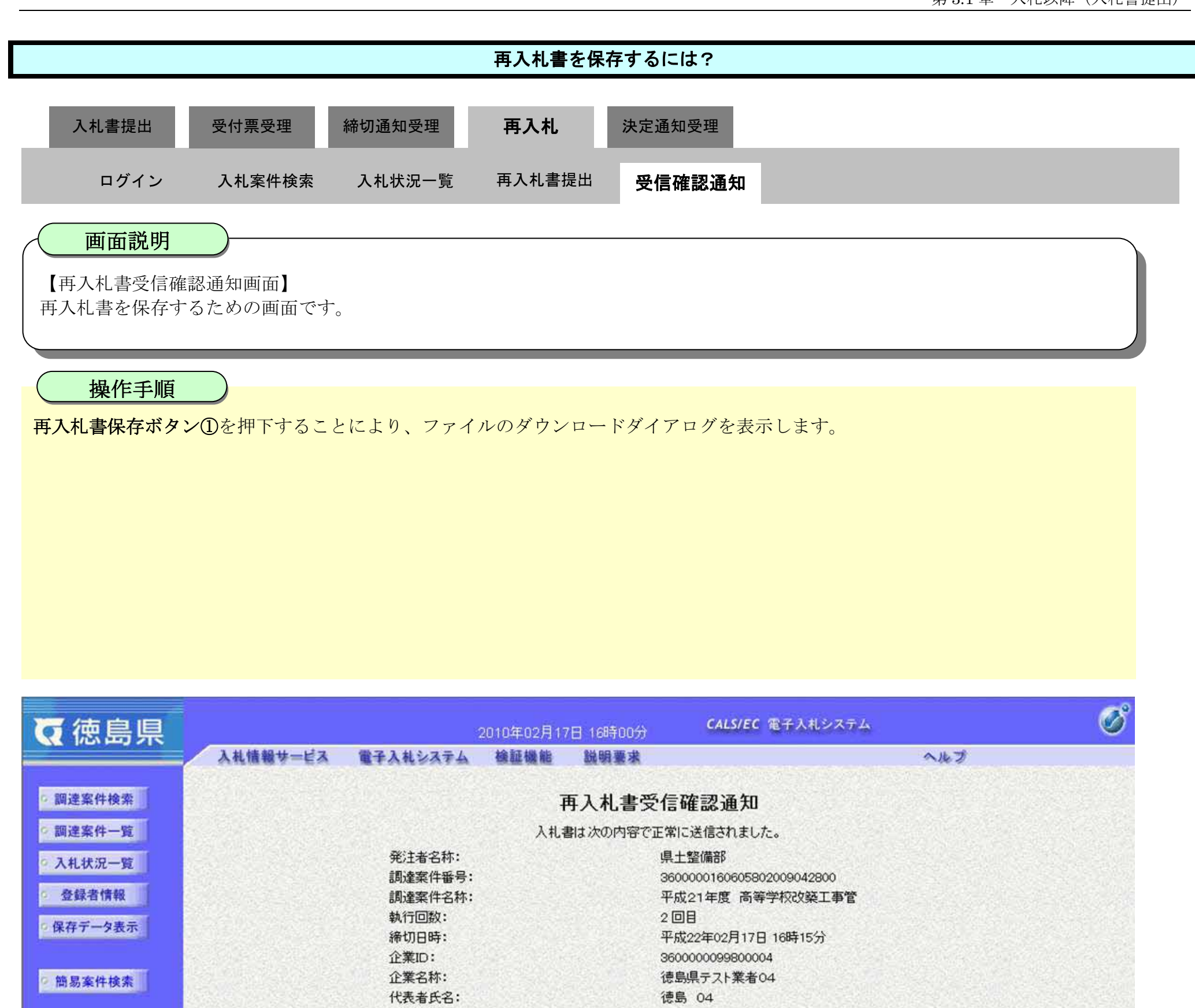

<連絡先> 商号(連絡先名称):

氏名:

住所:

電話番号:

入礼書受信日時:

E-Mail:

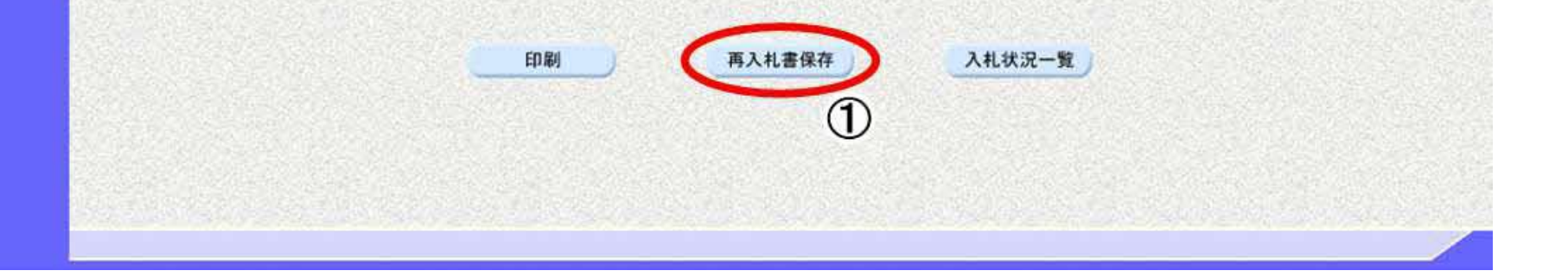

印刷を行ってから、入札状況一覧ボタンを押下してください

徳島県テスト業者04 テスト支店

平成22年02月17日 16時00分08秒017

徳島市万代町1丁目1番地

テスト 七郎

000-000-1111

test@tokushima.jp

徳島県電子入札システム操作マニュアル-受注者編-

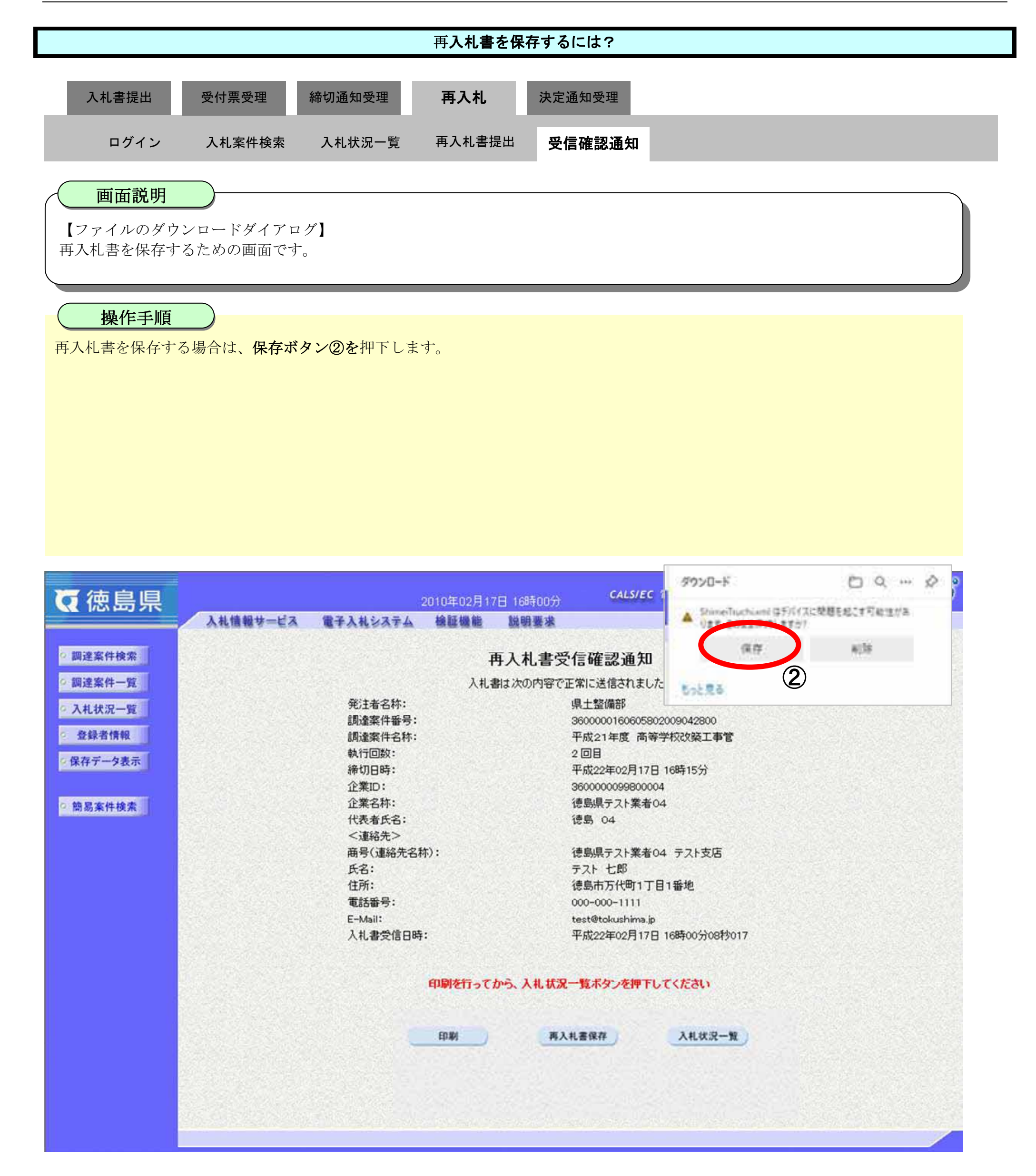

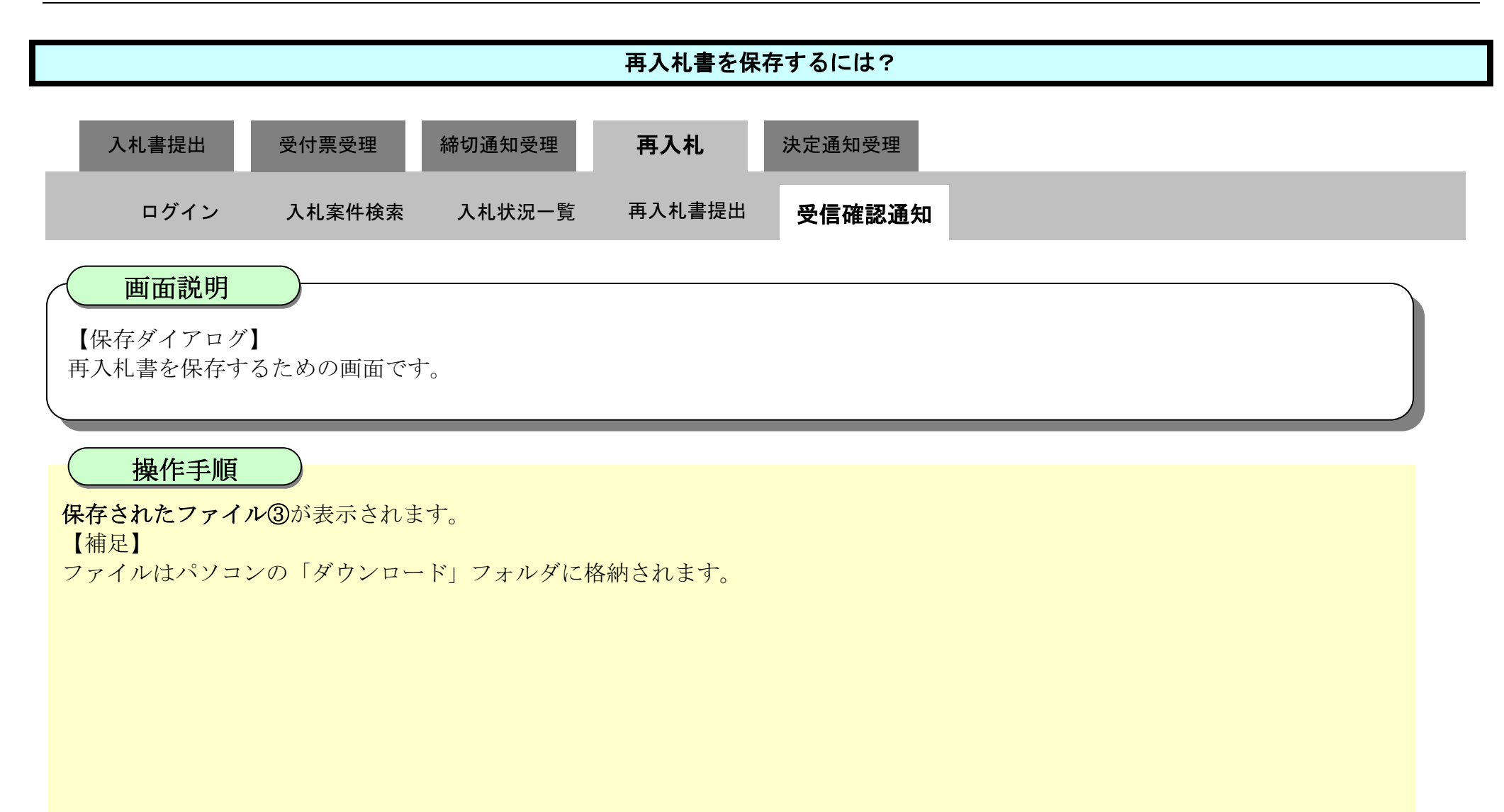

| 6 徳島県                     | 201                 | 0年02月17日 16時00分 C | ダウンロード              | □ < … > |
|---------------------------|---------------------|-------------------|---------------------|---------|
|                           | 入礼情報サービス 電子入札システム 枝 | 創証機能 説明要求         | ShimeiTsuchi.xml    |         |
| 101 10 101 AL 10 (0)      |                     |                   | AP 771GERS          |         |
| 》 調注条件快来                  |                     | 冉人札書安信確認          | もっと思る               |         |
| ◎ 調達案件一覧                  |                     | 入札書は次の内容で正常に送信    | 2                   |         |
| 2 入札状況一覧                  | 発注者名称:              | 県土整備              | 野                   |         |
|                           | 調達案件番号:             | 36000001          | 60605802009042800   |         |
| <ul> <li>登録者情報</li> </ul> | 調達案件名称:             | 平成21年             | 度高等学校改築工事管          |         |
| 2 四方子                     | 執行回数:               | 2 🛛 🗄             |                     |         |
| * 体行 / * * *              | 締切日時:               | 平成22年             | 02月17日 16時15分       |         |
|                           | 企業ID:               | 3600000           | 99800004            |         |
| 簡易案件検索                    | 企業名称:               | 徳島県テン             | 2卜業者04              |         |
|                           | 代表者氏名:              | 徳島 04             |                     |         |
|                           | <連絡先>               |                   |                     |         |
|                           | 商号(連絡先名称):          | 徳島県テン             | スト業者04 テスト支店        |         |
|                           | 氏名:                 | テスト 七             | ₿B                  |         |
|                           | 住所:                 | 德島市万日             | 代町1丁目1番地            |         |
|                           | 電話番号:               | 000-000-          | 1111                |         |
|                           | E-Mail:             | test@tok.         | ishima.jp           |         |
|                           | 入札書受信日時:            | 平成22年(            | 02月17日 16時00分08秒017 |         |
|                           |                     |                   |                     |         |
|                           | <b>f</b> t          | 刷を行ってから、入札状況一覧ボタン | を押下してください           |         |
|                           |                     | 印刷 再入礼書保存         | 入札状況一覧              |         |
|                           |                     |                   |                     |         |

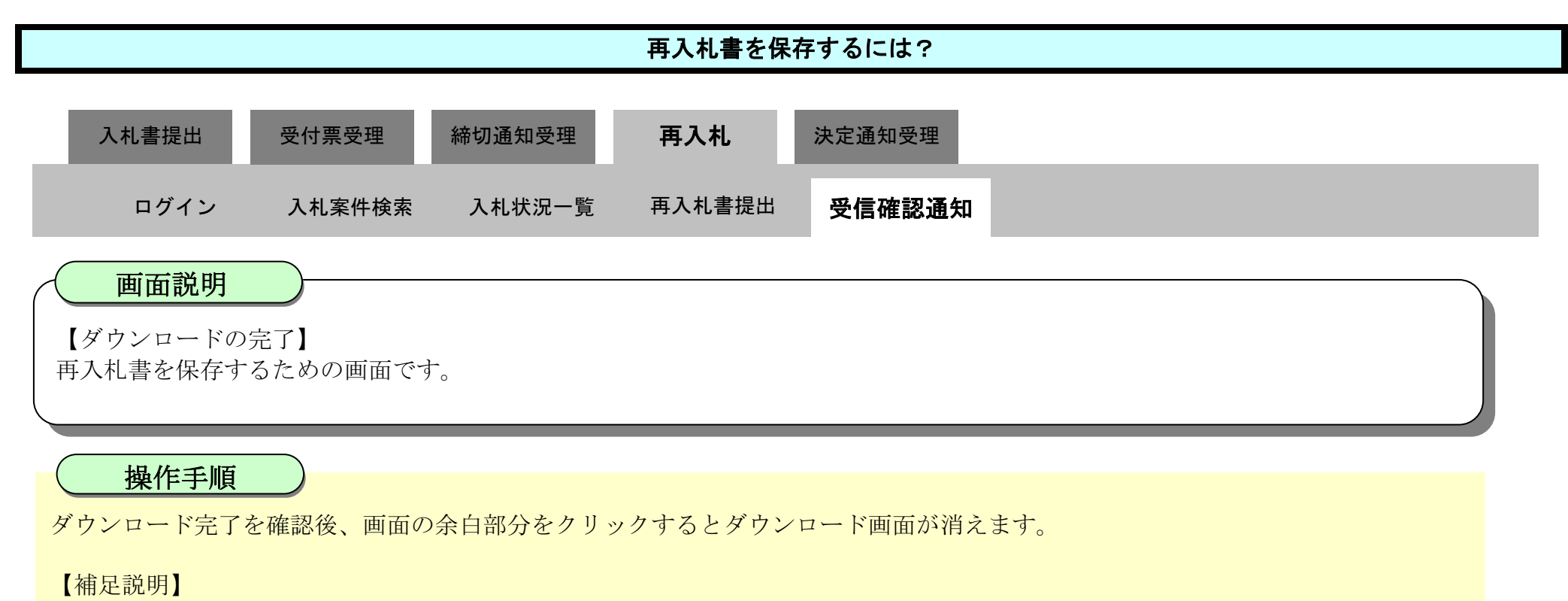

保存したデータを表示する場合は、「4.1.5.1.保存データを表示するには?」を参照します。

| ○ 徳島県                                                            |          |                                                                                            | 2010年02月17 | 7日 16時00分             | CALS/EC 電子入札システム                                                                                          |     | Ø |
|------------------------------------------------------------------|----------|--------------------------------------------------------------------------------------------|------------|-----------------------|----------------------------------------------------------------------------------------------------|-----|---|
|                                                                  | 入札情報サービス | 電子入札システム                                                                                   | 檢証機能       | 説明要求                  |                                                                                                    | へルプ |   |
| ○ 調達案件検索                                                         |          |                                                                                            | Ī          | 再入札書受信                | 言確認通知                                                                                                    |     |   |
| ◎ 調達案件一覧                                                         |          |                                                                                            | 入机制        | 割は次の内容で正常             | 常に送信されました。                                                                                                |     |   |
| <ul> <li>○ 入札状況一覧</li> <li>○ 登録者情報</li> <li>○ 保存データ表示</li> </ul> |          | <ul> <li>発注者名称:</li> <li>調達案件番号:</li> <li>調達案件名称:</li> <li>執行回数:</li> <li>締切日時:</li> </ul> |            | 県<br>3<br>平<br>2<br>平 | 4土整備部<br>600000160605802009042800<br><sup>2</sup> 成21年度 高等学校改築工事管<br>回目<br><sup>2</sup> 成22年02月17日 16時15分 |     |   |
| ◎ 簡易案件検索                                                         |          | 企業ID:<br>企業名称:<br>代表者氏名:<br><連絡先>                                                          |            | 3)<br>सि<br>सि        | 600000099800004<br>徳島県テスト業者04<br>徳島 04                                                                    |     |   |
| -                                                                |          | 商号(連絡先名)<br>氏名:<br>住所:<br>電話番号:                                                            | 特):        | 祝<br>テ<br>役<br>0      | 9島県テスト業者04 テスト支店<br>テスト 七郎<br>9島市万代町1丁目1番地<br>00-000-1111                                                 |     |   |
|                                                                  |          | E-Mail:<br>入礼書受信日時                                                                         | i:         | te<br>म्              | est@tokushima.jp<br>Z成22年02月17日 16時00分08秒017                                                              |     |   |
|                                                                  |          |                                                                                            | 印刷を行って     | から、入札状況一              | 覧ボタンを押下してください                                                                                             |     |   |
|                                                                  |          |                                                                                            | ED AN      | 再入札                   | 唐保存 入礼状况一覧                                                                                                |     |   |
|                                                                  |          |                                                                                            |            |                       |                                                                                                    |     |   |

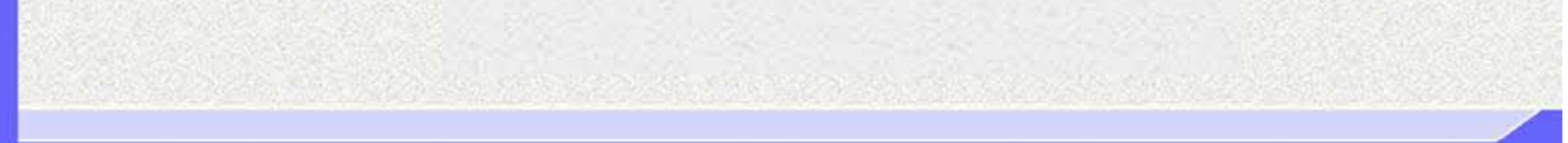

徳島県電子入札システム操作マニュアルー受注者編ー

# 3.1.7. 落札者決定通知書受理の流れ

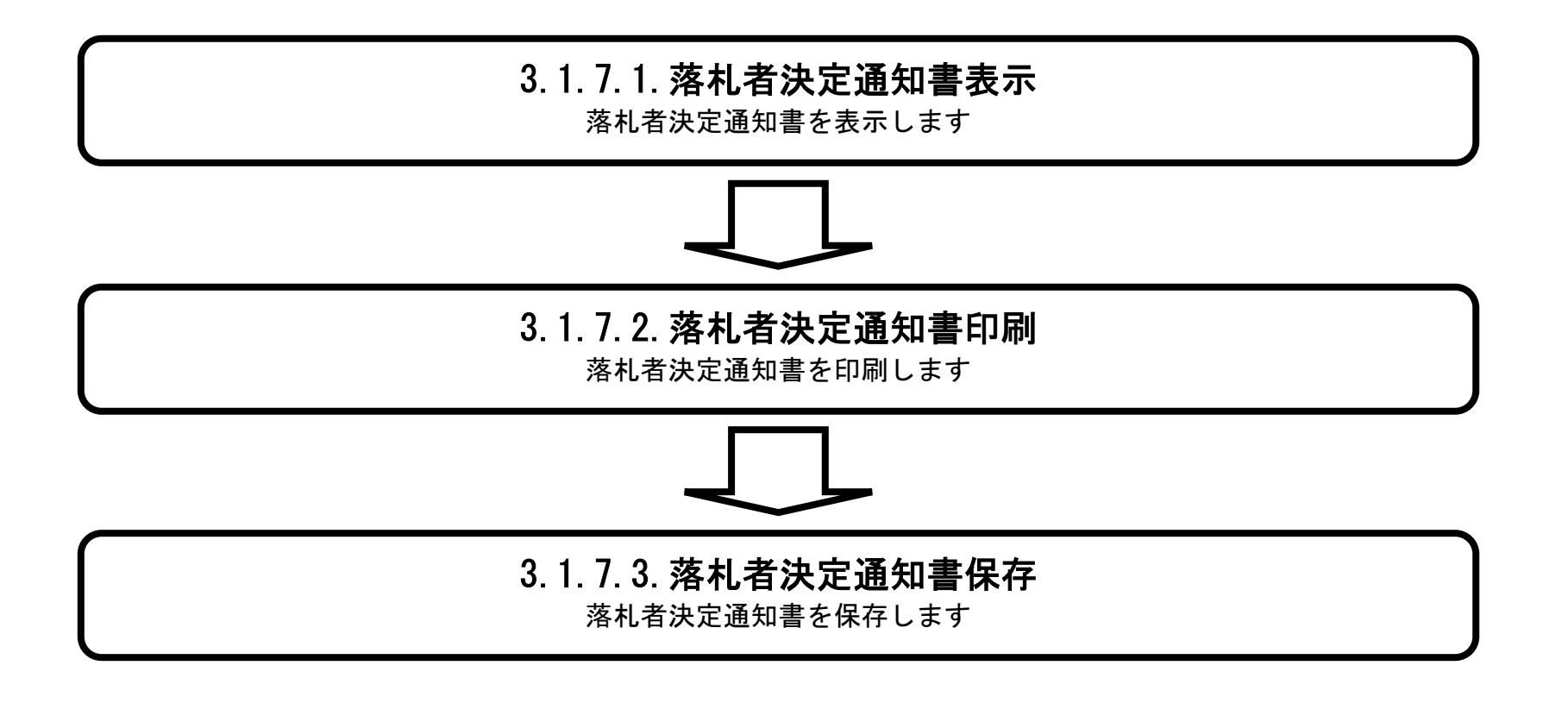

徳島県電子入札システム操作マニュアルー受注者編-

## 3.1.7.1. <u>落札者決定通知書を確認するには?</u>

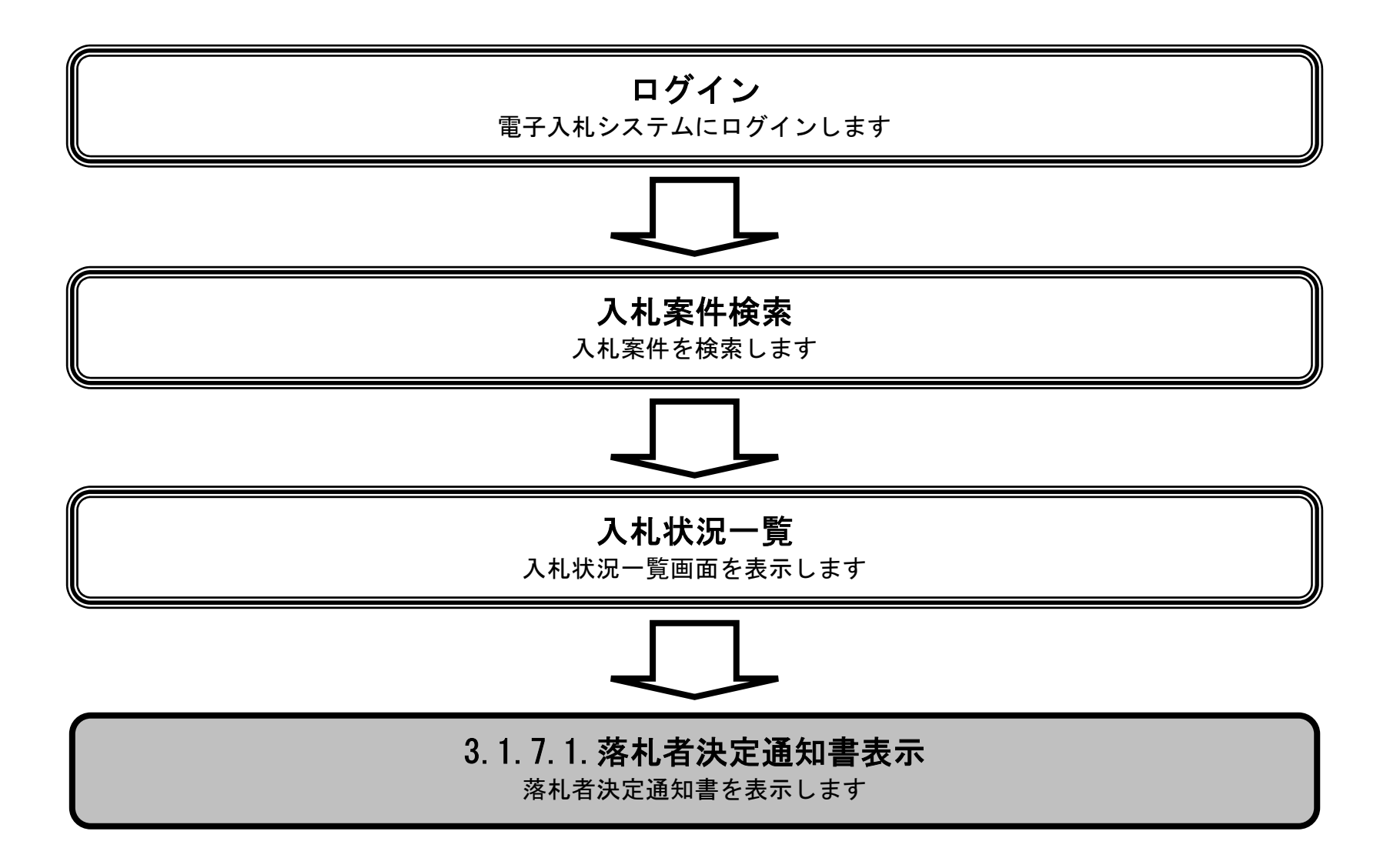

徳島県電子入札システム操作マニュアルー受注者編-

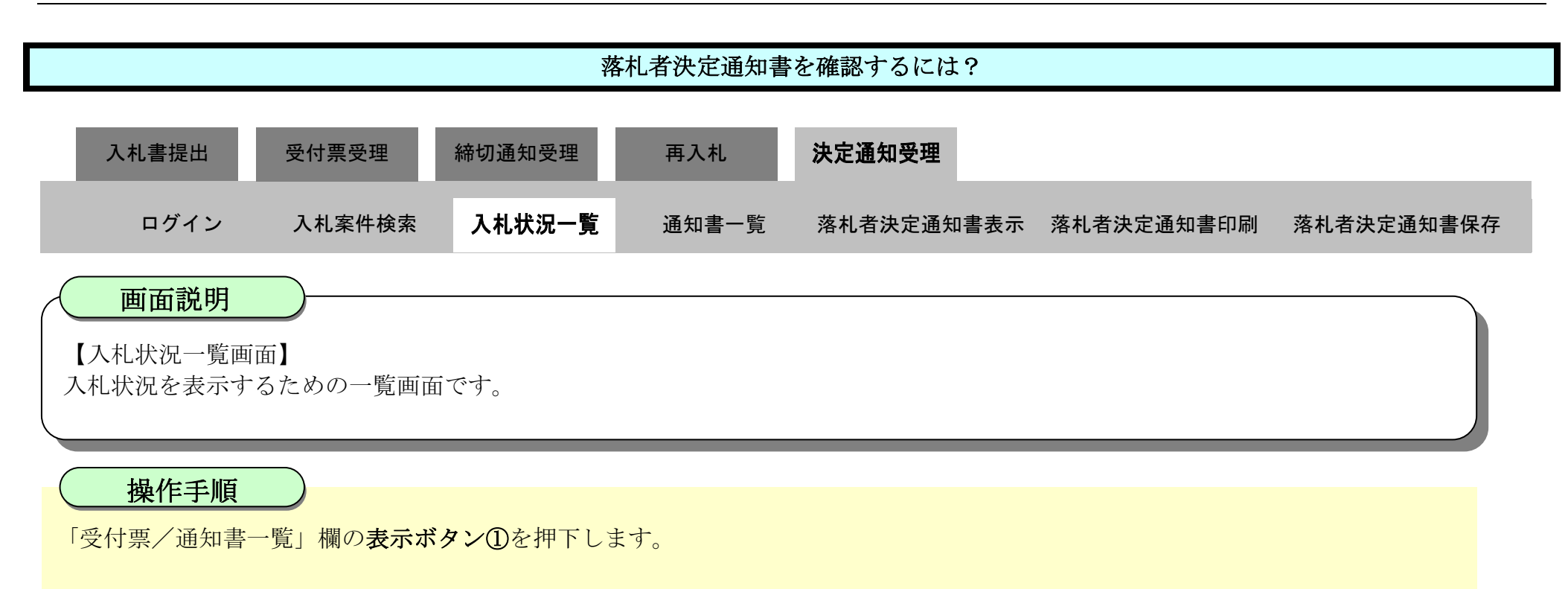

| <b>(</b> 徳島県                               |                           | 2010年02月                               | 18日 15時04分 | CALS/EC 電子入札システム |                   |     |               |                 |              | Ø            |
|--------------------------------------------|---------------------------|----------------------------------------|------------|------------------|-------------------|-----|---------------|-----------------|--------------|--------------|
|                                            | 入札情報サービス 電子               | 入札システム 検証機能                            | 説明要求       |                  |                   |     | へルプ           |                 | 4-5959       |              |
| 2 調達案件検索                                   |                           |                                        | 入札状況       | 一覧               |                   |     |               |                 |              |              |
| <ul> <li>調達案件一覧</li> <li>入札状況一覧</li> </ul> | 企業ID 3600000<br>企業名称 徳島県テ | 099800004<br>スト業者04                    |            |                  |                   |     |               |                 | 表示案件<br>全案件数 | ‡1-4<br>纹 4  |
| · 登録者情報                                    | 代表者氏名 徳島 04               |                                        |            |                  |                   |     |               |                 | ۲            | 1 🕑          |
| ○保存データ表示                                   | 案件表示顺序案件番号                | <ul> <li>● 昇順</li> <li>● 降順</li> </ul> |            |                  |                   |     |               |                 | 最新表          | 汞            |
| 節易案件検索                                     |                           |                                        |            |                  |                   |     | 最新更新日時        | 寺 20            | 10.02.18     | 3 15:04      |
|                                            | 훕<br>당                    | 調速案件名称                                 |            | 入礼方式             | 入北/<br>再入北/<br>見続 | 新进展 | 受付票/通知書<br>一覧 | 企業<br>プロパ<br>ティ | 摘要           | 状況           |
|                                            | 1 平成21年度 舗装工事(4)          |                                        |            | 通常型<br>指名競争      | No.               |     | 表示            | 変更              |              | 表示           |
|                                            | 2 平成21年度 舗装工事(3)          |                                        |            | 通常型<br>指名競争      |                   |     | 表示            | 変更              | 辞退           | 表示           |
|                                            | 3 <u>平成21年度 舗装工事(2)</u>   |                                        |            | 通常型<br>指名競争      |                   |     | 表示            | 変更              |              | 表示           |
|                                            | 4 平成21年度 舗装工事(1)          |                                        |            | 通常型<br>指名競争      |                   |     | 表示<br>未参照有り   | 変更              |              | 表示           |
|                                            |                           |                                        |            |                  |                   |     | 1             |                 | 表示案(<br>全案件) | 件 1-4<br>餃 4 |
|                                            |                           |                                        |            |                  |                   |     |               |                 |              | 1 ()         |

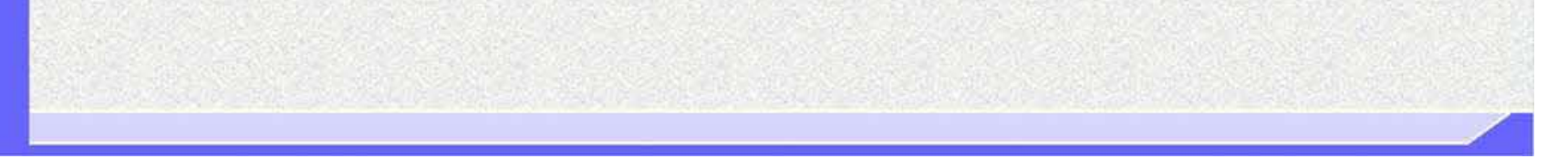

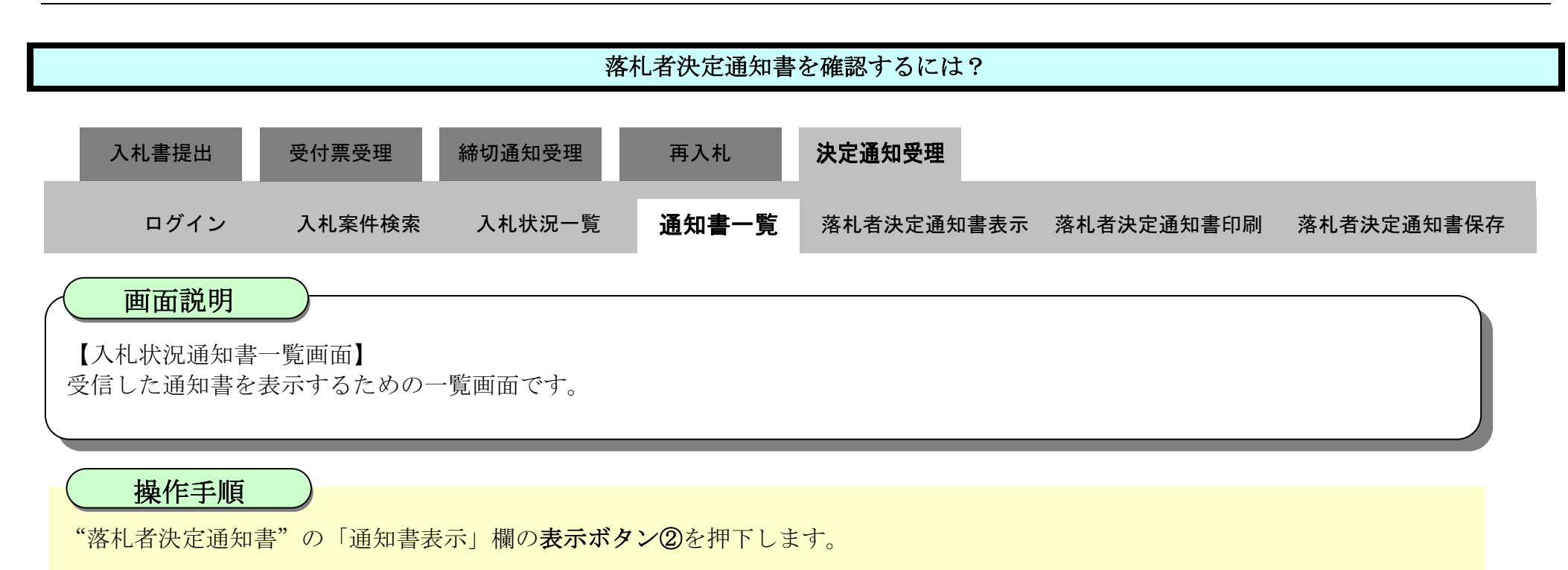

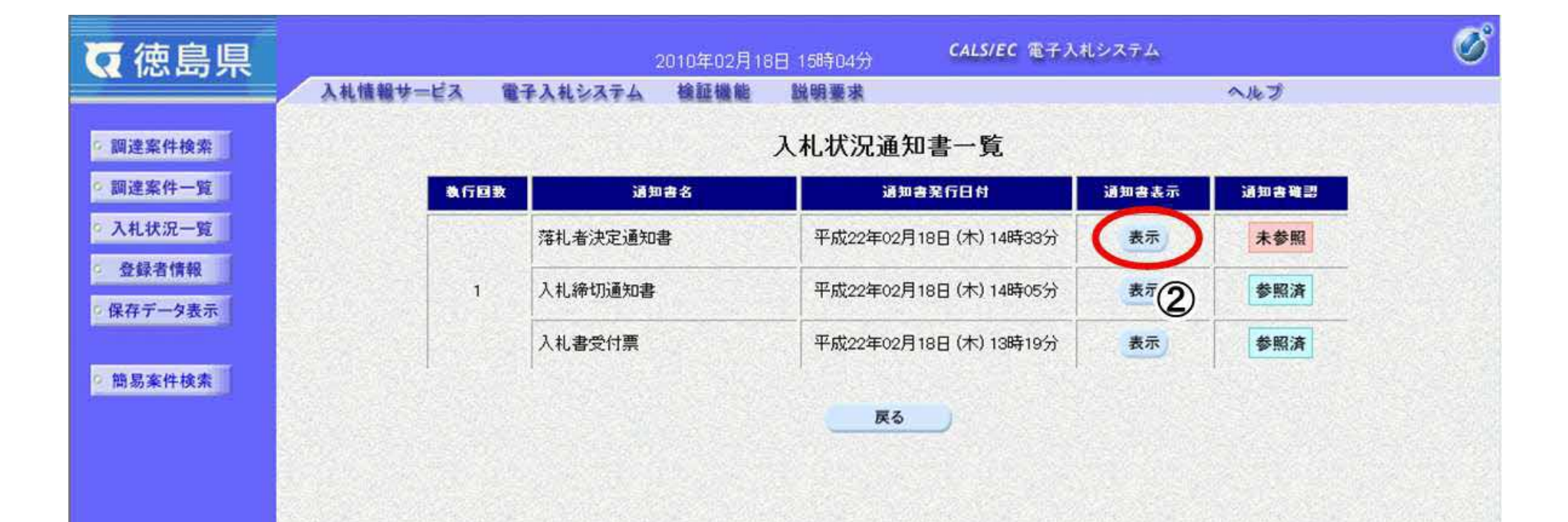

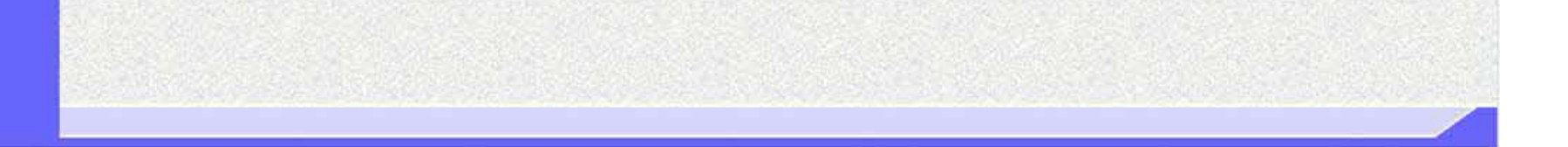

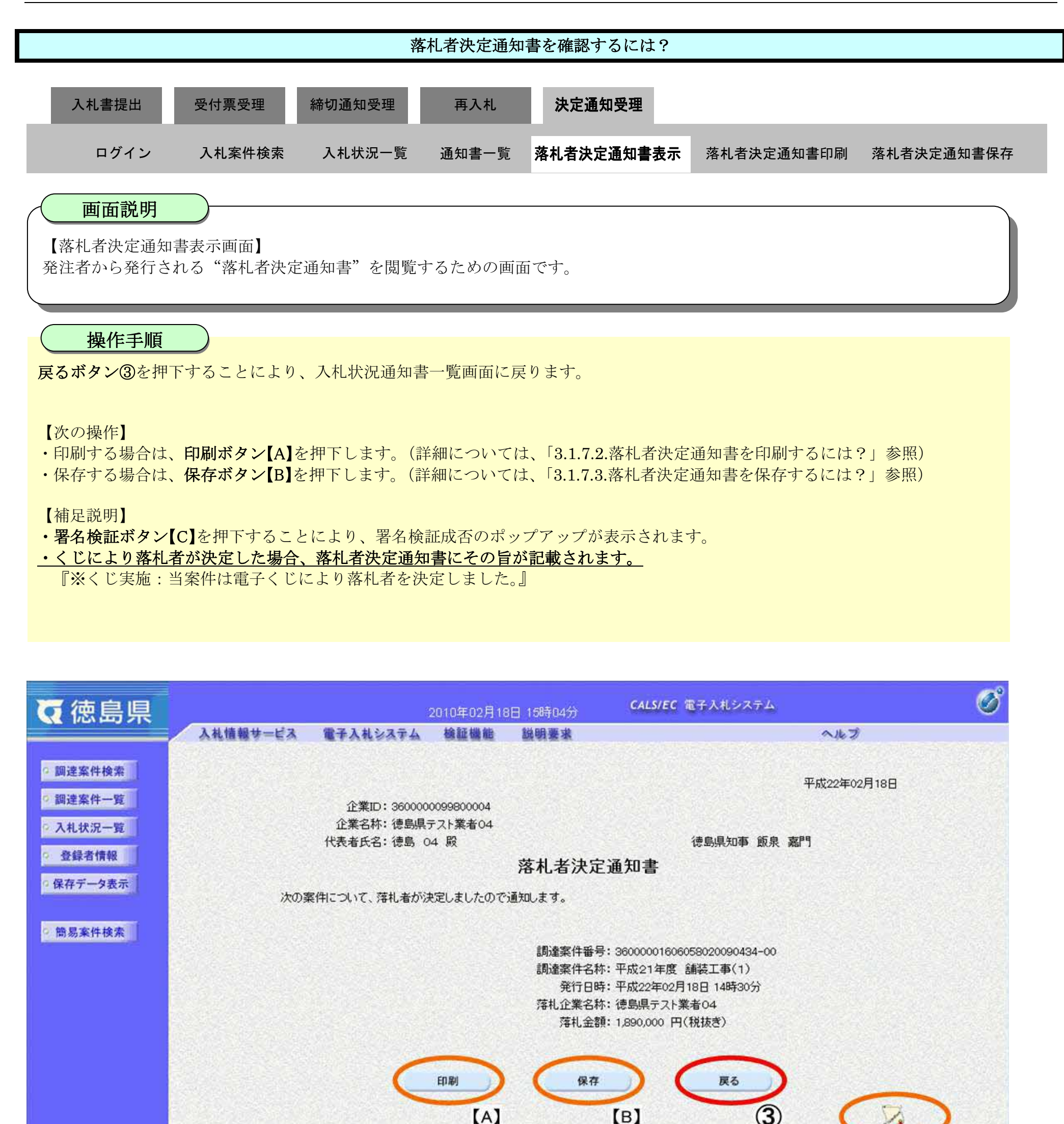

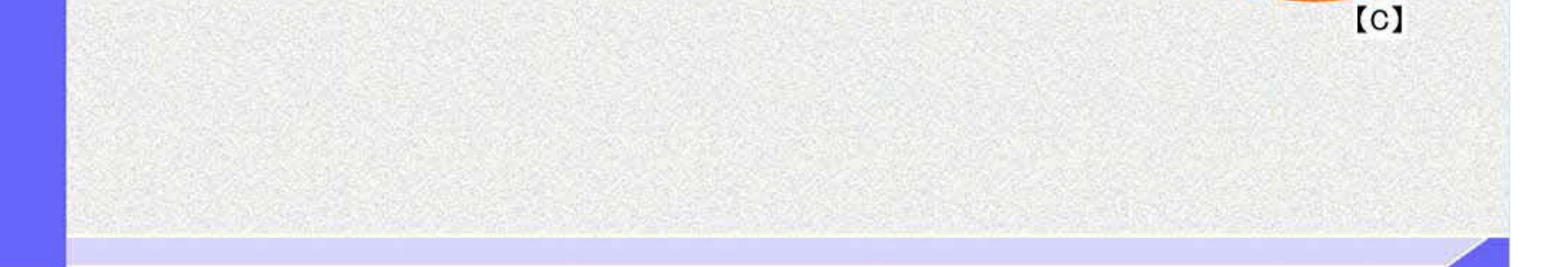

1

3.1.7.2. <u>落札者決定通知書を印刷するには?</u>

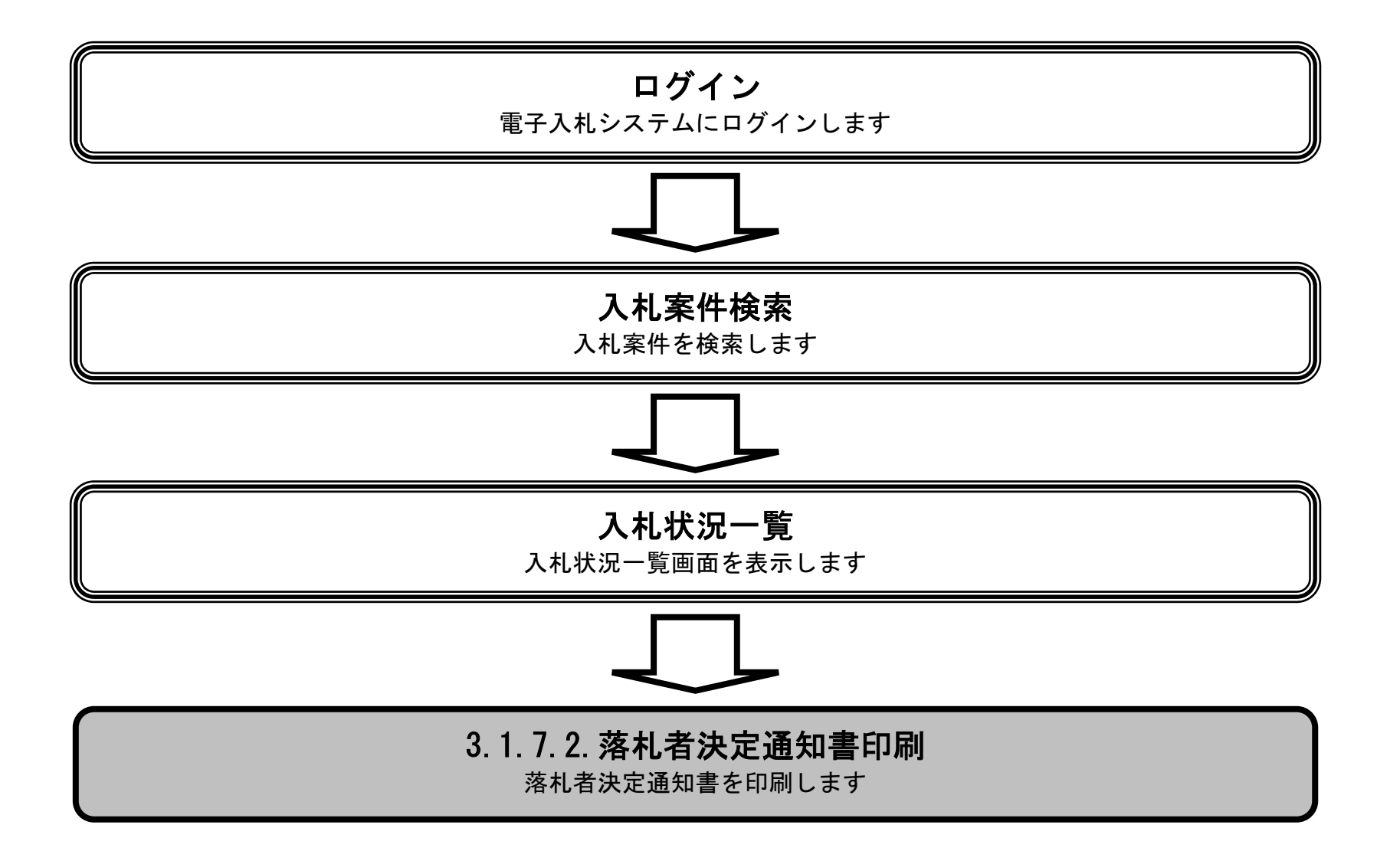

徳島県電子入札システム操作マニュアルー受注者編-

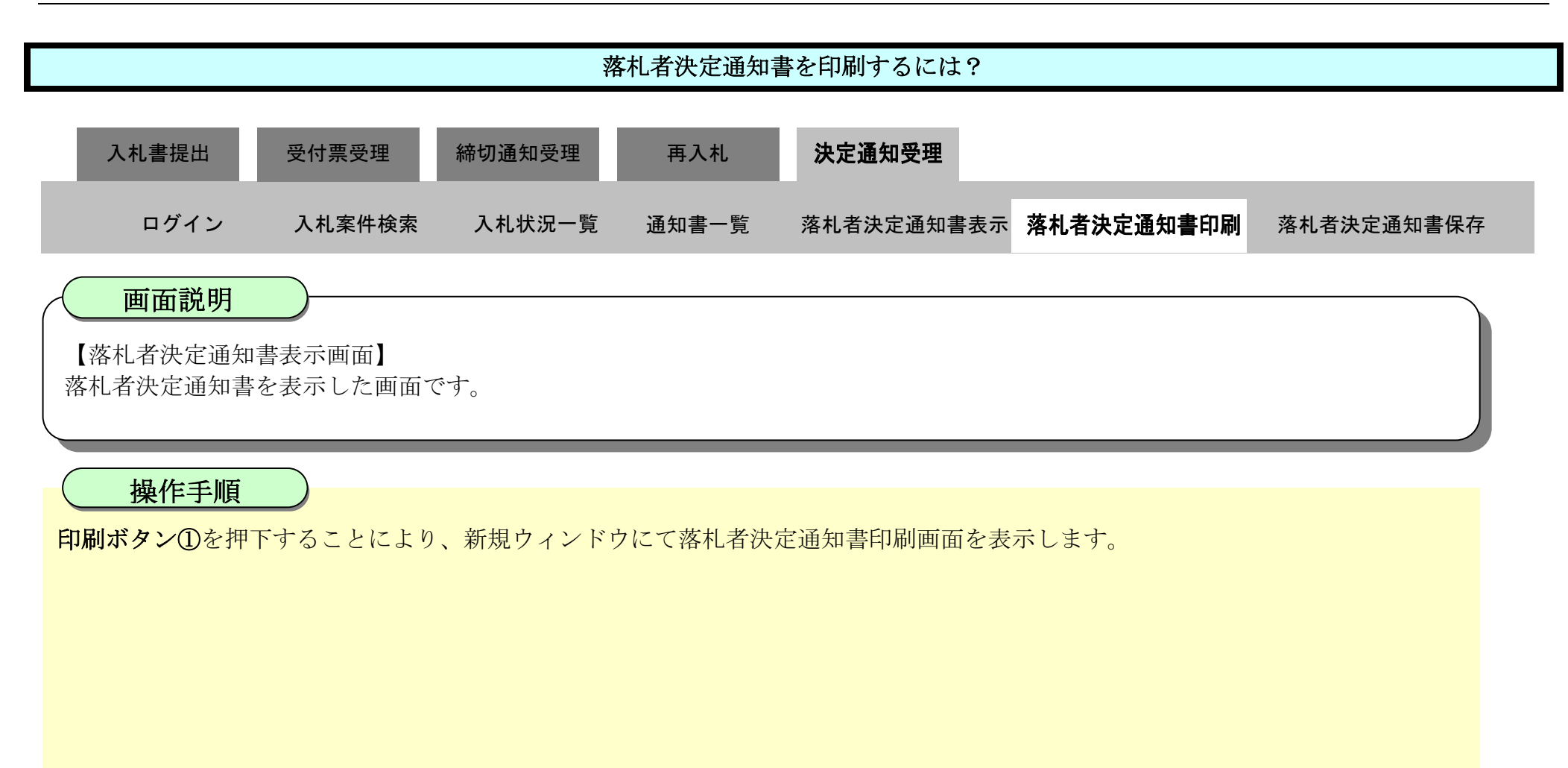

| ▼徳島県                                       |                             |                           | 2010年02月18                    | 日 15時04分                                                   | CALS/EC 電子入札システム                                                                                                    | Ø |  |  |
|--------------------------------------------|-----------------------------|---------------------------|-------------------------------|------------------------------------------------------------|----------------------------------------------------------------------------------------------------|---|--|--|
|                                            | 入札情報サービス                    | 電子入札システム                  | 検証機能                          | 説明要求                                                       | へルプ                                                                                                    |   |  |  |
| <ul> <li>調達案件検索</li> <li>調達案件一覧</li> </ul> |                             | A.W.D                     |                               |                                                            | 平成22年02月18日                                                                                                    |   |  |  |
| • 入札状況一覧                                   |                             | 企業名称: 徳島県:<br>代表者氏名: 徳島 0 | 0099800004<br>テスト業者04<br>14 殿 |                                                            | 德島県知事 飯泉 嘉門                                                                                                    |   |  |  |
| © 登録者情報                                    |                             |                           |                               | 落札者決定                                                      | 2通知書                                                                                                    |   |  |  |
| 6保存データ表示                                   | 次の案件について、落札者が決定しましたので通知します。 |                           |                               |                                                            |                                                                                                    |   |  |  |
| 2 簡易案件検索                                   |                             |                           |                               | 調達案件番号<br>調達案件番号<br>調達案件名和<br>発行日明<br>落札企業名和<br>落札金都<br>保存 | 号: 36000001606058020090434-00<br>木: 平成21年度 舗装工事(1)<br>寺: 平成22年02月18日 14時30分<br>木: 徳島県テスト業者04<br>順: 1,890,000 円(税抜き) |   |  |  |

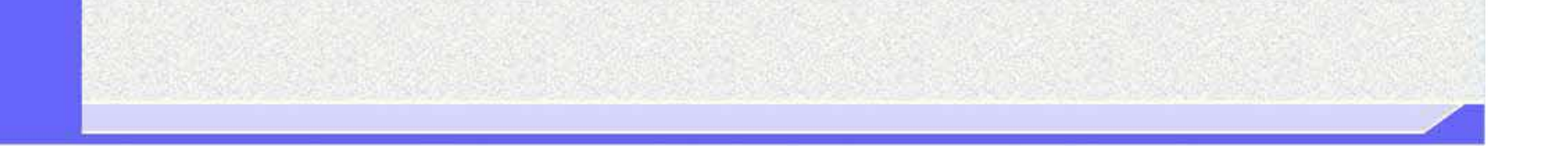

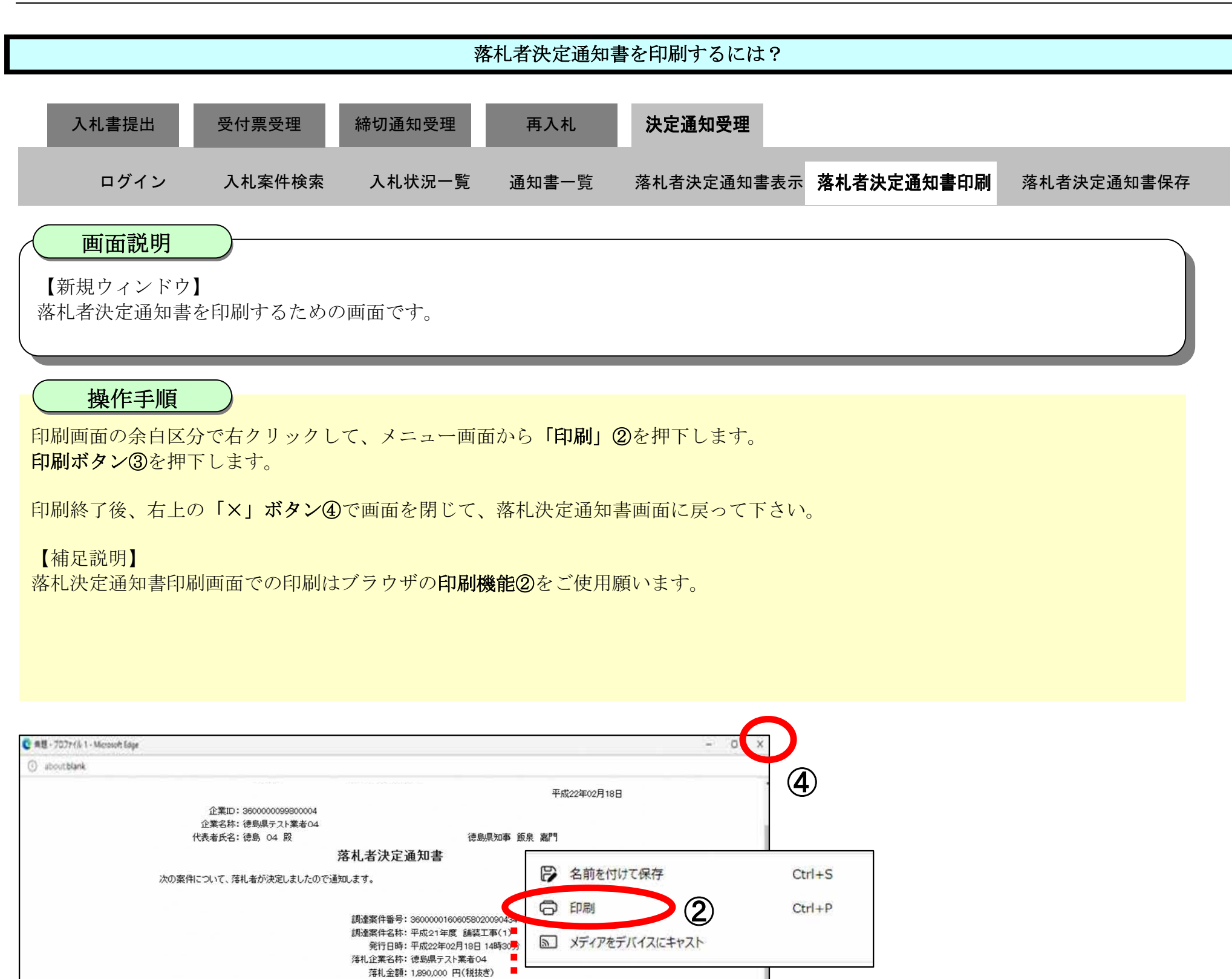

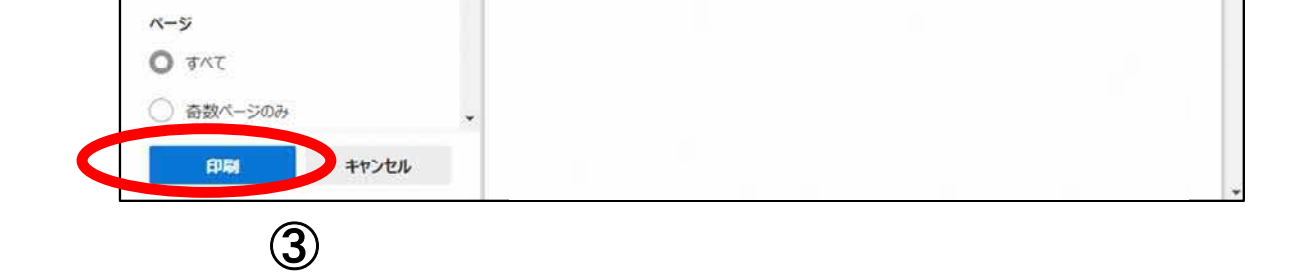

企業ID: 360000099800004 企業名称: 徳島県テスト業者04

次の案件について、落札者が決定しましたので通知します。

代表者氏名:德島 04 殿

(?)

印刷

フリンター

部数

1

レイアウト 0 縦 ◯横

合計:1枚の用紙

5F AGRI/金融/医療2/第二流… ~

12

徳島県電子入札システム操作マニュアルー受注者編ー

平成22年02月18日

德島県知事 飯泉 嘉門

434-00

落札者決定通知書

調達案件番号: 39000001806059020090434-調達案件名称: 平成21年度 舗装工事(1) 発行日時: 平成22年02月18日 14時30分 落札企業名称: 徳島県テスト業者04

落札金額: 1,890,000 円(税抜き)

## 3.1.7.3. <u>落札者決定通知書を保存するには?</u>

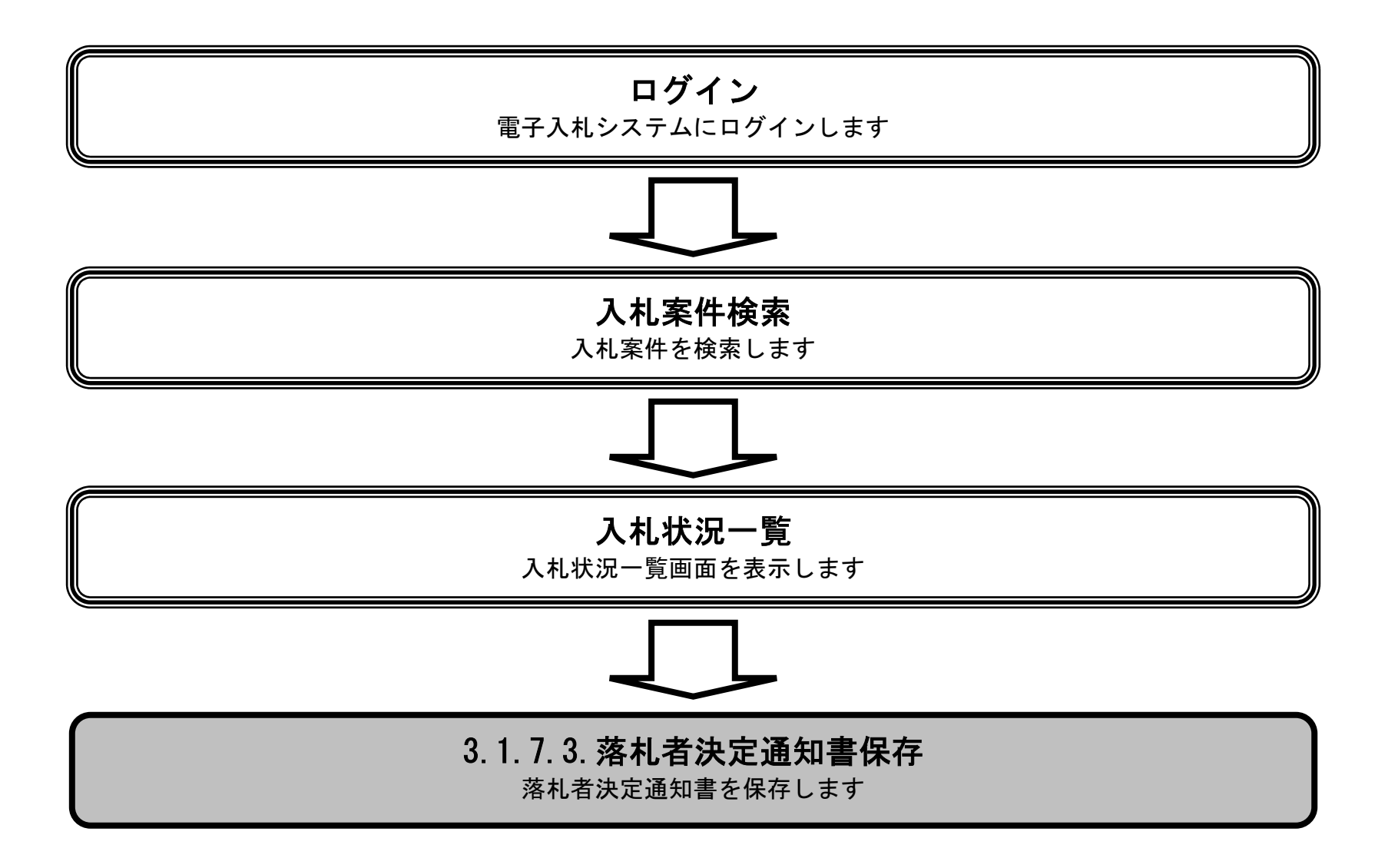

徳島県電子入札システム操作マニュアルー受注者編-

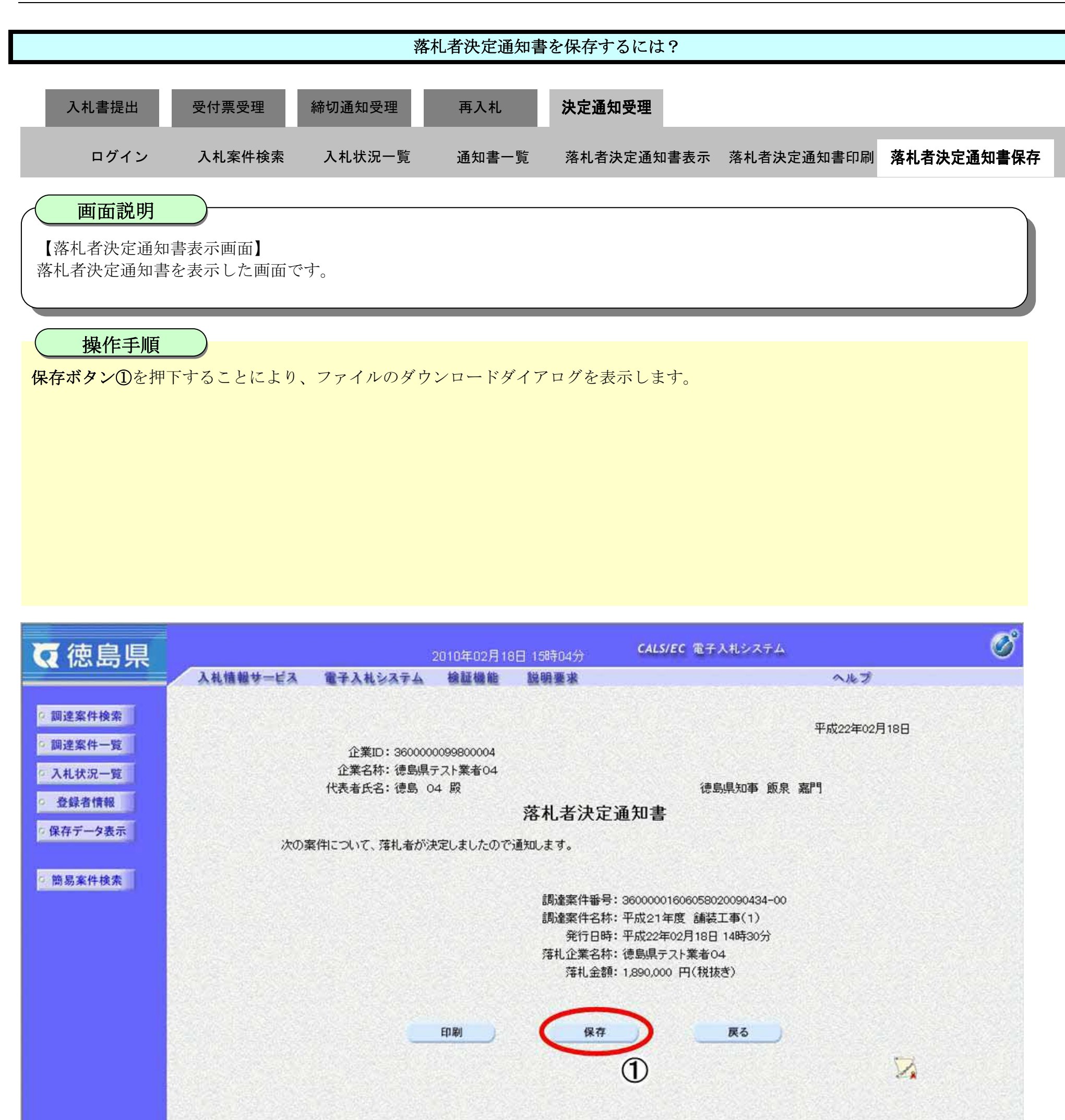

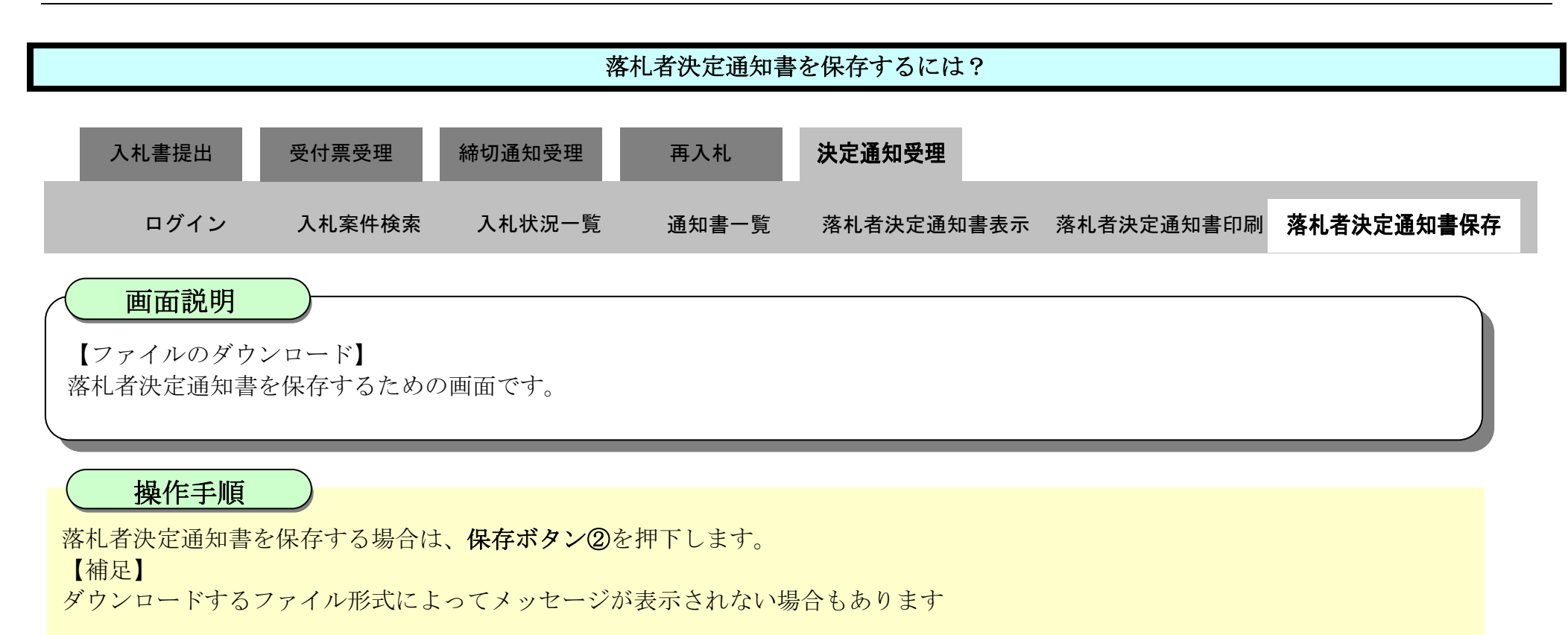

| 7 体自国                                                                                                    | 2010年02月18日 15時04分 CALS/EC 名                                                                                                    | 7720-F                                                                                 | © Q ∅       |  |  |  |  |  |
|----------------------------------------------------------------------------------------------------|----------------------------------------------------------------------------------------------------|----------------------------------------------------------------------------------------|-------------|--|--|--|--|--|
|                                                                                                    | 入札情報サービス 電子入札システム 検証機能 説明要求                                                                                                    | <ul> <li>ShimeiTsuchuami (2E)(&lt;3,0)</li> <li>Upp 2()(2000)(2E)(2E)(1000)</li> </ul> | 地理モ起こす可能性があ |  |  |  |  |  |
| <ul> <li>         調達案件検索         <ul> <li>                 調達案件一覧                 </li> </ul> </li> <li>                 入札状況一覧         </li> </ul> | 企業ID: 360000099800004<br>企業名称: 徳島県テスト業者04<br>代表者氏名: 徳島 04 殿 彼                                                                            | (##<br>2)<br>totR5                                                                     | #[]#        |  |  |  |  |  |
| 2 登録者情報                                                                                                    | 落札者決定通知書                                                                                                    |                                                                                        |             |  |  |  |  |  |
| ○ 保存データ表示                                                                                                    | 次の案件について、落札者が決定しましたので通知します。                                                                                                    |                                                                                        |             |  |  |  |  |  |
| 簡易案件検索                                                                                                    |                                                                                                    |                                                                                        |             |  |  |  |  |  |
|                                                                                                    | 調達案件番号: 36000001606058020090434-00<br>調達案件名称: 平成21年度 舗装工事(1)<br>発行日時: 平成22年02月18日 14時30分<br>落札企業名称: 徳島県テスト業者04<br>落札金額: 1,890,000 円(税抜き) |                                                                                        |             |  |  |  |  |  |
|                                                                                                    | 印刷                                                                                                    | Ro                                                                                     | 2           |  |  |  |  |  |

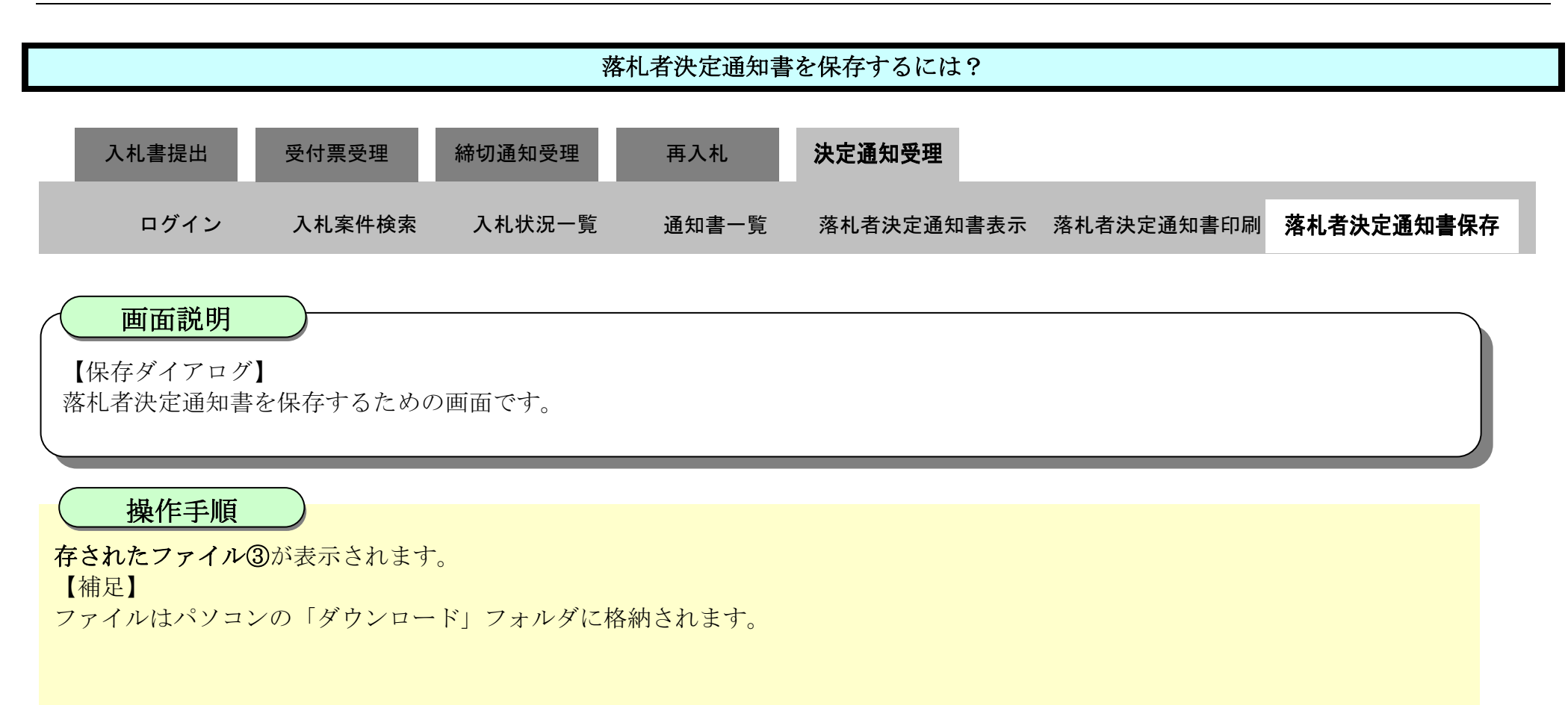

| ♂徳島県                             | 2010年02月18日_ <u>15</u> 時04分 <b>C</b>                                | ダウンロード                                                                                  | □ Q … Ø ; |  |  |  |  |  |  |
|----------------------------------|---------------------------------------------------------------------|-----------------------------------------------------------------------------------------|-----------|--|--|--|--|--|--|
|                                  | 入札情報サービス 電子入札システム 検証機能 説明要求                                         | ShimeiTsuchi.xml                                                                        |           |  |  |  |  |  |  |
| ○ 調達案件検索<br>○ 調達案件一覧<br>○ 入札状況一覧 | 企業ID:360000099800004<br>企業名称:徳島県テスト業者04<br>代表者氏名:徳島 04 殿            | もっと見る<br>(1)<br>(1)<br>(1)<br>(1)<br>(1)<br>(1)<br>(1)<br>(1)                           |           |  |  |  |  |  |  |
| ○ 登録者情報                          | 落札者決定通知書                                                            |                                                                                         |           |  |  |  |  |  |  |
| ○ 保存データ表示                        | 次の案件について、落札者が決定しましたので通知します。                                         |                                                                                         |           |  |  |  |  |  |  |
|                                  |                                                                     |                                                                                         |           |  |  |  |  |  |  |
| 2 開易条件模索                         | 調達案件番号: 3600<br>調達案件名称: 平成<br>発行日時: 平成<br>落札企業名称: 徳島<br>落札金額: 1,890 | 00001606058020090434-00<br>21年度 舗装工事(1)<br>22年02月18日 14時30分<br>県テスト業者04<br>0,000 円(税抜き) |           |  |  |  |  |  |  |
|                                  |                                                                     |                                                                                         |           |  |  |  |  |  |  |
|                                  | EDRI (8.77                                                          | Rő                                                                                      |           |  |  |  |  |  |  |
|                                  |                                                                     |                                                                                         | N         |  |  |  |  |  |  |

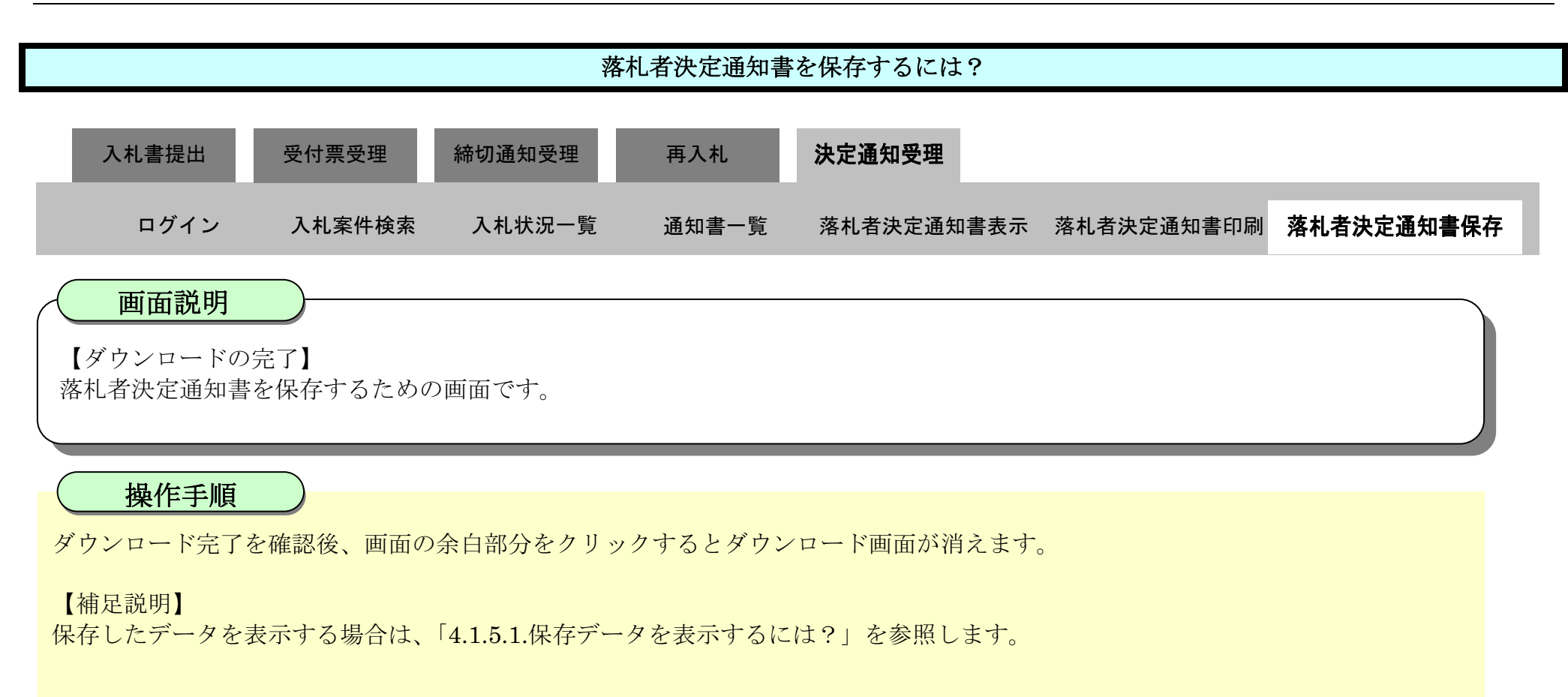

| ₲ 徳島県                | 2010年02月18日 15時04分 CALS/EC 電子入札システム |                           |                |                                            |                                                                                                    |             |  |  |
|----------------------|-------------------------------------|---------------------------|----------------|--------------------------------------------|----------------------------------------------------------------------------------------------------|-------------|--|--|
|                      | 入礼情報サービス                            | 電子入札システム                  | 核証機能           | 説明要求                                       |                                                                                                    | へルプ         |  |  |
| ○ 調達案件検索<br>○ 調達案件一覧 |                                     | 企業ID: 360000              | 0099800004     |                                            |                                                                                                    | 平成22年02月18日 |  |  |
| • 入札状況一覧             |                                     | 止来石桥· 德岛梁:<br>代表者氏名: 徳島 0 | r人F兼看04<br>4 殿 |                                            | 德島県知事 飯泉                                                                                                    | 嘉門          |  |  |
| 登録者情報                | 落札者決定通知書                            |                           |                |                                            |                                                                                                    |             |  |  |
| 《保存于一夕表示             | 次の案件について、落札者が決定しましたので通知します。         |                           |                |                                            |                                                                                                    |             |  |  |
| ○ 簡易案件検索             |                                     |                           | EUNIANI        | 調達案件番号<br>調達案件名材<br>発行日時<br>薄札企業名科<br>薄札金割 | <ul> <li>36000001606058020090434-00</li> <li>平成21年度 舗装工事(1)</li> <li>平成22年02月18日 14時30分</li> <li>徳島県テスト業者04</li> <li>1,890,000 円(税抜き)</li> </ul> |             |  |  |
|                      |                                     |                           |                |                                            |                                                                                                    | NA .        |  |  |

#### 3.2. <u>入札以降(見積書)</u>

#### 3.2.1.<u>業務の流れ</u>

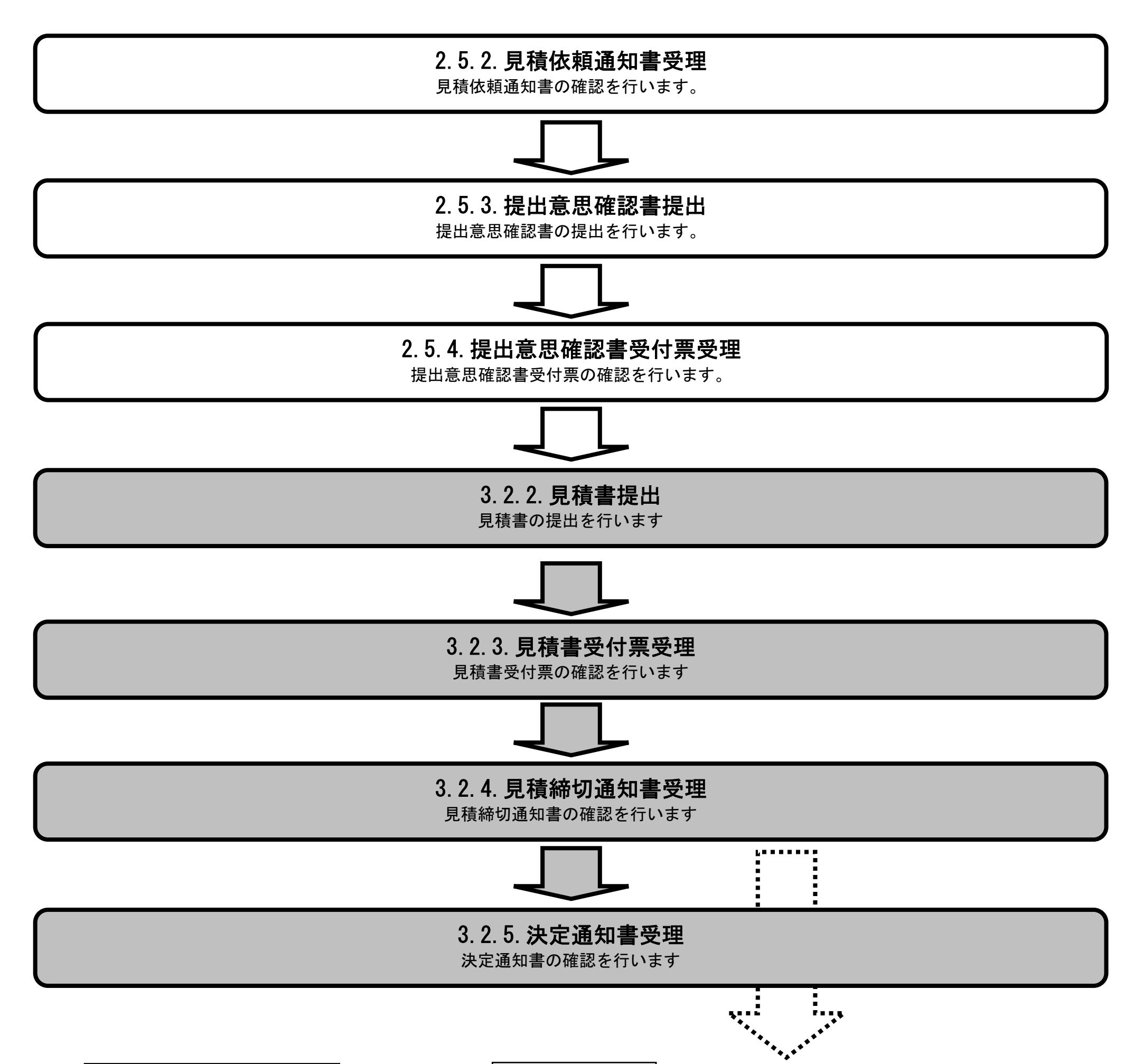

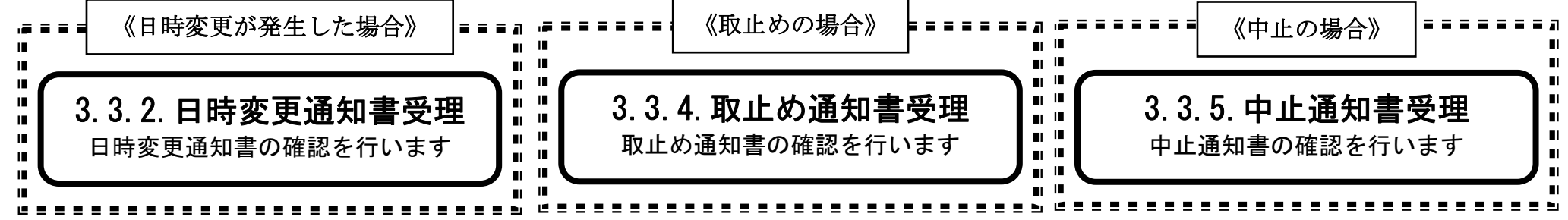

徳島県電子入札システム操作マニュアルー受注者編-

$$3.2 - 1$$

3.2.2.<u>見積書提出の流れ</u>

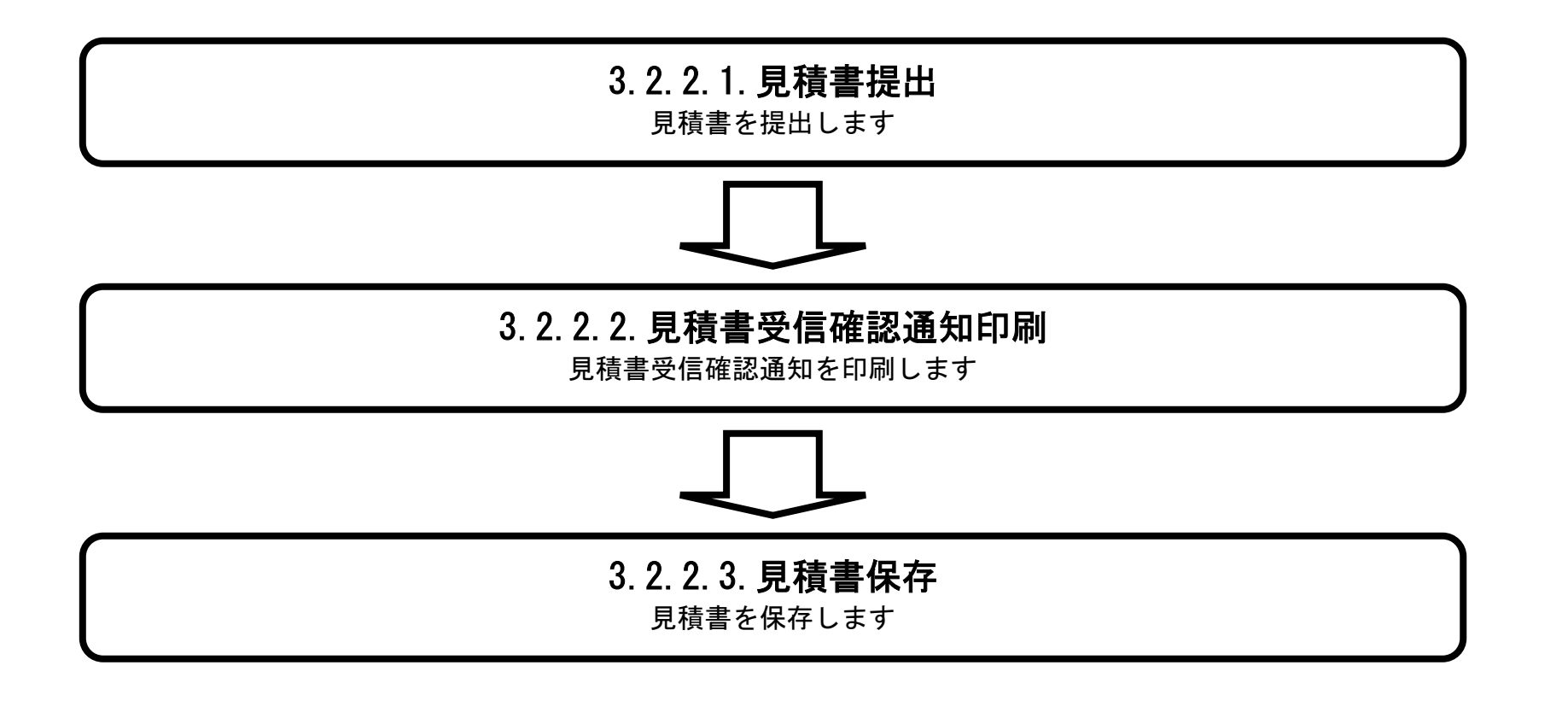

徳島県電子入札システム操作マニュアル-受注者編-

3.2-2

# 3.2.2.1. <u>見積書を提出するには?</u>

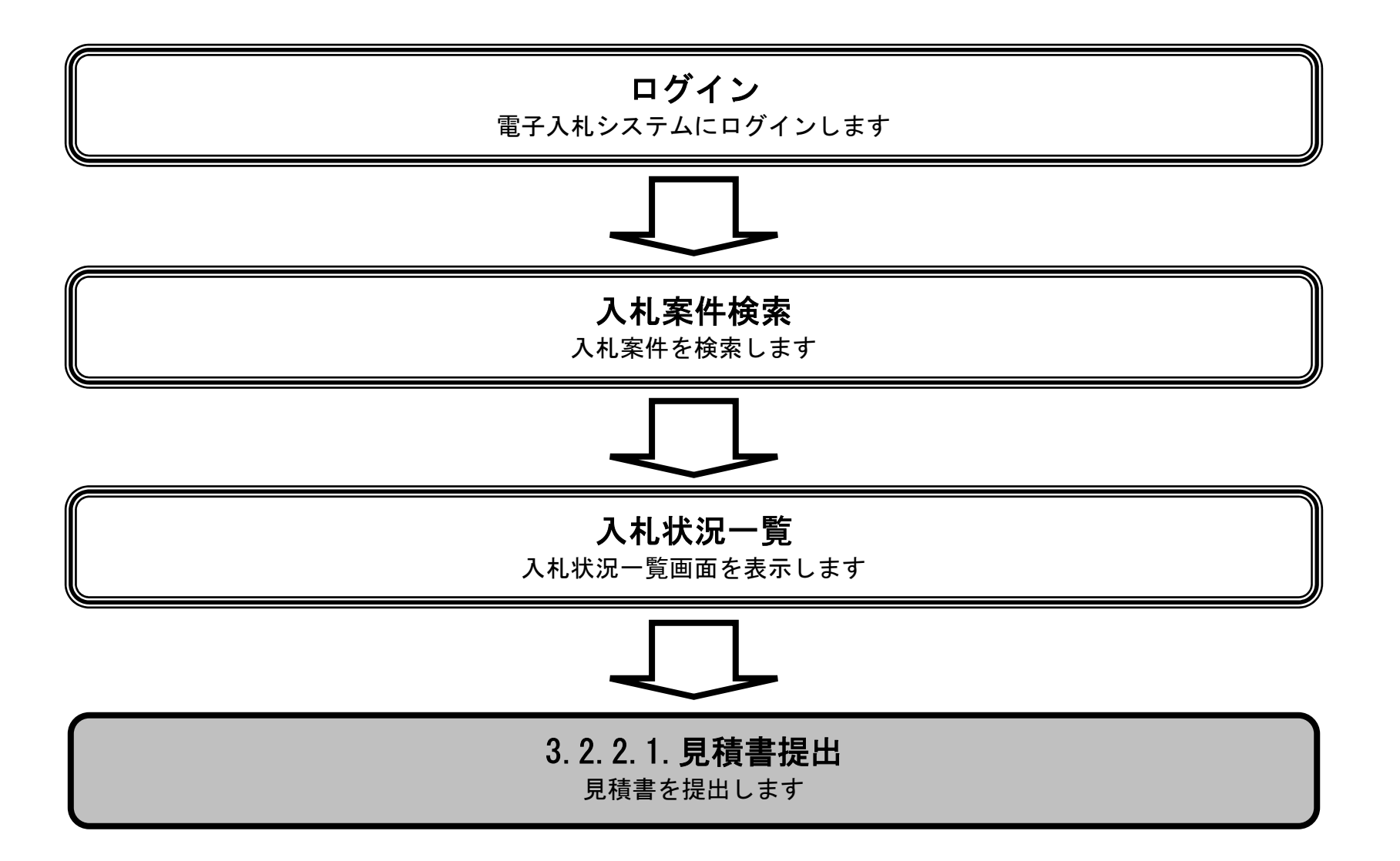

徳島県電子入札システム操作マニュアル-受注者編-

3.2 - 3

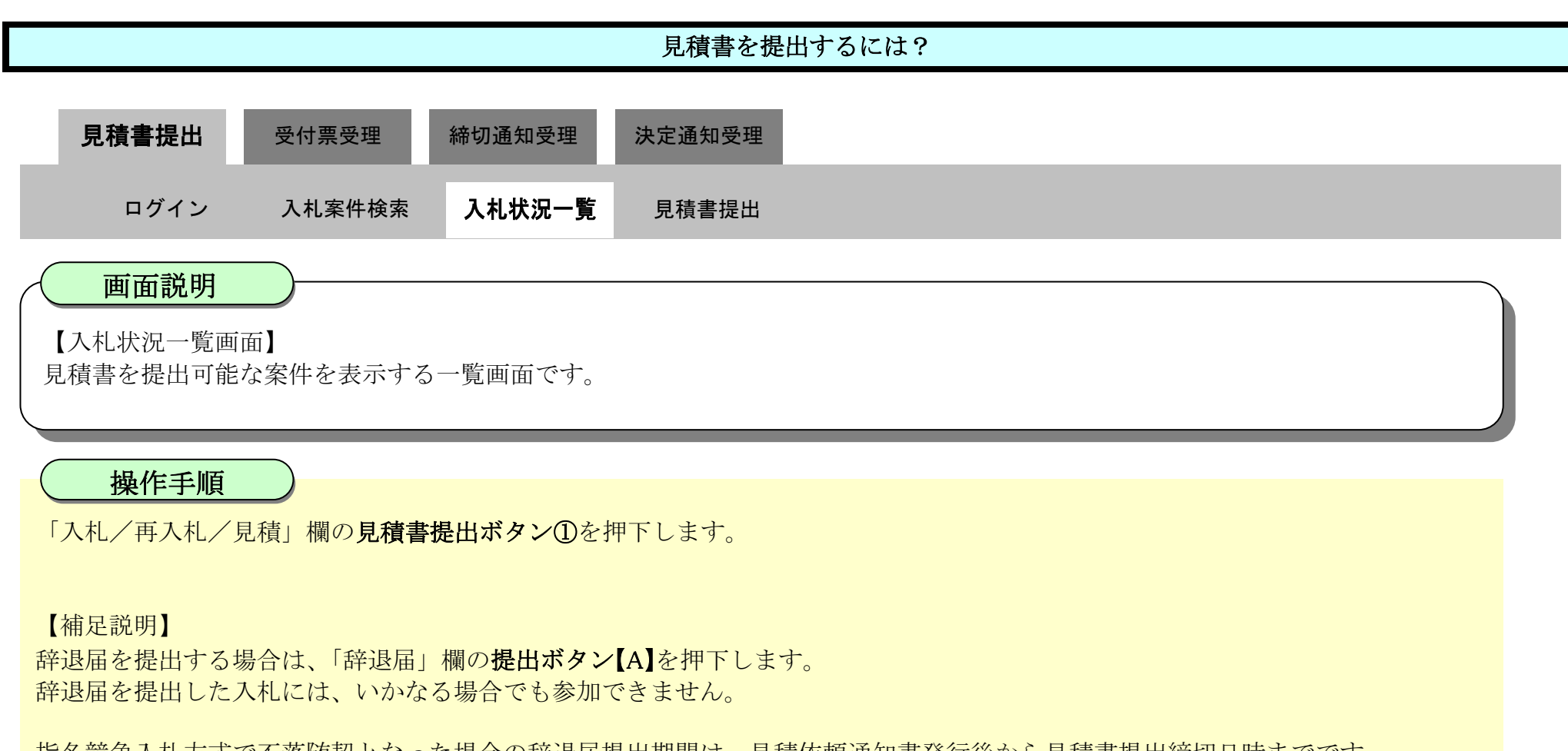

指名競争入札方式で不落随契となった場合の辞退届提出期間は、見積依頼通知書発行後から見積書提出締切日時までです。 その他入札方式の辞退届提出期間は、見積開始日時から見積書提出締切日時までです。

| ☞ 徳島県                                                                                                    |                                                                      | 2019年04月18日 13時42分                                |        | CALS/EC | 電子入札システム              |                     | ø                                      |
|----------------------------------------------------------------------------------------------------|----------------------------------------------------------------------|---------------------------------------------------|--------|---------|-----------------------|---------------------|----------------------------------------|
|                                                                                                    | 入札情報サービス 電子入札システム                                                    | 、 檢証機能 說明要求                                       |        |         |                       | へルプ                 |                                        |
| <ul> <li>調達案件検索</li> <li>調達案件一覧</li> <li>調達案件一覧</li> <li>指名通知由受待時記書提出</li> <li>入北参加安待書査申請書提出</li> <li>入北前の受付原確認</li> <li>交通給通知書登録</li> <li>入札状況一覧</li> </ul> | 企業ID 36000009980008<br>企業名称 テスト3株式会社<br>代表者氏名 テスト 三<br>案件表示順序 案件番号 ✓ | <ul> <li>         异順         ● 降順     </li> </ul> | 入札状況一覧 |         |                       |                     | 表示案件 1-1<br>全案件数 1<br>④ 1<br>●<br>最新表示 |
| 入礼以降の受付票・通知書確認                                                                                                    |                                                                      |                                                   |        |         |                       | 最新更新日時              | 2019.04.18 13:41                       |
| <ul> <li>         ・登録者情報         ・         ・         ・</li></ul>                                                                                             | <b>豊</b>                                                             | 用过定件名件                                            |        | 入机方式    | 入礼/<br>再入礼/ 辞进届<br>日年 | 受付票/通知書 企業<br>一覧 ティ | た<br>バ 摘要 状況                           |
| 2 簡易案件検索                                                                                                    | 1 平成31年度 水位観測局設置工事                                                   |                                                   |        | 随意契約    | 見積書提出 提出              | ]                   | 表示案件 1-1<br>全案件数 1                     |

徳島県電子入札システム操作マニュアル-受注者編-

3.2-4

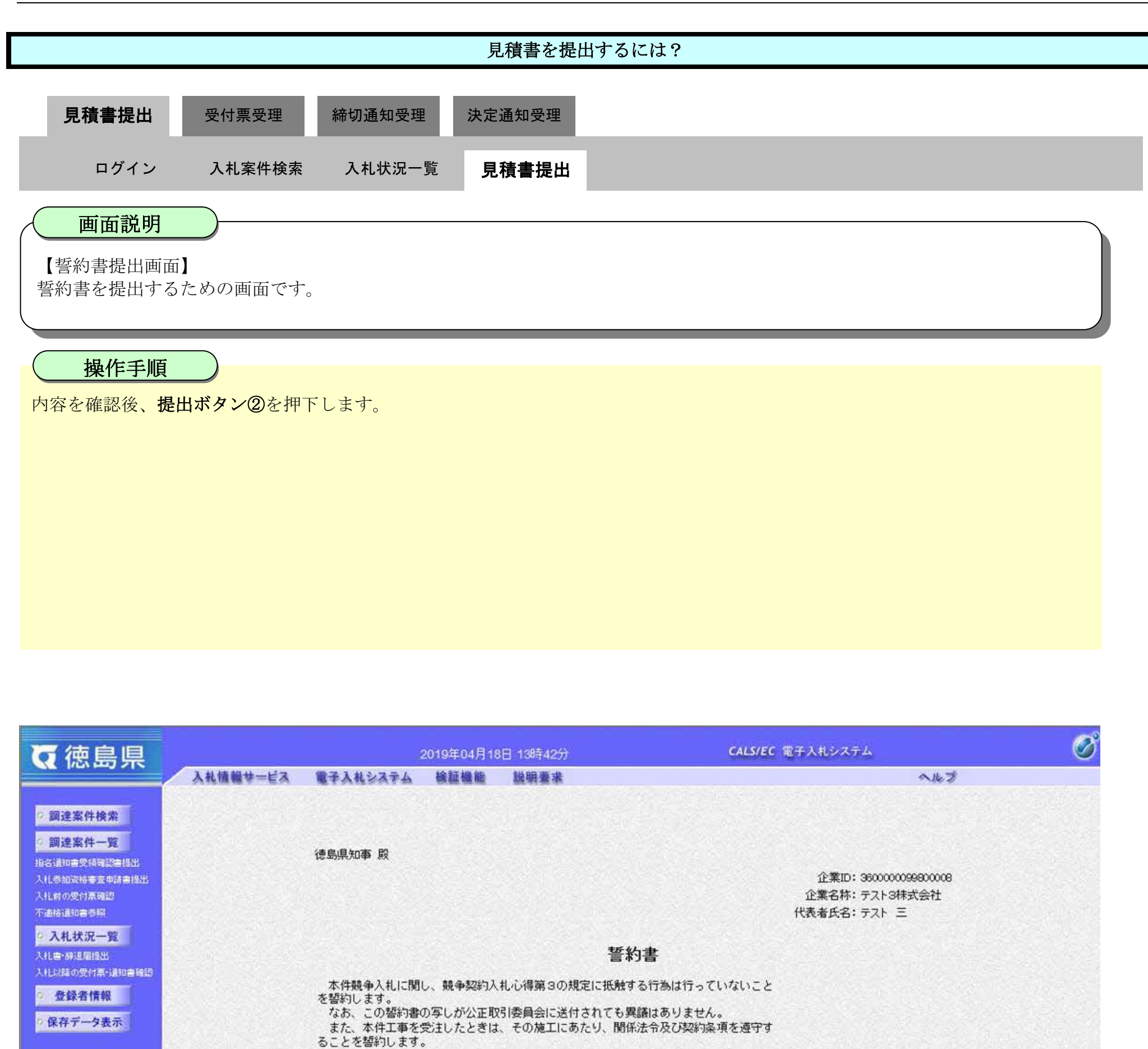

5 簡易案件検索

調達案件番号: 36000001606058020190010-00 調達案件名称: 平成31年度 水位観測局設置工事

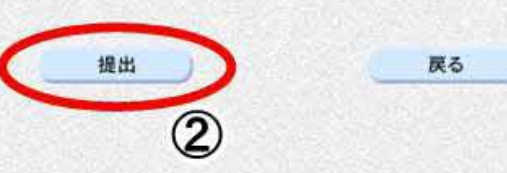

徳島県電子入札システム操作マニュアル-受注者編-

3.2-5
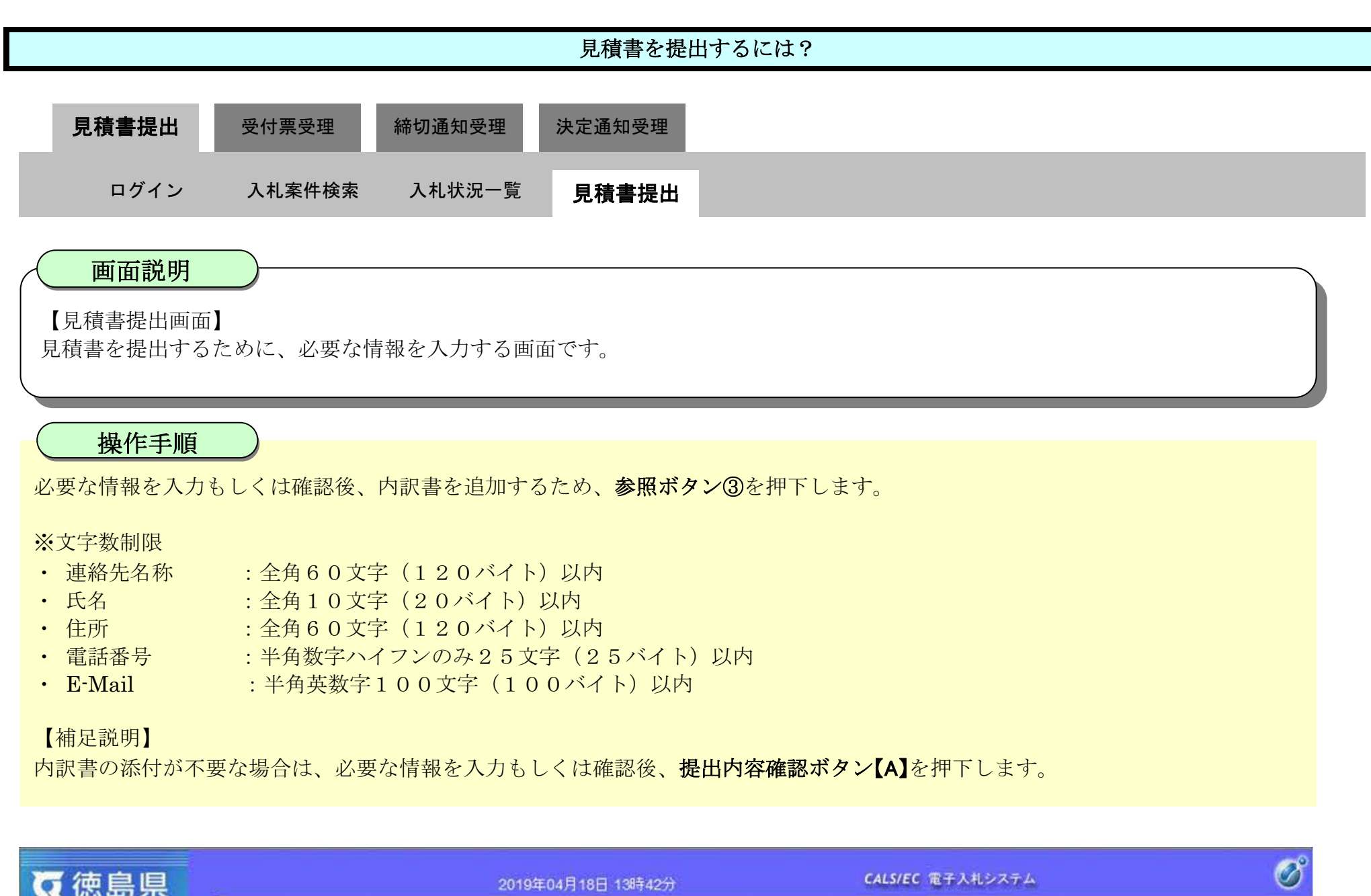

| 0 偲島県                                              |                                                | 2019年04月18日 13時42分                                    | CALS/EC RTAN/A/A |          |        |
|----------------------------------------------------|------------------------------------------------|-------------------------------------------------------|------------------|----------|--------|
|                                                    | 入札情報サービス 電子入札システム                              | 榆証機能 說明要求                                             |                  | ヘルプ      | 12.5 A |
| 9 調達案件検索                                           |                                                | 見                                                     | 積書               |          | ^      |
| 2 調達案件一覧<br>指名通知書受機確認書紙出<br>入化参加資格審査申請書提出          | 発注者名称:<br>調達案件番号:<br>調達案件名称:                   | 県土整備部<br>36000001606058020190010-00<br>平成31年度 水位観測局設置 | )<br>:丁事         |          |        |
| 入礼前の受付原確認<br>不適格通知書参照                              | 執行回数:<br>締切日時:                                 | 1回目<br>平成31年04月18日14時00分                              |                  |          |        |
| <ul> <li>入札状況一覧</li> <li>入札書: 新規局提出</li> </ul>     | 見積金額:【半角で入力してく)                                | たさい                                                   |                  |          |        |
| <ul> <li>入1L以降の受け再引通知言確認</li> <li>登録者情報</li> </ul> | (入力欄)<br>[196000                               | (表示欄)<br>(税抜き)                                        | 19,600,000円(税抜き) |          |        |
| ○ 保存データ表示                                          |                                                |                                                       | 1960万円(税抜き)      | $\frown$ |        |
| 0 簡易案件検索                                           | 内訳書:                                           |                                                       | 表示               |          |        |
|                                                    | ※ 添付資料の送付可能サイ<br>ファイルの選択は1行毎、<br>尚、添付ファイルは、ウィ) | ズは3MB以内です。<br>こ行って下さい。<br>ルスチェックを最新版のチェックデータで         |                  | 3        |        |
|                                                    | 企業D:                                           | 3600000099800008                                      |                  |          |        |
|                                                    | 企業名称:<br>代表者氏名:<br><連絡先>                       | テスト3株式会社<br>テスト 三                                     |                  |          |        |
|                                                    | 商号(連絡先名称):                                     | テスト3株式会社 テスト支店                                        |                  |          |        |
|                                                    | 氏名:                                            | <b>デ</b> スト 三                                         |                  |          |        |
|                                                    | 住所:                                            | 德島市万代町1丁目1番地                                          |                  |          |        |
|                                                    | 電話番号:                                          | 000-000-1111                                          |                  |          |        |
|                                                    | E-Mail:                                        | test@tokushima.jp                                     |                  |          |        |
|                                                    |                                                |                                                       |                  |          |        |
|                                                    |                                                | 提出內容確認                                                | 戻る               |          | ~      |
|                                                    |                                                | [A]                                                   |                  |          |        |

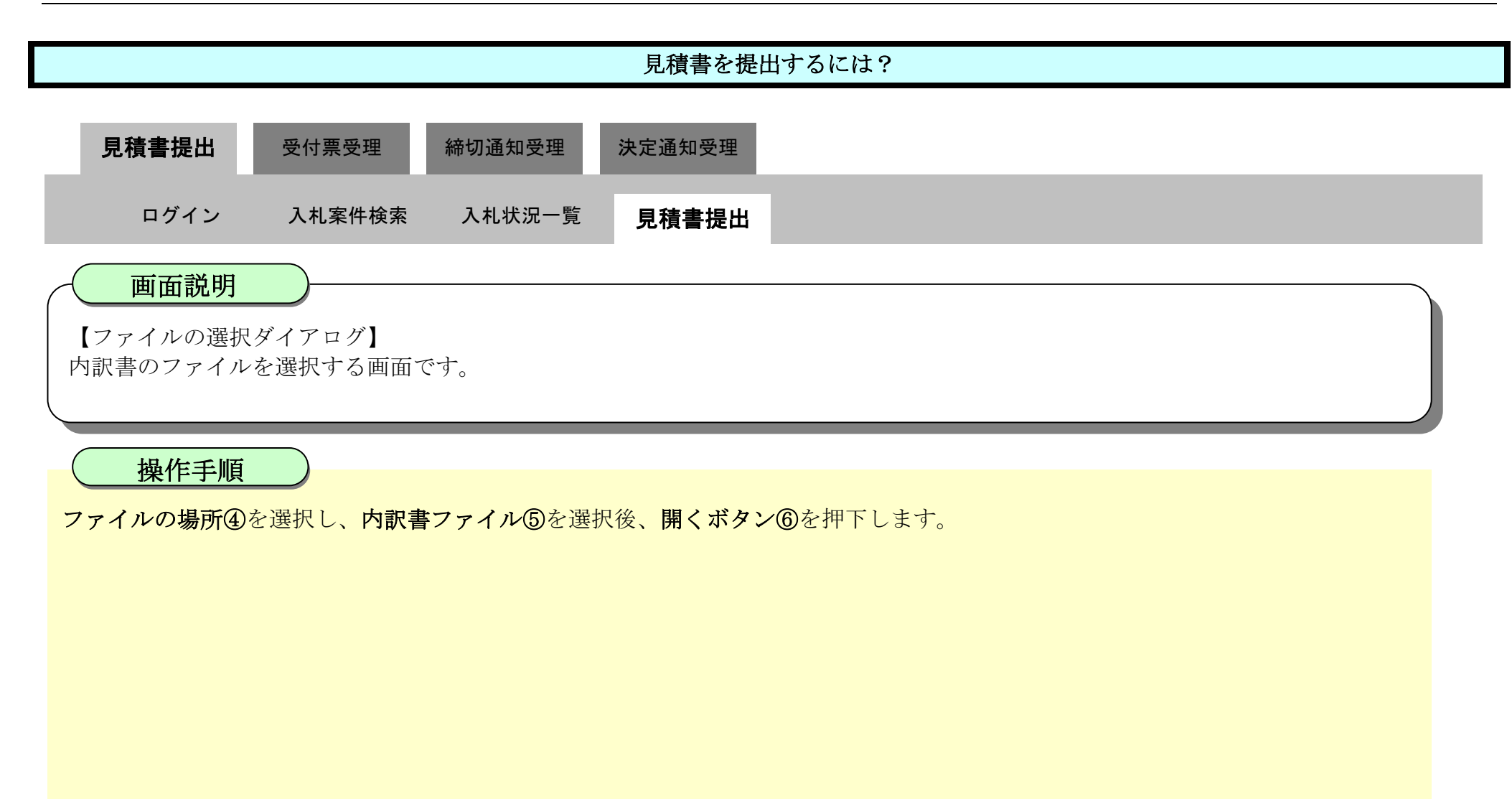

| <b>万</b> 徳島県                                                                                                    |                                                                                  |                                                                                                    | 2019年04月18日 13                                                        | 3時42分                                                     |            | CALS/EC TH                                     | 入札システム                   |                    | Ø |
|----------------------------------------------------------------------------------------------------|----------------------------------------------------------------------------------|----------------------------------------------------------------------------------------------------|-----------------------------------------------------------------------|-----------------------------------------------------------|------------|------------------------------------------------|--------------------------|--------------------|---|
|                                                                                                    | 入礼情報サービス 電子                                                                      | 手入礼システム                                                                                                    | 榆証機能 說得                                                               | 與要求                                                       | _          |                                                |                          | へたづ                |   |
| <ul> <li> () 御建案件検索 </li> <li> () 御建案件一覧 </li> <li> () 御建案件一覧 </li> <li> () 御建案件 </li> <li> () 御建案件 </li> <li> () 御書 </li> <li> () 御書 <th>入札情報サービス 管 内訳書: 内訳書: ※ 添付置:<br/>ファイル<br/>尚、添付 企業D: 企業名称: 代表者氏名 (連絡先) 商号(連絡 氏名: 住所:</th><th><ul> <li>→ へ へ</li> <li>空理 ・ 新しいフォル3</li> <li>&gt; クイック アクセス</li> <li>&gt; ○ OneDrive</li> <li>&gt; ■ PC</li> <li>&gt; ● ネットワーク</li> </ul></th><th>2019年04月18日 13<br/>検証機能 説明<br/>&gt; PC &gt; ドキュメント &gt; 入机<br/><br/>名前<br/>見積書.xlsx</th><th>38時42分<br/>現業業<br/>(参加資格<br/>(人)<br/>更新日時<br/>2022/05/06 19:01</th><th>1960</th><th>CALS/EC です<br/>万円(税抜き)<br/>そ C ア A<br/>サイズ<br/>ox8</th><th>人化システム れ参加資格審査の検索 三 ◆ □□</th><th>ヘルブ<br/>×<br/>●<br/>●</th><th>^</th></li></ul> | 入札情報サービス 管 内訳書: 内訳書: ※ 添付置:<br>ファイル<br>尚、添付 企業D: 企業名称: 代表者氏名 (連絡先) 商号(連絡 氏名: 住所: | <ul> <li>→ へ へ</li> <li>空理 ・ 新しいフォル3</li> <li>&gt; クイック アクセス</li> <li>&gt; ○ OneDrive</li> <li>&gt; ■ PC</li> <li>&gt; ● ネットワーク</li> </ul> | 2019年04月18日 13<br>検証機能 説明<br>> PC > ドキュメント > 入机<br><br>名前<br>見積書.xlsx | 38時42分<br>現業業<br>(参加資格<br>(人)<br>更新日時<br>2022/05/06 19:01 | 1960       | CALS/EC です<br>万円(税抜き)<br>そ C ア A<br>サイズ<br>ox8 | 人化システム れ参加資格審査の検索 三 ◆ □□ | ヘルブ<br>×<br>●<br>● | ^ |
|                                                                                                    | 電話錄号:<br>E-Mail:                                                                 | 77                                                                                                    | 11 E(N): 見僚書.xlsx<br>test@tokus<br>提出P                                | hima.jp<br>內容確認                                           | <b>R</b> 6 |                                                | (0) r>世川<br>(0) r>世川     |                    | Ţ |

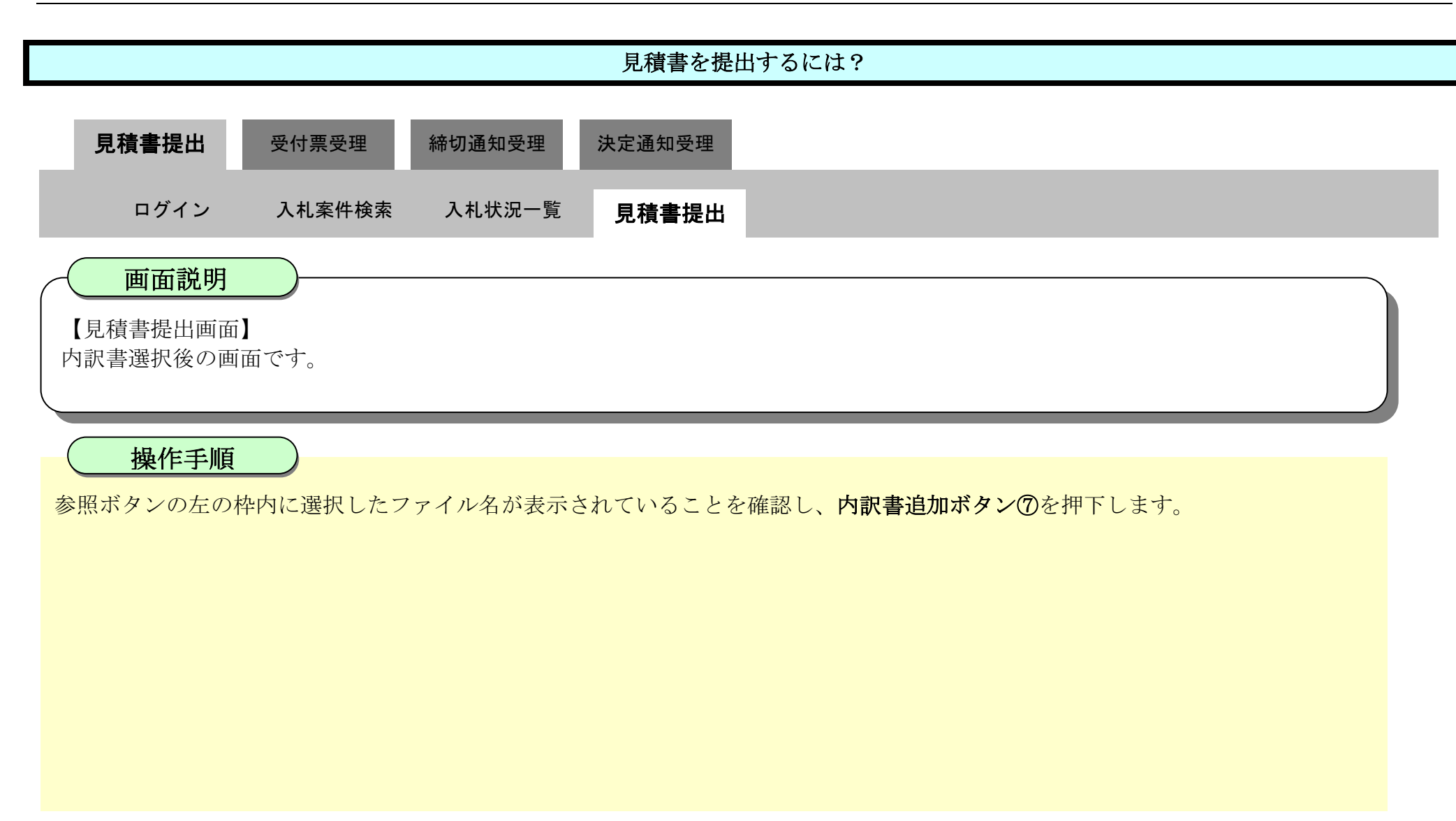

| ♥ 徳島県                                                                                                    |                                                                                                    | 2019年04月18日 13時42分                                                                                                    | CALS/EC 電子入札システム                             |     | Ø |
|----------------------------------------------------------------------------------------------------|----------------------------------------------------------------------------------------------------|----------------------------------------------------------------------------------------------------|----------------------------------------------|-----|---|
|                                                                                                    | 入札情報サービス 電子入札システム                                                                                                    | 榆延楊能 說明要求                                                                                                    |                                              | へんぴ |   |
| <ul> <li>調達案件検索</li> <li>調達案件一覧</li> <li>調達案件一覧</li> <li>時法律即告於時時時時期出<br/>入住参加於時を主申時書提出</li> <li>入住約加於時を主申請書提出</li> <li>入住前の受付票時間</li> <li>入札状況一覧</li> <li>入住時時間所留</li> <li>人住時時間所留</li> <li>金録者情報</li> <li>保存データ表示</li> <li>簡易案件検索</li> </ul> | <ul> <li>内訳書:</li> <li>※ 添付資料の送付可能サーファイルの選択は1行網、高、添付ファイルは、ウイ</li> <li>企業D:</li> <li>企業A称:</li> <li>代表者氏名:</li> <li>&lt;連絡先2</li> <li>商号(連絡先名称):</li> <li>氏名:</li> <li>住所:</li> <li>電話番号:</li> <li>E-Mail:</li> </ul> | ズは3MB以内です。<br>こ行って下さい。<br>ルスチェックを最新版のチェックデータで行<br>36000009990008<br>テスト3株式会社<br>テスト 三         第200009900008<br>テスト3株式会社<br>テスト 三         アスト3株式会社 テスト支店<br>テスト 三         復島市万代町1丁目1番地         000-000-1111         test@tolcushima.jp | 1960万 円(税抜き)<br>内訳書追加<br>え示<br>で)<br>たて Fさい。 |     | ^ |

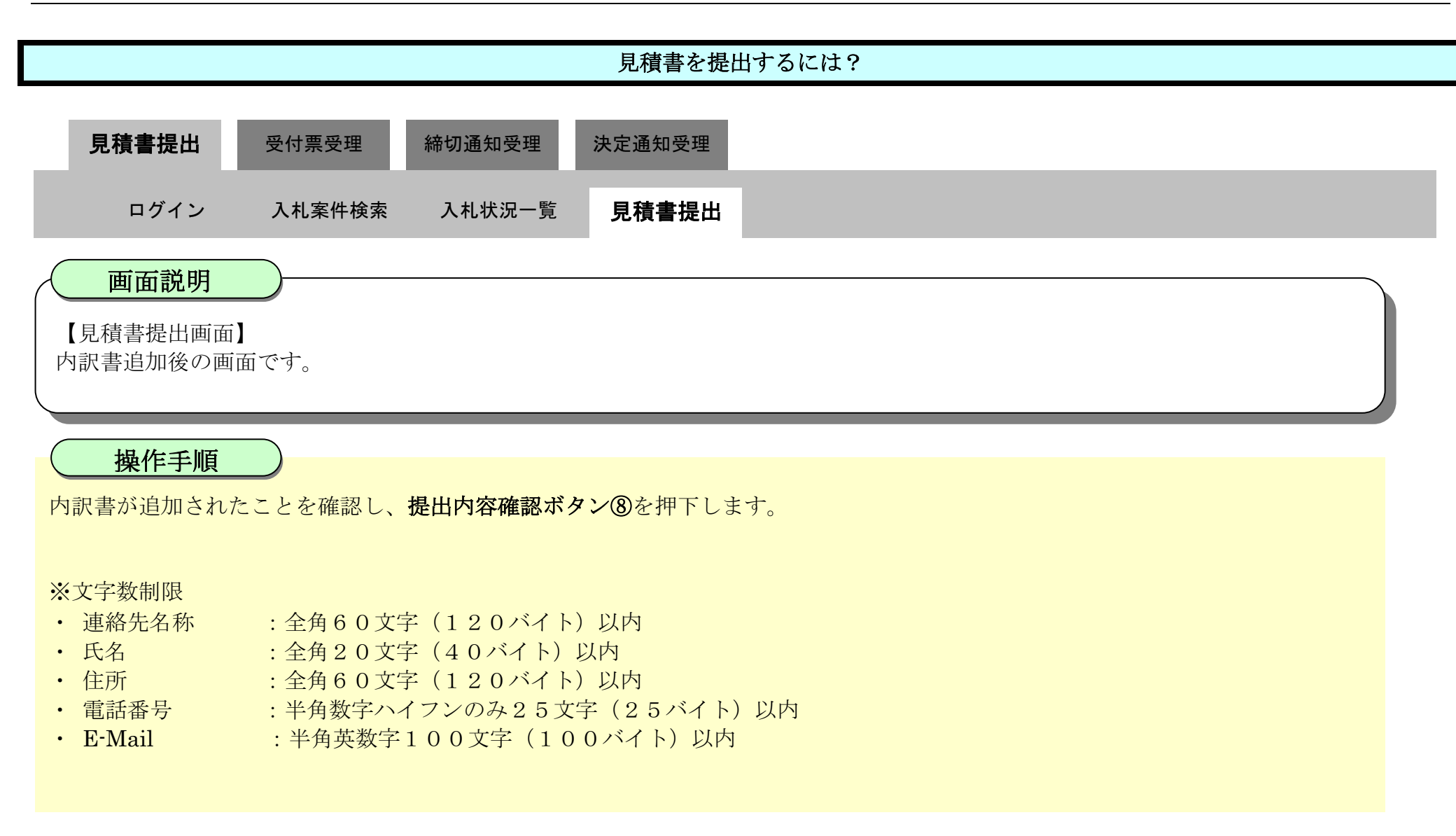

| <b>万</b> 徳島県                                                                                                    | 2                                                                                                    | 2019年04月18日 13時42分                                                                                                    | CALS/EC 電子入札システム                                                  | ø |
|----------------------------------------------------------------------------------------------------|----------------------------------------------------------------------------------------------------|----------------------------------------------------------------------------------------------------|-------------------------------------------------------------------|---|
|                                                                                                    | 入礼情報サービス 電子入札システム                                                                                                    | 榆証機能 說明要求                                                                                                    | へルプ                                                               |   |
| <ul> <li>・ 調達案件検索</li> <li>・ 調達案件一覧</li> <li>・ 調達案件一覧</li> <li>・ 指送通知言気所知時時再期出<br/>人にもの気付素確認</li> <li>・ 入れ状況一覧</li> <li>へれ状況一覧</li> <li>へれ状況一覧</li> <li>・ 登録者情報</li> <li>・ 保存データ表示</li> <li>・ 簡易案件検索</li> </ul> | <ul> <li>内訳書:</li> <li>※ 添付資料の送付可能サイズ<br/>ファイルの選択は1行毎こ1<br/>高、添付ファイルは、ウィル</li> <li>企業D:</li> <li>企業名称:</li> <li>〈連絡先3</li> <li>結長(連絡先名材):</li> <li>氏名:</li> <li>住所:</li> <li>電話番号:</li> <li>E-Mail:</li> </ul> | C*Users*Owner*Desktop*ryus<br>C#Users*Owner*Desktop*ryus<br>C#Users*Owner*Desktop*ryus<br>To Trav.<br>フチェックを最新版のチェックデータで行っ<br>30000099900008<br>テスト 3株式会社<br>テスト 三<br>7スト 3株式会社 テスト支店<br>テスト 三<br>福島市万代町1丁目1番地<br>00-000-1111<br>test@tokushima.jp | 1960万円(税抜き)<br>内訳書追加 CXUSers¥Owner¥Desktop¥nyus 参照<br>表示<br>CFさい。 |   |
|                                                                                                    |                                                                                                    | U                                                                                                    |                                                                   |   |

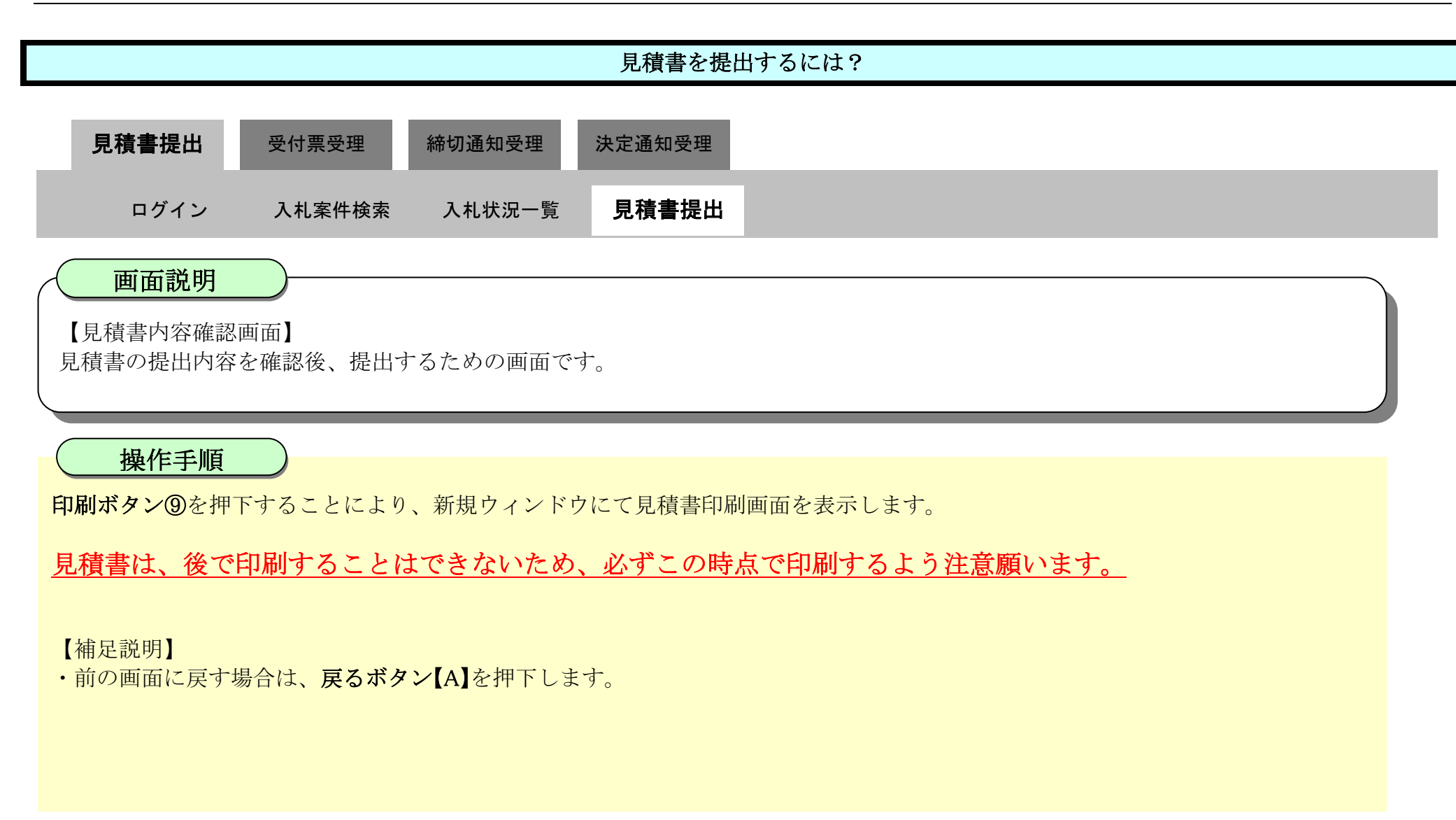

| ₲ 徳島県                                                                                                    |          |          | 2019年04月18                                                             | 日 13時42分                                                                                                    | CALS/EC 電                                      | 子入札システム   |     | Ø |
|----------------------------------------------------------------------------------------------------|----------|----------|------------------------------------------------------------------------|----------------------------------------------------------------------------------------------------|------------------------------------------------|-----------|-----|---|
|                                                                                                    | 入札情報サービス | 電子入札システム | 検証機能                                                                   | 説明要求                                                                                                    |                                                |           | へんづ |   |
| <ul> <li>調達案件検索 <ul> <li>調達案件一覧</li> <li>調達案件一覧</li> <li>指法通知書受待時間書換出</li> <li>入北市の受付票時間</li> <li>入北市の受付票時間</li> </ul> </li> <li>入北市原田屋提出</li> <li>入北市原田屋提出</li> <li>入北市原田屋提出</li> <li>人北市原田屋提出</li> <li>人北市原田屋提出</li> <li>人北市原田屋提出</li> </ul> |          |          | 発注者名<br>調達案件番<br>調達案件名<br>額達案件名<br>執行回<br>縁切日<br>見積金<br>(入力<br>1960000 | 見積書<br>林:県土整備部<br>号:36000016060580201900<br>林:平成31年度 水位観測局<br>数:1回目<br>時:平成31年04月18日14時0<br>額:<br>欄)<br>の 円(税抜き)                                               | き<br>10-00<br>酸置工事<br>0分<br>(表示欄)<br>19,600,00 | 20 円(税抜ぎ) |     |   |
| •保存データ表示                                                                                                    |          |          |                                                                        |                                                                                                    | 19607                                          | 5円(税抜き)   |     |   |
| 9 簡易案件検索                                                                                                    |          |          | 内訳                                                                     | 書: 見積書xls wner¥Desktop                                                                                                    | p¥nyusatsu¥見積書xls                              | 表示        | 1   |   |
|                                                                                                    |          |          | 1<br>企注<br>代表:<br><通<br>商号(連絡先                                         | 企業D: 360000099800008<br>業名称: テスト3株式会社<br>者氏名: テスト 三<br>路先><br>:名称): テスト3株式会社 テ<br>氏名: テスト 三<br>住所: 徳島市万代町1丁目<br>話番号: 000-000-1111<br>E-Mail: test@tokushima.jp | スト支店<br>1番地                                    |           |     |   |

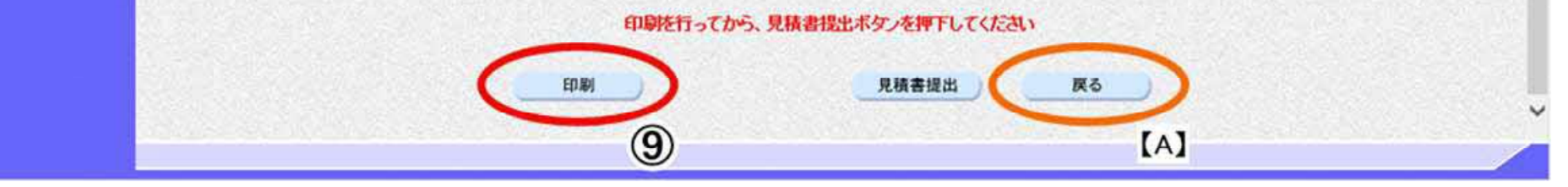

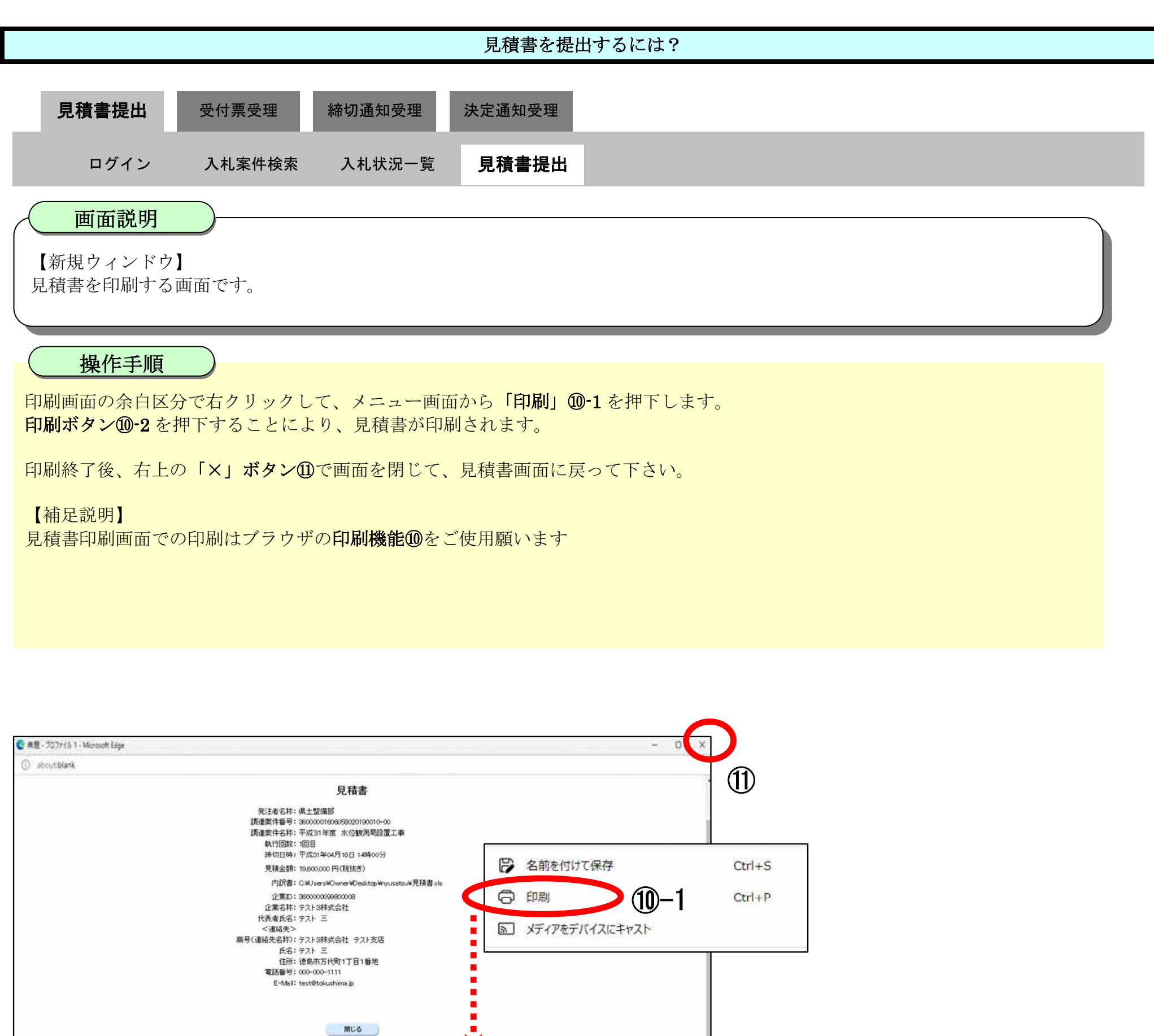

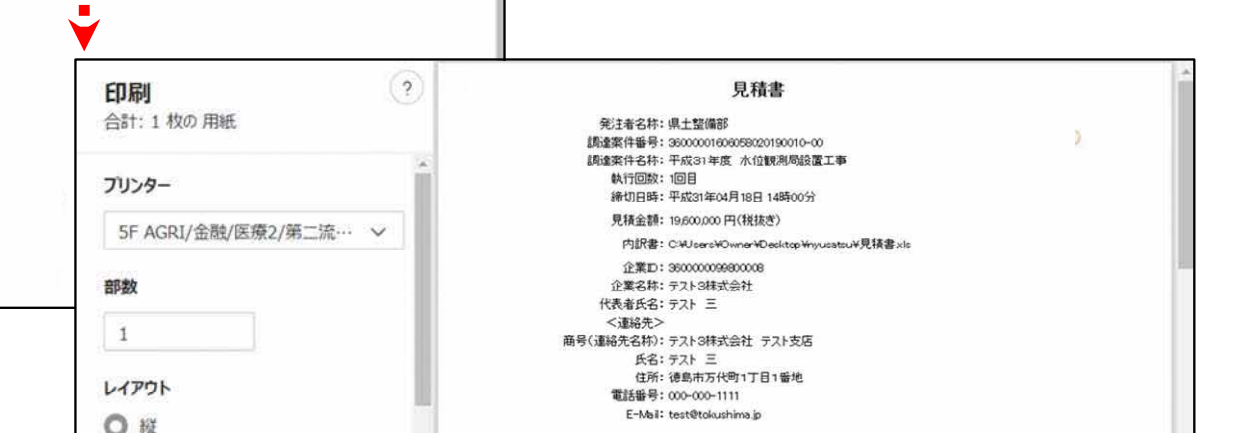

| ージ        |   |  |
|-----------|---|--|
| ) রশ্ব    |   |  |
| ) 奇数ページのみ | - |  |

10-2

徳島県電子入札システム操作マニュアル-受注者編-

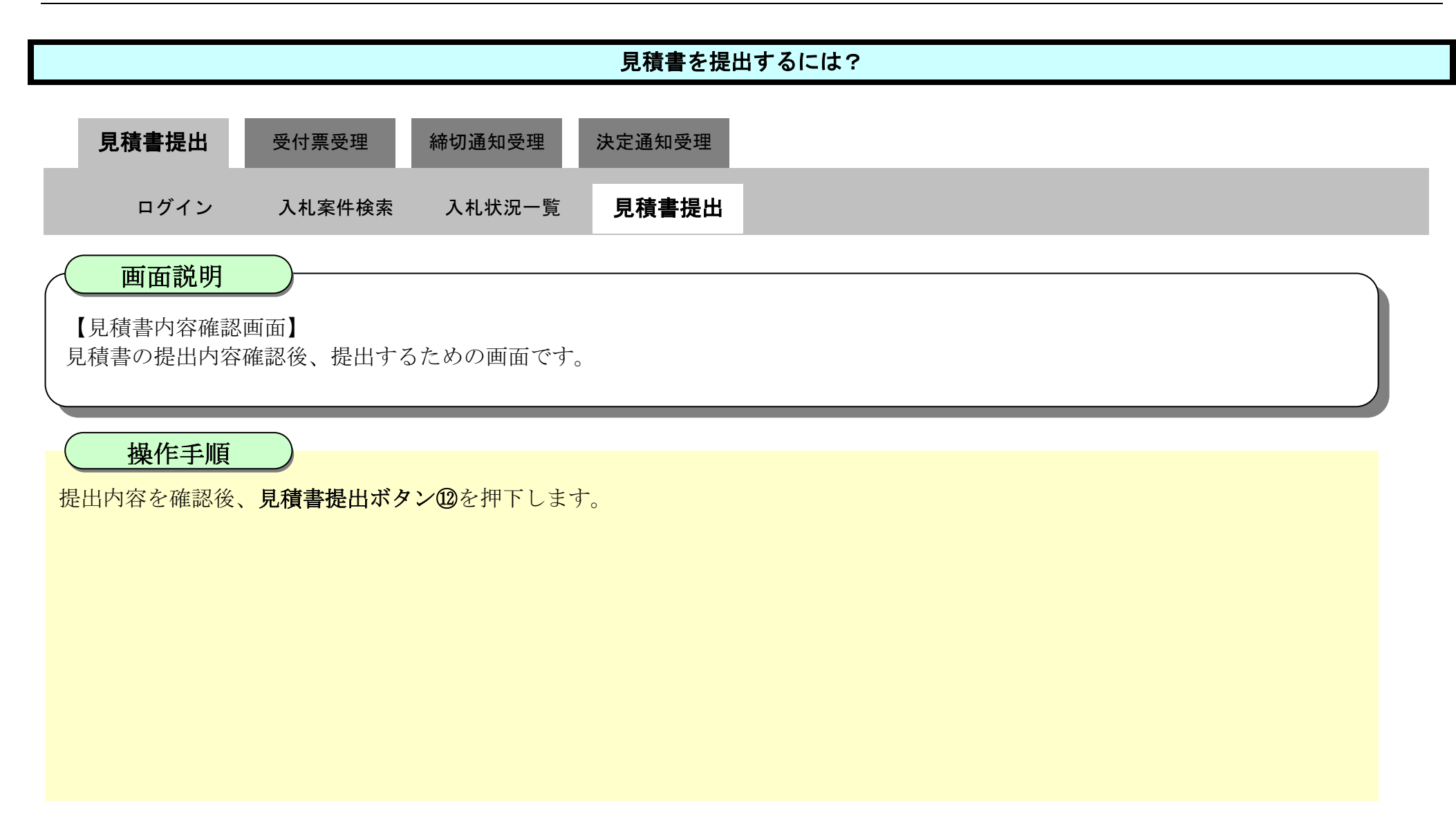

| <b>び</b> 徳島県   |          |          | 2019年04月18      | 日 13時42分                  |                     | CALS/EC  | 電子入札システム    |     | Ø        |
|----------------|----------|----------|-----------------|---------------------------|---------------------|----------|-------------|-----|----------|
|                | 入礼情報サービス | 電子入札システム | 橡証機能            | 説明要求                      |                     |          |             | へルプ |          |
| 2 調達案件検索       |          |          |                 |                           |                     |          |             |     | ^        |
| ◎ 調達案件一覧       |          |          |                 |                           | 見積書                 |          |             |     | 2552553  |
| 指名通知書受積確認書提出   |          |          | #:t#-7          | 4本・1日 十字2/巻文2             |                     |          |             |     |          |
| 入代約の受付原確認      |          |          | 光/1有石/<br>調達案件番 | 竹・県工室順部<br>号:360000016060 | 59020190010-00      |          |             |     |          |
| 不適格通知會參照       |          |          | 調達案件名           | 称:平成31年度                  | 水位観測局設置工事           |          |             |     |          |
| • 入札状況一覧       |          |          | 執行回             | 数:1回目                     |                     |          |             |     | 12000000 |
| 入儿會·胡達眉機出      |          |          | 締切日             | 時:平成31年04月                | 18日 14時00分          |          |             |     |          |
| 入北以降の受付票・通知書確認 |          |          | 見積金             | <b>容真:</b>                |                     |          |             |     |          |
| 2 登録者情報        |          |          | (入力             | 櫃)                        |                     | (表示權)    |             |     |          |
| 0 保存データ表示      |          |          | 19600000        | 0 円(税抜き)                  |                     | 19,60    | 0,000円(税抜き) |     |          |
|                |          |          |                 |                           |                     | 196      | 0万円(税抜き)    |     |          |
| 0 簡易案件検索       |          |          | 内訳              | a: C¥Users¥Own            | er¥Desktop¥nyusata  | ¥見積書 xls | 表示          |     |          |
|                |          |          | 93.0            | 2 MTD: 3600000            | 999900008           |          |             |     |          |
|                |          |          | 企               | 業名称:テスト3株                 | 式会社                 |          |             |     |          |
|                |          |          | 代表              | 者氏名:テスト 三                 |                     |          |             |     |          |
| 1              |          |          | <;]             | 邮络先>                      |                     |          |             |     |          |
|                |          |          | 商号(連絡先          | (名称):テスト3株                | 式会社 テスト支店           |          |             |     |          |
|                |          |          |                 | 氏名:テスト 三<br>住話: 結合主王      | 化用1丁日1番油            |          |             |     |          |
|                |          |          | *               | 任用·提助用力<br>話錄号:000-000-   |                     |          |             |     |          |
|                |          |          |                 | E-Mail: test@toku         | ushima.jp           |          |             |     |          |
|                |          |          |                 | a tangan na sisa ta kana  | na Mainte e Arta An |          |             |     |          |

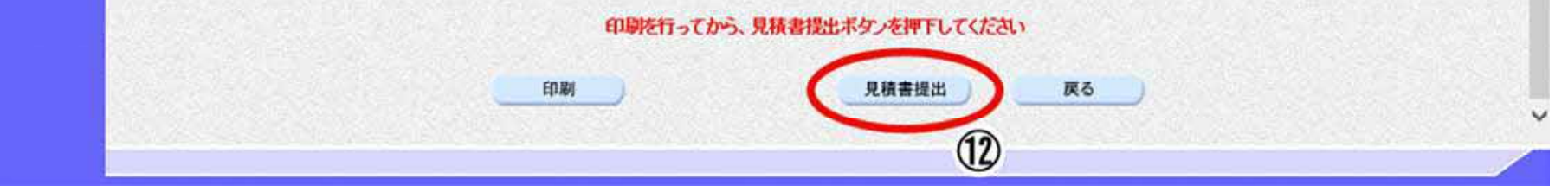

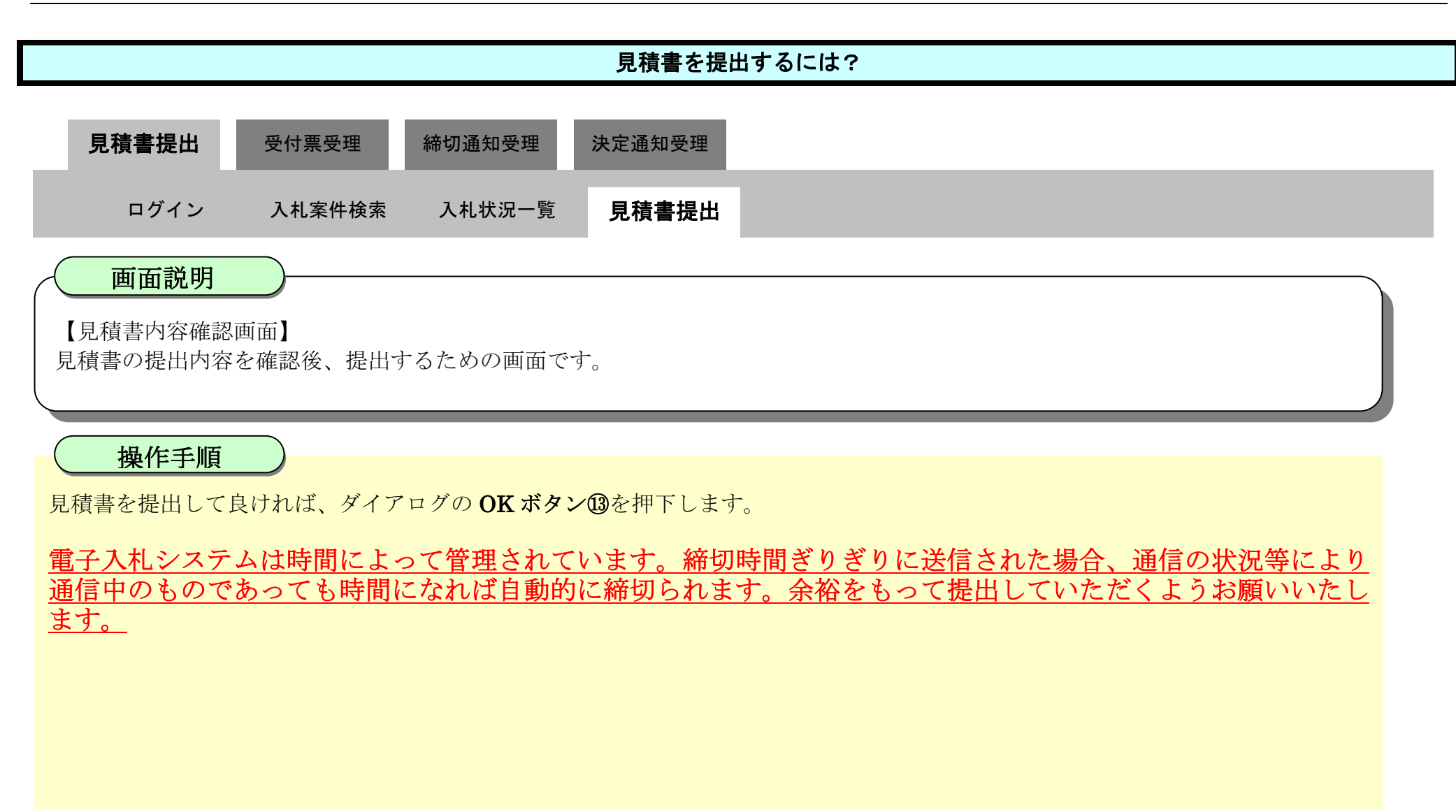

|                                                                                                    | 192.168.190.104 の内容<br>見積書を提出しますが、よろしいですか?                                                                                                    | 8子入札システム                                                        | Ø |
|----------------------------------------------------------------------------------------------------|----------------------------------------------------------------------------------------------------|-----------------------------------------------------------------|---|
| <ul> <li> 加速案件検索 <ul> <li> 加速案件一覧 </li> <li> 加速案件一覧 </li> <li> 加速案件一覧 </li> <li> 加速案件一覧 </li> <li> れたが加索は日本日本日本日本日本日本日本日本日本日本日本日本日本日本日本日本日本日本日本</li></ul></li></ul> | Kurzzkulowyw, woodwyw:     Comparison ()     Comparison () | キャンセル<br>あ示欄)<br>19,600,000 円(税抜き)<br>1960万 円(税抜き)<br>酸書 xis 表示 |   |

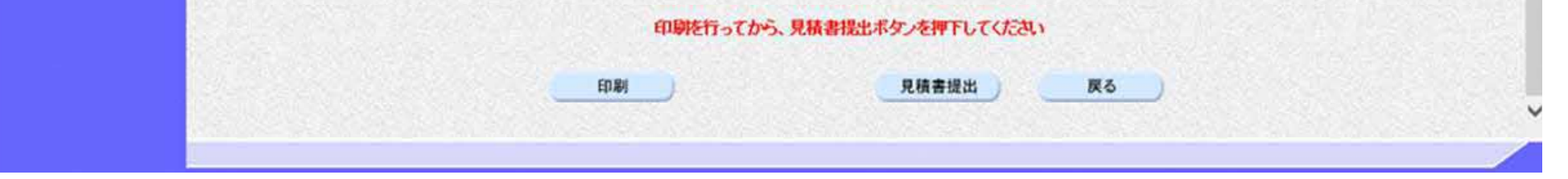

## 3.2.2.2. <u>見積書受信確認通知を印刷するには?</u>

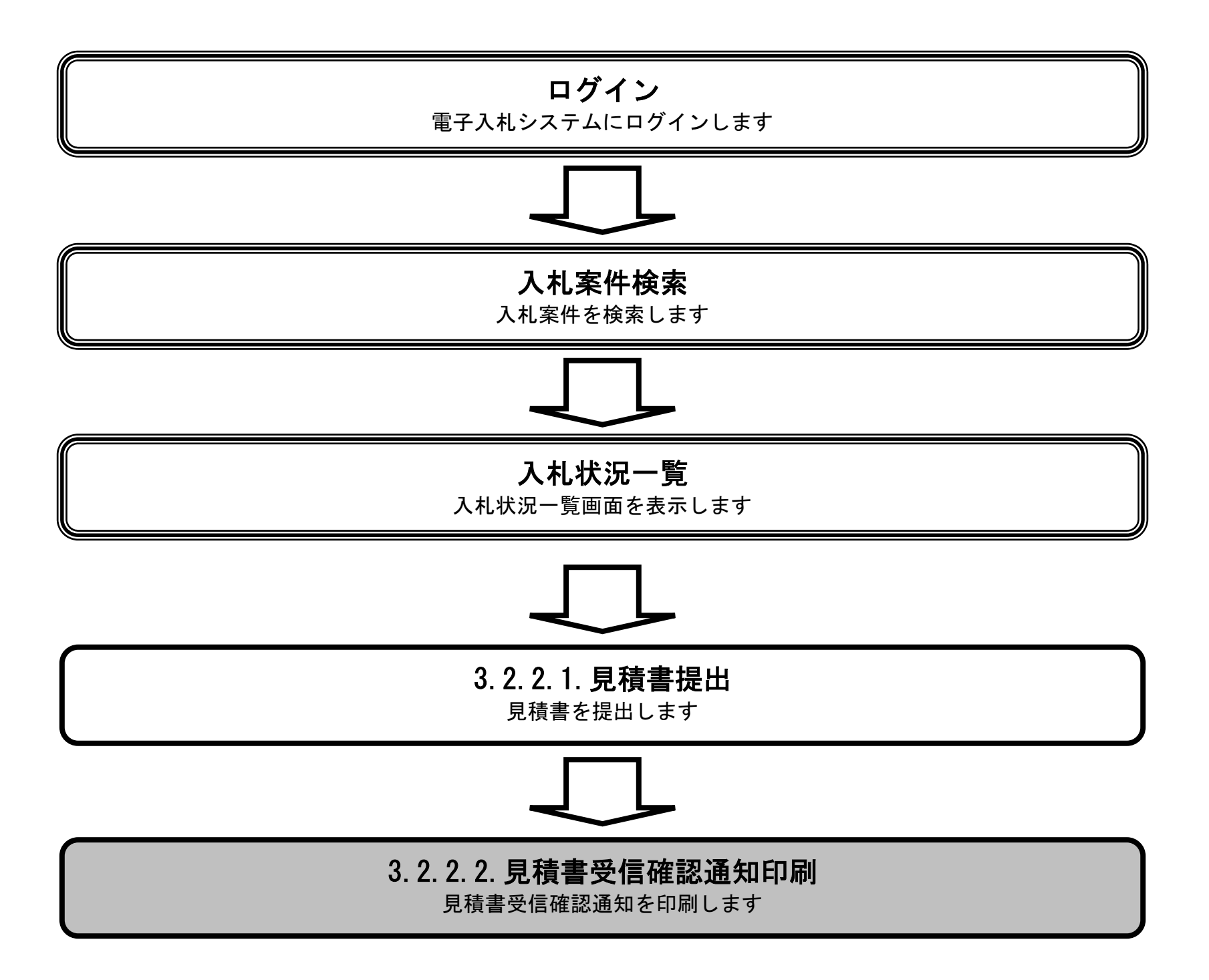

徳島県電子入札システム操作マニュアル-受注者編-

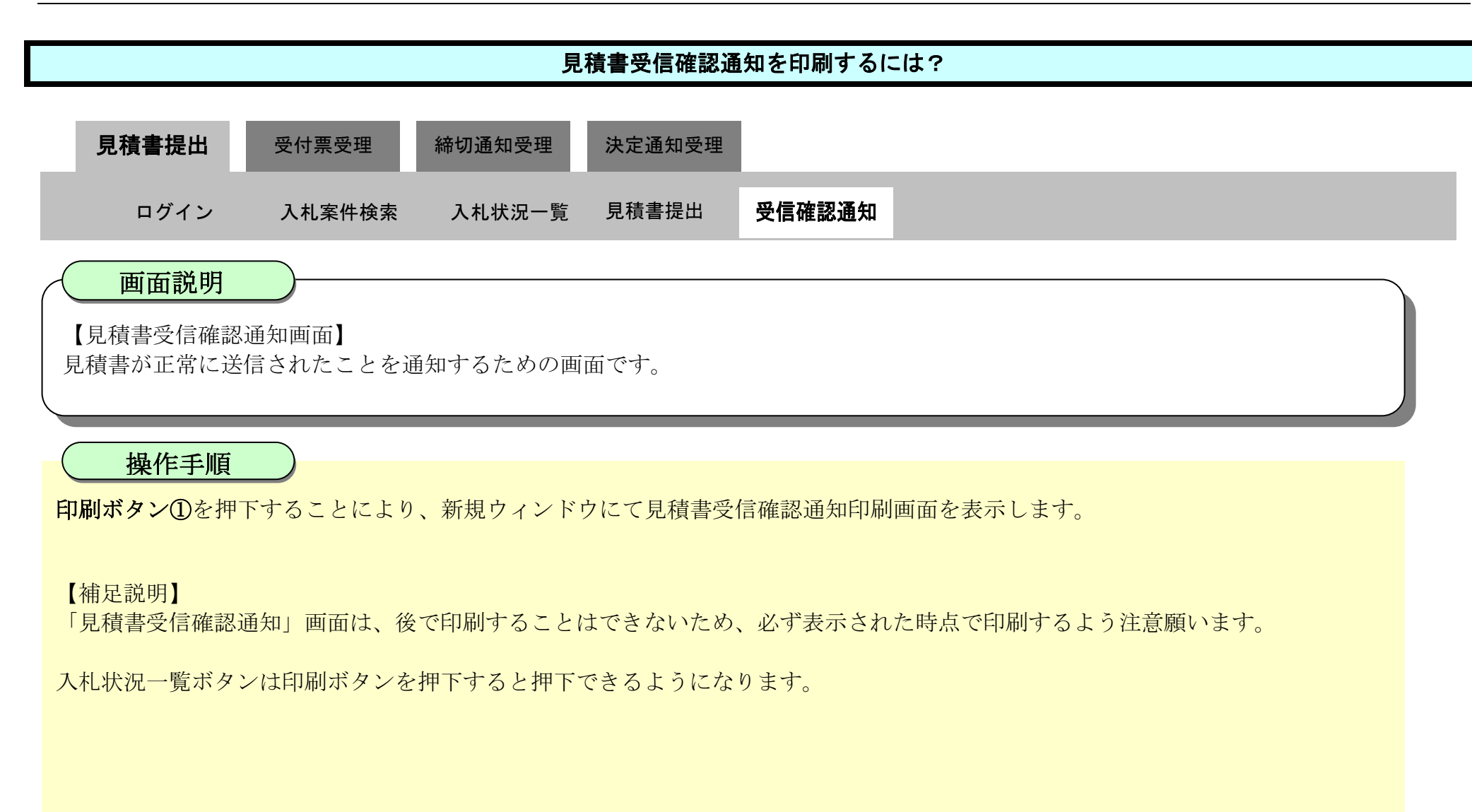

| <b>万</b> 徳島県                                                                                                    |          | 2019年04月1                                                                                                    | 8日 13時42分 | CALS/EC 電子入札システム                                                                                                    |     | Ø |
|----------------------------------------------------------------------------------------------------|----------|----------------------------------------------------------------------------------------------------|-----------|----------------------------------------------------------------------------------------------------|-----|---|
|                                                                                                    | 入札情報サービス | 電子入札システム 検証機能                                                                                                    | 説明要求      |                                                                                                    | へんざ |   |
| ○ 調達案件検索                                                                                                    |          |                                                                                                    | 見積書       | <b>ŀ</b> 受信確認通知                                                                                                    |     |   |
| 0 調達案件一覧                                                                                                    |          |                                                                                                    | 見積書は次の内   | 9容で正常に送信されました。                                                                                                    |     |   |
| 指名通知書受積極認書提出<br>入北参加受待事確認<br>入北前の受付事確認<br>不適給通知書参照<br>· <b>入北状況一覧</b><br>入北書·蔡退羅提出<br>入北以降の受付素·通知書確認<br>· <b>登録者情報</b> |          | <ul> <li>発注者名称:</li> <li>調達案件番号:</li> <li>調達案件名称:</li> <li>執行回数:</li> <li>締切日時:</li> <li>企業ID:</li> <li>企業名称:</li> <li>代表者氏名:</li> <li>&lt;連絡先&gt;</li> </ul> |           | 県土整備部<br>36000001606058020190010-00<br>平成31年度 水位観測局設置工事<br>1回目<br>平成31年04月18日 14時00分<br>36000009980008<br>テスト 3株式会社<br>テスト 三 |     |   |
| ○保存データ表示                                                                                                    |          | 商号(連絡先名称):                                                                                                    |           | テスト3株式会社 テスト支店                                                                                                    |     |   |
| 2 簡易案件検索                                                                                                    |          | 氏名:<br>住所:<br>電話 <del>番号</del> :<br>E-Mail:<br>見積書受信日時:                                                                                                    |           | テスト 三<br>徳島市万代町1丁目1番地<br>000-000-1111<br>test@tokushima.jp<br>平成31年04月18日 13時42分26秒594                                       |     |   |
|                                                                                                    |          | e<br>C                                                                                                    |           | し、状況 覧ボタンを押下してください<br>見積書保存 入札状況一覧                                                                                           |     |   |

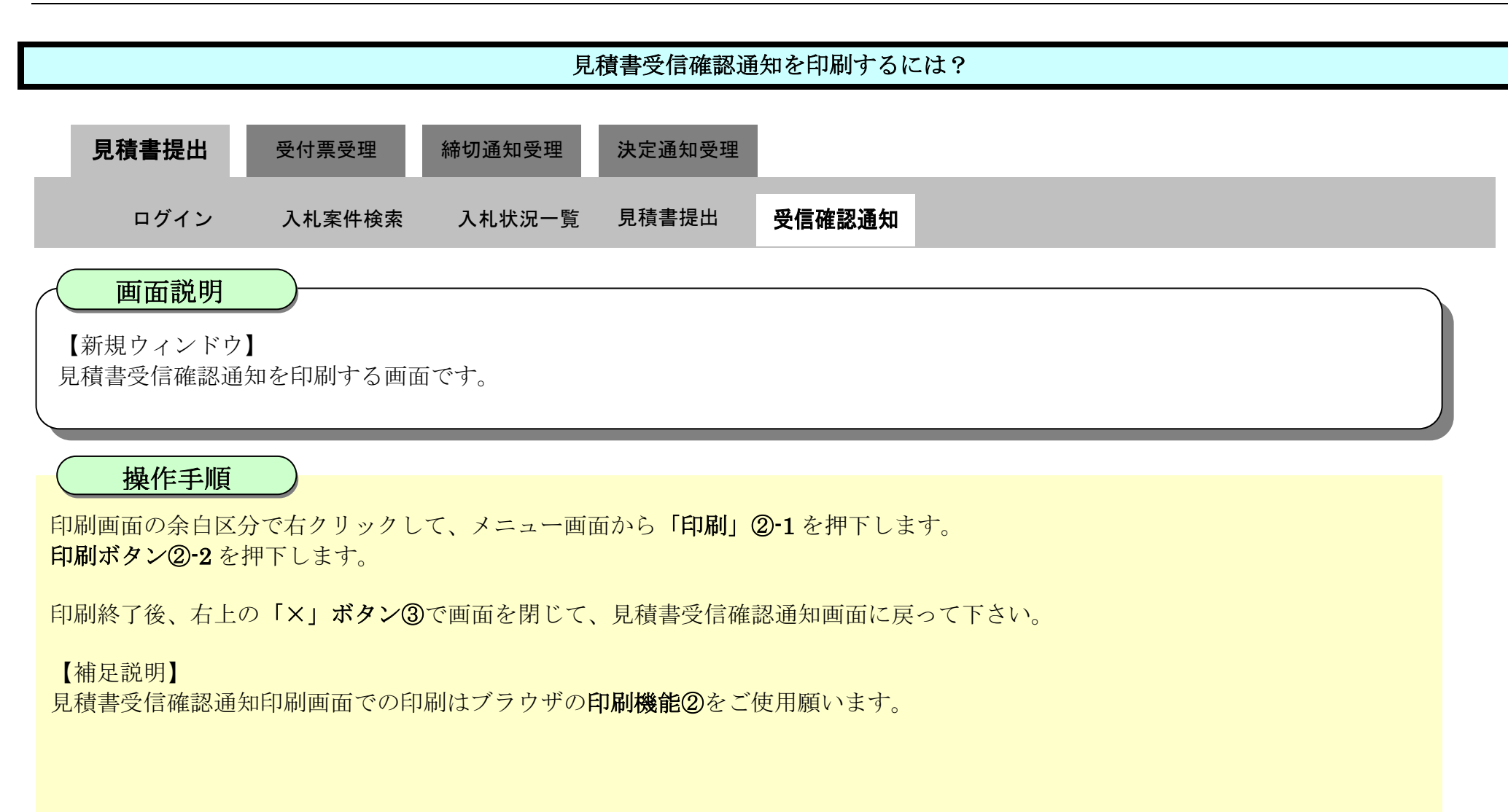

| # 単題・ブロファイル 1 - Microsoft Edge |                                                                                                    |                                                                                                    |                                                                  | D ×                                                             |                                                                                       |
|--------------------------------|----------------------------------------------------------------------------------------------------|----------------------------------------------------------------------------------------------------|------------------------------------------------------------------|-----------------------------------------------------------------|---------------------------------------------------------------------------------------|
| aboutblank                     |                                                                                                    |                                                                                                    |                                                                  |                                                                 |                                                                                       |
|                                | 5<br>見枝都:<br>第注者名称:<br>調査案件番号:<br>調査案件番号:<br>調査案件番号:<br>企業の:<br>企業の:<br>企業の:<br>企業の:<br>企業の:<br>代表者氏名:<br><諸務先><br>商号(連絡先名称):<br>氏名:<br>任务:<br>置新音号:<br>王孙明:<br>見枝書受信日時: | 2.積書受信確認通知 は次の内容で正常に送信されました。 県土整備部 3800000160058820150010-00 平成31年度水位観測局設置工事 1回目 平成31年の月18日 14時00分 30000000月18日 14時00分 30000000月18日 14時00分 3000000月18日 14時00分 3000000月18日 14時00分 3000000月18日 14時00分 300000月18日 13時42分26秒594 | <ul> <li>名前を付けて保存</li> <li>印刷</li> <li>シディアをデバイスにキャスト</li> </ul> | Ctrl+S<br>-1 Ctrl+P                                             |                                                                                       |
|                                |                                                                                                    |                                                                                                    | <b>印刷</b> ?<br>合計:1枚の用紙                                          | 見:<br>見積都はが<br>発注者名称:<br>調査案件毎号:<br>読品客件を分:                     | <b>査書受信確認通知</b><br>の内容で正常に送信されました。<br>現土整備部<br>3800000168083820190010-00<br>          |
|                                |                                                                                                    |                                                                                                    | <b>プリンター</b><br>5F AGRI/金融/医療2/第二流… >                            | 執行回時:<br>締切日時:<br>企業D:<br>企業名称:                                 | 1回目<br>平成31年04月18日 14時00分<br>38000000000000<br>テスト3時式会社                               |
|                                |                                                                                                    |                                                                                                    |                                                                  |                                                                 |                                                                                       |
|                                |                                                                                                    |                                                                                                    | 部数                                                               | 代表者氏名:<br><連絡先><br>商号(連絡先名称):<br>氏名:                            | テスト 三<br>テスト3株式会社 テスト支店<br>テスト 三                                                      |
|                                |                                                                                                    |                                                                                                    | 部数<br>1                                                          | 代表者氏名:<br>《惠結先》<br>商号《道緒先名称》:<br>氏名:<br>住所:<br>電話番号:<br>E-Mail: | テスト 三<br>テスト3株式会社 テスト支店<br>テスト 三<br>健島市万代町1丁目1番地<br>000-000-1111<br>test@tokushima.jp |

| ○ 横        |   |  |
|------------|---|--|
| ~-5<br>-   |   |  |
| 0 JXT      |   |  |
| () 奇数ページのみ | - |  |
| 印刷 キャンセル   |   |  |

**(2)-2** 

徳島県電子入札システム操作マニュアル-受注者編-

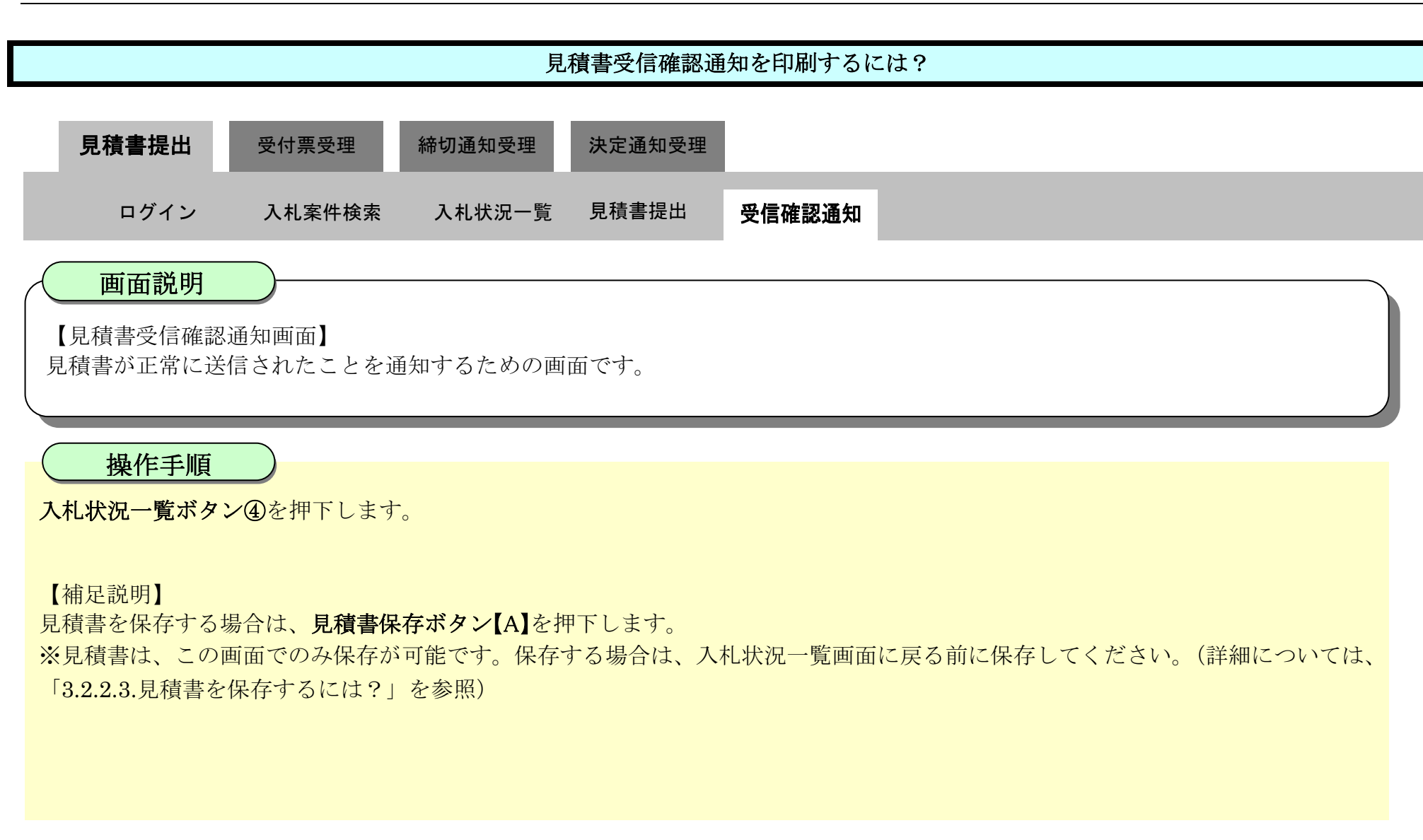

| ❻ 徳島県                                                                                                    |          |                                                                                                    | 2019年04月1                                                                                                    | 8日 13時42分            | CALS/EC 電子入札システム                                                                                                    |        | Ø |
|----------------------------------------------------------------------------------------------------|----------|----------------------------------------------------------------------------------------------------|----------------------------------------------------------------------------------------------------|----------------------|----------------------------------------------------------------------------------------------------|--------|---|
|                                                                                                    | 入札情報サービス | 電子入札システム                                                                                                    | 緣証櫑能                                                                                                    | 說明要求                 |                                                                                                    | へんプ    |   |
| <ul> <li> 二 調達案件検索 </li> <li> 二 調達案件一覧 </li> <li> 二 調達案件一覧 </li> <li> 二 認知事業時間時期は </li> <li> 二 入札参加業特帯変更時事情期は </li> <li> 二 入札状況一覧 </li> <li> 八 人札状況一覧 </li> <li> 八 しい時の受付素・違い書報題 </li> <li> ① 登録者情報 </li> <li> ② 保存データ表示 </li> <li> ② 簡易案件検索 </li> </ul> | 人礼馆戦学一ビス | ギスれシステム<br>発注:<br>調適:<br>調調:<br>調調:<br>(1)<br>(2)<br>(2)<br>(2)<br>(2)<br>(2)<br>(2)<br>(2)<br>(2)<br>(2)<br>(2                                                                                                    | 養職機能<br>者名称:<br>案件番号:<br>案件番号:<br>回時:<br>DD:<br>名称:<br>合約先名:<br>総先名称):<br>:<br>:<br>:<br>:<br>:<br>:<br>:<br>:<br>:<br>:<br>:<br>:<br>:<br>:<br>:<br>:<br>:<br>: | 限明要求   月積書   月積書は次の内 | 中学学校学校学校学校学校学校学校学校学校学校学校学校学校学校学校学校学校学校学                                                                                                    | ~ 16 2 |   |
| 中2回動的書藝術師也得理想<br>入社参加資格書查申請書提出<br>入社前の受付素確認<br>不適格通知書参照<br>2 入札状況一覧<br>入社書等建度開設出<br>入社会等進度開設出<br>2 登録者情報<br>3 保存データ表示<br>3 簡易案件検索                                                                                                    |          | 発達<br>調調<br>執行<br>(<br>)<br>定<br>定<br>、<br>(<br>)<br>一<br>(<br>)<br>一<br>(<br>)<br>一<br>(<br>)<br>一<br>(<br>)<br>一<br>(<br>)<br>二<br>(<br>)<br>二<br>(<br>)<br>(<br>) | 者名称:<br>案件番号:<br>案件名称:<br>回時:<br>D:<br>名者氏名:<br>名者氏之><br>名者氏之><br>名者氏之><br>名者氏之><br>名者(連:<br>:<br>:<br>番号:<br>:<br>:<br>書受信日時:                                   | 印刷を行ってから、入非          | 県土整備部<br>300000160058020190010-00<br>平成31年度 水位観測局設置工事<br>1回目<br>平成31年04月18日 14時00分<br>30000009800008<br>テスト3株式会社<br>テスト 三<br>テスト3株式会社 テスト支店<br>テスト 三<br>花島市万代町1丁目1番地<br>000-000-1111<br>test@tokushima.jp<br>平成31年04月18日 13時42分26秒594<br><b>伏況一覧ボタンを押下してください</b> |        |   |

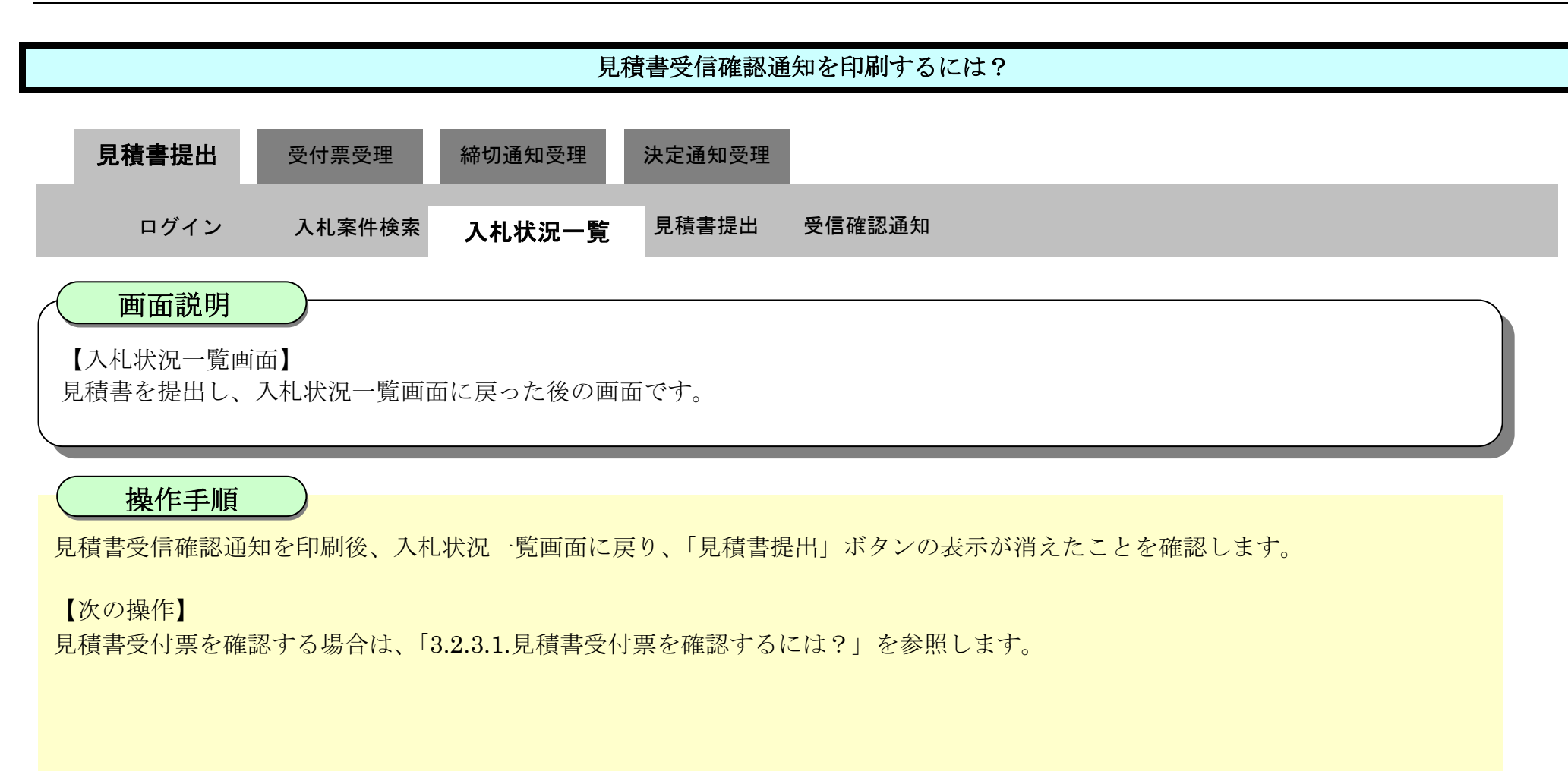

| <b>万</b> 徳島県                                                                                    |                                      |                                       | 2019年04月16                             | 8日 16時35分 |        | CALS/E | C 電子入札シ           | ステム |                        |                      |                          | Ø                                |
|-------------------------------------------------------------------------------------------------|--------------------------------------|---------------------------------------|----------------------------------------|-----------|--------|--------|-------------------|-----|------------------------|----------------------|--------------------------|----------------------------------|
|                                                                                                 | 入札情報サービス                             | 電子入札システム                              | 榆証機能                                   | 識明要求      |        |        |                   |     | へたび                    | -                    |                          |                                  |
| 調達案件検索     調達案件一覧     描名通知書受待時記書提出     入礼参加没格書室申請書提出     入礼前の受付漂確語     不適倍通知書参照 <b>○ 入札状況一覧</b> | 企業ID<br>企業名称<br>代表者氏名<br>案件表示順序 案件番号 | 3600000099800008<br>テスト3株式会社<br>テスト 三 | <ul> <li>● 昇順</li> <li>● 降順</li> </ul> |           | 入札状況一覧 |        |                   |     |                        |                      | 表示案(<br>全案件)<br>④<br>最新表 | 件 1-1<br>設 1<br>1 <b>)</b><br>表示 |
| <ul> <li>入山西福田福田</li> <li>入山以降の受付票/通知書暗訳</li> <li>登録者情報</li> <li>保存データ表示</li> </ul>             | 册<br>号                               |                                       | 月过案件名件                                 |           |        | 入礼方式   | 入北/<br>再入北/<br>見鉄 | 新派后 | 最新更新日<br>受付票/通知書<br>一覧 | 時<br>企業<br>プロパ<br>ティ | 2019.04.1<br>1A.5        | 8 1634<br>संजय                   |
| ◎ 簡易案件検索                                                                                        | 1 平成31年度 水位                          | 観測局設置工事                               |                                        |           |        | 随意契約   |                   |     | 表示                     | 変更                   |                          | 表示                               |
|                                                                                                 |                                      |                                       |                                        |           |        |        |                   |     |                        |                      | 表示案<br>全案件               | 件 1-1<br>数 1                     |
|                                                                                                 |                                      |                                       |                                        |           |        |        |                   |     |                        |                      | (                        | 1 🍉                              |

# 3.2.2.3. <u>見積書を保存するには?</u>

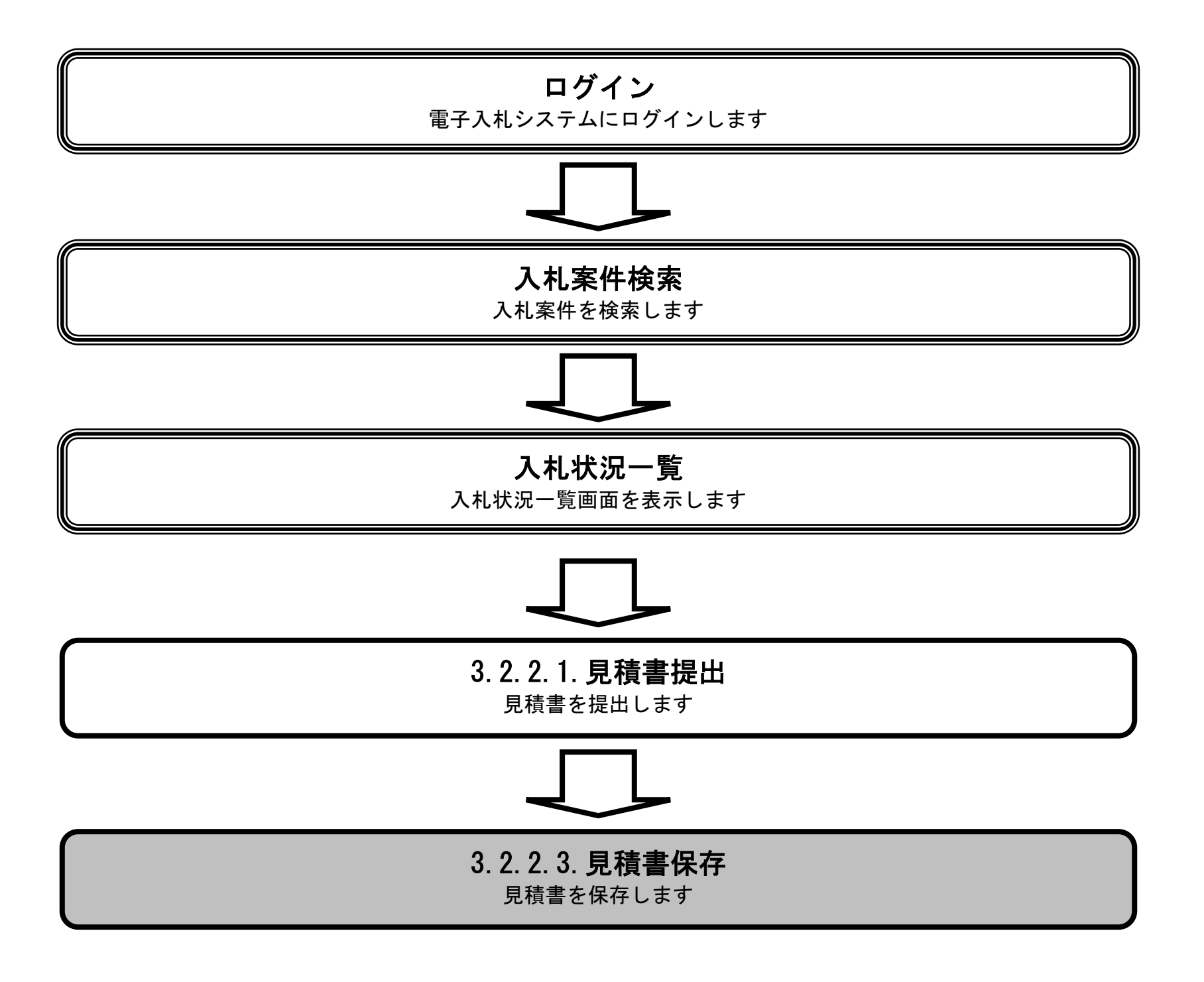

徳島県電子入札システム操作マニュアルー受注者編-

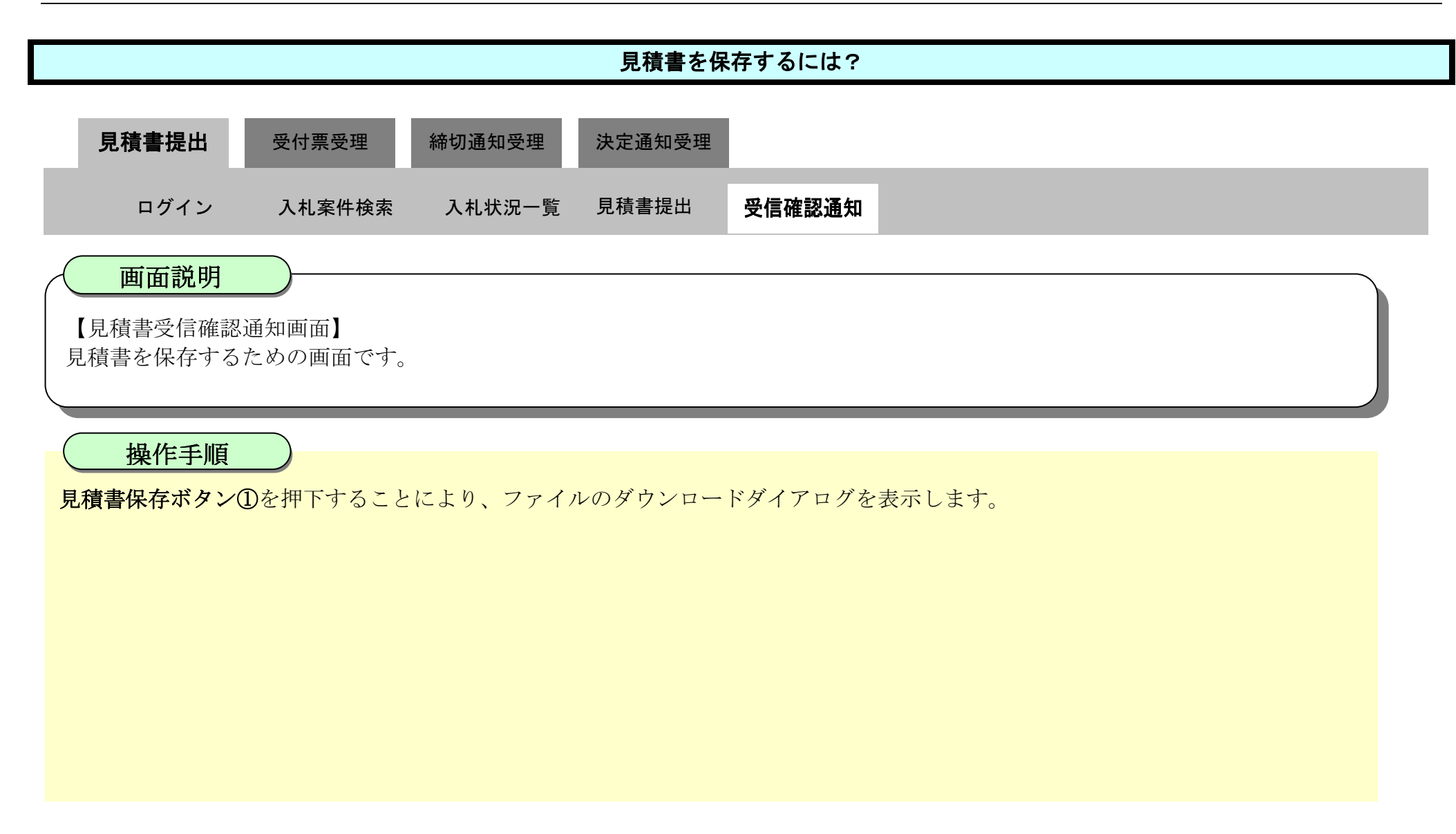

| ☞徳島県                                                                                                    |          |                          | 2010年02月1 | 8日 13時42分 | CALS/EC 電子入札システム                              |     | Ø |
|----------------------------------------------------------------------------------------------------|----------|--------------------------|-----------|-----------|-----------------------------------------------|-----|---|
|                                                                                                    | 入札情報サービス | 電子入札システム                 | 檢証機能      | 説明要求      |                                               | へんづ |   |
| 9 調達案件検索                                                                                                    |          |                          |           | 見積書受信     | 言確認通知                                         |     |   |
| 9 調達案件一覧                                                                                                    |          |                          | 見積        | 書は次の内容で正  | 営に送信されました。                                    |     |   |
| > 入札状況一覧                                                                                                    |          | 発注者名称:<br>調達案件番号:        |           |           | 県土整備部<br>36000001606058020090438-00           |     |   |
| 登録者情報     登録者情報     日本     日本     日 |          | 調達案件名称:                  |           |           | 平成21年度 水位観測局設置工事                              |     |   |
| 9 保存データ表示                                                                                                    |          | 執行回数:<br>締切日時:<br>企業ID:  |           |           | 1回目<br>平成22年02月18日 14時00分<br>3600000099800004 |     |   |
| ◎ 簡易案件検索                                                                                                    |          | 企業名称:<br>代表者氏名:          |           |           | 徳島県テスト業者04<br>徳島 04                           |     |   |
|                                                                                                    |          | >理給元之<br>商号(連絡先名和<br>氏名: | 练):       |           | 徳島県テスト業者04 テスト支店<br>テスト 七郎                    |     |   |
|                                                                                                    |          | 住所:<br>電話番号:             |           |           | 德島市万代町1丁目1番地<br>000-000-1111                  |     |   |
|                                                                                                    |          | E-Mail:<br>見積書受信日時       | :         |           | test@tokushima.jp<br>平成22年02月18日 13時42分26秒594 |     |   |
|                                                                                                    |          |                          | 印刷を行って    | から、入札状況・  | 一覧ボタンを押下してください                                |     |   |

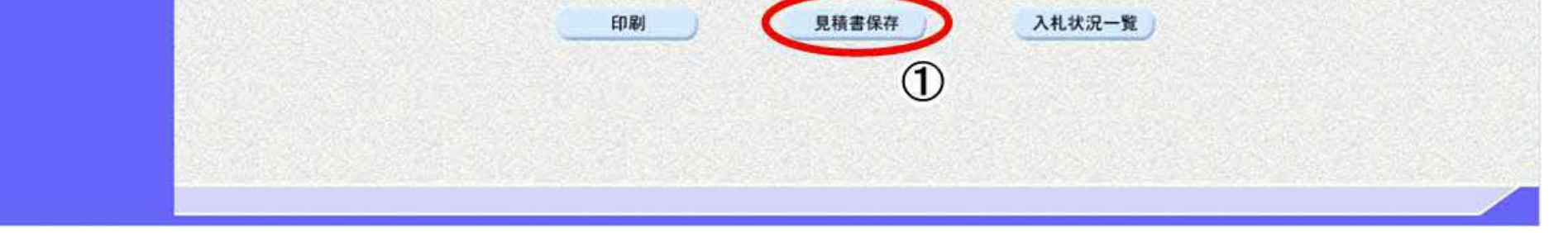

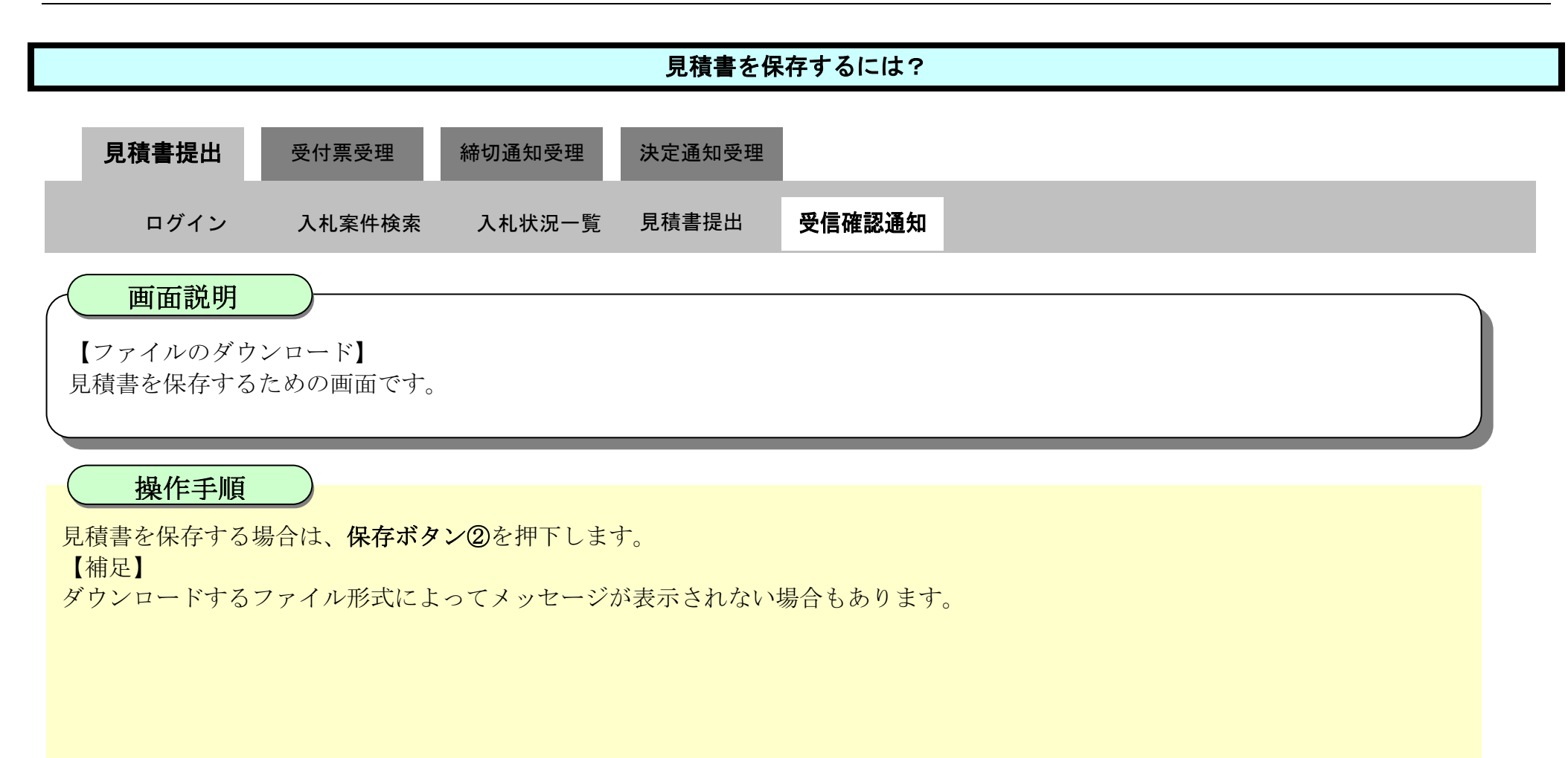

| ▼徳島県                                          | 2010年02月1                   | 8日 13時42分 CALS/EC 電 タウンロード                                      | C Q Ø                                 |
|-----------------------------------------------|-----------------------------|-----------------------------------------------------------------|---------------------------------------|
|                                               | 入札情報サービス 電子入札システム 検証機能      | >説明要求                                                           | 1 1 1 1 1 1 1 1 1 1 1 1 1 1 1 1 1 1 1 |
| <ul> <li>□調達案件検索</li> <li>○ 調達案件一覧</li> </ul> | 見積                          | 見積書受信確認通知<br>書は次の内容で正常に送信されました。                                 | (2 A)                                 |
| <ul> <li>入札状況一覧</li> <li>登録者情報</li> </ul>     | 調達案件番号:<br>調達案件名称:<br>執行回数: | 来工业(MBP<br>36000001606058020090438-00<br>平成21年度水位観測局設置工事<br>1回目 |                                       |
| ● 第月支付接索                                      | 締切日時:<br>企業ID:<br>企業名称:     | 平成22年02月18日 14時00分<br>360000099800004<br>徳島県テスト業者04             |                                       |
| 10/20/2011 1X/X                               | 代表者氏名:<br>< 連絡先>            | 徳島 04                                                           |                                       |
|                                               | 商号(連絡先名称):                  | 徳島県テスト業者04 テスト支店                                                |                                       |
|                                               | 氏名:                         | テスト 七郎                                                          |                                       |
|                                               | 1日月1:<br>春秋之皇。              | 信島市方代町1」目1番地                                                    |                                       |
|                                               | 电动音力·<br>F-Mail:            | test@tolu.shima.in                                              |                                       |
|                                               | 見積書受信日時:                    | 平成22年02月18日 13時42分26秒594                                        | 4                                     |
|                                               | 印刷を行って                      | から、入札状況一覧ボタンを押下してください                                           |                                       |

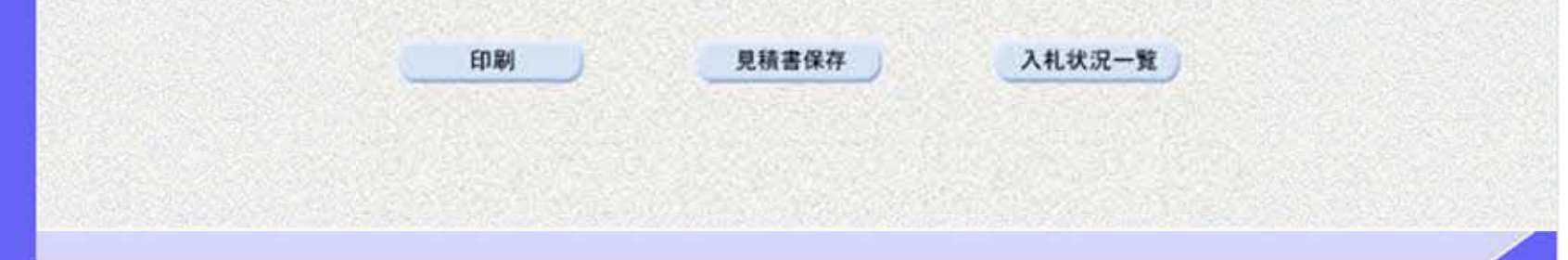

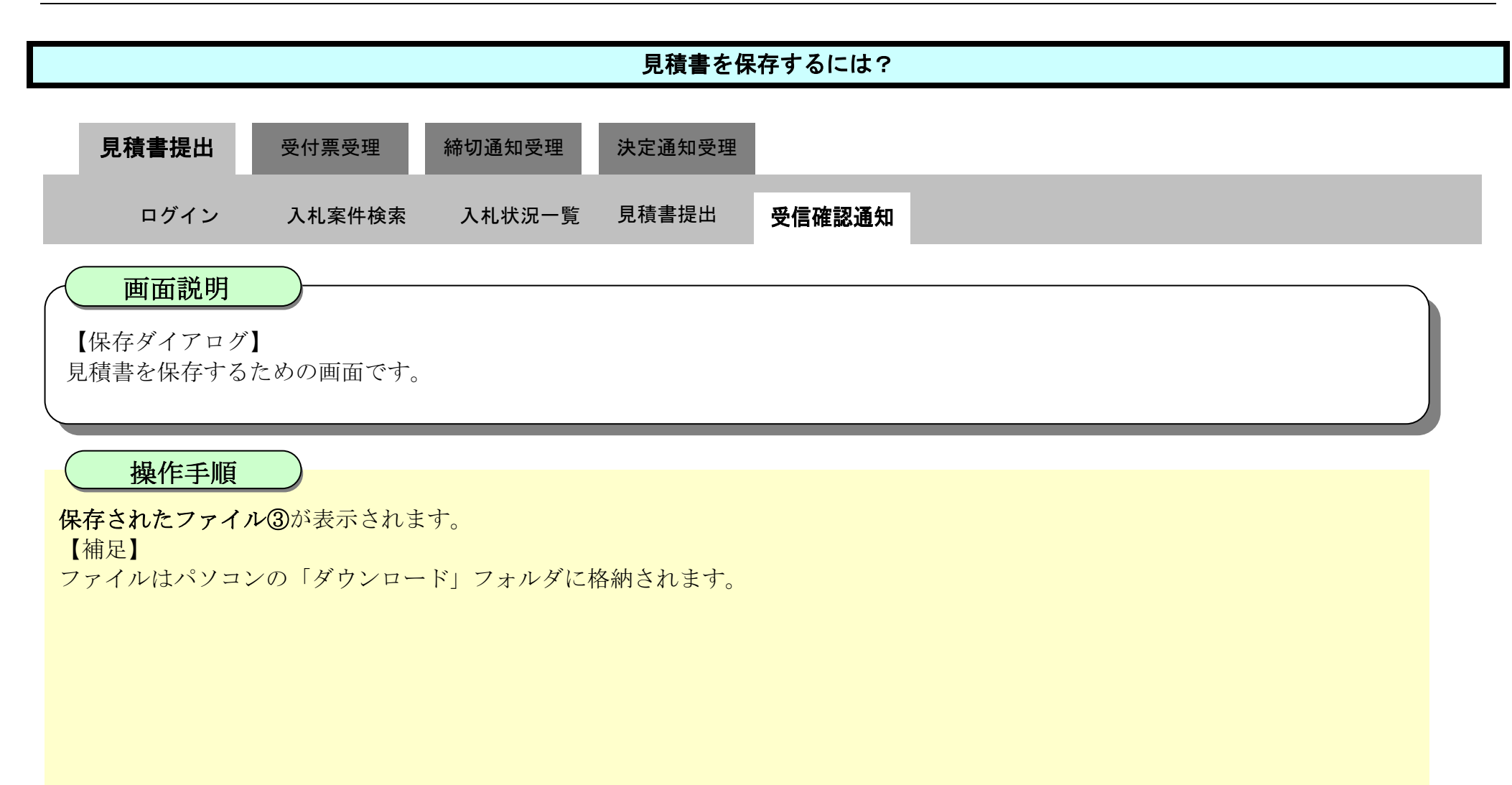

| ☞ 徳島県          | 2010年02月18日            | 13時42分 CAL ダウンロード                   |          |
|----------------|------------------------|-------------------------------------|----------|
|                | 入礼情報サービス 電子入札システム 検証機能 | 説明要求 ShimeiTsuchi.xml               |          |
| 2 調達案件検索       | ļ                      | 1.積書受信確認通                           | 3        |
| ◎ 調達案件一覧       | 見積書に                   | t次の内容で正常に送信され、5つと見る                 | <b>e</b> |
| • 入札状況一覧       | 発注者名称:<br>調達案件番号:      | 県土整備部<br>36000001606058020090438-00 |          |
| ● 登録者情報        | 調達案件名称:                | 平成21年度 水位観測局設置工事                    |          |
| ◎ 保存データ表示      | 執行回数:<br>締切日時:         | 1回目<br>平成22年02月18日 14時00分           |          |
|                | 企業ID:                  | 3600000099800004                    |          |
| 0 施思家件检索       | 企業名称:                  | 徳島県テスト業者04                          |          |
| HO SO WELL AND | 代表者氏名:                 | 徳島 04                               |          |
|                | <連絡先>                  |                                     |          |
|                | 商号(連絡先名称):             | 徳島県テスト業者04 テスト支店                    |          |
|                | 氏名:                    | テスト 七郎                              |          |
|                | 住所:                    | 德島市万代町1丁目1番地                        |          |
|                | 電話番号:                  | 000-000-1111                        |          |
|                | E-Mail:                | test@tokushima.jp                   |          |
|                | 見積書受信日時:               | 平成22年02月18日 13時42分26秒594            |          |
|                | 印刷を行ってか                | 5、入札状況一覧ボタンを押下してください                |          |

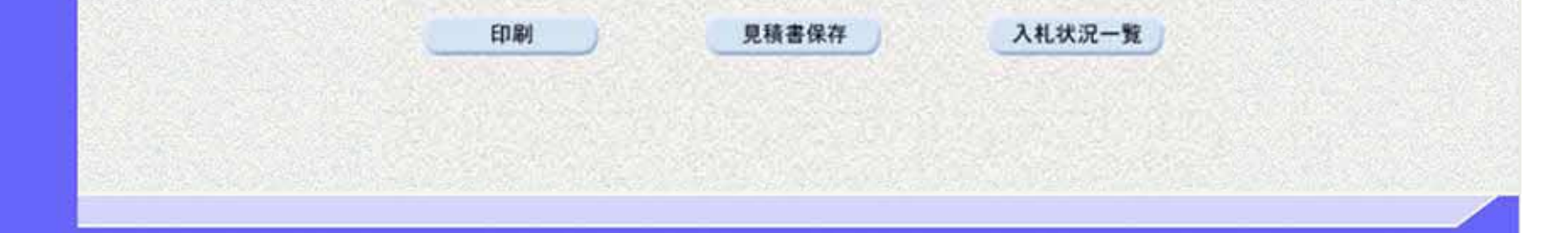

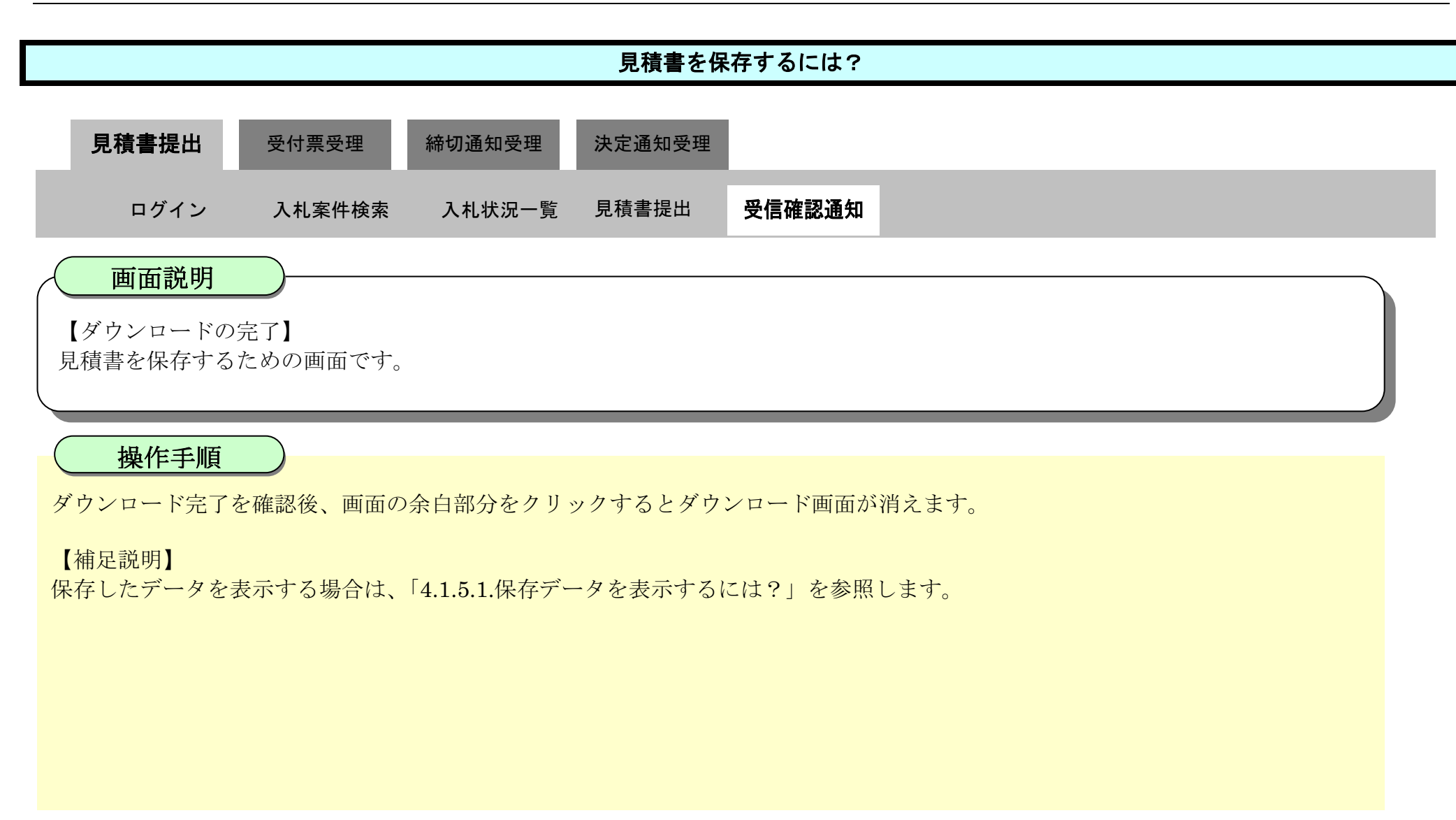

| (7) 徳島県  |          | 20                | 10年02月18日 13時42分 | CALS/EC 電子入札システム                     |     | Ø |
|----------|----------|-------------------|------------------|--------------------------------------|-----|---|
|          | 入札情報サービス | 電子入札システム          | 検証機能 説明要求        | a manager and a second second        | へルプ |   |
| 2 調達案件検索 |          |                   | 見積書受信            | 確認通知                                 |     |   |
| 9 調達案件一覧 |          |                   | 見積書は次の内容で正       | 常に送信されました。                           |     |   |
| > 入札状況一覧 |          | 発注者名称:<br>調達案件報号: |                  | 県土整備部<br>36000001606058020090438-00  |     |   |
| 登録者情報    |          | 調達案件名称:           |                  | 平成21年度 水位観測局設置工事                     |     |   |
| ◎保存データ表示 |          | 執行回数:<br>締切日時:    |                  | 1回目<br>平成22年02月18日 14時00分            |     |   |
| 9 簡易案件検索 |          | 止来し:<br>企業名称:     |                  | 3800000099800004<br>徳島県テスト業者04<br>徳島 |     |   |
|          |          | <連絡先>             |                  | 反動 04                                |     |   |
|          |          | 商号(連絡先名称)<br>氏名・  |                  | 徳島県テスト業者04 テスト支店<br>テスト 七郎           |     |   |
|          |          | 住所:<br>雷託番号:      |                  | 徳島市万代町1丁目1番地<br>2000-000-1111        |     |   |
| _        |          | E-Mail:           |                  | test@tokushima.jp                    |     |   |
|          |          | 見積書受信日時:          |                  | 平成22年02月18日 13時42分26秒594             |     |   |
|          |          | f                 | 印刷を行ってから、入札状況・   | -覧ボタンを押下してください                       |     |   |

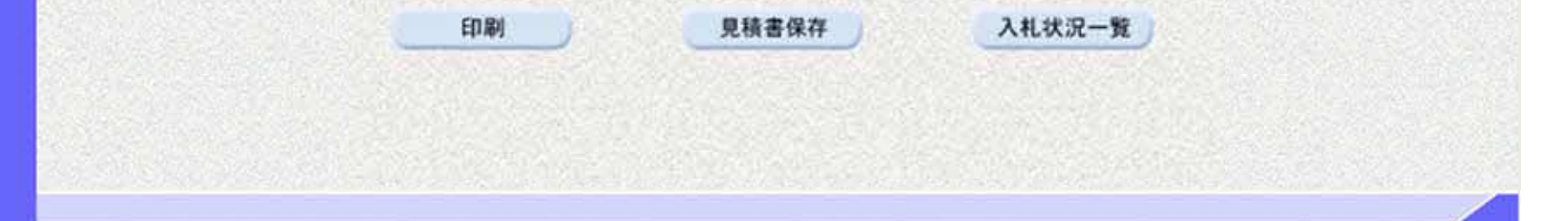

3.2.3.<u>見積書受付票受理の流れ</u>

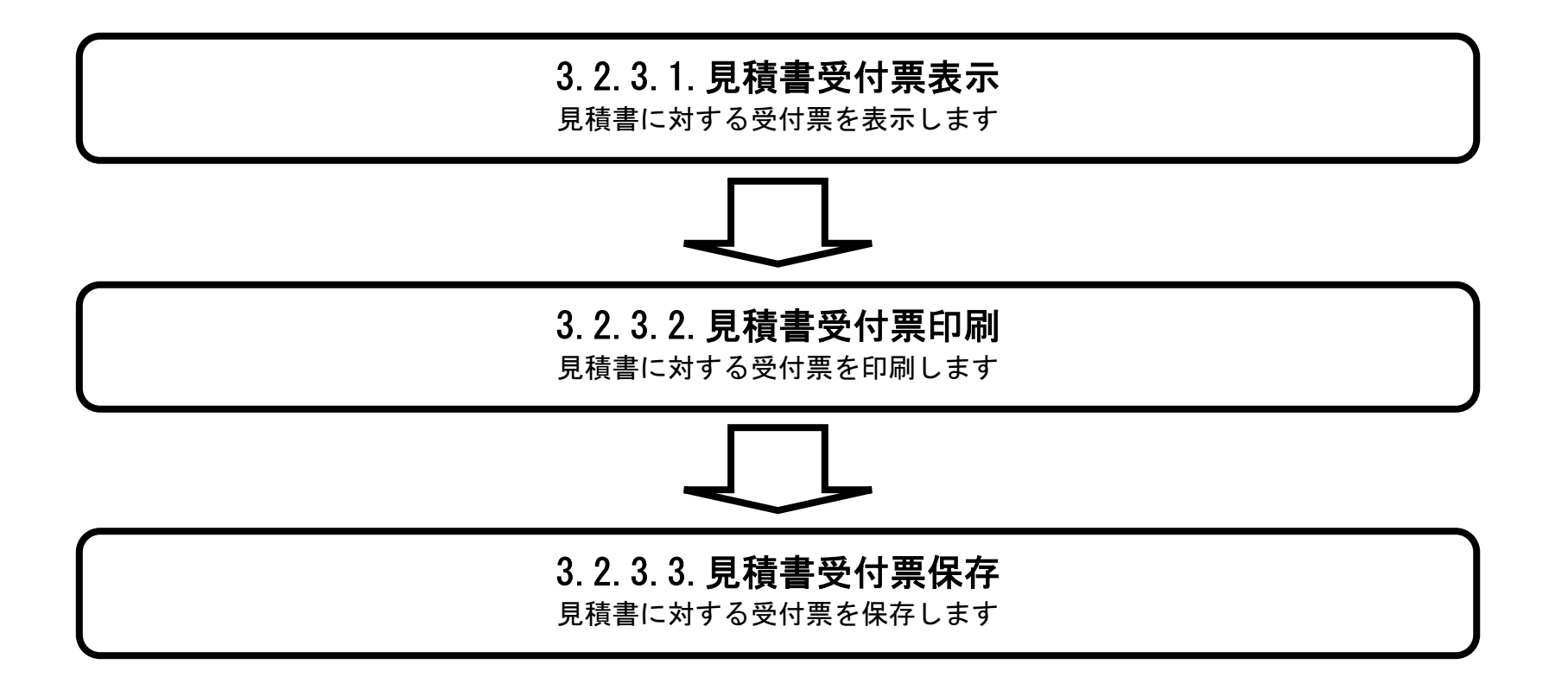

徳島県電子入札システム操作マニュアルー受注者編-

## 3.2.3.1. <u>見積書受付票を確認するには?</u>

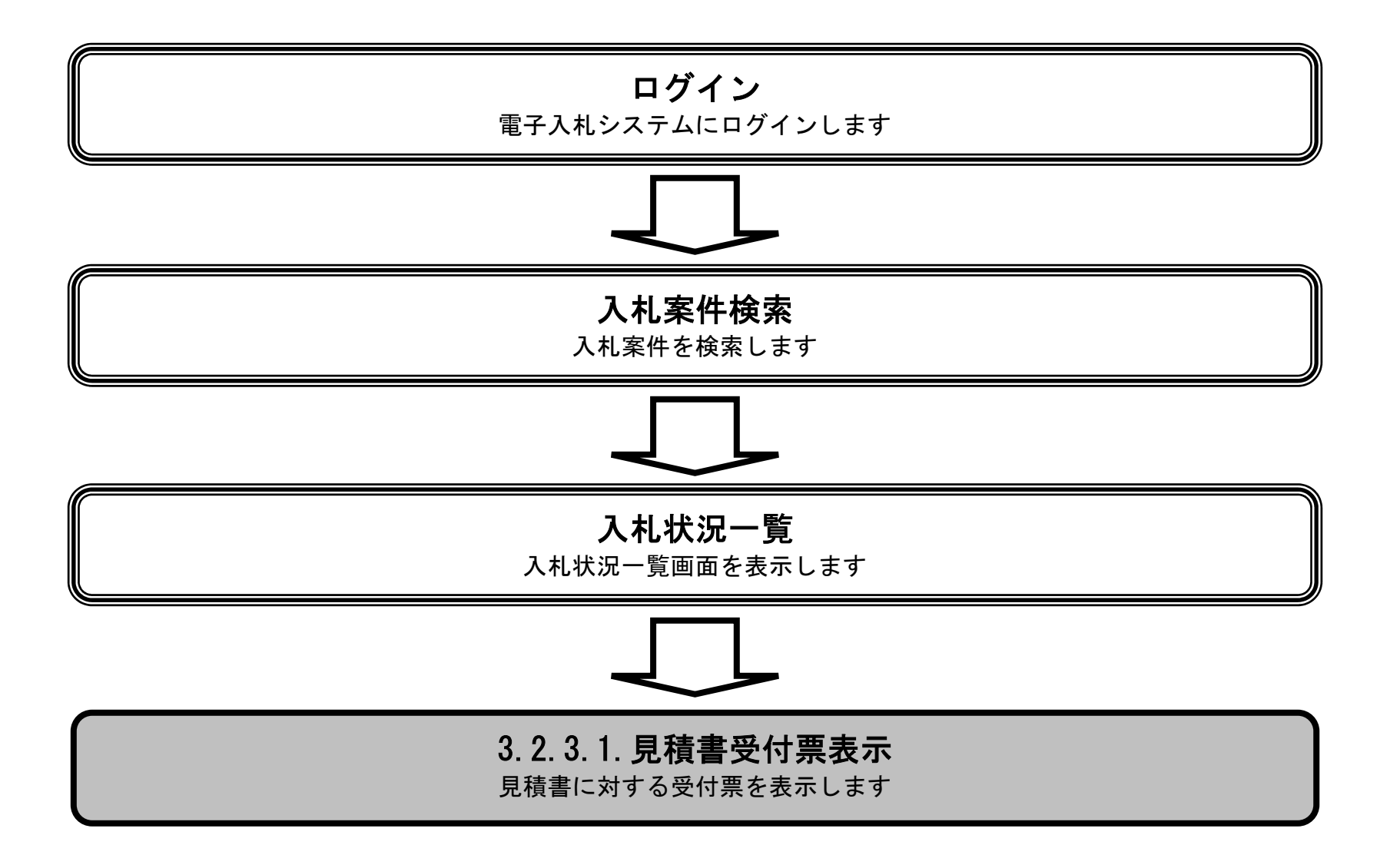

徳島県電子入札システム操作マニュアル-受注者編-

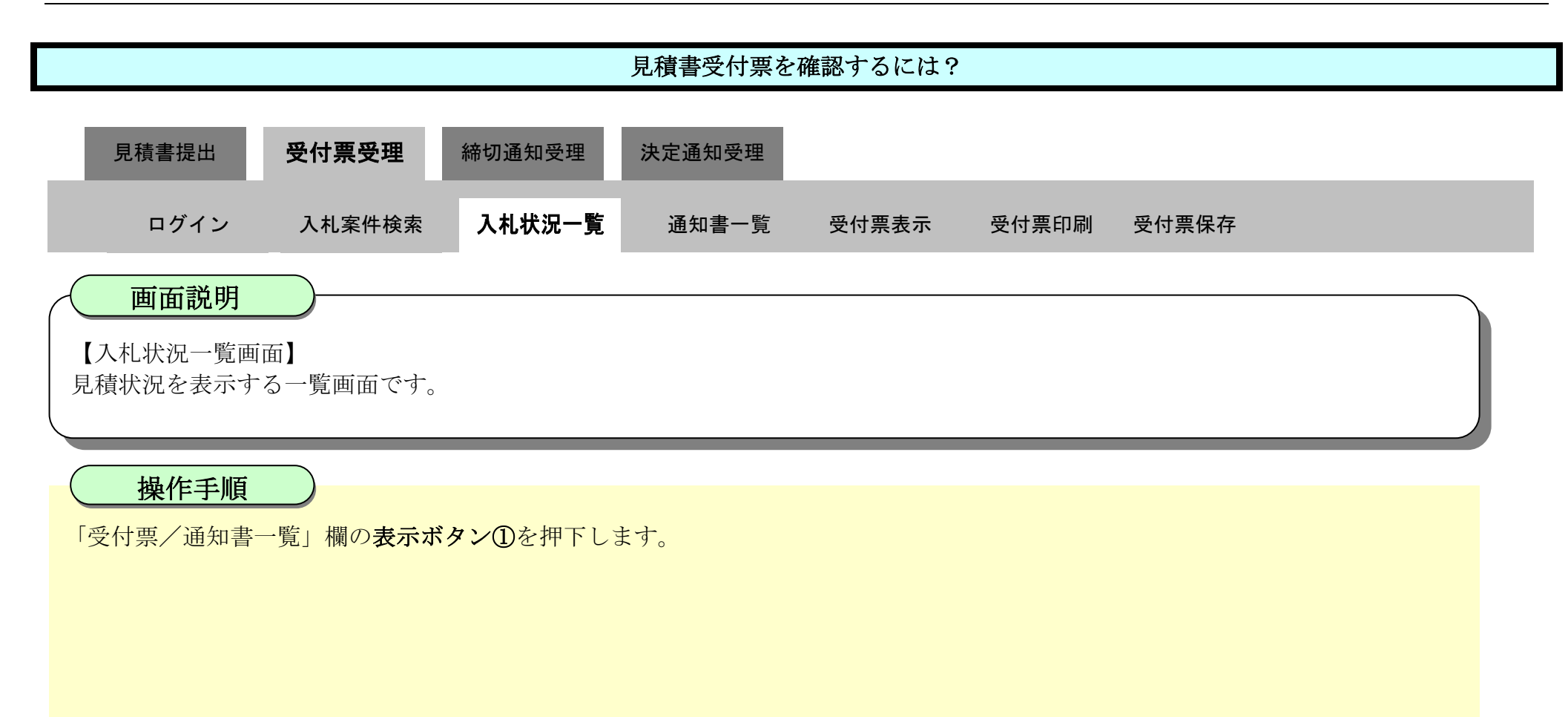

| ☞ 徳島県                |                                         | 2010年02月18                             | 313時44分 | CALS/EC | 電子入札シ             | ステム                  | Ø                     |
|----------------------|-----------------------------------------|----------------------------------------|---------|---------|-------------------|----------------------|-----------------------|
|                      | 入札情報サービス 電子入札システム                       | 検証機能                                   | 説明要求    |         |                   | へルプ                  |                       |
| 9 調達案件検索             |                                         |                                        | 入札状況    | 一覧      |                   |                      |                       |
| ○ 調達案件一覧<br>○ 入札状況一覧 | 企業ID 360000099800004<br>企業名称 徳島県テスト業者04 |                                        |         |         |                   |                      | 表示案件 1-1<br>全案件数 1    |
| • 登録者情報              | 代表者氏名 徳島 04                             |                                        |         |         |                   |                      | <b>(1)</b>            |
| ◎保存データ表示             | 案件表示顺序案件番号                              | <ul> <li>○ 昇順</li> <li>● 降順</li> </ul> |         |         |                   |                      | 最新表示                  |
| 9 簡易案件検索             |                                         |                                        |         |         |                   | 最新更新日B               | 寺 2010.02.18 13:44    |
|                      | 番<br>号                                  |                                        | 14      | 入礼方式    | 入礼/<br>再入礼/<br>見積 | #进届<br>受付票/通知書<br>→覧 | 企業<br>プロパ<br>ティ<br>状況 |
|                      | 1 平成21年度水位観測局設置工事                       |                                        |         | 随意契約    |                   | 表示 未参照有り             | 変更表示                  |
|                      |                                         |                                        |         |         |                   | 1                    | 表示案件 1-1<br>全案件数 1    |
|                      |                                         |                                        |         |         |                   |                      | 🕙 t 🕑                 |

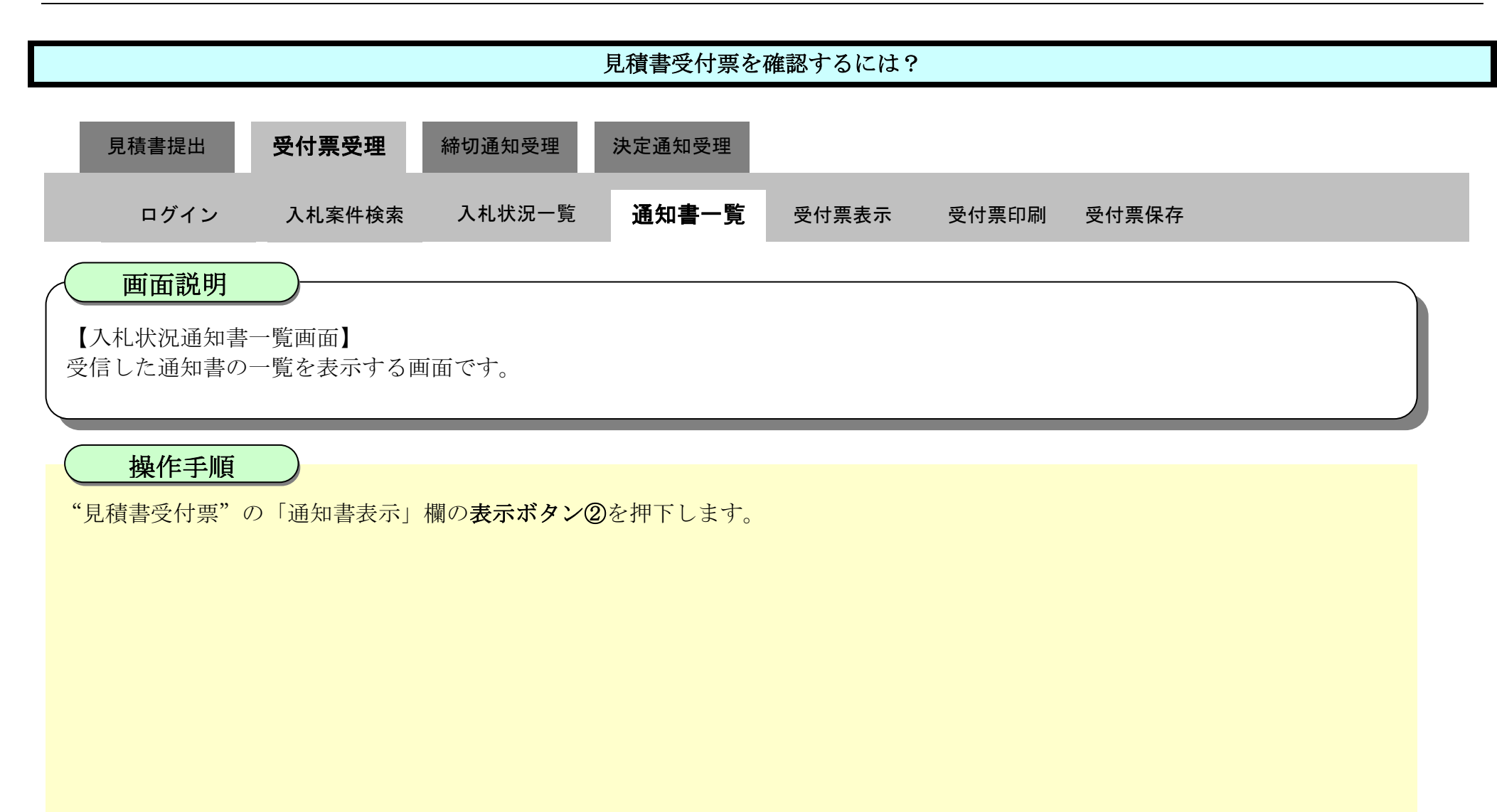

| ▼ 徳島県             |             | 2010年02月1    | 18日 13時44分 CALS/EC 電子》 | (札システム      | Ø |
|-------------------|-------------|--------------|------------------------|-------------|---|
|                   | 入札情報サービス 電子 | 予入札システム 検証機能 | 説明要求                   | ヘルプ         |   |
| ○ 調達案件検索          |             |              | 入札状況通知書一覧              |             |   |
| 2 調達案件一覧          | 教行回致        | 通知書名         | 通知書発行日付                | 通知書表示 通知書確認 |   |
| ○ 入札状況一覧<br>登録者情報 | 1           | 見積書受付票       | 平成22年02月18日 (木) 13時43分 | 表示未参照       |   |
| の保存データ表示          |             |              | 戻る                     | 2           |   |
| 2 簡易案件検索          |             |              |                        |             |   |
|                   |             |              |                        |             |   |
|                   |             |              |                        |             |   |
|                   |             |              |                        |             |   |
|                   |             |              |                        |             |   |
|                   |             |              |                        |             |   |

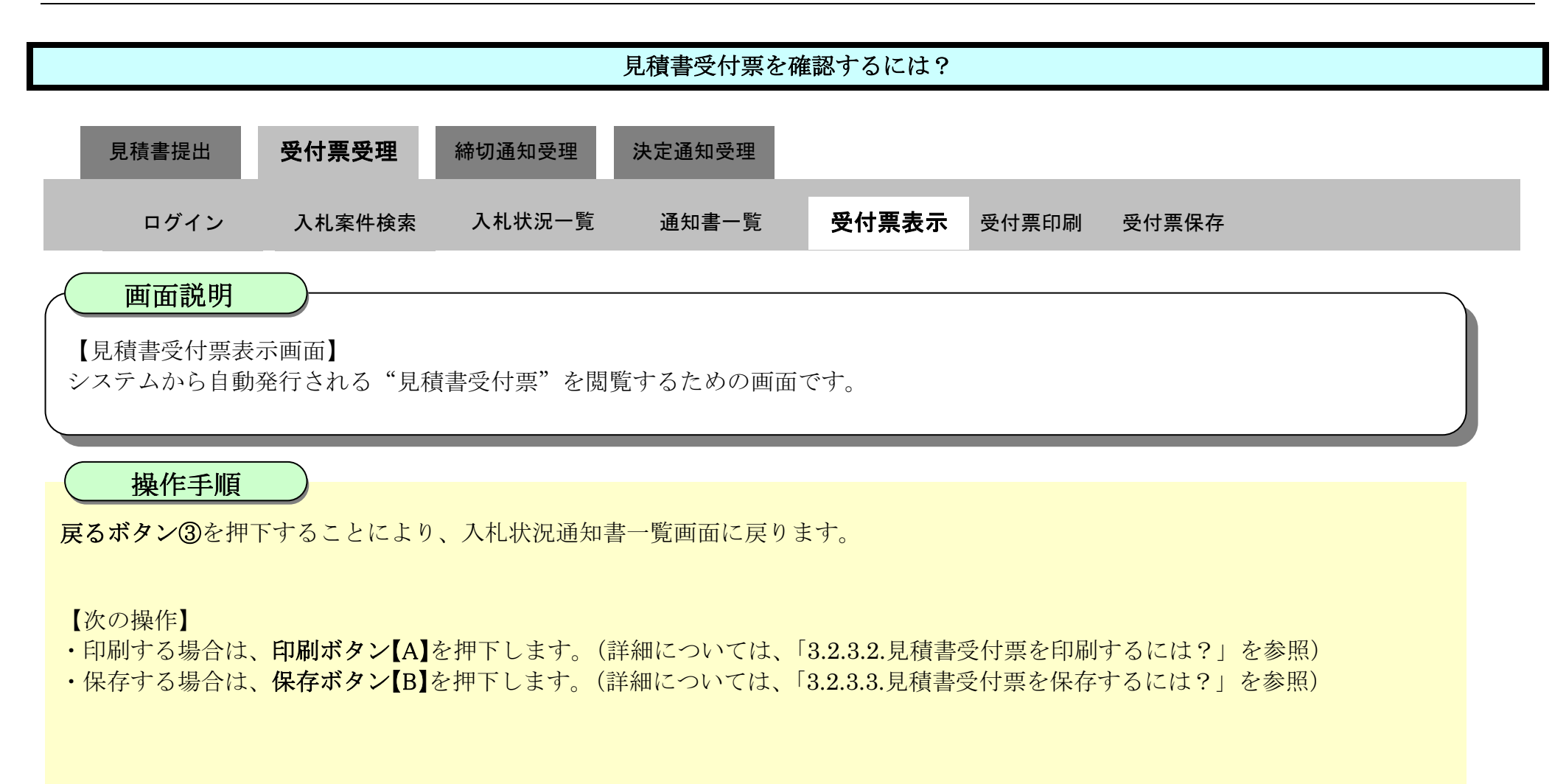

| ▼徳島県                 |                                           | 74 🔗        |
|----------------------|-------------------------------------------|-------------|
|                      | 入札情報サービス 電子入札システム 検証機能 説明要求               | へたづ         |
| ? 調達案件検索<br>? 調達案件一覧 | 企業ID: 360000099800004<br>企業名称: 徳島県テフト業者04 | 平成22年02月18日 |
| • 入札状況一覧             | 代表者氏名:德島 04 殿                             | 德島県知事 飯泉 嘉門 |
| 登録者情報     日<br>      | 見積書受付票                                    |             |
| ◎保存データ表示             | 次の案件について、次の日時に見積書を受領しました。                 |             |
| · 簡易案件検索             |                                           |             |
|                      | 受領番号: 36000001606058020090438003101010001 |             |
|                      | 調達案件番号: 36000001606058020090438-00        |             |
|                      | 調運業件名称:平成21年度 水位観測局設置工事<br>見結執行回数:1回日     |             |
|                      | 見積書受信日時:平成22年02月18日 13時42分26秒594          |             |
|                      | 印刷 保存 戻る<br>[A] [B]                       | 3           |

## 3.2.3.2. <u>見積書受付票を印刷するには?</u>

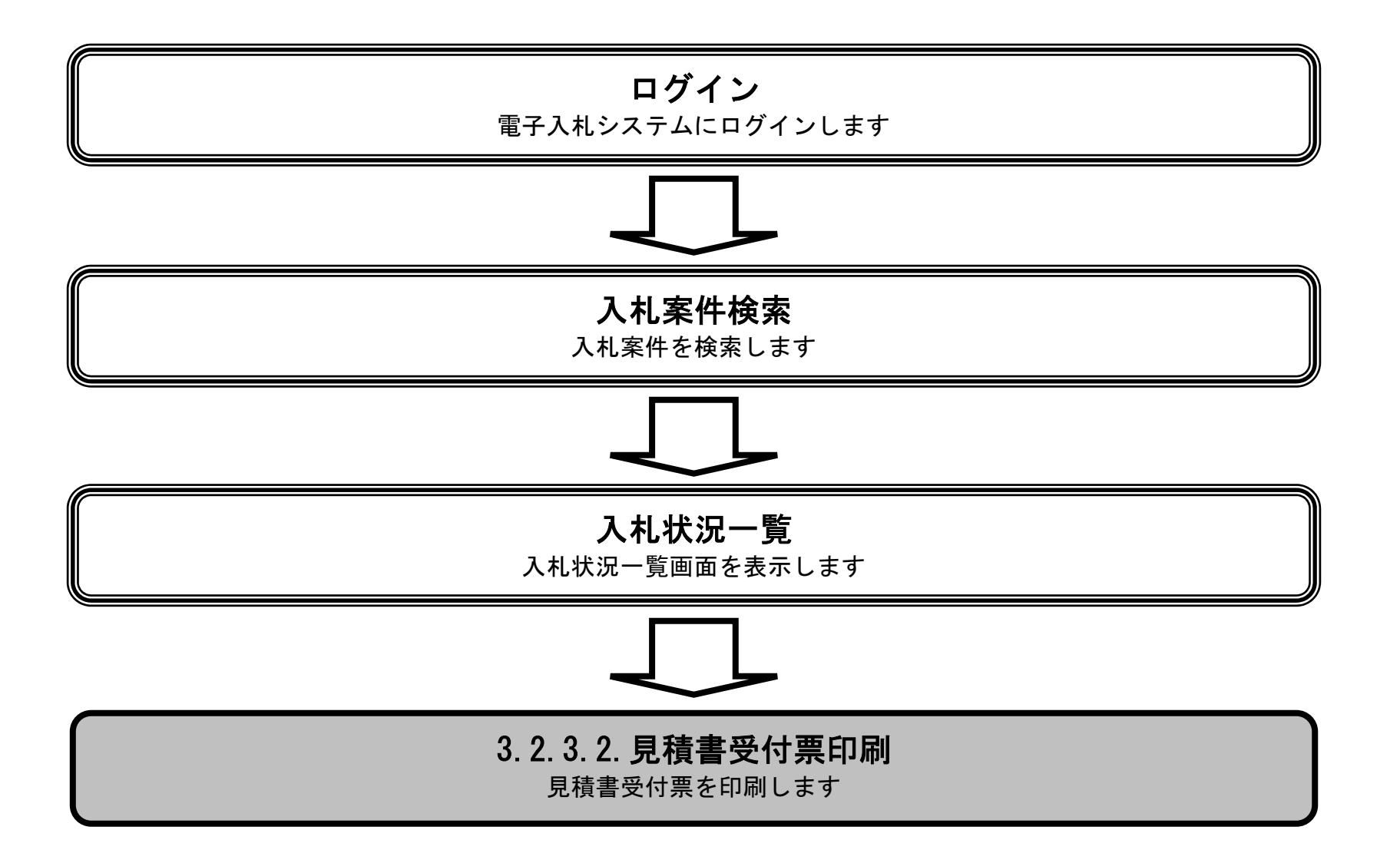

徳島県電子入札システム操作マニュアル-受注者編-

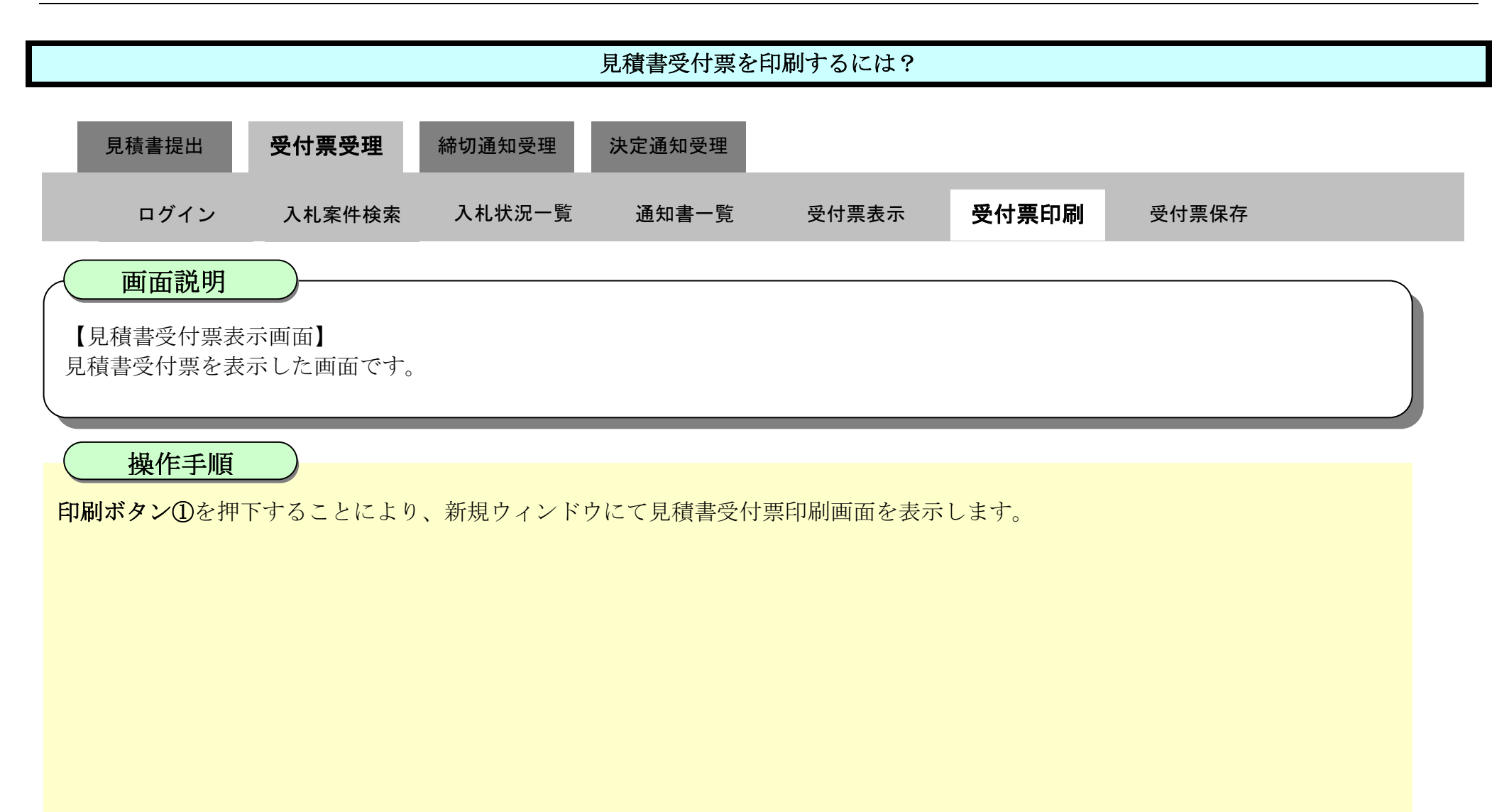

| ▼徳島県       | 2010年02月18日 13時45分 CALS/EC 電子入札システム       |             |  |  |  |  |  |  |
|------------|-------------------------------------------|-------------|--|--|--|--|--|--|
|            | 入札情報サービス 電子入札システム 検証機能 説明要求               | へたづ         |  |  |  |  |  |  |
| 0 調達案件検索   |                                           | 平成22年02月18日 |  |  |  |  |  |  |
| 9 調達案件一覧   | 企業ID: 360000099800004<br>企業名称: 徳島県テスト業者04 |             |  |  |  |  |  |  |
| 9 入札状況一覧   | 代表者氏名: 徳島 04 殿                            | 徳島県知事 飯泉 嘉門 |  |  |  |  |  |  |
| · 登録者情報    | 見積書受付票                                    |             |  |  |  |  |  |  |
| の保存データ表示   |                                           |             |  |  |  |  |  |  |
| INTER PARA | 次の案件について、次の日時に見積書を受領しました。                 |             |  |  |  |  |  |  |
| 2 簡易案件検索   |                                           |             |  |  |  |  |  |  |
|            | 受領番号: 36000001606058020090438003101010    | 001         |  |  |  |  |  |  |
|            | 調達案件番号: 36000001606058020090438~00        |             |  |  |  |  |  |  |
|            | 調達桑什名林· 平成21年度 水12観測向設置工争<br>見精執行回数:1回目   |             |  |  |  |  |  |  |
|            | 見積書受信日時:平成22年02月18日 13時42分26秒594          |             |  |  |  |  |  |  |
|            |                                           |             |  |  |  |  |  |  |
|            | 印刷 保存                                     | 戻る          |  |  |  |  |  |  |
|            | 1                                         |             |  |  |  |  |  |  |
|            |                                           |             |  |  |  |  |  |  |

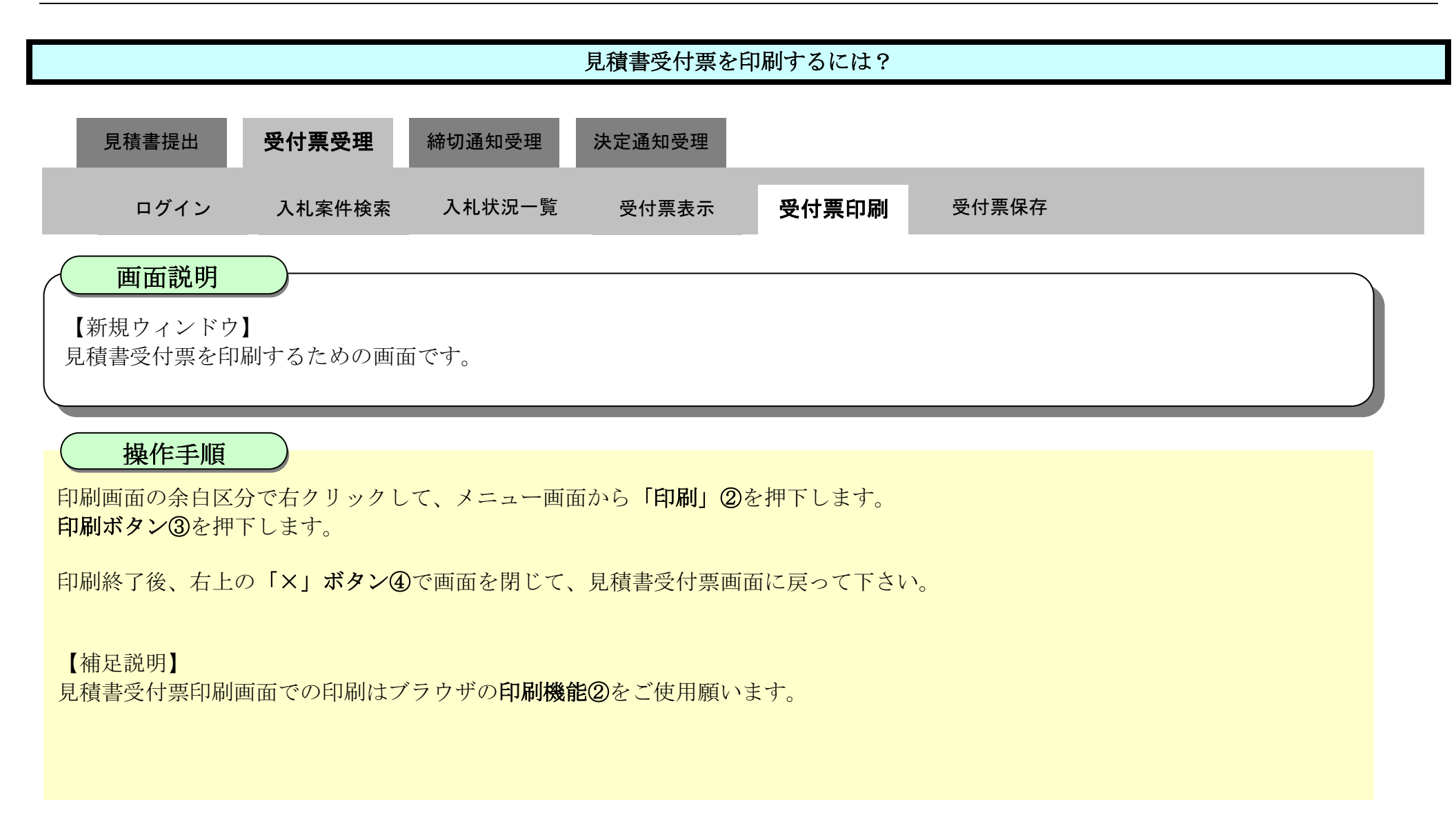

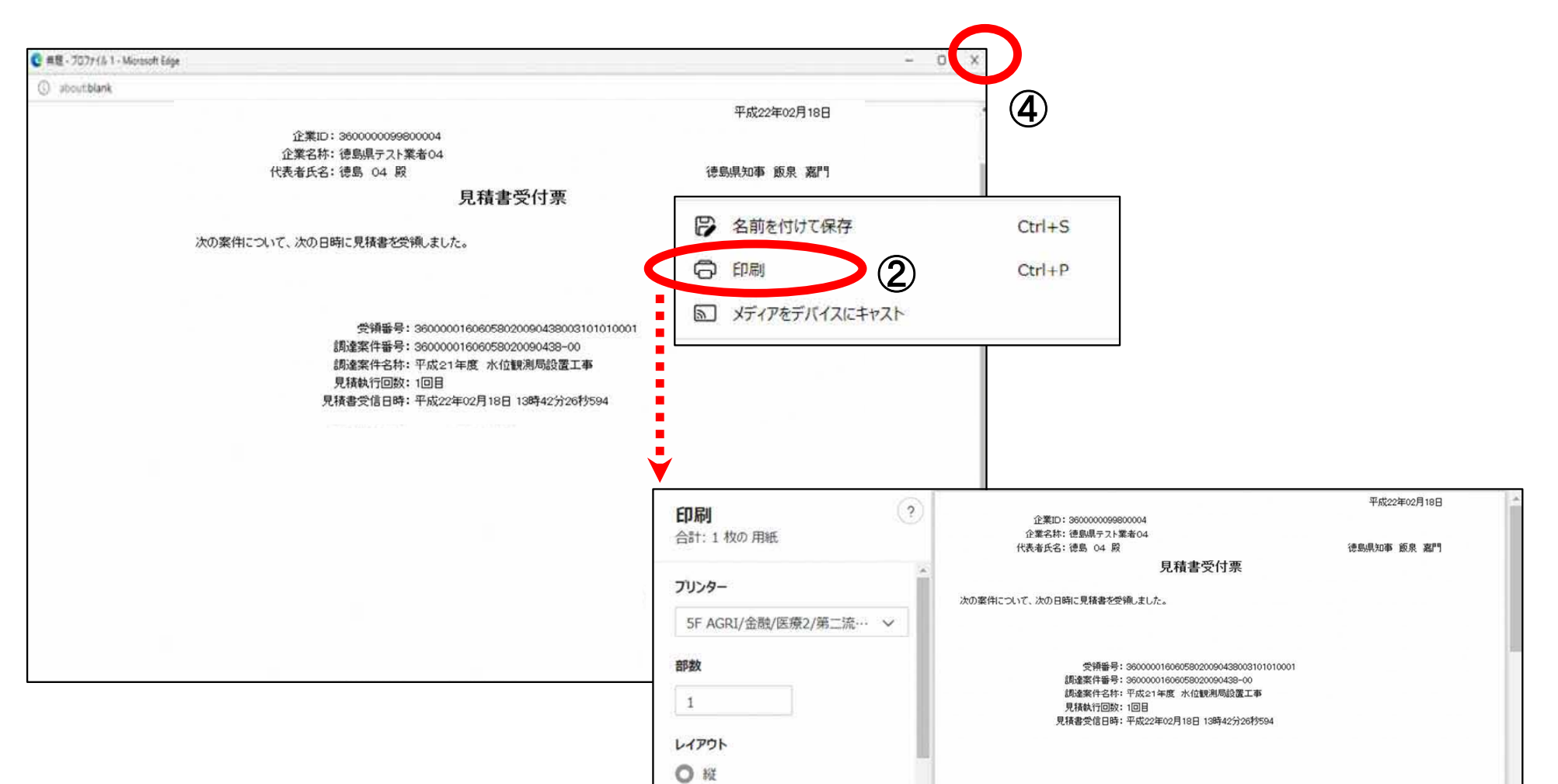

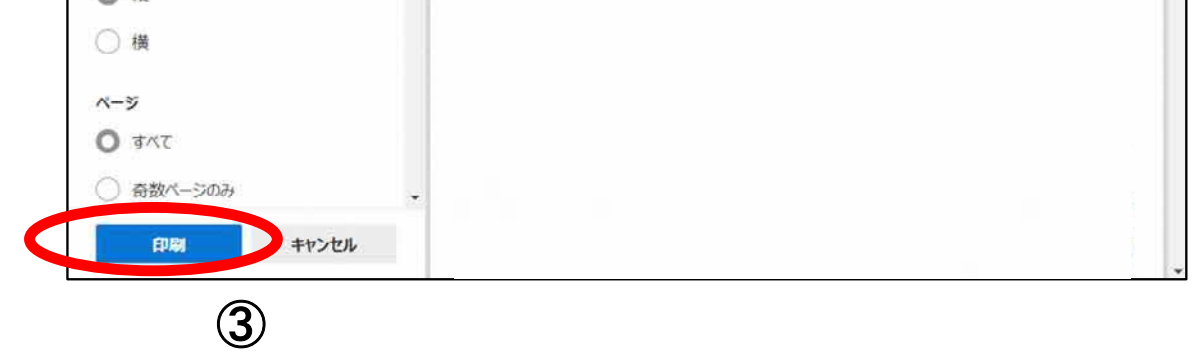

## 3.2.3.3. <u>見積書受付票を保存するには?</u>

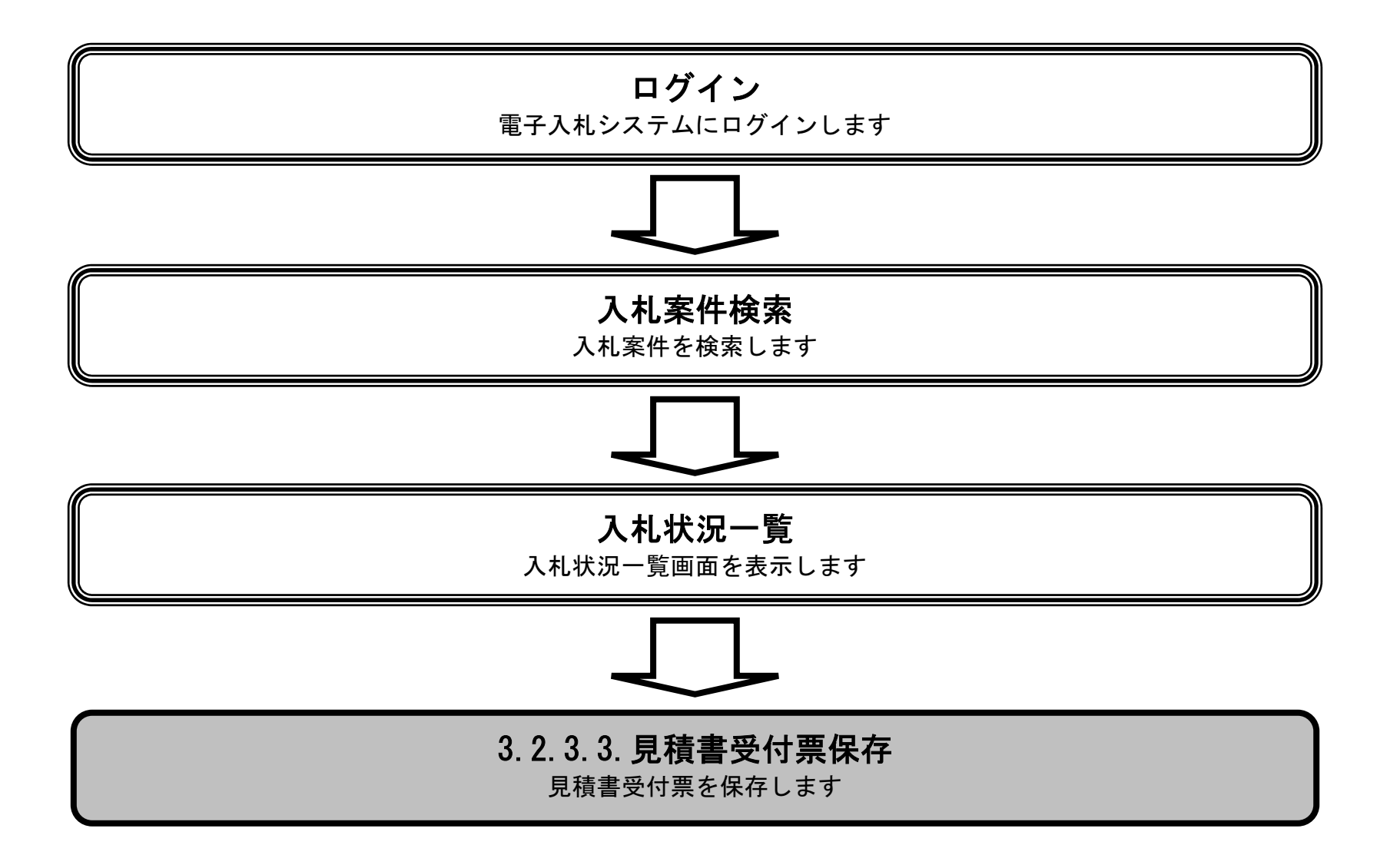

徳島県電子入札システム操作マニュアル-受注者編-

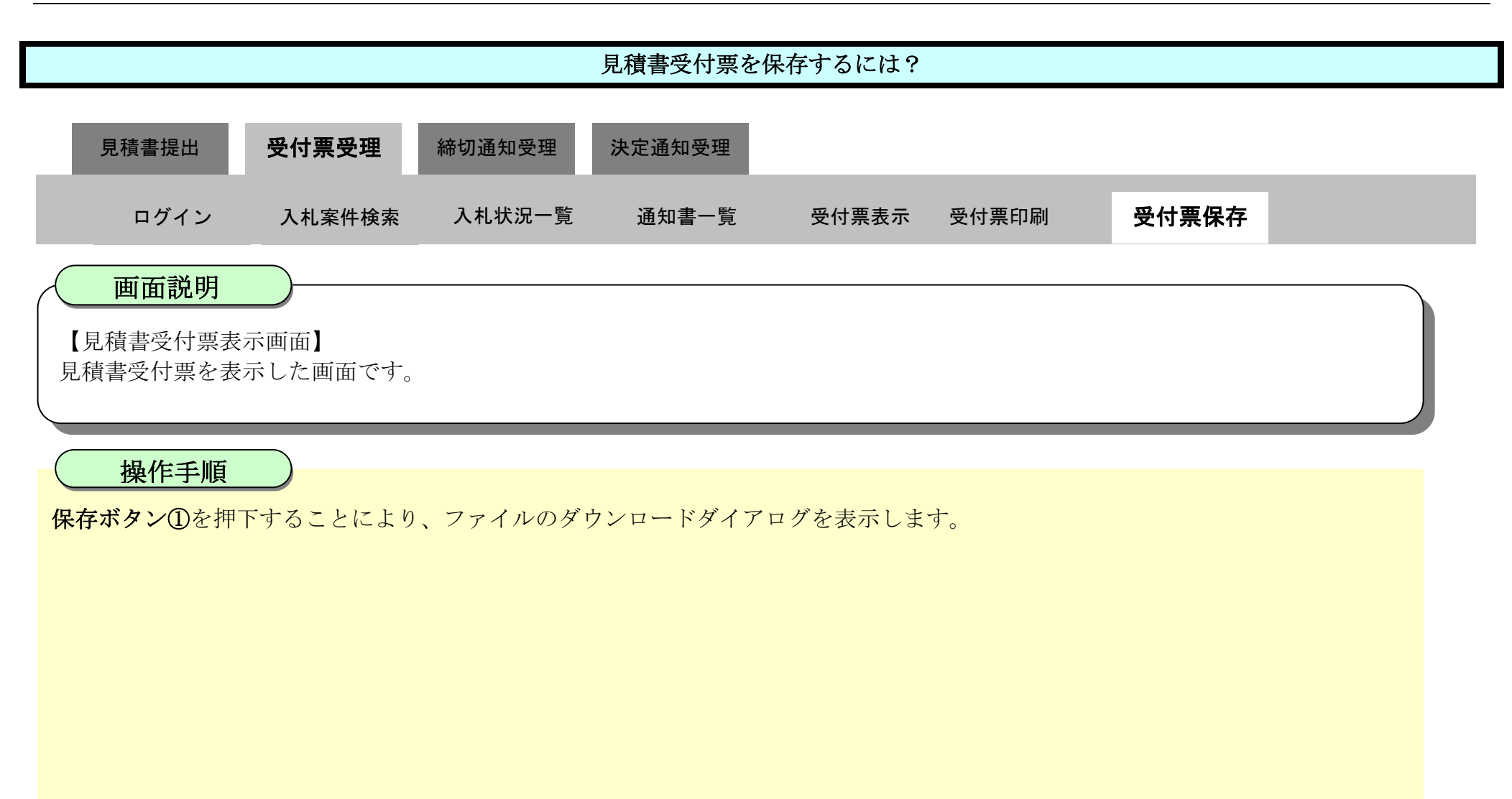

| ▼徳島県     |            | 3                   | 2010年02月18             | 日 13時45分         | CALS/EC 電子入札       | システム        | Ø |
|----------|------------|---------------------|------------------------|------------------|--------------------|-------------|---|
|          | 入礼情報サービス 首 | 子入札システム             | 検証機能                   | 説明要求             |                    | ヘルプ         |   |
| 2 調達案件検索 |            |                     |                        |                  |                    | 平成22年02月18日 |   |
| 0 調達案件一覧 |            | 企業D:36<br>企業文称:     | 000000998000           | 04               |                    |             |   |
| 2 入札状況一覧 |            | 止果石杯· 记<br>代表者氏名: 德 | 島 04 殿                 | 04               |                    | 徳島県知事 飯泉 嘉門 |   |
| 登録者情報    |            |                     |                        | 見積書受             | 受付票                |             |   |
| ◎保存データ表示 | 次の案件       | こついて、次の日時に          | 見積書を受領し                | ました。             |                    |             |   |
| 2 簡易案件検索 |            |                     |                        |                  |                    |             |   |
|          |            |                     | 受領番号:36                | 0000016060580200 | 090438003101010001 |             |   |
|          |            | 調道                  | <b>主要件番号:36</b>        | 0000016060580200 | 090438-00          |             |   |
|          |            | 詞及                  | 霍桑(千名称:半)<br>碁劫(行同数・1回 | 成21年度 水位観)<br>1日 | 则同設直上爭             |             |   |
|          |            | 見積調                 | 时间的。<br>一下。            | 成22年02月18日 13    | 3時42分26秒594        |             |   |
|          |            |                     | 印刷                     | 保存               |                    | 3           |   |

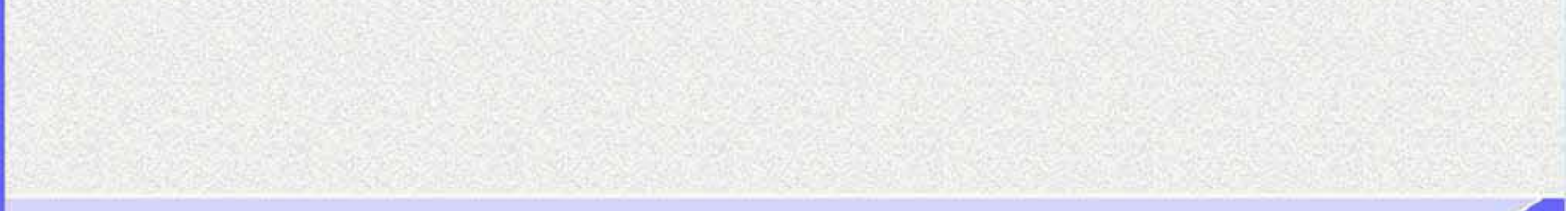

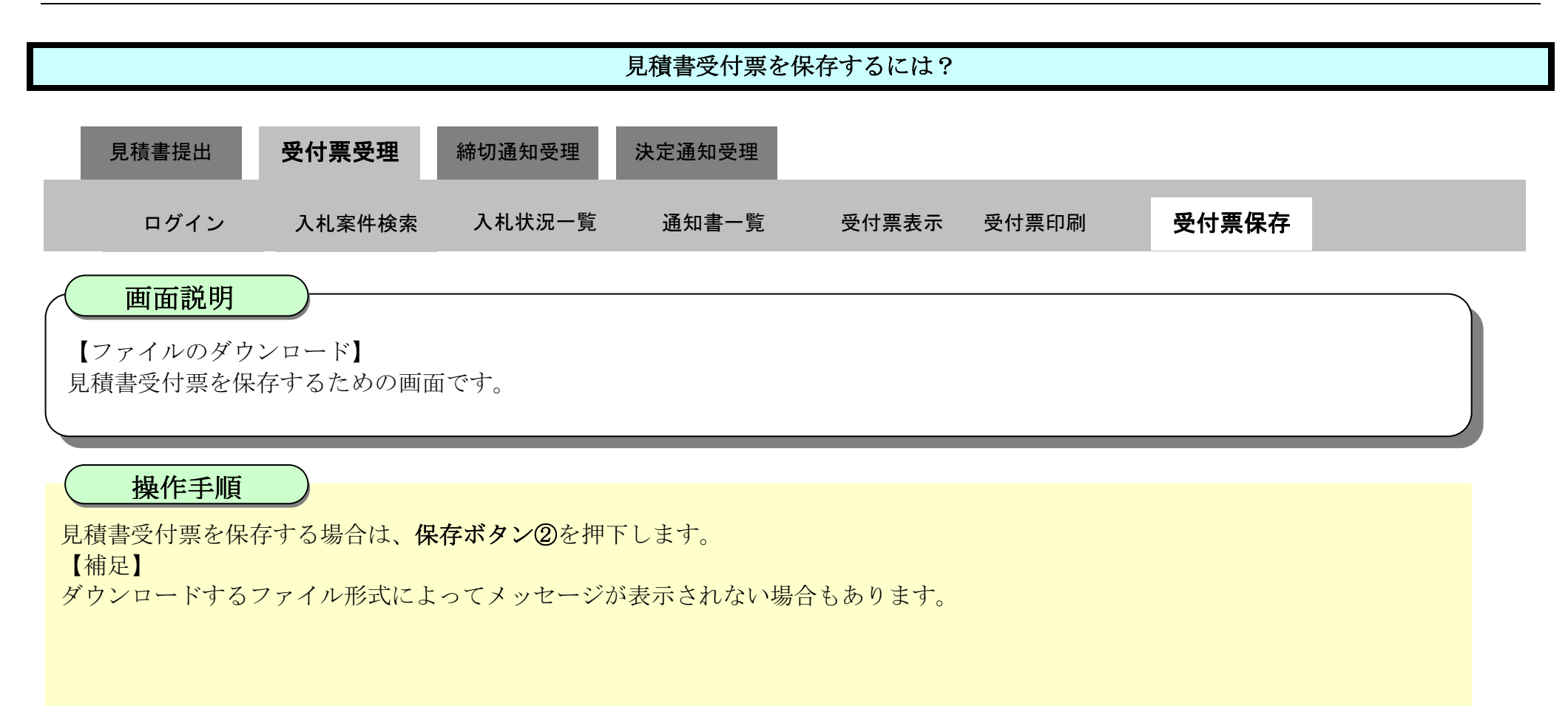

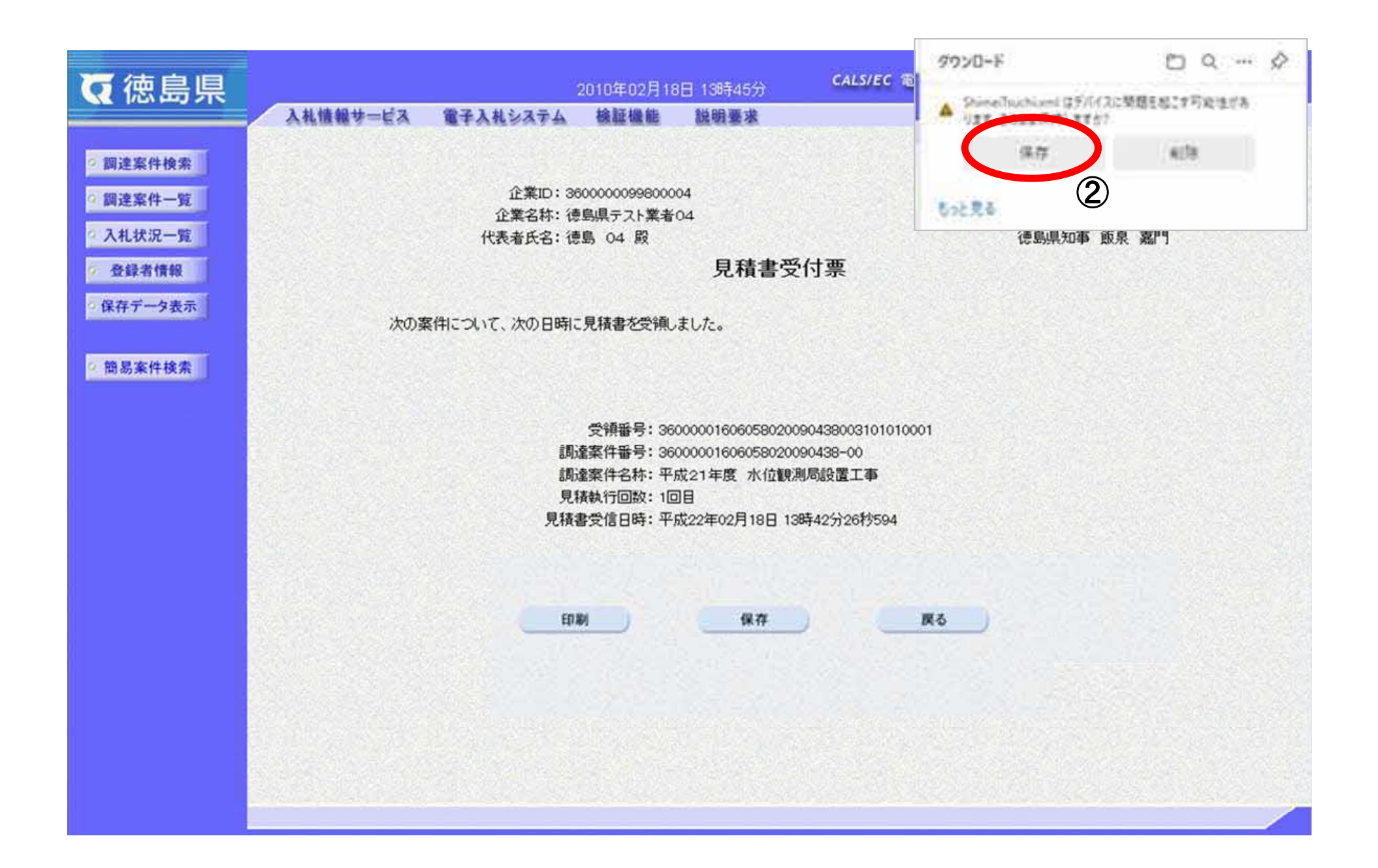

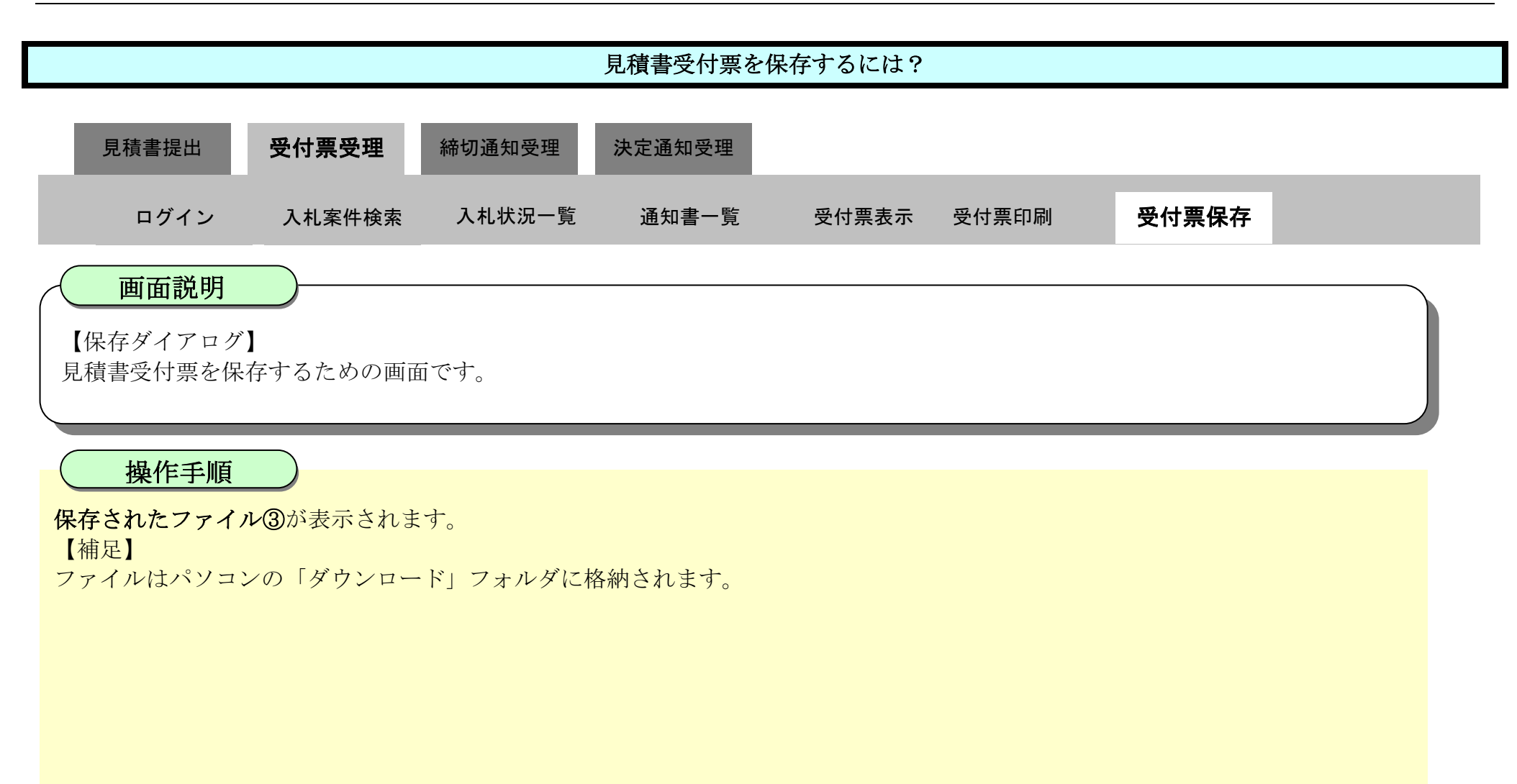

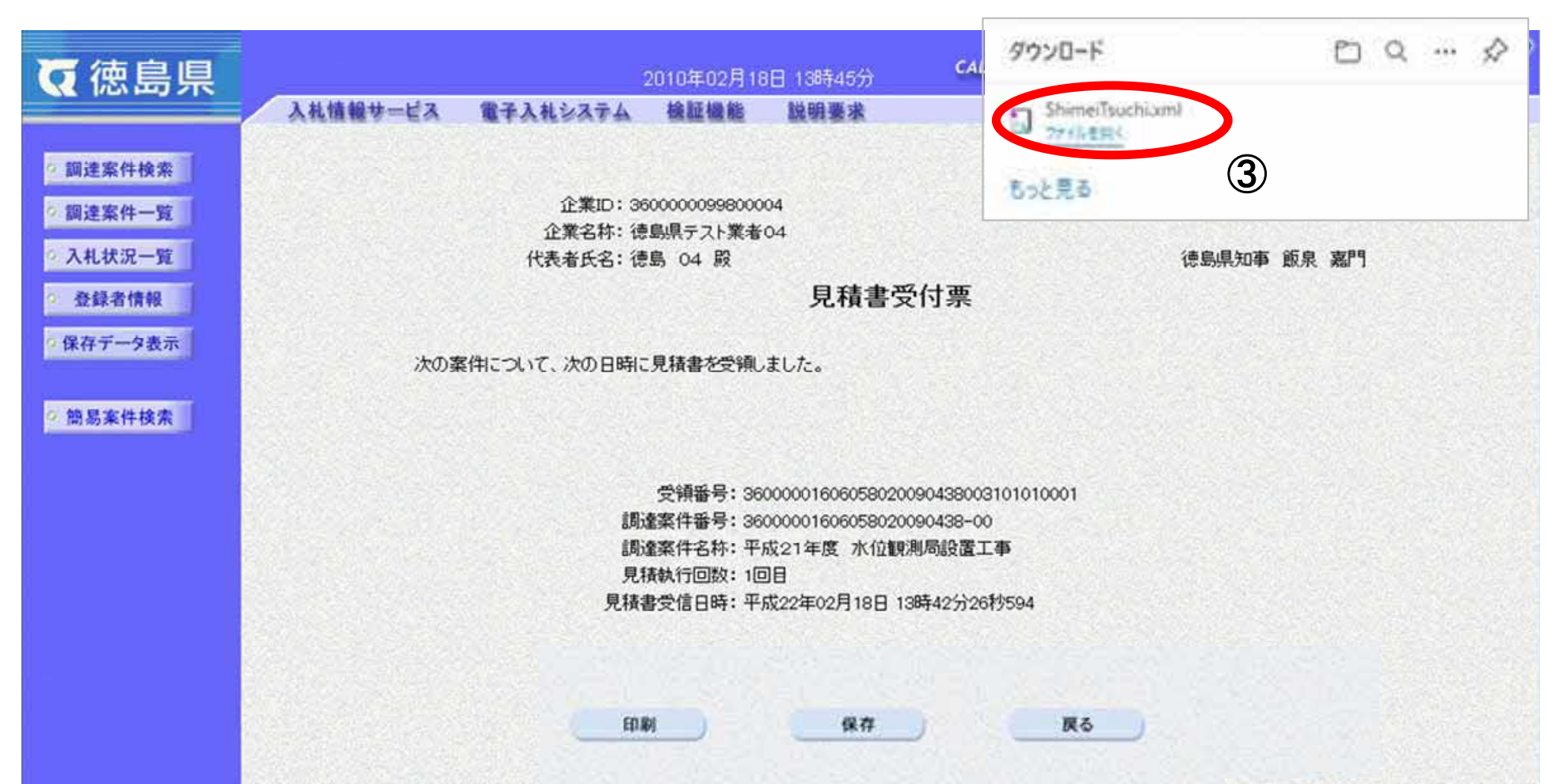

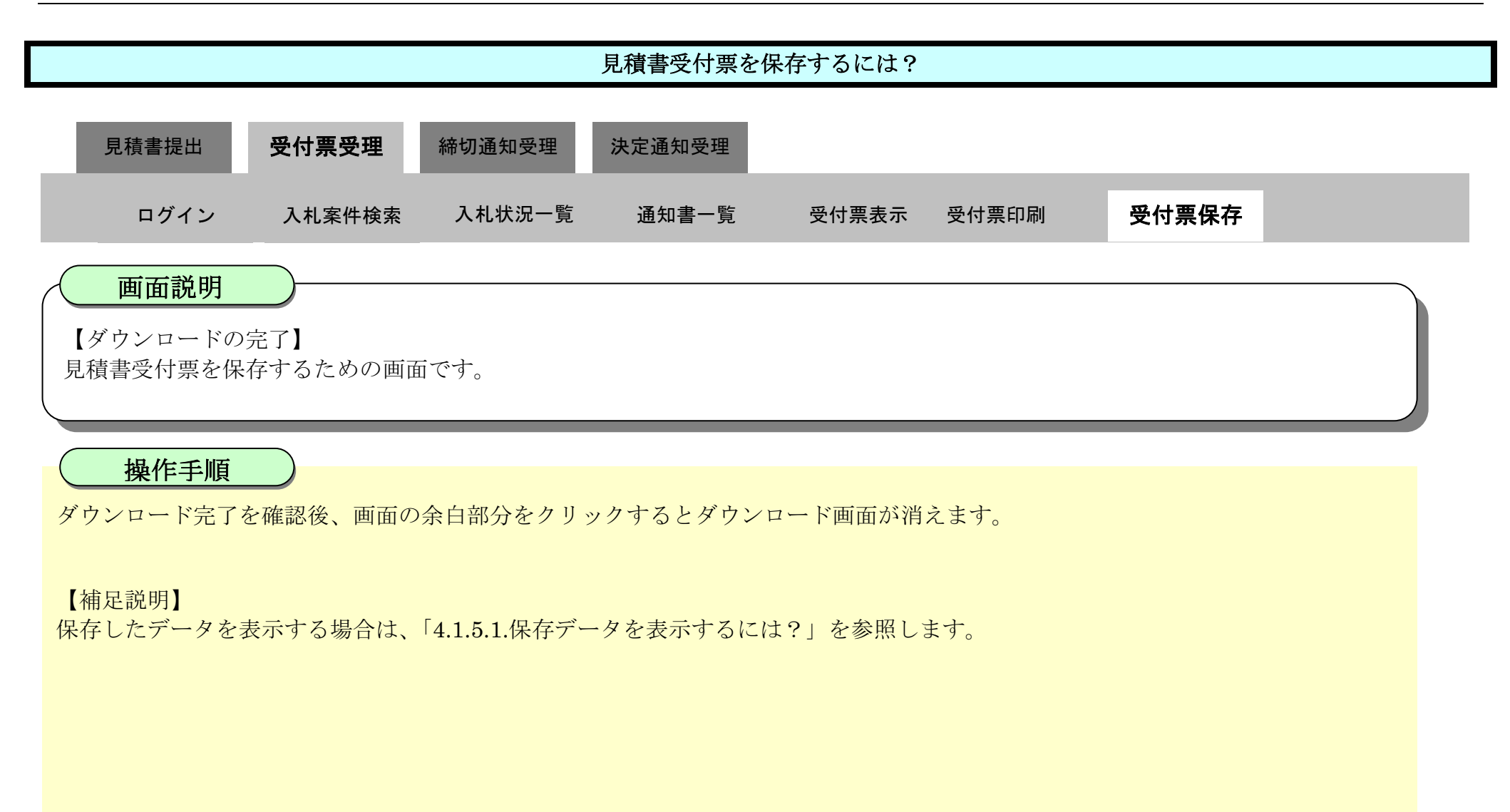

| ♂徳島県                                                                                                    | 2010年02月18日 13時45分 CALS                   | /EC 電子入札システム 🔗 |
|----------------------------------------------------------------------------------------------------|-------------------------------------------|----------------|
|                                                                                                    | 入札情報サービス 電子入札システム 検証機能 説明要求               | ヘルプ            |
| ◎ 調達案件検索                                                                                                    |                                           | 平成22年02月18日    |
| 9 調達案件一覧                                                                                                    | 企業ID: 360000099800004<br>企業名称: 徳島県テスト業者04 |                |
| 2 入札状況一覧                                                                                                    | 代表者氏名: 徳島 04 殿                            | 德島県知事 飯泉 嘉門    |
| 登録者情報     日本     日本 | 見積書受付票                                    |                |
| 9 保存データ表示                                                                                                    | 次の案件について、次の日時に見積書を受領しました。                 |                |
| 9 簡易案件検索                                                                                                    |                                           |                |
|                                                                                                    | 受領番号: 360000016060580200904380031         | 101010001      |
|                                                                                                    | 調達案件番号:36000001606058020090438-00         |                |
|                                                                                                    | 調達乗行名称· 十成21年度 小111観測局設置工業<br>見積執行回数: 1回目 |                |
|                                                                                                    | 見積書受信日時:平成22年02月18日 13時42分26秒             | 9594           |
|                                                                                                    |                                           |                |
|                                                                                                    |                                           |                |
|                                                                                                    | EDB5 保存                                   | 展る             |
|                                                                                                    |                                           |                |

# 3.2.4. <u>見積締切通知書受理の流れ</u>

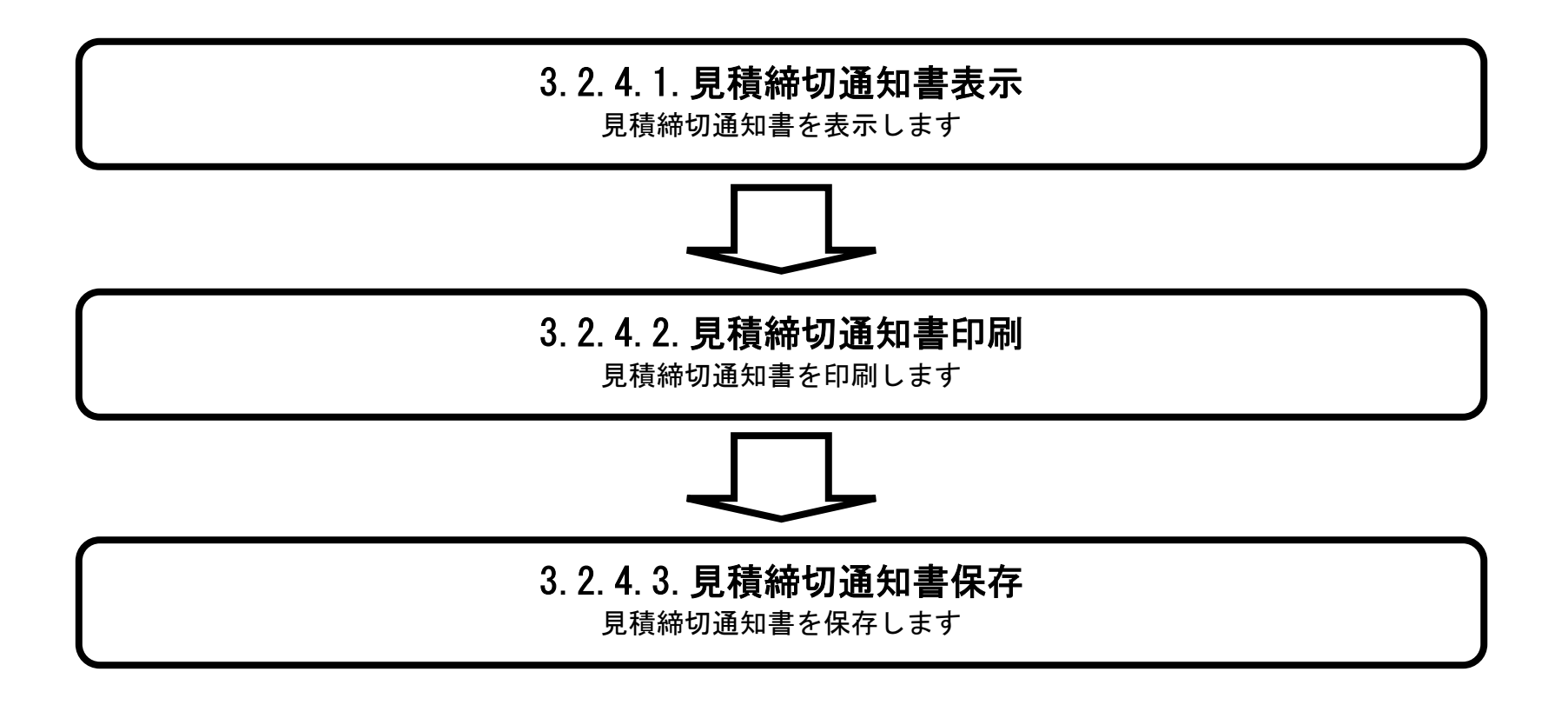

徳島県電子入札システム操作マニュアル-受注者編-

## 3.2.4.1. <u>見積締切通知書を確認するには?</u>

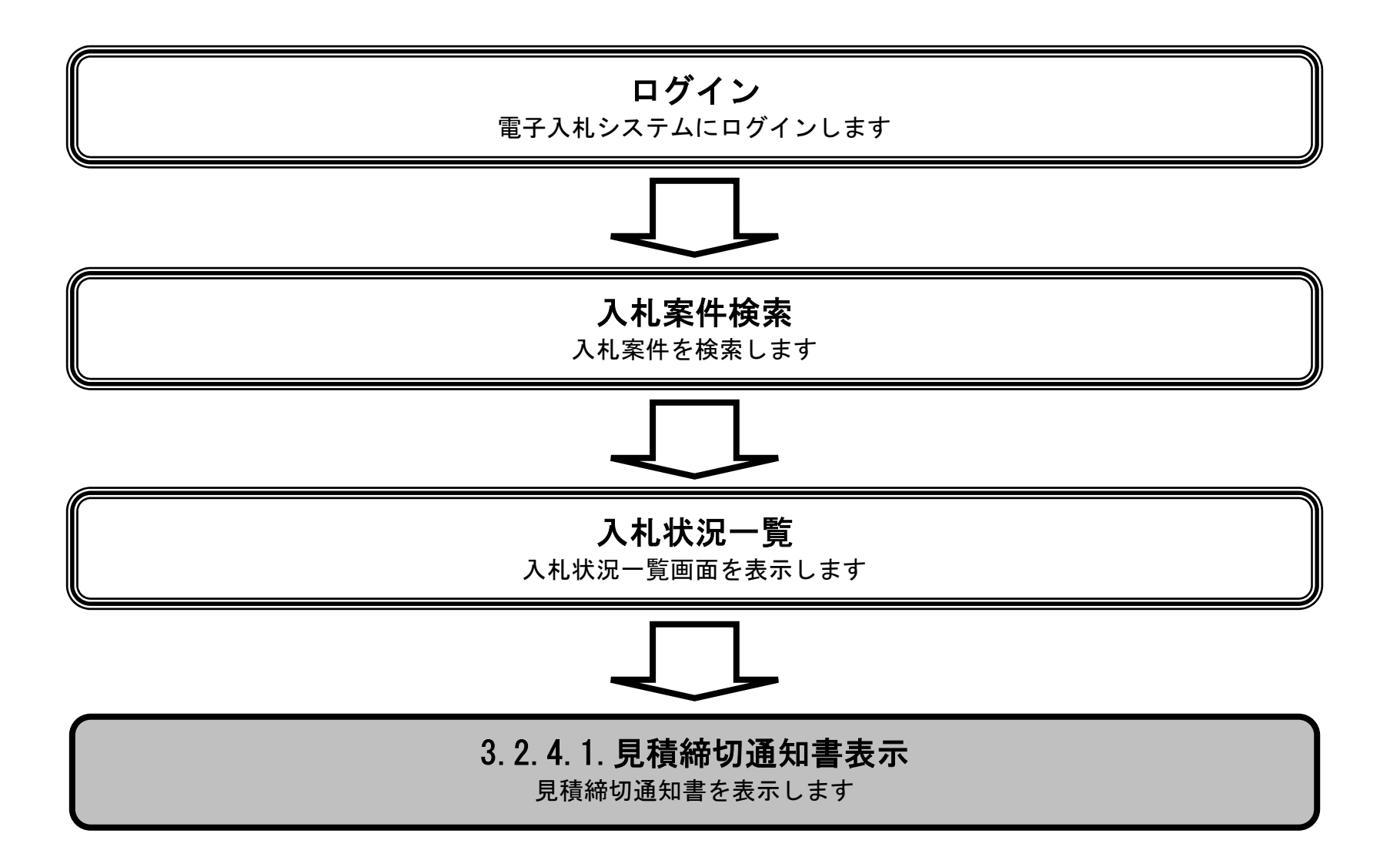

徳島県電子入札システム操作マニュアルー受注者編-

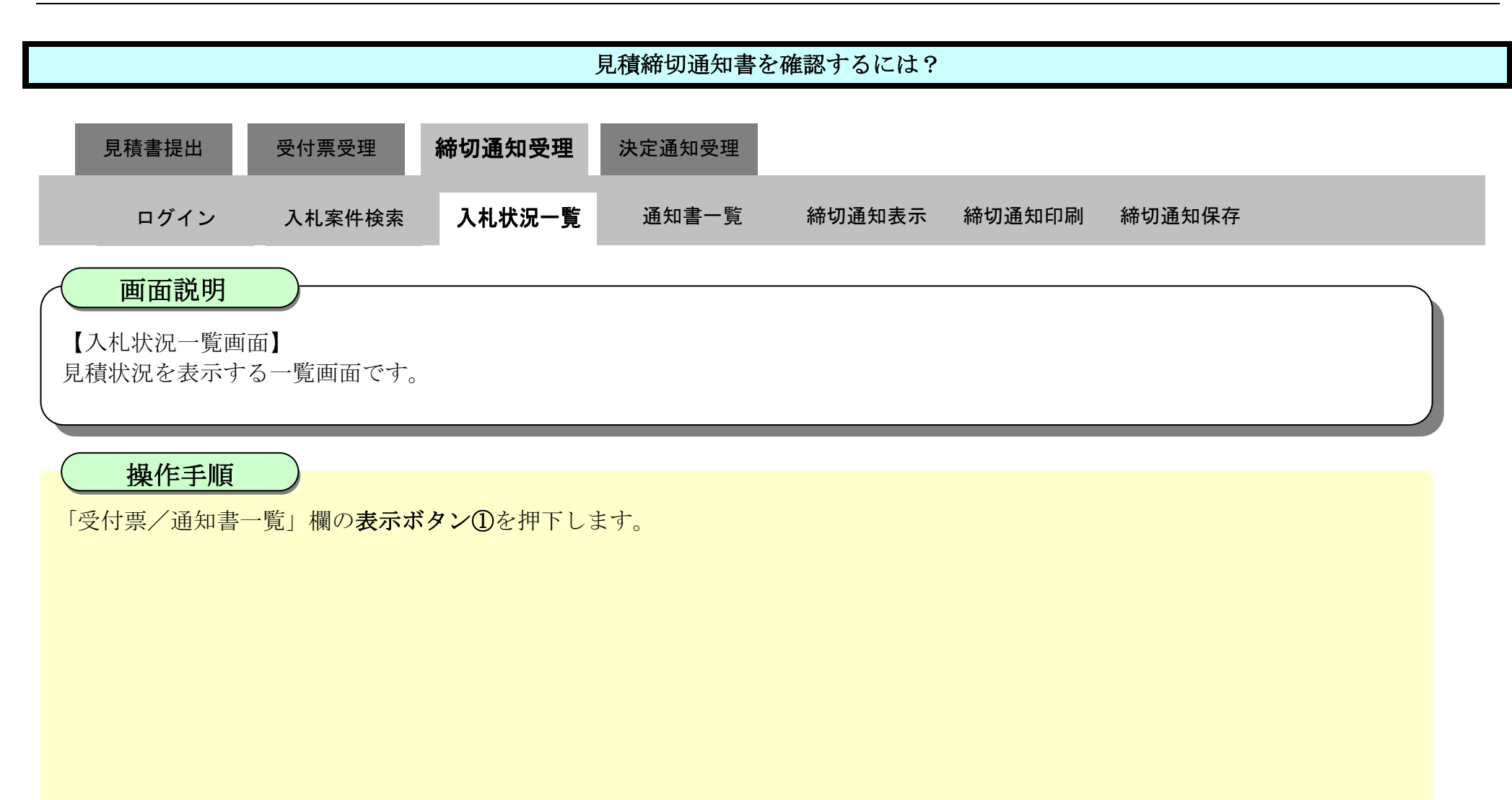

| ♂徳島県                 |                   |                              | 2010年02月18   | 日 14時16分 | CALS/E | C 電子入札ジ           | ステム      |              |                   | Ø                 |
|----------------------|-------------------|------------------------------|--------------|----------|--------|-------------------|----------|--------------|-------------------|-------------------|
|                      | 入札憤報サービス          | 電子入札システム                     | 檢証機能         | 説明要求     |        |                   | wateries | へたづ          |                   |                   |
| • 調達案件検索             |                   |                              |              | 入札状法     | 兄一覧    |                   |          |              |                   |                   |
| ◎ 調達案件一覧<br>◎ 入札状況一覧 | 企業ID 36<br>企業名称 徳 | 600000099800004<br>島県テスト業者04 |              |          |        |                   |          |              | 表示                | 示案件 1-1<br>案件数 1  |
| 2 登録者情報              | 代表者氏名    彼        | 島 04                         |              |          |        |                   |          |              |                   | 🕙 1 🕟             |
| ◎保存データ表示             | 案件表示順序案件番号        |                              | ◎ 昇順<br>● 降順 |          |        |                   |          |              |                   | 新表示               |
| ◎ 簡易案件検索             |                   |                              |              |          |        |                   |          | 最新更新日時       | ¥ 2010.           | 02.18 14:16       |
|                      | 5<br>5            | 調速案件名称                       |              |          | 入礼方式   | 入礼/<br>再入礼/<br>見続 | 昂退略      | 付票/通知書<br>一覧 | 企業<br>プロパ 摘<br>ティ | 姜 状況              |
|                      | 1 平成21年度 水位観      | 則局設置工事                       |              |          | 随意契約   | E.se              |          | 表示<br>未参照有以  | 変更                | 表示                |
|                      |                   |                              |              |          |        |                   |          | 1            | 表全                | 示案件 1-1<br>案件数  1 |
|                      |                   |                              |              |          |        |                   |          |              |                   | 1 🕑               |
|                      |                   |                              |              |          |        |                   |          |              |                   |                   |

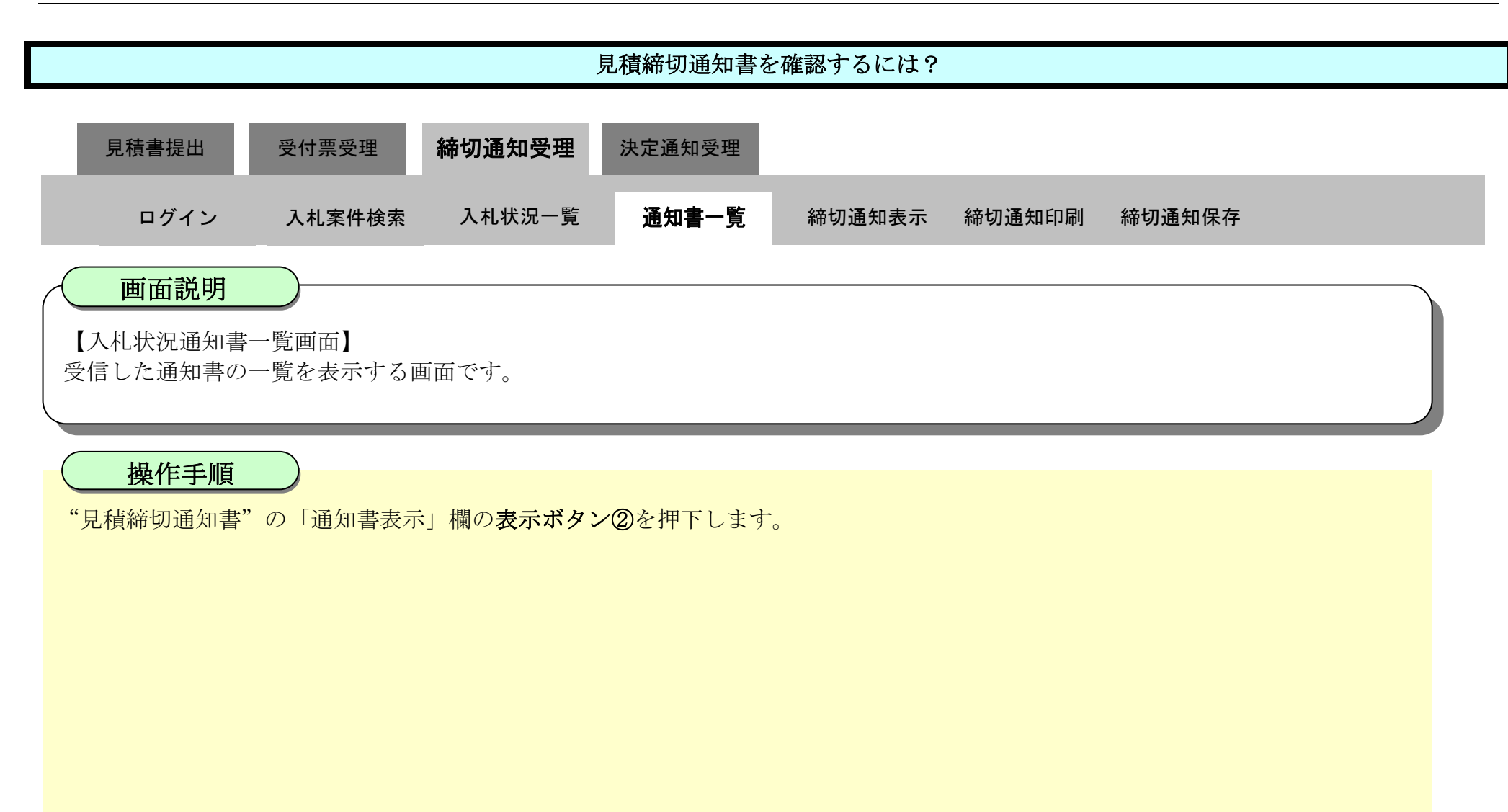

| ▼徳島県             |            | 2010年02月     | 18日 14時16分 CALS/EC 電子入4 | レシステム         | Ø |
|------------------|------------|--------------|-------------------------|---------------|---|
| The TODAL DURING | 入札情報サービス 電 | 子入札システム 検証機能 | 説明要求                    | へルプ           |   |
| ○ 調達案件検索         | 入札状況通知書一覧  |              |                         |               |   |
| 2 調達案件一覧         | 執行回数       | 通知書名         | 通知書発行日付                 | 通知書表示 通知書確認   |   |
| ○ 入札状況一覧         |            | 見積締切通知書      | 平成22年02月18日 (木) 14時07分  | 表示 未参照        |   |
| 全球者情報 の保存データ表示   |            | 見積書受付票       | 平成22年02月18日 (木) 13時43分  | <b>巻②</b> 参照演 |   |
| ◎ 簡易案件検索         |            |              | <b>厌る</b>               |               |   |

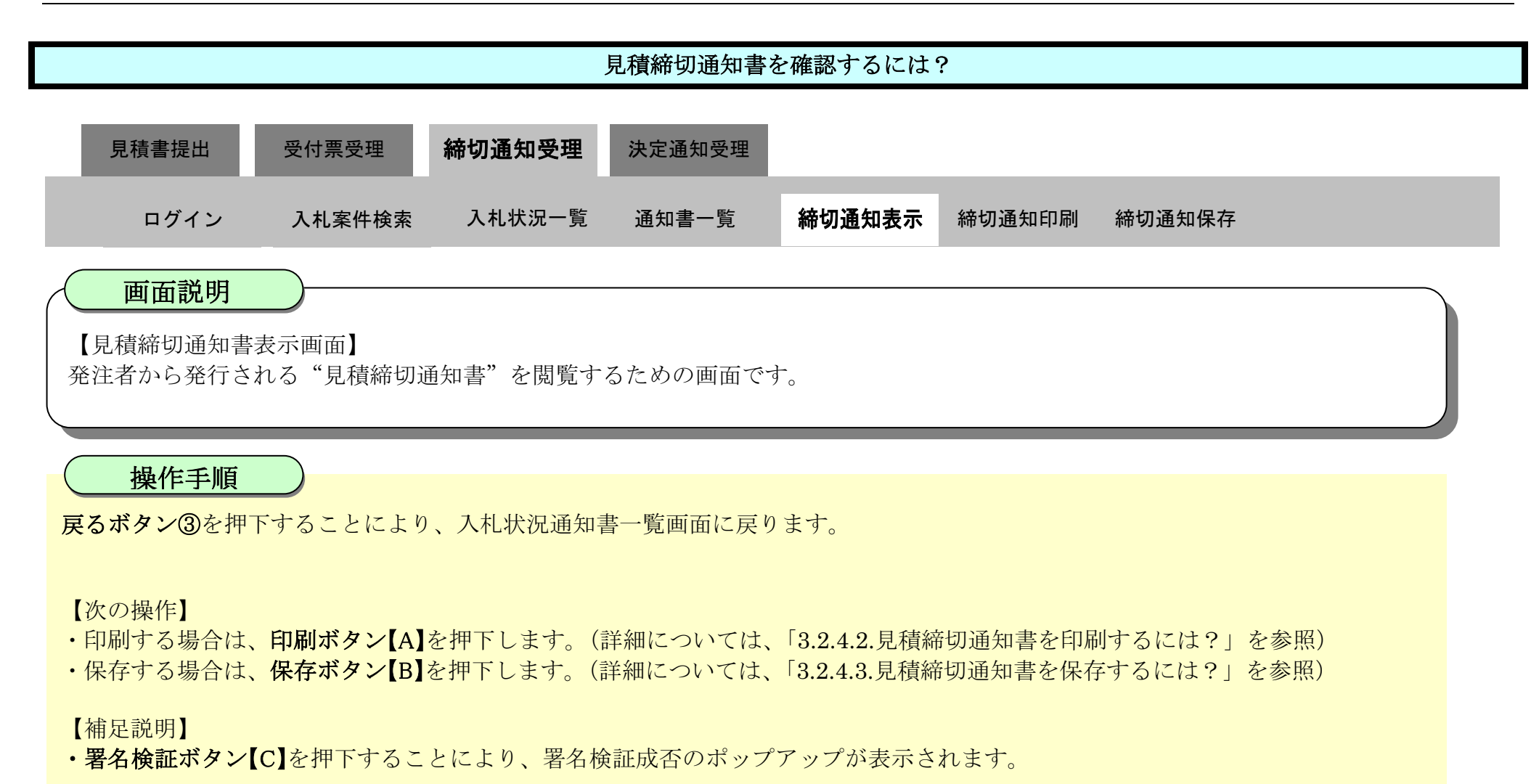

| ▼徳島県      | 2010年02月18日 14時16分 CALS                                                                                                    | /EC 電子入札システム 🛛 🔗 |  |  |  |
|-----------|----------------------------------------------------------------------------------------------------|------------------|--|--|--|
|           | 入札情報サービス 電子入札システム 検証機能 説明要求                                                                                                    | へルプ              |  |  |  |
| 2 調達案件検索  |                                                                                                    | 平成22年02月18日      |  |  |  |
| の調達案件一覧   | 企業ID: 360000099800004                                                                                                    |                  |  |  |  |
| > 入札状況一覧  | 正来石桥, 话岛県ナスト来看04<br>代表者氏名: 徳島 04 殿                                                                                                    | 德島県知事 飯泉 嘉門      |  |  |  |
| 0 各錢者情報   |                                                                                                    |                  |  |  |  |
|           | 見積締切通知書                                                                                                    |                  |  |  |  |
| ? 保存ナーダ表示 |                                                                                                    |                  |  |  |  |
| 9 簡易案件検索  | 次の案件について、見積を締切りました。                                                                                                    |                  |  |  |  |
|           | 調達案件番号: 36000001606058020090438<br>調達案件名称: 平成21年度 水位観測局設<br>見積執行回数: 1回目<br>見積締切発行日時: 平成22年02月18日 14時075<br>開札予定日時: 平成22年02月18日 14時025 | 00<br>置工事        |  |  |  |
|           | [A] [B]                                                                                                    | 3 7              |  |  |  |

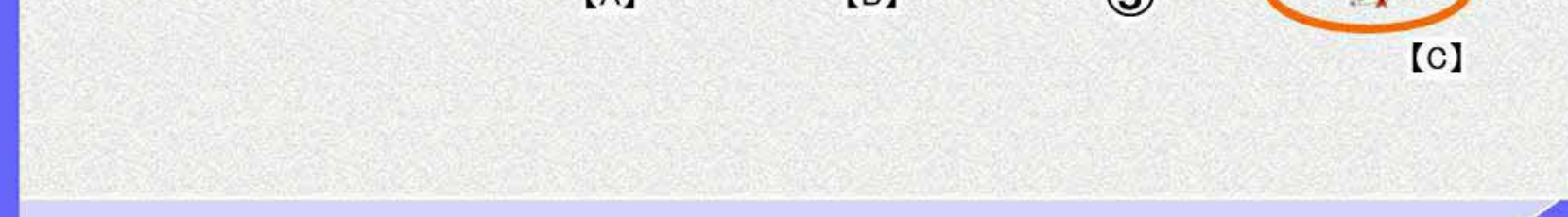
# 3.2.4.2. <u>見積締切通知書を印刷するには?</u>

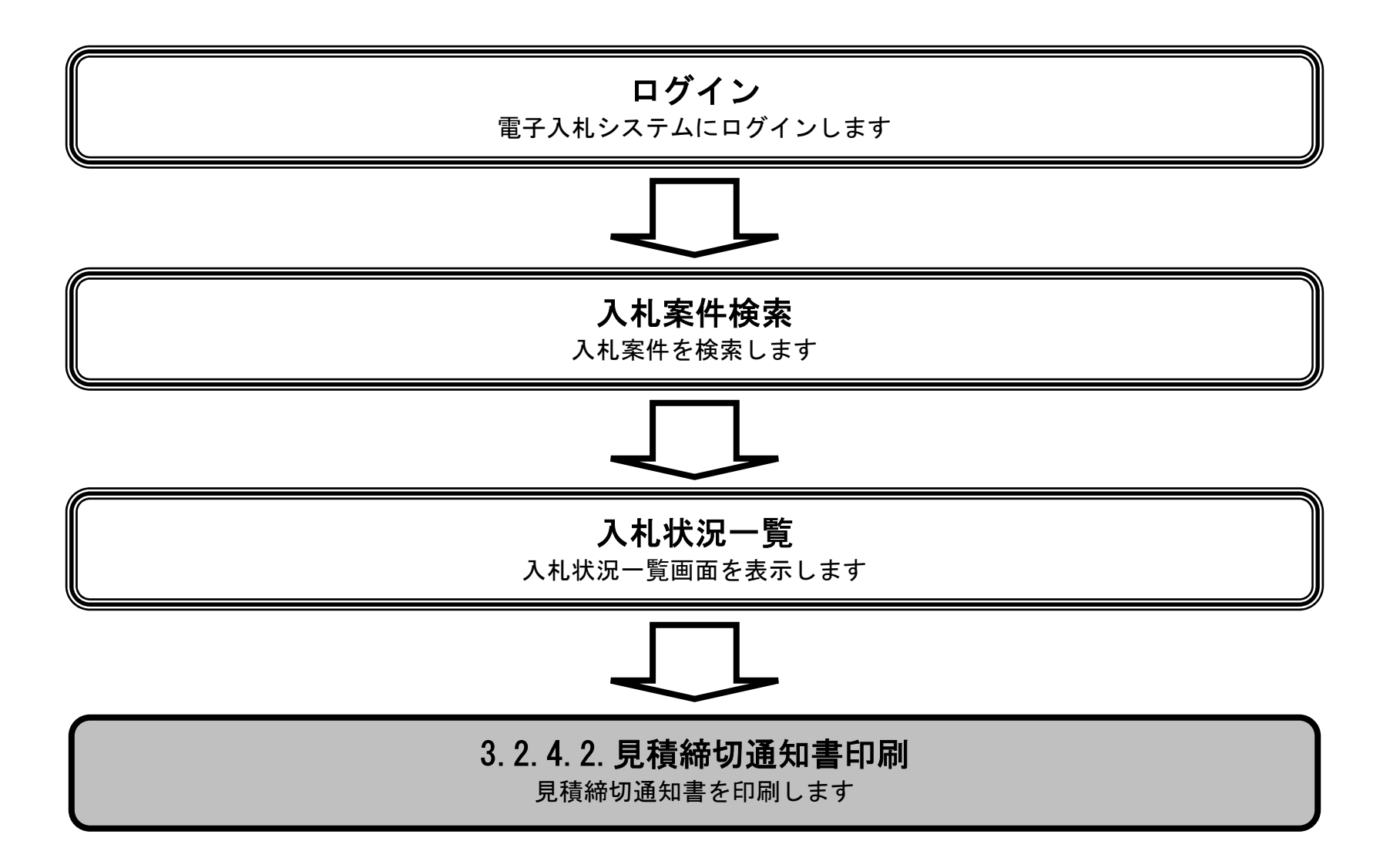

徳島県電子入札システム操作マニュアル-受注者編-

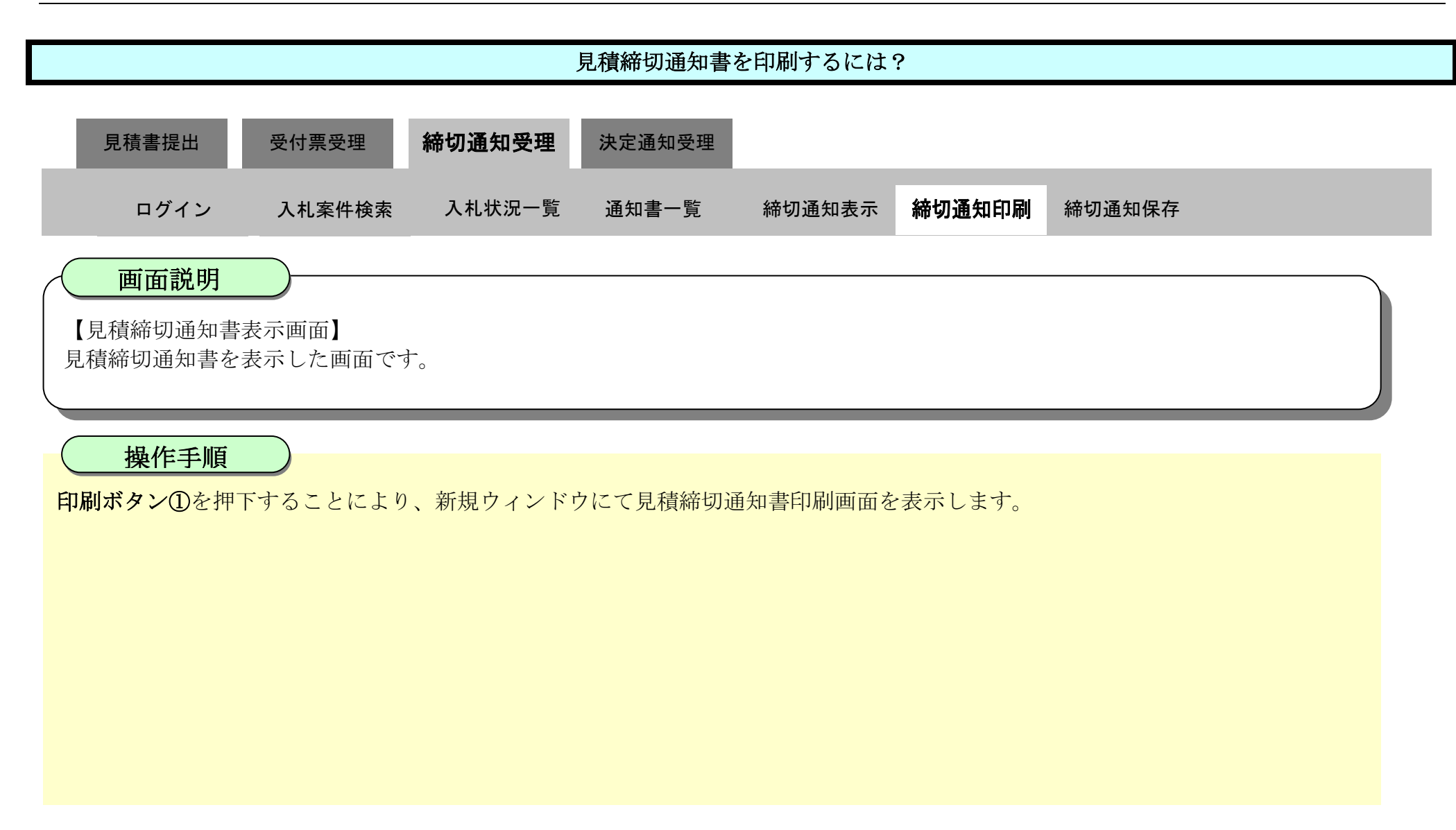

| ▼徳島県                                        |          |                     | 2010年02月18                                      | 日 14時16分                                                                    | CALS/EC 電子                                 | 入札システム      | Ø |
|---------------------------------------------|----------|---------------------|-------------------------------------------------|-----------------------------------------------------------------------------|--------------------------------------------|-------------|---|
|                                             | 入札情報サービス | 電子入札システム            | 検証機能                                            | 説明要求                                                                        |                                            | ヘルプ         |   |
| <ul><li>○ 調達案件検索</li><li>○ 調達案件一覧</li></ul> |          | 企業ID:36             | 0000009980000                                   | 04                                                                          |                                            | 平成22年02月18日 |   |
| © 入札状況一覧                                    |          | 企業名称: 德<br>代表者氏名: 德 | !島県テスト業者(<br>!島 04 殿                            | 04                                                                          |                                            | 徳島県知事 飯泉 嘉門 |   |
| <ul> <li>登録者情報</li> <li>保存データ表示</li> </ul>  |          |                     |                                                 | 見積締切通                                                                       | 包括                                         |             |   |
| 9 簡易案件検索                                    | 次の案      | 件について、見積を締切         | りました。                                           |                                                                             |                                            |             |   |
|                                             |          | 見                   | 調達案件番号<br>調達案件名称<br>見積執行回数<br>積締切発行日時<br>開札予定日時 | : 360000016060580<br>: 平成21年度 水位<br>: 1回目<br>: 平成22年02月18日<br>: 平成22年02月18日 | 20090438-00<br>観測局設置工事<br>14時07分<br>14時02分 |             |   |
|                                             |          | $\sim$              | 印刷                                              | 保存                                                                          |                                            | 展る          |   |

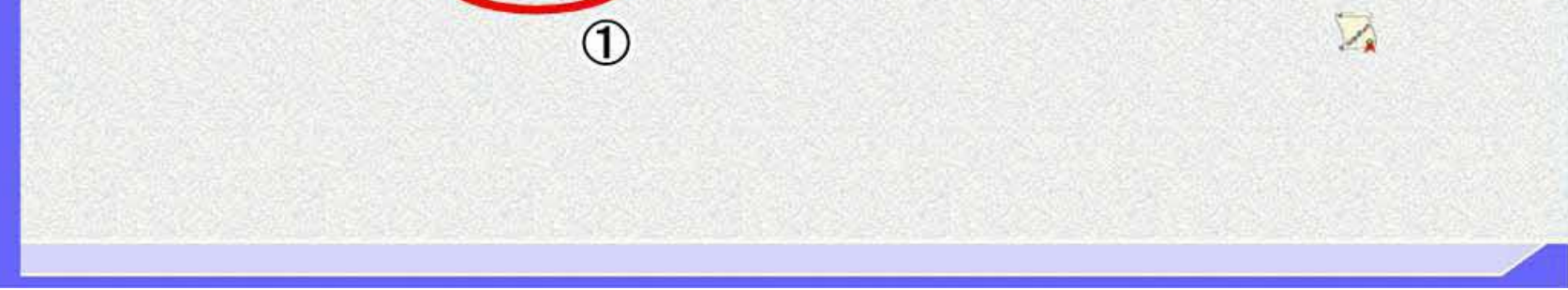

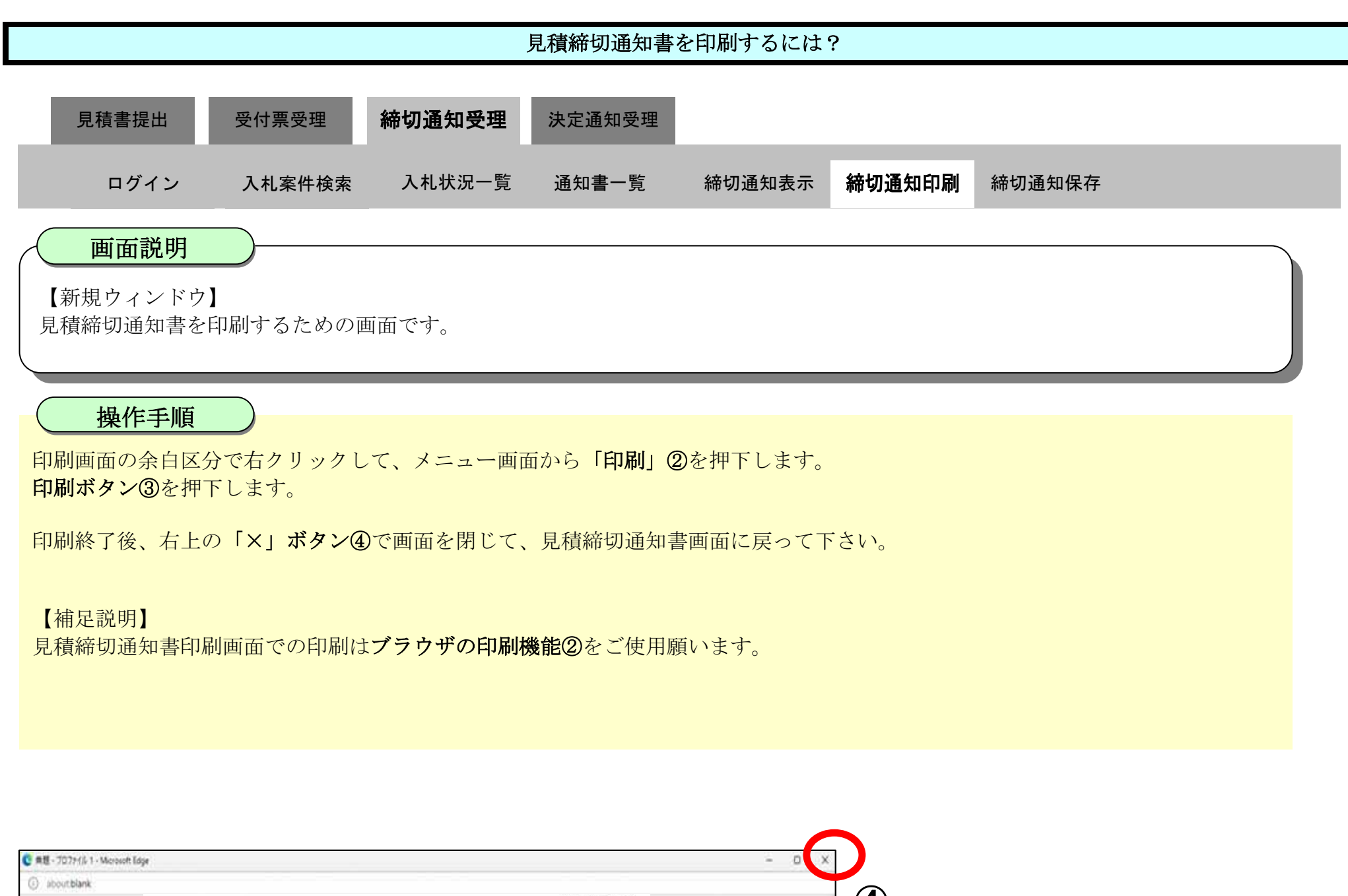

| #-707#fil-1-Merotoft Edge                                                                                                    |                                                                  | D X                                                                   |                              |
|----------------------------------------------------------------------------------------------------|------------------------------------------------------------------|-----------------------------------------------------------------------|------------------------------|
| about blank                                                                                                    |                                                                  |                                                                       |                              |
| 企業ID: 360000099800004<br>企業名称: 徳島県テスト業者04<br>代表者氏名: 徳島 04. 殿                                                                          | 平成22年02月18日<br>徳島県知事 飯泉 羅門                                       | (4)                                                                   |                              |
| 見積締切通知書 次の案件について、見積を勝切りました。                                                                                                    | □ 名前を付けて保存                                                       | Ctrl+S                                                                |                              |
|                                                                                                    |                                                                  | Ctrl+P                                                                |                              |
| 調達案件番号:3600001606058020090438-00<br>調達案件名称:平成21年度 水位観測局設置工事<br>見積執行回数:1回目<br>見積練切発行日時:平成22年02月18日 14時07分<br>開札予定日時:平成22年02月18日 14時02分 | ■ メディアをデバイスにキャスト                                                 |                                                                       |                              |
|                                                                                                    | ¥                                                                |                                                                       |                              |
|                                                                                                    | 印刷                                                               | 企業口に:360000099800004                                                  | 平成22年02月18日                  |
|                                                                                                    | 合計:1枚の用紙                                                         | 正来石桥: 馈助乐了人下来有04<br>代表者氏名: 德島 04 殿                                    | 德島県知事 飯泉 嘉門                  |
|                                                                                                    | 合計:1枚の用紙<br>フリンター                                                | 近来るか、国際所アンド来有04<br>代表看氏名: 徳島 04 殿<br>見積締切通知書<br>次の案件について、見積を絶切見した。    | 读影识知事 飯泉 凝門                  |
|                                                                                                    | 合計:1 枚の 用紙<br><b>フリンター</b><br>5F AGRI/金融/医療2/第二流・・・ 〜<br>部数<br>1 | 正本64: (220所アンド来有04<br>代表者氏名: 徳島 04 殿<br>見積縁切通知書<br>次の案件について、見積を締切ました。 | :他想很知 <b>争 扳来 轰"</b> "]<br>▼ |

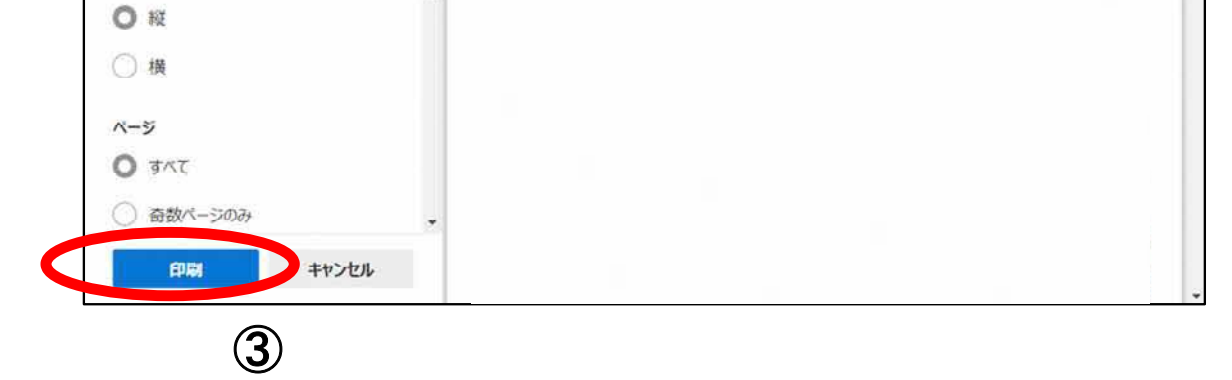

# 3.2.4.3. <u>見積締切通知書を保存するには?</u>

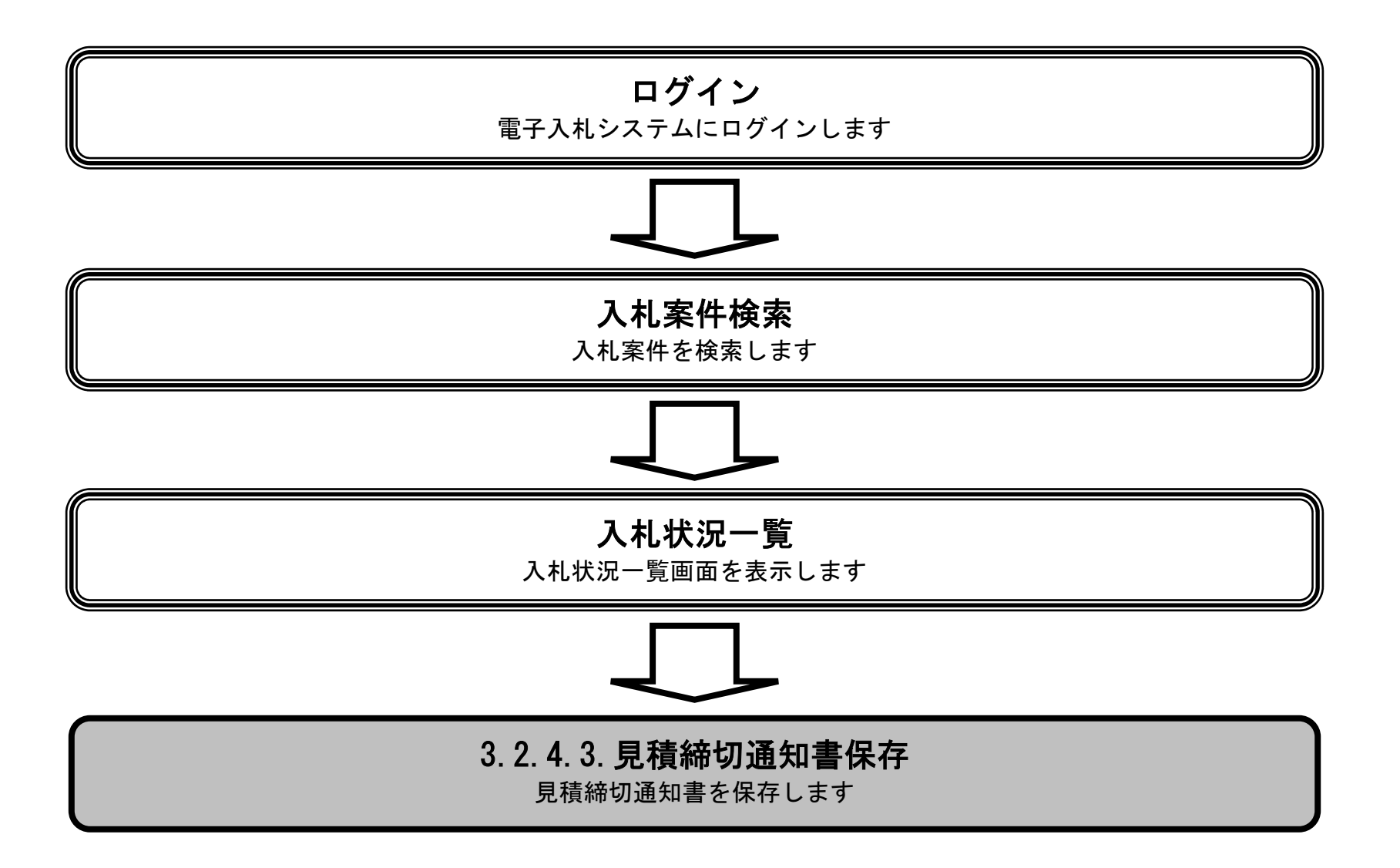

徳島県電子入札システム操作マニュアルー受注者編-

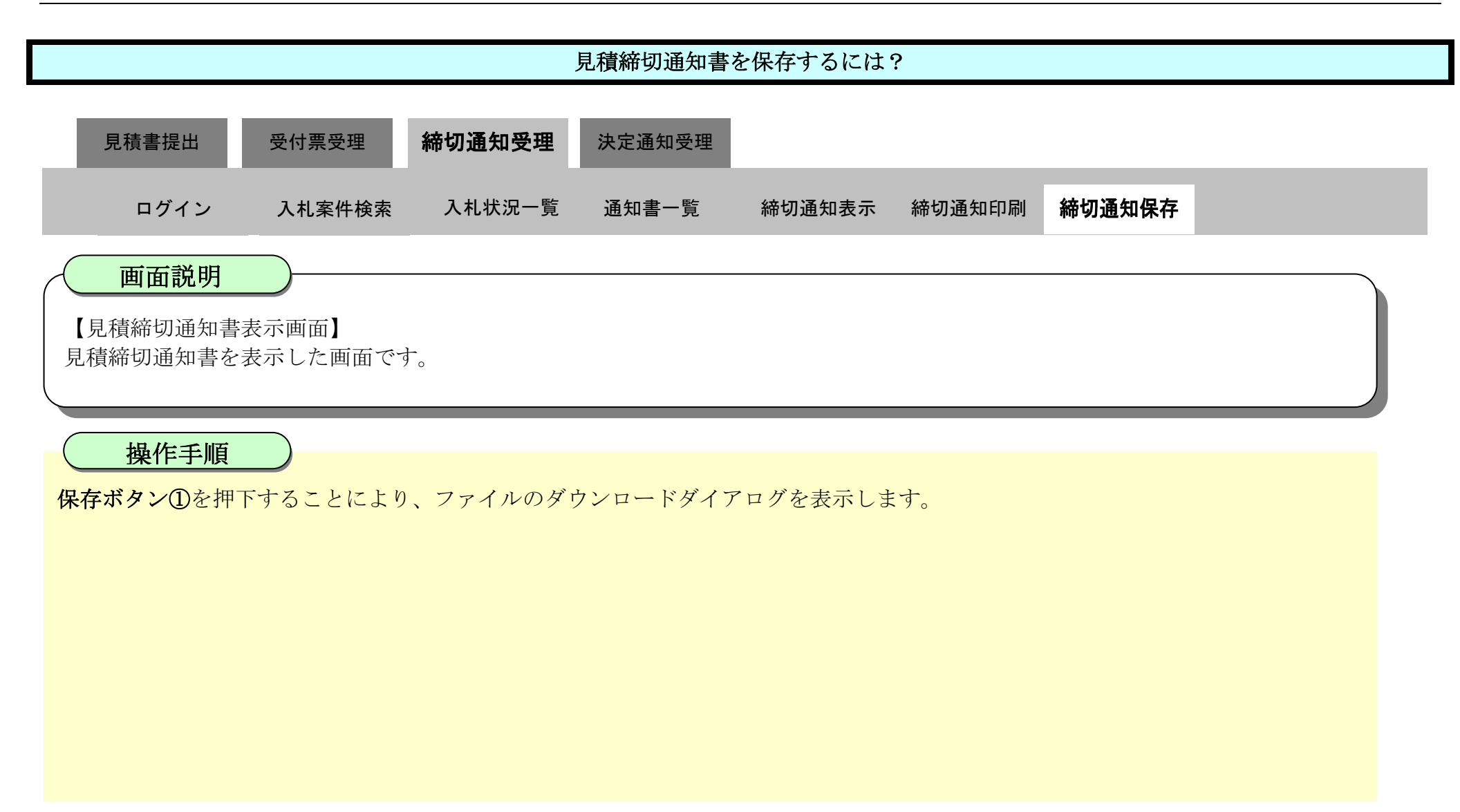

| ☞ 徳島県                                             |          |                     | 2010年02月18              | 日 14時16分            | CALS/EC 電子入   | <b>札システム</b> | Ø       |
|---------------------------------------------------|----------|---------------------|-------------------------|---------------------|---------------|--------------|---------|
|                                                   | 入札情報サービス | 電子入札システム            | 檢証機能                    | 説明要求                |               | へルプ          |         |
| · 調達案件検索                                          |          |                     |                         |                     |               | 平成22年02月18日  |         |
| • 調達案件一覧                                          |          | 企業ID:36<br>企業名称: 徳  | 000000998000<br>島県テスト業者 | 04<br>04            |               |              |         |
| • 入札状況一覧                                          |          | 代表者氏名: 德            | 島 04 殿                  |                     |               | 德島県知事 飯泉 嘉門  |         |
| <ul> <li>         ・         ・         ・</li></ul> |          |                     |                         | 見積締切                | 通知書           |              |         |
| 2 簡易案件検索                                          | 次の第      | <b>尾件について、見積を締切</b> | りました。                   |                     |               |              |         |
|                                                   |          |                     |                         |                     |               |              |         |
|                                                   |          |                     | 調達案件番号                  | : 3600000160605     | 8020090438-00 |              |         |
|                                                   |          |                     | 調達案件名称<br>見積執行回数        | : 平成21年度 水<br>: 1回月 | 位観測局設置工事      |              |         |
|                                                   |          | 見                   | 積締切発行日時                 | :平成22年02月18         | 3日 14時07分     |              |         |
|                                                   |          |                     | 開札予定日時                  | :平成22年02月18         | 3日 14時02分     |              | 20 20 3 |
|                                                   |          |                     | 印刷                      | 保存                  |               | <b>戻</b> る   |         |

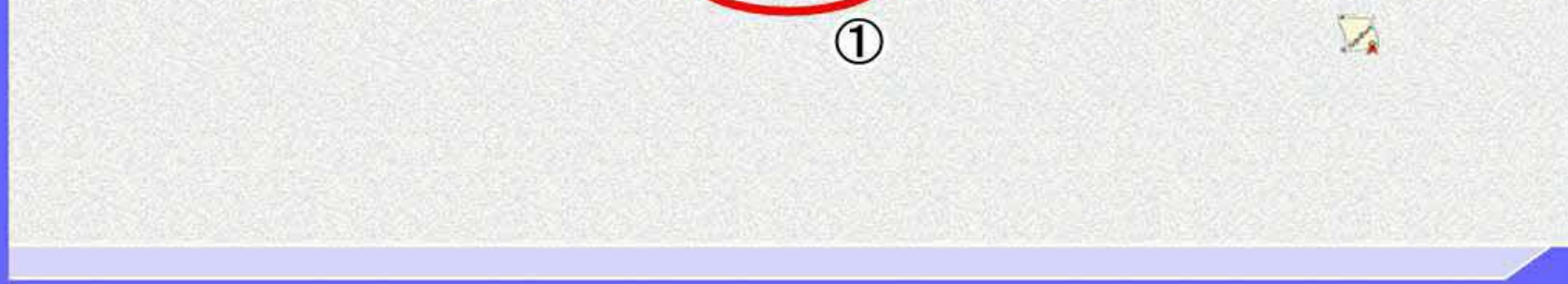

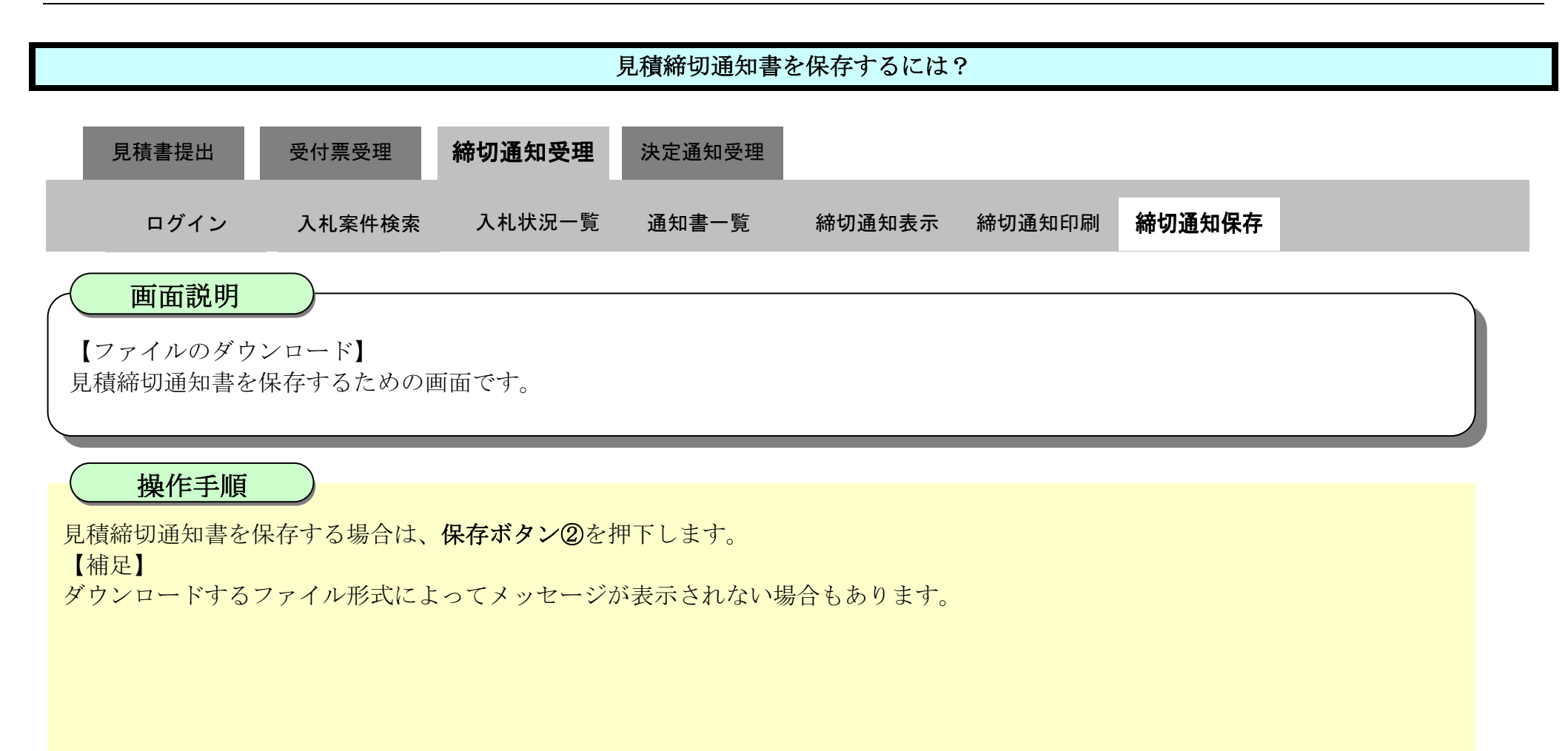

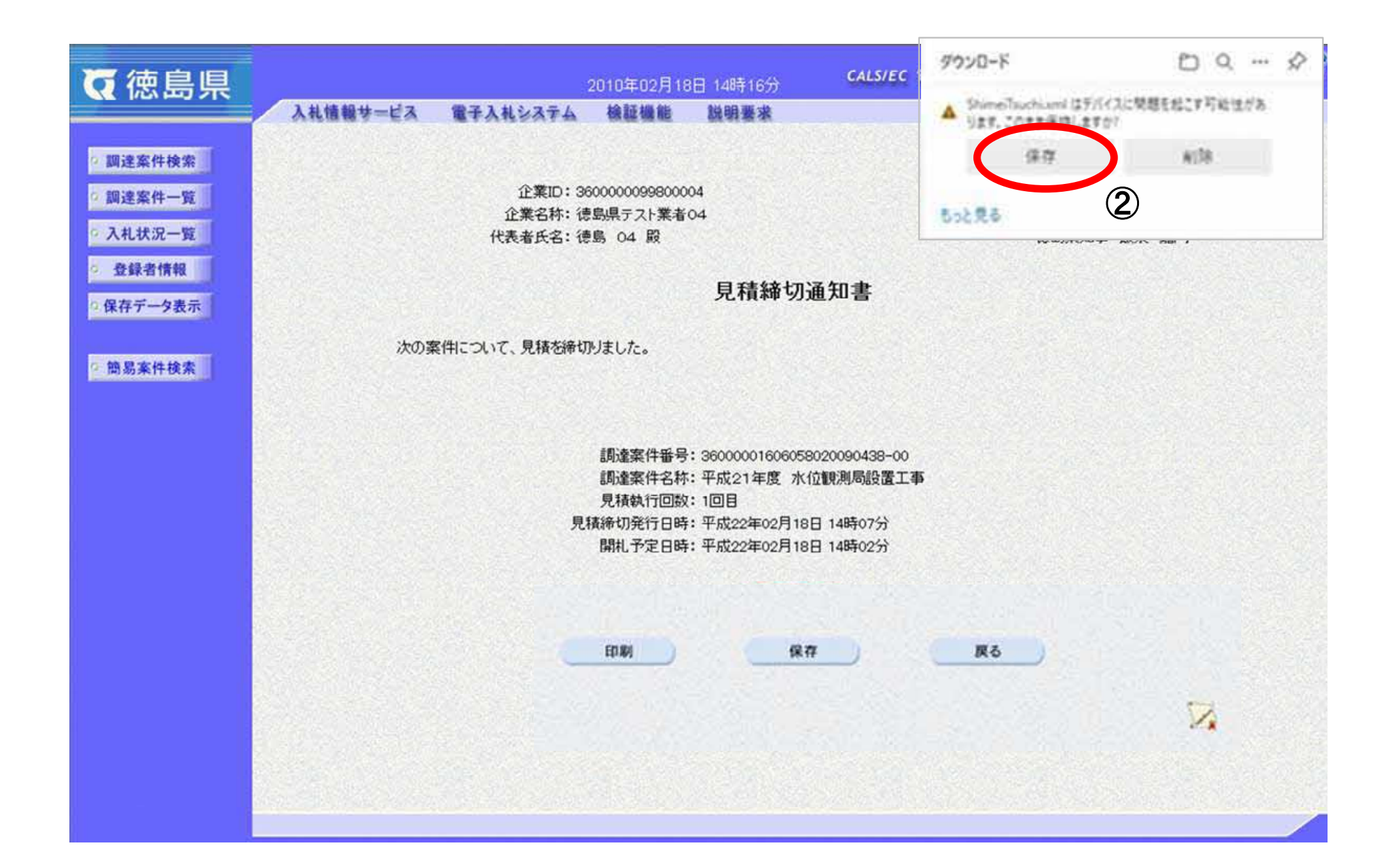

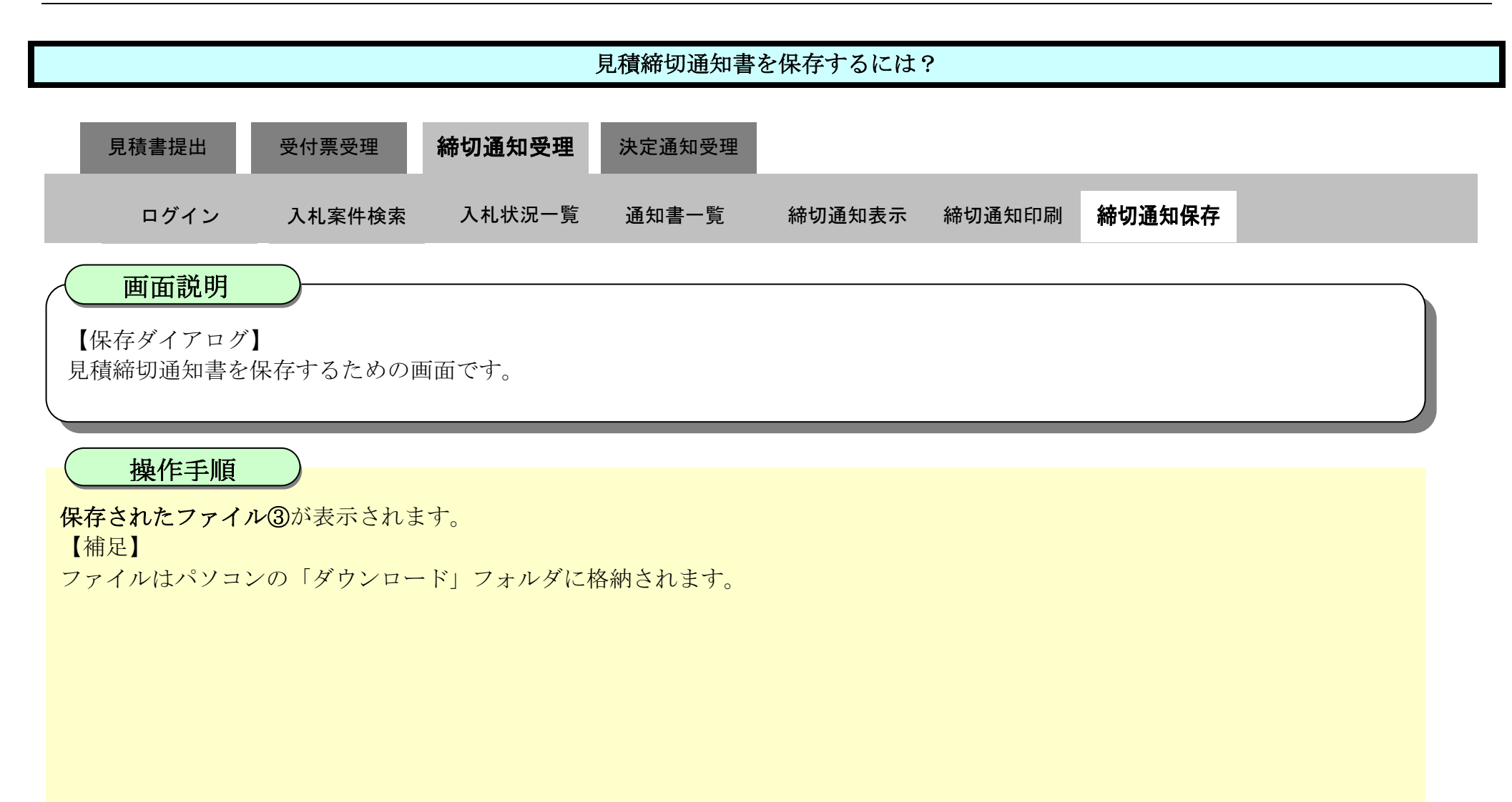

| ☞ 徳島県                                                                                                    | 2010年02月18日 14時16分 CALS                                                                                                    | 900-F DQ 🔗                                   |
|----------------------------------------------------------------------------------------------------|----------------------------------------------------------------------------------------------------|----------------------------------------------|
| <ul> <li> 調達案件検索 </li> <li> 調達案件一覧 </li> <li> 入札状況一覧 </li> <li> 登録者情報 </li> <li> 保存データ表示 </li> <li> 簡易案件検索 </li> </ul> | 入札情報サービス 電子入札システム 検証機能 説明要求<br>企業ID: 360000099800004<br>企業名称: 徳島県テスト業者04<br>代表者氏名: 徳島 04 殿<br>月積締切通知書<br>次の案件について、見積を締切りました。                   | ShimeTuchiam<br>うたえる<br>もっとえる<br>徳島県知事 飯泉 嘉門 |
|                                                                                                    | 調達案件番号: 36000001606058020090438<br>調達案件名称: 平成21年度 水位観測局設<br>見積執行回数: 1回目<br>見積締切発行日時: 平成22年02月18日 14時075<br>開札予定日時: 平成22年02月18日 14時025<br>印刷 保存 | 8-00<br>置工事<br>う                             |

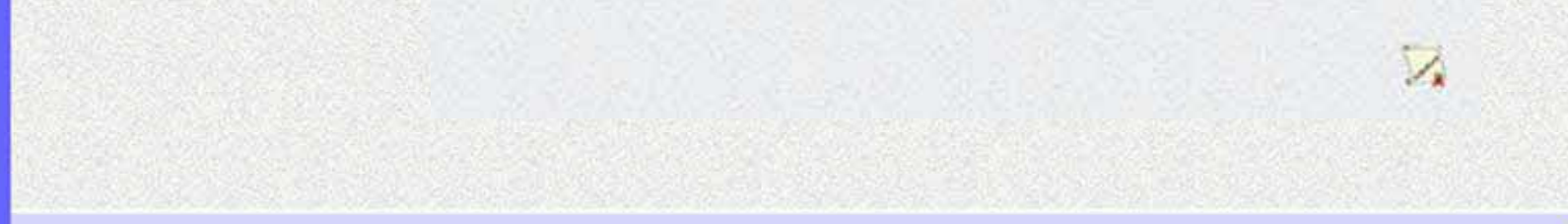

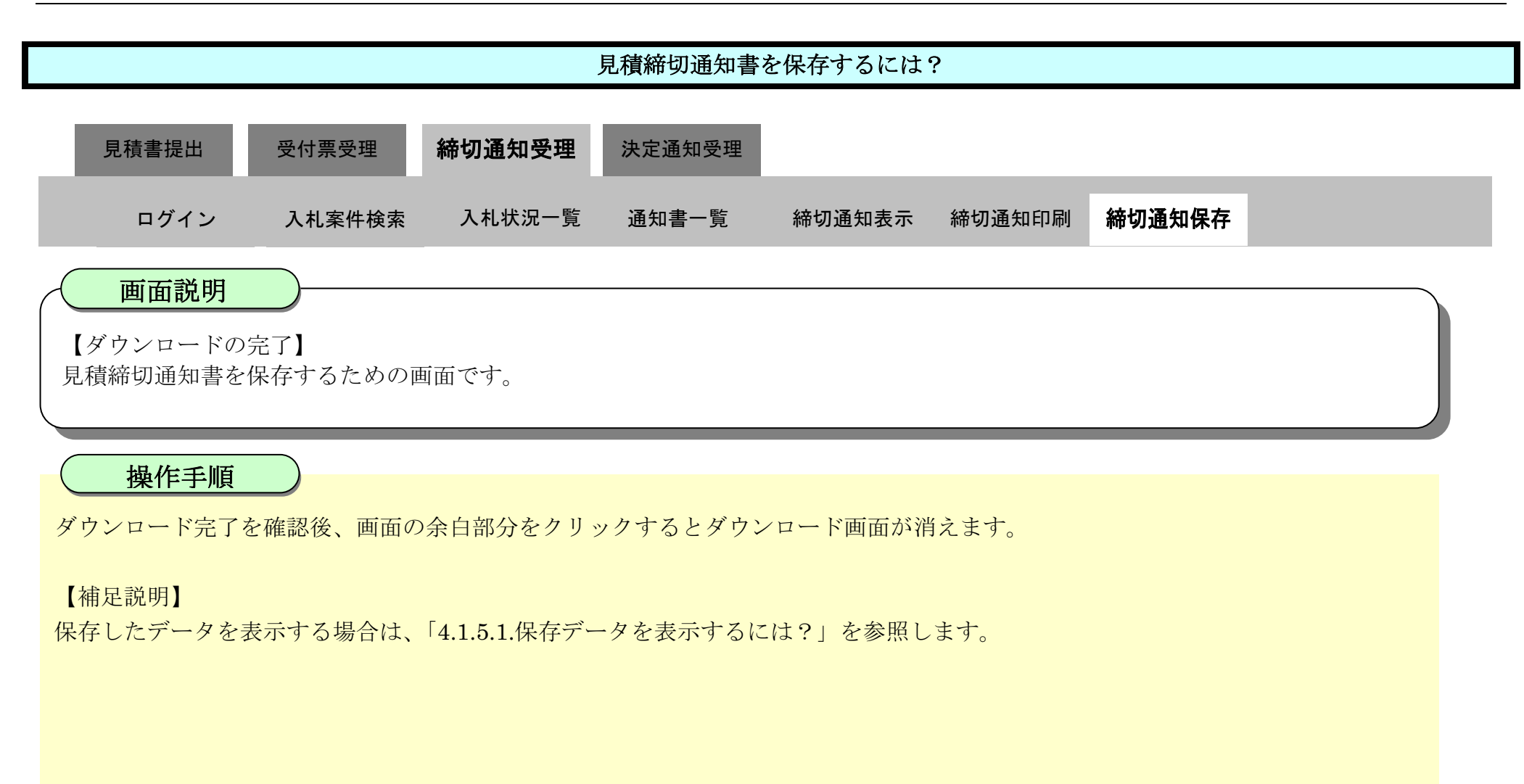

| ♂徳島県                                       |            | 20                   | )10年02月18                                      | 日 14時16分                                                                | CALS/EC 電子                                          | テ入札システム     | Ø |
|--------------------------------------------|------------|----------------------|------------------------------------------------|-------------------------------------------------------------------------|-----------------------------------------------------|-------------|---|
|                                            | 入礼情報サービス 第 | 子入礼システム              | 檢証機能                                           | 説明要求                                                                    |                                                     | へたづ         |   |
| 2 調達案件検索                                   |            |                      |                                                |                                                                         |                                                     | 平成22年02月18日 |   |
| · 調達案件一覧                                   |            | 企業ID:360<br>企業名称: 徳島 | 000009980000                                   | 04<br>04                                                                |                                                     |             |   |
| 人礼状况一覧                                     |            | 代表者氏名:德島             | 4 04 殿                                         |                                                                         |                                                     | 德島県知事 販泉 嘉門 |   |
| <ul> <li>登録者情報</li> <li>保存データ表示</li> </ul> |            |                      |                                                | 見積締切                                                                    | 通知書                                                 |             |   |
| 2 簡易案件検索                                   | 次の案件に      | こついて、見積を締切り          | ました。                                           |                                                                         |                                                     |             |   |
|                                            |            | <br> <br>見積<br>      | 調達案件番号<br>調達案件名称<br>見積執行回数<br>締切発行日時<br>開札予定日時 | : 36000001606055<br>: 平成21年度 水<br>: 1回目<br>: 平成22年02月18<br>: 平成22年02月18 | 8020090438-00<br>位観測局設置工事<br>8日 14時07分<br>8日 14時02分 |             |   |
|                                            |            |                      | ED ANI                                         |                                                                         | <b>a</b> (                                          | 5 <b>%</b>  |   |

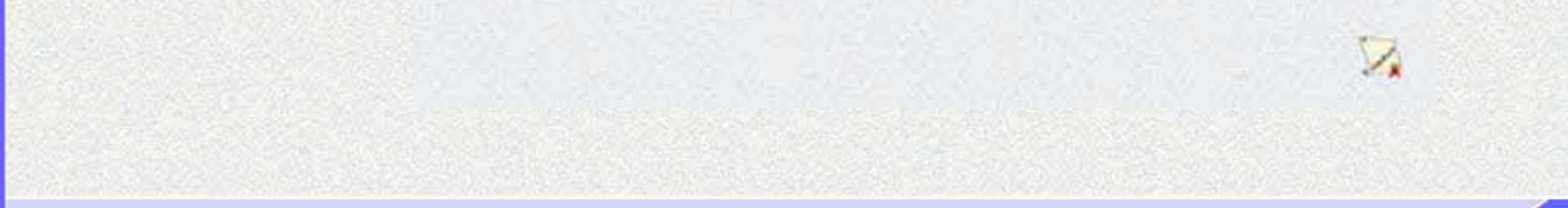

3.2.5.<u>決定通知書受理の流れ</u>

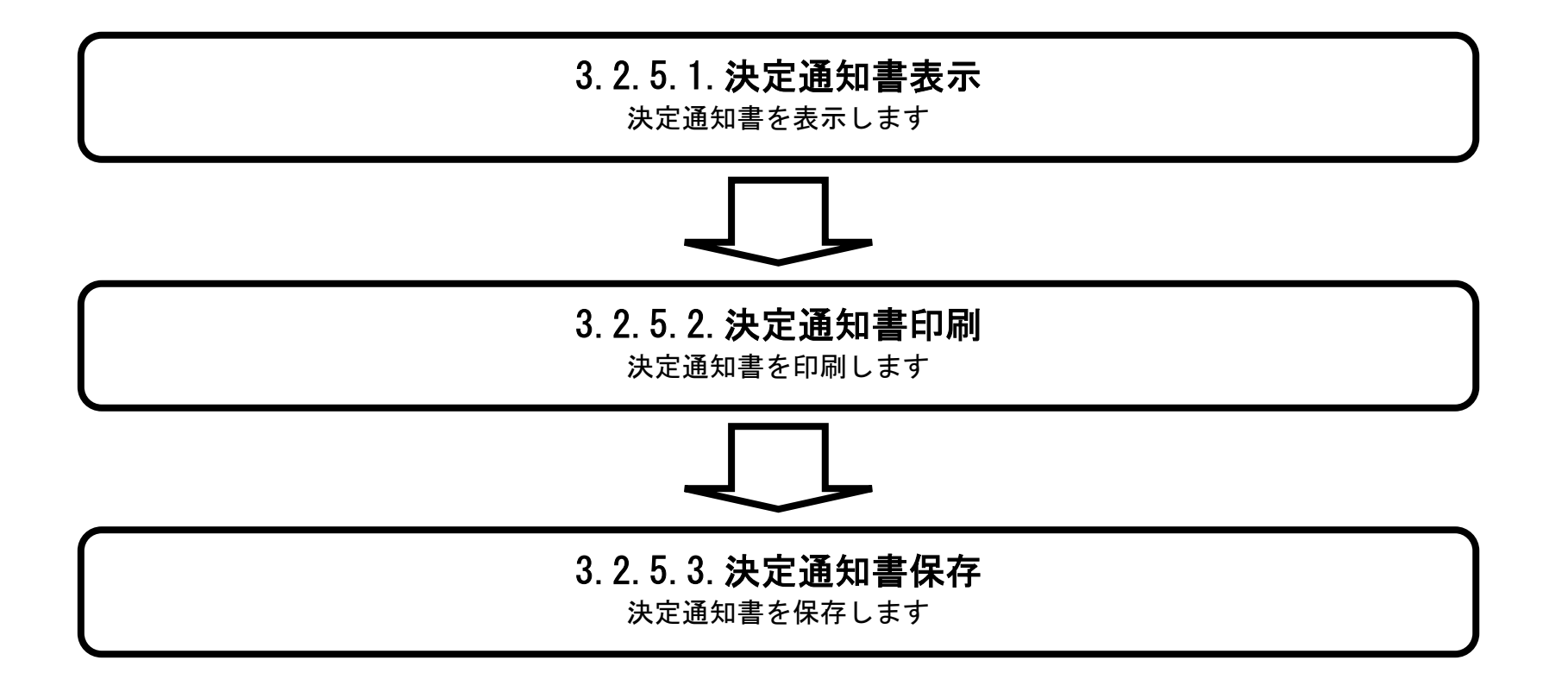

徳島県電子入札システム操作マニュアルー受注者編-

3.2.5.1. 決定通知書を確認するには?

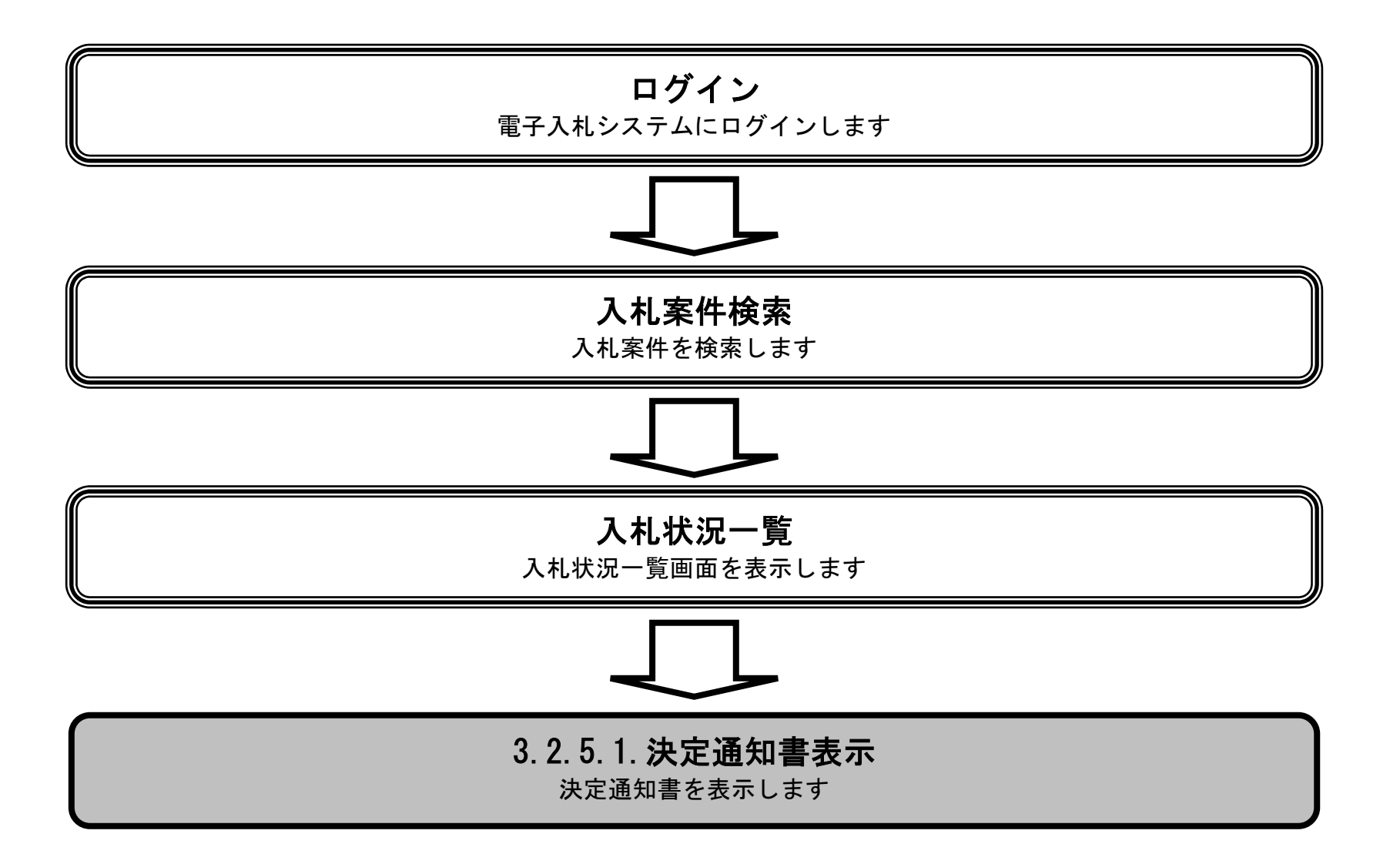

徳島県電子入札システム操作マニュアルー受注者編-

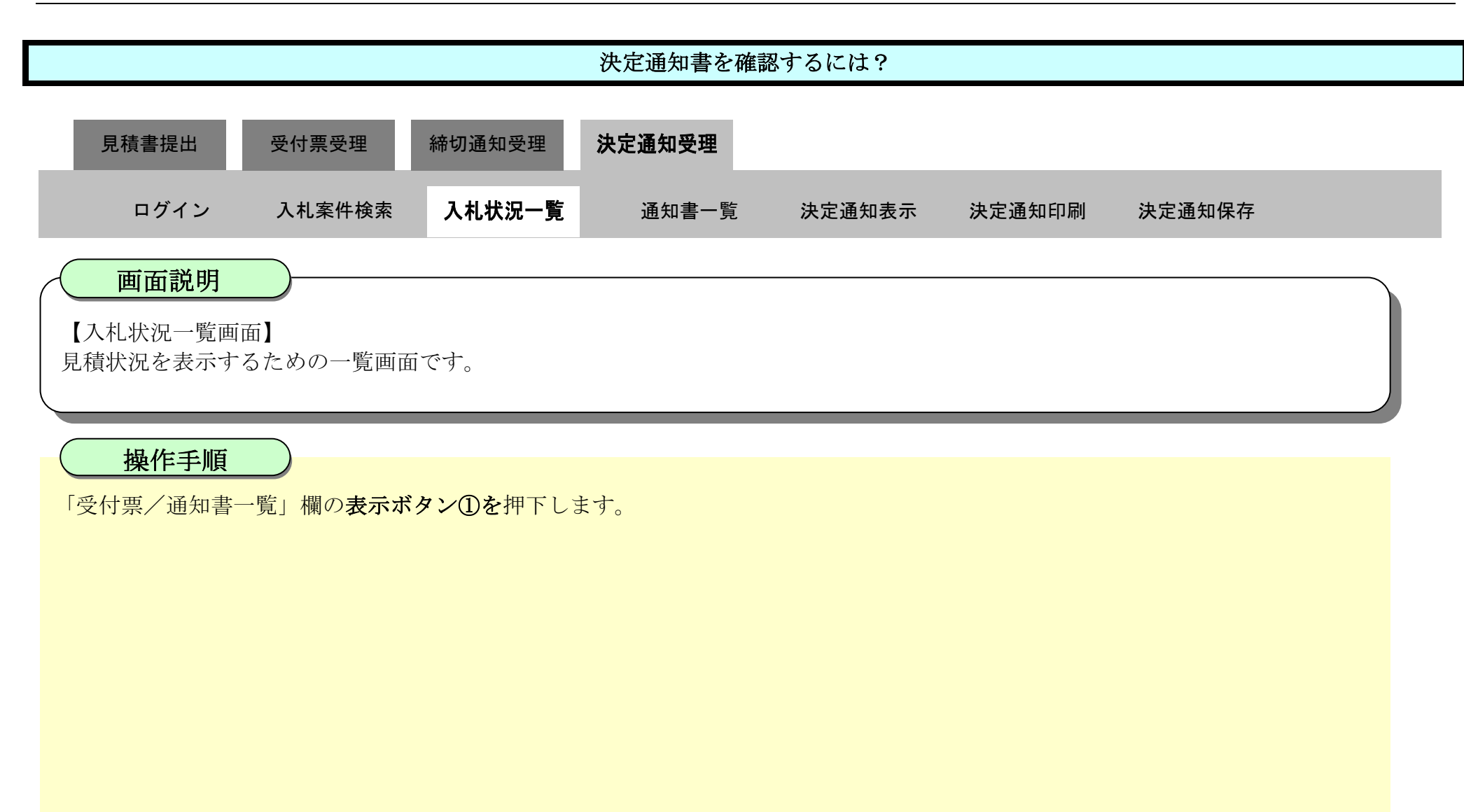

| ▼徳島県                 |                        |                                | 2010年02月18                             | 日 15時06分 | CALS/EC | 電子入札シ             | ステム |               |                    | Ø            |
|----------------------|------------------------|--------------------------------|----------------------------------------|----------|---------|-------------------|-----|---------------|--------------------|--------------|
|                      | 入札情報サービス               | 電子入札システム                       | 檢証機能                                   | 識明要求     |         |                   |     | ヘルプ           |                    |              |
| 2 調達案件検索             |                        |                                |                                        | 入札状況     | 一覧      |                   |     |               |                    |              |
| ○ 調達案件一覧<br>○ 入札状況一覧 | 企業ID<br>企業名称<br>(小まちての | 3600000099800004<br>徳島県テスト業者04 |                                        |          |         |                   |     |               | 表示案件<br>全案件数       | 1-1          |
| · 登録者情報              | 代表着氏名                  | 德島 04                          |                                        |          |         |                   |     |               | 1 🕑                |              |
| ○ 保存データ表示            | 案件表示順序案件番号             |                                | <ul> <li>○ 昇順</li> <li>● 降順</li> </ul> |          |         |                   |     |               | 最新表示               | 7            |
| 節易案件検索               |                        |                                |                                        |          |         |                   |     | 最新更新日日        | 寺 2010.02.18       | 15:06        |
|                      | 8<br>8                 | 調速案件名称                         |                                        |          | 入礼方式    | 入礼/<br>再入礼/<br>見続 | 辞谋届 | 受付票/通知書<br>一覧 | 企業<br>プロパ 摘要<br>ティ | 状況           |
|                      | 1 <u>平成21年度 水位</u>     | 觀測局設置工事                        |                                        |          | 随意契約    | and a second      |     | 表示 未参照有り      | 変更                 | 表示           |
|                      |                        |                                |                                        |          |         |                   |     | 1             | 表示案件<br>全案件数       | F 1-1<br>Z 1 |
|                      |                        |                                |                                        |          |         |                   |     |               | ا (ح               | i 🍉          |

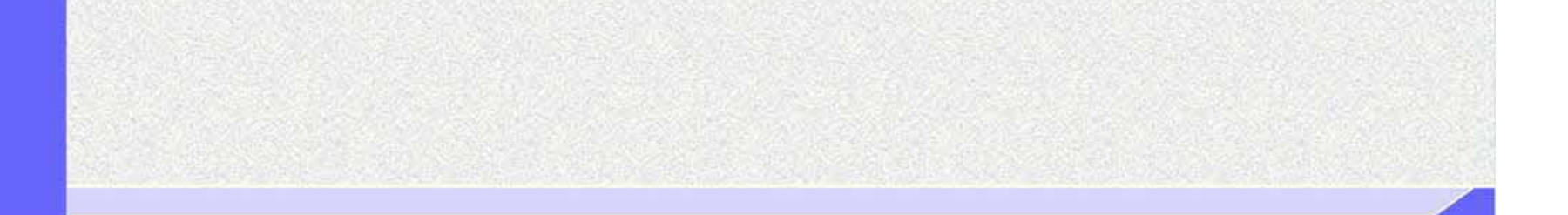

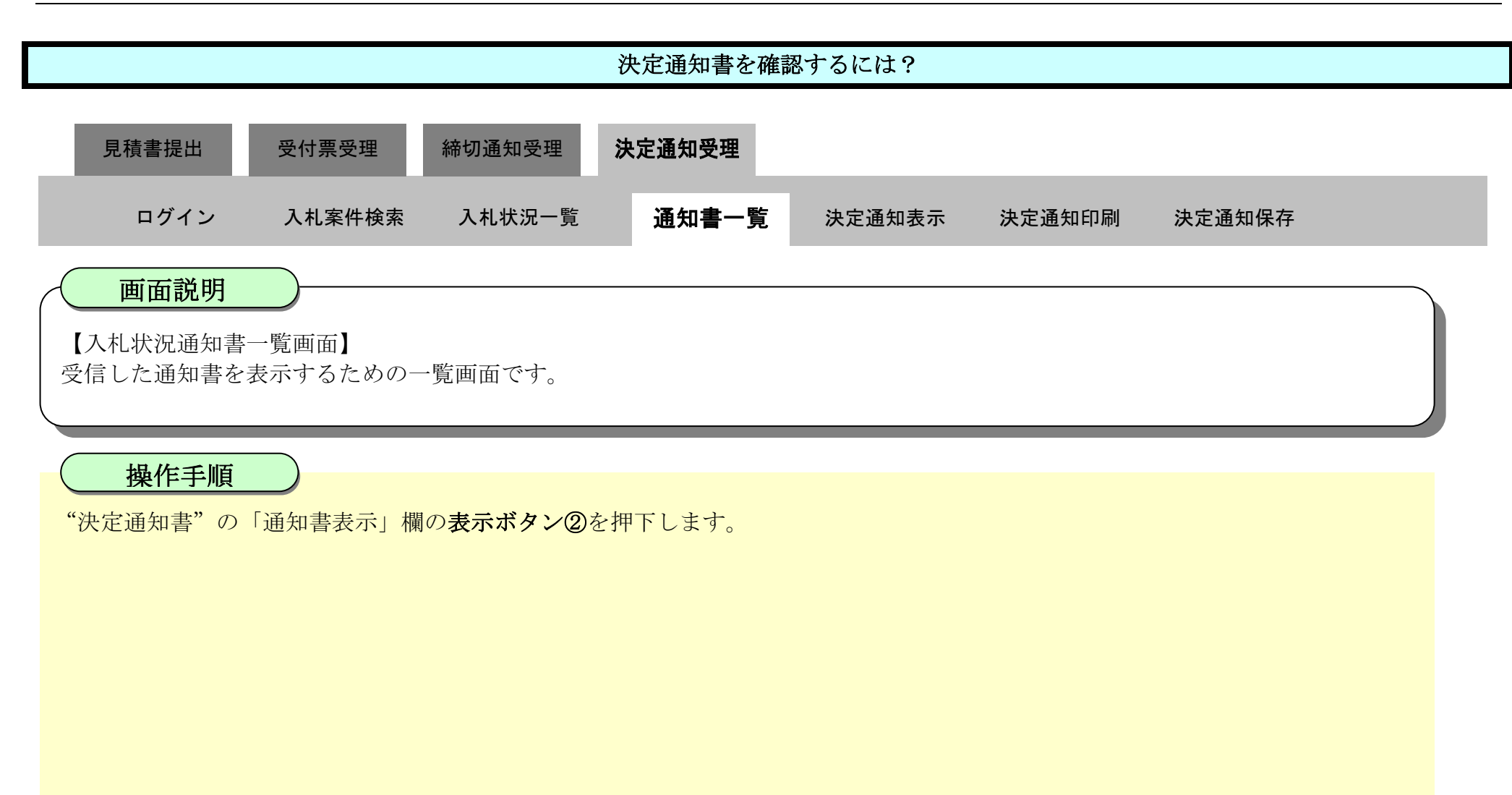

| <b>万</b> 徳島県  |          |     | 2010年02月16   | 0日 15時07分 CALS/EC 電子入  | 札システム |       |  |
|---------------|----------|-----|--------------|------------------------|-------|-------|--|
|               | 入礼情報サービス | 電子  | そ入札システム 検証機能 | 説明要求                   |       | へたづ   |  |
| 調達案件検索        |          |     |              | 入札状況通知書一覧              |       |       |  |
| 調達案件一覧        | 8.       | 厅回教 | 通知書名         | 通知書発行日付                | 通知書表示 | 通知書確認 |  |
| 入札状況一覧        |          |     | 決定通知書        | 平成22年02月18日 (木) 14時42分 | 表示    | 未参照   |  |
| 登録者情報 保存データ表示 |          | 1   | 見積締切通知書      | 平成22年02月18日 (木) 14時07分 | 表示(2) | 参照済   |  |
|               |          |     | 見積書受付票       | 平成22年02月18日 (木) 13時43分 | 表示    | 参照済   |  |
| 簡易案件検索        |          |     |              |                        |       |       |  |
|               |          |     |              | 戻る                     |       |       |  |
|               |          |     |              |                        |       |       |  |

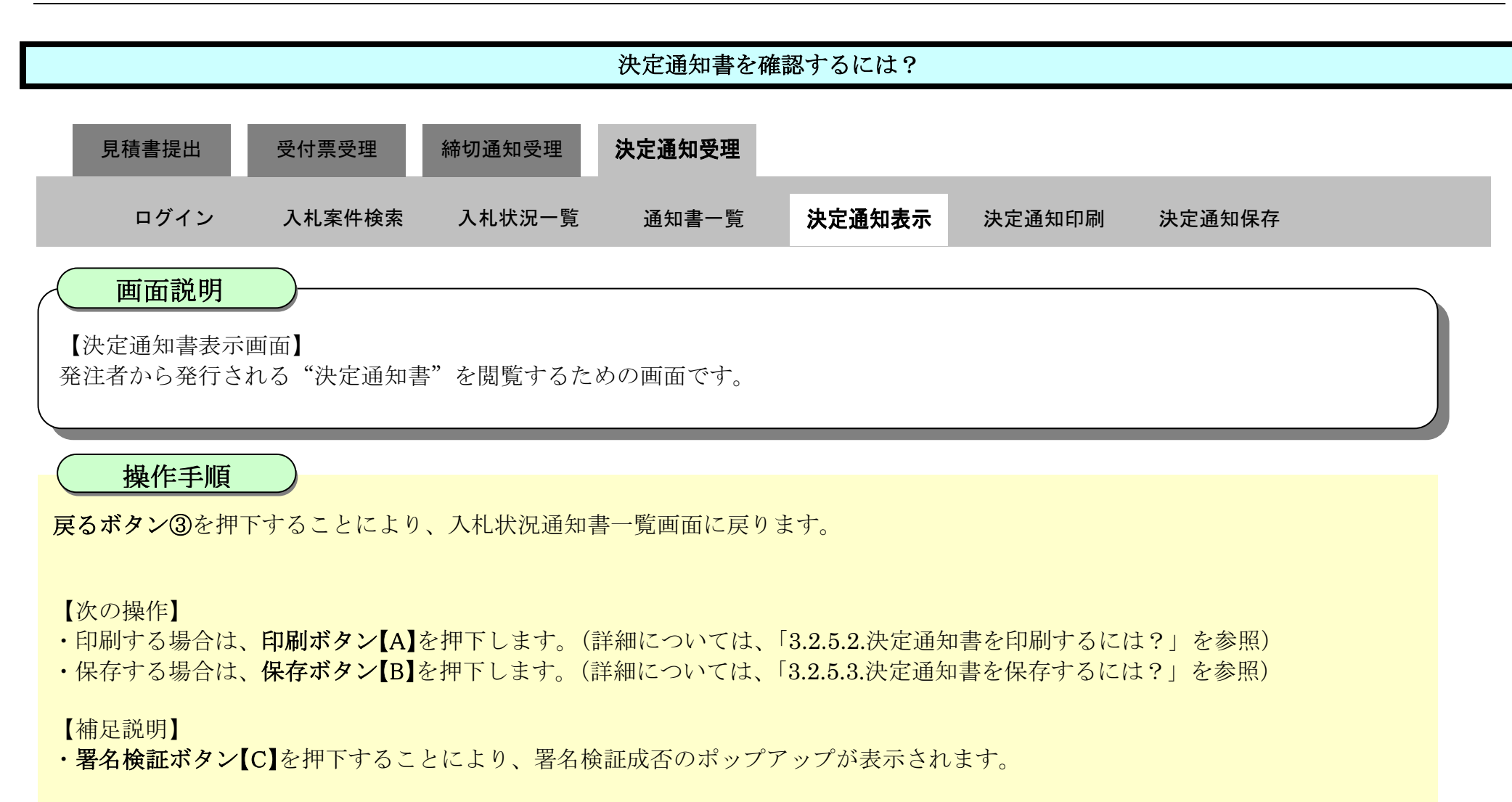

| ▼徳島県                                       |          |                          | 2010年02月18            | 日 15時07分 | CALS/EC 電子入札システム                                   | Ø   |
|--------------------------------------------|----------|--------------------------|-----------------------|----------|----------------------------------------------------|-----|
|                                            | 入札情報サービス | 電子入札システム                 | 榆証機能                  | 説明要求     | ヘルプ                                                |     |
| 2 調達案件検索                                   |          |                          |                       |          | 平成22年02月18日                                        |     |
| <ul> <li>調達案件一覧</li> <li>入札状況一覧</li> </ul> |          | 企業ID:360000<br>企業名称:徳島県5 | 0099800004<br>テスト業者04 |          |                                                    |     |
| 2 20 12 10 10 10 10                        |          | 代表者氏名: 徳島 0              | 4 殿                   |          | 德島県知事 飯泉 嘉門                                        |     |
| 全球有情報                                      |          |                          |                       | 決定通      | 知書                                                 |     |
| INTT / Paton                               | 次の薬      | 8件について、 落札者が決            | 定しましたので               | 通知します。   |                                                    |     |
| 9 簡易案件検索                                   |          |                          |                       |          |                                                    |     |
|                                            |          |                          |                       | 調達案件番号   | : 36000001606058020090438-00<br>• 巫成01年度 水位観測局部署工事 |     |
|                                            |          |                          |                       | 前建来什石村   | · 平成21年度 ////////////////////////////////////      |     |
|                                            |          |                          |                       | 落札企業名称   | : 徳島県テスト業者04                                       |     |
|                                            |          |                          |                       | 落札金額     | : 19,600,000 円(税抜き)                                |     |
|                                            |          | <                        | 印刷<br>【A】             | (RA      | (B) (B) (B) (B) (B) (B) (B) (B) (B) (B)            |     |
|                                            |          |                          |                       |          |                                                    | 101 |

3.2.5.2. 決定通知書を印刷するには?

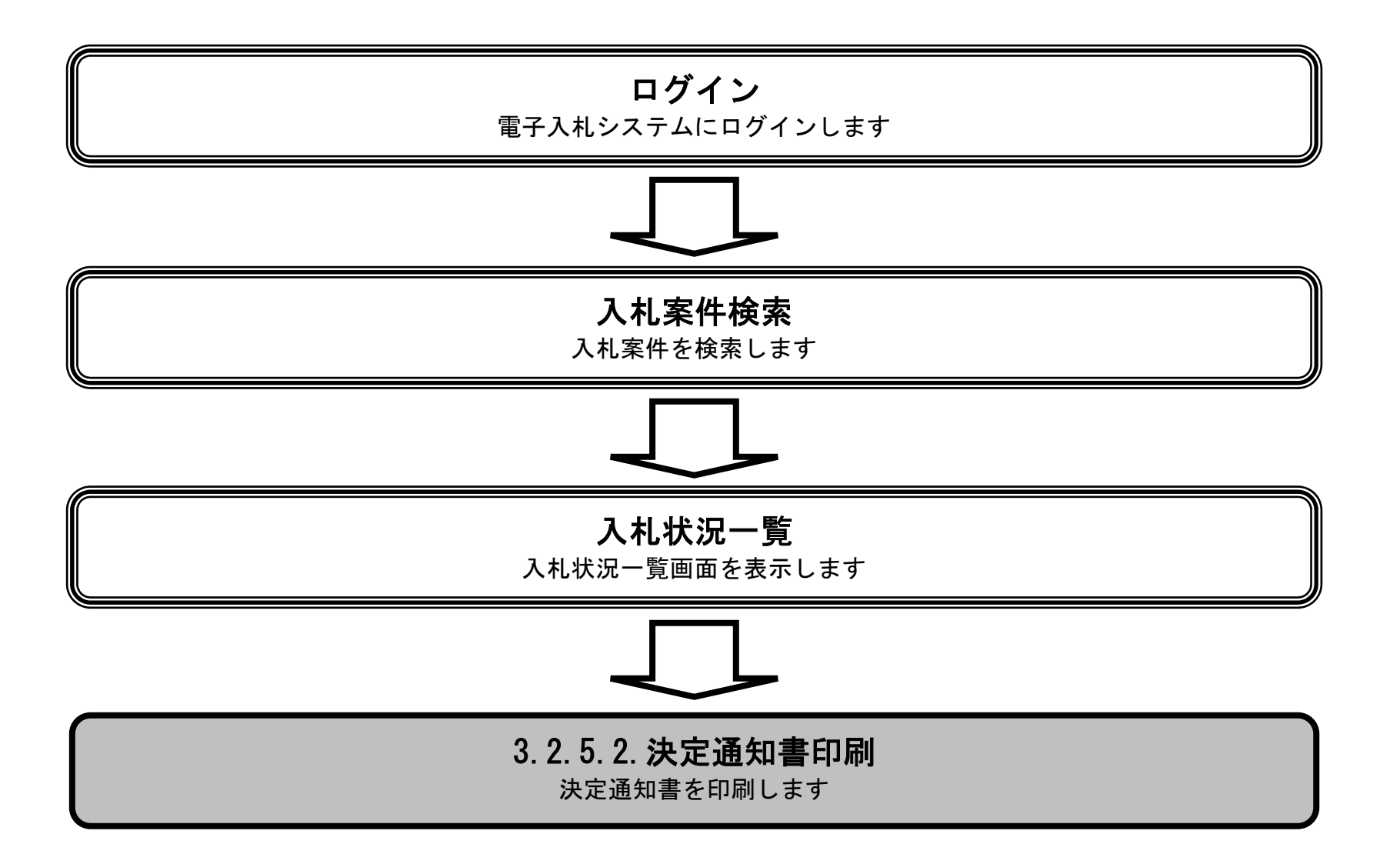

徳島県電子入札システム操作マニュアル-受注者編-

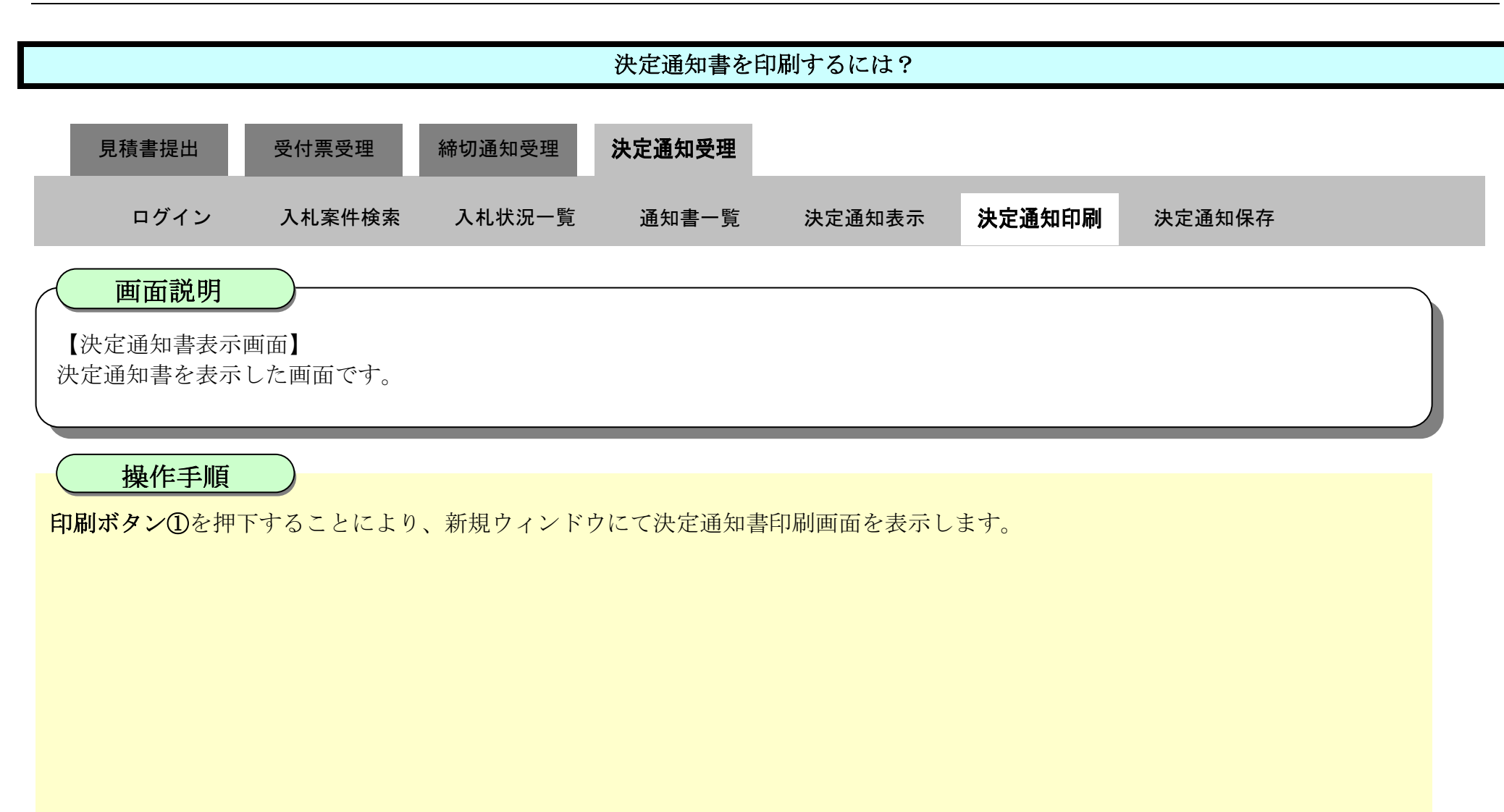

| ♂徳島県                             |          |                            | 2010年02月18            | 日 15時07分                                        | CALS/EC 電子入札システム                                                                                                  | Ø |
|----------------------------------|----------|----------------------------|-----------------------|-------------------------------------------------|----------------------------------------------------------------------------------------------------|---|
|                                  | 入礼情報サービス | 電子入札システム                   | 榆証機能                  | 説明要求                                            | へルプ                                                                                                    |   |
| ○ 調達案件検索<br>○ 調達案件一覧<br>○ 入札状況一覧 |          | 企業ID: 360000<br>企業名称: 徳島県: | 0099800004<br>テスト業者04 |                                                 | 平成22年02月18日                                                                                                    |   |
| · 登録者情報                          |          | 代表者氏名: 偲島 0                | 14. 展交                | 计中语句                                            | 你 与 県 知 争 郎 泉 嘉 门                                                                                                 |   |
| 0保存データ表示                         |          |                            |                       | 沃正週7                                            |                                                                                                    |   |
|                                  | 次の案      | 件について、落札者が決                | 快定しましたので              | 通知します。                                          |                                                                                                    |   |
| 2 簡易案件検索                         |          |                            |                       | 調達案件番号:<br>調達案件名称:<br>発行日時:<br>落札企業名称:<br>落札金額: | : 36000001606058020090438-00<br>: 平成21年度 水位観測局設置工事<br>: 平成22年02月18日 14時40分<br>: 徳島県テスト業者04<br>: 19,600,000 円(税抜き) |   |
|                                  |          | <                          |                       | 保存                                              | <b>— — — — — — — — — —</b>                                                                                        |   |

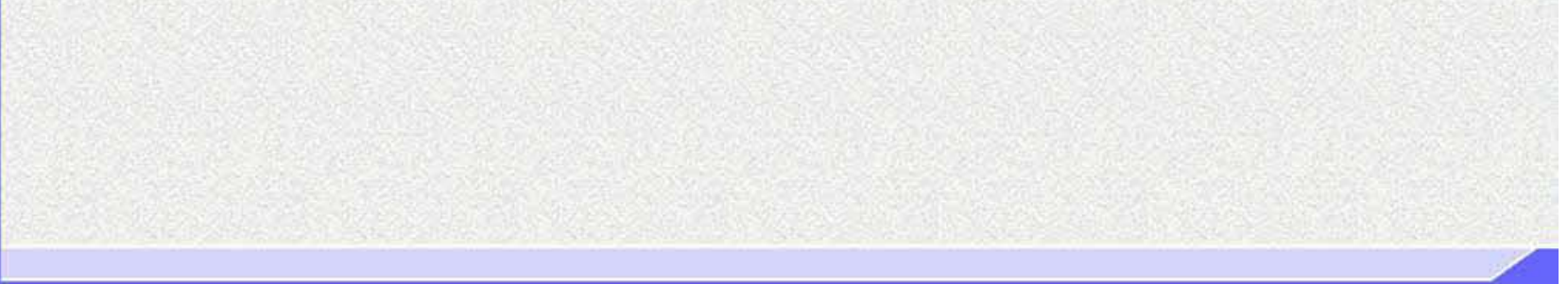

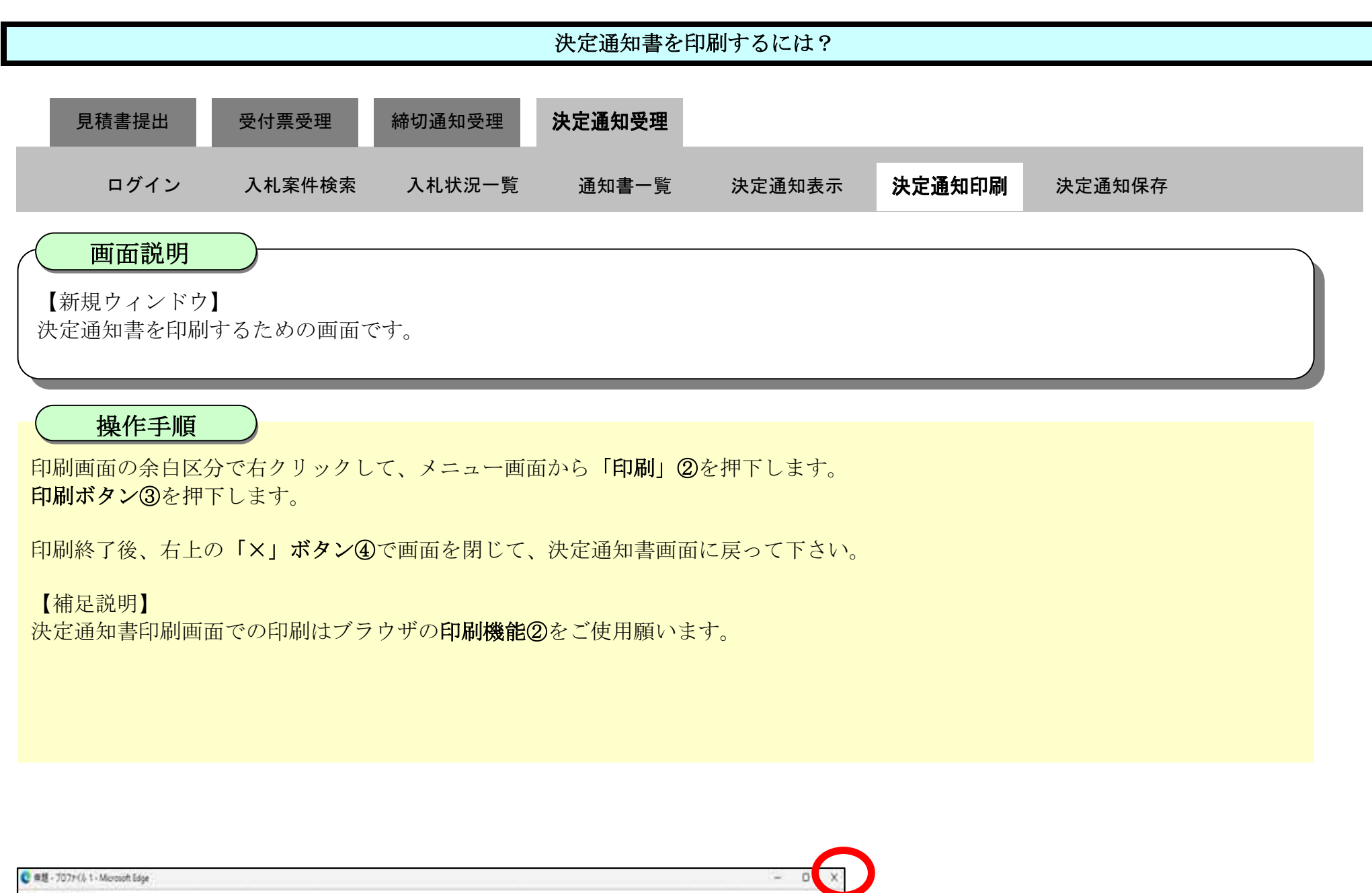

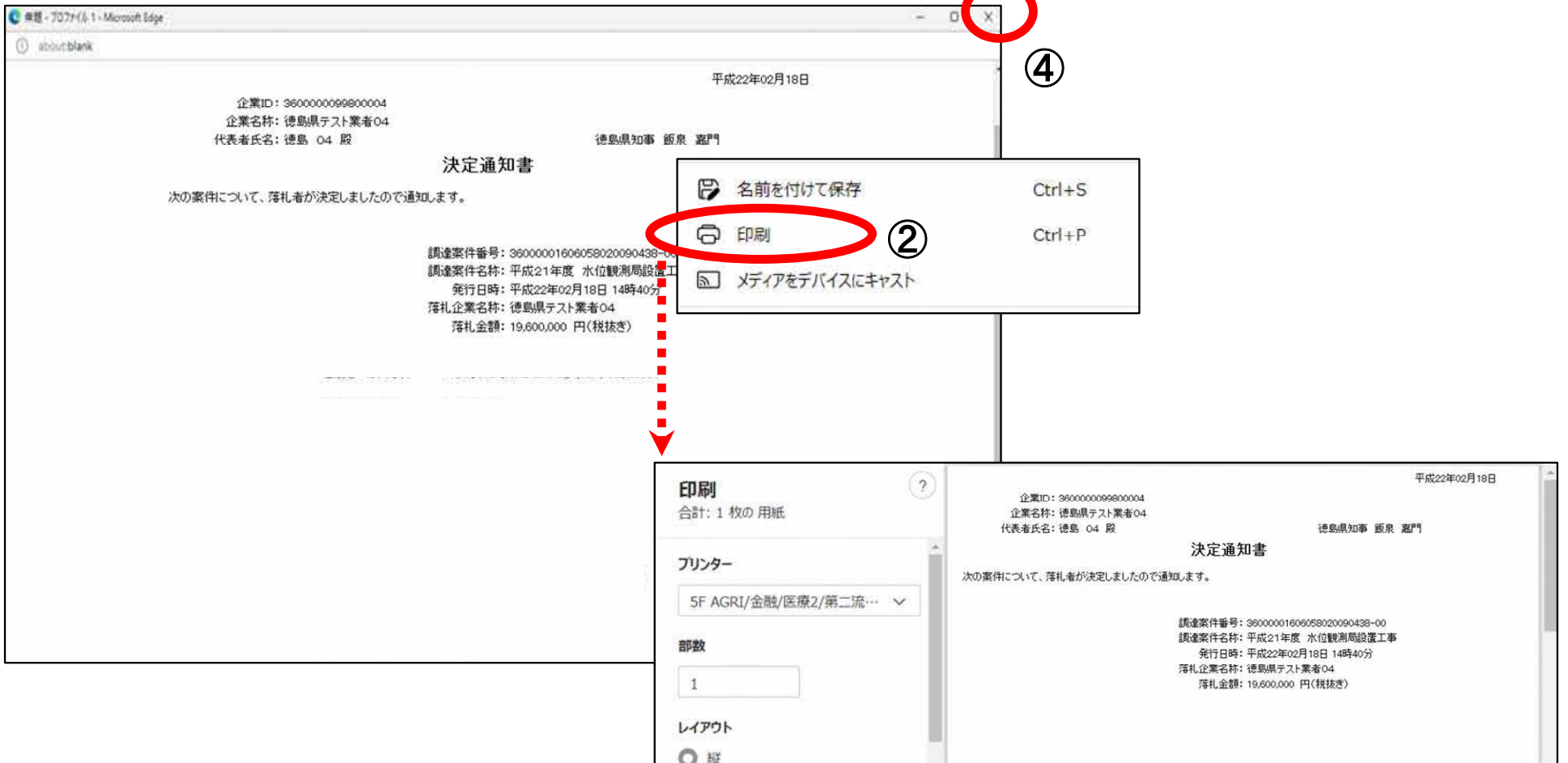

| ◯横        |     |  |
|-----------|-----|--|
| ページ       |     |  |
| ০ রশ্য    |     |  |
| ○ 奇数ページのみ | *   |  |
| 印刷 井村     | ten |  |
|           |     |  |

3

徳島県電子入札システム操作マニュアル-受注者編-

3.2.5.3. 決定通知書を保存するには?

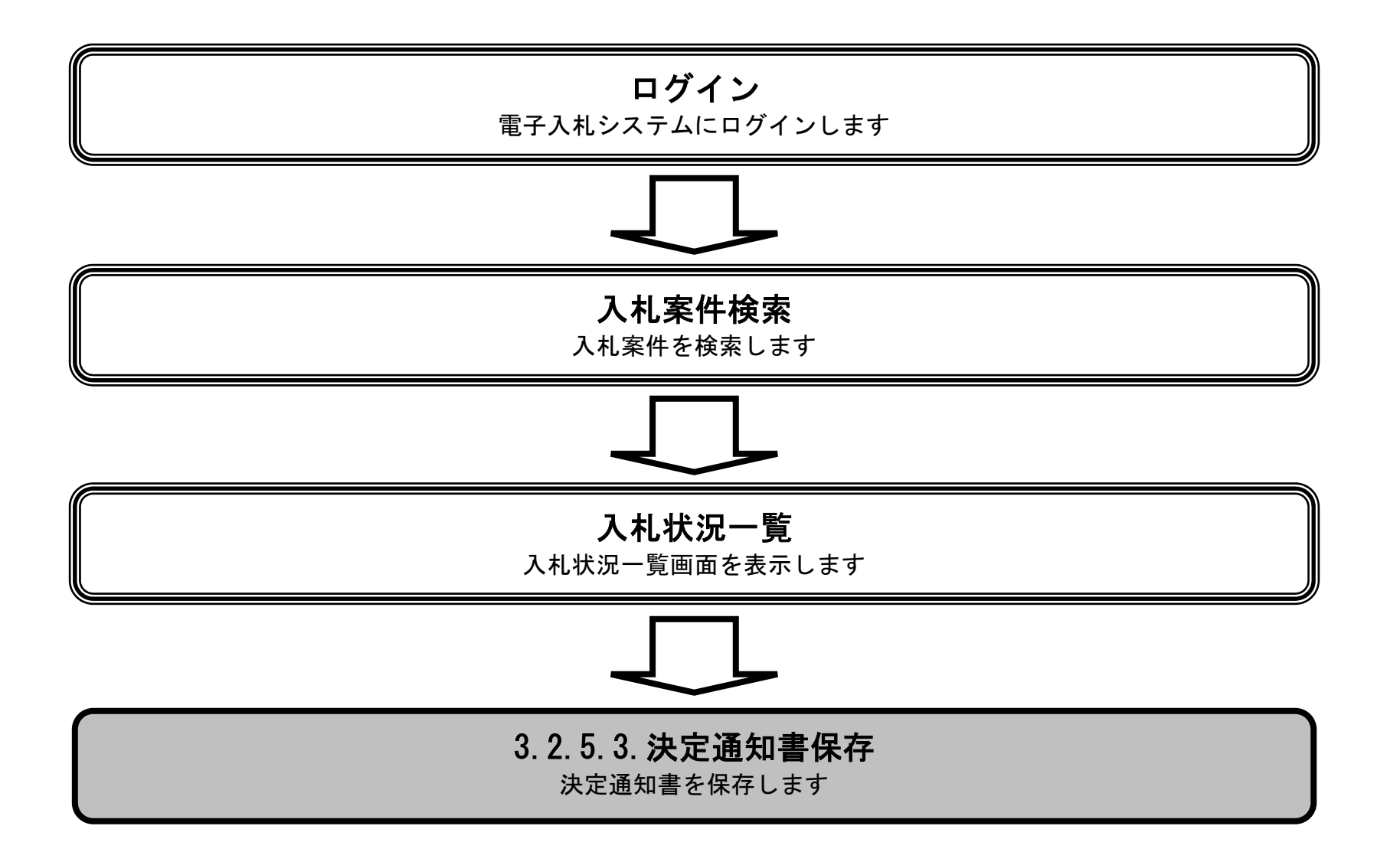

徳島県電子入札システム操作マニュアル-受注者編-

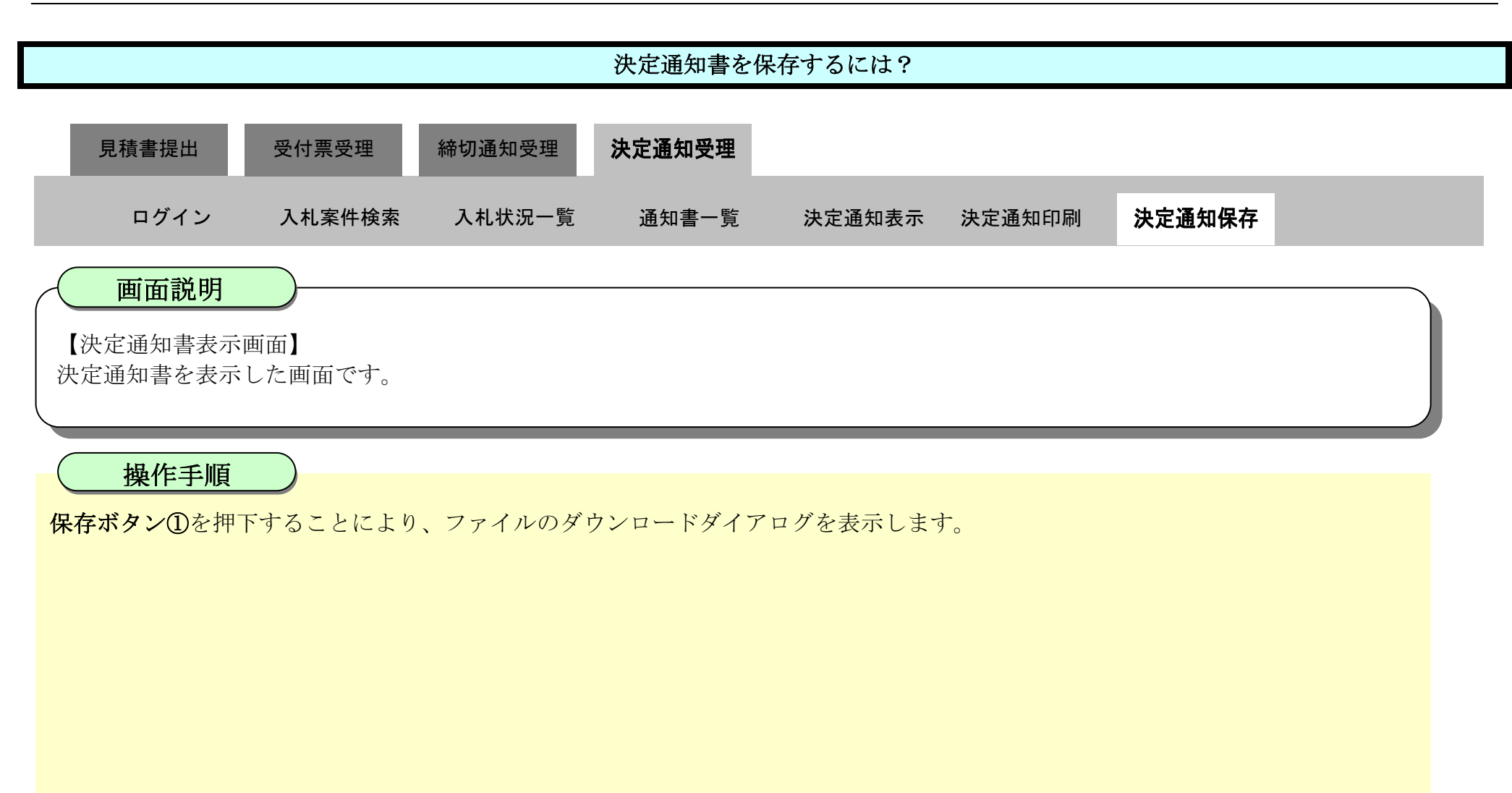

| ♂徳島県                                                                      |             |                                       | 2010年02月18                   | 3日 15時07分                                  | CALS/EC 電子入札システム                                                                                                  | Ø  |
|---------------------------------------------------------------------------|-------------|---------------------------------------|------------------------------|--------------------------------------------|----------------------------------------------------------------------------------------------------|----|
|                                                                           | 入札情報サービス 電子 | 子入札システム                               | 檢証機能                         | 説明要求                                       | へルプ                                                                                                    |    |
| <ul> <li>調達案件検索</li> <li>調達案件一覧</li> <li>入札状況一覧</li> <li>登録者情報</li> </ul> | ा<br>सि     | 企業ID:360000<br>企業名称:徳島県5<br>表者氏名:徳島 0 | 0099800004<br>テスト業者04<br>4 殿 |                                            | 平成22年02月18日<br>徳島県知事 飯泉 嘉門                                                                                        | 3  |
| ◎ 保存データ表示                                                                 |             |                                       |                              | 决定通知                                       | 知書                                                                                                    |    |
|                                                                           | 次の案件に       | ついて、落札者が決                             | 設定しましたので                     | 通知します。                                     |                                                                                                    |    |
| ☞ 簡易案件検索                                                                  |             |                                       |                              | 調達案件番号<br>調達案件名称<br>発行日時<br>落札企業名称<br>落札金額 | : 36000001606058020090438-00<br>: 平成21年度 水位観測局設置工事<br>: 平成22年02月18日 14時40分<br>: 徳島県テスト業者04<br>: 19,600,000 円(税抜き) |    |
|                                                                           |             | -                                     | ED剧                          | 保存                                         |                                                                                                    | Ž. |

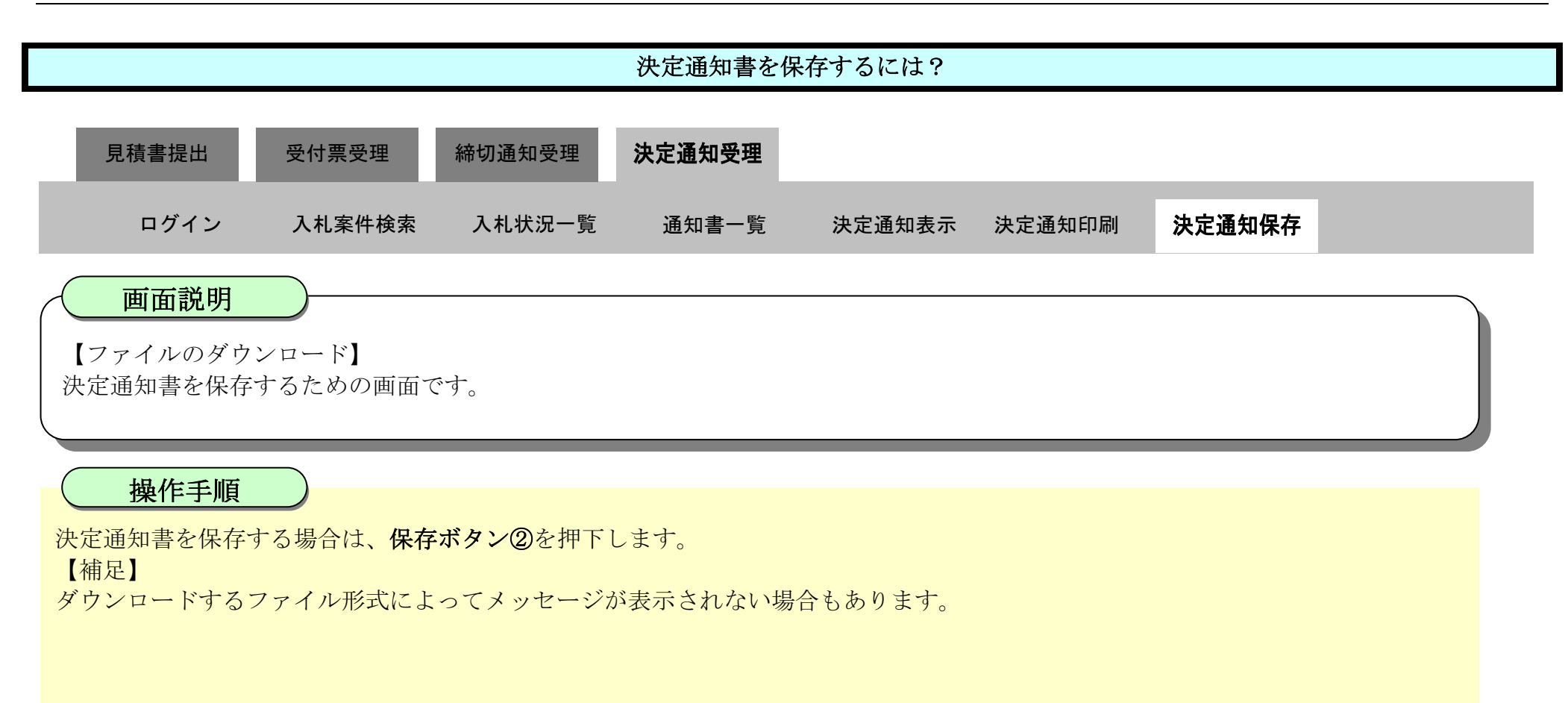

| ♂徳島県                                       | 2010年02月18日 15時07分 CALS/EC 1              | ダウンロード                                       | D Q 2              |
|--------------------------------------------|-------------------------------------------|----------------------------------------------|--------------------|
|                                            | 入札情報サービス 電子入札システム 検証機能 説明要求               | ▲ ShimeTsuchLani @ENG<br>Ugg, Tober@ini ggit | スに発想を起こす可能性があ<br>? |
| ◎ 調達案件検索                                   |                                           | 97.77                                        | ACTR               |
| <ul> <li>調達案件一覧</li> <li>入札状況一覧</li> </ul> | 企業ID: 360000099800004<br>企業名称: 徳島県テスト業者04 | 625C0                                        | 2                  |
| 2023 00 10 10                              | 代表者氏名: 徳島 04 殿                            | 徳島県知事 飯泉 嘉門                                  |                    |
| 2 登録省情報                                    | 決定通知書                                     |                                              |                    |
| ◎保存データ表示                                   | 次の案件について、藻札者が決定しましたので通知します。               |                                              |                    |
|                                            |                                           |                                              |                    |
| • 簡易案件検索                                   |                                           |                                              |                    |
|                                            | 調達案件審考:36000001606050<br>調達案件名称:平成21年度 水  | 6020090438-00<br>位観測局設置工事                    |                    |
|                                            | 発行日時:平成22年02月18                           | 日 14時40分                                     |                    |
|                                            | 薄札企業名称: 徳島県テスト業者                          | f04                                          |                    |
|                                            | 浄礼金額: 19,600,000 円(1                      | 現扱ぎ)                                         |                    |
|                                            |                                           |                                              |                    |
|                                            |                                           |                                              |                    |
|                                            | 印刷                                        | 展る                                           |                    |
|                                            |                                           |                                              | -                  |
|                                            |                                           |                                              |                    |

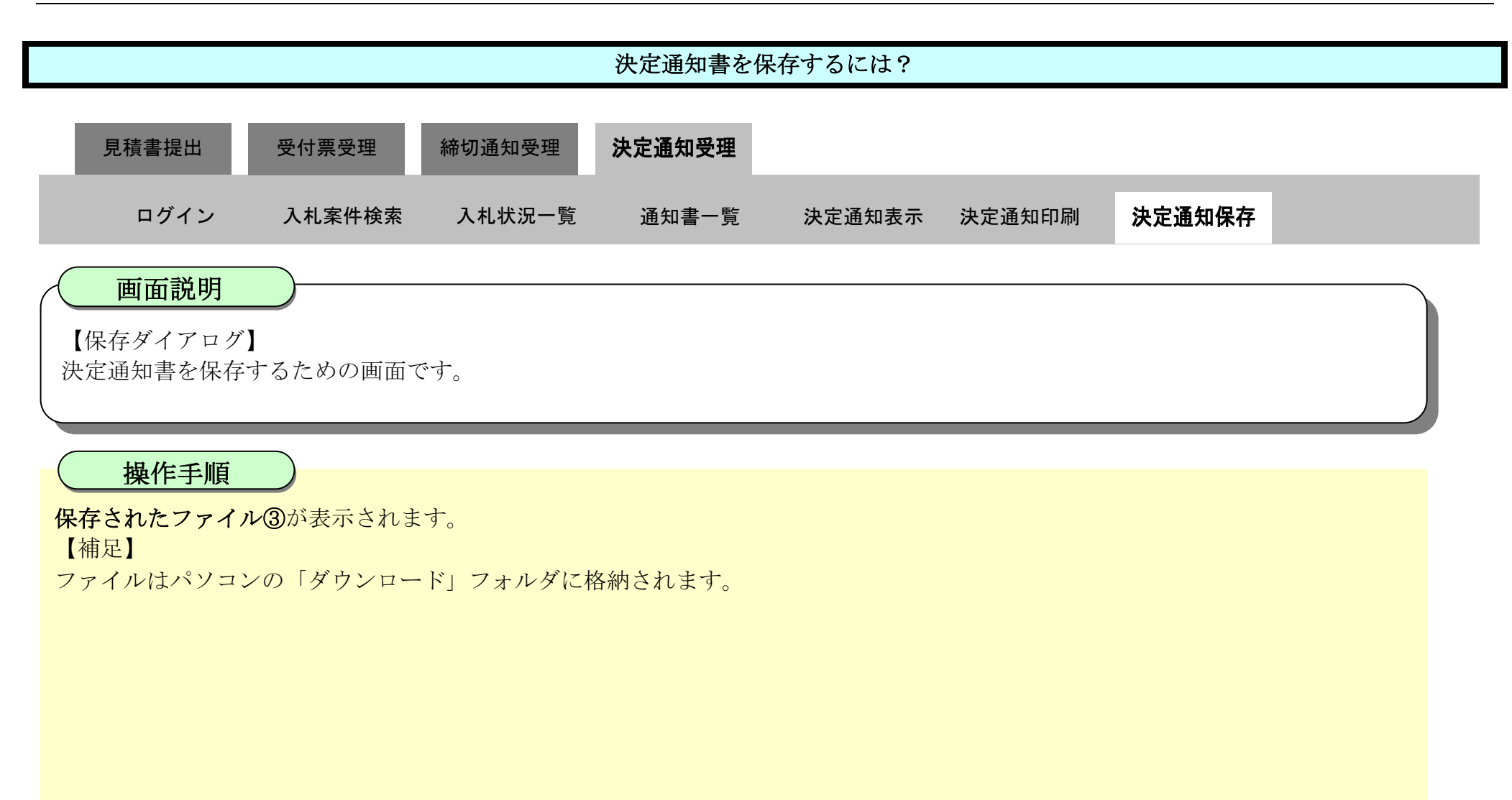

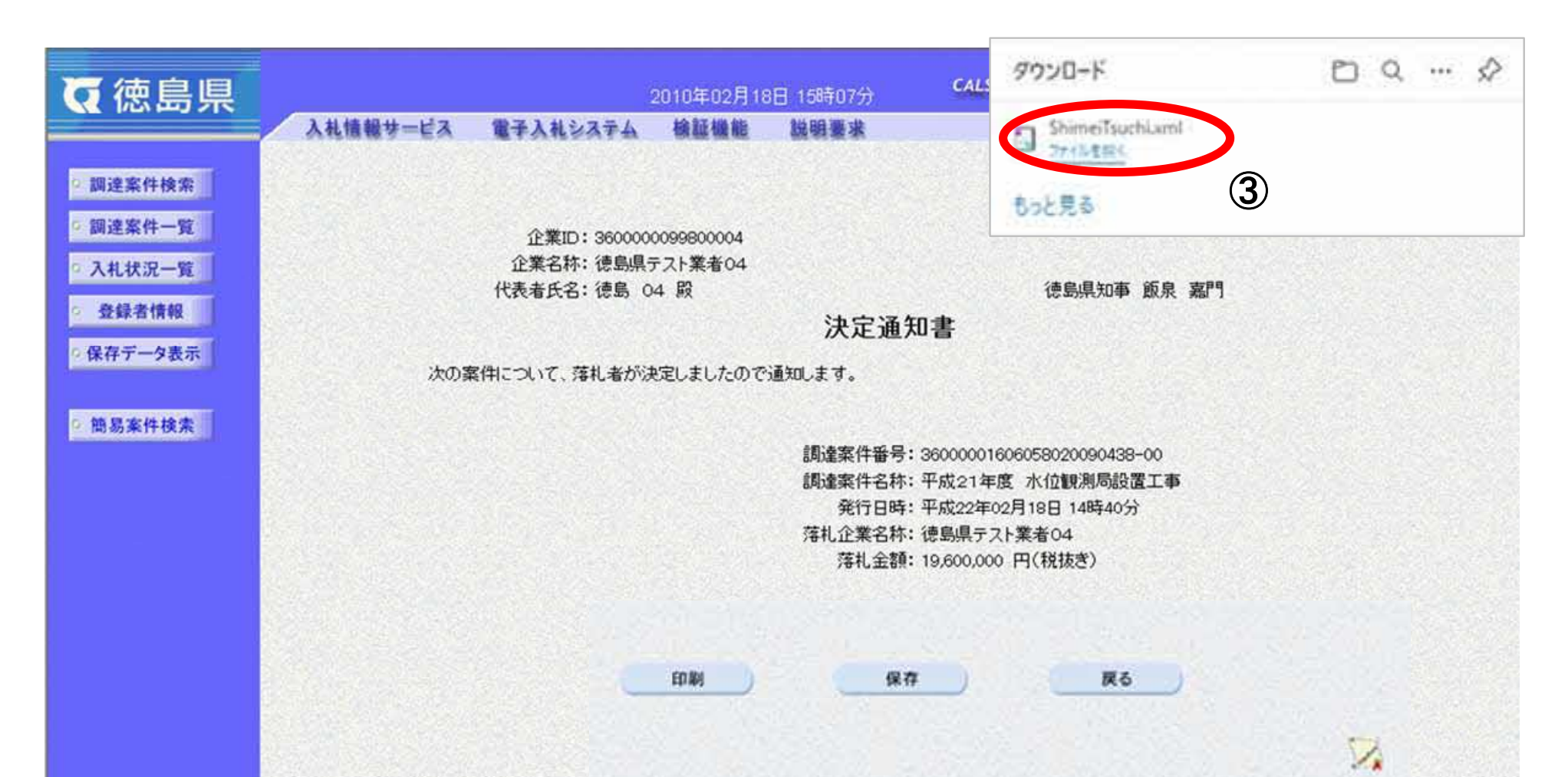

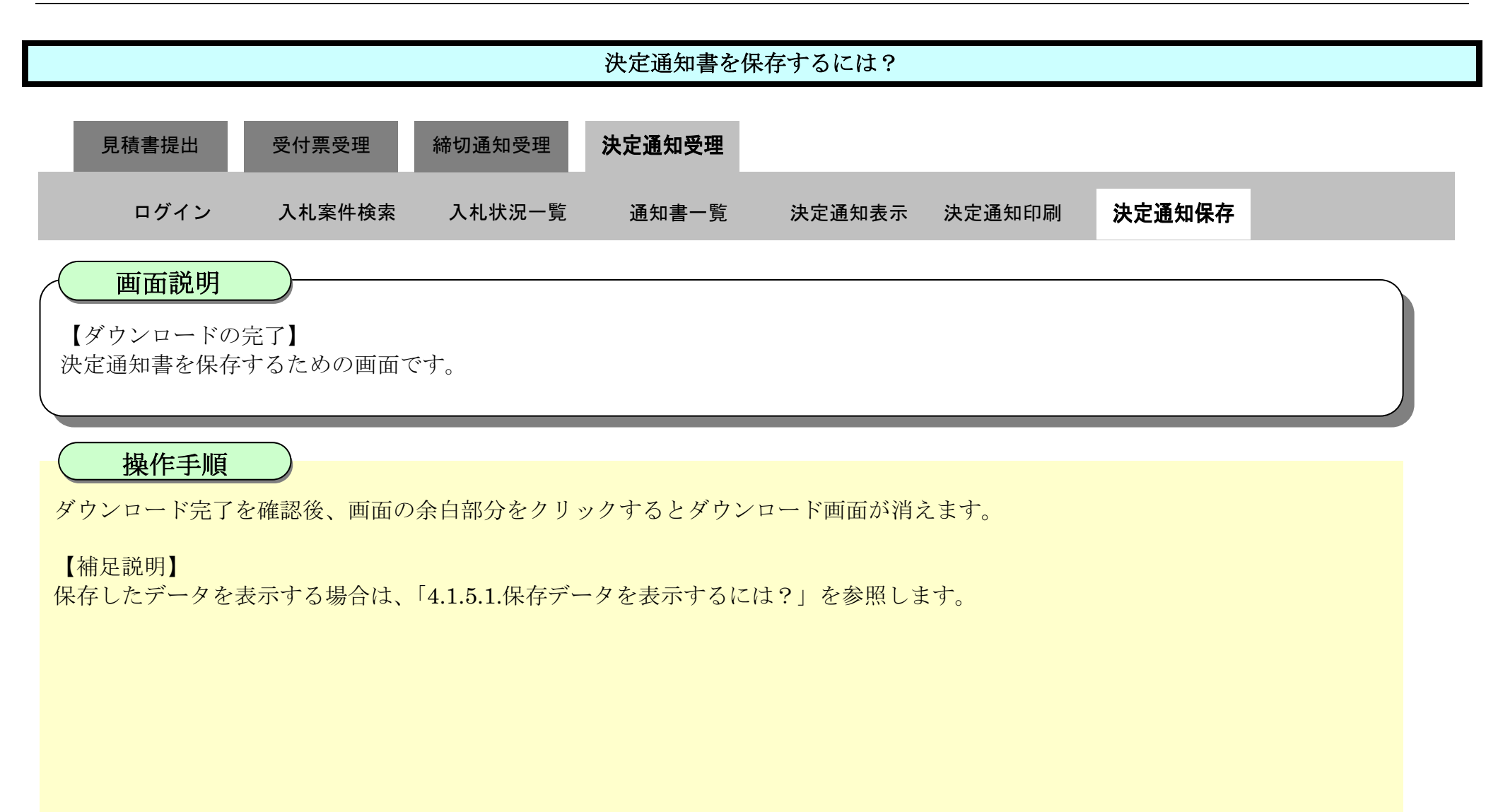

| ☞ 徳島県                            |             | 2010                            | )年02月18日       | 15時07分                                               | CALS/EC 電子入札システム                                                                                        | ø      |
|----------------------------------|-------------|---------------------------------|----------------|------------------------------------------------------|----------------------------------------------------------------------------------------------------|--------|
|                                  | 入札情報サービス 電子 | 入札システム 植                        | 輕機能            | 説明要求                                                 | ∧./k                                                                                                    | ブ      |
| ◎ 調達案件検索<br>◎ 調達案件一覧<br>◎ 入札状況一覧 | î<br>let    | 企業ID: 3600000099<br>業名称: 徳島県テスト | 800004<br>業者04 |                                                      | 平成22年                                                                                                   | ©2月18日 |
| 登録者情報                            | TUR         | (有氏台・1255) 04 約                 |                | 油宁通知                                                 | 「「」「「「」」「「」」「「」」「「」」「「」」「「」」「「」」」「「」」」「「」」」「」」「」」「」」」「」」」「」」」「」」」「」」」「」」」「」」」「」」」「」」」「」」」」              |        |
| ◎ 保存データ表示                        |             |                                 |                | 沃走通知                                                 | ·盲                                                                                                    |        |
| 1                                | 次の案件につ      | いて、落札者が決定し                      | ましたので通知        | むします。                                                |                                                                                                    |        |
| ◎ 簡易案件検索                         |             | Ē                               | 8              | 調達案件番号:3<br>調達案件名称:4<br>発行日時:4<br>落札企業名称:7<br>落札金額:1 | 36000001606058020090438-00<br>平成21年度 水位観測局設置工事<br>平成22年02月18日 14時40分<br>意島県テスト業者04<br>19,600,000 円(税抜き) |        |
|                                  |             |                                 |                |                                                      |                                                                                                    | 2      |

## 3.3. <u>入札以降(入札書・見積書 共通)</u>

### 3.3.1. <u>業務の流れ</u>

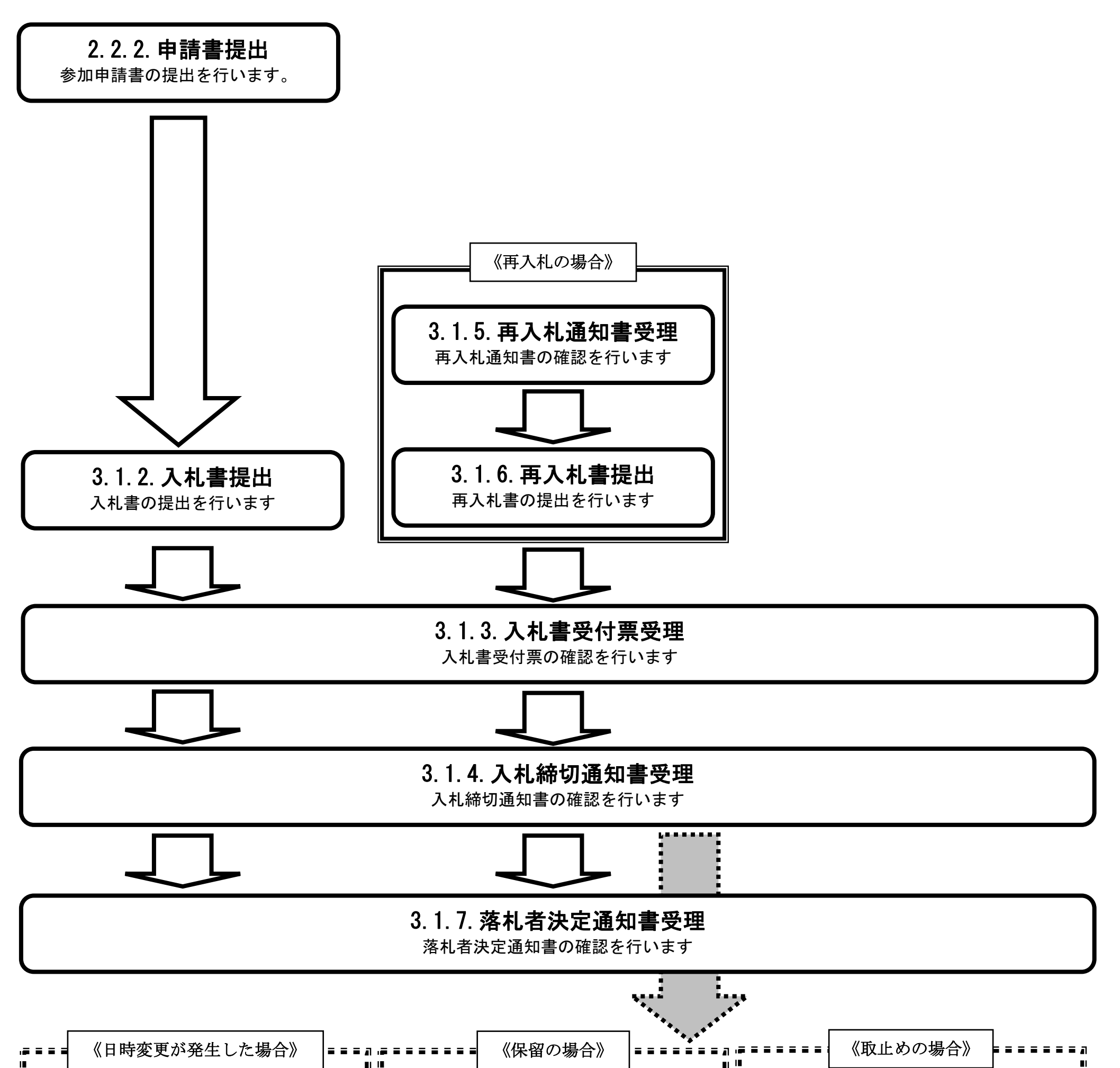

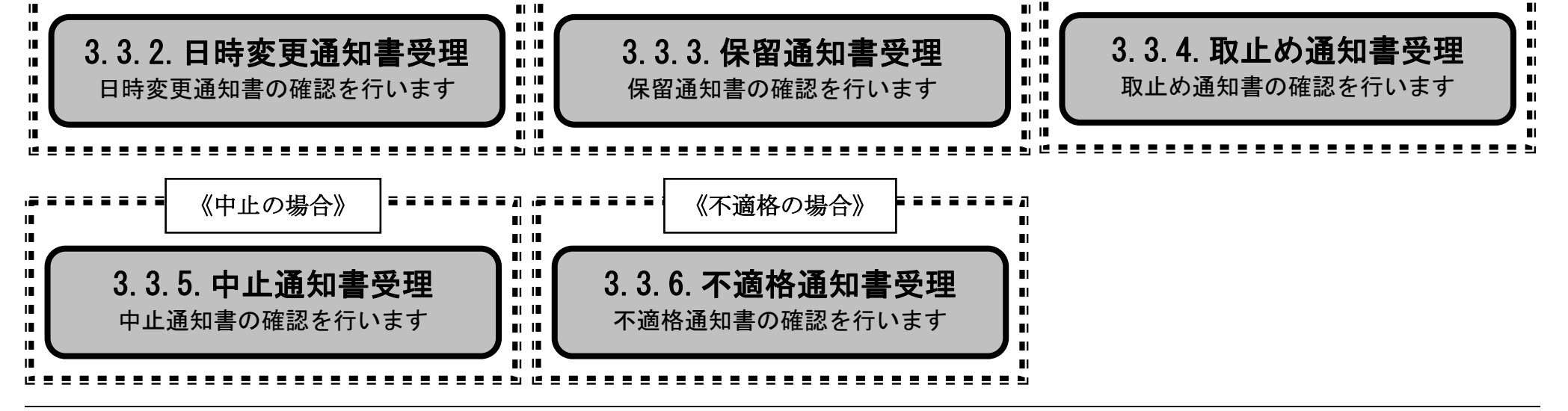

徳島県電子入札システム操作マニュアルー受注者編ー

$$3.3-1$$

# 3.3.2.<u>日時変更通知書受理の流れ</u>

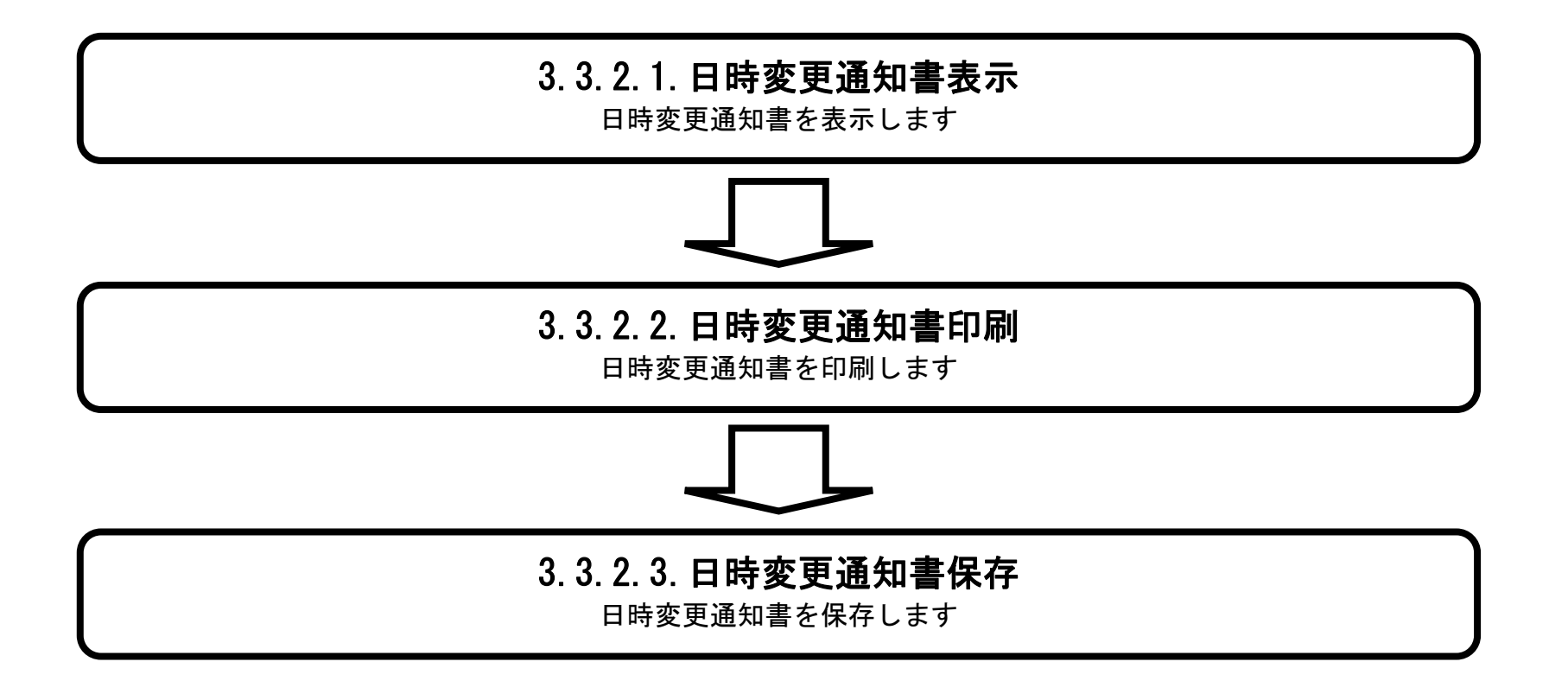

徳島県電子入札システム操作マニュアルー受注者編-

# 3.3.2.1. 日時変更通知書を確認するには?

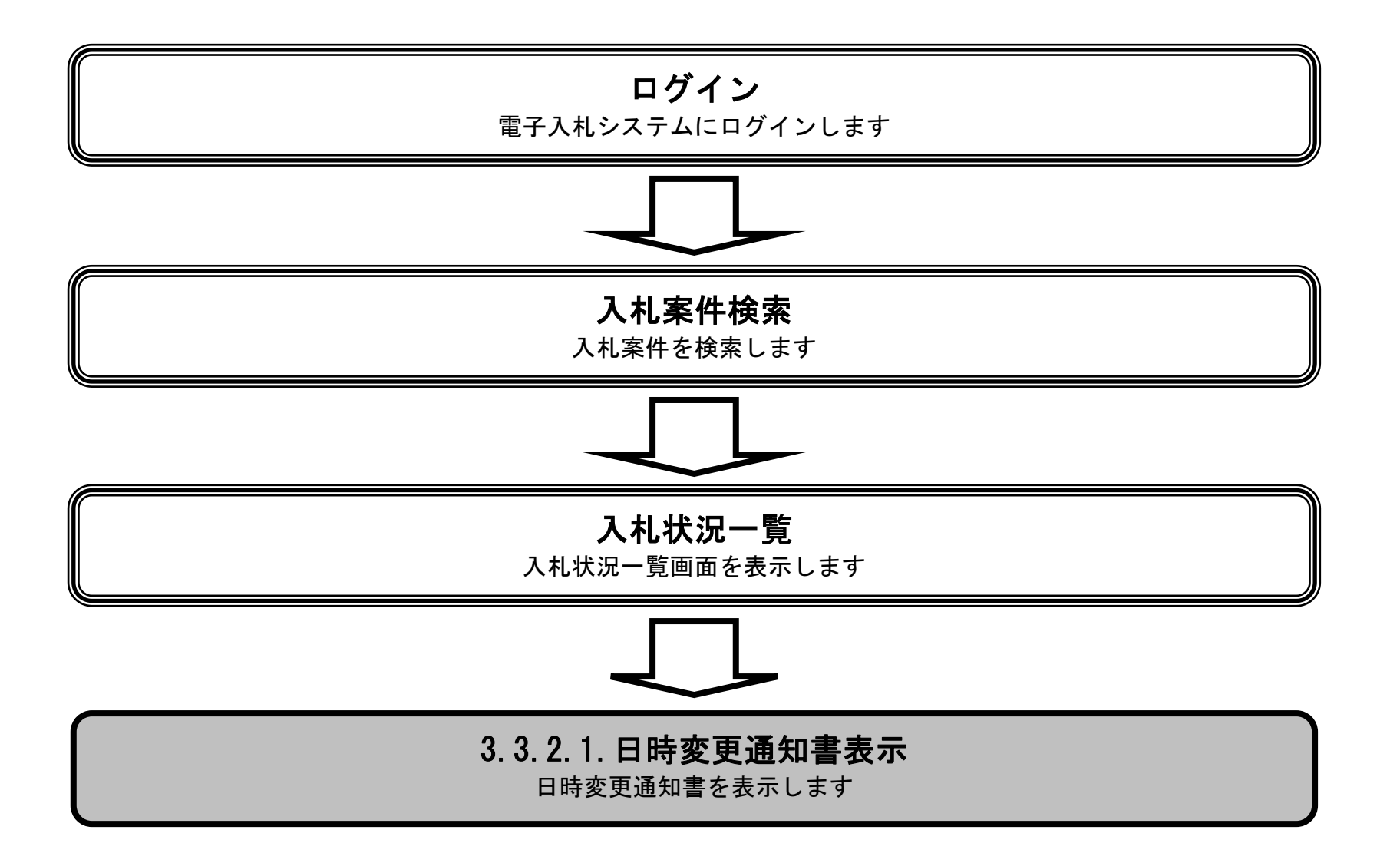

徳島県電子入札システム操作マニュアルー受注者編ー

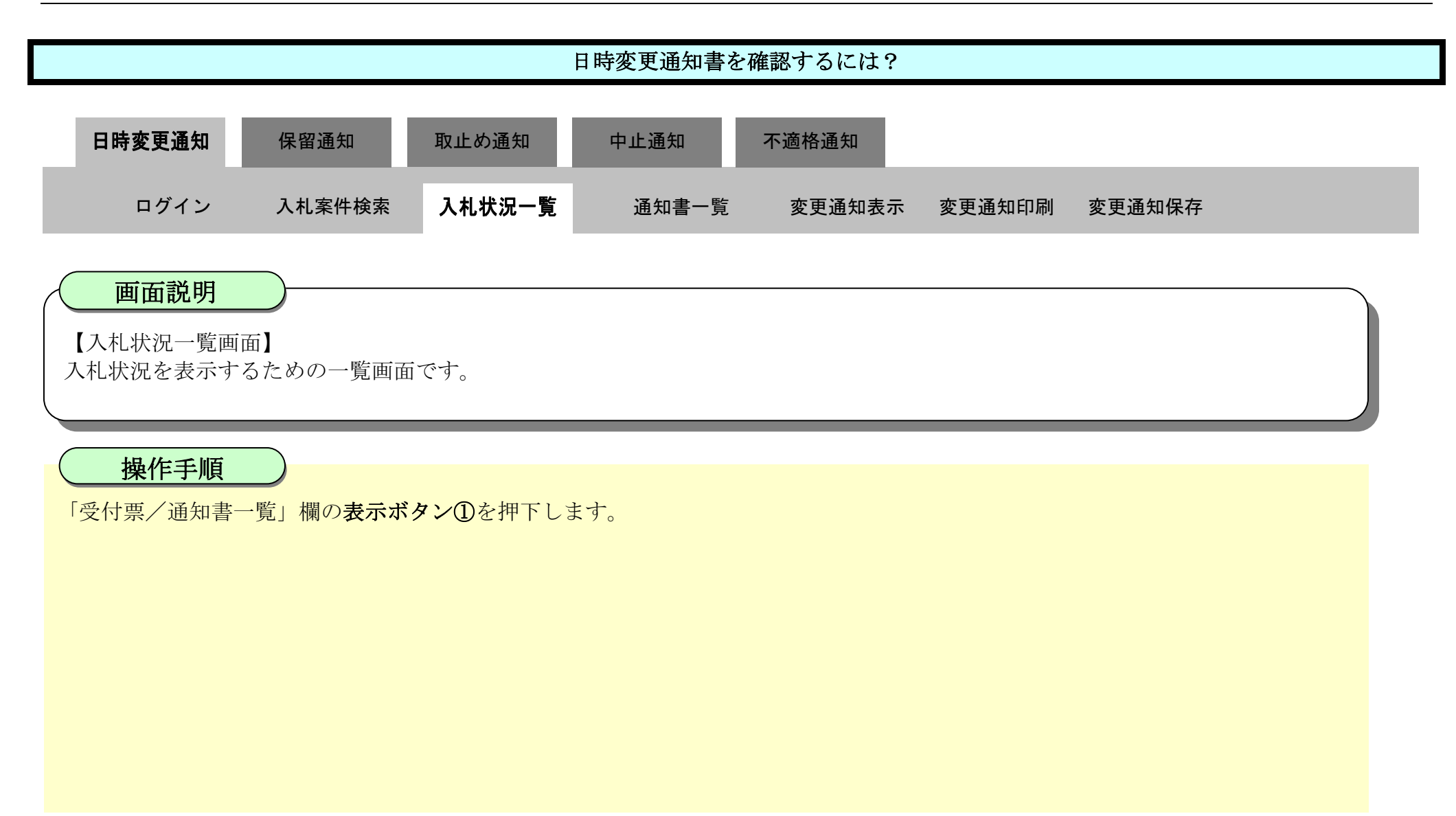

| び徳島県                 |              |                                | 2010年02月18                             | 日 13時09分 | CALS/E      | で 電子入札シ           | ステム |               |                 |             | Ø             |
|----------------------|--------------|--------------------------------|----------------------------------------|----------|-------------|-------------------|-----|---------------|-----------------|-------------|---------------|
|                      | 入礼情報サー       | ビス 電子入札システム                    | 檢証機能                                   | 說明要求     |             |                   |     | へルプ           |                 |             |               |
| 0 調達案件検索             |              |                                |                                        | 入札状況     | 一覧          |                   |     |               |                 |             |               |
| ○ 調達案件一覧<br>○ 入札状況一覧 | 企業ID<br>企業名称 | 3600000099800004<br>徳島県テスト業者04 |                                        |          |             |                   |     |               |                 | 表示案(<br>全案件 | 件 1-4<br>较 4  |
| · 登録者情報              | 代表者氏名        | 徳島 04                          |                                        |          |             |                   |     |               |                 | ۲           | 1 🕑           |
| ◎ 保存データ表示            | 案件表示順序案      | 件番号 🗸                          | <ul> <li>○ 昇順</li> <li>● 降順</li> </ul> |          |             |                   |     |               |                 | 最新表         | ŧ <del></del> |
| 9 簡易案件検索             |              |                                |                                        |          |             |                   |     | 最新更新日         | 時 20            | 010.02.18   | 8 13:08       |
|                      | 8            | 調速案件名称                         | í                                      |          | 入礼方式        | 入礼/<br>再入礼/<br>見被 | 辞退届 | 受付票/通知書<br>→覧 | 企業<br>プロパ<br>ティ | 摘要          | 状況            |
|                      | 1 平成21年度     | <u> 舗装工事(4)</u>                |                                        |          | 通常型<br>指名競争 | 入札書提出             | 提出  | 表示            |                 |             |               |
|                      | 2 平成21年度     | <u>舗装工事(3)</u>                 |                                        |          | 通常型<br>指名競争 | 入札書提出             | 提出  | 1             |                 |             |               |
|                      | 3 平成21年度     | <u>舗装工事(2)</u>                 |                                        |          | 通常型<br>指名競争 | 入札書提出             | 提出  |               |                 |             |               |
|                      | 4 平成21年度     | <u>舗装工事(1)</u>                 |                                        |          | 通常型<br>指名競争 | 入札書提出             | 提出  |               |                 |             |               |

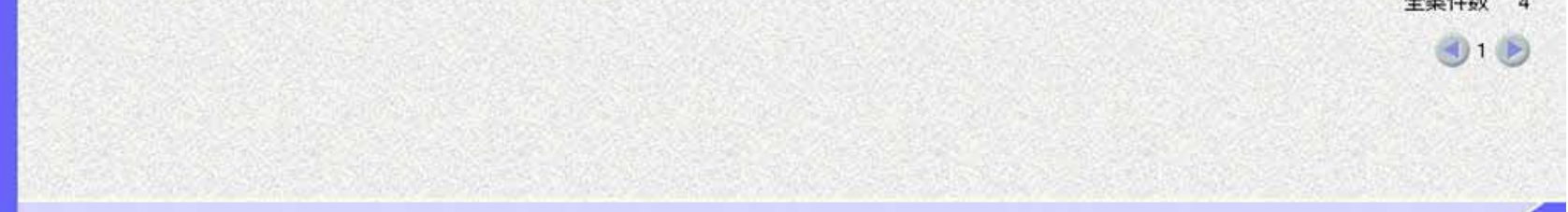

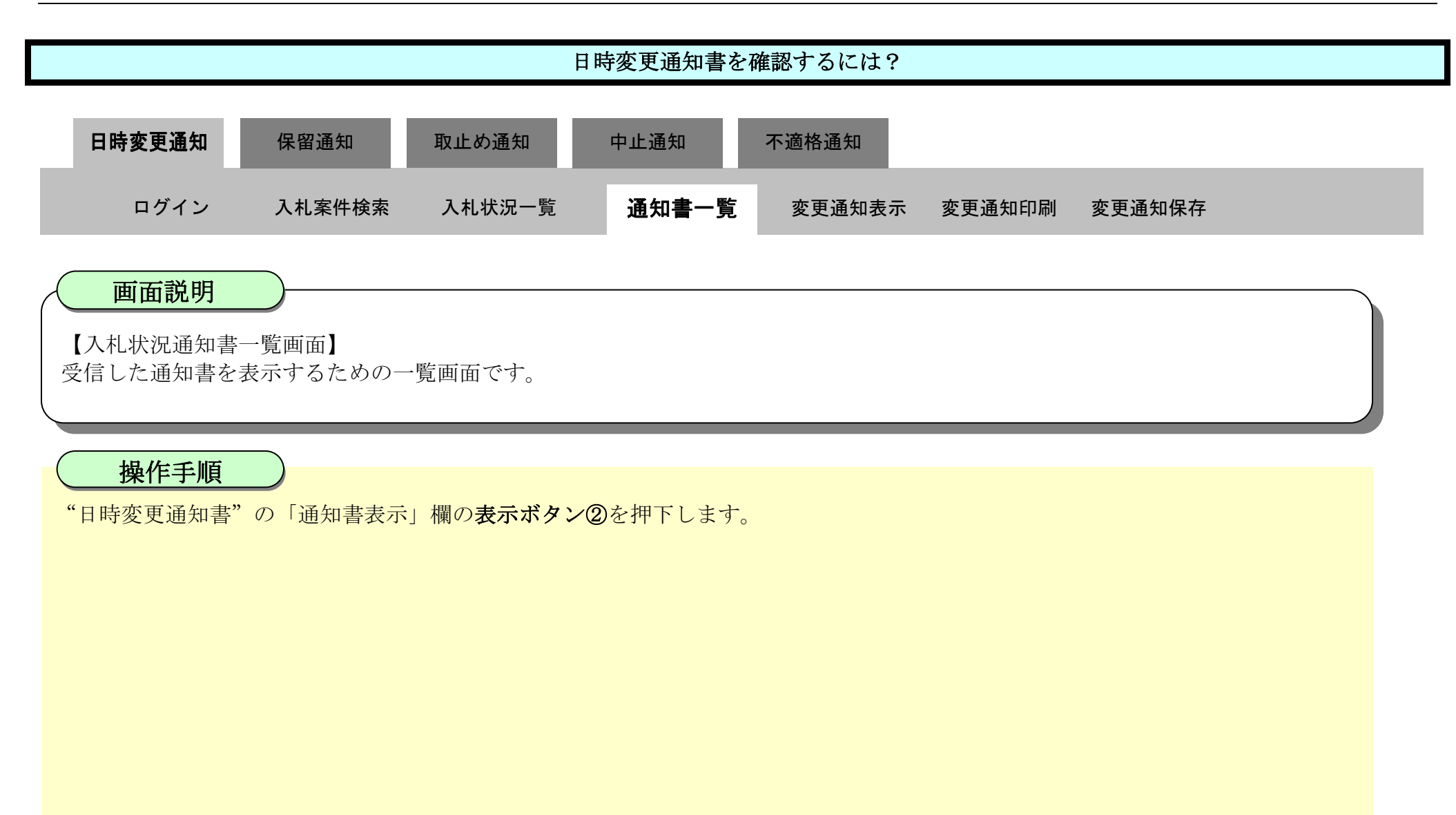

| ▼徳島県                                                                                                    |                   | 2010年02月18日 13時09分 | CALS/EC 電子入札シス  | A+         | Ø |
|----------------------------------------------------------------------------------------------------|-------------------|--------------------|-----------------|------------|---|
|                                                                                                    | 入札情報サービス 電子入札システム | 检証機能 說明要求          |                 | へルプ        |   |
| 回 調達案件検索                                                                                                    |                   | 入札状況通知             | 田書一覧            |            |   |
| 0 調達案件一覧                                                                                                    | 通知書名              | 通知                 | 唐尧行日村 通         | 如書表示 通知書確認 |   |
| ○ 入札状況一覧                                                                                                    | 日時変更通知書           | 平成22年02月           | 引18日 (木) 13時00分 | 表示未参照      |   |
| 登録者情報     日本     日本 |                   |                    |                 | 0          |   |
| • 保存データ表示                                                                                                    |                   | 戻る                 |                 |            |   |
| 簡易案件検索                                                                                                    |                   |                    |                 |            |   |
|                                                                                                    |                   |                    |                 |            |   |
|                                                                                                    |                   |                    |                 |            |   |
|                                                                                                    |                   |                    |                 |            |   |
|                                                                                                    |                   |                    |                 |            |   |
|                                                                                                    |                   |                    |                 |            |   |
|                                                                                                    |                   |                    |                 |            |   |
|                                                                                                    |                   |                    |                 |            |   |

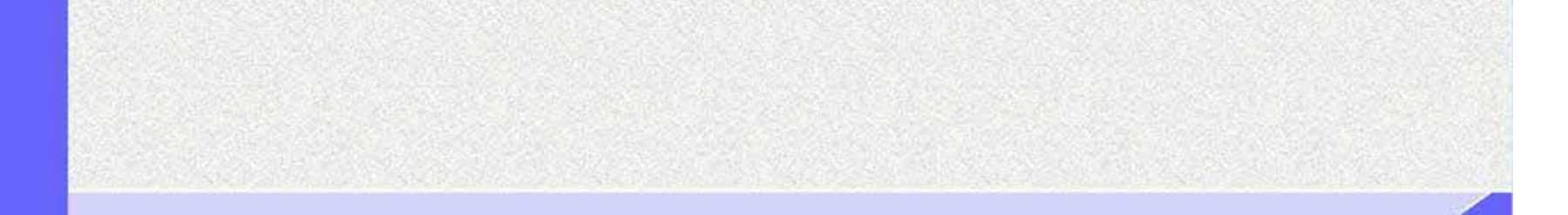

3.3 - 5

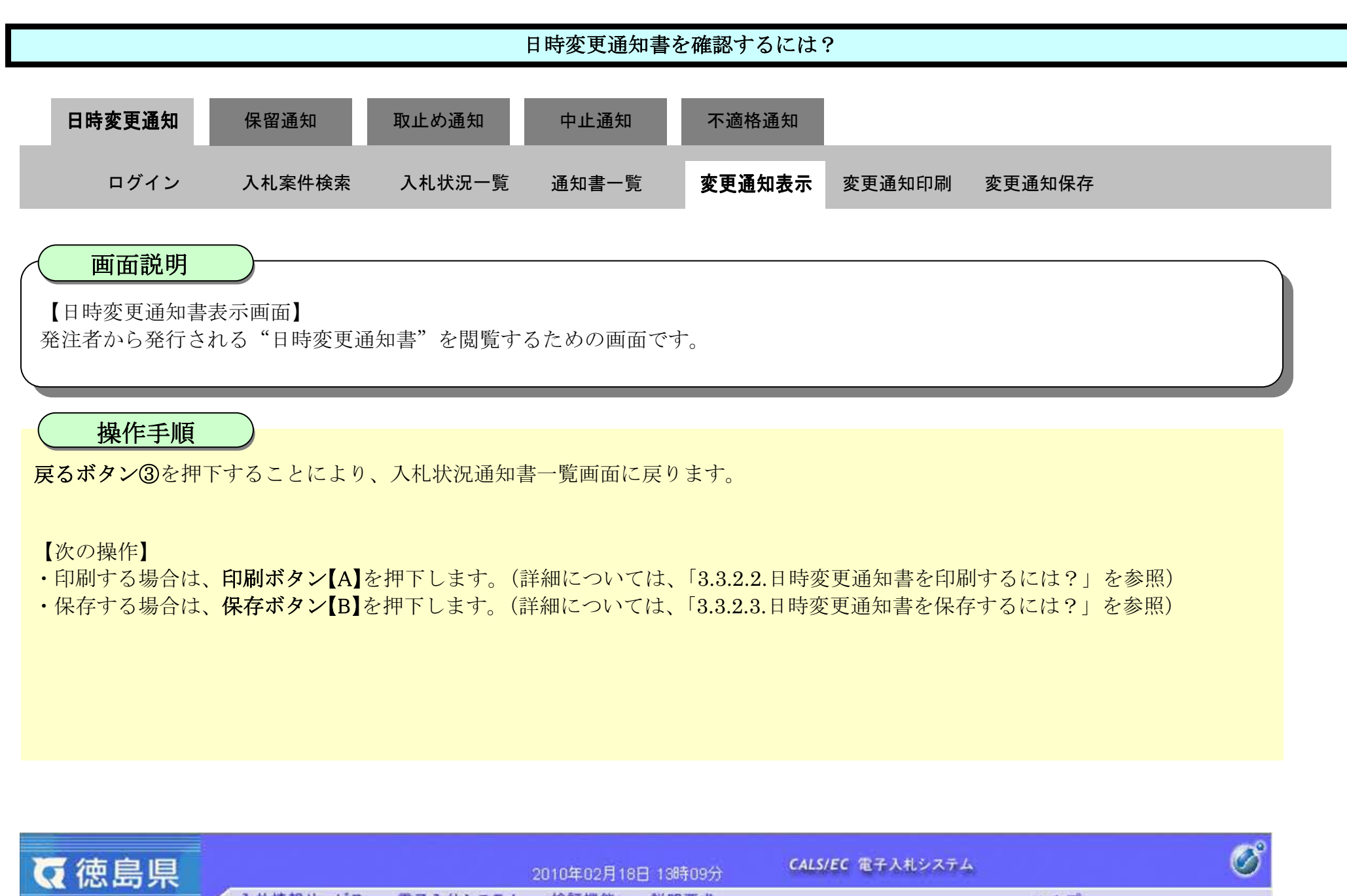

| ☞徳島県                                                             |          |                                                   | 2010年02月18                                                                            | 日 13時09分                                                                                                    | CALS/EC 電子入札システム | Ø |
|------------------------------------------------------------------|----------|---------------------------------------------------|---------------------------------------------------------------------------------------|----------------------------------------------------------------------------------------------------|------------------|---|
|                                                                  | 入札情報サービス | 電子入札システム                                          | 榆証機能                                                                                  | 説明要求                                                                                                    | へルプ              |   |
| ○ 調達案件検索<br>○ 調達案件一覧                                             |          | 企業ID:36<br>企業名称: 彼                                | 5000000998000<br>19月月テスト業者(                                                           | 04                                                                                                    | 平成22年02月18日      |   |
| 入札状況一覧                                                           |          | 代表者氏名:德                                           | 島 04 殿                                                                                |                                                                                                    | 德島県知事 飯泉 嘉門      |   |
| <ul> <li>         ・登録者情報         ・         ・         ・</li></ul> |          |                                                   |                                                                                       | 日時変更通知                                                                                                    | 書                |   |
| ◎ 簡易案件検索                                                         | 次の季      | 8件について、日時の変更                                      | 見をしました。                                                                               |                                                                                                    |                  |   |
|                                                                  |          | 調達<br>調達<br>入札(見積)受付<br>入札(見積)受付締切<br>内訳書開封<br>開札 | 案件番号:3600<br>案件名称:平成<br>執行回数:1回目<br>開始日時:平成<br>予定日時:平成<br>予定日時:平成<br>予定日時:平成<br>理由:都合 | 0001606058020090437-<br>21年度 舗装工事(4)<br>22年02月18日 13時00分<br>22年02月18日 14時00分<br>22年02月18日 14時01分<br>22年02月19日 14時02分<br>により、開札予定日時 | -00              |   |

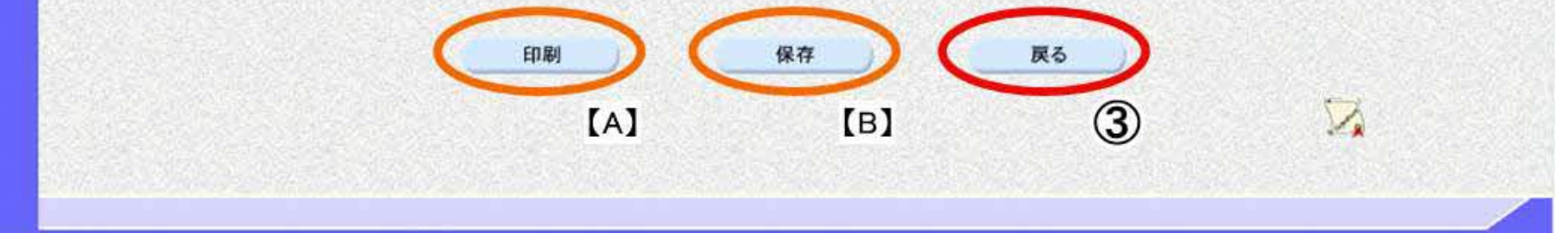

# 3.3.2.2. 日時変更通知書を印刷するには?

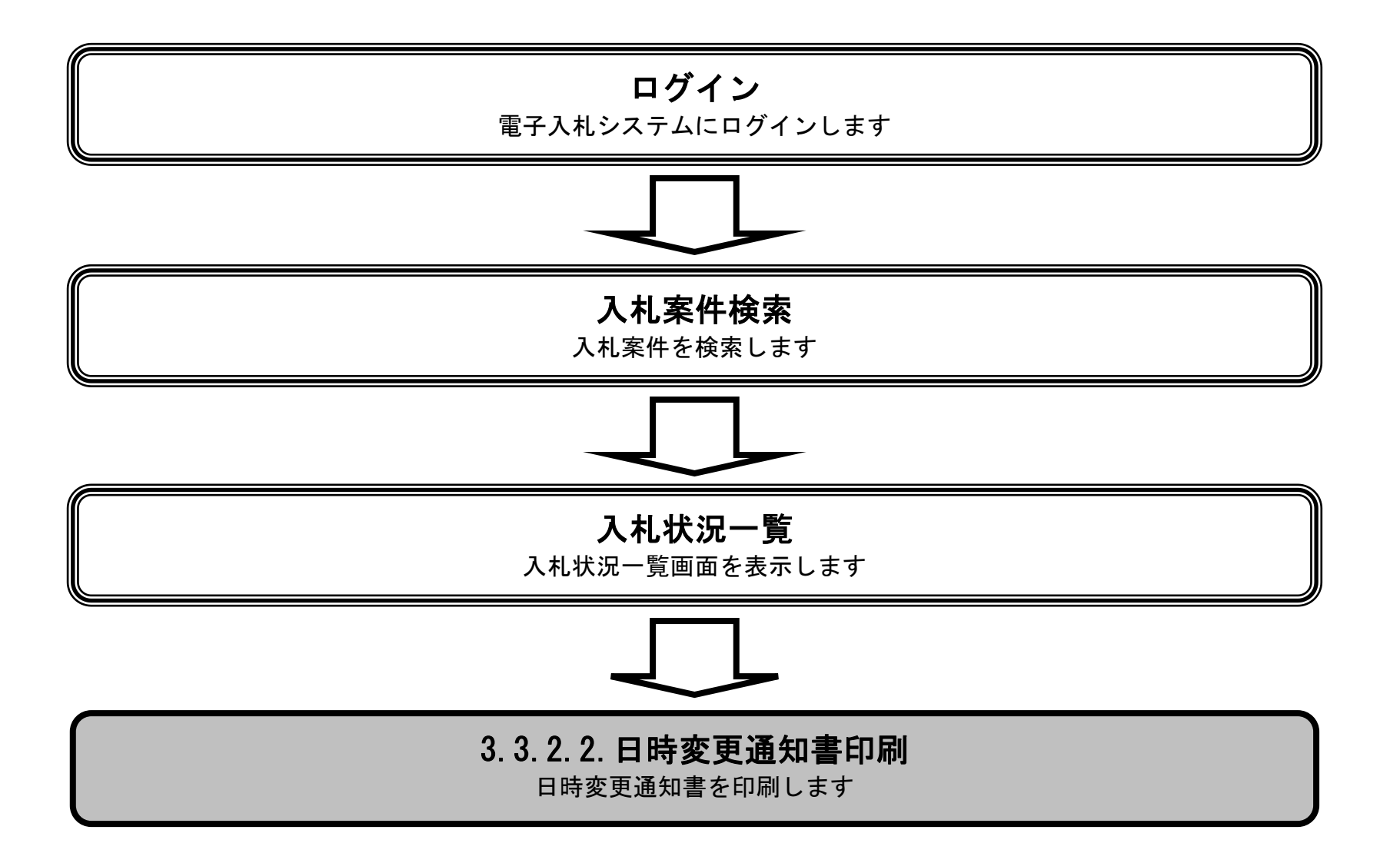

徳島県電子入札システム操作マニュアルー受注者編-

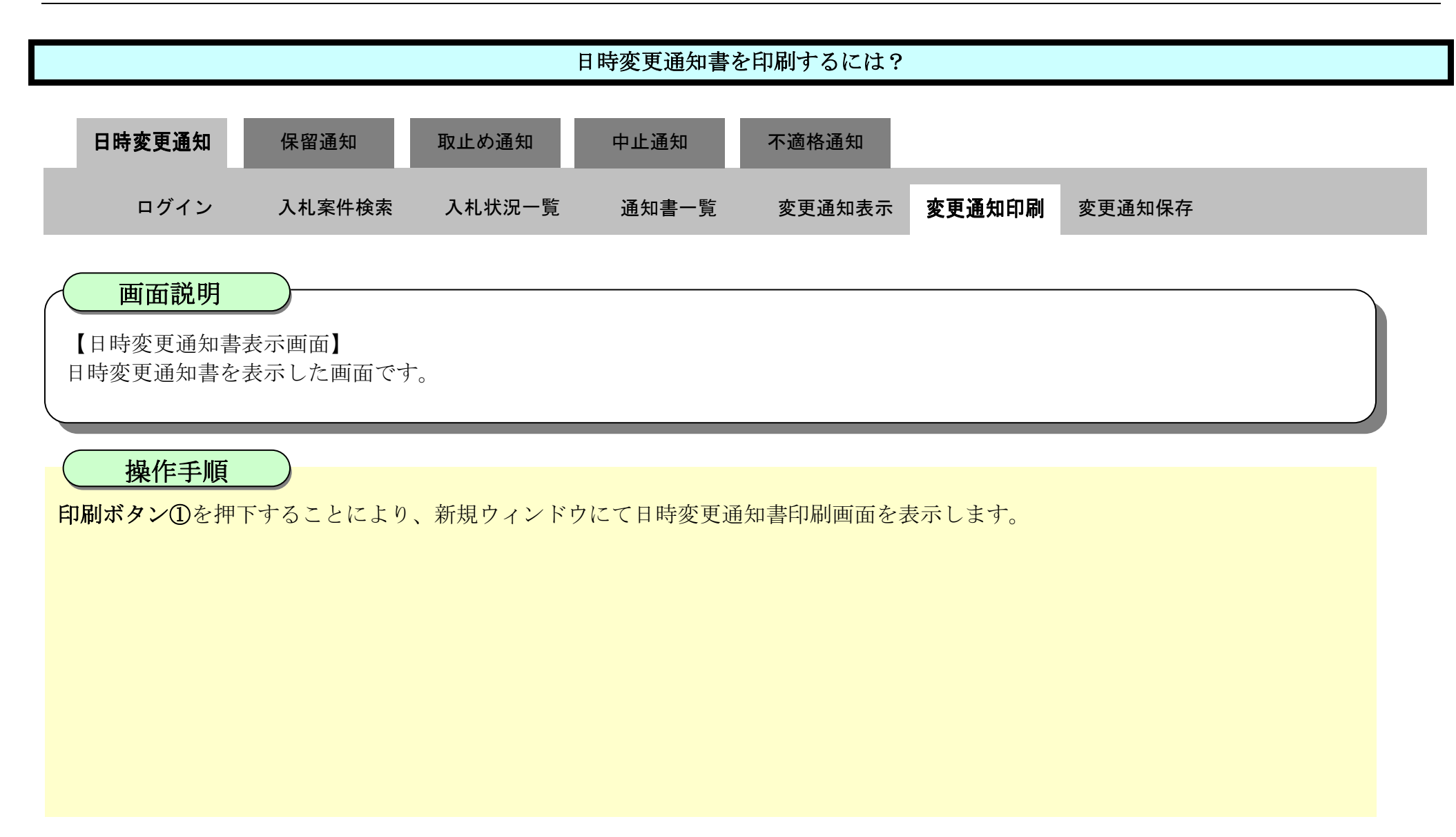

| ▼徳島県                                       |          |                                    | 2010年02月18                                                              | 日 13時09分                                                                      | CALS/EC 電子入札システム   | s           | Ø |
|--------------------------------------------|----------|------------------------------------|-------------------------------------------------------------------------|-------------------------------------------------------------------------------|--------------------|-------------|---|
|                                            | 入礼情報サービス | 電子入札システム                           | 槍証機能                                                                    | 説明要求                                                                          |                    | ヘルプ         |   |
| <ul> <li>調達案件検索</li> <li>調達案件一覧</li> </ul> |          | 企業ID: 36                           | 0000009980000                                                           | 04                                                                            |                    | 平成22年02月18日 |   |
| 入札状況一覧                                     |          | 企業名称: 徳<br>代表者氏名: 徳                | 島県テスト業者(<br>島 04 殿                                                      | 04                                                                            |                    | 德島県知事 飯泉 嘉門 |   |
| <ul> <li>登録有情報</li> <li>保存データ表示</li> </ul> |          |                                    |                                                                         | 日時変更通知                                                                        | 田書                 |             |   |
| 2 簡易案件検索                                   | 次の案      | 伴について、日時の変更                        | 「名しました。                                                                 |                                                                               |                    |             |   |
|                                            |          | 調達<br>調達<br>入札(見積)受付<br>入札(見積)受付締切 | 案件番号: 3600<br>案件名称: 平成<br>執行回数: 1回E<br>開始日時: 平成<br>予定日時: 平成<br>予定日時: 平成 | 000160605802009043<br>21年度 舗装工事(4)<br>3<br>22年02月18日 13時00<br>22年02月18日 14時00 | 7-00<br>分<br>分     |             |   |
|                                            |          | 的政督研究                              | デ定日時: 平成<br>予定日時: 平成<br>理由: 都合                                          | 22年02月18日14時01<br>22年02月19日14時02<br>により、開札予定日                                 | カ<br>分<br>時を変更します。 |             |   |

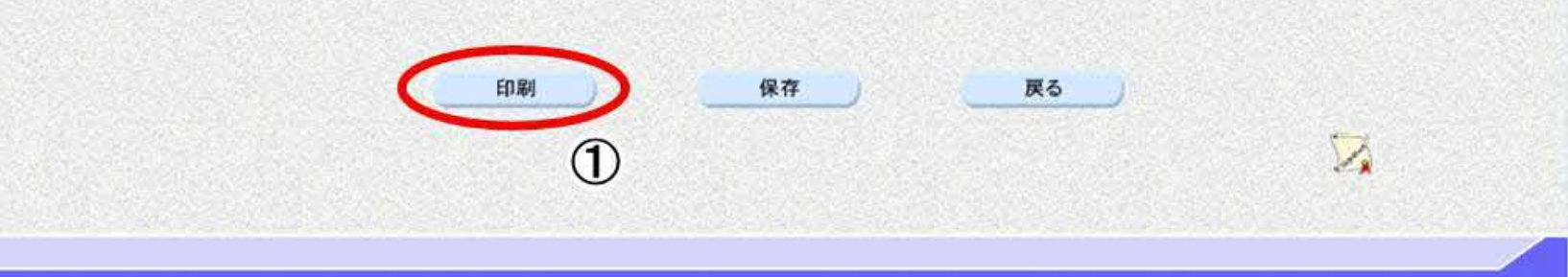

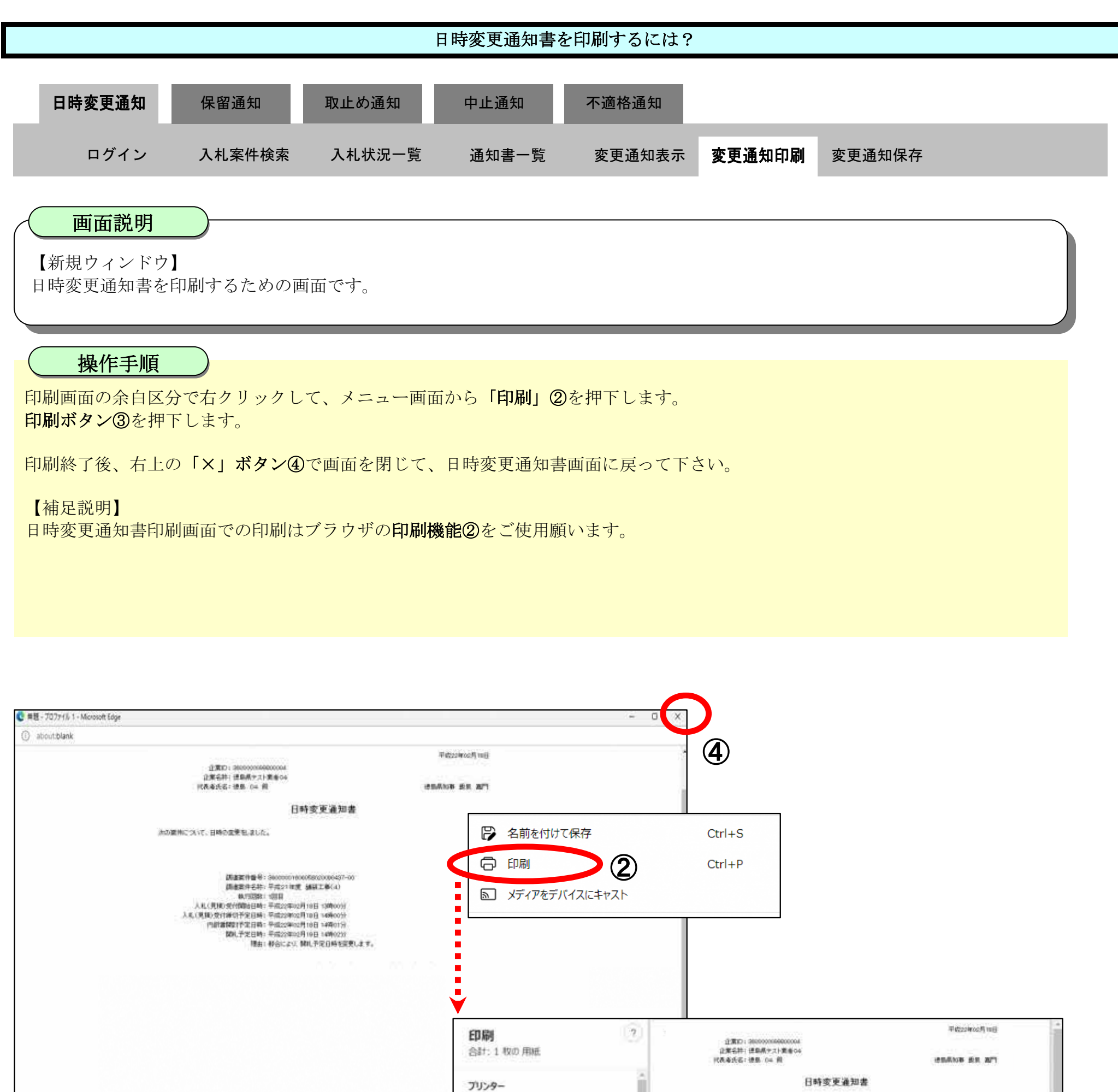

かび開始について、日時の空便をしました。 5F AGRI/金融/医療2/第二流… ~~ 講査室作者号:Secret/recontencentes 調査室件名称:平成211度 編纂工券(4) 37-00 (1988年19年4年) - 年月27日第二番第二番411 私(1988年) 198日 人札(男和)安付開始日時: 平前2(2年02月10日 19時00分) 人札(男和)安付開始日時: 平前2(2年02月10日 19時00分) 内部書類目で見て前: 平前2(2年02月10日 19時00分) 第0(子堂日時: 平前2(2年02月10日 19時00分) 種由: 移会によい、類和(子堂日時を留実)、ます。

| () 備                                                                     |      |  |
|--------------------------------------------------------------------------|------|--|
| N-9<br>0 807                                                             |      |  |
| <ul> <li> <del>а</del>884-50             <del>а</del>89      </li> </ul> |      |  |
| RH H                                                                     | >t01 |  |
| 3                                                                        |      |  |

#### 徳島県電子入札システム操作マニュアルー受注者編-

3.3-9

部数

1 レイアクト OR

# 3.3.2.3. 日時変更通知書を保存するには?

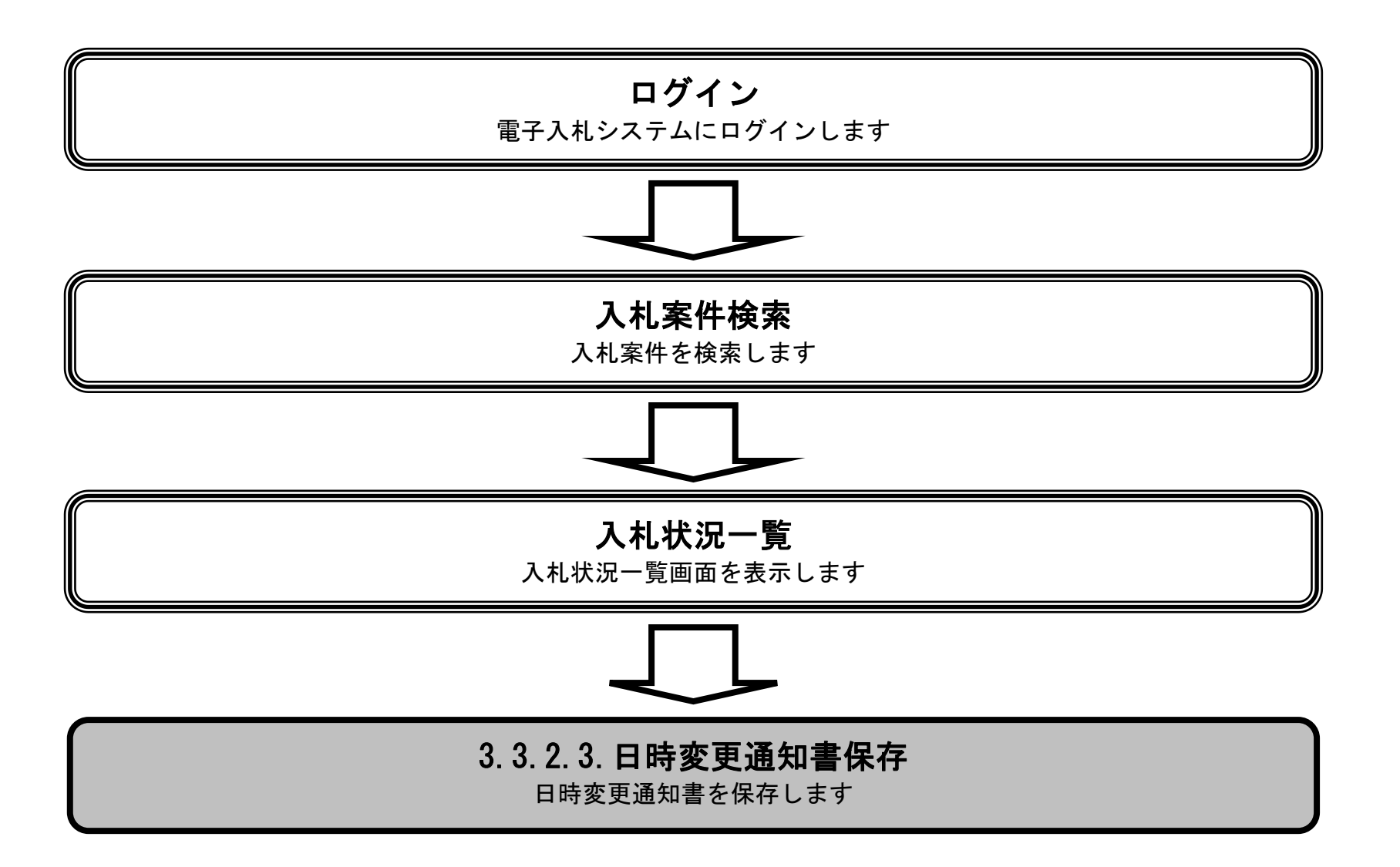

徳島県電子入札システム操作マニュアルー受注者編-

3.3 - 10

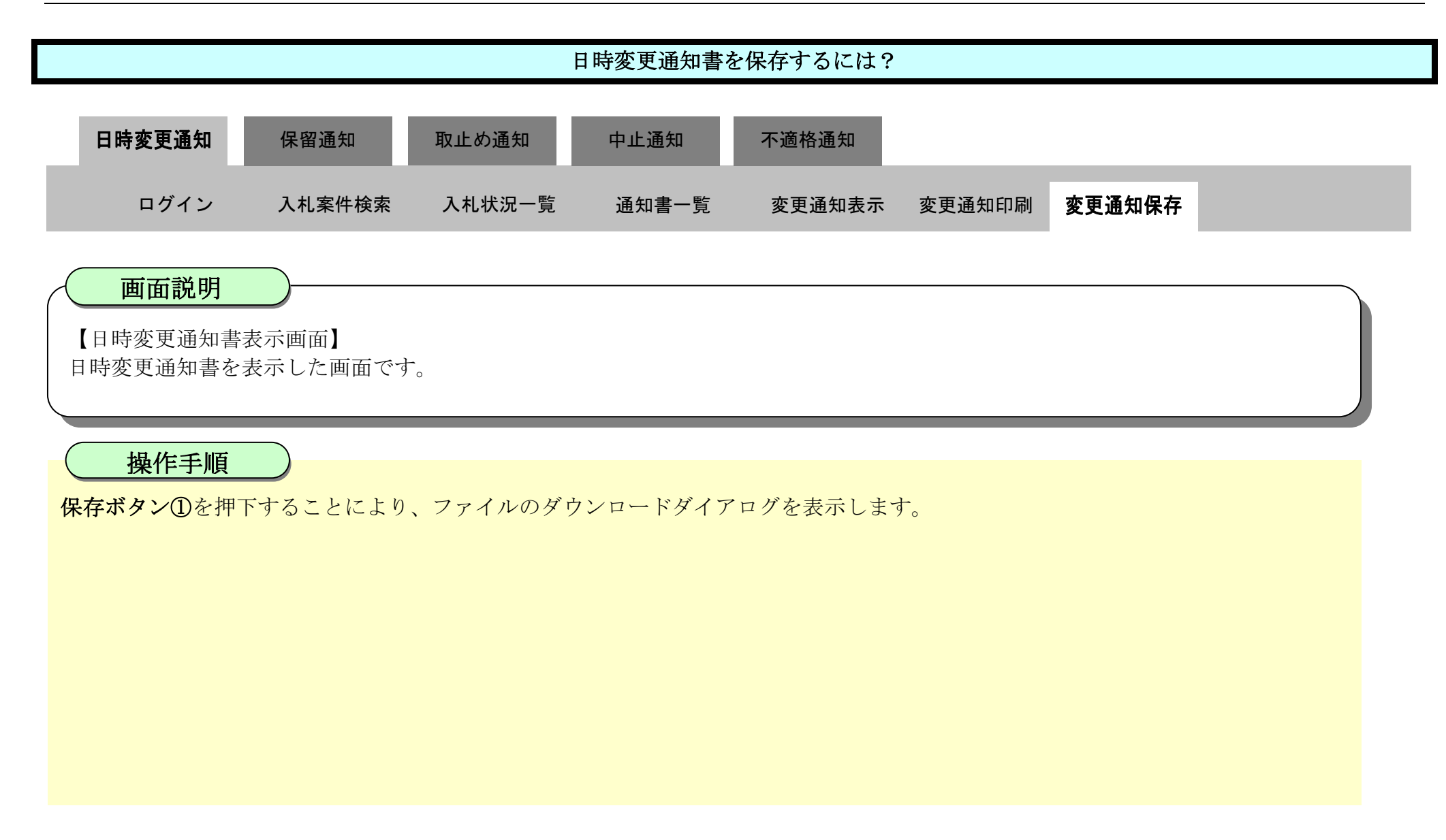

| ▼徳島県                       |          |                                                   | 2010年02月18                                                                                   | 日 13時09分                                                                                                | CALS/EC 電子入札シス・                                                | - A         | Ø            |
|----------------------------|----------|---------------------------------------------------|----------------------------------------------------------------------------------------------|----------------------------------------------------------------------------------------------------|----------------------------------------------------------------|-------------|--------------|
| and the first of the later | 入札情報サービス | 電子入札システム                                          | 檢証機能                                                                                         | 識明要求                                                                                                    |                                                                | ヘルプ         | CHARACTER ST |
| ○ 調達案件検索                   |          |                                                   |                                                                                              |                                                                                                    |                                                                | 平成22年02月18日 |              |
| ◎ 調達案件一覧                   |          | 企業ID:30                                           | 000000998000                                                                                 | 04                                                                                                    |                                                                |             |              |
| 2 入札状況一覧                   |          | 企業名称: 億<br>代表者氏名: 補                               | 15県テスト業者<br>1島 04 殿                                                                          | 04                                                                                                    |                                                                | 海島通知事 飯息 支門 |              |
| 政结束体和                      |          | TOKADO . K                                        | ·m) of ex                                                                                    |                                                                                                    |                                                                |             |              |
| 2 豆球石1所和<br>2 保存データ表示      |          |                                                   |                                                                                              | 日時変更                                                                                                    | 通知書                                                            |             |              |
| ○ 簡易案件検索                   | 次の案(     | 用こついて、日時の変更                                       | 見をしました。                                                                                      |                                                                                                    |                                                                |             |              |
|                            |          | 調達<br>調達<br>入札(見積)受付<br>入札(見積)受付締切<br>内訳書開封<br>開札 | 案件番号: 3600<br>案件名称: 平成<br>執行回数: 1回<br>開始日時: 平成<br>予定日時: 平成<br>予定日時: 平成<br>予定日時: 平成<br>理由: 都合 | 22年02月18日 14<br>22年02月18日 14<br>22年02月18日 14<br>22年02月18日 14<br>22年02月18日 14<br>22年02月19日 14<br>により、開札予 | 90437-00<br>豚(4)<br>時00分<br>時00分<br>時01分<br>時02分<br>定日時を変更します。 |             |              |

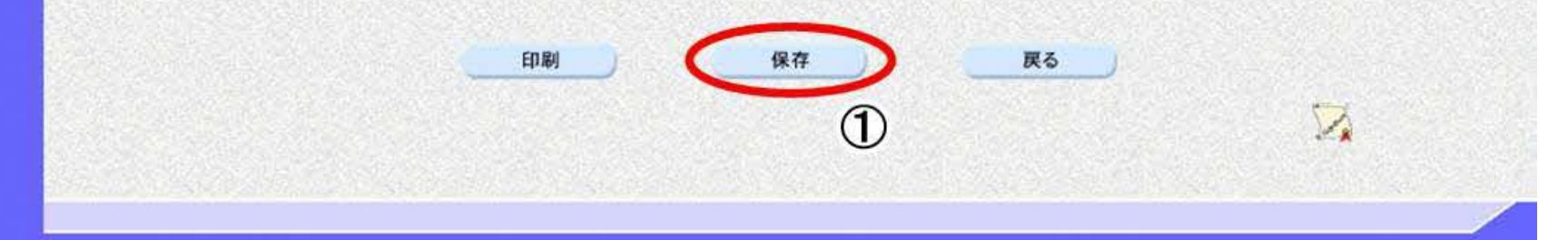

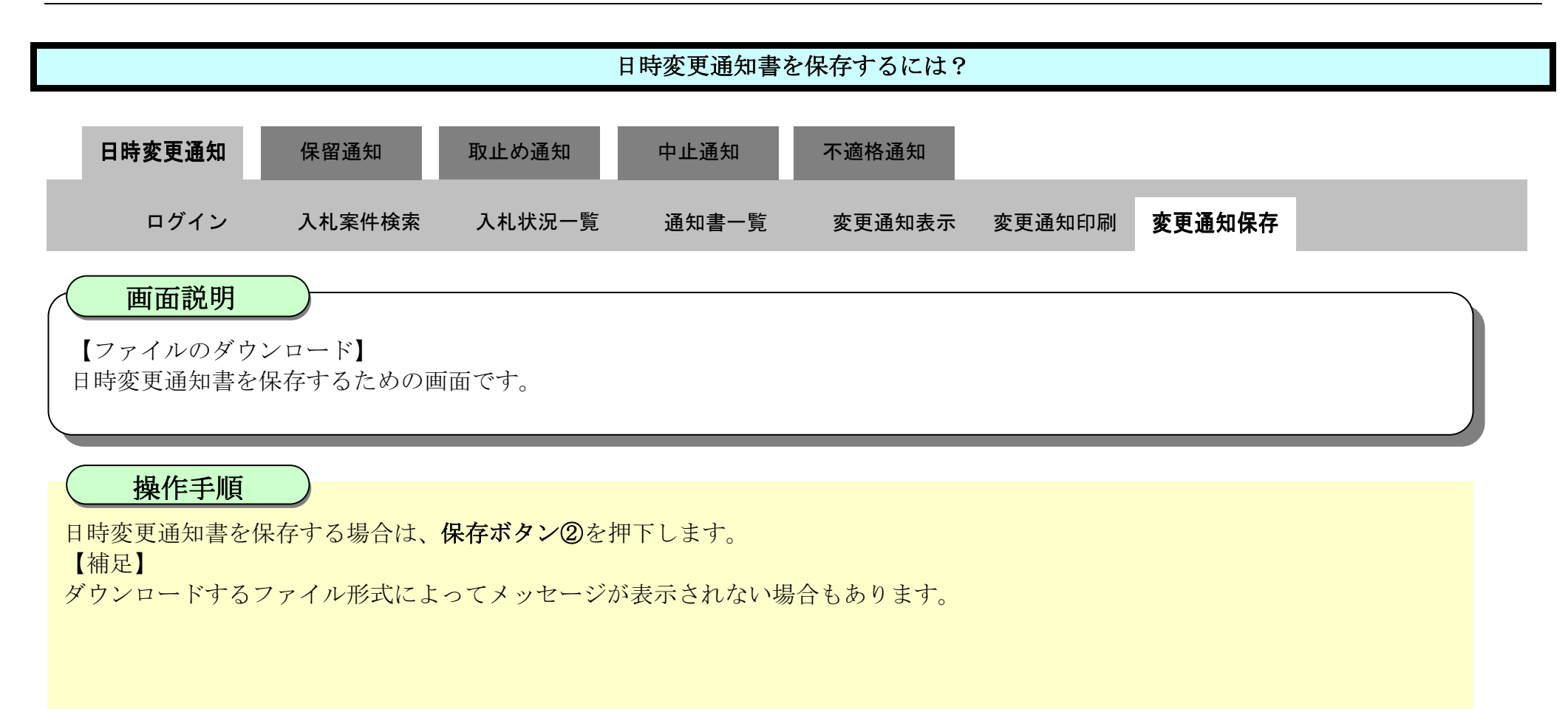

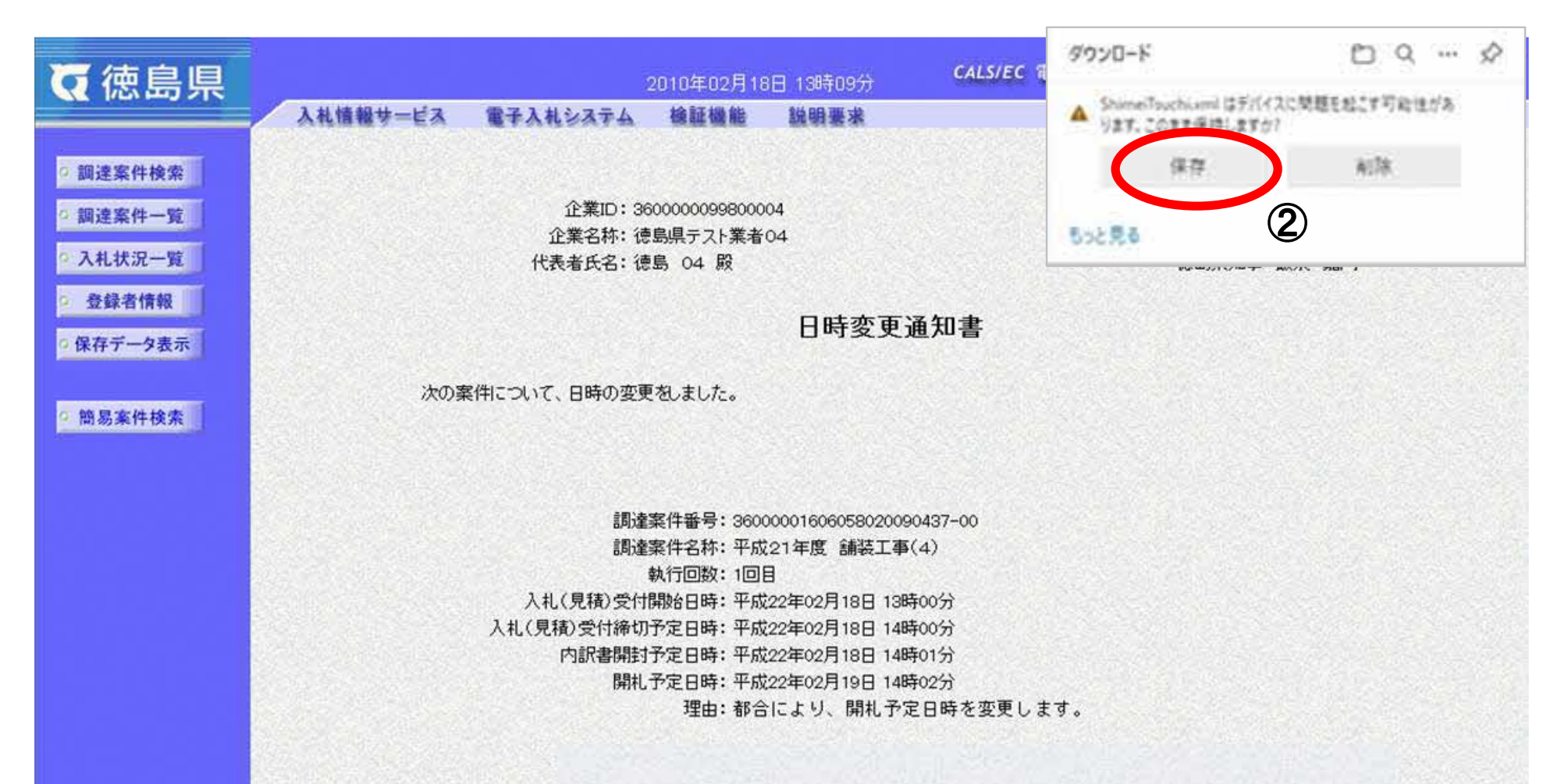

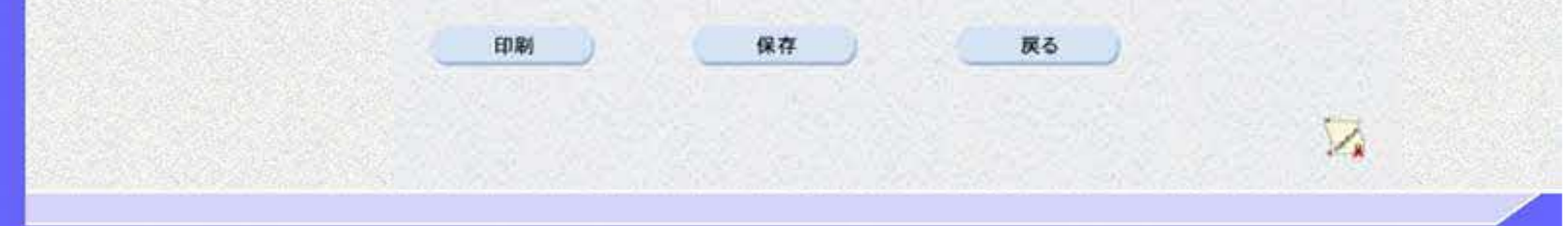

3.3 - 12

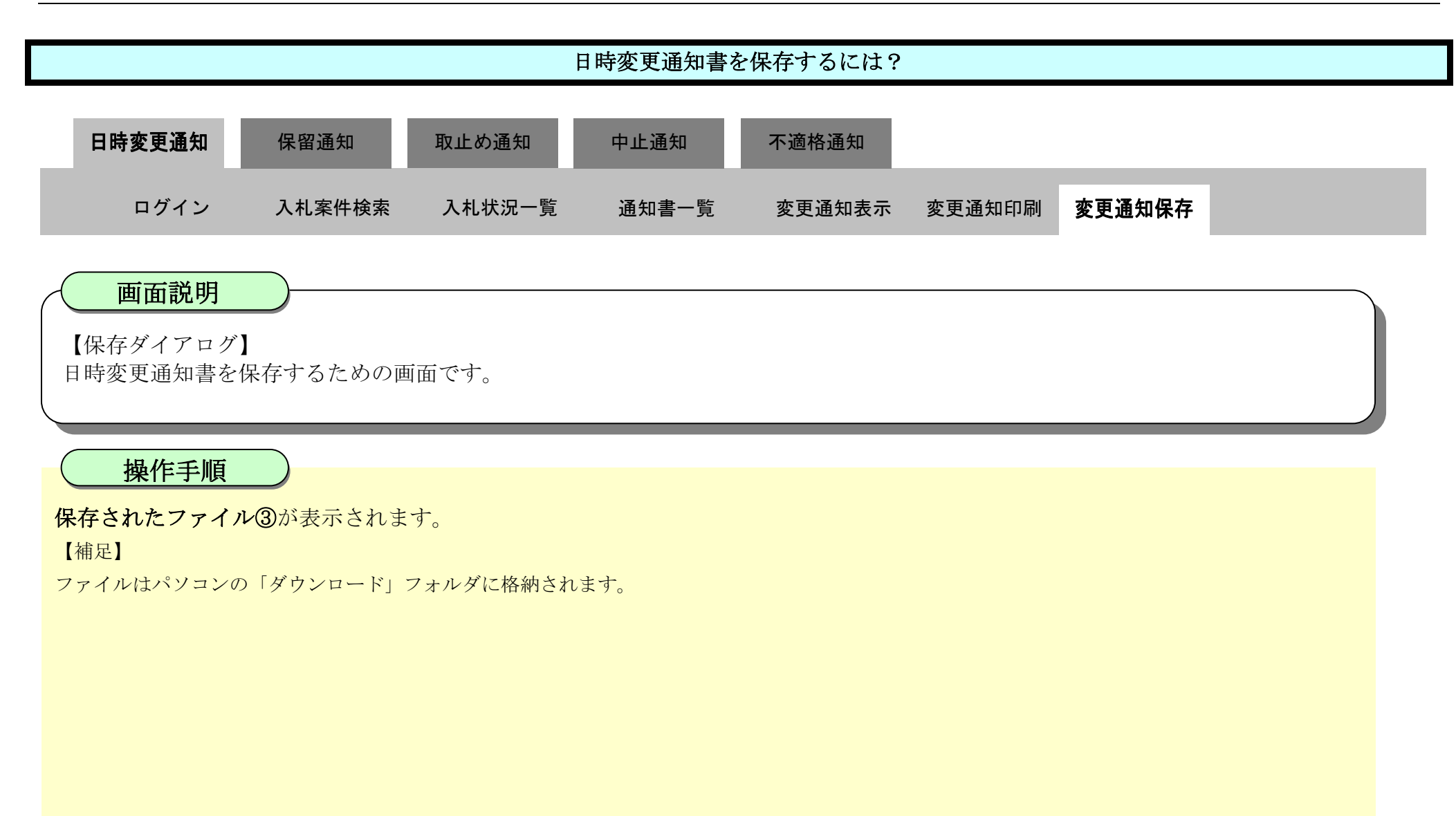

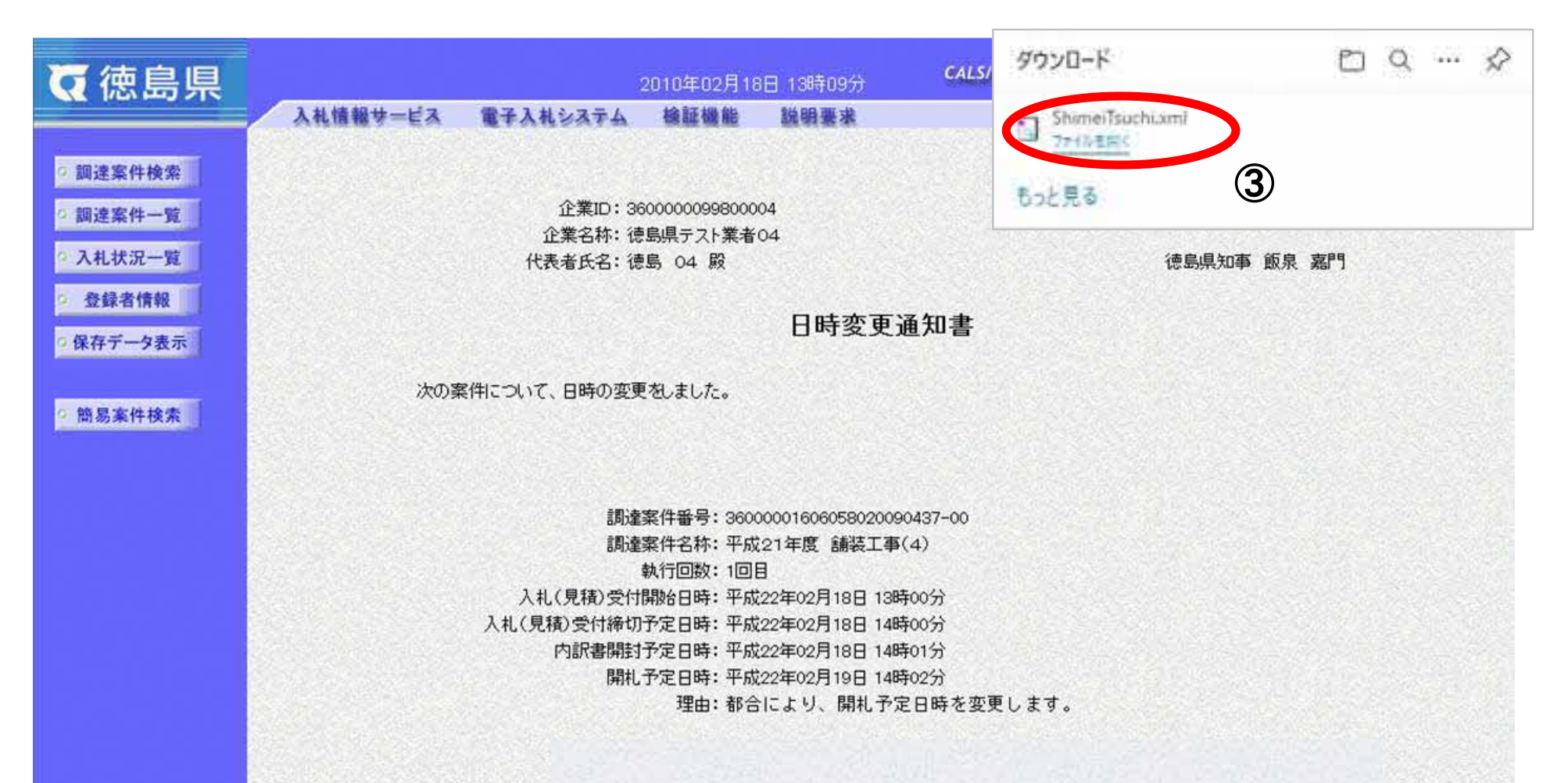

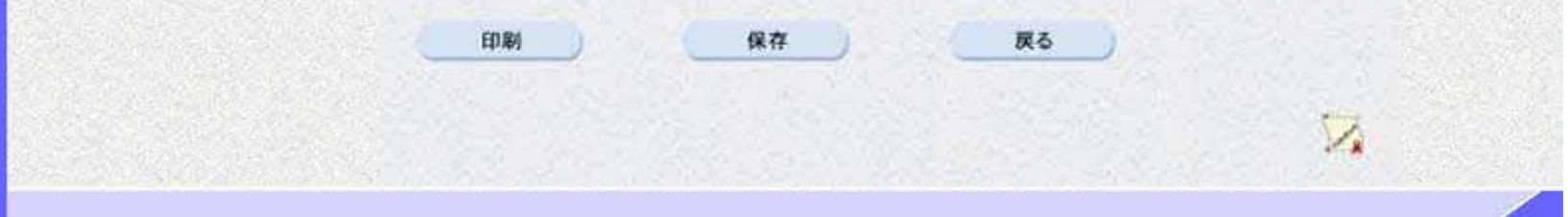

3.3 - 13

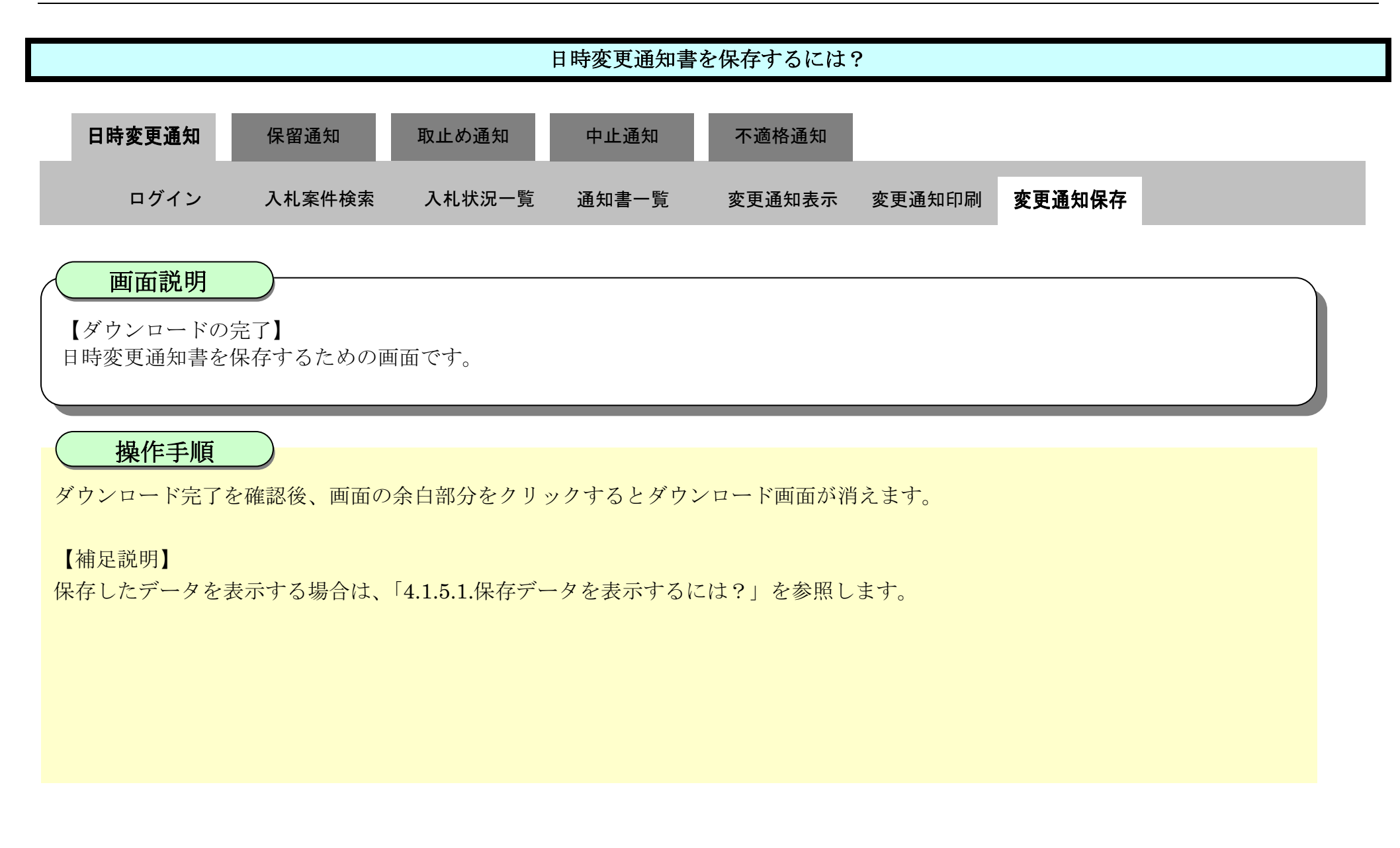

| ▼徳島県                                       |          | ŝ                                                 | 2010年02月18                                                                                 | 日 13時09分                                                                                                    | <b>CALS/EC</b> 電子入札システム                                | 4           | Ø |
|--------------------------------------------|----------|---------------------------------------------------|--------------------------------------------------------------------------------------------|----------------------------------------------------------------------------------------------------|--------------------------------------------------------|-------------|---|
| and the first of the local data            | 入礼情報サービス | 電子入札システム                                          | 檢証機能                                                                                       | 説明要求                                                                                                    |                                                        | ヘルプ         |   |
| <ul> <li>回達案件検索</li> <li>回達案件一覧</li> </ul> |          | 企業ID: 36                                          | 0000009980000                                                                              | 04                                                                                                    |                                                        | 平成22年02月18日 |   |
| • 入札状況一覧                                   |          | 企業名称: 徳<br>代表者氏名: 徳                               | 島県テスト業者(<br>島 04 殿                                                                         | 04                                                                                                    |                                                        | 德島県知事 飯泉 嘉門 |   |
| <ul> <li>登録者情報</li> <li>保存データ表示</li> </ul> |          |                                                   |                                                                                            | 日時変更                                                                                                    | 通知書                                                    |             |   |
| 9 簡易案件検索                                   | 次の案件     | について、日時の変更                                        | <b>をしました。</b>                                                                              |                                                                                                    |                                                        |             |   |
|                                            |          | 調達<br>調達<br>入札(見積)受付<br>入札(見積)受付締切<br>内訳書開封<br>開札 | 案件番号:3600<br>案件名称:平成:<br>執行回数:1回目<br>開始日時:平成:<br>予定日時:平成:<br>予定日時:平成:<br>予定日時:平成:<br>理由:都合 | 000160605802009<br>21年度 舗装工事<br>22年02月18日 138<br>22年02月18日 148<br>22年02月18日 148<br>22年02月18日 148<br>22年02月19日 148<br>により、開札予約 | 90437-00<br>駅(4)<br>時00分<br>時01分<br>時02分<br>定日時を変更します。 |             |   |

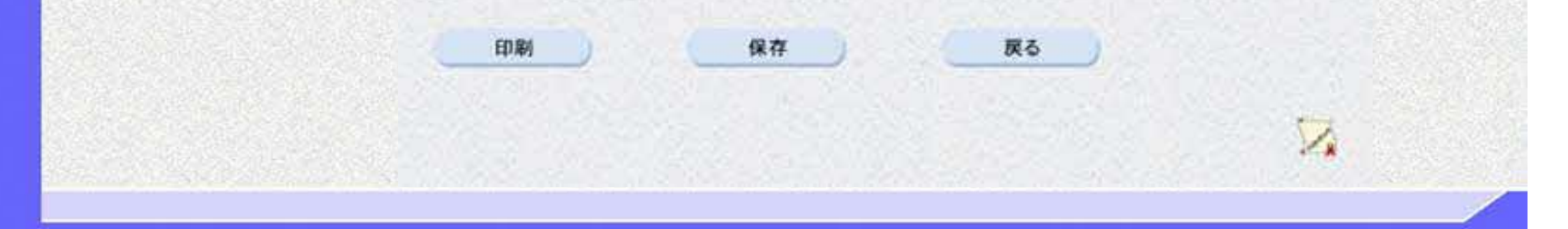

3.3.3. <u>保留通知書受理の流れ</u>

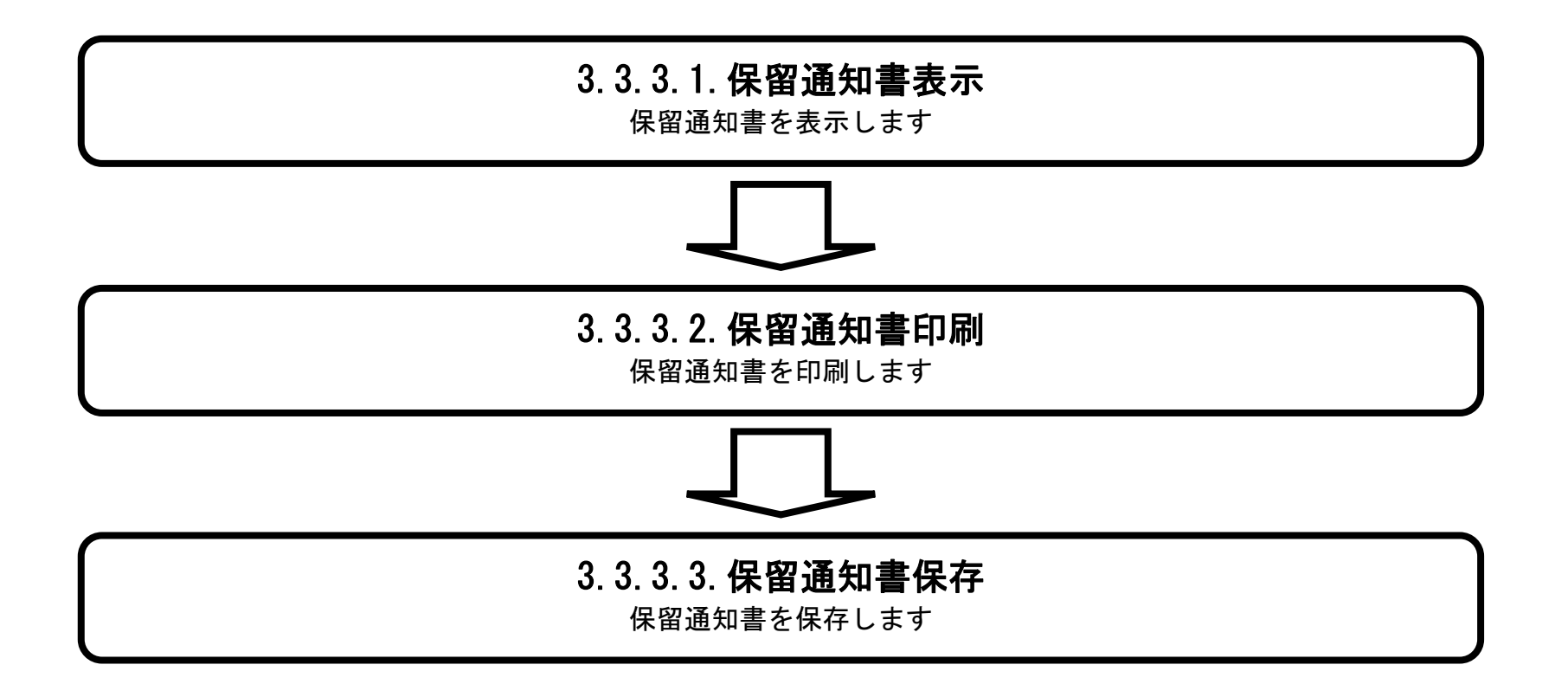

徳島県電子入札システム操作マニュアルー受注者編-

3.3 - 15
3.3.3.1. 保留通知書を確認するには?

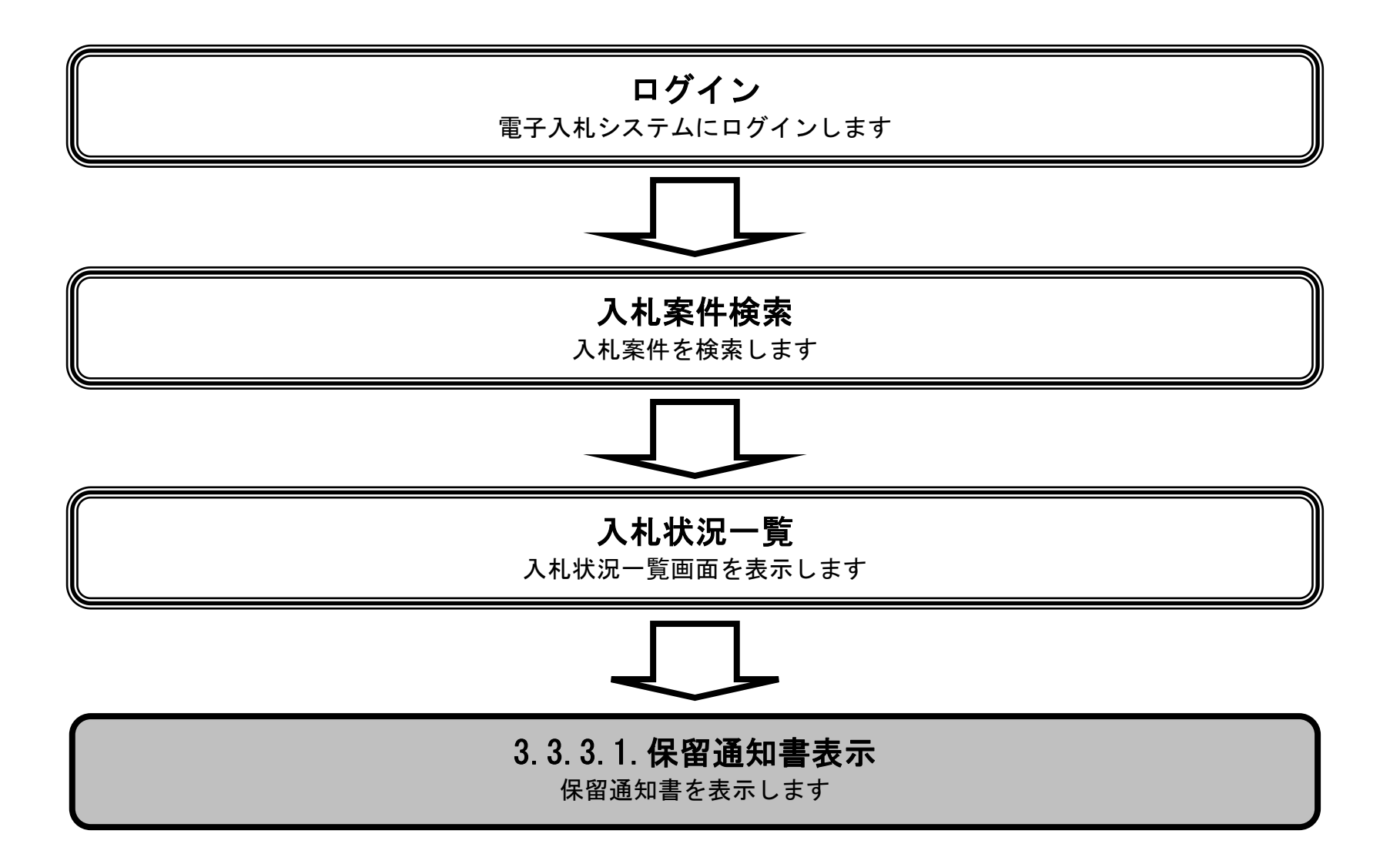

徳島県電子入札システム操作マニュアルー受注者編-

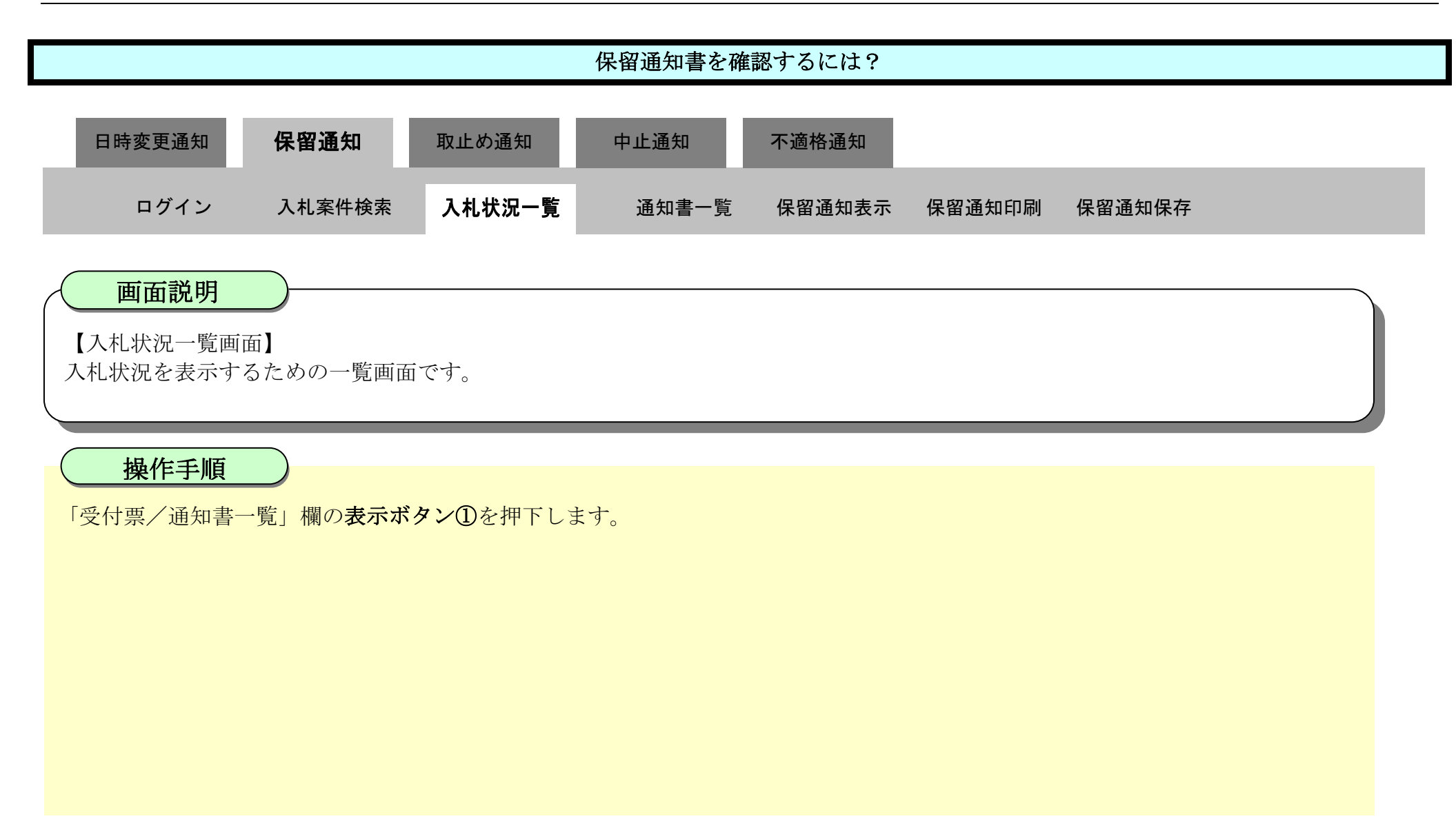

| ▼徳島県                 |              |                                | 2010年02月18                             | 旧 15時00分 | CALS/EC          | 電子入札シ             | ステム               | Ø                     |
|----------------------|--------------|--------------------------------|----------------------------------------|----------|------------------|-------------------|-------------------|-----------------------|
|                      | 入札情報サービス     | 電子入札システム                       | 檢証機能                                   | 説明要求     |                  |                   | へルプ               |                       |
| □ 調達案件検索             |              |                                |                                        | 入札状況     | 一覧               |                   |                   |                       |
| ○ 調達案件一覧<br>○ 入札状況一覧 | 企業ID<br>企業名称 | 3600000099800004<br>徳島県テスト業者04 |                                        |          |                  |                   |                   | 表示案件 1-1<br>全案件数  1   |
| 9 登録者情報              | 代表者氏名        | 徳島 04                          |                                        |          |                  |                   |                   | <b>(1)</b>            |
| ◎保存データ表示             | 案件表示順序案件番号   | •                              | <ul> <li>○ 昇順</li> <li>◎ 降順</li> </ul> |          |                  |                   |                   | 最新表示                  |
| 9 簡易案件検索             |              |                                |                                        |          |                  |                   | 最新更新              | 日時 2010.02.18 15:00   |
|                      | 8<br>8       | 調速案件名称                         |                                        |          | 入礼方式             | 入礼/<br>再入礼/<br>見続 | 辞退届 受付票/通知#<br>→覧 | 企業<br>プロパ 摘要 状況<br>ティ |
|                      | 1 平成21年度 高等  | 学校改築工事管                        |                                        | 0.0      | 般競争入札<br>札後審査方式) |                   | 表示 未参照有り          | 変更 表示                 |
|                      |              |                                |                                        |          |                  |                   | 1                 | 表示案件 1-1<br>全案件数 1    |
|                      |              |                                |                                        |          |                  |                   |                   | 3 1 🕑                 |

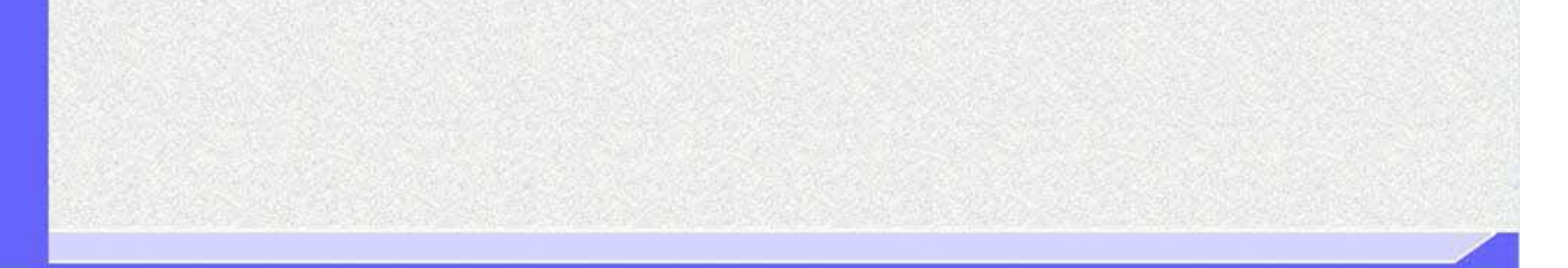

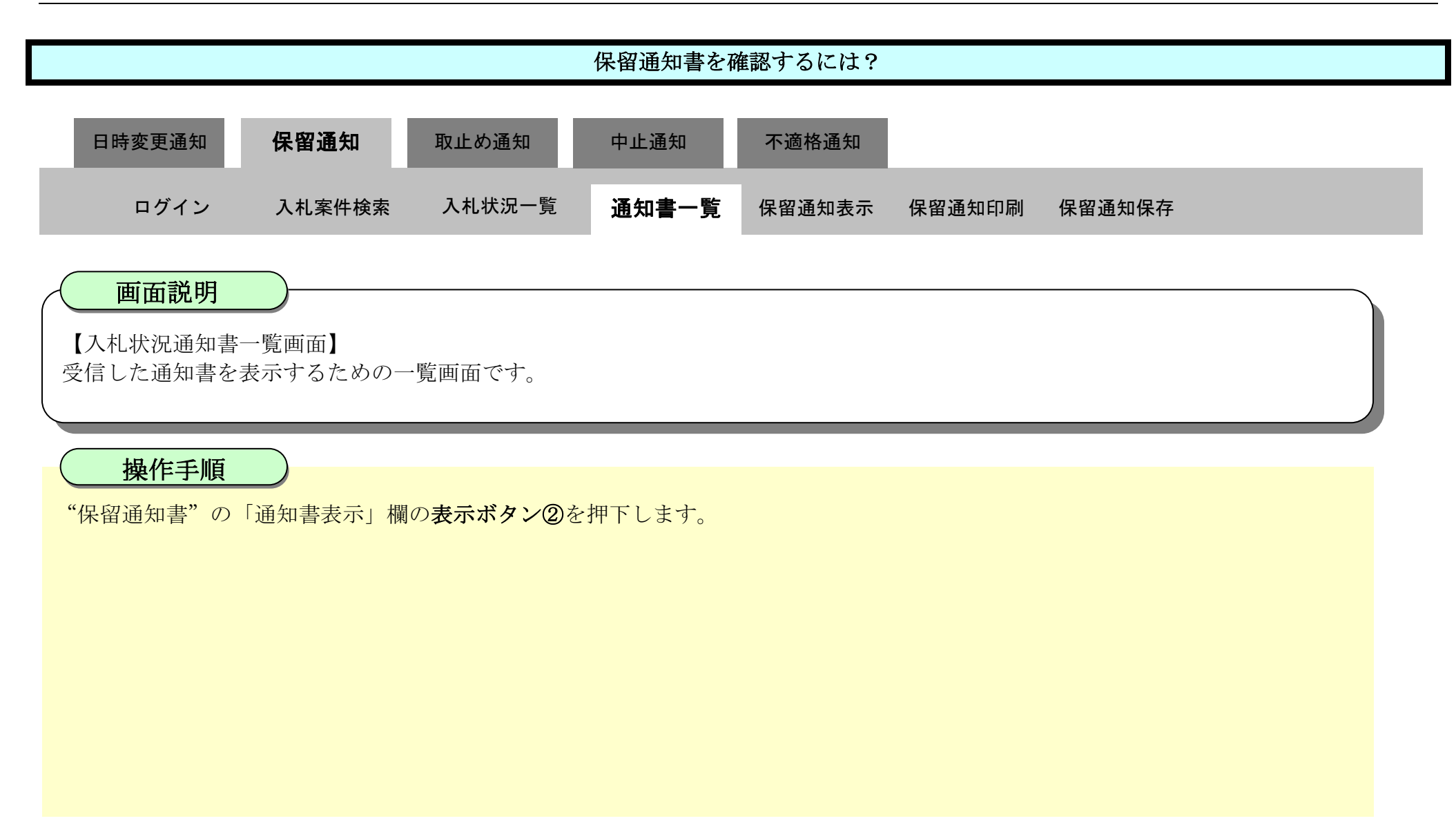

| ☞徳島県     |            | 2010年02月     | 18日 15時00分 CALS/EC 電子入 | 、札システム |       | Ø |
|----------|------------|--------------|------------------------|--------|-------|---|
|          | 入札情報サービス 電 | 子入札システム 検証機能 | 説明要求                   |        | へルプ   |   |
| · 調達案件検索 |            |              | 入札状況通知書一覧              |        |       |   |
| 9 調達案件一覧 | 執行回致       | 通知書名         | 通知書発行日村                | 通知書表示  | 通知書雜副 |   |
| 9 入札状況一覧 |            | 保留通知書        | 平成22年02月18日 (木) 14時56分 | 表示     | 未参照   |   |
| • 登録者情報  | 1          | 入札締切通知書      | 平成22年02月18日 (木) 14時51分 | 表了     | 参照済   |   |
| 6保存データ表示 |            | 入札書受付重       | 平成22年02月18日(木)14時21分   | 表示     | 参照済   |   |
| 6 簡易案件検索 |            |              |                        |        |       |   |
|          |            |              | 戻る                     |        |       |   |
|          |            |              |                        |        |       |   |
|          |            |              |                        |        |       |   |
|          |            |              |                        |        |       |   |
|          |            |              |                        |        |       |   |

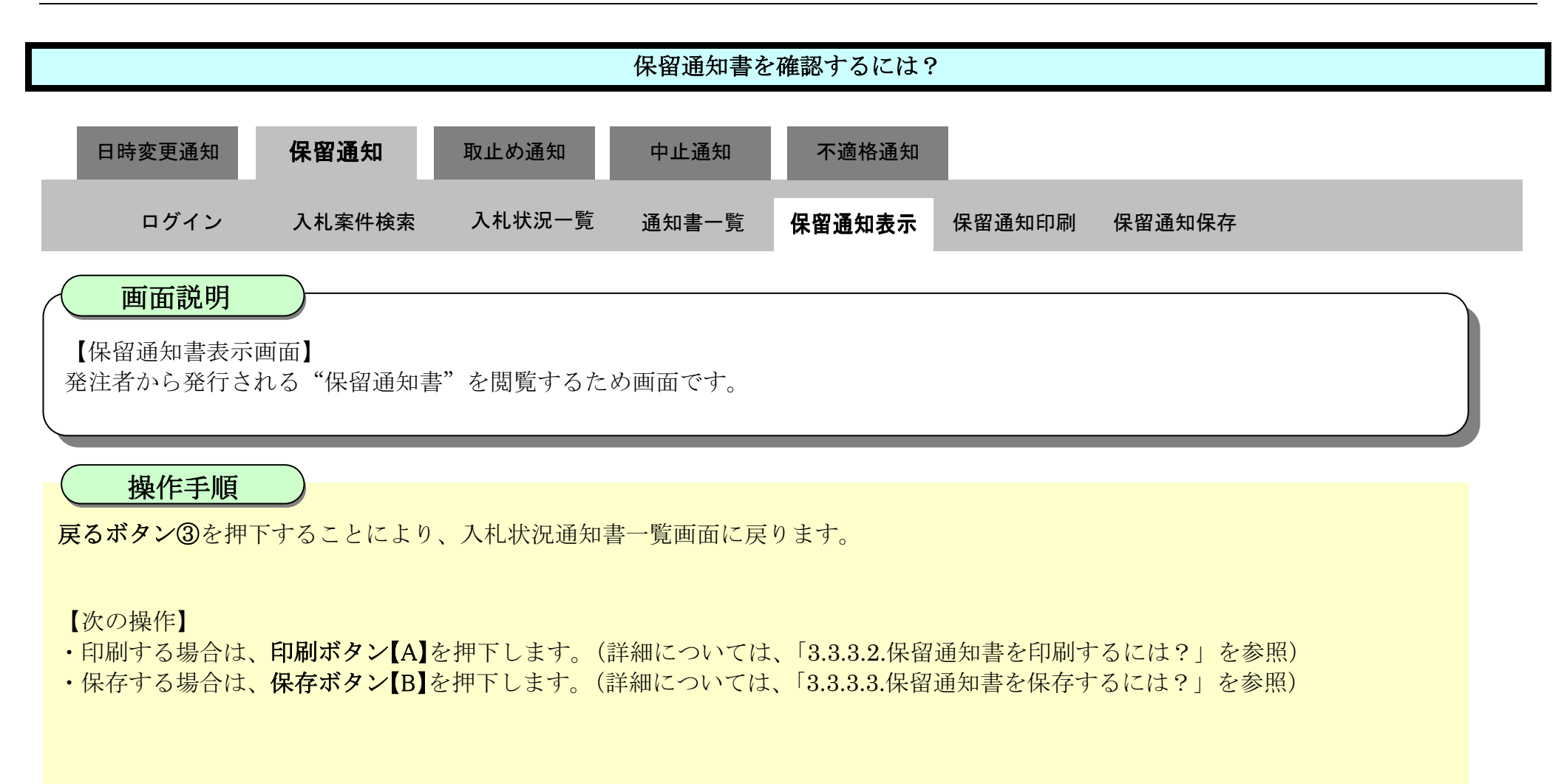

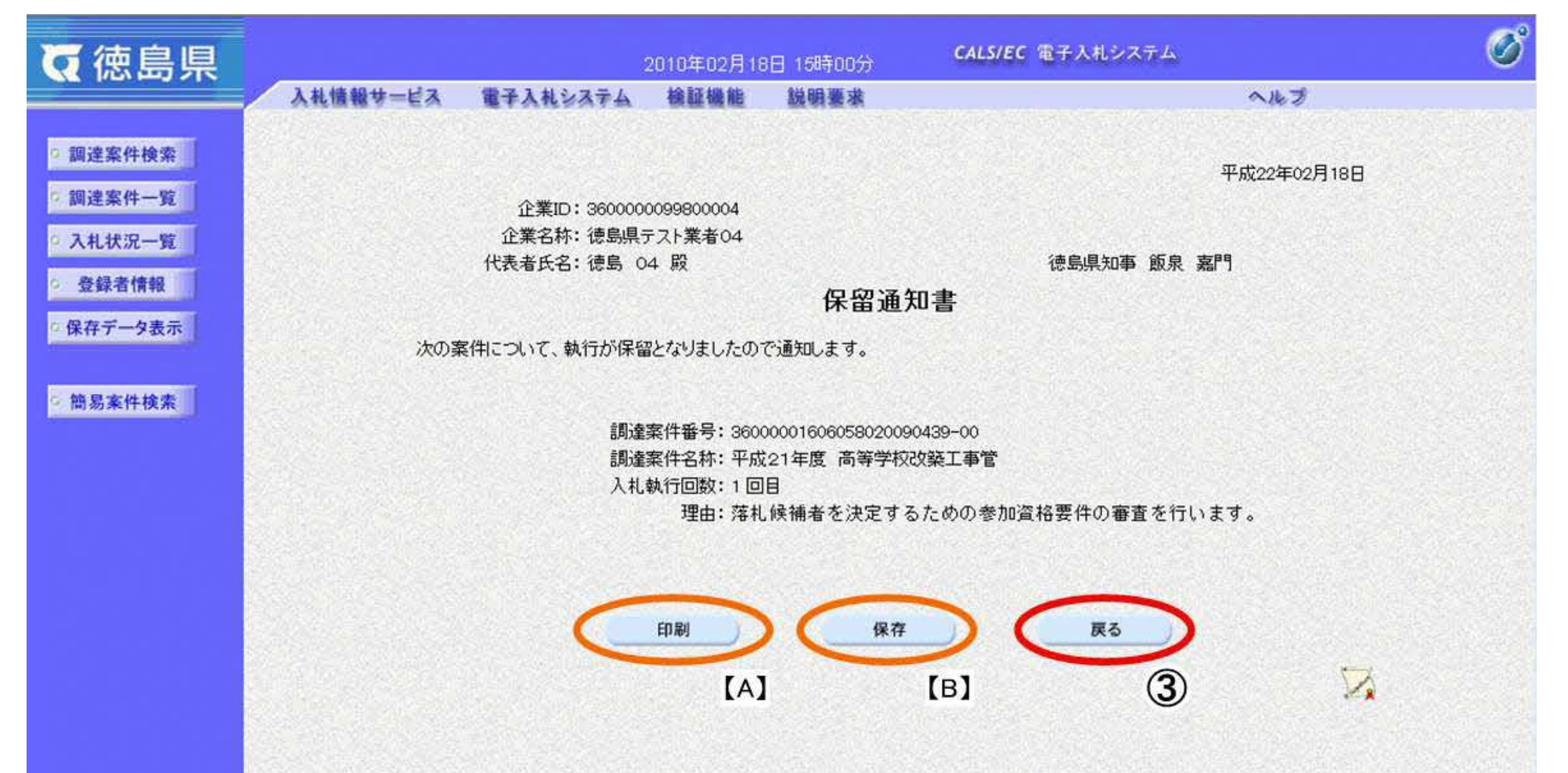

## 3.3.3.2. 保留通知書を印刷するには?

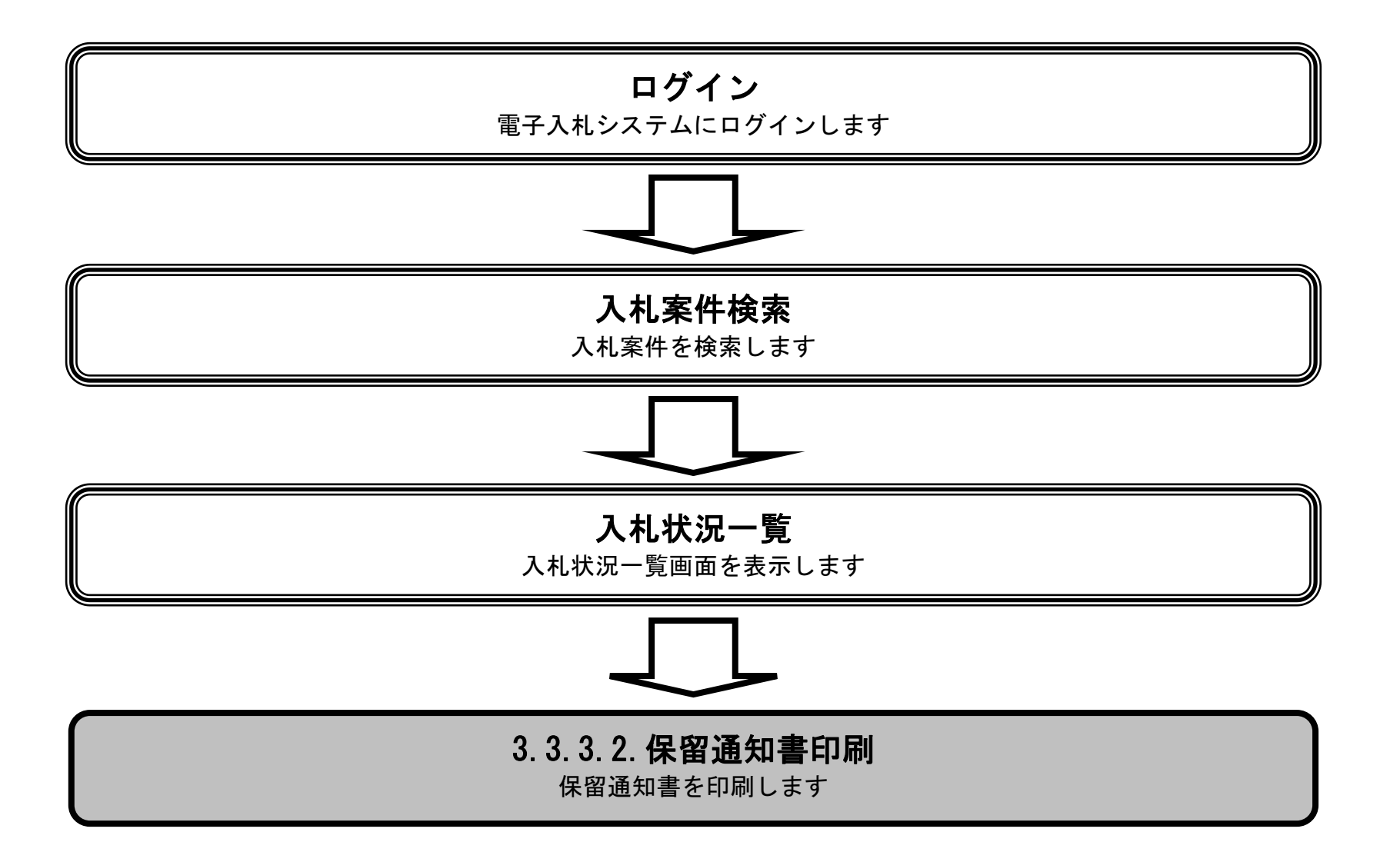

徳島県電子入札システム操作マニュアルー受注者編-

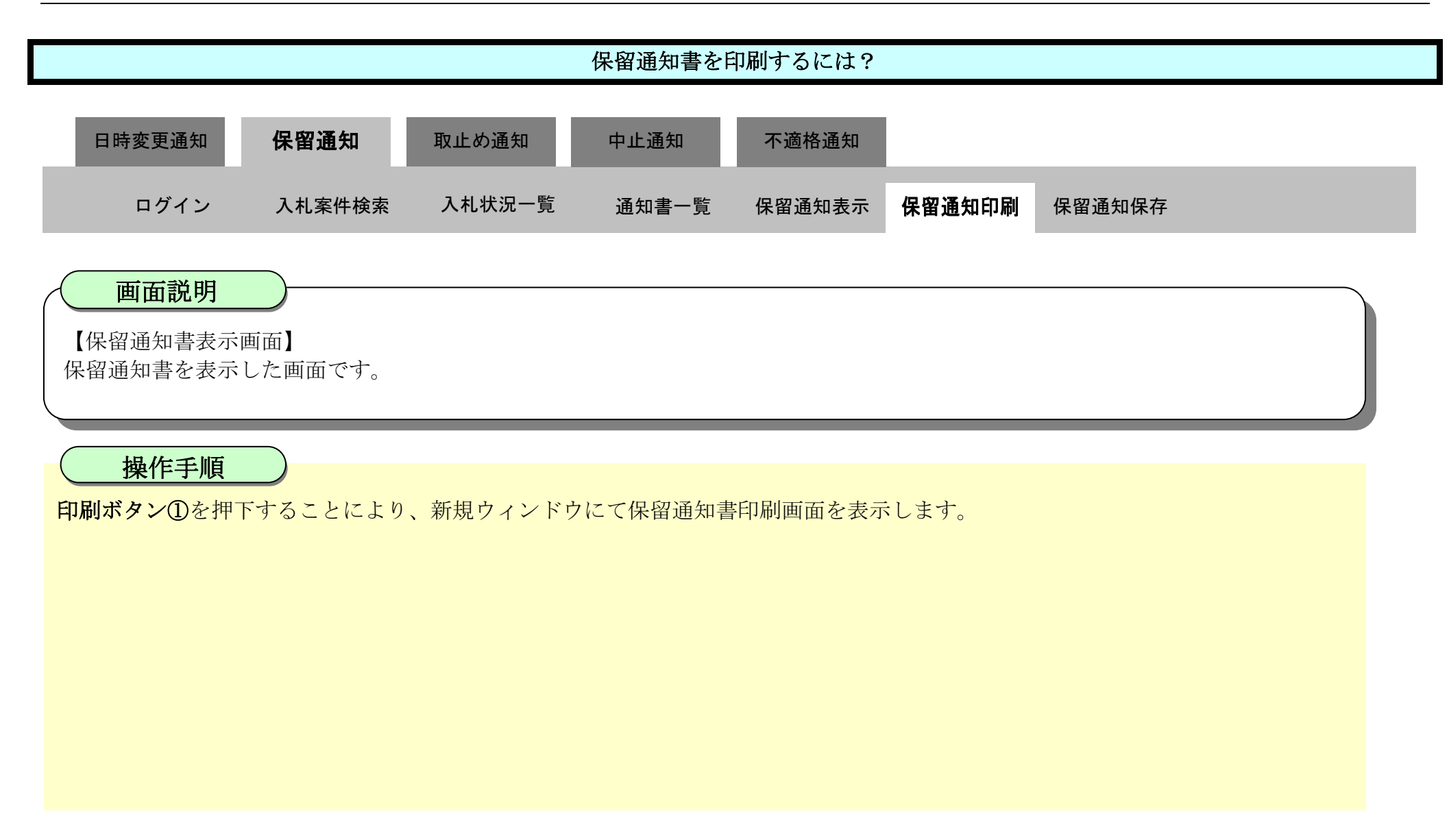

| ▼徳島県                                                       |                | 2010年02月18日 15時00分 CALS/EC 電子入札システム   |                                               |                                              |                                            |  |  |  |  |  |  |
|------------------------------------------------------------|----------------|---------------------------------------|-----------------------------------------------|----------------------------------------------|--------------------------------------------|--|--|--|--|--|--|
|                                                            | 入札情報サービス 御     | 子入札システム                               | 檢証機能                                          | 説明要求                                         | へルプ                                        |  |  |  |  |  |  |
| <ul> <li>     調達案件検索     調達案件一覧     入札状況一覧     </li> </ul> | <del>1</del> 4 | 企業ID:360000<br>企業名称:徳島県5<br>浅者氏名:徳島 0 | 0099800004<br>Fスト業者O4<br>4 殿                  |                                              | 平成22年02月18日<br>徳島県知事 飯泉 嘉門                 |  |  |  |  |  |  |
| © 登録者情報                                                    |                | 保留通知書                                 |                                               |                                              |                                            |  |  |  |  |  |  |
| ○ 保存データ表示                                                  | 次の案件に          | 次の案件について、執行が保留となりましたので通知します。          |                                               |                                              |                                            |  |  |  |  |  |  |
| 6 簡易案件検索                                                   |                | 調達<br>調達<br>入札:                       | 案件番号: 3600<br>案件名称: 平成<br>執行回数: 1 回<br>理由: 落札 | 000016060580200<br>21年度 高等学校<br>目<br>候補者を決定す | 190439-00<br>成改築工事管<br>るための参加資格要件の審査を行います。 |  |  |  |  |  |  |
|                                                            |                | <                                     | 印刷<br>1                                       | 保存                                           | F <b>R</b> 5                               |  |  |  |  |  |  |

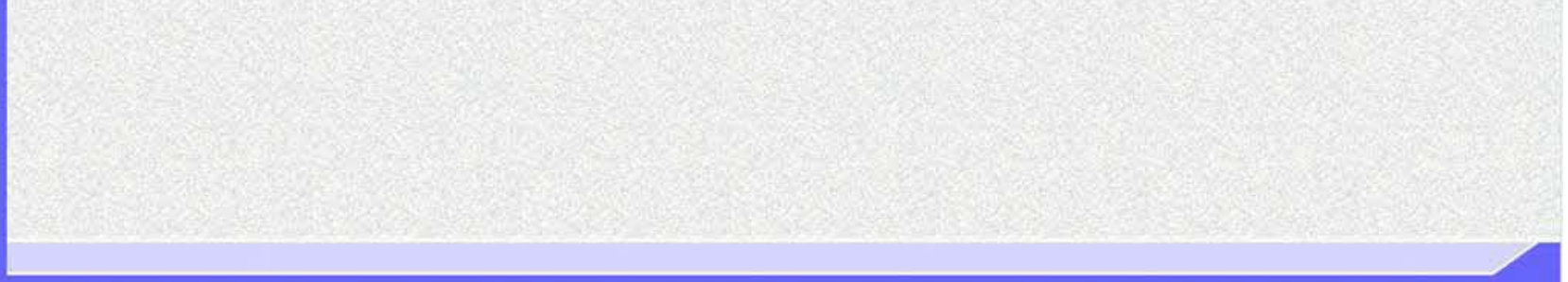

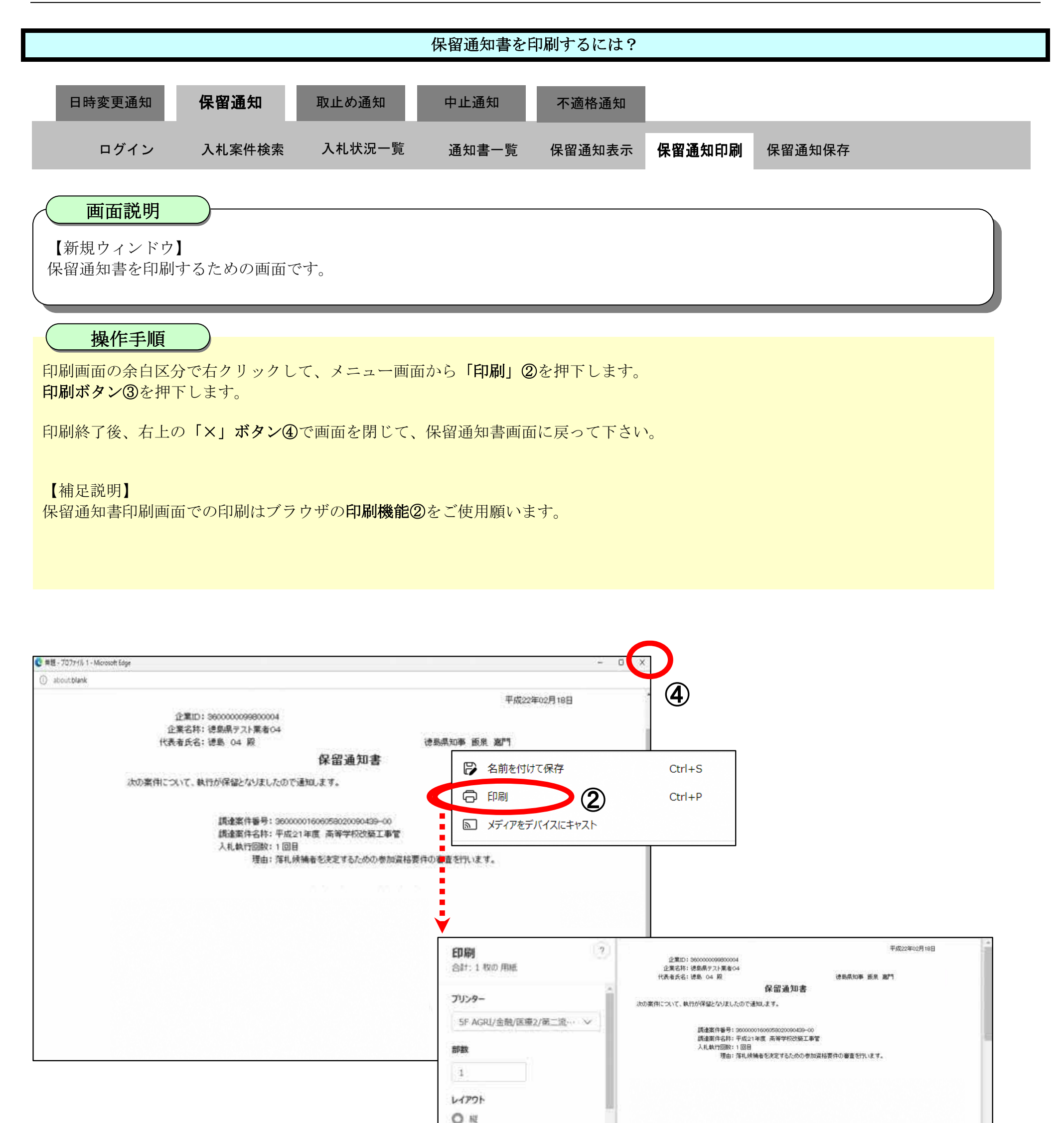

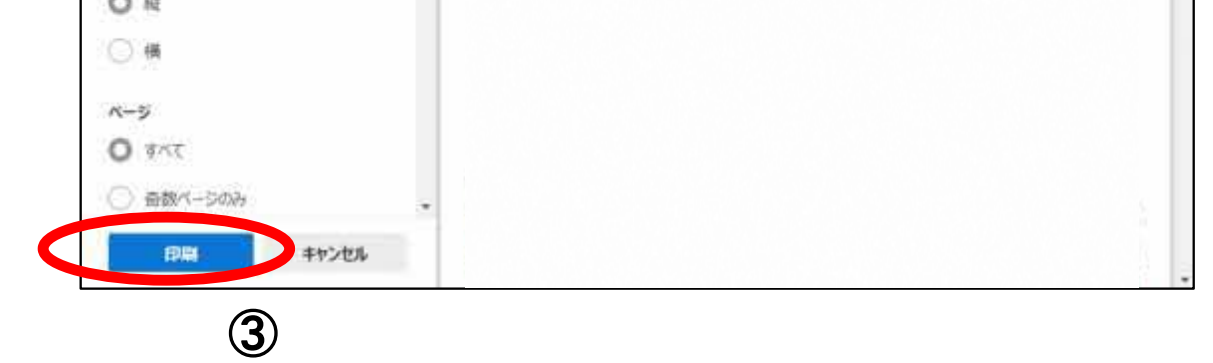

3.3.3.3. 保留通知書を保存するには?

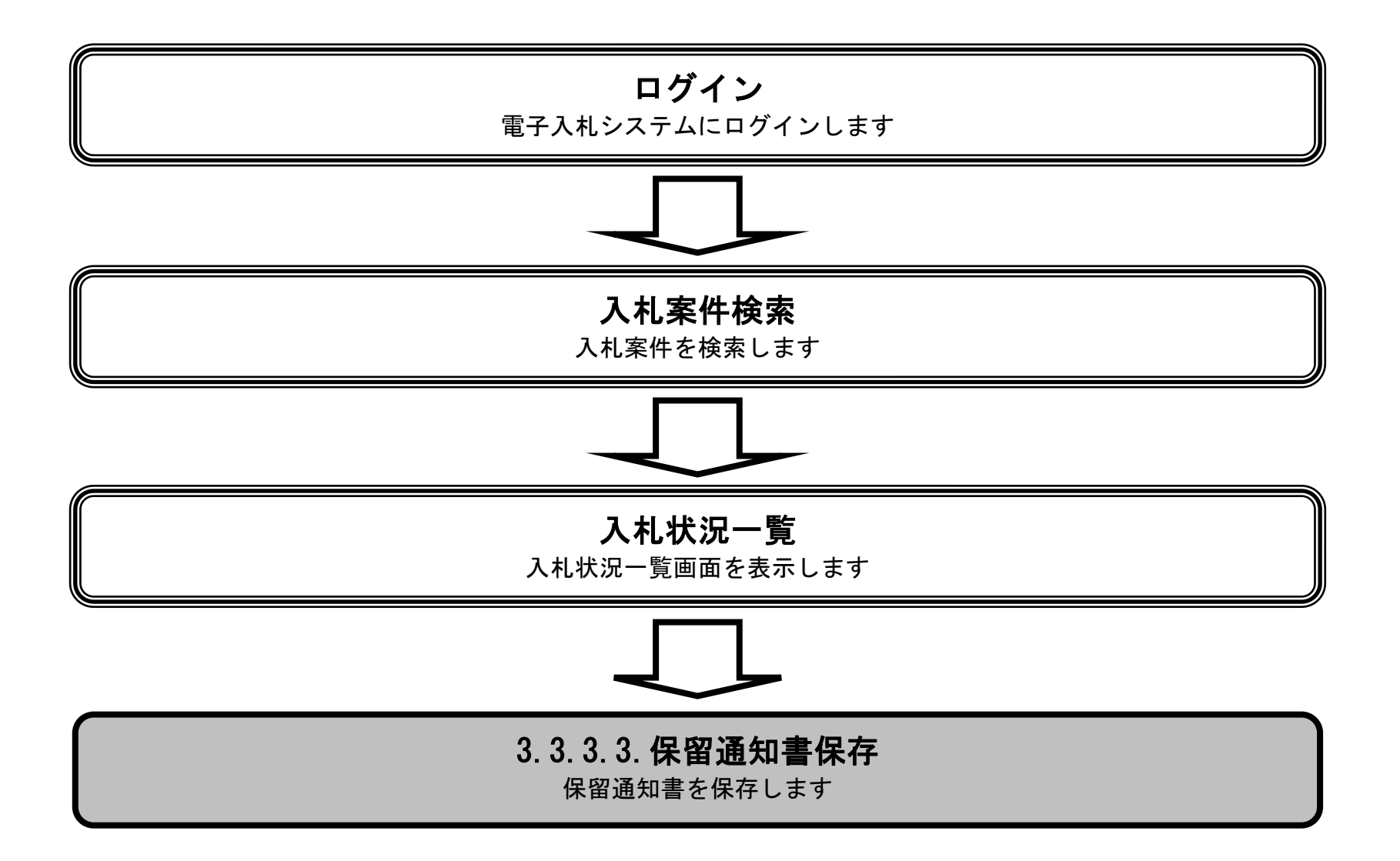

徳島県電子入札システム操作マニュアルー受注者編-

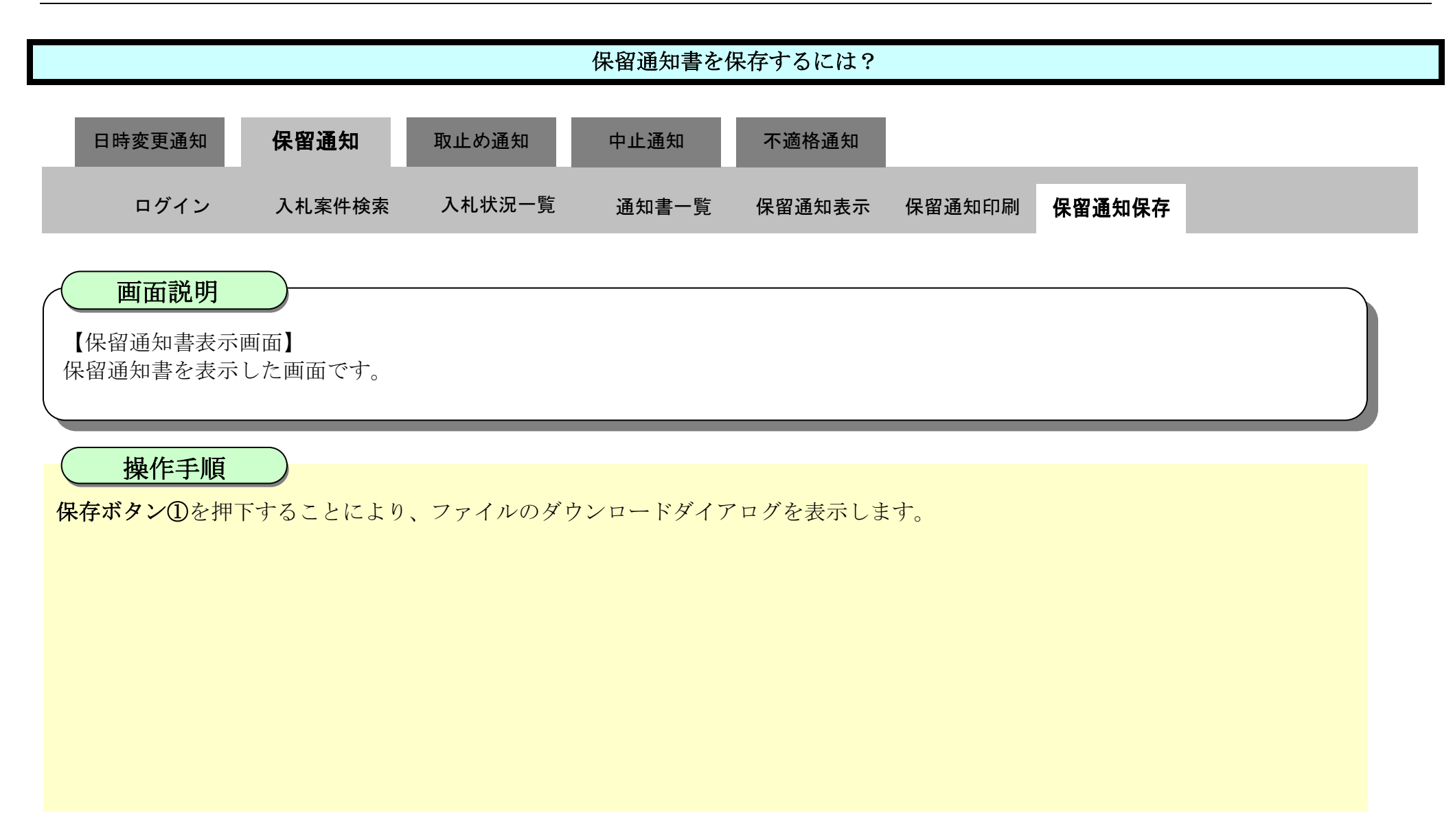

| ♂徳島県                             |                                             | 2010年02月18                                    | 日 15時00分                                       | <b>CALS/EC</b> 電子入札シス              | 4 <i>4</i>           | Ø |  |  |  |  |
|----------------------------------|---------------------------------------------|-----------------------------------------------|------------------------------------------------|------------------------------------|----------------------|---|--|--|--|--|
|                                  | 入札情報サービス 電子入札システム                           | 榆証機能                                          | 説明要求                                           |                                    | へルプ                  |   |  |  |  |  |
| 2 調達案件検索<br>2 調達案件一覧<br>2 入札状況一覧 | 企業ID: 3600000<br>企業名称: 徳島県5<br>代表者氏名: 徳島 0- | 0099800004<br>Fスト業者04<br>4 殿                  |                                                | 徳島県知事                              | 平成22年02月18日<br>飯泉 嘉門 |   |  |  |  |  |
| 2 登録者情報                          |                                             | 保留通知書                                         |                                                |                                    |                      |   |  |  |  |  |
| ◎ 保存データ表示                        | 次の案件について、執行が保留                              | 次の案件について、執行が保留となりましたので通知します。                  |                                                |                                    |                      |   |  |  |  |  |
| 6 簡易案件検索                         | 調達<br>調達<br>入札                              | 案件番号: 3600<br>案件名称: 平成<br>執行回数: 1 回<br>理由: 落札 | 0000160605802009<br>21年度 高等学校<br>目<br>候補者を決定する | 90439-00<br>改築工事管<br>るための参加資格要件の審査 | [を行います。              |   |  |  |  |  |
|                                  | C                                           | 印刷                                            | 保存                                             |                                    |                      |   |  |  |  |  |

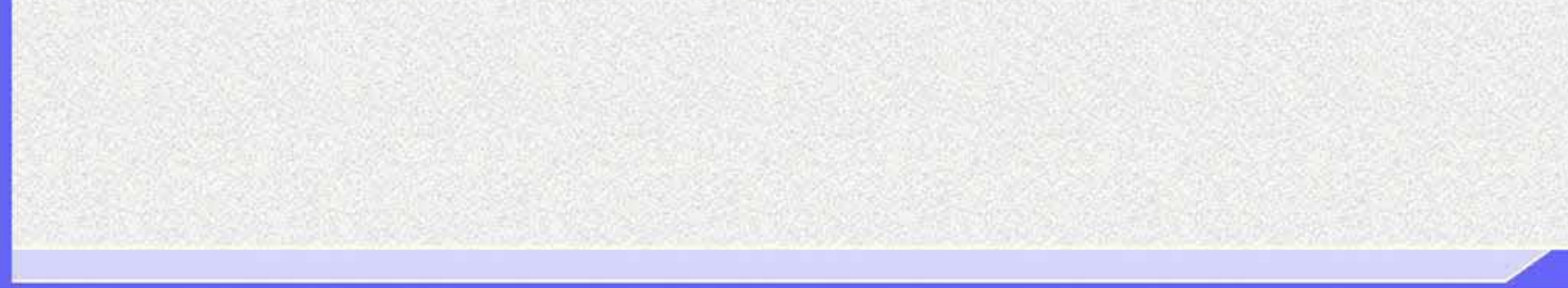

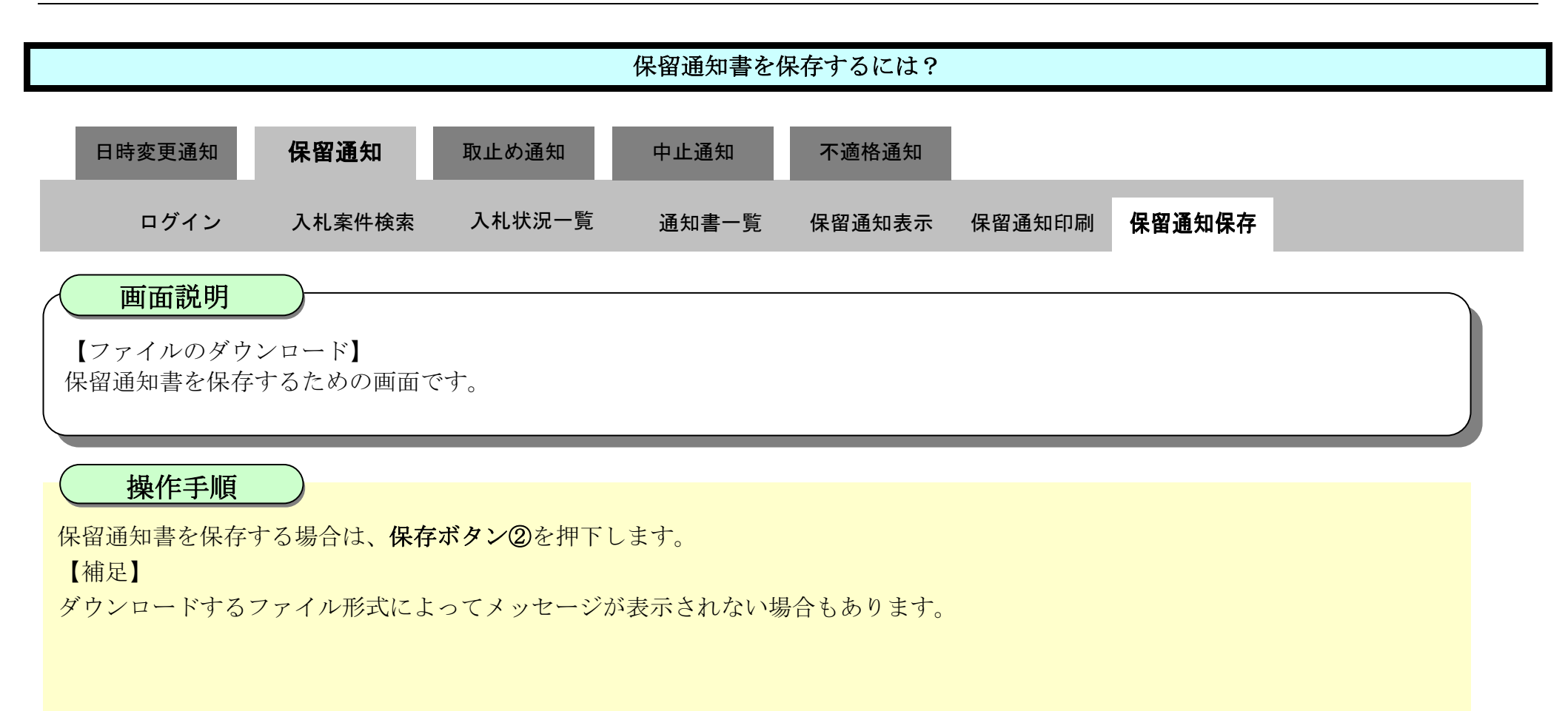

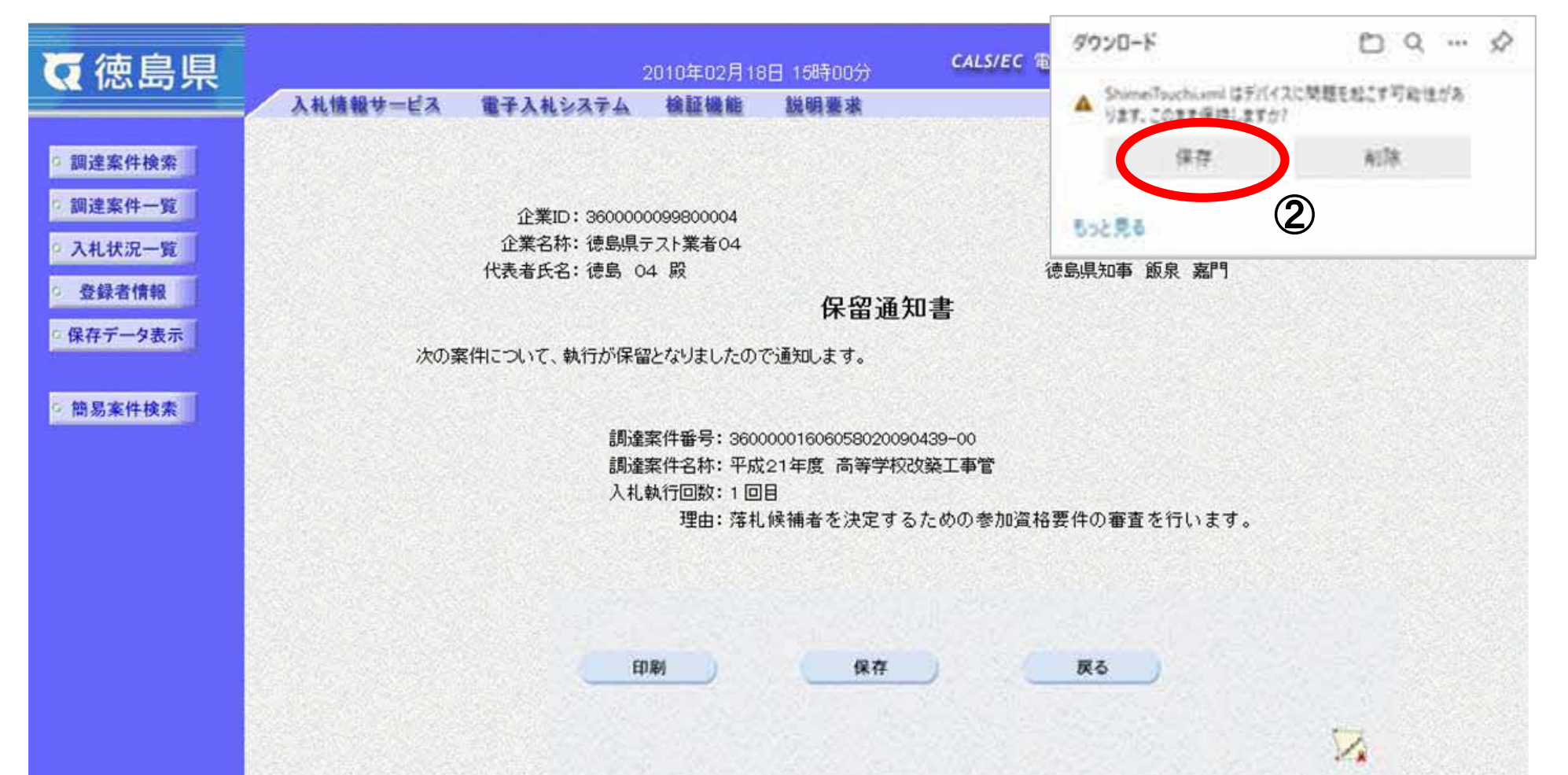

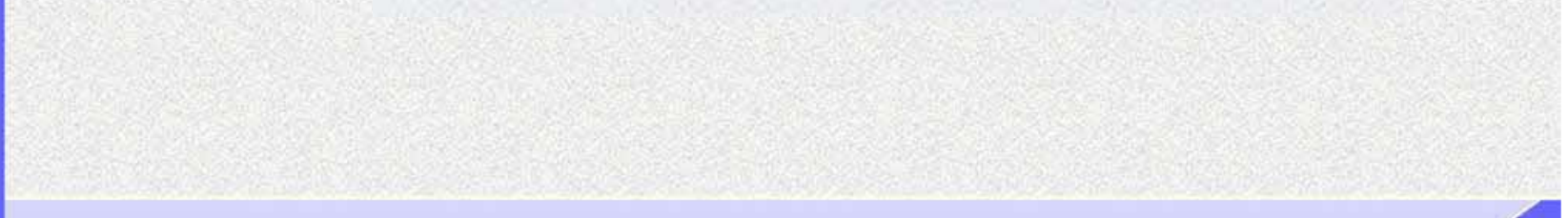

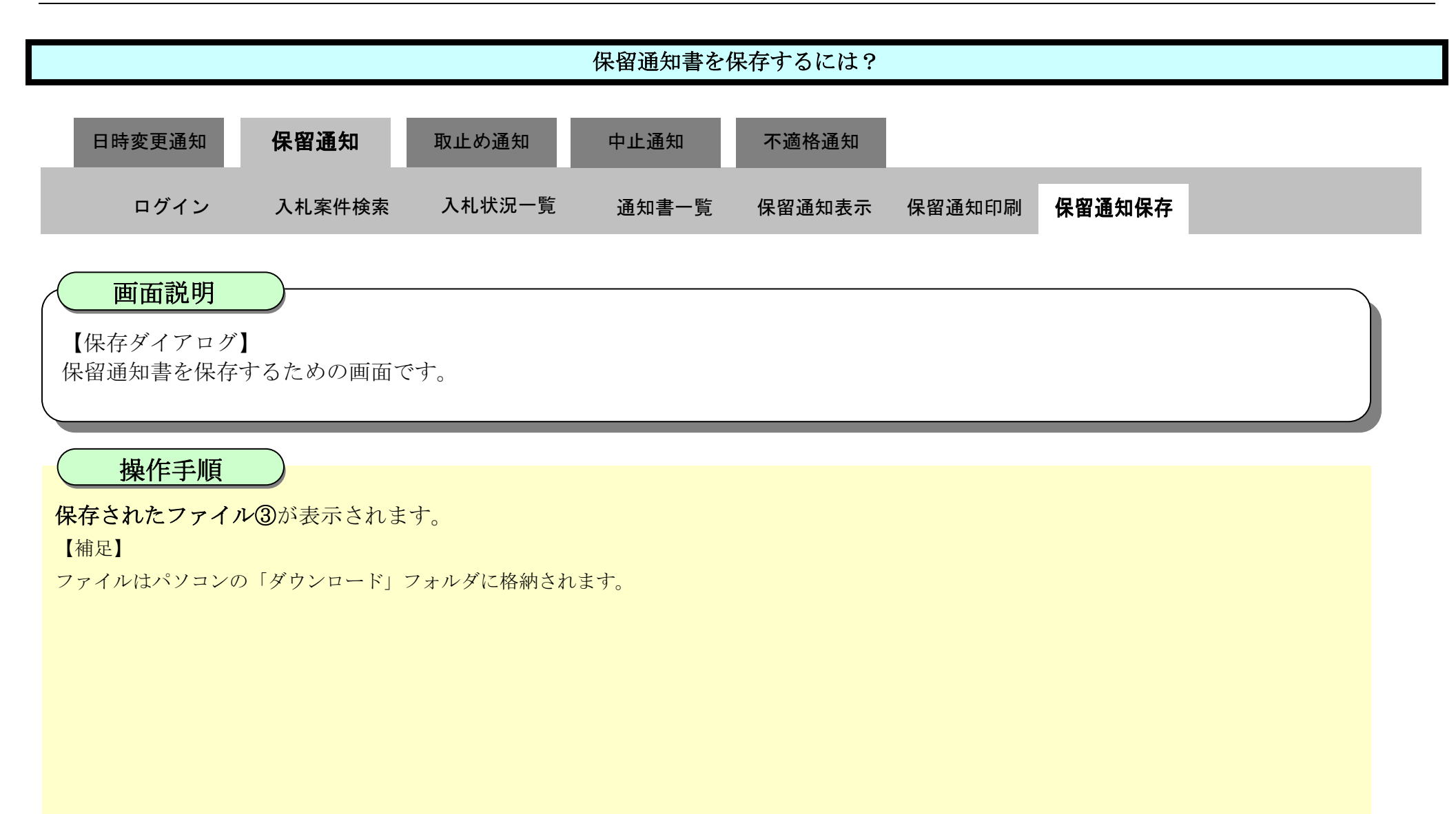

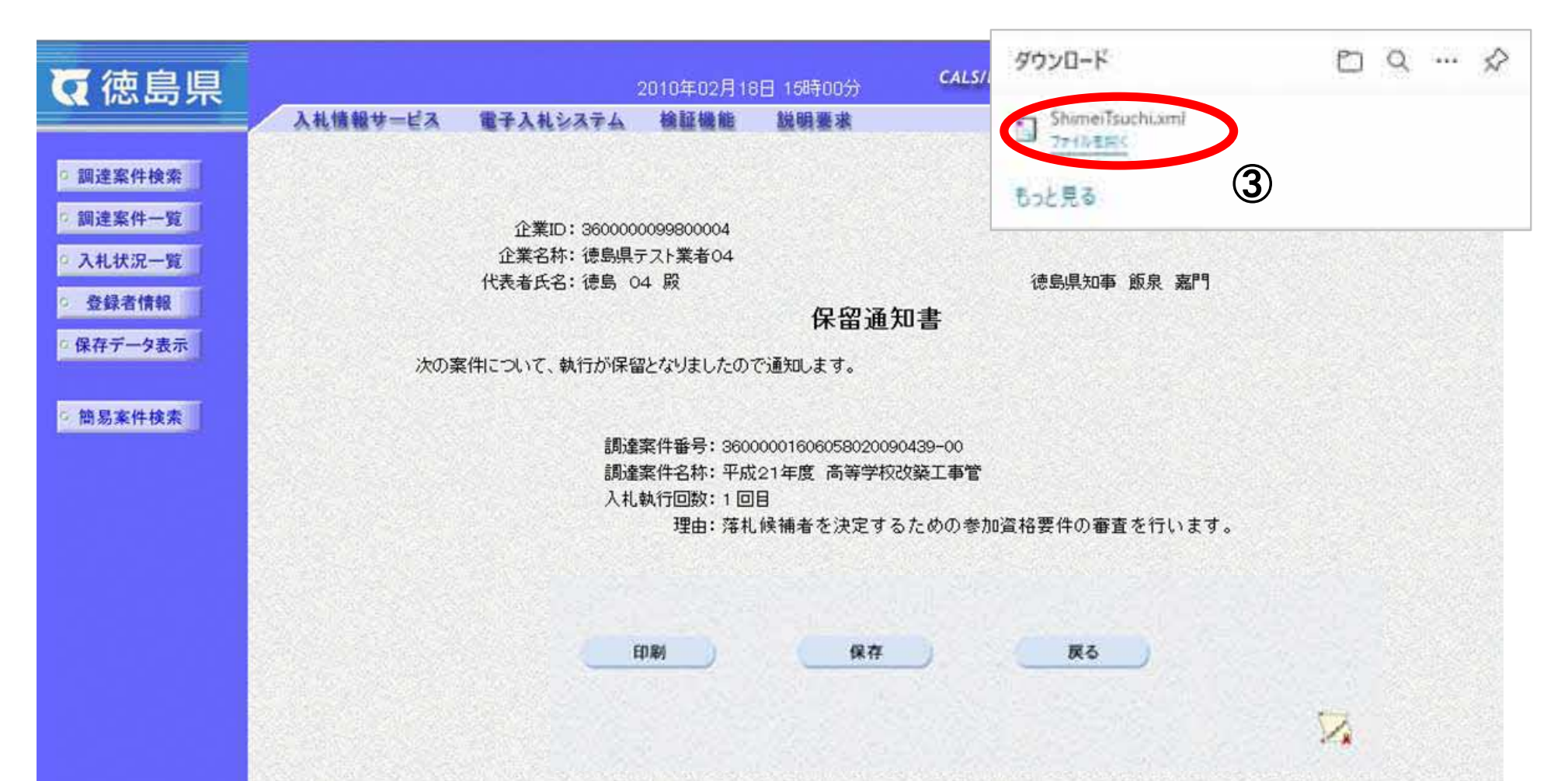

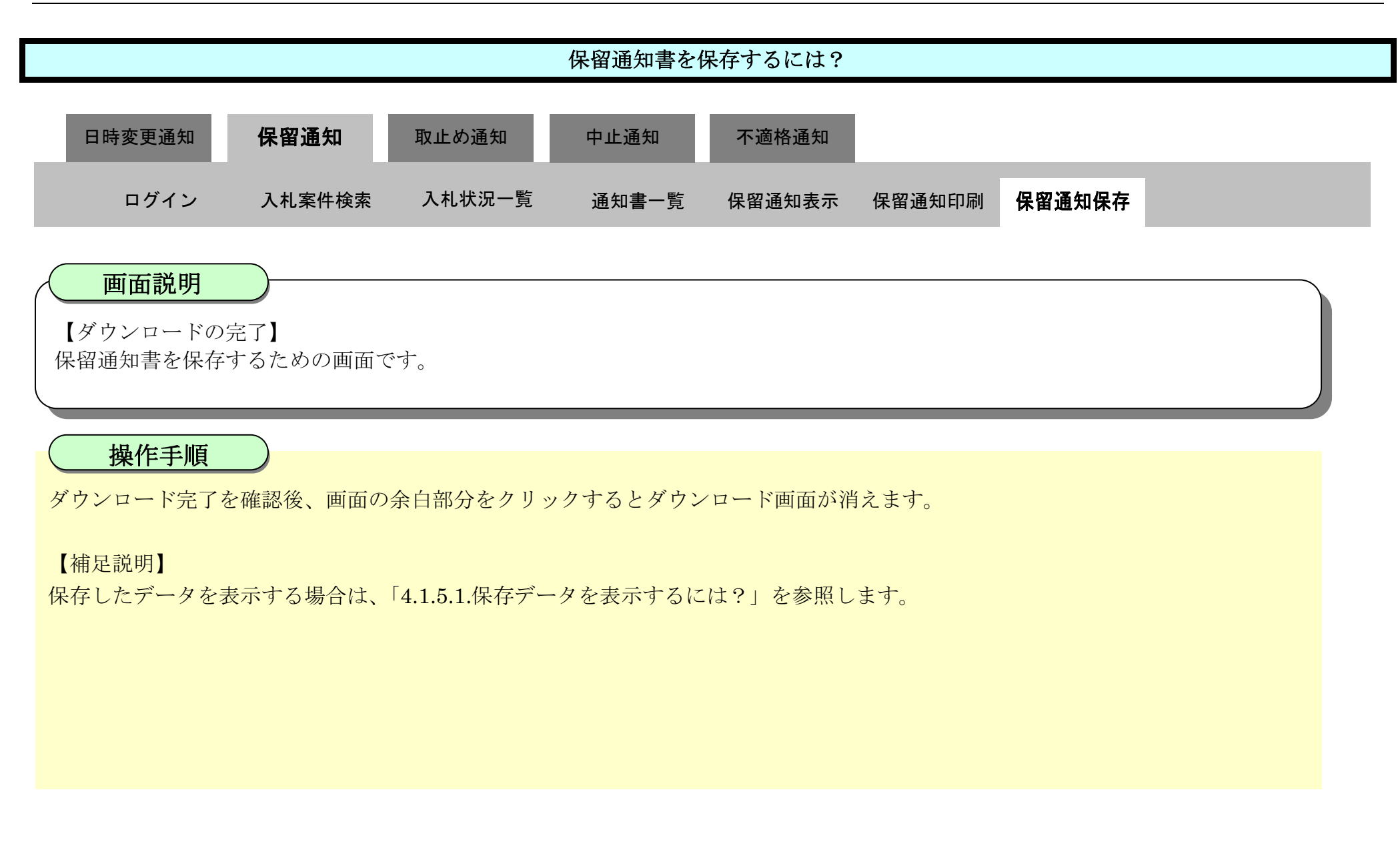

| ♂徳島県                                                       | 2010年02月18日 15時00分<br>CALS/EC 電子入札システム |                                              |                                                     |                                                    |                                                   |    |  |  |  |  |
|------------------------------------------------------------|----------------------------------------|----------------------------------------------|-----------------------------------------------------|----------------------------------------------------|---------------------------------------------------|----|--|--|--|--|
|                                                            | 入礼情報サービス                               | 電子入札システム                                     | 榆証機能                                                | 説明要求                                               | へんプ                                               |    |  |  |  |  |
| <ul> <li>調達案件検索</li> <li>調達案件一覧</li> <li>入札状況一覧</li> </ul> |                                        | 企業ID: 360000<br>企業名称: 徳島県<br>仕ま老氏名: 徳島県      | 0099800004<br>テスト業者04<br>M 殿                        |                                                    | 平成22年02月1<br>徳島周知本 節息 支門                          | 88 |  |  |  |  |
| · 登録者情報                                                    |                                        | 1416-11-10-10-10-10-10-10-10-10-10-10-10-10- |                                                     | 保密通                                                | · 11 主                                            |    |  |  |  |  |
| ◎ 保存データ表示                                                  | 次の勇                                    | 床笛通知書<br>次の案件について、執行が保留となりましたので通知します。        |                                                     |                                                    |                                                   |    |  |  |  |  |
| · 簡易案件検索                                                   |                                        | 調達<br>調達<br>入札                               | 案件番号: 3600<br>案件名称: 平成<br>執行回数: 1 回<br>理由: 落札<br>印刷 | 000016060580200<br>21年度 高等学校<br>目<br>.候補者を決定す<br>保 | 090439-00<br>交改築工事管<br>るための参加資格要件の審査を行います。<br>存 反 |    |  |  |  |  |
|                                                            |                                        |                                              |                                                     |                                                    |                                                   | N  |  |  |  |  |

# 3.3.4.<u>取止め通知書受理の流れ</u>

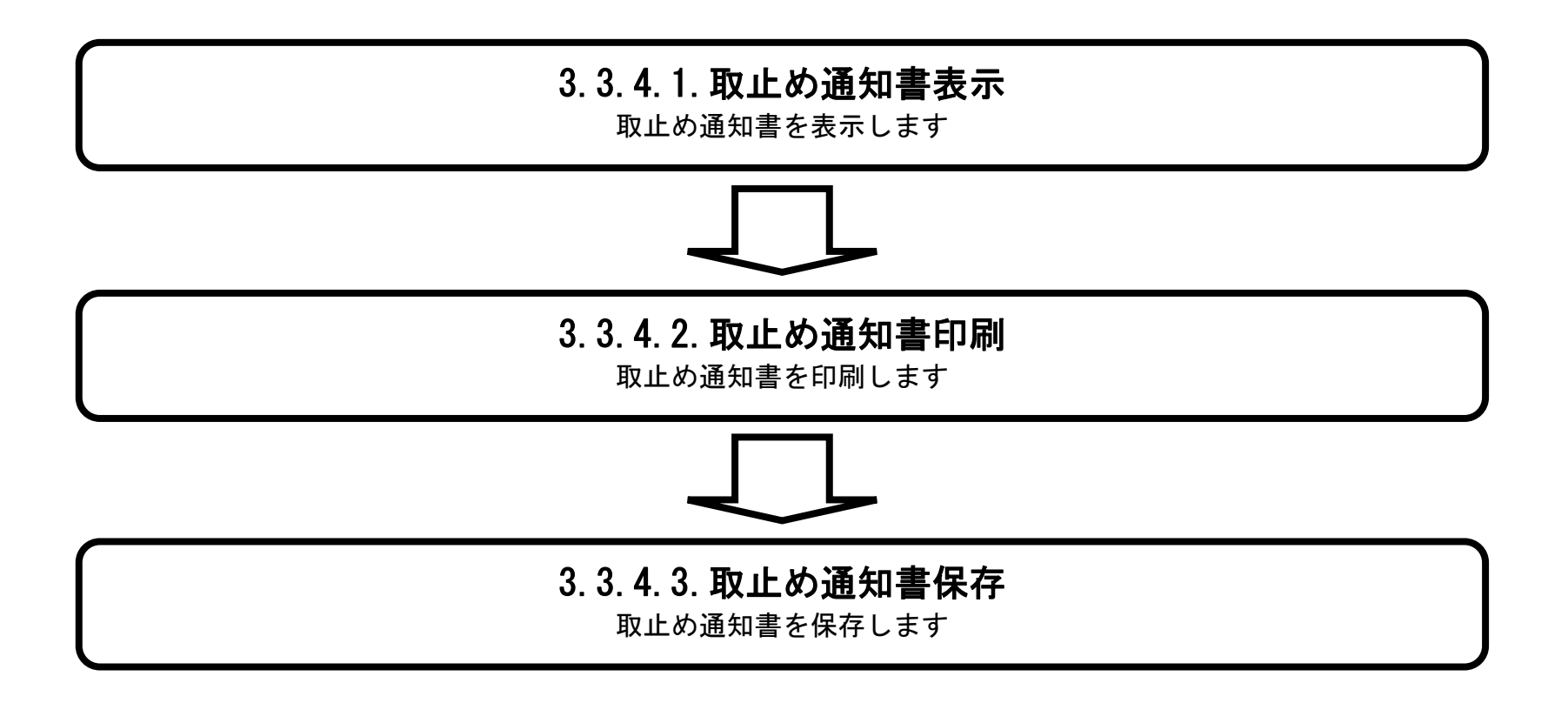

徳島県電子入札システム操作マニュアルー受注者編-

## 3.3.4.1. 取止め通知書を確認するには?

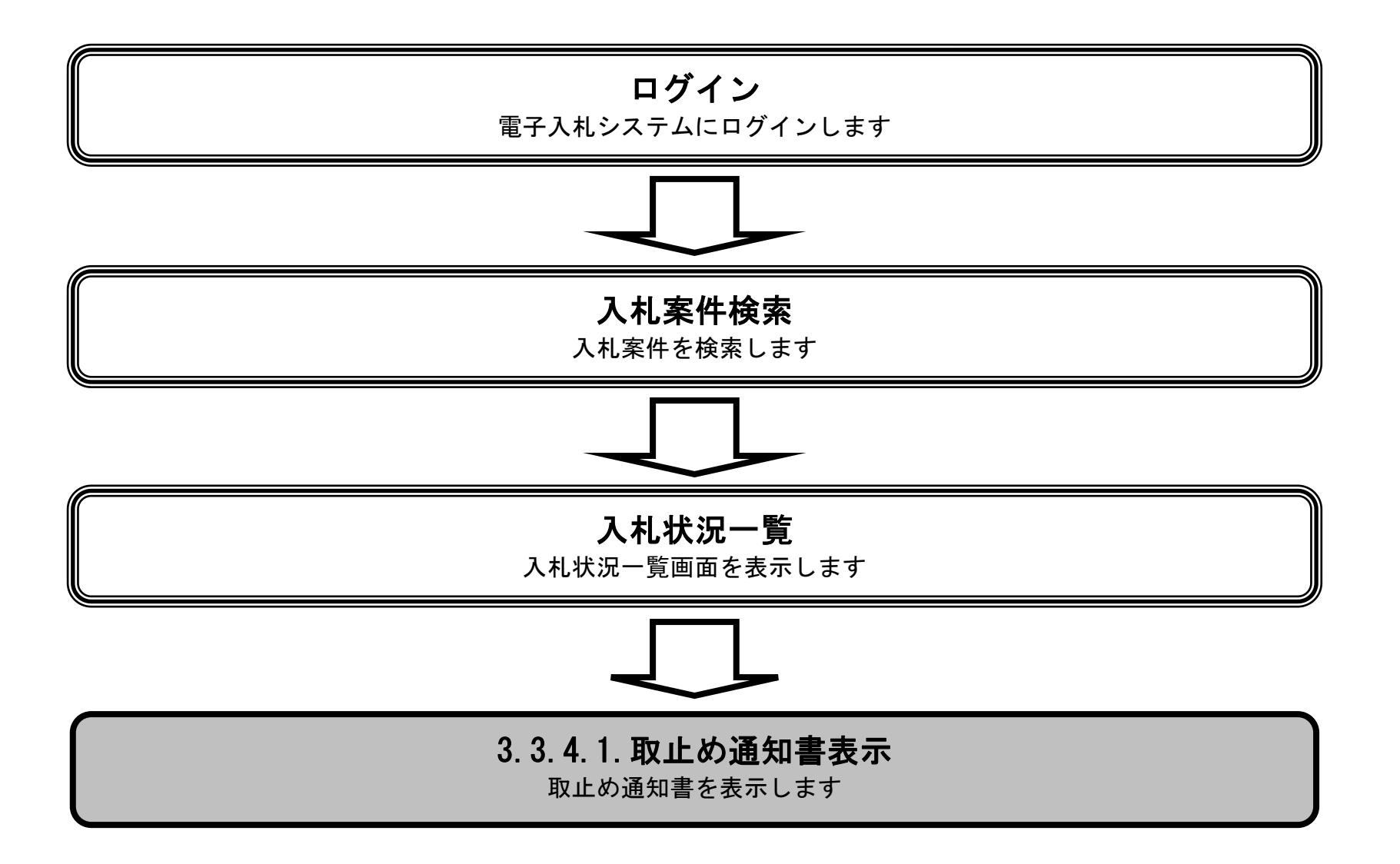

徳島県電子入札システム操作マニュアルー受注者編-

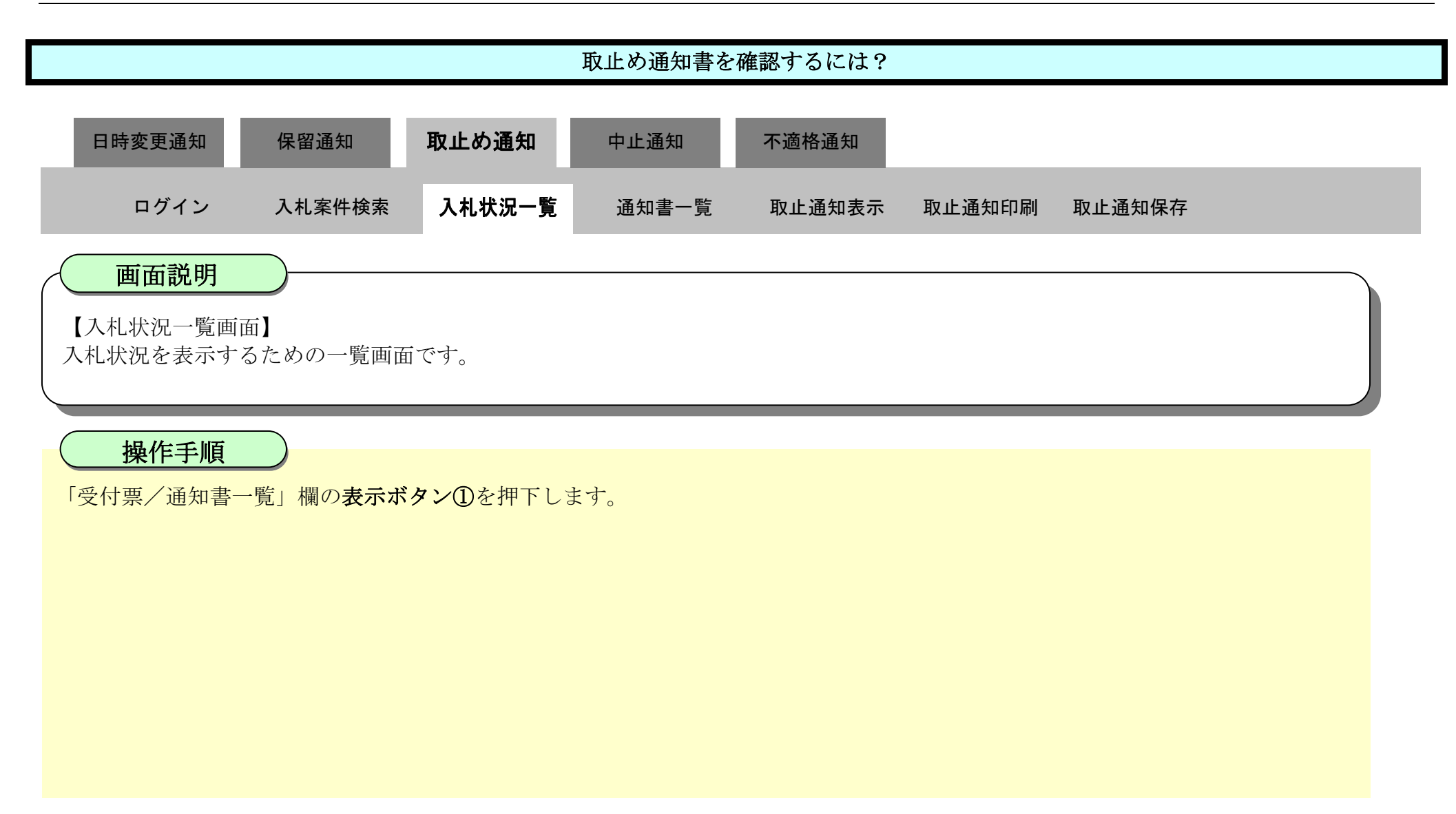

| ❻ 徳島県                                                                                                    |              |                                | 2010年02月18                           | 日 10時34分           | CALS/EC            | 電子入机》             | ノステム |               |                 |              | Ø           |
|----------------------------------------------------------------------------------------------------|--------------|--------------------------------|--------------------------------------|--------------------|--------------------|-------------------|------|---------------|-----------------|--------------|-------------|
|                                                                                                    | 入札情報サービス     | 電子入札システム                       | 檢証機能                                 | 説明要求               |                    |                   |      | へルプ           |                 |              |             |
| 9 調達案件検索                                                                                                    |              |                                |                                      | 入札状》               | 兄一覧                |                   |      |               |                 |              |             |
| 。調達案件一覧<br>入札状況一覧                                                                                                    | 企業ID<br>企業名称 | 3600000099800004<br>徳島県テスト業者04 |                                      |                    |                    |                   |      |               |                 | 表示案件<br>全案件数 | ‡1−4<br>文 4 |
| 登録者情報     日     日     日     日     日     日     日     日     日     日     日     日     日     日     日     日     日     日     日     日     日     日     日     日     日     日     日     日     日     日     日     日     日     日      日      日 | 代表者氏名        | 徳島 04                          |                                      |                    |                    |                   |      |               |                 |              | 1 🕑         |
| ◎保存データ表示                                                                                                    | 案件表示順序 案件番   | <del>5</del> .                 | <ul> <li>昇順</li> <li>● 降順</li> </ul> |                    |                    |                   |      |               |                 | 最新表          | <u>*</u>    |
| 6 簡易案件検索                                                                                                    |              |                                |                                      |                    |                    |                   |      | 最新更新日B        | 寺 20            | 010.02.18    | 10:32       |
|                                                                                                    | 8<br>5       | 調速案件名称                         | ŧ                                    |                    | 入礼方式               | 入礼/<br>再入礼/<br>見積 | 辞课届  | 受付票/通知書<br>一覧 | 企業<br>プロパ<br>ティ | 摘要           | 状況          |
|                                                                                                    | 1 平成21年度 高等  | 等学校改築工事管                       |                                      |                    | 一般競争入札<br>入札後審査方式) |                   |      | 表示            | 変更              |              | 表示          |
|                                                                                                    | 2 平成21年度 高等  | 穿学校改築工事管                       |                                      | Contraction of the | 一般競争入札<br>入札後審査方式) |                   |      | 表示 ①          | 変更              |              | 表示          |
|                                                                                                    | 3 平成21年度 病   | 完新築工事電気                        |                                      |                    | 一般競争入札<br>(通常方式)   | <b>3</b>          |      | 表示            | 変更              |              | 表示          |
|                                                                                                    | 4 平成21年度 病   | <u> 完新築工事管</u>                 |                                      |                    | 一般競争入札<br>(通常方式)   |                   |      | 表示            | 変更              |              | 表示          |
|                                                                                                    |              |                                |                                      |                    |                    |                   |      |               |                 | 表示案          | 牛 1-4       |

全案件数 4

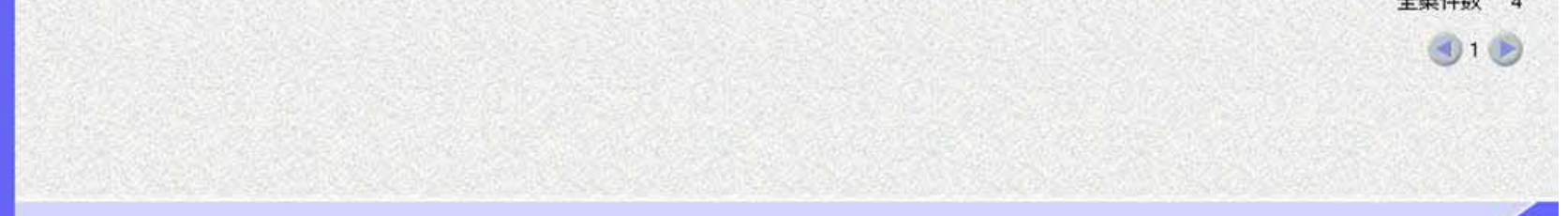

徳島県電子入札システム操作マニュアルー受注者編-

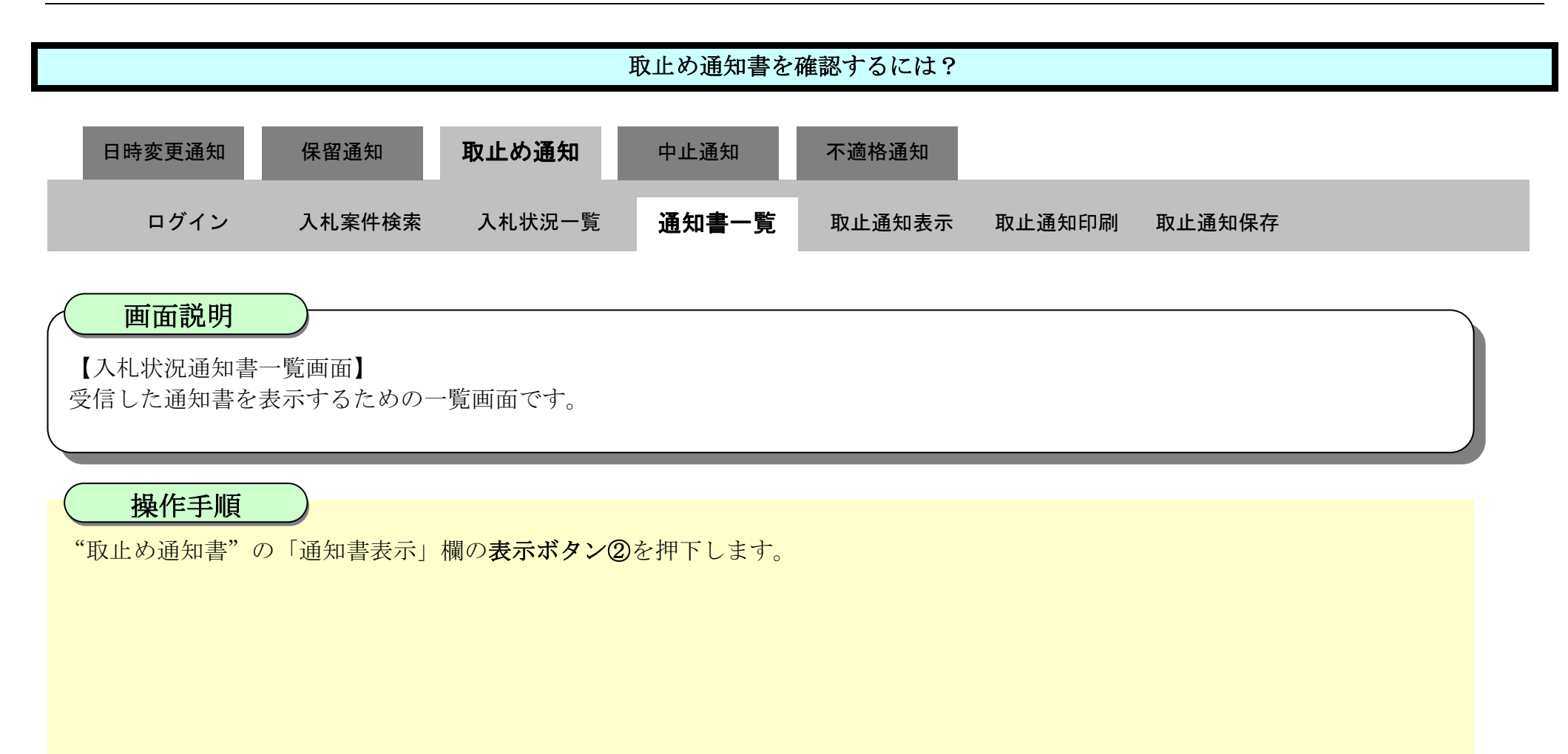

| 件検索        |      |         | 入札状況通知書一覧              |       |       |
|------------|------|---------|------------------------|-------|-------|
| 件一覧        | 教行回数 | 通知書名    | 通知書発行日付                | 通知書表示 | 通知書確認 |
| 兄一覧        |      | 取止め通知書  | 平成22年02月18日 (木) 10時22分 | 表示    | 未参照   |
| -夕表示       | 1    | 入礼締切通知書 | 平成22年02月17日 (水) 16時13分 | 表示(2) | 参照済   |
|            |      | 入礼書受付票  | 平成22年02月17日 (水) 15時44分 | 表示    | 参照済   |
| <b>+検索</b> |      |         | EA                     |       |       |
|            |      |         |                        |       |       |

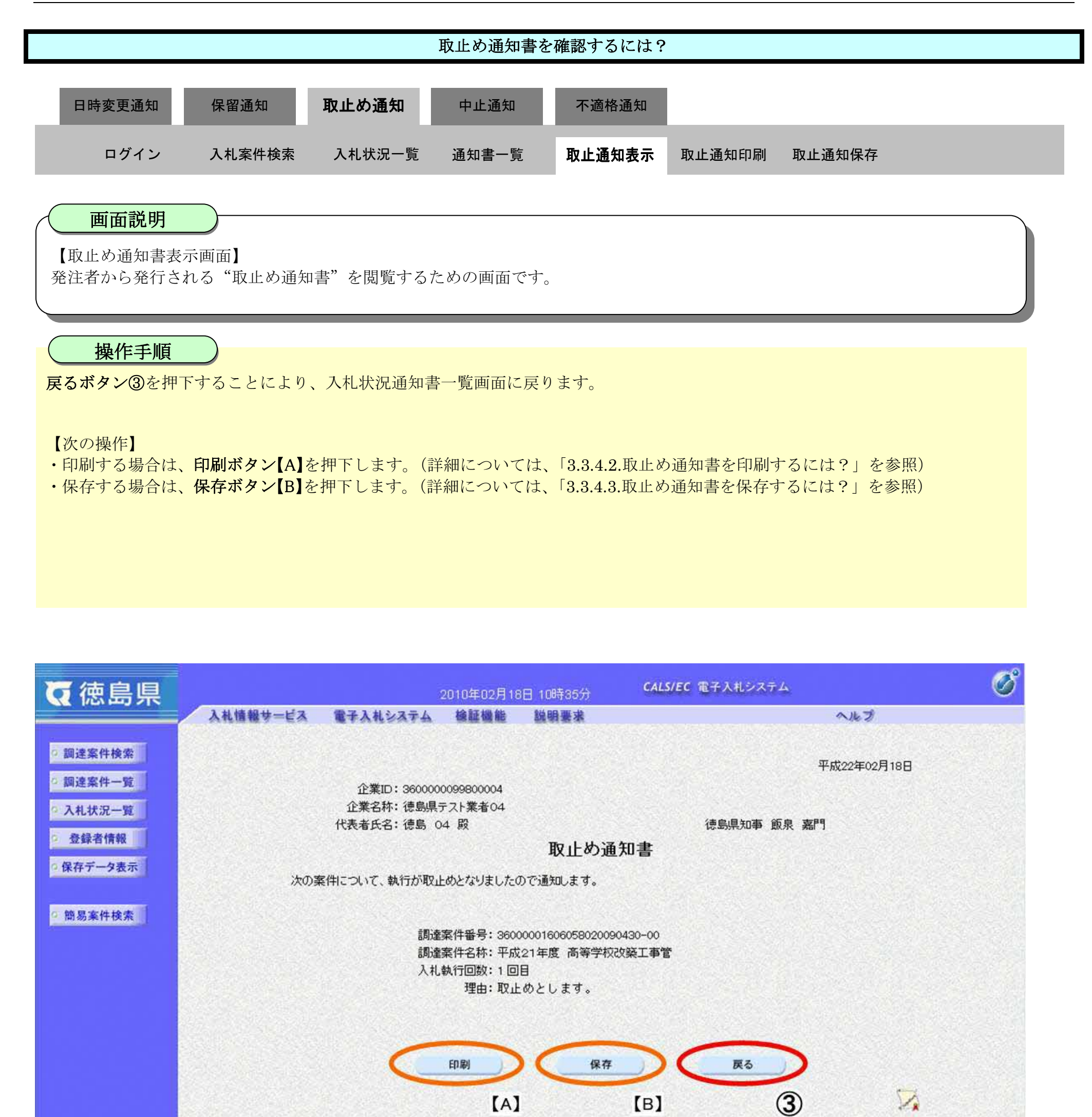

3.3.4.2. 取止め通知書を印刷するには?

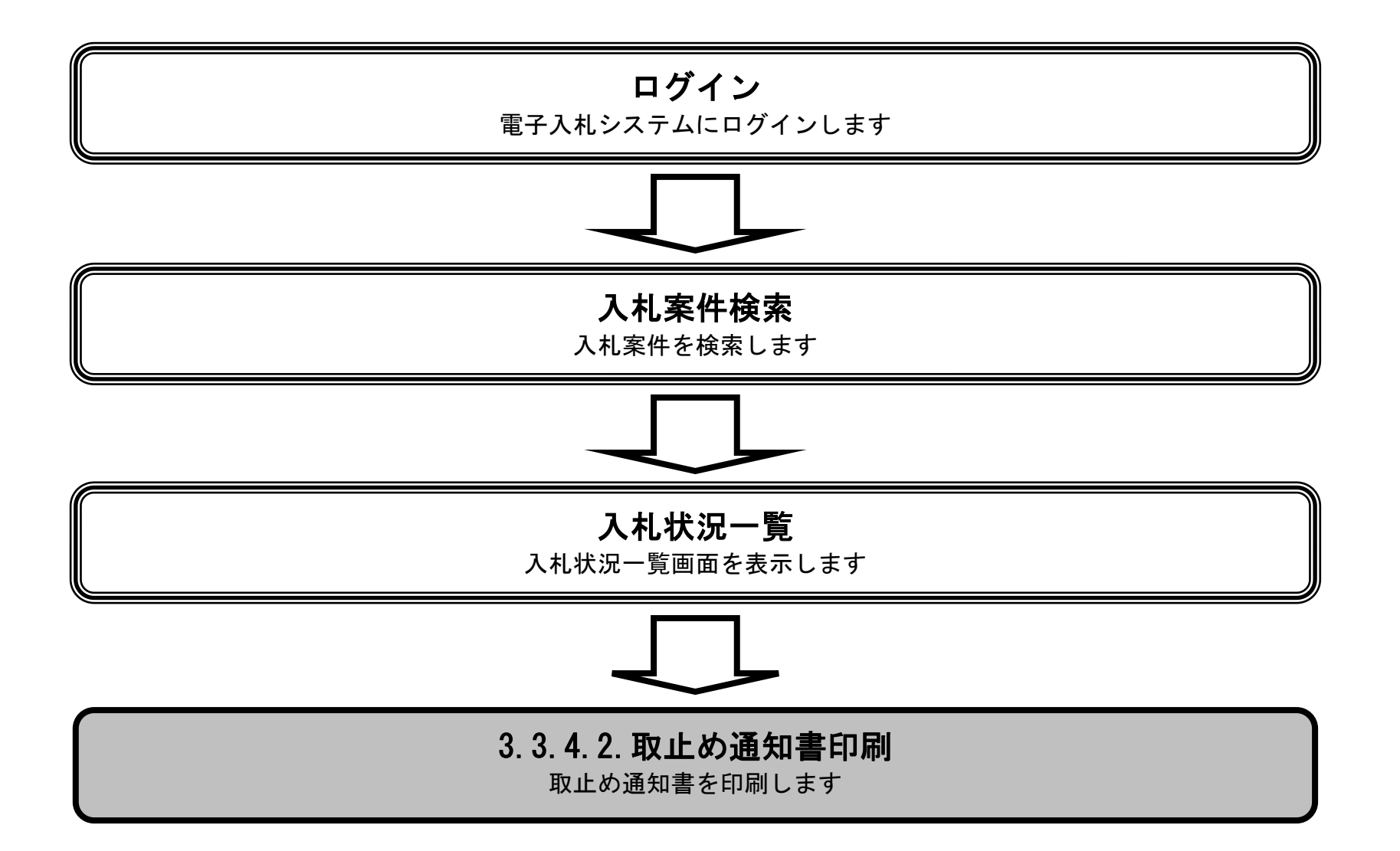

徳島県電子入札システム操作マニュアルー受注者編-

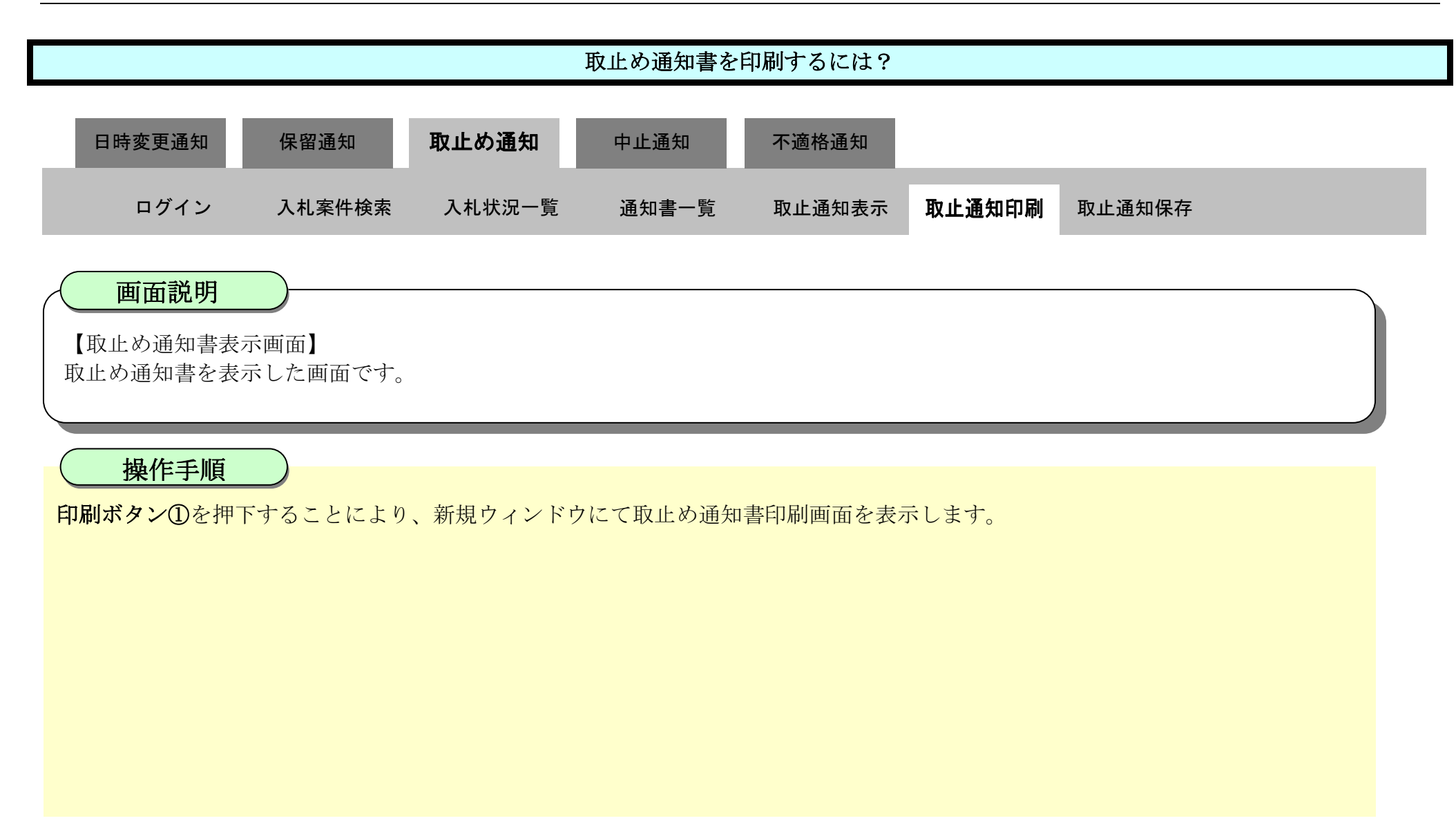

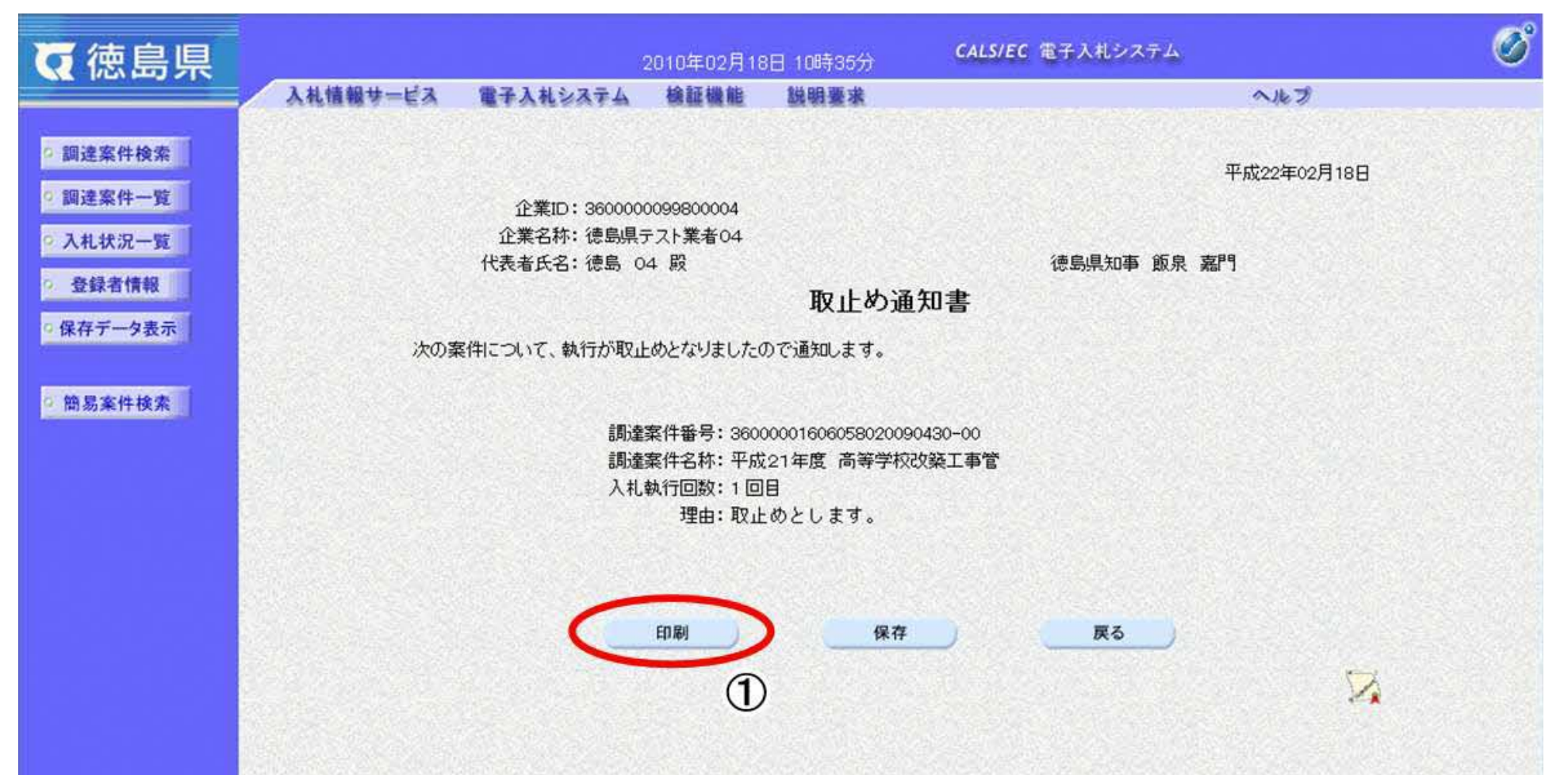

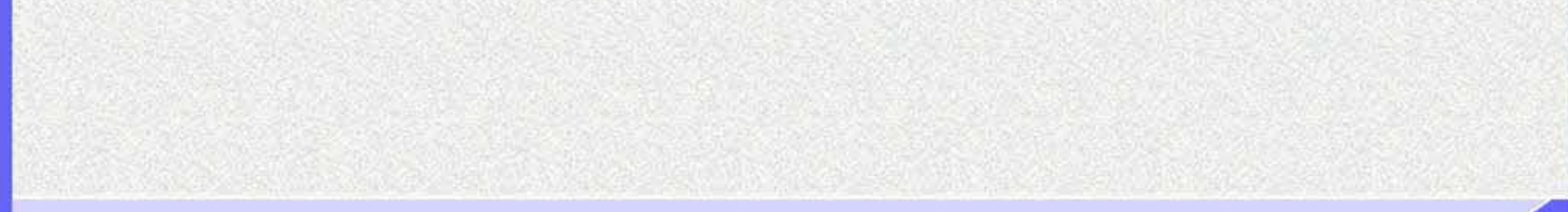

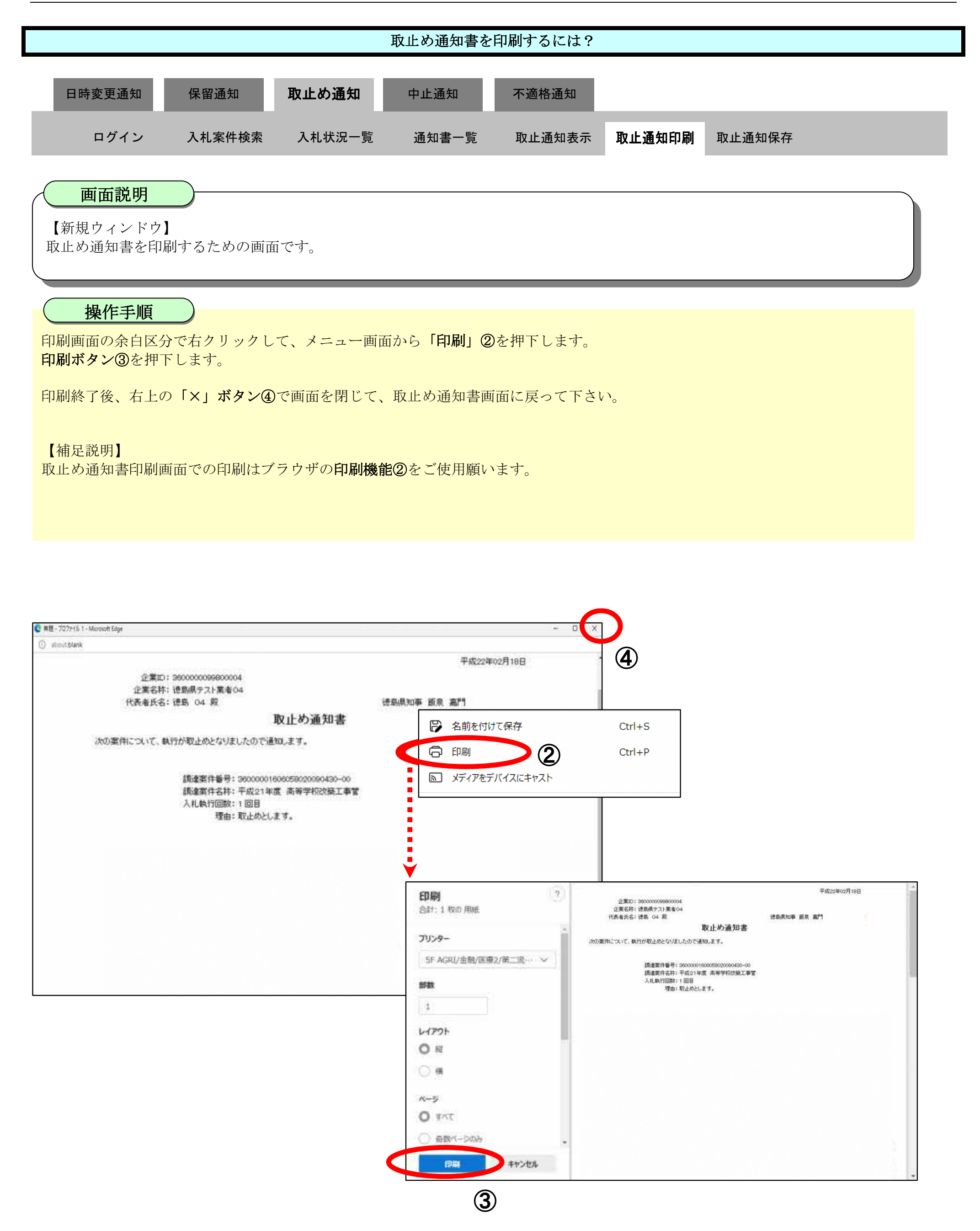

3.3.4.3. 取止め通知書を保存するには?

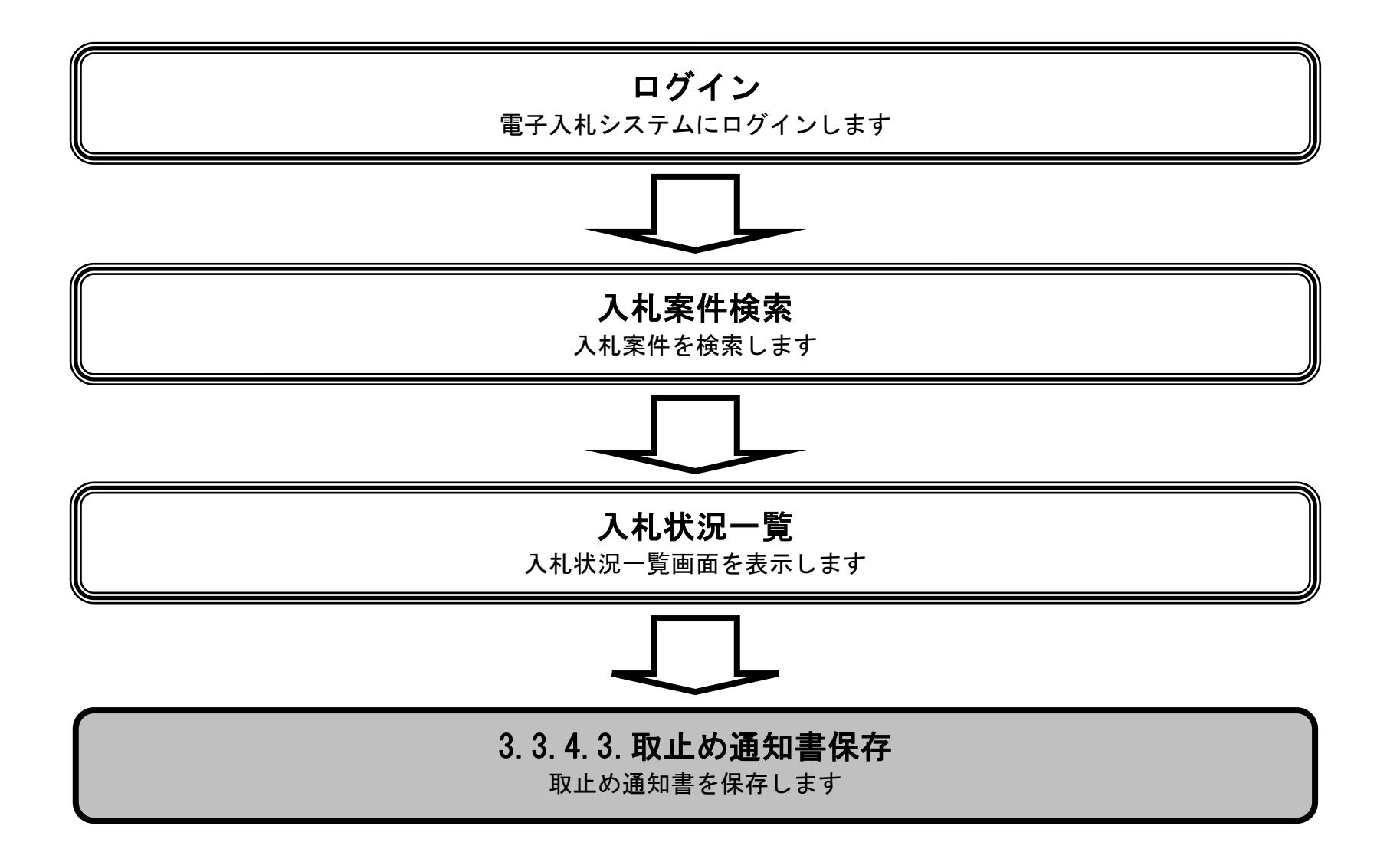

徳島県電子入札システム操作マニュアルー受注者編-

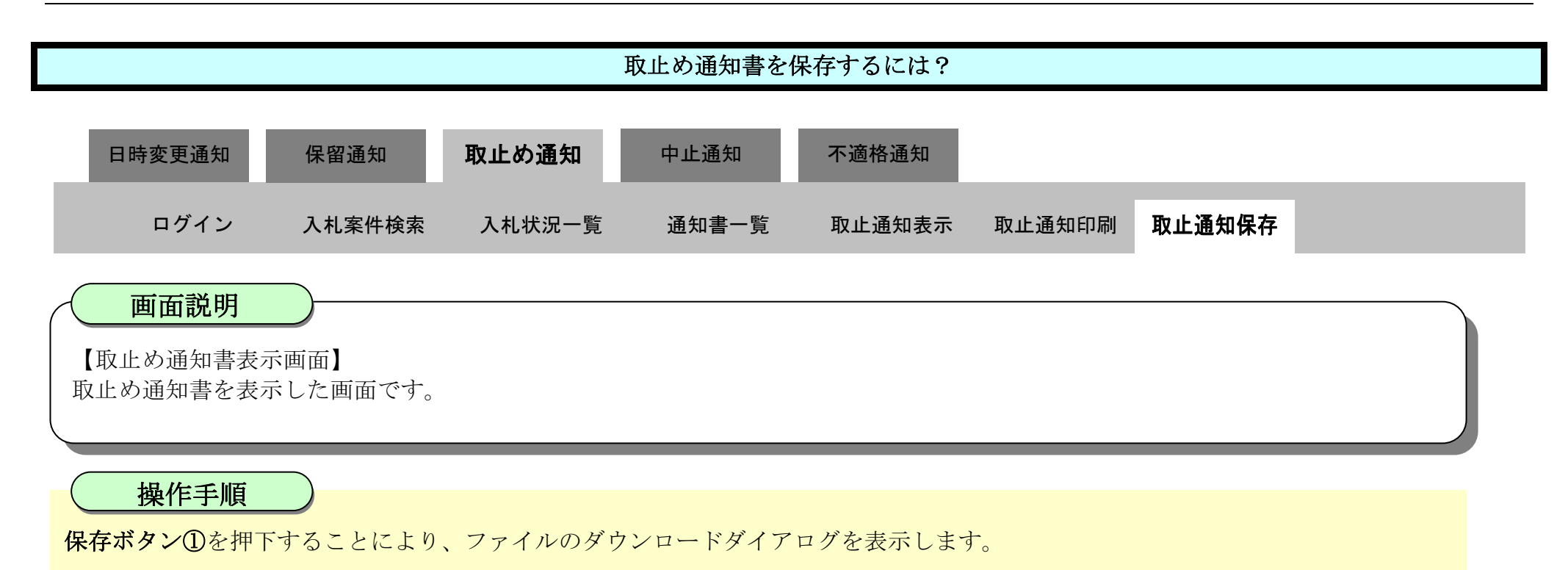

| ▼徳島県                                                                                                    | 2010年02月18日 10時35分<br>CALS/EC 電子入札システム |                                           |                                         |                                                |                   |                  |                         |  |
|----------------------------------------------------------------------------------------------------|----------------------------------------|-------------------------------------------|-----------------------------------------|------------------------------------------------|-------------------|------------------|-------------------------|--|
| Contract of the Sol of the Contract                                                                                                    | 入札情報サービス                               | 電子入札システム                                  | 榆証機能                                    | 説明要求                                           |                   |                  | へルプ                     |  |
| • 調達案件検索<br>• 調達案件一覧<br>• 入札状況一覧                                                                                                    |                                        | 企業ID: 360000<br>企業名称: 徳島県:<br>代表者氏名: 徳島 0 | 0099800004<br>テスト業者04<br>14 殿           |                                                |                   | 의<br>德島県知事 飯泉 嘉門 | <sup>2</sup> 成22年02月18日 |  |
| 登録者情報     日本     日本 |                                        |                                           |                                         | 取止め通知書                                         |                   |                  |                         |  |
| ◎ 保存データ表示                                                                                                    | 次の調                                    | 案件について、執行が取」                              | Q止めとなりましたので通知します。                       |                                                |                   |                  |                         |  |
| ◎ 簡易案件検索                                                                                                    |                                        | 調達<br>調達<br>入札                            | 案件番号:360<br>案件名称:平成<br>執行回数:1回<br>理由:取止 | 0000160605802009<br>21年度 高等学校で<br>目<br>こめとします。 | 90430-00<br>改築工事管 |                  |                         |  |
|                                                                                                    |                                        | C                                         | EDRI                                    | 保存                                             |                   | 戻る               |                         |  |

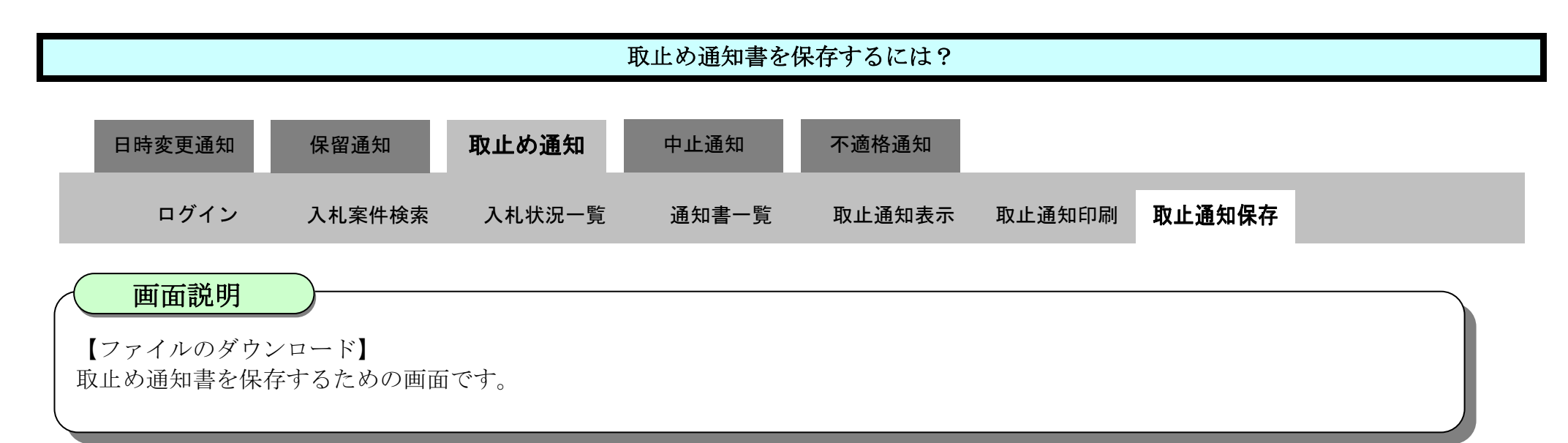

### 操作手順

取止め通知書を保存する場合は、**保存ボタン**②を押下します。

| び徳島県     | 2010年02月18日 10時35分 CALS/EC 電-                                                                  | 9020-F 🖸 🤇                                         | λ \$ |
|----------|------------------------------------------------------------------------------------------------|----------------------------------------------------|------|
|          | 入札情報サービス 電子入札システム 検証機能 説明要求                                                                    | ▲ ShimeiTouchiamiはデバイスに問題を起こす可)<br>ります、このまま伝達にますか? | に注があ |
| ○ 調達案件検索 |                                                                                                | 保存 机除                                              |      |
| 9 調達案件一覧 | 企業ID: 360000099800004                                                                          | 532.84 (2)                                         |      |
| • 入札状況一覧 | 企業名称: 德島県テスト業者04<br>代表者氏名: 徳島 04 殿 徳!                                                          | 島県知事 飯泉 嘉門                                         |      |
| 2 球石1月報  | 取止め通知書                                                                                         |                                                    |      |
|          | 次の案件について、執行が取止めとなりましたので通知します。                                                                  |                                                    |      |
| ◎ 簡易案件検索 | 調達案件番号: 36000001606058020090430-00<br>調達案件名称: 平成21年度 高等学校改築工事管<br>入札執行回数: 1 回目<br>理由: 取止めとします。 |                                                    |      |
|          | 印刷 保存                                                                                          | <b>₹</b> 5                                         |      |

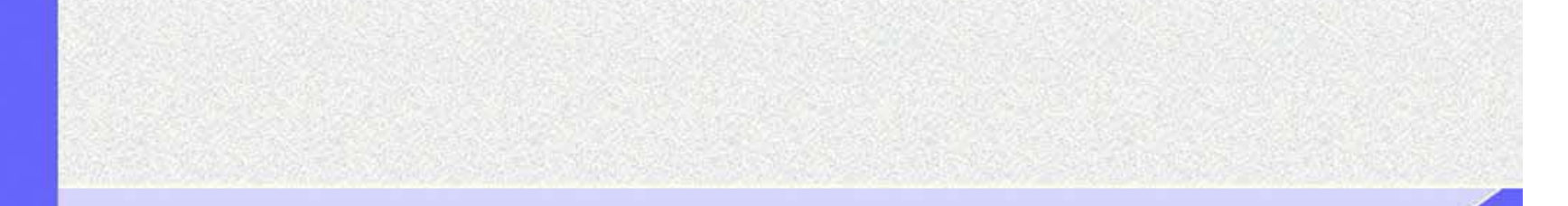

徳島県電子入札システム操作マニュアルー受注者編-

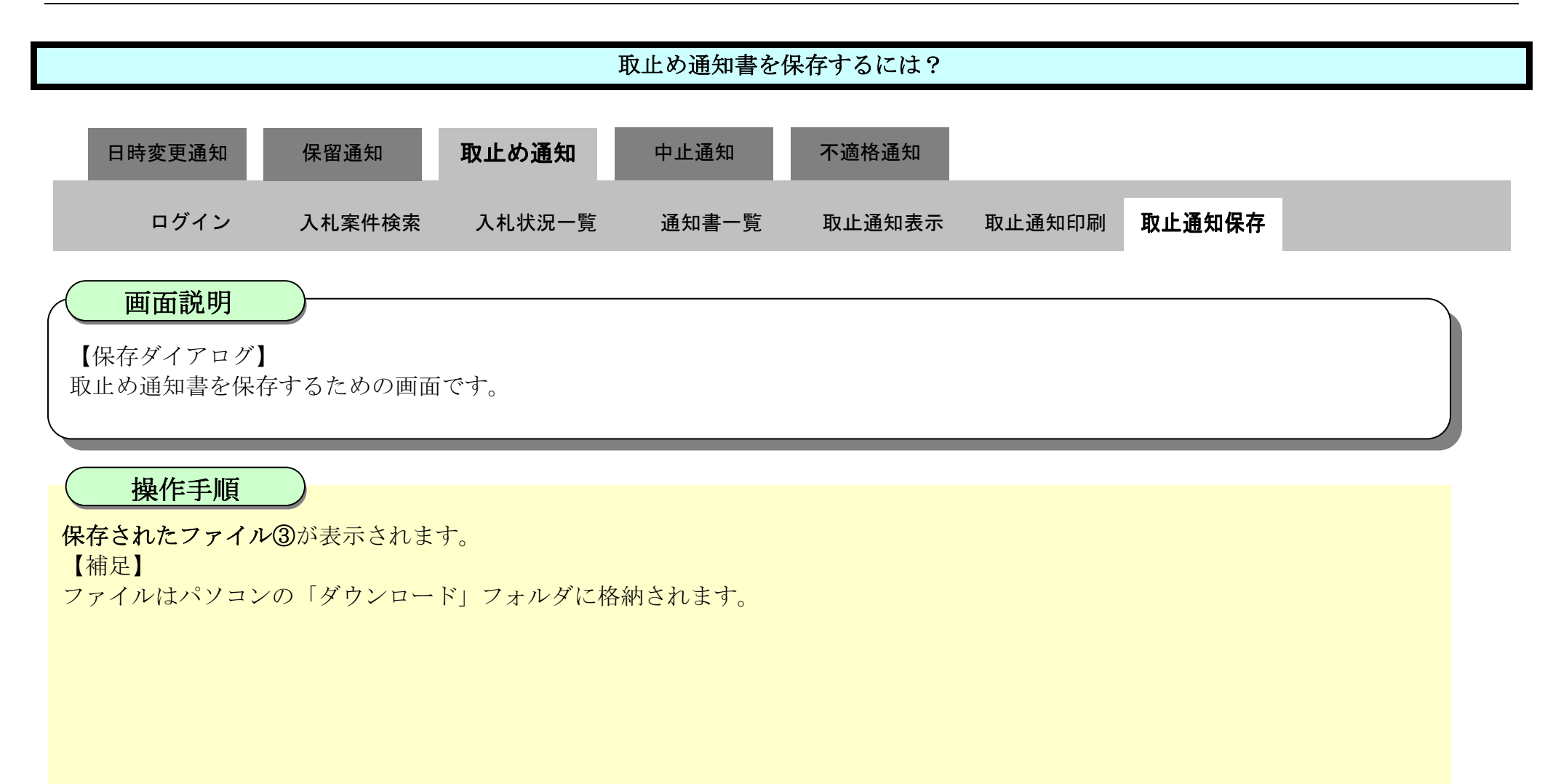

| ▼徳島県     | 2010年02月18日 10時35分 <b>CALS/E</b>      | ダウンロード                       | ◘ < … & |
|----------|---------------------------------------|------------------------------|---------|
|          | 入札情報サービス 電子入札システム 検証機能 説明要求           | ShimeiTsuchi.xmi<br>774/#ERK |         |
| ○ 調達案件検索 |                                       | もっと見る ③                      |         |
| 2 調達案件一覧 | 企業ID: 360000099800004                 |                              |         |
| • 入札状況一覧 | 企業名称: 徳島県テスト業者04<br>代表者氏名: 徳島 04 殿    | 徳島県知事 飯泉 嘉門                  |         |
| · 登録者情報  | 取止め通知書                                |                              |         |
| ◎保存データ表示 | 次の案件について、執行が取止めとなりましたので通知します。         |                              |         |
| ◎ 簡易案件検索 |                                       |                              |         |
|          | 調達案件番号: 36000001606058020090430-00    |                              |         |
|          | 調達案件名称:平成21年度 高等学校改築工事管<br>入社執行同約:1回日 |                              |         |
|          | 理由:取止めとします。                           |                              |         |
|          |                                       |                              |         |
|          |                                       |                              |         |
|          | 印刷 保存                                 | 展る                           |         |
|          |                                       |                              |         |
|          |                                       |                              | 1.      |

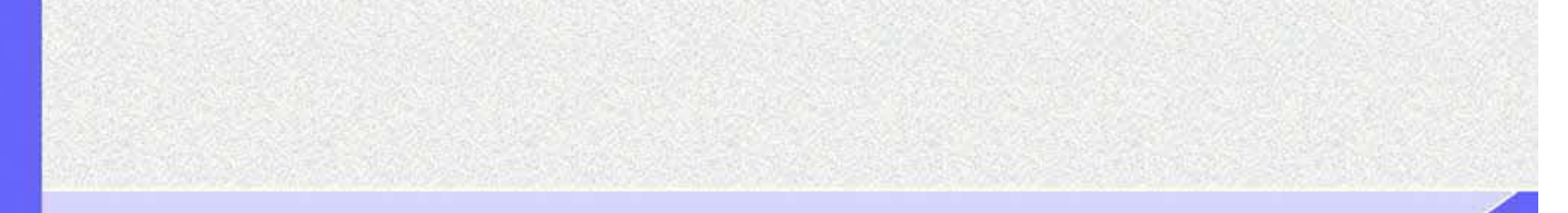

| 取止め通知書を保存するには? |        |        |       |        |        |        |  |  |  |  |
|----------------|--------|--------|-------|--------|--------|--------|--|--|--|--|
| 日時変更通知         | 保留通知   | 取止め通知  | 中止通知  | 不適格通知  |        |        |  |  |  |  |
| ログイン           | 入札案件検索 | 入札状況一覧 | 通知書一覧 | 取止通知表示 | 取止通知印刷 | 取止通知保存 |  |  |  |  |
|                | _      |        |       |        |        |        |  |  |  |  |

画面説明

【ダウンロードの完了】 取止め通知書を保存するための画面です。

操作手順

ダウンロード完了を確認後、画面の余白部分をクリックするとダウンロード画面が消えます。

【補足説明】

保存したデータを表示する場合は、「4.1.5.1.保存データを表示するには?」を参照します。

| ▼ 徳島県                                                                                                    | 2010年02月18日 10時35分 CALS/EC 電子入札システム |                                         |                                          |                                              |                            |                      |  |  |  |
|----------------------------------------------------------------------------------------------------|-------------------------------------|-----------------------------------------|------------------------------------------|----------------------------------------------|----------------------------|----------------------|--|--|--|
| South Statistics (Statistics)                                                                             | 入札情報サービス                            | 電子入札システム                                | 檢証機能                                     | 説明要求                                         |                            | へルプ                  |  |  |  |
| <ul> <li>         ·  調達案件検索         ·   調達案件一覧         ·   入札状況一覧         ·         ·         ·</li></ul> |                                     | 企業ID: 360000<br>企業名称: 徳島県:<br>代表老氏名・徳島( | 0099800004<br>テスト業者04                    |                                              | (海島周知)事 箭                  | 平成22年02月18日<br>9. 麦門 |  |  |  |
| <ul> <li>登録者情報</li> </ul>                                                                                 |                                     |                                         |                                          |                                              |                            |                      |  |  |  |
| 0保存データ表示                                                                                                  |                                     |                                         |                                          |                                              |                            |                      |  |  |  |
|                                                                                                    | 次の事                                 | 8件について、執行が取止                            | とめとなりました(                                | ので通知します。                                     |                            |                      |  |  |  |
| 2 簡易案件検索                                                                                                  |                                     | 調達<br>調達<br>入札                          | 案件番号:3600<br>案件名称:平成<br>執行回数:1回<br>理由:取止 | 0000160605802009<br>21年度 高等学校<br>目<br>めとします。 | 90430-00<br>改築工事管          |                      |  |  |  |
|                                                                                                    |                                     |                                         | ED RA                                    | 保存                                           | <b>— — — — — — — — — —</b> |                      |  |  |  |

徳島県電子入札システム操作マニュアル-受注者編-

3.3.5.<u>中止通知書受理の流れ</u>

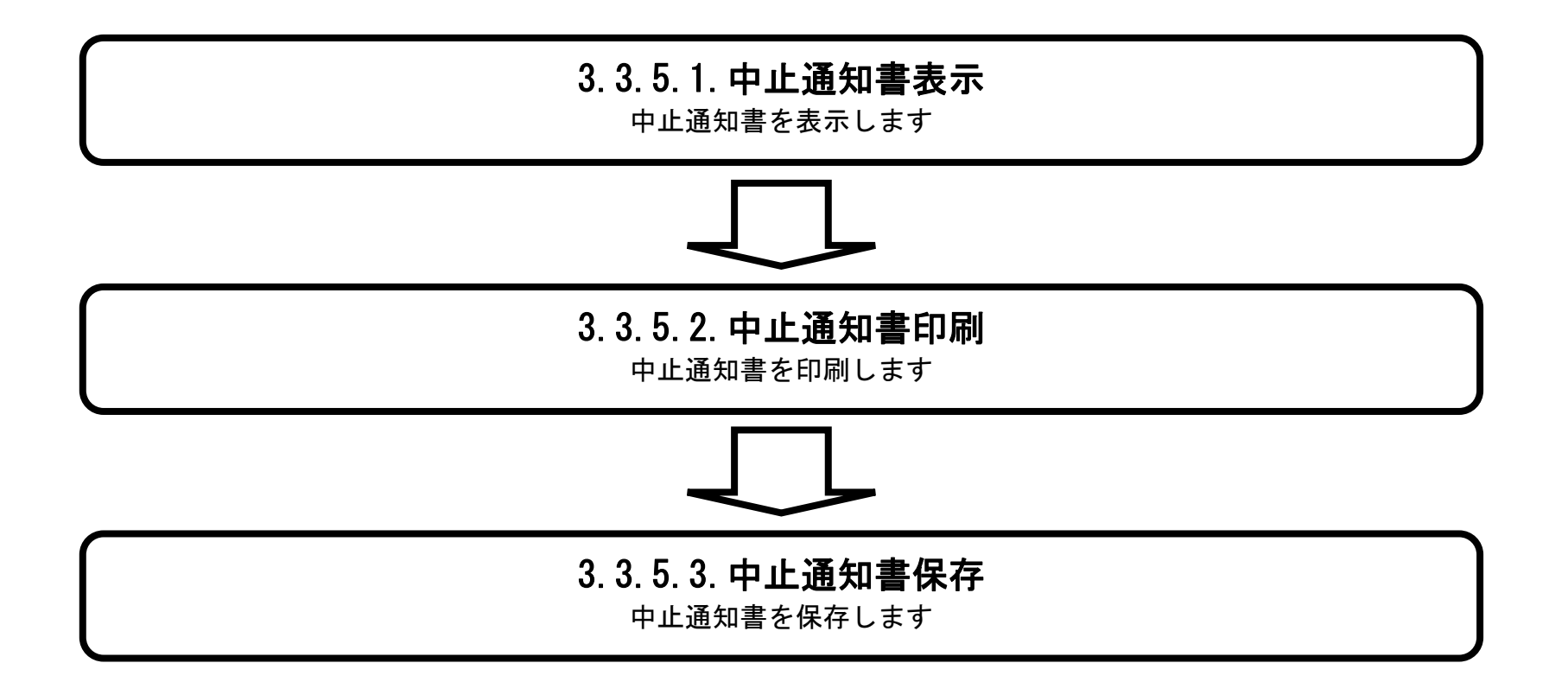

徳島県電子入札システム操作マニュアルー受注者編-

3.3.5.1. 中止通知書を確認するには?

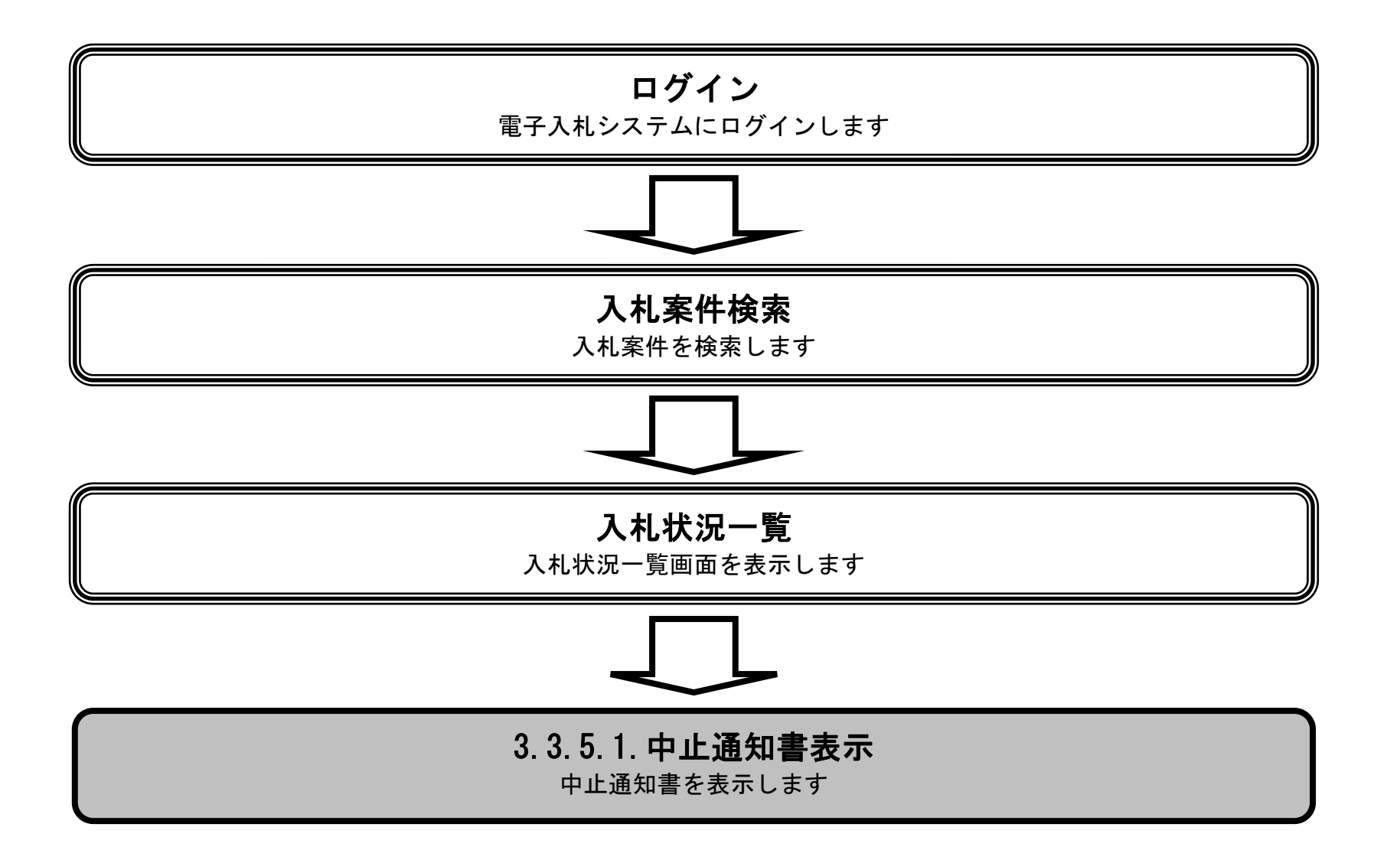

徳島県電子入札システム操作マニュアルー受注者編-

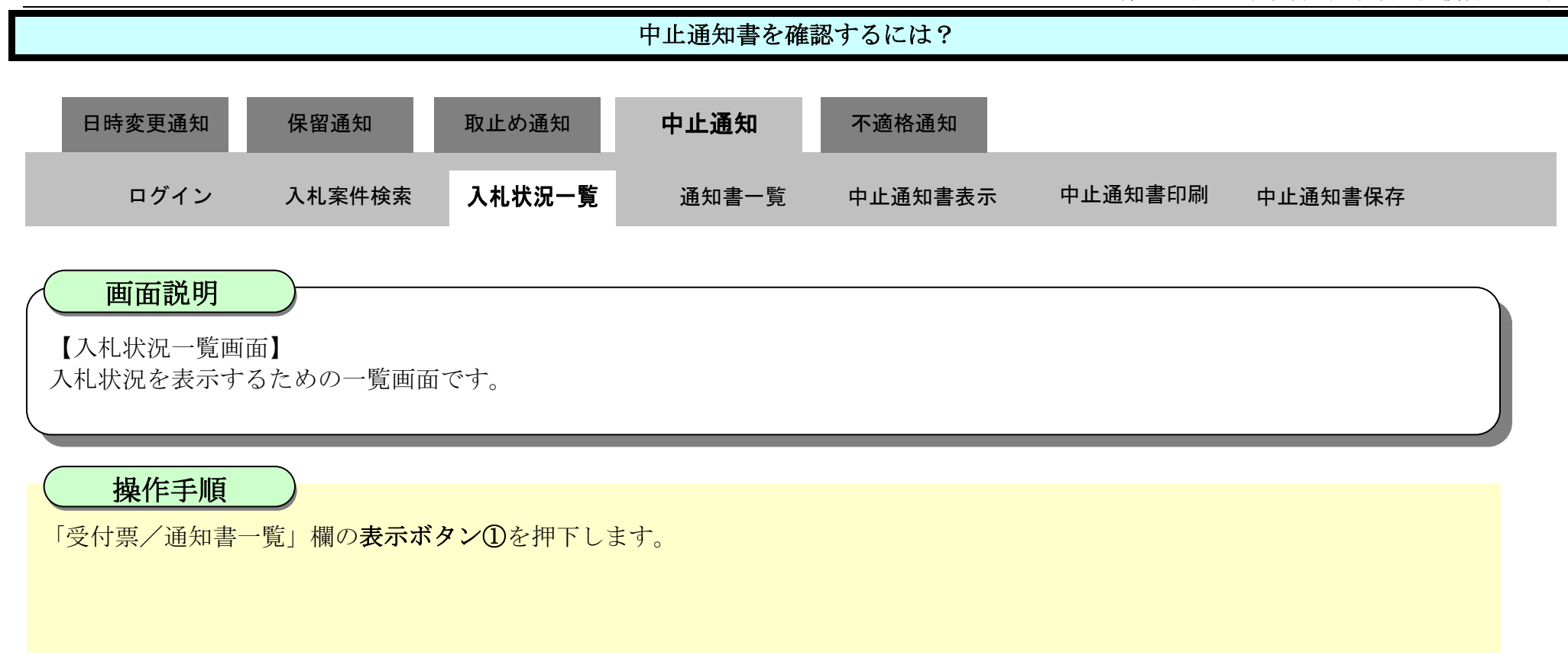

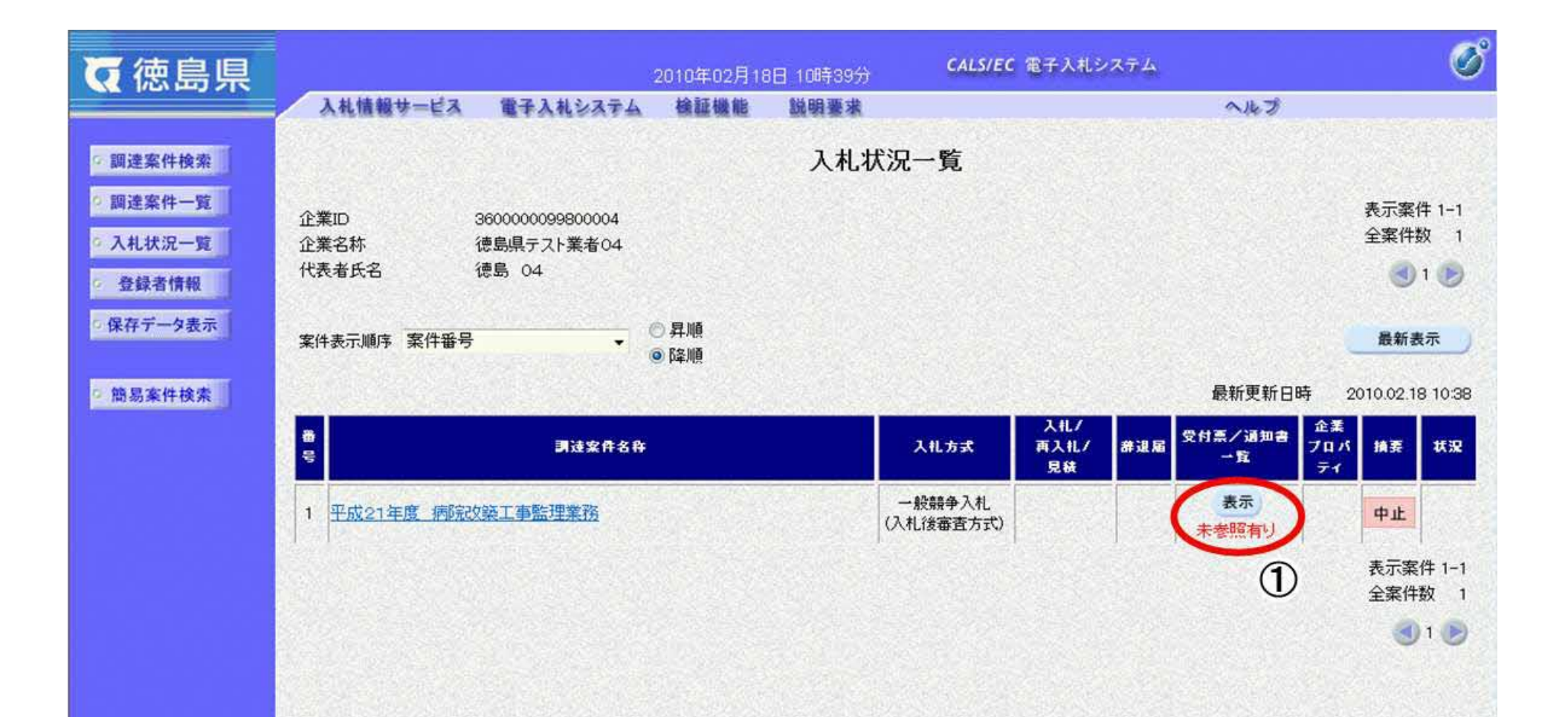

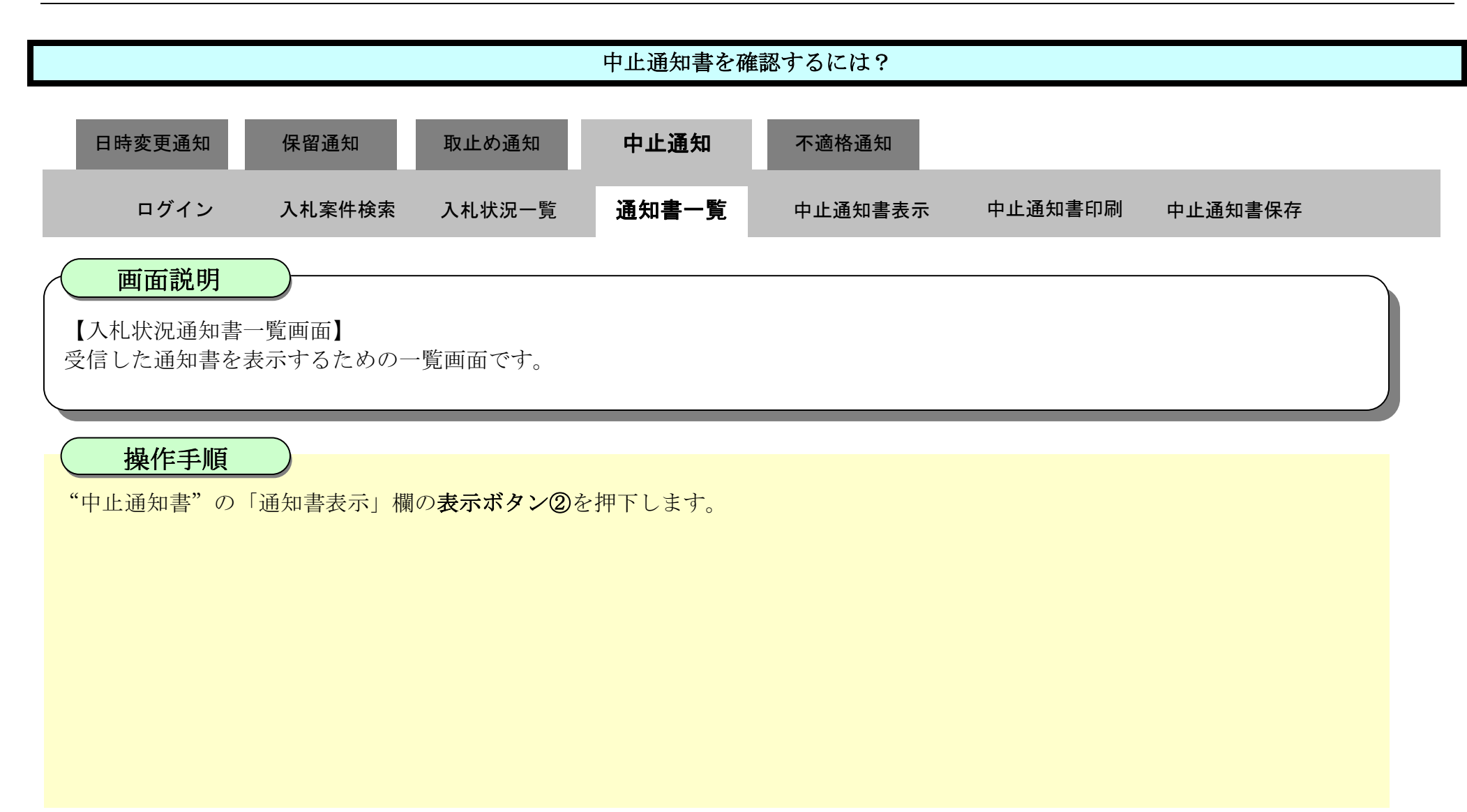

| ▼ 徳島県    | 2010年02月18日 10時39分 CALS/EC 電子入札システム |               |                        |             |  |  |
|----------|-------------------------------------|---------------|------------------------|-------------|--|--|
|          | 入札情報サービス                            | 電子入札システム 槍証機能 | 説明要求                   | ヘルプ         |  |  |
| 9 調達案件検索 |                                     |               | 入札状況通知書一覧              |             |  |  |
| • 調達案件一覧 | 8. <b>7</b> 03                      | (通知書名         | 通知書発行日村                | 通知書表示 通知書職部 |  |  |
| ○入札状況一覧  | 1                                   | 中止通知書         | 平成22年02月18日 (木) 10時13分 | 表示未参照       |  |  |
| 2 登録者情報  |                                     |               |                        |             |  |  |
| 9保存データ表示 |                                     |               | 戻る                     | (2)         |  |  |
|          |                                     |               |                        |             |  |  |
| 間易案件模索   |                                     |               |                        |             |  |  |
|          |                                     |               |                        |             |  |  |
|          |                                     |               |                        |             |  |  |
|          |                                     |               |                        |             |  |  |
|          |                                     |               |                        |             |  |  |
|          |                                     |               |                        |             |  |  |
|          |                                     |               |                        |             |  |  |

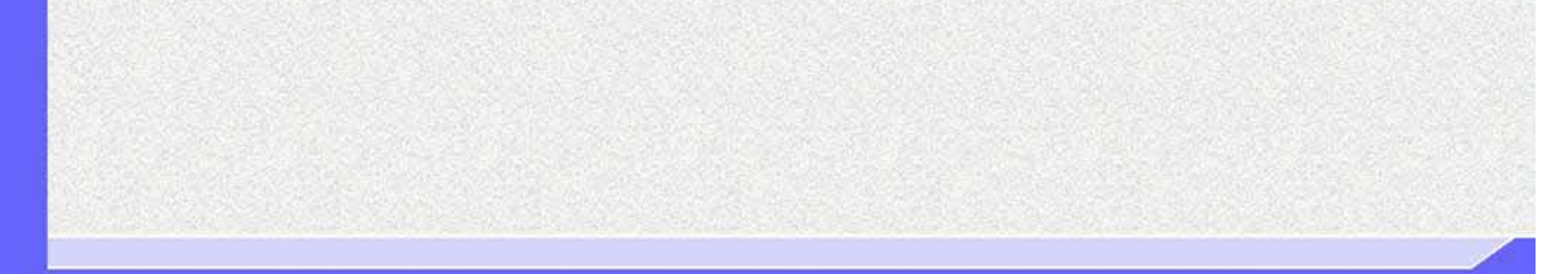

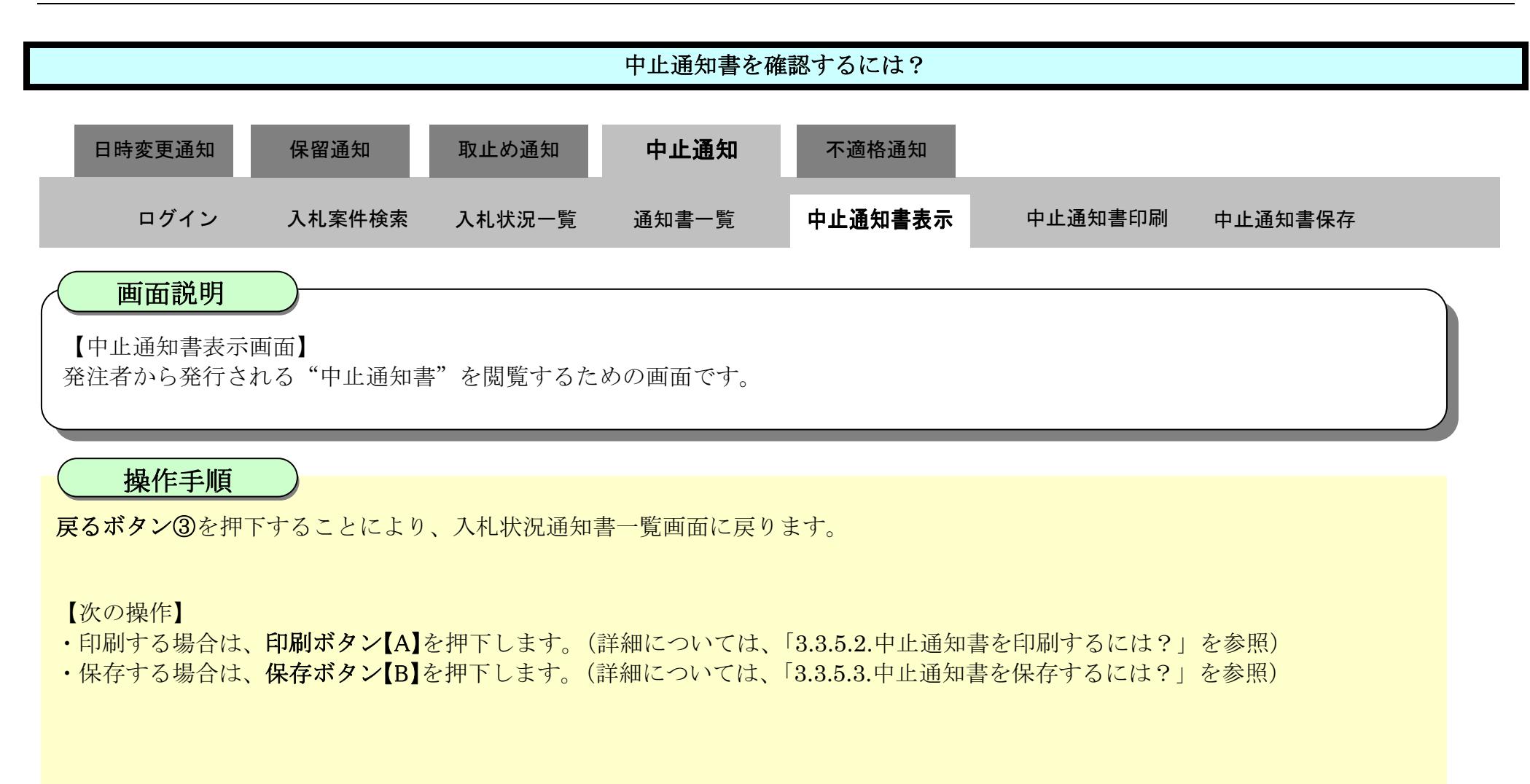

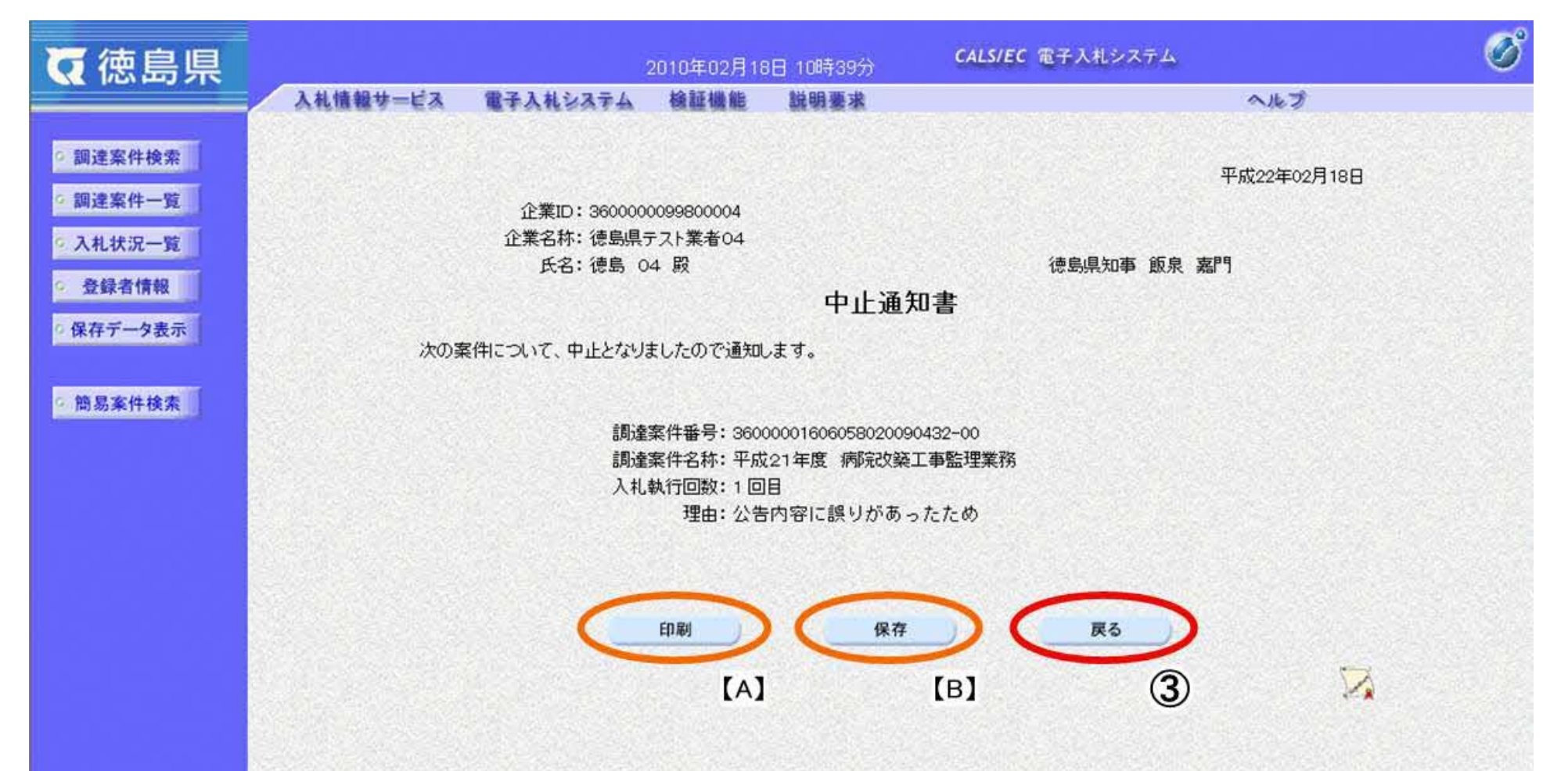

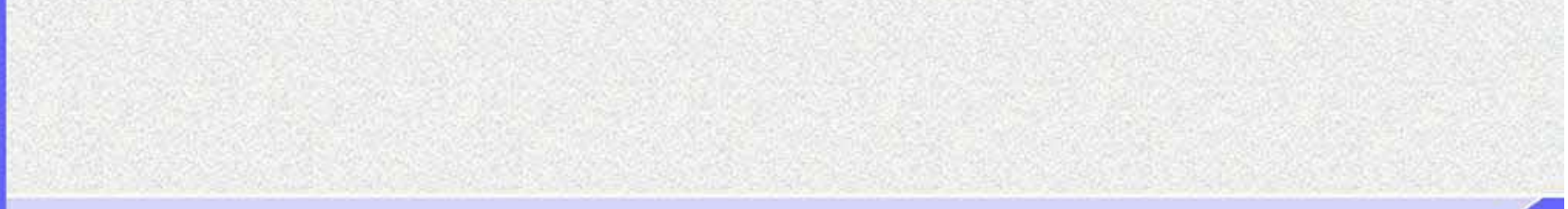

## 3.3.5.2. 中止通知書を印刷するには?

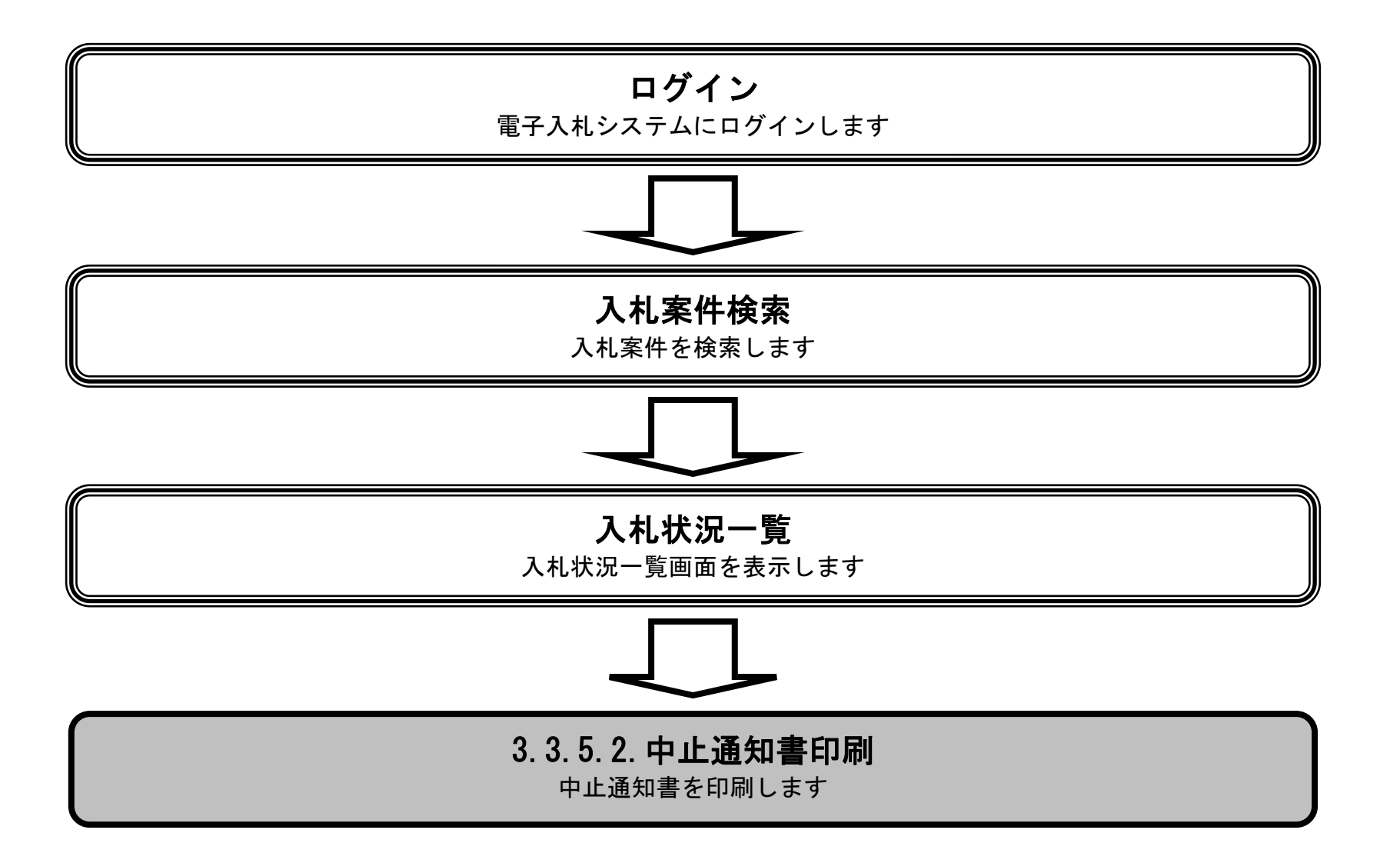

徳島県電子入札システム操作マニュアルー受注者編-

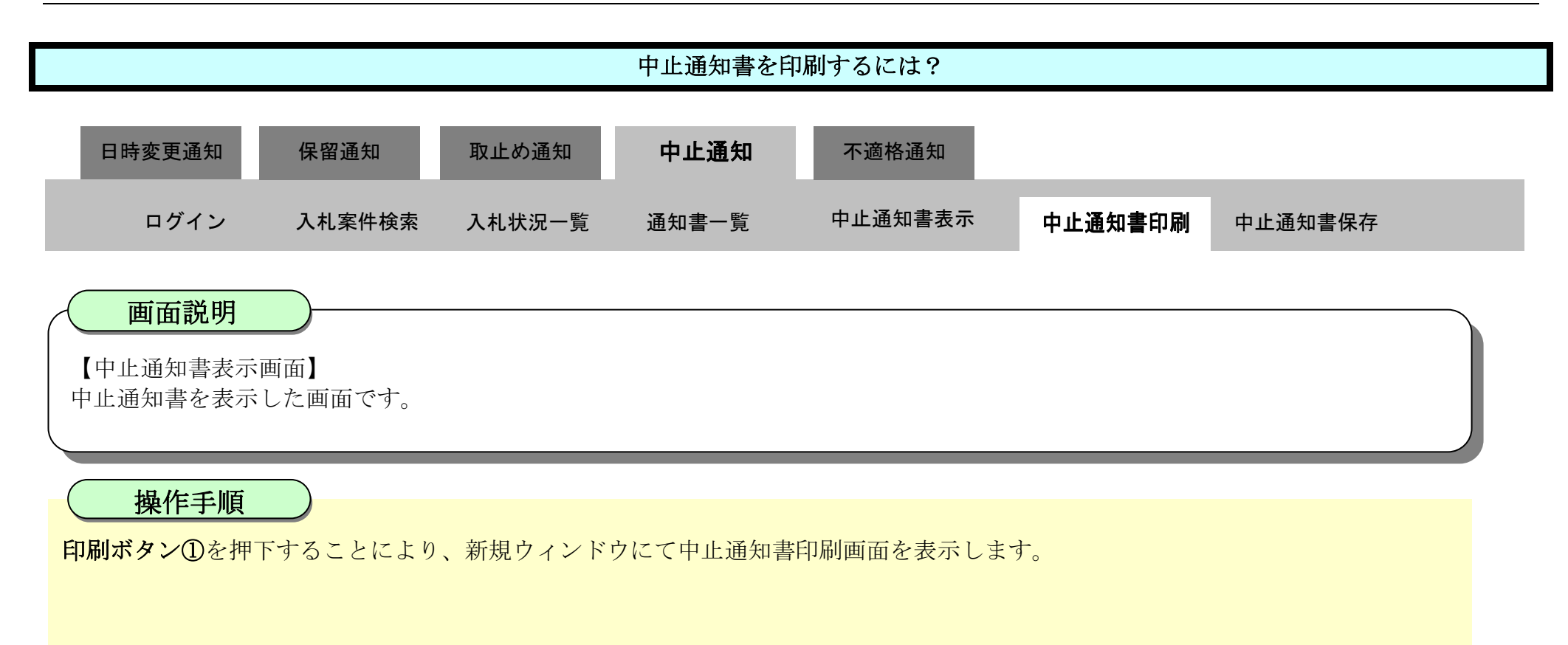

| ▼徳島県                                                                                                    |          |                           | 2010年02月18                                          | 8日 10時39分                                            | CALS/EC 電子入札システム                        | ø         |  |
|----------------------------------------------------------------------------------------------------|----------|---------------------------|-----------------------------------------------------|------------------------------------------------------|-----------------------------------------|-----------|--|
|                                                                                                    | 入札情報サービス | 電子入札システム                  | 檢証機能                                                | 説明要求                                                 |                                         | へルプ       |  |
| 9 調達案件検索<br>9 調達案件一覧<br>9 入札状況一覧                                                                                                    |          | 企業ID: 360000<br>企業名称: 徳島県 | 0099800004<br>テスト業者04                               |                                                      | 平成                                      | 22年02月18日 |  |
| 登録者情報     日本     日本 |          | 氏石・活気 0                   | 4 82                                                | - 1.77                                               | 175号规制 - 默永 - 新门                        |           |  |
| 2方デークキテ                                                                                                    |          |                           |                                                     | 中止通知                                                 | 知書                                      |           |  |
| 1×117 7 32.0                                                                                                    | 次の影      | 次の案件について、中止となりましたので通知します。 |                                                     |                                                      |                                         |           |  |
| 2 簡易案件検索                                                                                                    |          | 調達<br>調達<br>入札            | 案件番号: 3600<br>案件名称: 平成<br>執行回数: 1 回<br>理由: 公告<br>印刷 | 0000160605802009<br>21年度病院改築<br>目<br>た内容に誤りがあ-<br>保存 | 90432-00<br>江事監理業務<br>ったため<br><b>戻る</b> |           |  |
|                                                                                                    |          |                           |                                                     |                                                      |                                         |           |  |

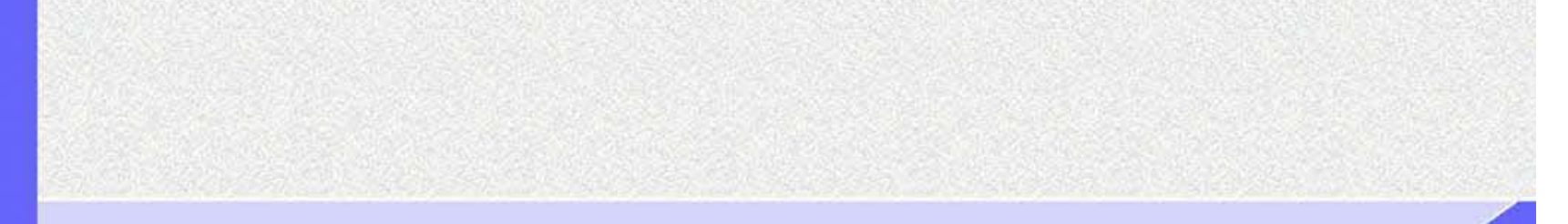

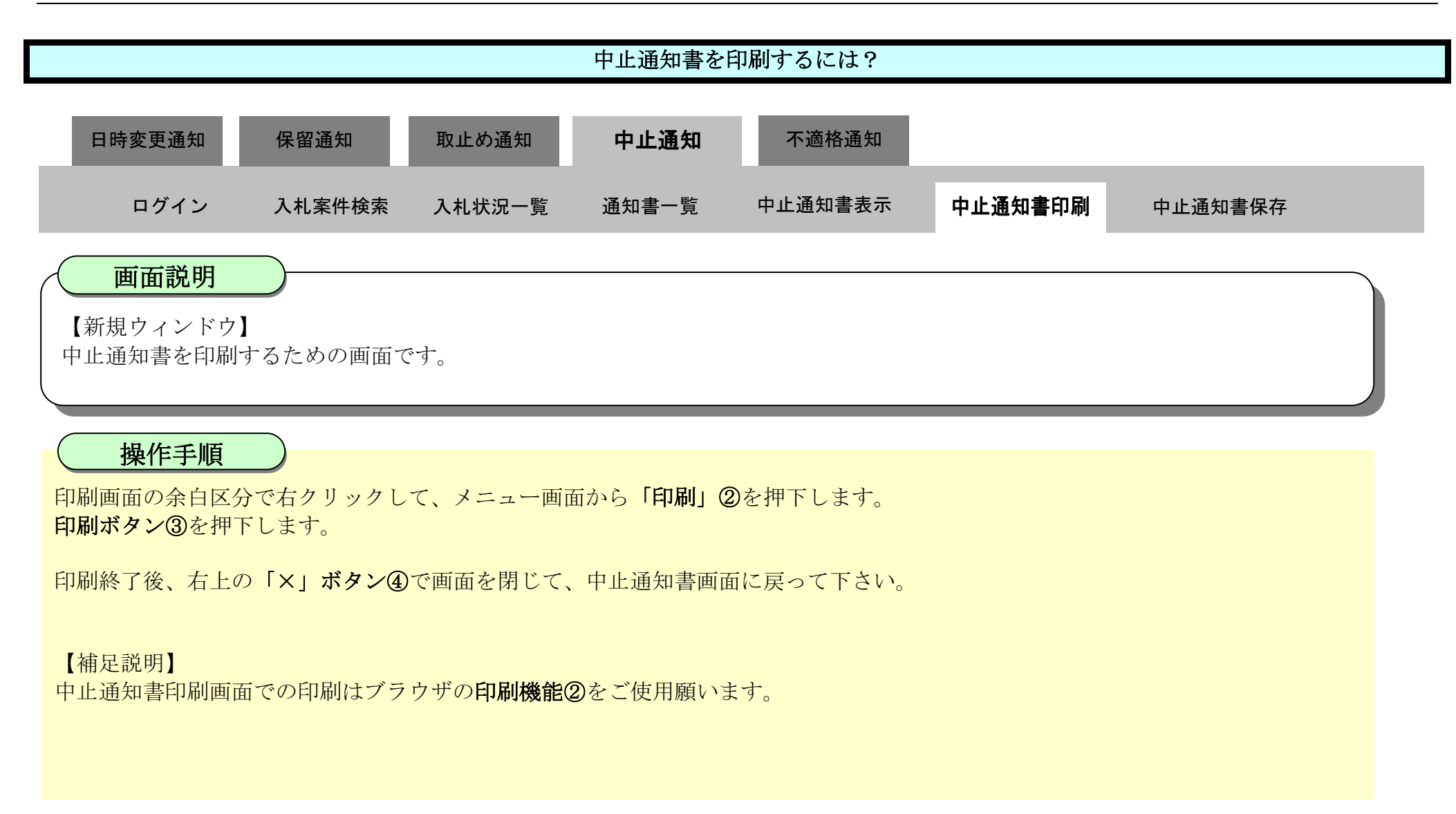

| 琶 - 707ァイル 1 - Microsoft Edge                                  | 24                                                             | O X                                                                                                    |                                                                                               |  |
|----------------------------------------------------------------|----------------------------------------------------------------|----------------------------------------------------------------------------------------------------|-----------------------------------------------------------------------------------------------|--|
| aboutblank                                                     |                                                                |                                                                                                    |                                                                                               |  |
|                                                                | 平成22年02月18日                                                    | (4)                                                                                                    |                                                                                               |  |
| 企業10:360000099800004                                           |                                                                |                                                                                                    |                                                                                               |  |
| 企業名称: 徳島県テスト業者04                                               |                                                                |                                                                                                    |                                                                                               |  |
| 氏名: 徳島 04 殿                                                    | 徳島県知事 飯泉 嘉門                                                    |                                                                                                    |                                                                                               |  |
| 中止通知書                                                          | ▶ 名前を付けて保存                                                     | Ctrl+S                                                                                                    |                                                                                               |  |
| 次の案件について、中止となりましたので通知します。                                      |                                                                | Ctrl+P                                                                                                    |                                                                                               |  |
| 調達案件番号: 36000001606058020090432-00<br>調達案件名称: 平成21年度 病院改築工事監理業 | メディアをデバイスにキャスト                                                 |                                                                                                    |                                                                                               |  |
| 入札執行回数: 1回目<br>理由: 公告内容に誤りがあったため                               |                                                                |                                                                                                    |                                                                                               |  |
| 入礼執行回数:1回目<br>理由:公告内容に誤りがあったため                                 |                                                                |                                                                                                    |                                                                                               |  |
| 入礼執行回数:1回目<br>理由:公告内容に誤りがあったため                                 | 印刷                                                             | 企業D: 950000099800004                                                                                                    | 平成22年02月18日                                                                                   |  |
| 入札執行回数:1回目<br>理由:公告内容に誤りがあったため                                 | <b>印刷</b><br>合計:1 权0 用紙                                        | 企業ID: 960000096800004<br>企業名符: 徳島順テスト業者 04<br>氏名: 徳島 04 殿                                                                                                    | 平成22年02月18日<br>復島県知事 飯泉 嘉門                                                                    |  |
| 入札執行回数:1回目<br>理由:公告内容に誤りがあったため                                 | <b>印刷</b><br>合計:1 枚の 用紙                                        | 企業D: 96000099600004<br>企業支持: 接触局テスト業者04<br>反名: 接島 04 段                                                                                                    | 平成22年02月18日<br>復島県知事 飯泉 嘉門<br>中止通知書                                                           |  |
| 入札執行回数:1回目<br>理由:公告内容に誤りがあったため                                 | 印刷<br>合計:1 秋の 用紙<br>プリンター                                      | 企業ID: 96000009600004<br>企業名称: 徳島頃テスト業者04<br>氏名: 徳島 04 殿<br>次の案件について、中止となりましたので通知します。                                                                                     | 平成22年02月18日<br>健島県知事 飯泉 嘉門<br>中止通知書                                                           |  |
| 入札執行回数:1回目<br>理由:公告内容に誤りがあったため                                 | 印刷<br>合計:1 枚の 用紙<br>フリンター<br>SF AGRI/金融/医療2/第二流… 〜             | 企業D: 950000099800004<br>企業支持: 徳島県テスト業者04<br>氏名: 徳島 04 段<br>次の変件について、中止となりましたので通知します。<br>調査案件番号: 3800001                                                                  | 平成22年02月18日<br>律島県知事 道泉 嘉門<br>中止通知書<br>。<br>609055020990432-00                                |  |
| 入札執行回数:1回目<br>理由:公告内容に誤りがあったため                                 | 印刷<br>合計:1 枚の 用紙<br>フリンター<br>5F AGRL/金融/医療2/第二流・・・〜<br>部数      | 企業D: 35000009860004<br>企業支持: 提見順テスト業者04<br>反名: 連島 04 段<br>次の案件について、中止となりましたので通知にます。<br>調査案件番号: 3600001<br>調査案件者号: 10日<br>理由: 公告内容に                                       | 平成22年02月18日<br>徳島県知事 道泉 嘉門<br>中止通知書<br>。<br>600058020090432~00<br>度 病院29第11章監理業務<br>ご問いがあったため |  |
| 入札執行回数:1回目<br>理由:公告内容に誤りがあったため                                 | 印刷<br>合計:1 枚の 用紙<br>フリンター<br>SF AGRL/金融/医療2/第二流・・・〜<br>部数<br>1 | 企業D: 36000009800004<br>企業支持: 徳島県テスド業者04<br>反告: 徳島 04 段<br>次の変件について、中止となりましたので通知します。<br>調査案件番号: 3600001<br>調査案件番号: 3600001<br>調査案件名称: 平成21年<br>入礼札打回歌: 1 回目<br>理由: 公告内容() | 平成22年02月18日<br>徳島県知事 飯泉 嘉門<br>中止通知書<br>。<br>600058020000432-00<br>波 病院公装工事監控業務<br>こ思りがあったため   |  |

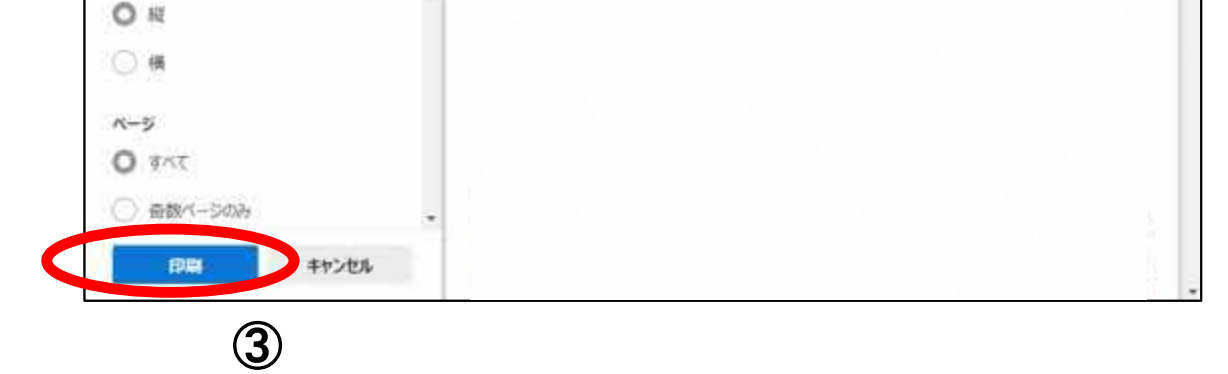

3.3.5.3. 中止通知書を保存するには?

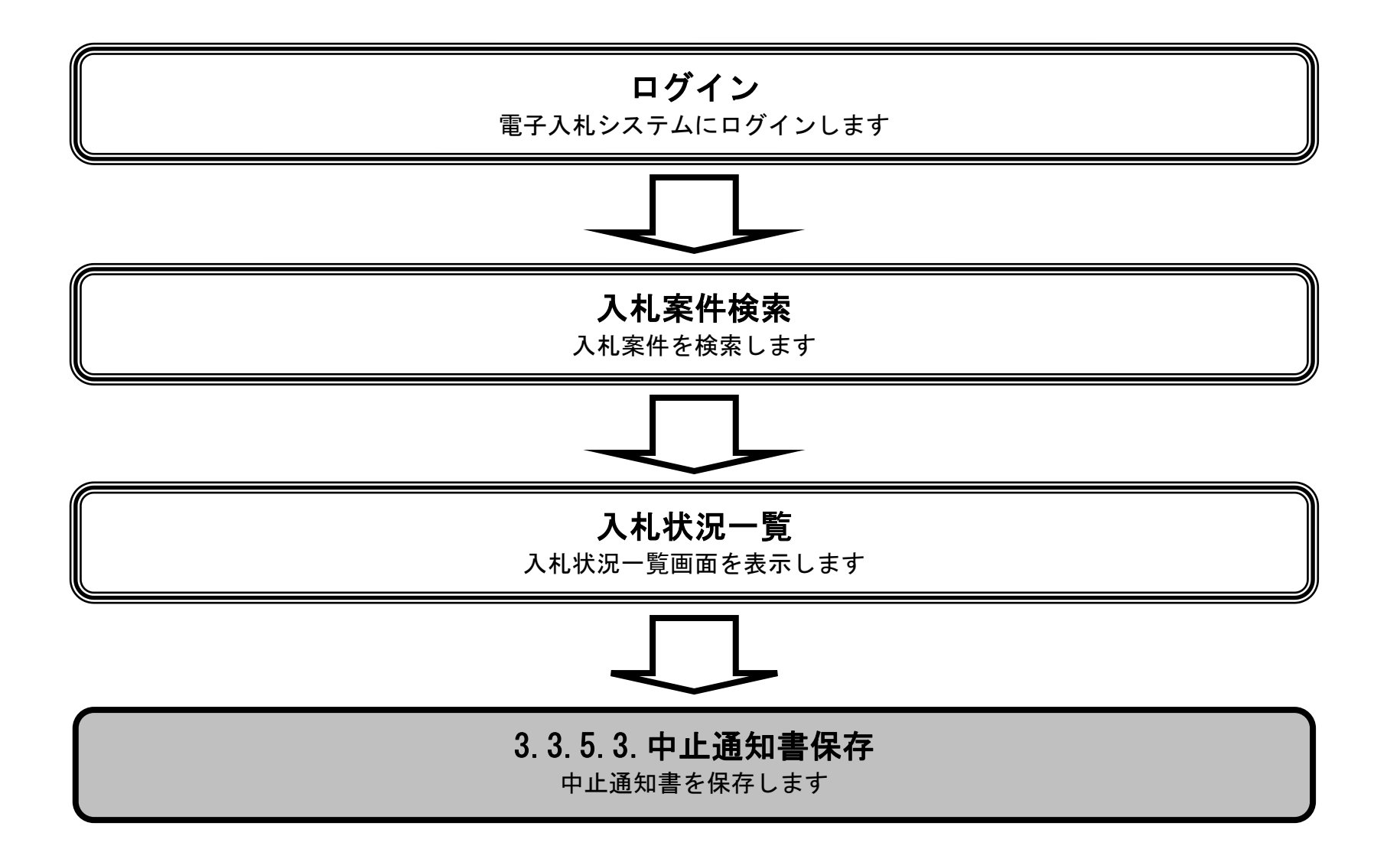

徳島県電子入札システム操作マニュアルー受注者編-

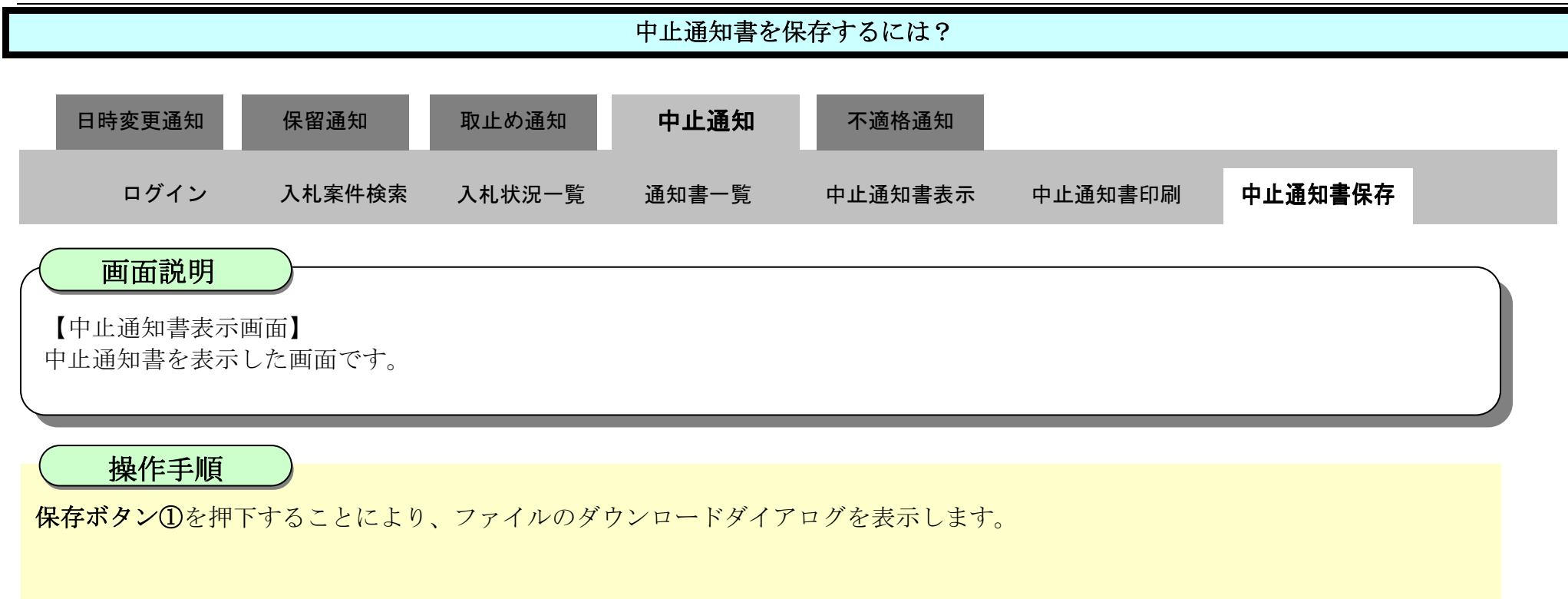

| ▼ 徳島県                | 2010年02月18日 10時39分 CALS/EC 電子入札システム |                            |                                               |                                                        |                          |          | Ø   |
|----------------------|-------------------------------------|----------------------------|-----------------------------------------------|--------------------------------------------------------|--------------------------|----------|-----|
|                      | 入札情報サービス                            | 電子入札システム                   | 検証機能                                          | 説明要求                                                   |                          | へルプ      |     |
| ○ 調達案件検索<br>○ 調達案件一覧 |                                     | 企業ID: 360000<br>企業名称: 徳島県- | 0099800004<br>〒7ト業者04                         |                                                        |                          | 平成22年02月 | 18日 |
| 《八礼状沉一到              |                                     | 氏名: 徳島 0                   | 4 殿                                           |                                                        | 徳島県知著                    | ■ 飯泉 嘉門  |     |
| · 登録者情報              |                                     | 中止通知書                      |                                               |                                                        |                          |          |     |
| ◎保存データ表示             | 次の案件について、中止となりましたので通知します。           |                            |                                               |                                                        |                          |          |     |
| 2 簡易案件検索             |                                     | 調達<br>調達<br>入札             | 案件番号: 3600<br>案件名称: 平成<br>執行回数: 1 回<br>理由: 公告 | 00001606058020090<br>21年度 病院改築]<br>目<br>的容に誤りがあっ<br>保存 | )432-00<br>L事監理業務<br>たため |          |     |
|                      |                                     |                            |                                               |                                                        | U                        |          |     |

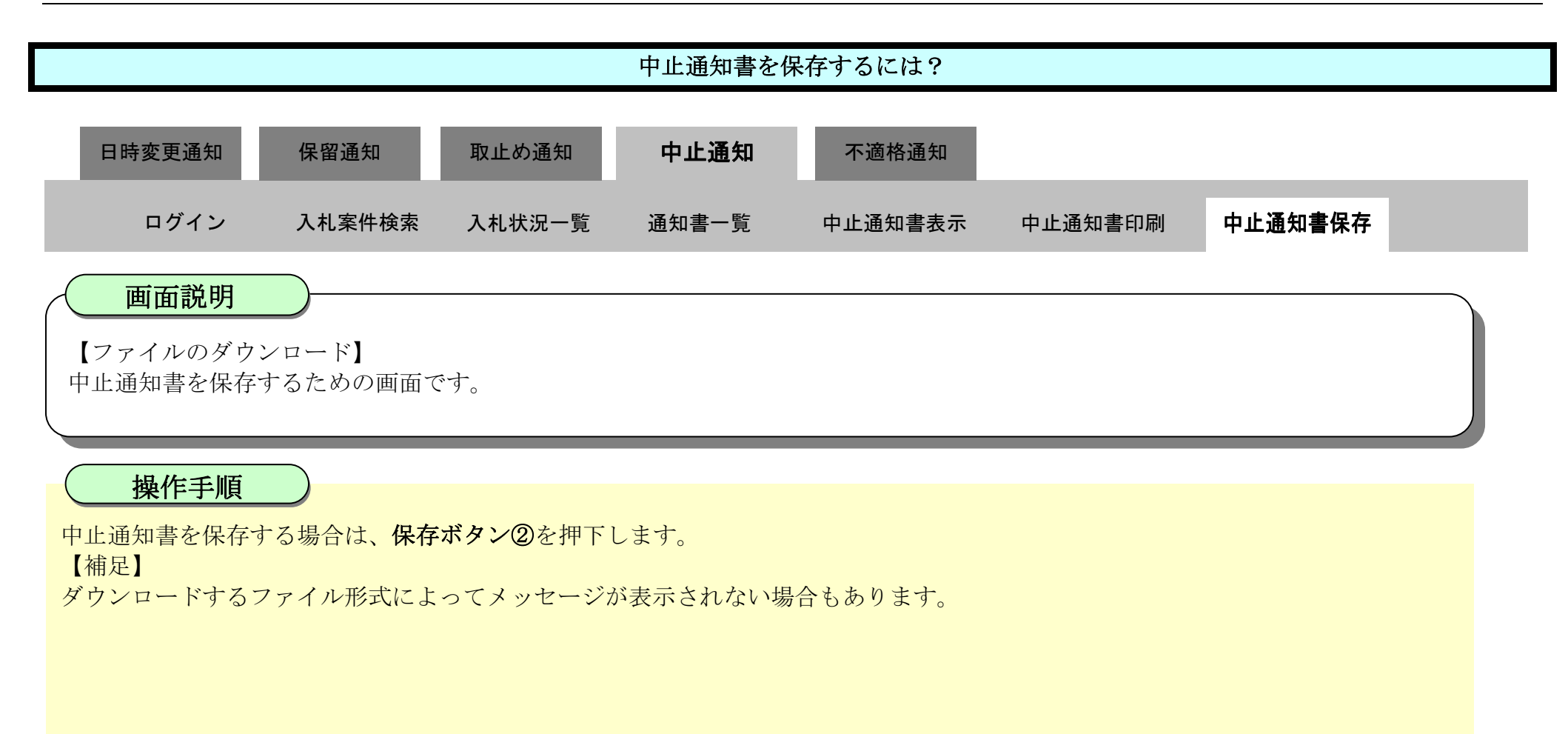

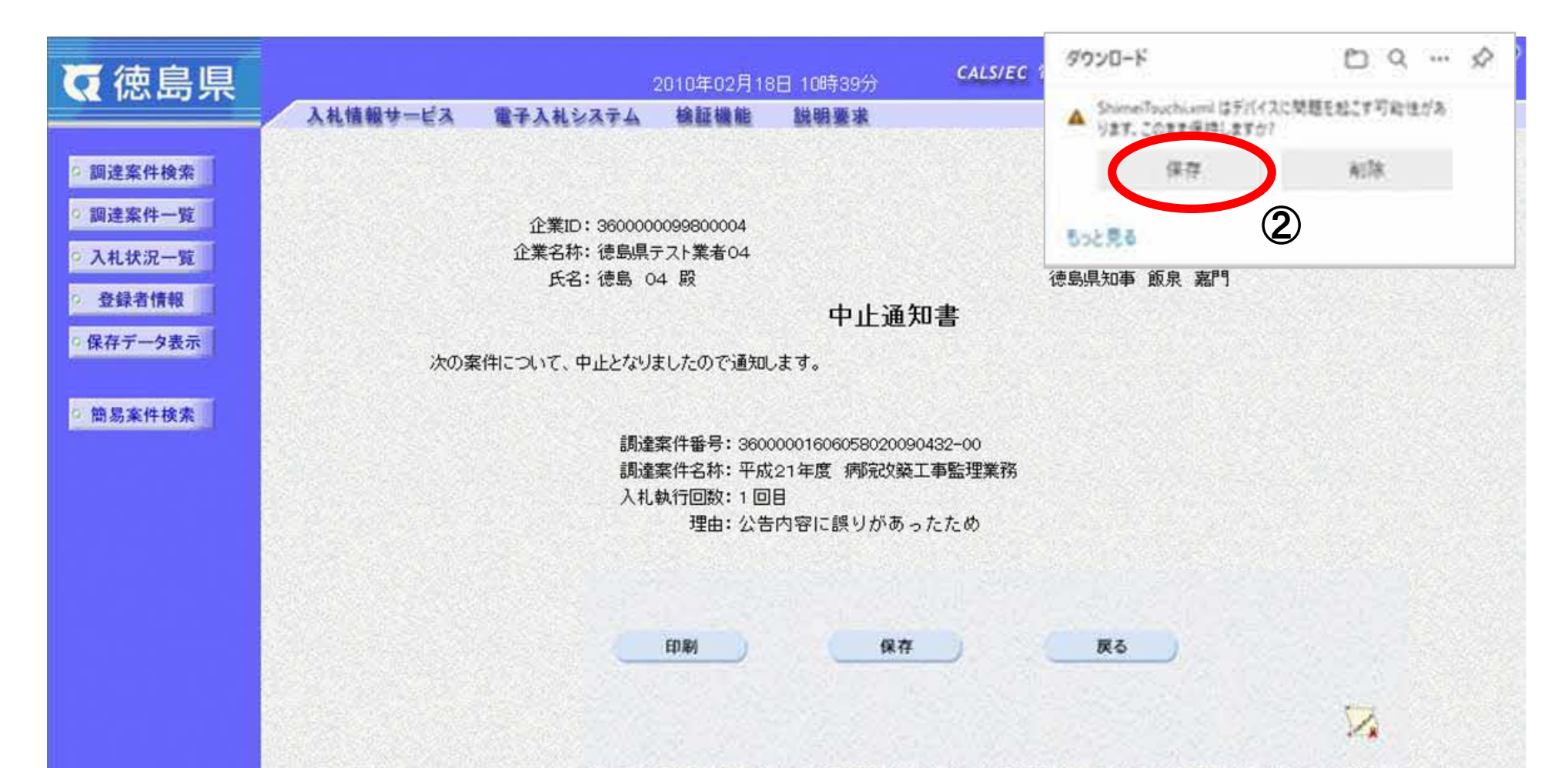
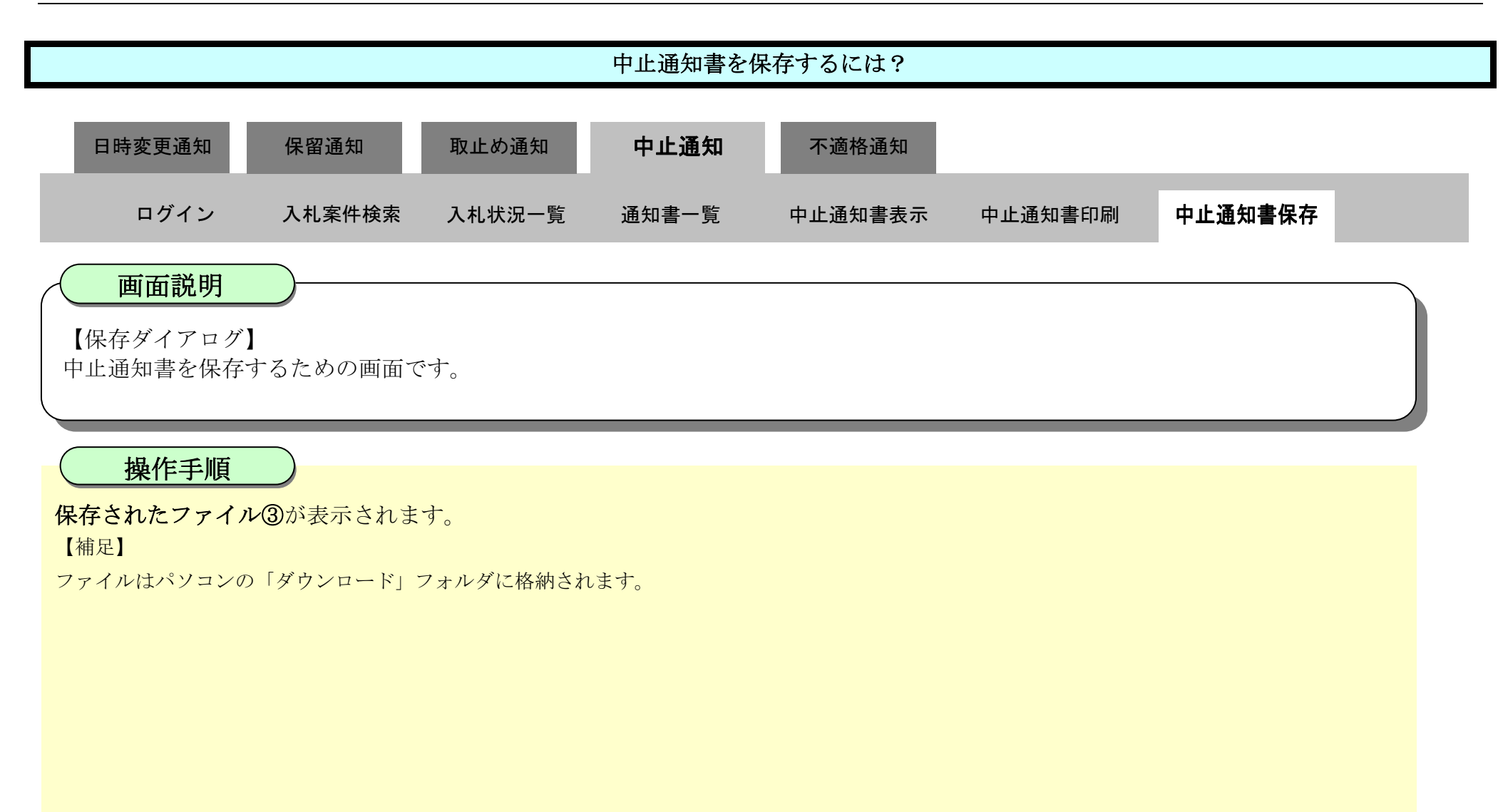

| €でででです。                                                                                                    | 2010年02月18日 10時39分 <b>CAL</b>                                                                       | אסעפיד מייר אייר אייר אייר אייר אייר אייר אייר            |
|----------------------------------------------------------------------------------------------------|----------------------------------------------------------------------------------------------------|-----------------------------------------------------------|
| <ul> <li>         調達案件検索         <ul> <li>                 調達案件検索                  </li></ul></li></ul>       | 入札情報サービス 電子入札システム 検証機能 説明要求<br>企業ID: 360000099800004<br>企業名称: 徳島県テスト業者04<br>氏名: 徳島、04 昭             | ShimeiTsuchixmi<br><u>フィル社長に</u><br>もっと見る<br>(油島県和本 筋良 支門 |
| <ul> <li>         ・         ・         登録者情報         ・         保存データ表示         ・         ・         ・</li></ul> | 中止通知書<br>次の案件について、中止となりましたので通知します。                                                                  |                                                           |
| 阿勿未叶快赤                                                                                                    | 調達案件番号: 36000001606058020090432-00<br>調達案件名称: 平成21年度 病院改築工事監理業<br>入札執行回数: 1 回目<br>理由: 公告内容に誤りがあったため | 務                                                         |
|                                                                                                    | 印刷 保存                                                                                               | ₩6                                                        |

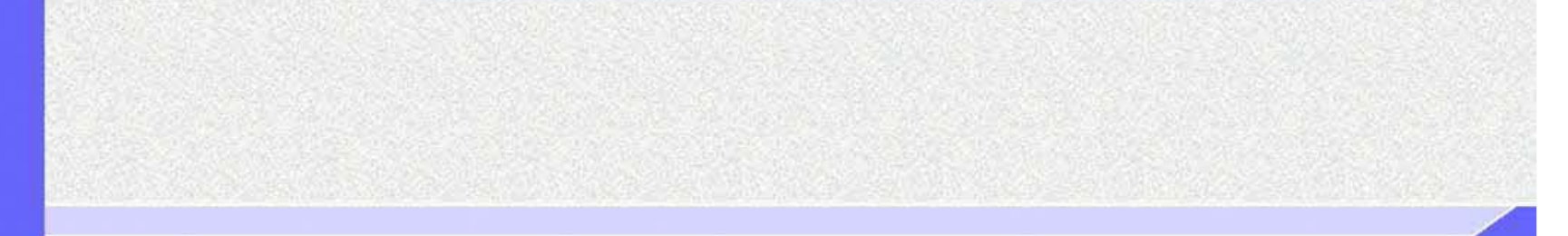

徳島県電子入札システム操作マニュアルー受注者編-

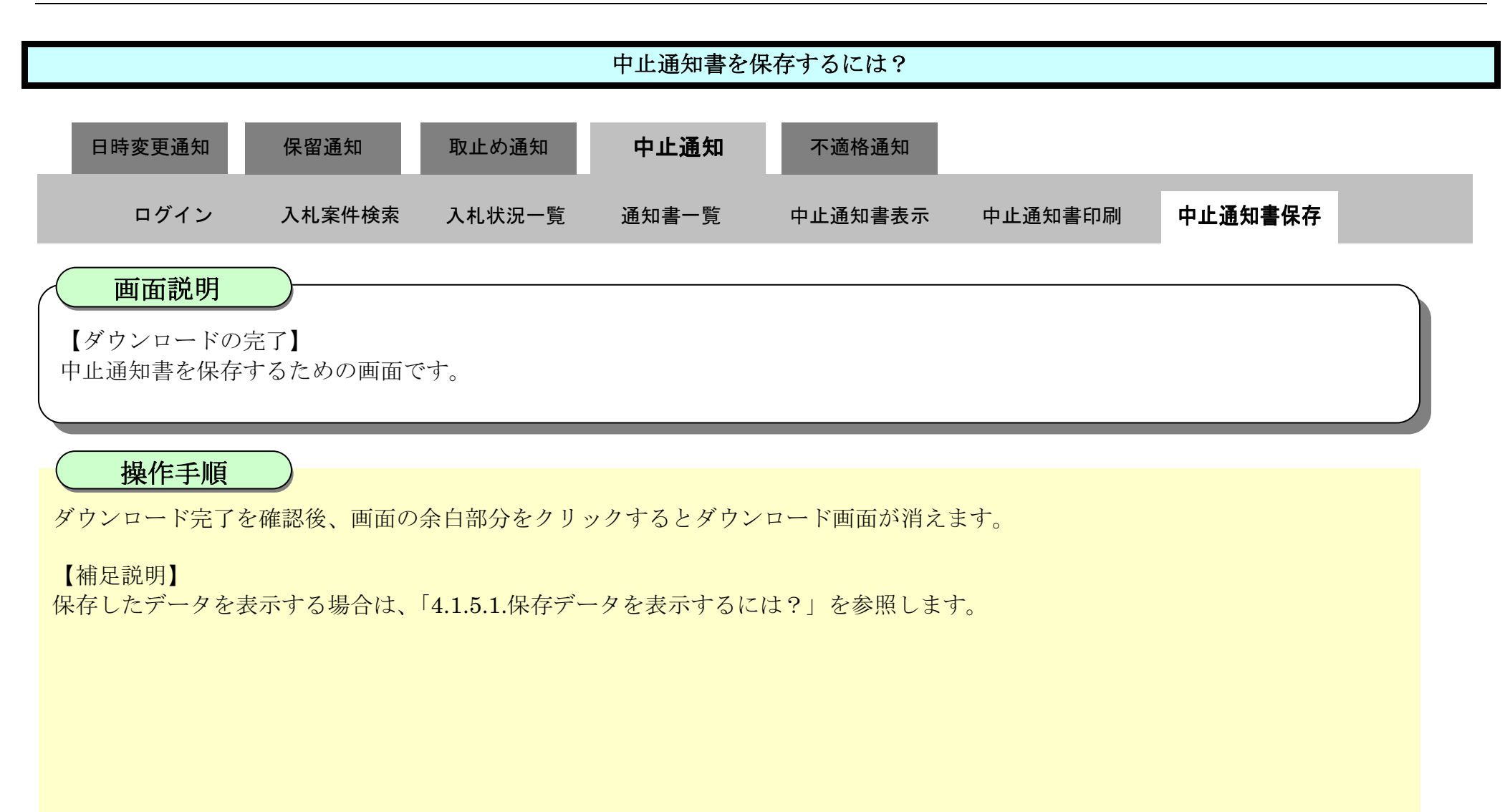

| ❻徳島県                                                                                                    | 2010年02月18日 10時39分 CALS/EC 電子入札システム |                           |                                          |                                                |                            |             |  |  |
|----------------------------------------------------------------------------------------------------|-------------------------------------|---------------------------|------------------------------------------|------------------------------------------------|----------------------------|-------------|--|--|
|                                                                                                    | 入札情報サービス                            | 電子入札システム                  | 槍証機能                                     | 説明要求                                           |                            | へルプ         |  |  |
| <ul> <li>         調達案件検索         <ul> <li>                 調達案件一覧                 </li> </ul> </li> </ul> |                                     | 企業ID: 360000              | 0099800004                               |                                                |                            | 平成22年02月18日 |  |  |
| ○ 入札状況一覧                                                                                                  |                                     | 近来石村: 徳岛県:<br>氏名: 徳島 0    | 「人下耒者04<br>4 殿                           |                                                | 徳島県知事                      | 飯泉 嘉門       |  |  |
| 9.登録者情報                                                                                                   |                                     |                           |                                          | 中止通知                                           | 知書                         |             |  |  |
| ○ 保存データ表示                                                                                                 | 次の調                                 | 次の案件について、中止となりましたので通知します。 |                                          |                                                |                            |             |  |  |
| 2 簡易案件検索                                                                                                  |                                     | 調達<br>調達<br>入札            | 案件番号:3600<br>案件名称:平成<br>執行回数:1回<br>理由:公告 | 1000160605802009<br>21年度 病院改築<br>目<br>内容に誤りがあ・ | 00432-00<br>工事監理業務<br>ったため |             |  |  |
|                                                                                                    |                                     |                           | 印刷                                       | 保存                                             | 展る                         |             |  |  |
|                                                                                                    |                                     |                           |                                          |                                                |                            | N           |  |  |

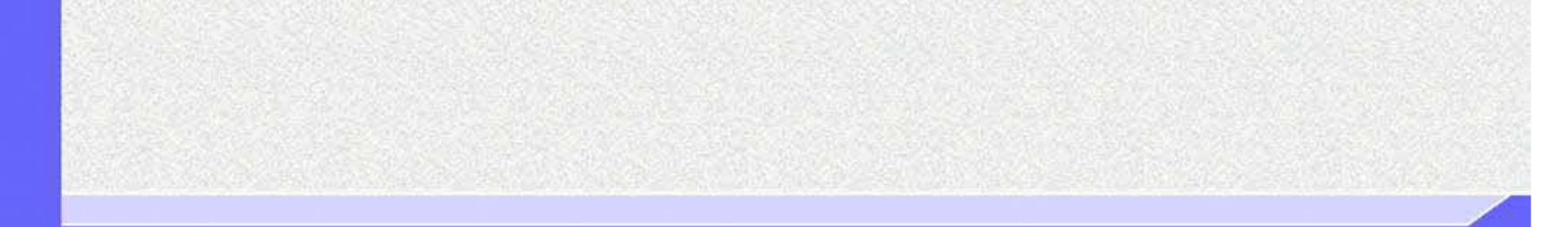

徳島県電子入札システム操作マニュアルー受注者編-

3.3.6. 入札参加資格不適格通知書受理の流れ

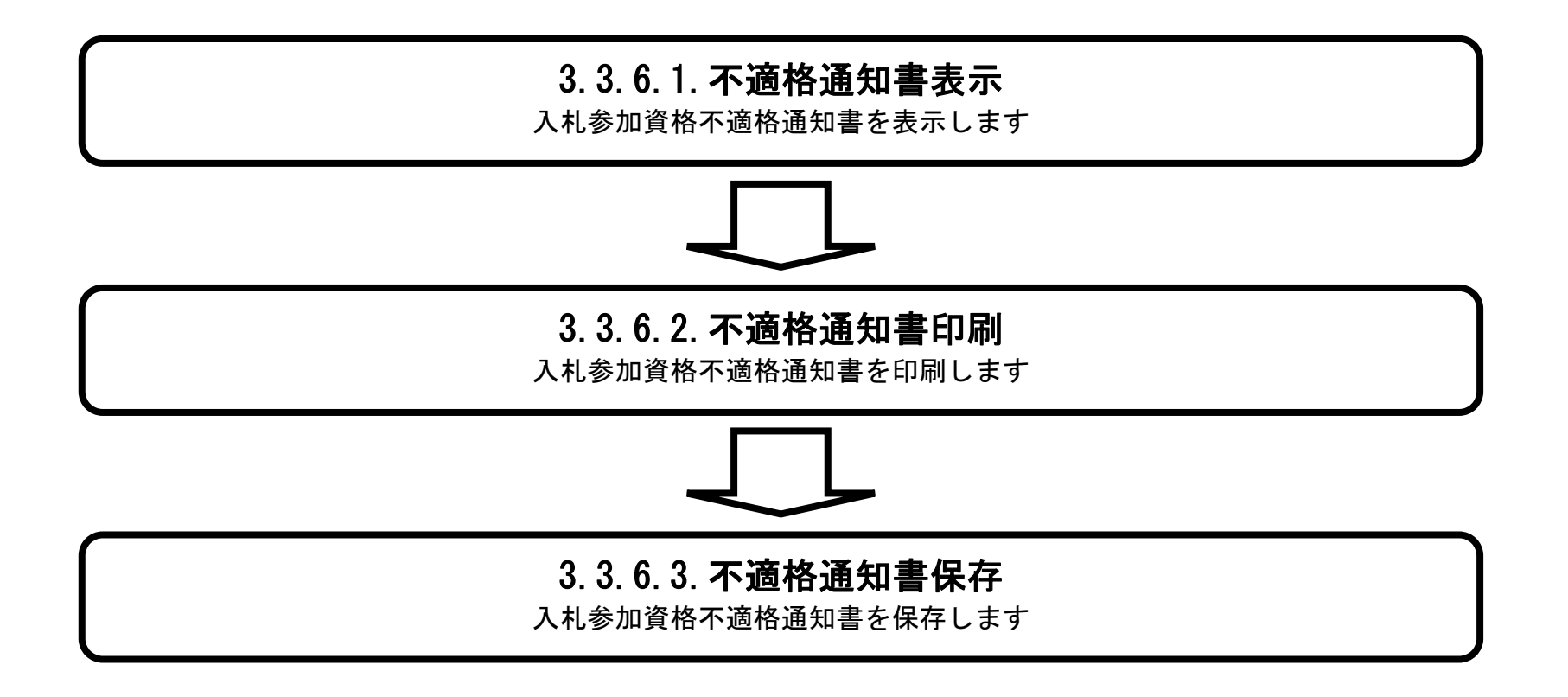

徳島県電子入札システム操作マニュアルー受注者編-

3.3.6.1. 入札参加資格不適格通知書を確認するには?

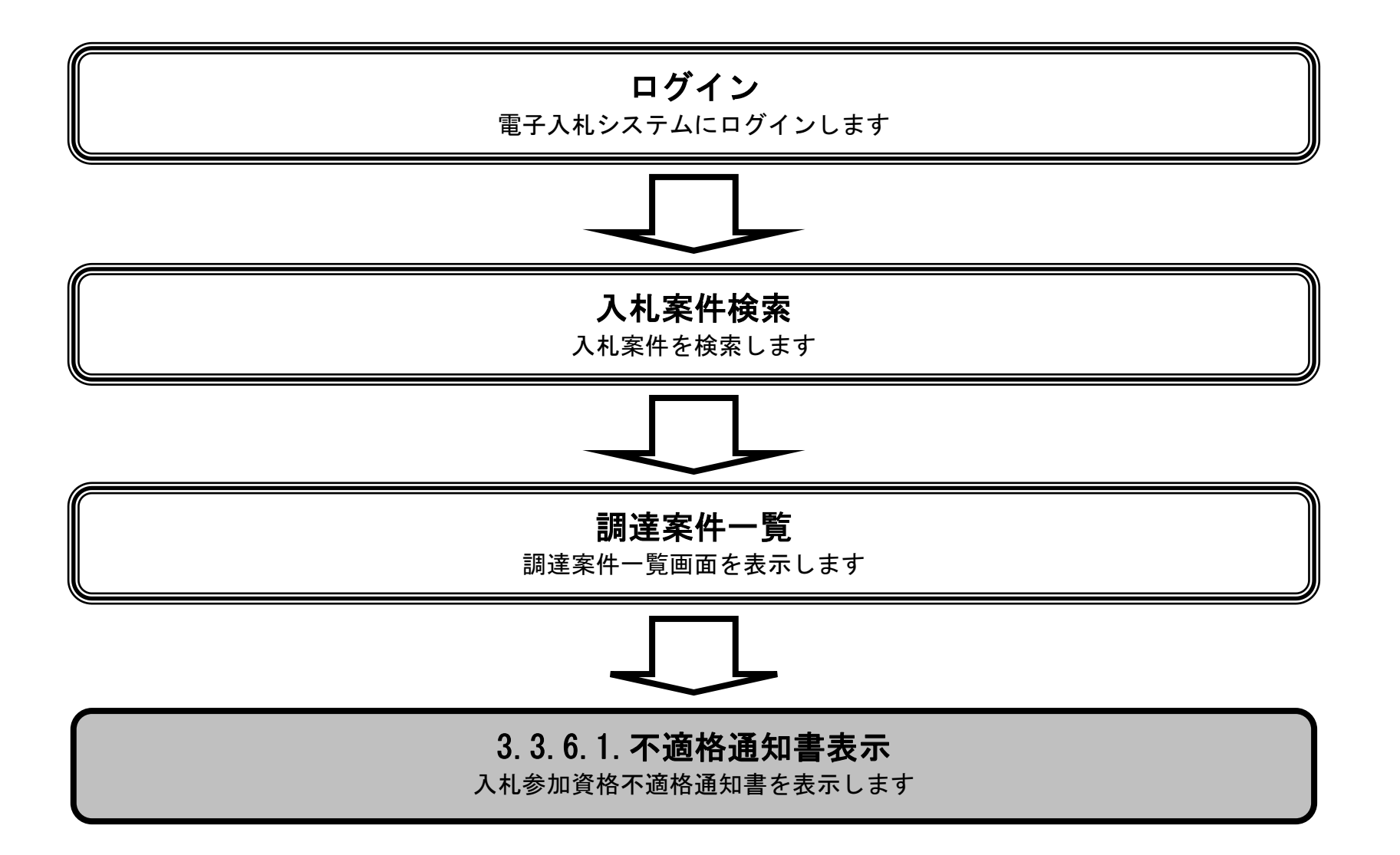

徳島県電子入札システム操作マニュアルー受注者編-

#### 入札参加資格不適格通知書を確認するには? 日時変更通知 不適格通知 保留通知 取止め通知 中止通知 ログイン 入札案件検索 調達案件一覧 通知書 不適格通知書表示 不適格通知書印刷 不適格通知書保存 画面説明 【調達案件一覧画面】 調達案件を表示するための一覧画面です。

# 操作手順

「入札参加資格審査申請書」の「通知書」欄の表示ボタン①を押下します。

| <b>万</b> 徳島県                                                                                                    |                                                                                              | 2019年04月1                                   | 0日 17時20分         |               | CALS/EC 電子入札システム | 4             | Ø                                                                 |
|----------------------------------------------------------------------------------------------------|----------------------------------------------------------------------------------------------|---------------------------------------------|-------------------|---------------|------------------|---------------|-------------------------------------------------------------------|
|                                                                                                    | 入札情報サービス 電子入                                                                                 | 札システム 検証機能                                  | 説明要求              |               |                  | へルプ           |                                                                   |
| <ul> <li>調達案件検索</li> <li>調達案件一覧</li> <li>調達案件一覧</li> <li>指名通知書受待時記書指出</li> <li>入化参加交待事意申請書提出</li> <li>入化約の受付票確認</li> <li>予適待通知書参照</li> <li>入化約の受付票確認</li> <li>入化約の受付票確認</li> <li>入化約の受付票確認</li> <li>入化約の受付票確認</li> <li>入化約回答</li> </ul> | 調達機関(部局)県土整備部<br>企業ID 38000000<br>住所 徳島市万<br>企業名称 テスト3株<br>代表者氏名 テスト 三<br>案件表示順序 <u>案件番号</u> | 99600008<br>代町1丁目1番地<br>式会社<br>〇 屛順<br>● 降順 |                   | 調達案件一覧        |                  | 最新更新日時        | 表示案件 1-1<br>全案件数 1<br>④ 1<br><u>●</u><br>最新表示<br>2019.04.10 17:18 |
| <ul> <li>         ・         ・         ・</li></ul>                                                                                                    | 調達案件情報                                                                                       |                                             | Lil : to : t      | 入礼参加资格赛查申請書   | 受領確認/<br>提出素思確認書 | 技術提案書         | 企業                                                                |
|                                                                                                    | ●<br>号 利速案件名                                                                                 | ft.                                         | 4.0 五 提出          | 出 再提出 受付票 通知書 | 通知會 提出 再提出 受付票 提 | 出 再提出 受付票 通知書 | 71 SHE                                                            |
| ? 簡易案件検索                                                                                                    | 1 平成21年度 高等学校改築工                                                                             |                                             | 设競争入札<br>後審査方式) 表 | <b>示</b> 表示   |                  |               | 変更                                                                |
|                                                                                                    |                                                                                              |                                             |                   |               | 1                |               | 表示案件 1-1<br>全案件数 1                                                |
|                                                                                                    |                                                                                              |                                             |                   |               |                  |               | 🥑 1 🕟                                                             |
|                                                                                                    |                                                                                              |                                             |                   |               |                  |               |                                                                   |
|                                                                                                    |                                                                                              |                                             |                   |               |                  |               |                                                                   |

徳島県電子入札システム操作マニュアルー受注者編ー

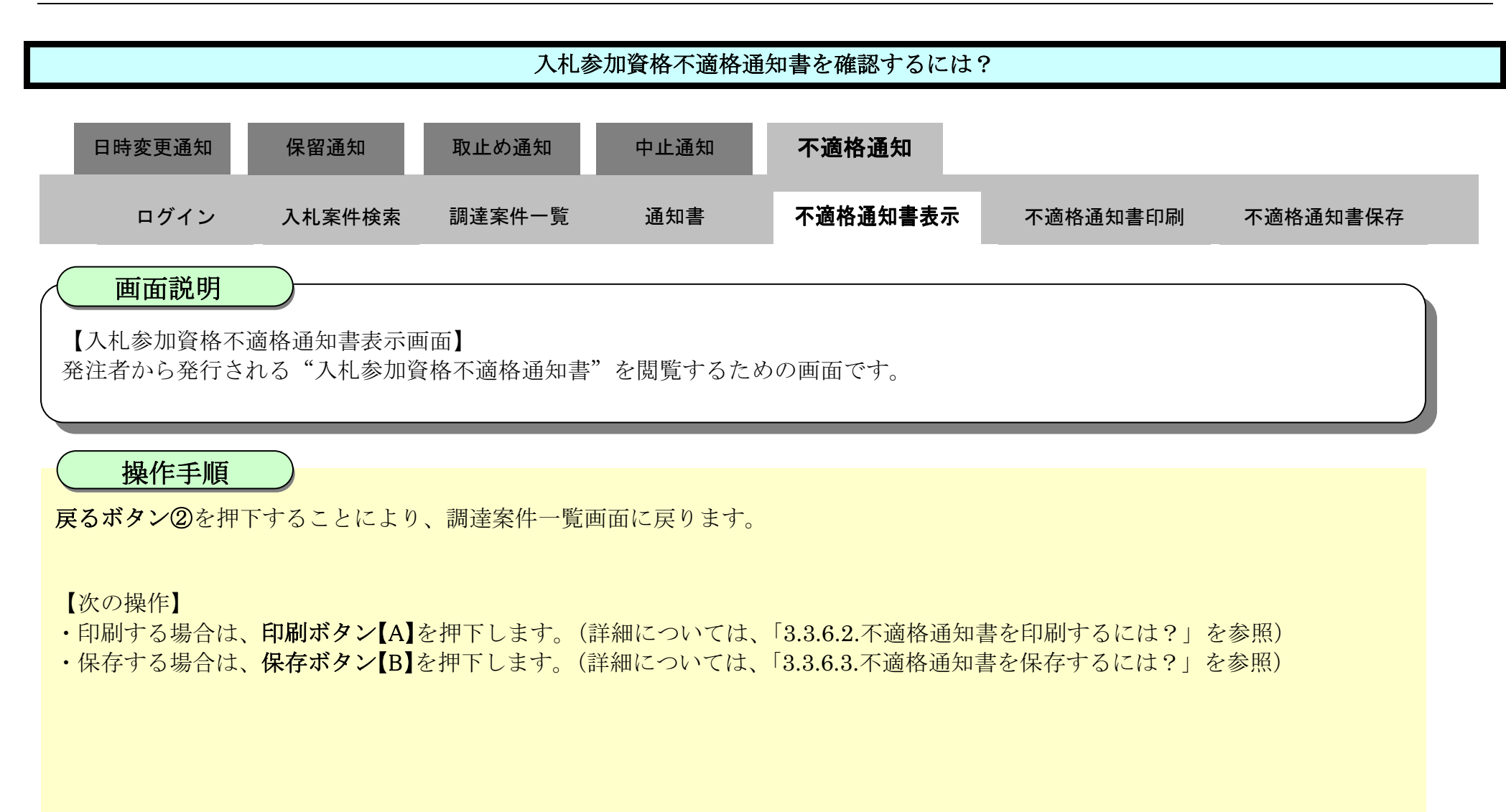

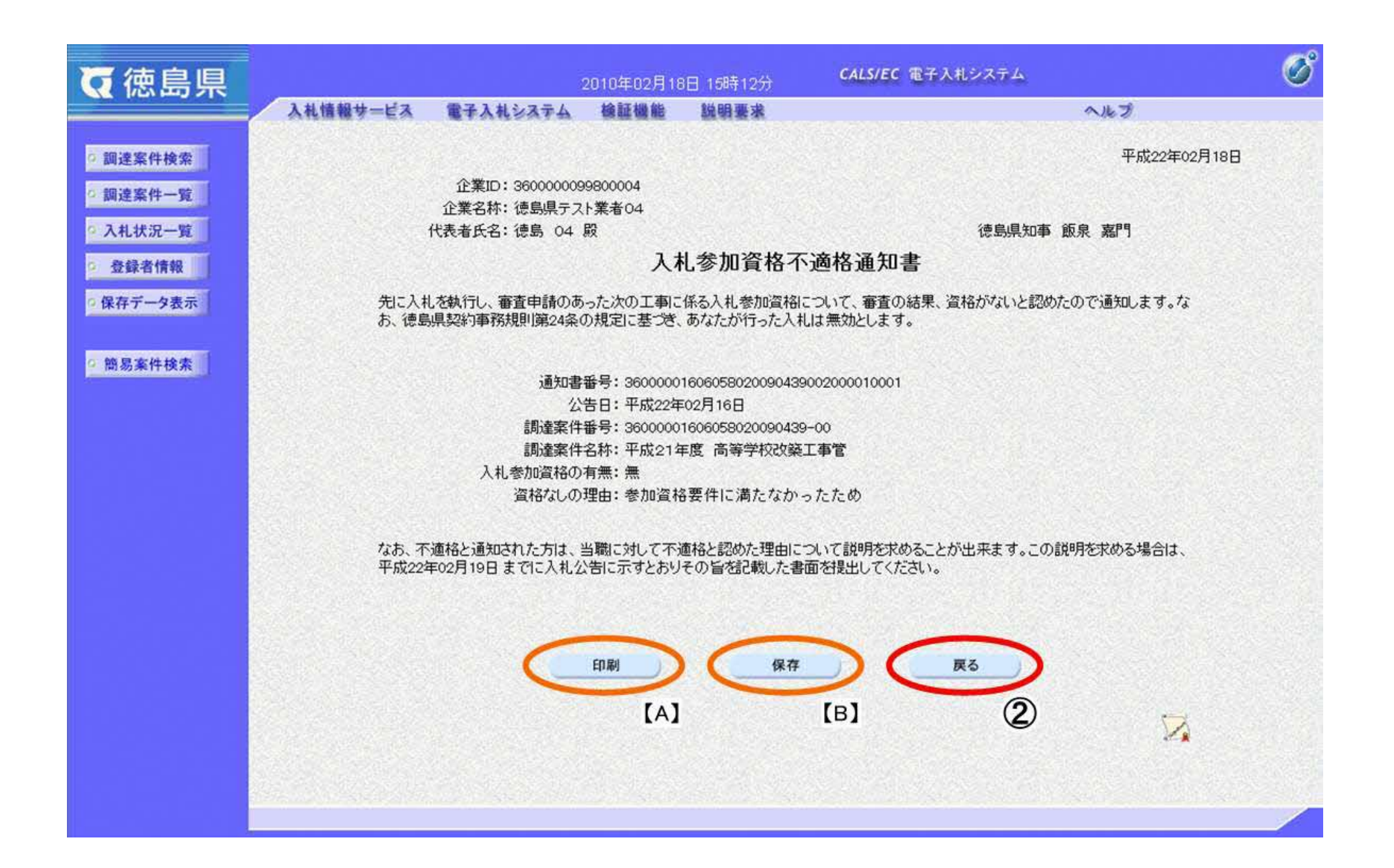

徳島県電子入札システム操作マニュアルー受注者編ー

3.3.6.2. 入札参加資格不適格通知書を印刷するには?

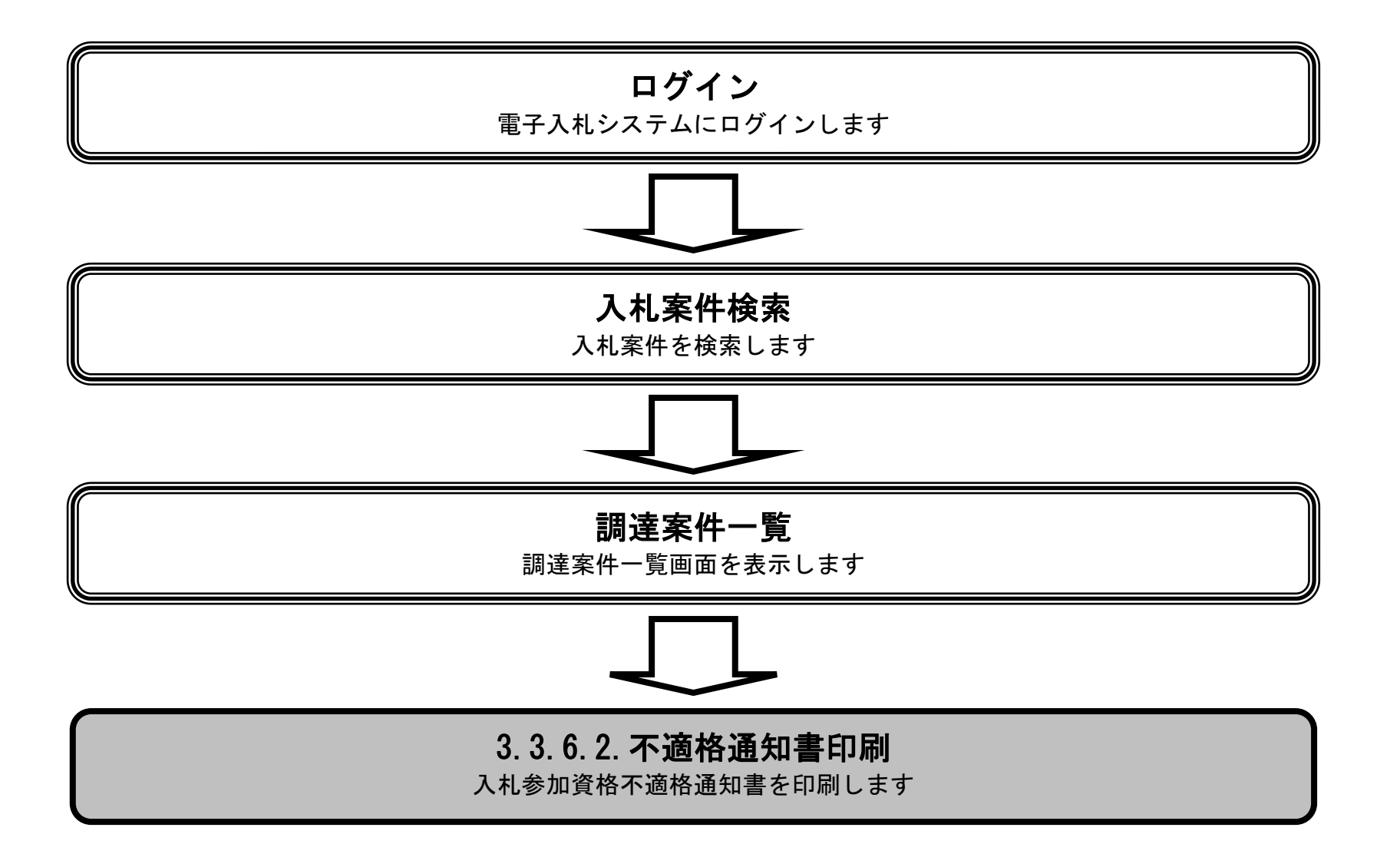

徳島県電子入札システム操作マニュアルー受注者編-

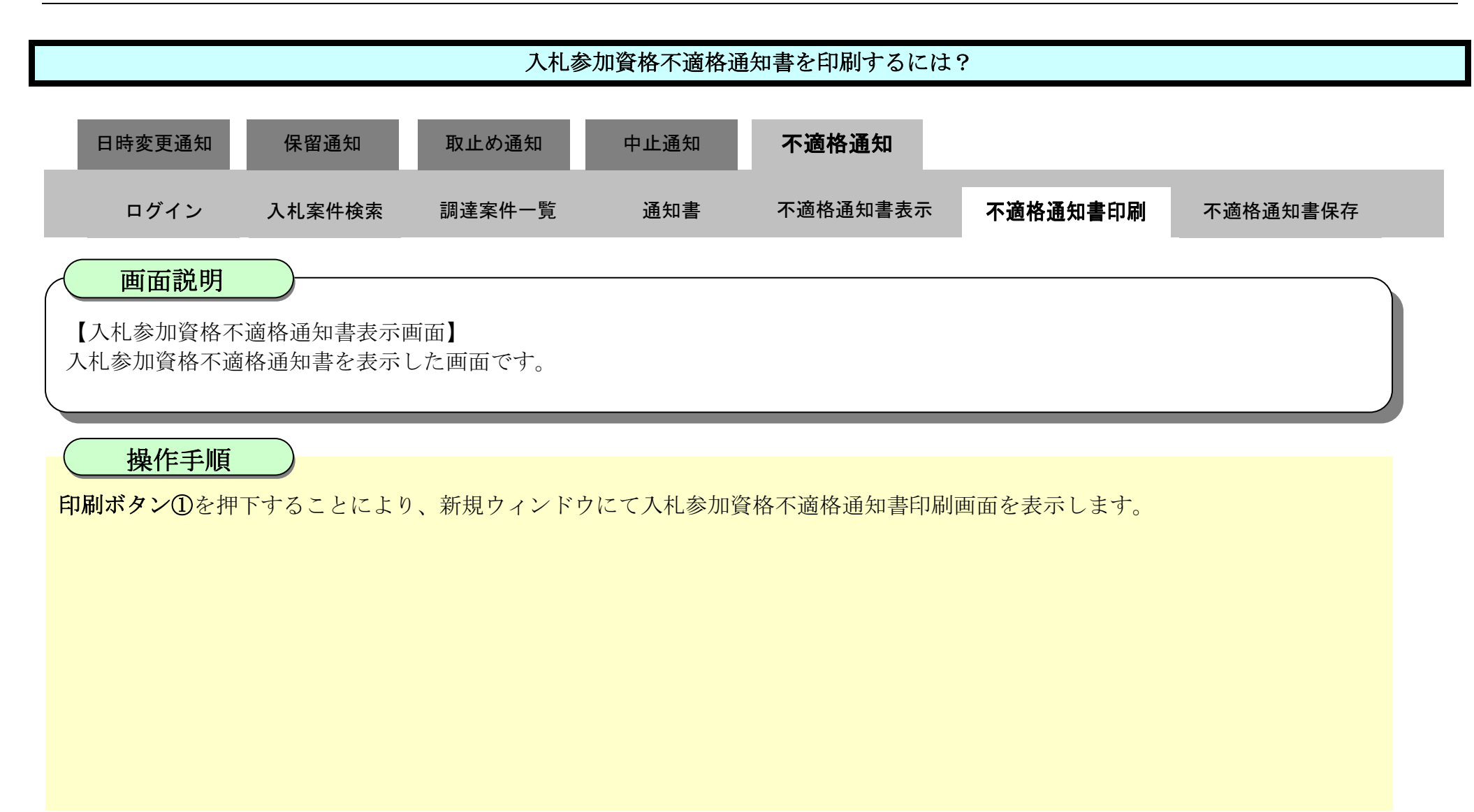

| ▼ 徳島県                                                                                                    |               |                                | 2010年02月18                              | 8日 15時12分                                     | CALS/EC 電子入札システム                             | Ø |
|----------------------------------------------------------------------------------------------------|---------------|--------------------------------|-----------------------------------------|-----------------------------------------------|----------------------------------------------|---|
|                                                                                                    | 入札情報サービス      | 電子入札システム                       | 後証機能                                    | 說明要求                                          | ヘルプ                                          |   |
| o 調達案件検索                                                                                                    |               |                                |                                         |                                               | 平成22年02月18日                                  |   |
| ○ 調達案件一覧                                                                                                    |               | 企業ID: 360000009<br>企業名称: 徳島県テス | 9800004<br>卜業者04                        |                                               |                                              |   |
| 9 入札状況一覧                                                                                                    |               | 代表者氏名: 徳島 04                   | 殿                                       |                                               | 德島県知事 飯泉 嘉門                                  |   |
| 登録者情報     日本     日本 |               |                                | 入材                                      | 礼参加資格不                                        | 商格通知書                                        |   |
| ○ 保存データ表示                                                                                                    | 先に入札<br>お、徳島  | 」を執行し、審査申請のあ<br>県契約事務規則第24条(   | った次の工事に<br>の規定に基づき、                     | 係る入札参加資格<br>あなたが行った入れ                         | こついて、審査の結果、資格がないと認めたので通知します。な<br>礼は無効とします。   |   |
| ◎ 簡易案件検索                                                                                                    |               | 通知書<br>公<br>調達案件               | 番号: 3600000<br>告日: 平成22年<br>番号: 3600000 | 160605802009043<br>502月16日<br>160605802009043 | 9002000010001<br>9-00                        |   |
|                                                                                                    |               | 調達案件                           | 名称: 平成21年                               | F度 高等学校改築                                     | 工事管                                          |   |
|                                                                                                    |               | 入札参加資格の                        | 有無:無                                    |                                               |                                              |   |
|                                                                                                    |               | 資格なしの                          | 埋由: 零 加 資 和                             | 音要件に満たなか                                      | 57C7C0                                       |   |
|                                                                                                    | なお、不<br>平成22年 | 適格と通知された方は、<br>F02月19日までに入札2   | 当職に対して不う<br>と告に示すとおり                    | 適格と認めた理由に<br>その旨を記載した書                        | ついて説明を求めることが出来ます。この説明を求める場合は、<br>酒を提出してください。 |   |
|                                                                                                    |               | 6                              | 印刷                                      | 保存                                            | <b>—</b> ——————————————————————————————————— |   |

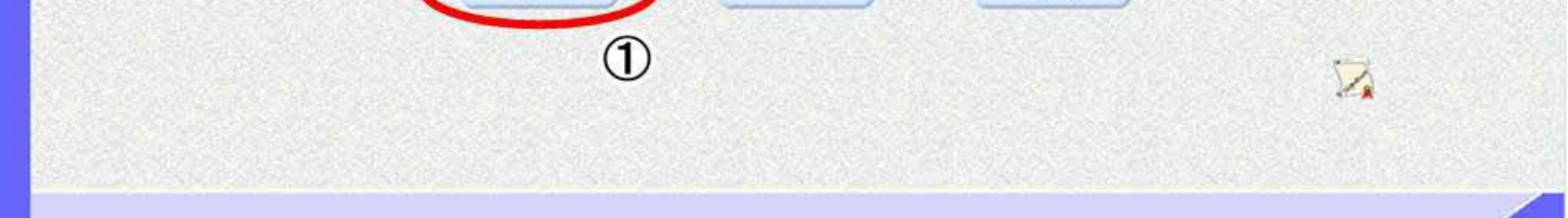

徳島県電子入札システム操作マニュアル-受注者編-

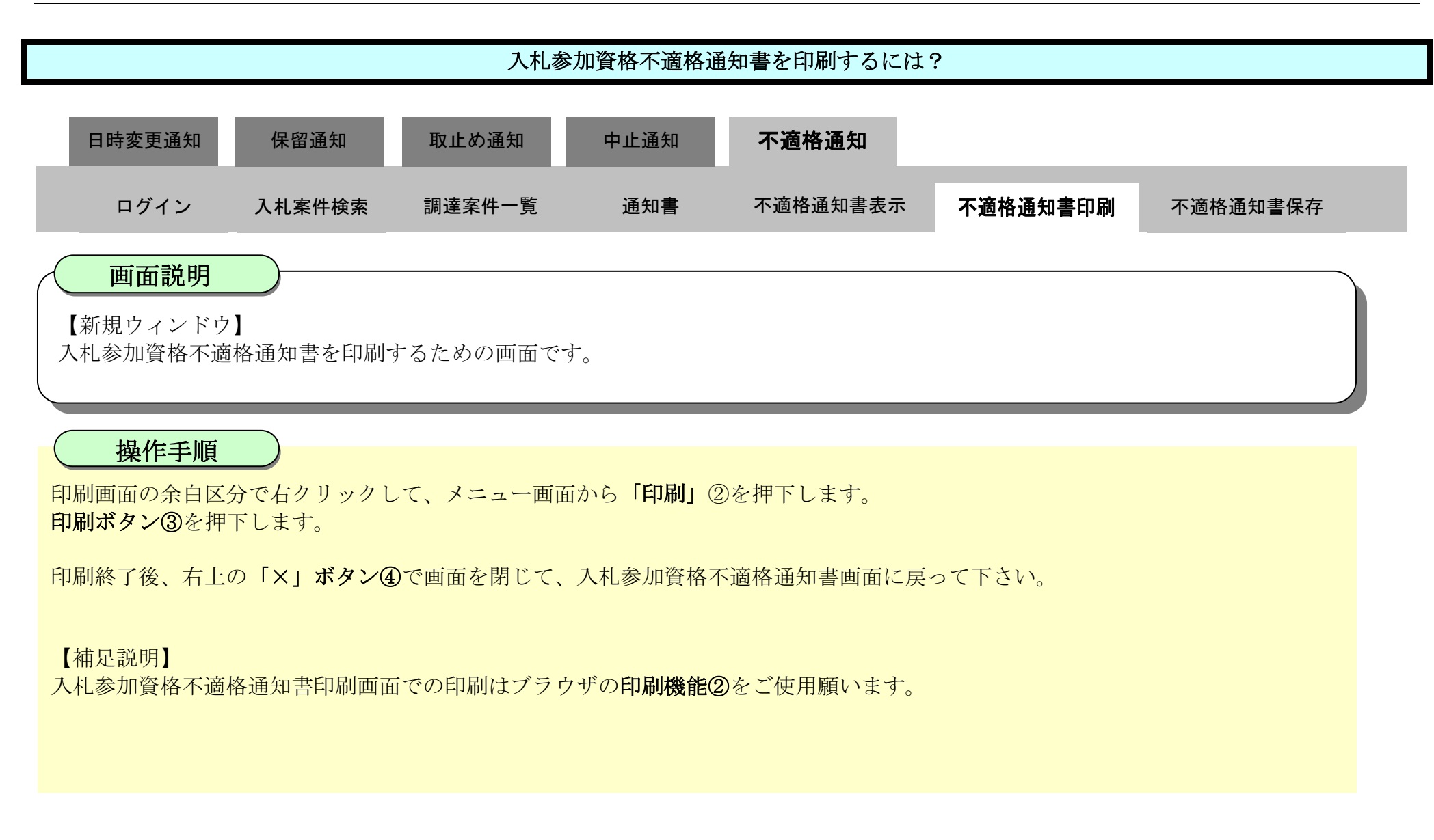

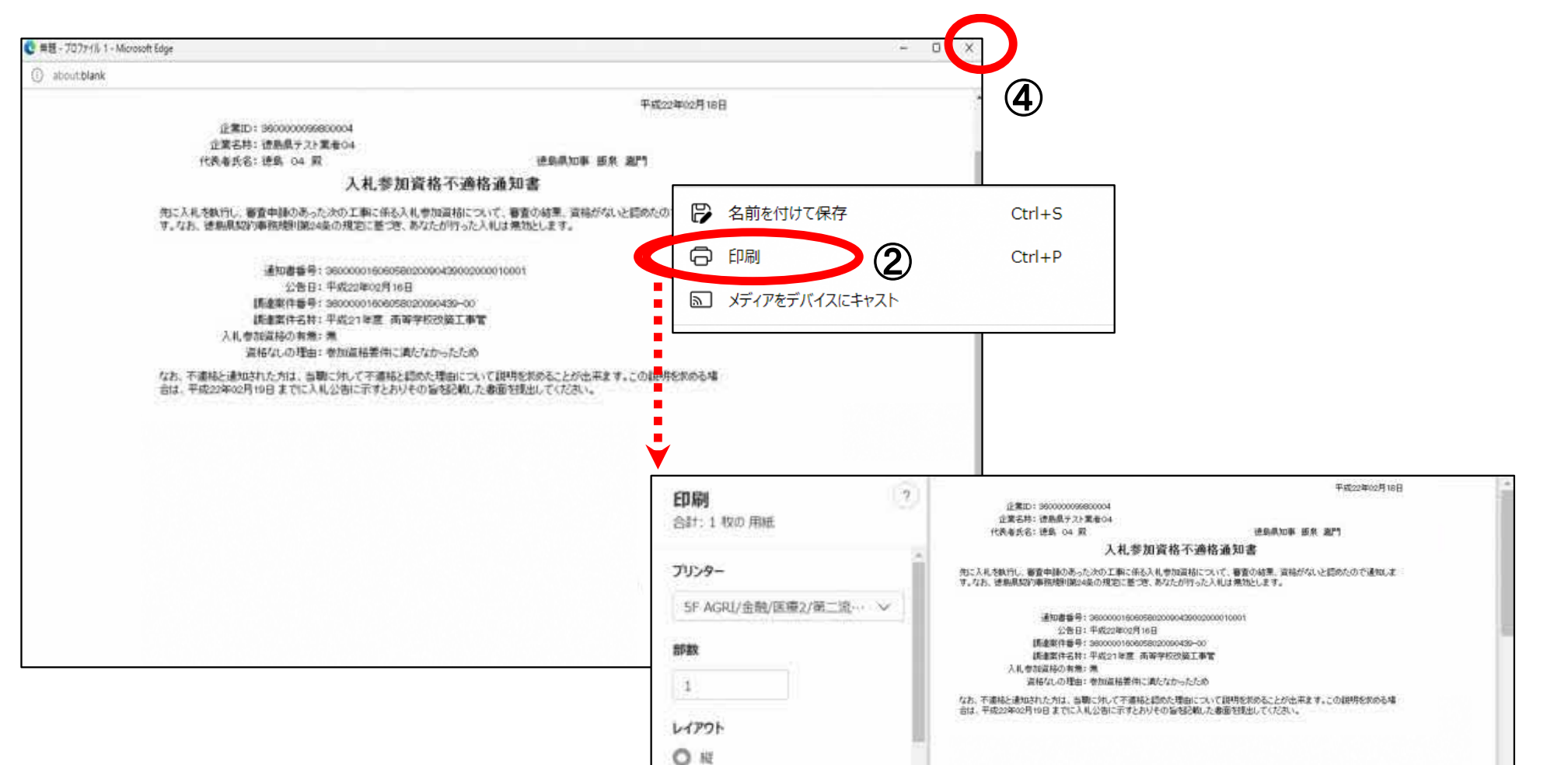

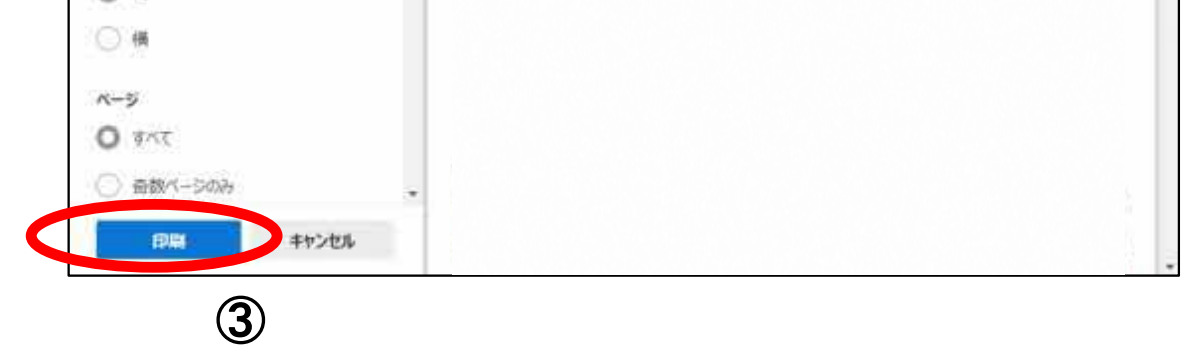

#### 徳島県電子入札システム操作マニュアルー受注者編ー

# 3.3.6.3. 入札参加資格不適格通知書を保存するには?

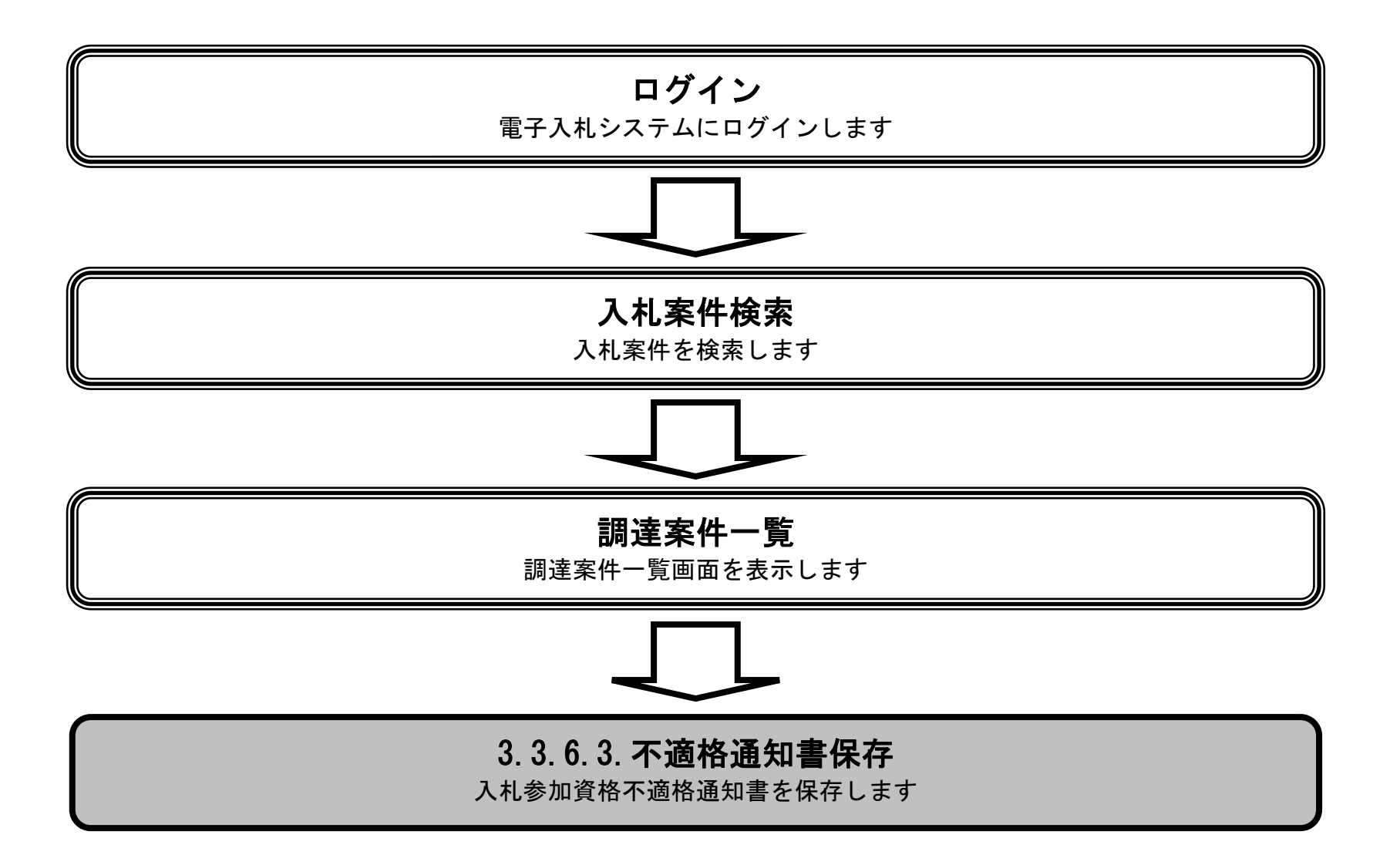

徳島県電子入札システム操作マニュアルー受注者編-

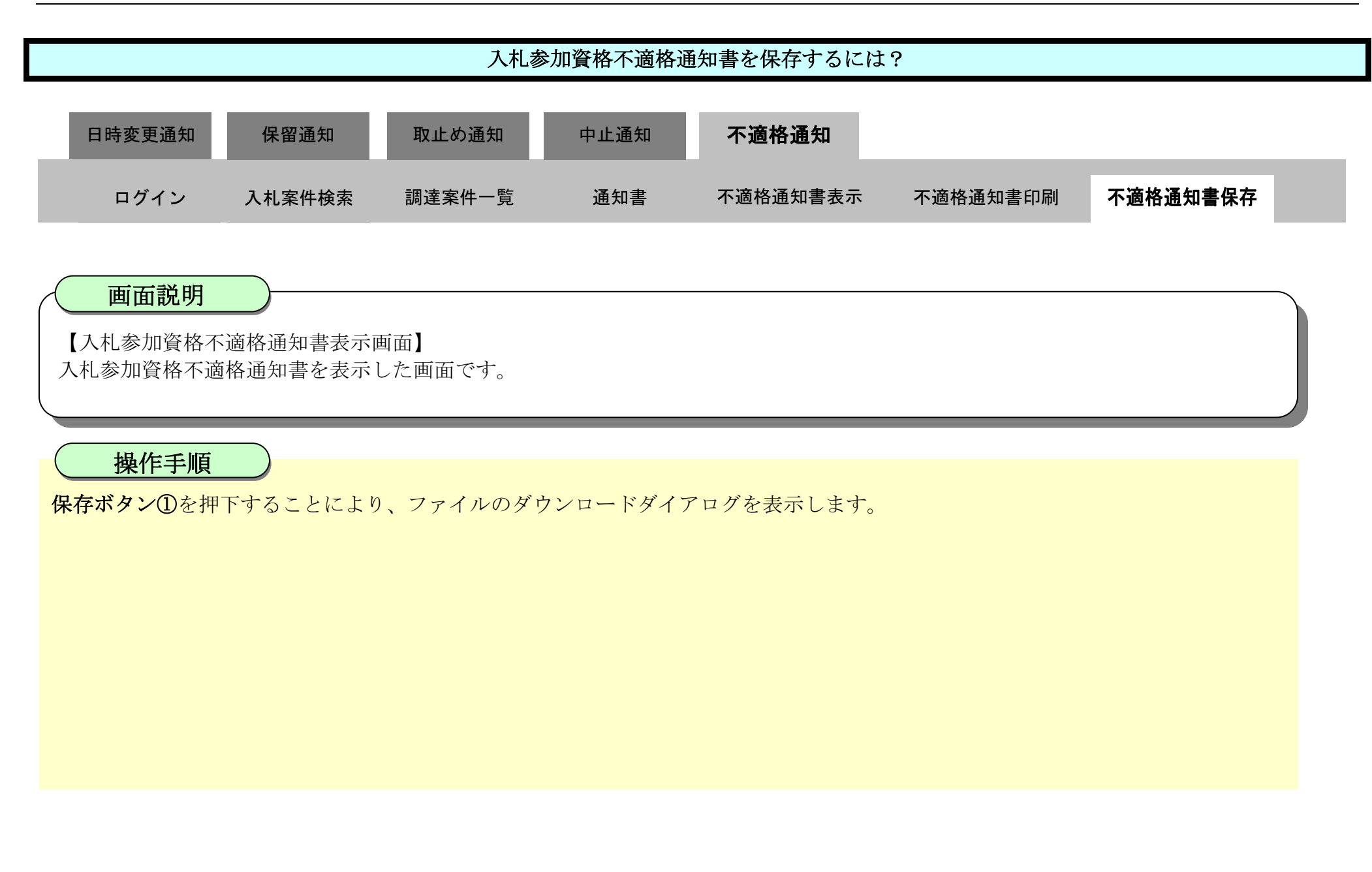

| ▼徳島県     | 2010年02月18日 15時12分                                                                                                    | CALS/EC 電子入札システム                                                           |  |  |  |  |  |
|----------|----------------------------------------------------------------------------------------------------|----------------------------------------------------------------------------|--|--|--|--|--|
|          | 入札情報サービス 電子入札システム 検証機能 説明要求                                                                                                    | へルプ                                                                        |  |  |  |  |  |
| 2 調達案件検索 | 企業10:3600000000000000000000000000000000000                                                                                                    | 平成22年02月18日                                                                |  |  |  |  |  |
| • 調達案件一覧 | 企業名称: 徳島県テスト業者04                                                                                                    |                                                                            |  |  |  |  |  |
| ○ 入札状況一覧 | 代表者氏名: 徳島 04 殿                                                                                                    | 德島県知事 飯泉 嘉門                                                                |  |  |  |  |  |
| · 登録者情報  | 入札参加資格不適格通知書                                                                                                    |                                                                            |  |  |  |  |  |
| ○保存データ表示 | 先に入札を執行し、審査申請のあった次の工事に係る入札参加資格について、審査の結果、資格がないと認めたので通知します。な<br>お、徳島県契約事務規則第24条の規定に基づき、あなたが行った入札は無効とします。                                                                                                    |                                                                            |  |  |  |  |  |
| ◎ 簡易案件検索 | 通知書番号: 3600000160605802009043900<br>公告日: 平成22年02月16日<br>調達案件番号: 36000001606058020090439-0<br>調達案件名称: 平成21年度 高等学校改築工<br>同達案件名称: 平成21年度 高等学校改築工<br>入札参加資格の有無: 無<br>資格なしの理由: 参加資格要件に満たなかった<br>なお、不適格と通知された方は、当職に対して不適格と認めた理由につし<br>平成22年02月19日までに入札公告に示すとおりその旨を記載した書面; | 2000010001<br>0<br>画管<br>こため<br>いて説明を求めることが出来ます。この説明を求める場合は、<br>経見出してください。 |  |  |  |  |  |
|          |                                                                                                    |                                                                            |  |  |  |  |  |

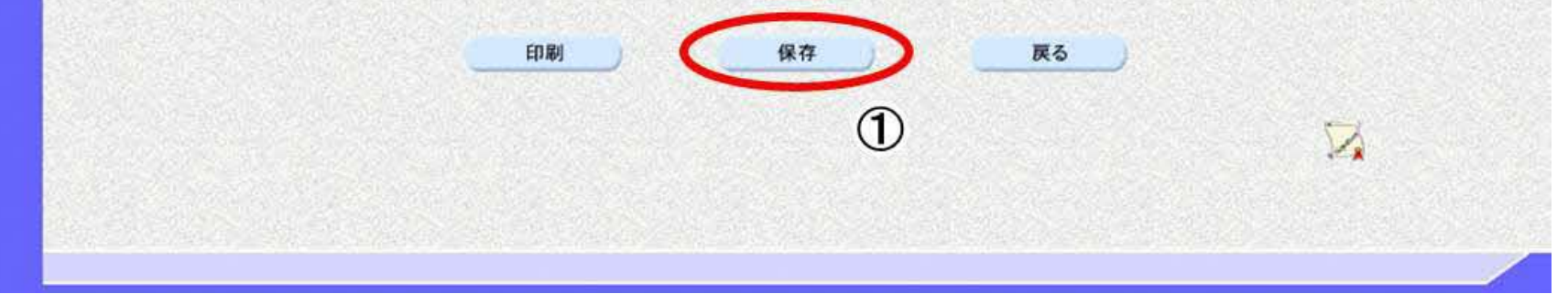

徳島県電子入札システム操作マニュアルー受注者編-

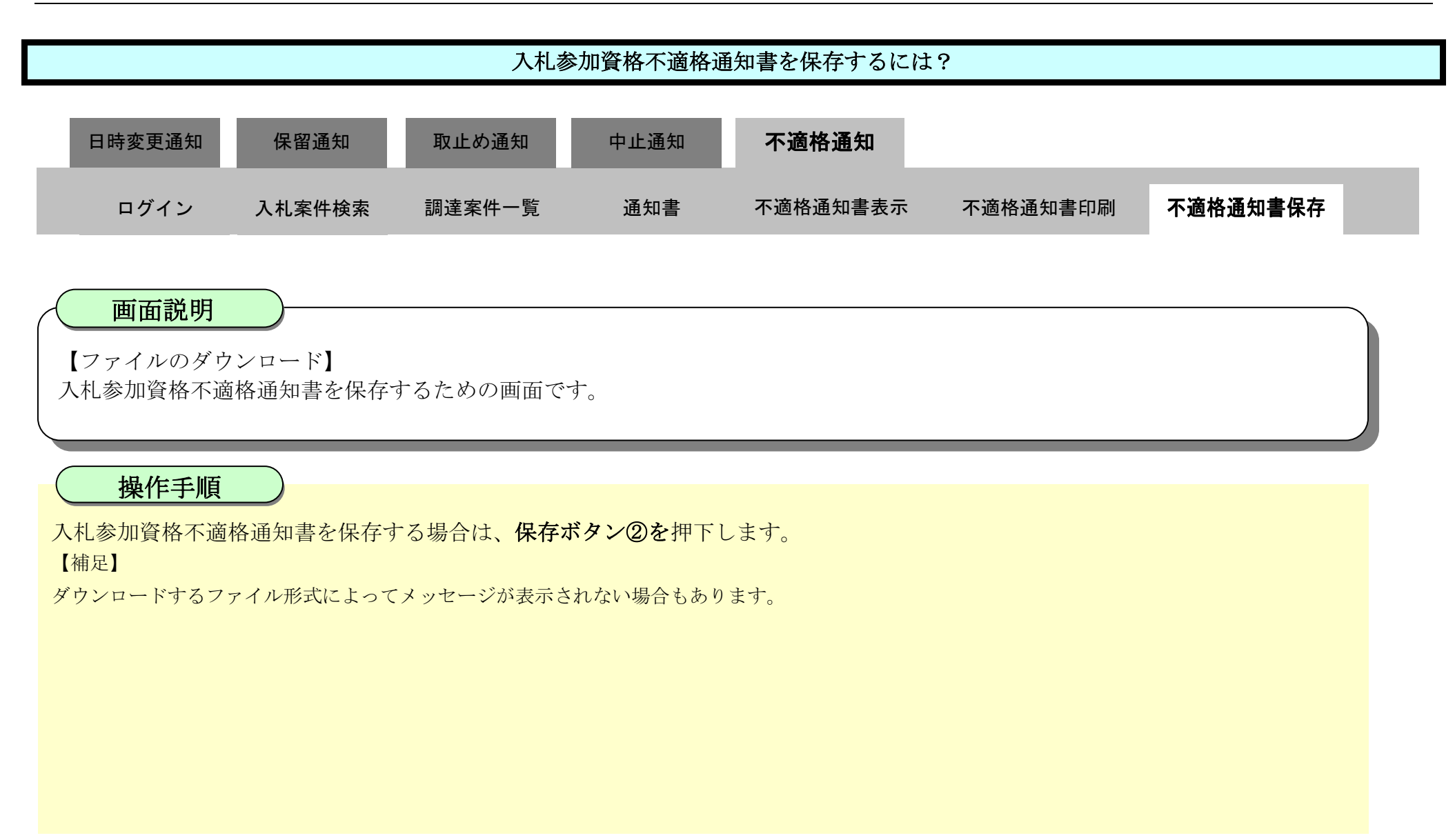

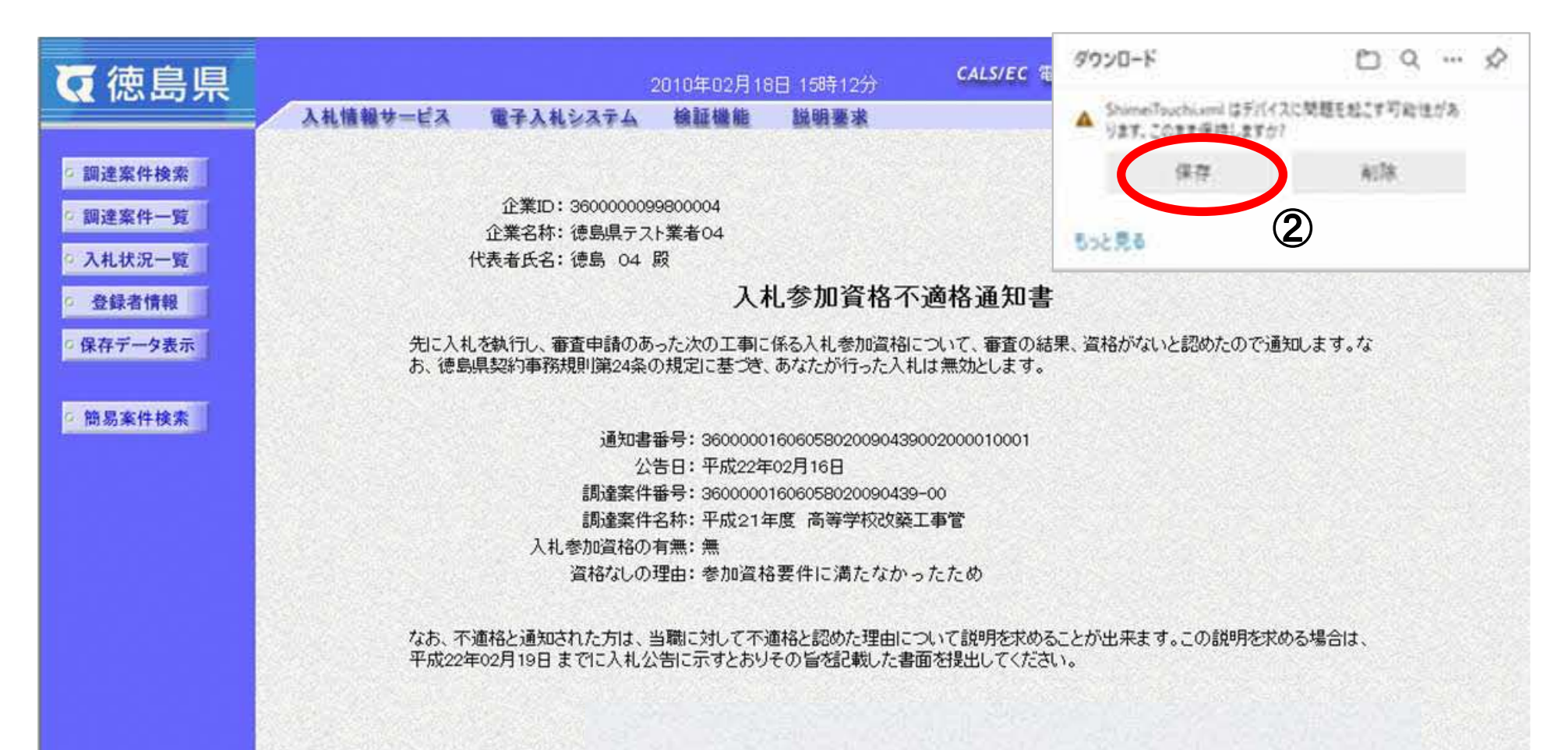

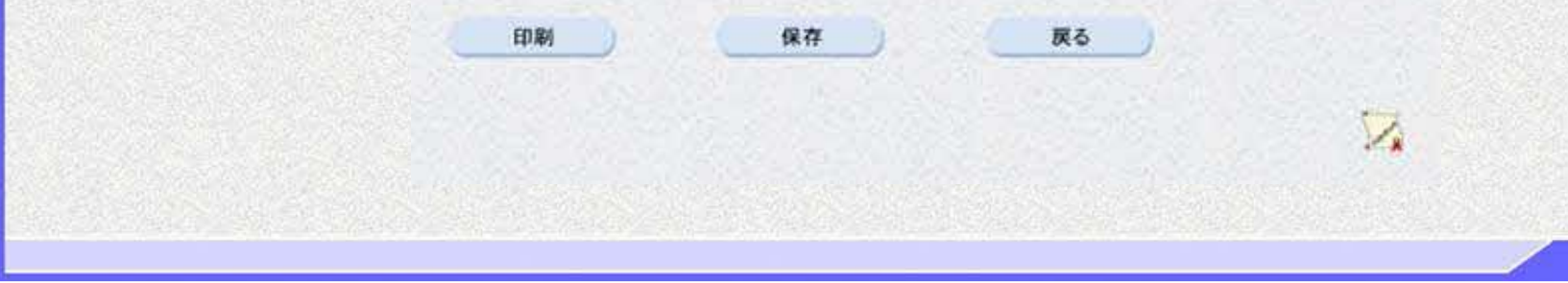

徳島県電子入札システム操作マニュアルー受注者編ー

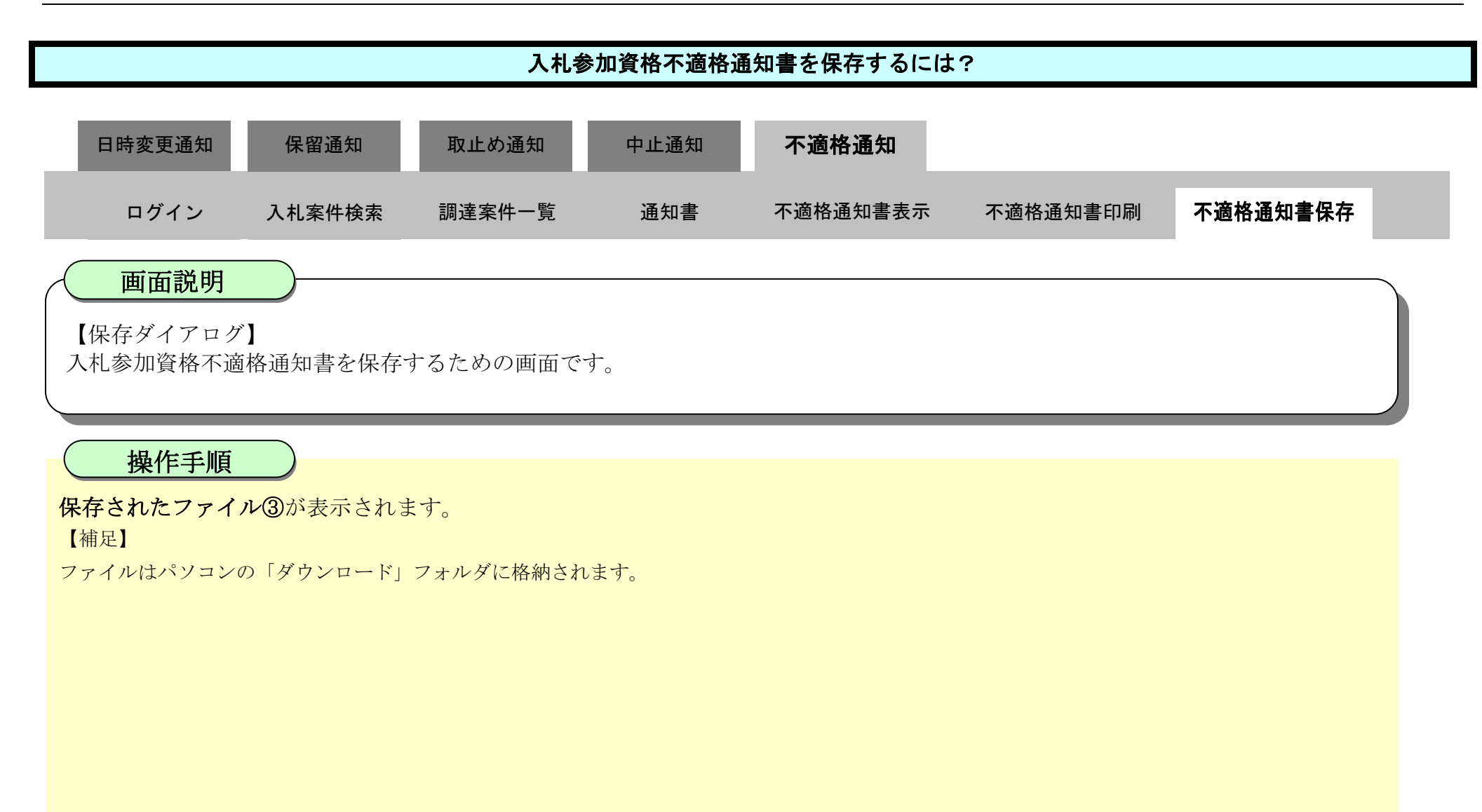

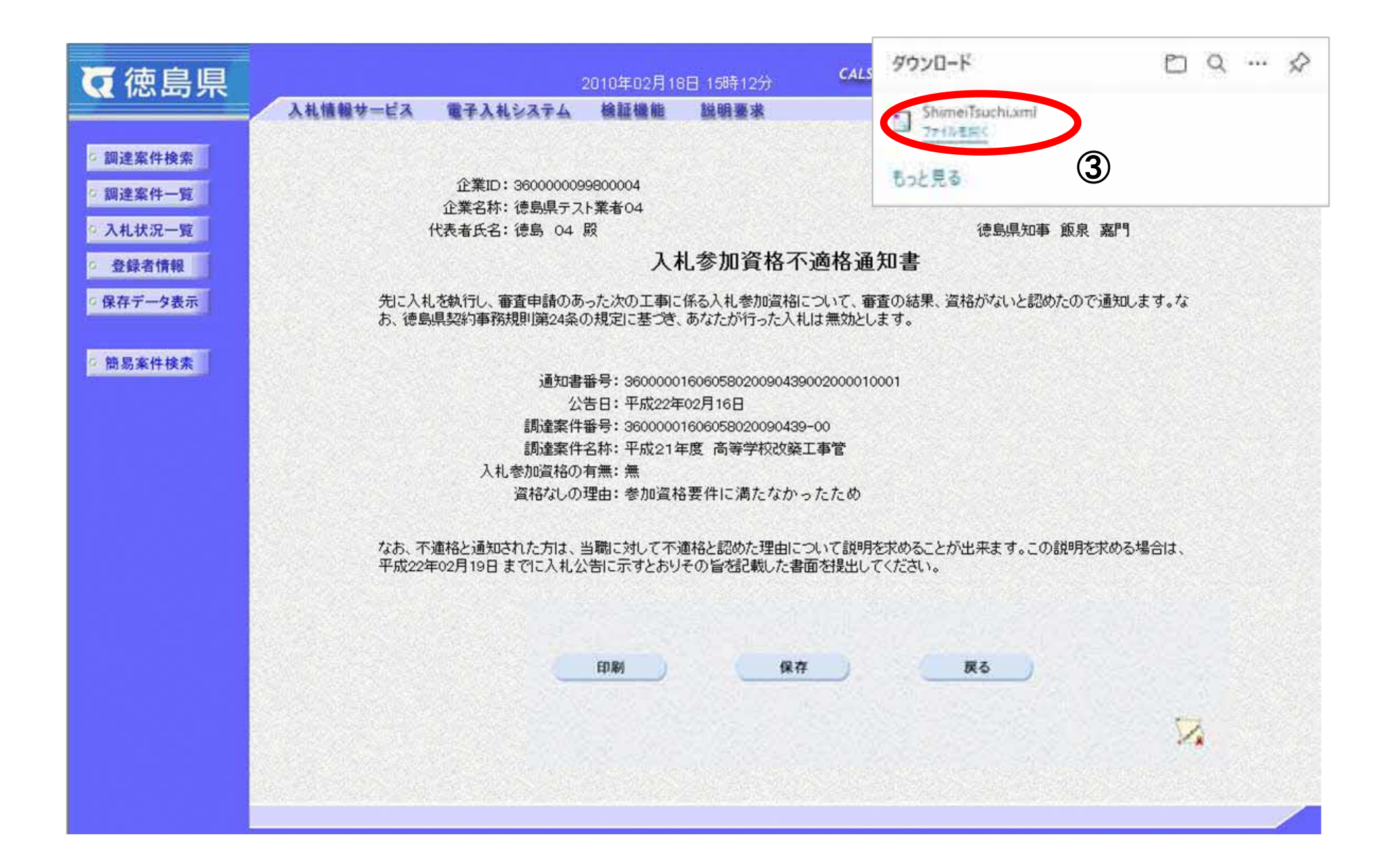

徳島県電子入札システム操作マニュアルー受注者編-

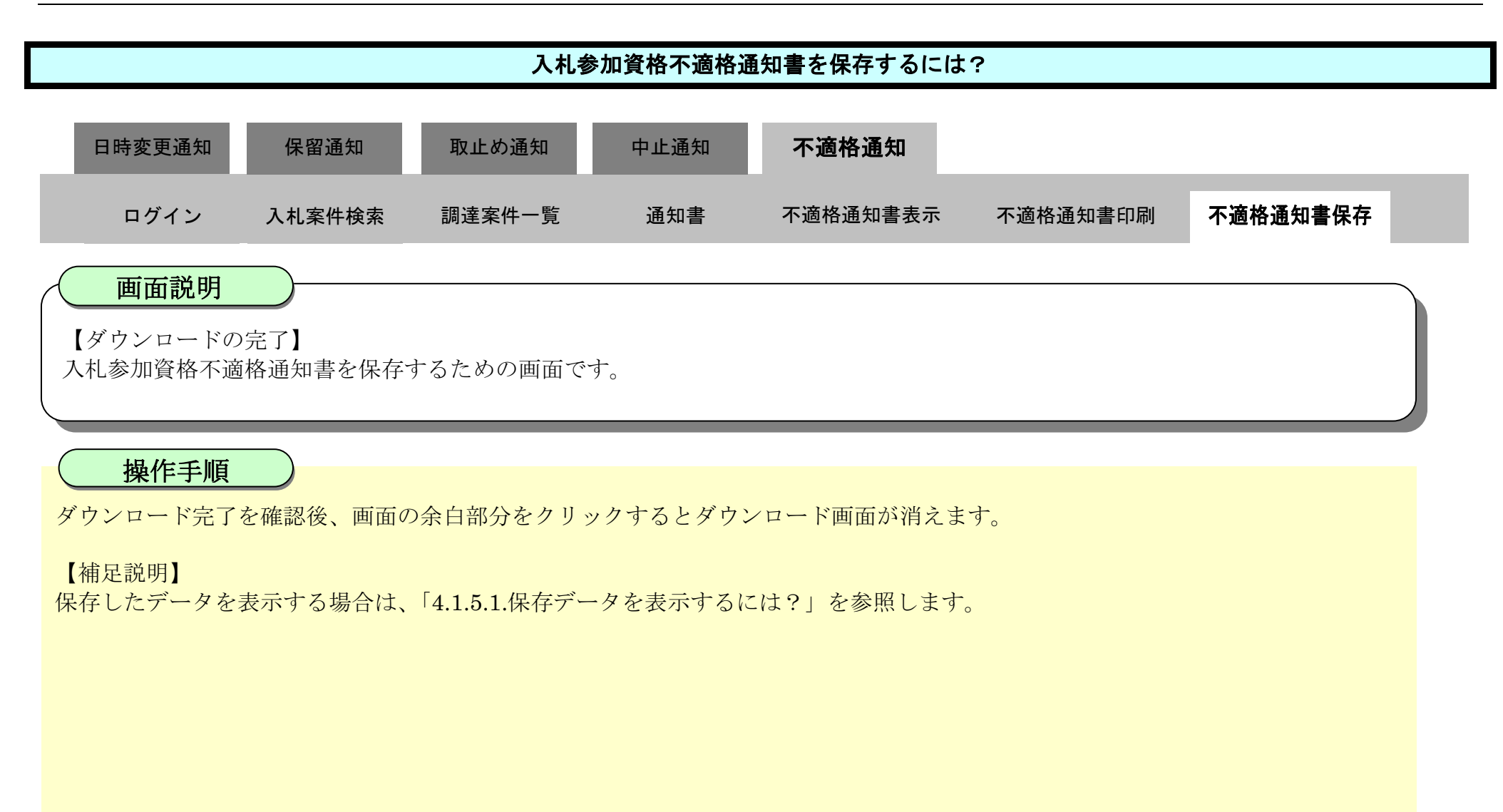

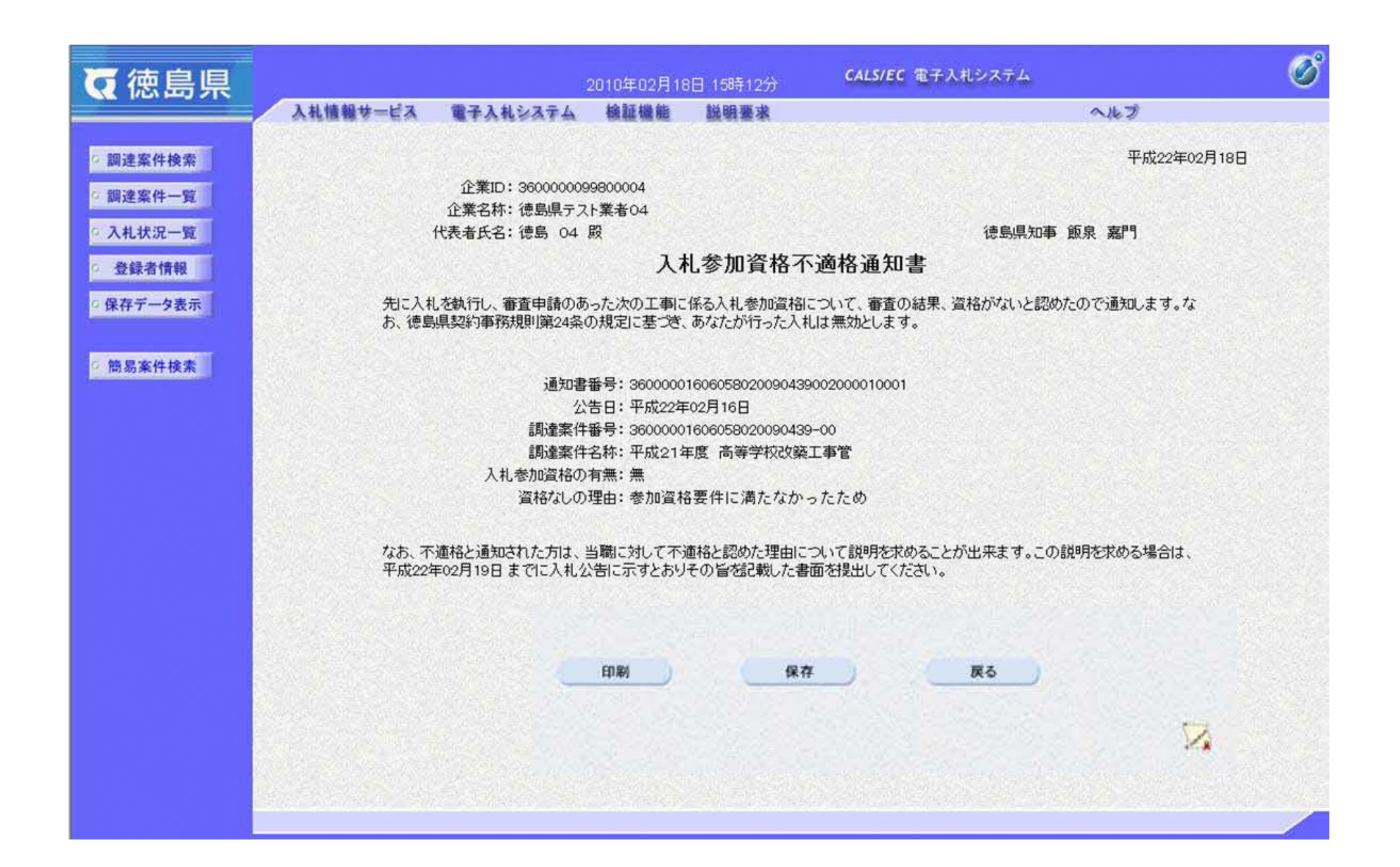

徳島県電子入札システム操作マニュアルー受注者編ー

# 4. <u>入札業務操作説明(3/3)</u>

- 4.1. <u>共通操作</u>
- 4.1.1. 簡易調達案件検索の流れ
- 4.1.1.1. <u>簡易案件検索を行うには?</u>

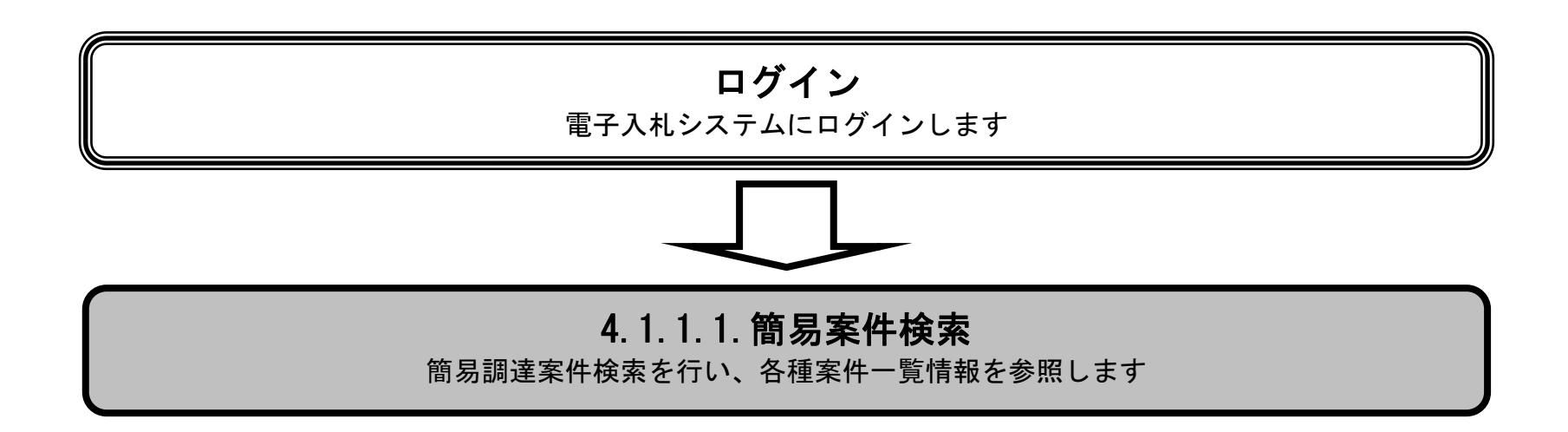

徳島県電子入札システム操作マニュアルー受注者編-

## 簡易案件検索を行うには?

# 画面説明

【調達案件検索画面】

電子入札システムにログイン直後の画面です。

操作手順

簡易案件検索ボタン①を押下します。

| <b>(</b> 徳島県                                               |                  | 2010年02月15日 15時16分                                                                                           | CALS/EC 電子入札システム                                                                                                 | Ø |
|------------------------------------------------------------|------------------|----------------------------------------------------------------------------------------------------|----------------------------------------------------------------------------------------------------|---|
|                                                            | 入札情報サービス 電子入札シスラ | テム 検証機能 説明要求                                                                                                 | へルプ                                                                                                    |   |
| 2 調達案件検索                                                   |                  | 調達案件検索                                                                                                    | 8                                                                                                    | Í |
| 1 1 1 1 1 1 1 1 1 1 1 1 1 1 1 1 1 1 1 1                    | 部局               | 企画総務部                                                                                                    | •                                                                                                    |   |
| <ul> <li>入れ状況一覧</li> <li>登録者情報</li> <li>保存データ表示</li> </ul> | 課係、事務所           | ▼全て)<br>管財課                                                                                                  |                                                                                                    | 8 |
| H AD ALT (RA                                               |                  | 工事                                                                                                    | ロンサル                                                                                                    |   |
| U                                                          | 入札方式             | <ul> <li>一般競争入札(通常方式)</li> <li>一般競争入札(入札後審査方式)</li> <li>公募型指名競争入札</li> <li>指名競争入札方式</li> <li>随意契約</li> </ul> | <ul> <li>一般競争入礼(入礼後審査方式)</li> <li>一般競争入礼(入礼後審査方式)</li> <li>公募型指名競争入礼</li> <li>指名競争入礼方式</li> <li>一随意契約</li> </ul> |   |
|                                                            | 工事種別/コンサル種別      | 文全て       土木一式工事       建築一式工事       大工工事       左官工事                                                          | ・<br>·<br>建築関係         ・<br>土木コンサル         ・         ・         ・                                                 |   |
|                                                            | 案件状態             | 全て<br>全て   結果登録済の案件を表示しない場合はチー                                                                               | ▼<br>エックしてください                                                                                                   |   |
|                                                            | AN ALL TRACTOR   | 指定しない・                                                                                                    |                                                                                                    |   |

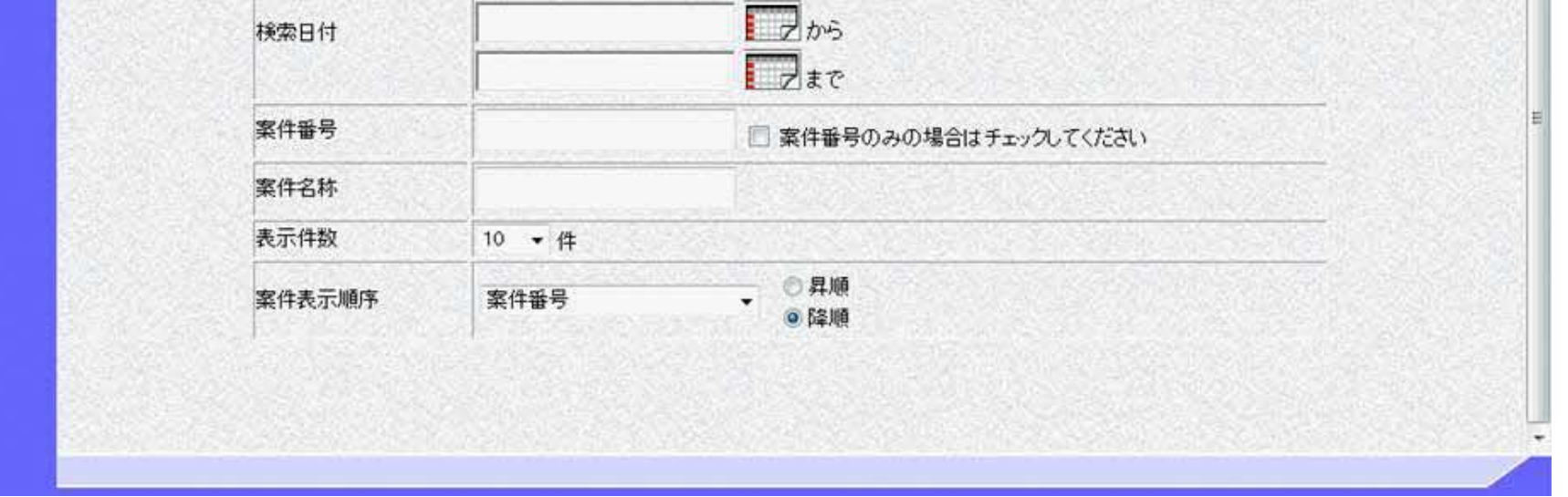

徳島県電子入札システム操作マニュアル-受注者編-

### 簡易案件検索を行うには?

### 画面説明

【簡易調達案件検索画面】

案件の検索条件を設定する画面です。条件に応じた実施予定案件数の表示、調達案件(案件の登録・審査)や入札案件(案件の開 札)の一覧画面表示を選択できます。

### 操作手順

**案件の検索条件②**を設定し、申請等締切予定案件の「調達案件一覧」③、入札締切予定案件の「入札状況一覧」③、開札予定案件の 「入札状況一覧」③を押下することにより、各々の一覧画面を表示します。

#### 【補足説明】

「申請書提出」もしくは「受付票・通知書の確認」を行う場合には、『1.2.2.1.調達案件を検索するには』を参照します。 「入札書提出」を行う場合は、『1.2.2.2.入札案件を検索するには』を参照します。

#### ・画面上の条件検索項目について

- 部局 : 必須
- 検索方法 : 任意(これから操作を行う案件の状態に応じて、チェックする項目を選択します) ※「結果登録済の案件を表示しない場合はチェックしてください」にチェックを入れると、 過去の案件は一覧に表示されなくなります。
- 案件番号 :任意(25桁で入力します)
   ※「案件番号のみの場合はチェックしてください」にチェックを入れると、
   案件番号のみを条件にして検索します。(他の検索条件は無効になります)
- 表示件数 : 必須(デフォルト 10 件)
- 案件表示順序: 必須 (デフォルト 案件番号 降順)

| ♥ 使用 使用 使用 使用 使用 使用 使用 使用 使用 使用 使用 使用 使用                   |          |          | 2010年02月1 | 7日 13時07分                                                                                        | CALS/EC 電子入札システム                                                             |     | Ø |
|------------------------------------------------------------|----------|----------|-----------|--------------------------------------------------------------------------------------------------|------------------------------------------------------------------------------|-----|---|
| ○ 調達案件検索                                                   | 入札情報サービス | 電子入札システム | 橫証機能      | 簡易調達案                                                                                            | 件検索                                                                          | ~#J |   |
| 調達案件一覧 入札状況一覧                                              |          | 部局       | 県土整備      | 莆音序                                                                                              | •                                                                            |     |   |
| <ul> <li>登録者情報</li> <li>保存データ表示</li> <li>簡易案件検索</li> </ul> |          |          | 提出        | <ul> <li>入札参加資格報</li> <li>指名通知書受報</li> <li>提出意思確認報</li> <li>入札書/見積報</li> <li>※検索結果にはま</li> </ul> | 審査申請書(一般競争、公募指名)<br>順確認書(指名競争)<br>書(随意契約)<br>書/辞退届<br><b>是出予定の調達案件が含まれます</b> |     |   |
|                                                            |          | 検索方法     | 再提出       | <ul> <li>入札参加資格報</li> <li>提出意思確認報</li> </ul>                                                     | 審査申請書(一般競争、公募指名)<br>書(随意契約)                                                  |     |   |
|                                                            |          |          |           | <ul> <li>受付票/通知</li> <li>参加中の調達</li> </ul>                                                       | 書が未参照<br>案件                                                                  |     |   |
|                                                            |          |          | □ 結果      | 登録済の案件を表示                                                                                        | しない場合はチェックしてください                                                             |     |   |

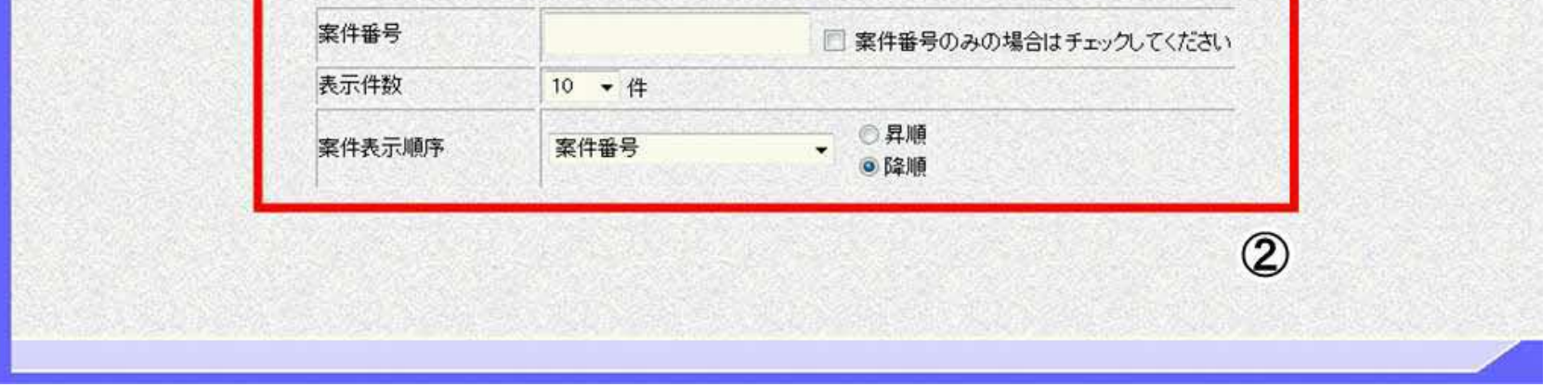

徳島県電子入札システム操作マニュアル-受注者編-

# 4.1.2.<u>調達案件概要表示の流れ</u>

# 4.1.2.1. <u>調達案件概要を確認するには?</u>

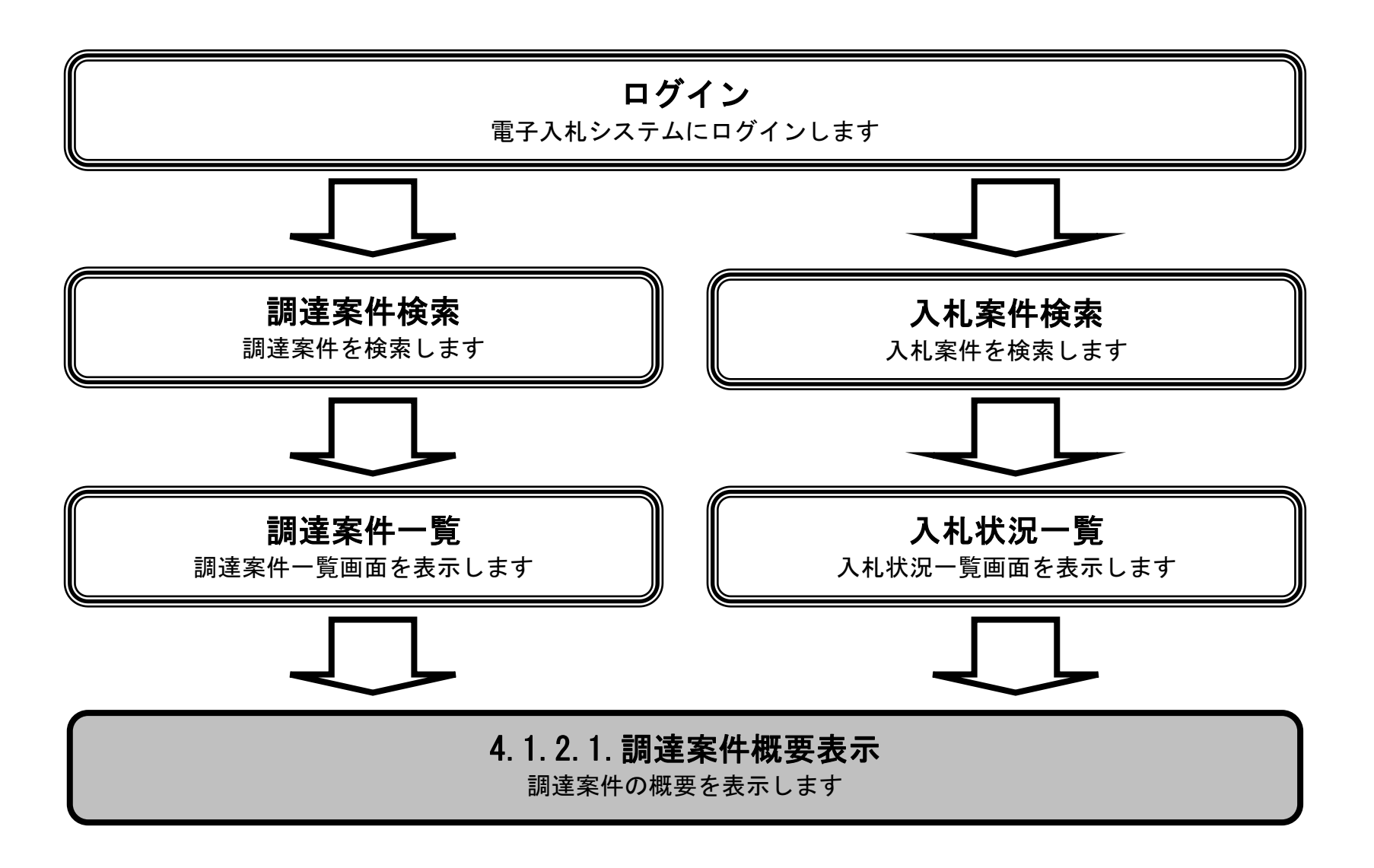

徳島県電子入札システム操作マニュアルー受注者編-

### 調達案件概要を確認するには?

### 画面説明

【調達案件一覧画面】

調達案件概要を表示するための一覧画面です。

操作手順

調達案件一覧画面もしくは、入札状況一覧画面の調達案件名称①を押下します。

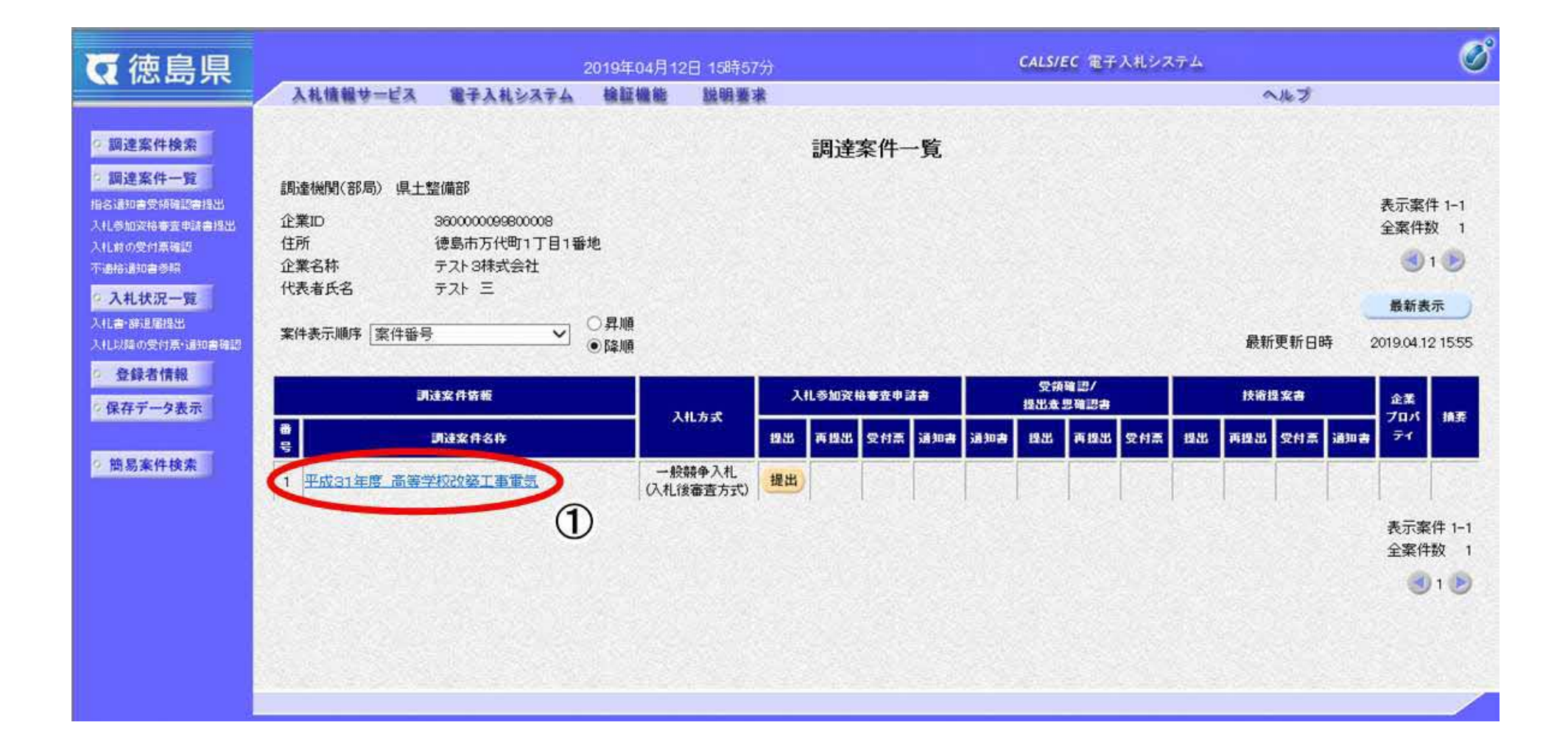

徳島県電子入札システム操作マニュアル-受注者編-

### 調達案件概要を確認するには?

### 画面説明

【調達案件概要画面】 調達案件概要を閲覧するための画面です。

### 操作手順

公告文等 URL と入札参加説明書等 URL を押下することにより、新規ウィンドウでページが表示されます。 調達案件概要を確認後、閉じるボタン②を押下することにより、調達案件一覧画面もしくは入札状況一覧画面に戻ります。

#### 調達案件概要

最新更新日時

2019.04.12 15:33

調達案件番号 36000001606058020190002-00 管理コード 060580-0001 品目分類 建設工事 一般競争入礼(入礼後審查方式) 入札方式 工種区分 電気工事 政府調達案件 非該当 入札時VE 無 工事/コンサル区分 工事 本官/分任官区分 本官 内訳書提出 有 該当 電子くじ 調達案件名称 平成31年度 高等学校改築工事電気 改築工事電気 工事または業務内容 公告文等URL http://e-ppipref.tokushima.jp/bbs/open/front 入札説明書等URL http://e-ppipref.tokushima.jp/bbs/open/front 契約担当官等 德島県県土整備部建設管理課長 官職 部局名 県土整備部 事務所名 德島県県土整備部建設管理課長 役職名 徳島県知事 氏名 入札説明書・案件内容に関する説明請求宛先 部局名 県土整備部 事務所名 徳島県知事 窓口名 参加資格なし/非指名/非選定/非特定理由請求宛先 部局名 県土整備部 事務所名 窓口名 德島県知事 非落札理由請求宛先 部局名 県土整備部 事務所名 窓口名 徳島県知事 2019.08.28 公告日/公示日等 入札説明書説明請求期限 2019.04.08 参加申請書受付開始日時 2019.04.08 08:30 2019.04.18 17:00 参加申請書受付締切日時 入礼(見積)書受付開始予定日時 2019.04.19 08:30

| 八礼(兄慎)音文门神切丁正日时 | 2019/04/23 12:00 |   |
|-----------------|------------------|---|
| 入札(見積)書受付締切執行日時 |                  |   |
| 内訳書開封予定日時       | 2019.04.24 10:49 |   |
| 開札予定日時          | 2019.04.24 10:50 |   |
| 開札執行日時          |                  |   |
| 案件状况            | 案件登録および公示/公告済み   |   |
| 入札執行回数          | 108              |   |
| 工期または履行期限       |                  |   |
| 工事または納入場所       |                  |   |
| 現場説明会日時         |                  |   |
| 現場説明会場所         |                  |   |
|                 |                  |   |
|                 | (2)              | ~ |
|                 |                  |   |

徳島県電子入札システム操作マニュアル-受注者編-

# 4.1.3. <u>企業プロパティ変更の流れ</u>

# 4.1.3.1. 企業プロパティを変更するには?

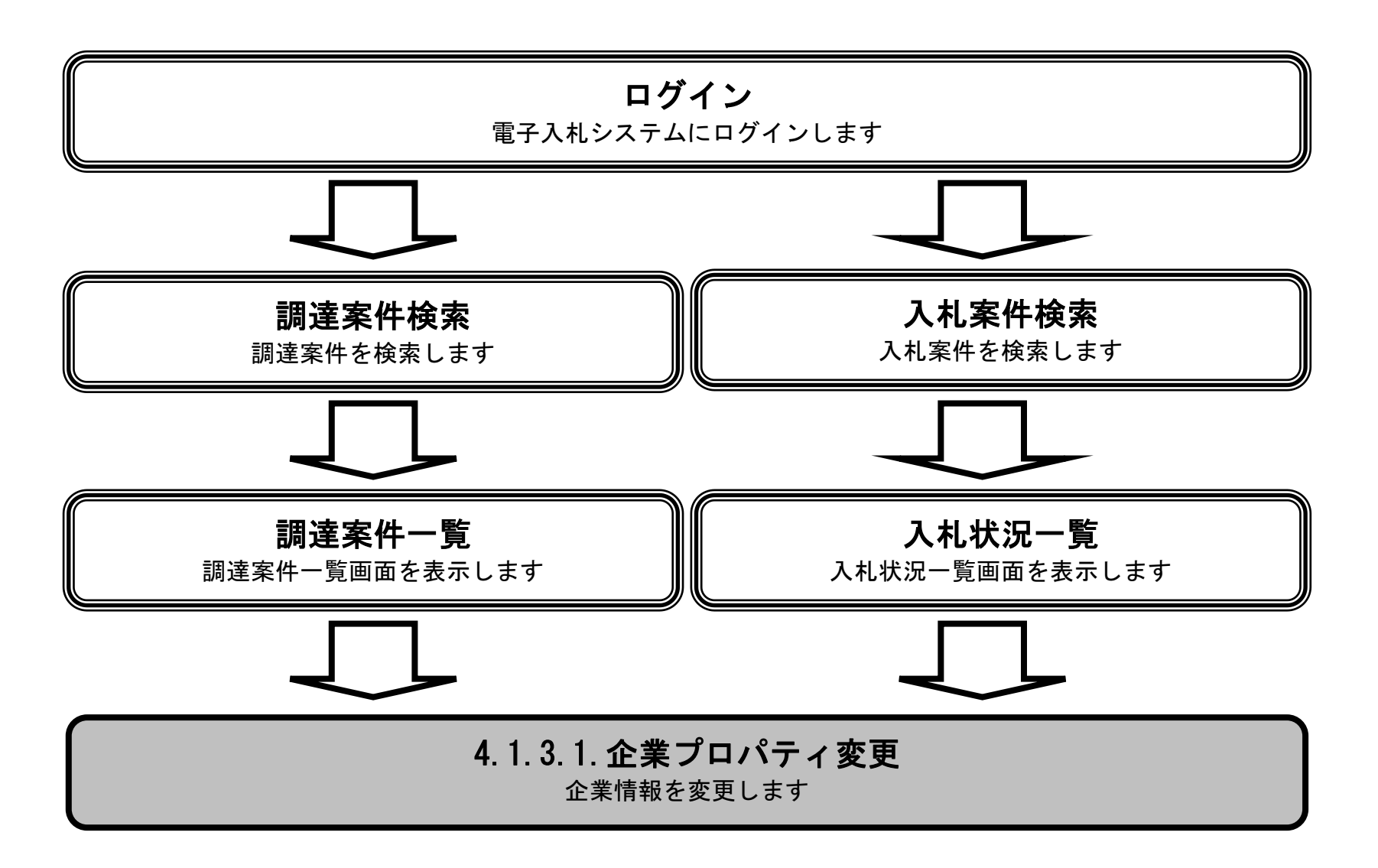

徳島県電子入札システム操作マニュアルー受注者編-

### 企業プロパティを変更するには?

### 画面説明

【調達案件一覧画面】

企業プロパティを表示するための一覧画面です。

操作手順

調達案件一覧画面もしくは、入札状況一覧画面の「企業プロパティ」欄の変更ボタン①を押下します。

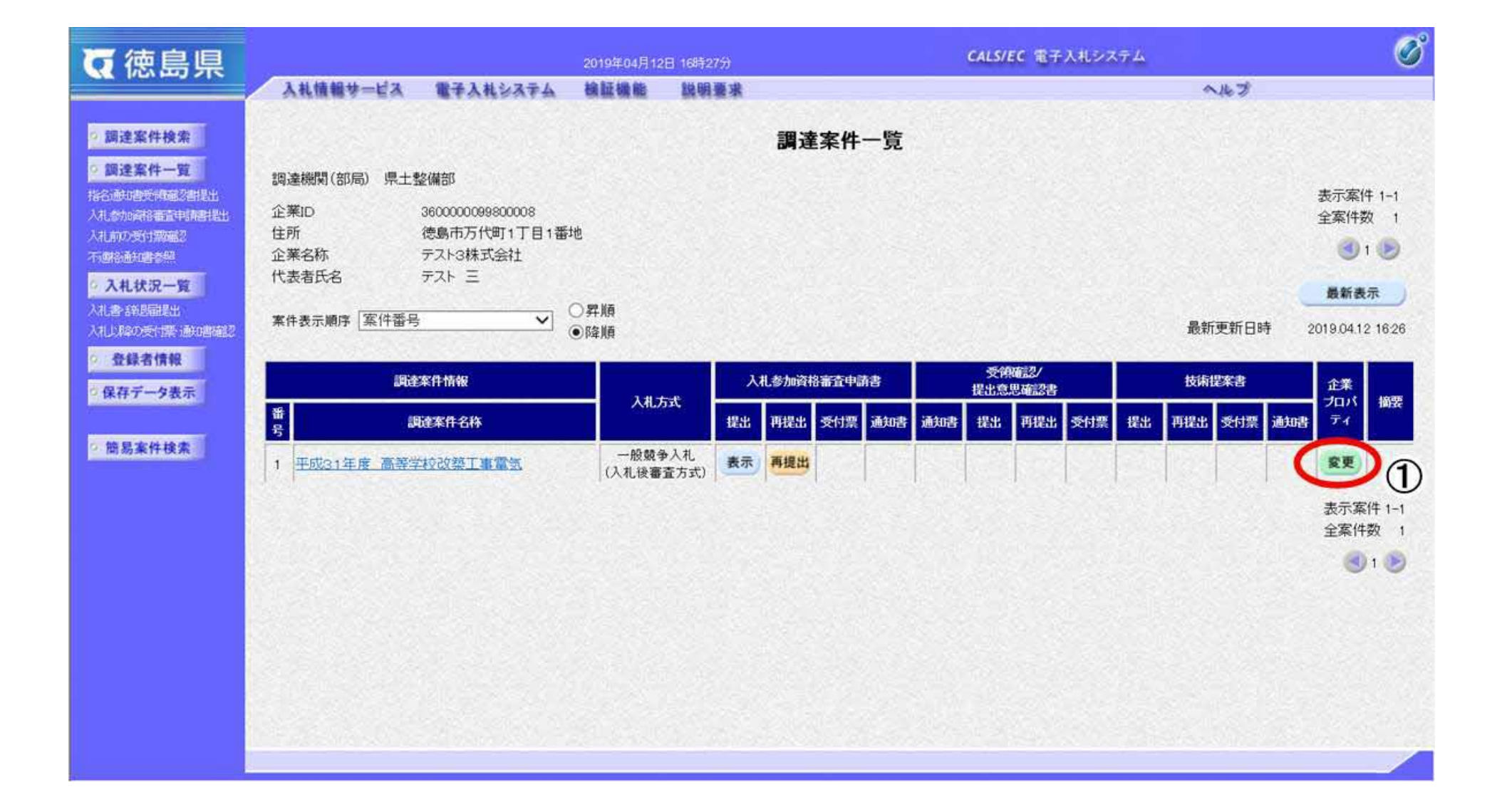

徳島県電子入札システム操作マニュアルー受注者編-

### 企業プロパティを変更するには?

### 画面説明

【企業プロパティ変更画面】 企業の情報を変更するための画面です。

## 操作手順

企業情報②を変更後、変更ボタン③を押下することにより、企業の情報が変更されます。

#### 【次の操作】

・調達案件一覧画面もしくは、入札状況一覧画面に戻る場合は、戻るボタン【A】を押下します。

#### ※文字制限について

- 連絡先名称 : 全角60文字(120バイト)以内
- 連絡先氏名 : 全角10文字(20バイト)以内
- ・連絡先住所 : 全角30文字(60バイト)以内
- ・ 連絡先電話番号 :半角数字ハイフンのみ25文字(25バイト)以内
- ・ 連絡先 E-Mail : 半角英数字100文字(100バイト) 以内

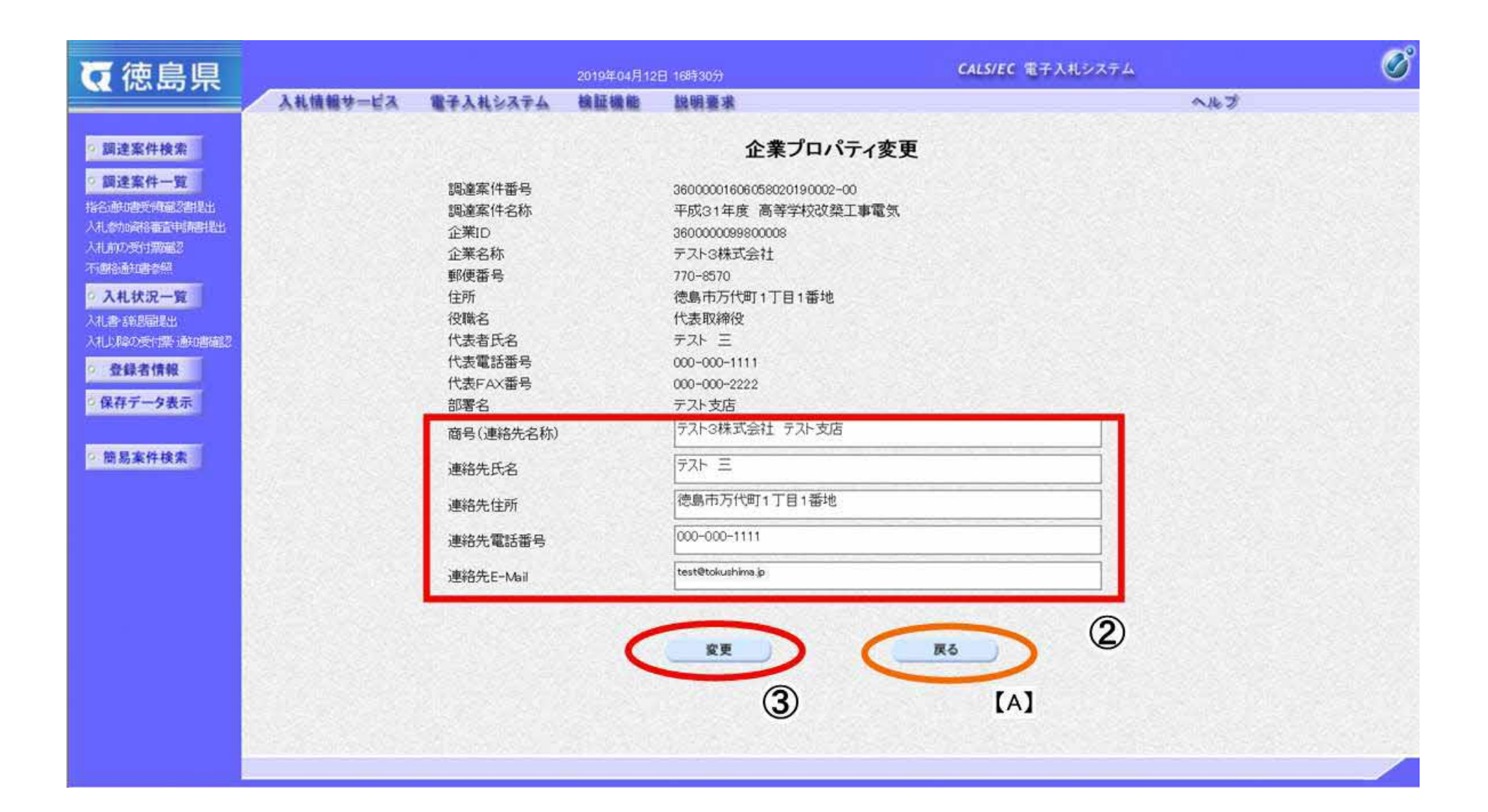

徳島県電子入札システム操作マニュアル-受注者編-

# 4.1.4. 登録利用者一覧画面表示の流れ

# 4.1.4.1. <u>登録利用者一覧画面を表示するには?</u>

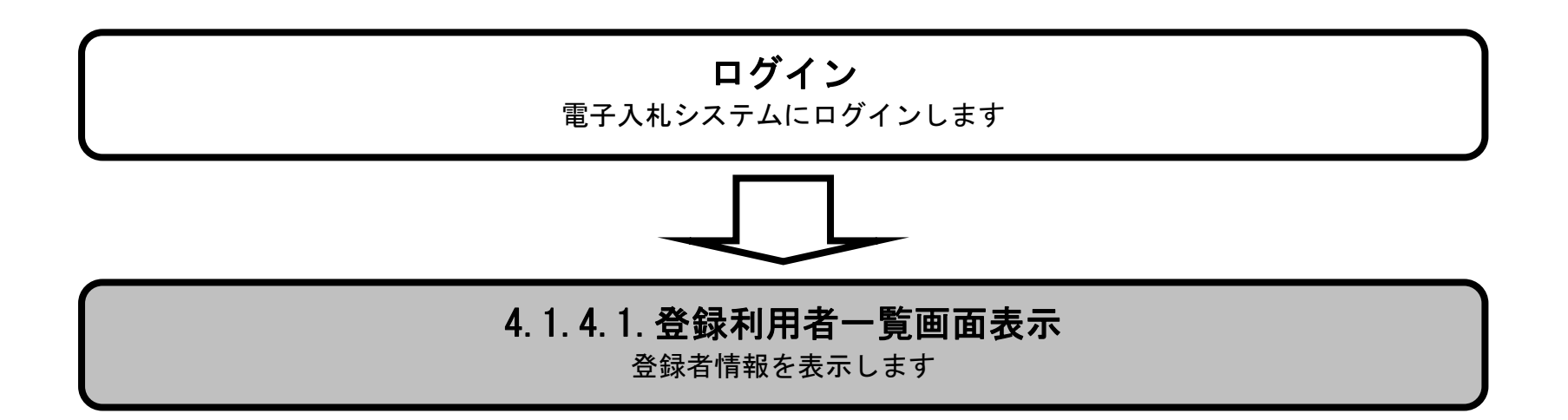

徳島県電子入札システム操作マニュアルー受注者編ー

## 登録利用者一覧画面を表示するには?

## 画面説明

【調達案件検索画面】 案件の検索条件を入力する画面です。

# 操作手順

登録者情報ボタン①を押下します。

| ▼ 徳島県                                     |                  | 2010年02月15日 16時15分                                                                                                    | CALS/EC 電子入札システム                                                                          | Ø   |
|-------------------------------------------|------------------|----------------------------------------------------------------------------------------------------|-------------------------------------------------------------------------------------------|-----|
| - Charles Call                            | 入札情報サービス 電子入札システ | テム 檢証機能 説明要求                                                                                                    | へたづ                                                                                       |     |
| ○ 調達案件検索<br>○ 調達案件一覧                      |                  | 調達案件検索                                                                                                    | 8                                                                                         | Ê   |
| い 入井 北沢一覧                                 | 部局               | 企画総務部                                                                                                    | •                                                                                         |     |
| <ul> <li>登録者情報</li> <li>保存データ表</li> </ul> | 課係、事務所           | <ul> <li>▼全て</li> <li>管財課</li> </ul>                                                                                                    |                                                                                           |     |
| ◎ 簡易案件検索                                  |                  | 工事                                                                                                    | ロンサル                                                                                      | E C |
|                                           | 入札方式             | <ul> <li>         ・ 全て         ・ 一般競争入札(通常方式)         ・ 一般競争入札(入札後審査方式)         ・ 公募型指名競争入札         ・ 指名競争入札方式         ● 随意契約         </li> </ul> | <ul> <li>一般競争入礼(入札後審査方式)</li> <li>一公募型指名競争入札</li> <li>一指名競争入札方式</li> <li>一随意契約</li> </ul> |     |
|                                           | 工事種別/コンサル種別      | ・・          ・・            土木一式工事         ・・          ・・            建築一式工事         た官工事         ・・          ・・                                     | ▼全て<br>測量<br>建築関係<br>土木コンサル<br>地質調査                                                       |     |
|                                           | 案件状態             | 全て<br>同結果登録済の案件を表示しない場合はチュ                                                                                                    | -<br>=ックしてください                                                                            |     |
|                                           |                  | 指定しない・                                                                                                    |                                                                                           |     |

徳島県電子入札システム操作マニュアルー受注者編-

## 登録利用者一覧画面を表示するには?

## 画面説明

【業者概要画面】【登録利用者一覧画面】 登録者情報を表示する画面です。

# 操作手順

【補足説明】 確認が完了し、画面を閉じる場合は、右上の「×」ボタン②を押下します。

#### CALS/EC - 70774/J 1 - Microsoft Edge

| 徳島県                                                                                                    |                                                                                    |                                                                                           | 2010年02月16                                                                                                   | 5日 16時16分  | CALS/E                                                                           | C 電子入札                                   | システム                                                                                                    |                   |
|----------------------------------------------------------------------------------------------------|------------------------------------------------------------------------------------|-------------------------------------------------------------------------------------------|----------------------------------------------------------------------------------------------------|------------|----------------------------------------------------------------------------------|------------------------------------------|----------------------------------------------------------------------------------------------------|-------------------|
|                                                                                                    | 入札情報サービス                                                                           | 電子入札システム                                                                                  | 檢証機能                                                                                                    | 説明要求       |                                                                                  | an an an an an an an an an an an an an a |                                                                                                    | へルプ               |
| 達案件検索                                                                                                    |                                                                                    |                                                                                           |                                                                                                    | 業者         | 橫概要                                                                              |                                          |                                                                                                    |                   |
| <ul> <li>調達案件一覧</li> <li>調達案件一覧</li> <li>入札状況一覧</li> <li>登録者情報</li> <li>保存データ表示</li> <li>簡易案件検索</li> </ul> | 企業ID<br>登録番号<br>企業名称<br>郵便番号<br>住所<br>代表者氏<br>代表者役<br>代表者役<br>代表電話<br>代表FAX<br>部署名 | 3600<br>3600<br>徳島<br>770-<br>徳島<br>総<br>名 徳島<br>で<br>秋<br>代表<br>番号 000-<br>番号 000-<br>テス | 10000099800004<br>10000099800004<br>県テスト業者04<br>8570<br>市万代町1丁目<br>04<br>取締役<br>1000-1111<br>000-2222<br>ト支店 | ,<br>1番地   | 業者概要<br>連絡先名称<br>連絡先郵便番号<br>連絡先住所<br>連絡先氏名<br>連絡先下AX番号<br>連絡先FAX番号<br>連絡先メールアドレス |                                          | 徳島県テスト業者04 テスト<br>支店<br>770-8570<br>徳島市万代町1丁目1番地<br>テスト 七郎<br>000-000-1111<br>000-000-2222<br>test@tokushima.jp |                   |
|                                                                                                    |                                                                                    |                                                                                           |                                                                                                    | 登録利        | 用者一覧                                                                             |                                          |                                                                                                    |                   |
|                                                                                                    | ICb<br>企業:                                                                         | ード IC力・<br>8音 取得者                                                                         | -F 词<br>氏名 ]                                                                                                 | - 補先<br>氏名 | 連絡先<br>名称                                                                        | 速縮先<br>郵便番号                              | 連絡先<br>電話番号                                                                                                    | 連絡先<br>メールアドレス    |
|                                                                                                    | 徳島テスト7村                                                                            | 未式会社 テスト 七                                                                                | 歌 テスト                                                                                                    | 七郎 德島      | 県テスト業者04                                                                         | 770-8570                                 | 000-000-1111                                                                                                    | test@tokushima.jp |

徳島県電子入札システム操作マニュアルー受注者編ー

4.1 - 12

# 4.1.5. <u>保存データを表示する流れ</u>

4.1.5.1. 保存データを表示するには?

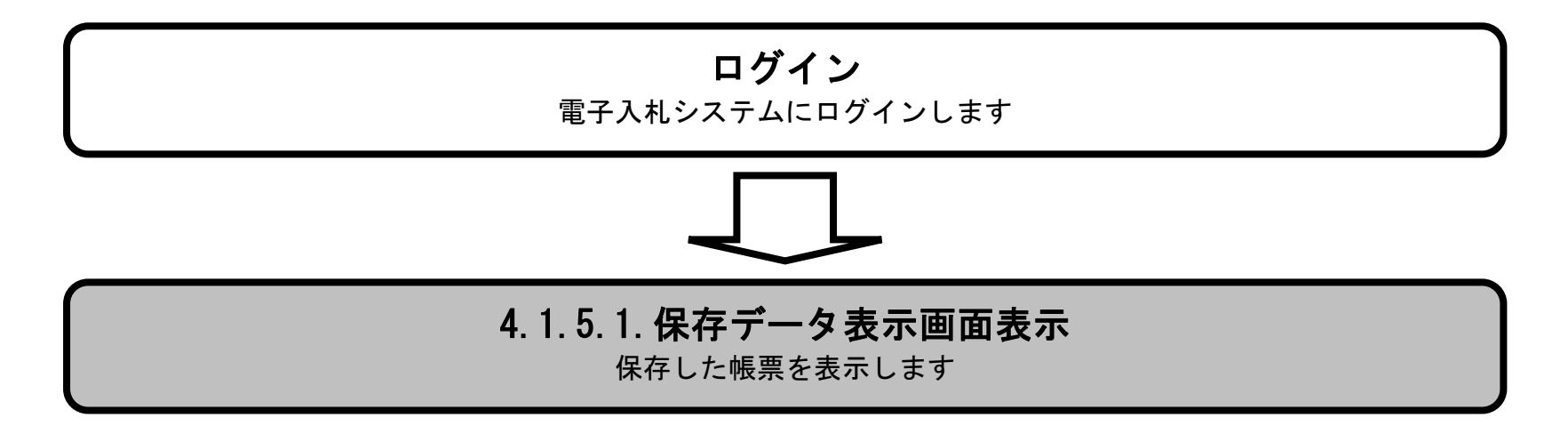

徳島県電子入札システム操作マニュアルー受注者編ー

 $4.1 \cdot 13$ 

## 画面説明

【調達案件検索画面】 案件の検索条件を入力する画面です。

# 操作手順

保存データ表示ボタン①を押下します。

| <b>て</b> 徳島県                                                                                                    | 2019         | 年04月22日 12時03分                                                                                                    | <b>CALS/EC</b> 電子入札システム                                                                                                    | ø                                     |
|----------------------------------------------------------------------------------------------------|--------------|----------------------------------------------------------------------------------------------------|----------------------------------------------------------------------------------------------------|---------------------------------------|
| 入札値報サービス                                                                                                    | 電子入札システム 檜   | 鉦機能 説明要求                                                                                                    |                                                                                                    | へルプ                                   |
| 2 調達案件検索                                                                                                    |              | 調達案件相                                                                                                    | <b>食</b> 索                                                                                                    | î                                     |
| ○ 調達案件一覧<br>指公員加書受補助設置提出                                                                                                    |              |                                                                                                    | IC力一ド有空                                                                                                    | 効期限: 令和元年7月1日 0時0分                    |
| 入礼参加波格審査申請書提出<br>入礼前の受付素確認                                                                                                    | 部局           | <ul> <li>全て (徳島県) 市町</li> <li>県土整備部</li> </ul>                                                                                                    | ✓                                                                                                    |                                       |
| <ul> <li>不通信通知書参照</li> <li>2 入札状況一覧</li> <li>入札書:普通原想出</li> <li>入札以降の受付票項通知書確認</li> <li>2 登録者情報</li> <li>9 保存データ表示</li> </ul> | 課係、事務所       | ▼全て<br>建設管理課<br>住宅課<br>営繕課<br>横断道・幹線道路用地推進センター<br>東部県土整備局<徳島><br>東部県土整備局<鳴門><br>東部県土整備局<鳴門><br>東部県土整備局<鳴門><br>東部県土整備局<雪野川>                                                                                                    |                                                                                                    | -                                     |
|                                                                                                    | Contractions | 工事                                                                                                    | コンサル                                                                                                    |                                       |
| ◎ 簡易案件検索                                                                                                    | 入札方式         | 一般競争入札(通常方式)              一般競争入札(入札後審査方式)                                                                                                    | <ul> <li>         ・股競争入札(通常方式)         ・一股競争入札(入札後審査方式)         ・公募型指名競争入札         ・指名競争入札方式         ・間意契約     </li> </ul> | -                                     |
|                                                                                                    | 工事種別/コンサル種別  | 「全工」 「大工事」 「秋工事」 「秋田」 「秋田」 「秋田」 </td <td>▼全て<br/>測量<br/>建築関係<br/>+本で///Ⅲ</td> <td>· · · · · · · · · · · · · · · · · · ·</td> | ▼全て<br>測量<br>建築関係<br>+本で///Ⅲ                                                                                               | · · · · · · · · · · · · · · · · · · · |

徳島県電子入札システム操作マニュアルー受注者編-

# 画面説明

【保存データ表示画面】 保存データを表示する画面です。

操作手順

**参照ボタン②**を押下することにより、保存した帳票ファイルを選択します。

| <b>万</b> 徳島県               |          |          | 2019年04月15 | 日 13時50分 | CALS/EC 電子入札 | システム | Ø |
|----------------------------|----------|----------|------------|----------|--------------|------|---|
|                            | 入礼情報サービス | 電子入札システム | 橡証機能       | 説明要求     |              | ヘルプ  |   |
| ◎ 調達案件検索                   |          |          |            | 保存デー     | 夕表示          |      |   |
| ◎ 調達案件一覧                   |          |          |            |          |              |      |   |
| 指名通知書受積確認書提出               | 771.     | ル選択      |            |          |              |      |   |
| 人札参加資格審査申請書提出<br>入札前の受付票確認 |          |          | 1.0.01     | SSUCCESS |              | 参照   |   |
| 不適格通知書参照                   |          |          |            |          |              | 2    |   |
| ○ 入札状況一覧<br>入北会            |          |          | 表示         | ₹ )      | 署名検証         |      |   |
| 入札以降の受付票・通知書確認             |          |          |            |          |              |      |   |
| ◎ 登録者情報                    |          |          |            |          |              |      |   |
| ◎ 保存データ表示                  |          |          |            |          |              |      |   |
| 9 第月案件拾索                   |          |          |            |          |              |      |   |
| INCOMENT TO STATE          |          |          |            |          |              |      |   |
|                            |          |          |            |          |              |      |   |
|                            |          |          |            |          |              |      |   |
|                            |          |          |            |          |              |      |   |
|                            |          |          |            |          |              |      |   |
|                            |          |          |            |          |              |      |   |
|                            |          |          |            |          |              |      |   |

徳島県電子入札システム操作マニュアルー受注者編-

## 画面説明

【ファイルの選択ダイアログ】 表示もしくは署名検証を行う帳票ファイルを選択する画面です。

## 操作手順

表示もしくは署名検証を行う帳票ファイルのファイルの場所③、ファイル名④を選択後、開くボタン⑤を押下します。

### 【補足説明】

ここで表示もしくは署名検証を行うのは、各帳票画面の保存ボタンを押下して保存した帳票ファイルです。 各帳票を保存する操作は、各章「・・・を保存するには?」の節を参照してください。

| <b>で</b> 徳島県                                                             |          |                                                           | 2019年04月15          | 5日 13時50分       | CALS/EC | 子入札システム         |         | Ø |
|--------------------------------------------------------------------------|----------|-----------------------------------------------------------|---------------------|-----------------|---------|-----------------|---------|---|
|                                                                          | 入礼情報サービス | 電子入札システム                                                  | 檢証機能                | 説明要求            |         |                 | へんプ     |   |
| ◎ 調達案件検索<br>◎ 調達案件一覧                                                     |          |                                                           |                     | 保存データ表          | 表示      |                 |         |   |
| 指名通知書受祿確認書提出<br>入北参加安格書畫申請書提出                                            | 774)     | ν                                                         | 12、1年2月2十年 入札4      | 参加資格            | 4.0     | 0 P 31.0/201000 | ×<br>vr |   |
| 人化費の受付魚確認<br>不適格通知書参照                                                    |          | <ul> <li>単理・ 新しいフォルター</li> <li>&gt; * クイックアクセス</li> </ul> | 48                  | (3)<br>Thillip  | 84      | # * 1<br>#e1    |         |   |
| <ul> <li>入札書・詳述電視出</li> <li>入札書・詳述電視出</li> <li>入札以韓の受付素・請知書確認</li> </ul> |          | > Condition                                               | KakuninShinsei.xml  | 2022/04/06 7min | 10.2712 | 042             |         |   |
| <ul> <li>         ・         ・         ・</li></ul>                        |          | > 🐲 #950-9                                                |                     |                 |         |                 |         |   |
| > 簡易案件検索                                                                 |          |                                                           |                     |                 |         |                 |         |   |
|                                                                          |          | 2411.51                                                   | 6 KekuninShinsei.xm | 4               |         | R(0)            | 223     |   |
|                                                                          |          |                                                           |                     |                 |         | ٩               |         |   |
|                                                                          |          |                                                           |                     |                 |         |                 |         |   |

徳島県電子入札システム操作マニュアルー受注者編ー

## 画面説明

【保存データ表示画面】

表示する帳票ファイルを選択後の画面です。

# 操作手順

表示ボタン⑥を押下することにより、保存した帳票ファイルを表示します。

【補足説明】

・署名検証ボタン【A】を押下することにより、署名検証成否のポップアップが表示されます。

| ☞ 徳島県                                                                 |          |                                  | 2019年04月15       | 日 13時56分   | CALS/EC | 電子入札システム  |     | Ø |
|-----------------------------------------------------------------------|----------|----------------------------------|------------------|------------|---------|-----------|-----|---|
|                                                                       | 入札情報サービス | 電子入札システム                         | 檢証機能             | 説明要求       |         |           | へルプ |   |
| ○ 調達案件検索<br>○ 調達案件一覧                                                  |          | u '224n                          |                  | 保存デー       | -タ表示    |           |     |   |
| 指名通知書受領確認書提出<br>入札参加资格審査申請書提出<br>入札前の受付票確認<br>不適格通知書参照                | D71      | JU2≝1K<br>Isers¥Owner¥Desktop¥ny | vusatsu¥KakuninS | hinsei.xml |         | <b>参照</b> | )   |   |
| <ul> <li>へれ状況一覧</li> <li>入北書:券退電提出</li> <li>入札以降の受付票:通知書確認</li> </ul> |          |                                  |                  |            | 署名検     |           |     |   |
| <ul> <li>         ・登録者情報         ・保存データ表示         ・     </li> </ul>   |          |                                  |                  | <b>U</b>   |         |           |     |   |
| ◎ 簡易案件検索                                                              |          |                                  |                  |            |         |           |     |   |
|                                                                       |          |                                  |                  |            |         |           |     |   |
|                                                                       |          |                                  |                  |            |         |           |     |   |
|                                                                       |          |                                  |                  |            |         |           |     |   |

徳島県電子入札システム操作マニュアルー受注者編-

4.1 - 17

# 画面説明

【新規ウィンドウ】

保存していた帳票ファイルを表示した画面です。

操作手順

【補足説明】 確認が完了し、画面を閉じる場合は、右上の「×」ボタン⑦を押下します。

| ) CALS/EC - プロファイル 1 - Microsoft Edge |                                      |                       | - 0 × |
|---------------------------------------|--------------------------------------|-----------------------|-------|
|                                       |                                      | 平成31年04月13            | 28    |
| 德島県知事 月                               | ę.                                   |                       |       |
|                                       | 入札参                                  | 加資格審查由請書              |       |
| 次の案件に係                                | る入札参加資格について審査さ                       | れたく、書類を添えて申請します。      |       |
|                                       |                                      |                       |       |
| 1. 詞逢案件番<br>2. 調逢案件名<br>3. 履行期限       | 号 360000016060580201<br>称 平成31年度 高等学 | 90002-00<br>权改築工事電気   |       |
| (提出者)                                 |                                      |                       |       |
|                                       | 企業ID                                 | 360000099800008       |       |
|                                       | 企業名称                                 | テスト3株式会社              |       |
|                                       | 郵便番号                                 | 770-8570              |       |
|                                       | 住所                                   | 德島市万代町1丁目1番地          |       |
|                                       | 代表者氏名                                | テスト三                  |       |
|                                       | 代表電話番号                               | 000-000-1111          |       |
|                                       | 代表FAX番号                              | 000-000-2222          |       |
|                                       | 部署名                                  | テスト支店                 |       |
|                                       | 相号(連絡九名称)<br>法約444名                  | テスト3株式会社 テスト支店        |       |
|                                       | 運輸充民名                                | テスト 그<br>德史士국化町1국日1년배 |       |
|                                       | 建始尤其州                                | (2500-000-1111)       |       |
|                                       | 連絡先F-Mail                            | test@tokushima.in     |       |
|                                       | 添付資料                                 | 入扎参加資格確認要 odf         |       |
|                                       |                                      |                       |       |
|                                       |                                      |                       |       |
|                                       |                                      |                       |       |
|                                       |                                      |                       |       |
|                                       |                                      |                       |       |

徳島県電子入札システム操作マニュアルー受注者編-